# TOSHIBA

# SERVICE HANDBOOK MULTIFUNCTIONAL DIGITAL COLOR SYSTEMS e-Studio3511/4511

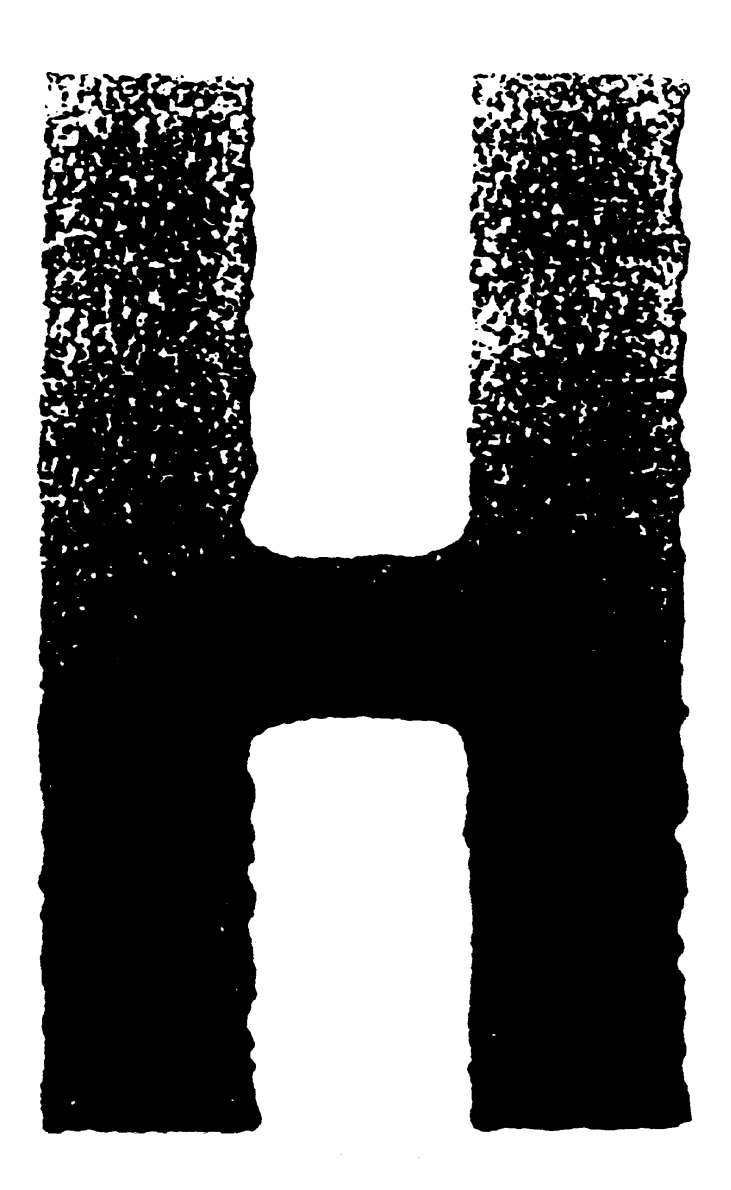

File No. SHE030002G0 R03042133500-TTEC Ver07\_2005-07

#### © 2003 TOSHIBA TEC CORPORATION

All rights reserved

### GENERAL PRECAUTIONS REGARDING THE INSTALLATION AND SERVICE FOR e-STUDIO3511/4511

The installation and service should be done by a qualified service technician.

#### 1. Transportation/Installation

• When transporting/installing the equipment, employ four persons and be sure to use the positions as indicated below.

The equipment is quite heavy and weighs approximately 112kg (246 lb.), therefore pay full attention when handling it.

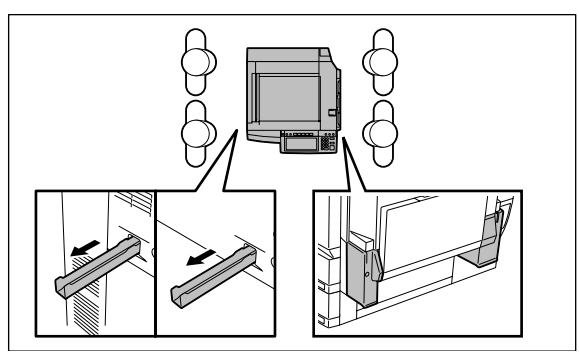

- Be sure not to hold the movable parts or units (e.g. the control panel, ADU or RADF) when transporting the equipment.
- Be sure to use a dedicated outlet with AC 110/13.2A, 115V or 127V/12A, 220V-240V or 240V/ 8A) for its power source.
- The equipment must be grounded for safety. Never ground it to a gas pipe or a water pipe.
- Select a suitable place for installation. Avoid excessive heat, high humidity, dust, vibration and direct sunlight.
- Also provide proper ventilation as the equipment emits a slight amount of ozone.
- To insure adequate working space for the copying operation, keep a minimum clearance of 80 cm (32") on the left, 80 cm (32") on the right and 10 cm (4") in the rear.
- The socket-outlet shall be installed near the equipment and shall be easily accessible.

#### 2. Service of Machines

- Basically, be sure to turn the main switch off and unplug the power cord during service.
- Be sure not to touch high-temperature sections such as the exposure lamp, the fuser unit, the damp heater and their periphery.
- Be sure not to touch high-voltage sections such as the chargers, transfer belt, 2nd transfer roller, developer, IH control circuit, high-voltage transformer, exposure lamp control inverter, inverter for the LCD backlight and power supply unit. Especially, the board of these components should not be touched since the electric charge may remain in the capacitors, etc. on them even after the power is turned OFF.
- Be sure not to touch rotating/operating sections such as gears, belts, pulleys, fan, etc.
- Be careful when removing the covers since there might be the parts with very sharp edges underneath.
- When servicing the machines with the main switch turned on, be sure not to touch live sections and rotating/operating sections. Avoid exposure to laser radiation.
- Use suitable measuring instruments and tools.
- Avoid exposure to laser radiation during servicing.
  - Avoid direct exposure to the beam.
  - Do not insert tools, parts, etc. that are reflective into the path of the laser beam.
  - Remove all watches, rings, bracelets, etc. that are reflective.
- Unplug the power cable and clean the area around the prongs of the plug once a year or more. A fire may occur when dust lies on this area.

#### 3. Main Service Parts for Safety

• The breaker, door switch, fuse, thermostat, thermofuse, thermistor, etc. are particularly important for safety. Be sure to handle/install them properly. If these parts are shorted circuit and/or made their functions out, they may burn down, for instance, and may result in fatal accidents. Do not allow a short circuit to occur. Do not use the parts not recommended by Toshiba TEC Corporation.

#### 4. Cautionary Labels

- During servicing, be sure to check the rating plate and the cautionary labels such as "Unplug the power cord during service", "Hot area", "Laser warning label" etc. to see if there is any dirt on their surface and whether they are properly stuck to the equipment.
- 5. Disposition of Consumable Parts, Packing Materials, Used batteries and RAM-ICs
  - Regarding the recovery and disposal of the equipment, supplies, consumable parts, packing materials, used batteries and RAM-ICs including lithium batteries, follow the relevant local regulations or rules.
- 6. When parts are disassembled, reassembly is basically the reverse of disassembly unless otherwise noted in this manual or other related documents. Be careful not to reassemble small parts such as screws, washers, pins, E-rings, star washers in the wrong places.
- 7. Basically, the machine should not be operated with any parts removed or disassembled.

#### 8. Precautions Against Static Electricity

• The PC board must be stored in an anti-electrostatic bag and handled carefully using a wristband, because the ICs on it may become damaged due to static electricity.

Caution: Before using the wristband, pull out the power cord plug of the equipment and make sure that there are no uninsulated charged objects in the vicinity.

| Caution :   | Dispose of used batteries and RAM-ICs including lithium batteries according to this manual.             |
|-------------|----------------------------------------------------------------------------------------------------|
| Attention : | Se débarrasser de batteries et RAM-ICs usés y compris les batteries<br>en lithium selon ce manuel.      |
| Vorsicht :  | Entsorgung des gebrauchten Batterien und RAM-ICs (inklusive der Lithium-Batterie) nach diesem Handbuch. |

# CONTENTS

| 1. | 1. SPECIFICATIONS/ACCESSORIES/OPTIONS/SUPPLIES |                                                                                                    |                                                                                                    |                                                                                               |  |  |  |  |  |  |
|----|------------------------------------------------|----------------------------------------------------------------------------------------------------|----------------------------------------------------------------------------------------------------|-----------------------------------------------------------------------------------------------|--|--|--|--|--|--|
|    | 1.1                                            | 1.1 Specifications                                                                                                    |                                                                                                    |                                                                                               |  |  |  |  |  |  |
|    | 1.2                                            | .2 Accessories                                                                                                    |                                                                                                    |                                                                                               |  |  |  |  |  |  |
|    | 1.3                                            | 1.3 Options                                                                                                    |                                                                                                    |                                                                                               |  |  |  |  |  |  |
|    | 1.4                                            | Supplie                                                                                                    | 98                                                                                                    | 1-6                                                                                           |  |  |  |  |  |  |
|    | 1.5                                            | System                                                                                                    | n List                                                                                                    | 1-7                                                                                           |  |  |  |  |  |  |
| 2. | ERI                                            | ROR CO                                                                                                    | DDE AND SELF-DIAGNOSTIC MODE                                                                                                    | 2-1                                                                                           |  |  |  |  |  |  |
|    | 2.1                                            | Error C                                                                                                    | ode List                                                                                                    | 2-1                                                                                           |  |  |  |  |  |  |
|    |                                                | 2.1.1                                                                                                    | Jam                                                                                                    | 2-1                                                                                           |  |  |  |  |  |  |
|    |                                                | 2.1.2                                                                                                    | Service call                                                                                                    | 2-6                                                                                           |  |  |  |  |  |  |
|    |                                                | 2.1.3                                                                                                    | Error in Internet FAX / Scanning Function                                                                                                    | 2-11                                                                                          |  |  |  |  |  |  |
|    |                                                | 2.1.4                                                                                                    | Printer function error                                                                                                    |                                                                                               |  |  |  |  |  |  |
|    | 2.2                                            | Self-dia                                                                                                    | agnosis Modes                                                                                                    | 2-21                                                                                          |  |  |  |  |  |  |
|    |                                                | 2.2.1                                                                                                    | Input check (Test mode 03)                                                                                                    | 2-23                                                                                          |  |  |  |  |  |  |
|    |                                                | 2.2.2                                                                                                    | Output check (test mode 03)                                                                                                    | 2-28                                                                                          |  |  |  |  |  |  |
|    |                                                | 2.2.3                                                                                                    | Test print mode (test mode 04)                                                                                                    | 2-31                                                                                          |  |  |  |  |  |  |
|    |                                                | 2.2.4                                                                                                    | Adjustment mode (05)                                                                                                    |                                                                                               |  |  |  |  |  |  |
|    |                                                | 2.2.5                                                                                                    | Setting mode (08)                                                                                                    |                                                                                               |  |  |  |  |  |  |
|    |                                                | 2.2.6                                                                                                    | Pixel counter                                                                                                    | 2-154                                                                                         |  |  |  |  |  |  |
|    |                                                | 2.2.7                                                                                                    | Classification List of Adjustment Mode (05) / Setting Mode (08)                                                                                                    | 2-165                                                                                         |  |  |  |  |  |  |
| 2  | ADJUSTMENT                                     |                                                                                                    |                                                                                                    |                                                                                               |  |  |  |  |  |  |
| з. |                                                | JUST WI                                                                                                    | EN I                                                                                                    | 3-1                                                                                           |  |  |  |  |  |  |
| з. | 3.1                                            | Adjustn                                                                                                    | ENI<br>nent Order (Image Related Adjustment)                                                                                                    | <b>3-1</b><br>3-1                                                                             |  |  |  |  |  |  |
| з. | 3.1<br>3.2                                     | Adjustn<br>Adjustn                                                                                                    | ENT<br>nent Order (Image Related Adjustment)<br>nent of the Auto-Toner Sensor                                                                                                    | <b>3-1</b><br>3-1<br>3-2                                                                      |  |  |  |  |  |  |
| з. | 3.1<br>3.2<br>3.3                              | Adjustn<br>Adjustn<br>Perforn                                                                                                    | ENT<br>nent Order (Image Related Adjustment)<br>nent of the Auto-Toner Sensor<br>ning Image Quality Control                                                                                                    | <b>3-1</b><br>3-1<br>3-2<br>3-5                                                               |  |  |  |  |  |  |
| з. | 3.1<br>3.2<br>3.3<br>3.4                       | Adjustn<br>Adjustn<br>Perforn<br>Image                                                                                                    | ENT<br>nent Order (Image Related Adjustment)<br>nent of the Auto-Toner Sensor<br>ning Image Quality Control<br>Dimensional Adjustment                                                                                                    | 3-1<br>3-1<br>3-2<br>3-5<br>3-6                                                               |  |  |  |  |  |  |
| з. | 3.1<br>3.2<br>3.3<br>3.4                       | Adjustn<br>Adjustn<br>Perforn<br>Image I<br>3.4.1                                                                                                    | ENT<br>nent Order (Image Related Adjustment)<br>nent of the Auto-Toner Sensor<br>ning Image Quality Control<br>Dimensional Adjustment<br>General description                                                                                                    | 3-1<br>3-1<br>3-2<br>3-5<br>3-6<br>3-6                                                        |  |  |  |  |  |  |
| 3. | 3.1<br>3.2<br>3.3<br>3.4                       | Adjustn<br>Adjustn<br>Perforn<br>Image I<br>3.4.1<br>3.4.2                                                                                                    | ENT<br>nent Order (Image Related Adjustment)<br>nent of the Auto-Toner Sensor<br>ning Image Quality Control<br>Dimensional Adjustment<br>General description<br>Paper alignment at the registration roller                                                                                                    | 3-1<br>3-1<br>3-2<br>3-5<br>3-6<br>3-6<br>3-8                                                 |  |  |  |  |  |  |
| з. | 3.1<br>3.2<br>3.3<br>3.4                       | Adjustn<br>Adjustn<br>Perforn<br>Image I<br>3.4.1<br>3.4.2<br>3.4.3                                                                                                    | ENT<br>nent Order (Image Related Adjustment)<br>nent of the Auto-Toner Sensor<br>ning Image Quality Control<br>Dimensional Adjustment<br>General description<br>Paper alignment at the registration roller<br>Printer related adjustment                                                                                                    | 3-1<br>3-1<br>3-2<br>3-5<br>3-6<br>3-6<br>3-8<br>3-10                                         |  |  |  |  |  |  |
| з. | 3.1<br>3.2<br>3.3<br>3.4                       | Adjustn<br>Adjustn<br>Perforn<br>Image I<br>3.4.1<br>3.4.2<br>3.4.3<br>3.4.3                                                                                                    | ENT<br>nent Order (Image Related Adjustment)<br>nent of the Auto-Toner Sensor<br>ning Image Quality Control<br>Dimensional Adjustment<br>General description<br>Paper alignment at the registration roller<br>Printer related adjustment<br>Scanner related adjustment                                                                                                    | <b>3-1</b><br>3-1<br>3-5<br>3-6<br>3-6<br>3-6<br>3-10<br>3-15                                 |  |  |  |  |  |  |
| 3. | 3.1<br>3.2<br>3.3<br>3.4<br>3.5                | Adjustn<br>Adjustn<br>Perforn<br>Image I<br>3.4.1<br>3.4.2<br>3.4.3<br>3.4.4<br>Image 0                                                                                            | ENT<br>nent Order (Image Related Adjustment)<br>nent of the Auto-Toner Sensor<br>ning Image Quality Control<br>Dimensional Adjustment<br>General description<br>Paper alignment at the registration roller<br>Printer related adjustment<br>Scanner related adjustment<br>Quality Adjustment (Copying Function)                                                                                                    | 3-1<br>3-1<br>3-5<br>3-5<br>3-6<br>3-6<br>3-8<br>3-10<br>3-15<br>3-21                         |  |  |  |  |  |  |
| 3. | 3.1<br>3.2<br>3.3<br>3.4<br>3.5                | Adjustn<br>Adjustn<br>Perforn<br>Image I<br>3.4.1<br>3.4.2<br>3.4.3<br>3.4.4<br>Image 0<br>3.5.1                                                                                   | ENI   nent Order (Image Related Adjustment)   nent of the Auto-Toner Sensor   ning Image Quality Control   Dimensional Adjustment   General description   Paper alignment at the registration roller   Printer related adjustment   Scanner related adjustment   Quality Adjustment (Copying Function)   Automatic gamma adjustment                                                                                                    | 3-1<br>3-1<br>3-2<br>3-5<br>3-6<br>3-6<br>3-6<br>3-10<br>3-10<br>3-15<br>3-21<br>3-21         |  |  |  |  |  |  |
| 3. | 3.1<br>3.2<br>3.3<br>3.4<br>3.5                | Adjustn<br>Adjustn<br>Perforn<br>Image I<br>3.4.1<br>3.4.2<br>3.4.3<br>3.4.4<br>Image 0<br>3.5.1<br>3.5.2                                                                          | ENT<br>nent Order (Image Related Adjustment)<br>nent of the Auto-Toner Sensor<br>ning Image Quality Control<br>Dimensional Adjustment<br>General description<br>Paper alignment at the registration roller<br>Printer related adjustment<br>Scanner related adjustment<br>Quality Adjustment (Copying Function)<br>Automatic gamma adjustment<br>Density adjustment                                                                                                    |                                                                                               |  |  |  |  |  |  |
| 3. | 3.1<br>3.2<br>3.3<br>3.4<br>3.5                | Adjustn<br>Adjustn<br>Perforn<br>Image I<br>3.4.1<br>3.4.2<br>3.4.3<br>3.4.4<br>Image I<br>3.5.1<br>3.5.2<br>3.5.3                                                                 | ENI<br>nent Order (Image Related Adjustment)<br>nent of the Auto-Toner Sensor<br>ning Image Quality Control<br>Dimensional Adjustment<br>General description<br>Paper alignment at the registration roller<br>Printer related adjustment<br>Scanner related adjustment<br>Quality Adjustment (Copying Function)<br>Automatic gamma adjustment<br>Density adjustment                                                                                                    | 3-1<br>3-1<br>3-2<br>3-5<br>3-6<br>3-6<br>3-6<br>3-10<br>3-11<br>3-21<br>3-21<br>3-22<br>3-24 |  |  |  |  |  |  |
| 3. | 3.1<br>3.2<br>3.3<br>3.4<br>3.5                | Adjustn<br>Adjustn<br>Perforn<br>Image I<br>3.4.1<br>3.4.2<br>3.4.3<br>3.4.4<br>Image I<br>3.5.1<br>3.5.2<br>3.5.3<br>3.5.4                                                        | ENI   nent Order (Image Related Adjustment)   nent of the Auto-Toner Sensor   ning Image Quality Control   Dimensional Adjustment   General description   Paper alignment at the registration roller   Printer related adjustment   Scanner related adjustment   Quality Adjustment (Copying Function)   Automatic gamma adjustment   Density adjustment   Golor balance adjustment                                                                                                    |                                                                                               |  |  |  |  |  |  |
| 3. | 3.1<br>3.2<br>3.3<br>3.4<br>3.5                | Adjustn<br>Adjustn<br>Perforn<br>Image I<br>3.4.1<br>3.4.2<br>3.4.3<br>3.4.4<br>Image I<br>3.5.1<br>3.5.1<br>3.5.2<br>3.5.3<br>3.5.4<br>3.5.5                                      | ENI   nent Order (Image Related Adjustment)   nent of the Auto-Toner Sensor   ning Image Quality Control   Dimensional Adjustment   General description   Paper alignment at the registration roller   Printer related adjustment   Scanner related adjustment   Quality Adjustment (Copying Function)   Automatic gamma adjustment   Density adjustment   Golor balance adjustment   Offsetting adjustment for background processing                                                                                                    |                                                                                               |  |  |  |  |  |  |
| 3. | 3.1<br>3.2<br>3.3<br>3.4<br>3.5                | Adjustn<br>Adjustn<br>Perforn<br>Image I<br>3.4.1<br>3.4.2<br>3.4.3<br>3.4.4<br>Image 0<br>3.5.1<br>3.5.2<br>3.5.3<br>3.5.4<br>3.5.5<br>3.5.6                                      | ENI   nent Order (Image Related Adjustment)   nent of the Auto-Toner Sensor   ning Image Quality Control   Dimensional Adjustment   General description   Paper alignment at the registration roller   Printer related adjustment   Scanner related adjustment   Quality Adjustment (Copying Function)   Automatic gamma adjustment   Density adjustment   Golor balance adjustment   Offsetting adjustment for background processing   Judgment threshold for ACS                                                                                                    |                                                                                               |  |  |  |  |  |  |
| 3. | 3.1<br>3.2<br>3.3<br>3.4<br>3.5                | Adjustn<br>Adjustn<br>Perforn<br>Image I<br>3.4.1<br>3.4.2<br>3.4.3<br>3.4.4<br>Image I<br>3.5.1<br>3.5.2<br>3.5.1<br>3.5.2<br>3.5.3<br>3.5.4<br>3.5.5<br>3.5.6<br>3.5.7           | ENI   nent Order (Image Related Adjustment)   nent of the Auto-Toner Sensor   ning Image Quality Control   Dimensional Adjustment   General description   Paper alignment at the registration roller   Printer related adjustment   Scanner related adjustment   Quality Adjustment (Copying Function)   Automatic gamma adjustment   Density adjustment   Color balance adjustment   Offsetting adjustment for background processing   Judgment threshold for ACS   Sharpness adjustment                                                                                          |                                                                                               |  |  |  |  |  |  |
| 3. | 3.1<br>3.2<br>3.3<br>3.4<br>3.5                | Adjustn<br>Adjustn<br>Perforn<br>Image I<br>3.4.1<br>3.4.2<br>3.4.3<br>3.4.4<br>Image 0<br>3.5.1<br>3.5.2<br>3.5.3<br>3.5.4<br>3.5.5<br>3.5.6<br>3.5.7<br>3.5.8                    | ENI   nent Order (Image Related Adjustment)   nent of the Auto-Toner Sensor   ning Image Quality Control   Dimensional Adjustment   General description   Paper alignment at the registration roller   Printer related adjustment   Scanner related adjustment   Quality Adjustment (Copying Function)   Automatic gamma adjustment   Density adjustment   Color balance adjustment   Offsetting adjustment for background processing   Judgment threshold for ACS   Sharpness adjustment                                                                                          |                                                                                               |  |  |  |  |  |  |
| 3. | 3.1<br>3.2<br>3.3<br>3.4<br>3.5                | Adjustn<br>Adjustn<br>Perforn<br>Image I<br>3.4.1<br>3.4.2<br>3.4.3<br>3.4.4<br>Image I<br>3.5.1<br>3.5.1<br>3.5.2<br>3.5.3<br>3.5.4<br>3.5.5<br>3.5.6<br>3.5.7<br>3.5.8<br>3.5.9  | ENI   nent Order (Image Related Adjustment)   nent of the Auto-Toner Sensor   ning Image Quality Control   Dimensional Adjustment   General description   Paper alignment at the registration roller   Printer related adjustment   Scanner related adjustment   Quality Adjustment (Copying Function)   Automatic gamma adjustment   Density adjustment   Color balance adjustment   Gamma balance adjustment   Offsetting adjustment for background processing   Judgment threshold for ACS   Sharpness adjustment   Setting range correction                                    |                                                                                               |  |  |  |  |  |  |
| 3. | 3.1<br>3.2<br>3.3<br>3.4<br>3.5                | Adjustn<br>Adjustn<br>Perforn<br>Image I<br>3.4.1<br>3.4.2<br>3.4.3<br>3.4.4<br>Image 0<br>3.5.1<br>3.5.2<br>3.5.3<br>3.5.4<br>3.5.5<br>3.5.6<br>3.5.7<br>3.5.8<br>3.5.9<br>3.5.10 | ENI   nent Order (Image Related Adjustment)   nent of the Auto-Toner Sensor   ning Image Quality Control   Dimensional Adjustment   General description   Paper alignment at the registration roller   Printer related adjustment   Scanner related adjustment   Quality Adjustment (Copying Function)   Automatic gamma adjustment   Density adjustment   Color balance adjustment   Gamma balance adjustment   Offsetting adjustment for background processing   Judgment threshold for ACS   Sharpness adjustment   Setting range correction   Adjustment of smudged/faint text |                                                                                               |  |  |  |  |  |  |

|   |      | 3.5.12    | Beam level conversion setting                                | 3-30   |
|---|------|-----------|--------------------------------------------------------------|--------|
|   |      | 3.5.13    | Maximum toner density adjustment to paper type               | 3-31   |
|   |      | 3.5.14    | Maximum text density adjustment                              | 3-31   |
|   |      | 3.5.15    | Text/Photo reproduction level adjustment                     | . 3-32 |
|   |      | 3.5.16    | Black reproduction switching at the Twin color copy mode     | 3-32   |
|   | 3.6  | Image C   | Quality Adjustment (Printing Function)                       | 3-33   |
|   |      | 3.6.1     | Automatic gamma adjustment                                   | 3-33   |
|   |      | 3.6.2     | Gamma balance adjustment (Black Mode)                        | 3-34   |
|   |      | 3.6.3     | Color balance adjustment (Color Mode)                        | 3-35   |
|   |      | 3.6.4     | Adjustment of smudged/faint text                             | 3-36   |
|   |      | 3.6.5     | Upper limit value at Toner Saving Mode                       | 3-36   |
|   |      | 3.6.6     | Dot size adjustment in black printing                        | 3-37   |
|   |      | 3.6.7     | Maximum toner density adjustment to paper type               | 3-37   |
|   |      | 3.6.8     | Image processing: Gamma correction table all clearing        | 3-37   |
|   | 3.7  | Image C   | Quality Adjustment (Scanning Function)                       | 3-38   |
|   |      | 3.7.1     | Gamma balance adjustment                                     | 3-38   |
|   |      | 3.7.2     | Density adjustment (Black Mode)                              | 3-39   |
|   |      | 3.7.3     | Background adjustment (Gray Scale Mode)                      | 3-40   |
|   |      | 3.7.4     | Background adjustment (Color Mode)                           | 3-40   |
|   |      | 3.7.5     | Judgment threshold for ACS                                   | 3-41   |
|   |      | 3.7.6     | Sharpness adjustment                                         | 3-41   |
|   |      | 3.7.7     | Setting range correction                                     | 3-42   |
|   |      | 3.7.8     | Setting range correction (Adjustment of background peak)     | 3-42   |
|   |      | 3.7.9     | Fine adjustment of black density                             | 3-43   |
|   |      | 3.7.10    | RGB conversion method selection                              | 3-43   |
|   |      | 3.7.11    | Reproduction ratio of primary scanning direction (black)     | 3-44   |
|   |      | 3.7.12    | Reproduction ratio of primary scanning direction (color)     | 3-44   |
|   | 3.8  | High-Vol  | Itage Transformer Setting                                    | 3-45   |
|   |      | 3.8.1     | General description                                          | 3-45   |
|   |      | 3.8.2     | Setting at the replacement of high-voltage transformer       | 3-45   |
|   | 3.9  | Adjustm   | ent of the Scanner Section                                   | 3-46   |
|   |      | 3.9.1     | Carriages                                                    | 3-46   |
|   |      | 3.9.2     | Lens unit                                                    | 3-50   |
|   | 3.10 | Adjustm   | ent of the Paper Feeding System                              | 3-52   |
|   |      | 3.10.1    | Sheet sideways deviation caused by paper feeding             | 3-52   |
|   | 3.11 | Adjustm   | ent of the Developer Unit                                    | 3-53   |
|   |      | 3.11.1    | Doctor-to-sleeve gap (black developer unit)                  | 3-53   |
|   |      | 3.11.2    | Doctor-to-sleeve gap (color developer unit)                  | 3-54   |
|   | 3.12 | Adjustm   | ent of the RADF (MR-3015)                                    | 3-56   |
|   |      | 3.12.1    | Adjustment of RADF position                                  | 3-56   |
|   |      | 3.12.2    | Adjustment of RADF height                                    | 3-60   |
|   |      | 3.12.3    | Adjustment of skew                                           | 3-61   |
|   |      | 3.12.4    | Automatic adjustment of sensors and initialization of EEPROM | 3-62   |
|   |      | 3.12.5    | Adjustment of aligning                                       | 3-63   |
|   |      | 3.12.6    | Adjustment of aligning at reversing                          | 3-64   |
| T |      | 3511/4511 | CONTENTS ii November 2003 © TOSHI                            | BATEC  |
|   |      |           |                                                              |        |

|    |                                                                    | 3.12.7 Adjustment of reverse solenoid                                                                                                    |                                                                                                    |                                                                                                    |  |  |  |
|----|--------------------------------------------------------------------|----------------------------------------------------------------------------------------------------|----------------------------------------------------------------------------------------------------|----------------------------------------------------------------------------------------------------|--|--|--|
|    |                                                                    | 3.12.8                                                                                                    | Adjustment of RADF opening/closing switch                                                                                                    |                                                                                                    |  |  |  |
|    |                                                                    | 3.12.9                                                                                                    | Adjustment of RADF opening/closing sensor                                                                                                    |                                                                                                    |  |  |  |
|    |                                                                    | 3.12.10                                                                                                    | Adjustment of tray volume                                                                                                    |                                                                                                    |  |  |  |
|    | 3.13                                                               | Adjustm                                                                                                    |                                                                                                    |                                                                                                    |  |  |  |
|    |                                                                    | 3.13.1                                                                                                    | Adjusting the jogging plate width                                                                                                    |                                                                                                    |  |  |  |
|    |                                                                    | 3.13.2                                                                                                    | Adjusting the angle of the jogging plate                                                                                                    |                                                                                                    |  |  |  |
|    |                                                                    | 3.13.3                                                                                                    | Adjusting the overlap of the sensor flag                                                                                                    |                                                                                                    |  |  |  |
|    |                                                                    | 3.13.4                                                                                                    | Adjusting the tension of the stack processing motor belt                                                                                                    |                                                                                                    |  |  |  |
|    |                                                                    | 3.13.5                                                                                                    | Releasing the stack tray guide lever fixing plate                                                                                                    |                                                                                                    |  |  |  |
|    |                                                                    | 3.13.6                                                                                                    | Adjustment of the upper tray angle                                                                                                    |                                                                                                    |  |  |  |
|    |                                                                    | 3.13.7                                                                                                    | DIP switch functions                                                                                                    |                                                                                                    |  |  |  |
|    | 3.14                                                               | Adjustm                                                                                                    | ent of the Finisher (MJ-1023/1024)                                                                                                    |                                                                                                    |  |  |  |
|    |                                                                    | 3.14.1                                                                                                    | Adjusting the alignment position (Finisher unit)                                                                                                    |                                                                                                    |  |  |  |
|    |                                                                    | 3.14.2                                                                                                    | Adjusting the staple position (Finisher unit)                                                                                                    |                                                                                                    |  |  |  |
|    |                                                                    | 3.14.3                                                                                                    | Adjusting the folding position (Saddle stitcher unit)                                                                                                    |                                                                                                    |  |  |  |
|    |                                                                    | 3.14.4                                                                                                    | Fine adjustment of binding/folding position (Saddle stitcher unit)                                                                                                    |                                                                                                    |  |  |  |
|    |                                                                    | 3.14.5                                                                                                    | Sensor output adjustment (Puncher unit)                                                                                                    |                                                                                                    |  |  |  |
|    |                                                                    | 3.14.6                                                                                                    | Registering the number of punch holes (Puncher unit)                                                                                                    |                                                                                                    |  |  |  |
|    | 3.15                                                               |                                                                                                    |                                                                                                    |                                                                                                    |  |  |  |
|    | 3.16                                                               | 3.16 Adjustment of Transfer Belt Deviation                                                                                                    |                                                                                                    |                                                                                                    |  |  |  |
|    |                                                                    | 3.16.1                                                                                                    | Outline                                                                                                    | 3-91                                                                                                    |  |  |  |
|    |                                                                    |                                                                                                    |                                                                                                    |                                                                                                    |  |  |  |
|    |                                                                    | 3.16.2                                                                                                    | Transfer belt deviation                                                                                                    |                                                                                                    |  |  |  |
|    |                                                                    | 3.16.2<br>3.16.3                                                                                                    | Transfer belt deviation<br>Adjustment procedure                                                                                                    | 3-91<br>3-92                                                                                                    |  |  |  |
| 4. | PRE                                                                | 3.16.2<br>3.16.3<br><b>EVENTIN</b>                                                                                                    | Transfer belt deviation<br>Adjustment procedure<br>/E MAINTENANCE (PM)                                                                                                    |                                                                                                    |  |  |  |
| 4. | <b>PRE</b><br>4.1                                                  | 3.16.2<br>3.16.3<br>EVENTIN<br>PM Sup                                                                                                    | Transfer belt deviation<br>Adjustment procedure<br>/E MAINTENANCE (PM)<br>port Mode                                                                                                    | 3-91<br>3-92<br><b>4-1</b><br>4-1                                                                                                    |  |  |  |
| 4. | <b>PRE</b><br>4.1                                                  | 3.16.2<br>3.16.3<br>EVENTIN<br>PM Sup<br>4.1.1                                                                                                    | Transfer belt deviation<br>Adjustment procedure<br>/E MAINTENANCE (PM)<br>port Mode<br>General description                                                                                                    |                                                                                                    |  |  |  |
| 4. | <b>PRE</b><br>4.1                                                  | 3.16.2<br>3.16.3<br>EVENTIN<br>PM Sup<br>4.1.1<br>4.1.2                                                                                                    | Transfer belt deviation<br>Adjustment procedure<br>/E MAINTENANCE (PM)<br>port Mode<br>General description<br>Operational flow and operational screen                                                                                                    |                                                                                                    |  |  |  |
| 4. | <b>PRE</b><br>4.1                                                  | 3.16.2<br>3.16.3<br>EVENTIN<br>PM Sup<br>4.1.1<br>4.1.2<br>4.1.3                                                                                                    | Transfer belt deviation<br>Adjustment procedure<br>/E MAINTENANCE (PM)<br>port Mode<br>General description<br>Operational flow and operational screen<br>Work flow of parts replacement                                                                                                    | 3-91<br>3-92<br><b>4-1</b><br>4-1<br>4-1<br>4-1<br>4-1<br>4-1                                                                                                    |  |  |  |
| 4. | <b>PRE</b> 4.1                                                     | 3.16.2<br>3.16.3<br><b>EVENTIN</b><br>PM Sup<br>4.1.1<br>4.1.2<br>4.1.3<br>General                                                                                                    | Transfer belt deviation<br>Adjustment procedure<br>/E MAINTENANCE (PM)<br>port Mode<br>General description<br>Operational flow and operational screen<br>Work flow of parts replacement<br>Descriptions for PM Procedure                                                                                                    | 3-91<br>3-92<br>4-1<br>4-1<br>4-1<br>4-1<br>4-1<br>4-1<br>4-6<br>4-7                                                                                                    |  |  |  |
| 4. | <b>PRE</b> 4.1                                                     | 3.16.2<br>3.16.3<br><b>EVENTIN</b><br>PM Sup<br>4.1.1<br>4.1.2<br>4.1.3<br>General<br>Operatio                                                                                                    | Transfer belt deviation<br>Adjustment procedure<br>/E MAINTENANCE (PM)<br>port Mode<br>General description<br>Operational flow and operational screen<br>Work flow of parts replacement<br>Descriptions for PM Procedure<br>onal Items in Overhauling                                                                                                    | 3-91<br>3-92<br>4-1<br>4-1<br>4-1<br>4-1<br>4-1<br>4-1<br>4-6<br>4-7<br>4-7                                                                                                    |  |  |  |
| 4. | <b>PRE</b> 4.1 4.2 4.3 4.4                                         | 3.16.2<br>3.16.3<br><b>EVENTIN</b><br>PM Sup<br>4.1.1<br>4.1.2<br>4.1.3<br>General<br>Operatio<br>Preventi                                                                                                    | Transfer belt deviation<br>Adjustment procedure<br>/E MAINTENANCE (PM)<br>port Mode<br>General description<br>Operational flow and operational screen<br>Work flow of parts replacement<br>Descriptions for PM Procedure<br>onal Items in Overhauling<br>ive Maintenance Checklist                                                                                               | 3-91<br>3-92<br>4-1<br>4-1<br>4-1<br>4-1<br>4-1<br>4-6<br>4-7<br>4-7<br>4-8                                                                                                    |  |  |  |
| 4. | <b>PRE</b><br>4.1<br>4.2<br>4.3<br>4.4<br>4.5                      | 3.16.2<br>3.16.3<br>EVENTIN<br>PM Sup<br>4.1.1<br>4.1.2<br>4.1.3<br>General<br>Operatio<br>Preventi<br>PM KIT                                                                                                  | Transfer belt deviation<br>Adjustment procedure<br>/E MAINTENANCE (PM)<br>port Mode<br>General description<br>Operational flow and operational screen<br>Work flow of parts replacement<br>Descriptions for PM Procedure<br>onal Items in Overhauling<br>ive Maintenance Checklist                                                                                               | 3-91<br>3-92<br>4-1<br>4-1<br>4-1<br>4-1<br>4-1<br>4-1<br>4-6<br>4-7<br>4-7<br>4-7<br>4-8<br>4-23                                                                                                    |  |  |  |
| 4. | <b>PRE</b> 4.1 4.2 4.3 4.4 4.5 4.6                                 | 3.16.2<br>3.16.3<br><b>EVENTIN</b><br>PM Sup<br>4.1.1<br>4.1.2<br>4.1.3<br>General<br>Operatio<br>Preventi<br>PM KIT<br>Jig List.                                                                              | Transfer belt deviation<br>Adjustment procedure<br>/E MAINTENANCE (PM)<br>port Mode<br>General description<br>Operational flow and operational screen<br>Operational flow and operational screen<br>Work flow of parts replacement<br>Descriptions for PM Procedure<br>onal Items in Overhauling<br>ive Maintenance Checklist                                                    | 3-91<br>3-92<br>4-1<br>4-1<br>4-1<br>4-1<br>4-6<br>4-6<br>4-7<br>4-7<br>4-8<br>4-23<br>4-24                                                                                                    |  |  |  |
| 4. | <b>PRE</b><br>4.1<br>4.2<br>4.3<br>4.4<br>4.5<br>4.6<br>4.7        | 3.16.2<br>3.16.3<br><b>EVENTIN</b><br>PM Sup<br>4.1.1<br>4.1.2<br>4.1.3<br>General<br>Operatio<br>Preventi<br>PM KIT<br>Jig List .<br>Grease                                                                   | Transfer belt deviation<br>Adjustment procedure<br>/E MAINTENANCE (PM)<br>port Mode<br>General description<br>Operational flow and operational screen<br>Work flow of parts replacement<br>Descriptions for PM Procedure<br>onal Items in Overhauling<br>ive Maintenance Checklist                                                                                               | 3-91<br>3-92<br>4-1<br>4-1<br>4-1<br>4-1<br>4-6<br>4-7<br>4-7<br>4-7<br>4-7<br>4-7<br>4-24<br>4-24<br>4-24                                                                                               |  |  |  |
| 4. | <b>PRE</b> 4.1 4.2 4.3 4.4 4.5 4.6 4.7 4.8                         | 3.16.2<br>3.16.3<br><b>EVENTIN</b><br>PM Sup<br>4.1.1<br>4.1.2<br>4.1.3<br>General<br>Operatic<br>Preventi<br>PM KIT<br>Jig List .<br>Grease<br>Precauti                                                       | Transfer belt deviation<br>Adjustment procedure<br>/E MAINTENANCE (PM)<br>port Mode<br>General description<br>Operational flow and operational screen<br>Work flow of parts replacement<br>Descriptions for PM Procedure<br>onal Items in Overhauling<br>ive Maintenance Checklist<br>List<br>ions for Storing and Handling Supplies                                             | 3-91<br>3-92<br>4-1<br>4-1<br>4-1<br>4-1<br>4-1<br>4-6<br>4-6<br>4-7<br>4-7<br>4-7<br>4-7<br>4-8<br>4-23<br>4-24<br>4-24<br>4-24<br>4-25                                                                 |  |  |  |
| 4. | <b>PRE</b><br>4.1<br>4.2<br>4.3<br>4.4<br>4.5<br>4.6<br>4.7<br>4.8 | 3.16.2<br>3.16.3<br><b>EVENTIN</b><br>PM Sup<br>4.1.1<br>4.1.2<br>4.1.3<br>General<br>Operation<br>Preventin<br>PM KIT<br>Jig List .<br>Grease<br>Precautin<br>4.8.1                                           | Transfer belt deviation<br>Adjustment procedure<br>/E MAINTENANCE (PM)<br>port Mode<br>General description<br>Operational flow and operational screen<br>Work flow of parts replacement<br>Descriptions for PM Procedure<br>onal Items in Overhauling<br>ive Maintenance Checklist<br>List<br>ions for Storing and Handling Supplies<br>Precautions for storing TOSHIBA supplies | 3-91<br>3-92<br>4-1<br>4-1<br>4-1<br>4-1<br>4-1<br>4-6<br>4-7<br>4-7<br>4-7<br>4-7<br>4-7<br>4-7<br>4-2<br>4-23<br>4-24<br>4-25<br>4-25<br>4-25                                                          |  |  |  |
| 4. | <b>PRE</b><br>4.1<br>4.2<br>4.3<br>4.4<br>4.5<br>4.6<br>4.7<br>4.8 | 3.16.2<br>3.16.3<br><b>EVENTIN</b><br>PM Sup<br>4.1.1<br>4.1.2<br>4.1.3<br>General<br>Operatic<br>Preventi<br>PM KIT<br>Jig List.<br>Grease<br>Precauti<br>4.8.1<br>4.8.2                                      | Transfer belt deviation                                                                                                    | 3-91<br>3-92<br>4-1<br>4-1<br>4-1<br>4-1<br>4-1<br>4-1<br>4-6<br>4-7<br>4-7<br>4-7<br>4-7<br>4-8<br>4-23<br>4-24<br>4-24<br>4-24<br>4-25<br>4-25<br>4-25<br>4-26                                         |  |  |  |
| 4. | <b>PRE</b><br>4.1<br>4.2<br>4.3<br>4.4<br>4.5<br>4.6<br>4.7<br>4.8 | 3.16.2<br>3.16.3<br><b>EVENTIN</b><br>PM Sup<br>4.1.1<br>4.1.2<br>4.1.3<br>General<br>Operation<br>Preventin<br>PM KIT<br>Jig List .<br>Grease<br>Precautin<br>4.8.1<br>4.8.2<br>4.8.3                         | Transfer belt deviation                                                                                                    | 3-91<br>3-92<br>4-1<br>4-1<br>4-1<br>4-1<br>4-1<br>4-6<br>4-7<br>4-7<br>4-7<br>4-7<br>4-7<br>4-8<br>4-23<br>4-24<br>4-24<br>4-25<br>4-25<br>4-25<br>4-26                                                 |  |  |  |
| 4. | <b>PRE</b> 4.1 4.2 4.3 4.4 4.5 4.6 4.7 4.8                         | 3.16.2<br>3.16.3<br><b>EVENTIN</b><br>PM Sup<br>4.1.1<br>4.1.2<br>4.1.3<br>General<br>Operatic<br>Preventi<br>PM KIT<br>Jig List.<br>Grease<br>Precauti<br>4.8.1<br>4.8.2<br>4.8.3                             | Transfer belt deviation                                                                                                    | 3-91<br>3-92<br>4-1<br>4-1<br>4-1<br>4-1<br>4-1<br>4-1<br>4-6<br>4-7<br>4-7<br>4-7<br>4-7<br>4-7<br>4-8<br>4-23<br>4-24<br>4-24<br>4-24<br>4-25<br>4-25<br>4-25<br>4-26                                  |  |  |  |
| 4. | <b>PRE</b> 4.1 4.2 4.3 4.4 4.5 4.6 4.7 4.8                         | 3.16.2<br>3.16.3<br><b>EVENTIN</b><br>PM Sup<br>4.1.1<br>4.1.2<br>4.1.3<br>General<br>Operatic<br>Preventi<br>PM KIT<br>Jig List .<br>Grease<br>Precauti<br>4.8.1<br>4.8.2<br>4.8.3<br>4.8.4                   | Transfer belt deviation                                                                                                    | 3-91<br>3-92<br>4-1<br>4-1<br>4-1<br>4-1<br>4-1<br>4-6<br>4-7<br>4-7<br>4-7<br>4-7<br>4-7<br>4-7<br>4-2<br>4-23<br>4-24<br>4-24<br>4-24<br>4-25<br>4-25<br>4-25<br>4-25<br>4-26<br>4-27<br>4-27          |  |  |  |
| 4. | <b>PRE</b> 4.1 4.2 4.3 4.4 4.5 4.6 4.7 4.8                         | 3.16.2<br>3.16.3<br><b>EVENTIN</b><br>PM Sup<br>4.1.1<br>4.1.2<br>4.1.3<br>General<br>Operatic<br>Preventi<br>PM KIT<br>Jig List .<br>Grease<br>Precauti<br>4.8.1<br>4.8.2<br>4.8.3<br>4.8.4<br>4.8.5          | Transfer belt deviation                                                                                                    | 3-91<br>3-92<br>4-1<br>4-1<br>4-1<br>4-1<br>4-1<br>4-6<br>4-7<br>4-7<br>4-7<br>4-7<br>4-7<br>4-7<br>4-23<br>4-24<br>4-24<br>4-24<br>4-25<br>4-25<br>4-25<br>4-25<br>4-26<br>4-27<br>4-27<br>4-27<br>4-27 |  |  |  |
| 4. | <b>PRE</b> 4.1 4.2 4.3 4.4 4.5 4.6 4.7 4.8                         | 3.16.2<br>3.16.3<br><b>EVENTIN</b><br>PM Sup<br>4.1.1<br>4.1.2<br>4.1.3<br>General<br>Operatic<br>Preventi<br>PM KIT<br>Jig List .<br>Grease<br>Precauti<br>4.8.1<br>4.8.2<br>4.8.3<br>4.8.4<br>4.8.5<br>4.8.6 | Transfer belt deviation                                                                                                    | 3-91<br>3-92<br>4-1<br>4-1<br>4-1<br>4-1<br>4-1<br>4-6<br>4-7<br>4-7<br>4-7<br>4-7<br>4-7<br>4-7<br>4-2<br>4-23<br>4-24<br>4-24<br>4-24<br>4-25<br>4-25<br>4-25<br>4-25<br>4-25                          |  |  |  |

| 5. | TRO                                                                     | TROUBLESHOOTING                                |                                                          |       |  |  |  |  |
|----|-------------------------------------------------------------------------|------------------------------------------------|----------------------------------------------------------|-------|--|--|--|--|
|    | 5.                                                                      | Diagnosis and Prescription for Each Error Code |                                                          |       |  |  |  |  |
|    |                                                                         | 5.1.1                                          | Paper transport jam (paper exit section)                 |       |  |  |  |  |
|    |                                                                         | 5.1.2                                          | Paper misfeeding                                         |       |  |  |  |  |
|    |                                                                         | 5.1.3                                          | Paper transport jam                                      |       |  |  |  |  |
|    |                                                                         | 5.1.4                                          | Other paper jam                                          | 5-16  |  |  |  |  |
|    |                                                                         | 5.1.5                                          | Cover open jam                                           | 5-19  |  |  |  |  |
|    |                                                                         | 5.1.6                                          | RADF jam                                                 | 5-23  |  |  |  |  |
|    |                                                                         | 5.1.7                                          | Finisher jam                                             | 5-28  |  |  |  |  |
|    |                                                                         | 5.1.8                                          | Drive system related service call                        |       |  |  |  |  |
|    |                                                                         | 5.1.9                                          | Paper feeding system related service call                | 5-42  |  |  |  |  |
|    |                                                                         | 5.1.10                                         | Scanning system related service call                     | 5-46  |  |  |  |  |
|    |                                                                         | 5.1.11                                         | Fuser unit related service call                          | 5-47  |  |  |  |  |
|    |                                                                         | 5.1.12                                         | Communication related service call                       | 5-50  |  |  |  |  |
|    |                                                                         | 5.1.13                                         | RADF related service call                                | 5-51  |  |  |  |  |
|    |                                                                         | 5.1.14                                         | Circuit related service call                             | 5-52  |  |  |  |  |
|    |                                                                         | 5.1.15                                         | Laser optical unit related service call                  | 5-55  |  |  |  |  |
|    |                                                                         | 5.1.16                                         | Finisher related service call                            | 5-56  |  |  |  |  |
|    |                                                                         | 5.1.17                                         | Image control related service call                       | 5-70  |  |  |  |  |
|    |                                                                         | 5.1.18                                         | Copy process related service call                        | 5-74  |  |  |  |  |
|    |                                                                         | 5.1.19                                         | Toner density control related service call               | 5-78  |  |  |  |  |
|    |                                                                         | 5.1.20                                         | Other service call                                       | 5-82  |  |  |  |  |
|    |                                                                         | 5.1.21                                         | Error in Internet FAX / Scanning Function                | 5-83  |  |  |  |  |
|    | 5.2                                                                     | Trouble                                        | shooting of Image                                        | 5-100 |  |  |  |  |
|    | 5.3                                                                     | Replace                                        | ement of PC Boards and HDD                               | 5-137 |  |  |  |  |
|    |                                                                         | 5.3.1                                          | Replacing HDD                                            | 5-137 |  |  |  |  |
|    |                                                                         | 5.3.2                                          | Replacing SYS board                                      | 5-139 |  |  |  |  |
|    |                                                                         | 5.3.3                                          | Replacing SLG board                                      | 5-141 |  |  |  |  |
|    |                                                                         | 5.3.4                                          | NVRAM replacing and clearing                             | 5-141 |  |  |  |  |
| 6. | . FIRMWARE UPDATING                                                     |                                                |                                                          |       |  |  |  |  |
|    | 6.1                                                                     | Firmwa                                         | re Updating with Download Jig                            |       |  |  |  |  |
|    |                                                                         | 6.1.1                                          | PWA-DWNLD-350-JIG2 (48 MB)                               |       |  |  |  |  |
|    |                                                                         | 6.1.2                                          | PWA-DWNLD-350-JIG1 (16 MB)                               |       |  |  |  |  |
|    |                                                                         | 6.1.3                                          | Writing the data to the download jig (PWA-DWNLD-350-JIG) |       |  |  |  |  |
|    |                                                                         | 6.1.4                                          | K-PWA-DLM-320                                            | 6-21  |  |  |  |  |
|    | 6.2                                                                     | Firmwa                                         |                                                          |       |  |  |  |  |
|    | 6.3                                                                     | Firmwa                                         |                                                          |       |  |  |  |  |
|    | <ap< td=""><td colspan="6"><appendix> Assist Mode</appendix></td></ap<> | <appendix> Assist Mode</appendix>              |                                                          |       |  |  |  |  |
| 7. | PO                                                                      | WER SL                                         | JPPLY UNIT                                               | 7-1   |  |  |  |  |
|    | 7.1                                                                     | Output                                         | Channel                                                  | 7-1   |  |  |  |  |
|    | 7.2                                                                     | <br>Fuse                                       |                                                          |       |  |  |  |  |
|    | 7.3                                                                     | Configu                                        |                                                          |       |  |  |  |  |

| 8. | RE                      | MOTE S  | ERVICE                    |          |  |  |
|----|-------------------------|---------|---------------------------|----------|--|--|
|    | 8.1                     | Auto Su | pply Order                |          |  |  |
|    |                         | 8.1.1   | Outline                   |          |  |  |
|    |                         | 8.1.2   | Setting Item              |          |  |  |
|    |                         | 8.1.3   | Setting procedure         |          |  |  |
|    |                         | 8.1.4   | Order Sheet Format        |          |  |  |
|    | 8.2                     | Service | Notification              |          |  |  |
|    |                         | 8.2.1   | Outline                   |          |  |  |
|    |                         | 8.2.2   | Setting                   |          |  |  |
|    |                         |         | 8.2.2.1 Preparation       |          |  |  |
|    |                         |         | 8.2.2.2 Setting procedure | 8-15     |  |  |
|    |                         | 8.2.3   | Items to be notified      | 8-19     |  |  |
| 9. | WIF                     | RE HARI | NESS CONNECTION DIAGRAMS  |          |  |  |
|    | 9.1                     | AC Wire | Harness                   |          |  |  |
|    | 9.2                     | DC Wire | e Harness                 | Appendix |  |  |
|    | 9.3 Connector Table App |         |                           |          |  |  |

- 1. SPECIFICATIONS/ ACCESSORIES/OPTIONS/ SUPPLIES
- 2. ERROR CODE AND SELF-DIAGNOSTIC MODE
- 3. ADJUSTMENT
- 4. PREVENTIVE MAINTENANCE (PM)
- 5. TROUBLESHOOTING
- 6. FIRMWARE UPDATING
- 7. POWER SUPPLY UNIT
- 8. REMOTE SERVICE
- 9. WIRE HARNESS CONNECTION DIAGRAMS

# 1. SPECIFICATIONS/ACCESSORIES/OPTIONS/SUPPLIES

#### 1.1 Specifications

Values in [] are for e-STUDIO4511 in case that the specification is different between e-STUDIO3511 and e-STUDIO4511.

| estal (PFP) or |
|----------------|
|                |
| uls)           |
|                |
|                |
|                |
| cceptable when |
|                |
|                |
| =<br>1         |

#### • Copy speed (Copies/min.)

#### e-STUDIO3511

| Paper supply<br>Paper size | Drawer  | Bypass feed<br>(Size specified) | PFP     | LCF     |
|----------------------------|---------|---------------------------------|---------|---------|
| A4, LT, B5                 | 35 (11) | 35 (11)                         | 35 (11) | 35 (11) |
| A4-R, B5-R,                | 28 (5)  | 28 (5)                          | 28 (5)  | _       |
| A5-R, LT-R, ST-R           | 20(3)   | 20(3)                           | 20(3)   |         |
| B4, LG                     | 24 (5)  | 24 (5)                          | 24 (5)  | _       |
| A3, LD                     | 21 (5)  | 21 (5)                          | 21 (5)  | -       |

#### e-STUDIO4511

| Paper supply<br>Paper size | Drawer   | Bypass feed<br>(Size specified) | PFP      | LCF     |
|----------------------------|----------|---------------------------------|----------|---------|
| A4, LT, B5                 | 45 (11)  | 45 (11)                         | 45 (11)  | 45 (11) |
| A4-R, B5-R,                | 22 ( 5 ) | 20 ( 5 )                        | 20 ( E ) | _       |
| A5-R, LT-R, ST-R           | 32(5)    | 32(5)                           | 32(5)    |         |
| B4, LG                     | 26 ( 5 ) | 26 ( 5 )                        | 26 ( 5 ) | _       |
| A3, LD                     | 22 ( 5 ) | 22 ( 5 )                        | 22 ( 5 ) | _       |

- \* "-" means "Not acceptable".
- \* The copy speed in the above table are available when originals are manually placed for single side, continuous copying.
- \* When the Reversing Automatic Document Feeder is used, the copy speed of 35[45] sheets per minute is only available under the following conditions:
  - Original/Mode: Single-sided original/A4/LT size. APS/automatic density are not selected. /Plain paper.
  - Number of sheets: 35[45] or more at the black mode and 11 or more at the color mode.
  - Reproduction ratio: 100%
- \* The values in ( ) are available when printed at color mode.

\* System copy speed

| Conv mode              |        | Sec.          |               |  |  |
|------------------------|--------|---------------|---------------|--|--|
| Copy mode              |        | e-STUDIO3511  | e-STUDIO4511  |  |  |
| Single-sided originals | 1 set  | 22.9 (70.3)   | 19.8 (70.3)   |  |  |
| $\downarrow$           | 3 sets | 60.9 (181.8)  | 49.9 (181.8)  |  |  |
| Single-sided copies    | 5 sets | 94.8 (292.2)  | 76.3 (292.2)  |  |  |
| Single-sided originals | 1 set  | 31.3 (95.1)   | 30.3 (95.1)   |  |  |
| $\downarrow$           | 3 sets | 70.7 (201.8)  | 71.9 (201.8)  |  |  |
| Double-sided copies    | 5 sets | 110.1 (311.2) | 101.5 (311.2) |  |  |
| Double-sided originals | 1 set  | 59.6 (149.6)  | 59.5 (149.6)  |  |  |
| $\downarrow$           | 3 sets | 138.7 (366.6) | 130.4 (366.6) |  |  |
| Double-sided copies    | 5 sets | 217.3 (584.6) | 201.5 (584.6) |  |  |
| Double-sided originals | 1 set  | 51.2 (124.6)  | 51.5 (124.6)  |  |  |
| $\downarrow$           | 3 sets | 120.8 (346.5) | 105.7 (346.5) |  |  |
| Single-sided copies    | 5 sets | 188.7 (565.7) | 158.5 (565.7) |  |  |

- The system copy speed is available when 10 sheets of A4/LT size original are set on the RADF and one of the copy modes in the above table is selected.

- The period of time from pressing [START] to displaying "READY" is the actually measured value.
- Setting: Automatic exposure OFF, APS/AMS OFF, Text/Photo Mode, feeding from the upper drawer and Sort Mode.
- The finisher with the saddle stitcher and hole punch unit are not installed.
- The values in () are the speeds at the color modes.
- Copy paper

|         | Drawer                                          | ADU                                      | PFP                           | LCF                                      | Bypass copy                             | Remarks |
|---------|-------------------------------------------------|------------------------------------------|-------------------------------|------------------------------------------|-----------------------------------------|---------|
| Size    |                                                 |                                          |                               |                                          | A3 to A6-R, LD to ST-R,                 |         |
|         | A                                               | A3 to A5-R A4,<br>LD to ST-R, 13" LG, LT |                               | Δ4                                       | 13" LG, 8.5" SQ,                        |         |
|         | LD to                                           |                                          |                               | 305 x 457 mm (12" x 18")                 |                                         |         |
|         |                                                 | 8.5" SQ                                  |                               |                                          | (Non-standard or user-                  |         |
|         |                                                 |                                          |                               |                                          | specified sizes can be set.)            |         |
| Weight  |                                                 |                                          |                               |                                          | 64 to 209 g/m <sup>2</sup> ,17 lb. Bond |         |
|         | 64 to 105 g/m <sup>2</sup><br>17 to 28 lb. Bond |                                          |                               | to 110 lb. Index                         |                                         |         |
|         |                                                 |                                          |                               | (Continuous feeding)                     |                                         |         |
|         |                                                 |                                          |                               | 64 to 209 g/m <sup>2</sup> , 17 lb. Bond |                                         |         |
|         |                                                 |                                          |                               |                                          | to 110 lb. Index                        |         |
|         |                                                 |                                          |                               |                                          | (Single paper feeding)                  |         |
| Special | ecial                                           |                                          | Labels, OHP film              | Special paper recommended by             |                                         |         |
| paper   | er -                                            |                                          | (thickness: 80 µm or thicker) | Toshiba Tec                              |                                         |         |

• First copy time ...... Approx. 6.8 sec. or less (black), approx. 16.2 sec. or less (color)

(A4/LT, upper drawer, 100%, original placed manually)

- Warming-up time ...... Approx. 40 seconds (Stand-alone, temperature: 20°C)
- Multiple copying ...... Up to 999 copies; Key in set numbers

• Reproduction ratio ...... Actual ratio: 100±0.5%

Zooming: 25 - 400% in increments of 1%

(25 - 200% when using RADF)

• Resolution/Gradation ...... Read: 600 dpi

Write: Equivalent to 2400 dpi x 600 dpi (black copy)

Equivalent to 600 dpi x 600 dpi (color copy)

• Eliminated portion ...... Leading edge : 3.0±2.0 mm, Side/trailing edges: 2.0±2.0 mm (black copy)

Leading edge : 5.0±2.0 mm, Side/trailing edges: 2.0±2.0 mm (color copy) Leading/trailing edges: 5.0±2.0 mm, Side edges: 5.0±2.0 mm (black/color

print)

 Paper feeding ...... Drawers in the equipment – 2 drawers (stack height 60.5 mm, equivalent to 550 sheets; 64-80 g/m<sup>2</sup> (17-22 lb. Bond))

PFP – Option (1 or 2 drawers: stack height 60.5 mm, equivalent to 550 sheets; 64-80 g/m<sup>2</sup> (17-22 lb. Bond))

LCF – Option (stack height 137.5 mm x 2, equivalent to 2500 sheets; 64-80 g/m<sup>2</sup> (17-22 lb. Bond))

Bypass feed – Stack height 11 mm, equivalent to 100 sheets; 64-80 g/m<sup>2</sup> (17-22 lb. Bond)

• Capacity of originals in the Reversing Automatic Document Feeder (Option)

...... A3 to A5-R, LD to ST-R: 100 sheets/80 g/m<sup>2</sup> (Stack height 16mm or less)

- Automatic duplexing unit ... Stackless/switchback type
- Toner supply ...... Automatic toner density detection/supply

Toner cartridge replacing method

- Density control ...... Automatic density mode and manual density mode selectable in 11 steps
- Weight ..... Approx. 112 kg (246.9 lb.)
- Power requirements ........ AC 110V/13.2A, AC 115V or 127V/15A, 220–240V or 240V/8A (50/60 Hz) \* The acceptable value of each voltage is ±10%.
- Power consumption ........ 1.5 kW or less (100V series), 1.7 kW or less (200V series)
  - \* The electric power is supplied to the reversing automatic document feeder, finisher, PFP and LCF through the equipment.
- Total counter ..... Electronic counter

- Dimensions of the equipment ....... See the figure below (W660 x D718 x H739 mm)
- \* When the tilt angle of the control panel is 45 degrees.

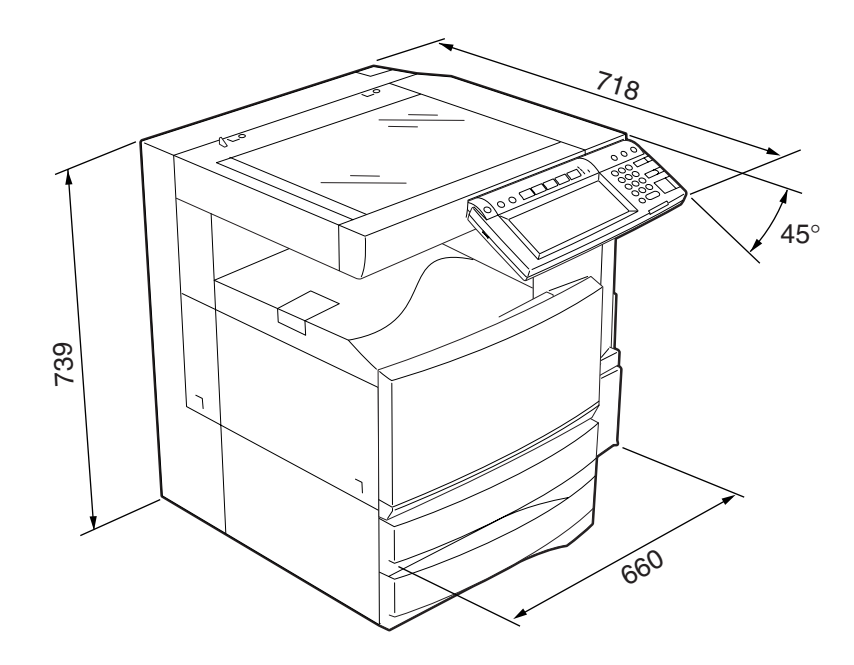

Fig. 1-101

#### 1.2 Accessories

| Unpacking/Setup instruction              | 1 set                   |
|------------------------------------------|-------------------------|
| Operator's manual                        | 4 pcs. (except for MJD) |
| Operator's manual pocket                 | 1 pc.                   |
| Power cable                              | 1 pc.                   |
| Warranty sheet                           | 1 pc. (for NAD)         |
| Setup report                             | 1 set (for NAD and MJD) |
| Customer satisfaction card               | 1 pc. (for MJD)         |
| PM sticker                               | 1 pc. (for MJD)         |
| Drum (installed inside of the equipment) | 1 pc.                   |
| Control panel stopper                    | 1 pc.                   |
| Lever                                    | 1 pc.                   |
| Color developer holder                   | 6 pcs.                  |
| Rubber plug                              | 4 pcs.                  |
| Blind seal (small / large)               | 3 pcs. / 1pc.           |
| CD-ROM                                   | 4 pcs.                  |
| Developer material (Y, M, C, K)          | 1 pc. each (for TWD)    |
| Screw M3 x 8 / M4 x 8                    | 1 pc. / 1pc.            |

\* Machine version

NAD: North America

MJD: Europe

AUD: Australia

ASD: Asia

TWD: Taiwan

SAD: Saudi Arabia

JPD: Japan

#### 1.3 Options

| Platen cover                               | KA-3511PC                               |
|--------------------------------------------|-----------------------------------------|
| Reversing Automatic Document Feeder (RADF) | MR-3015                                 |
| Drawer module                              | MY-1021                                 |
| Paper Feed Pedestal (PFP)                  | KD-1011                                 |
| Large Capacity Feeder (LCF)                | KD-1012 A4/LT                           |
| Finisher (Hanging type)                    | MJ-1022                                 |
| Finisher (Console type)                    | MJ-1023, MJ-1024 (with saddle stitcher) |
| Hole punch unit                            | MJ-6004 N/E/F/S                         |
| Staple cartridge                           | STAPLE-1600 (for hanging type)          |
|                                            | STAPLE-2000 (for console type)          |
|                                            | STAPLE-600 (for saddle stitcher)        |
| Bridge kit                                 | KN-3511                                 |
| Key copy counter, key copy counter socket  | MU-8, MU-10                             |
| Work table                                 | KK-3511                                 |
| Damp heater kit                            | MF-3511                                 |
| FAX board                                  | GD-1150                                 |
| FAX board 2nd line                         | GD-1160                                 |
| Expansion memory                           | GC-1180                                 |
| Wireless LAN adapter                       | GN-1010                                 |
| PCI slot                                   | GO-1030                                 |
| Scrambler board                            | GP-1030                                 |

#### Notes:

- 1. The bridge kit (KN-3511) is necessary for installation of the finisher (MJ-1022, MJ-1023 or MJ-1024).
- 2. The finisher (MJ-1023 or MJ-1024) is necessary for installation of the hole punch unit (MJ-6004N/E/F/S).
- 3. The PCI slot (GO-1030) is necessary for installation of the scrambler board (GP-1030).

#### 1.4 Supplies

| Drum                | PS-OD3511                |
|---------------------|--------------------------|
| Toner bag           | PS-TB3511                |
| Toner cartridge (K) | PS-ZT3511 *K, PS-ZT3511K |
| Toner cartridge (Y) | PS-ZT3511 *Y, PS-ZT3511Y |
| Toner cartridge (M) | PS-ZT3511 *M, PS-ZT3511M |
| Toner cartridge (C) | PS-ZT3511 *C, PS-ZT3511C |

Marked \* : E, D, C and T

#### 1.5 System List

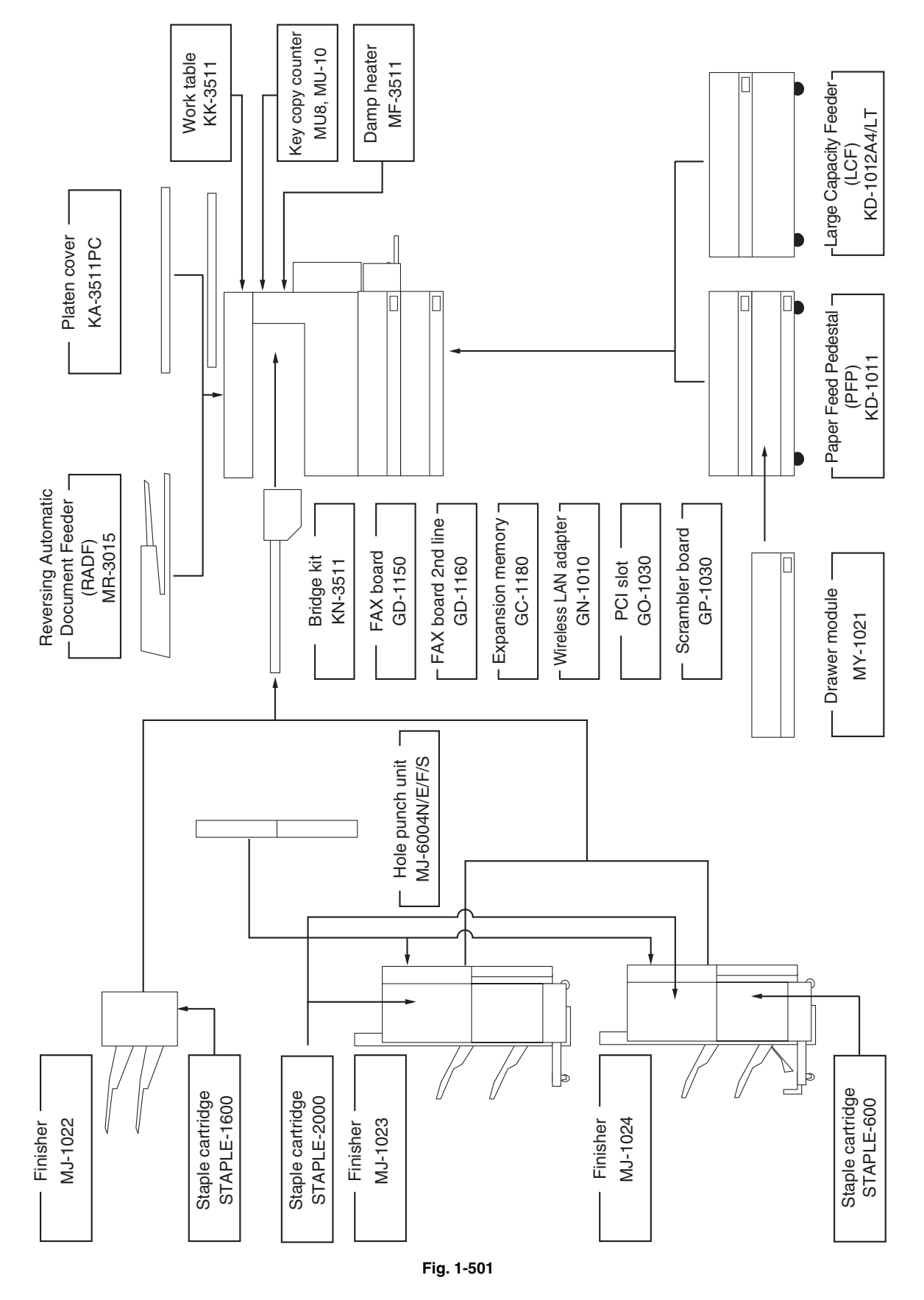

November 2003 © TOSHIBA TEC

## 2. ERROR CODE AND SELF-DIAGNOSTIC MODE

#### 2.1 Error Code List

One of the following error codes is displayed at the upper right of the screen while pressing the [CLEAR] button and the digital key [8] simultaneously when the "CLEAR PAPER" or "CALL SERVICE" symbol is blinking.

#### 2.1.1 Jam

| Error code | Classification   | Contents                                                             | Trouble-<br>shooting |
|------------|------------------|----------------------------------------------------------------------|----------------------|
| E010       | Paper exit jam   | Jam not reaching the exit sensor : The paper which has passed        | Ch. 5.1.1            |
|            |                  | through the fuser unit does not reach the exit sensor.               |                      |
| E011       | Other paper jam  | Paper jam caused by clinging to the transfer belt: The paper         | Ch. 5.1.4            |
|            |                  | after the 2nd transfer is clinging to the transfer belt and entering |                      |
|            |                  | under the receiving tray.                                            |                      |
| E020       | Paper exit jam   | Stop jam at the exit sensor: The trailing edge of the paper does     | Ch. 5.1.1            |
|            |                  | not pass the exit sensor after its leading edge has reached this     |                      |
|            |                  | sensor.                                                              |                      |
| E030       | Other paper jam  | Power-ON jam: The paper is remaining on the paper transport          | Ch. 5.1.4            |
|            |                  | path when power is turned ON.                                        |                      |
| E090       |                  | HDD abnormality causes jam: Image data to be printed cannot          | Ch. 5.1.4            |
|            |                  | be prepared.                                                         |                      |
| E110       | Paper misfeeding | ADU misfeeding (Paper not reaching the registration sensor):         | Ch. 5.1.2            |
|            |                  | The paper which has passed through ADU does not reach the            |                      |
|            |                  | registration sensor during duplex printing.                          |                      |
| E120       |                  | Bypass misfeeding (Paper not reaching the registration sensor):      | Ch. 5.1.2            |
|            |                  | The paper fed from the bypass tray does not reach the registra-      |                      |
|            |                  | tion sensor.                                                         |                      |
| E130       |                  | Upper drawer misfeeding (Paper not reaching the upper drawer         | Ch. 5.1.2            |
|            |                  | feed sensor): The paper fed from the upper drawer does not           |                      |
|            |                  | reach the upper drawer feed sensor.                                  |                      |
| E140       |                  | Lower drawer misfeeding (Paper not reaching the lower drawer         | Ch. 5.1.2            |
|            |                  | feed sensor): The paper fed from the lower drawer does not           |                      |
|            |                  | reach the lower drawer feed sensor.                                  |                      |
| E150       |                  | PFP upper drawer misfeeding (Paper not reaching the PFP              | Ch. 5.1.2            |
|            |                  | upper drawer feed sensor): The paper fed from the PFP upper          |                      |
|            |                  | drawer does not reach the PFP upper drawer feed sensor.              |                      |
| E160       |                  | PFP lower drawer misfeeding (Paper not reaching the PFP              | Ch. 5.1.2            |
|            |                  | lower drawer feed sensor): The paper fed from the PFP lower          |                      |
|            |                  | drawer does not reach the PFP lower drawer feed sensor.              |                      |
| E190       |                  | LCF misfeeding (Paper not reaching the LCF feed sensor): The         | Ch. 5.1.2            |
|            |                  | paper fed from the LCF does not reach the LCF feed sensor.           |                      |
| E200       | Paper transport  | Upper drawer transport jam (Paper not reaching the registration      | Ch. 5.1.3            |
|            | jam              | sensor): The paper does not reach the registration sensor after      |                      |
|            |                  | it has passed the upper drawer feed sensor.                          |                      |

| Error code | Classification  | Contents                                                        | Trouble-<br>shooting |
|------------|-----------------|-----------------------------------------------------------------|----------------------|
| E210       | Paper transport | Lower drawer transport jam (Paper not reaching the registration | Ch. 5.1.3            |
|            | jam             | sensor): The paper does not reach the registration sensor after |                      |
|            |                 | it has passed the upper drawer feed sensor.                     |                      |
| E220       |                 | Lower drawer transport jam (Paper not reaching the upper        | Ch. 5.1.3            |
|            |                 | drawer feed sensor): The paper does not reach the upper         |                      |
|            |                 | drawer feed sensor after it has passed the lower drawer feed    |                      |
|            |                 | sensor.                                                         |                      |
| E300       |                 | PFP upper drawer transport jam (Paper not reaching the          | Ch. 5.1.3            |
|            |                 | registration sensor): The paper does not reach the registration |                      |
|            |                 | sensor after it has passed the upper drawer feed sensor.        |                      |
| E310       |                 | PFP upper drawer transport jam (Paper not reaching the upper    | Ch. 5.1.3            |
|            |                 | drawer feed sensor): The paper does not reach the upper         |                      |
|            |                 | drawer feed sensor after it has passed the lower drawer feed    |                      |
|            |                 | sensor.                                                         |                      |
| E320       |                 | PFP upper drawer transport jam (Paper not reaching the lower    | Ch. 5.1.3            |
|            |                 | drawer feed sensor): The paper does not reach the lower         |                      |
|            |                 | drawer feed sensor after it has passed the PFP upper drawer     |                      |
|            |                 | feed sensor.                                                    |                      |
| E330       |                 | PFP lower drawer transport jam (Paper not reaching the          | Ch. 5.1.3            |
|            |                 | registration sensor): The paper does not reach the registration |                      |
|            |                 | sensor after it has passed the upper drawer feed sensor.        |                      |
| E340       |                 | PFP lower drawer transport jam (Paper not reaching the upper    | Ch. 5.1.3            |
|            |                 | drawer feed sensor): The paper does not reach the upper         |                      |
|            |                 | drawer feed sensor after it has passed the lower drawer feed    |                      |
|            |                 | sensor.                                                         |                      |
| E350       |                 | PFP lower drawer transport jam (Paper not reaching the lower    | Ch. 5.1.3            |
|            |                 | drawer feed sensor): The paper does not reach the lower         |                      |
|            |                 | drawer feed sensor after it has passed the PFP upper drawer     |                      |
|            |                 | feed sensor.                                                    |                      |
| E360       |                 | PFP lower drawer transport jam (Paper not reaching the PFP      | Ch. 5.1.3            |
|            |                 | upper drawer feed sensor): The paper does not reach the PFP     |                      |
|            |                 | upper drawer feed sensor after it has passed the PFP lower      |                      |
|            |                 | drawer feed sensor.                                             |                      |
| E3C0       |                 | LCF transport jam (Paper not reaching the registration sensor): | Ch. 5.1.3            |
|            |                 | The paper does not reach the registration sensor after it has   |                      |
|            |                 | passed the upper drawer feed sensor.                            |                      |
| E3D0       |                 | LCF transport jam (Paper not reaching the upper drawer feed     | Ch. 5.1.3            |
|            |                 | sensor): The paper does not reach the upper drawer feed         |                      |
|            |                 | sensor after it has passed the lower drawer feed sensor.        |                      |
| E3E0       |                 | LCF transport jam (Paper not reaching the lower drawer feed     | Ch. 5.1.3            |
|            |                 | sensor): The paper does not reach the lower drawer feed         |                      |
|            |                 | sensor after it has passed the LCF feed sensor.                 |                      |
| E400       | Cover open jam  | Jam access cover open jam: The jam access cover has opened      | Ch. 5.1.5            |
|            |                 | during printing.                                                |                      |
| E410       |                 | Front cover open jam: The front cover has opened during         | Ch. 5.1.5            |
|            |                 | printing.                                                       |                      |

| Error code | Classification    | Contents                                                            | Trouble-<br>shooting |
|------------|-------------------|---------------------------------------------------------------------|----------------------|
| E420       | Cover open jam    | PFP side cover open jam: The PFP side cover has opened              | Ch. 5.1.5            |
|            |                   | during printing.                                                    |                      |
| E430       |                   | ADU open jam: The ADU has opened during printing.                   | Ch. 5.1.5            |
| E440       |                   | Side cover open jam: The side cover has opened during               | Ch. 5.1.5            |
|            |                   | printing.                                                           |                      |
| E450       |                   | LCF side cover open jam: The LCF side cover has opened              | Ch. 5.1.5            |
|            |                   | during printing.                                                    |                      |
| E480       |                   | Bridge unit open jam: The bridge unit has opened during             | Ch. 5.1.5            |
|            |                   | printing.                                                           |                      |
| E510       | Paper transport   | Stop jam in the ADU: The paper does not reach the ADU exit          | Ch. 5.1.3            |
|            | jam (ADU section) | sensor after it has passed the ADU entrance sensor.                 |                      |
| E520       |                   | Jam not reaching the ADU entrance sensor: The paper does            | Ch. 5.1.3            |
|            |                   | not reach the ADU entrance sensor after it is switchbacked in       |                      |
|            |                   | the exit section.                                                   |                      |
| E550       | Other paper jam   | Paper remaining jam on the transport path: The paper is             | Ch. 5.1.4            |
|            |                   | remaining on the transport path when printing is finished           |                      |
|            |                   | (caused by a multiple paper feeding).                               |                      |
| E711       | RADF jam          | Jam not reaching the original length sensor: The original fed       | Ch. 5.1.6            |
|            |                   | from the original feeding tray does not reach the original length   |                      |
|            |                   | sensor.                                                             |                      |
| E712       |                   | Jam not reaching the registration sensor: The original fed from     | Ch. 5.1.6            |
|            |                   | the original feeding tray does not reach the registration sensor.   |                      |
| E713       |                   | Stop jam at the original length sensor: The trailing edge of the    | Ch. 5.1.6            |
|            |                   | original does not pass the original length sensor after its leading |                      |
|            |                   | edge has reached this sensor.                                       |                      |
| E714       |                   | Feed signal reception jam: The feed signal is received even no      | Ch. 5.1.6            |
|            |                   | original exists on the original feeding tray.                       |                      |
| E721       |                   | Jam not reaching the read sensor: The original does not reach       | Ch. 5.1.6            |
|            |                   | the read sensor after it has passed the registration sensor         |                      |
|            |                   | (when scanning obverse side) or the reverse sensor (when            |                      |
|            |                   | scanning reverse side).                                             |                      |
| E722       |                   | Jam not reaching the exit sensor (during scanning): The original    | Ch. 5.1.6            |
|            |                   | which passed the read sensor does not reach the exit sensor         |                      |
|            |                   | when it is transported from the scanning section to exit section.   |                      |
| E723       |                   | Jam not reaching the reverse sensor (during scanning): The          | Ch. 5.1.6            |
|            |                   | original which passed the read sensor does not reach the            |                      |
|            |                   | reverse sensor when it is transported from the scanning section     |                      |
|            |                   | to reverse section.                                                 |                      |
| E724       |                   | Stop jam at the registration sensor: The trailing edge of the       | Ch. 5.1.6            |
|            |                   | original does not pass the registration sensor after its leading    |                      |
|            |                   | edge has reached this sensor.                                       |                      |
| E725       |                   | Stop jam at the read sensor: The trailing edge of the original      | Ch. 5.1.6            |
|            |                   | does not pass the read sensor after its leading edge has            |                      |
|            |                   | reached this sensor.                                                |                      |
| E726       |                   | Transport/exit signal reception jam: RADF receives the transport/   | Ch. 5.1.6            |
|            |                   | exit reception signal from the equipment when no original is at the |                      |
|            |                   | exposure waiting position.                                          |                      |

| Error code   | Classification     | Contents                                                                      | Trouble-<br>shooting |
|--------------|--------------------|-------------------------------------------------------------------------------|----------------------|
| E731         | RADF jam           | Stop jam at the exit sensor: The trailing edge of the original                | Ch. 5.1.6            |
|              |                    | does not pass the exit sensor after its leading edge has                      |                      |
|              |                    | reached this sensor.                                                          |                      |
| E741         | 1                  | Stop jam at the reverse sensor: The trailing edge of the original             | Ch. 5.1.6            |
|              |                    | does not pass the reverse sensor after its leading edge has                   |                      |
|              |                    | reached this sensor.                                                          |                      |
| E742         | 1                  | Jam not reaching the reverse sensor (during reverse feeding):                 | Ch. 5.1.6            |
|              |                    | The leading edge of the original does not reach the reverse                   |                      |
|              |                    | sensor when original is fed from the reverse section.                         |                      |
| E743         |                    | Jam not reaching the exit sensor (during reverse feeding): The                | Ch. 5.1.6            |
|              |                    | original does not reach the exit sensor after it has passed the               |                      |
|              |                    | reverse sensor when the original is exited from the reverse                   |                      |
|              |                    | section.                                                                      |                      |
| E860         |                    | Jam access cover open: The jam access cover has opened                        | Ch. 5.1.6            |
|              |                    | during RADF operation.                                                        |                      |
| E870         |                    | RADF open jam: RADF has opened during RADF operation.                         | Ch. 5.1.6            |
| E910         | Finisher jam       | Jam at the bridge unit transport sensor 1: The paper does not                 | Ch. 5.1.7 (1)        |
|              | (Bridge unit)      | reach the bridge unit transport sensor 1 after it has passed the              |                      |
|              | (,                 | exit sensor.                                                                  |                      |
| E920         | 1                  | Stop iam at the bridge unit transport sensor 1: The trailing edge             | Ch. 5.1.7 (1)        |
|              |                    | of the paper does not pass the bridge unit transport sensor 1                 | <b>C C</b> ( )       |
|              |                    | after its leading edge has reached the sensor.                                |                      |
| E930         | 1                  | Jam at the bridge unit transport sensor 2: The trailing edge of               | Ch. 5.1.7 (1)        |
|              |                    | the namer does not reach the bridge unit transport sensor 2                   | <b>C C</b> ( )       |
|              |                    | after its leading edge has reached the bridge unit transport                  |                      |
|              |                    | sensor 1                                                                      |                      |
| F940         | 1                  | Stop iam at the bridge unit transport sensor 2: The trailing edge             | Ch 51.7(1)           |
|              |                    | of the paper does not pass the bridge unit transport sensor 2                 |                      |
|              |                    | after its leading edge has reached the bridge unit transport                  |                      |
|              |                    | concor 2                                                                      |                      |
| FOFO         | Finisher iam       | Dunching iam: Punching is not performed properly                              | Ch 5 1 7 (4)         |
| Laio         | (Punch unit)       | [MI 1023/1024 (when MI-6004 is installed)]                                    |                      |
|              | Einisber jam       | Departmenent delay jam: The paper which has passed the bridge                 | Ch 5 1 7 (2)         |
|              | (Einicher section) | unit does not reach the inlet sensor [M]-1022/1023/1024]                      |                      |
| <b>⊢</b> Δ20 |                    |                                                                               | Ch 5 1 7 (2)         |
|              |                    | (1) The paper does not pass through the inlet sensor                          |                      |
|              |                    | [1] The paper does not pass through the inter sensor.<br>[M 1_1022/1022/1023] |                      |
|              |                    | (2) The paper has passed through the inlat sensor but does not                |                      |
|              |                    | (2) The paper has passed unough the inter sensor but does not                 |                      |
|              |                    | [M   1022/1024]                                                               |                      |
| EA30         | -                  | Dowor ON jam:                                                                 | Ch 5 1 7 (2)         |
| EAOU         |                    | (1) Paper evicts at the inlet consor when power is turned ON                  |                      |
|              |                    |                                                                               |                      |
|              |                    | [MJ-1022/1023/1024]                                                           |                      |
|              |                    | (2) Paper exists at the feed path sensor or processing tray                   |                      |
|              |                    | sensor when power is turned ON. [IVIJ-1023/1024]                              |                      |

| Error code | Classification     | Contents                                                           | Trouble-<br>shooting |
|------------|--------------------|--------------------------------------------------------------------|----------------------|
| EA40       | Finisher jam       | Door open jam:                                                     | Ch. 5.1.7 (2)        |
|            | (Finisher section) | (1) The finisher has been released from the equipment during       |                      |
|            |                    | printing. [MJ-1022]                                                |                      |
|            |                    | (2) The upper/front cover of the finisher section or the upper/    |                      |
|            |                    | front door of the puncher section has opened during                |                      |
|            |                    | printing. [MJ-1023/1024]                                           |                      |
| EA50       |                    | Stapling jam: Stapling is not performed properly.                  | Ch. 5.1.7 (2)        |
|            |                    | [MJ-1022/1023/1024]                                                |                      |
| EA60       |                    | Early arrival jam: The inlet sensor detects the paper earlier than | Ch. 5.1.7 (2)        |
|            |                    | a specified timing. [MJ-1022/1023/1024]                            |                      |
| EA70       |                    | Stack delivery jam: It cannot deliver the stack of paper on the    | Ch. 5.1.7 (2)        |
|            |                    | intermediary process tray to the stack tray. [MJ-1022]             |                      |
| EA80       | Finisher jam       | Stapling jam: Stapling is not performed properly. [MJ-1024]        | Ch. 5.1.7 (3)        |
| EA90       | (Saddle stitcher   | Door open jam: The delivery cover or inlet cover has opened dur-   | Ch. 5.1.7 (3)        |
|            | section)           | ing printing [MJ-1024].                                            |                      |
| EAA0       |                    | Power-ON jam: Paper exists at No.1 paper sensor, No. 2 paper       | Ch. 5.1.7 (3)        |
|            |                    | sensor, No.3 paper sensor, vertical path paper sensor or           |                      |
|            |                    | delivery sensor when power is turned ON. [MJ-1024]                 |                      |
| EAB0       |                    | Transport stop jam: The paper which passed through the inlet       | Ch. 5.1.7 (3)        |
|            |                    | sensor does not reach or pass No.1 paper sensor, No. 2 paper       |                      |
|            |                    | sensor, No.3 paper sensor or delivery sensor. [MJ-1024]            |                      |
| EAC0       |                    | Transport delay jam: The paper which has reached the inlet         | Ch. 5.1.7 (3)        |
|            |                    | sensor does not pass through the inlet sensor. [MJ-1024]           |                      |
| EAD0       | Other paper jam    | Print end command time-out jam: The printing has not finished      | Ch. 5.1.4            |
|            |                    | normally because of the communication error between the SYS        |                      |
|            |                    | board and LGC board at the end of printing.                        |                      |
| EAE0       | Finisher jam       | Receiving time time-out jam: The printing has been interrupted     | Ch. 5.1.7 (5)        |
|            |                    | because of the communication error between the equipment           |                      |
|            |                    | and finisher when the paper is transported from the equipment      |                      |
|            |                    | to the finisher.                                                   |                      |
| EAF0       | Finisher jam       | Stack return jam: It cannot load the paper which passed through    | Ch. 5.1.7 (2)        |
|            | (Finisher section) | the delivery roller on the intermediary process tray. [MJ-1022]    |                      |
| EB30       | Finisher jam       | Ready time time-out jam: The equipment judges that the paper       | Ch. 5.1.7 (5)        |
|            |                    | transport to the finisher is disabled because of the communication |                      |
|            |                    | error between the equipment and finisher at the start of printing. |                      |
| EB50       | Paper transport    | Paper remaining on the transport path: The multiple feeding of     | Ch. 5.1.3            |
|            | jam                | preceding paper caused the misfeeding of upcoming paper.           |                      |
| EB60       |                    | Paper remaining on the transport path: The multiple feeding of     | Ch. 5.1.3            |
|            |                    | preceding paper caused the misfeeding of upcoming paper            |                      |
|            |                    | (redetection after no jam is detected at [EB50]).                  |                      |

#### 2.1.2 Service call

| Error code | Classification       | Contents                                                           | Trouble-<br>shooting |
|------------|----------------------|--------------------------------------------------------------------|----------------------|
| C010       | Drive system         | Main motor abnormality: The main motor is not rotating normally.   | Ch. 5.1.8            |
| C020       | related service call | Developer motor abnormality: The developer motor is not            | Ch. 5.1.8            |
|            |                      | rotating normally.                                                 |                      |
| C030       |                      | Transport motor abnormality: The transport motor is not rotating   | Ch. 5.1.8            |
|            |                      | normally.                                                          |                      |
| C040       | Paper feeding        | PFP motor abnormality: The PFP motor is not rotating normally.     | Ch. 5.1.9            |
|            | system related       | (the case that paper can be fed from any drawer except the         |                      |
|            | service call         | PFP)                                                               |                      |
| C130       |                      | Upper drawer tray abnormality: The upper drawer tray motor is      | Ch. 5.1.9            |
|            |                      | not rotating or the upper drawer tray is not moving normally.      |                      |
|            |                      | (the case that paper can be fed from any drawer except the         |                      |
|            |                      | upper drawer)                                                      |                      |
| C140       |                      | Lower drawer tray abnormality: The lower drawer tray motor is      | Ch. 5.1.9            |
|            |                      | not rotating or the lower drawer tray is not moving normally. (the |                      |
|            |                      | case that paper can be fed from any drawer except the lower        |                      |
|            |                      | drawer)                                                            |                      |
| C150       |                      | PFP upper drawer tray abnormality: The PFP upper drawer tray       | Ch. 5.1.9            |
|            |                      | motor is not rotating or the PFP upper drawer tray is not moving   |                      |
|            |                      | normally. (the case that paper can be fed from any drawer          |                      |
|            |                      | except the PFP upper drawer)                                       |                      |
| C160       |                      | PFP lower drawer tray abnormality: The PFP lower drawer tray       | Ch. 5.1.9            |
|            |                      | motor is not rotating or the PFP lower drawer tray is not moving   |                      |
|            |                      | normally. (the case that paper can be fed from any drawer          |                      |
|            |                      | except the PFP lower drawer)                                       |                      |
| C180       |                      | LCF tray motor abnormality: The LCF tray motor is not rotating     | Ch. 5.1.9            |
|            |                      | or the LCF tray is not moving normally. (the case that paper can   |                      |
|            |                      | be fed from any drawer except the LCF)                             |                      |
| C1A0       |                      | LCF end fence motor abnormality: The LCF end fence motor is        | Ch. 5.1.9            |
|            |                      | not rotating or the LCF end fence is not moving normally. (the     |                      |
|            |                      | case that paper can be fed from any drawer except the LCF)         |                      |
| C1B0       |                      | LCF transport motor abnormality: The LCF transport motor is        | Ch. 5.1.9            |
|            |                      | not rotating normally. (the case that paper can be fed from any    |                      |
|            |                      | drawer except the LCF)                                             |                      |
| C260       | Scanning system      | Peak detection error: Lighting of the exposure lamp (white refer-  | Ch. 5.1.10           |
|            | related service call | ence) is not detected when power is turned ON.                     |                      |
| C270       |                      | Carriage home position sensor not turning OFF within a specified   | Ch. 5.1.10           |
|            |                      | period of time: The carriage does not shift from its home position |                      |
|            |                      | in a specified time.                                               |                      |
| C280       |                      | Carriage home position sensor not turning ON within a specified    | Ch. 5.1.10           |
|            |                      | period of time: The carriage does not reach to its home position   |                      |
|            |                      | in a specified period of time.                                     |                      |
| C360       | Copy process         | Charger cleaner motor abnormality: Charger cleaner motor is        | Ch. 5.1.18           |
|            | related service call | not rotating or wire cleaner is not moving normally.               |                      |

| Error code | Classification       | Contents                                                             | Trouble-<br>shooting |
|------------|----------------------|----------------------------------------------------------------------|----------------------|
| C410       | Fuser unit related   | Thermistor or heater abnormality at power-ON: Abnormality of         | Ch. 5.1.11           |
|            | service call         | the thermistor is detected when power is turned ON or the            |                      |
|            |                      | temperature of the fuser roller does not rise in a specified         |                      |
|            |                      | period of time after power is turned ON.                             |                      |
| C430       |                      | Thermistor abnormality after abnormality judgment: Abnormality       | Ch. 5.1.11           |
|            |                      | of the thermistor is detected after a specified period of time has   |                      |
|            |                      | passed from power-ON (including ready time or energy saving          |                      |
| C140       |                      | mode).                                                               | Ch 5 1 11            |
| 0440       |                      | of the fucer roller has exceeded the range of centrel (in this case  | CII. 5.1.11          |
|            |                      | the main switch turns OFF automatically) or does not even reach      |                      |
|            |                      | the range                                                            |                      |
| C450       |                      | Thermistor abnormality during printing: Abnormality of the ther-     | Ch. 5.1.11           |
|            |                      | mistor is detected during printing.                                  |                      |
| C470       |                      | IH initialization or IH power voltage abnormality: The AC input is   | Ch. 5.1.11           |
|            |                      | not applied to the IH control circuit normally, or the input voltage |                      |
|            |                      | is too high/low.                                                     |                      |
| C480       |                      | Overheating of IGBT: The temperature of the IGBT rises abnor-        | Ch. 5.1.11           |
|            |                      | mally.                                                               |                      |
| C490       |                      | IH control circuit or IH coil abnormality: Abnormality is detected   | Ch. 5.1.11           |
|            |                      | in IH control circuit or IH coil is broken/shorted.                  |                      |
| C550       | Optional commu-      | RADF I/F error: Communication error has occurred between the         | Ch. 5.1.12           |
| (C780)     | nication related     | RADF and the scanner.                                                | 05 5 4 40            |
| C570       | service call         | Communication error between Engine-CPU and IPC board                 | Ch. 5.1.12           |
| C720       |                      | EEPPOM initialization error: EEPPOM in pat initialized normally      | Ch 5 1 12            |
| 0730       | service call         | when performing the code 05-356                                      | 011. 0. 1. 10        |
| C810       |                      | Fan motor abnormality: The fan motor is not rotating normally.       | Ch. 5.1.13           |
| C820       |                      | Read sensor adjustment error: The read sensor cannot be              | Ch. 5.1.13           |
|            |                      | adjusted normally when performing the code 05-356.                   |                      |
| C830       |                      | Original length sensor adjustment error: The original length         | Ch. 5.1.13           |
|            |                      | sensor cannot be adjusted normally when performing the code          |                      |
|            |                      | 05-356.                                                              |                      |
| C900       | Circuit related      | Connection error between SYS board and LGC board                     | Ch. 5.1.14           |
| C940       | service call         | Engine-CPU abnormality                                               | Ch. 5.1.14           |
| C950       |                      | LGC board memory abnormality                                         | Ch. 5.1.14           |
| C960       |                      | Connection error between LGC board and DRV board, ID                 | Ch. 5.1.14           |
| 0070       | <b>D</b>             | abnormality                                                          |                      |
| C970       | Process related      | High-voltage transformer abnormality: Leakage of the main            | Ch. 5.1.18           |
| 0050       | Service call         | Charger Is detected.                                                 | Ch 5 1 14            |
| Caeo       |                      | connection error between SLG board and SYS board, ib                 | GII. 5.1.14          |
| CA10       | Laser ontical unit   | Polygonal motor abnormality: The polygonal motor is not              | Ch 5 1 15            |
|            | related service call | rotating normally.                                                   |                      |
| CA20       |                      | H-Sync detection error: H-Sync signal detection PC board             | Ch. 5.1.15           |
|            |                      | cannot detect laser beams.                                           |                      |

| Error code | Classification   | Contents                                                               | Trouble-<br>shooting |
|------------|------------------|------------------------------------------------------------------------|----------------------|
| CB20       | Finisher related | Delivery motor abnormality: Delivery motor or delivery roller is       | Ch. 5.1.16           |
|            | service call     | not rotating normally. [MJ-1022]                                       |                      |
| CB30       | •                | Tray 1/Tray 2 shift motor abnormality: Tray 1/Tray 2 shift motor       | Ch. 5.1.16           |
|            |                  | is not rotating or delivery tray is not moving normally.               |                      |
|            |                  | [MJ-1023/1024]                                                         |                      |
| CB40       |                  | Rear aligning plate motor abnormality: Rear aligning plate             | Ch. 5.1.16           |
|            |                  | motor is not rotating or aligning plate is not moving normally.        |                      |
|            |                  | [MJ-1023/1024]                                                         |                      |
| CB50       | •                | Staple motor abnormality: Staple motor is not rotating or stapler      | Ch. 5.1.16           |
|            |                  | is not moving normally. [MJ-1022/1023/1024]                            |                      |
| CB60       |                  | Stapler shift motor abnormality: Stapler shift motor is not            | Ch. 5.1.16           |
|            |                  | rotating or staple unit is not moving normally. [MJ-1023/1024]         |                      |
| CB80       | •                | Backup RAM data abnormality:                                           | Ch. 5.1.16           |
|            |                  | (1) Abnormality of checksum value on finisher controller PC board      |                      |
|            |                  | is detected when the power is turned ON. [MJ-1023/1024]                |                      |
|            |                  | (2) Abnormality of checksum value on punch controller PC               |                      |
|            |                  | board is detected when the power is turned ON.                         |                      |
|            |                  | [MJ-1023/1024 (when MJ-6004 is installed)]                             |                      |
| CB90       |                  | Paper pushing plate motor abnormality: Paper pushing plate             | Ch. 5.1.16           |
|            |                  | motor is not rotating or paper pushing plate is not moving             |                      |
|            |                  | normally. [MJ-1024]                                                    |                      |
| CBA0       |                  | Stitch motor (front) abnormality: Stitch motor (front) is not rotating | Ch. 5.1.16           |
|            |                  | or rotary cam is not moving normally. [MJ-1024]                        |                      |
| CBB0       |                  | Stitch motor (rear) abnormality: Stitch motor (rear) is not rotating   | Ch. 5.1.16           |
|            |                  | or rotary cam is not moving normally. [MJ-1024]                        |                      |
| CBC0       |                  | Alignment motor abnormality: Alignment motor is not rotating or        | Ch. 5.1.16           |
|            |                  | aligning plate is not moving normally. [MJ-1024]                       |                      |
| CBD0       |                  | Guide motor abnormality: Guide motor is not rotating or guide is       | Ch. 5.1.16           |
|            |                  | not moving normally. [MJ-1024]                                         |                      |
| CBE0       |                  | Paper folding motor abnormality: Paper folding motor or paper          | Ch. 5.1.16           |
|            |                  | folding roller is not rotating normally. [MJ-1024]                     |                      |
| CBF0       |                  | Paper positioning plate motor abnormality: Paper positioning           | Ch. 5.1.16           |
|            |                  | plate motor is not rotating or paper positioning plate is not          |                      |
|            |                  | moving normally. [MJ-1024]                                             |                      |
| CC00       |                  | Sensor connector abnormality: Connector of guide home position         | Ch. 5.1.16           |
|            |                  | sensor, paper pushing plate home position sensor or paper push-        |                      |
|            |                  | ing plate top position sensor is disconnected. [MJ-1024]               |                      |
| CC10       |                  | Micro switch abnormality: With all covers closed, inlet door switch,   | Ch. 5.1.16           |
|            |                  | delivery door switch or front cover switch is open. [MJ-1024]          |                      |
| CC20       |                  | Communication error between finisher and saddle stitcher:              | Ch. 5.1.16           |
|            |                  | Communication error between finisher controller PC board and           |                      |
|            |                  | saddle stitcher controller board [MJ-1023/1024]                        | 0                    |
| CC30       |                  | Stack processing motor abnormality: The stack processing               | Ch. 5.1.16           |
|            |                  | motor is not rotating or the stack delivery belt is not moving         |                      |
|            |                  | normally. [MJ-1022]                                                    | 0                    |
| CC40       |                  | Swing motor abnormality: Swing motor is not rotating or swing          | Ch. 5.1.16           |
|            |                  | unit is not moving normally. [MJ-1023/1024]                            |                      |

| Error code | Classification                | Contents                                                                                                    | Trouble-<br>shooting |
|------------|-------------------------------|----------------------------------------------------------------------------------------------------|----------------------|
| CC50       | Finisher related service call | Horizontal registration motor abnormality: Horizontal registration motor is not rotating or puncher is not shifting normally. | Ch. 5.1.16           |
|            |                               | [MJ-1023/1024 (when MJ-6004 is installed)]                                                                                    |                      |
| CC60       |                               | Punch motor abnormality: Punch motor is not rotating or                                                                       | Ch. 5.1.16           |
|            |                               | puncher is not shifting normally. [MJ-1023/1024 (when MJ-6004 is installed)]                                                  |                      |
| CC80       |                               | Front alignment motor abnormality: Front alignment motor is not                                                               | Ch. 5.1.16           |
|            |                               | rotating or front aligning plate is not moving normally. [MJ-1022]                                                            |                      |
|            |                               | Front aligning plate motor abnormality: Front aligning plate                                                                  |                      |
|            |                               | Motor is not rotating or aligning plate is not moving normally.<br>[MJ-1023/1024]                                             |                      |
| CC90       |                               | Upper stack tray lift motor abnormality: The upper stack tray lift                                                            | Ch. 5.1.16           |
|            |                               | motor is not rotating or the upper stack tray is not moving normally. [MJ-1022]                                               |                      |
| CCA0       |                               | Lower stack tray lift motor abnormality: The lower stack tray lift                                                            | Ch. 5.1.16           |
|            |                               | motor is not rotating or the lower stack tray is not moving normally. [MJ-1022]                                               |                      |
| CCB0       |                               | Rear jogging motor abnormality: The rear jogging motor is not                                                                 | Ch. 5.1.16           |
| 0000       |                               | rotating or the rear jogging plate is not moving normally. [MJ-1022]                                                          |                      |
| CCDU       |                               | ejection roller is not rotating normally. [MJ-1023/1024]                                                                      | Cn. 5.1.16           |
| CCE0       | •                             | Paper trailing edge assist motor abnormality: Paper trailing                                                                  | Ch. 5.1.16           |
|            |                               | edge assist motor is not rotating or paper trailing edge assist is                                                            |                      |
|            |                               | not moving normally. [MJ-1023/1024]                                                                                           |                      |
| CCF0       |                               | Gear changing motor abnormality: Gear changing motor is not                                                                   | Ch. 5.1.16           |
| 0500       |                               | rotating normally. [MJ-1023/1024]                                                                                             |                      |
| CEUU       |                               | communication error between inisher and punch unit: Commu-                                                                    | Cn. 5.1.16           |
|            |                               | controller PC board [M.I-1023/1024 (when M.I-6004 is installed)]                                                              |                      |
| CE10       | Image control                 | Image quality sensor abnormality (OFF level): The output value                                                                | Ch. 5.1.17           |
|            | related service call          | of this sensor is out of a specified range when sensor light                                                                  |                      |
|            |                               | source is OFF.                                                                                                    |                      |
| CE20       |                               | Image quality sensor abnormality (no pattern level): The output                                                               | Ch. 5.1.17           |
|            |                               | value of this sensor is out of a specified range when the image                                                               |                      |
|            |                               | quality control test pattern is not formed.                                                                                   |                      |
| CE40       |                               | Image quality control test pattern abnormality: The test pattern                                                              | Ch. 5.1.17           |
| CE50       |                               | Temperature/humidity sensor abnormality: The output value of                                                                  | Ch 5117              |
| 0200       |                               | this sensor is out of a specified range.                                                                                      | 011. 0.11.17         |
| CE90       |                               | Drum thermistor abnormality: The output value of the drum                                                                     | Ch. 5.1.17           |
|            |                               | thermistor is out of a specified range.                                                                                       |                      |
| CEA0       | Copy process                  | Revolver home position detection abnormality: It cannot detect                                                                | Ch. 5.1.18           |
|            | related service call          | that the revolver is at its home position.                                                                                    |                      |
| CEB0       |                               | Black developer unit lifting movement abnormality: The black                                                                  | Ch. 5.1.18           |
|            |                               | developer unit does not move up or down normally (lifting cam                                                                 |                      |
|            |                               | does not operate normally).                                                                                                   |                      |

| Error code | Classification       | Contents                                                             | Trouble-<br>shooting |
|------------|----------------------|----------------------------------------------------------------------|----------------------|
| CEC0       | Copy process         | 2nd transfer roller position detection abnormality: The 2nd          | Ch. 5.1.18           |
|            | related service call | transfer roller does not contact/release normally.                   |                      |
| CEE0       |                      | Transfer belt position detection abnormality (normal speed):         | Ch. 5.1.18           |
|            |                      | The home position of the transfer belt cannot be detected.           |                      |
| CEE1       |                      | Transfer belt position detection abnormality (when decelerating):    | Ch. 5.1.18           |
|            |                      | Reference position of the transfer belt cannot be detected.          |                      |
| CEF0       |                      | Revolver motor abnormality: Revolver motor is not rotating or        | Ch. 5.1.18           |
|            |                      | revolver is not moving normally.                                     |                      |
| CF20       | Toner density        | Toner density detection voltage abnormality: The output value of     | Ch. 5.1.19           |
|            | control related      | the color auto-toner sensor in printing is out of a specified range. |                      |
| CF30       | service call         | Reference plate detection voltage abnormality: The output            | Ch. 5.1.19           |
|            |                      | value of the color auto-toner sensor against the reference plate     |                      |
|            |                      | is out of a specified range at the light amount correction during    |                      |
|            |                      | an auto-toner adjustment or when a print job has finished.           |                      |
| CF40       |                      | Light amount correction voltage abnormality: The light amount        | Ch. 5.1.19           |
|            |                      | correction is not finished normally during an auto-toner adjust-     |                      |
|            |                      | ment or when a print job has finished, or the output value of the    |                      |
|            |                      | sensor is out of a specified range when the light amount             |                      |
|            |                      | correction has finished.                                             |                      |
| CF50       |                      | Color auto-toner sensor abnormality: The connection of the           | Ch. 5.1.19           |
|            |                      | color auto-toner sensor cannot be detected at the initialization,    |                      |
|            |                      | or the output value of color auto-toner sensor when the revolver     |                      |
|            |                      | starts rotating for initialization is out of a specified range.      |                      |
| F070       | Communication        | Communication error between System-CPU and Engine-CPU                | Ch. 5.1.12           |
|            | related service call |                                                                      |                      |
| F090       | Circuit related      | SRAM abnormality on the SYS board                                    | Ch. 5.1.14           |
| F091       | service call         | NVRAM abnormality on the SYS board                                   | Ch. 5.1.14           |
| F092       |                      | SRAM and NVRAM abnormality on the SYS board                          | Ch. 5.1.14           |
| F100       | Other service call   | HDD format error: HDD cannot be initialized normally.                | Ch. 5.1.20           |
| F101       |                      | HDD unmounted: Connection of HDD cannot be detected.                 | Ch. 5.1.20           |
| F102       |                      | HDD start error: HDD cannot become 'Ready' state.                    | Ch. 5.1.20           |
| F103       |                      | HDD transfer time-out: Reading/writing cannot be performed in        | Ch. 5.1.20           |
|            |                      | the specified period of time.                                        |                      |
| F104       |                      | HDD data error: Abnormality is detected in the data of HDD.          | Ch. 5.1.20           |
| F105       |                      | HDD other error                                                      | Ch. 5.1.20           |
| F106       |                      | Point and Print partition damage                                     | Ch. 5.1.20           |
| F107       |                      | /SHR partition damage                                                | Ch. 5.1.20           |
| F108       |                      | /SHA partition damage                                                | Ch. 5.1.20           |
| F110       | Communication        | Communication error between System-CPU and Scanner-CPU               | Ch. 5.1.12           |
| F111       | related service call | Scanner response abnormality                                         | Ch. 5.1.12           |
| F120       | Other service call   | Database abnormality: Database is not operating normally.            | Ch. 5.1.20           |
| F350       | Circuit related      | SLG board abnormality                                                | Ch. 5.1.14           |
|            | service call         |                                                                      |                      |

#### 2.1.3 Error in Internet FAX / Scanning Function

#### (1) Internet FAX related error

| Error code | Contents                                                              | Trouble-<br>shooting |
|------------|-----------------------------------------------------------------------|----------------------|
| 1C10       | System access abnormality                                             | Ch. 5.1.21 (1)       |
| 1C11       | Insufficient memory                                                   | Ch. 5.1.21 (1)       |
| 1C12       | Message reception error                                               | Ch. 5.1.21 (1)       |
| 1C13       | Message transmission error                                            | Ch. 5.1.21 (1)       |
| 1C14       | Invalid parameter                                                     | Ch. 5.1.21 (1)       |
| 1C15       | Exceeding file capacity                                               | Ch. 5.1.21 (1)       |
| 1C20       | System management module access abnormality                           | Ch. 5.1.21 (1)       |
| 1C21       | Job control module access abnormality                                 | Ch. 5.1.21 (1)       |
| 1C22       | Job control module access abnormality                                 | Ch. 5.1.21 (1)       |
| 1C30       | Directory creation failure                                            | Ch. 5.1.21 (1)       |
| 1C31       | File creation failure                                                 | Ch. 5.1.21 (1)       |
| 1C32       | File deletion failure                                                 | Ch. 5.1.21 (1)       |
| 1C33       | File access failure                                                   | Ch. 5.1.21 (1)       |
| 1C40       | Image conversion abnormality                                          | Ch. 5.1.21 (1)       |
| 1C60       | HDD full failure during processing                                    | Ch. 5.1.21 (1)       |
| 1C61       | Address Book reading failure                                          | Ch. 5.1.21 (1)       |
| 1C62       | Memory acquiring failure                                              | Ch. 5.1.21 (1)       |
| 1C63       | Terminal IP address unset                                             | Ch. 5.1.21 (1)       |
| 1C64       | Terminal mail address unset                                           | Ch. 5.1.21 (1)       |
| 1C65       | SMTP address unset                                                    | Ch. 5.1.21 (1)       |
| 1C66       | Server time time-out error                                            | Ch. 5.1.21 (1)       |
| 1C67       | NIC time time-out error                                               | Ch. 5.1.21 (1)       |
| 1C68       | NIC access error                                                      | Ch. 5.1.21 (1)       |
| 1C69       | SMTP server connection error                                          | Ch. 5.1.21 (1)       |
| 1C6A       | HOST NAME error                                                       | Ch. 5.1.21 (1)       |
| 1C6B       | Terminal mail address error                                           | Ch. 5.1.21 (1)       |
| 1C6C       | Destination mail address error                                        | Ch. 5.1.21 (1)       |
| 1C6D       | System error                                                          | Ch. 5.1.21 (1)       |
| 1C70       | SMTP client OFF                                                       | Ch. 5.1.21 (1)       |
| 1C80       | Internet FAX transmission failure when processing E-mail job received | Ch. 5.1.21 (1)       |
| 1C81       | Onramp Gateway transmission failure                                   | Ch. 5.1.21 (1)       |
| 1C82       | Internet FAX transmission failure when processing FAX job received    | Ch. 5.1.21 (1)       |
| 1CC0       | Job canceling                                                         | -                    |
| 1CC1       | Power failure                                                         | Ch. 5.1.21 (1)       |

#### (2) RFC related error

| Error code | Message displayed in the TopAccess screen | Contents                                | Trouble-<br>shooting |
|------------|-------------------------------------------|-----------------------------------------|----------------------|
| 2500       | Syntax error, command unrecognized        | HOST NAME error(RFC: 500)               | Ch. 5.1.21 (2)       |
|            |                                           | Destination mail address error          |                      |
|            |                                           | (RFC: 500)                              |                      |
|            |                                           | Terminal mail address error             |                      |
|            |                                           | (RFC: 500)                              |                      |
| 2501       | Syntax error in parameters or arguments   | HOST NAME error(RFC: 501)               | Ch. 5.1.21 (2)       |
|            |                                           | Destination mail address error          |                      |
|            |                                           | (RFC: 501)                              |                      |
|            |                                           | Terminal mail address error             |                      |
|            |                                           | (RFC: 501)                              |                      |
| 2503       | Bad sequence of commands                  | Destination mail address error          | Ch. 5.1.21 (2)       |
|            |                                           | (RFC: 503)                              |                      |
| 2504       | Command parameter not implemented         | HOST NAME error(RFC: 504)               | Ch. 5.1.21 (2)       |
| 2550       | Mailbox unavailable                       | Destination mail address error          | Ch. 5.1.21 (2)       |
|            |                                           | (RFC: 550)                              |                      |
| 2551       | User not local                            | Destination mail address error          | Ch. 5.1.21 (2)       |
|            |                                           | (RFC: 551)                              |                      |
| 2552       | Insufficient system storage               | Terminal/Destination mail address error | Ch. 5.1.21 (2)       |
|            |                                           | (RFC: 552)                              |                      |
| 2553       | Mailbox name not allowed                  | Destination mail address error          | Ch. 5.1.21 (2)       |
|            |                                           | (RFC: 553)                              |                      |

| Error code | Message displayed in the TopAccess screen | Contents                                  | Trouble-<br>shooting |
|------------|-------------------------------------------|-------------------------------------------|----------------------|
| 2B10       | There was no applicable job.              | No applicable job error in job control    | Ch. 5.1.21 (3)       |
|            |                                           | module                                    |                      |
| 2B11       | Job status failed.                        | JOB status abnormality                    | Ch. 5.1.21 (3)       |
| 2B20       | Failed to access file.                    | File library function error               | Ch. 5.1.21 (3)       |
| 2B30       | Insufficient disk space.                  | Insufficient disk space in /SHR partition | Ch. 5.1.21 (3)       |
| 2B31       | Failed to access Electronic Filing.       | Status of specified Electronic Filing or  | Ch. 5.1.21 (3)       |
|            |                                           | folder is undefined or being created/     |                      |
|            |                                           | deleted                                   |                      |
| 2B32       | Failed to print Electronic Filing         | Electronic Filing printing failure:       | Ch. 5.1.21 (3)       |
|            | document.                                 | Specified document can not be printed     |                      |
|            |                                           | because of client's access (being edited, |                      |
|            |                                           | etc.).                                    |                      |
| 2B50       | Failed to process image.                  | Image library error                       | Ch. 5.1.21 (3)       |
| 2B51       | Failed to process print image.            | List library error                        | Ch. 5.1.21 (3)       |
| 2B71       | Document(s) expire(s) in a few days       | Documents expiring in a few days exist    | -                    |
| 2B80       | Hard Disk space for Electronic Filing     | Hard disk space in /SHR partition is      | -                    |
|            | nearly full.                              | nearly full (90%).                        |                      |
| 2B90       | Insufficient Memory.                      | Insufficient memory capacity              | Ch. 5.1.21 (3)       |
| 2BA0       | Invalid Box password specified.           | Invalid Box password                      | Ch. 5.1.21 (3)       |
| 2BB0       | Job canceled                              | Job canceling                             | -                    |
| 2BB1       | Power failure occurred                    | Power failure                             | Ch. 5.1.21 (3)       |
| 2BC0       | System fatal error.                       | Fatal failure occurred                    | Ch. 5.1.21 (3)       |
| 2BC1       | Failed to acquire resource.               | System management module resource         | Ch. 5.1.21 (3)       |
|            |                                           | acquiring failure                         |                      |
| 2BD0       | Power failure occurred during e-Filing    | Power failure occurred during restoring   | Ch. 5.1.21 (3)       |
|            | restoring.                                | of Electronic Filing                      |                      |
| 2BE0       | Failed to get machine parameter.          | Machine parameter reading failure         | Ch.5.1.21 (3)        |
| 2BF0       | Maximum number of page range is           | Exceeding maximum number of pages         | Ch.5.1.21 (3)        |
|            | reached.                                  |                                           |                      |
| 2BF1       | Maximum number of document range is       | Exceeding maximum number of docu-         | Ch.5.1.21 (3)        |
|            | reached.                                  | ments                                     |                      |
| 2BF2       | Maximum number of folder range is         | Exceeding maximum number of folders       | Ch.5.1.21 (3)        |
|            | reached.                                  |                                           |                      |

#### (4) E-mail related error

| Error code | Message displayed in the TopAccess       | Contents                              | Trouble-       |
|------------|------------------------------------------|---------------------------------------|----------------|
| 2C10       | Illegal Job status                       | System access abnormality             | Ch. 5.1.21 (4) |
| 2C11       | Not enough memory                        | Insufficient memory                   | Ch. 5.1.21 (4) |
| 2C12       | Illegal Job status                       | Message reception error               | Ch. 5.1.21 (4) |
| 2C13       | Illegal Job status                       | Message transmission error            | Ch. 5.1.21 (4) |
| 2C14       | Invalid parameter specified              | Invalid parameter                     | Ch. 5.1.21 (4) |
| 2C15       | Message size exceeded limit or           | Exceeding file capacity               | Ch. 5.1.21 (4) |
|            | maximum size                             |                                       |                |
| 2C20       | Illegal Job status                       | System management module access       | Ch. 5.1.21 (4) |
|            |                                          | abnormality                           |                |
| 2C21       | Illegal Job status                       | Job control module access abnormality | Ch. 5.1.21 (4) |
| 2C22       | Illegal Job status                       | Job control module access abnormality | Ch. 5.1.21 (4) |
| 2C30       | Failed to create directory               | Directory creation failure            | Ch. 5.1.21 (4) |
| 2C31       | Failed to create file                    | File creation failure                 | Ch. 5.1.21 (4) |
| 2C32       | Failed to delete file                    | File deletion failure                 | Ch. 5.1.21 (4) |
| 2C33       | Failed to create file                    | File access failure                   | Ch. 5.1.21 (4) |
| 2C40       | Failed to convert image file format      | Image conversion abnormality          | Ch. 5.1.21 (4) |
| 2C60       | Failed to process your Job. Insufficient | HDD full failure during processing    | Ch. 5.1.21 (4) |
|            | disk space.                              |                                       |                |
| 2C61       | Failed to read AddressBook               | Address Book reading failure          | Ch. 5.1.21 (4) |
| 2C62       | Not enough memory                        | Memory acquiring failure              | Ch. 5.1.21 (4) |
| 2C63       | Invalid Domain Address                   | Terminal IP address unset             | Ch. 5.1.21 (4) |
| 2C64       | Invalid Domain Address                   | Terminal mail address unset           | Ch. 5.1.21 (4) |
| 2C65       | Failed to connect to SMTP server         | SMTP address unset                    | Ch. 5.1.21 (4) |
| 2C66       | Failed to connect to SMTP server         | Server time time-out error            | Ch. 5.1.21 (4) |
| 2C67       | Failed to send E-Mail message            | NIC time time-out error               | Ch. 5.1.21 (4) |
| 2C68       | Failed to send E-Mail message            | NIC access error                      | Ch. 5.1.21 (4) |
| 2C69       | Failed to connect to SMTP server         | SMTP server connection error          | Ch. 5.1.21 (4) |
| 2C6A       | Failed to send E-Mail message            | HOST NAME error (No RFC error)        | Ch. 5.1.21 (4) |
| 2C6B       | Invalid address specified in From: field | Terminal mail address error           | Ch. 5.1.21 (4) |
| 2C6C       | Invalid address specified in To: field   | Destination mail address error        | Ch. 5.1.21 (4) |
|            |                                          | (No RFC error)                        |                |
| 2C6D       | NIC system error                         | System error                          | Ch. 5.1.21 (4) |
| 2C70       | SMTP service is not available            | SMTP client OFF                       | Ch. 5.1.21 (4) |
| 2C80       | Failed to process received E-mail job    | E-mail transmission failure when      | Ch. 5.1.21 (4) |
|            |                                          | processing E-mail job received        |                |
| 2C81       | Failed to process received Fax job       | Process failure of FAX job received   | Ch. 5.1.21 (4) |
| 2CC0       | Job canceled                             | Job canceling                         | -              |
| 2CC1       | Power failure occurred                   | Power failure                         | Ch. 5.1.21 (4) |

#### (5) File sharing related error

| Error code | Message displayed in the TopAccess screen | Contents                               | Trouble-<br>shooting |
|------------|-------------------------------------------|----------------------------------------|----------------------|
| 2D10       | Illegal Job status                        | System access abnormality              | Ch. 5.1.21 (5)       |
| 2D11       | Not enough memory                         | Insufficient memory                    | Ch. 5.1.21 (5)       |
| 2D12       | Illegal Job status                        | Message reception error                | Ch. 5.1.21 (5)       |
| 2D13       | Illegal Job status                        | Message transmission error             | Ch. 5.1.21 (5)       |
| 2D14       | Invalid parameter specified               | Invalid parameter                      | Ch. 5.1.21 (5)       |
| 2D15       | There are too many documents in the       | Exceeding document number              | Ch. 5.1.21 (5)       |
|            | folder. Failed in creating new document.  |                                        |                      |
| 2D20       | Illegal Job status                        | System management module access        | Ch. 5.1.21 (5)       |
| 0001       | Illegel Job statue                        | abnormality                            | Ch = 1.01 (F)        |
| 2021       | Illegal Job status                        | Job control module access abnormality  | Ch. 5.1.21 (5)       |
| 2D22       | lilegal Job status                        | Job control module access abnormality  | Ch. 5.1.21 (5)       |
| 2D30       | Failed to create directory                | Directory creation failure             | Ch. 5.1.21 (5)       |
| 2D31       | Falled to create file                     |                                        | Ch. 5.1.21 (5)       |
| 2D32       | Failed to delete file                     |                                        | Ch. 5.1.21 (5)       |
| 2D33       | Failed to create file                     | File access failure                    | Ch. 5.1.21 (5)       |
| 2D40       | Failed to convert image file format       | Image conversion abnormality           | Ch. 5.1.21 (5)       |
| 2D60       | Failed to copy file                       | File library access abnormality        | Ch. 5.1.21 (5)       |
| 2D61       | Invalid parameter specified               | Invalid parameter                      | Ch. 5.1.21 (5)       |
| 2D62       | Failed to connect to network destination. | File server connection error           | Ch. 5.1.21 (5)       |
|            | Check destination path                    |                                        |                      |
| 2D63       | Specified network path is invalid.        | Invalid network path                   | Ch. 5.1.21 (5)       |
|            | Check destination path                    |                                        |                      |
| 2D64       | Logon to file server failed. Check        | Login failure                          | Ch. 5.1.21 (5)       |
|            | username and password                     |                                        |                      |
| 2D65       | There are too many documents in the       | Exceeding documents in folder:         | Ch. 5.1.21 (5)       |
|            | folder. Failed in creating new document.  | Creating new document is failed.       |                      |
| 2D66       | Failed to process your Job. Insufficient  | HDD full failure during processing     | Ch. 5.1.21 (5)       |
| 0067       | disk space.                               | FTD convice not evoilable              | Ch = 1.01 (F)        |
| 2067       | FIP service is not available              | FIP service not available              | Ch. 5.1.21 (5)       |
| 2D68       | File Sharing service is not available     | File sharing service not available     | Ch. 5.1.21 (5)       |
|            |                                           |                                        |                      |
| 2DA0       | Expired scan documents deleted from       | Periodical deletion of scanned         | -                    |
|            | share folder.                             | documents completed properly.          |                      |
| 2DA1       | Expired Sent Fax documents deleted        | Periodical deletion of transmitted FAX | -                    |
|            | from shared folder.                       | documents completed properly.          |                      |
| 2DA2       | Expired Received Fax documents            | Periodical deletion of received FAX    | -                    |
|            | deleted from shared folder.               | documents completed properly.          |                      |
| 2DA3       | Scanned documents in shared folder        | Manual deletion of scanned documents   | -                    |
|            | deleted upon user's request.              | completed properly.                    |                      |
| 2DA4       | Sent Fax Documents in shared folder       | Manual deletion of transmitted FAX     | -                    |
|            | deleted upon user's request.              | documents completed properly.          |                      |
| 2DA5       | Received Fax Documents in shared          | Manual deletion of received FAX        | -                    |
|            | folder deleted upon user's request.       | documents completed properly.          |                      |
| 2DA6       | Failed to delete file.                    | File deletion failure                  | Ch. 5.1.21 (5)       |
| 2DA7       | Failed to acquire resource.               | Resource acquiring failure             | Ch. 5.1.21 (5)       |
| 2DC0       | Job canceled                              | Job canceling                          | -                    |
| 2DC1       | Power failure occurred                    | Power failure                          | Ch. 5.1.21 (5)       |

#### (6) E-mail reception related error

| Error code | Message displayed in the TopAccess screen     | Contents                             | Trouble-<br>shooting   |
|------------|-----------------------------------------------|--------------------------------------|------------------------|
| 3A10       | MIME Error has been detected in the           | E-mail MIME error                    | Ch. 5.1.21 (6)         |
|            | received mail.                                |                                      |                        |
| 3A11       | MIME Error has been detected in the           |                                      | Ch. 5.1.21 (6)         |
|            | received mail. This mail has been             |                                      |                        |
|            | transferred to the administrator.             |                                      |                        |
| 3A12       | MIME Error has been detected in the           |                                      | Ch. 5.1.21 (6)         |
|            | received mail. This mail could not be         |                                      |                        |
|            | transferred to the administrator.             |                                      |                        |
| 3A20       | Analyze Error has been detected in the        | E-mail analysis error                | Ch. 5.1.21 (6)         |
|            | received mail.                                |                                      |                        |
| 3A21       | Analyze Error has been detected in the        |                                      | Ch. 5.1.21 (6)         |
|            | received mail. This mail has been             |                                      |                        |
|            | transferred to the administrator.             |                                      |                        |
| 3A22       | Analyze Error has been detected in the        |                                      | Ch. 5.1.21 (6)         |
|            | received mail. This mail could not be         |                                      |                        |
|            | transferred to the administrator.             |                                      |                        |
| 3A30       | Whole partial mails were not reached by       | Partial mail time-out error          | Ch. 5.1.21 (6)         |
|            | timeout.                                      |                                      |                        |
| 3A40       | Partial Mail Error has been detected in       | Partial mail related error           | Ch. 5.1.21 (6)         |
|            | the received mail.                            |                                      |                        |
| 3A50       | HDD Full Error has been occurred in this      | Insufficient HDD capacity error      | Ch. 5.1.21 (6)         |
|            | mail.                                         |                                      |                        |
| 3A51       | HDD Full Error has been occurred in this      |                                      | Ch. 5.1.21 (6)         |
|            | mail. This mail has been transferred to       |                                      |                        |
|            | the administrator.                            |                                      |                        |
| 3A52       | HDD Full Error has been occurred in this      |                                      | Ch. 5.1.21 (6)         |
|            | mail. This mail could not be transferred      |                                      |                        |
| 0400       | to the administrator.                         |                                      | $C_{\rm h}$ = 1.01 (C) |
| 3460       | HDD Full warning has been occurred in         | warning of insufficient HDD capacity | Cn. 5.1.21 (6)         |
| 2461       | Unis mail.                                    |                                      | Ch = 1.01 (6)          |
| 3401       | this mail. This mail could not be transforred |                                      | GII. 5. I.2 I (6)      |
|            | to the administrator                          |                                      |                        |
| 3462       | HDD Full Warning has been occurred in         |                                      | Ch 5 1 21 (6)          |
| 0402       | this mail. This mail could not be             |                                      | 011. 0. 1.2 1 (0)      |
|            | transferred to the administrator              |                                      |                        |
| 3A70       | Receiving partial mail was aborted since      | Warning of partial mail interruption | Ch. 5.1.21 (6)         |
|            | the partial mail setting has been changed     |                                      |                        |
|            | to Disable.                                   |                                      |                        |
| 3A80       | Partial mail was received during the          | Partial mail reception setting OFF   | Ch. 5.1.21 (6)         |
|            | partial mail setting is disabled.             |                                      |                        |
| 3A81       | Partial mail was received during the partial  |                                      | Ch. 5.1.21 (6)         |
|            | mail setting is disabled. This mail has been  |                                      | . ,                    |
|            | transferred to the administrator.             |                                      |                        |
| 3A82       | Partial mail was received during the partial  |                                      | Ch. 5.1.21 (6)         |
|            | mail setting is disabled. This mail could not |                                      | . ,                    |
|            | be transferred to the administrator.          |                                      |                        |
| Error code | Message displayed in the TopAccess screen | Contents            | Trouble-<br>shooting |
|------------|-------------------------------------------|---------------------|----------------------|
| 3B10       | Format Error has been detected in the     | E-mail format error | Ch. 5.1.21 (6)       |
|            | received mail.                            |                     |                      |
| 3B11       | Format Error has been detected in the     |                     | Ch. 5.1.21 (6)       |
|            | received mail. This mail has been         |                     |                      |
|            | transferred to the administrator.         |                     |                      |
| 3B12       | Format Error has been detected in the     |                     | Ch. 5.1.21 (6)       |
|            | received mail. This mail could not be     |                     |                      |
|            | transferred to the administrator.         |                     |                      |
| 3B20       | Content-Type Error has been detected in   | Content-Type error  | Ch. 5.1.21 (6)       |
|            | the received mail.                        |                     |                      |
| 3B21       | Content-Type Error has been detected in   |                     | Ch. 5.1.21 (6)       |
|            | the received mail. This mail has been     |                     |                      |
|            | transferred to the administrator.         |                     |                      |
| 3B22       | Content-Type Error has been detected in   |                     | Ch. 5.1.21 (6)       |
|            | the received mail. This mail could not be |                     |                      |
|            | transferred to the administrator.         |                     |                      |
| 3B30       | Charset Error has been detected in the    | Charset error       | Ch. 5.1.21 (6)       |
|            | received mail.                            |                     |                      |
| 3B31       | Charset Error has been detected in the    |                     | Ch. 5.1.21 (6)       |
|            | received mail. This mail has been         |                     |                      |
|            | transferred to the administrator.         |                     |                      |
| 3B32       | Charset Error has been detected in the    |                     | Ch. 5.1.21 (6)       |
|            | received mail. This mail could not be     |                     |                      |
|            | transferred to the administrator.         |                     |                      |
| 3B40       | Decode Error has been detected in the     | E-mail decode error | Ch. 5.1.21 (6)       |
|            | received mail.                            |                     |                      |
| 3B41       | Decode Error has been detected in the     |                     | Ch. 5.1.21 (6)       |
|            | received mail. This mail has been         |                     |                      |
|            | transferred to the administrator.         |                     |                      |
| 3B42       | Decode Error has been detected in the     |                     | Ch. 5.1.21 (6)       |
|            | received mail. This mail could not be     |                     |                      |
|            | transferred to the administrator.         |                     |                      |
| 3C10       | Tiff Analyze Error has been detected in   | TIFF analysis error | Ch. 5.1.21 (6)       |
|            | the received mail.                        |                     |                      |
| 3C11       | Tiff Analyze Error has been detected in   |                     | Ch. 5.1.21 (6)       |
|            | the received mail. This mail has been     |                     |                      |
|            | transferred to the administrator.         |                     |                      |
| 3C12       | Tiff Analyze Error has been detected in   |                     | Ch. 5.1.21 (6)       |
|            | the received mail. This mail could not be |                     |                      |
|            | transferred to the administrator.         |                     |                      |
| 3C13       | Tiff Analyze Error has been detected in   |                     | Ch. 5.1.21 (6)       |
|            | the received mail.                        |                     |                      |

| Error code | Message displayed in the TopAccess screen    | Contents                  | Trouble-<br>shooting |
|------------|----------------------------------------------|---------------------------|----------------------|
| 3C20       | Tiff Compression Error has been              | TIFF compression error    | Ch. 5.1.21 (6)       |
|            | detected in the received mail.               |                           |                      |
| 3C21       | Tiff Compression Error has been              |                           | Ch. 5.1.21 (6)       |
|            | detected in the received mail. This mail     |                           |                      |
|            | has been transferred to the administrator.   |                           |                      |
| 3C22       | Tiff Compression Error has been detected     |                           | Ch. 5.1.21 (6)       |
|            | in the received mail. This mail could not be |                           |                      |
|            | transferred to the administrator.            |                           |                      |
| 3C30       | Tiff Resolution Error has been detected      | TIFF resolution error     | Ch. 5.1.21 (6)       |
|            | in the received mail.                        |                           |                      |
| 3C31       | Tiff Resolution Error has been detected      |                           | Ch. 5.1.21 (6)       |
|            | in the received mail. This mail has been     |                           |                      |
|            | transferred to the administrator.            |                           |                      |
| 3C32       | Tiff Resolution Error has been detected      |                           | Ch. 5.1.21 (6)       |
|            | in the received mail. This mail could not    |                           |                      |
|            | be transferred to the administrator.         |                           |                      |
| 3C40       | Tiff Paper Size Error has been detected      | TIFF paper size error     | Ch. 5.1.21 (6)       |
|            | in the received mail.                        |                           |                      |
| 3C41       | Tiff Paper Size Error has been detected      |                           | Ch. 5.1.21 (6)       |
|            | in the received mail. This mail has been     |                           |                      |
|            | transferred to the administrator.            |                           |                      |
| 3C42       | Tiff Paper Size Error has been detected      |                           | Ch. 5.1.21 (6)       |
|            | in the received mail. This mail could not    |                           |                      |
|            | be transferred to the administrator.         |                           |                      |
| 3C50       | Offramp Destination Error has been           | Offramp destination error | Ch. 5.1.21 (6)       |
|            | detected in the received mail.               |                           |                      |
| 3C51       | Offramp Destination Error has been           |                           | Ch. 5.1.21 (6)       |
|            | detected in the received mail. This mail     |                           |                      |
|            | has been transferred to the administrator.   |                           |                      |
| 3C52       | Offramp Destination Error has been           |                           | Ch. 5.1.21 (6)       |
|            | detected in the received mail. This mail     |                           |                      |
|            | could not be transferred to the              |                           |                      |
|            | administrator.                               |                           |                      |
| 3C60       | Offramp Security Error has been              | Offramp security error    | Ch. 5.1.21 (6)       |
|            | detected in the received mail.               |                           |                      |
| 3C61       | Offramp Security Error has been              |                           | Ch. 5.1.21 (6)       |
|            | detected in the received mail. This mail     |                           |                      |
|            | has been transferred to the administrator.   |                           |                      |
| 3C62       | Offramp Security Error has been detected     |                           | Ch. 5.1.21 (6)       |
|            | in the received mail. This mail could not be |                           |                      |
|            | transferred to the administrator.            |                           |                      |

| Error code | Message displayed in the TopAccess<br>screen | Contents                              | Trouble-<br>shooting |
|------------|----------------------------------------------|---------------------------------------|----------------------|
| 3C70       | Power Failure has been occurred in           | Power failure error                   | Ch. 5.1.21 (6)       |
|            | Email receiving.                             |                                       |                      |
| 3D10       | SMTP Destination Error has been              | Destination address error             | Ch. 5.1.21 (6)       |
|            | detected in the received mail. This mail     |                                       |                      |
|            | was deleted.                                 |                                       |                      |
| 3D20       | Offramp Destination limitation Error has     | Offramp destination limitation error  | Ch. 5.1.21 (6)       |
|            | been detected in the received mail.          |                                       |                      |
| 3D30       | Fax Board Error has been occurred in         | FAX board error                       | Ch. 5.1.21 (6)       |
|            | the received mail.                           |                                       |                      |
| 3E10       | POP3 Connection Error has been               | POP3 server connection error          | Ch. 5.1.21 (6)       |
|            | occurred in the received mail.               |                                       |                      |
| 3E20       | POP3 Connection Timeout Error has            | POP3 server connection time-out error | Ch. 5.1.21 (6)       |
|            | been occurred in the received mail.          |                                       |                      |
| 3E30       | POP3 Login Error has been occurred in        | POP3 login error                      | Ch. 5.1.21 (6)       |
|            | the received mail.                           |                                       |                      |
| 3F00       | File I/O Error has been occurred in this     | File I/O error                        | Ch. 5.1.21 (6)       |
| 3F10       | mail. The mail could not be received until   |                                       | Ch. 5.1.21 (6)       |
| 3F20       | File I/O is recovered.                       |                                       | Ch. 5.1.21 (6)       |
| 3F30       |                                              |                                       | Ch. 5.1.21 (6)       |
| 3F40       |                                              |                                       | Ch. 5.1.21 (6)       |

## 2.1.4 Printer function error

Following codes are displayed at the end of the user name on the print job log screen.

| Error code | Contents                                                                                 | Trouble-<br>shooting |
|------------|------------------------------------------------------------------------------------------|----------------------|
| 402F       | Page memory size error - 1200 dpi network print is performed by the equipment            | Ch. 5.1.21 (6)       |
|            | with 128 MB (standard) memory.                                                           |                      |
| 4031       | HDD full during print - Large quantity image data by private print or invalid network    | Ch. 5.1.21 (6)       |
|            | print are saved in HDD.                                                                  |                      |
| 4032       | Private-print-only error: Jobs other than Private print jobs cannot be performed.        | Ch. 5.1.21 (6)       |
| A221       | Print job cancellation - Print job (copy, list print, network print) is deleted from the | Ch. 5.1.21 (6)       |
|            | print job screen.                                                                        |                      |
| A222       | Print job power failure - The power of the equipment is turned OFF during print job      | Ch. 5.1.21 (6)       |
|            | (copy, list print, network print).                                                       |                      |

<<Error history>>

In the setting mode (08-253), the latest twenty groups of error data will be displayed.

Display example

| <u>EA10</u> | <u>03 07 26 17 57 32</u>     | <u>064</u> | <u>064</u> | <u>23621000000</u> |
|-------------|------------------------------|------------|------------|--------------------|
| Error code  | YY MM DD HH MM SS            | MMM        | NNN        | ABCDEFHIJLO        |
| 4 digits    | 12 digits (Year is indicated | 3 digits   | 3 digits   | 11 digits          |
|             | with its last two digits.)   |            |            |                    |

| А   | Paper source                                                                                        |
|-----|----------------------------------------------------------------------------------------------------|
|     | 0: Not selected 1: Bypass feed 2: LCF 3: PFP upper drawer 4: Unused 5: PFP lower drawer             |
|     | 6: Unused 7: Upper drawer 8: Lower drawer                                                           |
| В   | Paper size code                                                                                     |
|     | 0: A5/ST 1: A5-R 2: ST-R 3: LT 4: A4 5: B5-R 6: LT-R 7: A4-R 8: OTHER/UNIV 9: B5                    |
|     | A: FOLIO/COMP B: LG C: B4 D: LD E: A3 F: 13"LG G: Unsed H: A6-R I: Post card J: 8.5"SQ              |
|     | K: A3-wide L: 305×457 mm M: 8K N: 16K-R O: 16K Z: Not selected                                      |
| С   | Sort mode/staple mode                                                                               |
|     | 0: Non-sort/Non-staple 1: Group 2: Sort 7: Front staple                                             |
|     | 8: Double staple 9: Rear staple A: Saddle stitch                                                    |
| D   | ADF mode                                                                                            |
|     | 0: Unused 1: AUTO FEED (SADF) 2: STACK FEED                                                         |
|     |                                                                                                    |
| Е   | APS/AMS mode                                                                                        |
|     | 0: Not selected 1: APS 2: AMS                                                                       |
|     |                                                                                                    |
| F   | Duplex mode                                                                                         |
|     | 0: Not selected 1: Book 2: Double-sided/Single-sided 4: Double-sided/Duplex copying                 |
|     | 8: Single-sided/Duplex copying                                                                      |
| G   | Unused                                                                                              |
| Н   | Image shift                                                                                         |
|     | 0: Unused 1: Book 2: Left 4: Right                                                                  |
|     |                                                                                                    |
| 1   |                                                                                                    |
|     | 0: Unused 1: Masking 2: Trimming 3: Mirror image 4: Unused                                          |
|     |                                                                                                    |
| J   | C: Upused 1: Edge erase 2: Dual page 2: Edge erase 8 Dual page                                      |
|     | 0. Onused 1. Edge erase 2. Duai-page 5. Edge erase & Duai-page                                      |
| ĸ   | Unused                                                                                              |
| 1   | Function                                                                                            |
| _   | 0: Unused 1: Copying 2: FAX/Internet FAX transmission 3: FAX/Internet FAX/E-mail reception printing |
|     | 4: Unused 5: Printing/List print 6: Scan/E-mail transmission                                        |
| MMM | Primary scanning reproduction ratio (Display in hexadecimal)                                        |
|     | (Mx256)+(Mx16)+M                                                                                    |
|     |                                                                                                    |
| NNN | Secondary scanning reproduction ratio (Display in hexadecimal)                                      |
|     | (Nx256)+(Nx16)+N                                                                                    |
|     |                                                                                                    |
| 0   | Color mode                                                                                          |
|     | 0: Auto color 1: Full color 2: Black 3: Unused 4: Twin color copy 5: Gray scale                     |
|     | 6: Unused 7: Image smoothing                                                                        |

# 2.2 Self-diagnosis Modes

| Mode            | For start    | Contents                                       | For exit | Display    |
|-----------------|--------------|------------------------------------------------|----------|------------|
| Control panel   | [0]+[1]+     | All LEDs on the control panel are lit, and all | [POWER]  |            |
| check mode      | [POWER]      | the LCD pixels blink.                          | OFF/ON   |            |
| Test mode       | [0]+[3]+     | Checks the status of input/output signals.     | [POWER]  | 100% C A4  |
|                 | [POWER]      |                                                | OFF/ON   | TEST MODE  |
| Test print      | [0]+[4]+     | Outputs the test patterns.                     | [POWER]  | 100% P A4  |
| mode            | [POWER]      |                                                | OFF/ON   | TEST PRINT |
| Adjustment      | [0]+[5]+     | Adjusts various items.                         | [POWER]  | 100% A A4  |
| mode            | [POWER]      |                                                | OFF/ON   | TEST MODE  |
| Setting mode    | [0]+[8]+     | Sets various items.                            | [POWER]  | 100% D     |
|                 | [POWER]      |                                                | OFF/ON   | TEST MODE  |
| List print mode | [9]+[START]+ | Prints out the data lists of the codes 05 and  | [POWER]  | 100% UA A4 |
|                 | [POWER]      | 08, PM support mode and pixel counter.         | OFF/ON   | LIST PRINT |
| PM support      | [6]+[START]+ | Clears each counter.                           | [POWER]  | 100% K     |
| mode            | [POWER]      |                                                | OFF/ON   | TEST MODE  |
| Firmware        | [8]+[9]+     | Performs updating of the system firmware.      | [POWER]  |            |
| update mode     | [POWER]      |                                                | OFF/ON   |            |

## Note:

To enter the desired mode, turn ON the power while two digital keys designated to each mode (e.g. [0] and [5]) are pressed simultaneously.

<Operation procedure>

• Control panel check mode (01):

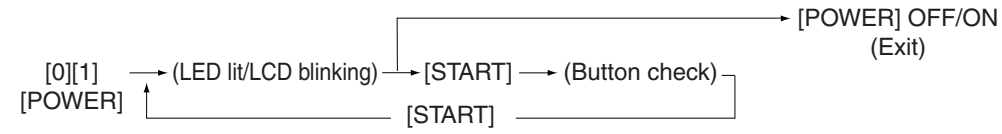

### Notes:

- 1. A mode can be canceled by [POWER] OFF/ON when the LED is lit and the LCD is blinking.
- 2. Button Check Buttons with LED

(Press to turn OFF the LED.)

Buttons without LED (Press to display the message on the control panel.)

Button on touch panel (Press to display the screen on the control panel at power-ON.)

- Test mode (03): Refer to "2.2.1. Input check (test mode 03)" and "2.2.2. Output check (test mode 03)".
- Test print mode (04): Refer to "2.2.3. Test print mode (04)".
- Adjustment mode (05): Refer to "2.2.4. Adjustment mode (05)".
- Setting mode (08): Refer to "2.2.5. Setting mode (08)".
- List print mode (9S): The procedure varies depending on the code.

| [9] [START] -               | /<br>∽ (Code) –        |                     | → [Digital keys]→ [ST/   | ART]→[Digital key  | s] 🛧 [START]  | → [POWER] OFF/ON |
|-----------------------------|------------------------|---------------------|--------------------------|--------------------|---------------|------------------|
| [POWER]                     | 101: Adju<br>102: Sett | ustment mode (05)   | (Key in the first        | Key in the last    | List starts t | o) (Exit)        |
|                             | 102.000                |                     |                          |                    |               | ,                |
| L                           | → (Code)—              |                     |                          |                    |               |                  |
|                             | 103: PM                | support mode        |                          |                    |               |                  |
|                             | 104: Stor              | ed information of p | oixel counter (toner ca  | rtridge reference) |               |                  |
|                             | 105: Stor              | ed information of p | pixel counter (service t | echnician referen  | ce)           |                  |
|                             | 106: Errc              | or history          |                          |                    |               |                  |
|                             |                        |                     |                          |                    |               |                  |
| <ul> <li>PM supp</li> </ul> | port mode              | (6S):               |                          |                    |               |                  |
|                             | Г                      |                     |                          |                    |               |                  |
| [6][STAR                    | T]                     | (Code) -            | [STA                     | RT]                | [POWER]       | OFF/ON           |
| [POWEF                      | 7]                     | (Code)              | (Operatior               | n started)         | (Exi          | t)               |
|                             |                        | 2: PM Support So    | creen                    |                    |               |                  |

• Firmware update mode (89): Refer to "6. FIRMWARE UPDATING".

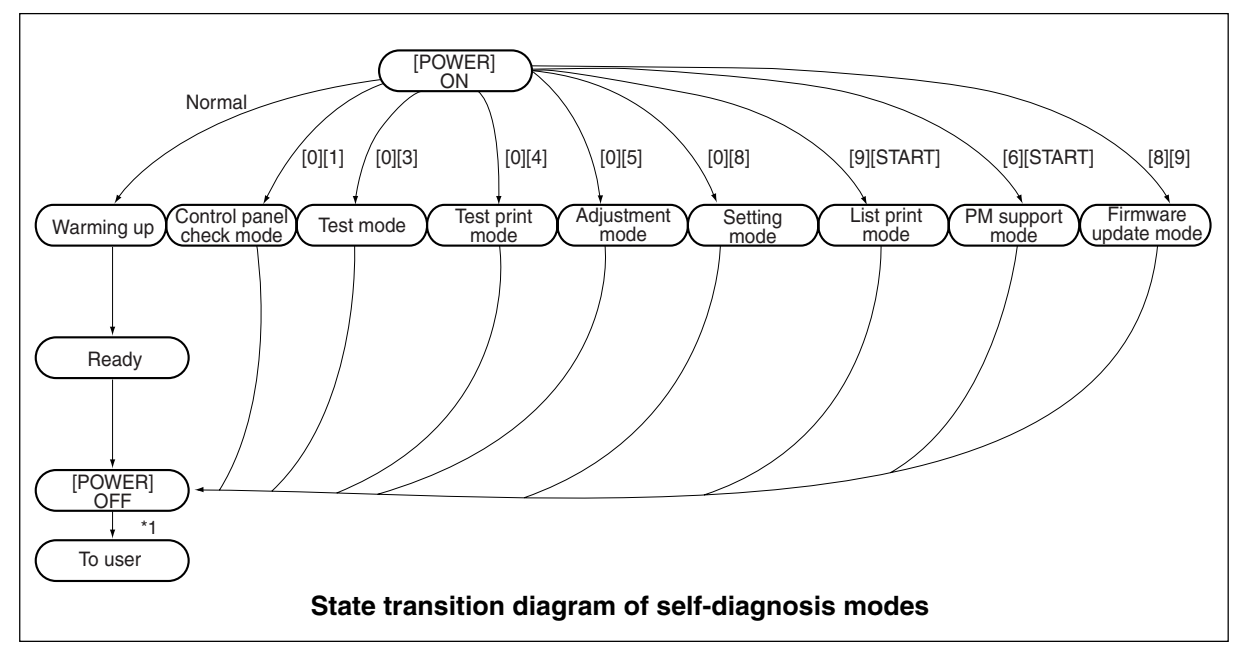

### \*1 Turn OFF the power after using the self-diagnosis mode, and leave the equipment to the user.

## 2.2.1 Input check (Test mode 03)

The status of each input signal can be checked by pressing the [FAX] button, [COPY] button and the digital keys in the test mode (03).

<Operation procedure>

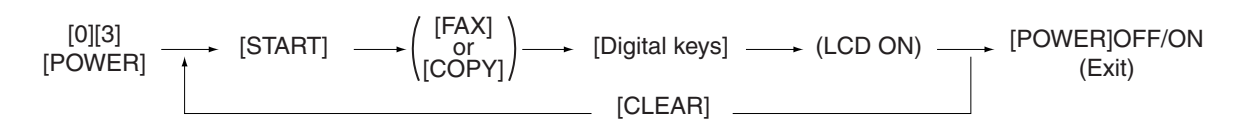

## Note:

Initialization is performed before the equipment enters the test mode.

| <u>100%</u><br>Test N | 2<br>Mode |  |  |
|-----------------------|-----------|--|--|
| <b>A</b>              | E         |  |  |
| В                     | F         |  |  |
| C                     | G         |  |  |
| D                     | Н         |  |  |

## [Example of display during input check]

Items to be checked and the condition of the equipment when the buttons [A] to [H] are highlighted are listed in the following pages.

| Digital | Button | Items to check                                                    | Condition                    |
|---------|--------|-------------------------------------------------------------------|------------------------------|
| key     |        |                                                                   | with highlighted button      |
|         | Α      | Bypass unit connection                                            | Not connected                |
|         | В      | ADU connection                                                    | Not connected                |
|         | С      | _                                                                 |                              |
|         | D      | LCF connection                                                    | Not connected                |
| [1]     | E      | _                                                                 |                              |
|         | F      | _                                                                 |                              |
|         | G      | _                                                                 |                              |
|         | н      | LCF drawer detection switch                                       | Drawer not installed         |
|         | Α      | PFP upper drawer detection switch                                 | Drawer not installed         |
|         | В      |                                                                   |                              |
|         | С      | PFP upper drawer paper stock sensor                               | Paper almost empty           |
|         | D      | PFP upper drawer feed sensor                                      | Paper present                |
| [2]     | E      | PFP connection                                                    | Not connected                |
|         | F      | PFP side cover open/close switch                                  | Cover opened                 |
|         | G      | PFP upper drawer empty sensor                                     | No paper                     |
|         | н      | PFP upper drawer tray-up sensor                                   | Tray at upper limit position |
|         | Α      | LCF tray bottom sensor                                            | Tray at bottom position      |
|         | В      | LCF standby side paper misload detection sensor                   | Properly loaded              |
|         | С      |                                                                   |                              |
|         | D      | _                                                                 |                              |
| [3]     | E      | _                                                                 |                              |
|         | F      | _                                                                 |                              |
|         | G      | _                                                                 |                              |
|         | н      | Paper stock sensor at LCF feed side                               | Paper present                |
|         | Α      | PFP lower drawer detection switch                                 | Drawer not installed         |
|         | В      | _                                                                 |                              |
|         | С      | PFP lower drawer paper stock sensor                               | Paper almost empty           |
|         | D      | PFP lower drawer feed sensor                                      | Paper present                |
| [4]     | E      | PFP motor rotation status (Motor is rotating at output mode (03)) | Abnormal rotation            |
|         | F      |                                                                   |                              |
|         | G      | PFP lower drawer empty sensor                                     | No paper                     |
|         | Н      | PFP lower drawer tray-up sensor                                   | Tray at upper limit position |
|         | Α      | LCF end fence home position sensor                                | Fence home position          |
|         | В      | LCF end fence stop position sensor                                | Fence stop position          |
|         | С      | Empty sensor at LCF standby side                                  | No paper                     |
| 101     | D      | LCF side cover open/close switch                                  | Cover closed                 |
| [5]     | E      | LCF motor rotation status (Motor is rotating at output mode (03)) | Abnormal rotation            |
|         | F      | LCF tray-up sensor                                                | Tray at upper limit position |
|         | G      | LCF feed sensor                                                   | No paper                     |
|         | Н      | Empty sensor at LCF feed side                                     | No paper                     |
|         | Α      | Lower drawer detection switch                                     | Drawer not installed         |
|         | В      | Upper drawer detection switch                                     | Drawer not installed         |
|         | С      | Lower drawer paper stock sensor                                   | Paper almost empty           |
| [ [0]   | D      | Upper drawer paper stock sensor                                   | Paper almost empty           |
| [6]     | E      | Lower drawer empty sensor                                         | No paper                     |
|         | F      | Upper drawer empty sensor                                         | No paper                     |
|         | G      | Lower drawer tray-up sensor                                       | Tray at upper limit position |
|         | Н      | Upper drawer tray-up sensor                                       | Tray at upper limit position |

## [FAX] button: OFF/[COPY] button: OFF ( [FAX] LED: OFF/[COPY] LED: OFF)

| Digital | Button | Items to check                     | Condition               |
|---------|--------|------------------------------------|-------------------------|
| key     | Dutton |                                    | with highlighted button |
|         | A      | _                                  |                         |
|         | В      | _                                  |                         |
|         | С      | _                                  |                         |
| [7]     | D      | _                                  |                         |
| [ [/]   | E      | Side cover open/close switch       | Cover opened            |
|         | F      | Front cover opening/closing switch | Cover opened            |
|         | G      | _                                  |                         |
|         | Н      | Exit sensor                        | Paper present           |
|         | A      | Bypass feed paper width sensor 3   | Refer to table 1        |
|         | В      | Bypass feed paper width sensor 2   | Refer to table 1        |
|         | С      | Bypass feed paper width sensor 1   | Refer to table 1        |
| 101     | D      | Bypass feed paper width sensor 0   | Refer to table 1        |
| [0]     | E      | Bypass sensor                      | No paper                |
|         | F      | ADU opening/closing switch         | ADU opened              |
|         | G      | ADU exit sensor                    | Paper present           |
|         | Н      | ADU entrance sensor                | Paper present           |
|         | Α      | —                                  |                         |
|         | В      | —                                  |                         |
|         | С      | —                                  |                         |
| [0]     | D      | —                                  |                         |
| [9]     | E      | —                                  |                         |
|         | F      | Key copy counter connection        | Not connected           |
|         | G      | —                                  |                         |
|         | Н      | Paper clinging detection sensor    | No paper                |
|         | A      | —                                  |                         |
|         | В      | —                                  |                         |
| [0]     | С      | —                                  |                         |
|         | D      | —                                  |                         |
|         | E      | —                                  |                         |
|         | F      | _                                  |                         |
|         | G      | _                                  |                         |
|         | Н      | _                                  |                         |

Table 1. Relation between the status of the bypass paper width sensor and paper size (width).

|   | Bopor width oizo |   |   |                  |
|---|------------------|---|---|------------------|
| 3 | 2                | 1 | 0 | Faper width size |
| 0 | 1                | 1 | 1 | A3/LD            |
| 1 | 0                | 1 | 1 | A4-R/LT-R        |
| 1 | 1                | 0 | 1 | A5-R/ST-R        |
| 1 | 1                | 1 | 0 | Card size        |
| 0 | 0                | 1 | 1 | B4-R/LG          |
| 1 | 0                | 0 | 1 | B5-R             |

| Digital                                    | Button | Items to check                                    | Condition               |
|--------------------------------------------|--------|---------------------------------------------------|-------------------------|
| key                                        | •      |                                                   | with highlighted button |
|                                            | A      | 2nd transfer roller position detection sensor     | Released                |
|                                            | В      | Black developer contact timing detection sensor   | Releasing movement      |
|                                            | C      | Black developer contact position detection sensor | Released position       |
| Digital<br>key<br>[1]<br>[2]<br>[3]<br>[4] | D      | Main motor rotation status                        | Abnormal rotation       |
|                                            |        | (Motor is rotating at Output Mode (03))           |                         |
| [1]                                        | E      | Developer motor rotation status                   | Abnormal rotation       |
|                                            |        | (Motor is rotating at Output Mode (03))           |                         |
|                                            |        | Iransport motor rotation status                   | Abnormal rotation       |
|                                            |        | (Motor is rotating at Output Mode (03))           |                         |
|                                            | G      | Polygonal motor rotation status                   | Abnormal rotation       |
|                                            |        | (Motor is rotating at Output Mode (03))           |                         |
|                                            | н      | 24V Power supply                                  | Power OFF               |
|                                            | A      | IPC board connection                              | Not connected           |
|                                            | В      | Color toner cartridge sensor                      | Normally                |
|                                            | С      | Revolver home position sensor                     | Home position           |
| [0]                                        | D      | _                                                 |                         |
| [2]                                        | E      | _                                                 |                         |
|                                            | F      | Toner bag full detection sensor                   | Toner bag full          |
|                                            | G      | Black auto-toner sensor connection                | Not connected           |
|                                            | н      | _                                                 |                         |
| [3]                                        | A      | _                                                 |                         |
|                                            | В      | —                                                 |                         |
|                                            | С      | —                                                 |                         |
|                                            | D      | —                                                 |                         |
|                                            | E      | —                                                 |                         |
|                                            | F      |                                                   |                         |
|                                            | G      | Lower drawer feed sensor                          | No paper                |
|                                            | Н      | Upper drawer feed sensor                          | Paper present           |
|                                            | Α      |                                                   |                         |
|                                            | В      |                                                   |                         |
|                                            | С      |                                                   |                         |
|                                            | D      |                                                   |                         |
| [2]<br>[3]<br>[5]                          | E      | Bridge unit connection                            | Not connected           |
|                                            | F      | Color auto-toner sensor connection                | Not connected           |
|                                            | G      | _                                                 |                         |
|                                            | н      | _                                                 |                         |
|                                            | Α      | _                                                 |                         |
|                                            | В      | _                                                 |                         |
|                                            | С      | _                                                 |                         |
|                                            | D      | _                                                 |                         |
| [5]                                        | E      | _                                                 |                         |
|                                            | F      | RADF connection                                   | RADF connected          |
|                                            | G      | Platen sensor                                     | Platen cover opened     |
|                                            | H      | Carriage home position sensor                     | Home position           |
|                                            |        |                                                   |                         |

# [FAX] button: ON/[COPY] button: OFF ([FAX] LED: ON/[COPY] LED: OFF)

| Digital                                                                         | Button | Items to check                                  | Condition               |
|---------------------------------------------------------------------------------|--------|-------------------------------------------------|-------------------------|
| key                                                                             | Dutton | items to check                                  | with highlighted button |
|                                                                                 | A      |                                                 |                         |
|                                                                                 | В      |                                                 |                         |
| Digital         key         [6]         [7]         [8]         [9]         [0] | С      | _                                               |                         |
|                                                                                 | D      | APS sensor (APS-R)                              | No original             |
|                                                                                 | E      | APS sensor (APS-C)                              | No original             |
|                                                                                 | F      | APS sensor (APS-3)                              | No original             |
|                                                                                 | G      | APS sensor (APS-2)                              | No original             |
|                                                                                 | н      | APS sensor (APS-1)                              | No original             |
|                                                                                 | A      | RADF tray sensor                                | Original present        |
|                                                                                 | В      | RADF empty sensor                               | Original present        |
|                                                                                 | С      | RADF jam access cover switch                    | Cover opened            |
| [7]                                                                             | D      | RADF open/close sensor                          | RADF opened             |
| [ [/]                                                                           | E      | RADF exit sensor                                | Original present        |
|                                                                                 | F      | RADF reverse sensor                             | Original present        |
|                                                                                 | G      | RADF read sensor                                | Original present        |
|                                                                                 | Н      | RADF registration sensor                        | Original present        |
|                                                                                 | A      | _                                               |                         |
|                                                                                 | В      | _                                               |                         |
| [8]                                                                             | С      | _                                               |                         |
|                                                                                 | D      |                                                 |                         |
|                                                                                 | E      | RADF original length sensor                     | Original present        |
|                                                                                 | F      | RADF original width sensor 1                    | Original present        |
|                                                                                 | G      | RADF original width sensor 2                    | Original present        |
|                                                                                 | Н      | RADF original width sensor 3                    | Original present        |
|                                                                                 | A      | Black toner cartridge switch                    | Cartridge not installed |
|                                                                                 | В      |                                                 |                         |
|                                                                                 | С      |                                                 |                         |
| 101                                                                             | D      | Bypass feed sensor                              | No paper                |
| [9]                                                                             | E      | Registration sensor                             | Paper present           |
|                                                                                 | F      |                                                 |                         |
|                                                                                 | G      | _                                               |                         |
|                                                                                 | Н      | Transfer belt home position sensor              | Home position           |
|                                                                                 | A      | Bridge unit transport sensor 2                  | Paper present           |
|                                                                                 | В      | Bridge unit cover open/close detection switch   | Cover opened            |
|                                                                                 | С      | Bridge unit transport sensor 1                  | Paper present           |
|                                                                                 | D      | Bridge unit paper full detection sensor         | Paper not full          |
| [0]                                                                             | E      |                                                 |                         |
|                                                                                 | F      | Charger cleaner front position detection switch | Cleaner home position   |
|                                                                                 | G      | Charger cleaner rear position detection switch  | Cleaner rear position   |
|                                                                                 | Н      |                                                 | ·                       |

# [FAX] button: OFF/[COPY] button: ON ([FAX] LED: OFF/[COPY] LED: ON)

| Digital<br>key | Items to check              | Display on the touch panel                                          |  |  |  |  |
|----------------|-----------------------------|---------------------------------------------------------------------|--|--|--|--|
| [1]            | Temperature/humidity sensor | Displays the temperature inside the equipment. (Unit: $^{\circ}$ C) |  |  |  |  |
| [2]            | Temperature/humidity sensor | Displays the humidity inside the equipment. (Unit: %RH)             |  |  |  |  |
| [3]            | Drum thermistor             | Displays the temperature near the drum surface. (Unit: °C)          |  |  |  |  |

-

#### 2.2.2 Output check (test mode 03)

Status of the output signals can be checked by entering the following codes in the test mode 03.

<Operation procedure>
Procedure 1
[0][3]
(Code) - (START] - (Operation) - (Stop) - (START] - (Operation) - (Exit)
Procedure 2

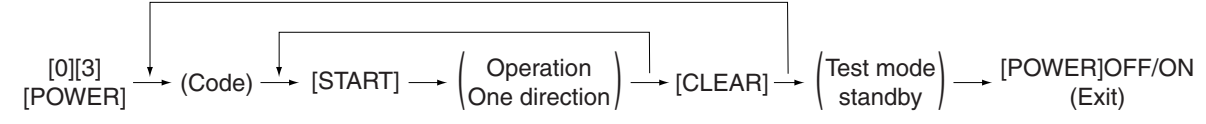

Procedure 3

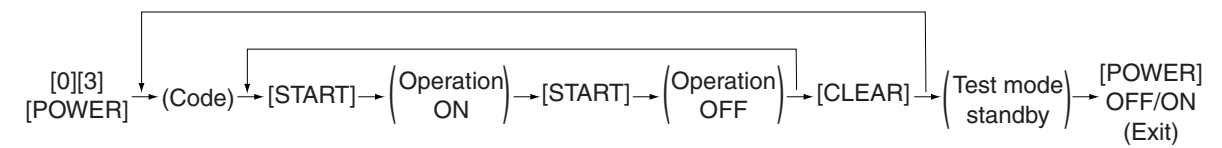

#### Procedure 4

[0][3] [POWER] → (Code) → [START] → [POWER]OFF

| Code | Function                                                | Code     | Function                           | Procedure |  |  |  |  |
|------|---------------------------------------------------------|----------|------------------------------------|-----------|--|--|--|--|
| 101  | Main motor ON (Operational without black                | 151      | Code No.101 function OFF           | 1         |  |  |  |  |
|      | developer unit)                                         |          |                                    |           |  |  |  |  |
| 102  | Toner motor K (normal rotation) ON                      | 152      | Code No.102 function OFF           | 1         |  |  |  |  |
| 103  | Polygonal motor (600dpi) ON                             | 153      | Code No.103 function OFF           | 1         |  |  |  |  |
| 108  | Registration clutch ON                                  | 158      | Code No.108 function OFF           | 1         |  |  |  |  |
| 109  | PFP motor ON                                            | 159      | Code No.109 function OFF           | 1         |  |  |  |  |
| 110  | ADU motor ON                                            | 160      | Code No.110 function OFF           | 1         |  |  |  |  |
| 112  | Developer motor ON (Operational with black              | 162      | Code No.112 function OFF           | 1         |  |  |  |  |
|      | developer unit)                                         |          |                                    |           |  |  |  |  |
| 115  | Drum cleaning brush motor ON                            | 165      | Code No.115 function OFF           | 1         |  |  |  |  |
| 116  | Transfer belt cleaner auger motor ON                    | 166      | Code No.116 function OFF           | 1         |  |  |  |  |
| 118  | Laser ON                                                | 168      | Code No.118 function OFF           | 1         |  |  |  |  |
| 120  | Exit motor (normal rotation) ON                         | 170      | Code No.120 function OFF           | 1         |  |  |  |  |
| 121  | Exit motor (reversal rotation) ON                       | 171      | Code No.121 function OFF           | 1         |  |  |  |  |
| 122  | LCF motor ON                                            | 172      | Code No.122 function OFF           | 1         |  |  |  |  |
| 123  | Transport motor ON                                      | 173      | Code No.123 function OFF           | 1         |  |  |  |  |
| 124  | Toner motor K (reversal rotation) ON                    | 174      | Code No.124 function OFF           | 1         |  |  |  |  |
| 125  | Color auto-toner sensor shutter solenoid ON             | 175      | Code No.125 function OFF           | 1         |  |  |  |  |
|      | (open)                                                  |          |                                    |           |  |  |  |  |
| 126  | Color auto-toner sensor LED ON                          | 176      | Code No.126 function OFF           | 1         |  |  |  |  |
| 201  | Upper drawer feed clutch ON/OFF                         | 1        |                                    | 3         |  |  |  |  |
| 202  | Lower drawer feed clutch ON/OFF                         |          |                                    | 3         |  |  |  |  |
| 203  | Lower transport clutch (high speed) ON/OFF              |          |                                    | 3         |  |  |  |  |
| 204  | Bypass feed clutch ON/OFF                               |          |                                    |           |  |  |  |  |
| 205  | Lower transport clutch (low speed) ON/OFF               |          |                                    |           |  |  |  |  |
| 206  | LCF pickup solenoid ON/OFF                              |          |                                    |           |  |  |  |  |
| 207  | LCF end fence reciprocating movement                    |          |                                    |           |  |  |  |  |
| 208  | LCF end fence motor ON/OFF                              |          |                                    | 3         |  |  |  |  |
| 209  | LCF feed clutch ON/OFF                                  |          |                                    | 3         |  |  |  |  |
| 210  | LCF transport clutch ON/OFF                             |          |                                    | 3         |  |  |  |  |
| 218  | Key copy counter count up                               |          |                                    | 2         |  |  |  |  |
| 222  | ADU clutch ON/OFF                                       |          |                                    | 3         |  |  |  |  |
| 225  | PFP transport clutch ON/OFF                             |          |                                    | 3         |  |  |  |  |
| 226  | PFP upper drawer feed clutch ON/OFF                     |          |                                    | 3         |  |  |  |  |
| 228  | PFP lower drawer feed clutch ON/OFF                     |          |                                    | 3         |  |  |  |  |
| 232  | Bridge unit gate solenoid ON/OFF                        |          |                                    | 3         |  |  |  |  |
| 235  | Discharge LED ON/OFF                                    |          |                                    | 3         |  |  |  |  |
| 241  | IH board cooling fan (low speed) ON/OFF                 |          |                                    | 3         |  |  |  |  |
| 242  | Upper drawer tray-up motor ON (tray up)                 |          |                                    | 2         |  |  |  |  |
| 243  | Lower drawer tray-up motor ON (tray up)                 |          |                                    | 2         |  |  |  |  |
| 248  | Developer bias (Black) [+DC] ON/OFF                     |          |                                    | 3         |  |  |  |  |
| 249  | Developer bias (Black) [-DC] ON/OFF                     |          |                                    | 3         |  |  |  |  |
| 252  | Main charger ON/OFF                                     |          |                                    | 3         |  |  |  |  |
| 261  | Scan motor ON (Automatically stops at limit position, s | speed ca | h be changed by using ZOOM button) | 2         |  |  |  |  |
| 264  | SLG board cooling fan / Scanner unit cooling fan        | ON (hig  | n/low speed)                       | 1         |  |  |  |  |
| 265  | SLG board cooling fan / Scanner unit cooling fan        | OFF      |                                    | 1         |  |  |  |  |
| 267  | Scanner exposure lamp UN/OFF                            |          |                                    | 3         |  |  |  |  |
| 268  | Laser unit cooling tan (nigh speed) ON/OFF              |          |                                    | 3         |  |  |  |  |
| 2/1  |                                                         |          |                                    | 2         |  |  |  |  |
| 2/8  | FFF upper drawer tray-up motor ON (tray up)             |          |                                    | 2         |  |  |  |  |

| Code | Function                                                                   | Procedure |
|------|----------------------------------------------------------------------------|-----------|
| 280  | PFP lower drawer tray-up motor ON (tray up)                                | 2         |
| 281  | RADF feed motor ON/OFF (normal rotation)                                   | 3         |
| 282  | RADF feed motor ON/OFF (reverse rotation)                                  | 3         |
| 283  | RADF read motor ON/OFF (normal rotation)                                   | 3         |
| 284  | RADF reverse motor ON/OFF (normal rotation)                                | 3         |
| 285  | RADF reverse motor ON/OFF (reverse rotation)                               | 3         |
| 294  | RADF reverse solenoid ON/OFF                                               | 3         |
| 295  | Power OFF mode (for 200V series)                                           | 4         |
| 297  | RADF fan motor ON/OFF                                                      | 3         |
| 410  | Power supply cooling fan (low speed) ON/OFF                                | 3         |
| 411  | Power supply cooling fan (high speed) ON/OFF                               | 3         |
| 412  | Internal cooling fan ON/OFF (low speed)                                    | 3         |
| 413  | Internal cooling fan ON/OFF (high speed)                                   | 3         |
| 416  | IH board cooling fan (high speed) ON/OFF                                   | 3         |
| 417  | Ozone exhaust fan (low speed) ON/OFF                                       | 3         |
| 418  | Ozone exhaust fan (high speed) ON/OFF                                      | 3         |
| 419  | Developer bias (Black) [AC] ON/OFF                                         | 3         |
| 420  | Developer bias (Color) [+DC] ON/OFF                                        | 3         |
| 421  | Developer bias (Color) [-DC1] ON/OFF                                       | 3         |
| 422  | Developer bias (Color) [AC] ON/OFF                                         | 3         |
| 424  | 1st transfer roller bias [+] ON/OFF                                        | 3         |
| 425  | 1st transfer roller bias [-] ON/OFF                                        | 3         |
| 426  | 2nd transfer roller bias [+] ON/OFF                                        | 3         |
| 427  | 2nd transfer roller bias [-] ON/OFF                                        | 3         |
| 428  | Drum cleaning blade bias ON/OFF                                            | 3         |
| 430  | Image quality sensor shutter solenoid ON/OFF                               | 3         |
| 431  | Color developer drive clutch ON/OFF                                        | 3         |
| 432  | Black developer drive clutch ON/OFF                                        | 3         |
| 433  | Black developer lifting clutch ON/OFF                                      | 3         |
| 435  | 2nd transfer roller contact clutch ON/OFF                                  | 3         |
| 437  | Transfer belt cleaner clutch ON/OFF                                        | 3         |
| 439  | Upper transport clutch (high speed) ON/OFF                                 | 3         |
| 440  | Upper transport clutch (low speed) ON/OFF                                  | 3         |
| 442  | Color developer toner supply clutch ON/OFF                                 | 3         |
| 450  | Revolver motor ON/OFF (printing operation)                                 | 3         |
| 451  | Revolver motor operation (at standby position)                             | 2         |
| 452  | Revolver motor operation (at toner cartridge Y access position)            | 2         |
| 453  | Revolver motor operation (at toner cartridge M access position)            | 2         |
| 454  | Revolver motor operation (at toner cartridge C access position)            | 2         |
| 455  | Revolver motor operation (at developer unit Y access position)             | 2         |
| 456  | Revolver motor operation (at developer unit M access position)             | 2         |
| 457  | Revolver motor operation (at developer unit C access position)             | 2         |
| 458  | Revolver motor operation (at home position)                                | 2         |
| 459  | Revolver motor operation (at developing position)                          | 2         |
| 460  | Black developer unit lifting movement ON/OFF (continuous lifting movement) | 3         |
| 461  | Charger cleaner motor movement (one reciprocating movement)                | 2         |

## 2.2.3 Test print mode (test mode 04)

The embedded test pattern can be printed out by keying in the following codes in the test print mode (04).

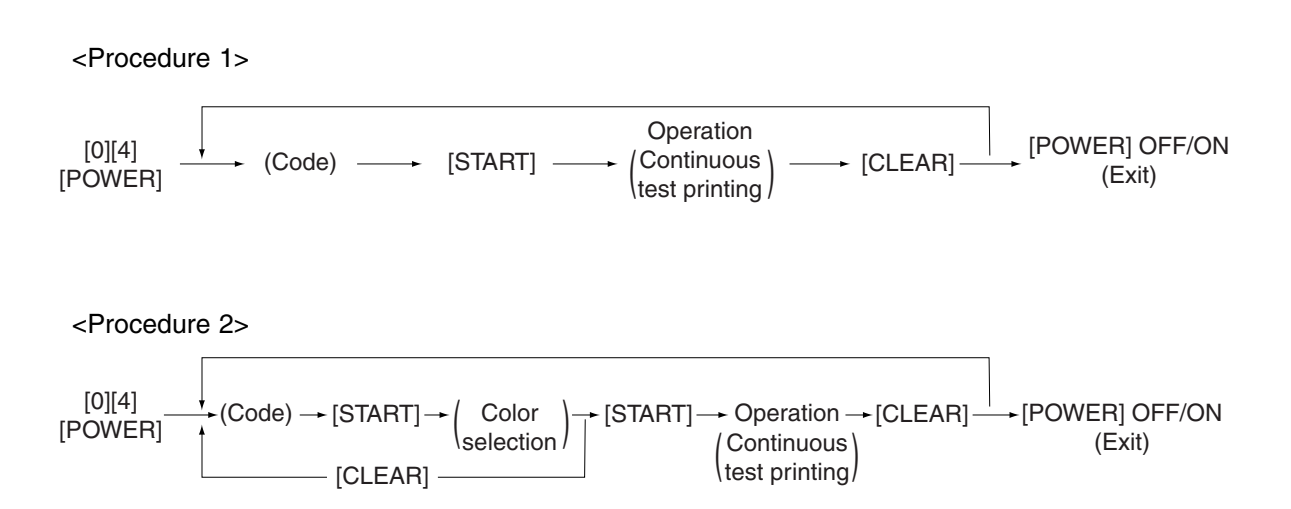

### Notes:

- 1. When an error occurs, it is indicated on the panel, but the recovery operation is not performed. Turn OFF the power and then back ON to clear the error.
- 2. During test printing, the [CLEAR] button is disabled when "Wait adding toner" is displayed.

| Code | Types of test pattern                                    | Remarks                               | Remarks |
|------|----------------------------------------------------------|---------------------------------------|---------|
| 142  | Grid pattern (black)                                     | Pattern width: 2 dots, Pitch: 10 mm   | 1       |
| 204  | Grid pattern (color)                                     | Pattern width: 1 dot, Pitch: 10 mm    | 2       |
| 219  | 6% test pattern                                          |                                       | 2       |
| 220  | 8% test pattern                                          |                                       | 2       |
| 231  | Secondary scanning direction 33 gradation steps          | 3 pixels standard, Width: 10 mm       | 2       |
| 237  | Halftone                                                 |                                       | 2       |
| 262  | Pattern for jitter evaluation (4 lines ON / 4 lines OFF) | 1 pixel standard, for color deviation | 2       |
|      |                                                          | correction                            |         |
| 270  | Image quality control test pattern                       | For checking the image quality        | 2       |
|      |                                                          | control                               |         |

### 2.2.4 Adjustment mode (05)

Items in the adjustment mode list in the following pages can be corrected or changed in this adjustment mode (05). Turn ON the power with pressing the digital keys [0] and [5] simultaneously in order to enter this mode.

Procedure 1

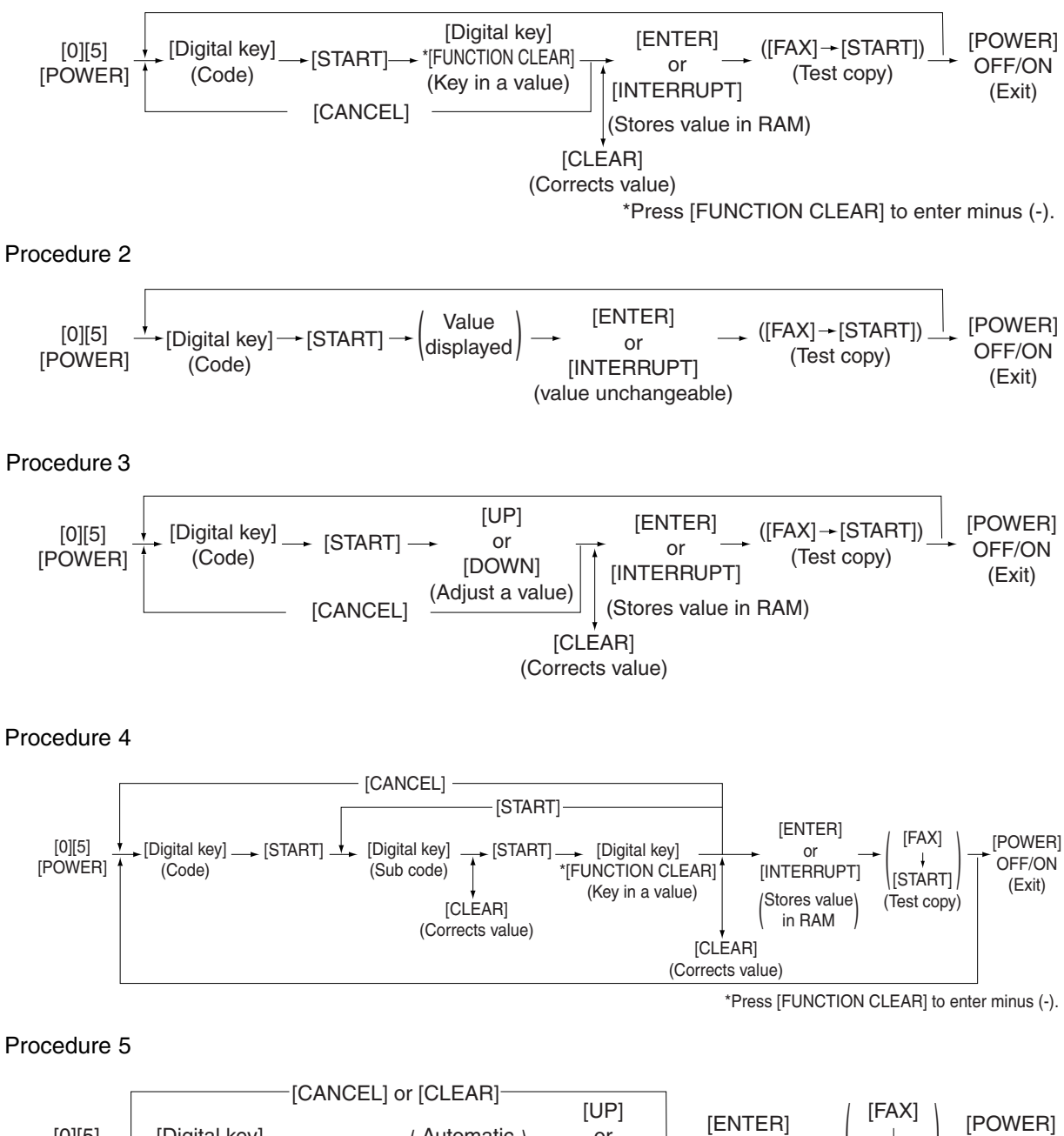

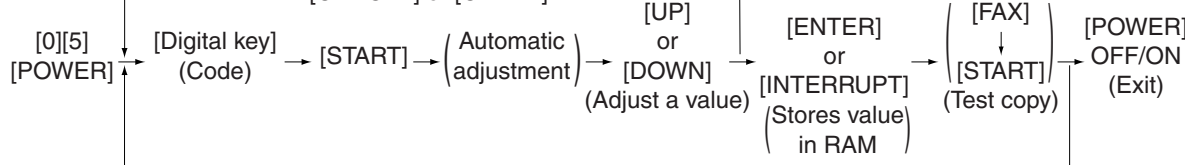

### Procedure 6

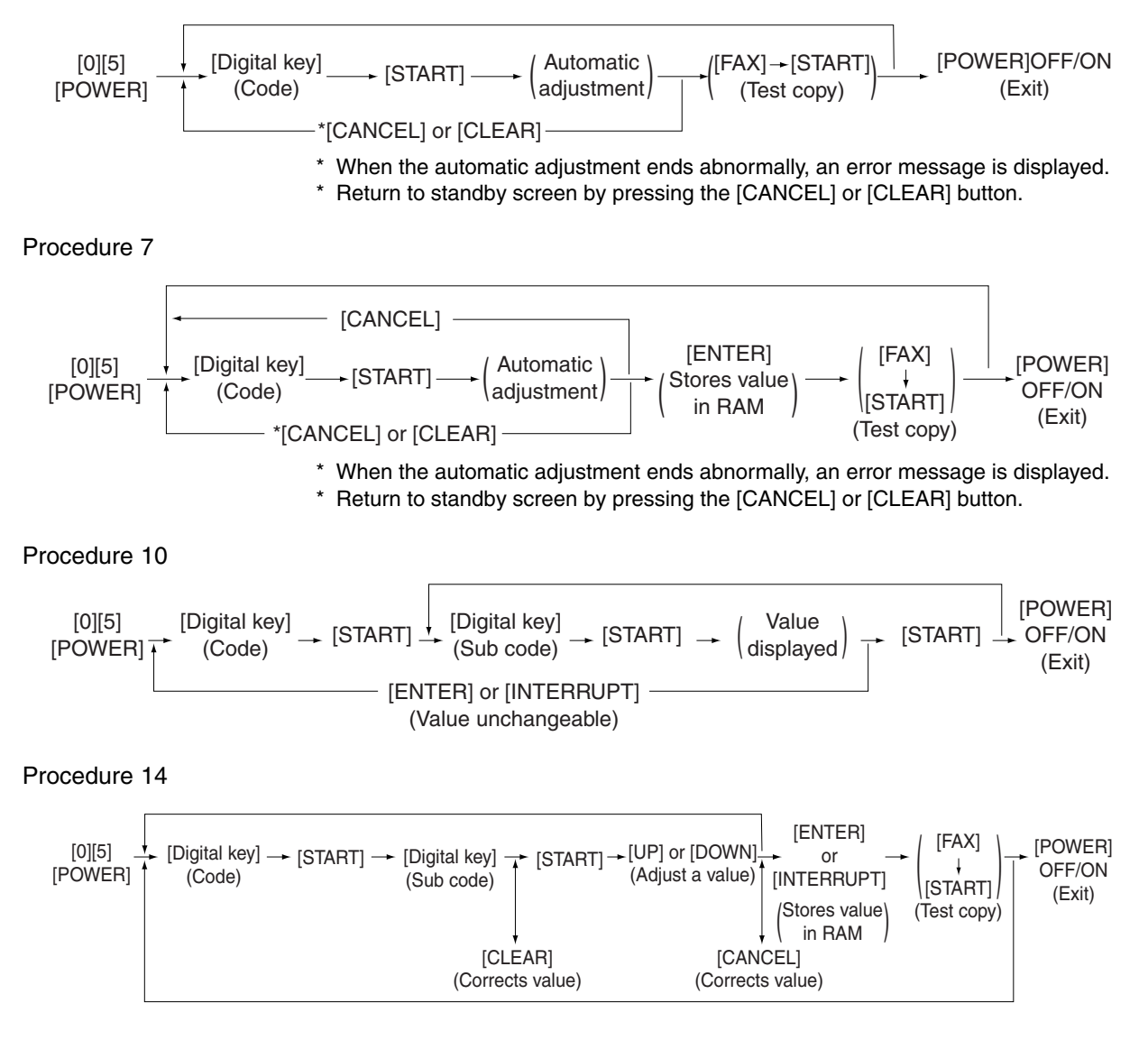

#### Note:

The fuser roller temperature control at the adjustment mode is different from that at the normal state. Therefore, the problem of fusing efficiency may be occurred in the test copy at the adjustment mode. In that case, turn ON the power normally, leave the equipment for approx. 3 minutes after it has become ready state and then start up the adjustment mode again.

## Test print pattern in Adjustment Mode (05)

Operation: One test print is printed out when the [FAX] button is pressed after the code is keyed in at Standby Screen.

| Code | Types of test pattern                                 | Remarks                                   |
|------|-------------------------------------------------------|-------------------------------------------|
| 1    | Grid pattern (Black)                                  | Refer to 3.4.3 Printer related adjustment |
| 3    | Grid pattern (Black/Duplex printing)                  | Refer to 3.4.3 Printer related adjustment |
| 4    | For gamma adjustment (Color/Black integrated pattern) | Refer to 3.5.1 Automatic gamma adjustment |
| 5    | For gamma adjustment (Color)                          | Refer to 3.5.1 Automatic gamma adjustment |
| 6    | For gamma adjustment (Black)                          | For checking the gradation reproduction   |
| 7    | For gamma adjustment (Color)                          | For checking the gradation reproduction   |
| 10   | For gamma adjustment (Black)                          | Refer to 3.5.1 Automatic gamma adjustment |
| 12   | Secondary scanning direction 33 gradation steps (Y)   | For checking the image of printer section |
| 13   | Secondary scanning direction 33 gradation steps (M)   | For checking the image of printer section |
| 14   | Secondary scanning direction 33 gradation steps (C)   | For checking the image of printer section |
| 15   | Secondary scanning direction 33 gradation steps (K)   | For checking the image of printer section |
| 47   | Gamma adjustment for printer (PS/ 600 x 600 dpi)      | Refer to 3.6.1 Automatic gamma adjustment |
| 48   | Gamma adjustment for printer (PS/ 1,200 x 600 dpi)    | Refer to 3.6.1 Automatic gamma adjustment |
| 49   | Gamma adjustment for printer (PCL/ 600 x 600 dpi)     | Refer to 3.6.1 Automatic gamma adjustment |
| 50   | Gamma adjustment for printer (PCL/ 1,200 x 600 dpi)   | Refer to 3.6.1 Automatic gamma adjustment |
| 51   | Gamma checking for printer (PS/ 600 x 600 dpi)        | For checking the gradation reproduction   |
| 52   | Gamma checking for printer (PS/ 1,200 x 600 dpi)      | For checking the gradation reproduction   |
| 55   | Grid pattern (Full Color / Thick paper 2)             | Refer to 3.4.2 Paper alignment at the     |
|      |                                                       | registration roller                       |
| 56   | Grid pattern (Full Color / Thick paper 3)             | Refer to 3.4.2 Paper alignment at the     |
|      |                                                       | registration roller                       |
| 57   | Grid pattern (Full Color / OHP)                       | Refer to 3.4.2 Paper alignment at the     |
|      |                                                       | registration roller                       |
| 58   | Grid pattern (Black / Thick paper 2)                  | Refer to 3.4.2 Paper alignment at the     |
|      |                                                       | registration roller                       |
| 59   | Grid pattern (Black / Thick paper 3)                  | Refer to 3.4.2 Paper alignment at the     |
|      |                                                       | registration roller                       |
| 60   | Grid pattern (Black / OHP)                            | Refer to 3.4.2 Paper alignment at the     |
|      |                                                       | registration roller                       |
| 62   | For color deviation correction (Full Color)           | Only for A3/LD size                       |
| 63   | For color deviation correction (Full Color)           | Only for A3/LD size                       |
| 64   | For color deviation correction (Full Color)           | Only for A3/LD size                       |

## Notes:

- 1. The digit after the hyphen in "Code" of the following table is a sub code.
- 2. In "RAM", the NVRAM of the board in which the data of each code is stored is indicated. "M" stands for the LGC board and "SYS" stands for the SYS board.

| Adjustment mode (05) |                     |                        |            |                |                                                     |     |                                         |                |
|----------------------|---------------------|------------------------|------------|----------------|-----------------------------------------------------|-----|-----------------------------------------|----------------|
| Code                 | Classifi-<br>cation | Items                  |            | Func-<br>tion  | Default<br><acceptable<br>value&gt;</acceptable<br> | RAM | Contents                                | Proce-<br>dure |
| 200                  | Devel-              | Initialization of      | All        | ALL            | -                                                   | M   | The value starts changing approx. 3     | 5              |
|                      | opment              | color auto-toner       | (Y,M,C,K)  |                | <0-255>                                             |     | minutes after this adjustment started.  |                |
| 201                  |                     | sensor light           | Y          | ALL            | -                                                   | M   | The value is automatically set during   | 5              |
|                      |                     | amount correction      |            |                | <0-255>                                             |     | this adjustment (approx. 2 minutes).    |                |
| 202                  |                     | target value           | М          | ALL            | -                                                   | М   |                                         | 5              |
|                      |                     |                        |            |                | <0-255>                                             |     | (As the value increases, the sensor     |                |
| 203                  |                     |                        | C          | ALL            | -<br><0-255>                                        | M   | (► Chapter 3.2)                         | 5              |
| 204                  |                     |                        | K          | ALL            | -                                                   | М   |                                         | 5              |
|                      |                     |                        |            |                | <0-255>                                             |     |                                         |                |
| 206                  |                     |                        | YMC        | ALL            | -                                                   | М   |                                         | 5              |
|                      |                     |                        |            |                | <0-255>                                             |     |                                         |                |
| 207                  | Devel-              | Initialization of cold | or auto-   | ALL            | -                                                   | М   | Initializes the color auto-toner sensor | 6              |
|                      | opment              | toner sensor light a   | amount     | (color)        |                                                     |     | light amount correction target value.   |                |
|                      |                     | correction target va   | alue       |                |                                                     |     |                                         |                |
| 208                  | Devel-              | Enforced correction    | n of color | ALL            | -                                                   | М   | Performs the color auto-toner sensor    | 6              |
|                      | opment              | auto-toner sensor      | ight       | (color)        |                                                     |     | light amount correction forcibly.       |                |
|                      |                     | amount                 |            |                | -                                                   |     |                                         |                |
| 210                  | Transfer            | 1st transfer roller b  | ias output | ALL            | 225                                                 | М   | When the value decreases, the 1st       | 3              |
|                      |                     | adjustment             | N          |                | <0-225>                                             |     | transfer roller bias output increases.  |                |
|                      |                     | (When not transfer     | red)       |                |                                                     |     | The adjustment value becomes            |                |
|                      |                     |                        |            |                |                                                     |     | effective when the Setting Mode (08-    |                |
| 011.0                | Transfor            | 1 at transfor rollar   | V          | A1 1           | 140                                                 | N.4 | 541, 549 and 551) is 0 (invalid).       | 14             |
| 211-0                | Iransier            | hias output            | T          | ALL<br>(color) | 140                                                 |     | transfor rollor bias output incroases   | 14             |
| 211-1                |                     | adjustment             | N          |                | 1/0                                                 | м   | The adjustment value becomes            | 1/             |
| 211-1                |                     | (Image quality         | IVI        | (color)        | <0-225>                                             |     | effective when the Setting Mode (08-    | 17             |
| 211-2                |                     | control test           | <u>с</u>   |                | 140                                                 | м   | 541, 549 and $551$ ) is 0 (invalid)     | 14             |
|                      |                     | pattern)               | Ū.         | (color)        | <0-225>                                             |     |                                         |                |
| 211-3                |                     | ,                      | K          | ALL            | 148                                                 | м   |                                         | 14             |
|                      |                     |                        |            | (color)        | <0-225>                                             |     |                                         |                |
| 212                  | Transfer            | 1st transfer roller    | Plain      | ALL            | 135                                                 | М   | When the value decreases, the 1st       | 3              |
|                      |                     | bias output            | paper      | (black)        | <0-225>                                             |     | transfer roller bias output increases.  |                |
|                      |                     | adjustment             |            |                |                                                     |     | The adjustment value becomes            |                |
| 214                  |                     |                        | Thick      | ALL            | 135                                                 | М   | effective when the Setting Mode (08-    | 3              |
|                      |                     |                        | paper 1    | (black)        | <0-225>                                             |     | 541, 549 and 551) is 0 (invalid).       |                |
| 0.15                 |                     |                        |            |                | 105                                                 |     |                                         |                |
| 215                  |                     |                        | I NICK     | ALL            | 135                                                 | M   |                                         | 3              |
|                      |                     |                        | paper 2    | (black)        | <0-225>                                             |     |                                         |                |
| 216                  |                     |                        | Thick      | ALL            | 135                                                 | М   |                                         | 3              |
|                      |                     |                        | paper 3    | (black)        | <0-225>                                             |     |                                         |                |
|                      |                     |                        | h ob er e  | (              |                                                     |     |                                         |                |
| 217                  |                     |                        | OHP film   | ALL            | 135                                                 | М   |                                         | 3              |
|                      |                     |                        |            | (black)        | <0-225>                                             |     |                                         |                |
|                      |                     |                        |            |                |                                                     |     |                                         |                |

|       | Adjustment mode (05) |                                    |                          |                |                                                     |     |                                                                          |                |  |  |
|-------|----------------------|------------------------------------|--------------------------|----------------|-----------------------------------------------------|-----|--------------------------------------------------------------------------|----------------|--|--|
| Code  | Classifi-<br>cation  | Items                              |                          | Func-<br>tion  | Default<br><acceptable<br>value&gt;</acceptable<br> | RAM | Contents                                                                 | Proce-<br>dure |  |  |
| 218-0 | Transfer             | 1st transfer roller<br>bias output | Y                        | ALL<br>(color) | 135<br><0-225>                                      | M   | When the value decreases, the 1st transfer roller bias output increases. | 14             |  |  |
| 218-1 | -                    | adjustment<br>(Plain paper)        | М                        | ALL<br>(color) | 140<br><0-225>                                      | М   | The adjustment value becomes effective when the Setting Mode (08-        | 14             |  |  |
| 218-2 | -                    | (                                  | С                        | ALL            | 145                                                 | м   | 541, 549 and 551) is 0 (invalid).                                        | 14             |  |  |
| 218-3 | -                    |                                    | К                        | ALL            | 150                                                 | м   |                                                                          | 14             |  |  |
| 000.0 | Tropofor             | 1 at transfer rollar               |                          | (color)        | <0-225>                                             | M   | When the value deeres are the 1st                                        | 14             |  |  |
| 220-0 | Transier             | bias output                        | T                        | (color)        | <0-225>                                             |     | transfer roller bias output increases.                                   | 14             |  |  |
| 220-1 |                      | adjustment                         | М                        | ALL            | 140                                                 | М   | The adjustment value becomes                                             | 14             |  |  |
| 000.0 | -                    | (Thick paper T)                    |                          |                | <0-225>                                             |     |                                                                          | - 14           |  |  |
| 220-2 |                      |                                    | C                        | (color)        | <0-225>                                             | IVI | 541, 549 and 551) is 0 (invalid).                                        | 14             |  |  |
| 220-3 | 1                    |                                    | K                        | ALL            | 150                                                 | М   | -                                                                        | 14             |  |  |
|       |                      |                                    |                          | (color)        | <0-225>                                             |     |                                                                          |                |  |  |
| 221-0 | Transfer             | 1st transfer roller                | Y                        | ALL            | 135                                                 | M   | When the value decreases, the 1st                                        | 14             |  |  |
|       | -                    | bias output                        |                          | (color)        | <0-225>                                             |     | transfer roller bias output increases.                                   |                |  |  |
| 221-1 |                      | adjustment                         | М                        | ALL            | 140                                                 | M   | The adjustment value becomes                                             | 14             |  |  |
| 001.0 | -                    | (Thick paper 2)                    |                          | (color)        | <0-225>                                             |     | effective when the Setting Mode (08-                                     | 14             |  |  |
| 221-2 |                      |                                    | C                        | ALL<br>(color) | 145<br><0-225>                                      | IVI | 541, 549 and 551) is 0 (invalid).                                        | 14             |  |  |
| 221-3 | -                    |                                    | к                        |                | 150                                                 | м   |                                                                          | 14             |  |  |
|       |                      |                                    |                          | (color)        | <0-225>                                             |     |                                                                          |                |  |  |
| 222-0 | Transfer             | 1st transfer roller                | Y                        | ALL            | 135                                                 | М   | When the value decreases, the 1st                                        | 14             |  |  |
|       |                      | bias output                        |                          | (color)        | <0-225>                                             |     | transfer roller bias output increases.                                   |                |  |  |
| 222-1 | 1                    | adjustment                         | М                        | ALL            | 140                                                 | М   | The adjustment value becomes                                             | 14             |  |  |
|       |                      | (Thick paper 3)                    |                          | (color)        | <0-225>                                             |     | effective when the Setting Mode (08-                                     |                |  |  |
| 222-2 |                      |                                    | С                        | ALL            | 145                                                 | M   | 541, 549 and 551) is 0 (invalid).                                        | 14             |  |  |
| 000.0 | +                    |                                    |                          | (color)        | <0-225>                                             | NA  | -                                                                        | 14             |  |  |
| 222-3 |                      |                                    | ĸ                        | ALL (color)    | 150                                                 | IVI |                                                                          | 14             |  |  |
| 223-0 | Transfer             | 1st transfer roller                | Y                        |                | 135                                                 | M   | When the value decreases, the 1st                                        | 14             |  |  |
|       |                      | bias output                        | ·                        | (color)        | <0-225>                                             |     | transfer roller bias output increases.                                   |                |  |  |
| 223-1 | 1                    | adjustment                         | M                        | ALL            | 140                                                 | М   | The adjustment value becomes                                             | 14             |  |  |
|       |                      | (OHP film)                         |                          | (color)        | <0-225>                                             |     | effective when the Setting Mode (08-                                     |                |  |  |
| 223-2 | 1                    |                                    | С                        | ALL            | 145                                                 | М   | 541, 549 and 551) is 0 (invalid).                                        | 14             |  |  |
|       |                      |                                    |                          | (color)        | <0-225>                                             |     |                                                                          |                |  |  |
| 223-3 |                      |                                    | К                        | ALL            | 150                                                 | M   |                                                                          | 14             |  |  |
| 224   | Transfor             | and transfor roller                | hing                     |                | <0-225>                                             | M   | When the value decreases, the 2nd                                        | 2              |  |  |
| 224   | Inditister           | outout adjustment                  | (When                    |                | <pre></pre>                                         |     | transfer roller bias output increases                                    | 3              |  |  |
|       |                      | cleaning the roller                | ( <b>vv</b> nen<br>[+] ) |                | <0.130>                                             |     |                                                                          |                |  |  |
| 225   | Transfer             | 2nd transfer roller                | bias                     | ALL            | 196                                                 | М   | When the value decreases, the 2nd                                        | 3              |  |  |
| _     |                      | output adjustment                  | (When                    |                | <159-255>                                           |     | transfer roller bias output increases.                                   | _              |  |  |
|       |                      | cleaning the roller                | [-] )                    |                |                                                     |     |                                                                          |                |  |  |
| 226   | Transfer             | 2nd transfer roller                | bias                     | ALL            | 169                                                 | М   | When the value decreases, the 2nd                                        | 3              |  |  |
|       |                      | output adjustment                  | (Paper                   |                | <159-255>                                           |     | transfer roller bias output increases.                                   |                |  |  |
|       |                      | interval/When not t                | rans-                    |                |                                                     |     |                                                                          |                |  |  |
|       |                      | ferred)                            |                          |                |                                                     |     |                                                                          |                |  |  |

|       | Adjustment mode (05) |                       |           |               |                                                     |     |                                        |                |  |  |
|-------|----------------------|-----------------------|-----------|---------------|-----------------------------------------------------|-----|----------------------------------------|----------------|--|--|
| Code  | Classifi-<br>cation  | Items                 |           | Func-<br>tion | Default<br><acceptable<br>value&gt;</acceptable<br> | RAM | Contents                               | Proce-<br>dure |  |  |
| 227-0 | Transfer             | 2nd transfer roller   | Single    | ALL           | 143                                                 | М   | When the value decreases, the 2nd      | 14             |  |  |
|       | -                    | bias output           | side      | (black)       | <0-158>                                             |     | transfer roller bias output increases. |                |  |  |
| 227-1 |                      | adjustment            | Reverse   | ALL           | 116                                                 | M   | The adjustment value becomes           | 14             |  |  |
|       |                      | (Plain paper)         | side at   | (black)       | <0-158>                                             |     | effective when the Setting Mode (08-   |                |  |  |
| 007.0 |                      |                       |           |               | 107                                                 | N4  | 544, 549 and 551) is 0 (invalid).      | - 14           |  |  |
| 221-2 |                      |                       | sido      | ALL (color)   | -0 159                                              |     |                                        | 14             |  |  |
| 227-3 |                      |                       | Beverse   |               | 113                                                 | м   | -                                      | 14             |  |  |
|       |                      |                       | side at   | (color)       | <0-158>                                             |     |                                        |                |  |  |
|       |                      |                       | duplexing |               |                                                     |     |                                        |                |  |  |
| 229-0 | Transfer             | 2nd transfer roller   | Single    | ALL           | 137                                                 | м   | When the value decreases, the 2nd      | 14             |  |  |
|       |                      | bias output           | side      | (black)       | <0-158>                                             |     | transfer roller bias output increases. |                |  |  |
| 229-1 |                      | adjustment            | Reverse   | ALL           | 107                                                 | М   | The adjustment value becomes           | 14             |  |  |
|       |                      | (Thick paper 1)       | side at   | (black)       | <0-158>                                             |     | effective when the Setting Mode (08-   |                |  |  |
|       |                      |                       | duplexing |               |                                                     |     | 544, 549 and 551) is 0 (invalid).      |                |  |  |
| 229-2 | ]                    |                       | Single    | ALL           | 119                                                 | М   |                                        | 14             |  |  |
|       |                      |                       | side      | (color)       | <0-158>                                             |     |                                        |                |  |  |
| 229-3 |                      |                       | Reverse   | ALL           | 107                                                 | M   |                                        | 14             |  |  |
|       |                      |                       | side at   | (color)       | <0-158>                                             |     |                                        |                |  |  |
|       |                      |                       | duplexing |               |                                                     |     |                                        |                |  |  |
| 230-0 | Iransfer             | 2nd transfer roller   | DIAS      | ALL           | 143                                                 | M   | When the value decreases, the 2nd      | 14             |  |  |
| 220.1 | -                    | output (Thick pape    | r 2)      |               | <0-158>                                             | N/  | The adjustment value becomes           | 14             |  |  |
| 230-1 |                      |                       |           | ALL (color)   | -0 159                                              |     | offective when the Setting Mode (09    | 14             |  |  |
|       |                      |                       |           |               | <0-130>                                             |     | 544, 549 and 551) is 0 (invalid)       |                |  |  |
| 231-0 | Transfer             | 2nd transfer roller   | nias      | ΔΗ            | 143                                                 | м   | When the value decreases, the 2nd      | 14             |  |  |
| 2010  | Indition             | output (Thick pape    | r 3)      | (black)       | <0-158>                                             |     | transfer roller bias output increases. |                |  |  |
| 231-1 | -                    |                       | ,         | ALL           | 137                                                 | M   | The adjustment value becomes           | 14             |  |  |
|       |                      |                       |           | (color)       | <0-158>                                             |     | effective when the Setting Mode (08-   |                |  |  |
|       |                      |                       |           |               |                                                     |     | 544, 549 and 551) is 0 (invalid).      |                |  |  |
| 232-0 | Transfer             | 2nd transfer roller l | oias      | ALL           | 113                                                 | M   | When the value decreases, the 2nd      | 14             |  |  |
|       |                      | output (OHP film)     |           | (black)       | <0-158>                                             |     | transfer roller bias output increases. |                |  |  |
| 232-1 |                      |                       |           | ALL           | 107                                                 | M   | The adjustment value becomes           | 14             |  |  |
|       |                      |                       |           | (color)       | <0-158>                                             |     | effective when the Setting Mode (08-   |                |  |  |
|       |                      |                       |           |               |                                                     |     | 544, 549 and 551) is 0 (invalid).      |                |  |  |
| 233   | Transfer             | 1st transfer roller b | ias       | ALL           | 5                                                   | M   | Sets the offset amount of 1st transfer | 1              |  |  |
|       |                      | offsetting            |           | (color)       | <0-10>                                              |     |                                        |                |  |  |
|       |                      |                       |           |               |                                                     |     | 0:-500V 1:-400V 2:-300V                |                |  |  |
|       |                      |                       |           |               |                                                     |     | 5200V 4100V 5. 0V                      |                |  |  |
|       |                      |                       |           |               |                                                     |     | 0: +100V 1. +200V 8. +300V             |                |  |  |
| 234-0 | Transfer             | 2nd transfer roller   | Sinale    | ALI           | 5                                                   | м   | Sets the offset amount of 2nd          | 4              |  |  |
|       |                      | bias offsetting       | side      | (black)       | <0-10>                                              |     | transfer roller bias.                  | .              |  |  |
| 234-1 | 1                    | adjustment            | Reverse   | ALL           | 5                                                   | М   | 0: -500V 1: -400V 2: -300V             | 4              |  |  |
|       |                      | (Plain paper)         | side at   | (black)       | <0-10>                                              |     | 3: -200V 4: -100V 5: 0V                |                |  |  |
|       |                      |                       | duplexing |               |                                                     |     | 6: +100V 7: +200V 8: +300V             |                |  |  |
| 234-2 | 1                    |                       | Single    | ALL           | 5                                                   | М   | 9: +400V 10: +500V                     | 4              |  |  |
|       |                      |                       | side      | (color)       | <0-10>                                              |     |                                        |                |  |  |
| 234-3 |                      |                       | Reverse   | ALL           | 5                                                   | М   |                                        | 4              |  |  |
|       |                      |                       | side at   | (color)       | <0-10>                                              |     |                                        |                |  |  |
|       |                      |                       | duplexing |               |                                                     |     |                                        |                |  |  |

| Adjustment mode (05) |                     |                       |           |               |                                                     |     |                                         |                |  |
|----------------------|---------------------|-----------------------|-----------|---------------|-----------------------------------------------------|-----|-----------------------------------------|----------------|--|
| Code                 | Classifi-<br>cation | Items                 |           | Func-<br>tion | Default<br><acceptable<br>value&gt;</acceptable<br> | RAM | Contents                                | Proce-<br>dure |  |
| 236-0                | Transfer            | 2nd transfer roller   | Single    | ALL           | 5                                                   | М   | Sets the offset amount of 2nd           | 4              |  |
|                      |                     | bias offsetting       | side      | (black)       | <0-10>                                              |     | transfer roller bias.                   |                |  |
| 236-1                |                     | adjustment (Thick     | Reverse   | ALL           | 5                                                   | M   | 0: -500V 1: -400V 2: -300V              | 4              |  |
|                      |                     | paper 1)              | side at   | (black)       | <0-10>                                              |     | 3: -200V 4: -100V 5: 0V                 |                |  |
|                      |                     |                       | duplexing |               |                                                     |     | 6: +100V 7: +200V 8: +300V              |                |  |
| 236-2                |                     |                       | Single    | ALL           | 5                                                   | М   | 9: +400V 10: +500V                      | 4              |  |
|                      |                     |                       | side      | (color)       | <0-10>                                              |     |                                         |                |  |
| 236-3                |                     |                       | Reverse   | ALL           | 5                                                   | M   |                                         | 4              |  |
|                      |                     |                       | side at   | (color)       | <0-10>                                              |     |                                         |                |  |
|                      |                     |                       | duplexing |               |                                                     |     |                                         |                |  |
| 237-0                | Transfer            | 2nd transfer roller   | bias      | ALL           | 5                                                   | M   | Sets the offsetting amount of 2nd       | 4              |  |
|                      |                     | offsetting adjustme   | ent       | (black)       | <0-10>                                              |     | transfer roller bias.                   |                |  |
| 237-1                |                     | (Thick paper 2)       |           | ALL           | 5                                                   | M   | 0: -1,000 V 1: -800 V 2: -600 V         | 4              |  |
|                      |                     |                       |           | (color)       | <0-10>                                              |     | 3: -400 V 4: -200 V 5: 0 V              |                |  |
| 238-0                | Transfer            | 2nd transfer roller   | bias      | ALL           | 5                                                   | M   | 6: +200 V 7: +400 V 8: +600 V           | 4              |  |
|                      |                     | offsetting adjustme   | ent       | (black)       | <0-10>                                              |     | 9: +800 V 10: +1,000 V                  |                |  |
| 238-1                |                     | (Thick paper 3)       |           | ALL           | 5                                                   | М   |                                         | 4              |  |
|                      |                     |                       |           | (color)       | <0-10>                                              |     |                                         |                |  |
| 239-0                | Transfer            | 2nd transfer roller   | bias      | ALL           | 5                                                   | М   |                                         | 4              |  |
|                      |                     | offsetting adjustme   | ent       | (black)       | <0-10>                                              |     |                                         |                |  |
| 239-1                |                     | (OHP film)            |           | ALL           | 5                                                   | М   |                                         | 4              |  |
|                      |                     |                       |           | (color)       | <0-10>                                              |     |                                         |                |  |
| 241                  | Main                | Main charger grid     | Y         | ALL           | 78                                                  | M   | As the value increases, the trans-      | 3              |  |
|                      | charger             | bias adjustment       |           |               | <0-255>                                             |     | former output increases. The            |                |  |
| 242                  |                     |                       | М         | ALL           | 84                                                  | M   | adjustment value becomes effective      | 3              |  |
|                      |                     |                       |           |               | <0-255>                                             |     | only when the setting mode (08-549,     |                |  |
| 243                  |                     |                       | С         | ALL           | 87                                                  | Μ   | 551, 556, 557) is 0 (invalid).          | 3              |  |
|                      |                     |                       |           |               | <0-255>                                             |     |                                         |                |  |
| 244                  |                     |                       | K         | ALL           | 94                                                  | M   |                                         | 3              |  |
|                      |                     |                       |           |               | <0-255>                                             |     |                                         |                |  |
| 245                  | Transfer            | 1st transfer roller b | ias       | ALL           | 5                                                   | M   | Sets the offsetting amount of 1st       | 1              |  |
|                      |                     | offsetting            |           | (black)       | <0-10>                                              |     | transfer roller bias.                   |                |  |
|                      |                     |                       |           |               |                                                     |     | 0: -500 V 1: -400 V 2: -300 V 3: -200 V |                |  |
|                      |                     |                       |           |               |                                                     |     | 4: -100 V 5: 0 V 6: +100 V 7: +200 V    |                |  |
|                      |                     |                       |           |               |                                                     |     | 8: +300 V 9: +400 V 10: +500 V          |                |  |
| 250                  | Transfer            | 1st transfer roller   | +Low      | ALL           | 4000                                                | M   | Transformer output setting of the 1st   | 1              |  |
|                      |                     | bias output           |           |               | <1800-                                              |     | transfer roller bias.                   |                |  |
|                      |                     | voltage               |           |               | 4400>                                               |     | When replacing the high-voltage         |                |  |
| 251                  |                     |                       | +High     | ALL           | 400                                                 | M   | transformer, the values listed in       | 1              |  |
|                      |                     |                       |           |               | <0-500>                                             |     | attached data sheet are entered.        |                |  |
|                      |                     |                       |           |               |                                                     |     | (Unit: V)                               |                |  |
| 252                  | Transfer            | 2nd transfer roller   | +Low      | ALL           | 4800                                                | M   | Transformer output setting of the 2nd   | 1              |  |
|                      |                     | bias output           |           |               | <4320-                                              |     | transfer roller bias (plus output).     |                |  |
|                      |                     | voltage               |           |               | 5280>                                               |     | When replacing the high-voltage         |                |  |
| 253                  |                     |                       | +High     | ALL           | 516                                                 | M   | transformer, the values listed in       | 1              |  |
|                      |                     |                       |           |               | <366-                                               |     | attached data sheet are entered.        |                |  |
|                      |                     |                       |           |               | 666>                                                |     | (Unit: V)                               |                |  |

| Adjustment mode (05) |                     |                                               |                  |                |                                                     |     |                                                                                                    |                |  |
|----------------------|---------------------|-----------------------------------------------|------------------|----------------|-----------------------------------------------------|-----|----------------------------------------------------------------------------------------------------|----------------|--|
| Code                 | Classifi-<br>cation | Items                                         |                  | Func-<br>tion  | Default<br><acceptable<br>value&gt;</acceptable<br> | RAM | Contents                                                                                                    | Proce-<br>dure |  |
| 254                  | Transfer            | 2nd transfer roller<br>bias output<br>voltage | -Low             | ALL            | -110<br><-9999-0>                                   | М   | Transformer output setting of the 2nd<br>transfer roller bias (minus output).<br>When replacing the high-voltage | 1              |  |
| 255                  |                     |                                               | -High            | ALL            | -2000<br><-9999-0>                                  | М   | transformer, the values listed in<br>attached data sheet are entered.<br>(Unit: V)                               | 1              |  |
| 262-0                | Transfer            | 1st transfer roller bias actual value         | Y                | ALL<br>(color) | 140<br><0-225>                                      | М   | Displays the value of 1st transfer roller bias when printing is operated.                                        | 10             |  |
| 262-1                |                     | display (Image<br>quality control test        | М                | ALL<br>(color) | 140<br><0-225>                                      | М   |                                                                                                    | 10             |  |
| 262-2                |                     | pattern)                                      | С                | ALL<br>(color) | 140<br><0-225>                                      | М   |                                                                                                    | 10             |  |
| 262-3                |                     |                                               | К                | ALL<br>(color) | 148<br><0-225>                                      | М   |                                                                                                    | 10             |  |
| 263                  | Transfer            | 1st transfer roller bias actual value         | Plain<br>paper   | ALL<br>(black) | 135<br><0-225>                                      | М   | Displays the value of 1st transfer roller bias when printing is operated.                                        | 2              |  |
| 265                  |                     | display                                       | Thick<br>paper 1 | ALL<br>(black) | 135<br><0-225>                                      | М   |                                                                                                    | 2              |  |
| 266                  |                     |                                               | Thick paper 2    | ALL<br>(black) | 135<br><0-225>                                      | М   |                                                                                                    | 2              |  |
| 267                  |                     |                                               | Thick paper 3    | ALL<br>(black) | 135<br><0-225>                                      | М   |                                                                                                    | 2              |  |
| 268                  |                     |                                               | OHP<br>film      | ALL<br>(black) | 135<br><0-225>                                      | М   |                                                                                                    | 2              |  |
| 269-0                | Transfer            | 1st transfer roller bias actual value         | Y                | ALL<br>(color) | 135<br><0-225>                                      | М   | Displays the value of 1st transfer roller bias when printing is operated.                                        | 10             |  |
| 269-1                |                     | display<br>(Plain paper)                      | М                | ALL<br>(color) | 140<br><0-225>                                      | М   |                                                                                                    | 10             |  |
| 269-2                |                     |                                               | С                | ALL<br>(color) | 145<br><0-225>                                      | М   |                                                                                                    | 10             |  |
| 269-3                |                     |                                               | К                | ALL<br>(color) | 150<br><0-225>                                      | М   |                                                                                                    | 10             |  |
| 271-0                | Transfer            | 1st transfer roller bias actual value         | Y                | ALL<br>(color) | 135<br><0-225>                                      | М   | Displays the value of 1st transfer roller bias when printing is operated.                                        | 10             |  |
| 271-1                |                     | display<br>(Thick paper 1)                    | М                | ALL<br>(color) | 140<br><0-225>                                      | М   |                                                                                                    | 10             |  |
| 271-2                |                     |                                               | С                | ALL<br>(color) | 145<br><0-225>                                      | М   |                                                                                                    | 10             |  |
| 271-3                |                     |                                               | К                | ALL<br>(color) | 150<br><0-225>                                      | М   |                                                                                                    | 10             |  |
| 272-0                | Transfer            | 1st transfer roller<br>bias actual value      | Y                | ALL<br>(color) | 135<br><0-225>                                      | М   | Displays the value of 1st transfer roller bias when printing is operated.                                        | 10             |  |
| 272-1                |                     | display<br>(Thick paper 2)                    | M                | ALL<br>(color) | 140                                                 | М   |                                                                                                    | 10             |  |
| 272-2                |                     | (                                             | C                | ALL<br>(color) | 145                                                 | М   |                                                                                                    | 10             |  |
| 272-3                |                     |                                               | К                | ALL<br>(color) | 150<br><0-225>                                      | М   |                                                                                                    | 10             |  |

| Adjustment mode (05) |                     |                                                            |                                 |                |                                                     |     |                                                                                               |                |  |  |  |
|----------------------|---------------------|------------------------------------------------------------|---------------------------------|----------------|-----------------------------------------------------|-----|-----------------------------------------------------------------------------------------------|----------------|--|--|--|
| Code                 | Classifi-<br>cation | Items                                                      |                                 | Func-<br>tion  | Default<br><acceptable<br>value&gt;</acceptable<br> | RAM | Contents                                                                                      | Proce-<br>dure |  |  |  |
| 273-0                | Transfer            | 1st transfer roller bias actual value                      | Y                               | ALL<br>(color) | 135<br><0-225>                                      | М   | Displays the value of 1st transfer roller bias when printing is operated.                     | 10             |  |  |  |
| 273-1                |                     | display<br>(Thick paper 3)                                 | М                               | ALL<br>(color) | 140<br><0-225>                                      | М   |                                                                                               | 10             |  |  |  |
| 273-2                |                     |                                                            | С                               | ALL<br>(color) | 145<br><0-225>                                      | М   |                                                                                               | 10             |  |  |  |
| 273-3                |                     |                                                            | К                               | ALL (color)    | 150                                                 | м   |                                                                                               | 10             |  |  |  |
| 274-0                | Transfer            | 1st transfer roller                                        | Y                               | ALL<br>(color) | 135                                                 | М   | Displays the value of 1st transfer                                                            | 10             |  |  |  |
| 274-1                |                     | display (OHP film)                                         | М                               | ALL<br>(color) | 140                                                 | М   |                                                                                               | 10             |  |  |  |
| 274-2                |                     |                                                            | С                               | ALL<br>(color) | 145                                                 | М   |                                                                                               | 10             |  |  |  |
| 274-3                |                     |                                                            | К                               | ALL<br>(color) | 150                                                 | М   |                                                                                               | 10             |  |  |  |
| 275                  | Transfer            | 2nd transfer roller<br>bias actual value<br>(When cleaning | (+)                             | ALL            | 137<br><0-255>                                      | M   | Displays the value of 2nd transfer roller bias when printing is operated.                     | 2              |  |  |  |
| 276                  |                     | the roller)                                                | (-)                             | ALL            | 196<br><0-255>                                      | М   |                                                                                               | 2              |  |  |  |
| 277-0                | Transfer            | 2nd transfer roller bias actual value                      | Single<br>side                  | ALL<br>(black) | 143<br><0-158>                                      | М   | Displays the value of 2nd transfer roller bias when printing is operated.                     | 10             |  |  |  |
| 277-1                |                     | display<br>(Plain paper)                                   | Reverse<br>side at<br>duplexing | ALL<br>(black) | 116<br><0-158>                                      | М   |                                                                                               | 10             |  |  |  |
| 277-2                |                     |                                                            | Single                          | ALL<br>(color) | 137<br><0-158>                                      | м   |                                                                                               | 10             |  |  |  |
| 277-3                |                     |                                                            | Reverse<br>side at<br>duplexing | ALL<br>(color) | 113<br><0-158>                                      | М   |                                                                                               | 10             |  |  |  |
| 279-0                | Transfer            | 2nd transfer roller bias actual value                      | Single<br>side                  | ALL<br>(black) | 137<br><0-158>                                      | М   | Displays the value of 2nd transfer roller bias when printing is operated.                     | 10             |  |  |  |
| 279-1                |                     | display<br>(Thick paper 1)                                 | Reverse<br>side at<br>duplexing | ALL<br>(black) | 107<br><0-158>                                      | М   |                                                                                               | 10             |  |  |  |
| 279-2                |                     |                                                            | Single<br>side                  | ALL<br>(color) | 119<br><0-158>                                      | М   |                                                                                               | 10             |  |  |  |
| 279-3                | •                   |                                                            | Reverse<br>side at<br>duplexing | ALL<br>(color) | 107<br><0-158>                                      | М   |                                                                                               | 10             |  |  |  |
| 284                  | Transfer            | Transfer belt clean<br>contact timing adju                 | ing unit<br>Istment             | ALL            | 141<br><88-168>                                     | М   | When the value increases, the<br>contact timing of transfer belt<br>cleaning unit is delayed. | 1              |  |  |  |
| 285                  | Transfer            | Transfer belt clean release timing adju                    | ing unit<br>Istment             | ALL            | 141<br><88-168>                                     | М   | When the value increases, the release timing of transfer belt cleaning unit is delayed.       | 1              |  |  |  |
| 290-0                | Transfer            | 2nd transfer roller<br>offsetting adjustme                 | bias<br>ent                     | ALL<br>(black) | 143<br><0-158>                                      | М   | Displays the value of 2nd transfer roller bias when printing is operated.                     | 10             |  |  |  |
| 290-1                |                     | (Thick paper 2)                                            |                                 | ALL<br>(color) | 137<br><0-158>                                      | М   |                                                                                               | 10             |  |  |  |

| Adjustment mode (05) |                     |                      |                      |               |                                                     |     |                                        |                |  |  |  |
|----------------------|---------------------|----------------------|----------------------|---------------|-----------------------------------------------------|-----|----------------------------------------|----------------|--|--|--|
| Code                 | Classifi-<br>cation | Items                |                      | Func-<br>tion | Default<br><acceptable<br>value&gt;</acceptable<br> | RAM | Contents                               | Proce-<br>dure |  |  |  |
| 291-0                | Transfer            | 2nd transfer roller  | bias                 | ALL           | 143                                                 | М   | Displays the value of 2nd transfer     | 10             |  |  |  |
|                      |                     | offsetting adjustme  | ent                  | (black)       | <0-158>                                             |     | roller bias when printing is operated. |                |  |  |  |
| 291-1                |                     | (Thick paper 3)      |                      | ALL           | 137                                                 | M   |                                        | 10             |  |  |  |
|                      |                     |                      |                      | (color)       | <0-158>                                             |     |                                        |                |  |  |  |
| 292-0                | Transfer            | 2nd transfer roller  | bias                 | ALL           | 113                                                 | M   | Displays the value of 2nd transfer     | 10             |  |  |  |
|                      |                     | offsetting adjustme  | ent                  | (black)       | <0-158>                                             |     | roller bias when printing is operated. |                |  |  |  |
| 292-1                |                     | (OHP film)           |                      |               | 107                                                 | M   |                                        | 10             |  |  |  |
| 000.0                | Turneter            |                      | Disia                | (color)       | <0-158>                                             | N.4 |                                        | 14             |  |  |  |
| 293-0                | Iransier            | bias correction of   | Plain                | ALL           | 95                                                  |     | Corrects the 2nd transfer roller bias  | 14             |  |  |  |
| 203-1                |                     | leading/trailing     | Thick                | ΔΗ            | ×0-255><br>75                                       | м   | naper (05-227, 229, 230, 231 and       | 1/             |  |  |  |
| 290-1                |                     | edge of paper        | nanor 1              |               | /J<br>_0_255>                                       |     | 232)                                   | 14             |  |  |  |
| 293-2                |                     |                      | Thick                | ALI           | 80                                                  | м   | Correcting factor: %                   | 14             |  |  |  |
| 200 2                |                     |                      | paper 2              | ,             | <0-255>                                             |     |                                        |                |  |  |  |
| 293-3                |                     |                      | Thick                | ALL           | 80                                                  | м   |                                        | 14             |  |  |  |
|                      |                     |                      | paper 3              |               | <0-255>                                             |     |                                        |                |  |  |  |
| 293-4                | -                   |                      | OHP film             | ALL           | 80                                                  | М   |                                        | 14             |  |  |  |
|                      |                     |                      |                      |               | <0-255>                                             |     |                                        |                |  |  |  |
| 294-0                | Transfer            | Actual value         | Single               | ALL           | 146                                                 | М   | Displays the value of 2nd transfer     | 10             |  |  |  |
|                      |                     | display of 2nd       | side                 | (black)       | <0-255>                                             |     | roller bias on the leading/trailing    |                |  |  |  |
| 294-1                |                     | transfer roller bias | Reverse              | ALL           | 124                                                 | М   | edge of paper when printing is         | 10             |  |  |  |
|                      |                     | of leading/trailing  | side at              | (black)       | <0-255>                                             |     | performed.                             |                |  |  |  |
|                      |                     | edge of paper        | duplex               |               |                                                     |     | (The value corrected in 05-293 is      |                |  |  |  |
|                      | -                   | (Plain paper)        | printing             |               |                                                     |     | displayed.)                            |                |  |  |  |
| 294-2                |                     |                      | Single               | ALL           | 141                                                 | М   |                                        | 10             |  |  |  |
| 004.0                | -                   |                      | SIDE                 | (color)       | <0-255>                                             | NA  |                                        | 10             |  |  |  |
| 294-3                |                     |                      | Reverse              | ALL (color)   | 121                                                 |     |                                        | 10             |  |  |  |
|                      |                     |                      | dunlex               |               | <0-2002                                             |     |                                        |                |  |  |  |
|                      |                     |                      | printing             |               |                                                     |     |                                        |                |  |  |  |
| 296-0                | Transfer            | Actual value         | Single               | ALL           | 144                                                 | м   |                                        | 10             |  |  |  |
|                      |                     | display of 2nd       | side                 | (black)       | <0-255>                                             |     |                                        |                |  |  |  |
| 296-1                | -                   | transfer roller bias | Reverse              | ALL           | 122                                                 | М   |                                        | 10             |  |  |  |
|                      |                     | of leading/trailing  | side at              | (black)       | <0-255>                                             |     |                                        |                |  |  |  |
|                      |                     | edge of paper        | duplex               |               |                                                     |     |                                        |                |  |  |  |
|                      |                     | (Thick paper 1)      | printing             |               |                                                     |     |                                        |                |  |  |  |
| 296-2                |                     |                      | Single               | ALL           | 131                                                 | M   |                                        | 10             |  |  |  |
|                      |                     |                      | side                 | (color)       | <0-255>                                             |     |                                        |                |  |  |  |
| 296-3                |                     |                      | Reverse              | ALL           | 122                                                 | М   |                                        | 10             |  |  |  |
|                      |                     |                      | side at              | (color)       | <0-255>                                             |     |                                        |                |  |  |  |
|                      |                     |                      | orinting             |               |                                                     |     |                                        |                |  |  |  |
| 207-0                | Transfor            | Actual value displa  | printing<br>v of 2nd |               | 1/6                                                 | м   |                                        | 10             |  |  |  |
|                      |                     | transfer roller bias | of                   | (black)       | <0-255>                                             |     |                                        |                |  |  |  |
| 297-1                | -                   | leading/trailing edg | e of                 | ALL           | 141                                                 | М   |                                        | 10             |  |  |  |
|                      |                     | paper (Thick paper   | r 2)                 | (color)       | <0-255>                                             |     |                                        |                |  |  |  |
| 298-0                | Transfer            | Actual value displa  | y of 2nd             | ALL           | 146                                                 | М   |                                        | 10             |  |  |  |
|                      |                     | transfer roller bias | of                   | (black)       | <0-255>                                             |     |                                        |                |  |  |  |
| 298-1                | 1                   | leading/trailing edg | ge of                | ALL           | 141                                                 | М   |                                        | 10             |  |  |  |
|                      |                     | paper (Thick paper   | r 3)                 | (color)       | <0-255>                                             |     |                                        |                |  |  |  |

| Adjustment mode (05) |                     |                        |            |                                         |                                                     |     |                                          |                |  |  |
|----------------------|---------------------|------------------------|------------|-----------------------------------------|-----------------------------------------------------|-----|------------------------------------------|----------------|--|--|
| Code                 | Classifi-<br>cation | Items                  |            | Func-<br>tion                           | Default<br><acceptable<br>value&gt;</acceptable<br> | RAM | Contents                                 | Proce-<br>dure |  |  |
| 299-0                | Transfer            | Actual value display   | of 2nd     | ALL                                     | 121                                                 | М   | Displays the value of 2nd transfer       | 10             |  |  |
|                      | -                   | transfer roller bias o | f          | (black)                                 | <0-255>                                             |     | roller bias on the leading/trailing edge |                |  |  |
| 299-1                |                     | leading/trailing edge  | of         | ALL                                     | 116                                                 | M   | of paper when printing is performed.     | 10             |  |  |
|                      |                     | paper (OHP film)       |            | (color)                                 | <0-255>                                             |     | (The value corrected in 05-293 is        |                |  |  |
| 305                  | Scanner             | Image location adju    | etmont     | ΔΗ                                      | 12/                                                 | 975 | When the value increases by "1" the      | 1              |  |  |
| 000                  | Ocariner            | of secondary scanni    | na         |                                         | <92-164>                                            | 010 | image shifts by approx 0 137mm           |                |  |  |
|                      |                     | direction              |            |                                         |                                                     |     | toward the trailing edge of the paper.   |                |  |  |
|                      |                     | (scanner section)      |            |                                         |                                                     |     | 3 · 3 · 9 · 1                            |                |  |  |
| 306                  | Scanner             | Image location adju    | stment     | ALL                                     | 113                                                 | SYS | When the value increases by "1", the     | 1              |  |  |
|                      |                     | of secondary scanni    | ng         |                                         | <0-255>                                             |     | image shifts by approx. 0.0423mm         |                |  |  |
|                      |                     | direction              |            |                                         |                                                     |     | toward the front side of the paper.      |                |  |  |
|                      |                     | (scanner section)      |            |                                         |                                                     |     |                                          |                |  |  |
| 308                  | Scanner             | Distortion mode        |            | ALL                                     | -                                                   | -   | Moves carriages to the adjusting         | 6              |  |  |
| 000.0                | luce                | lasses averally .      | V          |                                         |                                                     |     | position. ( Chapter 3. 4. 4.)            | 4              |  |  |
| 330-0                | Image               | Image quality          | Ŷ          | ALL                                     | 3                                                   | IVI | Sets the maximum correction number       | 4              |  |  |
| 330-1                | Control             | cioseu-ioop            | М          |                                         | <0-200>                                             | N/  | closed-loop control mode 2               |                |  |  |
| 000-1                |                     | voltage correction/    | IVI        |                                         | <0-255>                                             | 111 |                                          | -              |  |  |
| 330-2                | 1                   | Mode 2 maximum         | С          | ALL                                     | 3                                                   | м   |                                          | 4              |  |  |
|                      |                     | number of time         | -          |                                         | <0-255>                                             |     |                                          |                |  |  |
| 330-3                |                     | corrected -            | К          | ALL                                     | 3                                                   | М   |                                          | 4              |  |  |
|                      |                     |                        |            |                                         | <0-255>                                             |     |                                          |                |  |  |
| 331-0                | Image               | Image quality          | Y          | ALL                                     | 2                                                   | М   | Sets the maximum correction number       | 4              |  |  |
|                      | control             | closed-loop            |            |                                         | <0-255>                                             |     | of time of the laser power in the        |                |  |  |
| 331-1                |                     | control laser          | М          | ALL                                     | 2                                                   | M   | closed-loop control mode 2.              | 4              |  |  |
| 221.0                | -                   | Mode 2 maximum         | <u> </u>   |                                         | <0-255>                                             | N4  |                                          |                |  |  |
| 551-2                |                     | number of time         | U          |                                         | <0-255>                                             | IVI |                                          | 4              |  |  |
| 331-3                | -                   | corrected _            | К          | ALL                                     | 2                                                   | M   |                                          | 4              |  |  |
|                      |                     |                        |            |                                         | <0-255>                                             |     |                                          |                |  |  |
| 332-0                | Image               | Image quality          | Y          | ALL                                     | 1                                                   | М   | Sets the maximum correction number       | 4              |  |  |
|                      | control             | closed-loop            |            |                                         | <0-255>                                             |     | of time of the contrast voltage in the   |                |  |  |
| 332-1                |                     | control contrast       | М          | ALL                                     | 1                                                   | M   | closed-loop control mode 1.              | 4              |  |  |
| 000.0                | -                   | voltage correction/    |            |                                         | <0-255>                                             |     |                                          |                |  |  |
| 332-2                |                     | Node I maximum         | C          | ALL                                     | -0.255                                              | IVI |                                          | 4              |  |  |
| 332-3                | -                   | corrected              | к          | ALI                                     | 1                                                   | M   |                                          | 4              |  |  |
| 002 0                |                     |                        | i v        | ,,,,,,,,,,,,,,,,,,,,,,,,,,,,,,,,,,,,,,, | <0-255>                                             |     |                                          |                |  |  |
| 333-0                | Image               | Image quality          | Y          | ALL                                     | 1                                                   | М   | Sets the maximum correction number       | 4              |  |  |
|                      | control             | closed-loop            |            |                                         | <0-255>                                             |     | of time of the laser power in the        |                |  |  |
| 333-1                | 1                   | control laser          | М          | ALL                                     | 1                                                   | М   | closed-loop control mode 1.              | 4              |  |  |
|                      |                     | power correction/      |            |                                         | <0-255>                                             |     |                                          |                |  |  |
| 333-2                |                     | Mode 1 maximum         | С          | ALL                                     | 1                                                   | M   |                                          | 4              |  |  |
| 200.0                | -                   | number of time         | V          |                                         | <0-255>                                             | N / |                                          |                |  |  |
| 333-3                |                     | Corrected              | n          | ALL                                     | -0-255                                              | IVI |                                          | 4              |  |  |
| 334                  | Image               | Main charger grid ca   | alibration | ALI                                     | 300                                                 | м   | Transformer output calibration of the    | 1              |  |  |
|                      | control             | voltage 1 (low)        |            |                                         | <270-330>                                           |     | main charger grid bias. When             | '              |  |  |
| 335                  | Image               | Main charger grid ca   | alibration | ALL                                     | 1200                                                | М   | replacing the high-voltage trans-        | 1              |  |  |
|                      | control             | voltage 2 (high)       |            |                                         | <1080-                                              |     | former, the values listed in attached    |                |  |  |
|                      |                     |                        |            |                                         | 1320>                                               |     | data sheet are entered. (Unit: V)        |                |  |  |

| Adjustment mode (05) |                     |                                                                                         |                                  |                |                                                     |     |                                                                                                    |                |  |  |  |
|----------------------|---------------------|-----------------------------------------------------------------------------------------|----------------------------------|----------------|-----------------------------------------------------|-----|----------------------------------------------------------------------------------------------------|----------------|--|--|--|
| Code                 | Classifi-<br>cation | Items                                                                                   |                                  | Func-<br>tion  | Default<br><acceptable<br>value&gt;</acceptable<br> | RAM | Contents                                                                                                    | Proce-<br>dure |  |  |  |
| 338                  | Image<br>control    | Color developer bi<br>calibration voltage                                               | as DC (-)<br>1 (low)             | ALL            | 100<br><85-115>                                     | М   | Transformer output calibration of the color developer bias. When replacing                                                                                                    | 1              |  |  |  |
| 339                  | Image<br>control    | Color developer bi<br>calibration voltage                                               | as DC (-)<br>2 (high)            | ALL            | 900<br><810-990>                                    | М   | the high-voltage transformer, the<br>values listed in attached data sheet<br>are entered. (Unit: V)                                                                                                    | 1              |  |  |  |
| 340                  | Scanner             | Reproduction ratio adjust-<br>ment of secondary scanning<br>direction (scanner section) |                                  | ALL            | 127<br><0-255>                                      | SYS | When the value increases by "1", the reproduction ratio in the secondary scanning direction (vertical to paper feeding direction) increases by approx. 0.223%.                                                                          | 1              |  |  |  |
| 354                  | RADF                | Adjustment of for single-<br>RADF paper sided<br>alignment original                     |                                  | ALL            | 10<br><0-20>                                        | SYS | When the value increases by "1", the aligning amount increases by approx. 0.5mm.                                                                                                    | 1              |  |  |  |
| 355                  |                     |                                                                                         | for double<br>sided<br>original  | ALL            | 10<br><0-20>                                        | SYS |                                                                                                    | 1              |  |  |  |
| 356                  | RADF                | Automatic adjustm<br>RADF sensor and<br>initialization                                  | ent of<br>EEPROM                 | ALL            | -                                                   | SYS | Performs the adjustment and<br>initialization when the RADF board or<br>RADF sensor is replaced.                                                                                                    | 6              |  |  |  |
| 357                  | RADF                | Fine adjustment of RADF transport speed                                                 |                                  | ALL            | 50<br><0-100>                                       | SYS | When the value increases by "1", the reproduction ratio of the secondary scanning direction on original (fed from the RADF) increases by approx. 0.1%.                                                                                  | 1              |  |  |  |
| 358                  | RADF                | RADF sideways deviation adjustment                                                      |                                  | ALL            | 128<br><0-255>                                      | SYS | When the value increases by "1", the image of original fed from the RADF shifts toward the rear side of paper by approx. 0.0423mm.                                                                                                    | 1              |  |  |  |
| 359                  | Scanner             | Carriage position a<br>during scanning from                                             | adjustment<br>om RADF            | ALL<br>(black) | 128<br><0-255>                                      | SYS | When the value increases by "1", the carriage position shifts by approx. 0.1                                                                                                    | 1              |  |  |  |
| 360                  |                     |                                                                                         |                                  | ALL<br>(color) | 128<br><0-255>                                      | SYS | mm toward the exit side when using the RADF.                                                                                                    | 1              |  |  |  |
| 363                  | Scanner             | Data transfer of<br>characteristic valu<br>scanner / SYS boa<br>board                   | e of<br>ırd -> SLG               | SCN            | -                                                   | SYS | Transfers the characteristic values of<br>the scanner (shading correction<br>factor / RGB color correction /<br>reproduction ratio color aberration<br>correction) from the NVRAM of the<br>SYS board to the NVRAM of the SLG<br>board. | 6              |  |  |  |
| 364                  | Scanner             | Data transfer of<br>characteristic value of<br>scanner / SLG board -> SYS<br>board      |                                  | SCN            | -                                                   | SYS | Transfers the characteristic values of<br>the scanner (shading correction<br>factor / RGB color correction /<br>reproduction ratio color aberration<br>correction) from the NVRAM of the<br>SLG board to the NVRAM of the SYS<br>board. | 6              |  |  |  |
| 365                  | RADF                | RADF leading<br>edge position<br>adjustment                                             | for single-<br>sided<br>original | ALL            | 50<br><0-100>                                       | SYS | When the value increases by "1", the copied image of original fed from the RADF shifts toward the trailing edge                                                                                                    | 1              |  |  |  |
| 366                  |                     |                                                                                         | for double<br>sided<br>original  | ALL            | 50<br><0-100>                                       | SYS | of paper by approx. 0.1mm.                                                                                                    | 1              |  |  |  |

| Adjustment mode (05) |                     |                                                            |             |               |                                                     |     |                                                                                                    |                |  |  |  |
|----------------------|---------------------|------------------------------------------------------------|-------------|---------------|-----------------------------------------------------|-----|----------------------------------------------------------------------------------------------------|----------------|--|--|--|
| Code                 | Classifi-<br>cation | Items                                                      |             | Func-<br>tion | Default<br><acceptable<br>value&gt;</acceptable<br> | RAM | Contents                                                                                                    | Proce-<br>dure |  |  |  |
| 367                  | RADF                | adjustment<br>(Minimum)                                    |             | ALL           | -                                                   | -   | Stores the current width of RADF<br>original guide by keying in this code<br>with the guide set at the minimum<br>width. Perform this adjustment when<br>the RADF board or volume is<br>replaced, or when the code (05-356)<br>is performed. | 6              |  |  |  |
| 368                  | RADF                | RADF original guide width<br>adjustment<br>(Maximum)       |             | ALL           | -                                                   | -   | Stores the current width of RADF<br>original guide by keying in this code<br>with the guide set at the maximum<br>width. Perform this adjustment when<br>the RADF board or volume is<br>replaced, or when the code (05-356)<br>is performed. | 6              |  |  |  |
| 372                  | Image<br>control    | Black developer bias DC<br>(-) calibration voltage 1 (low) |             | ALL           | 100<br><85-115>                                     | M   | Transformer output calibration of the<br>black developer bias. When replac-<br>ing the high-voltage transformer, the                                                                                                    | 1              |  |  |  |
| 373                  | Image<br>control    | Black developer bia<br>(-) calibration voltag<br>(high)    | s DC<br>e 2 | ALL           | 900<br><810-990>                                    | M   | values listed in attached data sheet<br>are entered. (Unit: V)                                                                                                    | 1              |  |  |  |
| 380-0                | Image<br>control    | Image quality<br>open-loop control/                        | Y           | ALL           | 320<br><0-999>                                      | М   | Displays the contrast voltage initial value set by the open-loop control.                                                                                                    | 10             |  |  |  |
| 380-1                |                     | contrast voltage                                           | М           | ALL           | 330<br><0-999>                                      | М   | (Unit: V)                                                                                                    | 10             |  |  |  |
| 380-2                |                     | display                                                    | С           | ALL           | 340<br><0-999>                                      | М   | -                                                                                                    | 10             |  |  |  |
| 380-3                |                     | -                                                          | К           | ALL           | 375<br><0-999>                                      | М   |                                                                                                    | 10             |  |  |  |
| 381-0                | Image<br>control    | Contrast voltage actual value                              | Y           | ALL           | 320<br><0-999>                                      | М   | Displays the contrast voltage when printing is operated. (Unit: V)                                                                                                    | 10             |  |  |  |
| 381-1                |                     | display                                                    | М           | ALL           | 330<br><0-999>                                      | М   |                                                                                                    | 10             |  |  |  |
| 381-2                |                     | -                                                          | С           | ALL           | 340<br><0-999>                                      | М   |                                                                                                    | 10             |  |  |  |
| 381-3                |                     | -                                                          | К           | ALL           | 375<br><0-999>                                      | М   |                                                                                                    | 10             |  |  |  |
| 382-0                | Image<br>control    | Image quality<br>open-loop control/                        | Y           | ALL           | 408<br><0-999>                                      | М   | Displays the laser power initial value set by the open-loop control.                                                                                                    | 10             |  |  |  |
| 382-1                |                     | laser power initial                                        | М           | ALL           | 408<br><0-999>                                      | М   | (Unit: μW)                                                                                                    | 10             |  |  |  |
| 382-2                |                     | -                                                          | С           | ALL           | 408<br><0-999>                                      | М   |                                                                                                    | 10             |  |  |  |
| 382-3                |                     | -                                                          | К           | ALL           | 408                                                 | М   |                                                                                                    | 10             |  |  |  |
| 383-0                | Image               | Laser power                                                | Y           | ALL           | 92                                                  | М   | Displays the laser power when                                                                                                    | 10             |  |  |  |
| 383-1                |                     | display                                                    | М           | ALL           | 92                                                  | М   | printing to operated. (bit value)                                                                                                    | 10             |  |  |  |
| 383-2                |                     | -                                                          | С           | ALL           | 92                                                  | М   |                                                                                                    | 10             |  |  |  |
| 383-3                |                     | -                                                          | К           | ALL           | 92<br><0-255>                                       | м   |                                                                                                    | 10             |  |  |  |

|       | Adjustment mode (05) |                   |           |               |                                                     |     |                                        |                |  |  |  |
|-------|----------------------|-------------------|-----------|---------------|-----------------------------------------------------|-----|----------------------------------------|----------------|--|--|--|
| Code  | Classifi-<br>cation  | ltems             |           | Func-<br>tion | Default<br><acceptable<br>value&gt;</acceptable<br> | RAM | Contents                               | Proce-<br>dure |  |  |  |
| 384-0 | Image                | Laser power       | Y         | ALL           | 408                                                 | М   | Displays the laser power when          | 10             |  |  |  |
|       | control              | actual value      |           |               | <0-999>                                             |     | printing is operated. (Unit: μW)       |                |  |  |  |
| 384-1 |                      | display           | М         | ALL           | 408                                                 | М   |                                        | 10             |  |  |  |
|       |                      |                   |           |               | <0-999>                                             |     |                                        |                |  |  |  |
| 384-2 |                      |                   | С         | ALL           | 408                                                 | М   |                                        | 10             |  |  |  |
|       |                      |                   |           |               | <0-999>                                             |     |                                        |                |  |  |  |
| 384-3 |                      |                   | K         | ALL           | 408                                                 | М   |                                        | 10             |  |  |  |
|       |                      |                   |           |               | <0-999>                                             |     |                                        |                |  |  |  |
| 385-0 | Image                | Main charger grid | Y         | ALL           | 78                                                  | M   | Displays the main charger grid bias    | 10             |  |  |  |
|       | control              | bias actual value |           |               | <0-255>                                             |     | when printing is operated. (bit value) |                |  |  |  |
| 385-1 |                      | display           | М         | ALL           | 84                                                  | M   |                                        | 10             |  |  |  |
|       |                      |                   |           |               | <0-255>                                             |     |                                        |                |  |  |  |
| 385-2 |                      |                   | С         | ALL           | 87                                                  | M   |                                        | 10             |  |  |  |
|       |                      |                   |           |               | <0-255>                                             |     |                                        |                |  |  |  |
| 385-3 |                      |                   | K         | ALL           | 94                                                  | M   |                                        | 10             |  |  |  |
|       |                      |                   |           |               | <0-255>                                             |     |                                        |                |  |  |  |
| 386-0 | Image                | Developer bias    | Y         | ALL           | 135                                                 | M   | Displays the developer bias when       | 10             |  |  |  |
|       | control              | DC (-) actual     |           |               | <0-255>                                             |     | printing is operated. (bit value)      |                |  |  |  |
| 386-1 |                      | value display     | М         | ALL           | 137                                                 | M   |                                        | 10             |  |  |  |
|       |                      |                   |           |               | <0-255>                                             |     |                                        |                |  |  |  |
| 386-2 |                      |                   | С         | ALL           | 139                                                 | M   |                                        | 10             |  |  |  |
|       |                      |                   |           |               | <0-255>                                             |     |                                        |                |  |  |  |
| 386-3 |                      |                   | K         | ALL           | 146                                                 | М   |                                        | 10             |  |  |  |
|       |                      |                   |           |               | <0-255>                                             |     |                                        |                |  |  |  |
| 388   | Image                | Output value      | When      | ALL           | 0                                                   | M   | Displays the output value of image     | 2              |  |  |  |
|       | control              | display of image  | the light |               | <0-1023>                                            |     | quality sensor when the sensor light   |                |  |  |  |
|       |                      | quality sensor    | source is |               |                                                     |     | source is OFF.                         |                |  |  |  |
|       |                      |                   | OFF       |               |                                                     |     |                                        |                |  |  |  |
| 389   |                      |                   | Transfer  | ALL           | 0                                                   | M   | Displays the output value of image     | 2              |  |  |  |
|       |                      |                   | belt      |               | <0-1023>                                            |     | quality sensor (when there is no test  |                |  |  |  |
|       |                      |                   | surface   |               |                                                     |     | pattern) on the transfer belt.         |                |  |  |  |
| 390-0 |                      |                   | High-     | ALL           | 0                                                   | M   | Displays the output value of image     | 10             |  |  |  |
|       |                      |                   | density   |               | <0-1023>                                            |     | quality sensor when a high-density     |                |  |  |  |
|       |                      |                   | pattern Y |               |                                                     |     | test pattern is written.               |                |  |  |  |
| 390-1 |                      |                   | High-     | ALL           | 0                                                   | M   | The larger the value is, the smaller   | 10             |  |  |  |
|       |                      |                   | density   |               | <0-1023>                                            |     | the toner amount adhered becomes.      |                |  |  |  |
|       |                      |                   | pattern M |               |                                                     |     |                                        |                |  |  |  |
| 390-2 |                      |                   | High-     | ALL           | 0                                                   | M   |                                        | 10             |  |  |  |
|       |                      |                   | density   |               | <0-1023>                                            |     |                                        |                |  |  |  |
|       |                      |                   | pattern C |               |                                                     |     |                                        |                |  |  |  |
| 390-3 |                      |                   | High-     | ALL           | 0                                                   | M   |                                        | 10             |  |  |  |
|       |                      |                   | density   |               | <0-1023>                                            |     |                                        |                |  |  |  |
|       |                      |                   | pattern K |               |                                                     |     |                                        |                |  |  |  |

| Adjustment mode (05) |                     |                                                                |                              |               |                                                     |     |                                                                                                    |                |  |  |
|----------------------|---------------------|----------------------------------------------------------------|------------------------------|---------------|-----------------------------------------------------|-----|----------------------------------------------------------------------------------------------------|----------------|--|--|
| Code                 | Classifi-<br>cation | Items                                                          |                              | Func-<br>tion | Default<br><acceptable<br>value&gt;</acceptable<br> | RAM | Contents                                                                                                    | Proce-<br>dure |  |  |
| 391-0                | Image<br>control    | Output value<br>display of image                               | Low-<br>density              | ALL           | 0<br><0-1023>                                       | М   | Displays the output value of image<br>quality sensor when a low-density<br>test pattern is written                                     | 10             |  |  |
| 391-1                | -                   |                                                                | Low-<br>density<br>pattern M | ALL           | 0<br><0-1023>                                       | М   | The larger the value is, the smaller the toner amount adhered becomes.                                                                 | 10             |  |  |
| 391-2                | -                   |                                                                | Low-<br>density<br>pattern C | ALL           | 0<br><0-1023>                                       | М   |                                                                                                    | 10             |  |  |
| 391-3                |                     |                                                                | Low-<br>density<br>pattern K | ALL           | 0<br><0-1023>                                       | М   |                                                                                                    | 10             |  |  |
| 392                  | Image<br>control    | Light amount adju<br>result of image qu<br>sensor              | stment<br>ality              | ALL           | 0<br><0-255>                                        | М   | The LED light amount adjustment<br>value of this sensor is the reference<br>value to set the reflected light from<br>the belt surface. | 2              |  |  |
| 393                  | Image<br>control    | Relative humidity of<br>during latest close<br>control         | display<br>d-loop            | ALL           | 0<br><0-100>                                        | М   | Displays the relative humidity at the latest performing of the closed-loop control.                                                    | 2              |  |  |
| 394                  | Image<br>control    | Enforced performi<br>image quality oper<br>control             | ng of<br>n-loop              | ALL           | -                                                   | М   | Performs the image quality open-loop control.                                                                                          | 6              |  |  |
| 395                  | Image<br>control    | Enforced performing of<br>image quality closed-loop<br>control |                              | ALL           | -                                                   | М   | Performs the image quality closed-<br>loop control.                                                                                    | 6              |  |  |
| 396                  | Image<br>control    | Image quality cont<br>initialization                           | rol                          | ALL           | -                                                   | М   | Performs the image quality control, initialize each control value.                                                                     | 6              |  |  |
| 398-0                | Image<br>control    | Target value of the high image density                         | e Y<br>/                     | ALL           | 255<br><220-330>                                    | М   | Sets the target value of high image density control at the time of the                                                                 | 4              |  |  |
| 398-1                |                     | control                                                        | М                            | ALL           | 280<br><220-330>                                    | М   | image quality control.                                                                                                    | 4              |  |  |
| 398-2                |                     |                                                                | С                            | ALL           | 295<br><220-330>                                    | М   |                                                                                                    | 4              |  |  |
| 398-3                |                     |                                                                | К                            | ALL           | 370<br><300-420>                                    | М   |                                                                                                    | 4              |  |  |
| 401                  | Laser               | Fine adjustment o<br>nal motor rotation                        | f polygo-<br>speed           | PRT           | 134<br><0-255>                                      | М   | When the value increases by "1", the reproduction ratio of primary scan-                                                               | 1              |  |  |
| 405                  |                     | (reproduction ratio ment)                                      | adjust-                      | PPC           | 135<br><0-255>                                      | М   | ning direction increases by approx.<br>0.07%. (approx. 0.1mm/step)                                                                     | 1              |  |  |
| 410                  | Laser               | Adjustment of prin<br>scanning laser wri                       | nary<br>ting start           | PPC           | 128<br><0-255>                                      | М   | When the value increases by "1", the writing start position shifts to the front                                                        | 1              |  |  |
| 411                  | 1                   | position                                                       | -                            | PRT           | 120<br><0-255>                                      | М   | side by approx. 0.0423mm.                                                                                                    | 1              |  |  |
| 417-0                | Image               | Color deviation correction 1                                   | К                            | ALL           | 127<br><118-138>                                    | М   | When the value increases by "1", the image shifts toward the trailing edge                                                             | 4              |  |  |
| 417-1                | 1                   |                                                                | С                            | ALL           | 127<br><118-138>                                    | М   | of the paper by 0.0423 mm (effective for all pages of continuous printing).                                                            | 4              |  |  |
| 417-2                |                     |                                                                | М                            | ALL           | 128<br><118-138>                                    | М   |                                                                                                    | 4              |  |  |
| 417-3                | 1                   |                                                                | Y                            | ALL           | 129<br><118-138>                                    | М   | •                                                                                                    | 4              |  |  |

| Adjustment mode (05) |                     |                                 |             |               |                                                     |     |                                                                            |                |  |  |
|----------------------|---------------------|---------------------------------|-------------|---------------|-----------------------------------------------------|-----|----------------------------------------------------------------------------|----------------|--|--|
| Code                 | Classifi-<br>cation | Items                           |             | Func-<br>tion | Default<br><acceptable<br>value&gt;</acceptable<br> | RAM | Contents                                                                   | Proce-<br>dure |  |  |
| 418-0                | Image               | Color deviation<br>correction 2 | К           | ALL           | 130<br><118-138>                                    | М   | When the value increases by "1", the image shifts toward the trailing edge | 4              |  |  |
| 418-1                |                     | -                               | С           | ALL           | 128                                                 | М   | of the paper by 0.0423 mm (effective                                       | 4              |  |  |
| 418-2                |                     | -                               | М           | ALL           | 128                                                 | М   | the continuous printing).                                                  | 4              |  |  |
| 418-3                |                     | -                               |             | ΔΗ            | <118-138>                                           |     |                                                                            | 4              |  |  |
| 410-5                |                     |                                 | '           |               | <118-138>                                           |     |                                                                            | -              |  |  |
| 421                  | Drive               | Adjustment of seco              | ndary       | PPC           | 127                                                 | М   | When the value increases by "1", the                                       | 1              |  |  |
|                      |                     | scanning direction I            | reproduc-   | /PRT          | <0-255>                                             |     | reproduction ratio of secondary                                            |                |  |  |
| 422                  |                     | tion ratio (fine adjus          | stment of   | FAX           | 128                                                 | M   | scanning direction increases by                                            | 1              |  |  |
|                      |                     | main motor speed)               |             |               | <0-255>                                             |     | approx. 0.04%.                                                             |                |  |  |
| 424                  | Drive               | Fine adjustment of              | exit        | PPC           | 107                                                 | M   | When the value increases by "1", the                                       | 1              |  |  |
| 405                  |                     | motor speed                     |             | /PRI          | <0-255>                                             |     | rotation becomes faster by approx.                                         |                |  |  |
| 425                  |                     |                                 |             | FAX           | EUR: 140                                            | IVI | 0.05%.                                                                     |                |  |  |
|                      |                     |                                 |             |               | IDNI: 120                                           |     |                                                                            |                |  |  |
|                      |                     |                                 |             |               | Others                                              |     |                                                                            |                |  |  |
|                      |                     |                                 |             |               | 140                                                 |     |                                                                            |                |  |  |
|                      |                     |                                 |             |               | <0-255>                                             |     |                                                                            |                |  |  |
| 426                  | Drive               | Adiustment of seco              | ndarv       | PPC           | 153                                                 | м   | When the value increases by "1". the                                       | 1              |  |  |
|                      |                     | scanning direction i            | reproduc-   | /PRT          | <0-255>                                             |     | reproduction ratio of secondary                                            |                |  |  |
| 427                  | -                   | tion ratio (fine adjus          | stment of   | FAX           | 139                                                 | М   | scanning direction increases by                                            | 1              |  |  |
|                      |                     | transport motor spe             | ed)         |               | <0-255>                                             |     | approx. 0.04%.                                                             |                |  |  |
| 430                  | Image               | Top margin adjustm              | nent        | PPC           | 26                                                  | М   | When the value increases by "1", the                                       | 1              |  |  |
|                      |                     | (blank area at the le           | eading      |               | <0-255>                                             |     | blank area becomes wider by approx.                                        |                |  |  |
|                      |                     | edge of the paper)              |             |               |                                                     |     | 0.0423mm.                                                                  |                |  |  |
| 431                  | Image               | Left margin adjustm             | nent        | PPC           | 0                                                   | M   |                                                                            | 1              |  |  |
|                      |                     | (blank area at the le           | eft of the  |               | <0-255>                                             |     |                                                                            |                |  |  |
|                      |                     | paper along the paper           | ber         |               |                                                     |     |                                                                            |                |  |  |
| 420                  | Imaga               | Pight margin adjust             | mont        | PPC           | 15                                                  | N/  |                                                                            | - 1            |  |  |
| 432                  | inage               | hight margin aujust             | intern      | FFC           | -0-255                                              |     |                                                                            |                |  |  |
|                      |                     | the naner along the             | naner       |               | <0-2002                                             |     |                                                                            |                |  |  |
|                      |                     | feeding direction)              | paper       |               |                                                     |     |                                                                            |                |  |  |
| 433                  | Image               | Bottom margin adju              | istment     | PPC           | 43                                                  | M   |                                                                            | 1              |  |  |
|                      |                     | (blank area at the ti           | railing     |               | <0-255>                                             |     |                                                                            |                |  |  |
|                      |                     | edge of the paper)              |             |               |                                                     |     |                                                                            |                |  |  |
| 434-0                | Image               | Bottom margin adju              | istment     | PPC           | EUR: 45                                             | М   |                                                                            | 4              |  |  |
|                      |                     | (blank area at the ti           | railing     | /PRT          | UC: 28                                              |     |                                                                            |                |  |  |
|                      |                     | edge of the paper)              |             |               | JPN: 28                                             |     |                                                                            |                |  |  |
|                      |                     | /Reverse side at du             | plexing     |               | Others: 45                                          |     |                                                                            |                |  |  |
| 10.1                 |                     | Distance in the second          |             | 682           | <0-255>                                             |     |                                                                            |                |  |  |
| 434-1                | Image               | Hight margin adjust             | ment        | PPC<br>/DDT   | 18                                                  | M   |                                                                            | 4              |  |  |
|                      |                     | Diarik area at the r            | igni of the | /PRI          | <0-255>                                             |     |                                                                            |                |  |  |
|                      |                     | paper along the pa              |             |               |                                                     |     |                                                                            |                |  |  |
|                      |                     | /Reverse side at du             | nlexing     |               |                                                     |     |                                                                            |                |  |  |
| 435                  | Image               | Top margin adjustm              | nent        | PRT           | 24                                                  | м   |                                                                            | 1              |  |  |
|                      |                     | (blank area at the le           | eading      |               | <0-255>                                             |     |                                                                            |                |  |  |
|                      |                     | edge of the paper)              | Ŭ           |               |                                                     |     |                                                                            |                |  |  |

| Adjustment mode (05) |                     |                             |                |               |                                                     |     |                                       |                |  |  |  |
|----------------------|---------------------|-----------------------------|----------------|---------------|-----------------------------------------------------|-----|---------------------------------------|----------------|--|--|--|
| Code                 | Classifi-<br>cation | Items                       |                | Func-<br>tion | Default<br><acceptable<br>value&gt;</acceptable<br> | RAM | Contents                              | Proce-<br>dure |  |  |  |
| 436                  | Image               | Left margin adjus           | tment          | PRT           | 0                                                   | М   | When the value increases by "1", the  | 1              |  |  |  |
|                      |                     | (blank area at the          | left of the    |               | <0-255>                                             |     | blank area becomes wider by approx.   |                |  |  |  |
|                      |                     | paper along the p           | aper           |               |                                                     |     | 0.0423mm.                             |                |  |  |  |
|                      |                     | feeding direction)          |                |               |                                                     |     |                                       |                |  |  |  |
| 437                  | Image               | Right margin adju           | stment         | PRT           | 0                                                   | M   |                                       | 1              |  |  |  |
|                      |                     | (blank area at the          | right of the   |               | <0-255>                                             |     |                                       |                |  |  |  |
|                      |                     | paper along the p           | aper           |               |                                                     |     |                                       |                |  |  |  |
| 400                  |                     | feeding direction)          |                |               |                                                     |     |                                       |                |  |  |  |
| 438                  | Image               | Bottom margin ac            | Justment       | PRI           | 0                                                   | IVI |                                       | 1              |  |  |  |
|                      |                     | (blank area at the trailing |                |               | <0-255>                                             |     |                                       |                |  |  |  |
| 430                  | Imago               | Bottom margin ac            | )<br>liustmont | AL 1          | 108                                                 | М   | When the value increases by "1" the   | 1              |  |  |  |
| 435                  | innaye              | (blank area at the          | trailing       |               | <0-255                                              |     | margin increases by approx 0.2 mm     |                |  |  |  |
|                      |                     | edge of the paper along the |                |               | <0-2002                                             |     |                                       |                |  |  |  |
|                      |                     | paper feeding direction)    |                |               |                                                     |     |                                       |                |  |  |  |
|                      |                     | when paper size i           | s not          |               |                                                     |     |                                       |                |  |  |  |
|                      |                     | specified at bypas          | ss feed        |               |                                                     |     |                                       |                |  |  |  |
| 440                  | Laser               | Secondary                   | Upper          | ALL           | 21                                                  | М   | When the value increases by "1", the  | 1              |  |  |  |
|                      |                     | scanning laser              | drawer         |               | <0-40>                                              |     | image shifts toward the trailing edge |                |  |  |  |
| 441                  |                     | writing start               | Lower          | ALL           | 47                                                  | М   | of the paper by approx. 0.2 mm.       | 1              |  |  |  |
|                      |                     | position                    | drawer         |               | <0-80>                                              |     |                                       |                |  |  |  |
| 442                  |                     |                             | Bypass         | ALL           | 22                                                  | М   |                                       | 1              |  |  |  |
|                      |                     |                             | feeding        |               | <0-40>                                              |     |                                       |                |  |  |  |
| 443                  |                     |                             | LCF            | ALL           | 20                                                  | М   |                                       | 1              |  |  |  |
|                      |                     |                             |                |               | <0-40>                                              |     |                                       |                |  |  |  |
| 444                  |                     |                             | PFP            | ALL           | 20                                                  | M   |                                       | 1              |  |  |  |
|                      |                     |                             |                |               | <0-40>                                              |     |                                       |                |  |  |  |
| 445                  |                     |                             | Duplex         | ALL           | 21                                                  | M   |                                       | 1              |  |  |  |
| 449.0                | Donor               | Deper eligning              | teeding        | A1 1          | <0-40>                                              | N.4 | When the value increases by "1" the   | 4              |  |  |  |
| 440-0                | fooding             | amount adjust-              | LONG           | ALL           | 10                                                  |     | aligning amount increases by approx   | 4              |  |  |  |
| 448-1                | leeuing             | ment at the                 | Middle         | ΔΗ            | 15                                                  | м   | 0.8mm                                 | 4              |  |  |  |
| 110 1                |                     | registration                | size           |               | <0-63>                                              |     | <paper length=""></paper>             | -              |  |  |  |
| 448-2                |                     | section (PFP                | Short          | ALL           | 15                                                  | м   | Long size: 330mm or longer            | 4              |  |  |  |
|                      |                     | upper drawer /              | size 1         |               | <0-63>                                              |     | Middle size: 220mm to 329mm           |                |  |  |  |
| 448-3                |                     | Plain paper)                | Short          | ALL           | 15                                                  | М   | Short size 1:205mm to 219mm           | 4              |  |  |  |
|                      |                     |                             | size 2         |               | <0-63>                                              |     | Short size 2:204mm or shorter         |                |  |  |  |
| 449-0                | Paper               | Paper aligning              | Long           | ALL           | 15                                                  | М   |                                       | 4              |  |  |  |
|                      | feeding             | amount adjust-              | size           |               | <0-63>                                              |     |                                       |                |  |  |  |
| 449-1                |                     | ment at the                 | Middle         | ALL           | 15                                                  | М   |                                       | 4              |  |  |  |
|                      |                     | registration                | size           |               | <0-63>                                              |     |                                       |                |  |  |  |
| 449-2                |                     | section (PFP                | Short          | ALL           | 15                                                  | M   |                                       | 4              |  |  |  |
|                      |                     | lower drawer /              | size 1         |               | <0-63>                                              |     | -                                     |                |  |  |  |
| 449-3                |                     | Plain paper)                | Short          | ALL           | 15                                                  | M   |                                       | 4              |  |  |  |
| 450.0                | Derer               | Dener elleretere            | size 2         | A             | <0-63>                                              | N 4 |                                       |                |  |  |  |
| 450-0                | fooding             | raper aligning              | Long           | ALL           | 10                                                  |     |                                       | 4              |  |  |  |
| 150.1                | reeding             | amount aujust-              | Middla         | <u> </u>      | <0-03>                                              | N./ | -                                     |                |  |  |  |
| 450-1                |                     | registration                | size           |               | <0-63                                               |     |                                       | +              |  |  |  |
| 450-2                |                     | section (Upper              | Short          | ALI           | 18                                                  | м   |                                       | 4              |  |  |  |
|                      |                     | drawer / Plain              | size 1         |               | <0-63>                                              |     |                                       |                |  |  |  |
| 450-3                |                     | paper)                      | Short          | ALL           | 15                                                  | М   | -                                     | 4              |  |  |  |
|                      |                     | . ,                         | size 2         |               | <0-63>                                              |     |                                       |                |  |  |  |

e-STUDIO3511/4511 ERROR CODE AND SELF-DIAGNOSTIC MODE 2 - 48

| CodeClassifiePaperPaper aligningLong<br>sizeALLTime<br>valuesDefault<br>valuesPAP<br>valuePaper aligning<br>amount increases by approx.Paper<br>due452-1ment at the<br>registrationsizeALL15M<br>valueSomm.ALL15M<br>valueSomm.ALL452-1ment at the<br>registrationsizeALL15M<br>valueSomm.ALL16M<br>valueSomm.ALL452-1ment at the<br>registrationSizeALL15M<br>valueSomm.ALL16M<br>valueSomm.ALL16M<br>valueSomm.ALL30M<br>valueMiddle size: 220mm to 329mmALL30M<br>valueM<br>valueSomm.ALL23M<br>valueMode size: 230mm or longer4455-1ment at the<br>registrationSizeALL23M<br>valueM<br>valueMode size: 230mm or longer4455-2Section (Duplex<br>feeding / Plain<br>paper)SizeALL15M<br>valueM<br>valueM<br>valueMode size: 230mm or longer4458-2Paper<br>feeding / Plain<br>section (Bypass<br>section (Bypass<br><th colspan="11">Adjustment mode (05)</th>                                                                                                    | Adjustment mode (05) |                     |                                  |              |               |                                                     |     |                                                                           |                |  |  |
|----------------------------------------------------------------------------------------------------|----------------------|---------------------|----------------------------------|--------------|---------------|-----------------------------------------------------|-----|---------------------------------------------------------------------------|----------------|--|--|
| 452-0<br>feeding<br>feeding<br>amount adjustsPaper<br>                                                                                                    | Code                 | Classifi-<br>cation | Items                            |              | Func-<br>tion | Default<br><acceptable<br>value&gt;</acceptable<br> | RAM | Contents                                                                  | Proce-<br>dure |  |  |
| 452-1ment at he<br>registrationNiddle<br>sizeALL15<br>$< 0.63$ M<br>$< 0.63$ 0.8mm<br>$< 2063$ 4452-2section (Lower<br>paper)ShortALL15<br>$< 0.63$ M<br>$< 0.63$ Long size: 330mm or longer<br>Middle size: 220mm to 219mm4452-3size 1 $< 0.63$ M<br>$< 0.63$ When the value increases by 1", the<br>$< 0.63$ 4455-1paperPaper aligning<br>ment at the<br>registrationLongALL23<br>$< 0.63$ M<br>$< 0.63$ Nont size 1:20mm to 219mm4455-1ment at the<br>                                                                                                    | 452-0                | Paper<br>feeding    | Paper aligning<br>amount adjust- | Long<br>size | ALL           | 15<br><0-63>                                        | м   | When the value increases by "1", the aligning amount increases by approx. | 4              |  |  |
| 452-2         registration<br>section (Lower<br>drawer / Planer         size<br>source<br>is section (Lower<br>drawer / Planer         Short<br>size         ALL         15         M<br>consistes: 300mm or longer<br>Middle size: 220mm to 329mm         4           452-3         Paper         Paper aligning<br>ment at the registration<br>paper)         Long         ALL         15         M<br>source 204mm or shorter         4           455-0         Paper         Paper aligning<br>amount adjust-<br>section (Duplax         Long         ALL         23         M<br>short size: 220mm to 329mm         4         4           455-1         ment at the registration<br>paper)         Short         ALL         15         M<br>co-635         M<br>biodie size: 220mm to 329mm         4           455-1         ment at the registration sec-<br>tion (LCF / Plain paper)         Short         ALL         15         M<br>co-635         M<br>co-635         M<br>costise:         219mm or shorter         4           458-0         Paper         Paper aligning amount adjust-ment<br>section (Bypass         Size         -0-635         M<br>co-663         M<br>co-663         M<br>co-66                                                                                                    | 452-1                |                     | ment at the                      | Middle       | ALL           | 15                                                  | М   | 0.8mm.                                                                    | 4              |  |  |
| 452-2         section (Lower / Plain<br>paper)         Short<br>Size 1         ALL<br>co.63>         Iong size: 30mm or 100per<br>co.603>         All<br>Short size: 120mm to 329mm         All<br>aligning size: 20mm to 329mm         All<br>aligning size: 20mm to 329mm         All<br>aligning size: 20mm to 329mm         All<br>aligning amount of 29mm         All<br>Aligning amount increases by 171; the<br>aligning amount increases by 171; the<br>registration         All<br>size         15         M         Mont size: 120mm to 329mm         All<br>Aligning amount increases by 171; the<br>aligning amount increases by 2000;<br>the registration         4           455-2         ment at the<br>registration         Middle         All         23         M         0.8mm.         4           455-2         ment at the<br>registration         Middle         23         M         0.8mm.         4           455-2         ment at the registration<br>feeding / Plain         Short         All         7         0.8mm.         4           458-2         ment at the registration<br>feeding Plain         Long         All         20         M           458-1         amount adjustment<br>section (Bypass<br>feeding/Plain         Short         All         20         M           460-2         Paper aligning<br>feeding/Plain         Short         All         20         M           461-0         Paper aligning<br>feeding/Plains         Short                                                                                                    |                      |                     | registration                     | size         |               | <0-63>                                              |     | <paper length=""></paper>                                                 |                |  |  |
| 452-3         endewor / Plain<br>paper)         size<br>Short         ALL<br>size         Co-G3><br>(                                                                                                    | 452-2                | 1                   | section (Lower                   | Short        | ALL           | 15                                                  | М   | Long size: 330mm or longer                                                | 4              |  |  |
| 452-3paper)ShortALL15MShort size 1: 205mm to 219mm4455-0PaperPaper aligningLongALL23MWhen the value increases by '1', the4455-1ment at theSize-0-63MAll33MAgaper lengths4455-2ment at theShortALL33MCo-63>Co-63>Agaper lengths4456-1ment at the registration sec-0-63>-0-63>Midel size:20mm to 329mm or shorter14570PaperPaperaligning amount adjust mentsize-0-63>MPostard is supported only for JPN14580Paper aligningLongALL20M-0-63>Midel size:219mm or shorter44600Paper aligningLongALL20M-0-63>Midel-0-63>-4600-1Paper aligningLongALL20M-0-63>4600-1Paper aligningLongALL20M4600-1Paper aligningLongALL20M4600-1Paper aligningLongALL20M4600-1Paper aligningLongALL20M4600-1Paper aligningLongALL20M4600-1Paper aligningLongALL20M4610-1                                                                                                    |                      |                     | drawer / Plain                   | size 1       |               | <0-63>                                              |     | Middle size: 220mm to 329mm                                               |                |  |  |
| Image: size size size size size size size size                                                                                                    | 452-3                |                     | paper)                           | Short        | ALL           | 15                                                  | М   | Short size 1:205mm to 219mm                                               | 4              |  |  |
| 455-0<br>feeding<br>feedingPaper<br>amount adjust-<br>sizeLung<br>sizeALL23<br>co-63sM<br>aligning amount increases by "1", the<br>aligning amount increases by "1", the <br< td=""><td></td><td></td><td></td><td>size 2</td><td></td><td>&lt;0-63&gt;</td><td></td><td>Short size 2: 204mm or shorter</td><td></td></br<> |                      |                     |                                  | size 2       |               | <0-63>                                              |     | Short size 2: 204mm or shorter                                            |                |  |  |
| feeding<br>455-1feeding<br>ment at the<br>registration<br>paper)Niddle<br>sizeALL23<br>co-63><br>co-63>aligning amount increases by approx.4455-2Nome<br>registration<br>paper)ShortALL33<br>co-63>MO.8mm.4455-2Section (Duplex<br>teeding / Plain<br>paper)ShortALL33<br>co-63>MUng size:300m or longer<br>Midel esize:4457Paper<br>teeding / Plain<br>ment at the registration<br>section (LCF / Plain paper)ALL15<br>co-63>MNotel size:200m to<br>soft size:14580Paper<br>feeding<br>amount adjustment<br>at the registration<br>paper)LongALL20<br>co-63>M44600Paper<br>feeding/Plain<br>amount adjustment<br>section (Bypass<br>sizeShortALL20<br>co-63>M446001Paper<br>feeding/Plain<br>section (Bypass<br>section (Bypass<br>section (Bypass<br>sizeNotelALL20<br>co-63>M46101Paper<br>feeding/Plain<br>section (Bypass<br>section (Bypass<br>                                                                                                    | 455-0                | Paper               | Paper aligning                   | Long         | ALL           | 23                                                  | М   | When the value increases by "1", the                                      | 4              |  |  |
| 455-1ment at the<br>registrationMiddle<br>sizeALL2.3M<br>$< 0.63.3$ 0.8mm.4455-2section (Duplex<br>feeding / Plainsize $< 0.63.3$ M<br>$< 0.63.3$ Long size: 300mm or longer<br>Middle size: 219mm or shorter4457Paper<br>feeding<br>registration in (LCF / Plain paper)ALL15<br>$< 0.63.3$ M<br>$< 0.63.3$ Short size: 219mm or shorter<br>Short size: 219mm or shorter1458:0Paper<br>feeding<br>regeringPaper aligning amount adjust-<br>amount adjustmentALL20<br>$< 0.63.3$ M<br>$< 0.63.3$ Nodel.4458:0Paper<br>feeding<br>amount adjustmentSize $< 0.63.3$ M<br>$< 0.63.3$ N<br>$< 0.63.3$ N<br>$< 0.63.3$ N<br>$< 0.63.3$ A<br>$< 0.63.3$ A<br>$< $                                                                                                    |                      | feeding             | amount adjust-                   | size         |               | <0-63>                                              |     | aligning amount increases by approx.                                      |                |  |  |
| 455-2registration<br>section (Duplex<br>paper)size $< 0.633$ $< 0.633$ $< 0.6$                                                                                                    | 455-1                |                     | ment at the                      | Middle       | ALL           | 23                                                  | М   | 0.8mm.                                                                    | 4              |  |  |
| 455-2         section (Duplex<br>feeding / Plain<br>paper)         Short<br>size         ALL<br>oregize:<br>oregize         33<br>Middle size:<br>size:<br>oregize:<br>bion (LC-P / Plain<br>paper)         Mathef<br>Short<br>size:<br>oregize:<br>bion (LC-P / Plain<br>paper)         ALL<br>oregize:<br>oregize:<br>oregize:<br>bion (LC-P / Plain<br>paper)         Mathef<br>Short<br>oregize:<br>oregize:<br>bion (LC-P / Plain<br>paper)         Mathef<br>Short<br>oregize:<br>oregize:<br>bion (LC-P / Plain<br>paper)         Mathef<br>Short<br>oregize:<br>bion (LC-P / Plain<br>paper)         Mathef<br>Short<br>oregize:<br>bion (LC-P / Plain<br>paper)         Mathef<br>Short<br>oregize:<br>bion (LC-P / Plain<br>paper)         Mathef<br>Short         Mathef<br>Short<br>oregize:<br>bion (LC-P / Plain<br>paper)         Mathef<br>Short         Mathef<br>Short         <                                                                                                    |                      |                     | registration                     | size         |               | <0-63>                                              |     | <paper length=""></paper>                                                 |                |  |  |
| Image: feeding / Plain<br>paper)size<br>paper) $-0-63.$<br>Short size: 219mm or shorter457Paper<br>feeding<br>amount adjustmentALL15<br>$-0-63.$ Middle size: 220mm to 329mm or shorter1<br>model.458-0Paper<br>feeding<br>amount adjustmentLong<br>sizeALL20<br>$-0-63.$ M<br>$-0-63.$ 4458-1Paper aligning<br>amount adjustmentLong<br>sizeALL20<br>$-0-63.$ M<br>$-0-63.$ 4458-2Paper aligning<br>reding/PlainShortALL20<br>$-0-63.$ M<br>$-0-63.$ 4460-0Paper<br>feeding/PlainShortALL20<br>$-0-63.$ M<br>$-0-63.$ 4460-1<br>feeding/Plain<br>feeding/PlainSize $-0-63.$ M<br>$-0-63.$ 4460-1<br>feeding/ThickMiddleALL20<br>$-0-63.$ M<br>$-0-63.$ 4460-1<br>feeding/ThickSize $-0-63.$ M<br>$-0-63.$ 4461-1<br>feeding/ThickSize $-0-63.$ M<br>$-0-63.$ 4461-1<br>feeding/ThickSize $-0-63.$ M<br>$-0-63.$ 4461-1<br>feeding/ThickSize $-0-63.$ M<br>$-0-63.$ 4461-1<br>feeding/ThickSize $-0-63.$ M<br>$-0-63.$ 4461-1<br>feeding/ThickSize $-0-63.$ M<br>$-0-63.$ 4461-1<br>feeding/ThickSize $-0-63.$ M<br>$-0-63.$ 4462-2<br>feeding/ThickSize $-0-63.$ M<br>$-0-63.$ 4462-3<br>reeding/ThickSize $-$                                                                                                    | 455-2                |                     | section (Duplex                  | Short        | ALL           | 33                                                  | М   | Long size: 330mm or longer                                                | 4              |  |  |
| Image in the set in the registration section (LCF / Plain paper)ALL15NMShort size: 219mm or shorterPaper aligning mount adjust is supported only for JPN1458-0PaperPaper aligningLongALL20MAmount adjust is ze-0-63>-0-0458-1if eeding/PlainMiddleALL20M-0-0-0-0-0-0-0-0-0-0-0-0-0-0-0-0-0-0-0-0-0-0-0-0-0-0-0-0-0-0-0-0-0-0-0-0-0-0-0-0-0-0-0-0-0-0-0-0-0-0-0-0-0-0-0-0-0-0-0-0-0-0-0-0-0-0-0-0-0-0-0-0-0-0-0-0-0-0-0-0-0-0-0-0-0-0-0-0-0-0-0-0-0-0-0-0-0-0-0-0-0-0-0-0-0-0-0-0-0-0-0-0-0-0-0-0-0-0-0-0-0-0-0-0-0-0-0-0-0-0-0-0-0-0-0-0-0-0-0-0-0                                                                                                    |                      |                     | feeding / Plain                  | size         |               | <0-63>                                              |     | Middle size: 220mm to 329mm                                               |                |  |  |
| 457<br>feedingPaper aligning amount adjust<br>ment at the registration sec-<br>tion (LCF / Plain paper)Long<br>or 0-63>ALL15<br>or 0-63>Model.Postcard is supported only for JPN1458-0<br>feeding<br>458-1Paper<br>feeding/PlainLong<br>section (Bypass<br>sizeLong<br>section (Bypass<br>sizeALL20<br>or 0-63>MALL20<br>or 0-63>M458-1<br>feeding/PlainShort<br>and the registration<br>paper)Short<br>sizeALL20<br>or 0-63>MM460-0<br>feeding/Thick<br>feeding/Thick<br>feeding/Thick<br>feeding/Thick<br>feeding/Thick<br>section (Bypass<br>sizeSizeCo-63><br>or 0-63>M460-2<br>feeding/Thick<br>feeding/Thick<br>feeding/Thick<br>feeding/Thick<br>section (Bypass<br>sizeNLL20<br>or 0-63>M461-1<br>feeding/Thick<br>feeding/Thick<br>feeding/Thick<br>feeding/Thick<br>section (Bypass<br>sizeSizeNLL20<br>or 0-63>M461-1<br>feeding/Thick<br>feeding/Thick<br>feeding/Thick<br>feeding/Thick<br>section (Bypass<br>sizeSizeNLL20<br>or 0-63>M461-1<br>feeding/Thick<br>feeding/Thick<br>feeding/Thick<br>feeding/Thick<br>section (Bypass<br>section (Bypass<br>section (Bypa                                                                                                    |                      |                     | paper)                           |              |               |                                                     |     | Short size: 219mm or shorter                                              |                |  |  |
|                                                                                                    | 457                  | Paper               | Paper aligning amo               | unt adjust-  | ALL           | 15                                                  | М   | * Postcard is supported only for JPN                                      | 1              |  |  |
| 458-0<br>feedingPaper<br>amount adjustmentLong<br>sizeALL20<br>co-63>M<br>co-63>458-1<br>feeding/PlainMiddle<br>section (BypassALL20<br>sizeM<br>co-63>4458-2<br>feeding/PlainShott<br>paper)ALL20<br>sizeM<br>co-63>4460-0<br>feedingPaper aligning<br>teeding/PlainLong<br>sizeALL20<br>co-63>M<br>co-63>4460-1<br>feedingPaper aligning<br>teeding/ThickLong<br>sizeALL20<br>co-63>M<br>co-63>4460-2<br>feeding/Thick<br>feeding/ThickShort<br>sizeALL20<br>co-63>M<br>co-63>4461-0<br>feeding/Thick<br>feeding/ThickMiddle<br>sizeALL20<br>co-63>M<br>co-63>4461-1<br>feeding/Thick<br>feeding/ThickMiddle<br>sizeALL20<br>co-63>M<br>co-63>4461-2<br>feeding/Thick<br>paper 2)SizeALL20<br>co-63>M<br>co-63>4461-2<br>feeding/Thick<br>paper 2)SizeALL20<br>co-63>M<br>co-63>4462-2<br>feeding/Thick<br>paper 3)Short<br>sizeALL20<br>co-63>M<br>co-63>4462-1<br>feeding/Thick<br>paper 3)Short<br>sizeALL20<br>co-63>M<br>co-63>4463-1<br>ment at the<br>paper 3)Post<br>sizeALL20<br>co-63>M<br>co-63>4463-1<br>ment at the<br>registration<br>ment at the<br>registration<br>sizeMiddle<br>co-63>M<br>co-63>446                                                                                                    |                      | feeding             | ment at the registr              | ation sec-   |               | <0-63>                                              |     | model.                                                                    |                |  |  |
| 458-0<br>feeding         Paper<br>amount adjustment<br>at the registration<br>feeding/Plain         Long<br>size         ALL<br>Co         20<br>Co         M         41         41           458-1         Atthe registration<br>feeding/Plain         Middle         ALL         20<br>Co         M         4         4         4           458-2         Feeding/Plain         Short         ALL         20<br>Co         M         4         4         4           460-0         Paper         Paper aligning<br>teeding/Thick         Long         ALL         20<br>Co         M         4         4         4           460-1         Feeding         anount adjustment<br>size         size         -         -         -         6         4         4         4           460-1         Feeding/Thick         Short         ALL         20<br>Co         M         4         4         4         4           460-1         Paper         Paper aligning<br>amount adjustment<br>size         Size         -         -         -         6         4         -         4         -         4         -         4         -         4         -         -         -         -         -         -         -         -         -         -         - </td <td></td> <td></td> <td>tion (LCF / Plain pa</td> <td>per)</td> <td></td> <td></td> <td></td> <td></td> <td></td>                                                                                                    |                      |                     | tion (LCF / Plain pa             | per)         |               |                                                     |     |                                                                           |                |  |  |
| feedingamount adjustmentsize $< -0-63>$ $< -0-63>$ <t< td=""><td>458-0</td><td>Paper</td><td>Paper aligning</td><td>Long</td><td>ALL</td><td>20</td><td>М</td><td></td><td>4</td></t<>                                                                                                    | 458-0                | Paper               | Paper aligning                   | Long         | ALL           | 20                                                  | М   |                                                                           | 4              |  |  |
| 458-1     at the registration     Middle     ALL     20     M     4       458-2     action (Bypass)     size     -0-63>     4       460-0     Paper     Paper aligning     Long     ALL     20     M       460-0     feeding/     Paper aligning     Long     ALL     20     M       460-1     feeding     amount adjustment     size     -0-63>     -       460-2     feeding/Thick     Short     ALL     20     M       460-2     feeding/Thick     Short     ALL     20     M       461-0     paper 1)     size     -0-63>     -       461-0     Paper     Paper aligning     Long     ALL     20     M       461-1     paper 1)     size     -0-63>     -     -       461-1     feeding/Thick     Short     ALL     20     M       461-1     paper 2)     size     -0-63>     -       461-1     paper 2)     size     -0-63>     -       462-0     Paper     Paper aligning     Long     ALL     17     M       462-0     Paper aligning     Long     ALL     20     M       462-0     registration     size     -0-63><                                                                                                    |                      | feeding             | amount adjustment                | size         |               | <0-63>                                              |     |                                                                           |                |  |  |
| 458-2section (Bypass)<br>feeding/Plainsize $< -0-63 >$ $< -0-63 >$ <th< td=""><td>458-1</td><td></td><td>at the registration</td><td>Middle</td><td>ALL</td><td>20</td><td>М</td><td></td><td>4</td></th<>                                                                                                    | 458-1                |                     | at the registration              | Middle       | ALL           | 20                                                  | М   |                                                                           | 4              |  |  |
| 458-2feeding/Plain<br>paper)Short<br>sizeALL<br>$< 0.63>$ 20M4460-0Paper<br>feedingPaper aligning<br>amount adjustment<br>section (BypassLong<br>sizeALL<br>$< 0.63>$ 20M4460-1action (Bypass<br>feeding/ThickMiddle<br>sizeALL<br>$< 0.63>$ 20M4460-2feeding/Thick<br>paper 1)Short<br>sizeALL<br>$< 0.63>$ 1044461-0Paper<br>amount adjustment<br>section (BypassShort<br>sizeALL<br>$< 0.63>$ 104461-1Paper<br>amount adjustment<br>section (BypassMiddle<br>sizeALL<br>$< 0.63>$ 20M461-2Paper aligning<br>teeding/Thick<br>ment at the registration<br>feedingMiddle<br>sizeALL<br>$< 0.63>$ 104462-1ment at the<br>registration<br>paper 3)Short<br>sizeALL<br>$< 0.63>$ 20M462-2Paper<br>amount adjust-<br>sizeShort<br>sizeALL<br>$< 0.63>$ 104462-1ment at the<br>registration<br>paper 3)Short<br>sizeALL<br>$< 0.63>$ 104462-2Paper<br>amount adjust-<br>section (Bypass<br>feeding/Thick<br>sizeALL<br>$< 0.63>$ 104463-0Paper<br>registration<br>                                                                                                    |                      |                     | section (Bypass                  | size         |               | <0-63>                                              |     |                                                                           |                |  |  |
| 460 - 0<br>feedingPaper<br>Paper aligning<br>amount adjustmentsize $< 0-63>$ $< 0-63>$ $460 - 1$<br>$460 - 2$ at the registration<br>section (Bypass<br>feeding/ThickMiddleALL $20$<br>$< 0-63>$ $< 0-63>$ $< 0-6$                                                                                                    | 458-2                |                     | feeding/Plain                    | Short        | ALL           | 20                                                  | М   |                                                                           | 4              |  |  |
| 460-0<br>feedingPaper aligning<br>feedingLong<br>at the registrationALL<br>size20<br><br><br><br><br><br><br><br>                                                                                                    |                      |                     | paper)                           | size         |               | <0-63>                                              |     |                                                                           |                |  |  |
| feedingamount adjustmentsize $< -0-63 >$ $< -0-63 >$ <td>460-0</td> <td>Paper</td> <td>Paper aligning</td> <td>Long</td> <td>ALL</td> <td>20</td> <td>М</td> <td></td> <td>4</td>                                                                                                    | 460-0                | Paper               | Paper aligning                   | Long         | ALL           | 20                                                  | М   |                                                                           | 4              |  |  |
| 460-1<br>e<br>section (Bypass<br>paper 1)Middle<br>sizeALL20<br>$<0-63>$ M460-2edding/Thick<br>paper 1)ShortALL17<br>$<0-63>$ M4461-0<br>feedingPaper<br>amount adjustment<br>sizeLong<br>$<0-63>$ ALL20<br>$<0-63>$ M4461-1feeding<br>mount adjustment<br>sizeMiddle<br>$<0-63>$ ALL20<br>$<0-63>$ M4461-1feeding<br>registration<br>feeding/ThickMiddle<br>SizeALL20<br>$<0-63>$ M4461-2section (Bypass<br>paper 2)size $<0-63>$ A4462-0Paper<br>registration<br>registration<br>ment at the<br>paper 2)ALL20<br>$<0-63>$ M4462-1paper 2)<br>registration<br>ment at the<br>paper 3)ALL20<br>$<0-63>$ M4462-2Paper<br>paper 3)Post<br>registration<br>sizeALL20<br>$<0-63>$ M4462-3ment at the<br>registration<br>amount adjust-ShortALL20<br>$<0-63>$ M4462-4ment at the<br>registration<br>amount adjust-ShortALL20<br>$<0-63>$ M4462-3ment at the<br>registration<br>amount adjust-MLL20<br>$<0-63>$ M4462-4ment at the<br>registration<br>registrationShortALL20<br>$<0-63>$ M4463-6ment at the<br>registration<br>registrationMLL20<br>$<0-63>$ M4463-7ment at the<br>regis                                                                                                    |                      | feeding             | amount adjustment                | size         |               | <0-63>                                              |     |                                                                           |                |  |  |
| 460-2section (Bypass<br>feeding/Thicksize $< -0-63 >$ $< -0-63 >$                                                                                                    | 460-1                |                     | at the registration              | Middle       | ALL           | 20                                                  | М   |                                                                           | 4              |  |  |
| 460-2feeding/ThickShottALL17M $paper 1$ size $< 0-63 >$ $< 0-63 >$ $< 0-6$                                                                                                    |                      |                     | section (Bypass                  | size         |               | <0-63>                                              |     |                                                                           |                |  |  |
| 461-0<br>feedingPaper<br>Paper aligningSize<0-63>461-0<br>feedingPaper aligning<br>amount adjustmentLongALL20M461-1<br>at the registrationMiddleALL20M461-2at the registration<br>feeding/ThickShortALL17M462-0PaperPaper aligning<br>amount adjust-LongALL20M462-10registrationsize<0-63>4462-11ment at theMiddleALL20M462-12paper 2)size<0-63>4462-13ment at theMiddleALL20M462-14paper 3)ShortALL20M462-15paper 3)PostALL20M462-26paper 3)PostALL20M462-31paper 3)PostALL20M463-42paper 3)PostALL20M463-43paper 3)PostALL20M463-41ment at theMiddleALL20M463-41paper aligningLongALL20M463-41paper 3)PostALL20M463-41paper aligningLongALL20M463-42paper aligningLongALL20M463-43paper aligningLongALL20M463-44paper ali                                                                                                    | 460-2                |                     | feeding/Thick                    | Short        | ALL           | 17                                                  | M   |                                                                           | 4              |  |  |
| 461-0<br>feedingPaper<br>feedingPaper aligning<br>amount adjustmentLong<br>sizeALL20<br>$<-0.63>$ M4461-1<br>at the registration<br>feeding/ThickMiddle<br>sizeALL20<br>$<-0.63>$ M4461-2<br>registrationfeeding/Thick<br>paper 2)Size $<-0.63>$ A4462-0<br>registration<br>feedingPaper<br>amount adjust-<br>sizeN $<-0.63>$ A4462-1<br>registration<br>feedingment at the<br>sizeMiddle<br>sizeALL20<br>$<-0.63>$ M4462-1<br>registration<br>feedingment at the<br>sizeMiddle<br>sizeALL20<br>$<-0.63>$ M4462-1<br>registration<br>feeding/Thick<br>paper 3)Short<br>PostALL20<br>$<-0.63>$ M4463-1<br>registrationSize<br>size $<-0.63>$ M4463-2<br>registrationPaper aligning<br>registrationLong<br>sizeALL20<br>$<-0.63>$ M463-3Paper aligning<br>registrationLong<br>sizeALL20<br>$<-0.63>$ M4463-1<br>registrationSize<br>size $<-0.63>$ M4463-1<br>registrationSize<br>size $<-0.63>$ M4463-2<br>registrationSize<br>size $<-0.63>$ M4463-2<br>registrationSize<br>size $<-0.63>$ M4463-2<br>registrationSize<br>size $<-0.63>$ M4463-2<br>registrationSize<br>size $<-0.63>$ </td <td></td> <td></td> <td>paper 1)</td> <td>size</td> <td></td> <td>&lt;0-63&gt;</td> <td></td> <td></td> <td></td>                                                                                                    |                      |                     | paper 1)                         | size         |               | <0-63>                                              |     |                                                                           |                |  |  |
| feedingamount adjustmentsize $<0-63>$ $<0-63>$ 461-1at the registration<br>section (Bypass<br>feeding/ThickSize $<0-63>$ $<0-63>$ $<$                                                                                                    | 461-0                | Paper               | Paper aligning                   | Long         | ALL           | 20                                                  | M   |                                                                           | 4              |  |  |
| 461-1at the registrationMiddleALL20Msection (Bypasssize $< < 0-63 >$ $< < 0-63 >$ $< 0-63 >$ $< 0-63 >$ $< $                                                                                                    |                      | feeding             | amount adjustment                | size         |               | <0-63>                                              |     |                                                                           |                |  |  |
| 461-2section (Bypass<br>feeding/Thick<br>paper 2)size<-0-63>M462-0Paper<br>feedingPaper aligning<br>amount adjust-<br>registrationLong<br>sizeALL<br><-0-63>20M462-1Ment at the<br>registrationMiddle<br>sizeALL<br><-0-63>20M462-2Ment at the<br>registrationMiddle<br>sizeALL<br><-0-63>20M462-3Paper 3)Post<br>registrationALL<br>size20<br><-0-63>M462-3Paper 3)Post<br>registrationALL<br>size20<br><-0-63>M463-0Paper<br>registrationShort<br>sizeALL<br><-0-63>M463-1Paper<br>registrationSize<-0-63>M463-1Paper<br>registrationSize<-0-63>M463-2Paper aligning<br>registrationLong<br>sizeALL<br><-0-63>M463-1Paper aligning<br>registrationSize<-0-63>M463-2Short at the<br>registrationSize<-0-63>M463-1Ment at the<br>registrationMiddle<br>sizeALL<br><-0-63>M463-2Section (Bypass<br>registrationShort<br>sizeALL<br><-0-63>M463-2Section (Bypass<br>registrationShort<br>sizeALL<br><-0-63>M463-2Section (Bypass<br>registrationShort<br>sizeALL<br><-0-63>M463-2Short<br>registrationShort<br>sizeALL<br><-0-63>M463-2Short <br< td=""><td>461-1</td><td></td><td>at the registration</td><td>Middle</td><td>ALL</td><td>20</td><td>М</td><td></td><td>4</td></br<>                                                                                                    | 461-1                |                     | at the registration              | Middle       | ALL           | 20                                                  | М   |                                                                           | 4              |  |  |
| 461-2feeding/ThickShortALL17Mpaper 2size<0-63>462-0PaperPaper aligningLongALL20Mfeedingamount adjust-size<0-63>462-1ment at theMiddleALL20Mregistrationsize<0-63>462-2section (BypassShortALL20Mfeeding/Thicksize<0-63>462-3paper 3)PostALL16Mcard<0-63>463-0Paperpaper aligningLongALL20Mfeedingamount adjust-size<0-63>463-1ment at theMiddleALL20Mfeedingamount adjust-size<0-63>463-2section (BypassShortALL20Mfeedingamount adjust-size<0-63>463-2section (BypassShortALL20Mfeeding/OHP film)size<0-63>463-2section (BypassShortALL20Mfeeding/OHP film)size<0-63>                                                                                                    |                      | -                   | section (Bypass                  | size         |               | <0-63>                                              |     |                                                                           |                |  |  |
| 462-0PaperPaper aligning<br>amount adjust-<br>registrationLong<br>sizeALL20<br><br><br><br><br><br><br><br>                                                                                                    | 461-2                |                     | feeding/Thick                    | Short        | ALL           | 17                                                  | M   |                                                                           | 4              |  |  |
| 462-0PaperPaper aligningLongALL20Mfeedingamount adjust-<br>ment at thesize<                                                                                                    | 100.0                | _                   | paper 2)                         | size         |               | <0-63>                                              |     |                                                                           |                |  |  |
| reedingamount adjust-<br>ment at thesize $<0-63>$ $<0-63>$ $<0-63$                                                                                                    | 462-0                | Paper               | Paper aligning                   | Long         | ALL           | 20                                                  | M   |                                                                           | 4              |  |  |
| 402-1ment at the<br>registrationMiddleALL20M462-2section (Bypass<br>feeding/ThickShortALL20M462-3feeding/Thick<br>paper 3)Size $< -0-63 >$ $< -0-63 >$ $< -0-63 >$ 463-0Paper<br>feedingPaper aligning<br>amount adjust-<br>ment at theLong<br>sizeALL20M $< 4$ 463-1ment at the<br>registrationMiddleALL20M $< 4$ 463-2section (Bypass<br>feedingShort<br>sizeALL20M $< 4$ 463-1ment at the<br>registrationMiddleALL20M $< 4$ 463-2section (Bypass<br>feeding/OHP film)Size $< -0-63 >$ $< 4$ $< 4$                                                                                                    | 400.1                | teeding             | amount adjust-                   | SIZE         | A1.7          | <0-63>                                              | N / |                                                                           |                |  |  |
| 462-2section (Bypass<br>feeding/Thick<br>paper 3)Short<br>sizeALL<br><br><br><br><br><br>card20<br><br><br><br><br><br><br><br>                                                                                                    | 462-1                |                     |                                  |              | ALL           | 20                                                  | IVI |                                                                           | 4              |  |  |
| 462-2       section (Bypass       Short       ALL       20       M       4         462-3       feeding/Thick<br>paper 3)       size       <0-63>       4       4         463-0       Paper       Paper aligning<br>feeding       Long       ALL       20       M       4         463-1       feeding/Thick<br>paper 3)       Long       ALL       20       M       4       4         463-1       registration       size       <0-63>       -       4       4       4         463-2       section (Bypass       Short       ALL       20       M       4       4         463-2       section (Bypass       Short       ALL       20       M       4       4         463-2       section (Bypass       Short       ALL       20       M       4       4                                                                                                    | 400.0                | -                   | registration                     | SIZE         | A 1 1         | <0-63>                                              |     | -                                                                         |                |  |  |
| 462-3     paper 3)     Post ALL 16 M     4       463-0     Paper aligning feeding amount adjustment at the registration size     Long ALL 20 M     4       463-1     Middle ALL 20 M     4     4       463-2     Section (Bypass feeding/OHP film) size     Short ALL 20 M     4                                                                                                    | 402-2                |                     | section (Bypass                  | Short        | ALL           | 20                                                  | IVI |                                                                           | 4              |  |  |
| 462-3       paper 3)       Post of card       10       M       4         463-0       Paper aligning amount adjust- feeding amount adjust- ment at the registration       size       20       M       4         463-1       Middle       ALL       20       M       4       4         463-2       Exection (Bypass feeding/OHP film)       Size       <-0-63>       4       4                                                                                                    | 460.0                | -                   | neper 2)                         | Beet         | A I I         | <0-03>                                              | N4  |                                                                           |                |  |  |
| 463-0     Paper     Paper aligning<br>amount adjust-<br>registration     Long<br>size     ALL<br>CO-63>     20<br>CO-63>     M       463-1     Mindle     ALL     20<br>CO-63>     M     4       463-2     Extra the<br>registration     Middle     ALL     20<br>CO-63>     M       463-2     Extra the<br>registration     Short     ALL     20<br>CO-63>     M       463-2     Extra the<br>registration     Short     ALL     20<br>CO-63>     M                                                                                                    | 402-3                |                     |                                  | card         |               | <0-62>                                              |     |                                                                           | 4              |  |  |
| 463-1     feeding     amount adjust-<br>ment at the     size     <0-63>       463-2     Ketting     Size     <0-63>       463-2     Ketting     Size     <0-63>       463-2     Ketting     Size     <0-63>       463-2     Ketting     Short     ALL     20     M       463-2     Ketting     Short     ALL     20     M       463-2     Ketting     Short     ALL     20     M                                                                                                    | 463-0                | Panor               | Paper aligning                   |              | ΔΠ            | 20                                                  | M   |                                                                           |                |  |  |
| 463-1     ment at the     Middle     ALL     20     M       463-2     section (Bypass Short ALL 20 M feeding/OHP film) size     <0-63>     4                                                                                                    | -03-0                | feeding             | amount adjust-                   | size         |               | <0-63>                                              |     |                                                                           | -              |  |  |
| 463-2     registration     size     <0-63>       463-2     section (Bypass     Short     ALL     20     M       463-2     feeding/OHP film)     size     <0-63>     4                                                                                                    | 463-1                |                     | ment at the                      | Middle       |               | 20                                                  | М   |                                                                           | 4              |  |  |
| 463-2     section (Bypass     Short     ALL     20     M       feeding/OHP film)     size     <0-63>                                                                                                    |                      |                     | registration                     | size         |               | <0-63>                                              | 141 |                                                                           |                |  |  |
| feeding/OHP film) size   <0-63>                                                                                                    | 463-2                | -                   | section (Bypass                  | Short        | ALL           | 20                                                  | М   |                                                                           | 4              |  |  |
|                                                                                                    |                      |                     | feeding/OHP film)                | size         |               | <0-63>                                              |     |                                                                           |                |  |  |

| Adjustment mode (05) |                     |                     |           |               |                                                     |     |                                         |                |  |  |
|----------------------|---------------------|---------------------|-----------|---------------|-----------------------------------------------------|-----|-----------------------------------------|----------------|--|--|
| Code                 | Classifi-<br>cation | Items               |           | Func-<br>tion | Default<br><acceptable<br>value&gt;</acceptable<br> | RAM | Contents                                | Proce-<br>dure |  |  |
| 466-0                | Paper               | Adjustment of       | Plain     | ALL           | 143                                                 | М   | When the value increases by "1", the    | 4              |  |  |
|                      | feeding             | paper pushing       | paper     |               | <0-255>                                             |     | driving speed of bypass feed roller     |                |  |  |
| 466-1                |                     | amount / Bypass     | Post card | ALL           | 198                                                 | M   | increases by approx. 0.2 ms when        | 4              |  |  |
|                      |                     | feeding             |           |               | <0-255>                                             |     | the paper transport is started from     |                |  |  |
| 466-4                |                     |                     | Thick     | ALL           | 143                                                 | M   | the registration section.               | 4              |  |  |
|                      | -                   |                     | paper 1   |               | <0-255>                                             |     | * Post card is supported only for JPN   |                |  |  |
| 466-5                |                     |                     | Thick     | ALL           | 143                                                 | м   | model.                                  | 4              |  |  |
| 400.0                | -                   |                     | paper 2   | A1 1          | <0-255>                                             |     |                                         |                |  |  |
| 466-6                |                     |                     | I NICK    | ALL           | 143                                                 |     |                                         | 4              |  |  |
| 466.7                | -                   |                     |           | AL 1          | <0-255>                                             | N4  | -                                       | 1              |  |  |
| 400-7                |                     |                     |           | ALL           | -0-255                                              |     |                                         | 4              |  |  |
| 467                  | Paper               | Adjustment of pap   | or        | ΔΗ            | 128                                                 | м   | When the value increases by "1" the     | 1              |  |  |
| 407                  | feeding             | nushing amount/D    | unlex     |               | <0-255>                                             |     | driving speed of ADI I transport roller | '              |  |  |
|                      | localing            | feeding (short size | )         |               |                                                     |     | increases by approx 0.2 ms when         |                |  |  |
|                      |                     |                     | /         |               |                                                     |     | the paper transport is started from     |                |  |  |
|                      |                     |                     |           |               |                                                     |     | the registration section.               |                |  |  |
| 468-0                | Finisher            | Fine adjustment     | A4-R      | ALL           | 0                                                   | М   | When the value increases by "1", the    | 4              |  |  |
|                      |                     | of binding position | /LT-R     |               | <-14-14>                                            |     | binding/folding position shifts toward  |                |  |  |
| 468-1                | -                   | /folding position   | B4        | ALL           | 0                                                   | М   | the right page by 0.25mm.               | 4              |  |  |
|                      |                     |                     |           |               | <-14-14>                                            |     |                                         |                |  |  |
| 468-2                | -                   |                     | A3/LD     | ALL           | 0                                                   | М   |                                         | 4              |  |  |
|                      |                     |                     |           |               | <-14-14>                                            |     |                                         |                |  |  |
| 469-0                | Paper               | Paper aligning      | Long      | ALL           | 18                                                  | М   | When the value increases by "1", the    | 4              |  |  |
|                      | feeding             | amount adjust-      | size      |               | <0-63>                                              |     | aligning amount increases by approx.    |                |  |  |
| 469-1                |                     | ment at the         | Middle    | ALL           | 18                                                  | M   | 0.8mm.                                  | 4              |  |  |
|                      |                     | registration        | size      |               | <0-63>                                              |     | <paper length=""></paper>               |                |  |  |
| 469-2                |                     | section (Upper      | Short     | ALL           | 18                                                  | м   | Long size: 330mm or longer              | 4              |  |  |
| 400.0                | -                   | drawer / Thick      | SIZE 1    | A1 1          | <0-63>                                              |     | Middle size: 220mm to 329mm             |                |  |  |
| 469-3                |                     | paper I)            | Snort     | ALL           | 18                                                  |     | Short size 1:205mm to 219mm             | 4              |  |  |
| 470.0                | Papar               | Papar aligning      |           | AL 1          | <0-03>                                              | N4  | Short size 2: 204mm or shorter          | 1              |  |  |
| +/0-0                | feeding             | amount adjust-      | size      |               | <0-63>                                              |     |                                         | 4              |  |  |
| 470-1                | leeuing             | ment at the         | Middle    | ΔΗ            | 15                                                  | м   |                                         | 4              |  |  |
|                      |                     | registration        | size      | ,             | <0-63>                                              |     |                                         |                |  |  |
| 470-2                | -                   | section (Lower      | Short     | ALL           | 15                                                  | М   | -                                       | 4              |  |  |
|                      |                     | drawer / Thick      | size 1    |               | <0-63>                                              |     |                                         |                |  |  |
| 470-3                | -                   | paper 1)            | Short     | ALL           | 15                                                  | М   |                                         | 4              |  |  |
|                      |                     |                     | size 2    |               | <0-63>                                              |     |                                         |                |  |  |
| 471-0                | Paper               | Paper aligning      | Long      | ALL           | 15                                                  | М   |                                         | 4              |  |  |
|                      | feeding             | amount adjust-      | size      |               | <0-63>                                              |     |                                         |                |  |  |
| 471-1                |                     | ment at the         | Middle    | ALL           | 15                                                  | М   |                                         | 4              |  |  |
|                      |                     | registration        | size      |               | <0-63>                                              |     |                                         |                |  |  |
| 471-2                |                     | section (PFP        | Short     | ALL           | 15                                                  | M   |                                         | 4              |  |  |
|                      | -                   | upper drawer /      | size 1    |               | <0-63>                                              |     |                                         | L              |  |  |
| 471-3                |                     | Thick paper 1)      | Short     | ALL           | 15                                                  | M   |                                         | 4              |  |  |
|                      |                     |                     | size 2    |               | <0-63>                                              |     |                                         |                |  |  |

| Adjustment mode (05) |                     |                   |            |               |                                                     |     |                                      |                |  |
|----------------------|---------------------|-------------------|------------|---------------|-----------------------------------------------------|-----|--------------------------------------|----------------|--|
| Code                 | Classifi-<br>cation | ltems             |            | Func-<br>tion | Default<br><acceptable<br>value&gt;</acceptable<br> | RAM | Contents                             | Proce-<br>dure |  |
| 472-0                | Paper               | Paper aligning    | Long       | ALL           | 15                                                  | М   | When the value increases by "1", the | 4              |  |
|                      | feeding             | amount adjust-    | size       |               | <0-63>                                              |     | aligning amount increases by approx. |                |  |
| 472-1                |                     | ment at the       | Middle     | ALL           | 15                                                  | M   | 0.8mm.                               | 4              |  |
|                      | -                   | registration      | size       |               | <0-63>                                              |     | <paper length=""></paper>            |                |  |
| 472-2                |                     | section (PFP      | Short      | ALL           | 15                                                  | M   | Long size: 330mm or longer           | 4              |  |
| 170.0                | -                   | lower drawer /    | size 1     |               | <0-63>                                              |     | Middle size: 220mm to 329mm          |                |  |
| 472-3                |                     | Thick paper 1)    | Short      | ALL           | 15                                                  | M   | Short size: 219mm or shorter         | 4              |  |
| 470                  |                     | <b>D</b>          | size 2     |               | <0-63>                                              |     | Short size 1:205mm to 219mm          |                |  |
| 473                  | Paper               | Paper aligning am | ount       | ALL           | 15                                                  | IVI | Short size 2:204mm or shorter        |                |  |
|                      | reeding             | adjustment at the | -          |               | <0-63>                                              |     | "Post card is supported only for JPN |                |  |
|                      |                     | (LOE / Thick name | ]<br>      |               |                                                     |     | model.                               |                |  |
| 474.0                | Bapar               | (LCF / Thick pape |            | A1 1          | 25                                                  | N/  |                                      | 1              |  |
| 474-0                | fooding             | amount adjust     | cizo       | ALL           | 20                                                  |     |                                      | 4              |  |
| 171-1                | leeuing             | mont at the       | Middlo     | <u> </u>      | 25                                                  | M   | -                                    | 1              |  |
| 4/4-1                |                     | registration      | sizo       |               | 2J<br>20-635                                        |     |                                      | 4              |  |
| 474-2                | -                   | section (ADLL/    | Short      | ΔΗ            | <u>&lt;0-00&gt;</u><br>33                           | м   | -                                    | 4              |  |
|                      |                     | Thick paper 1)    | size       |               | <0-63>                                              | 101 |                                      | -              |  |
| 475-0                | Paper               | Paper aligning    | Thick      | ΔΗ            | 28                                                  | м   |                                      | 4              |  |
| 4700                 | feeding             | amount adjust-    | naper 2    |               | <0-63>                                              |     |                                      |                |  |
|                      | looding             | ment at the       | l ona size |               |                                                     |     |                                      |                |  |
| 475-1                | -                   | registration      | Thick      | ALL           | 28                                                  | м   | -                                    | 4              |  |
|                      |                     | section (Bypass   | paper 2    |               | <0-63>                                              |     |                                      |                |  |
|                      |                     | feeding)          | Middle     |               |                                                     |     |                                      |                |  |
|                      |                     |                   | size       |               |                                                     |     |                                      |                |  |
| 475-2                | -                   |                   | Thick      | ALL           | 28                                                  | М   | -                                    | 4              |  |
|                      |                     |                   | paper 2    |               | <0-63>                                              |     |                                      |                |  |
|                      |                     |                   | Short      |               |                                                     |     |                                      |                |  |
|                      |                     |                   | size       |               |                                                     |     |                                      |                |  |
| 475-3                |                     |                   | Thick      | ALL           | 28                                                  | М   |                                      | 4              |  |
|                      |                     |                   | paper 3    |               | <0-63>                                              |     |                                      |                |  |
|                      |                     |                   | Long size  |               |                                                     |     |                                      |                |  |
| 475-4                |                     |                   | Thick      | ALL           | 28                                                  | М   |                                      | 4              |  |
|                      |                     |                   | paper 3    |               | <0-63>                                              |     |                                      |                |  |
|                      |                     |                   | Middle     |               |                                                     |     |                                      |                |  |
|                      |                     |                   | size       |               |                                                     |     |                                      |                |  |
| 475-5                |                     |                   | Thick      | ALL           | 28                                                  | М   |                                      | 4              |  |
|                      |                     |                   | paper 3    |               | <0-63>                                              |     |                                      |                |  |
|                      |                     |                   | Short      |               |                                                     |     |                                      |                |  |
|                      | -                   |                   | size       |               |                                                     |     | -                                    |                |  |
| 475-6                |                     |                   | OHP film   | ALL           | 24                                                  | M   |                                      | 4              |  |
| 475 -                | -                   |                   | Long size  |               | <0-63>                                              |     |                                      |                |  |
| 4/5-/                |                     |                   |            | ALL           | 24                                                  | M   |                                      | 4              |  |
|                      |                     |                   |            |               | <0-03>                                              |     |                                      |                |  |
| 475 0                | -                   |                   |            | A1 1          | 04                                                  | N.4 |                                      |                |  |
| 4/5-8                |                     |                   | Short      | ALL           | 24<br>20 625                                        | IVI |                                      | 4              |  |
|                      |                     |                   | sizo       |               | <0-03>                                              |     |                                      |                |  |
| 475-9                | -                   |                   | Post       | ΔΙΙ           | 28                                                  | М   | -                                    | 4              |  |
|                      |                     |                   | card       |               | <0-63>                                              | 141 |                                      |                |  |
|                      |                     |                   | Jaiu       |               |                                                     |     |                                      |                |  |

| Adjustment mode (05) |                     |                     |            |               |                                                     |            |                                        |                |
|----------------------|---------------------|---------------------|------------|---------------|-----------------------------------------------------|------------|----------------------------------------|----------------|
| Code                 | Classifi-<br>cation | Items               |            | Func-<br>tion | Default<br><acceptable<br>value&gt;</acceptable<br> | RAM        | Contents                               | Proce-<br>dure |
| 494                  | Laser               | Secondary           | When       | ALL           | 135                                                 | М          | When the value increases by "1", the   | 1              |
|                      |                     | scanning data       | decelerat- |               | <0-255>                                             |            | image shifts by approx. 0.2 mm         |                |
|                      |                     | laser writing start | ing to 1/2 |               |                                                     |            | toward the trailing edge of the paper. |                |
| 495                  |                     | position            | When       | ALL           | 135                                                 | M          |                                        | 1              |
|                      |                     |                     | decelerat- |               | <0-255>                                             |            |                                        |                |
|                      | -                   |                     | ing to 1/3 |               |                                                     | L          |                                        |                |
| 496                  |                     |                     | When       | ALL           | 128                                                 | M          |                                        | 1              |
|                      |                     |                     | decelerat- |               | <0-255>                                             |            |                                        |                |
| 407.0                | Looor               | Adjustment of       |            | AL 1          | 100                                                 | N.4        | When the value increases by "1" the    | 4              |
| 497-0                | Laser               | Adjustment of       | Opper      | ALL           | 128                                                 | IVI        | image shifts toward the front side by  | 4              |
| /07-1                |                     | deviation           |            |               | 128                                                 | м          |                                        | 1              |
| 437-1                |                     | deviation           | drawer     |               | <0-255                                              | 111        | 0.0423000                              | -              |
| 497-2                |                     |                     | PFP        | ALI           | 128                                                 | M          |                                        | 4              |
| 107 2                |                     |                     | upper      | ,             | <0-255>                                             |            |                                        |                |
|                      |                     |                     | drawer     |               |                                                     |            |                                        |                |
| 497-3                |                     |                     | PFP        | ALL           | 128                                                 | М          |                                        | 4              |
|                      |                     |                     | lower      |               | <0-255>                                             |            |                                        |                |
|                      |                     |                     | drawer     |               |                                                     |            |                                        |                |
| 497-4                |                     |                     | LCF        | ALL           | 128                                                 | М          |                                        | 4              |
|                      |                     |                     |            |               | <0-255>                                             |            |                                        |                |
| 497-5                |                     |                     | Bypass     | ALL           | 128                                                 | М          |                                        | 4              |
|                      |                     |                     | feeding    |               | <0-255>                                             |            |                                        |                |
| 498-0                | Laser               | Adjustment of       | Long       | ALL           | 131                                                 | М          | When the value increases by "1", the   | 4              |
|                      |                     | duplex feeding      | size       |               | <0-255>                                             |            | image shifts toward the front side by  |                |
| 498-1                |                     | sideways devia-     | Short size | ALL           | 131                                                 | M          | 0.0423mm.                              | 4              |
|                      |                     | tion                | (A4/LT or  |               | <0-255>                                             |            |                                        |                |
| 504                  | 1                   |                     | smaller)   |               | 100                                                 | 01/0       |                                        |                |
| 501                  | Image               | Density adjustment  | Photo      | (block)       | 128                                                 | 515        | of the center step density becomes     |                |
| 503                  | -                   | of "manual          | Toxt       |               | <0-200><br>109                                      | 976        | darker                                 | 1              |
| 505                  |                     | density"            | /Photo     | (black)       | <0-255>                                             | 010        | darker.                                |                |
| 504                  |                     | /Center value       | Text       | PPC           | 128                                                 | SYS        |                                        | 1              |
|                      |                     |                     |            | (black)       | <0-255>                                             |            |                                        |                |
| 505                  | Image               | Density adjustment  | Text       | PPC           | 20                                                  | SYS        | Sets the changing amount by 1 step     | 1              |
|                      |                     | Fine adjustment of  | /Photo     | (black)       | <0-255>                                             |            | at the density adjustment.             |                |
| 506                  | 1                   | "manual density"    | Photo      | PPC           | 20                                                  | SYS        | When the value increases, the image    | 1              |
|                      |                     | /Light step value   |            | (black)       | <0-255>                                             |            | of the "light" steps becomes lighter.  |                |
| 507                  |                     |                     | Text       | PPC           | 20                                                  | SYS        |                                        | 1              |
|                      |                     |                     |            | (black)       | <0-255>                                             |            |                                        |                |
| 508                  | Image               | Density adjustment  | Text       | PPC           | 20                                                  | SYS        | Sets the changing amount by 1 step     | 1              |
|                      |                     | Fine adjustment of  | /Photo     | (black)       | <0-255>                                             | <b>a</b> : | at the density adjustment.             |                |
| 509                  |                     | "manual density"    | Photo      | PPC           | 20                                                  | SYS        | When the value increases, the image    | 1              |
| <b>F10</b>           |                     | /Dark step value    | Taxt       | (black)       | <0-255>                                             | 0.10       | of the "dark" steps becomes darker.    |                |
| 510                  |                     |                     | iext       | (block)       | 20                                                  | 515        |                                        |                |
| 510                  | Imaga               | Donoity adjustment  | Photo      |               | <0-255>                                             | eve        | When the value increases, the image    | 4              |
| 512                  | maye                | Fine adjustment of  | FILLO      | (black)       | 120                                                 | 313        | becomes darker                         |                |
| 514                  | •                   | "automatic density" | Text       | PPC           | 128                                                 | SVS        |                                        | 1              |
|                      |                     | automatic density   | /Photo     | (black)       | <0-255>                                             | 010        |                                        | '              |
| 515                  | •                   |                     | Text       | PPC           | 128                                                 | SYS        |                                        | 1              |
|                      |                     |                     | -          | (black)       | <0-255>                                             |            |                                        |                |
|       |                     |                     | A              | djustm        | ent mode                                            | (05) |                                        |                |
|-------|---------------------|---------------------|----------------|---------------|-----------------------------------------------------|------|----------------------------------------|----------------|
| Code  | Classifi-<br>cation | ltems               |                | Func-<br>tion | Default<br><acceptable<br>value&gt;</acceptable<br> | RAM  | Contents                               | Proce-<br>dure |
| 532   | Image               | Range correction    | Text           | PPC           | 40                                                  | SYS  | When the value increases, the          | 1              |
|       |                     | Background peak     | /Photo         | (black)       | <0-255>                                             |      | background of the image (low density   |                |
| 533   |                     | adjustment          | Photo          | PPC           | 16                                                  | SYS  | area) becomes harder to be printed     | 1              |
|       |                     |                     |                | (black)       | <0-255>                                             |      | out.                                   |                |
| 534   |                     |                     | lext           |               | 40                                                  | SYS  |                                        | 1              |
| 570   | Imaga               | Dance competion     | Tayt           | (black)       | <0-255>                                             | CVC  | Cate whether the velues of the         | 4              |
| 570   | Image               | Range correction    | Iexi<br>/Photo | (block)       | 22                                                  | 515  | background pack and text pack are      |                |
|       |                     | manually sot on     | FIIOLO         | (DIACK)       | <11-14,<br>01-04                                    |      | fixed or not. Ono's place is an        |                |
|       |                     | the original glass  |                |               | 21-24,                                              |      | adjustment for "automatic density"     |                |
|       |                     | line original glass |                |               | 41-44\                                              |      | and ten's place is for "manual         |                |
| 571   |                     |                     | Photo          | PPC           | 12                                                  | SYS  | density" Once they are fixed the       | 1              |
|       |                     |                     |                | (black)       | <11-14.                                             |      | range correction is performed with     |                |
|       |                     |                     |                |               | 21-24.                                              |      | standard values. The values of the     |                |
|       |                     |                     |                |               | 31-34,                                              |      | background peak and text peak affect   |                |
|       |                     |                     |                |               | 41-44>                                              |      | the reproduction of the background     |                |
| 572   |                     |                     | Text           | PPC           | 22                                                  | SYS  | density and text density respectively. | 1              |
|       |                     |                     |                | (black)       | <11-14,                                             |      | Background peak Text peak              |                |
|       |                     |                     |                |               | 21-24,                                              |      | 1: fixed fixed                         |                |
|       |                     |                     |                |               | 31-34,                                              |      | 2: varied fixed                        |                |
|       |                     |                     |                |               | 41-44>                                              |      | 3: fixed varied                        |                |
|       |                     |                     |                |               |                                                     |      | 4: varied varied                       |                |
| 580   | Image               | Automatic gamma     | adjust-        | PPC           | -                                                   | -    | Adjusts the gradation reproduction     | 7              |
|       |                     | ment                |                | (black)       |                                                     |      | automatically.                         |                |
| 590-0 | Image               | Adjustment of       | L              | PPC           | 128                                                 | SYS  | When the value increases, the          | 4              |
|       |                     | gamma balance       |                | (black)       | <0-255>                                             |      | density in the target area becomes     |                |
| 590-1 |                     | (Text/Photo)        | М              |               | 128                                                 | SYS  | higher.                                | 4              |
| 500.0 |                     |                     |                | (black)       | <0-255>                                             | 01/0 | L : Low density area                   |                |
| 590-2 |                     |                     | н              | (block)       | 128                                                 | 515  | M : Medium density area                | 4              |
| 501.0 | Imaga               | Adjustment of       | I              |               | 100                                                 | eve  |                                        | 4              |
| 591-0 | inage               |                     | L              | (black)       | -0-255                                              | 313  |                                        | 4              |
| 591-1 |                     | (Text)              | М              | PPC           | 128                                                 | SYS  |                                        | 4              |
| 0011  |                     |                     |                | (black)       | <0-255>                                             |      |                                        |                |
| 591-2 |                     |                     | н              | PPC           | 128                                                 | SYS  |                                        | 4              |
|       |                     |                     |                | (black)       | <0-255>                                             |      |                                        |                |
| 592-0 | Image               | Adjustment of       | L              | PPC           | 128                                                 | SYS  |                                        | 4              |
|       |                     | gamma balance       |                | (black)       | <0-255>                                             |      |                                        |                |
| 592-1 |                     | (Photo)             | М              | PPC           | 128                                                 | SYS  |                                        | 4              |
|       |                     |                     |                | (black)       | <0-255>                                             |      |                                        |                |
| 592-2 |                     |                     | Н              | PPC           | 128                                                 | SYS  |                                        | 4              |
|       |                     |                     |                | (black)       | <0-255>                                             |      |                                        |                |
| 596-0 | Image               | Adjustment of       | L              | PRT           | 128                                                 | SYS  |                                        | 4              |
|       |                     | gamma balance       |                | (black)       | <0-255>                                             |      |                                        |                |
| 596-1 |                     | (PS/Smooth)         | М              | PRT           | 128                                                 | SYS  |                                        | 4              |
|       |                     |                     |                | (black)       | <0-255>                                             |      |                                        |                |
| 596-2 |                     |                     | Н              | PRT           | 128                                                 | SYS  |                                        | 4              |
|       |                     |                     |                | (black)       | <0-255>                                             |      |                                        |                |

|            | Adjustment mode (05) |                    |                      |               |                                                     |      |                                           |                |  |  |  |
|------------|----------------------|--------------------|----------------------|---------------|-----------------------------------------------------|------|-------------------------------------------|----------------|--|--|--|
| Code       | Classifi-<br>cation  | Items              |                      | Func-<br>tion | Default<br><acceptable<br>value&gt;</acceptable<br> | RAM  | Contents                                  | Proce-<br>dure |  |  |  |
| 597-0      | Image                | Adjustment of      | L                    | PRT           | 128                                                 | SYS  | When the value increases, the             | 4              |  |  |  |
|            |                      | gamma balance      |                      | (black)       | <0-255>                                             |      | density in the target area becomes        |                |  |  |  |
| 597-1      |                      | (PS/Detail)        | М                    | PRT           | 128                                                 | SYS  | higher.                                   | 4              |  |  |  |
|            |                      |                    |                      | (black)       | <0-255>                                             |      | L : Low density area                      |                |  |  |  |
| 597-2      |                      |                    | Н                    | PRT           | 128                                                 | SYS  | M : Medium density area                   | 4              |  |  |  |
|            |                      |                    |                      | (black)       | <0-255>                                             |      | H : High density area                     |                |  |  |  |
| 598-0      | Image                | Adjustment of      | L                    | PRT           | 128                                                 | SYS  |                                           | 4              |  |  |  |
|            |                      | gamma balance      |                      | (black)       | <0-255>                                             |      |                                           |                |  |  |  |
| 598-1      |                      | (PCL/Smooth)       | М                    | PRT           | 128                                                 | SYS  |                                           | 4              |  |  |  |
|            |                      |                    |                      | (black)       | <0-255>                                             |      |                                           |                |  |  |  |
| 598-2      |                      |                    | Н                    | PRT           | 128                                                 | SYS  |                                           | 4              |  |  |  |
|            |                      |                    |                      | (black)       | <0-255>                                             |      |                                           |                |  |  |  |
| 599-0      | Image                | Adjustment of      | L                    | PRT           | 128                                                 | SYS  |                                           | 4              |  |  |  |
|            |                      | gamma balance      |                      | (black)       | <0-255>                                             |      |                                           |                |  |  |  |
| 599-1      |                      | (PCL/Detail)       | М                    | PRT           | 128                                                 | SYS  |                                           | 4              |  |  |  |
|            |                      |                    |                      | (black)       | <0-255>                                             |      |                                           |                |  |  |  |
| 599-2      |                      |                    | Н                    | PRT           | 128                                                 | SYS  |                                           | 4              |  |  |  |
|            |                      |                    |                      | (black)       | <0-255>                                             |      |                                           |                |  |  |  |
| 604        | Image                | Sharpness          | Text                 | PPC           | 0                                                   | SYS  | When the value increases, the image       | 1              |  |  |  |
|            | -                    | adjustment         | /Photo               | (black)       | <0-31>                                              |      | becomes sharper. When the value de-       |                |  |  |  |
| 605        |                      |                    | Text                 | PPC           | 0                                                   | SYS  | creases, the image becomes softer.        | 1              |  |  |  |
|            | -                    |                    |                      | (black)       | <0-31>                                              | 0.10 | The smaller the value is, the less the    |                |  |  |  |
| 606        |                      |                    | Photo                | PPC           | 0                                                   | SYS  | moire becomes.                            | 1              |  |  |  |
|            |                      |                    |                      | (black)       | <0-31>                                              |      | * The default value 0 is equivalent to    |                |  |  |  |
| 0.40       | 1                    |                    | <b>T</b>             |               |                                                     | 01/0 | 16 (center value).                        |                |  |  |  |
| 648        | Image                | Adjustment of      | Iext<br>(Discussion) | PPC           | 30                                                  | SYS  | Adjustment of the smudged/faint text.     |                |  |  |  |
|            |                      | smudged/faint      | /Photo               | (біаск)       | <0-255>                                             |      | with increasing the value, the faint text |                |  |  |  |
|            |                      | text               |                      |               |                                                     |      | is suppressed, and with decreasing it,    |                |  |  |  |
| 054        | Imaga                | A diverse and of   | DC                   | пот           | 5                                                   | CVC  | the smudged text is suppressed.           | -              |  |  |  |
| 004        | mage                 |                    | го                   |               | C 0                                                 | 515  | of text becomes wider                     |                |  |  |  |
| <u>eee</u> | -                    | smuuyeu/iaim       |                      |               | <0-9>                                               | eve  |                                           |                |  |  |  |
| 055        |                      | lexi               | FUL                  | (block)       | -0.0                                                | 313  |                                           |                |  |  |  |
| 662        | Imaga                | Dot cizo adjuctmo  | nt in block          |               | <0-9>                                               | eve  | Adjusts the dat size of primary           |                |  |  |  |
| 003        | Inage                | Dot Size aujustine | III III DIACK        | (block)       | 200                                                 | 313  | Aujusts the dot size of primary           |                |  |  |  |
|            |                      | printing           |                      |               | <0-233>                                             |      | The smaller the value is the dot          |                |  |  |  |
|            |                      |                    |                      |               |                                                     |      | hecomes smaller                           |                |  |  |  |
| 664        | Image                | Linner limit in    | PS                   | PRT           | 176                                                 | SYS  | When the value decreases, the             | 1              |  |  |  |
|            | linage               | toner saving       | .0                   | (black)       | <0-255                                              | 0.0  | printing density becomes lighter          |                |  |  |  |
| 665        | -                    | mode               | PCI                  | PRT           | 176                                                 | SYS  |                                           | 1              |  |  |  |
|            |                      |                    |                      | (black)       | <0-255>                                             |      |                                           | '              |  |  |  |
|            |                      |                    |                      | (black)       | <0-255>                                             |      |                                           |                |  |  |  |

|       | Adjustment mode (05) |                                  |                   |                |                                                     |     |                                                                   |                |  |  |  |
|-------|----------------------|----------------------------------|-------------------|----------------|-----------------------------------------------------|-----|-------------------------------------------------------------------|----------------|--|--|--|
| Code  | Classifi-<br>cation  | Items                            |                   | Func-<br>tion  | Default<br><acceptable<br>value&gt;</acceptable<br> | RAM | Contents                                                          | Proce-<br>dure |  |  |  |
| 667-0 | Image                | Setting beam<br>level conversion | Beam<br>level 0/4 | PPC<br>(black) | 0<br><0-255>                                        | M   | Sets the beam level for 4 divided smoothing. The primary scanning | 4              |  |  |  |
| 667-1 |                      |                                  | Beam              | PPC            | 63                                                  | М   | direction is divided into 4 and the dot                           | 4              |  |  |  |
|       |                      |                                  | level 1/4         | (black)        | <0-255>                                             |     | width is set at the 5 levels (incl. level                         |                |  |  |  |
| 667-2 |                      |                                  | Beam              | PPC            | 127                                                 | М   | "0"). The smaller the value is, the                               | 4              |  |  |  |
|       |                      |                                  | level 2/4         | (black)        | <0-255>                                             |     | smaller the primary scanning                                      |                |  |  |  |
| 667-3 |                      |                                  | Beam              | PPC            | 191                                                 | М   | direction of the dot becomes.                                     | 4              |  |  |  |
|       |                      |                                  | level 3/4         | (black)        | <0-255>                                             |     |                                                                   |                |  |  |  |
| 667-4 |                      |                                  | Beam              | PPC            | 255                                                 | M   |                                                                   | 4              |  |  |  |
|       |                      | -                                | level 4/4         | (black)        | <0-255>                                             |     |                                                                   |                |  |  |  |
| 693   | Image                | Range correction                 | Text              | PPC            | 22                                                  | SYS | Sets whether the values of the back-                              | 1              |  |  |  |
|       |                      | on original set on               | /Photo            | (black)        | <11-14,                                             |     | ground peak and text peak are fixed or                            |                |  |  |  |
|       |                      | the RADF                         |                   |                | 21-24                                               |     | not. One's place is an adjustment for                             |                |  |  |  |
|       |                      |                                  |                   |                | 31-34                                               |     | "automatic density" and ten's place is                            |                |  |  |  |
|       |                      |                                  |                   |                | 41-44>                                              |     | for "manual density". Once they are                               |                |  |  |  |
| 604   |                      |                                  | Dhoto             | DDC            | 10                                                  | eve | lixed, the range correction is performed                          | 4              |  |  |  |
| 094   |                      |                                  | FIIOIO            | (block)        | 12                                                  | 515 | The values of the background peak                                 | 1              |  |  |  |
|       |                      |                                  |                   | (Diack)        | <11-14,<br>01-04                                    |     | and toxt poak affect the reproduction                             |                |  |  |  |
|       |                      |                                  |                   |                | 21-24,                                              |     | of the background density and text                                |                |  |  |  |
|       |                      |                                  |                   |                | 41-445                                              |     | density respectively                                              |                |  |  |  |
|       |                      |                                  |                   |                |                                                     |     | Background peak Text peak                                         |                |  |  |  |
| 695   |                      |                                  | Text              | PPC            | 22                                                  | SYS | 1: fixed fixed                                                    | 1              |  |  |  |
|       |                      |                                  |                   | (black)        | <11-14.                                             |     | 2: varied fixed                                                   | -              |  |  |  |
|       |                      |                                  |                   |                | 21-24,                                              |     | 3: fixed varied                                                   |                |  |  |  |
|       |                      |                                  |                   |                | 31-34                                               |     | 4: varied varied                                                  |                |  |  |  |
|       |                      |                                  |                   |                | 41-44>                                              |     |                                                                   |                |  |  |  |
| 700   | Image                | Adjustment of                    | Center            | FAX            | 125                                                 | SYS | When the value increases, the image                               | 1              |  |  |  |
|       |                      | binarized thresh-                | value             | (black)        | <0-255>                                             |     | of center value density becomes                                   |                |  |  |  |
|       |                      | old                              |                   |                |                                                     |     | darker.                                                           |                |  |  |  |
| 701   |                      | (Text)                           | Light             | FAX            | 20                                                  | SYS | Sets the changing amount by 1 step                                | 1              |  |  |  |
|       |                      |                                  | step              | (black)        | <0-255>                                             |     | at the density adjustment.                                        |                |  |  |  |
|       |                      |                                  | value             |                |                                                     |     | When the value increases, the image                               |                |  |  |  |
|       | -                    |                                  |                   |                |                                                     |     | of "light" side becomes lighter.                                  |                |  |  |  |
| 702   |                      |                                  | Dark              | FAX            | 20                                                  | SYS | Sets the changing amount by 1 step                                | 1              |  |  |  |
|       |                      |                                  | step              | (біаск)        | <0-255>                                             |     | at the density adjustment.                                        |                |  |  |  |
|       |                      |                                  | value             |                |                                                     |     | when the value increases, the image                               |                |  |  |  |
| 710   | Imago                | Doneity adjust-                  | Photo             | EAY            | 108                                                 | 976 | When the value increases, the image                               | 1              |  |  |  |
|       | maye                 | ment "manual                     | 1 11010           | (black)        | <0-255                                              | 013 | of the center step density becomes                                |                |  |  |  |
|       |                      | density" fine                    |                   |                | <0 <u>2</u> 00>                                     |     | darker                                                            |                |  |  |  |
| 714   | -                    | adjustment/Center                | Text              | FAX            | 128                                                 | SYS |                                                                   | 1              |  |  |  |
|       |                      | value                            | /Photo            | (black)        | <0-255>                                             |     |                                                                   |                |  |  |  |
|       |                      |                                  |                   |                |                                                     |     |                                                                   |                |  |  |  |
| 715   | Image                | Density adjust-                  | Photo             | FAX            | 20                                                  | SYS | Sets the changing amount by 1 step                                | 1              |  |  |  |
|       |                      | ment "manual                     |                   | (black)        | <0-255>                                             |     | at the density adjustment.                                        |                |  |  |  |
|       |                      | density" fine                    |                   |                |                                                     |     | When the value increases, the image                               |                |  |  |  |
| 719   | 1                    | adjustment/Light                 | Text              | FAX            | 20                                                  | SYS | of the "light" steps becomes lighter.                             | 1              |  |  |  |
|       |                      | step value                       | /Photo            | (black)        | <0-255>                                             |     |                                                                   |                |  |  |  |
|       |                      |                                  |                   |                |                                                     |     |                                                                   |                |  |  |  |

| Adjustment mode (05) |                     |                     |                |               |                                                     |               |                                       |                |  |
|----------------------|---------------------|---------------------|----------------|---------------|-----------------------------------------------------|---------------|---------------------------------------|----------------|--|
| Code                 | Classifi-<br>cation | Items               |                | Func-<br>tion | Default<br><acceptable<br>value&gt;</acceptable<br> | RAM           | Contents                              | Proce-<br>dure |  |
| 720                  | Image               | Density adjust-     | Photo          | FAX           | 20                                                  | SYS           | Sets the changing amount by 1 step    | 1              |  |
|                      |                     | ment "manual        |                | (black)       | <0-255>                                             |               | at the density adjustment.            |                |  |
|                      |                     | density" fine       |                |               |                                                     | 0.10          | When the value increases, the image   |                |  |
| 724                  |                     | adjustment/Dark     | lext           | FAX           | 20                                                  | SYS           | of the "dark" steps becomes darker.   | 1              |  |
|                      |                     | step value          | Photo          | (black)       | <0-255>                                             |               |                                       |                |  |
| 725                  | Image               | Density adjust-     | Photo          | FAX           | 128                                                 | SYS           | When the value increases, the image   | 1              |  |
|                      |                     | ment "automatic     |                | (black)       | <0-255>                                             |               | becomes darker.                       |                |  |
| 729                  |                     | density" fine       | Text           | FAX           | 128                                                 | SYS           |                                       | 1              |  |
| 005                  | 1                   | adjustment          | /Photo         | (black)       | <0-255>                                             | 01/0          |                                       |                |  |
| 825                  | Image               | Range correction    | lext<br>/Dhata | SCN           | 12                                                  | SYS           | Sets whether the values of the        | 1              |  |
|                      |                     | on original         | Photo          | (DIACK)       | <11-14,                                             |               | fixed or not. One's place is an       |                |  |
|                      |                     | the original glass  |                |               | 21-24,                                              |               | adjustment for "automatic density"    |                |  |
|                      |                     | line original glass |                |               | 41-44                                               |               | and ten's place is for "manual        |                |  |
| 826                  |                     |                     | Text           | SCN           | 12                                                  | SYS           | density". Once they are fixed, the    | 1              |  |
| 010                  |                     |                     | 10/11          | (black)       | <11-14.                                             | 0.0           | range correction is performed with    |                |  |
|                      |                     |                     |                | (*****,       | 21-24,                                              |               | standard values. The values of the    |                |  |
|                      |                     |                     |                |               | 31-34,                                              |               | background peak and text peak         |                |  |
|                      |                     |                     |                |               | 41-44>                                              |               | affect the reproduction of the        |                |  |
| 827                  |                     |                     | Photo          | SCN           | 12                                                  | SYS           | background density and text density   | 1              |  |
|                      |                     |                     |                | (black)       | <11-14,                                             |               | respectively.                         |                |  |
|                      |                     |                     |                |               | 21-24,                                              |               | Background peak Text peak             |                |  |
|                      |                     |                     |                |               | 31-34,                                              |               | 1: fixed fixed                        |                |  |
|                      |                     |                     |                |               | 41-44>                                              |               | 2: varied fixed                       |                |  |
| 828                  |                     |                     | Gray           | SCN           | 12                                                  | SYS           | 3: fixed varied                       | 1              |  |
|                      |                     |                     | scale          | (black)       | <11-14,                                             |               | 4: varied varied                      |                |  |
|                      |                     |                     |                |               | 21-24,                                              |               |                                       |                |  |
|                      |                     |                     |                |               | 31-34,<br>41 445                                    |               |                                       |                |  |
| 830                  | Image               | Bange correction    | Text           | SCN           | 12                                                  | SVS           | Sets whether the values of the        | 1              |  |
| 000                  | inage               | on original set on  | /Photo         | (black)       | <11-14                                              | 010           | background neak and text neak are     | •              |  |
|                      |                     | the RADF            | /1 11010       |               | 21-24.                                              |               | fixed or not. One's place is an       |                |  |
|                      |                     |                     |                |               | 31-34,                                              |               | adjustment for "automatic density"    |                |  |
|                      |                     |                     |                |               | 41-44>                                              |               | and ten's place is for "manual        |                |  |
| 831                  |                     |                     | Text           | SCN           | 12                                                  | SYS           | density". Once they are fixed, the    | 1              |  |
|                      |                     |                     |                | (black)       | <11-14,                                             |               | range correction is performed with    |                |  |
|                      |                     |                     |                |               | 21-24,                                              |               | standard values.                      |                |  |
|                      |                     |                     |                |               | 31-34,                                              |               | The values of the background peak     |                |  |
|                      |                     |                     |                |               | 41-44>                                              | <b>a</b> : /- | and text peak affect the reproduction |                |  |
| 832                  |                     |                     | Photo          | SCN           | 12                                                  | SYS           | of the background density and text    | 1              |  |
|                      |                     |                     |                | (DIACK)       | <11-14,                                             |               | density respectively.                 |                |  |
|                      |                     |                     |                |               | 21-24,                                              |               | background peak lext peak             |                |  |
|                      |                     |                     |                |               | 41- <i>11</i> ~                                     |               | 2. varied fixed                       |                |  |
| 833                  |                     |                     | Grav           | SCN           | 12                                                  | SYS           | 3: fixed varied                       | 1              |  |
|                      |                     |                     | scale          | (black)       | <11-14                                              |               | 4: varied varied                      |                |  |
|                      |                     |                     |                |               | 21-24.                                              |               |                                       |                |  |
|                      |                     |                     |                |               | 31-34,                                              |               |                                       |                |  |
|                      |                     |                     |                |               | 41-44>                                              |               |                                       |                |  |

|      | Adjustment mode (05) |                     |         |               |                                                     |      |                                        |                |  |  |  |
|------|----------------------|---------------------|---------|---------------|-----------------------------------------------------|------|----------------------------------------|----------------|--|--|--|
| Code | Classifi-<br>cation  | ltems               |         | Func-<br>tion | Default<br><acceptable<br>value&gt;</acceptable<br> | RAM  | Contents                               | Proce-<br>dure |  |  |  |
| 835  | Image                | Range correction    | Text    | SCN           | 56                                                  | SYS  | When the value increases, the          | 1              |  |  |  |
|      |                      | Background peak     | /Photo  | (black)       | <0-255>                                             |      | background of the image (low density   |                |  |  |  |
| 836  |                      | adjustment          | Text    | SCN           | 64                                                  | SYS  | area) becomes harder to be printed     | 1              |  |  |  |
|      |                      |                     |         | (black)       | <0-255>                                             |      | out.                                   |                |  |  |  |
| 837  |                      |                     | Photo   | SCN           | 48                                                  | SYS  |                                        | 1              |  |  |  |
|      |                      |                     |         | (black)       | <0-255>                                             |      |                                        |                |  |  |  |
| 838  |                      |                     | Gray    | SCN           | 48                                                  | SYS  |                                        | 1              |  |  |  |
| 0.40 | lassa                | Ohamanaaa           | scale   | (black)       | <0-255>                                             | 01/0 |                                        | 4              |  |  |  |
| 040  | image                | odiustmont          | Photo   | (block)       | -0.21s                                              | 515  | becomes charper When the value         | '              |  |  |  |
| 8/1  | -                    | aujustment          | Tovt    | SCN           | 0                                                   | 975  | decreases the image becomes            | 1              |  |  |  |
| 041  |                      |                     | IEAL    | (black)       | <0-31                                               | 010  | softer                                 | '              |  |  |  |
| 842  | -                    |                     | Photo   | SCN           | 0                                                   | SYS  | The smaller the value is the less the  | 1              |  |  |  |
| 0.2  |                      |                     | 1 11010 | (black)       | <0-31>                                              | 0.0  | moire becomes.                         | .              |  |  |  |
| 843  | -                    |                     | Grav    | SCN           | 0                                                   | SYS  | * The default value 0 is equivalent to | 1              |  |  |  |
|      |                      |                     | scale   | (black)       | <0-31>                                              |      | 16 (center value).                     |                |  |  |  |
| 845  | Image                | Density adjust-     | Text    | SCN           | 128                                                 | SYS  | When the value increases, the image    | 1              |  |  |  |
|      | _                    | ment "manual        | /Photo  | (black)       | <0-255>                                             |      | becomes darker.                        |                |  |  |  |
| 846  | 1                    | density" fine       | Text    | SCN           | 128                                                 | SYS  |                                        | 1              |  |  |  |
|      |                      | adjustment/Center   |         | (black)       | <0-255>                                             |      |                                        |                |  |  |  |
| 847  |                      | value               | Photo   | SCN           | 128                                                 | SYS  |                                        | 1              |  |  |  |
|      |                      |                     |         | (black)       | <0-255>                                             |      |                                        |                |  |  |  |
| 848  | Image                | Fine adjustment of  | f back- | SCN           | 128                                                 | SYS  | When the value increases, the          | 1              |  |  |  |
|      |                      | ground / Center va  | alue    | (black)       | <0-255>                                             |      | background becomes darker.             |                |  |  |  |
| 850  | Image                | Density adjust-     | lext    | SCN           | 20                                                  | SYS  | When the value increases, the image    | 1              |  |  |  |
| 051  | -                    | ment "manual        | /Photo  | (black)       | <0-255>                                             | eve  | of the "light" steps becomes lighter.  | -              |  |  |  |
| 001  |                      | adjustment/Light    | lexi    | (black)       | 20                                                  | 515  |                                        | '              |  |  |  |
| 852  | -                    | sten value          | Photo   | SCN           | 20                                                  | SYS  |                                        | 1              |  |  |  |
| 002  |                      |                     | 1 11010 | (black)       | <0-255>                                             | 0.0  |                                        | .              |  |  |  |
| 853  | Image                | Fine adjustment of  | f back- | SCN           | 35                                                  | SYS  | Sets the changing amount by 1 step     | 1              |  |  |  |
|      |                      | ground / Light step | value   | (black)       | <0-255>                                             |      | at background adjustment. When the     |                |  |  |  |
|      |                      | (Image smoothing    | )       |               |                                                     |      | value increases, the background of     |                |  |  |  |
|      |                      |                     |         |               |                                                     |      | the "light" steps becomes lighter.     |                |  |  |  |
| 855  | Image                | Density adjust-     | Text    | SCN           | 20                                                  | SYS  | When the value increases, the image    | 1              |  |  |  |
|      |                      | ment "manual        | /Photo  | (black)       | <0-255>                                             |      | of the "dark" steps becomes darker.    |                |  |  |  |
| 856  |                      | density" fine       | Text    | SCN           | 20                                                  | SYS  |                                        | 1              |  |  |  |
|      | -                    | adjustment/Dark     |         | (black)       | <0-255>                                             |      |                                        | L .            |  |  |  |
| 857  |                      | step value          | Photo   | SCN           | 20                                                  | SYS  |                                        | 1              |  |  |  |
| 950  | Image                | Fino adjustment of  | fback   | (DIACK)       | <0-255>                                             | eve  | Sate the changing amount by 1 stop     | -              |  |  |  |
| 000  | inage                | around / Dark ster  |         | (black)       | 20<br>20-255                                        | 313  | at background adjustment. When the     | '              |  |  |  |
|      |                      | (Image smoothing    | ) value |               | <0-2002                                             |      | value increases the background of      |                |  |  |  |
|      |                      |                     | /       |               |                                                     |      | the "dark" steps becomes darker.       |                |  |  |  |
| 860  | Image                | Density adjust-     | Text    | SCN           | 128                                                 | SYS  | When the value increases, the image    | 1              |  |  |  |
| -    |                      | ment "automatic     | /Photo  | (black)       | <0-255>                                             |      | becomes darker.                        |                |  |  |  |
| 861  | 1                    | density" fine       | Text    | SCN           | 128                                                 | SYS  | 1                                      | 1              |  |  |  |
|      |                      | adjustment          |         | (black)       | <0-255>                                             |      |                                        |                |  |  |  |
| 862  | 1                    |                     | Photo   | SCN           | 128                                                 | SYS  |                                        | 1              |  |  |  |
|      |                      |                     |         | (black)       | <0-255>                                             |      |                                        |                |  |  |  |

| Adjustment mode (05) |                     |                |              |                |                                                     |            |                                        |                |
|----------------------|---------------------|----------------|--------------|----------------|-----------------------------------------------------|------------|----------------------------------------|----------------|
| Code                 | Classifi-<br>cation | Ite            | ms           | Func-<br>tion  | Default<br><acceptable<br>value&gt;</acceptable<br> | RAM        | Contents                               | Proce-<br>dure |
| 880-0                | Image               | Adjustment of  | L            | SCN            | 128                                                 | SYS        | When the value increases, the density  | 4              |
|                      |                     | gamma balan    | ce           | (black)        | <0-255>                                             |            | in the target area becomes higher.     |                |
| 880-1                |                     | (Text/Photo)   | М            | SCN            | 128                                                 | SYS        | L : Low density area                   | 4              |
|                      |                     |                |              | (black)        | <0-255>                                             |            | M : Medium density area                |                |
| 880-2                |                     |                | Н            | SCN            | 128                                                 | SYS        | H : High density area                  | 4              |
|                      |                     |                |              | (black)        | <0-255>                                             |            |                                        |                |
| 881-0                | Image               | Adjustment of  | L            | SCN            | 128                                                 | SYS        |                                        | 4              |
|                      | -                   | gamma balan    | ce           | (black)        | <0-255>                                             |            | -                                      |                |
| 881-1                |                     | (Text)         | M            | SCN            | 128                                                 | SYS        |                                        | 4              |
|                      | -                   |                |              | (black)        | <0-255>                                             | 0.10       | -                                      | <u> </u>       |
| 881-2                |                     |                | н            | SCN            | 128                                                 | SYS        |                                        | 4              |
|                      |                     |                |              | (black)        | <0-255>                                             | 0)/0       | -                                      |                |
| 882-0                | Image               | Adjustment of  | L            | SCN            | 128                                                 | SYS        |                                        | 4              |
|                      |                     | gamma balan    | ce           | (black)        | <0-255>                                             | 01/0       | -                                      |                |
| 882-1                |                     | (Photo)        | IVI          | SCN            | 128                                                 | SYS        |                                        | 4              |
| 000.0                | -                   |                |              | (black)        | <0-255>                                             | 01/0       | -                                      |                |
| 882-2                |                     |                | н            | SCN            | 128                                                 | 515        |                                        | 4              |
| 000.0                | Image               | Adiustraant of |              | (DIACK)        | <0-255>                                             | <u>ovo</u> |                                        |                |
| 883-0                | Image               | Adjustment of  | L            | SCN<br>(block) | 128                                                 | 515        |                                        | 4              |
| 000.1                | -                   | gamma balan    |              |                | <0-255>                                             | <u>ovo</u> | -                                      |                |
| 883-1                |                     | (Gray scale)   | IVI          | (block)        | 128                                                 | 515        |                                        | 4              |
| 883-3                | -                   |                |              |                | <0-200>                                             | 975        | -                                      | 1              |
| 003-2                |                     |                | П            | (black)        | 120                                                 | 313        |                                        | 4              |
| 884                  | Image               | Benroduction   | ratio fino   |                | 128                                                 | 975        | When the value increases by "1" the    | 1              |
|                      | inage               | adjustment of  | nrimary      | (black)        | <0-255>                                             | 010        | reproduction ratio of primary scanning | '              |
|                      |                     | scanning direc | ction        |                |                                                     |            | direction increases by approx 0.1%     |                |
|                      |                     |                |              |                |                                                     |            | Effective with the resolution other    |                |
|                      |                     |                |              |                |                                                     |            | than 600 dpi.                          |                |
| 976                  | Mainte-             | Equipment nu   | mber (serial | ALL            | _                                                   | SYS        | When this adjustment is performed      | 1              |
|                      | nance               | number) displa | av           |                |                                                     |            | with this code, the setting code (08-  |                |
|                      |                     |                | ,            |                |                                                     |            | 995) is also performed automatically.  |                |
|                      |                     |                |              |                |                                                     |            | (10 digits)                            |                |
| 1000                 | Image               | Automatic      | PS           | PRT            | -                                                   | SYS        | Adjusts the gradation reproduction     | 7              |
|                      | Ū                   | gamma          | /600x600dp   | (color)        |                                                     |            | for each color, Y, M, C and K.         |                |
| 1001                 | -                   | adjustment     | PS           | PRT            | -                                                   | SYS        |                                        | 7              |
|                      |                     |                | /1200x600d   | pi (color)     |                                                     |            |                                        |                |
| 1002                 | -                   |                | PCL          | PRT            | -                                                   | SYS        |                                        | 7              |
|                      |                     |                | /600x600dp   | (color)        |                                                     |            |                                        |                |
| 1003                 | •                   |                | PCL          | PRT            | -                                                   | SYS        |                                        | 7              |
|                      |                     |                | /1200x600d   | pi (color)     |                                                     |            |                                        |                |
| 1010-0               | Image               | Color balance  | L            | PRT            | 128                                                 | SYS        | The target color, mode and density     | 4              |
|                      |                     | adjustment for | r "Y"        | (color)        | <0-255>                                             |            | area become darker as the value        |                |
| 1010-1               |                     | (PS/600x600c   | dpi/ M       | PRT            | 128                                                 | SYS        | increases.                             | 4              |
|                      |                     | Smooth)        |              | (color)        | <0-255>                                             |            | L : Low density area                   |                |
| 1010-2               |                     |                | Н            | PRT            | 128                                                 | SYS        | M : Medium density area                | 4              |
|                      |                     |                |              | (color)        | <0-255>                                             |            | H : High density area                  |                |

| Adjustment mode (05) |                     |                                         |   |                |                                                     |     |                                                                    |                |  |
|----------------------|---------------------|-----------------------------------------|---|----------------|-----------------------------------------------------|-----|--------------------------------------------------------------------|----------------|--|
| Code                 | Classifi-<br>cation | Items                                   |   | Func-<br>tion  | Default<br><acceptable<br>value&gt;</acceptable<br> | RAM | Contents                                                           | Proce-<br>dure |  |
| 1011-0               | Image               | Color balance<br>adjustment for "M"     | L | PRT<br>(color) | 128<br><0-255>                                      | SYS | The target color, mode and density area become darker as the value | 4              |  |
| 1011-1               |                     | (PS/600x600dpi/ Smooth)                 | М | PRT<br>(color) | 128<br><0-255>                                      | SYS | increases.<br>L : Low density area                                 | 4              |  |
| 1011-2               |                     |                                         | Н | PRT<br>(color) | 128<br><0-255>                                      | SYS | M: Medium density area<br>H : High density area                    | 4              |  |
| 1012-0               | Image               | Color balance<br>adjustment for "C"     | L | PRT<br>(color) | 128<br><0-255>                                      | SYS |                                                                    | 4              |  |
| 1012-1               |                     | (PS/600x600dpi/                         | М | PRT<br>(color) | 128<br><0-255>                                      | SYS |                                                                    | 4              |  |
| 1012-2               |                     |                                         | Н | PRT<br>(color) | 128                                                 | SYS |                                                                    | 4              |  |
| 1013-0               | Image               | Color balance<br>adjustment for "K"     | L | PRT<br>(color) | 128                                                 | SYS |                                                                    | 4              |  |
| 1013-1               |                     | (PS/600x600dpi/ <sup>–</sup><br>Smooth) | М | PRT<br>(color) | 128<br><0-255>                                      | SYS |                                                                    | 4              |  |
| 1013-2               |                     |                                         | Н | PRT<br>(color) | 128<br><0-255>                                      | SYS |                                                                    | 4              |  |
| 1014-0               | Image               | Color balance<br>adjustment for "Y"     | L | PRT<br>(color) | 128<br><0-255>                                      | SYS |                                                                    | 4              |  |
| 1014-1               |                     | (PS/600x600dpi/<br>Detail)              | М | PRT<br>(color) | 128<br><0-255>                                      | SYS |                                                                    | 4              |  |
| 1014-2               |                     | -                                       | Н | PRT<br>(color) | 128<br><0-255>                                      | SYS |                                                                    | 4              |  |
| 1015-0               | Image               | Color balance<br>adjustment for "M"     | L | PRT<br>(color) | 128<br><0-255>                                      | SYS |                                                                    | 4              |  |
| 1015-1               |                     | (PS/600x600dpi/                         | М | PRT<br>(color) | 128<br><0-255>                                      | SYS |                                                                    | 4              |  |
| 1015-2               |                     |                                         | Н | PRT<br>(color) | 128<br><0-255>                                      | SYS |                                                                    | 4              |  |
| 1016-0               | Image               | Color balance                           | L | PRT<br>(color) | 128                                                 | SYS |                                                                    | 4              |  |
| 1016-1               |                     | (PS/600x600dpi/                         | М | PRT<br>(color) | 128                                                 | SYS |                                                                    | 4              |  |
| 1016-2               |                     |                                         | Н | PRT<br>(color) | 128                                                 | SYS |                                                                    | 4              |  |
| 1017-0               | Image               | Color balance<br>adjustment for "K"     | L | PRT<br>(color) | 128                                                 | SYS |                                                                    | 4              |  |
| 1017-1               |                     | (PS/600x600dpi/                         | М | PRT<br>(color) | 128                                                 | SYS |                                                                    | 4              |  |
| 1017-2               |                     |                                         | Н | PRT<br>(color) | 128                                                 | SYS |                                                                    | 4              |  |
| 1018-0               | Image               | Color balance<br>adjustment for "Y"     | L | PRT<br>(color) | 128                                                 | SYS |                                                                    | 4              |  |
| 1018-1               |                     | (PS/1200x600dpi/<br>Smooth)             | М | PRT<br>(color) | 128                                                 | SYS |                                                                    | 4              |  |
| 1018-2               |                     | -                                       | Н | PRT<br>(color) | 128<br><0-255>                                      | SYS |                                                                    | 4              |  |

| Code     Classifi-<br>cation     Items     Func-<br>tion     Default<br><acceptable<br>value&gt;     RAM     Contents     Pro-<br/>du       1019-0     Image     Color balance     L     PRT     128     SYS     The target color, mode and density<br/>area become darker as the value     4</acceptable<br> | roce-<br>lure<br>4 |
|----------------------------------------------------------------------------------------------------|--------------------|
| 1019-0         Image         Color balance         L         PRT         128         SYS         The target color, mode and density         4           adjustment for "M"         (color)         <0-255>         area become darker as the value         4                                                  | 4                  |
| adjustment for "M" (color) <0-255> area become darker as the value                                                                                                    |                    |
|                                                                                                    |                    |
| 1019-1 (PS/1200x600dpi/ M PRT 128 SYS increases. 4                                                                                                    | 4                  |
| Smooth) (color) <0-255> L : Low density area                                                                                                    |                    |
| H PRT 128 SYS M : Medium density area 4                                                                                                    | 4                  |
| (color) <0-255> H : High density area                                                                                                    |                    |
| 1020-0 Image Color balance L PRI 128 SYS                                                                                                    | 4                  |
|                                                                                                    | 4                  |
| 1020-1 (PS/1200x600dpl/ M PR1 128 SYS 4                                                                                                    | 4                  |
| Siliouli) (Color) <0-255>                                                                                                    | 4                  |
| 1020-2 H PRI 128 515 4                                                                                                    | 4                  |
| (C0101) <0-233>                                                                                                    | 1                  |
| 1021-0 Image Color balance L FRT 120 STS 4                                                                                                    | 4                  |
| 1021-1 (PS/1200v600dpi/ M PBT 128 SVS                                                                                                    | 1                  |
| Smooth) (rol/1200x000000// IN 1111 120 010                                                                                                    | 4                  |
| 1021-2 H PBT 128 SYS                                                                                                    | 4                  |
| (color) <0-255>                                                                                                    | -                  |
| 1022-0 Image Color balance I PBT 128 SYS                                                                                                    | 4                  |
| adjustment for "Y" (color) <0-255>                                                                                                    | •                  |
| 1022-1 (PS/1200x600dpi/ M PBT 128 SYS                                                                                                    | 4                  |
| Detail) (color) <0-255>                                                                                                    | -                  |
| 1022-2 H PRT 128 SYS                                                                                                    | 4                  |
| (color) <0-255>                                                                                                    |                    |
| 1023-0 Image Color balance L PRT 128 SYS                                                                                                    | 4                  |
| adjustment for "M" (color) <0-255>                                                                                                    |                    |
| 1023-1 (PS/1200x600dpi/ M PRT 128 SYS 4                                                                                                    | 4                  |
| Detail) (color) <0-255>                                                                                                    |                    |
| 1023-2 H PRT 128 SYS 4                                                                                                    | 4                  |
| (color) <0-255>                                                                                                    |                    |
| 1024-0ImageColor balanceLPRT128SYS4                                                                                                    | 4                  |
| adjustment for "C" (color) <0-255>                                                                                                    |                    |
| 1024-1 (PS/1200x600dpi/ M PRT 128 SYS 4                                                                                                    | 4                  |
| Detail) (color) <0-255>                                                                                                    |                    |
| 1024-2 H PRT 128 SYS 4                                                                                                    | 4                  |
| (color) <0-255>                                                                                                    |                    |
| 1025-0 Image Color balance L PRI 128 SYS 4                                                                                                    | 4                  |
| adjustment for "K" (color) <0-255>                                                                                                    |                    |
| 1025-1   (PS/1200x600api/ M PR1 128 SYS   4                                                                                                    | 4                  |
| Detail) (Color) <0-255>                                                                                                    | 4                  |
| $\begin{bmatrix} 1023^{-2} \\ 0 \\ 0 \\ 0 \\ 0 \\ 0 \\ 0 \\ 0 \\ 0 \\ 0 \\ $                                                                                                    | 4                  |
| (0000) <0-2000                                                                                                    | 1                  |
| $\begin{bmatrix} 1020^{-0} & \text{image color balance } L & 1111 & 120 & 313 \\ \text{adjustment for "Y"} & (color) & <0.255 \\ \end{bmatrix}$                                                                                                    | 4                  |
| 1026-1 (PCI /600x600dpi/ M PRT 128 SVS                                                                                                    | 4                  |
| Smooth)                                                                                                    | т                  |
| 1026-2 H PBT 128 SYS                                                                                                    | 4                  |
| (color) <0-255>                                                                                                    |                    |

| Default                                                                                           |                |
|---------------------------------------------------------------------------------------------------|----------------|
| Code         Classifi-<br>cation         Items         Func-<br>tion         Contents<br>Contents | Proce-<br>dure |
| 1027-0 Image Color balance L PRT 128 SYS The target color, mode and density                       | 4              |
| adjustment for "M" (color) <0-255> area become darker as the value                                |                |
| 1027-1 (PCL/600x600dpi/ M PRT 128 SYS increases.                                                  | 4              |
| Smooth) (color) <0-255> L : Low density area                                                      |                |
| 1027-2 H PRT 128 SYS M : Medium density area                                                      | 4              |
| (color) <0-255> H : High density area                                                             |                |
| 1028-0 Image Color balance L PRT 128 SYS                                                          | 4              |
| adjustment for "C" (color) <0-255>                                                                |                |
| 1028-1 (PCL/600x600dpi/ M PRT 128 SYS                                                             | 4              |
| Smooth) (color) <0-255>                                                                           |                |
| H PRI 128 SYS                                                                                     | 4              |
| (COIOr) <0-255>                                                                                   |                |
| 1029-0 Image Color balance L PRI 128 SYS                                                          | 4              |
|                                                                                                   | 4              |
| 1023-1 (FCL/600x60000pl/ MI FRI 126 515                                                           | 4              |
|                                                                                                   | 4              |
|                                                                                                   | -              |
| 1030-0 Image Color balance I PBT 128 SYS                                                          | 4              |
| adjustment for "Y" (color) <0-255                                                                 | -              |
| 1030-1 (PCL/600x600dpi/ M PBT 128 SYS                                                             | 4              |
| Detail) (color) <0-255>                                                                           |                |
| 1030-2 H PRT 128 SYS                                                                              | 4              |
| (color) <0-255>                                                                                   |                |
| 1031-0 Image Color balance L PRT 128 SYS                                                          | 4              |
| adjustment for "M" (color) <0-255>                                                                |                |
| 1031-1 (PCL/600x600dpi/ M PRT 128 SYS                                                             | 4              |
| Detail) (color) <0-255>                                                                           |                |
| 1031-2 H PRT 128 SYS                                                                              | 4              |
| (color) <0-255>                                                                                   |                |
| 1032-0 Image Color balance L PRT 128 SYS                                                          | 4              |
| adjustment for "C" (color) <0-255>                                                                |                |
| 1032-1 (PCL/600x600dpi/ M PRT 128 SYS                                                             | 4              |
| Detail) (color) <0-255>                                                                           |                |
| 1032-2 H PRT 128 SYS                                                                              | 4              |
| (color) <0-255>                                                                                   |                |
| 1033-0 Image Color balance L PRI 128 SYS                                                          | 4              |
|                                                                                                   |                |
| 1033-1 (PCL/600x600dpl/ M PRI 128 SYS                                                             | 4              |
|                                                                                                   | -              |
|                                                                                                   | 4              |
| 1034-0 Image Color balance I PBT 128 SVS                                                          | 1              |
| adjustment for "V" (color) <0-255                                                                 | 4              |
| 1034-1 (PCL/ M PRT 128 SVS                                                                        | Δ              |
| 1200x600dpi/ (color) <0-255>                                                                      |                |
| 1034-2 Smooth) H PRT 128 SYS                                                                      | 4              |
| (color) <0-255>                                                                                   |                |

|        | Adjustment mode (05) |                                     |     |                           |                                                     |     |                                                                    |                |  |  |
|--------|----------------------|-------------------------------------|-----|---------------------------|-----------------------------------------------------|-----|--------------------------------------------------------------------|----------------|--|--|
| Code   | Classifi-<br>cation  | Items                               |     | Func-<br>tion             | Default<br><acceptable<br>value&gt;</acceptable<br> | RAM | Contents                                                           | Proce-<br>dure |  |  |
| 1035-0 | Image                | Color balance adjustment for "M"    | L   | PRT<br>(color)            | 128<br><0-255>                                      | SYS | The target color, mode and density area become darker as the value | 4              |  |  |
| 1035-1 |                      | (PCL/                               | М   | PRT<br>(color)            | 128<br><0-255>                                      | SYS | increases.<br>L : Low density area                                 | 4              |  |  |
| 1035-2 |                      | Smooth)                             | Н   | PRT<br>(color)            | 128<br><0-255>                                      | SYS | M : Medium density area<br>H : High density area                   | 4              |  |  |
| 1036-0 | Image                | Color balance                       | L   | PRT<br>(color)            | 128                                                 | SYS |                                                                    | 4              |  |  |
| 1036-1 |                      | (PCL/                               | М   | PRT                       | 128                                                 | SYS |                                                                    | 4              |  |  |
| 1036-2 |                      | Smooth)                             | Н   | PRT<br>(color)            | 128                                                 | SYS |                                                                    | 4              |  |  |
| 1037-0 | Image                | Color balance<br>adjustment for "K" | L   | PRT<br>(color)            | 128<br><0-255>                                      | SYS |                                                                    | 4              |  |  |
| 1037-1 |                      | (PCL/ - 1200x600dpi/                | М   | PRT<br>(color)            | 128<br><0-255>                                      | SYS |                                                                    | 4              |  |  |
| 1037-2 |                      | Smooth)                             | Н   | PRT<br>(color)            | 128<br><0-255>                                      | SYS |                                                                    | 4              |  |  |
| 1038-0 | Image                | Color balance                       | L   | PRT<br>(color)            | 128<br><0-255>                                      | SYS |                                                                    | 4              |  |  |
| 1038-1 | -                    | (PCL/<br>1200x600dpi/               | М   | PRT<br>(color)            | 128<br><0-255>                                      | SYS |                                                                    | 4              |  |  |
| 1038-2 | -                    | Detail)                             | Н   | PRT<br>(color)            | 128                                                 | SYS |                                                                    | 4              |  |  |
| 1039-0 | Image                | Color balance                       | L   | PRT<br>(color)            | 128                                                 | SYS |                                                                    | 4              |  |  |
| 1039-1 | -                    | (PCL/<br>1200x600dpi/               | М   | PRT<br>(color)            | 128                                                 | SYS |                                                                    | 4              |  |  |
| 1039-2 | -                    | Detail)                             | Н   | PRT<br>(color)            | 128                                                 | SYS |                                                                    | 4              |  |  |
| 1040-0 | Image                | Color balance                       | L   | PRT<br>(color)            | 128                                                 | SYS |                                                                    | 4              |  |  |
| 1040-1 | -                    | (PCL/<br>1200x600dpi/               | М   | PRT<br>(color)            | 128                                                 | SYS |                                                                    | 4              |  |  |
| 1040-2 |                      | Detail)                             | Н   | PRT<br>(color)            | 128                                                 | SYS |                                                                    | 4              |  |  |
| 1041-0 | Image                | Color balance                       | L   | PRT                       | 128                                                 | SYS |                                                                    | 4              |  |  |
| 1041-1 |                      | (PCL/ -                             | М   | PRT                       | 128                                                 | SYS |                                                                    | 4              |  |  |
| 1041-2 |                      | Detail)                             | Н   | PRT                       | 128                                                 | SYS |                                                                    | 4              |  |  |
| 1046-0 | Image                | Adjustment of                       | PS  | PRT                       | 255                                                 | SYS | When the value decreases, the                                      | 4              |  |  |
| 1046-1 | -                    | amount                              | PCL | PRT                       | 255                                                 | SYS | Note:                                                              | 4              |  |  |
| 1047-0 | Image                | Adjustment of                       | PS  | PRT                       | 255                                                 | SYS | offsetting may occur.                                              | 4              |  |  |
| 1047-1 |                      | amount                              | PCL | (color)<br>PRT<br>(color) | <0-255><br>255<br><0-255>                           | SYS |                                                                    | 4              |  |  |

|        | Adjustment mode (05) |                    |            |                |                                                     |      |                                        |                |  |  |  |
|--------|----------------------|--------------------|------------|----------------|-----------------------------------------------------|------|----------------------------------------|----------------|--|--|--|
| Code   | Classifi-<br>cation  | Items              |            | Func-<br>tion  | Default<br><acceptable<br>value&gt;</acceptable<br> | RAM  | Contents                               | Proce-<br>dure |  |  |  |
| 1048-0 | Image                | Adjustment of      | PS         | PRT            | 255                                                 | SYS  | When the value decreases, the          | 4              |  |  |  |
|        |                      | maximum toner      |            | (color)        | <0-255>                                             |      | image becomes lighter.                 |                |  |  |  |
| 1048-1 |                      | amount             | PCL        | PRT            | 255                                                 | SYS  | Note:                                  | 4              |  |  |  |
|        |                      | (Thick paper 2)    |            | (color)        | <0-255>                                             |      | When the value increases, the image    |                |  |  |  |
| 1049-0 | Image                | Adjustment of      | PS         | PRT            | 255                                                 | SYS  | offsetting may occur.                  | 4              |  |  |  |
|        | -                    | maximum toner      |            | (color)        | <0-255>                                             | 0.10 |                                        |                |  |  |  |
| 1049-1 |                      | amount             | PCL        |                | 255                                                 | SYS  |                                        | 4              |  |  |  |
| 1050.0 | Imaga                | (Thick paper 3)    |            | (COIOT)        | <0-255>                                             | CVC  |                                        | -              |  |  |  |
| 1050-0 | Inage                |                    | FO         |                | 200                                                 | 515  |                                        | 4              |  |  |  |
| 1050-1 | -                    | amount             |            |                | 200                                                 | 975  |                                        |                |  |  |  |
| 1030-1 |                      | (OHP film)         | TOL        | (color)        | <0-255                                              | 010  |                                        | -              |  |  |  |
| 1055   | Image                | Upper limit        |            | PBT            | 176                                                 | SYS  | When the value decreases, the          | 1              |  |  |  |
| 1000   | linage               | in toner           |            | (color)        | <0-255>                                             | 0.0  | printing density becomes lighter.      |                |  |  |  |
| 1056   | -                    | saving mode        |            | PRT            | 176                                                 | SYS  |                                        | 1              |  |  |  |
|        |                      |                    |            | (color)        | <0-255>                                             |      |                                        |                |  |  |  |
| 1057   | -                    |                    |            | PRT            | 176                                                 | SYS  |                                        | 1              |  |  |  |
|        |                      |                    |            | (color)        | <0-255>                                             |      |                                        |                |  |  |  |
| 1058   | -                    |                    |            | PRT            | 176                                                 | SYS  |                                        | 1              |  |  |  |
|        |                      |                    |            | (color)        | <0-255>                                             |      |                                        |                |  |  |  |
| 1060   | Image                | Reproduction ratio | fine       | SCN            | 128                                                 | SYS  | When the value increases by "1", the   | 1              |  |  |  |
|        |                      | adjustment of prim | nary       | (color)        | <0-255>                                             |      | reproduction ratio of primary scanning |                |  |  |  |
|        |                      | scanning direction |            |                |                                                     |      | direction increases by approx. 0.1%.   |                |  |  |  |
|        |                      |                    |            |                |                                                     |      | Effective with the resolution other    |                |  |  |  |
|        |                      |                    |            |                |                                                     |      | than 600 dpi.                          |                |  |  |  |
| 1065   | Image                | Judgment thresho   | ld for ACS | SCN            | 70                                                  | SYS  | When the value increases, originals    | 1              |  |  |  |
|        |                      |                    |            | (color)        | <0-255>                                             |      | tend to be judged as monochrome,       |                |  |  |  |
| 1000   | lass a sta           |                    |            | 0.01           | 70                                                  | 0.20 | and when the value decreases, they     | -              |  |  |  |
| 1066   | Image                | Judgment thresho   |            | SCN<br>(color) | 10                                                  | 515  | tend to be judged as color in auto-    |                |  |  |  |
|        |                      | on onginal set on  |            |                | <0-200>                                             |      |                                        |                |  |  |  |
| 1070   | Image                | Fine adjustment    | Toxt       | SCN            | 0                                                   | 975  | Adjusts the level of background When   | 1              |  |  |  |
| 1070   | inage                | of background      | IEAL       | (color)        | <0-50>                                              | 010  | the value increases the background.    |                |  |  |  |
| 1071   | -                    | of Buonground      | Printed    | SCN            | 0                                                   | SYS  | becomes more brightened.               | 1              |  |  |  |
|        |                      |                    | image      | (color)        | <0-50>                                              |      |                                        |                |  |  |  |
| 1072   | -                    |                    | Photo      | SCN            | 0                                                   | SYS  |                                        | 1              |  |  |  |
|        |                      |                    |            | (color)        | <0-50>                                              |      |                                        |                |  |  |  |
| 1075   | Image                | Fine adjustment    | Text       | SCN            | 0                                                   | SYS  | Adjusts the black density of the       | 1              |  |  |  |
|        |                      | of black density   |            | (color)        | <0-4>                                               |      | scanned image. When the value          |                |  |  |  |
| 1076   |                      |                    | Printed    | SCN            | 0                                                   | SYS  | increases, the black density becomes   | 1              |  |  |  |
|        |                      |                    | image      | (color)        | <0-4>                                               |      | darker.                                |                |  |  |  |
| 1077   |                      |                    | Photo      | SCN            | 0                                                   | SYS  |                                        | 1              |  |  |  |
|        |                      |                    | _          | (color)        | <0-4>                                               |      |                                        |                |  |  |  |
| 1080   | Image                | RGB conversion     | Text       | SCN            | 0                                                   | SYS  | Sets the color space format of the     | 1              |  |  |  |
|        |                      | method selection   |            | (color)        | <0-3>                                               |      | output image.                          |                |  |  |  |
| 1081   |                      |                    | Printed    | SCN            | 0                                                   | SYS  | 0: sRGB 1: AppleRGB                    | 1              |  |  |  |
| 1000   | -                    |                    | Image      | (color)        | <0-3>                                               | 0.42 | 2: ROMMRGB 3: AdobeRGB                 |                |  |  |  |
| 1082   |                      |                    | Photo      | SCN            |                                                     | SYS  |                                        | 1              |  |  |  |
|        |                      |                    |            | (color)        | <0-3>                                               |      |                                        |                |  |  |  |

| Code<br>cation         Items         Funce<br>cation         Collasiti-<br>cation         Number<br>cation         Contents         Produce<br>due           1086         Shappess         Text         SCN         0         SYS         When the value increases, the image<br>becomess shapper. When the value<br>increases, the image becomes         1           1087         Printed         SCN         0         SYS         Setter.         The default value 0 is equivalent to<br>incre becomes         1           1088         Image         Density adjust-<br>ment "manual         Text         PC         128         SYS         Setter.         1           1550         Image         Density adjust-<br>adjustment/Center         Text         PPC         128         SYS         SYS         Setter.         1           1553         Image         Density adjust-<br>adjustment/Canter         Text         PPC         128         SYS         Setter changing amount by 1me<br>(color)         1           1553         Density adjust-<br>value         Text         PPC         20         SYS         Setter changing amount by 1me<br>(color)         1           1561         Image         Density adjust-<br>ment "manual         Proto         PPC         20         SYS         Sette changing amount by 1me<br>(color)         1         1 <th></th> <th colspan="11">Adjustment mode (05)</th>                                                                                                    |      | Adjustment mode (05) |                         |               |                |                                                     |            |                                                                                                  |                |  |  |  |
|----------------------------------------------------------------------------------------------------|------|----------------------|-------------------------|---------------|----------------|-----------------------------------------------------|------------|--------------------------------------------------------------------------------------------------|----------------|--|--|--|
| 1086         Image<br>adjustment         Shappness<br>adjustment         Text<br>(color)         SCN<br>(color)         SVS<br>(color)         When the value increases, the image<br>becomes sharper. When the value is, the less the<br>more becomes         1           1087         Image         Density adjust-<br>ment "manual<br>density" fine<br>adjustment/Center<br>value         Text         PPC         128         SYS<br>(color)         When the value increases, the image<br>becomes astrper. When the value is, the less the<br>more becomes.         1           1550         Image         Density adjust-<br>ment "manual<br>density" fine<br>adjustment/Center<br>value         Text         PPC         128         SYS<br>(color)         When the value increases, the image<br>the density adjust-<br>value         1           1551         Image         Density adjust-<br>ment "manual<br>density" fine<br>adjustment/Center<br>value         Text         PPC         128         SYS<br>(color)         When the value increases, the image<br>the density adjust-<br>ment "manual         1           1554         Image         Density adjust-<br>ment "manual         Text         PPC         128         SYS<br>(color)         Sets the changing amount by 1 step<br>the density adjustment.         1           1563         Image         Density adjust-<br>ment "manual<br>density" fine<br>adjustment/Line         Text         PPC         20         SYS<br>(color)         Sets the changing amount by 1 step<br>the density adjustment.         1           15                                                                                                    | Code | Classifi-<br>cation  | Items                   |               | Func-<br>tion  | Default<br><acceptable<br>value&gt;</acceptable<br> | RAM        | Contents                                                                                         | Proce-<br>dure |  |  |  |
| 1087         Image         Printed<br>image         SCN         0         SYS         softer.         The smaller the value is, the less the<br>inorice becomes.         1           1088         Image         Density adjust-<br>ment "manual<br>density" fine<br>adjustment/Center         PPC         128         SYS         When the value increases, the image         1           1551         Image         Density adjust-<br>ment "manual<br>density" fine<br>adjustment/Center         PPC         128         SYS         When the value increases, the image         1           1552         Value         Printed         PPC         128         SYS         SYS         Image         1           1553         Value         Printed         PPC         128         SYS         SYS         Image         1           1551         Image         Density adjust-<br>ment "manual<br>density" fine<br>adjustment/Dark         Text         PPC         20         SYS         Sets the changing amount by 1 step<br>at the density adjustment.         1           1561         Image         Density adjust-<br>ment "manual<br>density" fine<br>adjustment/Light         Text         PPC         20         SYS         Sets the changing amount by 1 step<br>at the density adjustment.         1           1561         Image         Density adjust-<br>ment "manual<br>density" fine         Text                                                                                                    | 1086 | Image                | Sharpness<br>adjustment | Text          | SCN<br>(color) | 0<br><0-31>                                         | SYS        | When the value increases, the image becomes sharper. When the value decreases, the image becomes | 1              |  |  |  |
| image         image         (color)         c-0-31>         The smaller the value is, the less the more becomes.           1088         Photo         SCN         0<br>(color)         c-0-31>         SCN         16 (center value).         1           1550         Image         Density adjust-<br>ment "manual<br>density" fine         Text         PPC         128         SYS         When the value increases, the image         1           1551         image         Density adjust-<br>ment "manual<br>density" fine         Text         PPC         128         SYS         SYS         image         SYS         image         1           1553         image         Color)         -0-255-         SYS         SYS         image         SYS         image         image         SYS         image         SYS                                                                                                    | 1087 |                      |                         | Printed       | SCN            | 0                                                   | SYS        | softer.                                                                                          | 1              |  |  |  |
| 1088         Image         Density adjust-<br>ment "manual<br>density fine<br>adjustment/Center<br>value         Text<br>(Photo         PPC<br>(color)         128<br>(-0-255)         SYS<br>(color)         * The default value 0 is equivalent to<br>16 (center value).         1           1550         Image         Density adjust-<br>ment "manual<br>density fine<br>adjustment/Center<br>value         Text<br>(Photo         PPC         128<br>(Color)         SYS<br>(color)         * O-255-<br>(Color)         * O-255-<br>(Color)         1           1551         Proto         PPC         128<br>(Color)         SYS<br>(color)         * O-255-<br>(Color)         *         1           1553         Photo         PPC         128<br>(Color)         SYS<br>(color)         *         *         1           1561         Image         Density adjust-<br>ment "manual<br>density fine<br>adjustment/Dark<br>step value         Text         PPC         20<br>(Color)         SYS<br>(color)         Sets the changing amount by 1 step<br>at the density adjustment.         1           1562         Image         Density adjust-<br>ment "manual<br>density fine<br>adjustment/Dark<br>step value         Text         PPC         20<br>SYS<br>(color)         SYS<br>(color)         Sets the changing amount by 1 step<br>at the density adjustment.         1           1570         Image         Density adjust-<br>ment "manual<br>density fine<br>adjustment/Light<br>step value         Text         PPC         20<br>SYS<br>(color)         S                                                                                                    |      |                      |                         | image         | (color)        | <0-31>                                              |            | The smaller the value is, the less the moire becomes.                                            |                |  |  |  |
| 1550Image<br>ment "manual<br>density" fine<br>adjustment/Centr<br>valueText<br>(PhotoPPC<br>(color)<br>(-0-255-SVS<br>(Vertice)<br>(color)<br>(-0-255-When the value increases, the image<br>becomes darker.11551Image<br>adjustment/Centr<br>valueFixt<br>(color)PPC<br>(color)<br>(-0-255-SVS<br>(color)<br>(-0-255-Image<br>(color)<br>(-0-255-Image<br>(color)Image<br>(color)<br>(-0-255-Image<br>(color)Image<br>(color) <td< td=""><td>1088</td><td></td><td></td><td>Photo</td><td>SCN</td><td>0</td><td>SYS</td><td>* The default value 0 is equivalent to</td><td>1</td></td<>                                                                                                    | 1088 |                      |                         | Photo         | SCN            | 0                                                   | SYS        | * The default value 0 is equivalent to                                                           | 1              |  |  |  |
| 1550<br>1551Image<br>ment "manual<br>density" fine<br>adjustment/Center<br>valueText<br>(Color)PPC<br>(Color)128<br>(Color)SYS<br>ecomes darker.Mehen the value increases, the image<br>becomes darker.115511553Pinted<br>(Color)PPC<br>(Color)128<br>(Color)SYS<br>(Color)SYS<br>(Color)128<br>(Color)SYS<br>(Color)11553Photo<br>(Color)PPC<br>(Color)128<br>(Color)SYS<br>(Color)111554Photo<br>(Color)PPC<br>(Color)128<br>(Color)SYS<br>(Color)111554Pentity adjust-<br>(Color)Text<br>(Color)PPC<br>(Color)20<br>(Color)SYS<br>(Color)Sets the changing amount by 1 step<br>(Text<br>(Color)11561Pinted<br>(Color)PPC<br>(Color)20<br>(Color)SYS<br>(Color)Sets the changing amount by 1 step<br>(Text<br>(Color)11564Pentity adjust-<br>(Color)PPC<br>(Color)20<br>(Color)SYS<br>(Color)Sets the changing amount by 1 step<br>(Color)11574Pentity adjust-<br>(Color)Text<br>(Color)PPC<br>(Color)SYS<br>(Color)SYS<br>(Color)SYS<br>(Color)SYS<br>(Color)SYS<br>(The density adjustment.11571Image<br>(Color)PPC<br>(Color)20<br>(Color)SYS<br>(Color)SYS<br>(Color)SYS<br>(Color)SYS<br>(Color)SYS<br>(Color)SYS<br>(Color)SYS<br>(The density adjustment.11571Image<br>(Color)PPC<br>(Color)20<br>(Color) <td></td> <td></td> <td></td> <td></td> <td>(color)</td> <td>&lt;0-31&gt;</td> <td></td> <td>16 (center value).</td> <td></td>                                                                                                    |      |                      |                         |               | (color)        | <0-31>                                              |            | 16 (center value).                                                                               |                |  |  |  |
| Instant in the intermet in the intermet intermet in the intermet intermet inter                                                                                                    | 1550 | Image                | Density adjust-         | Text          | PPC            | 128                                                 | SYS        | When the value increases, the image                                                              | 1              |  |  |  |
| 1551<br>1552         adjustnent/Center<br>value         Text<br>adjustnent/Center<br>value         Price<br>Printed<br>(color)         0-2555<br>(color)         SYS<br>(color)         SYS<br>(color)         1           1553         Photo         PPC         128<br>(color)         SYS<br>(color)         SYS         1           1554         Photo         PPC         128<br>(color)         SYS         1         1           1556         Map         PPC         128<br>(color)         SYS         Sets the changing amount by 1 step<br>at the density adjustment.         1           1560         Image         Density adjust-<br>ment "manual<br>adjustment/Dark<br>step value         Text         PPC         20<br>(color)         SYS         Sets the changing amount by 1 step<br>at the density adjustment.         1           1561         Step value         Printed         PPC         20<br>(color)         SYS         Sets the changing amount by 1 step<br>at the density adjustment.         1           1563         Image         Color)         <0-255                                                                                                    |      |                      | ment "manual            | /Photo        | (color)        | <0-255>                                             |            | becomes darker.                                                                                  |                |  |  |  |
| instant (Center)         (color)         (-0-255)         (-0-255)         (-0-255)         (-0-255)         (-0-255)         (-0-255)         (-0-255)         (-0-255)         (-0-255)         (-0-255)         (-0-255)         (-0-255)         (-0-255)         (-0-255)         (-0-255)         (-0-255)         (-0-255)         (-0-255)         (-0-255)         (-0-255)         (-0-255)         (-0-255)         (-0-255)         (-0-255)         (-0-255)         (-0-255)         (-0-255)         (-0-255)         (-0-255)         (-0-255)         (-0-255)         (-0-255)         (-0-255)         (-0-255)         (-0-255)         (-0-255)         (-0-255)         (-0-255)         (-0-255)         (-0-255)         (-0-255)         (-0-255)         (-0-255)         (-0-255)         (-0-255)         (-0-255)         (-0-255)         (-0-255)         (-0-255)         (-0-255)         (-0-255)         (-0-255)         (-0-255)         (-0-255)         (-0-255)         (-0-255)         (-0-255)         (-0-255)         (-0-255)         (-0-255)         (-0-255)         (-0-255)         (-0-255)         (-0-255)         (-0-255)         (-0-255)         (-0-255)         (-0-255)         (-0-255)         (-0-255)         (-0-255)         (-0-255)         (-0-255)         (-0-255)         (-0-255)         (-0-255)                                                                                                    | 1551 |                      | density" fine           | Text          | PPC            | 128                                                 | SYS        |                                                                                                  | 1              |  |  |  |
| 1552     value     Pinted<br>image     PPC     128     SYS     1       1553     image     (color)     <0-255>     1       1554     PPC     128     SYS     1       1554     Map     PPC     128     SYS     1       1554     Map     PPC     128     SYS     1       1554     Map     PPC     128     SYS     Sets the changing amount by 1 step<br>at the density adjustment.     1       1560     Map     PPC     20     SYS     Sets the changing amount by 1 step<br>at the density adjustment.     1       1561     Image     Density adjust-<br>ment "manual<br>adjustment/Dark<br>step value     Pinted     PPC     20     SYS       1564     Pinted     PPC     20     SYS     Sets the changing amount by 1 step<br>at the density adjustment.     1       1564     Pinted     PPC     20     SYS     Sets the changing amount by 1 step<br>at the density adjustment.     1       1574     Image     Density adjust-<br>ment "manual<br>density" fine<br>adjustment/Light     Text     PPC     20     SYS       1577     Image     Density adjust-<br>ment "automatic<br>density" fine<br>adjustment/Light     PPC     20     SYS       1574     Image     Density adjust-<br>ment "automatic     PPC     20     S                                                                                                    |      | -                    | adjustment/Center       |               | (color)        | <0-255>                                             |            |                                                                                                  |                |  |  |  |
| 1553         Fhoto         PPC         128         SYS         Sys         1           1554         Map         PPC         128         SYS         1         1           1554         Map         PPC         128         SYS         1         1           1554         Map         PPC         128         SYS         Sets the changing amount by 1 step at the density adjustment.         1           1561         ment "manual density" fine adjustment/Dark step value         Frinted         PPC         20         SYS         Sets the changing amount by 1 step at the density adjustment.         1           1563         Frinted         PPC         20         SYS         Sets the changing amount by 1 step at the density adjustment.         1           1563         Frinted         PPC         20         SYS         Sets the changing amount by 1 step at the density adjustment.         1           1564         Frinted         PPC         20         SYS         Sets the changing amount by 1 step at the density adjustment.         1           1570         Image         Density adjust         Text         PPC         20         SYS         Sets the changing amount by 1 step at the density adjustment.         1           1571         Iment "manual density" fine adju                                                                                                    | 1552 |                      | value                   | Printed image | PPC<br>(color) | 128<br><0-255>                                      | SYS        |                                                                                                  | 1              |  |  |  |
| Instant instant instant                                                                                                    | 1553 |                      |                         | Photo         | PPC            | 128                                                 | SYS        |                                                                                                  | 1              |  |  |  |
| 1554     Image     Density adjust-<br>ment "manual<br>density" fine<br>adjustment/Dark<br>1561     Text     PPC     20<br>(color)     SYS     Sets the changing amount by 1 step<br>at the density adjustment.     1       1561     Text     PPC     20<br>(color)     SYS     Sets the changing amount by 1 step<br>at the density adjustment.     1       1562     Finited     PPC     20<br>(color)     SYS     SYS     When the value increases, the image<br>of the "dark" steps becomes darker.     1       1563     Step value     Finited     PPC     20<br>(color)     SYS     SYS     Image     1       1564     Finited     PPC     20<br>(color)     SYS     Sets the changing amount by 1 step<br>at the density adjustment.     1       1570     Image     Density adjust-<br>ment "manual<br>density" fine<br>adjustment/Light     Text     PPC     20<br>(color)     SYS     Sets the changing amount by 1 step<br>at the density adjustment.     1       1571     Image     Density adjust-<br>ment "manual     (Photo     (color)     <-255                                                                                                    |      |                      |                         |               | (color)        | <0-255>                                             |            |                                                                                                  |                |  |  |  |
| 1560ImageDensity adjust-<br>ment "manual<br>density" fine<br>adjustment/Dark<br>step valueTextPPC20SYS<br>a the density adjustment.11561ImageDensity" fine<br>adjustment/Dark<br>step valueTextPPC20SYS<br>(color)SYS<br>(color)SYS<br>(col                                                                                                    | 1554 |                      |                         | Мар           | PPC            | 128                                                 | SYS        |                                                                                                  | 1              |  |  |  |
| 1560         Image<br>ment "manual<br>density" fine<br>adjustment/Dark<br>step value         Text<br>(color)         PPC<br>(color)         20<br>(color)         SYS<br>(color)         Sets the changing amount by 1 step<br>at the density adjustment.         1           1561         adjustment/Dark<br>adjustment/Dark<br>step value         Printed<br>(color)         PPC         20         SYS         When the value increases, the image<br>of the "dark" steps becomes darker.         1           1562         step value         Printed<br>(color)         PPC         20         SYS         Sets the changing amount by 1 step<br>of the "dark" steps becomes darker.         1           1563         Image         Printed         PPC         20         SYS         Sets the changing amount by 1 step<br>of the "dark" steps becomes darker.         1           1564         Image         Density adjust         Text         PPC         20         SYS           1570         Image         Density adjust         Text         PPC         20         SYS           1577         step value         Pinted         PPC         20         SYS           1573         step value         Pinted         PPC         20         SYS           1573         Step value         Pinted         PPC         20         SYS           1573         Image                                                                                                    |      |                      |                         |               | (color)        | <0-255>                                             |            |                                                                                                  |                |  |  |  |
| Instant<br>Instant<br>                                                                                                    | 1560 | Image                | Density adjust-         | Text          | PPC            | 20                                                  | SYS        | Sets the changing amount by 1 step                                                               | 1              |  |  |  |
| 1561         density' frue         lext         PPC         20         SYS         When the value increases, the image of the "dark" steps becomes darker.         1           1563         step value         Printed         PPC         20         SYS         of the "dark" steps becomes darker.         1           1563         Photo         PPC         20         SYS         of the "dark" steps becomes darker.         1           1563         Photo         PPC         20         SYS         SYS         1           1563         Photo         PPC         20         SYS         SYS         1           1564         Photo         PPC         20         SYS         SYS         1           1570         Image         Density adjust-ment "manual density" fine adjustment/Light         Text         PPC         20         SYS           1571         density" fine adjust-ment "manual duststrep value         Printed         PPC         20         SYS           1572         step value         Printed         PPC         20         SYS         SYS           1573         Image         Density adjust-ment.         Text         PPC         20         SYS           1574         Penot         PPC                                                                                                    | 1501 | -                    | ment "manual            | /Photo        | (color)        | <0-255>                                             |            | at the density adjustment.                                                                       |                |  |  |  |
| Industment/Dark         Color)         Color) <t< td=""><td>1561</td><td></td><td>density" fine</td><td>lext</td><td>PPC</td><td>20</td><td>SYS</td><td>When the value increases, the image</td><td>  1</td></t<>                                                                                                    | 1561 |                      | density" fine           | lext          | PPC            | 20                                                  | SYS        | When the value increases, the image                                                              | 1              |  |  |  |
| 1562         step value         image         image                                                                                                    | 1500 | -                    | adjustment/Dark         | Duinted       | (color)        | <0-255>                                             | 0.70       | of the "dark" steps becomes darker.                                                              |                |  |  |  |
| 1563         Image         (color)         <0-255>           1           1564         Map         PPC         20         SYS         (color)         <0-255>         1         1           1564         Map         PPC         20         SYS         (color)         <0-255>         1         1           1570         Image         Density adjust-<br>ment "manual<br>density" fine         Text         PPC         20         SYS         Sets the changing amount by 1 step<br>at the density adjustment.         1           1571         density fine         Text         PPC         20         SYS         When the value increases, the image<br>of the "light" steps becomes lighter.         1           1572         Printed         PPC         20         SYS         SYS         When the value increases, the image<br>of the "light" steps becomes lighter.         1           1573         Step value         Printed         PPC         20         SYS         SYS           1573         Image         Color)         <0-255>         SYS         SYS         1           1574         Density adjust-<br>ment "automation"         Text         PPC         128         SYS         SYS           1581         Image         Color)                                                                                                    | 1562 |                      | step value              | Printed       | PPC (color)    | 20                                                  | 515        |                                                                                                  |                |  |  |  |
| $ \begin{array}{ c c c c } \hline 1303 \\ \hline 1564 \\ \hline 1564 \\ \hline 1564 \\ \hline 1564 \\ \hline 1564 \\ \hline 166 \\ \hline 166 \\ $ | 1563 | -                    |                         | Photo         |                | <0-255><br>20                                       | <u>eve</u> |                                                                                                  | 1              |  |  |  |
| $ \begin{array}{ c c c c } \hline 1564 \\ \hline 1564 \\ \hline 1564 \\ \hline 1564 \\ \hline 1564 \\ \hline 1570 \\ \hline 1570 \\ \hline 1571 \\ \hline 1571 \\ \hline 1571 \\ \hline 1571 \\ \hline 1571 \\ \hline 1571 \\ \hline 1571 \\ \hline 1572 \\ \hline 1572 \\ \hline 1572 \\ \hline 1572 \\ \hline 1572 \\ \hline 1572 \\ \hline 1572 \\ \hline 1572 \\ \hline 1573 \\ \hline 1572 \\ \hline 1574 \\ \hline 1572 \\ \hline 1574 \\ \hline 1574 \\ \hline 1575 \\ \hline 1575 \\ \hline 157$                                                                                                    | 1303 |                      |                         | FIIOLO        | (color)        | <0-255>                                             | 515        |                                                                                                  |                |  |  |  |
| 1501         Image         Density adjust-<br>ment "manual<br>density" fine<br>adjustment/Light         Text         PPC         20         SYS         Sets the changing amount by 1 step<br>at the density adjustment.         1           1571         Image         Density adjust-<br>ment "manual<br>density" fine<br>adjustment/Light         Text         PPC         20         SYS         Sets the changing amount by 1 step<br>at the density adjustment.         1           1571         density" fine<br>adjustment/Light         Text         PPC         20         SYS         Sets the changing amount by 1 step<br>at the density adjustment.         1           1572         step value         Printed         PPC         20         SYS         SYS         Men the value increases, the image<br>of the "light" steps becomes lighter.         1           1573         step value         Printed         PPC         20         SYS         SYS         1           1573         image         (color)         <0-255>         SYS         SYS         1         1           1574         Proto         PPC         20         SYS         SYS         1         1           1580         Image         Density adjust-<br>ment "automatic<br>density" fine<br>adjustment         Text         PPC         128         SYS         SYS         1         1                                                                                                    | 1564 |                      |                         | Man           | PPC            | 20                                                  | SYS        |                                                                                                  | 1              |  |  |  |
| 1570         Image         Density adjust-<br>ment "manual<br>density" fine<br>adjustment/Light<br>step value         Text<br>(color)         PPC         20<br>20         SYS         Sets the changing amount by 1 step         1           1571         ment "manual<br>density" fine<br>adjustment/Light<br>step value         Text<br>Printed         PPC         20         SYS         Sets the changing amount by 1 step         1           1571         step value         Printed         PPC         20         SYS         When the value increases, the image<br>of the "light" steps becomes lighter.         1           1573         step value         Printed         PPC         20         SYS         SYS           1573         ment "automatic<br>density" fine<br>adjustment         Printed         PPC         20         SYS         SYS         1           1580         Image         Density adjust-<br>ment "automatic<br>density" fine<br>adjustment         Text         PPC         128         SYS         SYS         SYS         1           1580         Image         Density adjust-<br>ment "automatic<br>density" fine<br>adjustment         Text         PPC         128         SYS         SYS         1           1583         Image         Color)         <0-255>         SYS         1         1           1584         Printed                                                                                                    |      |                      |                         | Map           | (color)        | <0-255>                                             | 0.0        |                                                                                                  | '              |  |  |  |
| Index         ment "manual<br>density" fine<br>adjustment/Light<br>step value         /Photo         (color)         <0-255>         at the density adjustment.         at the density adjustment.         1           1571         density" fine<br>adjustment/Light<br>step value         Text         PPC         20         SYS         When the value increases, the image<br>of the "light" steps becomes lighter.         1           1572         image         (color)         <0-255>         5         1           1573         Printed         PPC         20         SYS         When the value increases, the image<br>of the "light" steps becomes lighter.         1           1574         Printed         PPC         20         SYS         1           1574         Photo         PPC         20         SYS         1           1574         Photo         PPC         20         SYS         1           1574         Map         PPC         128         SYS         When the value increases, the image<br>becomes darker.         1           1580         Image         Color)         <0-255>         1         1           1581         density" fine<br>adjustment         Text         PPC         128         SYS         1           1582         Photo         PPC                                                                                                    | 1570 | Image                | Density adjust-         | Text          | PPC            | 20                                                  | SYS        | Sets the changing amount by 1 step                                                               | 1              |  |  |  |
| 1571         density" fine<br>adjustment/Light         Text         PPC         20         SYS         When the value increases, the image<br>of the "light" steps becomes lighter.         1           1572         step value         Printed         PPC         20         SYS         When the value increases, the image<br>of the "light" steps becomes lighter.         1           1573         image         (color)         <0-255>         1         1           1573         Photo         PPC         20         SYS         1           1574         Photo         PPC         20         SYS         1           1574         Photo         PPC         20         SYS         1           1574         Photo         PPC         20         SYS         1           1580         Image         Density adjust-<br>ment "automatic<br>density" fine<br>adjustment         Text         PPC         128         SYS           1581         Printed         PPC         128         SYS         Inage         1           1583         Map         PPC         128         SYS         Inage         1           1584         Image         (color)         <0-255>         Inage         SYS         Inage         Inage                                                                                                    |      | Junige               | ment "manual            | /Photo        | (color)        | <0-255>                                             |            | at the density adjustment.                                                                       |                |  |  |  |
| International step value         adjustment/Light step value         reading of the "light" steps becomes lighter.         formational step value         formational step value         formation step value         formational step value                                                                                                    | 1571 | -                    | density" fine           | Text          | PPC            | 20                                                  | SYS        | When the value increases, the image                                                              | 1              |  |  |  |
| 1572<br>1573step valuePrinted<br>imagePPC<br>(color)20<br>$<-255>$ SYS<br>(color)115731573PhotoPPC<br>(color)20<br>$<-255>$ SYS<br>(color)11574MapPPC<br>(color)20<br>$<-255>$ SYS<br>(color)11580ImageDensity adjust-<br>ment "automatic<br>density" fine<br>adjustmentText<br>(color)PPC<br>$<-255>$ 128<br>(color)SYS<br>(color)When the value increases, the image<br>becomes darker.11581ImageDensity adjust-<br>ment "automatic<br>density" fine<br>adjustmentText<br>(color)PPC<br>$<-255>$ 128<br>(color)SYS<br>(color)11582PhotoPPC<br>(color)128<br>(color)SYS<br>$<-255>$ 11583MapPPC<br>(color)128<br>(color)SYS<br>$<-255>$ 11584MapPPC<br>(color)128<br>(color)SYS<br>$<-255>$ 1                                                                                                    |      |                      | adjustment/Light        |               | (color)        | <0-255>                                             |            | of the "light" steps becomes lighter.                                                            |                |  |  |  |
| $ \begin{array}{ c c c c }\hline 1573 \\ \hline 1573 \\ \hline 1573 \\ \hline 1574 \\ \hline 1574$                                                                                                    | 1572 | -                    | step value              | Printed       | PPC            | 20                                                  | SYS        |                                                                                                  | 1              |  |  |  |
| $ \begin{array}{ c c c c }\hline 1573 \\ \hline 1574 \\ \hline 1574$                                                                                                    |      |                      |                         | image         | (color)        | <0-255>                                             |            |                                                                                                  |                |  |  |  |
| $ \begin{array}{ c c c } \hline \ \ \ \ \ \ \ \ \ \ \ \ \ \ \ \ \ \ $                                                                                                    | 1573 | 1                    |                         | Photo         | PPC            | 20                                                  | SYS        |                                                                                                  | 1              |  |  |  |
| $ \begin{array}{ c c c c } 1574 \\ 1574 \\ 1580 \\ 1580 \\ 1580 \\ 1581 \\ 1581 \\ 1581 \\ 1581 \\ 1581 \\ 1581 \\ 1582 \\ 1583 \\ 1584 \\ 1584 \\ 1584 \\ 1584 \\ 1584 \\ 1584 \\ 1584 \\ 1582 \\ 1584 \\ 1582 \\ 1584 \\ 1582 \\ 1582 \\ 168 \\ 178 \\ 188 \\ 188 \\ $                                                                                                    |      |                      |                         |               | (color)        | <0-255>                                             |            |                                                                                                  |                |  |  |  |
| ImageDensity adjust-<br>ment "automatic<br>density" fine<br>adjustmentTextPPC128SYSWhen the value increases, the image<br>becomes darker.11581Ment "automatic<br>density" fine<br>adjustment/Photo(color)<0-255>00011582Printed<br>imagePPC128SYS11111583Printed<br>imagePPC128SYS1111584MapPPC128SYS1111584MapPPC128SYS1111584MapPPC128SYS1111584MapPPC128SYS111                                                                                                    | 1574 |                      |                         | Мар           | PPC            | 20                                                  | SYS        |                                                                                                  | 1              |  |  |  |
| 1580       Image       Density adjust-<br>ment "automatic<br>density" fine<br>adjustment       Text       PPC       128       SYS       When the value increases, the image       1         1581       density" fine<br>adjustment       Text       PPC       128       SYS       becomes darker.       1         1582       Text       PPC       128       SYS       SYS       1       1         1583       Printed       PPC       128       SYS       1       1       1       1         1584       Printed       PPC       128       SYS       1       1       1       1       1       1       1       1       1       1       1       1       1       1       1       1       1       1       1       1       1       1       1       1       1       1       1       1       1       1       1       1       1       1       1       1       1       1       1       1       1       1       1       1       1       1       1       1       1       1       1       1       1       1       1       1       1       1       1       1       1       1       1       1                                                                                                    |      |                      |                         |               | (color)        | <0-255>                                             |            |                                                                                                  |                |  |  |  |
| Instruction         /Photo         (color)         <0-255>         becomes darker.           1581         density" fine         Text         PPC         128         SYS           1582         adjustment         -         (color)         <0-255>         -           1583         Printed         PPC         128         SYS         1           1583         Photo         PPC         128         SYS         1           1584         Map         PPC         128         SYS         1                                                                                                    | 1580 | Image                | Density adjust-         | Text          | PPC            | 128                                                 | SYS        | When the value increases, the image                                                              | 1              |  |  |  |
| 1581       density" fine adjustment       Text       PPC       128       SYS       1         1582       adjustment       (color)       <0-255>       1       1         1583       Printed       PPC       128       SYS       1         1583       Photo       PPC       128       SYS       1         1584       Map       PPC       128       SYS       1                                                                                                    |      | -                    | ment "automatic         | /Photo        | (color)        | <0-255>                                             |            | becomes darker.                                                                                  |                |  |  |  |
| adjustment         (color)         <0-255>           1582         Printed         PPC         128         SYS           1583         (color)         <0-255>         1           1584         Photo         PPC         128         SYS           1584         Map         PPC         128         SYS           (color)         <0-255>         1                                                                                                    | 1581 |                      | density" fine           | lext          |                | 128                                                 | SYS        |                                                                                                  | 1              |  |  |  |
| 1582     Printed     PPC     128     SYS     1       image     (color)     <0-255>     1       1583     Photo     PPC     128     SYS       1584     Map     PPC     128     SYS       (color)     <0-255>     1                                                                                                    | 1500 | -                    | adjustment              | Duint!        | (color)        | <0-255>                                             | 01/0       |                                                                                                  | -              |  |  |  |
| 1583         Photo         PPC         128         SYS         1           1584         Map         PPC         128         SYS         1           (color)         <0-255>         1         1         1                                                                                                    | 1582 |                      |                         | image         |                | 120                                                 | 515        |                                                                                                  | '              |  |  |  |
| 1584         Map         PPC         126         S13         1           (color)         <0-255>           1                                                                                                    | 1592 | -                    |                         | Photo         |                | <0-200>                                             | 976        |                                                                                                  | 1              |  |  |  |
| 1584 Map PPC 128 SYS 1<br>(color) <0-255>                                                                                                    | 1303 |                      |                         | 1 11010       |                | <0-255\                                             | 513        |                                                                                                  | '              |  |  |  |
| (color) <0-255>                                                                                                    | 1584 | -                    |                         | Мар           | PPC            | 128                                                 | SYS        |                                                                                                  | 1              |  |  |  |
|                                                                                                    |      |                      |                         | ····P         | (color)        | <0-255>                                             |            |                                                                                                  |                |  |  |  |

|      |                     |                    | A           | djustm        | ent mode                                            | (05) |                                      |                |
|------|---------------------|--------------------|-------------|---------------|-----------------------------------------------------|------|--------------------------------------|----------------|
| Code | Classifi-<br>cation | Items              |             | Func-<br>tion | Default<br><acceptable<br>value&gt;</acceptable<br> | RAM  | Contents                             | Proce-<br>dure |
| 1612 | Image               | Adjustment of      | Plain       | PPC           | 255                                                 | SYS  | When the value decreases, the        | 1              |
|      |                     | maximum toner      | paper       | (color)       | <0-255>                                             |      | image becomes lighter.               |                |
| 1613 |                     | amount             | Thick       | PPC           | 249                                                 | SYS  | Note:                                | 1              |
|      |                     |                    | paper 1     | (color)       | <0-255>                                             |      | When the value increases, image      |                |
| 1614 |                     |                    | Thick       | PPC           | 237                                                 | SYS  | offsetting may occur.                | 1              |
|      |                     |                    | paper 2     | (color)       | <0-255>                                             |      |                                      |                |
| 1615 |                     |                    | Thick       | PPC           | 237                                                 | SYS  |                                      | 1              |
|      |                     |                    | paper 3     | (color)       | <0-255>                                             |      |                                      |                |
| 1616 |                     |                    | OHP film    | PPC           | 249                                                 | SYS  |                                      | 1              |
|      |                     |                    |             | (color)       | <0-255>                                             |      |                                      |                |
| 1630 | Image               | Maximum text       | Y           | PPC           | 5                                                   | SYS  | When the value increases by "1", the | 1              |
|      |                     | density adjust-    |             | (color)       | <0-10>                                              |      | maximum text density of each color   |                |
| 1631 |                     | ment               | М           | PPC           | 5                                                   | SYS  | becomes darker.                      | 1              |
|      |                     |                    |             | (color)       | <0-10>                                              |      |                                      |                |
| 1632 |                     |                    | С           | PPC           | 5                                                   | SYS  |                                      | 1              |
|      |                     |                    |             | (color)       | <0-10>                                              |      |                                      |                |
| 1633 |                     |                    | K           | PPC           | 5                                                   | SYS  |                                      | 1              |
|      |                     |                    |             | (color)       | <0-10>                                              |      |                                      |                |
| 1642 | Image               | Automatic gamma    | a Color/    | PPC           | -                                                   | SYS  | Automatic adjustment of gradation    | 7              |
|      |                     | adjustment         | Black       |               |                                                     |      | reproduction in the Full Color Mode  |                |
|      |                     |                    |             |               |                                                     |      | (each color of Y, M, C and K) and    |                |
|      |                     |                    |             |               |                                                     |      | Black Mode.                          |                |
| 1643 |                     |                    | Color       | PPC           | -                                                   | SYS  | Automatic adjustment of gradation    | 7              |
|      |                     |                    |             |               |                                                     |      | reproduction in the Full Color Mode  |                |
|      |                     |                    |             |               |                                                     |      | (each color of Y, M, C and K).       |                |
| 1675 | Image               | Judgment thresho   | old for ACS | PPC           | 70                                                  | SYS  | When the value increases, originals  | 1              |
|      |                     |                    |             | (color)       | <0-255>                                             |      | tend to be judged as black, and when |                |
| 1676 | Image               | Judgment thresho   | old for ACS | PPC           | 70                                                  | SYS  | the value decreases, they tend to be | 1              |
|      |                     | on original set on | the RADF    | (color)       | <0-255>                                             | 0.10 | judged as color in auto-color mode.  |                |
| 1688 | Image               | Automatic          | lext        | PPC           | 128                                                 | SYS  | When the value increases, the        | 1              |
| 1000 |                     | offsetting adjust- | /Photo      | (color)       | <0-255>                                             | 01/0 | background becomes darker.           |                |
| 1689 |                     | ment for back-     | lext        | PPC           | 128                                                 | SYS  |                                      | 1              |
| 1000 |                     | ground process-    | D data d    | (color)       | <0-255>                                             | 01/0 | -                                    |                |
| 1690 |                     | ing (background    | Printed     | PPC           | 128                                                 | SYS  |                                      | 1              |
| 1001 |                     | density)           | Image       | (color)       | <0-255>                                             | 0.70 | -                                    | -              |
| 1691 |                     |                    | Photo       | (aslar)       | 128                                                 | 515  |                                      |                |
| 1600 |                     |                    | Man         |               | <0-200>                                             | eve  | -                                    |                |
| 1092 |                     |                    | iviap       |               | 120                                                 | 313  |                                      |                |
| 1603 | Imago               | Automatic          | Toxt        |               | 109                                                 | 976  | When the value increases, the text   | 1              |
| 1095 | maye                | offsetting adjust- | /Photo      |               | <0-255                                              | 010  | hecomes darker                       |                |
| 169/ |                     | ment for back      | Text        |               | 128                                                 | 975  |                                      | 1              |
| 1034 |                     | around process     | ICAL        |               | <0-255                                              | 010  |                                      |                |
| 1695 |                     | ing (text density) | Printed     | PPC           | 128                                                 | SVS  | 4                                    | 1              |
| 1035 |                     |                    | image       | (color)       | <0-255                                              | 010  |                                      |                |
| 1696 |                     |                    | Photo       | PPC           | 128                                                 | SYS  | 4                                    | 1              |
|      |                     |                    | 1 11010     | (color)       | <0-255>                                             |      |                                      | '              |
| 1697 |                     |                    | Мар         | PPC           | 128                                                 | SYS  | 1                                    | 1              |
|      |                     |                    |             | (color)       | <0-255>                                             |      |                                      | .              |
|      | 1                   |                    |             | ( /           |                                                     | 1    | 1                                    | 1              |

| Adjustment mode (05)           Code         Classifi-<br>classifi-<br>adjustment for<br>processing         Items         Func.<br>(color)         Default<br>(color)         RAM         Contents         Proce-<br>dura           1699         Image         Manual offsetting         Text.<br>(color)         PPC         128         SYS         When the value increases, the<br>background becomes darker.         1           1699         image         Manual offsetting         Text.<br>(color)         PPC         128         SYS         1           1700         image         Manual offsetting         Text.<br>(color)         PPC         128         SYS         1           1702         Map         PPC         128         SYS         1         1           1702         Map         PPC         128         SYS         1         1           1702         Map         PPC         128         SYS         1         1           1703         Image         Manual offsetting         Text         PPC         128         SYS         1         1           1710         Photo         PPC         128         SYS         1         1         1           1711         Image         Text/PPC         128 |                     |                                  |                |                |                                                     |      |                                                          |                |  |
|----------------------------------------------------------------------------------------------------|---------------------|----------------------------------|----------------|----------------|-----------------------------------------------------|------|----------------------------------------------------------|----------------|--|
| Code                                                                                                    | Classifi-<br>cation | Items                            |                | Func-<br>tion  | Default<br><acceptable<br>value&gt;</acceptable<br> | RAM  | Contents                                                 | Proce-<br>dure |  |
| 1698                                                                                                    | Image               | Manual offsetting adjustment for | Text<br>/Photo | PPC<br>(color) | 128<br><0-255>                                      | SYS  | When the value increases, the background becomes darker. | 1              |  |
| 1699                                                                                                    | -                   | background                       | Text           | PPC            | 128                                                 | SYS  |                                                          | 1              |  |
| 1700                                                                                                    | -                   | (background                      | Printed        | PPC            | 128                                                 | SYS  |                                                          | 1              |  |
|                                                                                                    |                     | density)                         | image          | (color)        | <0-255>                                             |      |                                                          |                |  |
| 1701                                                                                                    |                     |                                  | Photo          | PPC            | 128                                                 | SYS  |                                                          | 1              |  |
| 1702                                                                                                    | -                   |                                  | Man            | (color)        | <0-255>                                             | 975  |                                                          | 1              |  |
| 1702                                                                                                    |                     |                                  | ινιαρ          | (color)        | <0-255>                                             | 313  |                                                          |                |  |
| 1708                                                                                                    | Image               | Manual offsetting                | Text           | PPC            | 128                                                 | SYS  | When the value increases, the text                       | 1              |  |
|                                                                                                    |                     | adjustment for                   | /Photo         | (color)        | <0-255>                                             |      | becomes darker.                                          |                |  |
| 1709                                                                                                    |                     | background                       | Text           | PPC            | 128                                                 | SYS  |                                                          | 1              |  |
|                                                                                                    |                     | processing (text                 |                | (color)        | <0-255>                                             |      |                                                          |                |  |
| 1710                                                                                                    |                     | density)                         | Printed        | PPC            | 128                                                 | SYS  |                                                          | 1              |  |
|                                                                                                    | -                   |                                  | image          | (color)        | <0-255>                                             |      |                                                          |                |  |
| 1711                                                                                                    |                     |                                  | Photo          | PPC            | 128                                                 | SYS  |                                                          | 1              |  |
| 1710                                                                                                    | -                   |                                  | Man            | (COIOT)        | <0-255>                                             | 0.70 |                                                          | -              |  |
| 1/12                                                                                                    |                     |                                  | wap            | (color)        | 120                                                 | 515  |                                                          |                |  |
| 1725                                                                                                    | Image               | Text/Photo reprod                | uction         | PPC            | 0                                                   | SYS  | 0: Default                                               | 1              |  |
|                                                                                                    | linage              | level adjustment                 |                | (color)        | <0-5>                                               |      | 1: Photo oriented 2 (The printed image                   |                |  |
|                                                                                                    |                     |                                  |                |                |                                                     |      | reproduction level higher than that                      |                |  |
|                                                                                                    |                     |                                  |                |                |                                                     |      | of the Photo oriented 1)                                 |                |  |
|                                                                                                    |                     |                                  |                |                |                                                     |      | 2: Photo oriented 1 (The printed image                   |                |  |
|                                                                                                    |                     |                                  |                |                |                                                     |      | reproduction level higher than that                      |                |  |
|                                                                                                    |                     |                                  |                |                |                                                     |      | of the Default)                                          |                |  |
|                                                                                                    |                     |                                  |                |                |                                                     |      | 3: Equivalent to the Default                             |                |  |
|                                                                                                    |                     |                                  |                |                |                                                     |      | 4: lext oriented 1 (The text reproduc-                   |                |  |
|                                                                                                    |                     |                                  |                |                |                                                     |      | fault)                                                   |                |  |
|                                                                                                    |                     |                                  |                |                |                                                     |      | 5: Text oriented 2 (The text reproduc-                   |                |  |
|                                                                                                    |                     |                                  |                |                |                                                     |      | tion level higher than that of the Text                  |                |  |
|                                                                                                    |                     |                                  |                |                |                                                     |      | oriented 1)                                              |                |  |
| 1737                                                                                                    | Image               | Sharpness                        | Text           | PPC            | 0                                                   | SYS  | When the value increases, the image                      | 1              |  |
|                                                                                                    | -                   | adjustment / Full                | /Photo         | (color)        | <0-31>                                              |      | becomes sharper. When the value de-                      |                |  |
| 1738                                                                                                    |                     | Color Mode                       | Text           | PPC            | 0                                                   | SYS  | creases, the image becomes softer.                       | 1              |  |
| 1720                                                                                                    | -                   |                                  | Drintod        | (COIOF)        | <0-31>                                              | eve  | ne smaller the value is, the less the                    |                |  |
| 1739                                                                                                    |                     |                                  | image          | (color)        | <0-31>                                              | 515  |                                                          | '              |  |
| 1740                                                                                                    | 1                   |                                  | Photo          | PPC            | 0                                                   | SYS  | *The default value 0 is equivalent to                    | 1              |  |
|                                                                                                    |                     |                                  |                | (color)        | <0-31>                                              |      | 16 (center value).                                       |                |  |
| 1741                                                                                                    | 1                   |                                  | Мар            | PPC            | 0                                                   | SYS  |                                                          | 1              |  |
|                                                                                                    |                     |                                  |                | (color)        | <0-31>                                              |      |                                                          |                |  |
| 1757                                                                                                    | Image               | Sharpness adjustr                | ment /Auto     | PPC            | EUR: 0                                              | SYS  | When the value increases, the image                      | 1              |  |
|                                                                                                    |                     | Color Mode (Text/                | Photo)         | (color)        | UC: 0                                               |      | becomes sharper. When the value                          |                |  |
|                                                                                                    |                     |                                  |                |                | JAPN: 22                                            |      | decreases, the image becomes                             |                |  |
|                                                                                                    |                     |                                  |                |                | <0-31>                                              |      | solier. The smaller the value is, the                    |                |  |
|                                                                                                    |                     |                                  |                |                |                                                     |      | * The default value 0 is equivalent to                   |                |  |
|                                                                                                    |                     |                                  |                |                |                                                     |      | 16(center value).                                        |                |  |

|        |                     |                    | A         | Adjustmo      | ent mode                                            | (05)       |                                         |                |
|--------|---------------------|--------------------|-----------|---------------|-----------------------------------------------------|------------|-----------------------------------------|----------------|
| Code   | Classifi-<br>cation | Items              |           | Func-<br>tion | Default<br><acceptable<br>value&gt;</acceptable<br> | RAM        | Contents                                | Proce-<br>dure |
| 1761   | Image               | Black reproduction | switching | PPC           | 0                                                   | SYS        | 0: Default                              | 1              |
|        |                     |                    |           | (color)       | <0-1>                                               |            | 1: Black reproduction oriented          |                |
| 1769   | Image               | Setting for        | Vivid     | PPC           | 0                                                   | SYS        | Sets the reproduction mode for          | 1              |
|        |                     | highlighter        |           | (color)       | <0-2>                                               |            | highlighter for four types of one touch |                |
| 1770   |                     |                    | Clear     | PPC           | 0                                                   | SYS        | adjustment.                             | 1              |
|        |                     |                    |           | (color)       | <0-2>                                               |            | 0: Default                              |                |
| 1771   |                     |                    | Warm      | PPC           | 0                                                   | SYS        | 1: Highlighter 1                        | 1              |
|        |                     |                    |           | (color)       | <0-2>                                               | 0.10       | 2: Highlighter 2                        |                |
| 1//2   |                     |                    | Cool      | PPC           | 0                                                   | SYS        |                                         | 1              |
| 1770.0 | Image               | Color bolonoo      |           | (COIOT)       | <0-2>                                               | <u>ovo</u> | The torget color mode and density       | 4              |
| 1779-0 | Image               | Color balance      | L         | PPC (aplar)   | 128                                                 | 515        | The target color, mode and density      | 4              |
| 1770 1 |                     | (Text/Dhote)       | N         |               | <0-255>                                             | eve        | area become darker as the value         |                |
| 1779-1 |                     |                    | IVI       | (color)       | 120                                                 | 515        | L : Low donaity area                    | 4              |
| 1770-2 |                     |                    |           |               | 109                                                 | 975        | M : Modium donsity area                 | 1              |
| 1119-2 |                     |                    | 11        | (color)       | <pre>/20<br/>/0-255</pre>                           | 515        | H : High density area                   | 4              |
| 1780-0 | Image               | Color balance      |           |               | 128                                                 | 975        |                                         |                |
| 1700-0 | inage               | adjustment for "V" | L         | (color)       | <0-255                                              | 010        |                                         | -              |
| 1780-1 |                     | (Text)             | M         | PPC           | 128                                                 | SYS        |                                         | 4              |
|        |                     |                    | 141       | (color)       | <0-255>                                             |            |                                         |                |
| 1780-2 |                     |                    | н         | PPC           | 128                                                 | SYS        |                                         | 4              |
| 11002  |                     |                    | ••        | (color)       | <0-255>                                             |            |                                         |                |
| 1781-0 | Image               | Color balance      | L         | PPC           | 128                                                 | SYS        |                                         | 4              |
|        |                     | adjustment for "Y" | _         | (color)       | <0-255>                                             |            |                                         |                |
| 1781-1 |                     | (Printed image)    | М         | PPC           | 128                                                 | SYS        |                                         | 4              |
| _      |                     |                    |           | (color)       | <0-255>                                             |            |                                         |                |
| 1781-2 |                     |                    | Н         | PPC           | 128                                                 | SYS        |                                         | 4              |
|        |                     |                    |           | (color)       | <0-255>                                             |            |                                         |                |
| 1782-0 | Image               | Color balance      | L         | PPC           | 128                                                 | SYS        |                                         | 4              |
|        |                     | adjustment for "Y" |           | (color)       | <0-255>                                             |            |                                         |                |
| 1782-1 |                     | (Photo)            | Μ         | PPC           | 128                                                 | SYS        |                                         | 4              |
|        |                     |                    |           | (color)       | <0-255>                                             |            |                                         |                |
| 1782-2 |                     |                    | Н         | PPC           | 128                                                 | SYS        |                                         | 4              |
|        |                     |                    |           | (color)       | <0-255>                                             |            |                                         |                |
| 1783-0 | Image               | Color balance      | L         | PPC           | 128                                                 | SYS        |                                         | 4              |
|        |                     | adjustment for "Y" |           | (color)       | <0-255>                                             |            |                                         |                |
| 1783-1 |                     | (Map)              | М         | PPC           | 128                                                 | SYS        |                                         | 4              |
|        |                     |                    |           | (color)       | <0-255>                                             | <b>.</b>   |                                         |                |
| 1783-2 |                     |                    | Н         | PPC           | 128                                                 | SYS        |                                         | 4              |
| 17010  | 1                   |                    |           | (color)       | <0-255>                                             | 0)/2       |                                         |                |
| 1784-0 | Image               | Color balance      | L         | PPC           | 128                                                 | SYS        |                                         | 4              |
| 1704 1 |                     | adjustment for "M" | N 4       | (COIOT)       | <0-255>                                             | 0.70       |                                         |                |
| 1/84-1 |                     |                    | IVI       |               | 128                                                 | 515        |                                         | 4              |
| 1704.0 |                     |                    |           |               | 100                                                 | eve        |                                         |                |
| 1704-2 |                     |                    | п         |               | 120<br>20-255                                       | 010        |                                         | 4              |
| 1785-0 | Image               | Color balance      |           |               | 128                                                 | 975        |                                         |                |
| 1,03-0 | maye                | adjustment for "M" | L         | (color)       | <0-255                                              | 013        |                                         | -              |
| 1785-1 |                     | (Text)             | M         | PPC           | 128                                                 | SYS        |                                         | 4              |
|        |                     |                    |           | (color)       | <0-255>                                             |            |                                         |                |
| 1785-2 |                     |                    | н         | PPC           | 128                                                 | SYS        |                                         | 4              |
|        |                     |                    |           | (color)       | <0-255>                                             |            |                                         |                |

November 2003 © TOSHIBA TEC

2 - 67 e-STUDIO3511/4511 ERROR CODE AND SELF-DIAGNOSTIC MODE

|        |                     |                                     |     | Adjustm        | ent mode                                            | (05)       |                                                                    |                |
|--------|---------------------|-------------------------------------|-----|----------------|-----------------------------------------------------|------------|--------------------------------------------------------------------|----------------|
| Code   | Classifi-<br>cation | Items                               |     | Func-<br>tion  | Default<br><acceptable<br>value&gt;</acceptable<br> | RAM        | Contents                                                           | Proce-<br>dure |
| 1786-0 | Image               | Color balance<br>adjustment for "M" | L   | PPC<br>(color) | 128<br><0-255>                                      | SYS        | The target color, mode and density area become darker as the value | 4              |
| 1786-1 | -                   | (Printed image)                     | М   | PPC            | 128                                                 | SYS        | increases.                                                         | 4              |
|        |                     | (                                   |     | (color)        | <0-255>                                             |            | L : Low density area                                               |                |
| 1786-2 | -                   |                                     | Н   | PPC            | 128                                                 | SYS        | M : Medium density area                                            | 4              |
|        |                     |                                     |     | (color)        | <0-255>                                             |            | H : High density area                                              |                |
| 1787-0 | Image               | Color balance                       | L   | PPC            | 128                                                 | SYS        |                                                                    | 4              |
|        | _                   | adjustment for "M"                  |     | (color)        | <0-255>                                             |            |                                                                    |                |
| 1787-1 |                     | (Photo)                             | М   | PPC            | 128                                                 | SYS        |                                                                    | 4              |
|        |                     |                                     |     | (color)        | <0-255>                                             |            |                                                                    |                |
| 1787-2 | 1                   | -                                   | Н   | PPC            | 128                                                 | SYS        |                                                                    | 4              |
|        |                     |                                     |     | (color)        | <0-255>                                             |            |                                                                    |                |
| 1788-0 | Image               | Color balance                       | L   | PPC            | 128                                                 | SYS        |                                                                    | 4              |
|        |                     | adjustment for "M"                  |     | (color)        | <0-255>                                             |            |                                                                    |                |
| 1788-1 |                     | (Map)                               | М   | PPC            | 128                                                 | SYS        |                                                                    | 4              |
|        |                     | _                                   |     | (color)        | <0-255>                                             |            |                                                                    |                |
| 1788-2 |                     |                                     | Н   | PPC            | 128                                                 | SYS        |                                                                    | 4              |
|        |                     |                                     |     | (color)        | <0-255>                                             |            |                                                                    |                |
| 1789-0 | Image               | Color balance                       | L   | PPC            | 128                                                 | SYS        |                                                                    | 4              |
|        |                     | adjustment for "C"                  |     | (color)        | <0-255>                                             |            |                                                                    |                |
| 1789-1 |                     | (Text/Photo)                        | М   | PPC            | 128                                                 | SYS        |                                                                    | 4              |
|        | -                   | _                                   |     | (color)        | <0-255>                                             |            |                                                                    |                |
| 1789-2 |                     |                                     | Н   | PPC            | 128                                                 | SYS        |                                                                    | 4              |
|        |                     |                                     |     | (color)        | <0-255>                                             | 0.40       |                                                                    |                |
| 1790-0 | Image               | Color balance                       | L   | PPC            | 128                                                 | SYS        |                                                                    | 4              |
| 1700.1 | -                   | adjustment for "C"                  |     | (color)        | <0-255>                                             | 01/0       |                                                                    |                |
| 1790-1 |                     | (lext)                              | M   | PPC            | 128                                                 | SYS        |                                                                    | 4              |
| 1700.0 |                     |                                     |     | (color)        | <0-255>                                             | 0.20       |                                                                    |                |
| 1790-2 |                     |                                     | н   | PPC (aslar)    | 128                                                 | 515        |                                                                    | 4              |
| 1701.0 | Imaga               | Color bolonoo                       | 1   |                | <0-255>                                             | eve        |                                                                    |                |
| 1791-0 | inage               | color balance                       | L   |                | -0.255                                              | 313        |                                                                    | 4              |
| 1701-1 |                     | (Printed image)                     | M   |                | 109                                                 | <u>eve</u> |                                                                    | 4              |
| 1731-1 |                     | (Finited image)                     | IVI | (color)        | <pre>//20<br/>/0-255&gt;</pre>                      | 515        |                                                                    | 4              |
| 1791-2 | -                   |                                     | н   | PPC            | 128                                                 | SYS        |                                                                    | 4              |
| 17012  |                     |                                     |     | (color)        | <0-255>                                             | 0.0        |                                                                    |                |
| 1792-0 | Image               | Color balance                       | L   | PPC            | 128                                                 | SYS        |                                                                    | 4              |
|        | linage              | adjustment for "C"                  | -   | (color)        | <0-255>                                             |            |                                                                    |                |
| 1792-1 | 1                   | (Photo)                             | М   | PPC            | 128                                                 | SYS        |                                                                    | 4              |
|        |                     |                                     |     | (color)        | <0-255>                                             |            |                                                                    |                |
| 1792-2 | 1                   |                                     | Н   | PPC            | 128                                                 | SYS        |                                                                    | 4              |
|        |                     |                                     |     | (color)        | <0-255>                                             |            |                                                                    |                |
| 1793-0 | Image               | Color balance                       | L   | PPC            | 128                                                 | SYS        |                                                                    | 4              |
|        |                     | adjustment for "C"                  |     | (color)        | <0-255>                                             |            |                                                                    |                |
| 1793-1 | 1                   | (Map)                               | М   | PPC            | 128                                                 | SYS        |                                                                    | 4              |
|        |                     |                                     |     | (color)        | <0-255>                                             |            |                                                                    |                |
| 1793-2 |                     | _                                   | Н   | PPC            | 128                                                 | SYS        |                                                                    | 4              |
|        |                     |                                     |     | (color)        | <0-255>                                             |            |                                                                    |                |

|        | Adjustment mode (05)CodeClassifi-<br>cationItemsFunc-<br>valuesDefault<br>valuesContentsProc-<br>dure794-0ImageColor balance<br>adjustment for "K"LPPC128SYSThe target color, mode and density<br>area become darker as the value4794-1(Color) $\sim 0-255$ Increases.LLLow density area4794-2MPPC128SYSMMediani density area4794-2MPPC128SYSMHHeight density area4794-2MPPC128SYSMHHeight density area4794-2MPPC128SYSMHHeight density area4795-1(Color) $\sim 0-255$ MPPC128SYS4795-1(Text)MPPC128SYS4795-2(Text)MPPC128SYS4796-1(Text)MPPC128SYS4796-1(Color) $\sim 0-255$ (Color) $\sim 0-255$ 4797-0ImageColor balance<br>adjustment for "K"LPPC128SYS4797-1(Photo)MPPC128SYS4797-1(Color balance<br>(Color)LPPC128SYS4797-1(Map)PPC128SYS4798-1(Map)PPC128< |                      |     |               |                                                     |     |                                       |                |  |  |  |
|--------|----------------------------------------------------------------------------------------------------|----------------------|-----|---------------|-----------------------------------------------------|-----|---------------------------------------|----------------|--|--|--|
| Code   | Classifi-<br>cation                                                                                                    | Items                |     | Func-<br>tion | Default<br><acceptable<br>value&gt;</acceptable<br> | RAM | Contents                              | Proce-<br>dure |  |  |  |
| 1794-0 | Image                                                                                                    | Color balance        | L   | PPC           | 128                                                 | SYS | The target color, mode and density    | 4              |  |  |  |
|        |                                                                                                    | adjustment for "K"   |     | (color)       | <0-255>                                             |     | area become darker as the value       |                |  |  |  |
| 1794-1 |                                                                                                    | (Text/Photo)         | М   | PPC           | 128                                                 | SYS | increases.                            | 4              |  |  |  |
|        |                                                                                                    | _                    |     | (color)       | <0-255>                                             |     | L : Low density area                  |                |  |  |  |
| 1794-2 |                                                                                                    |                      | Н   | PPC           | 128                                                 | SYS | M : Medium density area               | 4              |  |  |  |
|        |                                                                                                    |                      |     | (color)       | <0-255>                                             |     | H : High density area                 |                |  |  |  |
| 1795-0 | Image                                                                                                    | Color balance        | L   | PPC           | 128                                                 | SYS |                                       | 4              |  |  |  |
|        |                                                                                                    | adjustment for "K"   |     | (color)       | <0-255>                                             |     | -                                     |                |  |  |  |
| 1795-1 |                                                                                                    | (Text)               | М   | PPC           | 128                                                 | SYS |                                       | 4              |  |  |  |
|        |                                                                                                    | _                    |     | (color)       | <0-255>                                             |     | -                                     |                |  |  |  |
| 1795-2 |                                                                                                    |                      | Н   | PPC           | 128                                                 | SYS |                                       | 4              |  |  |  |
|        |                                                                                                    |                      |     | (color)       | <0-255>                                             |     |                                       |                |  |  |  |
| 1796-0 | Image                                                                                                    | Color balance        | L   | PPC           | 128                                                 | SYS |                                       | 4              |  |  |  |
|        |                                                                                                    | adjustment for "K"   |     | (color)       | <0-255>                                             |     |                                       |                |  |  |  |
| 1796-1 |                                                                                                    | (Printed image)      | Μ   | PPC           | 128                                                 | SYS |                                       | 4              |  |  |  |
|        |                                                                                                    | _                    |     | (color)       | <0-255>                                             |     |                                       |                |  |  |  |
| 1796-2 |                                                                                                    |                      | Н   | PPC           | 128                                                 | SYS |                                       | 4              |  |  |  |
|        |                                                                                                    |                      |     | (color)       | <0-255>                                             |     | -                                     |                |  |  |  |
| 1797-0 | Image                                                                                                    | Color balance        | L   | PPC           | 128                                                 | SYS |                                       | 4              |  |  |  |
|        |                                                                                                    | adjustment for "K"   |     | (color)       | <0-255>                                             |     | -                                     |                |  |  |  |
| 1797-1 |                                                                                                    | (Photo)              | М   | PPC           | 128                                                 | SYS |                                       | 4              |  |  |  |
|        |                                                                                                    | _                    |     | (color)       | <0-255>                                             |     | -                                     |                |  |  |  |
| 1797-2 |                                                                                                    |                      | Н   | PPC           | 128                                                 | SYS |                                       | 4              |  |  |  |
|        |                                                                                                    |                      |     | (color)       | <0-255>                                             |     | -                                     |                |  |  |  |
| 1798-0 | Image                                                                                                    | Color balance        | L   | PPC           | 128                                                 | SYS |                                       | 4              |  |  |  |
|        |                                                                                                    | adjustment for "K"   |     | (color)       | <0-255>                                             |     | -                                     |                |  |  |  |
| 1798-1 |                                                                                                    | (Map)                | М   | PPC           | 128                                                 | SYS |                                       | 4              |  |  |  |
|        |                                                                                                    | _                    |     | (color)       | <0-255>                                             |     | -                                     |                |  |  |  |
| 1798-2 |                                                                                                    |                      | н   | PPC           | 128                                                 | SYS |                                       | 4              |  |  |  |
|        |                                                                                                    |                      |     | (color)       | <0-255>                                             |     |                                       |                |  |  |  |
| 1800-0 | Image                                                                                                    | Upper limit value    | Y   | ALL           | 650                                                 | M   | Sets the upper limit value of the     | 4              |  |  |  |
| 1000.1 | control                                                                                                    | of contrast voltage_ |     |               | <0-999>                                             |     | contrast voltage at the image quality |                |  |  |  |
| 1800-1 |                                                                                                    |                      | M   | ALL           | 650                                                 | M   | control. (Unit: V)                    | 4              |  |  |  |
| 1000.0 |                                                                                                    |                      |     | A1 1          | <0-999>                                             | N.4 | -                                     | -              |  |  |  |
| 1000-2 |                                                                                                    |                      | U   | ALL           |                                                     |     |                                       | 4              |  |  |  |
| 1000.2 |                                                                                                    |                      | K   |               | <0-999>                                             | N.4 | -                                     |                |  |  |  |
| 1000-3 |                                                                                                    |                      | r.  | ALL           |                                                     |     |                                       | 4              |  |  |  |
| 1901 0 | Imaga                                                                                                    | Lower limit value    | v   | AL 1          | 100                                                 | NA  | Sate the lower limit value of the     | 1              |  |  |  |
| 1001-0 | control                                                                                                    | of contract voltage  | I   |               | -0-000-                                             |     | contrast voltage at the image quality | 4              |  |  |  |
| 1801-1 | CONTROL                                                                                                    |                      | M   | Διι           | 100                                                 | NA  | control (Unit: V)                     |                |  |  |  |
| 1001-1 |                                                                                                    |                      | IVI |               | -0-000-                                             |     |                                       | 4              |  |  |  |
| 1801-2 |                                                                                                    |                      |     | Διι           | 100                                                 | NA  | -                                     |                |  |  |  |
| 1001-2 |                                                                                                    |                      | U   |               | -0-000~                                             |     |                                       | 4              |  |  |  |
| 1801-3 |                                                                                                    |                      | к   | ALL           | 120                                                 | м   | -                                     | 4              |  |  |  |
|        |                                                                                                    |                      |     |               | <0-999>                                             |     |                                       |                |  |  |  |
| 1      |                                                                                                    | 1                    |     |               |                                                     | 1   | 1                                     | 1              |  |  |  |

|        | Adjustment mode (05)           Code         Calassifi-<br>classifi-<br>control         Items         Func-<br>ton         Default<br>Normation         PAM         Contents         Proce-<br>during           1802-0         Image<br>control         Upper limit value<br>of laser power         Y         ALL         800         M         Sets the upper limit value of the laser<br>power at the image quality control.         4           1802-1         M         ALL         800         M         Co-9995-         (Unit: $\mu$ W)         4           1802-2         M         ALL         800         M |                                     |   |               |                                                     |     |                                                                             |                |  |
|--------|----------------------------------------------------------------------------------------------------|-------------------------------------|---|---------------|-----------------------------------------------------|-----|-----------------------------------------------------------------------------|----------------|--|
| Code   | Classifi-<br>cation                                                                                                    | Items                               |   | Func-<br>tion | Default<br><acceptable<br>value&gt;</acceptable<br> | RAM | Contents                                                                    | Proce-<br>dure |  |
| 1802-0 | Image<br>control                                                                                                    | Upper limit value<br>of laser power | Y | ALL           | 800<br><0-999>                                      | М   | Sets the upper limit value of the laser power at the image quality control. | 4              |  |
| 1802-1 |                                                                                                    |                                     | М | ALL           | 800<br><0-999>                                      | М   | (Unit: μW)                                                                  | 4              |  |
| 1802-2 |                                                                                                    | -                                   | С | ALL           | 800<br><0-999>                                      | М   |                                                                             | 4              |  |
| 1802-3 |                                                                                                    | -                                   | K | ALL           | 800<br><0-999>                                      | М   |                                                                             | 4              |  |
| 1803-0 | Image                                                                                                    | Lower limit value                   | Y | ALL           | 350<br><0-999>                                      | М   | Sets the lower limit value of the laser                                     | 4              |  |
| 1803-1 |                                                                                                    | _                                   | М | ALL           | 350                                                 | М   | (Unit: µW)                                                                  | 4              |  |
| 1803-2 |                                                                                                    | _                                   | С | ALL           | 350                                                 | М   |                                                                             | 4              |  |
| 1803-3 |                                                                                                    | -                                   | К | ALL           | 350                                                 | М   |                                                                             | 4              |  |
| 1804-0 | Image                                                                                                    | Background                          | Y | ALL           | 125                                                 | М   | Displays the background voltage                                             | 10             |  |
| 1804-1 | Control                                                                                                    | value display                       | М | ALL           | 125                                                 | М   |                                                                             | 10             |  |
| 1804-2 |                                                                                                    | -                                   | С | ALL           | 125                                                 | М   |                                                                             | 10             |  |
| 1804-3 |                                                                                                    | -                                   | К | ALL           | 125                                                 | М   |                                                                             | 10             |  |
| 1805-0 | Image                                                                                                    | Drum surface                        | Y | ALL           | 979                                                 | М   | Displays the slope factor of the                                            | 10             |  |
| 1805-1 | Control                                                                                                    | teristic/slope                      | М | ALL           | 979                                                 | М   | surface potential to the main charger                                       | 10             |  |
| 1805-2 |                                                                                                    | -                                   | С | ALL           | 979                                                 | М   |                                                                             | 10             |  |
| 1805-3 |                                                                                                    | -                                   | К | ALL           | 990                                                 | М   |                                                                             | 10             |  |
| 1806-0 | Image                                                                                                    | Drum surface                        | Y | ALL           | -6                                                  | М   | Displays the offset factor of the                                           | 10             |  |
| 1806-1 | Control                                                                                                    | teristic/offset                     | М | ALL           | -6<br>-000-000                                      | M   | surface potential to the main charger                                       | 10             |  |
| 1806-2 |                                                                                                    | -                                   | С | ALL           | -6<br>-000-000                                      | M   |                                                                             | 10             |  |
| 1806-3 |                                                                                                    | -                                   | К | ALL           | -4                                                  | M   |                                                                             | 10             |  |
| 1807-0 | Image                                                                                                    | Drum exposure                       | Y | ALL           | 58                                                  | М   | Displays the slope factor of the                                            | 10             |  |
| 1807-1 | CONTROL                                                                                                    | istic/slope factor                  | М | ALL           | 58                                                  | M   | exposure voltage to the main charger                                        | 10             |  |
| 1807-2 |                                                                                                    | charger grid low                    | С | ALL           | <0-999><br>58                                       | М   | gno vollage at the open-loop control.                                       | 10             |  |
| 1807-3 |                                                                                                    | vollage area)<br>                   | К | ALL           | <0-999><br><0-999>                                  | М   |                                                                             | 10             |  |

|        |                     |                     | 4        | Adjustm       | ent mode                                            | (05) |                                        |                |
|--------|---------------------|---------------------|----------|---------------|-----------------------------------------------------|------|----------------------------------------|----------------|
| Code   | Classifi-<br>cation | Items               |          | Func-<br>tion | Default<br><acceptable<br>value&gt;</acceptable<br> | RAM  | Contents                               | Proce-<br>dure |
| 1808-0 | Image               | Drum exposure       | Y        | ALL           | 35                                                  | М    | Displays the offset factor of the      | 10             |
|        | control             | voltage character-  |          |               | <-999-999>                                          |      | approximate expression of the drum     |                |
| 1808-1 |                     | istic/offset factor | М        | ALL           | 35                                                  | M    | exposure voltage to the main charger   | 10             |
|        |                     | display (main       |          |               | <-999-999>                                          |      | grid voltage at the open-loop control. |                |
| 1808-2 |                     | charger grid low    | С        | ALL           | 35                                                  | M    |                                        | 10             |
| 1000.0 |                     | voltage area)       | 14       |               | <-999-999>                                          |      | -                                      | 10             |
| 1808-3 |                     |                     | ĸ        | ALL           | 42                                                  | M    |                                        | 10             |
| 1800-0 | Imago               |                     | V        | ΔΗ            | <-333-3332<br>/Q                                    | м    | Displays the slope factor of the       | 10             |
|        | control             | voltage character-  |          |               | <0-999>                                             | 101  | approximate expression of the drum     |                |
| 1809-1 | oonaoi              | istic/slope factor  | М        | ALL           | 49                                                  | м    | exposure voltage to the main charger   | 10             |
|        |                     | display (main       |          |               | <0-999>                                             |      | grid voltage at the open-loop control. |                |
| 1809-2 |                     | charger grid high   | С        | ALL           | 49                                                  | М    |                                        | 10             |
|        |                     | voltage area)       |          |               | <0-999>                                             |      |                                        |                |
| 1809-3 |                     |                     | К        | ALL           | 53                                                  | М    |                                        | 10             |
|        |                     |                     |          |               | <0-999>                                             |      |                                        |                |
| 1810-0 | Image               | Drum exposure       | Y        | ALL           | 41                                                  | М    | Displays the offset factor of the      | 10             |
|        | control             | voltage character-  |          |               | <-999-999>                                          |      | approximate expression of the drum     |                |
| 1810-1 |                     | istic/offset factor | М        | ALL           | 41                                                  | М    | exposure voltage to the main charger   | 10             |
|        |                     | display (main       |          |               | <-999-999>                                          |      | grid voltage at the open-loop control. |                |
| 1810-2 |                     | charger grid high   | С        | ALL           | 41                                                  | М    |                                        | 10             |
|        |                     | voltage area)       |          |               | <-999-999>                                          |      |                                        |                |
| 1810-3 |                     |                     | K        | ALL           | 47                                                  | M    |                                        | 10             |
|        |                     |                     |          |               | <-999-999>                                          |      |                                        |                |
| 1811-0 | Image               | Contrast voltage/   | Y        | ALL           | 500                                                 | M    | Displays the upper limit value of the  | 10             |
| 10111  | control             | upper limit actual  |          |               | <0-999>                                             |      | contrast voltage when printing is      | 10             |
| 1811-1 |                     | value display       | IVI      | ALL           | 500                                                 | INI  | operated. (Unit: V)                    | 10             |
| 1011.0 |                     |                     | <u> </u> |               | <0-999>                                             | N4   | -                                      | 10             |
| 1011-2 |                     |                     | C        |               | -0-000                                              |      |                                        | 10             |
| 1811-3 |                     | -                   | ĸ        | ΔΗ            | 600                                                 | м    | -                                      | 10             |
|        |                     |                     | IX.      |               | <0-999>                                             |      |                                        |                |
| 1812-0 | Image               | Contrast voltage/   | Y        | ALL           | 120                                                 | м    | Displays the lower limit value of the  | 10             |
|        | control             | lower limit actual  |          |               | <0-999>                                             |      | contrast voltage when printing is      |                |
| 1812-1 |                     | value display       | М        | ALL           | 120                                                 | М    | operated. (Unit: V)                    | 10             |
|        |                     |                     |          |               | <0-999>                                             |      |                                        |                |
| 1812-2 |                     |                     | С        | ALL           | 120                                                 | М    |                                        | 10             |
|        |                     |                     |          |               | <0-999>                                             |      |                                        |                |
| 1812-3 |                     | _                   | К        | ALL           | 120                                                 | М    |                                        | 10             |
|        |                     |                     |          |               | <0-999>                                             |      |                                        |                |
| 1813-0 | Image               | Display of          | Y        | ALL           | 170                                                 | Μ    | Displays the upper limit value of the  | 10             |
|        | control             | background          |          |               | <0-999>                                             |      | background voltage when printing is    |                |
| 1813-1 |                     | voltage/upper limit | М        | ALL           | 170                                                 | M    | operated. (Unit: V)                    | 10             |
| 1010.0 |                     | actual value        |          | A1 1          | <0-999>                                             |      | -                                      |                |
| 1813-2 |                     |                     | C        | ALL           | 1/0                                                 | M    |                                        | 10             |
| 1912.2 |                     | –                   | ĸ        |               | <0-999>                                             | N4   | 4                                      | 10             |
| 1013-3 |                     |                     | r.       |               | -0-000×                                             |      |                                        |                |
| 1      | 1                   | 1                   |          | 1             | 0-3332                                              |      |                                        |                |

|        |                     |                     | A        | djustm        | ent mode                                            | (05) |                                       |                |
|--------|---------------------|---------------------|----------|---------------|-----------------------------------------------------|------|---------------------------------------|----------------|
| Code   | Classifi-<br>cation | Items               |          | Func-<br>tion | Default<br><acceptable<br>value&gt;</acceptable<br> | RAM  | Contents                              | Proce-<br>dure |
| 1814-0 | Image               | Background          | Y        | ALL           | 80                                                  | М    | Displays the lower limit value of the | 10             |
|        | control             | voltage/lower limit |          |               | <0-999>                                             |      | background voltage when printing is   |                |
| 1814-1 |                     | actual value        | М        | ALL           | 80                                                  | M    | operated. (Unit: V)                   | 10             |
|        |                     | display             |          |               | <0-999>                                             |      | -                                     |                |
| 1814-2 |                     |                     | С        | ALL           | 80                                                  | M    |                                       | 10             |
| 101/ 0 |                     |                     |          |               | <0-999>                                             | N.4  | -                                     | 10             |
| 1014-3 |                     |                     | ĸ        | ALL           | 00<br>_0_000                                        | IVI  |                                       | 10             |
| 1815-0 | Image               | Contrast voltage/   | Y        |               | 0-3332                                              | м    | Displays the actual number of time    | 10             |
|        | control             | correction number   |          |               | <0-255>                                             |      | the contrast voltage has been         |                |
| 1815-1 |                     | of time display     | М        | ALL           | 0                                                   | М    | corrected at the closed-loop control. | 10             |
|        |                     |                     |          |               | <0-255>                                             |      | •                                     |                |
| 1815-2 |                     |                     | С        | ALL           | 0                                                   | М    |                                       | 10             |
|        |                     |                     |          |               | <0-255>                                             |      |                                       |                |
| 1815-3 |                     |                     | К        | ALL           | 0                                                   | М    | *                                     | 10             |
|        |                     |                     |          |               | <0-255>                                             |      |                                       |                |
| 1816-0 | Image               | Laser power         | Y        | ALL           | 0                                                   | М    | Displays the actual number of time    | 10             |
|        | control             | correction/number   |          |               | <0-255>                                             |      | the laser power has been corrected    |                |
| 1816-1 |                     | of time display     | М        | ALL           | 0                                                   | M    | at the closed-loop control.           | 10             |
| 1010.0 |                     |                     |          |               | <0-255>                                             |      | -                                     | - 10           |
| 1816-2 |                     |                     | C        | ALL           | 0 255                                               | IVI  |                                       | 10             |
| 1916-2 |                     |                     | ĸ        | A1 1          | <0-255>                                             | M    | -                                     | 10             |
| 1010-5 |                     |                     | K        |               | <0-255>                                             | IVI  |                                       |                |
| 1817   | Image               | Laser power actua   | l value  | PPC           | 92                                                  | м    | Displays the laser power value when   | 2              |
|        | control             | display             |          | (black)       | <0-255>                                             |      | copying in the Black Mode.            |                |
|        |                     |                     |          | ,             |                                                     |      | (Bit value)                           |                |
| 1819   | Image               | Laser power correc  | cting    | PPC           | 100                                                 | М    | Perform the correction of the setting | 1              |
|        | control             | factor              |          | (black)       | <100-255>                                           |      | 05-1817. (Unit: %)                    |                |
| 1820   | Image               | Laser power actua   | l value  | PRT           | 92                                                  | М    | Displays the laser power value when   | 2              |
|        | control             | display             |          | (black)       | <0-255>                                             |      | printing in the Black Mode.           |                |
|        | -                   | -                   |          |               |                                                     |      | (Bit value)                           |                |
| 1821   | Image               | Laser power correc  | cting    | PRT           | 100                                                 | M    | Perform the correction of the setting | 1              |
| 1000.0 | control             | factor              | Disia    | (black)       | <100-255>                                           |      | 05-1820. (Unit: %)                    |                |
| 1822-0 | iranster            | ∠nd transfer roller | Plain    | ALL           | 100                                                 | IVI  | Corrects the 2nd transfer foller blas | 14             |
| 1822-1 |                     | trailing edge of    | Thick    | ΔΠ            | <0-200>                                             | M    | (05-227 229 230 231 and 232)          | 11             |
| 1022-1 |                     | namer               | paper 1  |               | <0-255>                                             |      | Correction factor: %                  |                |
| 1822-2 |                     |                     | Thick    | ALL           | 90                                                  | м    |                                       | 14             |
|        |                     |                     | paper 2  |               | <0-255>                                             |      |                                       |                |
| 1822-3 |                     |                     | Thick    | ALL           | 90                                                  | М    | +                                     | 14             |
|        |                     |                     | paper 3  |               | <0-255>                                             |      |                                       |                |
| 1822-4 | 1                   |                     | OHP film | ALL           | 90                                                  | М    | 1                                     | 14             |
|        |                     |                     |          |               | <0-255>                                             |      |                                       |                |

|        |                     |                                                | P                    | djustme        | ent mode                                            | (05) |                                         |                |
|--------|---------------------|------------------------------------------------|----------------------|----------------|-----------------------------------------------------|------|-----------------------------------------|----------------|
| Code   | Classifi-<br>cation | Items                                          |                      | Func-<br>tion  | Default<br><acceptable<br>value&gt;</acceptable<br> | RAM  | Contents                                | Proce-<br>dure |
| 1823-0 | Transfer            | Display of                                     | Single               | ALL            | 145                                                 | M    | Displays the value of 2nd transfer      | 10             |
|        |                     | intermediate level                             | side                 | (black)        | <0-255>                                             |      | roller bias when the actual printing is |                |
| 1823-1 |                     | of 2nd transfer                                | Reverse              | ALL            | 120                                                 | M    | operated.                               | 10             |
|        |                     | roller bias actual                             | side at              | (black)        | <0-255>                                             |      | (The value corrected in 05-1822 is      |                |
|        |                     | value of trailing                              | duplexing            |                |                                                     |      | displayed.)                             |                |
| 1823-2 |                     | edge of paper                                  | Single               | ALL            | 139                                                 | M    |                                         | 10             |
|        |                     | (Plain paper)                                  | side                 | (color)        | <0-255>                                             |      |                                         |                |
| 1823-3 |                     |                                                | Reverse              | ALL            | 118                                                 | M    |                                         | 10             |
|        |                     |                                                | side at              | (color)        | <0-255>                                             |      |                                         |                |
|        |                     |                                                | duplexing            |                |                                                     |      |                                         |                |
| 1825-0 | Transfer            | Display of                                     | Single               | ALL            | 138                                                 | M    |                                         | 10             |
|        |                     | intermediate level                             | side                 | (black)        | <0-255>                                             |      |                                         |                |
| 1825-1 |                     | of 2nd transfer                                | Reverse              | ALL            | 112                                                 | М    |                                         | 10             |
|        |                     | roller bias actual                             | side at              | (black)        | <0-255>                                             |      |                                         |                |
|        |                     | value of trailing                              | duplexing            |                |                                                     |      |                                         |                |
| 1825-2 |                     | edge of paper                                  | Single               | ALL            | 123                                                 | М    |                                         | 10             |
|        |                     | (Thick paper 1)                                | side                 | (color)        | <0-255>                                             |      |                                         |                |
| 1825-3 |                     |                                                | Reverse              | ALL            | 112                                                 | М    |                                         | 10             |
|        |                     |                                                | side at              | (color)        | <0-255>                                             |      |                                         |                |
|        |                     |                                                | duplexing            | ( )            |                                                     |      |                                         |                |
| 1826-0 | Transfer            | Display of intermed                            | liate level          | ALL            | 145                                                 | М    | Displays the value of 2nd transfer      | 10             |
|        |                     | of 2nd transfer rolle                          | r bias               | (black)        | <0-255>                                             |      | roller bias when the actual printing is |                |
| 1826-1 |                     | actual value of trail                          | ing edge             | ALL            | 139                                                 | М    | operated.                               | 10             |
|        |                     | of paper (Thick pap                            | er 2)                | (color)        | <0-255>                                             |      | (The value corrected in 05-1822 is      |                |
| 1827-0 | Transfer            | Display of intermed                            | iate level           | ALL            | 145                                                 | M    | displayed.)                             | 10             |
|        |                     | of 2nd transfer rolle                          | er bias              | (black)        | <0-255>                                             |      |                                         |                |
| 1827-1 |                     | actual value of trail                          | ing edge             | ALL            | 139                                                 | M    |                                         | 10             |
|        |                     | of paper (Thick pap                            | er 3)                | (color)        | <0-255>                                             |      |                                         |                |
| 1828-0 | Transfer            | Display of intermed                            | iate level           | ALL            | 118                                                 | M    |                                         | 10             |
|        |                     | of 2nd transfer rolle                          | er bias              | (black)        | <0-255>                                             |      |                                         |                |
| 1828-1 |                     | actual value of trail                          | ing edge             | ALL            | 112                                                 | M    |                                         | 10             |
|        |                     | of paper (OHP film)                            |                      | (color)        | <0-255>                                             |      |                                         |                |
| 1829-0 | Iransfer            | 1st transter roller                            | Ihick                | ALL            | 40                                                  | M    | Corrects the 1st transfer roller bias   | 14             |
| 1000 1 |                     | bias correction at                             | paper 2              |                | <0-100>                                             |      | output.                                 | - 14           |
| 1829-1 |                     | ueceleration                                   |                      | ALL            | 60                                                  |      |                                         | 14             |
| 1000.0 |                     |                                                | paper 3              |                | <0-100>                                             | N4   |                                         | 14             |
| 1029-2 |                     |                                                | 00P<br>film          | ALL            | 40                                                  |      |                                         | 14             |
| 1821   | Transfor            | 1st transfer roller bi                         | as actual            | ΔΙΙ            | 100>                                                | М    | Displays the value of 1st transfer      | 2              |
| 1001   | Indinsier           | value display at de                            |                      | (black)        | <0-255                                              |      | roller higs at deceleration when the    | <u> </u>       |
|        |                     | (Thick naner 2)                                | Soloration           | (DIGOR)        |                                                     |      | actual printing is operated             |                |
| 1832   | Transfer            | 1st transfer roller bi                         | as actual            | ALI            | 180                                                 | м    | (The value corrected in 05-1829 is      | 2              |
|        |                     | value display at dec                           | celeration           | (black)        | <0-255>                                             |      | displayed.)                             | -              |
|        |                     | (Thick paper 3)                                | 5.0.4001             | (2.2010)       |                                                     |      |                                         |                |
| 1833   |                     |                                                |                      |                | 1                                                   | 1    |                                         |                |
| 1000   | Transfer            | 1st transfer roller bi                         | as actual            | ALL            | 200                                                 | M    |                                         | 2              |
| 1000   | Transfer            | 1st transfer roller bi<br>value display at dec | as actual celeration | ALL<br>(black) | 200<br><0-255>                                      | М    |                                         | 2              |

|        |                     |                                                                                               | Δ                                                      | djustm         | ent mode                                            | (05) |                                                                                                    |                |
|--------|---------------------|-----------------------------------------------------------------------------------------------|--------------------------------------------------------|----------------|-----------------------------------------------------|------|----------------------------------------------------------------------------------------------------|----------------|
| Code   | Classifi-<br>cation | Items                                                                                         |                                                        | Func-<br>tion  | Default<br><acceptable<br>value&gt;</acceptable<br> | RAM  | Contents                                                                                                    | Proce-<br>dure |
| 1834   | Transfer            | 1st transfer roller b<br>adjustment in low-<br>color printing<br>(Plain paper / Thic          | vias output<br>speed<br>k paper 1)                     | ALL<br>(color) | 175<br><0-255>                                      | M    | Adjusts the output value of the 1st<br>transfer roller bias when the transfers<br>of all colors (Y, M, C and K) have<br>finished. When the value decreases,<br>the 1st transfer roller bias output<br>increases.<br>This adjustment is valid only when<br>the value of the code 08-497 is "1"<br>(6 pages/minute).                                        | 1              |
| 1835   | Transfer            | 1st transfer roller b<br>offsetting in low-sp<br>printing<br>(Plain paper / Thic              | vias<br>eed color<br>k paper 1)                        | ALL<br>(color) | 5<br><0-10>                                         | Μ    | Sets the offset amount of the 1st<br>transfer roller bias when the transfers<br>of all colors (Y, M, C and K) have<br>finished.<br>This adjustment is valid only when<br>the value of the code 08-497 is "1"<br>(6 pages/minute).<br>0: -500 V 1: -400 V 2: -300 V<br>3: -200 V 4: -100 V 5: 0 V<br>6: +100 V 7: +200 V 8: +300 V<br>9: +400 V 10: +500 V | 1              |
| 1836   | Transfer            | 1st transfer roller b<br>value display in lov<br>color printing<br>(Plain paper / Thic        | ias actual<br>v-speed<br>k paper 1)                    | ALL<br>(color) | 175<br><0-255>                                      | М    | Displays the actual value of the 1st<br>transfer roller bias when the transfers<br>of all colors (Y, M, C and K) have<br>finished.<br>This adjustment is valid only when the<br>value of the code 08-497 is "1"<br>(6 pages/minute).                                                                                                    | 2              |
| 1837   | Transfer            | 1st transfer roller b<br>adjustment<br>(Tab paper)                                            | ias output                                             | ALL<br>(black) | 135<br><0-225>                                      | М    | As the value decreases, the 1st<br>transfer roller bias output increases<br>correspondingly.<br>The adjustment value becomes<br>effective when the Setting Mode (08-<br>541, 549 and 551) is 0 (invalid).                                                                                                    | 3              |
| 1838-0 | Transfer            | 1st transfer roller<br>bias output                                                            | Y                                                      | ALL<br>(color) | 135<br><0-225>                                      | М    | As the value decreases, the 1st transfer roller bias output increases                                                                                                    | 14             |
| 1838-1 |                     | adjustment<br>(Tab paper)                                                                     | М                                                      | ALL<br>(color) | 140<br><0-225>                                      | М    | correspondingly.<br>The adjustment value becomes                                                                                                    | 14             |
| 1838-2 |                     |                                                                                               | С                                                      | ALL<br>(color) | 145<br><0-225>                                      | М    | effective when the Setting Mode (08-<br>541, 549 and 551) is 0 (invalid).                                                                                                    | 14             |
| 1838-3 |                     |                                                                                               | К                                                      | ALL<br>(color) | 150<br><0-225>                                      | М    |                                                                                                    | 14             |
| 1839-0 | Transfer            | 2nd transfer roller<br>bias correction of<br>leading/trailing<br>edge of paper<br>(Tab paper) | Intermedi-<br>ate level<br>bias of<br>trailing<br>edge | ALL            | 100<br><0-100>                                      | M    | Corrects the 2nd transfer roller bias<br>output of leading/trailing edge of<br>paper (05-1840).<br>(Correcting factor: %)                                                                                                    | 14             |
| 1839-1 |                     |                                                                                               | Bias of<br>leading/<br>trailing<br>edge                | ALL            | 90<br><0-100>                                       | M    |                                                                                                    | 14             |

|        |                     |                        | A           | djustme        | ent mode                                            | (05) |                                          |                |
|--------|---------------------|------------------------|-------------|----------------|-----------------------------------------------------|------|------------------------------------------|----------------|
| Code   | Classifi-<br>cation | Items                  |             | Func-<br>tion  | Default<br><acceptable<br>value&gt;</acceptable<br> | RAM  | Contents                                 | Proce-<br>dure |
| 1840-0 | Transfer            | 2nd transfer roller b  | oias        | ALL            | 143                                                 | M    | As the value decreases, the 2nd          | 14             |
|        |                     | output adjustment      |             | (black)        | <0-158>                                             |      | transfer roller bias output increases    |                |
|        |                     | (Tab paper)            |             |                |                                                     |      | correspondingly.                         |                |
| 1840-1 |                     |                        |             | ALL            | 137                                                 | M    | The adjustment value becomes             | 14             |
|        |                     |                        |             | (color)        | <0-158>                                             |      | effective when the Setting Mode (08-     |                |
|        |                     |                        |             |                |                                                     |      | 544, 549 and 551) is 0 (invalid).        |                |
| 1841-0 | Transfer            | 2nd transfer roller b  | oias        | ALL            | 5                                                   | М    | Sets the offset amount of 2nd transfer   | 4              |
|        |                     | offsetting adjustme    | nt          | (black)        | <0-10>                                              |      | roller bias.                             |                |
|        |                     | (Tab paper)            |             |                |                                                     |      | 0: -500V 1: -400V 2: -300V               |                |
| 1841-1 |                     |                        |             | ALL            | 5                                                   | M    | 3: -200V 4: -100V 5: 0V                  | 4              |
|        |                     |                        |             | (color)        | <0-10>                                              |      | 6: +100V 7: +200V 8: +300V               |                |
|        |                     |                        |             |                |                                                     |      | 9: +400V 10: +500V                       |                |
| 1842-0 | Transfer            | Actual value           | Interme-    | ALL            | 143                                                 | М    | Displays the value of 2nd transfer       | 10             |
|        |                     | display of 2nd         | diate       | (black)        | <0-225>                                             |      | roller bias on the leading/trailing edge |                |
|        |                     | transfer roller bias   | level bias  |                |                                                     |      | of paper when printing is performed.     |                |
|        |                     | of leading/trailing    | of trailing |                |                                                     |      | (The value corrected in 05-1839 is       |                |
|        |                     | edge of paper          | edge        |                |                                                     |      | displayed.)                              |                |
| 1842-1 |                     | (Tab paper)            | Bias of     | ALL            | 145                                                 | M    |                                          | 10             |
|        |                     |                        | leading/    | (black)        | <0-225>                                             |      |                                          |                |
|        |                     |                        | trailing    |                |                                                     |      |                                          |                |
|        |                     |                        | edge        |                |                                                     |      |                                          |                |
| 1842-2 |                     |                        | Interme-    | ALL            | 137                                                 | M    |                                          | 10             |
|        |                     |                        | diate       | (color)        | <0-225>                                             |      |                                          |                |
|        |                     |                        | level bias  |                |                                                     |      |                                          |                |
|        |                     |                        | of trailing |                |                                                     |      |                                          |                |
|        |                     |                        | edge        |                |                                                     |      |                                          |                |
| 1842-3 |                     |                        | Bias of     | ALL            | 140                                                 | M    |                                          | 10             |
|        |                     |                        | leading/    | (color)        | <0-225>                                             |      |                                          |                |
|        |                     |                        | trailing    |                |                                                     |      |                                          |                |
|        |                     |                        | edge        |                |                                                     |      |                                          |                |
| 1843   | Transfer            | 1st transfer roller bi | ias actual  | ALL            | 135                                                 | M    | Displays the value of 1st transfer       | 2              |
|        |                     | value display          |             | (black)        | <0-225>                                             |      | roller bias when printing is operated.   |                |
| 1011.0 | <del></del> ,       | (lab paper)            |             |                | 105                                                 |      |                                          | 10             |
| 1844-0 | Iranster            | 1st transfer roller    | Y           | ALL            | 135                                                 | M    | Displays the value of 1st transfer       | 10             |
| 10111  |                     | bias actual value      |             | (color)        | <0-225>                                             |      | roller bias when printing is operated.   | - 10           |
| 1844-1 |                     | display                | IVI         | ALL            | 140                                                 | M    |                                          | 10             |
| 1011.0 |                     | (lab paper)            |             | (color)        | <0-225>                                             |      | -                                        | 10             |
| 1844-2 |                     |                        | C           | ALL            | 145                                                 |      |                                          | 10             |
| 1044.0 |                     |                        |             |                | <0-225>                                             | N.4  |                                          | 10             |
| 1844-3 |                     |                        | n           | ALL            | 100                                                 |      |                                          |                |
| 1045 0 | Transfer            | and transfer roll      |             |                | <0-225>                                             | N.4  | Displays the value of and transfer       | 10             |
| 1845-0 | rransier            | Znu transfer roller t  | nas<br>,    | ALL<br>(block) | 143                                                 |      | Displays the value of 2nd transfer       |                |
| 19/5 1 |                     | (Tab paper)            | /           |                | 127                                                 | N.4  |                                          | 10             |
| 1040-1 |                     |                        |             |                | 13/                                                 |      |                                          |                |
|        |                     |                        |             | (color)        | <0-158>                                             |      |                                          |                |

## 2.2.5 Setting mode (08)

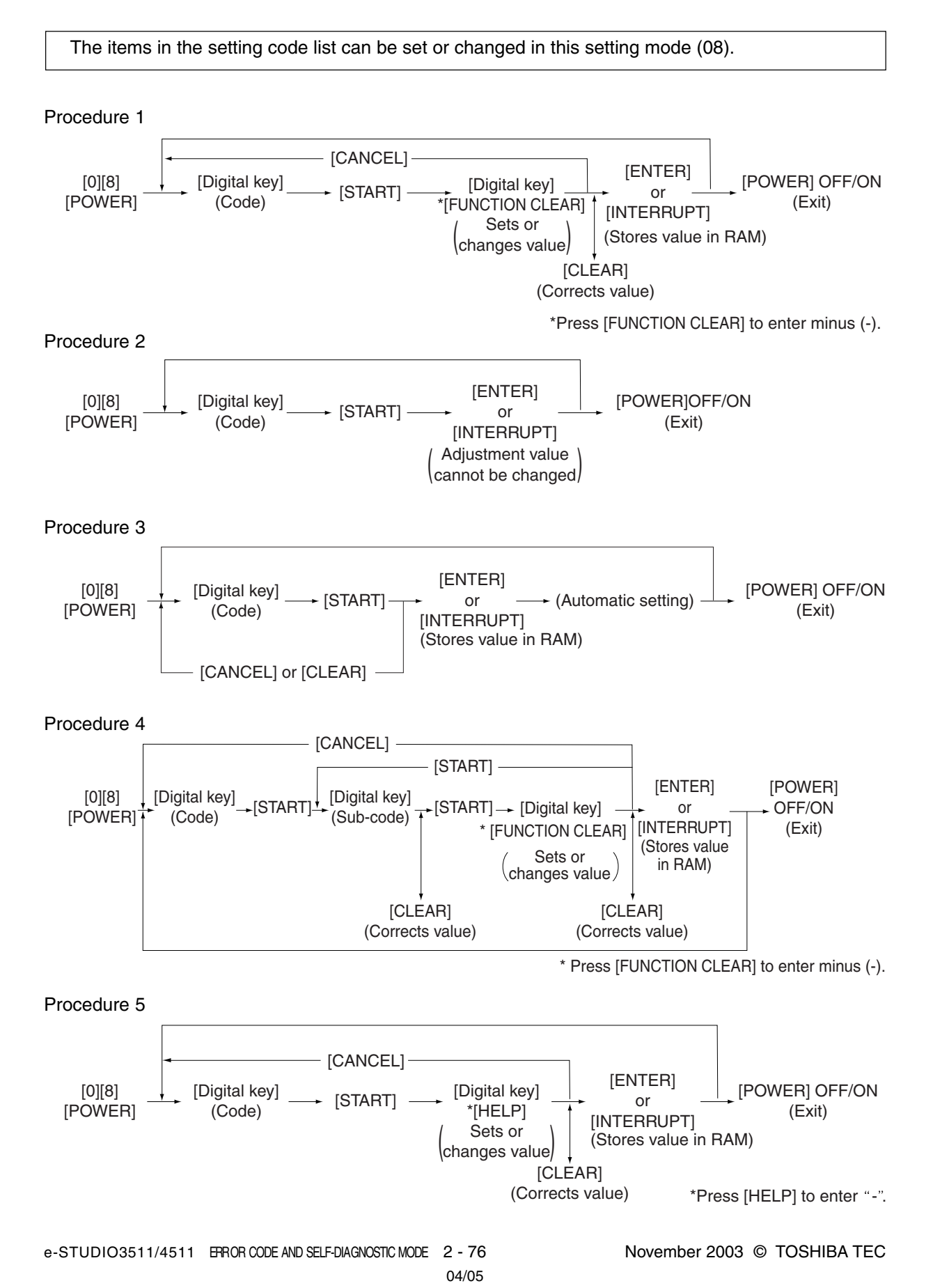

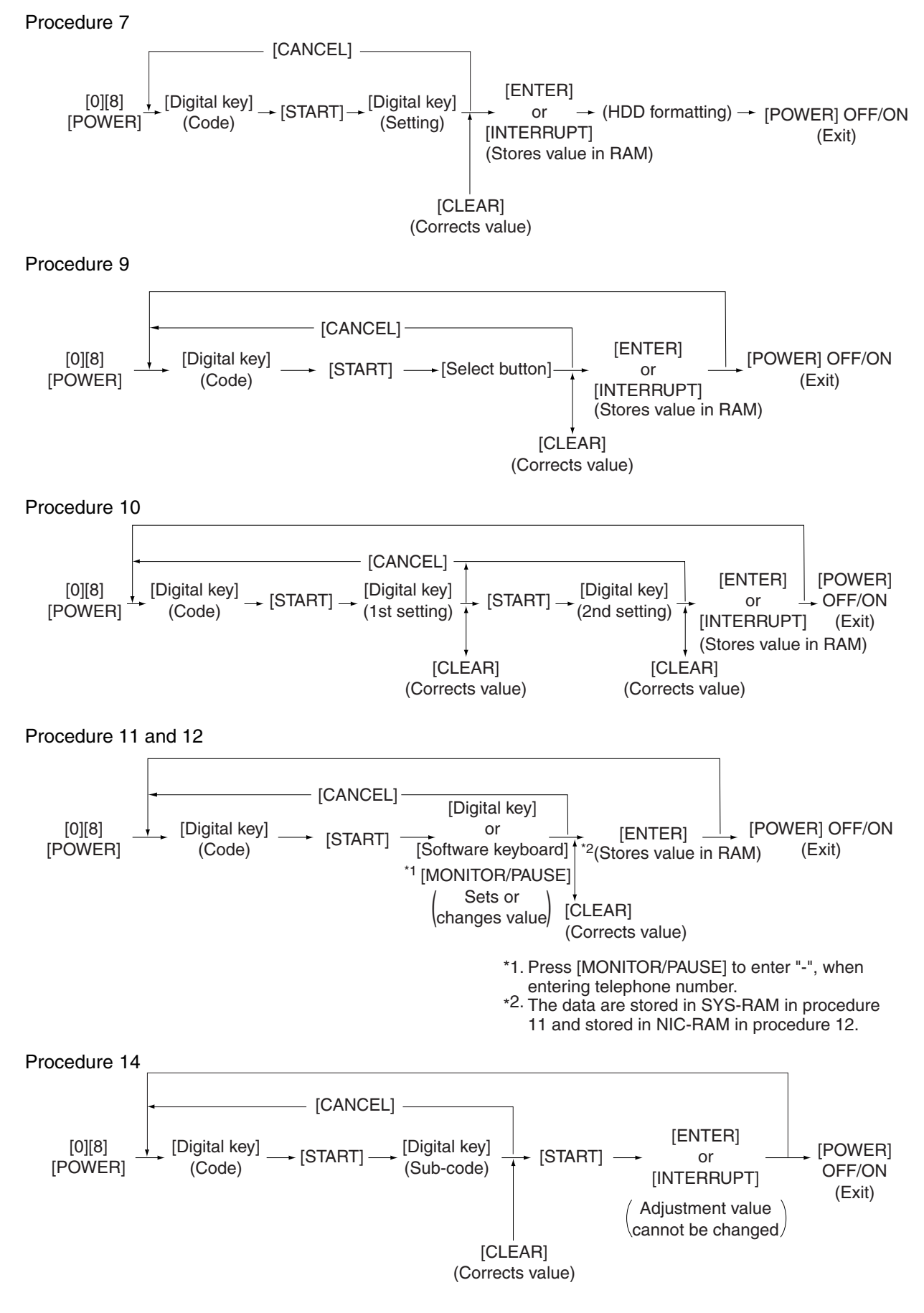

## Notes:

1. The digit after the hyphen in "Code" of the following table is a sub code.

2. In "RAM", the NVRAM of the board in which the data of each code is stored is indicated. "M" stands for the LGC board, "SYS" and "UTY" stands for the SYS board and "NIC" stands for the NIC board.

|      |                     |                              | Setting       | g mode (08                                          | 3)   |                                            |                |
|------|---------------------|------------------------------|---------------|-----------------------------------------------------|------|--------------------------------------------|----------------|
| Code | Classifi-<br>cation | Items                        | Func-<br>tion | Default<br><acceptable<br>value&gt;</acceptable<br> | RAM  | Contents                                   | Proce-<br>dure |
| 200  | General             | Date and time setting        | ALL           | -                                                   | -    | Year/month/date/day/hour/minute/           | 5              |
|      |                     |                              |               | <13 digits>                                         |      | second                                     |                |
|      |                     |                              |               |                                                     |      | Example: 03 07 0 13 13 27 48               |                |
|      |                     |                              |               |                                                     |      | "Day" - "0" is for "Sunday". Proceeds Mon- |                |
|      |                     |                              |               |                                                     |      | day through Saturday from "1" to "6".      |                |
| 201  | General             | Destination selection        | ALL           | EUR: 0                                              | М    | 0: EUR 1: UC                               | 1              |
|      |                     |                              |               | UC: 1                                               |      | 2: JPN 3: Other                            |                |
|      |                     |                              |               | JPN: 2                                              |      |                                            |                |
|      |                     |                              |               | <0-3>                                               |      |                                            |                |
| 202  | User                | Counter installed externally | ALL           | 0                                                   | M    | 0: No external counter                     | 1              |
|      | interface           |                              |               | <0-4>                                               |      | 1: Coin controller                         |                |
|      |                     |                              |               |                                                     |      | 2: Copy key card                           |                |
|      |                     |                              |               |                                                     |      | 3: Key copy counter                        |                |
|      |                     |                              |               |                                                     |      | 4: Key card for OEM1                       |                |
| 203  | General             | Line adjustment mode         | ALL           | 0                                                   | M    | 0: For factory shipment 1: For line        | 1              |
|      |                     |                              |               | <0-1>                                               | 0.40 | *Field: "0" must be selected               |                |
| 204  | User                | Auto-clear timer setting     | ALL           | 3                                                   | SYS  | Timer to return the equipment to the       | 1              |
|      | interface           |                              |               | <0-10>                                              |      | default settings when the [START]          |                |
|      |                     |                              |               |                                                     |      | button is not pressed after the            |                |
|      |                     |                              |               |                                                     |      | function and the mode are set              |                |
|      |                     |                              |               |                                                     |      | 0: Not cleared                             |                |
|      |                     |                              |               |                                                     | 0.40 | 1 to 10: Set number x 15 sec.              |                |
| 205  | User                | Auto power save mode timer   | ALL           | 11                                                  | SYS  | limer to automatically switch to the       | 1              |
|      | Interface           | setting                      |               | <0, 6-15>                                           |      | energy saving mode when the                |                |
|      |                     |                              |               |                                                     |      | equipment has not been used                |                |
|      |                     |                              |               |                                                     |      | 0: Invalid 6: 3min. 7: 4min.               |                |
|      |                     |                              |               |                                                     |      | 8: 5min. 9: 7min. 10: 10min.               |                |
|      |                     |                              |               |                                                     |      | 11: 15min. 12: 20min. 13: 30min.           |                |
| 206  | Lloor               | Auto Chut Off Mada timor     | A1 1          | Defer to                                            | eve  | 14: 45mm. 15: 60mm.                        | - 1            |
| 200  | intorfago           | Auto Shut On Mode limer      | ALL           |                                                     | 515  | automatically when the aguinment           | 1              |
|      | Intenace            | setting (Sleep Mode)         |               |                                                     |      | has not been used                          |                |
|      |                     |                              |               | <0-20>                                              |      | 0: 3min 1: 5min 2: 10min                   |                |
|      |                     |                              |               |                                                     |      | 2: 15min 4: 20min 5: 25min                 |                |
|      |                     |                              |               |                                                     |      | 6: 30min 7: 40min 8: 50min                 |                |
|      |                     |                              |               |                                                     |      | 9: 60min 10: 70min 11: 80min               |                |
|      |                     |                              |               |                                                     |      | 12. 90min 13. 100min 14. 110min            |                |
|      |                     |                              |               |                                                     |      | 15: 120min 16: 150min 17: 180min           |                |
|      |                     |                              |               |                                                     |      | 18: 210min, 19: 240min                     |                |
|      |                     |                              |               |                                                     |      | 20: Not used                               |                |
|      |                     |                              |               |                                                     |      | <default value=""></default>               |                |
|      |                     |                              |               |                                                     |      | e-STUDIO3511: 9                            |                |
|      |                     |                              |               |                                                     |      | e-STUDIO4511: 12                           |                |

|      | Setting mode (08)   |                                           |               |                                                     |     |                                                                            |                |  |  |  |  |  |
|------|---------------------|-------------------------------------------|---------------|-----------------------------------------------------|-----|----------------------------------------------------------------------------|----------------|--|--|--|--|--|
| Code | Classifi-<br>cation | Items                                     | Func-<br>tion | Default<br><acceptable<br>value&gt;</acceptable<br> | RAM | Contents                                                                   | Proce-<br>dure |  |  |  |  |  |
| 207  | User<br>interface   | Highlighting display on LCD               | ALL           | 0<br><0-1>                                          | SYS | 0: Black letter on white background<br>1: White letter on black background | 1              |  |  |  |  |  |
| 209  | User                | Default setting of filing                 | ALL           | 0                                                   | SYS | 0:TIFF (Multi) 1:PDF                                                       | 1              |  |  |  |  |  |
|      | interface           | format when E-mailing                     | (color)       | <0-1>                                               |     |                                                                            |                |  |  |  |  |  |
|      |                     | (common in all color modes)               |               |                                                     |     |                                                                            |                |  |  |  |  |  |
| 210  | Paper               | Paper size (A6-R)                         | PRT           | 148/105                                             | М   |                                                                            | 10             |  |  |  |  |  |
|      | feeding             | feeding/widthwise direction               |               | <148-432/                                           |     |                                                                            |                |  |  |  |  |  |
|      |                     |                                           |               | 105-297>                                            |     |                                                                            |                |  |  |  |  |  |
| 216  | Paper               | Tab paper print                           | ALL           | 130                                                 | SYS |                                                                            | 1              |  |  |  |  |  |
|      | feeding             | Tab width setting (Bypass feeding)        |               | <100-200>                                           |     |                                                                            |                |  |  |  |  |  |
| 217  | Paper               | Tab paper print                           | ALL           | 1300                                                | SYS |                                                                            | 1              |  |  |  |  |  |
|      | feeding             | Shift width setting (Bypass feeding)      |               | <0-3000>                                            |     |                                                                            |                |  |  |  |  |  |
| 218  | User                | Default setting of filing                 | SCN           | 1                                                   | SYS | 0: TIFF (Multi) 1: PDF 2: JPG                                              | 1              |  |  |  |  |  |
|      | interface           | format when storing files (at             | (color)       | <0-3>                                               |     | 3:TIFF (Single)                                                            |                |  |  |  |  |  |
|      |                     | color/ACS modes)                          |               |                                                     |     |                                                                            |                |  |  |  |  |  |
| 219  | User                | Default setting of filing                 | ALL           | 0                                                   | SYS | 0: TIFF (Multi) 1: PDF 2: JPG                                              | 1              |  |  |  |  |  |
|      | interface           | format when storing files (at black mode) | (black)       | <0-3>                                               |     | 3:TIFF (Single)                                                            |                |  |  |  |  |  |
| 220  | User                | Language displayed at                     | ALL           | EUR: 0                                              | SYS | 0: Language 1 1: Language 2                                                | 1              |  |  |  |  |  |
|      | interface           | power-ON                                  |               | UC: 0                                               |     | 2: Language 3 3: Language 4                                                |                |  |  |  |  |  |
|      |                     |                                           |               | JPN: 5                                              |     | 4: Language 5 5: Language 6                                                |                |  |  |  |  |  |
|      |                     |                                           |               | <0-6>                                               |     | 6: Language 7                                                              |                |  |  |  |  |  |
| 221  | User                | Language selection in UI                  | ALL           | EUR: 0                                              | SYS | 0: Language 1 1: Language 2                                                | 1              |  |  |  |  |  |
|      | interface           | data at Web power ON                      |               | UC: 0                                               |     | 2: Language 3 3: Language 4                                                |                |  |  |  |  |  |
|      |                     |                                           |               | JPN: 5                                              |     | 4: Language 5 5: Language 6                                                |                |  |  |  |  |  |
|      |                     | 0.11.1.1.1.1.1.1                          |               | <0-6>                                               |     | 6: Language 7                                                              |                |  |  |  |  |  |
| 223  | Mainte-             | Switching of output pages/                | ALL           | 0                                                   | M   | Selects the reference to notify the PM                                     | 1              |  |  |  |  |  |
|      | nance               | driving counts at PM                      |               | <0-1>                                               |     | timing. (The message is displayed on                                       |                |  |  |  |  |  |
|      |                     |                                           |               |                                                     |     | Ine LCD screen.)                                                           |                |  |  |  |  |  |
|      |                     |                                           |               |                                                     |     | 0. FM counter (The humber of output                                        |                |  |  |  |  |  |
|      |                     |                                           |               |                                                     |     | 1: PM time counter                                                         |                |  |  |  |  |  |
|      |                     |                                           |               |                                                     |     | (The timing is set at 08-375)                                              |                |  |  |  |  |  |
| 224  | Paper               | Paper size for bypass feed                | PPC           |                                                     | SYS | Press the button on the LCD to                                             | 9              |  |  |  |  |  |
|      | feeding             |                                           |               | 0.102                                               | 0.0 | select the size.                                                           | Ŭ              |  |  |  |  |  |
| 225  | Paper               | Paper size for upper drawer               | ALL           | EUR:A4                                              | М   | Press the button on the LCD to                                             | 9              |  |  |  |  |  |
|      | feeding             |                                           |               | UC:LT                                               |     | select the size.                                                           |                |  |  |  |  |  |
|      |                     |                                           |               | JPN:A4                                              |     |                                                                            |                |  |  |  |  |  |
| 226  | Paper               | Paper size for lower drawer               | ALL           | EUR:A3                                              | М   | Press the button on the LCD to                                             | 9              |  |  |  |  |  |
|      | feeding             |                                           |               | UC:LD                                               |     | select the size.                                                           |                |  |  |  |  |  |
|      |                     |                                           |               | JPN:A3                                              |     |                                                                            |                |  |  |  |  |  |
| 227  | Paper               | Paper size for PFP upper                  | ALL           | EUR: A4-R                                           | М   | Press the button on the LCD to                                             | 9              |  |  |  |  |  |
|      | feeding             | drawer                                    |               | UC: LT-R                                            |     | select the size.                                                           |                |  |  |  |  |  |
|      |                     |                                           |               | JPN: A4-R                                           |     |                                                                            |                |  |  |  |  |  |
| 228  | Paper               | Paper size for PFP lower                  | ALL           | EUR:A4                                              | М   | Press the button on the LCD to                                             | 9              |  |  |  |  |  |
|      | feeding             | drawer                                    |               | UC:LG                                               |     | select the size.                                                           |                |  |  |  |  |  |
|      |                     |                                           |               | JPN:B4                                              |     |                                                                            |                |  |  |  |  |  |
| 229  | Paper               | Paper size (A3)                           | ALL           | 420/297                                             | M   |                                                                            | 10             |  |  |  |  |  |
|      | teeding             | teeding/widthwise direction               |               | <182-432/                                           |     |                                                                            |                |  |  |  |  |  |
|      |                     |                                           |               | 140-297>                                            |     |                                                                            |                |  |  |  |  |  |

|      | Setting mode (08)   |                             |               |                                                     |      |                                    |                |  |  |  |  |
|------|---------------------|-----------------------------|---------------|-----------------------------------------------------|------|------------------------------------|----------------|--|--|--|--|
| Code | Classifi-<br>cation | Items                       | Func-<br>tion | Default<br><acceptable<br>value&gt;</acceptable<br> | RAM  | Contents                           | Proce-<br>dure |  |  |  |  |
| 230  | Paper               | Paper size (A4-R)           | ALL           | 297/210                                             | М    |                                    | 10             |  |  |  |  |
|      | feeding             | feeding/widthwise direction |               | <182-432/                                           |      |                                    |                |  |  |  |  |
|      |                     |                             |               | 140-297>                                            |      |                                    |                |  |  |  |  |
| 231  | Paper               | Paper size (A5-R)           | ALL           | 210/148                                             | M    |                                    | 10             |  |  |  |  |
|      | feeding             | feeding/widthwise direction |               | <182-432/                                           |      |                                    |                |  |  |  |  |
| 000  | Dener               | Deperaine (D4)              |               | 140-297>                                            | N.4  |                                    | 10             |  |  |  |  |
| 232  | Faper               | Faper Size (B4)             |               | 304/257                                             | IVI  |                                    | 10             |  |  |  |  |
|      | leeuing             | leeding/widinwise direction |               | 140-297                                             |      |                                    |                |  |  |  |  |
| 233  | Paper               | Paper size (B5-B)           | ALI           | 257/182                                             | м    |                                    | 10             |  |  |  |  |
| 200  | feeding             | feeding/widthwise direction |               | <182-432/                                           |      |                                    |                |  |  |  |  |
|      | J                   |                             |               | 140-297>                                            |      |                                    |                |  |  |  |  |
| 234  | Paper               | Paper size (LT-R)           | ALL           | 279/216                                             | М    |                                    | 10             |  |  |  |  |
|      | feeding             | feeding/widthwise direction |               | <182-432/                                           |      |                                    |                |  |  |  |  |
|      | _                   |                             |               | 140-297>                                            |      |                                    |                |  |  |  |  |
| 235  | Paper               | Paper size (LD)             | ALL           | 432/279                                             | Μ    |                                    | 10             |  |  |  |  |
|      | feeding             | feeding/widthwise direction |               | <182-432/                                           |      |                                    |                |  |  |  |  |
|      |                     |                             |               | 140-297>                                            |      |                                    |                |  |  |  |  |
| 236  | Paper               | Paper size (LG)             | ALL           | 356/216                                             | М    |                                    | 10             |  |  |  |  |
|      | feeding             | feeding/widthwise direction |               | <182-432/                                           |      |                                    |                |  |  |  |  |
|      |                     |                             |               | 140-297>                                            |      |                                    |                |  |  |  |  |
| 237  | Paper               | Paper size (ST-R)           | ALL           | 216/140                                             | M    |                                    | 10             |  |  |  |  |
|      | feeding             | feeding/widthwise direction |               | <182-432/                                           |      |                                    |                |  |  |  |  |
| 000  | Donor               | Deperation (COMPLITED)      |               | 140-297>                                            | N/   |                                    | 10             |  |  |  |  |
| 230  | fooding             | fooding/widthwise direction |               | 300/207<br>-182-//22/                               | IVI  |                                    | 10             |  |  |  |  |
|      | leeuing             |                             |               | 140-297>                                            |      |                                    |                |  |  |  |  |
| 239  | Paper               | Paper size (FOLIO)          | ALI           | 330/210                                             | м    |                                    | 10             |  |  |  |  |
|      | feeding             | feeding/widthwise direction |               | <182-432/                                           |      |                                    |                |  |  |  |  |
|      | 5                   |                             |               | 140-297>                                            |      |                                    |                |  |  |  |  |
| 240  | Paper               | Paper size (13"LG)          | ALL           | 330/216                                             | М    |                                    | 10             |  |  |  |  |
|      | feeding             | feeding/widthwise direction |               | <182-432/                                           |      |                                    |                |  |  |  |  |
|      |                     |                             |               | 140-297>                                            |      |                                    |                |  |  |  |  |
| 241  | Paper               | Paper size (8.5"X8.5")      | ALL           | 216/216                                             | M    |                                    | 10             |  |  |  |  |
|      | feeding             | feeding/widthwise direction |               | <182-432/                                           |      |                                    |                |  |  |  |  |
| 0.40 |                     |                             |               | 140-297>                                            | 0.10 |                                    | 10             |  |  |  |  |
| 242  | Paper               | Paper size (Non-standard)   | ALL           | 432/279                                             | SYS  |                                    | 10             |  |  |  |  |
|      | reeding             | reeding/widthwise direction |               | <148-432/                                           |      |                                    |                |  |  |  |  |
| 2/3  | Paper               | Memory 1                    | ΔΗ            | 1/18/100                                            | 975  | Begisters the paper size of hypass | 10             |  |  |  |  |
| 240  | feeding             | Paper size (bypass feeding/ |               | <148-432/                                           | 010  | feed (non-standard type) into      |                |  |  |  |  |
|      | locally             | non-standard type)          |               | 100-297>                                            |      | [MEMORY 1].                        |                |  |  |  |  |
|      |                     | feeding/widthwise direction |               |                                                     |      | [                                  |                |  |  |  |  |
| 244  | Paper               | Paper size (8K)             | ALL           | 390/270                                             | М    |                                    | 10             |  |  |  |  |
|      | feeding             | feeding/widthwise direction |               | <182-432/                                           |      |                                    |                |  |  |  |  |
|      |                     |                             |               | 140-297>                                            |      |                                    |                |  |  |  |  |
| 245  | Paper               | Paper size (16K-R)          | ALL           | 270/195                                             | М    |                                    | 10             |  |  |  |  |
|      | feeding             | feeding/widthwise direction |               | <182-432/                                           |      |                                    |                |  |  |  |  |
|      |                     | -                           |               | 140-297>                                            |      |                                    |                |  |  |  |  |
| 246  | Paper               | Paper size (A3-wide)        | ALL           | 457/305                                             | M    |                                    | 10             |  |  |  |  |
|      | teeding             | teeding/widthwise direction |               | <182-457/                                           |      |                                    |                |  |  |  |  |
|      |                     |                             |               | 140-305>                                            |      |                                    |                |  |  |  |  |

|      | Setting mode (08)   |                                                                                              |               |                                                     |     |                                                                                                    |                |  |  |  |  |
|------|---------------------|----------------------------------------------------------------------------------------------|---------------|-----------------------------------------------------|-----|----------------------------------------------------------------------------------------------------|----------------|--|--|--|--|
| Code | Classifi-<br>cation | Items                                                                                        | Func-<br>tion | Default<br><acceptable<br>value&gt;</acceptable<br> | RAM | Contents                                                                                                    | Proce-<br>dure |  |  |  |  |
| 247  | Paper<br>feeding    | Memory 2<br>Paper size (bypass feeding/<br>non-standard type)<br>feeding/widthwise direction | ALL           | 148/100<br><148-432/<br>100-297>                    | SYS | Registers the paper size of bypass<br>feed (non-standard type) into<br>[MEMORY 2].                                                                                                    | 10             |  |  |  |  |
| 248  | Paper<br>feeding    | Memory 3<br>Paper size (bypass feeding/<br>non-standard type)<br>feeding/widthwise direction | ALL           | 148/100<br><148-432/<br>100-297>                    | SYS | Registers the paper size of bypass<br>feed (non-standard type) into<br>[MEMORY 3].                                                                                                    | 10             |  |  |  |  |
| 249  | Paper<br>feeding    | Memory 4<br>Paper size (bypass feeding/<br>non-standard type)<br>feeding/widthwise direction | ALL           | 148/100<br><148-432/<br>100-297>                    | SYS | Registers the paper size of bypass<br>feed (non-standard type) into<br>[MEMORY 4].                                                                                                    | 10             |  |  |  |  |
| 250  | Mainte-<br>nance    | Service technician<br>telephone number                                                       | ALL           | 0<br><32 digits>                                    | SYS | A telephone number can be entered<br>up to 32 digits. Use the [MONITOR/<br>PAUSE] button to enter a hyphen(-).                                                                                                    | 11             |  |  |  |  |
| 251  | Mainte-<br>nance    | Setting value of PM counter                                                                  | ALL           | Refer to<br>content<br><8 digits>                   | М   | <default><br/>e-STUDIO3511<br/>UC, EUR: 120000 JPN: 0<br/>e-STUDIO4511<br/>UC, EUR: 150000 JPN: 0</default>                                                                                                    | 1              |  |  |  |  |
| 252  | Mainte-<br>nance    | Current value of PM counter<br>Display/0 clearing                                            | ALL           | 0<br><8 digits>                                     | М   | Counts up when the registration sensor is ON.                                                                                                    | 1              |  |  |  |  |
| 253  | Mainte-<br>nance    | Error history display                                                                        | ALL           | -                                                   | SYS | Displays the latest 20 errors data                                                                                                    | 2              |  |  |  |  |
| 254  | Paper<br>feeding    | LT ↔ A4/LD ↔ A3                                                                              | PRT           | 0<br><0-1>                                          | SYS | <ul> <li>Sets whether the data is printed on<br/>the different but similar size paper or<br/>not when the paper of corresponding<br/>size is not available.</li> <li>O: Valid (The data is printed on A4/A3<br/>when LT/LD is selected or vice<br/>versa.)</li> <li>1: Invalid (The message to use the<br/>selected paper size is displayed.)</li> </ul> | 1              |  |  |  |  |
| 255  | Paper<br>feeding    | PFP/LCF installation                                                                         | ALL           | 0<br><0-4>                                          | M   | 0: Automatic<br>1: PFP single-drawer type installed<br>2: PFP dual-drawer type installed<br>3: LCF installed<br>4: Not installed                                                                                                    | 1              |  |  |  |  |
| 256  | Paper<br>feeding    | Paper size setting /LCF                                                                      | ALL           | EUR:A4<br>UC:LT<br>JPN:A4                           | M   | Press the icon on the LCD to select the size.                                                                                                    | 9              |  |  |  |  |
| 257  | Counter             | Counter copy                                                                                 | ALL           | -<br><1-2>                                          | -   | 1: Electrical counter -> Backup counter<br>2: Backup counter -> Electrical counter<br>( ► Page 2-153)                                                                                                    | -              |  |  |  |  |
| 258  | Mainte-<br>nance    | FSMS acceptance                                                                              | ALL           | 1<br><0-2>                                          | SYS | Sets whether the FSMS connection<br>is accepted or not.<br>0: Prohibited<br>1: Accepted (serial connection only)<br>2: Accepted (both serial and USB<br>connections)<br>0: No limits 1 to 30: 1 to 30 days                                                                                                    | 1              |  |  |  |  |
|      |                     | private                                                                                      |               | <0-30>                                              |     |                                                                                                    |                |  |  |  |  |

| Code         Classifi-<br>cation         Items         Func-<br>values         Default<br>values         PAM         Contents         Proc-<br>due           260         Network         Web data retention period         ALL         10<br>SYS         When a certain period of time has<br>passed without operation after<br>accessing TopAccess, the data baing<br>registered is automatically reset. This<br>period is set at this code.<br>(Unit: Minute)         1           261         Network         Web data in Electronic Filing<br>retention period         ALL         10<br>SYS         When a certain period of time has<br>passed without operation after<br>accessing Electronic Filing, the data<br>being registered is automatically<br>reset. This period is set at this code.<br>(Unit: Minute)         1           262         Network         TWAIN data retention period         ALL         10<br>SYS         SYMen a certain period of time has<br>passed without operation after<br>accessing TUNIA and File<br>Downloader, the data being<br>registered is automatically reset. This<br>period is set at this code.<br>(Unit: Minute)         1           263         User<br>interface         Administrator's password<br>interface         ALL         30<br>SYS         SYS bit in file<br>period is set at this code.         11           266         Network         Maximum data capacity at<br>interface         ALL         30<br>SYS         SYS 0 No limits         1           266         Network         Maximum data capacity                                                                                                    |      | Setting mode (08)   |                               |               |                                                     |      |                                           |                |  |  |  |
|----------------------------------------------------------------------------------------------------|------|---------------------|-------------------------------|---------------|-----------------------------------------------------|------|-------------------------------------------|----------------|--|--|--|
| 260       Network       Web data retention period       ALL       10       SYS       When a certain period of time has passed without operation after accessing TopAccess, the data being registered is automatically reset. This period is set at this code. (Unit: Minute)       1         261       Network       Web data in Electronic Filing retention period       ALL       10       SYS       When a certain period of time has passed without operation after accessing Electronic Filing, the data being registered is automatically reset. This period is set at this code. (Unit: Minute)       1         262       Network       TWAIN data retention period       ALL       10       SYS       When a certain period of time has passed without operation after accessing TWAIN and File Downloader, the data being registered is automatically reset. This period is set at this code. (Unit: Minute)       1         263       User       Administrator's password (Maximum 10 digits)       ALL       120       SYS       When a certain period of time has passed without operation after accessing TWAIN and File Downloader, the data being registered is automatically reset. This period is set at this code. (Unit: Minute)       1         264       Network       File retention period       ALL       20       SYS       SYS       Network without operation after accessing TWAIN and File Downloader, the data being registered is automatically reset. This period is set at this code. (Unit: Minute)       1         264       Network       Maximum data capacity ath                                                                                                    | Code | Classifi-<br>cation | Items                         | Func-<br>tion | Default<br><acceptable<br>value&gt;</acceptable<br> | RAM  | Contents                                  | Proce-<br>dure |  |  |  |
| 261       Network       Web data in Electronic Filing retention period       ALL       10       SYS       When a certain period of time has passed without operation after accessing TopAccess, the data both control is set at this code. (Unit: Minute)         261       Network       Web data in Electronic Filing retention period       ALL       10       SYS       When a certain period of time has passed without operation after accessing TopAccess. This period is set at this code. (Unit: Minute)       1         262       Network       TWAIN data retention period       ALL       10       SYS       When a certain period of time has passed without operation after accessing TWAIN and File Downloader, the data being registered is automatically reset. This period is set at this code. (Unit: Minute)       1         263       User       Administrator's password       ALL       123456       -       The password can be entered in a cocessing TWAIN and File Downloader, the data being registered is automatically reset. This period is set at this code. (Unit: Minute)       1         264       Network       File retention period       ALL       30       SYS       1No binits       1         265       Network       Maximum data capacity at miscure       ALL       30       SYS       21:30 M bytes       1         266       Network       Maximum data capacity at miscure       ALL       30       SYS       SYS       21:30 M byt                                                                                                    | 260  | Network             | Web data retention period     | ALL           | 10                                                  | SYS  | When a certain period of time has         | 1              |  |  |  |
| 261       Network       Web data in Electronic Filing<br>retention period       ALL<br>solut:       10<br>-3 digits-<br>solut:       SYS<br>Network       Web data in Electronic Filing<br>retention period       10<br>-3 digits-<br>solut:       SYS<br>Network       SYS<br>passed without operation after<br>accessing Floctronic Filing, the data<br>being registered is automatically<br>reset. This period is set at this code.<br>(Unit: Minute)       1         262       Network       TWAIN data retention period       ALL<br>solution       10<br>-3 digits-<br>solution       SYS<br>solution       SYS<br>period is set at this code.<br>(Unit: Minute)       1         263       User<br>interface       Administrator's password<br>(Maximum 10 digits)       ALL<br>solution       123456<br>-1       -1       10<br>-1       SYS<br>period is set at this code.<br>(Unit: Minute)       11         264       Network       File retention period       ALL<br>solution       30       SYS<br>solution to digits.       11         265       Network       File retention period       ALL<br>solution       30       SYS<br>solution to digits.       1         266       Network       Maximum data capacity at<br>in Electronic Filing when<br>HDD is full       ALL<br>solution       30       SYS<br>solution       SYS<br>solution       SYS<br>solution       1         267       Electronic Filing when<br>HDD is full       ALL<br>solution       30       SYS<br>solution       SYS<br>solution the solutonic level when<br>editing the files in the Electronic<br>ret                                                                                                    |      |                     |                               |               | <3 digits>                                          |      | passed without operation after            |                |  |  |  |
| 261         Network         Web data in Electronic Filing<br>retention period         ALL<br>ALL<br>ALL<br>ALL<br>ALL<br>ALL<br>ALL<br>ALL<br>ALL<br>ALL                                                                                                    |      |                     |                               |               |                                                     |      | accessing TopAccess, the data being       |                |  |  |  |
| Image: Section of the section of the sectio        |      |                     |                               |               |                                                     |      | registered is automatically reset. This   |                |  |  |  |
| Image: Constraint of the second second sec        |      |                     |                               |               |                                                     |      | period is set at this code.               |                |  |  |  |
| 261       Network       Web data in Electronic Filing<br>referition period       ALL<br>solution       10<br>(3 digits)       SYS       When a certain period or time has<br>passed without operation after<br>accessing Electronic Filing, the data<br>being registered is automatically<br>reset. This period is set at this code.<br>(Unit: Minute)       1         262       Network       TWAIN data retention period       ALL<br>solution       10<br>(SYS       SYS       When a certain period of time has<br>passed without operation after<br>accessing TWAIN and File<br>Downloader, the data being<br>registered is automatically reset. This<br>period is set at this code.<br>(Unit: Minute)       1         263       User       Administrator's password<br>interface       ALL       123456       -       The password can be entered in<br>alphabets and figures (A-Z, a-Z, 0-9)<br>within 10 digits.       11         264       Network       File retention period       ALL       30       SYS       10 obj95: 10 obj96 days       1         265       Network       File retention period       ALL       30       SYS       2 to 30 M bytes       1         266       Network       Maximum data capacity at<br>filing       ALL       30       SYS       2 to 30 M bytes       1         267       Electronic Filing when<br>HDD is full       ALL       30       SYS       Sets the file enterted in level when<br>editing the files in the Electronic<br>Filing (at CutDoc/SaveDoc command<br>execution),<br>0: Not Mill retained 1: Fully r                                                                                                    |      |                     |                               |               |                                                     |      | (Unit: Minute)                            |                |  |  |  |
| Image: Section of the section of the section of th | 261  | Network             | Web data in Electronic Filing | ALL           | 10                                                  | SYS  | When a certain period of time has         | 1              |  |  |  |
| accessing Electronic Filing, the data<br>being registered is automatically<br>reset. This period is set at this code.<br>(Unit: Minute)262NetworkTWAIN data retention periodALL10<br><3 digits                                                                                                    |      |                     | retention period              |               | <3 digits>                                          |      | passed without operation after            |                |  |  |  |
| 262NetworkTWAIN data retention periodALL10<br><br><3 digits>SYSWhen a certain period is set at this code.<br>(Unit: Minute)1<br>accessing TWAIN and File<br>Downloader, the data being<br>registered is automatically reset. This<br>period is set at this code.<br>(Unit: Minute)1<br>accessing TWAIN and File<br>Downloader, the data being<br>registered is automatically reset. This<br>period is set at this code.<br>(Unit: Minute)11<br>alphabets and figures (A-Z, a-Z, 0-9)<br>within 10 digits.11<br>alphabets and figures (A-Z, a-Z, 0-9)<br>within 10 digits.11<br>alph                                                                                                    |      |                     |                               |               |                                                     |      | accessing Electronic Filing, the data     |                |  |  |  |
| 262       Network       TWAIN data retention period       ALL       10       seased without operatina period of time has passed without operatina particular after accessing TWAIN and File Downloader, the data being registered is automatically reset. This period is set at this code. (Unit: Minute)       1         263       User       Administrator's password interface       ALL       123456       -       The password can be entered in alphabets and figures (A-Z, a-Z, 0-9) within 10 digits.       11         264       Network       File retention period       ALL       30       SYS       0. No limits       1         265       Network       Maximum data capacity at interface       ALL       30       SYS       2 to 30 M bytes       1         266       Network       Maximum data capacity at interfere FAX       ALL       30       SYS       2 to 30 M bytes       1         267       Full guarantee of documents in Electronic Filing when HDD is full       ALL       0       SYS       Sets the file retention level when eit in the Electronic Filing when HDD is full       <-1-b                                                                                                    |      |                     |                               |               |                                                     |      | being registered is automatically         |                |  |  |  |
| 262NetworkTWAIN data retention periodALL10<br>statistic statusSYSWhen a certain period of time has<br>passed without operation after<br>accessing TWAIN and File<br>Downloader, the data being<br>registered is automatically reset. This<br>period is set at this code.<br>(Unit: Minute)1263User<br>interfaceAdministrator's password<br>(Maximum 10 digits)ALL123456-The password can be entered in<br>alphabets and figures (A-Z, a-z, 0-9)<br>within 10 digits.11<br>1 to 999: 1 to 999 days11264NetworkFile retention periodALL30<br>SYS2 to 30 M bytes1265NetworkMaximum data capacity at<br>Internet FAXALL30<br>SYS2 to 30 M bytes1266NetworkMaximum data capacity at<br>Internet FAXALL30<br>SYSS to 30 M bytes1266NetworkMaximum data capacity at<br>Internet FAXALL30<br>SYSS to 30 M bytes1267ElectronicFull guarantee of documents<br>in Electronic Filing when<br>HDD is fullALL30<br>SYSS to 30 M bytes1268User<br>InterfaceBinarizing level selection<br>(When judging as black in<br>the ACS Mode)ALL3<br>SYSS to 10 M bytes1268User<br>InterfaceDefault setting of user box,<br>retention periodALL3<br>SYSS Ste 11 retained 1: Fully retained<br>- Retains the source file until CutDoc/<br>SaveDoc command is completed.<br>* The file is not deleted even if the HDD<br>has become full during the execution<br>of command when "1's iset. <td< td=""><td></td><td></td><td></td><td></td><td></td><td></td><td>reset. This period is set at this code.</td><td></td></td<>                                                                                                    |      |                     |                               |               |                                                     |      | reset. This period is set at this code.   |                |  |  |  |
| 262       Network       TWAIN data retention period       ALL       10       SYS       When a certain period of time has passed without operation after accessing TWAIN and File Downloader, the data being registered is automatically reset. This period is set at this code. (Unit: Minute)       11         263       User       Administrator's password (Maximum 10 digits)       ALL       123456       The password can be entered in alphabets and figures (A-Z, a-z, 0-9) within 10 digits.       11         264       Network       File retention period       ALL       30       SYS       0: No limits 10 digits.       1         265       Network       Maximum data capacity at Emailing       ALL       30       SYS       2 to 30 M bytes       1         266       Network       Maximum data capacity at Internet FAX       ALL       30       SYS       Sets the file retention level when ethered in etherod in the Electronic Filing when HDD is full       1       -2-30-       Sets the file retention level when excution, or box ommand is completed.       1         266       Network       Filing       Full guarantee of documents in the Electronic Filing when HDD is full       ALL       0       SYS       Sets the file retention level when excution, or box ommand is completed.       1         267       Electronic       Full guarantee of documents in the ACS Mode)       ALL       3       SYS       Sets t                                                                                                    |      |                     |                               |               |                                                     |      | (Unit: Minute)                            |                |  |  |  |
| SectorSectorSecto                                                                                                    | 262  | Network             | TWAIN data retention period   | ALL           | 10                                                  | SYS  | When a certain period of time has         | 1              |  |  |  |
| 263       User       Administrator's password       ALL       123456       -       -       -       -       -       -       -       -       -       -       -       -       -       -       -       -       -       -       -       -       -       -       -       -       -       -       -       -       -       -       -       -       -       -       -       -       -       -       -       -       -       -       -       -       -       -       -       -       -       -       -       -       -       -       -       -       -       -       -       -       -       -       -       -       -       -       -       -       -       -       -       -       -       -       -       -       -       -       -       -       -       -       -       -       -       -       -       -       -       -       -       -       -       -       -       -       -       -       -       -       -       -       -       -       -       -       -       -       -       -       -       -                                                                                                    |      |                     |                               |               | <3 digits>                                          |      | passed without operation after            |                |  |  |  |
| Image: Section of the section of the sectin of the section of the section of the |      |                     |                               |               |                                                     |      | accessing TWAIN and File                  |                |  |  |  |
| Image: Section of the section of the section of th |      |                     |                               |               |                                                     |      | Downloader, the data being                |                |  |  |  |
| 263User<br>interfaceAdministrator's password<br>(Maximum 10 digits)ALL<br>alphabets and figures (A-Z, a-z, 0-9)<br>within 10 digits.The password can be entered in<br>alphabets and figures (A-Z, a-z, 0-9)<br>within 10 digits.11<br>alphabets and figures (A-Z, a-z, 0-9)<br>within 10 digits.11<br>alphabets and figures (A-Z, a-z, 0-9)<br>within 10 digits.11<br>alphabets and figures (A-Z, a-z, 0-9)<br>within 10 digits.11<br>alphabets and figures (A-Z, a-z, 0-9)<br>within 10 digits.11<br>alphabets and figures (A-Z, a-z, 0-9)<br>within 10 digits.11<br>alphabets and figures (A-Z, a-z, 0-9)<br>within 10 digits.11<br>alphabets and figures (A-Z, a-z, 0-9)<br>within 10 digits.11<br>alphabets and figures (A-Z, a-z, 0-9)<br>within 10 digits.11<br>alphabets and figures (A-Z, a-z, 0-9)<br>within 10 digits.11<br>alphabets and figures (A-Z, a-z, 0-9)<br>within 10 digits.11<br>alphabets and figures (A-Z, a-z, 0-9)<br>within 10 digits.11<br>alphabets and figures (A-Z, a-z, 0-9)<br>within 10 digits.11<br>alphabets and figures (A-Z, a-Z, 0-9)<br>within 10 digits.11<br>alphabets and figures (A-Z, a-Z, 0-9)<br>within 10 digits.11<br>alphabets and figures (A-Z, a-Z, 0-9)<br>within 10 digits.11<br>alphabets and figures (A-Z, a-Z, 0-9)<br>within 10 digits.11<br>alphabets and figures (A-Z, a-Z, 0-9)<br>within 10 digits.11<br>alphabets and figures (A-Z, a-Z, 0-9)<br>within 10 digits.11<br>alphabets and figures (A-Z, a-Z, 0-9)<br>within 10 digits.11<br>alphabets and figures (A-Z, a-Z, 0-9)<br>within 10 digits.11<br>alphabets and figures (A-Z, a-Z, 0-9)<br>within 10 digits.11<br>alphabets and figures (A-Z, a-Z, 0-9)<br>within 10 digits.11<br>alphabets and figures (A-Z, a-Z, 0-9)<br>within 10 digits.11<br>alphabets and figures (                                                                                                    |      |                     |                               |               |                                                     |      | registered is automatically reset. This   |                |  |  |  |
| 263User<br>interfaceAdministrator's password<br>(Maximum 10 digits)ALL123456<br>(10 digits)The password can be entered in<br>phabets and figures (A-Z, a-Z, 0-9)<br>within 10 digits.11<br>110 999; 1to 999 days11<br>1to 999; 1to 999 days11<br>1to 999; 1to 999; 1to 999; 1to 999; 1to 990; 1to 990; 1t                                                                                                    |      |                     |                               |               |                                                     |      | period is set at this code.               |                |  |  |  |
| 263       User       Administrator's password       ALL       123456       -       The password can be entered in alphabets and figures (A-Z, a-Z, 0-9) within 10 digits.       11         264       Network       File retention period       ALL       30       SYS       0: No limits       1         265       Network       Maximum data capacity at E-mailing       ALL       30       SYS       2 to 30 M bytes       1         266       Network       Maximum data capacity at Internet FAX       ALL       30       SYS       2 to 30 M bytes       1         267       Electronic       Full guarantee of documents in Electronic Filing when HDD is full       ALL       0       SYS       Sets the file retention level when editing the files in the Electronic Filing (at CutDoc/SaveDoc command execution).       1         268       User       Binarizing level selection interface       Muten judging as black in the ACS Mode)       ALL       3       SYS       Sets the data retention period (unit: Day)         270       Electronic       Default setting of user box filing       ALL       0       SYS       Sets the data retention period (unit: Day)         270       Electronic       Default setting of user box filing       ALL       0       SYS       Sets the data retention period (unit: Day)         271       General                                                                                                    |      |                     |                               |               |                                                     |      | (Unit: Minute)                            |                |  |  |  |
| interface       (Maximum 10 digits)       <10 digits>       alphabets and figures (A-Z, a-z, 0-9)         264       Network       File retention period       ALL       30       SYS       0: No limits       1         265       Network       Maximum data capacity at E-mailing       ALL       30       SYS       2 to 30 M bytes       1         266       Network       Maximum data capacity at Internet FAX       ALL       30       SYS       2 to 30 M bytes       1         267       Electronic       Full guarantee of documents filing       ALL       0       SYS       SYS       Sets the file retention level when editing the files in the Electronic       1         100       in Electronic Filing when HDD is full       ALL       0       SYS       Sets the file retention level when editing the files in the Electronic       1         268       User       Binarizing level selection interface       ALL       3       SYS       SYS       0: Step -2       1: Step -1       1         268       User       Binarizing level selection interface       ALL       3       SYS       SYS       Sets the data retention period when '1'' is set.         270       Electronic       Default setting of user box filing       ALL       0       SYS       Sets the data retention period (U                                                                                                    | 263  | User                | Administrator's password      | ALL           | 123456                                              | -    | The password can be entered in            | 11             |  |  |  |
| 264NetworkFile retention periodALL30<br><0-999><br><0-999>SYS0: Not limits<br>1 to 999: 1 to 999 days1265NetworkMaximum data capacity at<br>Internet FAXALL30<br><2-30>SYS2 to 30 M bytes1266NetworkMaximum data capacity at<br>Internet FAXALL30<br><2-30>SYS2 to 30 M bytes1267ElectronicFull guarantee of documents<br>in Electronic Full guarantee of documents<br>HDD is fullALL0<br><-0-1>SYSSets the file retention level when<br>editing the files in the Electronic<br>Filing (at CutDoc/SaveDoc command<br>execution).1268User<br>interfaceBinarizing level selection<br>the ACS Mode)ALL3<br>SYSS Step 2<br>1: Step -1<br>1270ElectronicDefault setting of user box<br>filing<br>retention periodALL0<br>SYSSets the data retention period (unit: Day)271General<br>Gancity to be filledALL90<br>SYSSets the percentage of the HDD<br>or solution).1<br>271General<br>Capacity to be filledALL90<br>SYSSets the percentage of the HDD<br>or solution).1<br>271General<br>Capacity to be filledALL90<br>SYSSets the percentage of the HDD<br>capacity filled which warning is<br>displayed<br>or to 100 or to 100 or to 100 or to 100 or to 100 or to 100 or to 100 or to 100 or to 100 or to 100 or to 100 or to 100 or to 100 or to 100 or to 100 or to 100 or to 100 or to 100 or to 100 or to 100 or to 100 or to 100 or to 100 or to 100 or to 100 or to 1                                                                                                    |      | interface           | (Maximum 10 digits)           |               | <10 digits>                                         |      | alphabets and figures (A-Z, a-z, 0-9)     |                |  |  |  |
| 264       Network       File retention period       ALL       30       SYS       0: No limits       1         265       Network       Maximum data capacity at Internet FAX       ALL       30       SYS       2 to 30 M bytes       1         266       Network       Maximum data capacity at Internet FAX       ALL       30       SYS       2 to 30 M bytes       1         267       Electronic       Full guarantee of documents filing       ALL       0       SYS       Sets the file retention level when editing the files in the Electronic Filing (at CutDoc/SaveDoc command execution).       1         268       Electronic       Full guarantee of documents file       ALL       0       SYS       Sets the file retention level when editing the files in the Electronic Filing (at CutDoc/SaveDoc command execution).       0: Not full retained 1: Fully retained execution of command when execution of command when "1" is set.         268       User       Binarizing level selection interface       ALL       3       SYS       Sets the data retention period when creating a user box. 0: Not deleted       1         270       Electronic       Default setting of user box file       ALL       0       SYS       Sets the data retention period when creating a user box. 0: Not deleted       1         271       General       Warning display of the HDD capacity to be filled <td< td=""><td></td><td></td><td></td><td></td><td></td><td></td><td>within 10 digits.</td><td></td></td<>                                                                                                    |      |                     |                               |               |                                                     |      | within 10 digits.                         |                |  |  |  |
| 265       Network       Maximum data capacity at<br>E-mailing       ALL<br>ALL       30<br><2-30>       SYS       2 to 30 M bytes       1         266       Network       Maximum data capacity at<br>Internet FAX       ALL<br>ALL       30<br><2-30>       SYS       2 to 30 M bytes       1         267       Electronic<br>filing       Full guarantee of documents<br>in Electronic Filing when<br>HDD is full       ALL       0       SYS       Sets the file retention level when<br>editing the files in the Electronic<br>Filing (at CutDoc/SaveDoc command<br>execution).       1         268       User<br>interface       Binarizing level selection<br>the ACS Mode)       ALL       3       SYS       SYS       0: Step -2       1: Step -1         270       Electronic<br>filing       Default setting of user box<br>filing       ALL       0       SYS       SYS       Sets the data retention period (Unit: Day)         271       General       Warning display of the HDD<br>capacity to be filled       ALL       90       SYS       Sets the percentage of the HDD       1         271       General       Warning display of the HDD       ALL       90       SYS       Sets the percentage of the HDD       1         271       General       Warning display of the HDD       ALL       90       SYS       Sets the percentage of the HDD       1         271                                                                                                    | 264  | Network             | File retention period         | ALL           | 30                                                  | SYS  | 0: No limits                              | 1              |  |  |  |
| 265       Network       Maximum data capacity at<br>E-mailing       ALL       30       SYS       2 to 30 M bytes       1         266       Network       Maximum data capacity at<br>Internet FAX       ALL       30       SYS       2 to 30 M bytes       1         267       Electronic<br>filing       Full guarantee of documents<br>in Electronic Filing when<br>HDD is full       ALL       0       SYS       Sets the file retention level when<br>editing the files in the Electronic<br>Filing (at CutDoc/SaveDoc command<br>execution).       1         268       User<br>interface       Binarizing level selection<br>the ACS Mode)       ALL       3       SYS       SYS       Sets the data retention level when<br>editing the files in the Electronic<br>Filing (at CutDoc/SaveDoc command<br>execution).       0       Not full retained 1: Fully retained<br>- Retains the source file until CutDoc/<br>SaveDoc command when "1" is set.         268       User       Binarizing level selection<br>interface       ALL       3       SYS       0: Step -2       1: Step -1       1         270       Electronic<br>filing       Default setting of user box<br>retention period       ALL       0       SYS       Sets the data retention period (Unit: Day)         271       General       Warning display of the HDD<br>capacity to be filled       ALL       90       SYS       Sets the percentage of the HDD<br>capacity filed which warning is<br>displayed       SYS       Sets the                                                                                                    |      |                     |                               |               | <0-999>                                             |      | 1 to 999: 1 to 999 days                   |                |  |  |  |
| E-mailingE-mailing<2-30>266NetworkMaximum data capacity at<br>Internet FAXALL30SYS2 to 30 M bytes1267ElectronicFull guarantee of documents<br>in Electronic Filing when<br>HDD is fullALL0SYSSets the file retention level when<br>editing the files in the Electronic<br>Filing (at CutDoc/SaveDoc command<br>execution).1268User<br>interfaceBinarizing level selection<br>the ACS Mode)ALL3SYS0: Step -21: Step -11270ElectronicDefault setting of user box<br>filing<br>the ACS Mode)ALL0SYSSets the data retention period (Unit: Day)1271General<br>GanardWarning display of the HDD<br>capacity to be filledALL90<br><0-100>SYSSets the precentage of the HDD<br>capacity filled which warning is<br>displayed1                                                                                                    | 265  | Network             | Maximum data capacity at      | ALL           | 30                                                  | SYS  | 2 to 30 M bytes                           | 1              |  |  |  |
| 266       Network       Maximum data capacity at<br>Internet FAX       ALL       30       SYS       2 to 30 M bytes       1         267       Electronic       Full guarantee of documents<br>in Electronic Filing when<br>HDD is full       ALL       0       SYS       SYS       Sets the file retention level when<br>editing the files in the Electronic<br>Filing (at CutDoc/SaveDoc command<br>execution).       1         268       User<br>interface       Binarizing level selection<br>the ACS Mode)       ALL       3       SYS       SYS       Sets the file retention level when<br>editing the files in the Electronic<br>Filing (at CutDoc/SaveDoc command<br>execution).       0: Not full retained 1: Fully retained<br>- Retains the source file until CutDoc/<br>SaveDoc command when "1" is set.         268       User<br>interface       Binarizing level selection<br>the ACS Mode)       ALL       3       SYS       0: Step -2       1: Step -1       1         270       Electronic<br>filing<br>retention period       Default setting of user box<br>filing<br>retention period       ALL       0       SYS       Sets the data retention period when<br>to 999: Retention period (Unit: Day)       1         271       General       Warning display of the HDD<br>capacity to be filled       ALL       90       SYS       Sets the percentage of the HDD<br>capacity filed which warning is<br>displayed       1                                                                                                    |      |                     | E-mailing                     |               | <2-30>                                              |      |                                           |                |  |  |  |
| 267Electronic<br>filingFull guarantee of documents<br>in Electronic Filing when<br>HDD is fullALL0<br><br><0-1>SYSSets the file retention level when<br>editing the files in the Electronic<br>Filing (at CutDoc/SaveDoc command<br>execution).<br>0: Not full retained 1: Fully retained<br>- Retains the source file until CutDoc/<br>SaveDoc command is completed.<br>* The file is not deleted even if the HDD<br>has become full during the execution<br>of command when "1" is set.268User<br>interfaceBinarizing level selection<br>the ACS Mode)ALL3<br>SYSO: Step -2<br>to mand when "1" is set.1<br>1<br>2: Step 0 (center) 3: Step 1<br>4: Step 2<br>* The binarizing level of each step is<br>set at 08-609.1<br>creating a user box.<br>0: Not deleted<br>to 999>1<br>creating a user box.<br>0: Not deleted<br>to 999>SYSSets the data retention period (Unit: Day)270Electronic<br>filing<br>filingDefault setting of user box<br>capacity to be filledALL90<br><0-100>SYSSets the percentage of the HDD<br>capacity filed which warning is<br>displayed<br>0. The 100 %/1<br>capacity to be filled                                                                                                    | 266  | Network             | Maximum data capacity at      | ALL           | 30                                                  | SYS  | 2 to 30 M bytes                           | 1              |  |  |  |
| 267       Electronic       Full guarantee of documents       ALL       0       SYS       Sets the file retention level when       1         filing       in Electronic Filing when       HDD is full       -0-1>       editing the files in the Electronic       Filing (at CutDoc/SaveDoc command execution).       0: Not full retained 1: Fully retained       -         0       Not full retained 1: Fully retained       - Retains the source file until CutDoc/SaveDoc command is completed.       -       The file is not deleted even if the HDD has become full during the execution of command when "1" is set.         268       User       Binarizing level selection       ALL       3       SYS       0: Step 2       1: Step -1       1         268       User       Binarizing level selection       ALL       3       SYS       0: Step 0 (center) 3: Step 1       1         268       User       Binarizing level solection       ALL       3       SYS       Sets the data retention period when       1         270       Electronic       Default setting of user box       ALL       0       SYS       Sets the data retention period (Unit: Day)         271       General       Warning display of the HDD       ALL       90       SYS       Sets the percentage of the HDD       1         capacity to be filled       capacity to be filled <td></td> <td></td> <td>Internet FAX</td> <td></td> <td>&lt;2-30&gt;</td> <td>01/0</td> <td></td> <td></td>                                                                                                    |      |                     | Internet FAX                  |               | <2-30>                                              | 01/0 |                                           |                |  |  |  |
| filing<br>HDD is fullin Electronic Filing when<br>HDD is full<0-1><br>HDD is fullediting the files in the Electronic<br>Filing (at CutDoc/SaveDoc command<br>execution).<br>0: Not full retained 1: Fully retained<br>- Retains the source file until CutDoc/<br>SaveDoc command is completed.<br>* The file is not deleted even if the HDD<br>has become full during the execution<br>of command when "1" is set.268User<br>interfaceBinarizing level selection<br>(When judging as black in<br>the ACS Mode)ALL3<br>SYS0: Step -2<br>21: Step -1<br>2: Step 0 (center) 3: Step 1<br>4: Step 2<br>* The binarizing level of each step is<br>set at 08-609.1<br>creating a user box.<br>0: Not deleted<br>to 999>1<br>creating a user box.<br>0: Not deleted<br>to 999: Retention period (Unit: Day)271General<br>Warning display of the HDD<br>                                                                                                    | 267  | Electronic          | Full guarantee of documents   | ALL           | 0                                                   | SYS  | Sets the file retention level when        | 1              |  |  |  |
| HDD is fullHDD is fullHDD is fullHIng (at CutDoc/SaveDoc command<br>execution).<br>0: Not full retained 1: Fully retained<br>- Retains the source file until CutDoc/<br>SaveDoc command is completed.<br>* The file is not deleted even if the HDD<br>has become full during the execution<br>of command when "1" is set.268User<br>interfaceBinarizing level selection<br>(When judging as black in<br>the ACS Mode)ALL3<br><1-5>SYS0: Step -2<br>2: Step 0 (center) 3: Step 1<br>4: Step 2<br>* The binarizing level of each step is<br>set at 08-609.1<br>creating a user box.<br>0: Not deleted<br>1 to 999: Retention period (Unit: Day)270Electronic<br>filingDefault setting of user box<br>retention periodALL0<br><0-999>SYSSets the data retention period when<br>creating a user box.<br>0: Not deleted<br>1 to 999: Retention period (Unit: Day)1<br>capacity to be filled271General<br>capacity to be filledALL90<br><0-100>SYSSets the percentage of the HDD<br>capacity filled which warning is<br>displayed<br>0 to 100 f/1<br>capacity filled which warning is<br>displayed                                                                                                    |      | filing              | In Electronic Filing when     |               | <0-1>                                               |      | editing the files in the Electronic       |                |  |  |  |
| 268User<br>interfaceBinarizing level selection<br>the ACS Mode)ALL3<br>(<br>(When judging as black in<br>the ACS Mode)SYSO: Step -2<br>(<br>(<br>(SaveDoc command is completed))<br>(SaveDoc command when "1" is set.1270Electronic<br>filingDefault setting of user box<br>retention periodALL0<br>(<br>(SaveDoc command when "1"))<br>(SaveDoc command when "1")<br>(SaveDoc command when "1")<br>(SaveDoc command when                                                                                                    |      |                     | HDD is full                   |               |                                                     |      | Filing (at CutDoc/SaveDoc command         |                |  |  |  |
| 268User<br>interfaceBinarizing level selection<br>the ACS Mode)ALL3<br>SYS0: Step -21: Step -11270Electronic<br>filingDefault setting of user box<br>retention periodALL0<br>SYSSYSSets the data retention period when<br>treating a user box.<br>0: Not deleted<br>to 999: Retention period (Unit: Day)1<br>capacity to be filledSYSSets the percentage of the HDD<br>displayed<br>0: Not full retained 1: Fully retained<br>- Retains the source file until CutDoc/<br>SaveDoc command is completed.<br>* The file is not deleted even if the HDD<br>has become full during the execution<br>of command when "1" is set.268User<br>interfaceBinarizing level selection<br>(When judging as black in<br>the ACS Mode)ALL3<br>SYSSYS0: Step -2<br>2: Step 0 (center) 3: Step 1<br>4: Step 2<br>* The binarizing level of each step is<br>set at 08-609.1<br>creating a user box.<br>0: Not deleted<br>1 to 999: Retention period (Unit: Day)1<br>creating a user box.<br>0: Not deleted<br>1 to 999: Retention period (Unit: Day)271General<br>capacity to be filledALL90<br>SYS<br>capacity filled which warning is<br>displayed<br>0 to 100-bSYS<br>capacity filled which warning is<br>displayed<br>0 to 100-b1<br>capacity filled which warning is<br>displayed<br>0 to 100-b1<br>capacity filled which warning is<br>displayed<br>0 to 100-b1<br>capacity filled which warning is<br>displayed<br>0 to 100-b1<br>capacity filled which warning is<br>displayed<br>0 to 100-b                                                                                                    |      |                     |                               |               |                                                     |      |                                           |                |  |  |  |
| 268User<br>interfaceBinarizing level selection<br>(When judging as black in<br>the ACS Mode)ALL3<br>(<br>(When judging as black in<br>the ACS Mode)SYS0: Step -2<br>(SaveDoc command is completed.<br>* The file is not deleted even if the HDD<br>has become full during the execution<br>of command when "1" is set.268User<br>interfaceBinarizing level selection<br>(When judging as black in<br>the ACS Mode)ALL3<br>(Signed)SYS0: Step -2<br>(Signed)1<br>(Signed)1<br>(Signed)270Electronic<br>filingDefault setting of user box<br>retention periodALL0<br>(Signed)SYSSets the data retention period when<br>(Signed)1<br>(creating a user box.<br>(Signed)1<br>(creating a user box.<br>(Signed)1<br>(capacity to be filled)3<br>(Signed)SYSSets the percentage of the HDD<br>(apacity filled which warning is<br>(displayed)1<br>(capacity filled which warning is<br>(displayed)1<br>(capacity filled which warning is<br>(displayed)1<br>(capacity filled which warning is<br>(displayed)1<br>(capacity filled which warning is<br>(displayed)1<br>(capacity filled which warning is<br>(displayed)1<br>(capacity filled which warning is<br>(displayed)1<br>(capacity filled which warning is<br>(displayed)1<br>(capacity filled which warning is<br>(displayed)1<br>(capacity filled which warning is<br>(displayed)1<br>(capacity filled which warning is<br>(displayed)1<br>(capacity filled which warning is<br>(displayed)1<br>(capacity filled which warning is<br>(displayed)1<br>(capacity filled)1<br>(capacity filled)1<br>(capacity filled)1<br>(capacity filled)1<br>(capacity fill                                                                                                    |      |                     |                               |               |                                                     |      | U: Not full retained 1: Fully retained    |                |  |  |  |
| 268User<br>interfaceBinarizing level selection<br>(When judging as black in<br>the ACS Mode)ALL3<br>(<br>(<br>(<br>He are and the area and the area and th                                            |      |                     |                               |               |                                                     |      | - Retains the source file until CutDoc/   |                |  |  |  |
| 268User<br>interfaceBinarizing level selection<br>(When judging as black in<br>the ACS Mode)ALL3<br>SYS0: Step -21: Step -11268User<br>interfaceBinarizing level selection<br>(When judging as black in<br>the ACS Mode)ALL3<br><1-5>SYS0: Step -21: Step -11270Electronic<br>filing<br>retention periodDefault setting of user box<br>retention periodALL0<br>SYSSets the data retention period when<br>creating a user box.<br>0: Not deleted<br>1 to 999: Retention period (Unit: Day)1<br>capacity to be filled0<br>SYSSets the percentage of the HDD<br>capacity to be filled1<br>1<br>capacity to be filled0<br>SYSSets the percentage of the HDD<br>capacity filled which warning is<br>displayed1<br>capacity filled which warning is<br>displayed0<br>to 100>0<br>to 100 %                                                                                                    |      |                     |                               |               |                                                     |      | SaveDoc command is completed.             |                |  |  |  |
| 268User<br>interfaceBinarizing level selection<br>(When judging as black in<br>the ACS Mode)ALL3<br>SYS0: Step -21: Step -11268User<br>interface(When judging as black in<br>the ACS Mode)ALL3<br><1-5>SYS0: Step -21: Step -11270Electronic<br>filingDefault setting of user box<br>retention periodALL0<br>SYSSets the data retention period when<br>creating a user box.<br>0: Not deleted<br>1 to 999: Retention period (Unit: Day)1<br>271General<br>capacity to be filledALL90<br>SYSSets the percentage of the HDD<br>capacity filled which warning is<br>displayed<br>0 to 100 by1<br>capacity filled which warning is<br>displayed<br>0 to 100 by1                                                                                                    |      |                     |                               |               |                                                     |      | * The file is not deleted even if the HDD |                |  |  |  |
| 268User<br>interfaceBinarizing level selection<br>(When judging as black in<br>the ACS Mode)ALL3<br>SYS0: Step -21: Step -112: Step 0 (center) 3: Step 1<br>4: Step 2<br>* The binarizing level of each step is<br>set at 08-6091270Electronic<br>filingDefault setting of user box<br>retention periodALL0<br>SYSSets the data retention period when<br>creating a user box.<br>0: Not deleted<br>1 to 999: Retention period (Unit: Day)1271General<br>capacity to be filledALL90<br>SYSSets the percentage of the HDD<br>capacity filled which warning is<br>displayed<br>0 to 100 %1                                                                                                    |      |                     |                               |               |                                                     |      | has become full during the execution      |                |  |  |  |
| 200       Oser       Binarizing level selection       ALL       3       SYS       0: Step -2       1: Step -1       1         interface       (When judging as black in the ACS Mode)        <1-5>       2: Step 0 (center) 3: Step 1       4: Step 2         270       Electronic       Default setting of user box filling       ALL       0       SYS       SYS       Sets the data retention period when creating a user box.       1         271       General       Warning display of the HDD capacity to be filled       ALL       90       SYS       Sets the percentage of the HDD capacity filled which warning is displayed       1                                                                                                    |      | 1.                  | Dispering laws last states    |               |                                                     | 0.70 | or command when "1" is set.               |                |  |  |  |
| 270       Electronic       Default setting of user box       ALL       0       SYS       Sets the data retention period when creating a user box.       1         271       General       Warning display of the HDD capacity to be filled       ALL       90       SYS       Sets the percentage of the HDD capacity filled which warning is displayed       1                                                                                                    | 268  | User                | Dinarizing level selection    | ALL           | 3                                                   | 515  | U: Step -2 1: Step -1                     |                |  |  |  |
| 270Electronic<br>filing<br>retention periodDefault setting of user box<br>retention periodALL<br>ALL0<br><0-999>SYS<br>creating a user box.<br>0: Not deleted<br>1 to 999: Retention period (Unit: Day)1271General<br>capacity to be filledALL<br>voltable90<br><0-100>SYS<br>capacity filled which warning is<br>displayed<br>0 to 100 %10<br>capacity filled which warning is<br>displayed<br>0 to 100 %                                                                                                    |      | menace              | (when judging as black in     |               | <1-2>                                               |      | 2. Step 0 (center) 3: Step 1              |                |  |  |  |
| 270       Electronic       Default setting of user box       ALL       0       SYS       Sets the data retention period when       1         filing       retention period       <0-999>       <0-999>       <0-999>       <0.000                                                                                                    |      |                     | ule ACS Mode)                 |               |                                                     |      | 4. SIEP 2                                 |                |  |  |  |
| 270       Electronic filing       Default setting of user box retention period       ALL       0       SYS       Sets the data retention period when creating a user box.       1         271       General       Warning display of the HDD capacity to be filled       ALL       90       SYS       Sets the percentage of the HDD capacity filled which warning is displayed       1                                                                                                    |      |                     |                               |               |                                                     |      | set at 08-609                             |                |  |  |  |
| Error     Error     Or of the data retention period when period when period when period when period when period when period (Unit: Day)       271     General     Warning display of the HDD capacity to be filled     ALL     90     SYS     Sets the data retention period (Unit: Day)       271     General     Warning display of the HDD capacity to be filled     ALL     90     SYS     Sets the percentage of the HDD 1       capacity to be filled     Co-100>     Co-100>     Co-100>     Co-100 %                                                                                                    | 270  | Electronic          | Default setting of user box   | ΔΙΙ           | 0                                                   | SVS  | Sets the data retention period when       | 1              |  |  |  |
| 271     General     Warning display of the HDD     ALL     90     SYS     Sets the percentage of the HDD     1       26-3032     Cleating a doer box.     0: Not deleted     1 to 999: Retention period (Unit: Day)       271     General     Warning display of the HDD     ALL     90     SYS     Sets the percentage of the HDD     1       capacity to be filled     <0-100>     <0-100>     Capacity filled which warning is displayed     0: to 100 %                                                                                                    | 210  | filing              | retention neriod              |               | <0-000                                              | 010  | creating a user box                       | '              |  |  |  |
| 271     General     Warning display of the HDD capacity to be filled     ALL     90     SYS     Sets the percentage of the HDD     1       271     General     Warning display of the HDD capacity to be filled     ALL     90     SYS     Sets the percentage of the HDD     1       271     General     Warning display of the HDD     ALL     90     SYS     Sets the percentage of the HDD     1       271     General     Warning display of the HDD     ALL     90     SYS     Sets the percentage of the HDD     1       271     General     Warning display of the HDD     ALL     90     SYS     Sets the percentage of the HDD     1                                                                                                    |      | l                   |                               |               | ~~ ~~ ~~ ~~ ~~ ~~ ~~ ~~ ~~ ~~ ~~ ~~ ~~              |      | 0: Not deleted                            |                |  |  |  |
| 271       General       Warning display of the HDD       ALL       90       SYS       Sets the percentage of the HDD       1         capacity to be filled       <0-100>       capacity filled which warning is displayed                                                                                                    |      |                     |                               |               |                                                     |      | 1 to 999: Retention period (Unit: Day)    |                |  |  |  |
| capacity to be filled <0-100> capacity filled which warning is displayed                                                                                                    | 271  | General             | Warning display of the HDD    | ALL           | 90                                                  | SYS  | Sets the percentage of the HDD            | 1              |  |  |  |
| displayed                                                                                                    |      |                     | capacity to be filled         |               | <0-100>                                             |      | capacity filled which warning is          |                |  |  |  |
|                                                                                                    |      |                     |                               |               |                                                     |      | displayed                                 |                |  |  |  |
|                                                                                                    |      |                     |                               |               |                                                     |      | 0 to 100: 0 to 100 %                      |                |  |  |  |

|      | Setting mode (08)   |                                                  |               |                                                     |            |                                                                            |                |  |  |  |
|------|---------------------|--------------------------------------------------|---------------|-----------------------------------------------------|------------|----------------------------------------------------------------------------|----------------|--|--|--|
| Code | Classifi-<br>cation | Items                                            | Func-<br>tion | Default<br><acceptable<br>value&gt;</acceptable<br> | RAM        | Contents                                                                   | Proce-<br>dure |  |  |  |
| 272  | Scanning            | Notification setting of E-mail saving time limit | ALL           | 3<br><0-99>                                         | SYS        | Sets the days left the notification of<br>E-mail saving time limit appears | 1              |  |  |  |
|      |                     |                                                  |               |                                                     |            | 0 to 99: 0 to 99 days                                                      |                |  |  |  |
| 273  | Scanning            | Default setting of partial size                  | ALL           | 0                                                   | SYS        | Sets the default value for the partial                                     | 1              |  |  |  |
|      |                     | when transmitting E-mail                         |               | <0-6>                                               |            | size of E-mail to be transmitted when                                      |                |  |  |  |
|      |                     |                                                  |               |                                                     |            | creating a template.                                                       |                |  |  |  |
|      |                     |                                                  |               |                                                     |            | 0: Not divided                                                             |                |  |  |  |
|      |                     |                                                  |               |                                                     |            | 1: 64 2: 128 3: 256 4: 512                                                 |                |  |  |  |
| 274  | EAY                 | Default sotting of page by                       |               | 0                                                   | <u>eve</u> | 5: 1024 6: 2048 (Utili: KB)                                                | 1              |  |  |  |
| 2/4  |                     | nade when transmitting                           |               | <0-4>                                               | 515        | nade of Internet FAX to be transmitted                                     |                |  |  |  |
|      |                     | Internet FAX                                     |               | ~~~~                                                |            | when creating a template                                                   |                |  |  |  |
|      |                     |                                                  |               |                                                     |            | 0: Not divided                                                             |                |  |  |  |
|      |                     |                                                  |               |                                                     |            | 1: 256 2: 512 3: 1024                                                      |                |  |  |  |
|      |                     |                                                  |               |                                                     |            | 4: 2048 (Unit: KB)                                                         |                |  |  |  |
| 275  | FAX                 | Default setting of encode                        | FAX           | 0                                                   | SYS        | 0: MH 1: MR 2: MMR 3: JBIG                                                 | 1              |  |  |  |
|      |                     | method                                           |               | <0-3>                                               |            |                                                                            |                |  |  |  |
| 276  | User                | Default setting of density                       | SCN           | 0                                                   | SYS        | 0: Automatic density 1: Step -5                                            | 1              |  |  |  |
|      | interface           | adjustment (Black)                               | (black)       | <0-11>                                              |            | 2: Step -4 3: Step -3                                                      |                |  |  |  |
|      |                     |                                                  |               |                                                     |            | 4: Step -2 5: Step -1                                                      |                |  |  |  |
|      |                     |                                                  |               |                                                     |            | 6: Step 0 (center) 7: Step +1                                              |                |  |  |  |
|      |                     |                                                  |               |                                                     |            | 8: Step +2 9: Step +3                                                      |                |  |  |  |
|      |                     |                                                  |               |                                                     |            | 10: Step +4 11: Step +5                                                    |                |  |  |  |
|      |                     |                                                  | 0.011         |                                                     | 0.10       | (1 to 11: Manual density)                                                  |                |  |  |  |
| 277  | User                | Default setting of                               | SCN           | 3                                                   | SYS        | 1: Step -2 2: Step -1                                                      | 1              |  |  |  |
|      | Interface           | Eull Color)                                      |               | <1-2>                                               |            | 3: Step 0 (center) 4: Step $\pm 1$                                         |                |  |  |  |
| 278  | User                | Default setting of color                         | SCN           | 0                                                   | SYS        | 0: Black 1: Grav Scale 2: Unused                                           | 1              |  |  |  |
| 2/0  | interface           | mode                                             |               | <0-4>                                               |            | 3: Full Color 4: Auto Color                                                |                |  |  |  |
| 279  | User                | Default setting of resolution                    | SCN           | 2                                                   | SYS        | 0: 100 dpi 1: 150 dpi 2: 200 dpi                                           | 1              |  |  |  |
|      | interface           | (Full Color)                                     | (color)       | <0-3>                                               |            | 3: 300dpi                                                                  |                |  |  |  |
| 280  | User                | Default setting of resolution                    | SCN           | 2                                                   | SYS        | 0: 100 dpi 1: 150 dpi 2: 200 dpi                                           | 1              |  |  |  |
|      | interface           | (Gray Scale)                                     | (black)       | <0-4>                                               |            | 3: 300dpi 4: 400 dpi                                                       |                |  |  |  |
| 281  | User                | Default setting of resolution                    | SCN           | 1                                                   | SYS        | 0: 150 dpi 1: 200 dpi 2: 300 dpi                                           | 1              |  |  |  |
|      | interface           | (Black)                                          | (black)       | <0-4>                                               |            | 3: 400dpi 4: 600 dpi                                                       |                |  |  |  |
| 282  | User                | Default setting of original                      | SCN           |                                                     | SYS        | U: Iext 1: Photo 2: Printed Image                                          | 1              |  |  |  |
| 202  | Llear               | Default setting of original                      |               | <0-2>                                               | eve        | 0: Taxt 1: Taxt/Photo 0: Photo                                             | 4              |  |  |  |
| 203  | interface           | mode (Black)                                     |               | -0-2                                                | 1313       |                                                                            |                |  |  |  |
| 284  | User                | Default setting of scanning                      | SCN           | 0                                                   | SYS        | 0: Single 1: Book 2 <sup>.</sup> Tablet                                    | 1              |  |  |  |
| 201  | interface           | mode                                             |               | <0-2>                                               |            |                                                                            |                |  |  |  |
| 285  | User                | Default setting of rotation                      | SCN           | 0                                                   | SYS        | 0: 0 degree 1: 90 degrees                                                  | 1              |  |  |  |
|      | interface           | mode                                             |               | <0-3>                                               |            | 2: 180 degrees 3: 270 degrees                                              |                |  |  |  |
| 286  | User                | Default setting of original                      | ALL           | 0                                                   | SYS        | 0: Automatic 1: A3 2: A4                                                   | 1              |  |  |  |
|      | interface           | paper size                                       |               | <0-22>                                              |            | 3: LD 4: LT 5: A4-R                                                        |                |  |  |  |
|      |                     |                                                  |               |                                                     |            | 6: A5-R 7: LT-R 8: LG                                                      |                |  |  |  |
|      |                     |                                                  |               |                                                     |            | 9: B4 10: B5 11: ST-R                                                      |                |  |  |  |
|      |                     |                                                  |               |                                                     |            | 12: COMP 13: B5-R 14: FOLIO                                                |                |  |  |  |
|      |                     |                                                  |               |                                                     |            | 15: 13"LG 16: 8.5"x 8.5"                                                   |                |  |  |  |
|      |                     |                                                  |               |                                                     |            | 18: A6-R 19: Size mixed                                                    |                |  |  |  |
|      |                     |                                                  |               |                                                     |            | 20: 8K 21: 16K 22: 16K-R                                                   |                |  |  |  |

|       | Setting mode (08)   |                       |           |               |                                                     |      |                                          |                |  |  |  |
|-------|---------------------|-----------------------|-----------|---------------|-----------------------------------------------------|------|------------------------------------------|----------------|--|--|--|
| Code  | Classifi-<br>cation | Items                 |           | Func-<br>tion | Default<br><acceptable<br>value&gt;</acceptable<br> | RAM  | Contents                                 | Proce-<br>dure |  |  |  |
| 288   | General             | Searching interval    | of        | ALL           | 12                                                  | SYS  | Sets the search interval of expired      | 1              |  |  |  |
|       |                     | deleting expired file | es        |               | <1-24>                                              |      | files. Deletes if expired file is found. |                |  |  |  |
|       |                     |                       | 1         |               |                                                     | 0)/0 | (Unit: Hour)                             |                |  |  |  |
| 289   | User                | Default setting of b  | аск-      | ALL           | 3                                                   | SYS  | 1: Step -2 2: Step -1                    |                |  |  |  |
|       | Intenace            | (Grav Scale)          |           |               | <1-5>                                               |      | 5: Step +2                               |                |  |  |  |
| 290   | Network             | Raw printing job (C   | )uplex)   | PBT           | 1                                                   | SYS  | 0: Valid 1: Invalid                      | 1              |  |  |  |
|       |                     | p                     | apron)    |               | <0-1>                                               | 0.0  |                                          |                |  |  |  |
| 291   | Network             | Raw printing job      |           | PRT           | EUR: 6                                              | SYS  | 0: LD 1: LG 2: LT 3: COMP                | 1              |  |  |  |
|       |                     | (Paper size)          |           |               | UC: 2                                               |      | 4: ST 5: A3 6: A4 7: A5                  |                |  |  |  |
|       |                     |                       |           |               | JPN: 6                                              |      | 8: A6 9: B4 10: B5 11: FOLIO             |                |  |  |  |
|       |                     | -                     |           |               | <0 -13>                                             |      | 12: 13 "LG 13: 8.5" x 8.5"               |                |  |  |  |
| 292   | Network             | Raw printing job      |           | PRI           | 0                                                   | SYS  | 0: Plain paper 1: Thick paper 1          | 1              |  |  |  |
|       |                     | (Paper type)          |           |               | <0-4>                                               |      | 4: OHP film                              |                |  |  |  |
| 293   | Network             | Raw printing job      |           | PRT           | 0                                                   | SYS  | 0: Portrait 1: Landscape                 | 1              |  |  |  |
|       |                     | (Paper direction)     |           |               | <0-1>                                               |      |                                          |                |  |  |  |
| 294   | Network             | Raw printing job (S   | staple)   | PRT           | 1                                                   | SYS  | 0: Valid 1: Invalid                      | 1              |  |  |  |
| 005   | Natural             | Deve eviction into (F | ·         | DDT           | <0-1>                                               | 0.70 | Or here are trace                        |                |  |  |  |
| 295   | Network             | Raw printing job (E   | xit tray) | PRI           | -0-2>                                               | 515  | U: Inner tray                            |                |  |  |  |
| 296   | Network             | Raw printing job      |           | PRT           | 1200                                                | SYS  | Sets the number of form lines from 5     | 1              |  |  |  |
| 200   |                     | (Number of form lir   | nes)      |               | <500-                                               | 0.0  | to 128. (A hundredfold of the number     | .              |  |  |  |
|       |                     | `                     | ,         |               | 12800>                                              |      | of form lines is defined as the setting  |                |  |  |  |
|       |                     |                       |           |               |                                                     |      | value.)                                  |                |  |  |  |
| 297   | Network             | Raw printing job      |           | PRT           | 1000                                                | SYS  | Sets the font pitch from 0.44 to         | 1              |  |  |  |
|       |                     | (PCL font pitch)      |           |               | <44-9999>                                           |      | 99.99. (A hundredfold of the font        |                |  |  |  |
|       | Naturali            | Dow printing ich      |           | DDT           | 1000                                                | CVC  | pitch is defined as the setting value.)  | 4              |  |  |  |
| 298   | Network             | Raw printing job      |           | PRI           | -400-                                               | 515  | A hundredfold of the font size is        |                |  |  |  |
|       |                     |                       |           |               | 99975>                                              |      | defined as the setting value )           |                |  |  |  |
| 299   | Network             | Raw printing job      |           | PRT           | 0                                                   | SYS  | Sets the PCL font number.                | 1              |  |  |  |
|       |                     | (PCL font number)     |           |               | <0-79>                                              |      |                                          |                |  |  |  |
| 300   | User                | Maximum number        | of copy   | PPC           | 0                                                   | SYS  | 0: 999 1: 99 2: 9                        | 1              |  |  |  |
|       | interface           | volume (MAX9)         |           |               | <0-2>                                               |      | -                                        |                |  |  |  |
| 301-0 | Counter             | Number of output      | A3        | PPC           | 0                                                   | SYS  | Counts the output pages at the Full      | 4              |  |  |  |
| 201.1 | Countor             | pages at Full         |           | (COIOT)       | <8 algits>                                          | eve  | Color Mode in the Copier Function        |                |  |  |  |
| 301-1 | Counter             | Conier Function       | A4        | (color)       | -8 digits                                           | 515  | setting for the count setting of large-  | 4              |  |  |  |
| 301-2 | Counter             |                       | A5        | PPC           | 0                                                   | SYS  | sized paper (08-352) and the             | 4              |  |  |  |
|       |                     |                       |           | (color)       | <8 digits>                                          |      | definition setting of large-sized paper  |                |  |  |  |
| 301-3 | Counter             |                       | A6        | PPC           | 0                                                   | SYS  | (08-353).                                | 4              |  |  |  |
|       |                     |                       |           | (color)       | <8 digits>                                          |      |                                          |                |  |  |  |
| 301-4 | Counter             |                       | B4        | PPC           | 0                                                   | SYS  |                                          | 4              |  |  |  |
| 001 5 | Country             |                       |           | (color)       | <8 digits>                                          | 01/0 |                                          |                |  |  |  |
| 301-5 | Counter             |                       | В2        | (color)       | U<br>S diaite>                                      | 515  |                                          | 4              |  |  |  |
| 301-6 | Counter             |                       | FOLIO     | PPC           | 0 0 0 0                                             | SYS  |                                          | 4              |  |  |  |
|       |                     |                       |           | (color)       | <8 digits>                                          |      |                                          | .              |  |  |  |
| 301-7 | Counter             | 1                     | LD        | PPC           | 0                                                   | SYS  | 1                                        | 4              |  |  |  |
|       |                     |                       |           | (color)       | <8 digits>                                          |      |                                          |                |  |  |  |

|        | Setting mode (08)   |                     |           |               |                                                     |      |                                         |                |  |  |  |
|--------|---------------------|---------------------|-----------|---------------|-----------------------------------------------------|------|-----------------------------------------|----------------|--|--|--|
| Code   | Classifi-<br>cation | Items               |           | Func-<br>tion | Default<br><acceptable<br>value&gt;</acceptable<br> | RAM  | Contents                                | Proce-<br>dure |  |  |  |
| 301-8  | Counter             | Number of output    | LG        | PPC           | 0                                                   | SYS  | Counts the output pages at the Full     | 4              |  |  |  |
|        |                     | pages at Full       |           | (color)       | <8 digits>                                          |      | Color Mode in the Copier Function       |                |  |  |  |
| 301-9  | Counter             | Color Mode in       | LT        | PPC           | 0                                                   | SYS  | for each paper size according to the    | 4              |  |  |  |
|        |                     | Copier Function     |           | (color)       | <8 digits>                                          |      | setting for the count setting of large- |                |  |  |  |
| 301-10 | Counter             |                     | ST        | PPC           | 0                                                   | SYS  | sized paper (08-352) and the            | 4              |  |  |  |
|        |                     | -                   |           | (color)       | <8 digits>                                          |      | definition setting of large-sized paper |                |  |  |  |
| 301-11 | Counter             |                     | COMP      | PPC           | 0                                                   | SYS  | (08-353).                               | 4              |  |  |  |
|        |                     | -                   |           | (color)       | <8 digits>                                          | 0.10 |                                         |                |  |  |  |
| 301-12 | Counter             |                     | 13"LG     | PPC           | 0                                                   | SYS  |                                         | 4              |  |  |  |
| 001.10 |                     | -                   | 0.5" 0.5" | (color)       | <8 digits>                                          | 01/0 |                                         |                |  |  |  |
| 301-13 | Counter             |                     | 8.5"X8.5" | PPC           |                                                     | SYS  |                                         | 4              |  |  |  |
| 001.14 | Ocuration           | -                   | 101/      | (color)       | <8 aigits>                                          | 0.00 |                                         |                |  |  |  |
| 301-14 | Counter             |                     | 16K       | PPC           |                                                     | SYS  |                                         | 4              |  |  |  |
| 001.15 | Ocuration           | -                   | 01/       | (color)       | <8 aigits>                                          | 0.20 |                                         |                |  |  |  |
| 301-15 | Counter             |                     | 86        | PPC (aslar)   | U<br>O diaita                                       | 515  |                                         | 4              |  |  |  |
| 001.10 | Countor             | -                   | Others    |               | <8 aigits>                                          | CVC  |                                         | 4              |  |  |  |
| 301-10 | Counter             |                     | Others    |               | 0<br>29 digitas                                     | 515  |                                         | 4              |  |  |  |
| 200    | Lloor               | Original countar di | oploy     |               |                                                     | CVC  | Sate whather the original counter is    | 4              |  |  |  |
| 302    | intorface           |                     | spiay     | PFC           |                                                     | 515  | displayed or not                        |                |  |  |  |
|        | Interface           |                     |           |               |                                                     |      | 0: Not displayed 2: Displayed           |                |  |  |  |
|        |                     |                     |           |               |                                                     |      | 0. Not displayed 2. Displayed           |                |  |  |  |
| 303-0  | Countor             | Number of output    | 43        | PBT           | 0, 2>                                               | 976  | Counts the output pages at the Full     | 4              |  |  |  |
| 303-0  | Counter             | nages at Full       | 70        | (color)       | <pre>cetinin 8</pre>                                | 515  | Color Mode in the Printer Function      | 4              |  |  |  |
| 303-1  | Counter             | Color Mode in       | Δ4        | PRT           |                                                     | 878  | for each paper size according to the    | 4              |  |  |  |
|        | Counter             | Printer Function    | /         | (color)       | <rbody>&lt;</rbody>                                 | 010  | setting for the count setting of large- | -              |  |  |  |
| 303-2  | Counter             |                     | A5        | PRT           |                                                     | SYS  | sized paper (08-352) and the            | 4              |  |  |  |
| 0000   |                     |                     |           | (color)       | <8 digits>                                          |      | definition setting of large-sized paper |                |  |  |  |
| 303-3  | Counter             | -                   | A6        | PRT           | 0                                                   | SYS  | (08-353).                               | 4              |  |  |  |
|        |                     |                     | -         | (color)       | <8 digits>                                          |      |                                         |                |  |  |  |
| 303-4  | Counter             | -                   | B4        | PRT           | 0                                                   | SYS  |                                         | 4              |  |  |  |
|        |                     |                     |           | (color)       | <8 digits>                                          |      |                                         |                |  |  |  |
| 303-5  | Counter             |                     | B5        | PRT           | 0                                                   | SYS  |                                         | 4              |  |  |  |
|        |                     |                     |           | (color)       | <8 digits>                                          |      |                                         |                |  |  |  |
| 303-6  | Counter             |                     | FOLIO     | PRT           | 0                                                   | SYS  |                                         | 4              |  |  |  |
|        |                     |                     |           | (color)       | <8 digits>                                          |      |                                         |                |  |  |  |
| 303-7  | Counter             |                     | LD        | PRT           | 0                                                   | SYS  |                                         | 4              |  |  |  |
|        |                     |                     |           | (color)       | <8 digits>                                          |      |                                         |                |  |  |  |
| 303-8  | Counter             |                     | LG        | PRT           | 0                                                   | SYS  |                                         | 4              |  |  |  |
|        |                     |                     |           | (color)       | <8 digits>                                          |      |                                         |                |  |  |  |
| 303-9  | Counter             |                     | LT        | PRT           | 0                                                   | SYS  |                                         | 4              |  |  |  |
|        |                     |                     |           | (color)       | <8 digits>                                          |      |                                         |                |  |  |  |
| 303-10 | Counter             |                     | ST        | PRT           | 0                                                   | SYS  |                                         | 4              |  |  |  |
|        |                     |                     |           | (color)       | <8 digits>                                          |      |                                         |                |  |  |  |
| 303-11 | Counter             |                     | COMP      | PRT           | 0                                                   | SYS  |                                         | 4              |  |  |  |
|        |                     |                     |           | (color)       | <8 digits>                                          |      |                                         |                |  |  |  |
| 303-12 | Counter             |                     | 13"LG     | PRT           | 0                                                   | SYS  |                                         | 4              |  |  |  |
|        |                     |                     |           | (color)       | <8 digits>                                          |      |                                         |                |  |  |  |

|         | Setting mode (08)   |                  |           |               |                                                     |      |                                         |                |  |  |  |  |
|---------|---------------------|------------------|-----------|---------------|-----------------------------------------------------|------|-----------------------------------------|----------------|--|--|--|--|
| Code    | Classifi-<br>cation | Items            |           | Func-<br>tion | Default<br><acceptable<br>value&gt;</acceptable<br> | RAM  | Contents                                | Proce-<br>dure |  |  |  |  |
| 303-13  | Counter             | Number of output | 8.5"x8.5" | PRT           | 0                                                   | SYS  | Counts the output pages at the Full     | 4              |  |  |  |  |
|         |                     | pages at Full    |           | (color)       | <8 digits>                                          |      | Color Mode in the Printer Function      |                |  |  |  |  |
| 303-14  | Counter             | Color Mode in    | 16K       | PRT           | 0                                                   | SYS  | for each paper size according to the    | 4              |  |  |  |  |
|         |                     | Printer Function |           | (color)       | <8 digits>                                          |      | setting for the count setting of large- |                |  |  |  |  |
| 303-15  | Counter             |                  | 8K        | PRT           | 0                                                   | SYS  | sized paper (08-352) and the            | 4              |  |  |  |  |
|         |                     |                  |           | (color)       | <8 digits>                                          |      | definition setting of large-sized paper |                |  |  |  |  |
| 303-16  | Counter             |                  | Others    | PRT           | 0                                                   | SYS  | (08-353).                               | 4              |  |  |  |  |
|         |                     |                  |           | (color)       | <8 digits>                                          | 0.10 |                                         |                |  |  |  |  |
| 304-0   | Counter             | Number of output | A3        | PPC           |                                                     | SYS  | Counts the output pages at the Twin     | 4              |  |  |  |  |
| 004.1   | Countor             | pages at Twin    |           |               |                                                     | CVC  | for each paper size according to the    | 4              |  |  |  |  |
| 304-1   | Counter             | Color Mode In    | A4        | (color)       | U<br>P digitas                                      | 515  | for each paper size according to the    | 4              |  |  |  |  |
| 204.0   | Countor             |                  |           |               |                                                     | eve  | sized paper (08,252) and the            | 4              |  |  |  |  |
| 304-2   | Counter             |                  | Ab        | (color)       | U<br>29 digitos                                     | 515  | definition setting of large sized paper | 4              |  |  |  |  |
| 204.2   | Countor             |                  |           |               |                                                     | eve  |                                         | 4              |  |  |  |  |
| 304-3   | Counter             |                  | AU        | (color)       |                                                     | 515  | (00-333).                               | 4              |  |  |  |  |
| 304-4   | Counter             |                  |           | PPC           |                                                     | 975  | -                                       | 1              |  |  |  |  |
| 004-4   | Counter             |                  | DŦ        | (color)       | <pre>cation 8&gt;</pre>                             | 010  |                                         | -              |  |  |  |  |
| 304-5   | Counter             |                  |           | PPC           |                                                     | SYS  |                                         | 4              |  |  |  |  |
| 0010    | Counter             |                  | 20        | (color)       | <8 digits>                                          |      |                                         |                |  |  |  |  |
| 304-6   | Counter             |                  | FOLIO     | PPC           | 0                                                   | SYS  |                                         | 4              |  |  |  |  |
|         |                     |                  |           | (color)       | <8 digits>                                          |      |                                         |                |  |  |  |  |
| 304-7   | Counter             |                  | LD        | PPC           | 0                                                   | SYS  |                                         | 4              |  |  |  |  |
|         |                     |                  |           | (color)       | <8 digits>                                          |      |                                         |                |  |  |  |  |
| 304-8   | Counter             |                  | LG        | PPC           | 0                                                   | SYS  |                                         | 4              |  |  |  |  |
|         |                     |                  |           | (color)       | <8 digits>                                          |      |                                         |                |  |  |  |  |
| 304-9   | Counter             |                  | LT        | PPC           | 0                                                   | SYS  |                                         | 4              |  |  |  |  |
|         |                     |                  |           | (color)       | <8 digits>                                          |      |                                         |                |  |  |  |  |
| 304-10  | Counter             |                  | ST        | PPC           | 0                                                   | SYS  |                                         | 4              |  |  |  |  |
|         |                     |                  |           | (color)       | <8 digits>                                          |      |                                         |                |  |  |  |  |
| 304-11  | Counter             |                  | COMP      | PPC           | 0                                                   | SYS  |                                         | 4              |  |  |  |  |
|         |                     |                  |           | (color)       | <8 digits>                                          |      | -                                       |                |  |  |  |  |
| 304-12  | Counter             |                  | 13"LG     | PPC           | 0                                                   | SYS  |                                         | 4              |  |  |  |  |
|         |                     |                  |           | (color)       | <8 digits>                                          |      | -                                       |                |  |  |  |  |
| 304-13  | Counter             |                  | 8.5"x8.5" | PPC           |                                                     | SYS  |                                         | 4              |  |  |  |  |
| 004.14  | Osuntan             |                  |           | (COIOT)       | <8 aigits>                                          | 0.70 | -                                       |                |  |  |  |  |
| 304-14  | Counter             |                  | 701       | (color)       | U<br>28 digitos                                     | 515  |                                         | 4              |  |  |  |  |
| 304-15  | Countar             |                  | <br>      |               |                                                     | 976  | -                                       |                |  |  |  |  |
| 304-15  | Counter             |                  | ON        |               | v<br>stinite>                                       | 515  |                                         | 4              |  |  |  |  |
| 304-16  | Counter             |                  | Others    | PPC           |                                                     | 272  | -                                       | 4              |  |  |  |  |
| 1004 10 | Counter             |                  | Outoro    | (color)       | <rbody></rbody>                                     | 010  |                                         | -              |  |  |  |  |
| 305-0   | Counter             | Number of output | A3        | PPC           |                                                     | SYS  | Counts the output pages at the Black    | 4              |  |  |  |  |
|         |                     | pages at Black   |           | (black)       | <8 digits>                                          |      | Mode in the Copier Function for each    |                |  |  |  |  |
| 305-1   | Counter             | Mode in Copier   | A4        | PPC           | 0                                                   | SYS  | paper size according to the setting     | 4              |  |  |  |  |
|         |                     | Function         |           | (black)       | <8 digits>                                          |      | for the count setting of large-sized    |                |  |  |  |  |
| 305-2   | Counter             | 1                | A5        | PPC           | 0                                                   | SYS  | paper (08-352) and the definition       | 4              |  |  |  |  |
|         |                     |                  |           | (black)       | <8 digits>                                          |      | setting of large-sized paper (08-353).  |                |  |  |  |  |
| 305-3   | Counter             |                  | A6        | PPC           | 0                                                   | SYS  |                                         | 4              |  |  |  |  |
|         |                     |                  |           | (black)       | <8 digits>                                          |      |                                         |                |  |  |  |  |
| 305-4   | Counter             |                  | B4        | PPC           | 0                                                   | SYS  |                                         | 4              |  |  |  |  |
|         |                     |                  |           | (black)       | <8 digits>                                          |      |                                         |                |  |  |  |  |

|        | Setting mode (08)   |                                 |           |                |                                                     |      |                                                                              |                |  |  |  |  |
|--------|---------------------|---------------------------------|-----------|----------------|-----------------------------------------------------|------|------------------------------------------------------------------------------|----------------|--|--|--|--|
| Code   | Classifi-<br>cation | Items                           |           | Func-<br>tion  | Default<br><acceptable<br>value&gt;</acceptable<br> | RAM  | Contents                                                                     | Proce-<br>dure |  |  |  |  |
| 305-5  | Counter             | Number of output pages at Black | B5        | PPC<br>(black) | 0<br><8 digits>                                     | SYS  | Counts the output pages at the Black<br>Mode in the Copier Function for each | 4              |  |  |  |  |
| 305-6  | Counter             | Mode in Copier<br>Function      | FOLIO     | PPC<br>(black) | 0<br><8 digits>                                     | SYS  | paper size according to the setting<br>for the count setting of large-sized  | 4              |  |  |  |  |
| 305-7  | Counter             | -                               | LD        | PPC            | 0                                                   | SYS  | paper (08-352) and the definition                                            | 4              |  |  |  |  |
|        |                     |                                 |           | (black)        | <8 digits>                                          |      | setting of large-sized paper (08-353).                                       |                |  |  |  |  |
| 305-8  | Counter             |                                 | LG        | PPC            | 0                                                   | SYS  | -                                                                            | 4              |  |  |  |  |
|        |                     |                                 |           | (black)        | <8 digits>                                          |      |                                                                              |                |  |  |  |  |
| 305-9  | Counter             |                                 | LT        | PPC            | 0                                                   | SYS  |                                                                              | 4              |  |  |  |  |
| 005.40 | <u> </u>            | -                               |           | (black)        | <8 digits>                                          | 0.10 |                                                                              |                |  |  |  |  |
| 305-10 | Counter             |                                 | 51        | (block)        | 0<br>29 digitas                                     | SYS  |                                                                              | 4              |  |  |  |  |
| 205 11 | Countor             | -                               | COMP      |                |                                                     | eve  | -                                                                            | 4              |  |  |  |  |
| 305-11 | Counter             |                                 | CONF      | (black)        | -2 digits                                           | 515  |                                                                              | 4              |  |  |  |  |
| 305-12 | Counter             | -                               | 13"I G    | PPC            |                                                     | SYS  |                                                                              | 4              |  |  |  |  |
| 000 12 | Counter             |                                 | 10 20     | (black)        | <8 digits>                                          | 010  |                                                                              | -              |  |  |  |  |
| 305-13 | Counter             | -                               | 8.5"x8.5" | PPC            | 0                                                   | SYS  | -                                                                            | 4              |  |  |  |  |
|        |                     |                                 |           | (black)        | <8 digits>                                          |      |                                                                              |                |  |  |  |  |
| 305-14 | Counter             | -                               | 16K       | PPC            | 0                                                   | SYS  |                                                                              | 4              |  |  |  |  |
|        |                     |                                 |           | (black)        | <8 digits>                                          |      |                                                                              |                |  |  |  |  |
| 305-15 | Counter             |                                 | 8K        | PPC            | 0                                                   | SYS  | -                                                                            | 4              |  |  |  |  |
|        |                     |                                 |           | (black)        | <8 digits>                                          |      |                                                                              |                |  |  |  |  |
| 305-16 | Counter             |                                 | Others    | PPC            | 0                                                   | SYS  |                                                                              | 4              |  |  |  |  |
|        |                     |                                 |           | (black)        | <8 digits>                                          |      |                                                                              |                |  |  |  |  |
| 306-0  | Counter             | Number of output                | A3        | PRI            | 0                                                   | SYS  | Counts the output pages at the Black                                         | 4              |  |  |  |  |
| 000.1  | Countor             | pages at Black                  |           | (ріаск)        |                                                     | CVC  | Mode in the Printer Function for each                                        | 4              |  |  |  |  |
| 300-1  | Counter             | Function                        | A4        | (black)        |                                                     | 515  | for the count sotting of large-sized                                         | 4              |  |  |  |  |
| 306-2  | Counter             |                                 | Δ5        | PRT            |                                                     | SYS  | naper (08-352) and the definition                                            | 4              |  |  |  |  |
| 0002   | Counter             |                                 | 7.0       | (black)        | <8 digits>                                          | 0.0  | setting of large-sized paper (08-353).                                       |                |  |  |  |  |
| 306-3  | Counter             | -                               | A6        | PRT            | 0                                                   | SYS  |                                                                              | 4              |  |  |  |  |
|        |                     |                                 |           | (black)        | <8 digits>                                          |      |                                                                              |                |  |  |  |  |
| 306-4  | Counter             |                                 | B4        | PRT            | 0                                                   | SYS  |                                                                              | 4              |  |  |  |  |
|        |                     |                                 |           | (black)        | <8 digits>                                          |      |                                                                              |                |  |  |  |  |
| 306-5  | Counter             |                                 | B5        | PRT            | 0                                                   | SYS  |                                                                              | 4              |  |  |  |  |
|        |                     | -                               |           | (black)        | <8 digits>                                          |      |                                                                              |                |  |  |  |  |
| 306-6  | Counter             |                                 | FOLIO     | PRT            | 0                                                   | SYS  |                                                                              | 4              |  |  |  |  |
| 000 -  |                     | 1                               |           | (black)        | <8 digits>                                          | 0)/2 |                                                                              |                |  |  |  |  |
| 306-7  | Counter             |                                 | LD        |                |                                                     | SYS  |                                                                              | 4              |  |  |  |  |
| 306.9  | Counter             | -                               |           | (раск)         |                                                     | eve  |                                                                              | A              |  |  |  |  |
| 000-0  |                     |                                 | LG        | (black)        | -etinih 8>                                          | 515  |                                                                              | 4              |  |  |  |  |
| 306-9  | Counter             | {                               | LT        | PRT            | 0                                                   | SYS  |                                                                              | 4              |  |  |  |  |
|        |                     |                                 |           | (black)        | <8 diaits>                                          |      |                                                                              |                |  |  |  |  |
| 306-10 | Counter             | 1                               | ST        | PRT            | 0                                                   | SYS  | 1                                                                            | 4              |  |  |  |  |
|        |                     |                                 |           | (black)        | <8 digits>                                          |      |                                                                              |                |  |  |  |  |
| 306-11 | Counter             | 1                               | COMP      | PRT            | 0                                                   | SYS  |                                                                              | 4              |  |  |  |  |
|        |                     |                                 |           | (black)        | <8 digits>                                          |      |                                                                              |                |  |  |  |  |
| 306-12 | Counter             |                                 | 13"LG     | PRT            | 0                                                   | SYS  |                                                                              | 4              |  |  |  |  |
|        |                     |                                 |           | (black)        | <8 digits>                                          |      |                                                                              |                |  |  |  |  |

|        | Setting mode (08)   |                     |           |               |                                                     |            |                                          |                |  |  |  |  |
|--------|---------------------|---------------------|-----------|---------------|-----------------------------------------------------|------------|------------------------------------------|----------------|--|--|--|--|
| Code   | Classifi-<br>cation | Items               |           | Func-<br>tion | Default<br><acceptable<br>value&gt;</acceptable<br> | RAM        | Contents                                 | Proce-<br>dure |  |  |  |  |
| 306-13 | Counter             | Number of output    | 8.5"x8.5" | PRT           | 0                                                   | SYS        | Counts the output pages at the Black     | 4              |  |  |  |  |
|        |                     | pages at Black      |           | (black)       | <8 digits>                                          |            | Mode in the Printer Function for each    |                |  |  |  |  |
| 306-14 | Counter             | Mode in Printer     | 16K       | PRT           | 0                                                   | SYS        | paper size according to the setting      | 4              |  |  |  |  |
|        |                     | Function            |           | (black)       | <8 digits>                                          |            | for the count setting of large-sized     |                |  |  |  |  |
| 306-15 | Counter             |                     | 8K        | PRI           | 0                                                   | SYS        | paper (08-352) and the definition        | 4              |  |  |  |  |
| 000.10 | Ocurtor             |                     | Othere    | (black)       | <8 algits>                                          | 0.70       | setting of large-sized paper (08-353).   |                |  |  |  |  |
| 306-16 | Counter             |                     | Others    | (block)       | U<br>29 digitos                                     | 515        |                                          | 4              |  |  |  |  |
| 307-0  | Counter             | Number of output    | Δ3        | PRT           |                                                     | 975        | Counts the output nages at the List      | 1              |  |  |  |  |
|        | Counter             | pages at List Print | 710       | (black)       | <8 digits>                                          |            | Print Mode for each paper size           | -              |  |  |  |  |
| 307-1  | Counter             | Mode                | A4        | PRT           | 0                                                   | SYS        | according to the setting for the count   | 4              |  |  |  |  |
|        |                     |                     |           | (black)       | <8 digits>                                          |            | setting of large-sized paper (08-352)    |                |  |  |  |  |
| 307-2  | Counter             |                     | A5        | PRT           | 0                                                   | SYS        | and the definition setting of large-     | 4              |  |  |  |  |
|        |                     |                     |           | (black)       | <8 digits>                                          |            | sized paper (08-353).                    |                |  |  |  |  |
| 307-3  | Counter             |                     | A6        | PRT           | 0                                                   | SYS        |                                          | 4              |  |  |  |  |
|        |                     |                     |           | (black)       | <8 digits>                                          |            |                                          |                |  |  |  |  |
| 307-4  | Counter             |                     | B4        | PRT           | 0                                                   | SYS        |                                          | 4              |  |  |  |  |
|        |                     |                     |           | (black)       | <8 digits>                                          |            |                                          |                |  |  |  |  |
| 307-5  | Counter             |                     | B5        | PRT           | 0                                                   | SYS        |                                          | 4              |  |  |  |  |
|        |                     |                     |           | (black)       | <8 digits>                                          |            |                                          |                |  |  |  |  |
| 307-6  | Counter             |                     | FOLIO     | PRT           | 0                                                   | SYS        |                                          | 4              |  |  |  |  |
|        |                     |                     |           | (black)       | <8 digits>                                          |            |                                          |                |  |  |  |  |
| 307-7  | Counter             |                     | LD        | PRT           | 0                                                   | SYS        |                                          | 4              |  |  |  |  |
| 007.0  |                     |                     |           | (black)       | <8 digits>                                          | 0)/0       |                                          |                |  |  |  |  |
| 307-8  | Counter             |                     | LG        |               | U<br>A digitas                                      | 515        |                                          | 4              |  |  |  |  |
| 307-0  | Countor             |                     |           |               |                                                     | <u>eve</u> |                                          | 4              |  |  |  |  |
| 007-3  | Counter             |                     | L1        | (black)       | <pre>cetinib 8&gt;</pre>                            | 010        |                                          | -              |  |  |  |  |
| 307-10 | Counter             |                     | ST        | PRT           |                                                     | SYS        |                                          | 4              |  |  |  |  |
|        |                     |                     |           | (black)       | <8 digits>                                          |            |                                          |                |  |  |  |  |
| 307-11 | Counter             |                     | COMP      | PRT           | 0                                                   | SYS        |                                          | 4              |  |  |  |  |
|        |                     |                     |           | (black)       | <8 digits>                                          |            |                                          |                |  |  |  |  |
| 307-12 | Counter             |                     | 13"LG     | PRT           | 0                                                   | SYS        |                                          | 4              |  |  |  |  |
|        |                     |                     |           | (black)       | <8 digits>                                          |            |                                          |                |  |  |  |  |
| 307-13 | Counter             |                     | 8.5"x8.5" | PRT           | 0                                                   | SYS        |                                          | 4              |  |  |  |  |
|        |                     |                     |           | (black)       | <8 digits>                                          |            |                                          |                |  |  |  |  |
| 307-14 | Counter             |                     | 16K       | PRT           | 0                                                   | SYS        |                                          | 4              |  |  |  |  |
|        | <b>a</b> .          |                     |           | (black)       | <8 digits>                                          |            |                                          |                |  |  |  |  |
| 307-15 | Counter             |                     | 8K        | PRT           | 0                                                   | SYS        |                                          | 4              |  |  |  |  |
| 007.10 |                     |                     |           | (black)       | <8 digits>                                          | 0)/0       |                                          |                |  |  |  |  |
| 307-16 | Counter             |                     | Others    | (block)       | U<br>29 digitos                                     | 515        |                                          | 4              |  |  |  |  |
| 308-0  | Countor             | Number of output    | Δ3        |               |                                                     | <u>eve</u> | Counts the output pages in the EAX       | 4              |  |  |  |  |
| 500-0  | Counter             | nages in FAX        | AU        |               | <etinib 8=""></etinib>                              | 010        | Function for each paper size accord-     | -              |  |  |  |  |
| 308-1  | Counter             | Function            | A4        | FAX           | 0                                                   | SYS        | ing to the setting for the count setting | 4              |  |  |  |  |
|        |                     |                     | ·         |               | <8 digits>                                          |            | of large-sized paper (08-352) and the    |                |  |  |  |  |
| 308-2  | Counter             |                     | A5        | FAX           | 0<br>0                                              | SYS        | definition setting of large-sized paper  | 4              |  |  |  |  |
|        |                     |                     |           |               | 8 digits>                                           |            | (08-353).                                |                |  |  |  |  |
| 308-3  | Counter             |                     | A6        | FAX           | 0                                                   | SYS        |                                          | 4              |  |  |  |  |
|        |                     |                     |           |               | <8 digits>                                          |            |                                          |                |  |  |  |  |
| 308-4  | Counter             |                     | B4        | FAX           | 0                                                   | SYS        |                                          | 4              |  |  |  |  |
|        |                     |                     |           |               | <8 digits>                                          |            |                                          |                |  |  |  |  |
|        | Setting mode (08)           Code<br>cation         Classifi-<br>tems         Items         Func-<br>tion         Default<br>values         RAM<br>cocceptable<br>values         Contents         Proce-<br>dure           308-6         Counter         Number of output<br>pages in FAX         B5         FAX         0         SYS         Countent or each paper size accord-<br>function for each paper size accord-<br>function for each paper size accord-<br>function or each paper size accord-<br>function or each paper size accord-<br>function or each paper (08-352) and the<br>cast digits>         4           308-6         Counter         FOLIO         FAX         0         SYS         definition setting of the count setting<br>of large-sized paper (08-352) and the<br>cast digits>         4           308-8         Counter         LG         FAX         0         SYS         definition setting of large-sized paper<br>(08-353).         4           308-9         Counter         LG         FAX         0         SYS         definition setting of large-sized paper<br>(08-353).         4           308-10         Counter         ST         FAX         0         SYS         definition setting of large-sized paper<br>(08-353).         4           308-11         Counter         ST         FAX         0         SYS         defigits>         4           308-12         Counter         Sis*s.5* |                               |           |               |                                                     |      |                                                                            |                |  |  |
|--------|----------------------------------------------------------------------------------------------------|-------------------------------|-----------|---------------|-----------------------------------------------------|------|----------------------------------------------------------------------------|----------------|--|--|
| Code   | Classifi-<br>cation                                                                                                    | Items                         |           | Func-<br>tion | Default<br><acceptable<br>value&gt;</acceptable<br> | RAM  | Contents                                                                   | Proce-<br>dure |  |  |
| 308-5  | Counter                                                                                                    | Number of output pages in FAX | B5        | FAX           | 0<br><8 digits>                                     | SYS  | Counts the output pages in the FAX<br>Function for each paper size accord- | 4              |  |  |
| 308-6  | Counter                                                                                                    | Function                      | FOLIO     | FAX           | 0                                                   | SYS  | ing to the setting for the count setting                                   | 4              |  |  |
|        |                                                                                                    |                               |           |               | <8 digits>                                          |      | of large-sized paper (08-352) and the                                      |                |  |  |
| 308-7  | Counter                                                                                                    |                               | LD        | FAX           | 0                                                   | SYS  | definition setting of large-sized paper                                    | 4              |  |  |
|        |                                                                                                    | -                             |           |               | <8 digits>                                          |      | (08-353).                                                                  |                |  |  |
| 308-8  | Counter                                                                                                    |                               | LG        | FAX           | 0                                                   | SYS  |                                                                            | 4              |  |  |
|        | <u> </u>                                                                                                    |                               |           | = 1 \         | <8 digits>                                          | 0.10 |                                                                            |                |  |  |
| 308-9  | Counter                                                                                                    |                               | LI        | FAX           | U<br>19. digitas                                    | SYS  |                                                                            | 4              |  |  |
| 200 10 | Countor                                                                                                    | -                             | <u>ет</u> |               |                                                     | eve  |                                                                            | 4              |  |  |
| 306-10 | Counter                                                                                                    |                               | 31        |               | 0<br>A digites                                      | 515  |                                                                            | 4              |  |  |
| 308-11 | Counter                                                                                                    | -                             | COMP      | FΔX           |                                                     | SVS  |                                                                            | 4              |  |  |
| 500-11 | Oounter                                                                                                    |                               | COM       |               | <etinib 8=""></etinib>                              | 010  |                                                                            | -              |  |  |
| 308-12 | Counter                                                                                                    | -                             | 13"I G    | FAX           |                                                     | SYS  |                                                                            | 4              |  |  |
| 000 12 |                                                                                                    |                               |           | 1700          | <8 digits>                                          | 0.0  |                                                                            |                |  |  |
| 308-13 | Counter                                                                                                    | -                             | 8.5"x8.5" | FAX           | 0                                                   | SYS  |                                                                            | 4              |  |  |
|        |                                                                                                    |                               |           |               | <8 digits>                                          |      |                                                                            |                |  |  |
| 308-14 | Counter                                                                                                    |                               | 16K       | FAX           | 0                                                   | SYS  |                                                                            | 4              |  |  |
|        |                                                                                                    |                               |           |               | <8 digits>                                          |      |                                                                            |                |  |  |
| 308-15 | Counter                                                                                                    |                               | 8K        | FAX           | 0                                                   | SYS  |                                                                            | 4              |  |  |
|        |                                                                                                    |                               |           |               | <8 digits>                                          |      |                                                                            |                |  |  |
| 308-16 | Counter                                                                                                    |                               | Others    | FAX           | 0                                                   | SYS  |                                                                            | 4              |  |  |
|        |                                                                                                    |                               |           |               | <8 digits>                                          |      |                                                                            |                |  |  |
| 309-0  | Counter                                                                                                    | Number of                     | A3        | PPC           | 0                                                   | SYS  | Counts the scanning pages at the Full                                      | 4              |  |  |
|        |                                                                                                    | scanning pages at             |           | (color)       | <8 digits>                                          |      | Color Mode in the Copier Function for                                      |                |  |  |
| 309-1  | Counter                                                                                                    | Full Color Mode in            | A4        | PPC           | 0                                                   | SYS  | each paper size according to the set-                                      | 4              |  |  |
|        | <u> </u>                                                                                                    | Copier Function               |           | (color)       | <8 digits>                                          | 0.40 | ting for the count setting of large-sized                                  |                |  |  |
| 309-2  | Counter                                                                                                    |                               | A5        | (color)       | U<br>U distitu                                      | SYS  | paper (08-352) and the definition set-                                     | 4              |  |  |
| 200.2  | Countor                                                                                                    | -                             |           |               |                                                     | eve  | ling of large-sized paper (08-353).                                        | 4              |  |  |
| 309-3  | Counter                                                                                                    |                               | AU        | (color)       | 0<br>A digites                                      | 515  |                                                                            | 4              |  |  |
| 309-4  | Counter                                                                                                    | -                             |           | PPC           |                                                     | 975  |                                                                            | 1              |  |  |
| 003-4  | Oounter                                                                                                    |                               | DŦ        | (color)       | <etinib 8=""></etinib>                              | 010  |                                                                            | -              |  |  |
| 309-5  | Counter                                                                                                    | -                             | B5        | PPC           |                                                     | SYS  |                                                                            | 4              |  |  |
|        |                                                                                                    |                               |           | (color)       | <8 digits>                                          |      |                                                                            |                |  |  |
| 309-6  | Counter                                                                                                    | 1                             | FOLIO     | PPC           | 0                                                   | SYS  | 1                                                                          | 4              |  |  |
|        |                                                                                                    |                               |           | (color)       | <8 digits>                                          |      |                                                                            |                |  |  |
| 309-7  | Counter                                                                                                    | 1                             | LD        | PPC           | 0                                                   | SYS  |                                                                            | 4              |  |  |
|        |                                                                                                    |                               |           | (color)       | <8 digits>                                          |      |                                                                            |                |  |  |
| 309-8  | Counter                                                                                                    |                               | LG        | PPC           | 0                                                   | SYS  |                                                                            | 4              |  |  |
|        |                                                                                                    |                               |           | (color)       | <8 digits>                                          |      |                                                                            |                |  |  |
| 309-9  | Counter                                                                                                    |                               | LT        | PPC           | 0                                                   | SYS  |                                                                            | 4              |  |  |
|        |                                                                                                    |                               |           | (color)       | <8 digits>                                          |      |                                                                            |                |  |  |
| 309-10 | Counter                                                                                                    |                               | ST        | PPC           | 0                                                   | SYS  |                                                                            | 4              |  |  |
|        |                                                                                                    | 4                             |           | (color)       | <8 digits>                                          |      |                                                                            |                |  |  |
| 309-11 | Counter                                                                                                    |                               | COMP      | PPC           | 0                                                   | SYS  |                                                                            | 4              |  |  |
|        |                                                                                                    |                               | 1011 0    | (color)       | <8 digits>                                          | 0)/2 |                                                                            |                |  |  |
| 309-12 | Counter                                                                                                    |                               | 13"LG     | PPC           | 0                                                   | SYS  |                                                                            | 4              |  |  |
|        |                                                                                                    |                               |           | (color)       | <v aigits=""></v>                                   |      |                                                                            |                |  |  |

|        |                     |                    |           | Setting        | g mode (08                                          | 3)         |                                           |                |
|--------|---------------------|--------------------|-----------|----------------|-----------------------------------------------------|------------|-------------------------------------------|----------------|
| Code   | Classifi-<br>cation | Items              |           | Func-<br>tion  | Default<br><acceptable<br>value&gt;</acceptable<br> | RAM        | Contents                                  | Proce-<br>dure |
| 309-13 | Counter             | Number of          | 8.5"x8.5" | PPC            | 0                                                   | SYS        | Counts the scanning pages at the Full     | 4              |
|        |                     | scanning pages at  |           | (color)        | <8 digits>                                          |            | Color Mode in the Copier Function for     |                |
| 309-14 | Counter             | Full Color Mode in | 16K       | PPC            | 0                                                   | SYS        | each paper size according to the set-     | 4              |
|        |                     | Copier Function    |           | (color)        | <8 digits>                                          |            | ting for the count setting of large-sized |                |
| 309-15 | Counter             |                    | 8K        | PPC            | 0                                                   | SYS        | paper (08-352) and the definition set-    | 4              |
|        |                     |                    |           | (color)        | <8 digits>                                          |            | ting of large-sized paper (08-353).       |                |
| 309-16 | Counter             |                    | Others    | PPC            | 0                                                   | SYS        |                                           | 4              |
|        |                     |                    |           | (color)        | <8 digits>                                          |            |                                           |                |
| 310-0  | Counter             | Number of          | A3        | SCN            | 0                                                   | SYS        | Counts the scanning pages at the          | 4              |
|        |                     | scanning pages at  |           | (color)        | <8 digits>                                          |            | Full Color Mode in the Scanning           |                |
| 310-1  | Counter             | Full Color Mode in | A4        | SCN            | 0                                                   | SYS        | Function for each paper size accord-      | 4              |
|        |                     | Scanning Function  |           | (color)        | <8 digits>                                          |            | ing to the setting for the count setting  |                |
| 310-2  | Counter             |                    | A5        | SCN            | 0                                                   | SYS        | of large-sized paper (08-352) and the     | 4              |
|        |                     |                    |           | (color)        | <8 digits>                                          |            | definition setting of large-sized paper   |                |
| 310-3  | Counter             |                    | A6        | SCN            | 0                                                   | SYS        | (08-353).                                 | 4              |
|        |                     |                    |           | (color)        | <8 digits>                                          |            |                                           |                |
| 310-4  | Counter             |                    | B4        | SCN            | 0                                                   | SYS        |                                           | 4              |
|        | -                   |                    |           | (color)        | <8 digits>                                          |            |                                           |                |
| 310-5  | Counter             |                    | B5        | SCN            | 0                                                   | SYS        |                                           | 4              |
|        | <u> </u>            |                    |           | (color)        | <8 digits>                                          | 01/0       |                                           |                |
| 310-6  | Counter             |                    | FOLIO     | SCN            |                                                     | SYS        |                                           | 4              |
| 010 7  | 0                   |                    |           | (color)        | <8 algits>                                          | 01/0       |                                           |                |
| 310-7  | Counter             |                    | LD        | SCN<br>(color) | U<br>U diaita                                       | SYS        |                                           | 4              |
| 010.0  | Countor             |                    |           |                |                                                     | <u>ovo</u> |                                           | 4              |
| 310-0  | Counter             |                    | LG        | (color)        | -8 digites                                          | 515        |                                           | 4              |
| 310-0  | Countor             |                    |           |                |                                                     | eve        |                                           | 4              |
| 510-5  | Counter             |                    | L1        | (color)        | <pre>cetinits</pre>                                 | 010        |                                           | -              |
| 310-10 | Counter             |                    | ST        | SCN            |                                                     | 272        |                                           | 4              |
|        | Counter             |                    | 0.        | (color)        | <8 digits>                                          | 0.0        |                                           |                |
| 310-11 | Counter             |                    | COMP      | SCN            | 0                                                   | SYS        |                                           | 4              |
|        |                     |                    |           | (color)        | <8 digits>                                          |            |                                           |                |
| 310-12 | Counter             |                    | 13"LG     | SCN            | 0                                                   | SYS        |                                           | 4              |
|        |                     |                    |           | (color)        | <8 digits>                                          |            |                                           |                |
| 310-13 | Counter             |                    | 8.5"x8.5" | SCN            | 0                                                   | SYS        |                                           | 4              |
|        |                     |                    |           | (color)        | <8 digits>                                          |            |                                           |                |
| 310-14 | Counter             |                    | 16K       | SCN            | 0                                                   | SYS        |                                           | 4              |
|        |                     |                    |           | (color)        | <8 digits>                                          |            |                                           |                |
| 310-15 | Counter             |                    | 8K        | SCN            | 0                                                   | SYS        |                                           | 4              |
|        |                     |                    |           | (color)        | <8 digits>                                          |            |                                           |                |
| 310-16 | Counter             |                    | Others    | SCN            | 0                                                   | SYS        |                                           | 4              |
|        |                     |                    |           | (color)        | <8 digits>                                          |            |                                           |                |
| 311-0  | Counter             | Number of          | A3        | PPC            | 0                                                   | SYS        | Counts the scanning pages at the          | 4              |
|        |                     | scanning pages at  |           | (color)        | <8 digits>                                          |            | Iwin Color Mode in the Copier             |                |
| 311-1  | Counter             | Iwin Color Mode    | A4        | PPC            | 0                                                   | SYS        | Function for each paper size accord-      | 4              |
|        |                     | in Copier Function |           | (color)        | <8 digits>                                          | 0)/2       | ing to the setting for the count setting  |                |
| 311-2  | Counter             |                    | A5        |                | 0                                                   | SYS        | or large-sized paper (08-352) and the     | 4              |
| 011.0  | Counter             |                    |           |                | <ol> <li>vigits&gt;</li> </ol>                      | eve        | uennition setting of large-sized paper    |                |
| 311-3  | Counter             |                    | AD        |                | U<br>28 digitos                                     | 515        | (00-353).                                 | 4              |
| 311-4  | Counter             |                    |           | PPC            |                                                     | SVS        | -                                         | <u> </u>       |
|        |                     |                    | Τ         | (color)        | <pre> / / / / / / / / / / / / / / / / / / /</pre>   |            |                                           | -              |
| 1      | 1                   | 1                  |           |                | so argito/                                          | 1          | 1                                         |                |

| Setting mode (08)           Code         Classifi-<br>classifi-<br>scanning pages at<br>scanning pages at<br>min Color Mode         Func.<br>B5         PPC         0         SYS         Countents<br>the Color de digits.         Proce-<br>dure           311-5         Counter         Number of<br>scanning pages at<br>in Color Mode         B5         PPC         0         SYS         Counts the scanning pages at<br>in Color Mode         4           311-6         Counter         Twin Color Mode<br>in Color Function         FOLIO         PPC         0         SYS         Function for each paper size accord-<br>ing to the setting for the count setting         4           311-7         Counter         LG         PPC         0         SYS         (08-353).         4           311-10         Counter         LG         PPC         0         SYS         (08-353).         4           311-10         Counter         13'L OPC         0         SYS         (08-353).         4           311-11         Counter         13'L OPC         0         SYS         (08-353).         4           311-12         Counter         13'L OPC         0         SYS         (08-353).         4           311-14         Counter         13'L OPC         0         SYS         (08-353). |                     |                             |           |                |                                                     |      |                                                                                  |                |
|----------------------------------------------------------------------------------------------------|---------------------|-----------------------------|-----------|----------------|-----------------------------------------------------|------|----------------------------------------------------------------------------------|----------------|
| Code                                                                                                    | Classifi-<br>cation | Items                       |           | Func-<br>tion  | Default<br><acceptable<br>value&gt;</acceptable<br> | RAM  | Contents                                                                         | Proce-<br>dure |
| 311-5                                                                                                    | Counter             | Number of scanning pages at | B5        | PPC<br>(color) | 0<br><8 digits>                                     | SYS  | Counts the scanning pages at the Twin Color Mode in the Copier                   | 4              |
| 311-6                                                                                                    | Counter             | Twin Color Mode             | FOLIO     | PPC<br>(color) | 0<br><8 diaits>                                     | SYS  | Function for each paper size accord-<br>ing to the setting for the count setting | 4              |
| 311-7                                                                                                    | Counter             |                             | LD        | PPC            | 0                                                   | SYS  | of large-sized paper (08-352) and the                                            | 4              |
|                                                                                                    |                     | -                           |           | (color)        | <8 digits>                                          |      | definition setting of large-sized paper                                          |                |
| 311-8                                                                                                    | Counter             |                             | LG        | PPC            | 0                                                   | SYS  | (08-353).                                                                        | 4              |
| 011.0                                                                                                    |                     | -                           | 1 -       | (color)        | <8 digits>                                          | 0)/0 |                                                                                  |                |
| 311-9                                                                                                    | Counter             |                             | LI        | (color)        | v<br>cetinib 8>                                     | 515  |                                                                                  | 4              |
| 311-10                                                                                                    | Counter             | -                           | ST        | PPC            |                                                     | SYS  |                                                                                  | 4              |
|                                                                                                    | Counter             |                             | 01        | (color)        | <8 diaits>                                          |      |                                                                                  |                |
| 311-11                                                                                                    | Counter             | -                           | COMP      | PPC            | 0                                                   | SYS  |                                                                                  | 4              |
|                                                                                                    |                     |                             |           | (color)        | <8 digits>                                          |      |                                                                                  |                |
| 311-12                                                                                                    | Counter             | -                           | 13"LG     | PPC            | 0                                                   | SYS  |                                                                                  | 4              |
|                                                                                                    |                     |                             |           | (color)        | <8 digits>                                          |      |                                                                                  |                |
| 311-13                                                                                                    | Counter             |                             | 8.5"x8.5" | PPC            | 0                                                   | SYS  |                                                                                  | 4              |
|                                                                                                    |                     |                             |           | (color)        | <8 digits>                                          |      |                                                                                  |                |
| 311-14                                                                                                    | Counter             |                             | 16K       | PPC            | 0                                                   | SYS  |                                                                                  | 4              |
|                                                                                                    |                     | -                           |           | (color)        | <8 digits>                                          |      |                                                                                  |                |
| 311-15                                                                                                    | Counter             |                             | 8K        | PPC            | 0                                                   | SYS  |                                                                                  | 4              |
| 011.10                                                                                                    |                     | -                           | 01        | (color)        | <8 digits>                                          | 0)/0 |                                                                                  |                |
| 311-16                                                                                                    | Counter             |                             | Others    | (color)        | U<br>A digites                                      | 515  |                                                                                  | 4              |
| 312-0                                                                                                    | Counter             | Number of                   | Δ3        | PPC            |                                                     | SVS  | Counts the scanning pages at the                                                 | 4              |
| 0120                                                                                                    | Counter             | scanning pages at           | 70        | (black)        | <8 diaits>                                          |      | Black Mode in the Copier Function                                                |                |
| 312-1                                                                                                    | Counter             | Black Mode in               | A4        | PPC            | 0                                                   | SYS  | for each paper size according to the                                             | 4              |
|                                                                                                    |                     | Copier Function             |           | (black)        | <8 digits>                                          |      | setting for the count setting of large-                                          |                |
| 312-2                                                                                                    | Counter             |                             | A5        | PPC            | 0                                                   | SYS  | sized paper (08-352) and the                                                     | 4              |
|                                                                                                    |                     |                             |           | (black)        | <8 digits>                                          |      | definition setting of large-sized paper                                          |                |
| 312-3                                                                                                    | Counter             |                             | A6        | PPC            | 0                                                   | SYS  | (08-353).                                                                        | 4              |
|                                                                                                    |                     | _                           |           | (black)        | <8 digits>                                          |      |                                                                                  |                |
| 312-4                                                                                                    | Counter             |                             | B4        | PPC            | 0                                                   | SYS  |                                                                                  | 4              |
|                                                                                                    |                     | -                           |           | (black)        | <8 digits>                                          |      |                                                                                  |                |
| 312-5                                                                                                    | Counter             |                             | B5        |                |                                                     | SYS  |                                                                                  | 4              |
| 212.6                                                                                                    | Counter             | -                           | EOUIO     |                |                                                     | eve  |                                                                                  |                |
| 0-210                                                                                                    | Counter             |                             | FULIU     | (black)        | v<br>stinib 82                                      | 515  |                                                                                  | 4              |
| 312-7                                                                                                    | Counter             | -                           | ١D        | PPC            | 0 0 0                                               | SYS  |                                                                                  | 4              |
|                                                                                                    |                     |                             | 20        | (black)        | <8 diaits>                                          |      |                                                                                  |                |
| 312-8                                                                                                    | Counter             | -                           | LG        | PPC            | 0                                                   | SYS  | -                                                                                | 4              |
| -                                                                                                    |                     |                             | -         | (black)        | <8 digits>                                          |      |                                                                                  |                |
| 312-9                                                                                                    | Counter             |                             | LT        | PPC            | 0                                                   | SYS  |                                                                                  | 4              |
|                                                                                                    |                     |                             |           | (black)        | <8 digits>                                          |      |                                                                                  |                |
| 312-10                                                                                                    | Counter             |                             | ST        | PPC            | 0                                                   | SYS  |                                                                                  | 4              |
|                                                                                                    |                     | -                           |           | (black)        | <8 digits>                                          |      |                                                                                  |                |
| 312-11                                                                                                    | Counter             |                             | COMP      | PPC            | 0                                                   | SYS  |                                                                                  | 4              |
|                                                                                                    |                     | -                           | 4011 0    | (black)        | <8 digits>                                          | 0.42 | -                                                                                |                |
| 312-12                                                                                                    | Counter             |                             | 13"LG     |                | 0                                                   | SYS  |                                                                                  | 4              |
|                                                                                                    |                     |                             |           | (DIACK)        | <v aigits=""></v>                                   |      |                                                                                  |                |

| Setting mode (08) |                     |                   |            |               |                                                     |      |                                         |                |
|-------------------|---------------------|-------------------|------------|---------------|-----------------------------------------------------|------|-----------------------------------------|----------------|
| Code              | Classifi-<br>cation | Items             |            | Func-<br>tion | Default<br><acceptable<br>value&gt;</acceptable<br> | RAM  | Contents                                | Proce-<br>dure |
| 312-13            | Counter             | Number of         | 8.5"x8.5"  | PPC           | 0                                                   | SYS  | Counts the scanning pages at the        | 4              |
|                   |                     | scanning pages at |            | (black)       | <8 digits>                                          |      | Black Mode in the Copier Function       |                |
| 312-14            | Counter             | Black Mode in     | 16K        | PPC           | 0                                                   | SYS  | for each paper size according to the    | 4              |
|                   |                     | Copier Function   |            | (black)       | <8 digits>                                          |      | setting for the count setting of large- |                |
| 312-15            | Counter             |                   | 8K         | PPC           | 0                                                   | SYS  | sized paper (08-352) and the            | 4              |
|                   |                     |                   |            | (black)       | <8 digits>                                          |      | definition setting of large-sized paper |                |
| 312-16            | Counter             |                   | Others     | PPC           | 0                                                   | SYS  | (08-353).                               | 4              |
| 010.0             | 0                   | Niversia en ef    | - 10       | (black)       | <8 aigits>                                          | 01/0 |                                         |                |
| 313-0             | Counter             | Number of         | A3         | (block)       | U<br>P digitas                                      | SYS  | Counts the scanning pages at the        | 4              |
| 010.1             | Countor             | Scanning pages in | A          | (DIACK)       |                                                     | eve  | for each paper size according to the    | 4              |
| 313-1             | Counter             |                   | A4         | (black)       | -8 digites                                          | 515  | sotting for the count sotting of large- | 4              |
| 212.0             | Countor             |                   | <u>^</u>   | (DIACK)       |                                                     | eve  | sized paper (08-352) and the            | 4              |
| 515-2             | Counter             |                   | AS         | (black)       | -8 digites                                          | 515  | definition setting of largo-sized paper | 4              |
| 212.2             | Countor             |                   |            | (DIACK)       |                                                     | eve  | (08-353)                                | 4              |
| 313-3             | Counter             |                   | AU         | (black)       | o<br>Zetinih 8-                                     | 515  | (00-333).                               | 4              |
| 313-/             | Counter             |                   |            | SCN           |                                                     | 975  | -                                       | 1              |
| 515-4             | Counter             |                   | D4         | (black)       | <pre>cetinib 8&gt;</pre>                            | 515  |                                         | 4              |
| 313-5             | Counter             |                   | <b>B</b> 5 | SCN           |                                                     | 272  | -                                       | 4              |
| 010 0             | Counter             |                   | 50         | (black)       | <rbody></rbody>                                     |      |                                         | -              |
| 313-6             | Counter             |                   | FOLIO      | SCN           |                                                     | SYS  |                                         | 4              |
|                   |                     |                   |            | (black)       | <8 digits>                                          |      |                                         |                |
| 313-7             | Counter             |                   | LD         | SCN           | 0                                                   | SYS  |                                         | 4              |
|                   |                     |                   |            | (black)       | <8 digits>                                          |      |                                         |                |
| 313-8             | Counter             |                   | LG         | SCN           | 0                                                   | SYS  |                                         | 4              |
|                   |                     |                   |            | (black)       | <8 digits>                                          |      |                                         |                |
| 313-9             | Counter             |                   | LT         | SCN           | 0                                                   | SYS  |                                         | 4              |
|                   |                     |                   |            | (black)       | <8 digits>                                          |      |                                         |                |
| 313-10            | Counter             |                   | ST         | SCN           | 0                                                   | SYS  |                                         | 4              |
|                   |                     |                   |            | (black)       | <8 digits>                                          |      |                                         |                |
| 313-11            | Counter             |                   | COMP       | SCN           | 0                                                   | SYS  |                                         | 4              |
|                   | -                   |                   |            | (black)       | <8 digits>                                          |      | -                                       |                |
| 313-12            | Counter             |                   | 13"LG      | SCN           | 0                                                   | SYS  |                                         | 4              |
| 010.10            |                     |                   | 0.5" 0.5"  | (black)       | <8 aigits>                                          | 01/0 |                                         |                |
| 313-13            | Counter             |                   | 8.5°X8.5°  | (block)       | U<br>P digitas                                      | SYS  |                                         | 4              |
| 010 14            | Countor             |                   | 161        | (DIACK)       |                                                     | eve  | -                                       | 4              |
| 1313-14           |                     |                   | TOR        | (black)       | v<br>/etinib 8>                                     | 513  |                                         | +              |
| 313-15            | Counter             |                   | 8K         | SCN           | 0 0 0 0 0 0                                         | SYS  | 4                                       | 4              |
|                   | Counter             |                   | UIX        | (black)       | <8 dinits>                                          |      |                                         |                |
| 313-16            | Counter             |                   | Others     | SCN           | 0                                                   | SYS  | -                                       | 4              |
|                   |                     |                   |            | (black)       | <8 digits>                                          |      |                                         |                |
| 314-0             | Counter             | Number of         | A3         | FAX           | 0                                                   | SYS  | Counts the scanning pages in the        | 4              |
|                   |                     | scanning pages in |            |               | <8 digits>                                          |      | FAX Function for each paper size        |                |
| 314-1             | Counter             | FAX Function      | A4         | FAX           | 0                                                   | SYS  | according to the setting for the count  | 4              |
|                   |                     |                   |            |               | <8 digits>                                          |      | setting of large-sized paper (08-352)   |                |
| 314-2             | Counter             |                   | A5         | FAX           | 0                                                   | SYS  | and the definition setting of large-    | 4              |
|                   |                     |                   |            |               | <8 digits>                                          |      | sized paper (08-353).                   |                |
| 314-3             | Counter             |                   | A6         | FAX           | 0                                                   | SYS  |                                         | 4              |
|                   |                     |                   |            |               | <8 digits>                                          |      | -                                       |                |
| 314-4             | Counter             |                   | B4         | FAX           | 0                                                   | SYS  |                                         | 4              |
|                   |                     |                   |            |               | <8 digits>                                          |      |                                         |                |

| Setting mode (08)           Code         Classifi-<br>cashing pages in<br>FAX Function         Items         Func.<br>tion         Default<br>value<br>value         AAM         Contents         Proce-<br>durate           314-5         Counter         Number of<br>scanning pages in<br>FAX Function for each paper size<br>according to the setting for the count<br>B5         FAX         0         SYS         according to the setting for the count<br>4           314-6         Counter         FOLIO         FAX         0         SYS         according to the setting for the count<br>4           314-7         Counter         FOLIO         FAX         0         SYS         according to the setting for the count<br>4           314-8         Counter         LG         FAX         0         SYS         according to the setting of large-<br>sized paper (08-353).         4           314-10         Counter         ST         FAX         0         SYS         sized paper (08-353).         4           314-11         Counter         ST         FAX         0         SYS         4           314-12         Counter         STS         FAX         0         SYS         4           314-13         Counter         STS         SK         FAX         0 |                     |                             |           |               |                                                     |     |                                                                              |                |
|----------------------------------------------------------------------------------------------------|---------------------|-----------------------------|-----------|---------------|-----------------------------------------------------|-----|------------------------------------------------------------------------------|----------------|
| Code                                                                                                    | Classifi-<br>cation | Items                       |           | Func-<br>tion | Default<br><acceptable<br>value&gt;</acceptable<br> | RAM | Contents                                                                     | Proce-<br>dure |
| 314-5                                                                                                    | Counter             | Number of scanning pages in | B5        | FAX           | 0<br><8 digits>                                     | SYS | Counts the scanning pages in the FAX Function for each paper size            | 4              |
| 314-6                                                                                                    | Counter             | FAX Function                | FOLIO     | FAX           | 0<br><8 digits>                                     | SYS | according to the setting for the count setting of large-sized paper (08-352) | 4              |
| 314-7                                                                                                    | Counter             | •                           | LD        | FAX           | 0<br><8 diaits>                                     | SYS | and the definition setting of large-<br>sized paper (08-353).                | 4              |
| 314-8                                                                                                    | Counter             |                             | LG        | FAX           | 0<br><8 digits>                                     | SYS |                                                                              | 4              |
| 314-9                                                                                                    | Counter             |                             | LT        | FAX           | 0<br><8 digits>                                     | SYS |                                                                              | 4              |
| 314-10                                                                                                    | Counter             |                             | ST        | FAX           | 0<br><8 digits>                                     | SYS |                                                                              | 4              |
| 314-11                                                                                                    | Counter             |                             | COMP      | FAX           | 0<br><8 digits>                                     | SYS |                                                                              | 4              |
| 314-12                                                                                                    | Counter             |                             | 13"LG     | FAX           | 0<br>0                                              | SYS |                                                                              | 4              |
| 314-13                                                                                                    | Counter             | -                           | 8.5"x8.5" | FAX           | 0<br>0                                              | SYS |                                                                              | 4              |
| 314-14                                                                                                    | Counter             | -                           | 16K       | FAX           | 0                                                   | SYS |                                                                              | 4              |
| 314-15                                                                                                    | Counter             | -                           | 8K        | FAX           | 0                                                   | SYS |                                                                              | 4              |
| 314-16                                                                                                    | Counter             |                             | Others    | FAX           | 0                                                   | SYS |                                                                              | 4              |
| 315-0                                                                                                    | Counter             | Number of                   | A3        | FAX           | 0                                                   | SYS | Counts the transmitted pages in the                                          | 4              |
| 315-1                                                                                                    | Counter             | in FAX Function             | A4        | FAX           | 0                                                   | SYS | according to the setting for the count                                       | 4              |
| 315-2                                                                                                    | Counter             |                             | A5        | FAX           | 0                                                   | SYS | and the definition setting of large-                                         | 4              |
| 315-3                                                                                                    | Counter             |                             | A6        | FAX           | 0                                                   | SYS | Sizeu paper (00-333).                                                        | 4              |
| 315-4                                                                                                    | Counter             | -                           | B4        | FAX           | 0<br>0                                              | SYS |                                                                              | 4              |
| 315-5                                                                                                    | Counter             |                             | B5        | FAX           | 0<br><8 digits>                                     | SYS |                                                                              | 4              |
| 315-6                                                                                                    | Counter             |                             | FOLIO     | FAX           | 0<br><8 diaits>                                     | SYS |                                                                              | 4              |
| 315-7                                                                                                    | Counter             |                             | LD        | FAX           | 0<br><8 diaits>                                     | SYS |                                                                              | 4              |
| 315-8                                                                                                    | Counter             |                             | LG        | FAX           | 0<br><8 diaits>                                     | SYS |                                                                              | 4              |
| 315-9                                                                                                    | Counter             |                             | LT        | FAX           | 0<br><8 digits>                                     | SYS |                                                                              | 4              |
| 315-10                                                                                                    | Counter             |                             | ST        | FAX           | 0<br><8 diaits>                                     | SYS |                                                                              | 4              |
| 315-11                                                                                                    | Counter             |                             | COMP      | FAX           | 0<br><8 diaits>                                     | SYS |                                                                              | 4              |
| 315-12                                                                                                    | Counter             | -<br>                       | 13"LG     | FAX           | 0<br><8 digits>                                     | SYS |                                                                              | 4              |

|        | Setting mode (08)           ode         Classifi-<br>cation         Items         Func-<br>tion         Default<br>-Acceptable<br>values         RAM<br>values         Contents         Proce-<br>dure           5-13         Counter         Number of<br>transmitted pages         8.5"x8.5"         FAX         0         SYS         Counts the transmitted pages in the<br>fAX Function for each paper size         4           5-14         Counter         in FAX Function         16K         FAX         0         SYS         according to the setting for the count<br>setting of large-sized paper (08-353).         4           5-16         Counter         0         SYS         SYS         and the definition setting of large-<br>sized paper (08-353).         4           16-0         Counter         Number of<br>received pages in<br>received pages in<br>face ived pages in<br>face ived pages in<br>received pages in<br>face ived pages in<br>face ived pages in<br>face ived pages in<br>face ived pages in<br>face ived pages in<br>face ived pages in<br>face ived pages in<br>face ived pages in<br>face ived pages in<br>face ived pages in<br>face ived pages in<br>face ived pages in<br>face ived pages ived page (08-352).         4           66-1         Counter         FAX Function         A4         FAX         0         SYS         according to the setting for the count<br>setting of large-sized pager (08-352).         4           16-3         Counter         FAX         0         SYS         according the def |                   |           |               |                                                     |      |                                        |                |  |  |
|--------|----------------------------------------------------------------------------------------------------|-------------------|-----------|---------------|-----------------------------------------------------|------|----------------------------------------|----------------|--|--|
| Code   | Classifi-<br>cation                                                                                                    | Items             |           | Func-<br>tion | Default<br><acceptable<br>value&gt;</acceptable<br> | RAM  | Contents                               | Proce-<br>dure |  |  |
| 315-13 | Counter                                                                                                    | Number of         | 8.5"x8.5" | FAX           | 0                                                   | SYS  | Counts the transmitted pages in the    | 4              |  |  |
|        |                                                                                                    | transmitted pages |           |               | <8 digits>                                          |      | FAX Function for each paper size       |                |  |  |
| 315-14 | Counter                                                                                                    | in FAX Function   | 16K       | FAX           | 0                                                   | SYS  | according to the setting for the count | 4              |  |  |
|        |                                                                                                    |                   |           |               | <8 digits>                                          |      | setting of large-sized paper (08-352)  |                |  |  |
| 315-15 | Counter                                                                                                    |                   | 8K        | FAX           | 0                                                   | SYS  | and the definition setting of large-   | 4              |  |  |
|        | -                                                                                                    | -                 |           |               | <8 digits>                                          |      | sized paper (08-353).                  |                |  |  |
| 315-16 | Counter                                                                                                    |                   | Others    | FAX           | 0                                                   | SYS  |                                        | 4              |  |  |
|        |                                                                                                    | -                 |           |               | <8 digits>                                          | 0.10 |                                        |                |  |  |
| 316-0  | Counter                                                                                                    |                   | A3        | FAX           | 0                                                   | SYS  |                                        | 4              |  |  |
|        |                                                                                                    | NL sub-sus f      |           | = 4 \         | <8 digits>                                          | 0.10 |                                        |                |  |  |
| 316-1  | Counter                                                                                                    | Number of         | A4        | FAX           | 0                                                   | SYS  | Counts the received pages in the       | 4              |  |  |
| 010.0  | 0                                                                                                    | received pages in |           |               | <8 algits>                                          | 01/0 | FAX Function for each paper size       |                |  |  |
| 316-2  | Counter                                                                                                    | FAX Function      | A5        | FAX           | U<br>O diaita                                       | SYS  | according to the setting for the count | 4              |  |  |
| 010.0  | Countor                                                                                                    | -                 |           |               |                                                     | CVC  | setting of large-sized paper (08-352)  |                |  |  |
| 310-3  | Counter                                                                                                    |                   | Ab        | FAX           | U<br>P digitas                                      | 515  | and the deminion setting of large-     | 4              |  |  |
| 216.4  | Countar                                                                                                    | -                 |           |               |                                                     | eve  | Sized paper (06-353).                  | - 1            |  |  |
| 316-4  | Counter                                                                                                    |                   | В4        | FAX           | U<br>29 digitos                                     | 515  |                                        | 4              |  |  |
| 216.5  | Countor                                                                                                    | -                 | P6        | EAV           |                                                     | eve  |                                        | 4              |  |  |
| 310-5  | Counter                                                                                                    |                   | D0        | FAA           | <pre>v</pre>                                        | 515  |                                        | 4              |  |  |
| 316-6  | Counter                                                                                                    | -                 | FOLIO     | FΔX           |                                                     | SVS  |                                        | 4              |  |  |
|        | Counter                                                                                                    |                   | I OLIO    |               | <8 digits >                                         | 010  |                                        | -              |  |  |
| 316-7  | Counter                                                                                                    | -                 |           | FAX           | 0                                                   | SYS  |                                        | 4              |  |  |
|        |                                                                                                    |                   |           |               | <8 diaits>                                          |      |                                        |                |  |  |
| 316-8  | Counter                                                                                                    | -                 | LG        | FAX           | 0                                                   | SYS  |                                        | 4              |  |  |
|        |                                                                                                    |                   | -         |               | <8 digits>                                          |      |                                        |                |  |  |
| 316-9  | Counter                                                                                                    |                   | LT        | FAX           | 0                                                   | SYS  |                                        | 4              |  |  |
|        |                                                                                                    |                   |           |               | <8 digits>                                          |      |                                        |                |  |  |
| 316-10 | Counter                                                                                                    |                   | ST        | FAX           | 0                                                   | SYS  |                                        | 4              |  |  |
|        |                                                                                                    |                   |           |               | <8 digits>                                          |      |                                        |                |  |  |
| 316-11 | Counter                                                                                                    |                   | COMP      | FAX           | 0                                                   | SYS  |                                        | 4              |  |  |
|        |                                                                                                    |                   |           |               | <8 digits>                                          |      |                                        |                |  |  |
| 316-12 | Counter                                                                                                    |                   | 13"LG     | FAX           | 0                                                   | SYS  |                                        | 4              |  |  |
|        |                                                                                                    |                   |           |               | <8 digits>                                          |      |                                        |                |  |  |
| 316-13 | Counter                                                                                                    |                   | 8.5"x8.5" | FAX           | 0                                                   | SYS  |                                        | 4              |  |  |
|        |                                                                                                    |                   |           |               | <8 digits>                                          |      |                                        |                |  |  |
| 316-14 | Counter                                                                                                    |                   | 16K       | FAX           | 0                                                   | SYS  |                                        | 4              |  |  |
|        |                                                                                                    |                   |           |               | <8 digits>                                          |      |                                        |                |  |  |
| 316-15 | Counter                                                                                                    |                   | 8K        | FAX           | 0                                                   | SYS  |                                        | 4              |  |  |
|        |                                                                                                    |                   |           |               | <8 digits>                                          |      |                                        |                |  |  |
| 316-16 | Counter                                                                                                    |                   | Others    | FAX           | 0                                                   | SYS  |                                        | 4              |  |  |
|        |                                                                                                    |                   |           |               | <8 digits>                                          |      |                                        |                |  |  |

|       | _                   |                                                                                   |       | Setting        | g mode (08                                          | 3)  |                                                                                                    |                |
|-------|---------------------|-----------------------------------------------------------------------------------|-------|----------------|-----------------------------------------------------|-----|----------------------------------------------------------------------------------------------------|----------------|
| Code  | Classifi-<br>cation | Items                                                                             |       | Func-<br>tion  | Default<br><acceptable<br>value&gt;</acceptable<br> | RAM | Contents                                                                                                    | Proce-<br>dure |
| 317-0 | Counter             | Display of number<br>of output pages at<br>Full Color Mode in<br>Copier Function  | Large | PPC<br>(color) | 0<br><8 digits>                                     | SYS | Counts the number of output pages<br>at the Full Color Mode in the Copier<br>Function according to its size (large/<br>small).  | 14             |
| 317-1 | Counter             |                                                                                   | Small | PPC<br>(color) | 0<br><8 digits>                                     | SYS | Large: Number of output pages of<br>large-sized paper defined at<br>08-353<br>Small: Number of output pages other               | 14             |
| 317-2 | Counter             |                                                                                   | Total | PPC<br>(color) | 0<br><8 digits>                                     | SYS | than set as large-sized paper<br>Total: Total number output pages of<br>all paper sizes.                                        | 14             |
| 318-0 | Counter             | Display of number<br>of output pages at<br>Full Color Mode in<br>Printer Function | Large | PRT<br>(color) | 0<br><8 digits>                                     | SYS | Counts the number of output pages<br>at the Full Color Mode in the Printer<br>Function according to its size (large/<br>small). | 14             |
| 318-1 | Counter             |                                                                                   | Small | PRT<br>(color) | 0<br><8 digits>                                     | SYS | Large: Number of output pages of<br>large-sized paper defined at<br>08-353<br>Small: Number of output pages other               | 14             |
| 318-2 | Counter             |                                                                                   | Total | PRT<br>(color) | 0<br><8 digits>                                     | SYS | than set as large-sized paper<br>Total: Total number output pages of<br>all paper sizes.                                        | 14             |
| 319-0 | Counter             | Display of number<br>of output pages at<br>Twin Color Mode<br>in Copier Function  | Large | PPC<br>(color) | 0<br><8 digits>                                     | SYS | Counts the number of output pages<br>at the Twin Color Mode in the Copier<br>Function according to its size (large/<br>small).  | 14             |
| 319-1 | Counter             | -                                                                                 | Small | PPC<br>(color) | 0<br><8 digits>                                     | SYS | Large: Number of output pages of<br>large-sized paper defined at<br>08-353<br>Small: Number of output pages other               | 14             |
| 319-2 | Counter             | -                                                                                 | Total | PPC<br>(color) | 0<br><8 digits>                                     | SYS | than set as large-sized paper<br>Total: Total number output pages of<br>all paper sizes.                                        | 14             |
| 320-0 | Counter             | Display of number<br>of output pages at<br>Black Mode in<br>Copier Function       | Large | PPC<br>(black) | 0<br><8 digits>                                     | SYS | Counts the number of output pages<br>at the Black Mode in the Copier<br>Function according to its size (large/<br>small).       | 14             |
| 320-1 | Counter             |                                                                                   | Small | PPC<br>(black) | 0<br><8 digits>                                     | SYS | Large: Number of output pages of<br>large-sized paper defined at<br>08-353<br>Small: Number of output pages other               | 14             |
| 320-2 | Counter             |                                                                                   | Total | PPC<br>(black) | 0<br><8 digits>                                     | SYS | than set as large-sized paper<br>Total: Total number output pages of<br>all paper sizes.                                        | 14             |

|       |                     |                                                                              |       | Setting        | g mode (08                                          | 3)  |                                                                                                    |                |
|-------|---------------------|------------------------------------------------------------------------------|-------|----------------|-----------------------------------------------------|-----|----------------------------------------------------------------------------------------------------|----------------|
| Code  | Classifi-<br>cation | Items                                                                        |       | Func-<br>tion  | Default<br><acceptable<br>value&gt;</acceptable<br> | RAM | Contents                                                                                                    | Proce-<br>dure |
| 321-0 | Counter             | Display of number<br>of output pages at<br>Black Mode in<br>Printer Function | Large | PRT<br>(black) | 0<br><8 digits>                                     | SYS | Counts the number of output pages<br>at the Black Mode in the Printer<br>Function according to its size (large/<br>small).                       | 14             |
| 321-1 | Counter             |                                                                              | Small | PRT<br>(black) | 0<br><8 digits>                                     | SYS | Large: Number of output pages of<br>large-sized paper defined at<br>08-353<br>Small: Number of output pages other                                | 14             |
| 321-2 | Counter             |                                                                              | Total | PRT<br>(black) | 0<br><8 digits>                                     | SYS | than set as large-sized paper<br>Total: Total number output pages of<br>all paper sizes.                                                         | 14             |
| 322-0 | Counter             | Display of number<br>of output pages at<br>List Print Mode                   | Large | PRT<br>(black) | 0<br><8 digits>                                     | SYS | Counts the number of output pages<br>at the List Print Mode Function<br>according to its size (large/small).<br>Large: Number of output pages of | 14             |
| 322-1 | Counter             |                                                                              | Small | PRT<br>(black) | 0<br><8 digits>                                     | SYS | large-sized paper defined at<br>08-353<br>Small: Number of output pages other<br>than set as large-sized paper                                   | 14             |
| 322-2 | Counter             |                                                                              | Total | PRT<br>(black) | 0<br><8 digits>                                     | SYS | Total: Total number output pages of all paper sizes.                                                                                             | 14             |
| 323-0 | Counter             | Display of number<br>of output pages in<br>FAX Function                      | Large | FAX            | 0<br><8 digits>                                     | SYS | Counts the number of output pages<br>in the FAX Function according to its<br>size (large/small).<br>Large: Number of output pages of             | 14             |
| 323-1 | Counter             |                                                                              | Small | FAX            | 0<br><8 digits>                                     | SYS | large-sized paper defined at<br>08-353<br>Small: Number of output pages other<br>than set as large-sized paper                                   | 14             |
| 323-2 | Counter             |                                                                              | Total | FAX            | 0<br><8 digits>                                     | SYS | Total: Total number output pages of all paper sizes.                                                                                             | 14             |
| 324-0 | Counter             | Display of number<br>of scanning pages<br>at Full Color<br>Mode in Copier    | Large | PPC<br>(color) | 0<br><8 digits>                                     | SYS | Counts the number of scanning<br>pages at the Full Color Mode in the<br>Copier Function according to its size<br>(large/small).                  | 14             |
| 324-1 | Counter             | Function                                                                     | Small | PPC<br>(color) | 0<br><8 digits>                                     | SYS | Large: Number of output pages of<br>large-sized paper defined at<br>08-353<br>Small: Number of output pages other                                | 14             |
| 324-2 | Counter             |                                                                              | Total | PPC<br>(color) | 0<br><8 digits>                                     | SYS | than set as large-sized paper<br>Total: Total number output pages of<br>all paper sizes.                                                         | 14             |

|       | -                   | -                                                                             |       | Setting        | g mode (08                                          | 3)  | -                                                                                                    |                |
|-------|---------------------|-------------------------------------------------------------------------------|-------|----------------|-----------------------------------------------------|-----|----------------------------------------------------------------------------------------------------|----------------|
| Code  | Classifi-<br>cation | Items                                                                         |       | Func-<br>tion  | Default<br><acceptable<br>value&gt;</acceptable<br> | RAM | Contents                                                                                                    | Proce-<br>dure |
| 325-0 | Counter             | Display of number<br>of scanning pages<br>at Full Color Mode<br>in Scanning   | Large | SCN<br>(color) | 0<br><8 digits>                                     | SYS | Counts the number of scanning<br>pages at the Full Color Mode in the<br>Scanning Function according to its<br>size (large/small).      | 14             |
| 325-1 | Counter             | Function                                                                      | Small | SCN<br>(color) | 0<br><8 digits>                                     | SYS | Large: Number of output pages of<br>large-sized paper defined at<br>08-353<br>Small: Number of output pages other                      | 14             |
| 325-2 | Counter             |                                                                               | Total | SCN<br>(color) | 0<br><8 digits>                                     | SYS | than set as large-sized paper<br>Total: Total number output pages of<br>all paper sizes.                                               | 14             |
| 326-0 | Counter             | Display of number<br>of scanning pages<br>at Twin Color<br>Mode in Copier     | Large | PPC<br>(color) | 0<br><8 digits>                                     | SYS | Counts the number of scanning<br>pages at the Twin Color Mode in the<br>Copier Function according to its size<br>(large/small).        | 14             |
| 326-1 | Counter             | Function                                                                      | Small | PPC<br>(color) | 0<br><8 digits>                                     | SYS | Large: Number of output pages of<br>large-sized paper defined at<br>08-353<br>Small: Number of output pages other                      | 14             |
| 326-2 | Counter             | ·       -                                                                     | Total | PPC<br>(color) | 0<br><8 digits>                                     | SYS | than set as large-sized paper<br>Total: Total number output pages of<br>all paper sizes.                                               | 14             |
| 327-0 | Counter             | Display of number<br>of scanning pages<br>at Black Mode in<br>Copier Function | Large | PPC<br>(black) | 0<br><8 digits>                                     | SYS | Counts the number of scanning<br>pages at the Black Mode in the<br>Copier Function according to its size<br>(large/small).             | 14             |
| 327-1 | Counter             | ·       -                                                                     | Small | PPC<br>(black) | 0<br><8 digits>                                     | SYS | Large: Number of output pages of<br>large-sized paper defined at<br>08-353<br>Small: Number of output pages other                      | 14             |
| 327-2 | Counter             |                                                                               | Total | PPC<br>(black) | 0<br><8 digits>                                     | SYS | than set as large-sized paper<br>Total: Total number output pages of<br>all paper sizes.                                               | 14             |
| 328-0 | Counter             | Display of number<br>of scanning pages<br>in FAX Function                     | Large | FAX            | 0<br><8 digits>                                     | SYS | Counts the number of scanning<br>pages in the FAX Function according<br>to its size (large/small).<br>Large: Number of output pages of | 14             |
| 328-1 | Counter             |                                                                               | Small | FAX            | 0<br><8 digits>                                     | SYS | large-sized paper defined at<br>08-353<br>Small: Number of output pages other<br>than set as large-sized paper                         | 14             |
| 328-2 | Counter             |                                                                               | Total | FAX            | 0<br><8 digits>                                     | SYS | Total: Total number output pages of all paper sizes.                                                                                   | 14             |

|       |                     |                                                                   |       | Setting        | g mode (08                                          | 3)  |                                                                                                    |                |
|-------|---------------------|-------------------------------------------------------------------|-------|----------------|-----------------------------------------------------|-----|----------------------------------------------------------------------------------------------------|----------------|
| Code  | Classifi-<br>cation | Items                                                             |       | Func-<br>tion  | Default<br><acceptable<br>value&gt;</acceptable<br> | RAM | Contents                                                                                                    | Proce-<br>dure |
| 329-0 | Counter             | Display of number<br>of scanning pages<br>in Scanning<br>Function | Large | SCN<br>(black) | 0<br><8 digits>                                     | SYS | Counts the number of scanning<br>pages in the Scanning Function<br>according to its size (large/small).<br>Large: Number of output pages of                                        | 14             |
| 329-1 | Counter             |                                                                   | Small | SCN<br>(black) | 0<br><8 digits>                                     | SYS | large-sized paper defined at<br>08-353<br>Small: Number of output pages other<br>than set as large-sized paper                                                                     | 14             |
| 329-2 | Counter             |                                                                   | Total | SCN<br>(black) | 0<br><8 digits>                                     | SYS | Total: Total number output pages of all paper sizes.                                                                                                    | 14             |
| 330-0 | Counter             | Display of number<br>of transmitted<br>pages in FAX<br>Function   | Large | FAX            | 0<br><8 digits>                                     | SYS | Counts the number of transmitted<br>pages in the FAX Function according<br>to its size (large/small).<br>Large: Number of output pages of                                          | 14             |
| 330-1 | Counter             |                                                                   | Small | FAX            | 0<br><8 digits>                                     | SYS | large-sized paper defined at<br>08-353<br>Small: Number of output pages other<br>than set as large-sized paper                                                                     | 14             |
| 330-2 | Counter             |                                                                   | Total | FAX            | 0<br><8 digits>                                     | SYS | Total: Total number output pages of all paper sizes.                                                                                                    | 14             |
| 331   | User<br>interface   | Default setting of so                                             | reen  | ALL            | 0<br><0-3>                                          | SYS | Sets the screen to be displayed after<br>the auto-clear time has passed or it<br>has recovered from the energy<br>saving mode or sleep mode.<br>0: Copier 1: Fax 2: Scan<br>3: Box | 1              |
| 332-0 | Counter             | Display of number<br>of received pages<br>in FAX Function         | Large | FAX            | 0<br><8 digits>                                     | SYS | Counts the number of received<br>pages in the FAX Function according<br>to its size (large/small).<br>Large: Number of output pages of                                             | 14             |
| 332-1 | Counter             |                                                                   | Small | FAX            | 0<br><8 digits>                                     | SYS | large-sized paper defined at<br>08-353<br>Small: Number of output pages other<br>than set as large-sized paper                                                                     | 14             |
| 332-2 | Counter             |                                                                   | Total | FAX            | 0<br><8 digits>                                     | SYS | Total: Total number output pages of all paper sizes.                                                                                                    | 14             |
| 333-0 | Counter             | Display of total<br>number of pages                               | Large | ALL<br>(color) | 0<br><8 digits>                                     | SYS | Displays the total number of pages at Full Color Mode in the Copier/Printer/                                                                                                    | 14             |
| 333-1 | Counter             | at Full Color Mode                                                | Small | ALL<br>(color) | 0<br><8 digits>                                     | SYS | Scanning Functions.                                                                                                    | 14             |
| 333-2 | Counter             |                                                                   | Total | ALL<br>(color) | 0<br><8 digits>                                     | SYS |                                                                                                    | 14             |

|       |                     |                       |          | Setting       | g mode (08                                          | 8)   |                                       |                |
|-------|---------------------|-----------------------|----------|---------------|-----------------------------------------------------|------|---------------------------------------|----------------|
| Code  | Classifi-<br>cation | Items                 |          | Func-<br>tion | Default<br><acceptable<br>value&gt;</acceptable<br> | RAM  | Contents                              | Proce-<br>dure |
| 334-0 | Counter             | Display of total      | Large    | ALL           | 0                                                   | SYS  | Displays the total number of pages at | 14             |
|       |                     | number of pages       |          | (color)       | <8 digits>                                          |      | Twin Color Mode in the Copier         |                |
| 334-1 | Counter             | at Twin Color         | Small    | ALL           | 0                                                   | SYS  | Function.                             | 14             |
|       |                     | Mode                  |          | (color)       | <8 digits>                                          |      |                                       |                |
| 334-2 | Counter             |                       | Total    | ALL           | 0                                                   | SYS  |                                       | 14             |
|       | -                   |                       |          | (color)       | <8 digits>                                          |      |                                       |                |
| 335-0 | Counter             | Display of total      | Large    |               | 0                                                   | SYS  | Displays the total number of pages at | 14             |
| 005.4 | 0                   | number of pages       | 0        | (black)       | <8 aigits>                                          | 01/0 | Black Mode in the Copier/Printer/     |                |
| 335-1 | Counter             | at Black Mode         | Small    | ALL (block)   | U<br>O diaita                                       | SYS  | Scanning/FAX Functions.               | 14             |
| 005.0 | Countor             |                       | Tatal    |               |                                                     | CVC  |                                       | 14             |
| 335-2 | Counter             |                       | Iotai    |               | U<br>P digitas                                      | 515  |                                       | 14             |
| 244   | Countor             | Count potting of tak  | nanor    |               |                                                     | M    | 0: Counted as 1                       | 4              |
| 344   | Counter             |                       | paper    |               | -0-1s                                               |      | 1: Counted as 2                       |                |
| 346   | Counter             | Count setting of lar  | horizon  | ΔΗ            | 1                                                   | м    | 0: Counted as 1                       | 1              |
| 540   | Counter             | naper (PM)            | ge-sizeu |               | -0-1>                                               |      | 1: Counted as 2                       |                |
| 347   | Counter             | Definition setting of | largo-   | ΔΗ            | 1                                                   | м    |                                       | 1              |
| 547   | Oounter             | sized paper (PM)      | large-   |               | <0-1>                                               |      |                                       |                |
| 348   | Counter             | Count setting of this | k naner  | ALI           | 1                                                   | м    | 0: Counted as 1 1: Counted as 2       | 1              |
| 040   | Counter             | (PM)                  | n paper  |               | <0-1>                                               |      |                                       | '              |
| 349   | Counter             | Count setting of OF   | IP film  | ALL           | 1                                                   | м    | 0: Counted as 1 1: Counted as 2       | 1              |
| 0.0   |                     | (PM)                  |          |               | <0-1>                                               |      |                                       |                |
| 352   | Counter             | Count setting of lar  | ge-sized | ALL           | JPN: 0                                              | м    | 0: Counted as 1 1: Counted as 2       | 1              |
|       |                     | paper (Fee chargin    | g system |               | OTHER: 1                                            |      | 2: Counted as 1 (Mechanical counter   |                |
|       |                     | counter)              | 5,       |               | <0-2>                                               |      | is double counter)                    |                |
| 353   | Counter             | Definition setting of | large-   | ALL           | 0                                                   | М    | 0: A3/LD                              | 1              |
|       |                     | sized paper (Fee cl   | narging  |               | <0-1>                                               |      | 1: A3/LD/B4/LG/FOLIO/COMP/8K          |                |
|       |                     | system counter)       |          |               |                                                     |      |                                       |                |
| 356   | Counter             | Counter for upper c   | lrawer   | ALL           | 0                                                   | M    | Counts the number of sheets fed       | 2              |
|       |                     | feeding               |          |               | <8 digits>                                          |      | from upper drawer                     |                |
| 357   | Counter             | Counter for lower d   | rawer    | ALL           | 0                                                   | M    | Counts the number of sheets fed       | 2              |
|       |                     | feeding               |          |               | <8 digits>                                          |      | from lower drawer                     |                |
| 358   | Counter             | Counter for bypass    | feeding  | ALL           | 0                                                   | M    | Counts the number of sheets fed       | 2              |
|       |                     |                       |          |               | <8 digits>                                          |      | from bypass feed                      |                |
| 359   | Counter             | Counter for LCF fee   | eding    | ALL           | 0                                                   | M    | Counts the number of sheets fed       | 2              |
|       |                     |                       |          |               | <8 digits>                                          |      | from LCF                              |                |
| 360   | Counter             | Counter for PFP up    | per      | ALL           | 0                                                   | M    | Counts the number of sheets fed       | 2              |
| 070   | <u> </u>            | drawer feeding        |          |               | <8 digits>                                          |      | from PFP upper drawer                 |                |
| 370   | Counter             | Counter for PFP Io    | ver      | ALL           |                                                     |      | Counts the number of sheets fed       | 2              |
| 070   | Countor             | drawer feeding        |          |               | <8 algits>                                          | N 4  | from PFP lower drawer                 |                |
| 372   | Counter             | Counter for ADU       |          | ALL           | U<br>P digitas                                      |      | counts the number of output pages     | 2              |
| 374   | Countor             | Counter for PADE      |          |               |                                                     | 975  | Counts the number of originals fed    | 2              |
| 5/4   | Counter             |                       |          |               | -8 digites                                          | 313  | from BADE                             |                |
| 375   | Mainte-             | Setting value of PM   | l time   | ALI           | Refer to                                            | м    | <default></default>                   | 1              |
|       | nance               | counter display/0 cl  | earing   |               | content                                             |      | e-STUDIO3511                          | '              |
|       |                     |                       | 9        |               | <8 digits>                                          |      | JPN: 0 UC. EUR: 315.000               |                |
|       |                     |                       |          |               | a construction                                      |      | e-STUDIO4511                          |                |
|       |                     |                       |          |               |                                                     |      | JPN: 0 UC, EUR: 315.000               |                |
| 376   | Mainte-             | Current value of PM   | 1 time   | ALL           | 0                                                   | М    | Counts the drum driving time (main    | 1              |
| 1     | 1                   | I .                   |          |               | <pre>cation 8&gt;</pre>                             |      | motor ON).                            |                |

|       |                     |                                      | Setting       | g mode (08                                          | 3)  |                                                      |                |
|-------|---------------------|--------------------------------------|---------------|-----------------------------------------------------|-----|------------------------------------------------------|----------------|
| Code  | Classifi-<br>cation | Items                                | Func-<br>tion | Default<br><acceptable<br>value&gt;</acceptable<br> | RAM | Contents                                             | Proce-<br>dure |
| 381   | Counter             | Setting for counter installed        | ALL           | 1                                                   | М   | Selects the job to count up for the                  | 1              |
|       |                     | externally                           |               | <0-7>                                               |     | external counter.                                    |                |
|       |                     |                                      |               |                                                     |     | 0: Not selected 1: Copier 2: FAX                     |                |
|       |                     |                                      |               |                                                     |     | 3: Copier/FAX 4: Printer                             |                |
|       |                     |                                      |               |                                                     |     | 5: Copier/Printer 6: Printer/FAX                     |                |
|       |                     |                                      |               |                                                     |     | 7: Copier/Printer/FAX                                |                |
| 390   | Counter             | Number of errors in HDD<br>(Copying) | PPC           | 0<br><8 digits>                                     | SYS | The number of error is reset at HDD formatting.      | 2              |
| 391   | Counter             | Number of errors in HDD              | FAX           | 0                                                   | SYS |                                                      | 2              |
|       |                     | (FAX)                                |               | <8 digits>                                          |     |                                                      |                |
| 392   | Counter             | Number of errors in HDD              | SCN           | 0                                                   | SYS |                                                      | 2              |
|       |                     | (Scanning)                           |               | <8 digits>                                          |     |                                                      |                |
| 393   | Counter             | Number of errors in HDD              | PRT           | 0                                                   | SYS |                                                      | 2              |
|       |                     | (Printer)                            |               | <8 digits>                                          |     |                                                      |                |
| 398   | Laser               | Number of polygonal motor            | ALL           | 0                                                   | M   | Counts the number of time the                        | 2              |
|       |                     | rotational speed switching           |               | <8 digits>                                          |     | polygonal motor has switched its                     |                |
|       |                     |                                      |               |                                                     |     | rotational speed between normal                      |                |
|       |                     |                                      |               |                                                     |     | rotation and standby rotation.                       |                |
| 399   | Laser               | Accumulated time of                  | ALL           | 0                                                   | M   | Accumulates the time the polygonal                   | 2              |
|       |                     | polygonal motor at normal            |               | <8 digits>                                          |     | motor has rotated at normal rotation.                |                |
| 400   | Fueer               |                                      | A1.1          | 0                                                   | N.4 | 0: No orrege 1: 0410 (Open)                          | 4              |
| 400   | Fuser               |                                      | ALL           | -0.10                                               |     | 0: No error 1: C410 (Once)                           |                |
|       |                     | Counter                              |               | <0-19>                                              |     |                                                      |                |
|       |                     |                                      |               |                                                     |     | 6: C450 7: C440 8: C450                              |                |
|       |                     |                                      |               |                                                     |     | 0: C430 7: C440 8: C430<br>9: C440 10: C470 11: C470 |                |
|       |                     |                                      |               |                                                     |     | 12: C480 13: C490 14: C470                           |                |
|       |                     |                                      |               |                                                     |     | 15: C480 16: C490 17: C470                           |                |
|       |                     |                                      |               |                                                     |     | 18: C480 19: C490                                    |                |
| 409   | Fuser               | Fuser roller temperature at a        | ALL           | 13                                                  | м   | 0: OFF 1: 40°C 2: 45°C                               | 1              |
|       |                     | energy saver mode (Center            |               | <0-16>                                              |     | 3: 50°C 4: 55°C 5: 60°C                              |                |
|       |                     | thermistor)                          |               |                                                     |     | 6: 65°C 7: 70°C 8: 75°C                              |                |
|       |                     |                                      |               |                                                     |     | 9: 80°C 10: 85°C 11: 90°C                            |                |
|       |                     |                                      |               |                                                     |     | 12: 95°C 13: 100°C 14: 105°C                         |                |
|       |                     |                                      |               |                                                     |     | 15: 110°C 16:115°C                                   |                |
| 410-0 | Fuser               | Fuser roller temperature             | ALL           | 12                                                  | М   | 0: 120°C 1: 125°C 2: 130°C                           | 4              |
|       |                     | during printing (Center              | (black)       | <0-16>                                              |     | 3: 135°C 4: 140°C 5: 145°C                           |                |
|       |                     | thermistor/Plain paper)              |               |                                                     |     | 6: 150°C 7: 155°C 8: 160°C                           |                |
| 410-1 |                     |                                      | ALL           | 12                                                  | М   | 9: 165°C 10: 170°C 11: 175°C                         | 4              |
|       |                     |                                      | (color)       | <0-16>                                              |     | 12: 180°C 13: 185°C 14: 190°C                        |                |
|       |                     |                                      |               |                                                     |     | 15: 195°C 16: 200°C                                  |                |
| 411   | Fuser               | Fuser roller temperature on          | ALL           | 12                                                  | Μ   | 0: 120°C 1: 125°C 2: 130°C                           | 1              |
|       |                     | standby                              |               | <0-16>                                              |     | 3: 135°C 4: 140°C 5: 145°C                           |                |
|       |                     | (Center thermistor)                  |               |                                                     |     | 6: 150°C 7: 155°C 8: 160°C                           |                |
|       |                     |                                      |               |                                                     |     | 9: 165°C 10: 170°C 11: 175°C                         |                |
|       |                     |                                      |               |                                                     |     | 12: 180°C 13: 185°C 14: 190°C                        |                |
|       |                     |                                      |               |                                                     |     | 15: 195°C 16: 200°C                                  |                |

|       |                     |                              | Setting       | g mode (08                                          | 3)  |              |              |               |                |
|-------|---------------------|------------------------------|---------------|-----------------------------------------------------|-----|--------------|--------------|---------------|----------------|
| Code  | Classifi-<br>cation | Items                        | Func-<br>tion | Default<br><acceptable<br>value&gt;</acceptable<br> | RAM |              | Contents     |               | Proce-<br>dure |
| 412-0 | Fuser               | Fuser roller temperature     | ALL           | 12                                                  | M   | 0: 120°C     | 1: 125°C     | 2: 130°C      | 4              |
|       |                     | during printing              | (black)       | <0-16>                                              |     | 3: 135°C     | 4: 140°C     | 5: 145°C      |                |
|       |                     | (Center thermistor/Thick     |               |                                                     |     | 6: 150°C     | 7: 155°C     | 8: 160°C      |                |
| 412-1 |                     | paper 3)                     | ALL           | 12                                                  | M   | 9: 165°C     | 10: 170°C    | 11: 175°C     | 4              |
|       |                     |                              | (color)       | <0-16>                                              |     | 12: 180°C    | 13: 185°C    | 14: 190°C     |                |
|       |                     |                              |               |                                                     |     | 15: 195°C    | 16: 200°C    |               |                |
| 413-0 | Fuser               | Fuser roller temperature     | ALL           | 12                                                  | M   | 0: 120°C     | 1: 125°C     | 2: 130°C      | 4              |
|       |                     | during printing              | (black)       | <0-16>                                              |     | 3: 135°C     | 4: 140°C     | 5: 145°C      |                |
|       |                     | (Center thermistor/Thick     |               |                                                     |     | 6: 150°C     | 7: 155°C     | 8: 160°C      |                |
| 413-1 |                     | paper 1)                     | ALL           | 13                                                  | M   | 9: 165°C     | 10: 170°C    | 11: 175°C     | 4              |
|       |                     |                              | (color)       | <0-16>                                              |     | 12: 180°C    | 13: 185°C    | 14: 190°C     |                |
|       |                     |                              |               |                                                     |     | 15: 195°C    | 16: 200°C    |               |                |
| 415-0 | Fuser               | Period of time retaining     | ALL           | 3                                                   | M   | 0: Invalid   | 1: 1 sec.    | 2: 2 sec      | 4              |
|       |                     | print-start temperature      | (black)       | <0-10>                                              |     | 3: 3 sec     | 4: 4 sec.    | 5: 5 sec.     |                |
|       |                     | (Thick paper 3)              |               |                                                     |     | 6: 6 sec.    | 7: 7 sec.    | 8: 8 sec.     |                |
|       |                     |                              |               |                                                     |     | 9: 9 sec.    | 10: 10 sec.  |               |                |
| 415-1 |                     |                              | ALL           | 2                                                   | M   | 0: Invalid   | 1: 1 sec.    | 2: 2 sec.     | 4              |
|       |                     |                              | (color)       | <0-10>                                              |     | 3: 3 sec.    | 4: 4 sec.    | 5: 5 sec.     |                |
|       |                     |                              |               |                                                     |     | 6: 6 sec.    | 7: 7 sec.    | 8: 8 sec.     |                |
|       |                     |                              |               |                                                     |     | 9: 9 sec.    | 10: 10 sec.  |               |                |
| 416   | Fuser               | Temperature setting to start | ALL           | 9                                                   | M   | 0: 120°C     | 1: 125°C     | 2: 130°C      | 1              |
|       |                     | solving abnormality          |               | <0-12>                                              |     | 3: 135°C     | 4: 140°C     | 5: 145°C      |                |
|       |                     | (Center/Side thermistor/     |               |                                                     |     | 6: 150°C     | 7: 155°C     | 8: 160°C      |                |
|       |                     | Thick paper 3)               |               |                                                     |     | 9: 165°C     | 10: 170°C    | 11: 175°C     |                |
|       |                     |                              |               |                                                     |     | 12: Invalid  |              |               |                |
| 417-0 | Fuser               | Pre-running time for first   | ALL           | 16                                                  | M   | 0: Invalid   | 0 sec.       | 2: 2 sec.     | 4              |
|       |                     | printing                     | (black)       | <0-16>                                              |     | 3: 3 sec.    | 4:4 sec.     | 5: 5 sec.     |                |
|       |                     | (Thick paper 3)              |               |                                                     |     | 6: 6 sec.    | 7: 7 sec.    | 8: 8 sec.     |                |
| 417-1 |                     |                              | ALL           | 0                                                   | M   | 9: 10 sec.   | 10: 12 sec.  | 11: 14 sec.   | 4              |
|       |                     |                              | (color)       | <0-16>                                              |     | 12: 16 sec.  | 13: 18 sec.  | 14: 20 sec.   |                |
|       |                     |                              |               |                                                     |     | 15: 25 sec.  | 16: 30 sec.  |               |                |
| 422   | Fuser               | Fuser roller temperature     | ALL           | 9                                                   | M   | 0: 120°C     | 1: 125°C     | 2: 130°C      | 1              |
|       |                     | setting at the end of pre-   |               | <0-16>                                              |     | 3: 135°C     | 4: 140°C     | 5: 145°C      |                |
|       |                     | running during warming-up    |               |                                                     |     | 6: 150°C     | 7: 155°C     | 8: 160°C      |                |
|       |                     |                              |               |                                                     |     | 9: 165°C     | 10: 170°C    | 11: 175°C     |                |
|       |                     |                              |               |                                                     |     | 12: 180°C    | 13: 185°C    | 14: 190°C     |                |
|       |                     |                              |               | -                                                   |     | 15: 195°C    | 16: 200°C    |               |                |
| 428-0 | Fuser               | Period of time retaining     | ALL           | 3                                                   | M   | 0: Invalid   | 1:1 s        | ec. 2: 2 sec. | 4              |
|       |                     | print-start temperature      | (black)       | <0-10>                                              |     | 3: 3 sec. 4: | 4 sec. 5:5 s | ec. 6: 6 sec. |                |
|       |                     | (Thick paper 2)              |               |                                                     |     | 7: 7 sec. 8: | 8 sec. 9:9 s | ec.           |                |
|       |                     |                              |               |                                                     |     | 10: 10 sec.  |              |               |                |
| 428-1 |                     |                              | ALL           | 2                                                   | M   | 0: Invalid   | 1:1 s        | ec. 2: 2 sec. | 4              |
|       |                     |                              | (color)       | <0-10>                                              |     | 3: 3 sec. 4: | 4 sec. 5:5 s | ec. 6:6 sec.  |                |
|       |                     |                              |               |                                                     |     | 7: 7 sec. 8: | 8 sec. 9:9 s | ec.           |                |
|       |                     |                              |               |                                                     |     | 10: 10 sec.  |              |               |                |

|       |                     |                              | Setting       | g mode (08                                          | 3)  |              |                 |             |                |
|-------|---------------------|------------------------------|---------------|-----------------------------------------------------|-----|--------------|-----------------|-------------|----------------|
| Code  | Classifi-<br>cation | Items                        | Func-<br>tion | Default<br><acceptable<br>value&gt;</acceptable<br> | RAM |              | Contents        |             | Proce-<br>dure |
| 430   | Fuser               | Transport motor speed        | ALL           | 1                                                   | М   | Sets decele  | eration ratio o | of paper    | 1              |
|       |                     | deceleration                 | (color)       | <0-3>                                               |     | transport sp | beed.           |             |                |
|       |                     | (OHP film)                   |               |                                                     |     | 0: 1/1 1: 1  | /2 2: 1/3       | 3: 1/4      |                |
| 431   | Fuser               | Transport motor speed        | ALL           | 1                                                   | M   |              |                 |             | 1              |
|       |                     | deceleration                 | (color)       | <0-3>                                               |     |              |                 |             |                |
| 400   | <b>_</b>            | (Thick paper 2)              |               |                                                     |     |              |                 |             |                |
| 432   | Fuser               | Iransport motor speed        | ALL           | 2                                                   | IVI |              |                 |             | 1              |
|       |                     | (Thick paper 2)              |               | <0-3>                                               |     |              |                 |             |                |
| 136   | Eucor               | Tomporature setting to start |               | 0                                                   | N/  | 0.12000      | 1.125°C         | 2: 130°C    | 1              |
| 430   | i usei              | solving apportable v(Center/ |               | -0-12>                                              |     | 0. 120 C     | 1. 123 C        | 2. 130 C    | '              |
|       |                     | Side thermistor/Thick paper  |               | <0-122                                              |     | 6: 150°C     | 7. 155°C        | 3: 143 C    |                |
|       |                     | 2)                           |               |                                                     |     | 9. 165°C     | 10· 170°C       | 11· 175°C   |                |
|       |                     |                              |               |                                                     |     | 12: Invalid  | 10. 170 0       |             |                |
| 437-0 | Fuser               | Fuser roller temperature     | ALL           | 12                                                  | м   | 0: 120°C     | 1: 125°C        | 2: 130°C    | 4              |
|       |                     | during printing              | (black)       | <0-16>                                              |     | 3: 135°C     | 4: 140°C        | 5: 145°C    |                |
|       |                     | (Center thermistor /Thick    |               |                                                     |     | 6: 150°C     | 7: 155°C        | 8: 160°C    |                |
| 437-1 |                     | paper 2)                     | ALL           | 12                                                  | М   | 9: 165°C     | 10: 170°C       | 11: 175°C   | 4              |
|       |                     |                              | (color)       | <0-16>                                              |     | 12: 180°C    | 13: 185°C       | 14: 190°C   |                |
|       |                     |                              |               |                                                     |     | 15: 195°C    | 16: 200°C       |             |                |
| 438-0 | Fuser               | Fuser roller temperature     | ALL           | 12                                                  | М   | 0: 120°C     | 1: 125°C        | 2: 130°C    | 4              |
|       |                     | during printing              | (black)       | <0-16>                                              |     | 3: 135°C     | 4: 140°C        | 5: 145°C    |                |
|       |                     | (Center thermistor/OHP film) |               |                                                     |     | 6: 150°C     | 7: 155°C        | 8: 160°C    |                |
| 438-1 |                     |                              | ALL           | 10                                                  | М   | 9: 165°C     | 10: 170°C       | 11: 175°C   | 4              |
|       |                     |                              | (color)       | <0-16>                                              |     | 12: 180°C    | 13: 185°C       | 14: 190°C   |                |
|       | _                   | -                            |               |                                                     |     | 15: 195°C    | 16: 200°C       |             |                |
| 439-0 | Fuser               | Pre-running time for first   | ALL           | 14                                                  | м   | 0: Invalid   | 1: 0 sec.       | 2: 2 sec.   | 4              |
|       |                     | printing                     | (black)       | <0-16>                                              |     | 3: 3 sec.    | 4: 4 sec.       | 5: 5 sec.   |                |
| 400.1 | -                   | (Thick paper 2)              |               |                                                     | N.4 | 6: 6 Sec.    | /: / SeC.       | 8:8 sec.    |                |
| 439-1 |                     |                              | ALL (color)   | -0.16                                               | IVI | 9: 10 Sec.   | 10: 12 Sec.     | 11: 14 sec. | 4              |
|       |                     |                              |               | <0-10>                                              |     | 15: 25 600   | 16: 30 sec.     | 14. 20 360. |                |
| 440-0 | Fuser               | Pre-running time for first   |               | 12                                                  | М   | 0. Invalid   | 1.0 sec         | 2.2 sec     | 4              |
| 110 0 | 1 4001              | printing                     | (black)       | <0-16>                                              |     | 3: 3 sec     | 4: 4 sec        | 5: 5 sec    |                |
|       |                     | (Plain paper/Low tempera-    |               |                                                     |     | 6: 6 sec.    | 7: 7 sec.       | 8: 8 sec.   |                |
| 440-1 |                     | ture environment)            | ALL           | 0                                                   | М   | 9: 10 sec.   | 10: 12 sec.     | 11: 14 sec. | 4              |
|       |                     | ,                            | (color)       | <0-16>                                              |     | 12: 16 sec.  | 13: 18 sec.     | 14: 20 sec. |                |
|       |                     |                              |               |                                                     |     | 15: 25 sec.  | 16: 30 sec.     |             |                |
| 441-0 | Fuser               | Pre-running time for first   | ALL           | 9                                                   | М   | 0: Invalid   | 1: 0 sec.       | 2: 2 sec.   | 4              |
|       |                     | printing                     | (black)       | <0-16>                                              |     | 3: 3 sec.    | 4: 4 sec.       | 5: 5 sec.   |                |
|       |                     | (Thick paper 1)              |               |                                                     |     | 6: 6 sec.    | 7: 7 sec.       | 8: 8 sec.   |                |
| 441-1 |                     |                              | ALL           | 5                                                   | М   | 9: 10 sec.   | 10: 12 sec.     | 11: 14 sec. | 4              |
|       |                     |                              | (color)       | <0-16>                                              |     | 12: 16 sec.  | 13: 18 sec.     | 14: 20 sec. |                |
|       |                     |                              |               |                                                     |     | 15: 25 sec.  | 16: 30 sec.     |             |                |

|       | Setting mode (08)   |                                       |                    |               |                                                     |     |                                                                 |                |  |  |
|-------|---------------------|---------------------------------------|--------------------|---------------|-----------------------------------------------------|-----|-----------------------------------------------------------------|----------------|--|--|
| Code  | Classifi-<br>cation | Items                                 |                    | Func-<br>tion | Default<br><acceptable<br>value&gt;</acceptable<br> | RAM | Contents                                                        | Proce-<br>dure |  |  |
| 458   | Fuser               | Threshold for warn temperature(Low-te | ning-up<br>empera- | ALL           | 6<br><0-11>                                         | M   | 0: 0°C 1: 5°C 2: 9°C 3: 10°C<br>4: 12°C 5: 14°C 6: 15°C 7: 16°C | 1              |  |  |
| 450   | Eusor               | ture environment)                     | 0.00/-             |               | 7                                                   | N4  | 8: 17°C 9: 18°C 10: 19°C 11: 20°C                               | 1              |  |  |
| 435   | i usei              | temperature enviro                    | nment)             |               | <0-11>                                              |     | 2: 40 sec 3: 50 sec 4: 60 sec                                   | 1              |  |  |
|       |                     |                                       | millionty          |               |                                                     |     | 5: 70 sec. 6: 80 sec. 7: 90 sec.                                |                |  |  |
|       |                     |                                       |                    |               |                                                     |     | 8: 100 sec. 9: 120 sec. 10: 180 sec.                            |                |  |  |
|       |                     |                                       |                    |               |                                                     |     | 11: 300 sec.                                                    |                |  |  |
| 460   | Fuser               | Threshold of tempe                    | erature for        | ALL           | 9                                                   | М   | 0: 0°C 1: 5°C 2: 9°C 3: 10°C                                    | 1              |  |  |
|       |                     | pre-running time fo                   | r first            |               | <0-11>                                              |     | 4: 12°C 5: 14°C 6: 15°C 7: 16°C                                 |                |  |  |
|       |                     | printing(Low-tempe                    | erature            |               |                                                     |     | 8: 17°C 9: 18°C 10: 19°C 11: 20°C                               |                |  |  |
|       |                     | environment)                          |                    |               |                                                     |     |                                                                 |                |  |  |
| 461   | Fuser               | Pre-running time fo                   | or first           | ALL           | 8                                                   | M   | 0: Invalid (always) 1: 0 min.                                   | 1              |  |  |
|       |                     | printing(Plain pape                   | r/Low-             |               | <0-11>                                              |     | 2: 0.5 min. 3: 1 min. 4: 2 min.                                 |                |  |  |
|       |                     | temperature enviro                    | nment)             |               |                                                     |     | 5: 3 min. 6: 5 min. 7: 7 min.                                   |                |  |  |
|       |                     |                                       |                    |               |                                                     |     | 8: 10 min. 9: 15 min.                                           |                |  |  |
| 460   |                     | Sotting for owitable                  | - ok               |               | 0                                                   | eve | 10: 30 min. 11: 60 min.                                         | 1              |  |  |
| 402   |                     | operation to copy r                   | nived-             |               | <0-1>                                               | 515 | original length by transporting without                         | + '            |  |  |
|       |                     | sized original on R                   |                    |               | ×012                                                |     | scanning in reverse when finding A4                             |                |  |  |
|       |                     |                                       |                    |               |                                                     |     | B/FOLIO paper.                                                  |                |  |  |
|       |                     |                                       |                    |               |                                                     |     | 0: Invalid- Judges as A4-R without                              |                |  |  |
|       |                     |                                       |                    |               |                                                     |     | transporting in reverse with no                                 |                |  |  |
|       |                     |                                       |                    |               |                                                     |     | scanning.                                                       |                |  |  |
|       |                     |                                       |                    |               |                                                     |     | 1: Valid- Judges whether it is A4-R o                           |                |  |  |
|       |                     |                                       |                    |               |                                                     |     | FOLIO size by transporting in                                   |                |  |  |
|       |                     |                                       |                    |               |                                                     |     | reverse with no scanning.                                       |                |  |  |
|       |                     |                                       |                    |               |                                                     |     | * The original is transported in                                |                |  |  |
|       |                     |                                       |                    |               |                                                     |     | reverse with no scanning when                                   |                |  |  |
|       |                     |                                       |                    |               |                                                     |     | detecting LI-LG size-paper in LI,                               |                |  |  |
| 462.0 | Papar               | Ecoding rota                          | Plain              |               | 5                                                   | N4  | regardless of this setting.                                     | 4              |  |  |
| 403-0 | feeding             | number setting                        | naner              |               | <0-5>                                               |     | feeding retry from the upper drawer                             | 4              |  |  |
| 463-1 | localing            | (upper drawer)                        | Others             | ALL           | 5                                                   | м   |                                                                 | 4              |  |  |
|       |                     | (                                     |                    |               | <0-5>                                               |     |                                                                 |                |  |  |
| 464-0 | Paper               | Feeding retry                         | Plain              | ALL           | 5                                                   | М   | Sets the number of times of the                                 | 4              |  |  |
|       | feeding             | number setting                        | paper              |               | <0-5>                                               |     | feeding retry from the lower drawer.                            |                |  |  |
| 464-1 | ]                   | (lower drawer)                        | Others             | ALL           | 5                                                   | М   |                                                                 | 4              |  |  |
|       |                     |                                       |                    |               | <0-5>                                               |     |                                                                 |                |  |  |
| 465-0 | Paper               | Feeding retry                         | Plain              | ALL           | 5                                                   | М   | Sets the number of times of the                                 | 4              |  |  |
|       | feeding             | number setting                        | paper              |               | <0-5>                                               |     | feeding retry from the PFP upper                                |                |  |  |
| 465-1 |                     | (PFP upper                            | Others             |               | 5                                                   | M   | arawer.                                                         | 4              |  |  |
| 466-0 | Papar               | Feeding retry                         | Plain              | Διι           | <0-0>                                               | N/  | Sets the number of times of the                                 | 1              |  |  |
| +00-0 | feeding             | number setting                        | paper              |               | <0-5>                                               |     | feeding retry from the PFP lower                                | 1              |  |  |
| 466-1 | l                   | (PFP lower                            | Others             | ALL           | 5                                                   | М   | drawer.                                                         | 4              |  |  |
|       |                     | drawer)                               |                    |               | <0-5>                                               |     |                                                                 |                |  |  |
| 467-0 | Paper               | Feeding retry                         | Plain              | ALL           | 5                                                   | М   | Sets the number of times of the                                 | 4              |  |  |
|       | feeding             | number setting                        | paper              |               | <0-5>                                               |     | feeding retry from the bypass tray.                             |                |  |  |
| 467-1 |                     | (bypass feed)                         | Others             | ALL           | 5                                                   | М   |                                                                 | 4              |  |  |
|       |                     |                                       |                    |               | <0-5>                                               |     |                                                                 |                |  |  |

|       |                     |                              | Setting       | g mode (08                                          | 3)   |                                        |                |
|-------|---------------------|------------------------------|---------------|-----------------------------------------------------|------|----------------------------------------|----------------|
| Code  | Classifi-<br>cation | Items                        | Func-<br>tion | Default<br><acceptable<br>value&gt;</acceptable<br> | RAM  | Contents                               | Proce-<br>dure |
| 468-0 | Paper               | Feeding retry Plain          | ALL           | 5                                                   | M    | Sets the number of times of the        | 4              |
|       | feeding             | number setting paper         |               | <0-5>                                               |      | feeding retry from the LCF.            |                |
| 468-1 |                     | (LCF) Others                 | ALL           | 5                                                   | M    |                                        | 4              |
| 470   | Deven               |                              |               | <0-5>                                               |      |                                        | 10             |
| 470   | Paper               | Paper Size (305x457 mm)      | ALL           | 457/305                                             | IVI  |                                        | 10             |
|       | reeding             |                              |               | < 140-457/                                          |      |                                        |                |
| 471   | Paner               | Paper size (Post card)       |               | 148/100                                             | М    | * Post card is supported only for IPN  | 10             |
|       | feeding             | feeding/widthwise direction  |               | <148-432/                                           |      | model                                  |                |
|       | localing            |                              |               | 100-297>                                            |      |                                        |                |
| 478   | Laser               | Judged number of polygona    | ALL           | 0                                                   | М    | Displays the error [CA10] when the     | 1              |
|       |                     | motor rotation error (Normal |               | <0-1>                                               |      | set number of rotation error has been  |                |
|       |                     | rotation)                    |               |                                                     |      | detected.                              |                |
|       |                     |                              |               |                                                     |      | 0: 2 times 1: 12 times                 |                |
| 479   | Laser               | Judged number of polygona    | ALL           | 0                                                   | М    | 0: Waiting time for polygonal motor    | 1              |
|       |                     | motor rotation error (At     |               | <0-1>                                               |      | rotation overshooting 0.6 sec.         |                |
|       |                     | acceleration/deceleration)   |               |                                                     |      | 1: Waiting time for polygonal motor    |                |
|       |                     |                              | _             |                                                     |      | rotation overshooting 2.2 sec.         |                |
| 480   | Paper               | Default setting of paper     | PPC           | 0                                                   | SYS  | 0: A4/LT 1: LCF                        | 1              |
|       | feeding             | source                       |               | <0-5>                                               |      | 2: Upper drawer 3: Lower drawer        |                |
|       |                     |                              |               |                                                     |      | 4: PFP upper drawer                    |                |
| 404   | Dana                |                              |               |                                                     | 01/0 | 5: PFP lower drawer                    |                |
| 481   | Paper               | Automatic change of paper    | PPC           |                                                     | 515  | Sets whether or not changing the       | I              |
|       | leeding             | source                       |               | <0-2>                                               |      | drawer automatically to the other      |                |
|       |                     |                              |               |                                                     |      | size when naner in the selected        |                |
|       |                     |                              |               |                                                     |      | drawer has run out                     |                |
|       |                     |                              |               |                                                     |      | 0: OFF                                 |                |
|       |                     |                              |               |                                                     |      | 1: ON (Changes to the drawer with      |                |
|       |                     |                              |               |                                                     |      | the same paper direction and size:     |                |
|       |                     |                              |               |                                                     |      | ex. A4 to A4)                          |                |
|       |                     |                              |               |                                                     |      | 2: ON (Changes to the drawer with      |                |
|       |                     |                              |               |                                                     |      | the same paper size. Paper with        |                |
|       |                     |                              |               |                                                     |      | the different direction is acceptable  |                |
|       |                     |                              |               |                                                     |      | as long as the size is the same:       |                |
|       |                     |                              |               |                                                     |      | ex., A4 to A4-R, LT-R to LT. "1" is    |                |
|       |                     |                              |               |                                                     |      | applied when the staple/hole-          |                |
| 400   | Daman               |                              |               | 0                                                   |      | punch is specified.)                   |                |
| 482   | feeding             | reearing retry setting       | ALL           | U<br>1>                                             | IVI  |                                        |                |
| 483   | Laser               | Pre-running rotation of      |               | 0                                                   | SYS  | Sets whether or not switching the      | 1              |
|       |                     | polygonal motor              |               | <0-2>                                               |      | polygonal motor from the standby       |                |
|       |                     |                              |               |                                                     |      | rotation to the normal rotation when   |                |
|       |                     |                              |               |                                                     |      | the original is set on the RADF or the |                |
|       |                     |                              |               |                                                     |      | platen cover is opened.                |                |
|       |                     |                              |               |                                                     |      | 0: Valid (when using RADF and the      |                |
|       |                     |                              |               |                                                     |      | original is set manually)              |                |
|       |                     |                              |               |                                                     |      | 1: Invalid                             |                |
|       |                     |                              |               |                                                     |      | 2: Valid (when using RADF only)        |                |

|       |                     |                                | Setting       | g mode (08                                          | 3)  |                                                                                                    |                |
|-------|---------------------|--------------------------------|---------------|-----------------------------------------------------|-----|----------------------------------------------------------------------------------------------------|----------------|
| Code  | Classifi-<br>cation | Items                          | Func-<br>tion | Default<br><acceptable<br>value&gt;</acceptable<br> | RAM | Contents                                                                                                    | Proce-<br>dure |
| 484   | Laser               | Polygonal motor rotational     | ALL           | 0                                                   | SYS | Sets whether or not switching the                                                                                                    | 1              |
|       |                     | status switching at the Auto   |               | <0-1>                                               |     | polygonal motor from the normal                                                                                                    |                |
|       |                     | Clear Mode                     |               |                                                     |     | rotation to the standby rotation at the                                                                                                    |                |
|       |                     |                                |               |                                                     |     | Auto Clear Mode.                                                                                                    |                |
| 105   | Looor               | Detetional status of           | A1 1          | 0                                                   | eve | U: Valid 1: Invalid                                                                                                    | 4              |
| 465   | Lasei               | notational status of           | ALL           | <0-1>                                               | 515 | nolygonal motor on standby                                                                                                    | 1              |
|       |                     | polygonal motor on standby     |               | <b>NO-12</b>                                        |     | 0: Botated (The rotational speed is                                                                                                    |                |
|       |                     |                                |               |                                                     |     | set at 08-490.)                                                                                                    |                |
|       |                     |                                |               |                                                     |     | 1: Stopped                                                                                                    |                |
| 486   | Laser               | Timing of auto-clearing of     | ALL           | 0                                                   | SYS | Switches the polygonal motor to the                                                                                                    | 1              |
|       |                     | polygonal motor pre-running    |               | <0-2>                                               |     | standby rotation when a certain                                                                                                    |                |
|       |                     | rotation                       |               |                                                     |     | period of time has passed from the                                                                                                    |                |
|       |                     |                                |               |                                                     |     | pre-running. At this code, the period                                                                                                    |                |
|       |                     |                                |               |                                                     |     | to switch the status to the standby                                                                                                    |                |
|       |                     |                                |               |                                                     |     | rotation is set.                                                                                                    |                |
|       |                     |                                |               |                                                     |     | 0: 15 sec. 1: 30 sec. 2: 45 sec.                                                                                                    |                |
|       |                     |                                |               |                                                     |     | * This setting is effective when "0" or                                                                                                    |                |
| 107   | Transfor            | Selection of porforming the    |               | 0                                                   | N4  | <sup>2</sup> Is set at 08-483.                                                                                                    | - 1            |
| 407   | Transier            | 2nd transfer roller cleaning   |               | <0-1>                                               |     | designated                                                                                                    | 1              |
|       |                     | (Bypass feed)                  |               | 1012                                                |     | 1: Performs regardless of designa-                                                                                                    |                |
|       |                     | (Bypace loca)                  |               |                                                     |     | tion of paper size                                                                                                    |                |
| 488   | Laser               | Setting of polygonal motor     | ALL           | 3                                                   | М   | Set the type of polygonal motor.                                                                                                    | 1              |
|       |                     | type                           |               | <2-3>                                               |     | 2: 2 clock type 3: 3 clock type                                                                                                    |                |
| 489   | Laser               | Polygonal motor rotation       | ALL           | 5                                                   | М   | 0: 38090.55rpm 1: 35000rpm                                                                                                    | 1              |
|       |                     | number on standby              |               | <0-5>                                               |     | 2: 30000rpm 3: 25000rpm                                                                                                    |                |
|       |                     |                                |               |                                                     |     | 4: 20000rpm 5: 10000rpm                                                                                                    |                |
| 490   | Laser               | Polygonal motor rotation in    | ALL           | 0                                                   | M   | 0: Stopped 1: 10000rpm                                                                                                    | 1              |
| 107   |                     | the energy saving mode         |               | <0-1>                                               |     |                                                                                                    |                |
| 497   | General             | Speed switching for color      | ALL           | 0                                                   | M   | Sets the speed for color printing.                                                                                                    | 1              |
|       |                     | printing                       |               | <0-1>                                               |     | 0: 11 pages/minute                                                                                                    |                |
| 502   | Image               | Error diffusion and dither     | PPC           | 0                                                   | SVS | Sets the image reproduction method                                                                                                    | 1              |
| 502   | inage               | setting at photo mode          | (black)       | <0-1>                                               |     | at photo mode                                                                                                    |                |
|       |                     |                                |               |                                                     |     | 0: Error diffusion 1: Dither                                                                                                    |                |
| 503   | User                | Default setting of density     | PPC           | 0                                                   | SYS | 0: Automatic                                                                                                    | 1              |
|       | interface           | adjustment                     | (black)       | <0-1>                                               |     | 1: Manual (Center)                                                                                                    |                |
| 511   | Main                | Main charger wire auto-        | ALL           | 1                                                   | М   | 0: Invalid                                                                                                    | 1              |
|       | charger             | cleaning setting               |               | <0-1>                                               |     | 1: Valid                                                                                                    |                |
| 526-0 | Fuser               | Pre-running time for first     | ALL           | 16                                                  | M   | 0: Invalid 1: 0 sec. 2: 2 sec.                                                                                                    | 4              |
|       |                     | printing                       | (black)       | <0-16>                                              |     | 3: 3 sec. 4: 4 sec. 5: 5 sec.                                                                                                    |                |
| 500 f |                     | (OHP film)                     |               |                                                     |     | 6: 6 sec. 7: 7 sec. 8: 8 sec.                                                                                                    |                |
| 526-1 |                     |                                |               |                                                     | M   | Y:         IU         Sec.         11:         14         sec.           12:         16         200         12:         18         200         14:         20         20 | 4              |
|       |                     |                                | (color)       | <01.0>                                              |     | 12. 10 Sec. 13: 18 Sec. 14: 20 Sec.                                                                                                    |                |
| 5/1   | Image               | Environment correction         | ΔΙΙ           | 1                                                   | N/  | Sets whether or not correcting the 1st                                                                                                    | 1              |
| 541   | control             | control of 1st transfer roller |               | <0-1>                                               |     | transfer roller bias depending on the                                                                                                    | 1              |
|       |                     | bias                           |               |                                                     |     | environment.                                                                                                    |                |
|       |                     |                                |               |                                                     |     | 0: Invalid 1: Valid                                                                                                    |                |
|       | 1                   |                                | l.            |                                                     | 1   | I                                                                                                    |                |

|      |                     |                                                                                        | Setting        | g mode (08                         | 3)  |                                                                                                    |                |
|------|---------------------|----------------------------------------------------------------------------------------|----------------|------------------------------------|-----|----------------------------------------------------------------------------------------------------|----------------|
| Code | Classifi-<br>cation | Items                                                                                  | Func-<br>tion  | Acceptable value>                  | RAM | Contents                                                                                                    | Proce-<br>dure |
| 542  | Image<br>control    | Transfer belt life correction<br>of 1st transfer roller bias                           | ALL            | 1<br><0-1>                         | М   | Sets whether or not correcting the 1st<br>transfer roller bias depending on the<br>transfer belt life.<br>0: Invalid 1: Valid                                      | 1              |
| 543  | Image<br>control    | 1st transfer roller life<br>correction of 1st transfer<br>roller bias                  | ALL            | 1<br><0-1>                         | М   | Sets whether or not correcting the 1st<br>transfer roller bias depending on the<br>1st transfer roller life.<br>0: Invalid 1: Valid                                | 1              |
| 544  | Image<br>control    | Environment correction<br>control of 2nd transfer roller<br>bias                       | ALL            | 1<br><0-1>                         | М   | Sets whether or not correcting the<br>2nd transfer roller bias depending on<br>the environment.<br>0: Invalid 1: Valid                                             | 1              |
| 545  | Image<br>control    | Transfer belt life correction<br>of 2nd transfer roller bias                           | ALL            | 1<br><0-1>                         | М   | Sets whether or not correcting the<br>2nd transfer roller bias depending on<br>the transfer belt life.<br>0: Invalid 1: Valid                                      | 1              |
| 546  | Image<br>control    | 2nd transfer roller life<br>correction of 2nd transfer<br>roller bias                  | ALL            | 1<br><0-1>                         | М   | Sets whether or not correcting the<br>2nd transfer roller bias depending on<br>the 2nd transfer roller life.<br>0: Invalid 1: Valid                                | 1              |
| 548  | Transfer            | Setting of 2nd transfer roller<br>bias table (for each<br>destination/paper thickness) | ALL            | EUR: 0<br>UC: 1<br>JPN: 2<br><0-2> | М   | 0:80 g/m² (21.3 lb.)/EUR<br>1:75 g/m² (20 lb.)/UC<br>2:64 g/m² (17.1 lb.)/JPN                                                                                      | 1              |
| 549  | Image<br>control    | Image quality control/open-<br>loop control 1                                          | ALL            | 1<br><0-1>                         | М   | Sets whether or not performing the<br>open-loop control 1.The open-loop<br>control 1 is performed in advance of<br>the closed-loop control.<br>0: Invalid 1: Valid | 1              |
| 550  | Image               | Default setting of Original mode                                                       | PPC<br>(black) | 0<br><0-3>                         | SYS | 0: Text/Photo 1: Photo 2: Text<br>3: Gray Scale                                                                                                    | 1              |
| 551  | Image<br>control    | Image quality control/open-<br>loop control 2                                          | ALL            | 1<br><0-1>                         | М   | Sets whether or not performing the<br>open-loop control 2. The open-loop<br>control 2 is performed before or<br>during printing.<br>0: Invalid 1: Valid            | 1              |
| 552  | Image<br>control    | Drum life correction control                                                           | ALL            | 1<br><0-1>                         | М   | Sets whether or not correcting the<br>drum voltage depending on the drum<br>life in open-loop control.<br>0: Invalid 1: Valid                                      | 1              |
| 553  | Image<br>control    | Drum temperature correc-<br>tion control                                               | ALL            | 1<br><0-1>                         | М   | Sets whether or not correcting the<br>drum voltage depending on the drum<br>surface temperature in open-loop<br>control.<br>0: Invalid 1: Valid                    | 1              |
| 554  | Image<br>control    | Image quality open-loop<br>control/Contrast voltage<br>initial value                   | ALL            | 1<br><0-1>                         | M   | Sets whether or not deciding the<br>initial value of contrast voltage in<br>open-loop control.<br>0: Invalid 1: Valid                                              | 1              |

|      |                     |                                                                                         | Setting        | g mode (08                                          | 3)  |                                                                                                    |                |
|------|---------------------|-----------------------------------------------------------------------------------------|----------------|-----------------------------------------------------|-----|----------------------------------------------------------------------------------------------------|----------------|
| Code | Classifi-<br>cation | ltems                                                                                   | Func-<br>tion  | Default<br><acceptable<br>value&gt;</acceptable<br> | RAM | Contents                                                                                                    | Proce-<br>dure |
| 555  | Image<br>control    | Drum life correction of laser power initial value                                       | ALL            | 1<br><0-1>                                          | M   | Sets whether or not correcting the<br>laser power depending on the drum<br>life when the laser power initial value<br>is set in open-loop control.<br>0: Invalid 1: Valid                                                       | 1              |
| 556  | Image<br>control    | Image quality closed-loop<br>control/Contrast voltage                                   | ALL            | 1<br><0-1>                                          | М   | Sets whether or not correcting the<br>contrast voltage in closed-loop<br>control.<br>0: Invalid 1: Valid                                                                                                    | 1              |
| 557  | Image<br>control    | Image quality closed-loop control/Laser power                                           | ALL            | 1<br><0-1>                                          | М   | Sets whether or not correcting the<br>laser power in closed-loop control.<br>0: Invalid 1: Valid                                                                                                    | 1              |
| 558  | Image<br>control    | Contrast voltage/Correction<br>gain environment setting                                 | ALL            | 1<br><0-1>                                          | М   | Sets whether or not switching the<br>correction amount once at contrast<br>voltage correction depending on the<br>environment.<br>0: Invalid 1: Valid                                                                           | 1              |
| 559  | Image<br>control    | Image quality closed-loop<br>control automatic start-up/At<br>power-ON                  | ALL<br>(color) | 1<br><0-2>                                          | М   | Sets whether performing closed-loop<br>control automatically at power-ON<br>when the fuser roller temperature<br>becomes below the specified level.<br>0: Invalid 1: Valid (at mode 1)<br>2: Valid (at mode 2)                  | 1              |
| 560  | Image               | Process switching for image smoothing (Text/Photo)                                      | PPC<br>(black) | 1<br><0-1>                                          | М   | Sets whether or not performing a<br>smoothing process (primary scanning<br>direction, 2,400 dpi or equivalent).<br>0: Invalid 1: Valid                                                                                          | 1              |
| 561  | Image               | Process switching for image smoothing (Photo)                                           | PPC<br>(black) | 0<br><0-1>                                          | М   | Sets whether or not performing a smoothing process (primary scanning direction, 2,400 dpi or equivalent).                                                                                                    | 1              |
| 562  | Image               | Process switching for image smoothing (Text)                                            | PPC<br>(black) | 1<br><0-1>                                          | М   | 0: Invalid 1: Valid                                                                                                    | 1              |
| 565  | Image<br>control    | Image quality closed-loop<br>control automatic start-up/<br>Relative humidity variation | ALL<br>(color) | 1<br><0-2>                                          | М   | Sets whether or not performing<br>closed-loop control automatically<br>when the relative humidity becomes<br>below the specified level from the<br>previous control.<br>0: Invalid 1: Valid (at mode 1)<br>2: Valid (at mode 2) | 1              |
| 566  | Image<br>control    | Image quality closed-loop<br>control automatic start-up/<br>Period of time unattended   | ALL<br>(color) | 1<br><0-2>                                          | Μ   | Sets whether or not performing<br>closed-loop control automatically<br>when the equipment has not been<br>used for a specified period of time.<br>0: Invalid 1: Valid (at mode 1)<br>2: Valid (at mode 2)                       | 1              |
| 567  | Image<br>control    | Image quality closed-loop<br>control automatic start-up/<br>Accumulated print volume    | ALL<br>(color) | 2<br><0-2>                                          | М   | Sets whether or not performing<br>closed-loop control automatically<br>when the specified number of sheets<br>has been printed out from the<br>previous control.<br>0: Invalid 1: Valid (at mode 1)<br>2: Valid (at mode 2)     | 1              |

|       |                     |                              | Setting       | g mode (08                                          | 3)  |                                           |                |
|-------|---------------------|------------------------------|---------------|-----------------------------------------------------|-----|-------------------------------------------|----------------|
| Code  | Classifi-<br>cation | Items                        | Func-<br>tion | Default<br><acceptable<br>value&gt;</acceptable<br> | RAM | Contents                                  | Proce-<br>dure |
| 568   | Image               | Image quality closed-loop    | ALL           | 2                                                   | M   | Sets whether or not performing            | 1              |
|       | control             | control automatic start-up/  | (color)       | <0-2>                                               |     | closed-loop control automatically         |                |
|       |                     | When recovered from "Toner   |               |                                                     |     | when recovered from "Toner empty".        |                |
|       |                     | empty"                       |               |                                                     |     | 0: Invalid 1: Valid (at mode 1)           |                |
|       |                     |                              |               |                                                     |     | 2: Valid (at mode 2)                      |                |
| 569   | Image               | Image quality closed-loop    |               | 8                                                   | M   | Sets the fuser roller temperature to      | 1              |
|       | control             | control automatic start-up/  | (color)       | <0-20>                                              |     | perform closed-loop control when "1"      |                |
|       |                     | Temperature setting of fuser |               |                                                     |     | or "2" (Valid) is set in 08-559.          |                |
|       |                     | roller at power-ON           |               |                                                     |     |                                           |                |
|       |                     |                              |               |                                                     |     | 3: 35°C 4: 40°C 5: 45°C                   |                |
|       |                     |                              |               |                                                     |     | 6: 50°C 7: 55°C 8: 60°C                   |                |
|       |                     |                              |               |                                                     |     | 9:65°C 10:70°C 11:75°C                    |                |
|       |                     |                              |               |                                                     |     | 12: 80°C 13: 85°C 14: 90°C                |                |
|       |                     |                              |               |                                                     |     | 15: 95°C 16: 100°C 17: 105°C              |                |
| 570   | 1                   | Landa a Phone Landa Landa    |               |                                                     |     | 18: 110°C 19: 115°C 20: 120°C             |                |
| 570   | Image               | Image quality closed-loop    | ALL           | 4                                                   | IVI | Sets the relative numidity difference     | 1              |
|       | control             | Control automatic start-up/  | (COIOF)       | <0-0>                                               |     | to perform the closed-loop control        |                |
|       |                     | Relative number of the rence |               |                                                     |     |                                           |                |
|       |                     | Setting                      |               |                                                     |     |                                           |                |
|       |                     |                              |               |                                                     |     | 0.0% $1.5%$ $2.10%$ $3.15%$               |                |
| 571   | Imago               | Imago quality closed-loop    |               | 1                                                   | М   | 4. 20% 5. 25% 6. 30%                      | 1              |
| 571   | control             | control automatic start-up/  |               | -0-24                                               |     | perform closed-loop control when "1"      |                |
|       | control             | Setting of period of time    |               | NO 242                                              |     | or "2" (valid) is set in 08-566           |                |
|       |                     | unattended                   |               |                                                     |     | Setting value x 1 (hour)                  |                |
| 572   | Image               | Image quality closed-loop    | ALL           | 10                                                  | м   | Sets the number of accumulated print      | 1              |
| -     | control             | control automatic start-up/  | (color)       | <0-30>                                              |     | volume to perform closed-loop             |                |
|       |                     | Setting of accumulated print |               |                                                     |     | control when "1" or "2" (valid) is set in |                |
|       |                     | volume                       |               |                                                     |     | 08-567.                                   |                |
|       |                     |                              |               |                                                     |     | Setting value x 100 (pages)               |                |
| 573   | Image               | Abnormality detection count  | ALL           | 0                                                   | М   | Counts the abnormality detection of       | 1              |
|       | control             | (Y)                          |               | <0-16>                                              |     | image quality control. Accumulating       |                |
|       |                     | Display/0 clearing           |               |                                                     |     | total of [CE10], [CE20] and [CE40]        |                |
| 574   | Image               | Abnormality detection count  | ALL           | 0                                                   | М   | Counts the abnormality detection of       | 1              |
|       | control             | (M)                          |               | <0-16>                                              |     | image quality control. Accumulating       |                |
|       |                     | Display/0 clearing           |               |                                                     |     | total of [CE10], [CE20] and [CE40]        |                |
| 575   | Image               | Abnormality detection count  | ALL           | 0                                                   | M   | Counts the abnormality detection of       | 1              |
|       | control             |                              |               | <0-16>                                              |     | image quality control. Accumulating       |                |
| 570   | 1                   | Display/0 clearing           |               | 0                                                   | N 4 | total of [CE10], [CE20] and [CE40]        | 4              |
| 5/6   | Image               | Abnormality detection count  | ALL           | 0                                                   | IVI | Counts the abnormality detection of       | 1              |
|       | control             | (K)<br>Diaplay/O algoring    |               | <0-16>                                              |     | Image quality control. Accumulating       |                |
| 583-0 | Fusor               | Pro-rupping time Transport   |               | 1                                                   | м   |                                           | 4              |
| 303-0 | 1 4301              | at nower-ON and motor        |               | <0-10\                                              |     | 3. 12 sec 4. 15 sec 5. 18 sec             | -              |
|       |                     | ready status speed 1/1       |               | <0.102                                              |     | 6: 21 sec. 7: 24 sec. 8: 27 sec.          |                |
| 583-1 |                     | Transport                    | ALL           | 4                                                   | м   | 9: 30 sec. 10: 33 sec.                    | 4              |
|       |                     | motor                        |               | <0-10>                                              |     |                                           |                |
|       |                     | speed 1/2                    |               |                                                     |     |                                           |                |
| 583-2 |                     | Transport                    | ALL           | 7                                                   | М   |                                           | 4              |
|       |                     | motor                        |               | <0-10>                                              |     |                                           |                |
|       |                     | speed 1/3                    |               |                                                     |     |                                           |                |

|      |                     |                                | Setting       | g mode (08                                          | 3)  |                                        |                |
|------|---------------------|--------------------------------|---------------|-----------------------------------------------------|-----|----------------------------------------|----------------|
| Code | Classifi-<br>cation | Items                          | Func-<br>tion | Default<br><acceptable<br>value&gt;</acceptable<br> | RAM | Contents                               | Proce-<br>dure |
| 584  | Fuser               | Transport motor speed of       | ALL           | 0                                                   | М   | 0: Decelerating to 1/1                 | 1              |
|      |                     | pre-running at ready status    |               | <0-2>                                               |     | 1: Decelerating to 1/2                 |                |
|      |                     |                                |               |                                                     |     | 2: Decelerating to 1/3                 |                |
| 585  | User                | Default setting of Original    | PPC           | 0                                                   | SYS | 0: Text/Photo 1: Text                  | 1              |
|      | interface           | mode                           | (color)       | <0-4>                                               |     | 2: Printed image 3: Photo              |                |
|      |                     |                                |               |                                                     |     | 4: Map                                 |                |
| 586  | Image               | Image quality switching        | PPC           | 0                                                   | SYS | Selects the method of image            | 1              |
|      |                     | when selecting the Image       | (black)       | <0-1>                                               |     | processing when the Image Smooth-      |                |
|      |                     | Smoothing Mode                 |               |                                                     |     | ing is selected in the original modes. |                |
|      |                     |                                |               |                                                     |     | 0: Processing for Image Smoothing      |                |
|      |                     |                                |               |                                                     |     | 1: Processing when judging as black    |                |
|      |                     |                                |               |                                                     |     | in the ACS Mode                        |                |
| 587  | User                | Default setting of Density     | PPC           | 1                                                   | SYS | 0: Automatic                           | 1              |
|      | interface           | mode                           | (color)       | <0-1>                                               |     | 1: Manual (Center)                     |                |
| 588  | User                | Default setting of Color       | PPC           | 1                                                   | SYS | 0: Auto color 1: Black                 | 1              |
|      | interface           | mode                           |               | <0-2>                                               |     | 2: Full color                          |                |
| 589  | Image               | Image quality switching        | PPC           | 1                                                   | SYS | Selects the method of image            | 1              |
|      |                     | when judging as black in the   | (black)       | <0-1>                                               |     | processing when the original is        |                |
|      |                     | ACS Mode                       |               |                                                     |     | judged as black in the ACS Mode.       |                |
|      |                     |                                |               |                                                     |     | 0: Processing for Image Smoothing      |                |
|      |                     |                                |               |                                                     |     | 1: Processing when judging as black    |                |
|      |                     |                                |               |                                                     |     | in the ACS Mode                        |                |
| 595  | Image               | Scanning operation             | PPC           | 0                                                   | SYS | 0: Scanning color/black integrated     | 1              |
|      |                     | switching at automatic         | (Color)       | <0-1>                                               |     | pattern                                |                |
|      |                     | calibration                    |               |                                                     |     | 1: Scanning color pattern only         |                |
| 597  | Image               | Gamma correction table all     | PRT           | -                                                   | SYS | Initializes the status of automatic    | 3              |
|      |                     | clearing                       | (color)       |                                                     |     | gamma adjustment in color printing.    |                |
| 602  | User                | Screen setting for automatic   | ALL           | EUR:0                                               | SYS | 0: OFF 1: ON                           | 1              |
|      | interface           | energy saver/automatic         |               | UC:1                                                |     |                                        |                |
|      |                     | power OFF                      |               | JPN:1                                               |     |                                        |                |
|      |                     |                                |               | <0-1>                                               |     |                                        |                |
| 603  | User                | Setting for automatic          | ALL           | 0                                                   | SYS | 0: Invalid                             | 1              |
|      | interface           | duplexing mode                 |               | <0-3>                                               |     | 1: Single-sided to duplex copying      |                |
|      |                     |                                |               |                                                     |     | 2: Two-sided to duplex copying         |                |
|      |                     |                                |               |                                                     |     | 3: User selection                      |                |
| 604  | User                | Default setting for APS/AMS    | ALL           | 0                                                   | SYS | 0: APS (Automatic Paper Selection)     | 1              |
|      | interface           |                                |               | <0-2>                                               |     | 1: AMS (Automatic Magnification        |                |
|      |                     |                                |               |                                                     |     | Selection)                             |                |
|      |                     |                                |               |                                                     |     | 2: Not selected                        |                |
| 605  | User                | Centering printing of primary/ | PPC           | 1                                                   | SYS | 0: Invalid 1: Valid                    | 1              |
|      | interface           | secondary direction at AMS     |               | <0-1>                                               |     |                                        |                |
| 607  | User                | Default setting of RADF        | PPC           | 0                                                   | SYS | 0: Continuous feeding                  | 1              |
|      | interface           | mode                           |               | <0-1>                                               |     | (by pressing the [START] button)       |                |
|      |                     |                                |               |                                                     |     | 1: Single feeding                      |                |
|      |                     |                                |               |                                                     |     | (by setting original on the tray)      |                |

|       | Setting mode (08)   |                      |             |               |                                                     |      |                                         |                |  |  |
|-------|---------------------|----------------------|-------------|---------------|-----------------------------------------------------|------|-----------------------------------------|----------------|--|--|
| Code  | Classifi-<br>cation | Items                |             | Func-<br>tion | Default<br><acceptable<br>value&gt;</acceptable<br> | RAM  | Contents                                | Proce-<br>dure |  |  |
| 609-0 | Image               | Binarizing level     | Step        | ALL           | 88                                                  | SYS  | Sets the binarizing level of each step. | 4              |  |  |
|       | -                   | setting              | -2          |               | <0-255>                                             |      | When the value increases, the image     |                |  |  |
| 609-1 |                     | (When judging as     | Step        | ALL           | 108                                                 | SYS  | becomes darker. When the value          | 4              |  |  |
|       | -                   | black in the ACS     | -1<br>      | A1.1          | <0-255>                                             | CVC  | decreases, the image becomes            |                |  |  |
| 609-2 |                     | Mode)                | Step        | ALL           | 148                                                 | 515  | IIgnter.                                | 4              |  |  |
| 609-3 | -                   |                      | Sten        |               | 178                                                 | SYS  |                                         | 4              |  |  |
|       |                     |                      | +1          |               | <0-255>                                             |      |                                         |                |  |  |
| 609-4 | -                   |                      | Step        | ALL           | 208                                                 | SYS  |                                         | 4              |  |  |
|       |                     |                      | +2          |               | <0-255>                                             |      |                                         |                |  |  |
| 610   | User                | Key touch sound o    | f control   | ALL           | 1                                                   | SYS  | 0: OFF                                  | 1              |  |  |
|       | interface           | panel                |             |               | <0-1>                                               |      | 1: ON                                   |                |  |  |
| 611   | User                | Book type original   | priority    | PPC           | 0                                                   | SYS  | 0: Left page to right page              | 1              |  |  |
|       | interface           |                      |             |               | <0-1>                                               |      | 1: Right page to left page              |                |  |  |
| 612   | General             | Summer time moo      | le          | ALL           | 0                                                   | SYS  | 0: Not summer time                      | 1              |  |  |
| 010   |                     | Descrite             | . (         |               | <0-1>                                               | 0)/0 | 1: Summer time                          |                |  |  |
| 613   | User                | Paper size selectio  | on for      | PPC           | EUR:                                                | SYS  | Press the icon on the LCD to select     | 9              |  |  |
|       | Interface           |                      |             |               | FULIO                                               |      | the size.                               |                |  |  |
|       |                     |                      |             |               | IPN A5-R                                            |      |                                         |                |  |  |
| 614   | Network             | Local I/F time-out   | period      | ALL           | 6                                                   | SYS  | Sets the period of time when the job    | 1              |  |  |
| _     |                     |                      |             |               | <1-50>                                              |      | is judged as completed in local I/F     |                |  |  |
|       |                     |                      |             |               |                                                     |      | printing (USB or parallel).             |                |  |  |
|       |                     |                      |             |               |                                                     |      | 1: 1.0 sec. 2: 1.5 sec 50: 25.5 sec.    |                |  |  |
|       |                     |                      |             |               |                                                     |      | (in increments of 0.5 sec.)             |                |  |  |
| 615   | General             | Size information of  | main        | ALL           | -                                                   | SYS  | Displays the sizes of the main          | 2              |  |  |
|       |                     | memory and page      | memory      |               |                                                     |      | memory and page memory. Enables         |                |  |  |
|       |                     |                      |             |               |                                                     |      | to check if each memory is properly     |                |  |  |
| 010   | Osuntan             |                      | . Tuin      |               |                                                     | 0.70 | recognized.                             |                |  |  |
| 010   | Counter             | Counting method i    | n iwin      |               |                                                     | 515  | Color Mode with the Limitation          | 1              |  |  |
|       |                     | (Limitation Functio  | n)          |               | FUB: 0                                              |      |                                         |                |  |  |
|       |                     |                      | ,           |               | <0-1>                                               |      | 0: Count as color                       |                |  |  |
|       |                     |                      |             |               |                                                     |      | 1: Count as black                       |                |  |  |
| 617   | User                | Print setting withou | it depart-  | ALL           | 0                                                   | SYS  | 0: Printed                              | 1              |  |  |
|       | interface           | ment code            |             |               | <0-1>                                               |      | 1: Not printed                          |                |  |  |
| 618   | User                | Default setting of F | RADF        | PPC           | 0                                                   | SYS  | 0: Same size originals                  | 1              |  |  |
|       | interface           | original size        |             |               | <0-1>                                               |      | 1: Mixed size originals                 |                |  |  |
| 619   | Paper               | Time lag before au   | to-start of | ALL           | 4                                                   | SYS  | Sets the time taken to add paper        | 1              |  |  |
|       | feeding             | bypass feeding       |             |               | <0-10>                                              |      | feeding when paper in the bypass        |                |  |  |
|       |                     |                      |             |               |                                                     |      | tray has run out during the bypass      |                |  |  |
|       |                     |                      |             |               |                                                     |      | O: Reportion pot drown in unloss        |                |  |  |
|       |                     |                      |             |               |                                                     |      | the [START] button is pressed           |                |  |  |
|       |                     |                      |             |               |                                                     |      | 1-10: Setting value x 0.5sec            |                |  |  |
| 620   | User                | Department manage    | gement      | PPC           | 1                                                   | SYS  | 0: Invalid 1: Valid                     | 1              |  |  |
|       | interface           | setting (Copier)     |             |               | <0-1>                                               |      |                                         |                |  |  |
| 621   | User                | Department manag     | gement      | FAX           | 1                                                   | SYS  | 0: Invalid 1: Valid                     | 1              |  |  |
|       | interface           | setting (FAX)        |             |               | <0-1>                                               |      |                                         |                |  |  |
| 622   | User                | Department manag     | gement      | PRT           | 1                                                   | SYS  | 0: Invalid 1: Valid                     | 1              |  |  |
|       | interface           | setting (Printer)    |             |               | <0-1>                                               |      |                                         |                |  |  |
| 623   | User                | Department manag     | gement      | SCN           |                                                     | SYS  | 0: Invalid 1: Valid                     | 1              |  |  |
|       | Interface           | setting (Scanner)    |             |               | <0-1>                                               |      |                                         |                |  |  |

|      | Setting mode (08)   |                                 |               |                                                     |      |                                        |                |  |  |  |
|------|---------------------|---------------------------------|---------------|-----------------------------------------------------|------|----------------------------------------|----------------|--|--|--|
| Code | Classifi-<br>cation | Items                           | Func-<br>tion | Default<br><acceptable<br>value&gt;</acceptable<br> | RAM  | Contents                               | Proce-<br>dure |  |  |  |
| 624  | User                | Department management           | PRT           | 1                                                   | SYS  | 0: Invalid 1: Valid                    | 1              |  |  |  |
| COF  | Interface           | setting (List print)            |               | <0-1>                                               | CVC  |                                        | 4              |  |  |  |
| 025  | User                | made during PADE imming         | PPC           | -0.1                                                | 515  | U: OFF                                 | 1              |  |  |  |
|      | Intenace            |                                 |               | <0-1>                                               |      | scanning of each page is finished)     |                |  |  |  |
| 627  | User                | Rotation printing at the non-   | ALI           | 0                                                   | SYS  | 0: Not rotating 1: Botating            | 1              |  |  |  |
| 027  | interface           | sorting                         | ,             | <0-1>                                               |      |                                        |                |  |  |  |
| 628  | User                | Direction priority of original  | PPC           | 0                                                   | SYS  | 0: Automatic 1: Portrait               | 1              |  |  |  |
|      | interface           | image                           |               | <0-1>                                               |      |                                        |                |  |  |  |
| 629  | User                | Department management           | ALL           | 0                                                   | SYS  | 0: Invalid 1: Valid                    | 1              |  |  |  |
|      | interface           | setting                         |               | <0-1>                                               |      |                                        |                |  |  |  |
| 632  | User                | Automatic calibration           | PPC           | 1                                                   | SYS  | Sets the disclosing level of automatic | 1              |  |  |  |
|      | interface           | disclosure level                |               | <0-2>                                               |      | calibration.                           |                |  |  |  |
|      |                     |                                 |               |                                                     |      | 0: Service technician                  |                |  |  |  |
| 00.4 | 11                  | 1                               |               |                                                     | 0.10 | 1: Administrator 2: User               |                |  |  |  |
| 634  | User                | Inner receiving tray priority   | ALL           | 0                                                   | SYS  | U: Normal                              | 1              |  |  |  |
| 636  | lleor               | Width softing for image shift   | PPC           | <0-1>                                               | 976  |                                        | 1              |  |  |  |
| 030  | interface           | conving (linkage of front side  | FFO           | <0-1>                                               | 010  |                                        | '              |  |  |  |
|      |                     | and back side)                  |               |                                                     |      |                                        |                |  |  |  |
| 638  | General             | Time differences                | ALL           | EUR: 24                                             | SYS  | 0: +12.0h 1: +11.5h 2: +11.0h          | 1              |  |  |  |
|      |                     |                                 |               | UC: 40                                              |      | 3: +10.5h 4: +10.0h 5: 9.5h            |                |  |  |  |
|      |                     |                                 |               | JPN: 6                                              |      | 6: +9.0h 7: +8.5h 8: +8.0h             |                |  |  |  |
|      |                     |                                 |               | <0-47>                                              |      | 9: +7.5h 10: +7.0h 11: +6.5h           |                |  |  |  |
|      |                     |                                 |               |                                                     |      | 12: +6.0h 13: +5.5h 14: +5.0h          |                |  |  |  |
|      |                     |                                 |               |                                                     |      | 15: +4.5h 16: +4.0h 17: +3.5h          |                |  |  |  |
|      |                     |                                 |               |                                                     |      | 18: +3.0h 19: +2.5h 20: +2.0h          |                |  |  |  |
|      |                     |                                 |               |                                                     |      | 21: +1.5h 22: +1.0h 23: +0.5h          |                |  |  |  |
|      |                     |                                 |               |                                                     |      | 24: 0.0h 25:-0.5h 26: -1.0h            |                |  |  |  |
|      |                     |                                 |               |                                                     |      | 27: -1.5n 28: -2.0n 29: -2.5n          |                |  |  |  |
|      |                     |                                 |               |                                                     |      | 30: -3.011 31: -3.011 32: -4.011       |                |  |  |  |
|      |                     |                                 |               |                                                     |      | 36: -6.0h 37: -6.5h 38: -7.0h          |                |  |  |  |
|      |                     |                                 |               |                                                     |      | 39: -7.5h 40: -8.0h 41: -8.5h          |                |  |  |  |
|      |                     |                                 |               |                                                     |      | 42: -9.0h 43: -9.5h 44: -10.0h         |                |  |  |  |
|      |                     |                                 |               |                                                     |      | 45: -10.5h 46: -11.0h 47: -11.5h       |                |  |  |  |
| 640  | User                | Date display format             | ALL           | EUR:1                                               | SYS  | 0: YYYY.MM.DD. 1: DD.MM.YYYY           | 1              |  |  |  |
|      | interface           |                                 |               | UC:2                                                |      | 2: MM.DD.YYYY                          |                |  |  |  |
|      |                     |                                 |               | JPN:0                                               |      |                                        |                |  |  |  |
|      |                     |                                 |               | <0-2>                                               |      |                                        |                |  |  |  |
| 641  | User                | Automatic Sorting Mode          | PPC           | 2                                                   | SYS  | 0: Invalid 1: STAPLE                   | 1              |  |  |  |
|      | Interface           | setting (RADF)                  |               | <0-4>                                               |      | 2:SURI 3: GROUP                        |                |  |  |  |
| 642  | lleor               | Default setting of Sorter       | PPC           | 0                                                   | 975  | 4. NON-SORT 1. STAPLE                  | 1              |  |  |  |
| 072  | interface           | Mode                            |               | <0-4>                                               |      | 2: SOBT 3: GROUP                       |                |  |  |  |
|      |                     |                                 |               |                                                     |      | 4: ROTATE SORT                         |                |  |  |  |
| 643  | User                | Color 1 at twin color           | PPC           | 0                                                   | SYS  | 0: K 1: Y 2: M 3: C                    | 1              |  |  |  |
| _    | interface           | selection (Select what color    | (color)       | <0-6>                                               |      | 4: R 5: G 6: B                         |                |  |  |  |
|      |                     | black in original is copied)    |               |                                                     |      |                                        |                |  |  |  |
| 644  | User                | Color 2 at twin color           | PPC           | 4                                                   | SYS  | 0: K 1: Y 2: M 3: C                    | 1              |  |  |  |
|      | interface           | selection (Select what color    | (color)       | <0-6>                                               |      | 4: R 5: G 6: B                         |                |  |  |  |
|      |                     | other than black in original is |               |                                                     |      |                                        |                |  |  |  |
|      |                     | copied)                         |               |                                                     |      |                                        |                |  |  |  |

|      |                     |                                                                            | Setting       | g mode (0                                           | 8)  |                                                                                                    |                |
|------|---------------------|----------------------------------------------------------------------------|---------------|-----------------------------------------------------|-----|----------------------------------------------------------------------------------------------------|----------------|
| Code | Classifi-<br>cation | Items                                                                      | Func-<br>tion | Default<br><acceptable<br>value&gt;</acceptable<br> | RAM | Contents                                                                                                    | Proce-<br>dure |
| 645  | User<br>interface   | Correction of reproduction ratio in editing copy                           | PPC           | 10<br><0-10>                                        | SYS | Sets the reproduction ratio for the "X           in 1" printing (including magazine           sort) to the "Reproduction ratio x           Correction ratio".           0: 90% 1: 91% 2: 92% 3: 93%           4: 94% 5: 95% 6: 96% 7: 97%           8: 98% 9: 99% 10: 100% | 1              |
| 646  | User<br>interface   | Image position in editing                                                  | PPC           | 0<br><0-1>                                          | SYS | Sets the page pasted position for "X<br>in 1" to the upper left corner/center.<br>0: Cornering 1: Centering                                                                                                    | 1              |
| 647  | User<br>interface   | Rotation of paper direction for BOX printing                               | ALL           | 1<br><0-1>                                          | SYS | 0: Rotation OFF<br>1: Rotation ON                                                                                                    | 1              |
| 648  | User<br>interface   | Returning finisher tray when printing is finished                          | ALL           | 0<br><0-1>                                          | SYS | Sets whether or not returning the<br>finisher tray to the bin 1 when printing<br>is finished.<br>0: Not returned 1: Returned                                                                                                    | 1              |
| 649  | User<br>interface   | Magazine sort setting                                                      | PPC           | 0<br><0-1>                                          | SYS | 0: Left page to right page<br>1: Right page to left page                                                                                                    | 1              |
| 650  | User<br>interface   | 2 in 1/4 in 1 page allocating order setting                                | PPC           | 0<br><0-1>                                          | SYS | 0: Horizontal<br>1: Vertical                                                                                                    | 1              |
| 651  | User<br>interface   | Printing format setting for<br>Time Stamp and Page<br>Number               | PPC           | 2<br><0-3>                                          | SYS | Hyphen     Dropout       (with page number)(with date, time and page number)     0:       0:     OFF       1:     ON       2:     OFF       3:     ON       Note:     Hyphen printing format       ON: -1-     OFF: 1                                                      | 1              |
| 652  | User<br>interface   | Cascade operation setting                                                  | PPC           | 0<br><0-1>                                          | SYS | 0: OFF 1: ON                                                                                                    | 1              |
| 653  | User<br>interface   | Cascade operation setting                                                  | PRT           | 0<br><0-1>                                          | SYS | 0: OFF 1: ON                                                                                                    | 1              |
| 657  | User<br>interface   | Default setting of printing<br>direction for Time Stamp<br>and Page Number | PPC           | 0<br><0-1>                                          | SYS | 0: Short edge<br>1: Long edge                                                                                                    | 1              |
| 658  | User<br>interface   | Auto-start setting for bypass feed printing                                | PRT           | 0<br><0-1>                                          | SYS | <ul> <li>Sets whether or not feeding a paper<br/>automatically into the copier when it<br/>is placed on the bypass tray.</li> <li>0: OFF (Press the [START] button to<br/>start feeding.)</li> <li>1: ON (Automatical feeding)</li> </ul>                                  | 1              |
| 659  | User<br>interface   | Auto-start setting for bypass feed printing                                | PPC           | 1<br><0-1>                                          | SYS | <ul> <li>Sets whether or not feeding a paper automatically into the copier when it is placed on the bypass tray.</li> <li>0: OFF (Press the [START] button to start feeding.)</li> <li>1: ON (Automatical feeding)</li> </ul>                                              | 1              |
| 660  | Network             | Auto-forwarding setting of received FAX                                    | ALL           | 0<br><0-1>                                          | SYS | 0: Invalid<br>1: Valid                                                                                                    | 1              |
| 661  | Network             | Auto-forwarding setting of received E-mail                                 | ALL           | 0<br><0-1>                                          | SYS | 0: Invalid<br>1: Valid                                                                                                    | 1              |

|       |                     |                      |           | Setting       | g mode (08                                          | 3)         |                                                     |                |
|-------|---------------------|----------------------|-----------|---------------|-----------------------------------------------------|------------|-----------------------------------------------------|----------------|
| Code  | Classifi-<br>cation | Items                |           | Func-<br>tion | Default<br><acceptable<br>value&gt;</acceptable<br> | RAM        | Contents                                            | Proce-<br>dure |
| 662   | General             | Clearing of SMS p    | partition | ALL           | -                                                   | SYS        | Clears SMS partition. (Performs                     | 3              |
|       |                     |                      |           |               |                                                     |            | when the service call [F106] has                    |                |
|       |                     |                      |           |               |                                                     |            | occurred.)                                          |                |
| 663   | Counter             | Counting method      | in Twin   | PPC           | 0                                                   | SYS        | Sets the counting method of fee                     | 1              |
|       |                     | Color Mode           |           |               | <0-2>                                               |            | charging or department count in Twin<br>Color Mode. |                |
|       |                     |                      |           |               |                                                     |            | 0: Count as Twin Color Mode                         |                |
|       |                     |                      |           |               |                                                     |            | 1: Count as Black Mode                              |                |
|       |                     |                      |           |               |                                                     |            | 2: Count as Full Color Mode                         |                |
| 665   | General             | M/SYS all clearing   | 9         | ALL           | -                                                   | M/         | Initializes all the adjustment modes                | 3              |
|       |                     |                      |           |               |                                                     | SYS        | and the setting modes.                              |                |
| 666   | General             | /SHR partition cle   | aring     | ALL           | -                                                   | SYS        | Initializes the Electronic Filing.                  | 3              |
| 667   | General             | /SHA partition clea  | aring     | ALL           | -                                                   | SYS        | Initializes the shared folder.                      | 3              |
| 669   | General             | System all clearin   | g         | ALL           | -                                                   | SYS        | Initializes system NVRAM area.                      | 3              |
| 670   | General             | HDD diagnostic m     | nenu      | ALL           | -                                                   | SYS        | Display the HDD information                         | 2              |
|       |                     | display              |           |               |                                                     |            |                                                     |                |
| 671   | User                | Size indicator       |           | ALL           | 0                                                   | SYS        | 0: Invalid 1: Valid                                 | 1              |
|       | interface           |                      |           |               | <0-1>                                               |            |                                                     |                |
| 672   | General             | Initialization of de | partment  | -             | -                                                   | SYS        | Initializing of the department man-                 | 3              |
|       |                     | management info      | rmation   |               |                                                     |            | agement information                                 |                |
|       |                     |                      |           |               |                                                     |            | * Enter the code with the digital keys              |                |
|       |                     |                      |           |               |                                                     |            | and press the [INITIALIZE] button to                |                |
|       |                     |                      |           |               |                                                     |            | perform the initialization.                         |                |
|       |                     |                      |           |               |                                                     |            | If the area storing the department                  |                |
|       |                     |                      |           |               |                                                     |            | management information is                           |                |
|       |                     |                      |           |               |                                                     |            | destroyed for some reason, "Enter                   |                |
|       |                     |                      |           |               |                                                     |            | Department Code" is displayed on                    |                |
|       |                     |                      |           |               |                                                     |            | the control panel even if the                       |                |
|       |                     |                      |           |               |                                                     |            | department management function is                   |                |
|       |                     |                      |           |               |                                                     |            | not set on. In this case, initialize the            |                |
|       |                     |                      |           |               |                                                     |            | area with this code. This area is                   |                |
| 075.0 | Damar               | Castad Danar         | Linner    |               |                                                     | <u>ovo</u> | normally initialized at the factory.                | 4              |
| 075-0 | fooding             | Mode cotting for     | drawor    |               | -0.1>                                               | 313        | Costed Paper Mode to each paper                     | 4              |
|       | leeuing             |                      | urawer    |               | <0-1>                                               |            |                                                     |                |
| 675-1 | -                   | paper source         | Lower     |               | 0                                                   | 975        | 0: Normal mode                                      | 1              |
| 0/01  |                     |                      | drawer    |               | <0-1>                                               |            | 1: Coated Paper Mode                                | - T            |
|       |                     |                      | arawer    |               |                                                     |            | * Coated Paper Mode - This mode is                  |                |
| 675-2 | ł                   |                      | PFP       | ALL           | 0                                                   | SYS        | selected when the paper which often                 | 4              |
|       |                     |                      | upper     |               | <0-1>                                               |            | causes the misfeeding (ex. coated                   |                |
|       |                     |                      | drawer    |               |                                                     |            | paper) is used. The occurrence of                   |                |
| 675-3 | ł                   |                      | PFP       | ALL           | 0                                                   | SYS        | misfeeding is reduced by lengthening                | 4              |
| '     |                     |                      | lower     |               | <0-1>                                               |            | the jam detection time. However, the                |                |
|       |                     |                      | drawer    |               |                                                     |            | printing speed is lowered since the                 |                |
| 675-4 | 1                   |                      | LCF       | ALL           | 0                                                   | SYS        | printing cycle is also lengthened with              | 4              |
|       |                     |                      |           |               | <0-1>                                               |            | the lengthened jam detection time.                  |                |

|       |                     |                   |             | Setting       | g mode (0                                           | 8)  |                                        |                |
|-------|---------------------|-------------------|-------------|---------------|-----------------------------------------------------|-----|----------------------------------------|----------------|
| Code  | Classifi-<br>cation | Items             |             | Func-<br>tion | Default<br><acceptable<br>value&gt;</acceptable<br> | RAM | Contents                               | Proce-<br>dure |
| 676   | Paper               | Bypass copy print | ing         | PPC           | 0                                                   | SYS | Sets whether or not displaying the     | 1              |
|       | feeding             | [COATED] button   | display     |               | <0-1>                                               |     | [COATED] button on the LCD screen      |                |
|       |                     |                   |             |               |                                                     |     | at bypass feeding.                     |                |
|       |                     |                   |             |               |                                                     |     | 0: Not displayed                       |                |
|       |                     |                   |             |               |                                                     |     | 1: Displayed (The Coated Paper Mode    |                |
|       |                     |                   |             |               |                                                     |     | is applied by pressing the [COATED]    |                |
|       |                     |                   |             |               |                                                     |     | button at bypass feeding.)             |                |
|       |                     |                   |             |               |                                                     |     | * Coated Paper Mode - This mode is     |                |
|       |                     |                   |             |               |                                                     |     | selected when the paper which often    |                |
|       |                     |                   |             |               |                                                     |     | causes the misfeeding (ex. coated      |                |
|       |                     |                   |             |               |                                                     |     | paper) is used. The occurrence of      |                |
|       |                     |                   |             |               |                                                     |     | misfeeding is reduced by lengthening   |                |
|       |                     |                   |             |               |                                                     |     | the jam detection time. However, the   |                |
|       |                     |                   |             |               |                                                     |     | printing speed is lowered since the    |                |
|       |                     |                   |             |               |                                                     |     | printing cycle is also lengthened with |                |
|       |                     |                   |             |               |                                                     |     | the lengthened jam detection time.     |                |
| 677-0 | Paper               | Coated Paper      | Plain       | PRT           | 0                                                   | SYS | Sets whether or not applying the       | 4              |
|       | feeding             | Mode setting at   | paper       |               | <0-1>                                               |     | Coated Paper Mode on each paper        |                |
|       |                     | bypass feeding    |             |               |                                                     |     | type at bypass printing.               |                |
| 677-1 |                     |                   | Thick       | PRT           | 0                                                   | SYS | 0: Normal mode                         | 4              |
|       |                     |                   | paper 1     |               | <0-1>                                               |     | 1: Coated Paper Mode                   |                |
|       |                     |                   |             |               |                                                     |     | * Coated Paper Mode - This mode is     |                |
| 677-2 |                     |                   | Thick       | PRT           | 0                                                   | SYS | selected when the paper which          | 4              |
|       |                     |                   | paper 2     |               | <0-1>                                               |     | often causes the misfeeding (ex.       |                |
|       |                     |                   |             |               |                                                     |     | coated paper) is used. The occur-      |                |
| 677-3 |                     |                   | Thick       | PRT           | 0                                                   | SYS | rence of misfeeding is reduced by      | 4              |
|       |                     |                   | paper 3     |               | <0-1>                                               |     | lengthening the jam detection time.    |                |
|       |                     |                   |             |               |                                                     |     | However, the printing speed is         |                |
| 677-4 |                     |                   | OHP film    | PRT           | 0                                                   | SYS | lowered since the printing cycle is    | 4              |
|       |                     |                   |             |               | <0-1>                                               |     | also lengthened with the lengthened    |                |
|       |                     |                   |             |               |                                                     |     | jam detection time.                    |                |
| 677-5 |                     |                   | Envelope    | PRT           | 0                                                   | SYS |                                        | 4              |
|       |                     |                   |             |               | <0-1>                                               |     |                                        |                |
| 678   | General             | Setting of banner | advertis-   | ALL           | 0                                                   | SYS | Sets whether or not displaying the     | 1              |
|       |                     | ing display       |             |               | <0-1>                                               |     | banner advertising. The setting        |                |
|       |                     |                   |             |               |                                                     |     | contents of 08-679 and 08-680 are      |                |
|       |                     |                   |             |               |                                                     |     | displayed at the time display section  |                |
|       |                     |                   |             |               |                                                     |     | on the right top of the screen. When   |                |
|       |                     |                   |             |               |                                                     |     | both are set, each content is dis-     |                |
|       |                     |                   |             |               |                                                     |     | played alternately.                    |                |
|       |                     |                   |             |               |                                                     |     | 0: Not displayed                       |                |
|       |                     |                   |             |               |                                                     |     | 1: Displayed                           |                |
| 679   | General             | Banner advertisin | g display 1 | ALL           | -                                                   | SYS | Maximum 27 letters                     | 11             |
|       |                     |                   |             |               |                                                     |     | (one-byte character)                   |                |
| 680   | General             | Banner advertisin | g display 2 | ALL           | -                                                   | SYS | Maximum 27 letters                     | 11             |
|       |                     |                   |             |               |                                                     |     | (one-byte character)                   |                |
| 681   | General             | Display of [BANN  | ER          | ALL           | 0                                                   | SYS | 0: Not displayed 1: Displayed          | 1              |
|       |                     | MESSAGE] butto    | n           |               | <0-1>                                               |     | * This button enables the entry of     |                |
|       |                     |                   |             |               |                                                     |     | "Banner advertising display 1(08-      |                |
|       |                     |                   |             |               |                                                     |     | 679)" and "Banner advertising          |                |
|       |                     |                   |             |               |                                                     |     | display 2 (08-680)" on the control     |                |
|       |                     |                   |             |               |                                                     |     | panel.                                 |                |

|      | Setting mode (08)   |                                                      |               |                                                     |     |                                                                                                    |                |  |  |  |  |
|------|---------------------|------------------------------------------------------|---------------|-----------------------------------------------------|-----|----------------------------------------------------------------------------------------------------|----------------|--|--|--|--|
| Code | Classifi-<br>cation | Items                                                | Func-<br>tion | Default<br><acceptable<br>value&gt;</acceptable<br> | RAM | Contents                                                                                                    | Proce-<br>dure |  |  |  |  |
| 682  | User<br>interface   | Offsetting between jobs                              | ALL           | 0<br><0-1>                                          | SYS | 0: Invalid 1: Valid                                                                                                    | 1              |  |  |  |  |
| 683  | General             | Duplex printing setting when coin controller is used | ALL           | 1<br><0-1>                                          | SYS | When the duplex printing is short<br>paid with a coin controller, reverse<br>side of the original is not printed and<br>is considered as a defect (printing job<br>may be cleared). To solve this<br>problem, the selection of printing<br>method is enabled with this setting.<br>0: Invalid (Both sides printed) | 1              |  |  |  |  |
|      |                     |                                                      |               |                                                     |     | 1: Valid (Only one side printed)                                                                                                    |                |  |  |  |  |
| 684  | General             | Rebuilding all databases                             | ALL           | -                                                   | SYS | Rebuilds all databases.                                                                                                    | 3              |  |  |  |  |
| 685  | General             | Rebuilding all databases related to Address Book     | ALL           | -                                                   | SYS | Rebuilds all databases related to the Address Book.                                                                                                    | 3              |  |  |  |  |
| 686  | General             | Rebuilding all databases related to log              | ALL           | -                                                   | SYS | Rebuilds all databases related to the logs.                                                                                                    | 3              |  |  |  |  |
| 689  | FAX                 | Adaptation of paper source priority selection        | FAX           | 0<br><0-1>                                          | SYS | 0: Not subjected for APS judgment<br>1: Subjected for APS judgment                                                                                                    | 1              |  |  |  |  |
| 690  | General             | HDD formatting                                       | ALL           | -<br><2>                                            | SYS | 2: Normal formatting                                                                                                    | 7              |  |  |  |  |
| 691  | General             | HDD type display                                     | ALL           | -<br><0-2>                                          | SYS | 0: Not formatted 1: Not used<br>2: Normal format                                                                                                    | 7              |  |  |  |  |
| 692  | Mainte-<br>nance    | Performing panel calibration                         | ALL           | -                                                   | SYS | Performs the calibration of the pressing<br>position on the touch panel (LCD<br>screen). The calibration is performed<br>by pressing 2 reference positions after<br>this code is started up.                                                                                                    | 1              |  |  |  |  |
| 693  | General             | Initialization of NIC informa-<br>tion               | ALL           | -                                                   | SYS | Returns the value to the factory shipping default value.                                                                                                    | 3              |  |  |  |  |
| 694  | General             | Performing HDD testing                               | ALL           | -                                                   | SYS | Checks the bad sector.                                                                                                    | 3              |  |  |  |  |
| 696  | Scrambler           | Installation of scrambler                            | ALL           | 0                                                   | -   | 0: Not installed                                                                                                    | 2              |  |  |  |  |
|      | board               | board (Option)                                       |               | <0-1>                                               |     | 1: Installed                                                                                                    |                |  |  |  |  |
| 697  | Paper<br>feeding    | Paper type priority                                  | PPC           | 1<br><1-2>                                          | SYS | Sets the paper type priority during<br>copying.<br>1: Normal paper 2: Thick paper 1                                                                                                    | 1              |  |  |  |  |
| 698  | Scrambler<br>board  | Entering the key code for scrambler board            | ALL           | -                                                   | -   | Start up this code and have the user<br>enter the key code.<br>Once the key code has been set, this<br>code cannot be set again on security<br>grounds.                                                                                                    | 5              |  |  |  |  |
| 699  | Scrambler<br>board  | Erasing all data in HDD                              | ALL           | -                                                   | -   | This setting is effective only when the scrambler board is installed.                                                                                                    | 3              |  |  |  |  |
| 701  | FAX                 | Destination setting for FAX                          | FAX           | EUR: 5<br>UC: 4<br>JPN: 0<br>Other: 1<br><0-25>     | SYS | 0: Japan1: Asia2: Australia3: Hong Kong4: U.S.A./Canada5: Germany6: U.K.7: Italy8: Belgium9: Netherlands10: Finland11: Spain12: Austria13: Switzerland14: Sweden15: Denmark16: Norway17: Portugal18: France19: Greece20: Poland21: Hungary22: Czech23: Turkey24: South Africa25: Taiwan                            | 1              |  |  |  |  |

|      | Setting mode (08)   |                                |                                         |                                                     |     |                                        |                |  |  |  |  |
|------|---------------------|--------------------------------|-----------------------------------------|-----------------------------------------------------|-----|----------------------------------------|----------------|--|--|--|--|
| Code | Classifi-<br>cation | Items                          | Func-<br>tion                           | Default<br><acceptable<br>value&gt;</acceptable<br> | RAM | Contents                               | Proce-<br>dure |  |  |  |  |
| 702  | Mainte-             | Remote-controlled service      | ALL                                     | 2                                                   | SYS | 0: Valid (Remote-controlled server)    | 1              |  |  |  |  |
|      | nance               | function                       |                                         | <0-2>                                               |     | 1: Valid (L2) 2: Invalid               |                |  |  |  |  |
| 703  | Mainte-             | Remote-controlled service      | ALL                                     | -                                                   | SYS | Maximum 256 Bytes                      | 11             |  |  |  |  |
|      | nance               | HTTP server<br>URL setting     |                                         |                                                     |     |                                        |                |  |  |  |  |
| 707  | Mainte-             | Remote-controlled service      | ALL                                     | https://                                            | SYS | Maximum 256 Bytes                      | 11             |  |  |  |  |
|      | nance               | HTTP initially-registered      |                                         | device.mfp-                                         |     |                                        |                |  |  |  |  |
|      |                     | server                         |                                         | support.com:                                        |     |                                        |                |  |  |  |  |
|      |                     | URL setting                    |                                         | 443/device/                                         |     |                                        |                |  |  |  |  |
|      |                     |                                |                                         | firstregist.ashx                                    |     |                                        |                |  |  |  |  |
| 710  | Mainte-             | Short time interval setting of | ALL                                     | 24                                                  | SYS | Sets the time interval to recover from | 1              |  |  |  |  |
|      | nance               | recovery from Emergency        |                                         | <1-48>                                              |     | the Emergency Mode to the Normal       |                |  |  |  |  |
|      |                     | Mode                           |                                         |                                                     |     | Mode.                                  |                |  |  |  |  |
|      |                     |                                |                                         |                                                     |     | (Unit: Hour)                           |                |  |  |  |  |
| 711  | Mainte-             | Short time interval setting of | ALL                                     | 60                                                  | SYS | Unit: Minute                           | 1              |  |  |  |  |
|      | nance               | Emergency Mode                 |                                         | <30-360>                                            |     |                                        |                |  |  |  |  |
| 715  | Mainte-             | Remote-controlled service      | ALL                                     | 1230                                                | SYS | 0 (0:00) to 2359 (23:59)               | 1              |  |  |  |  |
|      | nance               | periodical polling timing      |                                         |                                                     |     |                                        |                |  |  |  |  |
|      |                     | (Hour/Hour/Minute/Minute)      |                                         |                                                     |     |                                        |                |  |  |  |  |
| 716  | Mainte-             | Remote-controlled service      | ALL                                     | 0                                                   | SYS | 0: Prohibited 1: Accepted              | 1              |  |  |  |  |
| -    | nance               | Writing data of self-          |                                         | <0-1>                                               |     |                                        |                |  |  |  |  |
|      |                     | diagnostic code                |                                         |                                                     |     |                                        |                |  |  |  |  |
| 717  | Mainte-             | Remote-controlled service      | ALI                                     | 3                                                   | SYS | Unit: Minute                           | 1              |  |  |  |  |
| ,    | nance               | response waiting time          | ,                                       | <1-30>                                              | 0.0 |                                        | .              |  |  |  |  |
|      |                     | (Timeout)                      |                                         |                                                     |     |                                        |                |  |  |  |  |
| 718  | Mainte-             | Remote-controlled service      | ALL                                     | 0                                                   | SYS | 0: OFF_1: Start                        | 1              |  |  |  |  |
|      | nance               | initial registration           |                                         | <0-1>                                               |     | 2: Only certification is scanned       |                |  |  |  |  |
| 719  | Mainte-             | Remote-controlled service      | ALL                                     | -                                                   | SYS | Maximum 10 letters                     | 11             |  |  |  |  |
|      | nance               | tentative password             |                                         |                                                     |     |                                        |                |  |  |  |  |
| 720  | Mainte-             | Status of remote-controlled    | ALL                                     | 0                                                   | SYS | 0: Not registered                      | 2              |  |  |  |  |
|      | nance               | service initial registration   |                                         | <0-1>                                               |     | 1: Reaistered                          |                |  |  |  |  |
|      |                     | (Display only)                 |                                         |                                                     |     |                                        |                |  |  |  |  |
| 721  | Mainte-             | Service center call function   | ALL                                     | 2                                                   | SYS | 0: OFF                                 | 1              |  |  |  |  |
|      | nance               |                                |                                         | <0-2>                                               |     | 1. Notifies all service calls          |                |  |  |  |  |
|      | nanoo               |                                |                                         | 10 24                                               |     | 2: Notifies all but paper jams         |                |  |  |  |  |
| 723  | Mainte-             | Service center call            | ALI                                     | -                                                   | SYS | Maximum 256 letters                    | 11             |  |  |  |  |
| 120  | nance               | HTTP server UBL setting        | ,,,,,,,,,,,,,,,,,,,,,,,,,,,,,,,,,,,,,,, |                                                     | 0.0 |                                        |                |  |  |  |  |
| 726  | Mainte-             | HTTP proxy setting             | ALI                                     | 1                                                   | SYS | 0: Valid 1: Invalid                    | 1              |  |  |  |  |
|      | nance               |                                |                                         | <0-1>                                               | 0.0 |                                        |                |  |  |  |  |
| 727  | Mainte-             | HTTP proxy IP address          | ALI                                     | -                                                   | SYS | 000 000 000 000 - 255 255 255 255      | 11             |  |  |  |  |
|      | nance               | setting                        |                                         |                                                     | 0.0 | (Default value 000 000 000 000)        |                |  |  |  |  |
| 728  | Mainte-             | HTTP proxy port number         | ALI                                     | 0                                                   | SYS |                                        | 1              |  |  |  |  |
| 120  | nance               | setting                        |                                         | <0-65535>                                           | 0.0 |                                        | '              |  |  |  |  |
| 729  | Mainte-             | HTTP proxy ID setting          | ΔΠ                                      |                                                     | SYS | Maximum 30 letters                     | 11             |  |  |  |  |
| 120  | nance               |                                |                                         |                                                     | 0.0 |                                        |                |  |  |  |  |
| 730  | Mainte-             | HTTP proxy password            | ΔΠ                                      | _                                                   | SYS | Maximum 30 letters                     | 11             |  |  |  |  |
| 100  | nance               | setting                        |                                         |                                                     | 0.0 |                                        |                |  |  |  |  |
| 731  | Mainte-             | HTTP proxy panel display       | ALI                                     | 1                                                   | SYS | 0: Valid 1: Invalid                    | 1              |  |  |  |  |
| 101  | nance               |                                |                                         | <0-1>                                               | 0.0 |                                        | ·              |  |  |  |  |
| 732  | Mainte-             | Automatic ordering function    | ALI                                     | 3                                                   | SYS | 0. Ordered by FAX                      | 1              |  |  |  |  |
|      | nance               | of supplies                    |                                         | <0-3>                                               |     | 1: Ordered by F-mail                   | '              |  |  |  |  |
|      | (Remote)            |                                |                                         |                                                     |     | 2: Ordered by HTTP                     |                |  |  |  |  |
|      |                     |                                |                                         |                                                     |     | 3: OFF                                 |                |  |  |  |  |

| CodeClassifi-<br>cationItemsFunc-<br>tionDefault<br>caluesRAMContentsProce-<br>dure733Mainte-<br>nanceAutomatic ordering function<br>of suppliesALL-SYSMaximum 32 digits11734Mainte-<br>nanceAutomatic ordering function<br>of suppliesALL-SYSMaximum 192 letters11734Mainte-<br>nance<br>of supplies<br>(Remote)Automatic ordering function<br>of suppliesALL-SYSMaximum 192 letters11738Mainte-<br>nance<br>of supplies<br>(Remote)Automatic ordering function<br>of supplies<br>(Remote)ALL-SYSMaximum 50 letters11739Mainte-<br>nance<br>of supplies<br>(Remote)Automatic ordering function<br>of supplies<br>(Remote)ALL-SYSMaximum 32 digits<br>text 256 digits11739Mainte-<br>nance<br>of supplies<br>(Remote)Automatic ordering function<br>of supplies<br>(Remote)ALL-SYSMaximum 32 digits<br>text 256 digits11740Mainte-<br>nance<br>of supplies<br>(Remote)Automatic ordering function<br>of supplies<br>(Remote)ALL-SYSMaximum 100 letters11741Mainte-<br>nance<br>of supplies<br>(Remote)Automatic ordering function<br>of supplies<br>(Remote)ALL-SYSMaximum 100 letters11742Mainte-<br>nance<br>of supplies<br>(Remote)Automatic ordering function<br>of supplies<br>(Remote)ALL0<br>softSYSMaximum 5 digits11 <t< th=""></t<>                                                                                                    |
|----------------------------------------------------------------------------------------------------|
| 733       Mainte-<br>nance<br>of supplies<br>(Remote)       Automatic ordering function<br>of supplies<br>(Remote)       ALL       -       SYS       Maximum 32 digits<br>Enter hyphen with the [Monitor/<br>Pause] button       11         734       Mainte-<br>nance<br>of supplies<br>(Remote)       Automatic ordering function<br>of supplies       ALL       -       SYS       Maximum 192 letters<br>List: 256 digits       11         738       Mainte-<br>nance<br>of supplies<br>(Remote)       Latter and the set<br>user's name       ALL       -       SYS       Maximum 50 letters       11         739       Mainte-<br>nance<br>of supplies<br>(Remote)       User's name       ALL       -       SYS       Maximum 32 digits       11         740       Mainte-<br>nance<br>of supplies<br>(Remote)       User's telephone number       ALL       -       SYS       Maximum 192 letters       11         741       Mainte-<br>nance<br>of supplies<br>(Remote)       Automatic ordering function<br>of supplies       ALL       -       SYS       Maximum 100 letters       11         741       Mainte-<br>nance<br>of supplies<br>(Remote)       User's address       ALL       -       SYS       Maximum 100 letters       11         742       Mainte-<br>nance<br>(Remote)       Automatic ordering function<br>nance<br>(Remote)       ALL       0       SYS       Maximum 5 digits       11         742       Mainte-<br>nan                                                                                                    |
| (Hemote)       FAX number       Pause] button         734       Mainte-<br>nance       Automatic ordering function<br>of supplies       ALL       -       SYS       Maximum 192 letters       11         nance       of supplies       E-mail address       11       List: 256 digits       11         738       Mainte-<br>nance       Automatic ordering function<br>of supplies       ALL       -       SYS       Maximum 50 letters       11         738       Mainte-<br>nance       of supplies       -       SYS       Maximum 32 digits       11         739       Mainte-<br>nance       of supplies       -       SYS       Maximum 32 digits       11         740       Mainte-<br>nance       of supplies       -       SYS       Maximum 192 letters       11         740       Mainte-<br>nance       of supplies       -       SYS       Maximum 192 letters       11         741       Mainte-<br>nance       of supplies       -       SYS       Maximum 100 letters       11         742       Mainte-<br>nance       of supplies       -       SYS       Maximum 100 letters       11         742       Mainte-<br>nance       Automatic ordering function<br>nance       ALL       -       SYS       Maximum 100 letters       11                                                                                                    |
| 734       Mainte-       Automatic ordering function<br>of supplies<br>(Remote)       ALL       -       SYS       Maximum 192 letters       11         738       Mainte-       Automatic ordering function<br>nance       Automatic ordering function<br>of supplies<br>(Remote)       ALL       -       SYS       Maximum 50 letters       11         738       Mainte-       Automatic ordering function<br>of supplies<br>(Remote)       ALL       -       SYS       Maximum 50 letters       11         739       Mainte-       Automatic ordering function<br>nance       ALL       -       SYS       Maximum 32 digits       11         740       Mainte-       Automatic ordering function<br>nance       ALL       -       SYS       Maximum 192 letters       11         740       Mainte-       Automatic ordering function<br>nance       ALL       -       SYS       Maximum 192 letters       11         741       Mainte-       Automatic ordering function<br>nance       ALL       -       SYS       Maximum 100 letters       11         742       Mainte-       Automatic ordering function<br>nance       ALL       -       SYS       Maximum 100 letters       11         742       Mainte-       Automatic ordering function<br>nance       ALL       0       SYS       Maximum 5 digits       11<                                                                                                    |
| Traitee       of supplies       E-mail address       Ist. 256 digits         738       Mainte-       Automatic ordering function       ALL       -       SYS       Maximum 50 letters       11         738       Mainte-       Automatic ordering function       ALL       -       SYS       Maximum 50 letters       11         739       Mainte-       Automatic ordering function       ALL       -       SYS       Maximum 32 digits       11         739       Mainte-       Automatic ordering function       ALL       -       SYS       Maximum 32 digits       11         740       Mainte-       Automatic ordering function       ALL       -       SYS       Maximum 192 letters       11         740       Mainte-       Automatic ordering function       ALL       -       SYS       Maximum 192 letters       11         nance       of supplies       -       SYS       Maximum 100 letters       11         nance       of supplies       -       SYS       Maximum 100 letters       11         remote)       User's address       -       SYS       Maximum 5 digits       11         remote)       User's address       -       SYS       Maximum 5 digits       11                                                                                                    |
| 738       Mainte-<br>nance<br>(Remote)       Automatic ordering function<br>of supplies<br>(Remote)       ALL       -       SYS       Maximum 50 letters       11         739       Mainte-<br>nance<br>of supplies<br>(Remote)       User's name       ALL       -       SYS       Maximum 32 digits       11         739       Mainte-<br>nance<br>of supplies       Automatic ordering function<br>of supplies       ALL       -       SYS       Maximum 32 digits       11         740       Mainte-<br>nance<br>of supplies       Automatic ordering function<br>of supplies       ALL       -       SYS       Maximum 192 letters       11         740       Mainte-<br>nance<br>of supplies       Automatic ordering function<br>nance       ALL       -       SYS       Maximum 100 letters       11         741       Mainte-<br>nance       Automatic ordering function<br>nance       ALL       -       SYS       Maximum 100 letters       11         742       Mainte-<br>nance       Genyplies       -       SYS       Maximum 5 digits       11         742       Mainte-<br>nance       Genyplies       -       SYS       Maximum 5 digits       11         742       Mainte-<br>nance       Genyplies       -       SYS       Maximum 5 digits       11         742       Mainte-<br>(Remote)       Service number                                                                                                    |
| 700       Mainter Automatic ordering function       ALL       010       Mainter Solitors       11         739       Mainte- Automatic ordering function       ALL       -       SYS       Maximum 32 digits       11         739       Mainte- Automatic ordering function       ALL       -       SYS       Maximum 32 digits       11         nance       of supplies       -       SYS       Maximum 32 digits       11         nance       of supplies       -       SYS       Maximum 32 digits       11         nance       of supplies       -       SYS       Maximum 192 letters       11         nance       of supplies       -       SYS       Maximum 192 letters       11         nance       of supplies       -       SYS       Maximum 100 letters       11         nance       of supplies       -       SYS       Maximum 100 letters       11         nance       of supplies       -       SYS       Maximum 5 digits       11         rate       -       SYS       Maximum 100 letters       11         nance       of supplies       -       SYS       Maximum 5 digits       11         rate       -       SYS       Maximum 5 digits                                                                                                    |
| Inductor       of oupplied         (Remote)       User's name         739       Mainte-         nance       of supplies         (Remote)       User's telephone number         740       Mainte-         nance       of supplies         (Remote)       User's telephone number         740       Mainte-         nance       of supplies         (Remote)       User's telephone number         740       Mainte-         nance       of supplies         (Remote)       User's E-mail address         741       Mainte-         nance       of supplies         (Remote)       User's E-mail address         741       Mainte-         nance       of supplies         (Remote)       User's address         742       Mainte-         nance       of supplies         (Remote)       User's address         742       Mainte-         nance       of supplies         (Remote)       Service number         Automatic ordering function       ALL         <5 digits>       SYS         Maximum 5 digits       11         nance                                                                                                    |
| 739       Mainte-<br>nance<br>(Remote)       Automatic ordering function<br>of supplies       ALL       -       SYS       Maximum 32 digits       11         740       Mainte-<br>nance<br>(Remote)       User's telephone number       ALL       -       SYS       Maximum 32 digits       11         740       Mainte-<br>nance<br>(Remote)       Automatic ordering function<br>of supplies       ALL       -       SYS       Maximum 192 letters       11         741       Mainte-<br>nance<br>(Remote)       User's E-mail address       -       SYS       Maximum 100 letters       11         741       Mainte-<br>nance<br>(Remote)       User's address       -       SYS       Maximum 100 letters       11         742       Mainte-<br>nance<br>(Remote)       Automatic ordering function<br>of supplies       ALL       0       SYS       Maximum 5 digits       11         742       Mainte-<br>(Remote)       Service number       ALL       0       SYS       Maximum 5 digits       11         742       Mainte-<br>(Remote)       Service number       ALL       0       SYS       Maximum 5 digits       11                                                                                                    |
| nance       of supplies       Enter hyphen with the [Monitor/<br>Pause] button         740       Mainte-       Automatic ordering function<br>of supplies       ALL       -       SYS       Maximum 192 letters<br>List: 256 digits       11         741       Mainte-       Automatic ordering function<br>of supplies<br>(Remote)       ALL       -       SYS       Maximum 192 letters<br>List: 256 digits       11         741       Mainte-       Automatic ordering function<br>of supplies<br>(Remote)       ALL       -       SYS       Maximum 100 letters       11         742       Mainte-       Automatic ordering function<br>of supplies<br>(Remote)       ALL       0       SYS       Maximum 100 letters       11         742       Mainte-       Automatic ordering function<br>of supplies<br>(Remote)       ALL       0       SYS       Maximum 5 digits       11         742       Mainte-       Automatic ordering function<br>of supplies<br>(Remote)       ALL       0       SYS       Maximum 5 digits       11         742       Mainte-       Automatic ordering function<br>of supplies<br>(Remote)       ALL       0       SYS       Maximum 5 digits       11         742       Mainte-       Automatic ordering function<br>of supplies       ALL       0       SYS       Maximum 5 digits                                                                                                    |
| (Remote)       User's telephone number       Pause] button         740       Mainte-       Automatic ordering function of supplies       ALL       -       SYS       Maximum 192 letters       11         nance       of supplies       User's E-mail address       -       SYS       Maximum 100 letters       11         741       Mainte-       Automatic ordering function of supplies       ALL       -       SYS       Maximum 100 letters       11         742       Mainte-       Automatic ordering function of supplies       ALL       -       SYS       Maximum 100 letters       11         742       Mainte-       Automatic ordering function nance of supplies       ALL       0       SYS       Maximum 5 digits       11         742       Mainte-       Automatic ordering function nance of supplies       ALL       0       SYS       Maximum 5 digits       11         110       Service number       Service number                                                                                                    |
| 740       Mainte-<br>nance<br>(Remote)       Automatic ordering function<br>of supplies<br>User's E-mail address       ALL       -       SYS       Maximum 192 letters<br>List: 256 digits       11         741       Mainte-<br>nance<br>(Remote)       Automatic ordering function<br>of supplies<br>(Remote)       ALL       -       SYS       Maximum 100 letters       11         742       Mainte-<br>nance<br>(Remote)       Automatic ordering function<br>User's address       ALL       -       SYS       Maximum 100 letters       11         742       Mainte-<br>nance<br>(Remote)       Automatic ordering function<br>of supplies       ALL       0       SYS       Maximum 5 digits       11         742       Mainte-<br>(Remote)       Service number       ALL       0       SYS       Maximum 5 digits       11                                                                                                    |
| nance       of supplies       List: 256 digits       List: 256 digits         741       Mainte-       Automatic ordering function       ALL       -       SYS       Maximum 100 letters       11         nance       of supplies       -       SYS       Maximum 100 letters       11         742       Mainte-       Automatic ordering function       ALL       0       SYS       Maximum 5 digits       11         742       Mainte-       Automatic ordering function       ALL       0       SYS       Maximum 5 digits       11         742       Mainte-       Automatic ordering function       ALL       0       SYS       Maximum 5 digits       11         nance       of supplies       -       -       5 digits>       -       -       -         11       Nance       Service number       -       -       -       -       -       -         11       -       -       -       -       -       -       -       -       -       -       -         11       -       -       -       -       -       -       -       -       -       -       -       -       -       -       -       -       -                                                                                                    |
| (Remote)       User's E-mail address       -       SYS       Maximum 100 letters       11         741       Mainte-<br>nance       Automatic ordering function<br>of supplies       ALL       -       SYS       Maximum 100 letters       11         742       Mainte-<br>nance       Automatic ordering function<br>of supplies       ALL       0       SYS       Maximum 5 digits       11         742       Mainte-<br>nance       Automatic ordering function<br>of supplies       ALL       0       SYS       Maximum 5 digits       11         742       Meximum       Service number       -       -       SYS       Maximum 5 digits       11                                                                                                    |
| 741       Mainte-<br>nance<br>(Remote)       Automatic ordering function<br>of supplies       ALL       -       SYS       Maximum 100 letters       11         742       Mainte-<br>nance<br>(Remote)       Automatic ordering function<br>of supplies       ALL       0       SYS       Maximum 5 digits       11         742       Mainte-<br>nance<br>(Remote)       Automatic ordering function<br>of supplies       ALL       0       SYS       Maximum 5 digits       11                                                                                                    |
| nance       of supplies       Image: Constraint of supplies       Image: Constraint of supplies                                                                                                    |
| (Remote)       User's address       Image: Constraint of the second second seco |
| 742     Mainte-<br>nance     Automatic ordering function<br>of supplies     ALL     0     SYS     Maximum 5 digits     11       (Remote)     Service number     <5 digits>                                                                                                    |
| nance     of supplies     <5 digits>       (Remote)     Service number                                                                                                    |
| (Remote) Service number                                                                                                    |
|                                                                                                    |
| 743 Mainte- Automatic ordering function ALL - SYS Maximum 50 letters 11                                                                                                    |
| nance of supplies                                                                                                    |
| (Remote) Service technician's name                                                                                                    |
| 744 Mainte- Automatic ordering function ALL - SYS Maximum 32 digits 11                                                                                                    |
| nance of supplies Enter hyphen with the [Monitor/                                                                                                    |
| (Remote) Service technician's Pausej button                                                                                                    |
| Telephone number         SYS         Maximum 102 latters         11                                                                                                    |
| nance of supplies                                                                                                    |
| (Remote) Service technician's E-mail                                                                                                    |
| address                                                                                                    |
| 746 Mainte- Automatic ordering function ALL - SYS Maximum 50 letters 11                                                                                                    |
| nance of supplies                                                                                                    |
| (Remote) Supplier's name                                                                                                    |
| 747 Mainte- Automatic ordering function ALL - SYS Maximum 100 letters 11                                                                                                    |
| nance of supplies                                                                                                    |
| (Remote) Supplier's address                                                                                                    |
| 748 Mainte- Automatic ordering function ALL - SYS Maximum 128 letters 11                                                                                                    |
| nance of supplies                                                                                                    |
| (Remote) Notes                                                                                                    |
| 749     Mainte-     Information about supplies     ALL     -     SYS     Maximum 20 digits     11                                                                                                    |
| nance Part number of toner                                                                                                    |
| (Remote) cartridge C                                                                                                    |
| /50     Mainte- Information about supplies     ALL     1     SYS       1     Outlow supplies     ALL     1     SYS                                                                                                    |
| nance Order quantity of toner                                                                                                    |
| (Heinote) (Cartriage U       751     Mainta Information about augulias       ALL     1                                                                                                    |
| 751     Information about supplies     ALL     1     SYS     1       nanco     Condition number of tonor     <1.00                                                                                                    |
| (Romoto) contridge C                                                                                                    |
| 752 Mainte- Information about supplies ALL - SVS Maximum 20 digits 11                                                                                                    |
| nance Part number of toner                                                                                                    |
| (Remote) cartridge M                                                                                                    |

|      | Setting mode (08)            |                                                                        |               |                                                     |     |                                                                                                    |                |  |  |  |  |
|------|------------------------------|------------------------------------------------------------------------|---------------|-----------------------------------------------------|-----|----------------------------------------------------------------------------------------------------|----------------|--|--|--|--|
| Code | Classifi-<br>cation          | Items                                                                  | Func-<br>tion | Default<br><acceptable<br>value&gt;</acceptable<br> | RAM | Contents                                                                                                    | Proce-<br>dure |  |  |  |  |
| 753  | Mainte-<br>nance<br>(Remote) | Information about supplies<br>Order quantity of toner<br>cartridge M   | ALL           | 1<br><1-99>                                         | SYS |                                                                                                    | 1              |  |  |  |  |
| 754  | Mainte-<br>nance<br>(Remote) | Information about supplies<br>Condition number of toner<br>cartridge M | ALL           | 1<br><1-99>                                         | SYS |                                                                                                    | 1              |  |  |  |  |
| 755  | Mainte-<br>nance<br>(Remote) | Information about supplies<br>Part number of toner<br>cartridge Y      | ALL           | -                                                   | SYS | Maximum 20 digits                                                                                                    | 11             |  |  |  |  |
| 756  | Mainte-<br>nance<br>(Remote) | Information about supplies<br>Order quantity of toner<br>cartridge Y   | ALL           | 1<br><1-99>                                         | SYS |                                                                                                    | 1              |  |  |  |  |
| 757  | Mainte-<br>nance<br>(Remote) | Information about supplies<br>Condition number of toner<br>cartridge Y | ALL           | 1<br><1-99>                                         | SYS |                                                                                                    | 1              |  |  |  |  |
| 758  | Mainte-<br>nance<br>(Remote) | Information about supplies<br>Part number of toner<br>cartridge K      | ALL           | -                                                   | SYS | Maximum 20 digits                                                                                                    | 11             |  |  |  |  |
| 759  | Mainte-<br>nance<br>(Remote) | Information about supplies<br>Order quantity of toner<br>cartridge K   | ALL           | 1<br><1-99>                                         | SYS |                                                                                                    | 1              |  |  |  |  |
| 760  | Mainte-<br>nance<br>(Remote) | Information about supplies<br>Condition number of toner<br>cartridge K | ALL           | 1<br><1-99>                                         | SYS |                                                                                                    | 1              |  |  |  |  |
| 761  | Mainte-<br>nance<br>(Remote) | Information about supplies<br>Part number of toner bag                 | ALL           | -                                                   | SYS | Maximum 20 digits                                                                                                    | 11             |  |  |  |  |
| 762  | Mainte-<br>nance<br>(Remote) | Information about supplies<br>Order quantity of toner bag              | ALL           | 1<br><1-99>                                         | SYS |                                                                                                    | 1              |  |  |  |  |
| 763  | Mainte-<br>nance<br>(Remote) | Information about supplies<br>Condition number of toner<br>bag         | ALL           | 1<br><1-99>                                         | SYS |                                                                                                    | 1              |  |  |  |  |
| 764  | Mainte-<br>nance<br>(Remote) | Automatic ordering supplies<br>Result table printout                   | ALL           | 1<br><0-2>                                          | SYS | 0: OFF 1: Always<br>2: ON Error                                                                                                | 1              |  |  |  |  |
| 765  | Mainte-<br>nance<br>(Remote) | Automatic ordering supplies<br>Display                                 | ALL           | 2<br><0-2>                                          | SYS | 0: Valid (FAX/Internet FAX)<br>1: Valid (FAX/Internet FAX/HTTP)<br>2: Invalid                                                  | 1              |  |  |  |  |
| 767  | Mainte-<br>nance<br>(Remote) | Service Notification setting                                           | ALL           | 0<br><0-2>                                          | SYS | Enables to set up to 3 E-mail<br>addresses to be sent.<br>(08-768, 777, 778)<br>0: Invalid 1: Valid (E-mail)<br>2: Valid (FAX) | 1              |  |  |  |  |
| 768  | Mainte-<br>nance<br>(Remote) | Destination E-mail address 1                                           | ALL           | -                                                   | SYS | Maximum 192 letters                                                                                                    | 11             |  |  |  |  |
| 769  | Mainte-<br>nance<br>(Remote) | Total counter information transmission setting                         | ALL           | 0<br><0-1>                                          | SYS | 0: Invalid 1: Valid                                                                                                    | 1              |  |  |  |  |
| 770  | Mainte-<br>nance<br>(Remote) | Total counter transmission date setting                                | ALL           | 1<br><1-31>                                         | SYS | 1 to 31                                                                                                    | 1              |  |  |  |  |

|      |                     |                               | Setting       | g mode (08                                          | 3)   |                                 |                |
|------|---------------------|-------------------------------|---------------|-----------------------------------------------------|------|---------------------------------|----------------|
| Code | Classifi-<br>cation | Items                         | Func-<br>tion | Default<br><acceptable<br>value&gt;</acceptable<br> | RAM  | Contents                        | Proce-<br>dure |
| 771  | Mainte-             | PM counter notification       | ALL           | 0                                                   | SYS  | 0: Invalid 1: Valid             | 1              |
|      | nance               | setting                       |               | <0-1>                                               |      |                                 |                |
|      | (Remote)            |                               |               |                                                     |      |                                 |                |
| 772  | Mainte-             | Dealer's name                 | ALL           | -                                                   | SYS  | Maximum 100 letters             | 11             |
| 770  | nance               |                               |               |                                                     | 01/0 | Needed at initial registration  | 44             |
| //3  | Mainte-             | Login name                    | ALL           | -                                                   | SYS  | Maximum 20 letters              | 11             |
| 774  | nance               | Diaplay actting of Carries    |               | 0                                                   | CVC  | Needed at Initial registration  | 4              |
| //4  | mainte-             | Display setting of [Service   | ALL           | -0.1                                                | 515  | 0: Not displayed 1: Displayed   |                |
|      | (Remote)            | Notification button           |               | <0-1>                                               |      |                                 |                |
| 775  | Mainte-             | Sending error contents of     | ΔΗ            | 0                                                   | SVS  | 0: Invalid 1: Valid             | 1              |
| 115  | nance               | equipment                     |               | <0-1>                                               | 010  |                                 | '              |
|      | (Remote)            | equipment                     |               | <b>NO 12</b>                                        |      |                                 |                |
| 776  | Mainte-             | Setting total counter         | ALL           | -                                                   | SYS  |                                 | 1              |
|      | nance               | transmission interval         |               |                                                     |      |                                 |                |
|      | (Remote)            | (Hour/Hour/Minute/Minute)     |               |                                                     |      |                                 |                |
| 777  | Mainte-             | Destination E-mail address 2  | ALL           | -                                                   | SYS  | Maximum 192 letters             | 11             |
|      | nance               |                               |               |                                                     |      |                                 |                |
|      | (Remote)            |                               |               |                                                     |      |                                 |                |
| 778  | Mainte-             | Destination E-mail address 3  | ALL           | -                                                   | SYS  | Maximum 192 letters             | 11             |
|      | nance               |                               |               |                                                     |      |                                 |                |
|      | (Remote)            |                               |               |                                                     |      |                                 |                |
| 779  | Mainte-             | Notification format selection | ALL           | 0                                                   | SYS  | 0: Text                         | 1              |
|      | nance               |                               |               | <0-1>                                               |      | 1: Text + XML data              |                |
|      | (Remote)            | -                             |               |                                                     |      |                                 |                |
| 780  | Mainte-             | Remote-controlled service     | ALL           | 0                                                   | SYS  | 0: OFF                          | 1              |
|      | nance               | polling day selection         |               | <0-31>                                              |      | 1 to 31: 1st to 31st of a month |                |
| 701  | Mainta              | Day-1                         | AL 1          | 0                                                   | eve  | 0: 0EE                          | 1              |
| /01  | nanco               | nelling day soloction         | ALL           | 0-31                                                | 515  | 1 to 31: 1st to 31st of a month |                |
|      | Tance               | Day-2                         |               | <0-312                                              |      |                                 |                |
| 782  | Mainte-             | Bemote-controlled service     | ΔΗ            | 0                                                   | SYS  | 0: OFF                          | 1              |
| 102  | nance               | polling day selection         | / LL          | <0-31>                                              | 0.0  | 1 to 31: 1st to 31st of a month |                |
|      |                     | Dav-3                         |               |                                                     |      |                                 |                |
| 783  | Mainte-             | Remote-controlled service     | ALL           | 0                                                   | SYS  | 0: OFF                          | 1              |
|      | nance               | polling day selection         |               | <0-31>                                              |      | 1 to 31: 1st to 31st of a month |                |
|      |                     | Day-4                         |               |                                                     |      |                                 |                |
| 784  | Mainte-             | Remote-controlled service     | ALL           | 0                                                   | SYS  | 0: Invalid 1: Valid             | 1              |
|      | nance               | polling day selection         |               | <0-1>                                               |      |                                 |                |
|      |                     | Sunday                        |               |                                                     |      |                                 |                |
| 785  | Mainte-             | Remote-controlled service     | ALL           | 0                                                   | SYS  | 0: Invalid 1: Valid             | 1              |
|      | nance               | polling day selection         |               | <0-1>                                               |      |                                 |                |
|      |                     | Monday                        |               |                                                     |      |                                 |                |
| 786  | Mainte-             | Remote-controlled service     | ALL           | 0                                                   | SYS  | 0: Invalid 1: Valid             | 1              |
|      | nance               | polling day selection         |               | <0-1>                                               |      |                                 |                |
| 707  | Mainte              | Iuesday                       | A             |                                                     | 01/0 |                                 | 4              |
| 187  | mainte-             | Hemote-controlled service     | ALL           |                                                     | 515  | u: invalid 1: Valid             | 1              |
|      | nance               | Wodposday                     |               | <0-1>                                               |      |                                 |                |
|      |                     | weunesuay                     |               |                                                     |      |                                 |                |

|       |                     |                                                           |          | Setting       | g mode (08                                          | 3)  |                                       |                |
|-------|---------------------|-----------------------------------------------------------|----------|---------------|-----------------------------------------------------|-----|---------------------------------------|----------------|
| Code  | Classifi-<br>cation | Items                                                     |          | Func-<br>tion | Default<br><acceptable<br>value&gt;</acceptable<br> | RAM | Contents                              | Proce-<br>dure |
| 788   | Mainte-<br>nance    | Remote-controlled se<br>polling day selection             | ervice   | ALL           | 0<br><0-1>                                          | SYS | 0: Invalid 1: Valid                   | 1              |
| 789   | Mainte-             | Remote-controlled se                                      | ervice   | ALL           | 0                                                   | SYS | 0: Invalid 1: Valid                   | 1              |
|       | nance               | polling day selection<br>Friday                           |          |               | <0-1>                                               |     |                                       |                |
| 790   | Mainte-<br>nance    | Remote-controlled se<br>polling day selection<br>Saturday | ervice   | ALL           | 0<br><0-1>                                          | SYS | 0: Invalid 1: Valid                   | 1              |
| 791   | Mainte-             | Information of supplie                                    | es       | ALL           | 0                                                   | SYS | 0: Invalid 1: Valid                   | 1              |
|       | nance               | setting of toner cartri                                   | dge C    |               | <0-1>                                               |     |                                       |                |
| 792   | Mainte-             | Information of supplie                                    | es       | ALL           | 0                                                   | SYS | 0: Invalid 1: Valid                   | 1              |
|       | nance               | setting of toner cartri                                   | dge M    |               | <0-1>                                               |     |                                       |                |
| 793   | Mainte-             | Information of supplie                                    | es       | ALL           | 0                                                   | SYS | 0: Invalid 1: Valid                   | 1              |
|       | nance               | setting of toner cartri                                   | dge Y    |               | <0-1>                                               |     |                                       |                |
| 794   | Mainte-             | Information of supplie                                    | əs       | ALL           | 0                                                   | SYS | 0: Invalid 1: Valid                   | 1              |
|       | nance               | setting of toner cartri                                   | dge K    |               | <0-1>                                               |     |                                       |                |
| 795   | Mainte-             | Information of supplie                                    | es       | ALL           | 0                                                   | SYS | 0: Invalid 1: Valid                   | 1              |
|       | nance               | setting of toner bag                                      |          |               | <0-1>                                               |     |                                       |                |
| 796   | Mainte-             | Remote-controlled se                                      | ervice   | ALL           | 0                                                   | SYS | 0: Invalid 1: Valid                   | 1              |
|       | nance               | lengthened interval p<br>(End of month)                   | olling   |               | <0-1>                                               |     |                                       |                |
| 797   | Mainte-             | Firmware download                                         |          | ALL           | 0                                                   | SYS | 0: Accepted 1: Prohibited             | 1              |
|       | nance               |                                                           |          |               | <0-1>                                               |     |                                       |                |
| 810   | Image<br>control    | Transfer bias correct table setting                       | ion      | ALL           | 2<br><1-3>                                          | М   | 1:TYPE1 2:TYPE2 3:TYPE3               | 1              |
| 819-0 | Develop-            | Color auto-toner                                          | Y        | ALL           | 256                                                 | М   | Sets the target output value of color | 4              |
|       | ment                | sensor output                                             |          | (color)       | <0-1023>                                            |     | auto-toner sensor to the sleeve in th | e              |
| 819-1 |                     | setting for initial                                       | М        | ALL           | 256                                                 | М   | auto-toner control. (This is set when | 4              |
|       |                     | developer                                                 |          | (color)       | <0-1023>                                            |     | performing the automatic adjustmen    | t              |
| 819-2 |                     | material                                                  | С        | ALL           | 256                                                 | М   | of auto-toner sensor.)                | 4              |
|       |                     |                                                           |          | (color)       | <0-1023>                                            |     |                                       |                |
| 820-0 | Develop-            | Color auto-toner                                          | Y        | ALL           | -                                                   | M   | Displays the output value of the colo | r 4            |
|       | ment                | sensor output                                             |          | (color)       | <0-1023>                                            |     | auto-toner sensor to the sleeve in    |                |
| 820-1 |                     | display for                                               | М        | ALL           | -                                                   | M   | color printing.                       | 4              |
|       | -                   | developer material                                        |          | (color)       | <0-1023>                                            |     |                                       |                |
| 820-2 |                     |                                                           | С        |               | -                                                   | M   |                                       | 4              |
| 001   | Develop             |                                                           | <i>1</i> | (color)       | <0-1023>                                            | •   |                                       |                |
| 821   | Develop-            | ON/OFF of the mode                                        | or       | ALL           | 0                                                   | M   | Sets whether or not performing an     | 1              |
|       | ment                | developer material                                        |          | (COIOF)       | <0-1>                                               |     | aging to stabilize the status of      |                |
|       |                     | Stabilization                                             |          |               |                                                     |     | density is unoven or the topor        |                |
|       |                     |                                                           |          |               |                                                     |     | charging amount is loworod            |                |
|       |                     |                                                           |          |               |                                                     |     | 0: ON 1: OFF                          |                |
| 822-0 | Develop-            | Number of times                                           | Y        | ALL           | 0                                                   | М   | Displays the number of times the      | 4              |
|       | ment                | the mode for                                              |          | (color)       | <0-255>                                             |     | developer material stabilization is   |                |
| 822-1 |                     | developer material                                        | Μ        |               | 0                                                   | M   | performed.                            | 4              |
| 000.0 | -                   | stabilization is                                          |          | (color)       | <0-255>                                             |     |                                       |                |
| 022-2 |                     | penomea                                                   | U        |               | 0-255                                               |     |                                       | 4              |
|       |                     |                                                           |          |               | ~~ 2007                                             |     |                                       |                |

|       | -                   |                                  |          | Setting        | g mode (08                                          | 3)  |                                                                      |                |
|-------|---------------------|----------------------------------|----------|----------------|-----------------------------------------------------|-----|----------------------------------------------------------------------|----------------|
| Code  | Classifi-<br>cation | Items                            |          | Func-<br>tion  | Default<br><acceptable<br>value&gt;</acceptable<br> | RAM | Contents                                                             | Proce-<br>dure |
| 823-0 | Develop-<br>ment    | Color auto-toner<br>sensor/light | Y        | ALL<br>(color) | 0<br><0-1>                                          | М   | Displays "1" when the abnormal<br>output voltage is detected for the | 4              |
| 823-1 |                     | amount correction                | М        | ALL<br>(color) | 0<br><0-1>                                          | М   | color auto-toner sensor light amount correction. (ICF40] error)      | 4              |
| 823-2 | -                   | detection                        | С        | ALL            | 0                                                   | М   | 0: Normal                                                            | 4              |
|       |                     |                                  |          | (color)        | <0-1>                                               |     | 1: Abnormality detected                                              |                |
| 824-0 | Develop-            | Color auto-toner                 | Y        | ALL            | 0                                                   | М   | Displays "1" when the abnormal                                       | 4              |
|       | ment                | sensor/toner                     |          | (color)        | <0-1>                                               |     | toner density detection voltage is                                   |                |
| 824-1 |                     | density detection                | М        | ALL            | 0                                                   | М   | detected. ([CF20] error)                                             | 4              |
|       |                     | voltage abnormal                 |          | (color)        | <0-1>                                               |     | 0: Normal                                                            |                |
| 824-2 |                     | detection                        | С        | ALL            | 0                                                   | M   | 1: Abnormality detected                                              | 4              |
|       |                     |                                  |          | (color)        | <0-1>                                               |     |                                                                      |                |
| 849   | Fuser               | Fusing control swite             | hing for | ALL            | Other than                                          | M   |                                                                      | 1              |
|       |                     | TWD and SAD mod                  | lels     |                | TWD and                                             |     |                                                                      |                |
|       |                     |                                  |          |                | SAD: 0                                              |     |                                                                      |                |
|       |                     |                                  |          |                | TWD and                                             |     |                                                                      |                |
|       |                     |                                  |          |                | SAD: 1                                              |     |                                                                      |                |
| 050.0 | Develop             | Tanaramatu                       | V        |                | <0-1>                                               |     | December "1" when detecting the                                      |                |
| 858-0 | Develop-            | Ioner empty                      | Y        | ALL (color)    | 0                                                   | M   | Becomes "I" when detecting the                                       | 14             |
| 050 1 | ment                |                                  | NA       |                | <0-1>                                               | N.4 | 0: Normal                                                            | 14             |
| 828-1 |                     |                                  | IVI      | ALL (color)    | -0.1                                                |     | 1: Empty detected                                                    | 14             |
| 858-2 | -                   | -                                | <u> </u> |                | 0                                                   | N/  |                                                                      | 1/             |
| 030-2 |                     |                                  | U        | (color)        | <0-1>                                               |     |                                                                      | 14             |
| 859-0 | Develop-            | Color toner forced               | Y        | ALL            | 0                                                   | м   | Becomes "1" when the toner density                                   | 14             |
|       | ment                | supply level                     | •        | (color)        | <0-1>                                               |     | decreases and it is judged forced                                    |                |
| 859-1 |                     | display                          | М        | ALL            | 0                                                   | М   | toner supply is needed.                                              | 14             |
|       |                     |                                  |          | (color)        | <0-1>                                               |     | 0: Normal level                                                      |                |
| 859-2 |                     | -                                | С        | ALL            | 0                                                   | М   | 1: Forced supply level                                               | 14             |
|       |                     |                                  |          | (color)        | <0-1>                                               |     |                                                                      |                |
| 860-0 | Develop-            | Color auto-toner                 | Upper    | ALL            | 20                                                  | М   | Sets the range for judging whether                                   | 4              |
|       | ment                | sensor/proper                    | limit    | (color)        | <0-1023>                                            |     | the sensor output value when the                                     |                |
| 860-1 |                     | range setting of                 | Lower    | ALL            | 0                                                   | M   | sensor light source is OFF is correct                                | 4              |
|       |                     | OFF level voltage                | limit    | (color)        | <0-1023>                                            |     | or not.                                                              |                |
| 861-0 | Develop-            | Color auto-toner                 | Upper    | ALL            | 205                                                 | M   | Sets the range for judging whether                                   | 4              |
|       | ment                | sensor/proper                    | limit    | (color)        | <0-255>                                             |     | the adjustment result of sensor light                                |                |
| 061.1 | -                   | standard light                   | Lowor    |                | 40                                                  | N.4 |                                                                      | 1              |
| 001-1 |                     | amount voltage                   | limit    |                | 40<br>~0-255>                                       |     |                                                                      | 4              |
|       |                     | amount voltage                   | mm       |                | <0-2002                                             |     |                                                                      |                |
| 862-0 | Develop-            | Color auto-toner                 | Upper    | ALL            | 820                                                 | м   | Sets the range for judging whether                                   | 4              |
|       | ment                | sensor/proper                    | limit    | (color)        | <0-1023>                                            |     | the sensor output value for the                                      |                |
|       |                     | range setting of                 |          | /              |                                                     |     | reference plate is correct or not.                                   |                |
| 862-1 | 1                   | reference plate                  | Lower    | ALL            | 205                                                 | М   |                                                                      | 4              |
|       |                     | output                           | limit    | (color)        | <0-1023>                                            |     |                                                                      |                |
|       |                     |                                  |          |                |                                                     |     |                                                                      |                |
| 863-0 | Develop-            | Color auto-toner                 | Upper    | ALL            | 450                                                 | М   | Sets the range for judging whether                                   | 4              |
|       | ment                | sensor/proper                    | limit    | (color)        | <0-1023>                                            |     | the sensor output value for the                                      |                |
| 863-1 |                     | range setting of                 | Lower    | ALL            | 155                                                 | М   | sleeve is correct or not.                                            | 4              |
|       |                     | developer output                 | limit    | (color)        | <0-1023>                                            |     |                                                                      |                |

|       |                     |                            |      | Setting       | y mode (08                                          | 3)  |                                         |                |
|-------|---------------------|----------------------------|------|---------------|-----------------------------------------------------|-----|-----------------------------------------|----------------|
| Code  | Classifi-<br>cation | Items                      |      | Func-<br>tion | Default<br><acceptable<br>value&gt;</acceptable<br> | RAM | Contents                                | Proce-<br>dure |
| 864   | Develop-            | Color auto-toner sensor/   |      | ALL           | -                                                   | Μ   | Displays the sensor output value        | 2              |
|       | ment                | sensor OFF output value    |      | (color)       | <0-1023>                                            |     | when the sensor light source is OFF     |                |
|       |                     | display at power ON        |      |               |                                                     |     | at power ON.                            |                |
| 865   | Develop-            | Color auto-toner sensor/   |      | ALL           | -                                                   | M   | Displays the sensor output value with   | 2              |
|       | ment                | reference plate output va  | lue  | (color)       | <0-1023>                                            |     | the standard light amount for the       |                |
|       |                     | display at power ON        |      |               |                                                     |     | reference plate at power ON.            |                |
| 866-0 | Develop-            | Color auto-toner Upp       | ber  | ALL           | 820                                                 | M   | Sets the range for judging whether      | 4              |
|       | ment                | sensor/abnormal lim        | nit  | (color)       | <0-1023>                                            |     | the difference between the sensor       |                |
|       | -                   | detection potential        |      |               |                                                     |     | output when the sensor light source     |                |
| 866-1 |                     | difference setting Low     | ver  | ALL           | 205                                                 | M   | is OFF and the sensor output for the    | 4              |
|       |                     | of reference plate lim     | nit  | (color)       | <0-1023>                                            |     | reference plate is correct or not.      |                |
|       |                     | output                     |      |               |                                                     |     | • · · · ·                               |                |
| 867   | Develop-            | Color auto-toner control   | .    | ALL           | 0                                                   | M   | Sets whether the sensor light amount    | 1              |
|       | ment                | environment and life light | t    | (color)       | <0-1>                                               |     | is corrected or not depending on the    |                |
|       |                     | amount correction setting  |      |               |                                                     |     | environment and life.                   |                |
|       |                     |                            |      |               |                                                     |     | 0: Correction 1: No correction          |                |
| 868   | Develop-            | Color auto-toner adjustm   | ent  | ALL           | 4                                                   | M   | Sets the difference from the target     | 1              |
|       | ment                | tinishing range setting    |      | (color)       | <0-255>                                             |     | value for judging whether the color     |                |
|       |                     |                            |      |               |                                                     |     | auto-toner adjustment finishes          |                |
|       |                     |                            |      |               |                                                     |     | correctly or not.                       |                |
| 869   | Develop-            | Color auto-toner control   |      | ALL           | 5                                                   |     | Sets the difference from the target     | 1              |
|       | ment                | environment and life light |      | (color)       | <0-255>                                             |     | value for judging whether the light     |                |
|       |                     | amount correction/correct  | uon  |               |                                                     |     | amount correction linishes correctly    |                |
| 070   | Davalan             | Inishing range setting     |      | A1 1          | 2                                                   |     | Or NOL.                                 | 4              |
| 870   | Develop-            | color auto-toner sensor/   | o of | ALL (color)   | -0 255×                                             |     | Sets the number of times of             |                |
|       | ment                | setting of number of time  | 501  | (0001)        | <0-255>                                             |     | light amount correction obnormality in  |                |
|       |                     | amount correction          |      |               |                                                     |     | displayed                               |                |
| 871   | Develop-            | Color auto-toner control   |      | ΔΗ            | 0                                                   | м   | Displayed.                              | 2              |
| 0/1   | ment                | environment and life light | .    | (color)       | <0-255                                              |     | reference plate detection error for the | <u> </u>       |
|       | mont                | amount correction/display  | vof  | (0001)        | <0 2002                                             |     | environment and life light amount       |                |
|       |                     | number of times of refere  | nce  |               |                                                     |     | correction                              |                |
|       |                     | plate detection error      |      |               |                                                     |     |                                         |                |
| 872   | Develop-            | Color auto-toner control   |      | ALL           | 0                                                   | м   | Displays the number of times of the     | 2              |
| 0.1   | ment                | environment and life light | t    | (color)       | <0-255>                                             |     | light amount control voltage            |                |
|       |                     | amount correction/displa   | v of | ()            |                                                     |     | adjustment error for the environment    |                |
|       |                     | number of times of light   | ,    |               |                                                     |     | and life light amount correction.       |                |
|       |                     | amount control voltage     |      |               |                                                     |     |                                         |                |
|       |                     | adjustment error           |      |               |                                                     |     |                                         |                |
| 873-0 | Develop-            | Color auto-toner Y         | ,    | ALL           | 256                                                 | М   | Sets the initial developer output       | 4              |
|       | ment                | control/developer          |      | (color)       | <0-1023>                                            |     | target value.                           |                |
| 873-1 | 1                   | initial output M           | 1    | ALL           | 256                                                 | М   |                                         | 4              |
|       |                     | setting                    |      | (color)       | <0-1023>                                            |     |                                         |                |
| 873-2 | 1                   | C                          | ;    | ALL           | 256                                                 | М   |                                         | 4              |
|       |                     |                            |      | (color)       | <0-1023>                                            |     |                                         |                |

|       |                     |                                    |         | Setting        | g mode (08                                          | 3)  |                                                                   |                |
|-------|---------------------|------------------------------------|---------|----------------|-----------------------------------------------------|-----|-------------------------------------------------------------------|----------------|
| Code  | Classifi-<br>cation | Items                              |         | Func-<br>tion  | Default<br><acceptable<br>value&gt;</acceptable<br> | RAM | Contents                                                          | Proce-<br>dure |
| 874   | Develop-            | Color developer life               | correc- | ALL            | 0                                                   | M   | Sets whether the toner density                                    | 1              |
|       | ment                | tion                               |         | (color)        | <0-1>                                               |     | detection voltage correction is                                   |                |
|       |                     |                                    |         |                |                                                     |     | performed or not depending on the                                 |                |
|       |                     |                                    |         |                |                                                     |     | developer life in the color auto-toner                            |                |
|       |                     |                                    |         |                |                                                     |     | control.                                                          |                |
|       |                     |                                    |         |                |                                                     |     | 0: Corrected 1: Not corrected                                     |                |
| 875-0 | Develop-<br>ment    | Color developer<br>life correction | Y       | ALL<br>(color) | 0<br><-512-511>                                     | M   | Sets the correction amount of the toner density detection voltage | 4              |
| 875-1 |                     | value (segment 0)                  | М       | ALL            | 0                                                   | м   | depending on the developer life. In                               | 4              |
|       |                     | ( 0 )                              |         | (color)        | <-512-511>                                          |     | this code, the life count within 0-2000                           |                |
| 875-2 |                     | -                                  | С       | ALL            | 0                                                   | м   | is set as the correction amount.                                  | 4              |
|       |                     |                                    | -       | (color)        | <-512-511>                                          |     |                                                                   |                |
| 876-0 | Develop-            | Color developer                    | Y       | ALL            | -4                                                  | м   | Sets the correction amount of the                                 | 4              |
|       | ment                | life correction                    |         | (color)        | <-512-511>                                          |     | toner density detection voltage                                   |                |
| 876-1 |                     | value (segment 1)                  | М       | ALL            | -2                                                  | м   | depending on the developer life. In                               | 4              |
| 0.0.  |                     | ······                             |         | (color)        |                                                     |     | this code, the life count within 2001-                            |                |
| 876-2 |                     | -                                  | С       | ALL            | -2                                                  | м   | 5000 is set as the correction amount.                             | 4              |
| 0.02  |                     |                                    | Ũ       | (color)        | _<br><-512-511>                                     |     |                                                                   |                |
| 877-0 | Develop-            | Color developer                    | Y       | ALL            | -6                                                  | м   | Sets the correction amount of the                                 | 4              |
|       | ment                | life correction                    |         | (color)        | <-512-511>                                          |     | toner density detection voltage                                   |                |
| 877-1 |                     | value (segment 2)                  | М       | ALL            | -3                                                  | м   | depending on the developer life. In                               | 4              |
| ••••  |                     | , , ,                              |         | (color)        | <-512-511>                                          |     | this code, the life count within 5001-                            |                |
| 877-2 |                     | -                                  | С       | ALL            | -3                                                  | м   | 10000 is set as the correction                                    | 4              |
|       |                     |                                    | C C     | (color)        | <-512-511>                                          |     | amount.                                                           |                |
| 878-0 | Develop-            | Color developer                    | Y       | ALL            | -8                                                  | м   | Sets the correction amount of the                                 | 4              |
|       | ment                | life correction                    |         | (color)        | <-512-511>                                          |     | toner density detection voltage                                   |                |
| 878-1 |                     | value (segment 3)                  | М       | ALL            | -4                                                  | м   | depending on the developer life. In                               | 4              |
|       |                     | ( 0 )                              |         | (color)        | <-512-511>                                          |     | this code, the life count within 10001-                           |                |
| 878-2 |                     | -                                  | С       | ALL            | -4                                                  | м   | 20000 is set as the correction                                    | 4              |
|       |                     |                                    |         | (color)        | <-512-511>                                          |     | amount.                                                           |                |
| 879-0 | Develop-            | Color developer                    | Y       | ALL            | -10                                                 | М   | Sets the correction amount of the                                 | 4              |
|       | ment                | life correction                    |         | (color)        | <-512-511>                                          |     | toner density detection voltage                                   |                |
| 879-1 |                     | value (segment 4)                  | М       | ALL            | -5                                                  | М   | depending on the developer life. In                               | 4              |
|       |                     |                                    |         | (color)        | <-512-511>                                          |     | this code, the life count within 20001-                           |                |
| 879-2 |                     | -                                  | С       | ALL            | -5                                                  | М   | 30000 is set as the correction                                    | 4              |
|       |                     |                                    |         | (color)        | <-512-511>                                          |     | amount.                                                           |                |
| 880-0 | Develop-            | Color developer                    | Y       | ALL            | -12                                                 | М   | Sets the correction amount of the                                 | 4              |
|       | ment                | life correction                    |         | (color)        | <-512-511>                                          |     | toner density detection voltage                                   |                |
| 880-1 |                     | value (segment 5)                  | М       | ALL            | -6                                                  | М   | depending on the developer life. In                               | 4              |
|       |                     |                                    |         | (color)        | <-512-511>                                          |     | this code, the life count within 30001-                           |                |
| 880-2 |                     | -                                  | С       | ALL            | -6                                                  | М   | 37500 is set as the correction                                    | 4              |
|       |                     |                                    |         | (color)        | <-512-511>                                          |     | amount.                                                           |                |
| 881-0 | Develop-            | Color developer                    | Y       | ALL            | -12                                                 | М   | Sets the correction amount of the                                 | 4              |
|       | ment                | life correction                    |         | (color)        | <-512-511>                                          |     | toner density detection voltage                                   |                |
| 881-1 | ]                   | value (segment 6)                  | М       | ALL            | -6                                                  | М   | depending on the developer life. In                               | 4              |
|       |                     |                                    |         | (color)        | <-512-511>                                          |     | this code, the life count 37501 or                                |                |
| 881-2 |                     | -                                  | С       | ALL            | -6                                                  | М   | more is set as the correction amount.                             | 4              |
|       |                     |                                    |         | (color)        | <-512-511>                                          |     |                                                                   |                |
| 900   | Version             | System firmware R                  | OM      | ALL            | -                                                   | -   | JPN: T350SY0JXXX                                                  | 2              |
|       |                     | version                            |         |                |                                                     |     | UC: T350SY0UXXX                                                   |                |
|       |                     |                                    |         |                |                                                     |     | EUR: T350SY0EXXX                                                  |                |
|       |                     |                                    |         |                |                                                     |     | Others: T350SY0XXXX                                               |                |

|      | Setting mode (08)   |                                           |               |                                                     |     |               |                |  |  |  |
|------|---------------------|-------------------------------------------|---------------|-----------------------------------------------------|-----|---------------|----------------|--|--|--|
| Code | Classifi-<br>cation | Items                                     | Func-<br>tion | Default<br><acceptable<br>value&gt;</acceptable<br> | RAM | Contents      | Proce-<br>dure |  |  |  |
| 903  | Version             | Engine ROM version                        | ALL           | -                                                   | -   | 350M-XXX      | 2              |  |  |  |
| 905  | Version             | Scanner ROM version                       | ALL           | -                                                   | -   | 350S-XXX      | 2              |  |  |  |
| 907  | Version             | RADF ROM version                          | ALL           | -                                                   | -   | DF-XXXX       | 2              |  |  |  |
| 908  | Version             | Finisher ROM version                      | ALL           | -                                                   | -   | SDL-XX FIN-XX | 2              |  |  |  |
| 915  | Version             | FAX board ROM version                     | FAX           | -                                                   | -   | F562-XXX      | 2              |  |  |  |
| 916  | Version             | NIC board ROM version                     | ALL           | -                                                   | -   | X.XXX         | 2              |  |  |  |
| 920  | Version             | FROM basic section                        | ALL           | -                                                   | -   | VX.XX/X.XX    | 2              |  |  |  |
| 921  | Version             | FROM internal program                     | ALL           | -                                                   | -   | VXXX.XXX X    | 2              |  |  |  |
| 922  | Version             | UI data fixed section version             | ALL           | -                                                   | -   | VXXX.XXX X    | 2              |  |  |  |
| 923  | Version             | UI data common section                    | ALL           | -                                                   | -   | VXXX.XXX X    | 2              |  |  |  |
| 924  | Version             | Version of UI data language               | ALL           | -                                                   | -   | VXXX.XXX X    | 2              |  |  |  |
| 925  | Version             | Version of UI data language               | ALL           | -                                                   | -   | VXXX.XXX X    | 2              |  |  |  |
| 926  | Version             | Version of UI data language               | ALL           | -                                                   | -   | VXXX.XXX X    | 2              |  |  |  |
| 927  | Version             | Version of UI data language               | ALL           | -                                                   | -   | VXXX.XXX X    | 2              |  |  |  |
| 928  | Version             | Version of UI data language               | ALL           | -                                                   | -   | VXXX.XXX X    | 2              |  |  |  |
| 929  | Version             | Version of UI data language<br>6 in HDD   | ALL           | -                                                   | -   | VXXX.XXX X    | 2              |  |  |  |
| 930  | Version             | Version of UI data in FROM                | ALL           | -                                                   | -   | VXXX.XXX X    | 2              |  |  |  |
| 931  | Version             | Version of UI data language<br>7 in HDD   | ALL           | -                                                   | -   | VXXX.XXX X    | 2              |  |  |  |
| 933  | Version             | Web data whole version                    | ALL           | -                                                   | -   | VXXX.XXX X    | 2              |  |  |  |
| 934  | Version             | Web UI data in HDD<br>Version: Language 1 | ALL           | -                                                   | -   | VXXX.XXX X    | 2              |  |  |  |
| 935  | Version             | Web UI data in HDD<br>Version: Language 2 | ALL           | -                                                   | -   | VXXX.XXX X    | 2              |  |  |  |
| 936  | Version             | Web UI data in HDD                        | ALL           | -                                                   | -   | VXXX.XXX X    | 2              |  |  |  |
| 937  | Version             | Web UI data in HDD                        | ALL           | -                                                   | -   | VXXX.XXX X    | 2              |  |  |  |
| 938  | Version             | Web UI data in HDD                        | ALL           | -                                                   | -   | VXXX.XXX X    | 2              |  |  |  |
| 939  | Version             | Web UI data in HDD<br>Version: Language 6 | ALL           | -                                                   | -   | VXXX.XXX X    | 2              |  |  |  |
|      |                     |                                    | Setting       | g mode (08                                          | 8)   |                                           |                |
|------|---------------------|------------------------------------|---------------|-----------------------------------------------------|------|-------------------------------------------|----------------|
| Code | Classifi-<br>cation | Items                              | Func-<br>tion | Default<br><acceptable<br>value&gt;</acceptable<br> | RAM  | Contents                                  | Proce-<br>dure |
| 944  | Version             | HD version                         | ALL           | -                                                   | -    | JPN: T350HD0JXXX                          | 2              |
|      |                     |                                    |               |                                                     |      | UC: T350HD0UXXX                           |                |
|      |                     |                                    |               |                                                     |      | EUR: T350HD0EXXX                          |                |
|      |                     |                                    |               |                                                     |      | Others: T350HD0XXXX                       |                |
| 945  | Network             | Two-way setting of RawPort<br>9100 | ALL           | 1<br><1-2>                                          | UTY  | 1: Valid<br>2: Invalid                    | 12             |
| 947  | General             | Initialization after software      | ALL           | -                                                   | -    | Perform this code when the software       | 3              |
|      |                     | version upgrade                    |               |                                                     |      | in this equipment has been up-<br>graded. |                |
| 948  | General             | Mode setting by pressing           | ALL           | 0                                                   | SYS  | Sets the mode to enter when the           | 1              |
|      |                     | [Energy Saver] button for a        |               | <0-1>                                               |      | [Energy Saver] button is pressed for      |                |
|      |                     | while                              |               |                                                     |      | a while.                                  |                |
|      |                     |                                    |               |                                                     |      | 0: Sleep Mode                             |                |
|      |                     |                                    |               |                                                     |      | 1: Auto Shut Off Mode                     |                |
| 949  | General             | Automatic interruption page        | ALL           | 0                                                   | SYS  | Sets the number of pages to interrupt     | 1              |
|      |                     | setting during black printing      |               | <0-100>                                             |      | the printing automatically.               |                |
|      |                     |                                    |               |                                                     |      | 0-100: 0 to 100 pages                     |                |
| 950  | Elec-               | Start-up method of Elec-           | ALL           | 0                                                   | SYS  | Sets the start-up method of the           | 1              |
|      | tronic              | tronic Filing                      |               | <0-3>                                               |      | Electronic Filing.                        |                |
|      | filing              |                                    |               |                                                     |      | 0: Standard                               |                |
|      |                     |                                    |               |                                                     |      | 1: Forced start-up (Not recovered)        |                |
|      |                     |                                    |               |                                                     |      | 2: Forced start-up (Recovered)            |                |
|      |                     |                                    |               |                                                     |      | 3: Data update                            |                |
| 951  | User                | Image setting for Electronic       | ALL           | 0                                                   | SYS  | 0: General 1: Photograph                  | 1              |
|      | interface           | Filing printing                    |               | <0-3>                                               |      | 2: Presentation 3: Line art               |                |
|      |                     | (Only for color image)             |               |                                                     |      |                                           |                |
| 953  | User                | Access code entry for              | ALL           | 0                                                   | SYS  | 0: Renewed automatically                  | 1              |
|      | Interface           | Electronic Filing printing         |               | <0-1>                                               | 0.10 | 1: Enter every time                       |                |
| 954  | User                | Clearing timing for files and      | ALL           | 1                                                   | SYS  | 0: Immediately after the completion       | 1              |
|      | Interface           | Electronic Filing Agent            |               | <0-1>                                               |      | of scanning                               |                |
| 000  |                     | <b>F</b>                           |               |                                                     | 01/0 | 1: Cleared by Auto Clear                  |                |
| 969  | User                | Error sound                        | ALL           | 1                                                   | SYS  | 0: OFF 1: ON                              | 1              |
| 070  | Interface           | Sound potting when owitching       | A1 1          | <0-1>                                               | eve  |                                           | 1              |
| 970  | User                | to Energy Souring Mode             | ALL           | 10.15                                               | 515  | U. OFF T. ON                              |                |
| 072  | Notwork             | PCL line feed code setting         | DDT           | <0-1>                                               | 975  | Sats the PCL line feed code               | 1              |
| 3/3  | INCIMUK             |                                    |               | <0_2                                                | 013  | 0. Automatic setting                      |                |
|      |                     |                                    |               | <0-3>                                               |      |                                           |                |
|      |                     |                                    |               |                                                     |      |                                           |                |
|      |                     |                                    |               |                                                     |      |                                           |                |
| 975  | General             | . Job handling when printing       | ΔΙΙ           | 1                                                   | SVS  | Sets whether nause or stop the            | 1              |
| 5/5  | General             | is short naid with coin            |               | <0-1                                                |      | nrinting job when it is short paid        | '              |
|      |                     | controller                         |               |                                                     |      | using a coin controller                   |                |
|      |                     |                                    |               |                                                     |      | 0: Pause the job 1. Stop the job          |                |
| 976  | Elec-               | Equipment name setting to          | ALL           | 0                                                   | SYS  | Sets whether or not adding the            | 1              |
|      | tronic              | a folder when saving files         | ,             | <0-1>                                               |      | equipment name to the folder when         | '              |
|      | Filing              | a leader thron buying mod          |               |                                                     |      | saving files.                             |                |
|      | · ·····9            |                                    |               |                                                     |      | 0: Not add 1: Add                         |                |
| 977  | Network             | Switching of extended ASCI         | ALL           | 0                                                   | SYS  | 0: ISO8859-1                              | 1              |
|      |                     | code in catFs filesvstem           |               | <0-1>                                               |      | 1: ISO8859-2                              |                |
|      | 1                   | ,                                  |               | 1                                                   |      |                                           |                |

|      | Setting mode (08)   |                        |               |                                                     |     |                                       |                |  |  |  |  |
|------|---------------------|------------------------|---------------|-----------------------------------------------------|-----|---------------------------------------|----------------|--|--|--|--|
| Code | Classifi-<br>cation | Items                  | Func-<br>tion | Default<br><acceptable<br>value&gt;</acceptable<br> | RAM | Contents                              | Proce-<br>dure |  |  |  |  |
| 978  | Network             | Raw printing job       | PRT           | 0                                                   | SYS | 0: AUTO                               | 1              |  |  |  |  |
|      |                     | (Paper feeding drawer) |               | <0-5>                                               |     | 1: Upper drawer                       |                |  |  |  |  |
|      |                     |                        |               |                                                     |     | 2: Lower drawer                       |                |  |  |  |  |
|      |                     |                        |               |                                                     |     | 3: PFP upper drawer                   |                |  |  |  |  |
|      |                     |                        |               |                                                     |     | 4: PFP lower drawer                   |                |  |  |  |  |
|      |                     |                        |               |                                                     |     | 5: 1 CE                               |                |  |  |  |  |
| 979  | Network             | Baw printing job       | PBT           | 0                                                   | SYS | 0: Boman-8                            | 1              |  |  |  |  |
|      |                     | (PCL symbol set)       |               | <0-39>                                              |     | 1: ISO 8859/1 Latin 1                 | .              |  |  |  |  |
|      |                     |                        |               |                                                     |     | 2: ISO 8859/2 Latin 2                 |                |  |  |  |  |
|      |                     |                        |               |                                                     |     | 3: ISO 8859/9 Latin 5                 |                |  |  |  |  |
|      |                     |                        |               |                                                     |     | 4: BC 9, Codo Bogo 427                |                |  |  |  |  |
|      |                     |                        |               |                                                     |     | 4. FC-8, Code Fage 437                |                |  |  |  |  |
|      |                     |                        |               |                                                     |     | 5: PC-8 D/N, Danish/Norwegian         |                |  |  |  |  |
|      |                     |                        |               |                                                     |     | 6: PC-850, Multilingual               |                |  |  |  |  |
|      |                     |                        |               |                                                     |     | 7: PC-852, Latin2                     |                |  |  |  |  |
|      |                     |                        |               |                                                     |     | 8: PC-8 lurkish                       |                |  |  |  |  |
|      |                     |                        |               |                                                     |     | 9: Windows 3.1 Latin 1                |                |  |  |  |  |
|      |                     |                        |               |                                                     |     | 10: Windows 3.1 Latin 2               |                |  |  |  |  |
|      |                     |                        |               |                                                     |     | 11: Windows 3.1 Latin 5               |                |  |  |  |  |
|      |                     |                        |               |                                                     |     | 12: DeskTop                           |                |  |  |  |  |
|      |                     |                        |               |                                                     |     | 13: PS Text                           |                |  |  |  |  |
|      |                     |                        |               |                                                     |     | 14: Ventura International             |                |  |  |  |  |
|      |                     |                        |               |                                                     |     | 15: Ventura US                        |                |  |  |  |  |
|      |                     |                        |               |                                                     |     | 16: Microsoft Publishing              |                |  |  |  |  |
|      |                     |                        |               |                                                     |     | 17: Math-8                            |                |  |  |  |  |
|      |                     |                        |               |                                                     |     | 18: PS Math                           |                |  |  |  |  |
|      |                     |                        |               |                                                     |     | 19: Ventura Math                      |                |  |  |  |  |
|      |                     |                        |               |                                                     |     | 20: Pi Font                           |                |  |  |  |  |
|      |                     |                        |               |                                                     |     | 21: Legal                             |                |  |  |  |  |
|      |                     |                        |               |                                                     |     | 22: ISO 4: United Kingdom             |                |  |  |  |  |
|      |                     |                        |               |                                                     |     | 23: ISO 6: ASCII                      |                |  |  |  |  |
|      |                     |                        |               |                                                     |     | 24: ISO 11                            |                |  |  |  |  |
|      |                     |                        |               |                                                     |     | 25: ISO 15: Italian                   |                |  |  |  |  |
|      |                     |                        |               |                                                     |     | 26: ISO 17                            |                |  |  |  |  |
|      |                     |                        |               |                                                     |     | 27: ISO 21: Cormon                    |                |  |  |  |  |
|      |                     |                        |               |                                                     |     | 29: ISO 60: Denich/Nerwagian          |                |  |  |  |  |
|      |                     |                        |               |                                                     |     | 20. ISO 60. Dariish/Norwegian         |                |  |  |  |  |
|      |                     |                        |               |                                                     |     | 29. ISO 69. French                    |                |  |  |  |  |
|      |                     |                        |               |                                                     |     | 30. WINDOWS 3.0 LATIN 1               |                |  |  |  |  |
|      |                     |                        |               |                                                     |     |                                       |                |  |  |  |  |
|      |                     |                        |               |                                                     |     |                                       |                |  |  |  |  |
|      |                     |                        |               |                                                     |     | 33: ITC Zapt Dingbats                 |                |  |  |  |  |
|      |                     |                        |               |                                                     |     | 34: ISO 8859/10 Latin 6               |                |  |  |  |  |
|      |                     |                        |               |                                                     |     | 35: PC-775                            |                |  |  |  |  |
|      |                     |                        |               |                                                     |     | 36: PC-1004                           |                |  |  |  |  |
|      |                     |                        |               |                                                     |     | 37: Symbol                            |                |  |  |  |  |
|      |                     |                        |               |                                                     |     | 38: Windows Baltic                    |                |  |  |  |  |
|      |                     |                        |               |                                                     |     | 39: Wingdings                         |                |  |  |  |  |
| 986  | General             | Copy function setting  | PPC           | 0                                                   | SYS | Sets the copy function to be invalid. | 1              |  |  |  |  |
|      |                     |                        |               | <0-1>                                               |     | 0: Valid                              |                |  |  |  |  |
|      |                     |                        |               |                                                     |     | 1: Invalid                            |                |  |  |  |  |
| 988  | Paper               | Setting of paper size  | ALL           | 0                                                   | SYS | 0: Not switched                       | 1              |  |  |  |  |
|      | feeding             | switching to 13" LG    |               | <0-2>                                               |     | 1: LG→13"LG                           |                |  |  |  |  |
|      |                     |                        |               |                                                     |     | 2: FOLIO→13"LG                        |                |  |  |  |  |

|      |                         |                                           | Setting       | g mode (08                                          | 3)  |                                                                                                    |                |
|------|-------------------------|-------------------------------------------|---------------|-----------------------------------------------------|-----|----------------------------------------------------------------------------------------------------|----------------|
| Code | Classifi-<br>cation     | Items                                     | Func-<br>tion | Default<br><acceptable<br>value&gt;</acceptable<br> | RAM | Contents                                                                                                    | Proce-<br>dure |
| 989  | Scram-<br>bler<br>board | Scrambler board initial setting           | ALL           | -                                                   | -   | Performs the initial setting of the scrambler board.                                                                                                    | 3              |
| 995  | Mainte-                 | Equipment number (serial                  | ALL           | 0                                                   | SYS | This code can be also keyed in from                                                                                                    | 11             |
|      | nance                   | number) display                           |               | <10 digits>                                         |     | the adjustment mode (05-976).<br>10 digits                                                                                                    |                |
| 999  | Mainte-<br>nance        | FSMS total counter                        | ALL           | 0<br><8 digits>                                     | SYS | Refer to values of total counter.                                                                                                    | 1              |
| 1001 | Network                 | Reset of NIC board                        | ALL           | 3<br><1-3>                                          | NIC | 1: Cold 2: Warm 3: Not reset                                                                                                    | 12             |
| 1002 | Network                 | Selection of NIC board status information | ALL           | 1<br><1-2>                                          | NIC | <ol> <li>Not printed out when the copier is<br/>restarted</li> <li>Printed out when the copier is<br/>restarted</li> </ol>                                                                                    | 12             |
| 1003 | Network                 | Speed setting of Ethernet                 | ALL           | 3<br><1-3>                                          | NIC | 1: 10 MBPS 2: 100 MBPS<br>3: Automatic                                                                                                    | 12             |
| 1004 | Network                 | NIC Web password                          | ALL           | -                                                   | NIC | Writing only (Current setting is not<br>displayed.)<br>Maximum 31 letters                                                                                                    | 12             |
| 1005 | Network                 | Availability of IP                        | ALL           | 1<br><1-2>                                          | NIC | 1: Available 2: Not available                                                                                                    | 12             |
| 1006 | Network                 | Address Mode                              | ALL           | 2<br><1-5>                                          | NIC | <ol> <li>1: Fixed IP address</li> <li>2: Dynamic IP address</li> <li>3: Dynamic IP address without AutoIP</li> <li>4: Dynamic IP address without BOOTP</li> <li>5: Dynamic IP address without DHCP</li> </ol> | 12             |
| 1007 | Network                 | Domain name                               | ALL           | -                                                   | NIC | Maximum 96 letters                                                                                                    | 12             |
| 1008 | Network                 | IP address                                | ALL           | -                                                   | NIC | 000.000.000.000-255.255.255.255<br>(Default value 000.000.000.000)                                                                                                    | 12             |
| 1009 | Network                 | Subnet mask                               | ALL           | -                                                   | NIC | 000.000.000.000-255.255.255.255<br>(Default value 000.000.000.000)                                                                                                    | 12             |
| 1010 | Network                 | Gateway                                   | ALL           | -                                                   | NIC | 000.000.000.000-255.255.255.255<br>(Default value 000.000.000.000)                                                                                                    | 12             |
| 1011 | Network                 | Availability of IPX                       | ALL           | 1<br><1-2>                                          | NIC | 1: Available 2: Not available                                                                                                    | 12             |
| 1012 | Network                 | Network frame type                        | ALL           | 1<br><1-5>                                          | NIC | 1: Automatic         2: IEEE802.3           3: Ethernet II         4: IEEE802.3 SNAP           5: IEEE802.2                                                                                                   | 12             |
| 1013 | Network                 | Availability of NCP Burst                 | ALL           | 1<br><1-2>                                          | NIC | 1: Available 2: Not available                                                                                                    | 12             |
| 1014 | Network                 | Availability of AppleTalk                 | ALL           | 1<br><1-2>                                          | NIC | 1: Available 2: Not available                                                                                                    | 12             |
| 1015 | Network                 | Zone setting of AppleTalk                 | ALL           | *                                                   | NIC | Maximum 32 letters<br>*: Wildcard character                                                                                                    | 12             |
| 1016 | Network                 | Availability of LDAP                      | ALL           | 1<br><1-2>                                          | NIC | 1: Available 2: Not available                                                                                                    | 12             |
| 1017 | Network                 | Availability of DNS                       | ALL           | 1<br><1-2>                                          | NIC | 1: Available 2: Not available                                                                                                    | 12             |
| 1018 | Network                 | IP address to DNS server<br>(Primary)     | ALL           | -                                                   | NIC | 000.000.000.000-255.255.255.255<br>(Default value 000.000.000.000)                                                                                                    | 12             |
| 1019 | Network                 | IP address to DNS server<br>(Secondary)   | ALL           | -                                                   | NIC | 000.000.000.000-255.255.255.255<br>(Default value 000.000.000.000)                                                                                                    | 12             |

|      | Setting mode (08)   |                                         |               |                                                     |     |                                 |                |  |  |  |
|------|---------------------|-----------------------------------------|---------------|-----------------------------------------------------|-----|---------------------------------|----------------|--|--|--|
| Code | Classifi-<br>cation | Items                                   | Func-<br>tion | Default<br><acceptable<br>value&gt;</acceptable<br> | RAM | Contents                        | Proce-<br>dure |  |  |  |
| 1020 | Network             | DDNS Desired level                      | ALL           | 1                                                   | NIC | 1: Invalid 2: Via DHCP          | 12             |  |  |  |
|      |                     |                                         |               | <1-5>                                               |     | 3: Insecure DDNS 4: Secure DDNS |                |  |  |  |
|      |                     |                                         |               |                                                     |     | 5: Multi-secure DDNS            |                |  |  |  |
| 1021 | Network             | Availability of SLP                     | ALL           | 1                                                   | NIC | 1: Available 2: Not available   | 12             |  |  |  |
|      |                     |                                         |               | <1-2>                                               |     |                                 |                |  |  |  |
| 1023 | Network             | NetBios name                            | ALL           | -                                                   | UTY | Maximum 15 letters              | 12             |  |  |  |
| 1024 | Network             | Name of WINS server or IP               | ALL           | -                                                   | UTY | Maximum 128 letters             | 12             |  |  |  |
|      |                     | address (Primary)                       |               |                                                     |     |                                 |                |  |  |  |
| 1025 | Network             | Name of WINS server or IP               | ALL           | -                                                   | UTY | Maximum 128 letters             | 12             |  |  |  |
|      |                     | address (Secondary)                     |               |                                                     |     |                                 |                |  |  |  |
| 1026 | Network             | Availability of Bindery                 | ALL           | 1                                                   | NIC | 1: Available 2: Not available   | 12             |  |  |  |
|      |                     |                                         |               | <1-2>                                               |     |                                 |                |  |  |  |
| 1027 | Network             | Availability of NDS                     | ALL           | 1                                                   | NIC | 1: Available 2: Not available   | 12             |  |  |  |
|      |                     |                                         |               | <1-2>                                               |     |                                 |                |  |  |  |
| 1028 | Network             | Directory service context               | ALL           | -                                                   | NIC | Maximum 127 letters             | 12             |  |  |  |
| 1029 | Network             | Directory service tree                  | ALL           | -                                                   | NIC | Maximum 47 letters              | 12             |  |  |  |
| 1030 | Network             | Availability of HTTP server             | ALL           | 1                                                   | NIC | 1: Available 2: Not available   | 12             |  |  |  |
|      |                     |                                         |               | <1-2>                                               |     |                                 |                |  |  |  |
| 1031 | Network             | Port number to NIC HTTP                 | ALL           | 80                                                  | NIC |                                 | 12             |  |  |  |
|      |                     | server                                  |               | <1-65535>                                           |     |                                 |                |  |  |  |
| 1032 | Network             | Port number to system                   | ALL           | 8080                                                | SYS |                                 | 1              |  |  |  |
|      |                     | HTTP server                             |               | <1-65535>                                           |     |                                 |                |  |  |  |
| 1033 | Network             | Availability of NIC HTTP                | ALL           | 2                                                   | NIC | 1: Available 2: Not available   | 12             |  |  |  |
|      |                     | client                                  |               | <1-2>                                               |     |                                 |                |  |  |  |
| 1034 | Network             | TCP port number to Control-             | ALL           | 80                                                  | UTY |                                 | 12             |  |  |  |
|      |                     | ler HTTP client                         |               | <1-65535>                                           |     |                                 |                |  |  |  |
| 1035 | Network             | IP address to HIIP server               | ALL           | -                                                   | NIC | 000.000.000.000-255.255.255.255 | 12             |  |  |  |
| 1007 |                     | (Primary)                               |               |                                                     |     | (Default value 000.000.000.000) | 10             |  |  |  |
| 1037 | Network             | Availability of SMTP client             | ALL           | 1                                                   | NIC | 1: Available 2: Not available   | 12             |  |  |  |
| 1000 | Natural             |                                         |               | <1-2>                                               |     | Maximum 100 Dites               | 10             |  |  |  |
| 1038 | Network             | FQDN or IP address to                   | ALL           | -                                                   |     | Maximum 128 Bytes               | 12             |  |  |  |
| 1000 | Notwork             | SMIP server                             |               | 05                                                  |     |                                 | 10             |  |  |  |
| 1039 | Network             | ICP port number of SMTP                 | ALL           | 20                                                  |     |                                 | 12             |  |  |  |
| 1040 | Notwork             | Client                                  |               | <1-000305>                                          |     | 1. Available - O: Not available | 10             |  |  |  |
| 1040 | Network             | Availability of SWTP Server             | ALL           | 1 0                                                 | UIT | 1: Available 2: Not available   | 12             |  |  |  |
| 1041 | Notwork             | TCP port number of SMTP                 |               | <1-2>                                               |     |                                 | 10             |  |  |  |
| 1041 | INCLIVITE           | sonvor                                  |               | 20                                                  |     |                                 | 12             |  |  |  |
| 1042 | Notwork             | E-mail box name to SMTP                 |               | <1-000000>                                          |     | Maximum 192 lottors             | 12             |  |  |  |
| 1042 | INCLIVITE           | E-mail box hame to SWTF                 |               | -                                                   |     |                                 | 12             |  |  |  |
| 1042 | Notwork             | Availability of Offramp                 |               | 0                                                   |     | 1: Available 2: Not available   | 10             |  |  |  |
| 1043 | INCLIVITE           | Availability of Offramp                 |               | 2<br>.1 0                                           |     |                                 | 12             |  |  |  |
| 1044 | Notwork             | Offramp socurity                        |               | 1                                                   |     | 1: Available 2: Not available   | 12             |  |  |  |
| 1044 | INCLIVIT            | Childrift Security                      |               | <1-2>                                               | 011 |                                 | 12             |  |  |  |
| 1045 | Network             | Printing at Offramp                     | ΔΠ            | 1                                                   |     | 1: Available 2: Not available   | 12             |  |  |  |
| 1045 | 1 Stwork            |                                         |               | <1-2~                                               |     |                                 |                |  |  |  |
| 1046 | Network             | Availability of POP3 clients            | ΔΠ            | 1                                                   | NIC | 1: Available 2: Not available   | 12             |  |  |  |
|      |                     |                                         |               | <1-2>                                               |     |                                 | '-             |  |  |  |
| 1047 | Network             | FODN or IP address to                   | ALL           | -                                                   | NIC | Maximum 128 Bytes               | 12             |  |  |  |
|      |                     | POP3 server                             |               |                                                     |     |                                 |                |  |  |  |
| 1048 | Network             | Types of POP3 server                    | ALL           | 1                                                   | NIC | 1: Automatic 2: POP3            | 12             |  |  |  |
|      |                     | ,,,,,,,,,,,,,,,,,,,,,,,,,,,,,,,,,,,,,,, |               | <1-3>                                               |     | 3: APOP                         |                |  |  |  |

|      | Setting mode (08)   |                                         |               |                                                     |     |                                                                    |                |  |  |  |  |
|------|---------------------|-----------------------------------------|---------------|-----------------------------------------------------|-----|--------------------------------------------------------------------|----------------|--|--|--|--|
| Code | Classifi-<br>cation | Items                                   | Func-<br>tion | Default<br><acceptable<br>value&gt;</acceptable<br> | RAM | Contents                                                           | Proce-<br>dure |  |  |  |  |
| 1049 | Network             | Login name to POP3 server               | ALL           | -                                                   | NIC | Maximum 96 letters                                                 | 12             |  |  |  |  |
| 1050 | Network             | Login password to POP3                  | ALL           | -                                                   | NIC | Maximum 96 letters                                                 | 12             |  |  |  |  |
| 1051 | Network             | E-mail reception interval               | ALL           | 5<br><0-4096>                                       | NIC | Unit: Minute                                                       | 12             |  |  |  |  |
| 1052 | Network             | TCP port number of POP3 client          | ALL           | 110<br><1-65535>                                    | NIC |                                                                    | 12             |  |  |  |  |
| 1053 | Network             | Availability of FTP client              | ALL           | 1<br><1-2>                                          | NIC | 1: Available 2: Not available                                      | 12             |  |  |  |  |
| 1054 | Network             | FQDN or IP address to FTP server        | ALL           | -                                                   | NIC | Maximum 128 letters                                                | 12             |  |  |  |  |
| 1055 | Network             | TCP port number of FTP client           | ALL           | 21<br><1-65535>                                     | UTY |                                                                    | 12             |  |  |  |  |
| 1056 | Network             | Data port number of FTP client          | ALL           | 0<br><0-65535>                                      | UTY |                                                                    | 12             |  |  |  |  |
| 1057 | Network             | Login name to FTP server                | ALL           | -                                                   | SYS | Maximum 31 letters                                                 | 11             |  |  |  |  |
| 1058 | Network             | Login password to FTP server            | ALL           | -                                                   | SYS | Maximum 31 letters                                                 | 11             |  |  |  |  |
| 1059 | Network             | Availability of FTP server              | ALL           | 1<br><1-2>                                          | NIC | 1: Available 2: Not available                                      | 12             |  |  |  |  |
| 1060 | Network             | TCP port number of FTP server           | ALL           | 21<br><1-65535>                                     | UTY |                                                                    | 12             |  |  |  |  |
| 1061 | Network             | Login name to FTP client                | ALL           | -                                                   | SYS | Maximum 31 letters                                                 | 11             |  |  |  |  |
| 1062 | Network             | Login password to FTP client            | ALL           | -                                                   | SYS | Maximum 31 letters                                                 | 11             |  |  |  |  |
| 1063 | Network             | MIB function                            | ALL           | 1<br><1-2>                                          | NIC | 1: Valid 2: Invalid                                                | 12             |  |  |  |  |
| 1065 | Network             | Setting of read Community               | ALL           | public                                              | NIC | Maximum 31 letters                                                 | 12             |  |  |  |  |
| 1066 | Network             | Setting of read/Write<br>Community      | ALL           | private                                             | NIC | Maximum 31 letters                                                 | 12             |  |  |  |  |
| 1067 | Network             | Authentication TRAP function            | ALL           | 1<br><1-2>                                          | NIC | 1: Valid 2: Invalid                                                | 12             |  |  |  |  |
| 1068 | Network             | ALERTS TRAP function                    | ALL           | 1<br><1-2>                                          | NIC | 1: Valid 2: Invalid                                                | 12             |  |  |  |  |
| 1069 | Network             | TRAP destination IP<br>address          | ALL           | -                                                   | UTY | 000.000.000.000-255.255.255.255<br>(Default value 000.000.000.000) | 12             |  |  |  |  |
| 1070 | Network             | Community setting of TRAP<br>(via IP)   | ALL           | public                                              | NIC | Maximum 31 letters                                                 | 12             |  |  |  |  |
| 1073 | Network             | Availability of Raw/TCP                 | ALL           | 1<br><1-2>                                          | NIC | 1: Valid 2: Invalid                                                | 12             |  |  |  |  |
| 1074 | Network             | TCP port number of Raw                  | ALL           | 9100<br><1-65535>                                   | NIC |                                                                    | 12             |  |  |  |  |
| 1075 | Network             | Availability of LPD client              | ALL           | 1<br><1-2>                                          | NIC | 1: Valid 2: Invalid                                                | 12             |  |  |  |  |
| 1076 | Network             | TCP port number of LPD                  | ALL           | 515<br><1-65535>                                    | NIC |                                                                    | 12             |  |  |  |  |
| 1077 | Network             | LPD queue name                          | ALL           | -                                                   | NIC | Maximum 31 letters                                                 | 12             |  |  |  |  |
| 1078 | Network             | Availability of IPP                     | ALL           | 1<br><1-2>                                          | NIC | 1: Valid 2: Invalid                                                | 12             |  |  |  |  |
| 1079 | Network             | Availability of IPP port<br>number "80" | ALL           | 1<br><1-2>                                          | NIC | 1: Valid 2: Invalid                                                | 12             |  |  |  |  |
| 1080 | Network             | TCP port number of IPP                  | ALL           | 631<br><1-65535>                                    | NIC |                                                                    | 12             |  |  |  |  |

|      | Setting mode (08)   |                                                                    |               |                                                     |     |                                     |                |  |  |  |  |
|------|---------------------|--------------------------------------------------------------------|---------------|-----------------------------------------------------|-----|-------------------------------------|----------------|--|--|--|--|
| Code | Classifi-<br>cation | Items                                                              | Func-<br>tion | Default<br><acceptable<br>value&gt;</acceptable<br> | RAM | Contents                            | Proce-<br>dure |  |  |  |  |
| 1081 | Network             | IPP printer name                                                   | ALL           | -                                                   | NIC | Maximum 127 letters                 | 12             |  |  |  |  |
| 1082 | Network             | IPP printer location                                               | ALL           | -                                                   | NIC | Maximum 127 letters                 | 12             |  |  |  |  |
| 1083 | Network             | IPP printer information                                            | ALL           | -                                                   | NIC | Maximum 127 letters                 | 12             |  |  |  |  |
| 1084 | Network             | IPP printer information (more)                                     | ALL           | -                                                   | NIC | Maximum 127 letters                 | 12             |  |  |  |  |
| 1085 | Network             | Installer of IPP printer driver                                    | ALL           | -                                                   | NIC | Maximum 127 letters                 | 12             |  |  |  |  |
| 1086 | Network             | IPP printer "Make and Model"                                       | ALL           | -                                                   | NIC | Maximum 127 letters                 | 12             |  |  |  |  |
| 1087 | Network             | IPP printer information (more)<br>MFGR                             | ALL           | -                                                   | NIC | Maximum 127 letters                 | 12             |  |  |  |  |
| 1088 | Network             | IPP message from operator                                          | ALL           | -                                                   | NIC | Maximum 127 letters                 | 12             |  |  |  |  |
| 1089 | Network             | Availability of FTP print                                          | ALL           | 1<br><1-2>                                          | NIC | 1: Available 2: Not available       | 12             |  |  |  |  |
| 1090 | Network             | Printer user name of FTP                                           | ALL           | print                                               | NIC | Maximum 31 letters                  | 12             |  |  |  |  |
| 1091 | Network             | Printer user password of<br>FTP                                    | ALL           | -                                                   | NIC | Maximum 31 letters                  | 12             |  |  |  |  |
| 1092 | Network             | TCP port number to FTP print server                                | ALL           | 21<br><1-65535>                                     | NIC |                                     | 12             |  |  |  |  |
| 1093 | Network             | Login name to Novell print server                                  | ALL           | -                                                   | NIC | Maximum 47 letters                  | 12             |  |  |  |  |
| 1094 | Network             | Login password to Novell<br>print server                           | ALL           | -                                                   | NIC | Maximum 31 letters                  | 12             |  |  |  |  |
| 1095 | Network             | Name of SearchRoot server                                          | ALL           | -                                                   | NIC | Maximum 31 letters                  | 12             |  |  |  |  |
| 1096 | Network             | Scan rate setting of print gueue                                   | ALL           | 5<br><1-255>                                        | NIC | Unit: Second                        | 12             |  |  |  |  |
| 1097 | Network             | Page number limitation for<br>printing text of received E-<br>mail | ALL           | 5<br><1-99>                                         | UTY |                                     | 12             |  |  |  |  |
| 1098 | Network             | MDN return mail setting when receiving E-mail                      | ALL           | 2<br><1-2>                                          | UTY | 1: Valid 2: Invalid                 | 12             |  |  |  |  |
| 1099 | Network             | Trap destination of IPX                                            | ALL           | -                                                   | UTY | Maximum 24 letters                  | 12             |  |  |  |  |
|      |                     | •                                                                  |               |                                                     |     | (Valid from 0 to 9 and from A to F) |                |  |  |  |  |
| 1100 | Network             | Method of SMTP server                                              | ALL           | 5                                                   | NIC | 1: Plain                            | 12             |  |  |  |  |
|      |                     | authentication                                                     |               | <1-5>                                               |     | 2: Login                            |                |  |  |  |  |
|      |                     |                                                                    |               |                                                     |     | 3; Cram-MD5                         |                |  |  |  |  |
|      |                     |                                                                    |               |                                                     |     | 4: Digest MD5                       |                |  |  |  |  |
|      |                     |                                                                    |               |                                                     |     | 5: Disable                          |                |  |  |  |  |
| 1101 | Network             | Login name for SMTP<br>server authentication                       | ALL           | -                                                   | NIC | Maximum 64 letters                  | 12             |  |  |  |  |
| 1102 | Network             | Login password for SMTP server authentication                      | ALL           | -                                                   | NIC | Maximum 64 letters                  | 12             |  |  |  |  |
| 1103 | Network             | Rendezvous setting                                                 | ALL           | 1<br><1-2>                                          | NIC | 1: Valid 2: Invalid                 | 12             |  |  |  |  |
| 1104 | Network             | Link local host name                                               | ALL           | MFP_serial                                          | NIC | Maximum 127 letters                 | 12             |  |  |  |  |
| 1105 | Network             | Service name setting                                               | ALL           | Refer to                                            | NIC | Maximum 63 letters                  | 12             |  |  |  |  |
|      |                     |                                                                    |               | contents                                            |     | <default value=""></default>        |                |  |  |  |  |
|      |                     |                                                                    |               |                                                     |     | e-STUDIO3511:                       |                |  |  |  |  |
|      |                     |                                                                    |               |                                                     |     | TOSHIBA e-STUDIO3511                |                |  |  |  |  |
|      |                     |                                                                    |               |                                                     |     | e-STUDIO4511:                       |                |  |  |  |  |
|      |                     |                                                                    |               |                                                     |     | TOSHIBA e-STUDIO4511                |                |  |  |  |  |
| 1107 | Network             | FTP server login name 1                                            | ALL           | Tiger                                               | UTY | Maximum 64 letters                  | 12             |  |  |  |  |
| 1108 | Network             | FTP server login password 1                                        | ALL           | Woods                                               | UTY | Maximum 32 letters                  | 12             |  |  |  |  |

|      |                              |                                                                            | Setting       | g mode (08                                          | 3)  |                                                                                                    |                |
|------|------------------------------|----------------------------------------------------------------------------|---------------|-----------------------------------------------------|-----|----------------------------------------------------------------------------------------------------|----------------|
| Code | Classifi-<br>cation          | Items                                                                      | Func-<br>tion | Default<br><acceptable<br>value&gt;</acceptable<br> | RAM | Contents                                                                                                    | Proce-<br>dure |
| 1109 | Network                      | FTP server login name 2                                                    | ALL           | Shigeki                                             | UTY | Maximum 64 letters                                                                                                    | 12             |
| 1110 | Network                      | FTP server login password 2                                                | ALL           | Maruyama                                            | UTY | Maximum 32 letters                                                                                                    | 12             |
| 1111 | Network                      | POP Before SMTP setting                                                    | ALL           | 2<br><1-2>                                          | NIC | 1: Valid 2: Invalid                                                                                                    | 12             |
| 1112 | Network                      | Host name                                                                  | ALL           | MFP_serial                                          | NIC | Maximum 63 letters                                                                                                    | 12             |
| 1114 | Network                      | Sending mail text of<br>InternetFAX                                        | ALL           | 1<br><0-1>                                          | SYS | 0: Invalid 1: Valid                                                                                                    | 1              |
| 1117 | Network                      | SMB time-out period                                                        | ALL           | 300<br><1-9999>                                     | SYS | Unit: Second                                                                                                    | 1              |
| 1120 | Network                      | Backup/Restore of NIC setting information                                  | ALL           | 0<br><0-1>                                          | SYS | <ul> <li>0: Read (Reads all of the setting<br/>information in NIC and create a file<br/>NAM1B (no extension) in USB)</li> <li>1: Write (Writes all of the setting<br/>information read from a file<br/>NAM1B (no extension) in USB)</li> </ul> | 1              |
| 1124 | Network                      | Workgroup name                                                             | ALL           | workgroup                                           | UTY | Maximum 15 letters                                                                                                    | 12             |
| 1130 | User<br>interface            | Job Build Function                                                         | ALL           | 1<br><0-1>                                          | SYS | Sets the Job Build Function.<br>0: Invalid 1: Valid                                                                                                    | 1              |
| 1131 | User<br>interface            | Maximum number of time<br>job build performed                              | ALL           | 1000<br><5-1000>                                    | SYS | Sets the maximum number of time a job build has been performed.<br>5-1000: 5 to 1000 times                                                                                                    | 1              |
| 1132 | General                      | Default screen selection of the User Function menu                         | ALL           | 1<br><0-1>                                          | SYS | Selects the default screen when<br>entering the User Function menu by<br>pressing the [USER FUNCTIONS]<br>button.<br>0: ADDRESS 1: COUNTER                                                                                                    | 1              |
| 1135 | Paper<br>feeding             | Default setting of drawers<br>(Printer/BOX)                                | PRT           | 1<br><1-5>                                          | SYS | 1: LCF<br>2: Upper drawer<br>3: Lower drawer<br>4: PFP upper drawer<br>5: PFP lower drawer                                                                                                    | 1              |
| 1136 | Network                      | Number of lines simultaneously                                             | ALL           | 13                                                  | SYS |                                                                                                    | 1              |
|      |                              | connectable when using SMB                                                 |               | <0-16>                                              |     |                                                                                                    |                |
| 1137 | Network                      | Memory partition size when<br>using Samba                                  | ALL           | 16<br><8-20>                                        | SYS | 8-20 M bytes                                                                                                    | 1              |
| 1138 | Network                      | LDAP search method setting                                                 | ALL           | 0<br><0-3>                                          | SYS | Sets the search method when<br>performing a LDAP search.<br>0: Partial match 1: Prefix match<br>2: Suffix match 3: Full match                                                                                                    | 1              |
| 1139 | Network                      | LDAP authentication setting                                                | ALL           | 0<br><0-1>                                          | SYS | 0: Not authenticated<br>1: Authenticated                                                                                                    | 1              |
| 1140 | User<br>interface            | Restriction of the template function with the administra-<br>tor privilege | ALL           | 0<br><0-1>                                          | SYS | <ul><li>Selects the restriction of the template function usage setting.</li><li>0: No restriction</li><li>1: Only available with the administrator privilege.</li></ul>                                                                        | 1              |
| 1145 | Mainte-<br>nance<br>(Remote) | Counter notification<br>Remote FAX setting                                 | ALL           | -                                                   | SYS | Maximum 32 digits Enter hyphen with the [MONITOR/PAUSE] button.                                                                                                    | 11             |
| 1370 | Image<br>process-<br>ing     | Image quality control time<br>accumulating counter                         | ALL           | 0<br><8 digits>                                     | М   | Counts driving count of the drum<br>(image quality control time).<br>Counts up when drum motor and<br>image quality control are ON.                                                                                                    | 1              |

|      | Setting mode (08)   |                             |               |                                                     |     |                                             |                |  |  |  |  |
|------|---------------------|-----------------------------|---------------|-----------------------------------------------------|-----|---------------------------------------------|----------------|--|--|--|--|
| Code | Classifi-<br>cation | Items                       | Func-<br>tion | Default<br><acceptable<br>value&gt;</acceptable<br> | RAM | Contents                                    | Proce-<br>dure |  |  |  |  |
| 1371 | Image               | Accumulated counter of      | ALL           | 0                                                   | М   | Cleared to "0" by the image quality         | 2              |  |  |  |  |
|      | process-            | output pages since the      |               | <4 digits>                                          |     | closed-loop control. Counts up with         |                |  |  |  |  |
|      | ing                 | performing of image quality |               |                                                     |     | the number of printing job received         |                |  |  |  |  |
|      |                     | control                     |               |                                                     |     | after this control.                         |                |  |  |  |  |
| 1372 | Image               | Heater and energizing time  | ALL           | 0                                                   | M   | Counts up the heater control time           | 1              |  |  |  |  |
|      | process-            | accumulating counter        |               | <8 aigits>                                          |     | accumulated (when power of the copier       |                |  |  |  |  |
|      | ing                 | Display/0 cleaning          |               |                                                     |     | Mode. When the counter value of the         |                |  |  |  |  |
|      |                     |                             |               |                                                     |     | fuser belt is cleared this counter value is |                |  |  |  |  |
|      |                     |                             |               |                                                     |     | also cleared in sync at PM support mode     |                |  |  |  |  |
| 1378 | Image               | Fuser roller ready          | ALL           | 0                                                   | м   | Counts up the heater control time           | 2              |  |  |  |  |
| 10/0 | process-            | temperature time            |               | <8 diaits>                                          |     | accumulated (on standby). When the          | -              |  |  |  |  |
|      | ina                 | accumulating counter        |               | , a signer                                          |     | counter value of the fuser belt is          |                |  |  |  |  |
|      |                     | <b>3</b> • • • •            |               |                                                     |     | cleared, this counter value is also         |                |  |  |  |  |
|      |                     |                             |               |                                                     |     | cleared in sync at PM support mode.         |                |  |  |  |  |
| 1380 | Image               | Fuser roller printing       | ALL           | 0                                                   | М   | Counts up the heater control time           | 2              |  |  |  |  |
|      | process-            | temperature time            |               | <8 digits>                                          |     | accumulated (during printing). When         |                |  |  |  |  |
|      | ing                 | accumulating counter        |               |                                                     |     | the counter value of the fuser belt is      |                |  |  |  |  |
|      |                     |                             |               |                                                     |     | cleared, this counter value is also         |                |  |  |  |  |
|      |                     |                             |               |                                                     |     | cleared in sync at PM support mode.         |                |  |  |  |  |
| 1382 | Image               | Fuser roller energy saving  | ALL           | 0                                                   | М   | Counts up the heater control time           | 2              |  |  |  |  |
|      | process-            | temperature time            |               | <8 digits>                                          |     | accumulated (at energy saving               |                |  |  |  |  |
|      | ing                 | accumulating counter        |               |                                                     |     | mode). When the counter value of            |                |  |  |  |  |
|      |                     | Display/0 clearing          |               |                                                     |     | the fuser belt is cleared, this counter     |                |  |  |  |  |
|      |                     |                             |               |                                                     |     | value is also cleared in sync at PM         |                |  |  |  |  |
|      |                     |                             |               |                                                     |     | support mode.                               |                |  |  |  |  |
| 1385 | Image               | Number of output pages      | ALL           | 0                                                   | M   | Counts up when the registration             | 1              |  |  |  |  |
|      | process-            | (Thick paper 1)             |               | <8 digits>                                          |     | sensor is ON. When the counter              |                |  |  |  |  |
|      | ing                 |                             |               |                                                     |     | value of the fuser belt is cleared, this    |                |  |  |  |  |
|      |                     |                             |               |                                                     |     | counter value is also cleared in sync       |                |  |  |  |  |
| 1286 | Imago               | Number of output pages      |               | 0                                                   | M   | at FW support mode.                         | 1              |  |  |  |  |
| 1300 | nrocess             | (Thick paper 2)             |               | -8 digites                                          |     | sensor is ON. When the counter              |                |  |  |  |  |
|      | ing                 |                             |               |                                                     |     | value of the fuser belt is cleared this     |                |  |  |  |  |
|      | l ling              |                             |               |                                                     |     | counter value is also cleared in sync       |                |  |  |  |  |
|      |                     |                             |               |                                                     |     | at PM support mode.                         |                |  |  |  |  |
| 1387 | Image               | Number of output pages      | ALL           | 0                                                   | М   | Counts up when the registration             | 1              |  |  |  |  |
|      | process-            | (Thick paper 3)             |               | <8 digits>                                          |     | sensor is ON. When the counter              |                |  |  |  |  |
|      | ing                 |                             |               |                                                     |     | value of the fuser belt is cleared, this    |                |  |  |  |  |
|      |                     |                             |               |                                                     |     | counter value is also cleared in sync       |                |  |  |  |  |
|      |                     |                             |               |                                                     |     | at PM support mode.                         |                |  |  |  |  |
| 1388 | Image               | Number of output pages      | ALL           | 0                                                   | М   | Counts up when the registration             | 1              |  |  |  |  |
|      | process-            | (OHP film)                  |               | <8 digits>                                          |     | sensor is ON. When the counter              |                |  |  |  |  |
|      | ing                 |                             |               |                                                     |     | value of the fuser belt is cleared, this    |                |  |  |  |  |
|      |                     |                             |               |                                                     |     | counter value is also cleared in sync       |                |  |  |  |  |
|      |                     |                             |               |                                                     |     | at PM support mode.                         |                |  |  |  |  |
| 1389 | Main                | Main charger wire cleaning  | ALL           | 0                                                   | M   | Does not count up when cleaning is          | 1              |  |  |  |  |
| 1000 | charger             | counter display/0 clearing  |               | <5 digits>                                          |     | not effective.                              |                |  |  |  |  |
| 1390 | Paper               | reeding retry counter       | ALL           | ل<br>منابع (م                                       | M   | Counts the number of times of the           |                |  |  |  |  |
| 1201 | Papar               | (upper drawer)              | A1 1          |                                                     | N./ | Counts the number of times of the           | -              |  |  |  |  |
| 1391 | feeding             | lower drawer)               |               | v<br>stinib 8                                       |     | feeding retry from the lower drawer         | '              |  |  |  |  |
|      | feeding             | (lower drawer)              |               | <8 digits>                                          |     | feeding retry from the lower drawer.        |                |  |  |  |  |

|      |                     |                                             | Setting       | g mode (08                                          | 3)  |                                                                    |                |
|------|---------------------|---------------------------------------------|---------------|-----------------------------------------------------|-----|--------------------------------------------------------------------|----------------|
| Code | Classifi-<br>cation | Items                                       | Func-<br>tion | Default<br><acceptable<br>value&gt;</acceptable<br> | RAM | Contents                                                           | Proce-<br>dure |
| 1392 | Paper<br>feeding    | Feeding retry counter<br>(PFP upper drawer) | ALL           | 0<br><8 diaits>                                     | М   | Counts the number of times of the feeding retry from the PFP upper | 1              |
|      | locality            |                                             |               |                                                     |     | drawer.                                                            |                |
| 1393 | Paper               | Feeding retry counter                       | ALL           | 0                                                   | M   | Counts the number of times of the                                  | 1              |
|      | feeding             | (PFP lower drawer)                          |               | <8 digits>                                          |     | feeding retry from the PFP lower drawer.                           |                |
| 1394 | Paper               | Feeding retry counter                       | ALL           | 0<br>O digita                                       | М   | Counts the number of times of the                                  | 1              |
| 1205 | Deper               | (bypass leed)                               | A1 1          |                                                     | N.4 | Counto the number of times of the                                  | 4              |
| 1395 | feeding             |                                             | ALL           | o<br>Zetinih 8-                                     |     | feeding retry from the LCE                                         | '              |
| 1396 | Paper               | Feeding retry counter upper                 | ALI           | 10                                                  | м   | When the number of feeding retry                                   | 1              |
|      | feeding             | limit value (upper drawer)                  |               | <8 digits>                                          |     | (08-1390 to 08-1395) exceeds the                                   |                |
| 1397 | Paper               | Feeding retry counter upper                 | ALL           | 10                                                  | М   | setting value, the feeding retry will                              | 1              |
|      | feeding             | limit value (lower drawer)                  |               | <8 digits>                                          |     | not be performed subsequently. In                                  |                |
| 1398 | Paper               | Feeding retry counter upper                 | ALL           | 10                                                  | М   | case "0" is set as a setting value,                                | 1              |
|      | feeding             | limit value (PFP upper drawer)              |               | <8 digits>                                          |     | however, the feeding retry continues                               |                |
| 1399 | Paper               | Feeding retry counter upper                 | ALL           | 10                                                  | М   | regardless of the counter setting                                  | 1              |
|      | feeding             | limit value (PFP lower drawer)              |               | <8 digits>                                          |     | value.                                                             |                |
| 1400 | Paper               | Feeding retry counter upper                 | ALL           | 10                                                  | М   | Refer to (Note 1).                                                 | 1              |
|      | feeding             | limit value (bypass feed)                   |               | <8 digits>                                          |     |                                                                    |                |
| 1401 | Paper               | Feeding retry counter upper                 | ALL           | 10                                                  | M   |                                                                    | 1              |
|      | feeding             | limit value (LCF)                           |               | <8 digits>                                          |     |                                                                    |                |
| 1410 | Counter             | Black toner cartridge drive                 | ALL           | <8 digits>                                          | M   |                                                                    | 1              |
| 1412 | Counter             | Counter for tab paper                       | ALI           | 0                                                   | м   | Counts up when the registration                                    | 1              |
| =    |                     |                                             |               | <8 digits>                                          |     | sensor is ON.                                                      |                |
|      |                     |                                             |               |                                                     |     | When the counter value of the fuser                                |                |
|      |                     |                                             |               |                                                     |     | roller is reset, this counter is reset in                          |                |
|      |                     |                                             |               |                                                     |     | sync at the PM support mode.                                       |                |
| 1414 | Image               | Toner cartridge wrong                       | ALL           | 0                                                   | М   | 0: ON                                                              | 1              |
|      | process-            | installation detection ON/                  |               | <0-1>                                               |     | 1: OFF                                                             |                |
|      | ing                 | OFF setting                                 |               |                                                     |     |                                                                    |                |
| 1415 | Image               | Detection/control that the                  | ALL           | 1                                                   | M   | Sets ON or OFF of the detection/                                   | 1              |
|      | process-            | toner cartridge is nearly                   |               | <0-1>                                               |     | control that the toner cartridge is                                |                |
|      | ing                 | empty                                       |               |                                                     |     | nearly empty.                                                      |                |
|      |                     |                                             |               |                                                     |     | 0: OFF 1: ON                                                       |                |
| 1416 | Image               | I hreshold for detecting that               | ALL           | <8 digits>                                          | M   |                                                                    | 1              |
|      | process-            | black toner cartridge is                    |               |                                                     |     |                                                                    |                |
| 1/32 | Network             | Mode only for Private Print                 | ΔΗ            | 0                                                   | 975 | 0: Normal mode                                                     | 1              |
| 1452 | INCLIVIT            |                                             |               | <0-1>                                               | 010 | 1: Mode for Private Print                                          |                |
| 1433 | Network             | "Disable e-Filing" function                 | ALI           | 0                                                   | SYS | 0: Function OFF (no restriction on                                 | 1              |
|      |                     |                                             |               | <0-1>                                               | 0.0 | data saving or other operations)                                   |                |
|      |                     |                                             |               | -                                                   |     | 1: Function ON (Data saving or other                               |                |
|      |                     |                                             |               |                                                     |     | operations are restricted)                                         |                |
| 1434 | Network             | "Disable local file save"                   | ALL           | 0                                                   | SYS | 0: Function OFF (no restriction on                                 | 1              |
|      |                     | function                                    |               | <0-1>                                               |     | data saving or other operations)                                   |                |
|      |                     |                                             |               |                                                     |     | 1: Function ON (Data saving or other                               |                |
|      |                     |                                             |               |                                                     |     | operations are restricted)                                         |                |
| 1484 | Network             | Authentication method of                    | ALL           | 0                                                   | SYS | 0: Disable                                                         | 1              |
|      |                     | "Scan to Email"                             |               | <0-2>                                               |     | 1: SMTP authentication                                             |                |
|      |                     |                                             |               |                                                     |     | 2: LDAP authentication                                             |                |

| Setting mode (08) |                     |                      |             |               |                                                     |      |                                         |                |  |  |
|-------------------|---------------------|----------------------|-------------|---------------|-----------------------------------------------------|------|-----------------------------------------|----------------|--|--|
| Code              | Classifi-<br>cation | Items                |             | Func-<br>tion | Default<br><acceptable<br>value&gt;</acceptable<br> | RAM  | Contents                                | Proce-<br>dure |  |  |
| 1485              | Network             | Setting whether use  | of Internet | ALL           | 0                                                   | SYS  | 0: Not permitted                        | 1              |  |  |
|                   |                     | FAX is permitted or  | not when it |               | <0-1>                                               |      | 1: Permitted                            |                |  |  |
|                   |                     | is given an authenti | cation      |               |                                                     |      |                                         |                |  |  |
| 1486              | Network             | Server setting for L | DAP user    | ALL           | 0                                                   | SYS  |                                         | 2              |  |  |
|                   |                     | authentication       |             |               | <0-                                                 |      |                                         |                |  |  |
|                   |                     |                      |             |               | 4294967295>                                         |      |                                         |                |  |  |
| 1487              | Network             | "From" address as    | signment    | ALL           | 0                                                   | SYS  | 0: "User name" + @ + "Domain name"      | 1              |  |  |
|                   |                     | method when it is g  | given an    |               | <0-2>                                               |      | 1: LDAP search                          |                |  |  |
|                   |                     | authentication       |             |               |                                                     |      | 2: Use the address registered in        |                |  |  |
|                   |                     |                      |             |               |                                                     |      | "From" field of E-mail setting          |                |  |  |
| 1488              | Network             | ID setting of LDAP   | server for  | ALL           | 0                                                   | SYS  |                                         | 2              |  |  |
|                   |                     | "From" address as    | signment    |               | <0-                                                 |      |                                         |                |  |  |
|                   |                     | -                    |             |               | 4294967295>                                         |      |                                         |                |  |  |
| 1489              | Network             | Setting for "From"   | address     | ALL           | 0                                                   | SYS  | 0: Not permitted                        | 1              |  |  |
|                   |                     | edit at "Scan to En  | naıl"       |               | <0-1>                                               | 0)/0 |                                         |                |  |  |
| 1491              | Network             | E-mail domain nan    | ne          | ALL           | -                                                   | SYS  | 96+2 (delimiter) character              | 11             |  |  |
| 1000.0            |                     |                      |             |               |                                                     |      | ASCII sequence only                     |                |  |  |
| 1800-0            | Image               | Color toner forced   | Y           | ALL           |                                                     | M    | Sets the motor driving time of the      | 4              |  |  |
| 1000 1            | process-            | supply time          |             | (color)       | <0-255>                                             |      | developer unit at the time of the color |                |  |  |
| 1800-1            | ing                 | seung                | IVI         | ALL (color)   | 70                                                  | IVI  | Control of the supply.                  | 4              |  |  |
| 1900.2            |                     |                      |             |               | <0-255><br>70                                       | N.4  | 0-255. Setting value x 0.1 seconds      | 4              |  |  |
| 1000-2            |                     |                      | U           | (color)       | <0-255>                                             | IVI  |                                         | 4              |  |  |
| 1801              | Image               | Color toner forced   | supply      | ALL           | 7                                                   | М    | Sets the number of times of the color   | 1              |  |  |
|                   | process-            | count setting        |             | (color)       | <1-10>                                              |      | toner forced supply.                    |                |  |  |
|                   | ing                 |                      |             |               |                                                     |      |                                         |                |  |  |
| 1802-0            | Image               | Start up setting of  | Level       | ALL           | 3                                                   | М    | Sets the performing level of the        | 4              |  |  |
|                   | process-            | the developer        |             |               | <2-8>                                               |      | developer material stabilizing          |                |  |  |
|                   | ing                 | material stabiliz-   |             |               |                                                     |      | operation.                              |                |  |  |
| 1802-1            |                     | ing mode.            | Pattern     | ALL           | 50                                                  | М    | Set the interval time between           | 4              |  |  |
|                   |                     |                      | interval    |               | <0-100>                                             |      | performances of developer material      |                |  |  |
|                   |                     |                      |             |               |                                                     |      | stabilizing operation.                  |                |  |  |
| 1802-2            |                     |                      | Number of   | ALL           | 10                                                  | М    | Set the number of repeating times of    | 4              |  |  |
|                   |                     |                      | repeating   |               | <0-20>                                              |      | the developer material stabilizing      |                |  |  |
|                   |                     |                      | time        |               |                                                     |      | operation.                              |                |  |  |

#### (Note 1)

In this equipment, a toner image is formed on the transfer belt prior to a paper feeding.

When the feeding retry occurs and the transport timing is delayed, the toner image on the transfer belt is cleaned off without the 2nd transfer since the paper cannot be reached for the 2nd transfer process.

After that, the toner image formation is retried while the paper is waited.

In this case, the toner for this image formation is consumed wastefully since the toner image on the transfer belt is already cleaned off, even though the printing is normally completed.

Therefore, note that the excessive toner will be consumed consequently when the upper limit value of feeding retry counter is set larger or set as "0" (no limit).

The toner is also consumed wastefully when the paper misfeeding occurs. Replace the roller at earlier timing if the paper misfeedings have occurred frequently.

# << Pixel counter related code>> ( > Chapter 2.2.6)

Note: In the pixel counter function, the twin color copy mode is regarded as the full color mode.

|      | Setting mode (08)   |                               |               |                                                     |      |                                        |                |  |  |  |
|------|---------------------|-------------------------------|---------------|-----------------------------------------------------|------|----------------------------------------|----------------|--|--|--|
| Code | Classifi-<br>cation | Items                         | Func-<br>tion | Default<br><acceptable<br>value&gt;</acceptable<br> | RAM  | Contents                               | Proce-<br>dure |  |  |  |
| 1500 | Pixel               | Standard paper size setting   | ALL           | EUR: 0                                              | SYS  | Selects the standard paper size to     | 1              |  |  |  |
|      | counter             |                               |               | UC: 1                                               |      | convert it into the pixel count (%).   |                |  |  |  |
|      |                     |                               |               | JPN: 0                                              |      | 0: A4 1: LI                            |                |  |  |  |
| 1501 | Dival               | Divel counter all clearing    |               | <0-1>                                               | CVC  | Clears all information related to the  |                |  |  |  |
| 1501 | counter             | Pixel counter all cleaning    | ALL           | -                                                   | 515  | pixel counter.                         | 3              |  |  |  |
| 1502 | Pixel               | Service technician reference  | ALL           | -                                                   | SYS  | Clears all information related to the  | 3              |  |  |  |
|      | counter             | counter clearing              |               |                                                     |      | service technician reference pixel     |                |  |  |  |
|      |                     | -                             |               |                                                     |      | counter.                               |                |  |  |  |
| 1503 | Pixel               | Toner cartridge reference     | ALL           | -                                                   | SYS  | Clears all information related to the  | 3              |  |  |  |
|      | counter             | counter clearing              |               |                                                     |      | toner cartridge reference pixel        |                |  |  |  |
|      |                     |                               |               |                                                     |      | counter.                               |                |  |  |  |
| 1504 | Pixel               | Pixel counter display setting | ALL           | 1                                                   | SYS  | Selects whether or not to display the  | 1              |  |  |  |
|      | counter             |                               |               | <0-1>                                               |      | pixel counter on the LCD screen.       |                |  |  |  |
| 1505 | D' I                |                               |               |                                                     | 0.10 | 0: Displayed 1: Not displayed          |                |  |  |  |
| 1505 | Pixei               | Displayed reference setting   | ALL           | 0                                                   | SYS  | Selects the reference when display-    | 1              |  |  |  |
|      | counter             |                               |               | <0-1>                                               |      |                                        |                |  |  |  |
|      |                     |                               |               |                                                     |      | 0: Service technician reference        |                |  |  |  |
|      |                     |                               |               |                                                     |      | 1: Toner cartridge reference           |                |  |  |  |
| 1506 | Pixel               | Toner empty determination     | ALI           | 0                                                   | SYS  | Selects the counter to determine       | 1              |  |  |  |
|      | counter             | counter setting               |               | <0-1>                                               | 0.0  | toner empty.                           |                |  |  |  |
|      |                     | g                             |               |                                                     |      | 0: Output pages 1: Pixel counter       |                |  |  |  |
| 1507 | Pixel               | Threshold setting for toner   | ALL           | 500                                                 | SYS  | Sets the number of output pages to     | 1              |  |  |  |
|      | counter             | empty determination (Output   |               | <0-999>                                             |      | determine toner empty. This setting is |                |  |  |  |
|      |                     | pages)                        |               |                                                     |      | valid when "0" is set at 08-1506.      |                |  |  |  |
| 1508 | Pixel               | Threshold setting for toner   | ALL           | 21500                                               | SYS  | Sets the number of output pages to     | 1              |  |  |  |
|      | counter             | empty determination (Pixel    |               | <0-60000>                                           |      | determine toner empty. This setting is |                |  |  |  |
|      |                     | counter)                      |               | -                                                   |      | valid when "1" is set at 08-1506.      |                |  |  |  |
| 1509 | Pixel               | Pixel counter clear flag/     | ALL           | 0                                                   | SYS  | Becomes "1" when 08-1502 is            | 2              |  |  |  |
|      | counter             | Service technician reference  |               | <0-1>                                               |      | performed.                             |                |  |  |  |
| 1510 | Pixel               | Service technician reference  | ALI           | -                                                   | SYS  | Displays the date on which 08-1502     | 2              |  |  |  |
|      | counter             | cleared date                  |               |                                                     | 0.0  | was performed.                         |                |  |  |  |
| 1511 | Pixel               | Toner cartridge reference     | ALL           | -                                                   | SYS  | Displays the date on which 08-1503     | 2              |  |  |  |
|      | counter             | cleared date (Y)              | (color)       |                                                     |      | was performed.                         |                |  |  |  |
| 1512 | Pixel               | Toner cartridge reference     | ALL           | -                                                   | SYS  | Displays the date on which 08-1503     | 2              |  |  |  |
|      | counter             | cleared date (M)              | (color)       |                                                     |      | was performed.                         |                |  |  |  |
| 1513 | Pixel               | Toner cartridge reference     | ALL           | -                                                   | SYS  | Displays the date on which 08-1503     | 2              |  |  |  |
|      | counter             | cleared date (C)              | (color)       |                                                     |      | was performed.                         |                |  |  |  |
| 1514 | Pixel               | Toner cartridge reference     | ALL           | -                                                   | SYS  | Displays the date on which 08-1503     | 2              |  |  |  |
| 4545 | counter             | cleared date (K)              |               |                                                     | 0)/2 | was performed.                         |                |  |  |  |
| 1515 | Pixel               | ioner cartriage reference     | ALL           | -                                                   | SYS  | Displays the date on which 08-1503     | 2              |  |  |  |
| 1516 | Pivol               | Toper certridge reference     |               |                                                     | eve  | was performed.                         |                |  |  |  |
| 1310 | counter             | count started date (M)        |               | -                                                   | 515  | was performed                          |                |  |  |  |
| 1517 | Pixel               | Toner cartridge reference     |               | _                                                   | SYS  | Displays the date on which 08-1503     | 2              |  |  |  |
|      | counter             | count started date (C)        | (color)       |                                                     |      | was performed.                         |                |  |  |  |

|      |                     |                                                                         | Setting        | g mode (08                                          | 3)  |                                                                                                    |                |
|------|---------------------|-------------------------------------------------------------------------|----------------|-----------------------------------------------------|-----|----------------------------------------------------------------------------------------------------|----------------|
| Code | Classifi-<br>cation | Items                                                                   | Func-<br>tion  | Default<br><acceptable<br>value&gt;</acceptable<br> | RAM | Contents                                                                                                    | Proce-<br>dure |
| 1518 | Pixel counter       | Toner cartridge reference<br>count started date (K)                     | ALL            | -                                                   | SYS | Displays the date on which 08-1503 was performed.                                                                                                    | 2              |
| 1547 | Pixel<br>counter    | Number of output pages/full<br>color (Service technician<br>reference)  | PPC<br>(color) | <8 digits>                                          | SYS | Counts the number of output pages<br>converted to the standard paper size<br>in the copy function, full color mode<br>and service technician reference.<br>[Unit. page]          | 2              |
| 1548 | Pixel<br>counter    | Number of output pages/<br>black (Service technician<br>reference)      | PPC<br>(black) | <8 digits>                                          | SYS | Counts the number of output pages<br>converted to the standard paper size<br>in the copy function, black mode and<br>service technician reference.<br>[Unit. page]               | 2              |
| 1549 | Pixel<br>counter    | Number of output pages/full<br>color (Service technician<br>reference)  | PRT<br>(color) | <8 digits>                                          | SYS | Counts the number of output pages<br>converted to the standard paper size<br>in the printer function, full color mode<br>and service technician reference.<br>[Unit. page]       | 2              |
| 1550 | Pixel<br>counter    | Number of output pages/<br>black (Service technician<br>reference)      | PRT<br>(black) | <8 digits>                                          | SYS | Counts the number of output pages<br>converted to the standard paper size<br>in the printer function, black mode<br>and service technician reference.<br>[Unit. page]            | 2              |
| 1551 | Pixel<br>counter    | Number of output pages/<br>black (Service technician<br>reference)      | FAX<br>(black) | <8 digits>                                          | SYS | Counts the number of output pages<br>converted to the standard paper size<br>in the FAX function, black mode and<br>service technician reference.<br>[Unit. page]                | 2              |
| 1552 | Pixel<br>counter    | Number of output pages/full<br>color (K) (Toner cartridge<br>reference) | PPC<br>(color) | <8 digits>                                          | SYS | Counts the number of output pages<br>converted to the standard paper size<br>in the copy function, full color mode,<br>toner K and toner cartridge reference.<br>[Unit. page]    | 2              |
| 1553 | Pixel<br>counter    | Number of output pages/<br>black (Toner cartridge<br>reference)         | PPC<br>(black) | <8 digits>                                          | SYS | Counts the number of output pages<br>converted to the standard paper size<br>in the copy function, black mode and<br>toner cartridge reference.<br>[Unit. page]                  | 2              |
| 1554 | Pixel<br>counter    | Number of output pages/full<br>color (K) (Toner cartridge<br>reference) | PRT<br>(color) | <8 digits>                                          | SYS | Counts the number of output pages<br>converted to the standard paper size<br>in the printer function, full color mode,<br>toner K and toner cartridge reference.<br>[Unit. page] | 2              |
| 1555 | Pixel<br>counter    | Number of output pages/<br>black (Toner cartridge<br>reference)         | PRT<br>(black) | <8 digits>                                          | SYS | Counts the number of output pages<br>converted to the standard paper size<br>in the printer function, black mode<br>and toner cartridge reference.<br>[Unit. page]               | 2              |
| 1556 | Pixel<br>counter    | Number of output pages/<br>black (Toner cartridge<br>reference)         | FAX<br>(black) | <8 digits>                                          | SYS | Counts the number of output pages<br>converted to the standard paper size<br>in the FAX function, black mode and<br>toner cartridge reference.<br>[Unit. page]                   | 2              |

|      | Setting mode (08)   |                                                           |                |                                                     |            |                                                                        |                |  |
|------|---------------------|-----------------------------------------------------------|----------------|-----------------------------------------------------|------------|------------------------------------------------------------------------|----------------|--|
| Code | Classifi-<br>cation | Items                                                     | Func-<br>tion  | Default<br><acceptable<br>value&gt;</acceptable<br> | RAM        | Contents                                                               | Proce-<br>dure |  |
| 1557 | Pixel<br>counter    | Number of output pages/full<br>color (Y) (Toner cartridge | PPC<br>(color) | <8 digits>                                          | SYS        | Counts the number of output pages converted to the standard paper size | 2              |  |
|      | oountor             | reference)                                                | (00101)        |                                                     |            | in the copy function, full color mode.                                 |                |  |
|      |                     | ,                                                         |                |                                                     |            | toner Y and toner cartridge reference.                                 |                |  |
|      |                     |                                                           |                |                                                     |            | [Unit. page]                                                           |                |  |
| 1558 | Pixel               | Number of output pages/full                               | PRT            | <8 digits>                                          | SYS        | Counts the number of output pages                                      | 2              |  |
|      | counter             | color (Y) (Toner cartridge                                | (color)        |                                                     |            | converted to the standard paper size                                   |                |  |
|      |                     | reference)                                                |                |                                                     |            | in the printer function, full color                                    |                |  |
|      |                     |                                                           |                |                                                     |            | mode, toner Y and toner cartridge                                      |                |  |
|      |                     |                                                           |                |                                                     |            | reference. [Unit. page]                                                | -              |  |
| 1559 | Pixel               | Number of output pages/full                               | PPC            | <8 digits>                                          | SYS        | Counts the number of output pages                                      | 2              |  |
|      | counter             | color (M) (Toner cartridge                                | (color)        |                                                     |            | converted to the standard paper size                                   |                |  |
|      |                     | reterence)                                                |                |                                                     |            | In the copy function, full color mode,                                 |                |  |
|      |                     |                                                           |                |                                                     |            | ence [  Init_nade]                                                     |                |  |
| 1560 | Pixel               | Number of output pages/full                               | PRT            | <8 diaits>                                          | SYS        | Counts the number of output pages                                      | 2              |  |
|      | counter             | color (M) (Toner cartridge                                | (color)        | , a signer                                          |            | converted to the standard paper size                                   | _              |  |
|      |                     | reference)                                                | · · ·          |                                                     |            | in the printer function, full color                                    |                |  |
|      |                     |                                                           |                |                                                     |            | mode, toner M and toner cartridge                                      |                |  |
|      |                     |                                                           |                |                                                     |            | reference. [Unit. page]                                                |                |  |
| 1561 | Pixel               | Number of output pages/full                               | PPC            | <8 digits>                                          | SYS        | Counts the number of output pages                                      | 2              |  |
|      | counter             | color (C) (Toner cartridge                                | (color)        |                                                     |            | converted to the standard paper size                                   |                |  |
|      |                     | reference)                                                |                |                                                     |            | in the copy function, full color mode,                                 |                |  |
|      |                     |                                                           |                |                                                     |            | toner C and toner cartridge refer-                                     |                |  |
| 1500 | Dival               | Number of output pages/full                               | DDT            | .0 disito                                           | <u>ovo</u> | ence. [Unit. page]                                                     | 0              |  |
| 1502 | Pixei               | Number of output pages/full                               | (color)        | <8 aigits>                                          | 515        | converted to the standard paper size                                   | 2              |  |
|      | counter             | reference)                                                | (0001)         |                                                     |            | in the printer function full color                                     |                |  |
|      |                     |                                                           |                |                                                     |            | mode, toner C and toner cartridge                                      |                |  |
|      |                     |                                                           |                |                                                     |            | reference. [Unit. page]                                                |                |  |
| 1563 | Pixel               | Toner cartridge Y                                         | ALL            | <3 digits>                                          | SYS        | Counts the number of time of the                                       | 2              |  |
|      | counter             | replacement counter                                       | (color)        |                                                     |            | toner cartridge Y replacement.                                         |                |  |
| 1564 | Pixel               | Toner cartridge M                                         | ALL            | <3 digits>                                          | SYS        | Counts the number of time of the                                       | 2              |  |
|      | counter             | replacement counter                                       | (color)        |                                                     |            | toner cartridge M replacement.                                         |                |  |
| 1565 | Pixel               | Toner cartridge C                                         | ALL            | <3 digits>                                          | SYS        | Counts the number of time of the                                       | 2              |  |
| 1500 | Counter             | replacement counter                                       | (color)        | 2 digita                                            | eve        | toner cartridge C replacement.                                         |                |  |
| 1000 | counter             | renlacement counter                                       | ALL            | <3 uigits>                                          | 515        | toper cartridge K replacement                                          | 2              |  |
| 1577 | Pixel               | Average pixel count/full color                            | PPC            | 0                                                   | SYS        | Displays the average pixel count in                                    | 2              |  |
|      | counter             | (Y+M+C+K) (Service                                        | (color)        | <0-10000>                                           |            | the copy function, full color mode, all                                | _              |  |
|      |                     | technician reference)                                     | ()             |                                                     |            | toner and service technician refer-                                    |                |  |
|      |                     | ,                                                         |                |                                                     |            | ence. [Unit: 0.01%]                                                    |                |  |
| 1578 | Pixel               | Average pixel count/full color                            | PPC            | 0                                                   | SYS        | Displays the average pixel count in                                    | 2              |  |
|      | counter             | (Y) (Service technician                                   | (color)        | <0-10000>                                           |            | the copy function, full color mode,                                    |                |  |
|      |                     | reference)                                                |                |                                                     |            | toner Y and service technician                                         |                |  |
|      |                     | A                                                         |                |                                                     | 0.75       | reference. [Unit: 0.01%]                                               |                |  |
| 1579 | Pixel               | Average pixel count/full                                  | PPC            | 0                                                   | SYS        | Displays the average pixel count in                                    | 2              |  |
|      | counter             | color (IVI) (Service technician                           | (color)        | <0-10000>                                           |            | the copy function, full color mode,                                    |                |  |
|      |                     | reierence)                                                |                |                                                     |            | toner ivi and service technician                                       |                |  |
|      |                     |                                                           |                |                                                     |            |                                                                        |                |  |

|      | Setting mode (08)   |                                |               |                                                     |      |                                        |                |
|------|---------------------|--------------------------------|---------------|-----------------------------------------------------|------|----------------------------------------|----------------|
| Code | Classifi-<br>cation | Items                          | Func-<br>tion | Default<br><acceptable<br>value&gt;</acceptable<br> | RAM  | Contents                               | Proce-<br>dure |
| 1580 | Pixel               | Average pixel count/full color | PPC           | 0                                                   | SYS  | Displays the average pixel count in    | 2              |
|      | counter             | (C) (Service technician        | (color)       | <0-10000>                                           |      | the copy function, full color mode,    |                |
|      |                     | reference)                     |               |                                                     |      | toner C and service technician         |                |
|      |                     |                                |               |                                                     |      | reference. [Unit: 0.01%]               |                |
| 1581 | Pixel               | Average pixel count/full color | PPC           | 0                                                   | SYS  | Displays the average pixel count in    | 2              |
|      | counter             | (K) (Service technician        | (color)       | <0-10000>                                           |      | the copy function, full color mode,    |                |
|      |                     | reterence)                     |               |                                                     |      | toner K and service technician         |                |
| 1590 | Divol               | Average pixel count/full color | DDT           | 0                                                   | eve  | Pieplave the average pixel count in    | 2              |
| 1502 |                     | (X M C K) (Sonvice             |               | -0-10000                                            | 313  | the printer function full color mode   | 2              |
|      | counter             | (1+M+C+R) (Service             |               | <0-10000>                                           |      | all toper and service technician       |                |
|      |                     |                                |               |                                                     |      | reference [Unit: 0.01%]                |                |
| 1583 | Pixel               | Average pixel count/full color | PRT           | 0                                                   | SYS  | Displays the average pixel count in    | 2              |
| 1000 | counter             | (Y) (Service technician        | (color)       | <0-10000>                                           |      | the printer function full color mode   | 2              |
|      | oountor             | reference)                     |               | <0 100002                                           |      | toner Y and service technician         |                |
|      |                     |                                |               |                                                     |      | reference. [Unit: 0.01%]               |                |
| 1584 | Pixel               | Average pixel count/full color | PRT           | 0                                                   | SYS  | Displays the average pixel count in    | 2              |
|      | counter             | (M) (Service technician        | (color)       | <0-10000>                                           |      | the printer function. full color mode. |                |
|      |                     | reference)                     | ()            |                                                     |      | toner M and service technician         |                |
|      |                     | ,                              |               |                                                     |      | reference. [Unit: 0.01%]               |                |
| 1585 | Pixel               | Average pixel count/full color | PRT           | 0                                                   | SYS  | Displays the average pixel count in    | 2              |
|      | counter             | (C) (Service technician        | (color)       | <0-10000>                                           |      | the printer function, full color mode, |                |
|      |                     | reference)                     | , ,           |                                                     |      | toner C and service technician         |                |
|      |                     |                                |               |                                                     |      | reference. [Unit: 0.01%]               |                |
| 1586 | Pixel               | Average pixel count/full color | PRT           | 0                                                   | SYS  | Displays the average pixel count in    | 2              |
|      | counter             | (K) (Service technician        | (color)       | <0-10000>                                           |      | the printer function, full color mode, |                |
|      |                     | reference)                     |               |                                                     |      | toner K and service technician         |                |
|      |                     |                                |               |                                                     |      | reference. [Unit: 0.01%]               |                |
| 1587 | Pixel               | Average pixel count/full color | PPC/          | 0                                                   | SYS  | Displays the average pixel count in    | 2              |
|      | counter             | (Y+M+C+K) (Service             | PRT           | <0-10000>                                           |      | the copy/printer function, full color  |                |
|      |                     | technician reference)          | (color)       |                                                     |      | mode, all toner and service techni-    |                |
|      |                     |                                |               |                                                     |      | cian reference. [Unit: 0.01%]          |                |
| 1588 | Pixel               | Average pixel count/full color | PPC/          | 0                                                   | SYS  | Displays the average pixel count in    | 2              |
|      | counter             | (Y) (Service technician        | PRT           | <0-10000>                                           |      | the copy/printer function, full color  |                |
|      |                     | reference)                     | (color)       |                                                     |      | mode, toner Y and service technician   |                |
|      |                     |                                |               |                                                     |      | reference. [Unit: 0.01%]               |                |
| 1589 | Pixel               | Average pixel count/full color | PPC/          | 0                                                   | SYS  | Displays the average pixel count in    | 2              |
|      | counter             | (M) (Service technician        | PRI           | <0-10000>                                           |      | the copy/printer function, full color  |                |
|      |                     | reference)                     | (color)       |                                                     |      | mode, toner M and service techni-      |                |
| 1500 | D' I                |                                |               |                                                     | 01/0 | cian reference. [Unit: 0.01%]          |                |
| 1590 | Pixel               | Average pixel count/full color | PPC/          | 0                                                   | SYS  | Displays the average pixel count in    | 2              |
|      | counter             | (C) (Service technician        | PRI           | <0-10000>                                           |      | the copy/printer function, full color  |                |
|      |                     | reierence)                     | (color)       |                                                     |      | reference. [Unit: 0.01%]               |                |
| 1501 | Divol               | Average nivel count/full color |               | 0                                                   | 976  | Displays the average nivel count in    | 2              |
| 1391 | COUNTOR             | (K) (Service technician        |               | -0-10000-                                           | 515  | the conv/printer function full color   |                |
|      | Counter             | reference)                     |               | ~0-10000>                                           |      | mode toper K and sonvice technician    |                |
|      |                     |                                |               |                                                     |      | reference [  Init: 0.01%]              |                |
| 1592 | Pivol               | Average nixel count/black      | PPC           | 0                                                   | SVS  | Displays the average nivel count in    | 2              |
|      | counter             | (Service technician refer-     | (black)       | <0-10000                                            |      | the copy function black mode and       |                |
|      |                     | ence)                          |               |                                                     |      | service technician reference           |                |
|      |                     |                                |               |                                                     |      | [Unit: 0.01%]                          |                |
|      | 1                   |                                |               | 1                                                   | 1    | [ L                                    |                |

|      | Setting mode (08)   |                                                                              |                                |                                                     |     |                                                                                                    |                |  |
|------|---------------------|------------------------------------------------------------------------------|--------------------------------|-----------------------------------------------------|-----|----------------------------------------------------------------------------------------------------|----------------|--|
| Code | Classifi-<br>cation | Items                                                                        | Func-<br>tion                  | Default<br><acceptable<br>value&gt;</acceptable<br> | RAM | Contents                                                                                                    | Proce-<br>dure |  |
| 1593 | Pixel<br>counter    | Average pixel count/black<br>(Service technician refer-<br>ence)             | PRT<br>(black)                 | 0<br><0-10000>                                      | SYS | Displays the average pixel count in<br>the printer function, black mode and<br>service technician reference.<br>[Unit: 0.01%]                  | 2              |  |
| 1594 | Pixel<br>counter    | Average pixel count/black<br>(Service technician refer-<br>ence)             | FAX<br>(black)                 | 0<br><0-10000>                                      | SYS | Displays the average pixel count in<br>the FAX function, black mode and<br>service technician reference.<br>[Unit: 0.01%]                      | 2              |  |
| 1595 | Pixel<br>counter    | Average pixel count/black<br>(Service technician refer-<br>ence)             | PPC/<br>PRT/<br>FAX<br>(black) | 0<br><0-10000>                                      | SYS | Displays the average pixel count in<br>the copy/printer/FAX function, black<br>mode and service technician<br>reference. [Unit: 0.01%]         | 2              |  |
| 1596 | Pixel<br>counter    | Latest pixel count/full color<br>(Y+M+C+K) (Service<br>technician reference) | PPC<br>(color)                 | 0<br><0-10000>                                      | SYS | Displays the latest pixel count in the<br>copy function, full color mode, all<br>toner and service technician refer-<br>ence. [Unit: 0.01%]    | 2              |  |
| 1597 | Pixel<br>counter    | Latest pixel count/full color<br>(Y) (Service technician<br>reference)       | PPC<br>(color)                 | 0<br><0-10000>                                      | SYS | Displays the latest pixel count in the<br>copy function, full color mode, toner<br>Y and service technician reference.<br>[Unit: 0.01%]        | 2              |  |
| 1598 | Pixel<br>counter    | Latest pixel count/full color<br>(M) (Service technician<br>reference)       | PPC<br>(color)                 | 0<br><0-10000>                                      | SYS | Displays the latest pixel count in the<br>copy function, full color mode, toner<br>M and service technician reference.<br>[Unit: 0.01%]        | 2              |  |
| 1599 | Pixel<br>counter    | Latest pixel count/full color<br>(C) (Service technician<br>reference)       | PPC<br>(color)                 | 0<br><0-10000>                                      | SYS | Displays the latest pixel count in the<br>copy function, full color mode, toner<br>C and service technician reference.<br>[Unit: 0.01%]        | 2              |  |
| 1600 | Pixel<br>counter    | Latest pixel count/full color<br>(K) (Service technician<br>reference)       | PPC<br>(color)                 | 0<br><0-10000>                                      | SYS | Displays the latest pixel count in the<br>copy function, full color mode, toner<br>K and service technician reference.<br>[Unit: 0.01%]        | 2              |  |
| 1601 | Pixel<br>counter    | Latest pixel count/full color<br>(Y+M+C+K) (Service<br>technician reference) | PRT<br>(color)                 | 0<br><0-10000>                                      | SYS | Displays the latest pixel count in the<br>printer function, full color mode, all<br>toner and service technician refer-<br>ence. [Unit: 0.01%] | 2              |  |
| 1602 | Pixel<br>counter    | Latest pixel count/full color<br>(Y) (Service technician<br>reference)       | PRT<br>(color)                 | 0<br><0-10000>                                      | SYS | Displays the latest pixel count in the<br>printer function, full color mode, toner<br>Y and service technician reference.<br>[Unit: 0.01%]     | 2              |  |
| 1603 | Pixel<br>counter    | Latest pixel count/full color<br>(M) (Service technician<br>reference)       | PRT<br>(color)                 | 0<br><0-10000>                                      | SYS | Displays the latest pixel count in the<br>printer function, full color mode, toner<br>M and service technician reference.<br>[Unit: 0.01%]     | 2              |  |
| 1604 | Pixel<br>counter    | Latest pixel count/full color<br>(C) (Service technician<br>reference)       | PRT<br>(color)                 | 0<br><0-10000>                                      | SYS | Displays the latest pixel count in the<br>printer function, full color mode, toner<br>C and service technician reference.<br>[Unit: 0.01%]     | 2              |  |
| 1605 | Pixel<br>counter    | Latest pixel count/full color<br>(K) (Service technician<br>reference)       | PRT<br>(color)                 | 0<br><0-10000>                                      | SYS | Displays the latest pixel count in the<br>printer function, full color mode, toner<br>K and service technician reference.<br>[Unit: 0.01%]     | 2              |  |

|      | Setting mode (08)   |                                                                            |                |                                                     |     |                                                                                                    |                |  |
|------|---------------------|----------------------------------------------------------------------------|----------------|-----------------------------------------------------|-----|----------------------------------------------------------------------------------------------------|----------------|--|
| Code | Classifi-<br>cation | Items                                                                      | Func-<br>tion  | Default<br><acceptable<br>value&gt;</acceptable<br> | RAM | Contents                                                                                                    | Proce-<br>dure |  |
| 1606 | Pixel<br>counter    | Latest pixel count/black<br>(Service technician refer-<br>ence)            | PPC<br>(black) | 0<br><0-10000>                                      | SYS | Displays the latest pixel count in the<br>copy function, black mode and<br>service technician reference.<br>[Unit: 0.01%]                   | 2              |  |
| 1607 | Pixel<br>counter    | Latest pixel count/black<br>(Service technician refer-<br>ence)            | PRT<br>(black) | 0<br><0-10000>                                      | SYS | Displays the latest pixel count in the<br>printer function, black mode and<br>service technician reference.<br>[Unit: 0.01%]                | 2              |  |
| 1608 | Pixel<br>counter    | Latest pixel count/black<br>(Service technician refer-<br>ence)            | FAX<br>(black) | 0<br><0-10000>                                      | SYS | Displays the latest pixel count in the<br>FAX function, black mode and<br>service technician reference.<br>[Unit: 0.01%]                    | 2              |  |
| 1609 | Pixel<br>counter    | Average pixel count/full<br>color (Y) (Toner cartridge<br>reference)       | PPC<br>(color) | 0<br><0-10000>                                      | SYS | Displays the average pixel count in<br>the copy function, full color mode,<br>toner Y and toner cartridge refer-<br>ence. [Unit: 0.01%]     | 2              |  |
| 1610 | Pixel<br>counter    | Average pixel count/full<br>color (M) (Toner cartridge<br>reference)       | PPC<br>(color) | 0<br><0-10000>                                      | SYS | Displays the average pixel count in<br>the copy function, full color mode,<br>toner M and toner cartridge refer-<br>ence. [Unit: 0.01%]     | 2              |  |
| 1611 | Pixel<br>counter    | Average pixel count/full<br>color (C) (Toner cartridge<br>reference)       | PPC<br>(color) | 0<br><0-10000>                                      | SYS | Displays the average pixel count in<br>the copy function, full color mode,<br>toner C and toner cartridge refer-<br>ence. [Unit: 0.01%]     | 2              |  |
| 1612 | Pixel<br>counter    | Average pixel count/full<br>color (K) (Toner cartridge<br>reference)       | PPC<br>(color) | 0<br><0-10000>                                      | SYS | Displays the average pixel count in<br>the copy function, full color mode,<br>toner K and toner cartridge refer-<br>ence. [Unit: 0.01%]     | 2              |  |
| 1613 | Pixel<br>counter    | Average pixel count/black<br>(Toner cartridge reference)                   | PPC<br>(black) | 0<br><0-10000>                                      | SYS | Displays the average pixel count in<br>the copy function, black mode and<br>toner cartridge reference.<br>[Unit: 0.01%]                     | 2              |  |
| 1614 | Pixel<br>counter    | Average pixel count/full<br>color (K)+black (Toner<br>cartridge reference) | PPC            | 0<br><0-10000>                                      | SYS | Displays the average pixel count in<br>the copy function, full color/black<br>mode, toner K and toner cartridge<br>reference. [Unit: 0.01%] | 2              |  |
| 1615 | Pixel<br>counter    | Average pixel count/full<br>color (Y) (Toner cartridge<br>reference)       | PRT<br>(color) | 0<br><0-10000>                                      | SYS | Displays the average pixel count in<br>the printer function, full color mode,<br>toner Y and toner cartridge refer-<br>ence. [Unit: 0.01%]  | 2              |  |
| 1616 | Pixel<br>counter    | Average pixel count/full<br>color (M) (Toner cartridge<br>reference)       | PRT<br>(color) | 0<br><0-10000>                                      | SYS | Displays the average pixel count in<br>the printer function, full color mode,<br>toner M and toner cartridge refer-<br>ence. [Unit: 0.01%]  | 2              |  |
| 1617 | Pixel<br>counter    | Average pixel count/full<br>color (C) (Toner cartridge<br>reference)       | PRT<br>(color) | 0<br><0-10000>                                      | SYS | Displays the average pixel count in<br>the printer function, full color mode,<br>toner C and toner cartridge refer-<br>ence. [Unit: 0.01%]  | 2              |  |
| 1618 | Pixel<br>counter    | Average pixel count/full<br>color (K) (Toner cartridge<br>reference)       | PRT<br>(color) | 0<br><0-10000>                                      | SYS | Displays the average pixel count in<br>the printer function, full color mode,<br>toner K and toner cartridge refer-<br>ence. [Unit: 0.01%]  | 2              |  |

|      | Setting mode (08)   |                                                                            |                        |                                                     |     |                                                                                                    |                |  |
|------|---------------------|----------------------------------------------------------------------------|------------------------|-----------------------------------------------------|-----|----------------------------------------------------------------------------------------------------|----------------|--|
| Code | Classifi-<br>cation | Items                                                                      | Func-<br>tion          | Default<br><acceptable<br>value&gt;</acceptable<br> | RAM | Contents                                                                                                    | Proce-<br>dure |  |
| 1619 | Pixel<br>counter    | Average pixel count/black<br>(Toner cartridge reference)                   | PRT<br>(black)         | 0<br><0-10000>                                      | SYS | Displays the average pixel count in<br>the printer function, black mode and<br>toner cartridge reference.                                      | 2              |  |
| 1620 | Pixel<br>counter    | Average pixel count/full<br>color (K)+black (Toner<br>cartridge reference) | PRT                    | 0<br><0-10000>                                      | SYS | Displays the average pixel count in<br>the printer function, full color/black<br>mode, toner K and toner cartridge<br>reference. [Unit: 0.01%] | 2              |  |
| 1621 | Pixel<br>counter    | Average pixel count/full<br>color (Y) (Toner cartridge<br>reference)       | PPC/<br>PRT<br>(color) | 0<br><0-10000>                                      | SYS | Displays the average pixel count in<br>the copy/printer function, full color<br>mode, toner Y and toner cartridge<br>reference. [Unit: 0.01%]  | 2              |  |
| 1622 | Pixel<br>counter    | Average pixel count/full<br>color (M) (Toner cartridge<br>reference)       | PPC/<br>PRT<br>(color) | 0<br><0-10000>                                      | SYS | Displays the average pixel count in<br>the copy/printer function, full color<br>mode, toner M and toner cartridge<br>reference. [Unit: 0.01%]  | 2              |  |
| 1623 | Pixel<br>counter    | Average pixel count/full<br>color (C) (Toner cartridge<br>reference)       | PPC/<br>PRT<br>(color) | 0<br><0-10000>                                      | SYS | Displays the average pixel count in<br>the copy/printer function, full color<br>mode, toner C and toner cartridge<br>reference. [Unit: 0.01%]  | 2              |  |
| 1624 | Pixel<br>counter    | Average pixel count/full<br>color (K)+black (Toner<br>cartridge reference) | PPC/<br>PRT/<br>FAX    | 0<br><0-10000>                                      | SYS | Displays the average pixel count in<br>the copy/printer/FAX function, black<br>mode, toner K and toner cartridge<br>reference. [Unit: 0.01%]   | 2              |  |
| 1625 | Pixel<br>counter    | Average pixel count/black<br>(Toner cartridge reference)                   | FAX<br>(black)         | 0<br><0-10000>                                      | SYS | Displays the average pixel count in<br>the FAX function, black mode and<br>toner cartridge reference.<br>[Unit: 0.01%]                         | 2              |  |
| 1626 | Pixel<br>counter    | Latest pixel count/full color<br>(Y) (Toner cartridge refer-<br>ence)      | PPC<br>(color)         | 0<br><0-10000>                                      | SYS | Displays the latest pixel count in the<br>copy function, full color mode, toner<br>Y and toner cartridge reference.<br>[Unit: 0.01%]           | 2              |  |
| 1627 | Pixel<br>counter    | Latest pixel count/full color<br>(M) (Toner cartridge<br>reference)        | PPC<br>(color)         | 0<br><0-10000>                                      | SYS | Displays the latest pixel count in the<br>copy function, full color mode, toner<br>M and toner cartridge reference.<br>[Unit: 0.01%]           | 2              |  |
| 1628 | Pixel<br>counter    | Latest pixel count/full color<br>(C) (Toner cartridge refer-<br>ence)      | PPC<br>(color)         | 0<br><0-10000>                                      | SYS | Displays the latest pixel count in the<br>copy function, full color mode, toner<br>C and toner cartridge reference.<br>[Unit: 0.01%]           | 2              |  |
| 1629 | Pixel<br>counter    | Latest pixel count/full color<br>(K) (Toner cartridge refer-<br>ence)      | PPC<br>(color)         | 0<br><0-10000>                                      | SYS | Displays the latest pixel count in the<br>copy function, full color mode, toner<br>K and toner cartridge reference.<br>[Unit: 0.01%]           | 2              |  |
| 1630 | Pixel<br>counter    | Latest pixel count/full color<br>(Y) (Toner cartridge refer-<br>ence)      | PRT<br>(color)         | 0<br><0-10000>                                      | SYS | Displays the latest pixel count in the<br>printer function, full color mode, toner<br>Y and toner cartridge reference.<br>[Unit: 0.01%]        | 2              |  |
| 1631 | Pixel<br>counter    | Latest pixel count/full color<br>(M) (Toner cartridge<br>reference)        | PRT<br>(color)         | 0<br><0-10000>                                      | SYS | Displays the latest pixel count in the<br>printer function, full color mode, toner<br>M and toner cartridge reference.<br>[Unit: 0.01%]        | 2              |  |

| Setting mode (08) |                     |                     |            |                   |                                                     |            |                                          |                |
|-------------------|---------------------|---------------------|------------|-------------------|-----------------------------------------------------|------------|------------------------------------------|----------------|
| Code              | Classifi-<br>cation | Items               |            | Func-<br>tion     | Default<br><acceptable<br>value&gt;</acceptable<br> | RAM        | Contents                                 | Proce-<br>dure |
| 1632              | Pixel               | Latest pixel count/ | full color | PRT               | 0                                                   | SYS        | Displays the latest pixel count in the   | 2              |
|                   | counter             | (C) (Toner cartridg | je refer-  | (color)           | <0-10000>                                           |            | printer function, full color mode, toner |                |
|                   |                     | ence)               |            |                   |                                                     |            | C and toner cartridge reference.         |                |
|                   |                     |                     |            |                   |                                                     |            | [Unit: 0.01%]                            |                |
| 1633              | Pixel               | Latest pixel count/ | full color | PRT               | 0                                                   | SYS        | Displays the latest pixel count in the   | 2              |
|                   | counter             | (K) (Toner cartridg | e refer-   | (color)           | <0-10000>                                           |            | printer function, full color mode, toner |                |
|                   |                     | ence)               |            |                   |                                                     |            | K and toner cartridge reference.         |                |
|                   |                     |                     |            |                   |                                                     |            | [Unit: 0.01%]                            |                |
| 1634              | Pixel               | Latest pixel count/ | black      | FAX               | 0                                                   | SYS        | Displays the latest pixel count in the   | 2              |
|                   | counter             | (Toner cartridge re | eference)  | (black)           | <0-10000>                                           |            | FAX function, black mode and toner       |                |
|                   |                     |                     |            |                   |                                                     |            | cartridge reference. [Unit: 0.01%]       |                |
| 1639              | Pixel               | Latest pixel count/ | black      | PPC               | 0                                                   | SYS        | Displays the latest pixel count in the   | 2              |
|                   | counter             | (Ioner cartridge re | eterence)  | (black)           | <0-10000>                                           |            | copy function, black mode and toner      |                |
| 10.10             |                     |                     |            |                   |                                                     |            | cartridge reference. [Unit: 0.01%]       |                |
| 1640              | Pixel               | Latest pixel count/ | black      | PRI               | 0                                                   | SYS        | Displays the latest pixel count in the   | 2              |
|                   | counter             | (Ioner cartridge re | eterence)  | (black)           | <0-10000>                                           |            | printer function, black mode and         |                |
|                   |                     |                     |            |                   |                                                     |            | toner cartridge reference.               |                |
| 1011.0            | Divel               | Divelence           | 0.50/      | 000               |                                                     | 01/0       | [Unit: 0.01%]                            |                |
| 1641-0            | Pixei               | Pixel count         | 0-5%       | PPC<br>(a a la a) | <8 aigits>                                          | SYS        | The pixel count data are divided into    | 14             |
| 1041.1            | counter             |                     | E 1 100/   |                   | .O. distrito                                        | <u>ovo</u> | To ranges. The number of output          | 14             |
| 1041-1            |                     |                     | 5.1-10%    | (color)           | <8 alglis>                                          | 515        | this code, the distributions in the      | 14             |
| 1641.0            |                     |                     | 10 1 15%   |                   | 49 digitas                                          | eve        | any function full color mode and         | 14             |
| 1041-2            |                     |                     | 10.1-15 /6 | (color)           |                                                     | 313        | topor V are displayed [Unit: page]       | 14             |
| 16/1-2            |                     |                     | 15 1-20%   |                   | <8 digites                                          | <u>eve</u> | toner i are displayed. [Onit: page]      | 1/             |
| 1041-5            |                     |                     | 13.1-20 /0 | (color)           |                                                     | 515        |                                          | 14             |
| 1641-4            |                     |                     | 20 1-25%   | PPC               | <8 diaits>                                          | SVS        |                                          | 14             |
| 1041 4            |                     |                     | 20.1 2070  | (color)           |                                                     |            |                                          | 17             |
| 1641-5            |                     |                     | 25,1-30%   | PPC               | <8 digits>                                          | SYS        |                                          | 14             |
|                   |                     |                     | 2011 0070  | (color)           | to algree                                           |            |                                          |                |
| 1641-6            |                     |                     | 30.1-40%   | PPC               | <8 diaits>                                          | SYS        |                                          | 14             |
|                   |                     |                     | - ,-       | (color)           |                                                     |            |                                          |                |
| 1641-7            |                     |                     | 40.1-60%   | PPC               | <8 digits>                                          | SYS        |                                          | 14             |
|                   |                     |                     |            | (color)           |                                                     |            |                                          |                |
| 1641-8            |                     |                     | 60.1-80%   | PPC               | <8 digits>                                          | SYS        |                                          | 14             |
|                   |                     |                     |            | (color)           | _                                                   |            |                                          |                |
| 1641-9            |                     |                     | 80.1-100%  | PPC               | <8 digits>                                          | SYS        |                                          | 14             |
|                   |                     |                     |            | (color)           |                                                     |            |                                          |                |

|        |                     |                   |           | Setting        | g mode (08                                          | 3)   |                                       |                |
|--------|---------------------|-------------------|-----------|----------------|-----------------------------------------------------|------|---------------------------------------|----------------|
| Code   | Classifi-<br>cation | Items             |           | Func-<br>tion  | Default<br><acceptable<br>value&gt;</acceptable<br> | RAM  | Contents                              | Proce-<br>dure |
| 1642-0 | Pixel               | Pixel count       | 0-5%      | PPC            | <8 digits>                                          | SYS  | The pixel count data are divided into | 14             |
|        | counter             | distribution/full |           | (color)        |                                                     |      | 10 ranges. The number of output       |                |
| 1642-1 |                     | color (M)         | 5.1-10%   | PPC            | <8 digits>                                          | SYS  | pages in each range is displayed. In  | 14             |
|        |                     |                   |           | (color)        |                                                     |      | this code, the distributions in the   |                |
| 1642-2 |                     |                   | 10.1-15%  | PPC            | <8 digits>                                          | SYS  | copy function, full color mode and    | 14             |
|        |                     |                   |           | (color)        |                                                     |      | toner M are displayed. [Unit: page]   |                |
| 1642-3 |                     |                   | 15.1-20%  | PPC            | <8 digits>                                          | SYS  |                                       | 14             |
|        |                     |                   |           | (color)        |                                                     |      |                                       |                |
| 1642-4 |                     |                   | 20.1-25%  | PPC            | <8 digits>                                          | SYS  |                                       | 14             |
|        |                     |                   |           | (color)        |                                                     |      |                                       |                |
| 1642-5 |                     |                   | 25.1-30%  | PPC            | <8 digits>                                          | SYS  |                                       | 14             |
|        |                     |                   |           | (color)        |                                                     |      |                                       |                |
| 1642-6 |                     |                   | 30.1-40%  | PPC            | <8 digits>                                          | SYS  |                                       | 14             |
|        |                     |                   |           | (color)        |                                                     |      |                                       |                |
| 1642-7 |                     |                   | 40.1-60%  | PPC            | <8 digits>                                          | SYS  |                                       | 14             |
|        |                     |                   |           | (color)        |                                                     |      |                                       |                |
| 1642-8 |                     |                   | 60.1-80%  | PPC            | <8 digits>                                          | SYS  |                                       | 14             |
|        |                     |                   |           | (color)        |                                                     |      | -                                     |                |
| 1642-9 |                     |                   | 80.1-100% | PPC            | <8 digits>                                          | SYS  |                                       | 14             |
|        |                     | <b>-</b>          |           | (color)        |                                                     |      |                                       |                |
| 1643-0 | Pixel               | Pixel count       | 0-5%      | PPC            | <8 digits>                                          | SYS  | The pixel count data are divided into | 14             |
|        | counter             | distribution/full |           | (color)        |                                                     | 0.10 | 10 ranges. The number of output       |                |
| 1643-1 |                     | color (C)         | 5.1-10%   | PPC            | <8 digits>                                          | SYS  | pages in each range is displayed. In  | 14             |
|        |                     |                   | 10 1 150  | (color)        |                                                     | 0.10 | this code, the distributions in the   |                |
| 1643-2 |                     |                   | 10.1-15%  | PPC            | <8 digits>                                          | SYS  | copy function, full color mode and    | 14             |
|        |                     |                   | 15 4 000/ | (color)        |                                                     | 0.10 | toner C are displayed. [Unit: page]   |                |
| 1643-3 |                     |                   | 15.1-20%  | PPC<br>(aalar) | <8 digits>                                          | SYS  |                                       | 14             |
| 1040.4 |                     |                   | 00.4.050/ | (color)        | 0.11.11.                                            | 01/0 | -                                     |                |
| 1643-4 |                     |                   | 20.1-25%  |                | <8 aigits>                                          | 515  |                                       | 14             |
| 1040 5 |                     |                   | 05 1 00%  |                | .O. diaita                                          | CVC  | -                                     | - 14           |
| 1643-5 |                     |                   | 25.1-30%  | PPC            | <8 algits>                                          | 515  |                                       | 14             |
| 1040.0 |                     |                   | 00 1 400/ |                | .O. diaita                                          | CVC  | -                                     | 14             |
| 1643-6 |                     |                   | 30.1-40%  | (color)        | <8 alglis>                                          | 515  |                                       | 14             |
| 1642 7 |                     |                   | 10 1 60%  |                | <8 digitas                                          | eve  | -                                     | 11             |
| 1043-7 |                     |                   | 40.1-00%  |                |                                                     | 515  |                                       | 14             |
| 1642.0 |                     |                   | 60 1 909/ |                | <8 digitas                                          | eve  | -                                     | 11             |
| 1043-0 |                     |                   | 00.1-00%  |                |                                                     | 515  |                                       | 14             |
| 1642-0 |                     |                   | 80 1,100% |                | <8 digites                                          | 976  | -                                     | 11             |
| 1043-9 |                     |                   | 00.1-100% | (color)        |                                                     | 313  |                                       | 14             |
| L      |                     |                   |           |                |                                                     |      |                                       |                |

|        |                     |                   |                          | Setting       | g mode (08                                          | 3)   |                                       |                |
|--------|---------------------|-------------------|--------------------------|---------------|-----------------------------------------------------|------|---------------------------------------|----------------|
| Code   | Classifi-<br>cation | Items             |                          | Func-<br>tion | Default<br><acceptable<br>value&gt;</acceptable<br> | RAM  | Contents                              | Proce-<br>dure |
| 1644-0 | Pixel               | Pixel count       | 0-5%                     | PPC           | <8 digits>                                          | SYS  | The pixel count data are divided into | 14             |
|        | counter             | distribution/full |                          | (color)       |                                                     |      | 10 ranges. The number of output       |                |
| 1644-1 |                     | color (K)         | 5.1-10%                  | PPC           | <8 digits>                                          | SYS  | pages in each range is displayed. In  | 14             |
|        |                     |                   |                          | (color)       |                                                     |      | this code, the distributions in the   |                |
| 1644-2 |                     |                   | 10.1-15%                 | PPC           | <8 digits>                                          | SYS  | copy function, full color mode and    | 14             |
|        |                     |                   |                          | (color)       |                                                     |      | toner K are displayed. [Unit: page]   |                |
| 1644-3 |                     |                   | 15.1-20%                 | PPC           | <8 digits>                                          | SYS  |                                       | 14             |
|        |                     |                   |                          | (color)       |                                                     |      |                                       |                |
| 1644-4 |                     |                   | 20.1-25%                 | PPC           | <8 digits>                                          | SYS  |                                       | 14             |
|        |                     |                   |                          | (color)       |                                                     |      |                                       |                |
| 1644-5 |                     |                   | 25.1-30%                 | PPC           | <8 digits>                                          | SYS  |                                       | 14             |
|        |                     |                   |                          | (color)       |                                                     |      |                                       |                |
| 1644-6 |                     |                   | 30.1-40%                 | PPC           | <8 digits>                                          | SYS  |                                       | 14             |
|        |                     |                   |                          | (color)       |                                                     |      |                                       |                |
| 1644-7 |                     |                   | 40.1-60%                 | PPC           | <8 digits>                                          | SYS  |                                       | 14             |
|        |                     |                   |                          | (color)       |                                                     |      |                                       |                |
| 1644-8 |                     |                   | 60.1-80%                 | PPC           | <8 digits>                                          | SYS  |                                       | 14             |
|        |                     |                   |                          | (color)       |                                                     | 0.40 |                                       |                |
| 1644-9 |                     |                   | 80.1-100%                | PPC           | <8 digits>                                          | SYS  |                                       | 14             |
| 1015.0 | D' I                | D'alas al         | 0.50/                    | (color)       |                                                     | 0.10 |                                       |                |
| 1645-0 | Pixel               | Pixel count       | 0-5%                     | PRI           | <8 digits>                                          | SYS  | The pixel count data are divided into | 14             |
| 1045.4 | counter             | distribution/full | <b>E 4 400</b> /         | (color)       | 0.11.11.                                            | 01/0 | 10 ranges. The number of output       |                |
| 1645-1 |                     | color (Y)         | 5.1-10%                  | PRI           | <8 aigits>                                          | SYS  | pages in each range is displayed. In  | 14             |
| 1045.0 |                     |                   | 10 1 150/                |               | O disite                                            | 0.00 | this code, the distributions in the   |                |
| 1645-2 |                     |                   | 10.1-15%                 | PRI           | <8 aigits>                                          | SYS  | printer function, full color mode and | 14             |
| 1045.0 |                     |                   | 15 1 000/                |               | O disite                                            | 0.00 | loner Y are displayed. [Onit: page]   |                |
| 1045-3 |                     |                   | 13.1-20%                 |               | <o aigits=""></o>                                   | 515  |                                       | 14             |
| 1645 4 |                     |                   | 20 1 25%                 |               | <0 digitas                                          | eve  |                                       | 14             |
| 1045-4 |                     |                   | 20.1-23%                 |               | <o นเนเร=""></o>                                    | 515  |                                       | 14             |
| 1645-5 |                     |                   | 25 1-20%                 |               | <8 digites                                          | 976  |                                       | 1/             |
| 1045-5 |                     |                   | 23.1-30 /0               | (color)       |                                                     | 515  |                                       | 14             |
| 1645-6 |                     |                   | 30 1-40%                 | PRT           | <8 diaite>                                          | 272  |                                       | 14             |
| 1045   |                     |                   | 00. I- <del>-</del> 0 /0 | (color)       |                                                     | 010  |                                       | "              |
| 1645-7 | ł                   |                   | 40 1-60%                 | PRT           | <8 dinite>                                          | SYS  |                                       | 14             |
|        |                     |                   | 10.1 00 /0               | (color)       |                                                     |      |                                       | ''             |
| 1645-8 | ł                   |                   | 60 1-80%                 | PRT           | <8 diaite>                                          | SYS  |                                       | 14             |
|        |                     |                   | 00.1 00/0                | (color)       | so aigitoz                                          |      |                                       |                |
| 1645-9 |                     |                   | 80.1-00%                 | PRT           | <8 diaits>                                          | SYS  |                                       | 14             |
|        |                     |                   |                          | (color)       | in anglior                                          |      |                                       |                |

|         |                     |                   |                  | Setting       | g mode (08                                          | 3)   |                                       |                |
|---------|---------------------|-------------------|------------------|---------------|-----------------------------------------------------|------|---------------------------------------|----------------|
| Code    | Classifi-<br>cation | ltems             |                  | Func-<br>tion | Default<br><acceptable<br>value&gt;</acceptable<br> | RAM  | Contents                              | Proce-<br>dure |
| 1646-0  | Pixel               | Pixel count       | 0-5%             | PRT           | <8 digits>                                          | SYS  | The pixel count data are divided into | 14             |
|         | counter             | distribution/full |                  | (color)       |                                                     |      | 10 ranges. The number of output       |                |
| 1646-1  |                     | color (M)         | 5.1-10%          | PRT           | <8 digits>                                          | SYS  | pages in each range is displayed. In  | 14             |
|         |                     |                   |                  | (color)       |                                                     |      | this code, the distributions in the   |                |
| 1646-2  |                     |                   | 10.1-15%         | PRT           | <8 digits>                                          | SYS  | printer function, full color mode and | 14             |
|         |                     |                   |                  | (color)       |                                                     |      | toner M are displayed. [Unit: page]   |                |
| 1646-3  |                     |                   | 15.1-20%         | PRT           | <8 digits>                                          | SYS  |                                       | 14             |
|         |                     |                   |                  | (color)       |                                                     |      |                                       |                |
| 1646-4  |                     |                   | 20.1-25%         | PRT           | <8 digits>                                          | SYS  |                                       | 14             |
|         |                     |                   |                  | (color)       |                                                     |      |                                       |                |
| 1646-5  |                     |                   | 25.1-30%         | PRT           | <8 digits>                                          | SYS  |                                       | 14             |
|         |                     |                   |                  | (color)       |                                                     |      |                                       |                |
| 1646-6  |                     |                   | 30.1-40%         | PRT           | <8 digits>                                          | SYS  |                                       | 14             |
|         |                     |                   |                  | (color)       |                                                     |      | -                                     |                |
| 1646-7  |                     |                   | 40.1-60%         | PRT           | <8 digits>                                          | SYS  |                                       | 14             |
|         |                     |                   |                  | (color)       |                                                     |      |                                       |                |
| 1646-8  |                     |                   | 60.1-80%         | PRT           | <8 digits>                                          | SYS  |                                       | 14             |
|         |                     |                   |                  | (color)       |                                                     |      |                                       |                |
| 1646-9  |                     |                   | 80.1-100%        | PRI           | <8 digits>                                          | SYS  |                                       | 14             |
| 10.17.0 | <b>D</b> ' 1        | D'alla alla       |                  | (color)       | 0                                                   | 01/0 |                                       |                |
| 1647-0  | Pixei               | Pixel count       | 0-5%             | PRI           | <8 aigits>                                          | SYS  | The pixel count data are divided into | 14             |
| 1047.1  | counter             |                   | <b>F 1 100</b> / |               | 0 41 41 44                                          | 01/0 | To ranges. The number of output       | 14             |
| 1647-1  |                     |                   | 5.1-10%          |               | <8 aigits>                                          | 515  | this and the distributions in the     | 14             |
| 1647.0  |                     |                   | 10 1 15%         |               | 40 digitas                                          | eve  | uns code, the distributions in the    | 14             |
| 1047-2  |                     |                   | 10.1-15%         | (color)       | <o uigits=""></o>                                   | 515  | topor C are displayed [Upit: page]    | 14             |
| 1647.0  |                     |                   | 15 1 00%         |               | 40 digitas                                          | eve  | ioner C are displayed. [Onit. page]   | 14             |
| 1047-3  |                     |                   | 15.1-20%         | (color)       |                                                     | 515  |                                       | 14             |
| 1647-4  |                     |                   | 20 1-25%         | PRT           | <8 diaite>                                          | 975  |                                       | 1/             |
| 104/-4  |                     |                   | 20.1-23/0        | (color)       |                                                     | 013  |                                       | '4             |
| 1647-5  |                     |                   | 25 1-30%         | PRT           | <8 diaite>                                          | SVS  |                                       | 14             |
|         |                     |                   | 20.1 00 /0       | (color)       |                                                     |      |                                       | 14             |
| 1647-6  |                     |                   | 30 1-40%         | PRT           | <pre>catinih 8&gt;</pre>                            | SYS  |                                       | 14             |
| 1047 0  |                     |                   | 00.1 4070        | (color)       |                                                     |      |                                       |                |
| 1647-7  |                     |                   | 40.1-60%         | PRT           | <8 diaits>                                          | SYS  |                                       | 14             |
|         |                     |                   |                  | (color)       | ie aignor                                           |      |                                       |                |
| 1647-8  |                     |                   | 60.1-80%         | PRT           | <8 digits>                                          | SYS  | -                                     | 14             |
|         |                     |                   |                  | (color)       | a anglior                                           |      |                                       |                |
| 1647-9  |                     |                   | 80.1-100%        | PRT           | <8 diaits>                                          | SYS  | 4                                     | 14             |
|         |                     |                   |                  | (color)       |                                                     |      |                                       |                |

|        |                     |                    |            | Setting        | g mode (0                                           | B)   |                                       |                |
|--------|---------------------|--------------------|------------|----------------|-----------------------------------------------------|------|---------------------------------------|----------------|
| Code   | Classifi-<br>cation | Items              |            | Func-<br>tion  | Default<br><acceptable<br>value&gt;</acceptable<br> | RAM  | Contents                              | Proce-<br>dure |
| 1648-0 | Pixel               | Pixel count        | 0-5%       | PRT            | <8 digits>                                          | SYS  | The pixel count data are divided into | 14             |
|        | counter             | distribution/full  |            | (color)        |                                                     |      | 10 ranges. The number of output       |                |
| 1648-1 |                     | color (K)          | 5.1-10%    | PRT            | <8 digits>                                          | SYS  | pages in each range is displayed. In  | 14             |
|        |                     |                    |            | (color)        |                                                     |      | this code, the distributions in the   |                |
| 1648-2 |                     |                    | 10.1-15%   | PRT            | <8 digits>                                          | SYS  | printer function, full color mode and | 14             |
|        |                     |                    |            | (color)        |                                                     |      | toner K are displayed. [Unit: page]   |                |
| 1648-3 |                     |                    | 15.1-20%   | PRT            | <8 digits>                                          | SYS  |                                       | 14             |
|        |                     |                    |            | (color)        |                                                     |      |                                       |                |
| 1648-4 |                     |                    | 20.1-25%   | PRT            | <8 digits>                                          | SYS  |                                       | 14             |
|        |                     |                    |            | (color)        |                                                     |      |                                       |                |
| 1648-5 |                     |                    | 25.1-30%   | PRT            | <8 digits>                                          | SYS  |                                       | 14             |
|        |                     |                    |            | (color)        |                                                     |      |                                       |                |
| 1648-6 |                     |                    | 30.1-40%   | PRT            | <8 digits>                                          | SYS  |                                       | 14             |
|        |                     |                    |            | (color)        |                                                     |      |                                       |                |
| 1648-7 |                     |                    | 40.1-60%   | PRT            | <8 digits>                                          | SYS  |                                       | 14             |
|        |                     |                    |            | (color)        |                                                     |      |                                       |                |
| 1648-8 |                     |                    | 60.1-80%   | PRT            | <8 digits>                                          | SYS  |                                       | 14             |
|        |                     |                    |            | (color)        |                                                     |      |                                       |                |
| 1648-9 |                     |                    | 80.1-100%  | PRT            | <8 digits>                                          | SYS  |                                       | 14             |
|        |                     |                    |            | (color)        |                                                     |      |                                       |                |
| 1649-0 | Pixel               | Pixel count        | 0-5%       | PPC            | <8 digits>                                          | SYS  | The pixel count data are divided into | 14             |
|        | counter             | distribution/black |            | (black)        |                                                     |      | 10 ranges. The number of output       |                |
| 1649-1 |                     |                    | 5.1-10%    | PPC            | <8 digits>                                          | SYS  | pages in each range is displayed. In  | 14             |
|        |                     |                    |            | (black)        |                                                     |      | this code, the distributions in the   |                |
| 1649-2 |                     |                    | 10.1-15%   |                | <8 digits>                                          | SYS  | copy function and black mode are      | 14             |
|        |                     |                    | 15 4 000/  | (black)        | a                                                   | 0.10 | displayed. [Unit: page]               |                |
| 1649-3 |                     |                    | 15.1-20%   |                | <8 digits>                                          | SYS  |                                       | 14             |
|        |                     |                    | 00.4.050/  | (black)        | <b>a</b>                                            | 0.10 |                                       |                |
| 1649-4 |                     |                    | 20.1-25%   |                | <8 digits>                                          | SYS  |                                       | 14             |
| 1040 5 |                     |                    | 05 4 000/  | (black)        | 0.11.11.                                            | 0)/0 |                                       |                |
| 1649-5 |                     |                    | 25.1-30%   | PPC<br>(black) | <8 aigits>                                          | SYS  |                                       | 14             |
| 1040.0 |                     |                    | 00.1.400/  | (DIACK)        | O all'arita                                         | 0.70 |                                       | 4.4            |
| 1649-6 |                     |                    | 30.1-40%   | (block)        | <v aigits=""></v>                                   | 515  |                                       | 14             |
| 1640 7 |                     |                    | 40 1 000/  |                | مانمانه                                             | eve  |                                       | 14             |
| 1049-7 |                     |                    | 40.1-00%   |                | <o uigits=""></o>                                   | 515  |                                       | 14             |
| 1640.0 |                     |                    | 60 1 900/  |                | 20 diaita                                           | eve  |                                       | 11             |
| 1049-8 |                     |                    | 00.1-80%   | (blook)        |                                                     | 515  |                                       | 14             |
| 1640.0 |                     |                    | 00 1 1000/ |                | 20 diaita                                           | eve  |                                       | 11             |
| 1049-9 |                     |                    | 00.1-100%  |                | <o uigits=""></o>                                   | 515  |                                       | 14             |
|        |                     |                    |            | (Diack)        |                                                     |      |                                       |                |

|        |                     |                    |                  | Setting       | g mode (08                                          | 3)         |                                       |                |
|--------|---------------------|--------------------|------------------|---------------|-----------------------------------------------------|------------|---------------------------------------|----------------|
| Code   | Classifi-<br>cation | Items              |                  | Func-<br>tion | Default<br><acceptable<br>value&gt;</acceptable<br> | RAM        | Contents                              | Proce-<br>dure |
| 1650-0 | Pixel               | Pixel count        | 0-5%             | PRT           | <8 digits>                                          | SYS        | The pixel count data are divided into | 14             |
|        | counter             | distribution/black |                  | (black)       |                                                     |            | 10 ranges. The number of output       |                |
| 1650-1 |                     |                    | 5.1-10%          | PRT           | <8 digits>                                          | SYS        | pages in each range is displayed. In  | 14             |
|        |                     |                    |                  | (black)       |                                                     |            | this code, the distributions in the   |                |
| 1650-2 |                     |                    | 10.1-15%         | PRT           | <8 digits>                                          | SYS        | printer function and black mode are   | 14             |
|        |                     |                    |                  | (black)       |                                                     |            | displayed. [Unit: page]               |                |
| 1650-3 |                     |                    | 15.1-20%         | PRT           | <8 digits>                                          | SYS        |                                       | 14             |
|        |                     |                    |                  | (black)       |                                                     |            |                                       |                |
| 1650-4 |                     |                    | 20.1-25%         | PRT           | <8 digits>                                          | SYS        |                                       | 14             |
|        |                     |                    |                  | (black)       |                                                     |            |                                       |                |
| 1650-5 |                     |                    | 25.1-30%         | PRT           | <8 digits>                                          | SYS        |                                       | 14             |
|        |                     |                    |                  | (black)       |                                                     |            |                                       |                |
| 1650-6 |                     |                    | 30.1-40%         | PRT           | <8 digits>                                          | SYS        |                                       | 14             |
|        |                     |                    |                  | (black)       |                                                     |            |                                       |                |
| 1650-7 |                     |                    | 40.1-60%         | PRT           | <8 digits>                                          | SYS        |                                       | 14             |
|        |                     |                    |                  | (black)       |                                                     |            |                                       |                |
| 1650-8 |                     |                    | 60.1-80%         | PRT           | <8 digits>                                          | SYS        |                                       | 14             |
|        |                     |                    |                  | (black)       |                                                     |            |                                       |                |
| 1650-9 |                     |                    | 80.1-100%        |               | <8 digits>                                          | SYS        |                                       | 14             |
| 1051.0 | <b>D</b> ' 1        | D'alas a           | 0.50/            | (black)       |                                                     | 0.10       |                                       |                |
| 1651-0 | Pixel               | Pixel count        | 0-5%             | FAX           | <8 digits>                                          | SYS        | The pixel count data are divided into | 14             |
| 1051 1 | counter             | distribution/black | <b>F 1 100</b> / | (DIACK)       | O all'arita                                         | 0.00       | To ranges. The number of output       |                |
| 1651-1 |                     |                    | 5.1-10%          |               | <8 aigits>                                          | 515        | pages in each range is displayed. In  | 14             |
| 1051.0 |                     |                    | 10 1 150/        |               | .O. distrito                                        | <u>ovo</u> | function and black mode are dia       |                |
| 1051-2 |                     |                    | 10.1-15%         | (blook)       | <8 alglis>                                          | 515        | nunction and black mode are dis-      | 14             |
| 1651.0 |                     |                    | 15 1 00%         |               | 40 digitas                                          | eve        |                                       | 14             |
| 1051-5 |                     |                    | 15.1-20 /0       | (black)       |                                                     | 515        |                                       | 14             |
| 1651-4 |                     |                    | 20 1-25%         | (DIACK)       | <8 digites                                          | <u>eve</u> |                                       | 1/             |
| 1031-4 |                     |                    | 20.1-25/0        | (black)       |                                                     | 515        |                                       | 14             |
| 1651-5 |                     |                    | 25 1-30%         | FAX           | <8 digites                                          | 975        |                                       | 1/             |
| 1031-3 |                     |                    | 23.1-30 /0       | (black)       |                                                     | 515        |                                       | 14             |
| 1651-6 |                     |                    | 30 1-/10%        | FAX           | <8 diaite>                                          | 975        |                                       | 1/             |
|        |                     |                    | 00.1 +0 /0       | (black)       |                                                     |            |                                       | 17             |
| 1651-7 |                     |                    | 40.1-60%         | FAX           | <8 diaits>                                          | SYS        |                                       | 14             |
|        |                     |                    | 10.1 00 /0       | (black)       | le aigitoz                                          |            |                                       |                |
| 1651-8 |                     |                    | 60.1-80%         | FAX           | <8 diaits>                                          | SYS        |                                       | 14             |
|        |                     |                    | 55.1 0070        | (black)       | le aigitoz                                          |            |                                       |                |
| 1651-9 |                     |                    | 80.1-100%        | FAX           | <8 diaits>                                          | SYS        |                                       | 14             |
|        |                     |                    |                  | (black)       |                                                     |            |                                       |                |

## <<PM support mode related code>>

The management items at PM support mode can also be operated at setting mode (08). The following items are displayed or set by using sub-codes at PM management setting in the table below.

## <Sub-codes>

- 0: Present number of output pages
  - Means the present number of output pages.
- 1: Recommended number of output pages for replacement
  - Means the recommended number of output pages for replacement.
- 2: Number of output pages at the last replacement
  - Means the number of output pages at the last replacement.
- 3: Present drive counts
  - Means the present drive counts (1 count = 2 seconds).
- 4: Recommended drive counts to be replaced
  - Means the recommended drive counts for replacement (1 count = 2 seconds).
- 5: Driving counts at the last replacement
  - Means the drive counts at the last replacement.
- 6: Present output pages for control
  - Means the present number of output pages for controlling.
- 7: Present drive counts for control
  - Means the present drive counts for controlling (1 count = 2 seconds).
- 8: Number of times replaced
  - Counts up when clearing the counter of each unit in the PM Support Mode Screen.

#### Notes:

- Sub-code 3 is equivalent to sub-code 7.
- When the value of sub-code 3 is changed, the value of sub-code 7 is also updated and vice versa.
- When "0" is set at one of sub-codes 0, 3, 6 and 7, the rest of them are automatically updated to "0".

| Items                      | PM management<br>setting<br><procedure 4=""><br/>*Indicated in 8 digits</procedure> | Date of previous<br>replacement<br><procedure 2=""></procedure> | Remarks                                                                                  |
|----------------------------|-------------------------------------------------------------------------------------|-----------------------------------------------------------------|------------------------------------------------------------------------------------------|
| Photoconductive drum       | 1150-0 to 8                                                                         | 1151                                                            | <default (e-studio3511="" 1150="" 4511)="" code="" of="" values=""></default>            |
|                            |                                                                                     |                                                                 | Sub-codes 0, 2, 3, 5, 6, 7, 8: 0/0                                                       |
|                            |                                                                                     |                                                                 | Sub-code 1: 160000/200000                                                                |
|                            |                                                                                     |                                                                 | Sub-code 4: 315000/315000                                                                |
| Drum cleaning blade        | 1158-0 to 8                                                                         | 1159                                                            | <default (e-studio3511="" 1158="" 4511)="" code="" of="" values=""></default>            |
| 5                          |                                                                                     |                                                                 | Sub-codes 0, 2, 3, 5, 6, 7, 8: 0/0                                                       |
|                            |                                                                                     |                                                                 | Sub-code 1: 160000/200000                                                                |
|                            |                                                                                     |                                                                 | Sub-code 4: 315000/315000                                                                |
| Drum cleaner brush         | 1166-0 to 8                                                                         | 1167                                                            | <default (e-studio3511="" 1166="" 4511)="" code="" of="" values=""></default>            |
|                            |                                                                                     |                                                                 | Sub-codes 0, 2, 3, 5, 6, 7, 8; 0/0                                                       |
|                            |                                                                                     |                                                                 | Sub-code 1: 160000/200000                                                                |
|                            |                                                                                     |                                                                 | Sub-code 4: 315000/315000                                                                |
| Main charger grid          | 1174-0 to 8                                                                         | 1175                                                            | <pre><default (e-studio3511="" 1174="" 4511)="" code="" of="" values=""></default></pre> |
|                            |                                                                                     |                                                                 | Sub-codes 0, 2, 3, 5, 6, 7, 8: 0/0                                                       |
|                            |                                                                                     |                                                                 | Sub-code 1: 160000/200000                                                                |
|                            |                                                                                     |                                                                 | Sub-code 4: 315000/315000                                                                |
| Main charger wire          | 1182-0 to 8                                                                         | 1183                                                            | Contraction of code 1182 (e-STLIDIO3511/4511)                                            |
|                            | 1102 010 0                                                                          | 1100                                                            | Sub-codes 0, 2, 3, 5, 6, 7, 8: $0/0$                                                     |
|                            |                                                                                     |                                                                 | Sub-code 1: 160000/200000                                                                |
|                            |                                                                                     |                                                                 | Sub-code 1: 100000/200000                                                                |
| Main charger wire cleaning | 1100 0 to 9                                                                         | 1101                                                            | Sub-code 4. 315000/315000                                                                |
| nod                        | 1190-0108                                                                           | 1191                                                            | Cub and a 0, 2, 2, 5, 6, 7, 8, 0/0                                                       |
| pad                        |                                                                                     |                                                                 | Sub-codes 0, 2, 3, 5, 6, 7, 8, 0/0                                                       |
|                            |                                                                                     |                                                                 | Sub-code 1. 160000/200000                                                                |
| Ozono filtor               | 1109.0 to 9                                                                         | 1100                                                            | Sub-code 4. 315000/315000                                                                |
|                            | 1190-0100                                                                           | 1199                                                            | Cub addes 0, 0, 0, 5, 6, 7, 9; 0/0                                                       |
|                            |                                                                                     |                                                                 | Sub-codes 0, 2, 3, 5, 6, 7, 8: 0/0                                                       |
|                            |                                                                                     |                                                                 | Sub-code 1: 160000/200000                                                                |
| Develop on motorial K      | 1000.0.1-0                                                                          | 1001                                                            | Sub-code 4: 315000/315000                                                                |
| Developer material K       | 1200-0 to 8                                                                         | 1201                                                            | <pre><default (e-s10d103511="" 1200="" 4511)="" code="" of="" values=""></default></pre> |
|                            |                                                                                     |                                                                 | Sub-codes 0, 2, 3, 5, 6, 7, 8: 0/0                                                       |
|                            |                                                                                     |                                                                 | Sub-code 1: 120000/150000                                                                |
|                            | 1000.01.0                                                                           | 1000                                                            | Sub-code 4: 116000/116000                                                                |
| Developer material Y       | 1202-0 to 8                                                                         | 1203                                                            | <default (e-studio3511="" 1202="" 4511)="" code="" of="" values=""></default>            |
|                            |                                                                                     |                                                                 | Sub-codes 0, 2, 3, 5, 6, 7, 8: 0/0                                                       |
|                            |                                                                                     |                                                                 | Sub-code 1: 30000/37500                                                                  |
|                            |                                                                                     |                                                                 | Sub-code 4: 28000/28000                                                                  |
| Developer material M       | 1204-0 to 8                                                                         | 1205                                                            | <default (e-studio3511="" 1204="" 4511)="" code="" of="" values=""></default>            |
|                            |                                                                                     |                                                                 | Sub-codes 0, 2, 3, 5, 6, 7, 8: 0/0                                                       |
|                            |                                                                                     |                                                                 | Sub-code 1: 30000/37500                                                                  |
|                            |                                                                                     |                                                                 | Sub-code 4: 28000/28000                                                                  |
| Developer material C       | 1206-0 to 8                                                                         | 1207                                                            | <detault (e-studio3511="" 1206="" 4511)="" code="" of="" values=""></detault>            |
|                            |                                                                                     |                                                                 | Sub-codes 0, 2, 3, 5, 6, 7, 8: 0/0                                                       |
|                            |                                                                                     |                                                                 | Sub-code 1: 30000/37500                                                                  |
|                            |                                                                                     |                                                                 | Sub-code 4: 28000/28000                                                                  |
| 1st transfer roller        | 1214-0 to 8                                                                         | 1215                                                            | <default (e-studio3511="" 1214="" 4511)="" code="" of="" values=""></default>            |
|                            |                                                                                     |                                                                 | Sub-codes 0, 2, 3, 5, 6, 7, 8: 0/0                                                       |
|                            |                                                                                     |                                                                 | Sub-code 1: 480000/600000                                                                |
|                            |                                                                                     |                                                                 | Sub-code 4: 1010000/1010000                                                              |

| Items                        | PM management<br>setting<br><procedure 4=""><br/>*Indicated in 8 digits</procedure> | Date of previous<br>replacement<br><procedure 2=""></procedure> | Remarks                                                                       |
|------------------------------|-------------------------------------------------------------------------------------|-----------------------------------------------------------------|-------------------------------------------------------------------------------|
| Transfer belt                | 1228-0 to 8                                                                         | 1229                                                            | <default (e-studio3511="" 1228="" 4511)="" code="" of="" values=""></default> |
|                              |                                                                                     | _                                                               | Sub-codes 0, 2, 3, 5, 6, 7, 8: 0/0                                            |
|                              |                                                                                     |                                                                 | Sub-code 1: 480000/600000                                                     |
|                              |                                                                                     |                                                                 | Sub-code 4: 1010000/1010000                                                   |
| Transfer belt driving roller | 1230-0 to 8                                                                         | 1231                                                            | <default (e-studio3511="" 1230="" 4511)="" code="" of="" values=""></default> |
| cleaning brush               |                                                                                     |                                                                 | Sub-codes 0, 2, 3, 5, 6, 7, 8: 0/0                                            |
| -                            |                                                                                     |                                                                 | Sub-code 1: 240000/300000                                                     |
|                              |                                                                                     |                                                                 | Sub-code 4: 505000/505000                                                     |
| Transfer belt cleaning blade | 1232-0 to 8                                                                         | 1233                                                            | <default (e-studio3511="" 1232="" 4511)="" code="" of="" values=""></default> |
|                              |                                                                                     |                                                                 | Sub-codes 0, 2, 3, 5, 6, 7, 8: 0/0                                            |
|                              |                                                                                     |                                                                 | Sub-code 1: 160000/200000                                                     |
|                              |                                                                                     |                                                                 | Sub-code 4: 337000/337000                                                     |
| 2nd transfer roller          | 1240-0 to 8                                                                         | 1241                                                            | <default (e-studio3511="" 1240="" 4511)="" code="" of="" values=""></default> |
|                              |                                                                                     |                                                                 | Sub-codes 0, 2, 3, 5, 6, 7, 8: 0/0                                            |
|                              |                                                                                     |                                                                 | Sub-code 1: 240000/300000                                                     |
|                              |                                                                                     |                                                                 | Sub-code 4: 312000/312000                                                     |
| 2nd transfer roller cleaning | 1244-0 to 8                                                                         | 1245                                                            | <default (e-studio3511="" 1244="" 4511)="" code="" of="" values=""></default> |
| brush                        |                                                                                     |                                                                 | Sub-codes 0, 2, 3, 5, 6, 7, 8: 0/0                                            |
|                              |                                                                                     |                                                                 | Sub-code 1: 240000/300000                                                     |
|                              |                                                                                     |                                                                 | Sub-code 4: 312000/312000                                                     |
| Pressure roller              | 1250-0 to 8                                                                         | 1251                                                            | <default (e-studio3511="" 1250="" 4511)="" code="" of="" values=""></default> |
|                              |                                                                                     |                                                                 | Sub-codes 0, 2, 3, 5, 6, 7, 8: 0/0                                            |
|                              |                                                                                     |                                                                 | Sub-code 1: 120000/150000                                                     |
|                              |                                                                                     |                                                                 | Sub-code 4: 285000/285000                                                     |
| Oil roller                   | 1258-0 to 8                                                                         | 1259                                                            | <default (e-studio3511="" 1258="" 4511)="" code="" of="" values=""></default> |
|                              |                                                                                     |                                                                 | Sub-codes 0, 2, 3, 5, 6, 7, 8: 0/0                                            |
|                              |                                                                                     |                                                                 | Sub-code 1: 120000/150000                                                     |
|                              |                                                                                     |                                                                 | Sub-code 4: 285000/285000                                                     |
| Cleaning roller              | 1260-0 to 8                                                                         | 1261                                                            | <default (e-studio3511="" 1260="" 4511)="" code="" of="" values=""></default> |
|                              |                                                                                     |                                                                 | Sub-codes 0, 2, 3, 5, 6, 7, 8: 0/0                                            |
|                              |                                                                                     |                                                                 | Sub-code 1: 120000/150000                                                     |
|                              |                                                                                     |                                                                 | Sub-code 4: 285000/285000                                                     |
| Pressure roller separation   | 1270-0 to 8                                                                         | 1271                                                            | <default (e-studio3511="" 1270="" 4511)="" code="" of="" values=""></default> |
| finger                       |                                                                                     |                                                                 | Sub-codes 0, 2, 3, 5, 6, 7, 8: 0/0                                            |
|                              |                                                                                     |                                                                 | Sub-code 1: 120000/150000                                                     |
|                              |                                                                                     |                                                                 | Sub-code 4: 285000/285000                                                     |
| Fuser belt                   | 1272-0 to 8                                                                         | 1273                                                            | <default (e-studio3511="" 1272="" 4511)="" code="" of="" values=""></default> |
|                              |                                                                                     |                                                                 | Sub-codes 0, 2, 3, 5, 6, 7, 8: 0/0                                            |
|                              |                                                                                     |                                                                 | Sub-code 1: 120000/150000                                                     |
|                              |                                                                                     |                                                                 | Sub-code 4: 285000/285000                                                     |
| Fuser belt guide             | 1276-0 to 8                                                                         | 1277                                                            | <default (e-studio3511="" 1276="" 4511)="" code="" of="" values=""></default> |
|                              |                                                                                     |                                                                 | Sub-codes 0, 2, 3, 5, 6, 7, 8: 0/0                                            |
|                              |                                                                                     |                                                                 | Sub-code 1: 120000/150000                                                     |
|                              |                                                                                     |                                                                 | Sub-code 4: 285000/285000                                                     |
| Pressure roller scraper      | 1278-0 to 8                                                                         | 1279                                                            | <default (e-studio3511="" 1278="" 4511)="" code="" of="" values=""></default> |
|                              |                                                                                     |                                                                 | Sub-codes 0, 2, 3, 5, 6, 7, 8: 0/0                                            |
|                              |                                                                                     |                                                                 | Sub-code 1: 120000/150000                                                     |
|                              |                                                                                     |                                                                 | Sub-code 4: 285000/285000                                                     |
| Pickup roller (RADF)         | 1282-0, 1, 2, 8                                                                     | 1283                                                            | <default (e-studio3511="" 1282="" 4511)="" code="" of="" values=""></default> |
|                              |                                                                                     |                                                                 | Sub-codes 0, 2, 8: 0/0                                                        |
|                              |                                                                                     |                                                                 | Sub-code 1: 120000/120000                                                     |

| Items                        | PM management<br>setting<br><procedure 4=""><br/>*Indicated in 8 digits</procedure> | Date of previous<br>replacement<br><procedure 2=""></procedure> | Remarks                                                                       |
|------------------------------|-------------------------------------------------------------------------------------|-----------------------------------------------------------------|-------------------------------------------------------------------------------|
| Feed roller (RADF)           | 1284-0, 1, 2, 8                                                                     | 1285                                                            | <default (e-studio3511="" 1284="" 4511)="" code="" of="" values=""></default> |
|                              |                                                                                     |                                                                 | Sub-codes 0, 2, 8: 0/0                                                        |
|                              |                                                                                     |                                                                 | Sub-code 1: 120000/120000                                                     |
| Separation roller (RADF)     | 1286-0, 1, 2, 8                                                                     | 1287                                                            | <default (e-studio3511="" 1286="" 4511)="" code="" of="" values=""></default> |
|                              |                                                                                     |                                                                 | Sub-codes 0, 2, 8: 0/0                                                        |
|                              |                                                                                     |                                                                 | Sub-code 1: 120000/120000                                                     |
| Pickup roller (Upper drawer) | 1290-0, 1, 2, 8                                                                     | 1291                                                            | <default (e-studio3511="" 1290="" 4511)="" code="" of="" values=""></default> |
|                              |                                                                                     |                                                                 | Sub-codes 0, 2, 8: 0/0                                                        |
|                              |                                                                                     |                                                                 | Sub-code 1: 80000/80000                                                       |
| Pickup roller (Lower drawer) | 1292-0, 1, 2, 8                                                                     | 1293                                                            | <default (e-studio3511="" 1292="" 4511)="" code="" of="" values=""></default> |
|                              |                                                                                     |                                                                 | Sub-codes 0, 2, 8: 0/0                                                        |
|                              |                                                                                     |                                                                 | Sub-code 1: 80000/80000                                                       |
| Pickup roller (LCF)          | 1294-0, 1, 2, 8                                                                     | 1295                                                            | <default (e-studio3511="" 1294="" 4511)="" code="" of="" values=""></default> |
|                              |                                                                                     |                                                                 | Sub-codes 0, 2, 8: 0/0                                                        |
|                              |                                                                                     |                                                                 | Sub-code 1: 160000/160000                                                     |
| Feed roller (Upper drawer)   | 1298-0, 1, 2, 8                                                                     | 1299                                                            | <default (e-studio3511="" 1298="" 4511)="" code="" of="" values=""></default> |
|                              |                                                                                     |                                                                 | Sub-codes 0, 2, 8: 0/0                                                        |
|                              |                                                                                     |                                                                 | Sub-code 1: 80000/80000                                                       |
| Feed roller (Lower drawer)   | 1300-0, 1, 2, 8                                                                     | 1301                                                            | <default (e-studio3511="" 1300="" 4511)="" code="" of="" values=""></default> |
|                              |                                                                                     |                                                                 | Sub-codes 0, 2, 8: 0/0                                                        |
|                              |                                                                                     |                                                                 | Sub-code 1: 80000/80000                                                       |
| Feed roller (LCF)            | 1302-0, 1, 2, 8                                                                     | 1303                                                            | <default (e-studio3511="" 1302="" 4511)="" code="" of="" values=""></default> |
|                              |                                                                                     |                                                                 | Sub-codes 0, 2, 8: 0/0                                                        |
|                              |                                                                                     |                                                                 | Sub-code 1: 160000/160000                                                     |
| Separation roller            | 1306-0, 1, 2, 8                                                                     | 1307                                                            | <default (e-studio3511="" 1306="" 4511)="" code="" of="" values=""></default> |
| (Upper drawer)               |                                                                                     |                                                                 | Sub-codes 0, 2, 8: 0/0                                                        |
|                              |                                                                                     |                                                                 | Sub-code 1: 80000/80000                                                       |
| Separation roller            | 1308-0, 1, 2, 8                                                                     | 1309                                                            | <default (e-studio3511="" 1308="" 4511)="" code="" of="" values=""></default> |
| (Lower drawer)               |                                                                                     |                                                                 | Sub-codes 0, 2, 8: 0/0                                                        |
|                              |                                                                                     |                                                                 | Sub-code 1: 80000/80000                                                       |
| Separation roller (LCF)      | 1310-0, 1, 2, 8                                                                     | 1311                                                            | <default (e-studio3511="" 1310="" 4511)="" code="" of="" values=""></default> |
|                              |                                                                                     |                                                                 | Sub-codes 0, 2, 8: 0/0                                                        |
|                              |                                                                                     |                                                                 | Sub-code 1: 160000/160000                                                     |
| Separation roller            | 1312-0, 1, 2, 8                                                                     | 1313                                                            | <default (e-studio3511="" 1312="" 4511)="" code="" of="" values=""></default> |
| (PFP upper drawer)           |                                                                                     |                                                                 | Sub-codes 0, 2, 8: 0/0                                                        |
|                              |                                                                                     |                                                                 | Sub-code 1: 80000/80000                                                       |
| Separation roller            | 1314-0, 1, 2, 8                                                                     | 1315                                                            | <default (e-studio3511="" 1314="" 4511)="" code="" of="" values=""></default> |
| (PFP lower drawer)           |                                                                                     |                                                                 | Sub-codes 0, 2, 8: 0/0                                                        |
|                              |                                                                                     |                                                                 | Sub-code 1: 80000/80000                                                       |
| Separation roller            | 1316-0, 1, 2, 8                                                                     | 1317                                                            | <default (e-studio3511="" 1316="" 4511)="" code="" of="" values=""></default> |
| (Bypass unit)                |                                                                                     |                                                                 | Sub-codes 0, 2, 8: 0/0                                                        |
|                              |                                                                                     |                                                                 | Sub-code 1: 80000/80000                                                       |
| Feed roller                  | 1320-0, 1, 2, 8                                                                     | 1321                                                            | <default (e-studio3511="" 1320="" 4511)="" code="" of="" values=""></default> |
| (PFP upper drawer)           |                                                                                     |                                                                 | Sub-codes 0, 2, 8: 0/0                                                        |
|                              |                                                                                     |                                                                 | Sub-code 1: 80000/80000                                                       |
| Feed roller                  | 1322-0, 1, 2, 8                                                                     | 1323                                                            | <default (e-studio3511="" 1322="" 4511)="" code="" of="" values=""></default> |
| (PFP lower drawer)           |                                                                                     |                                                                 | Sub-codes 0, 2, 8: 0/0                                                        |
|                              |                                                                                     |                                                                 | Sub-code 1: 80000/80000                                                       |
| Feed roller (Bypass unit)    | 1324-0, 1, 2, 8                                                                     | 1325                                                            | <default (e-studio3511="" 1324="" 4511)="" code="" of="" values=""></default> |
|                              |                                                                                     |                                                                 | Sub-codes 0, 2, 8: 0/0                                                        |
|                              |                                                                                     |                                                                 | Sub-code 1: 80000/80000                                                       |

| Items                       | PM management<br>setting<br><procedure 4=""><br/>*Indicated in 8 digits</procedure> | Date of previous<br>replacement<br><procedure 2=""></procedure> | Remarks                                                                       |
|-----------------------------|-------------------------------------------------------------------------------------|-----------------------------------------------------------------|-------------------------------------------------------------------------------|
| Pickup roller               | 1328-0, 1, 2, 8                                                                     | 1329                                                            | <default (e-studio3511="" 1328="" 4511)="" code="" of="" values=""></default> |
| (PFP upper drawer)          |                                                                                     |                                                                 | Sub-codes 0, 2, 8: 0/0                                                        |
|                             |                                                                                     |                                                                 | Sub-code 1: 80000/80000                                                       |
| Pickup roller               | 1330-0, 1, 2, 8                                                                     | 1331                                                            | <default (e-studio3511="" 1330="" 4511)="" code="" of="" values=""></default> |
| (PFP lower drawer)          |                                                                                     |                                                                 | Sub-codes 0, 2, 8: 0/0                                                        |
|                             |                                                                                     |                                                                 | Sub-code 1: 80000/80000                                                       |
| Pickup roller (Bypass unit) | 1332-0, 1, 2, 8                                                                     | 1333                                                            | <default (e-studio3511="" 1332="" 4511)="" code="" of="" values=""></default> |
|                             |                                                                                     |                                                                 | Sub-codes 0, 2, 8: 0/0                                                        |
|                             |                                                                                     |                                                                 | Sub-code 1: 80000/80000                                                       |

<<Procedure to copy the total counter value (08-257)>>

- 1. Turn ON the power while [0] and [8] are pressed simultaneously.
- 2. Key in the code "257" and press the [START] button (the following is displayed).

## Note:

Before performing the following operations, note the current counter values.

| <u>    0%     257  </u><br>System mode |
|----------------------------------------|
| 99999999 99999999                      |
|                                        |
|                                        |
|                                        |
|                                        |
|                                        |
|                                        |
|                                        |
|                                        |
| CANCEL                                 |

3. Key in the value "1" or "2" and press the [START] button.

The value entered is displayed on the left of the "%", and the [ENTER] button is displayed.

# Note:

The value can be erased by pressing the [CLEAR] button to change as long as the [START] button is not pressed. (The value on the left of the "%" is reset to "0" by pressing the [CLEAR] button.)

• Key in "1" to copy the value of the total counter (LGC board) (A) onto the value of the backup counter (SYS board) (B).

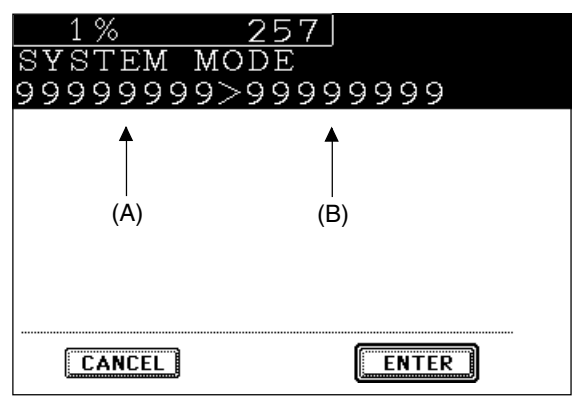

- Key in "2" to copy the value of the backup counter (SYS board) (B) onto the value of the total counter (LGC board) (A).
- 4. Press the [ENTER] button to complete overwriting of the counter value.

#### Note:

The screen returns to the code entry screen without copying (overwriting) the value when the [CANCEL] button is pressed.

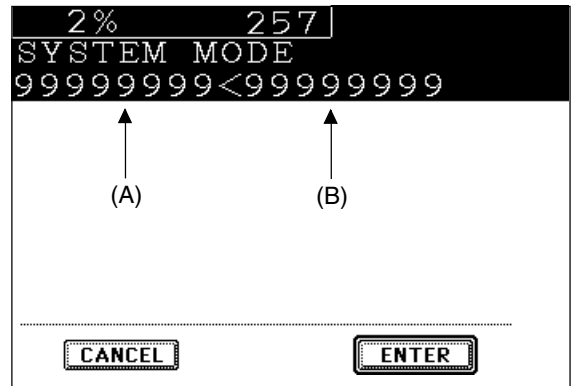

## 2.2.6 Pixel counter

(1) Outline

Pixel counter is a function that counts the number of dots emitted by the laser and converts it into the print ratio (%) per standard paper size. This "Print ratio (%) per standard paper size" is called Pixel count (%).

This function enables you to know how each user uses the equipment and to grasp the tendency of toner consumption (number of output pages per cartridge).

# (2) Factors affecting toner consumption

Standard number of output pages per cartridge shows the average number of output pages under the condition that the data of print ratio 6% is printed on the standard paper size (A4/LT) at a normal temperature and humidity.

However, users do not always print under the above condition. As for the type of original, copy/print mode and environment, each user has different tendency, and as a result, the number of output pages per cartridge becomes different depending on the user.

The major factors affecting toner consumption are as follows:

- (a) Original/Data coverage
- (b) Original/Data density
- (c) Original/Print mode
- (d) Density setting

Also there are other factors in addition to the above, such as environment, individual difference of equipment, difference in lot quality of materials, toner density and drum surface potential.

The general relations between the above 4 factors and toner consumption per output page in the copy function are as follows:

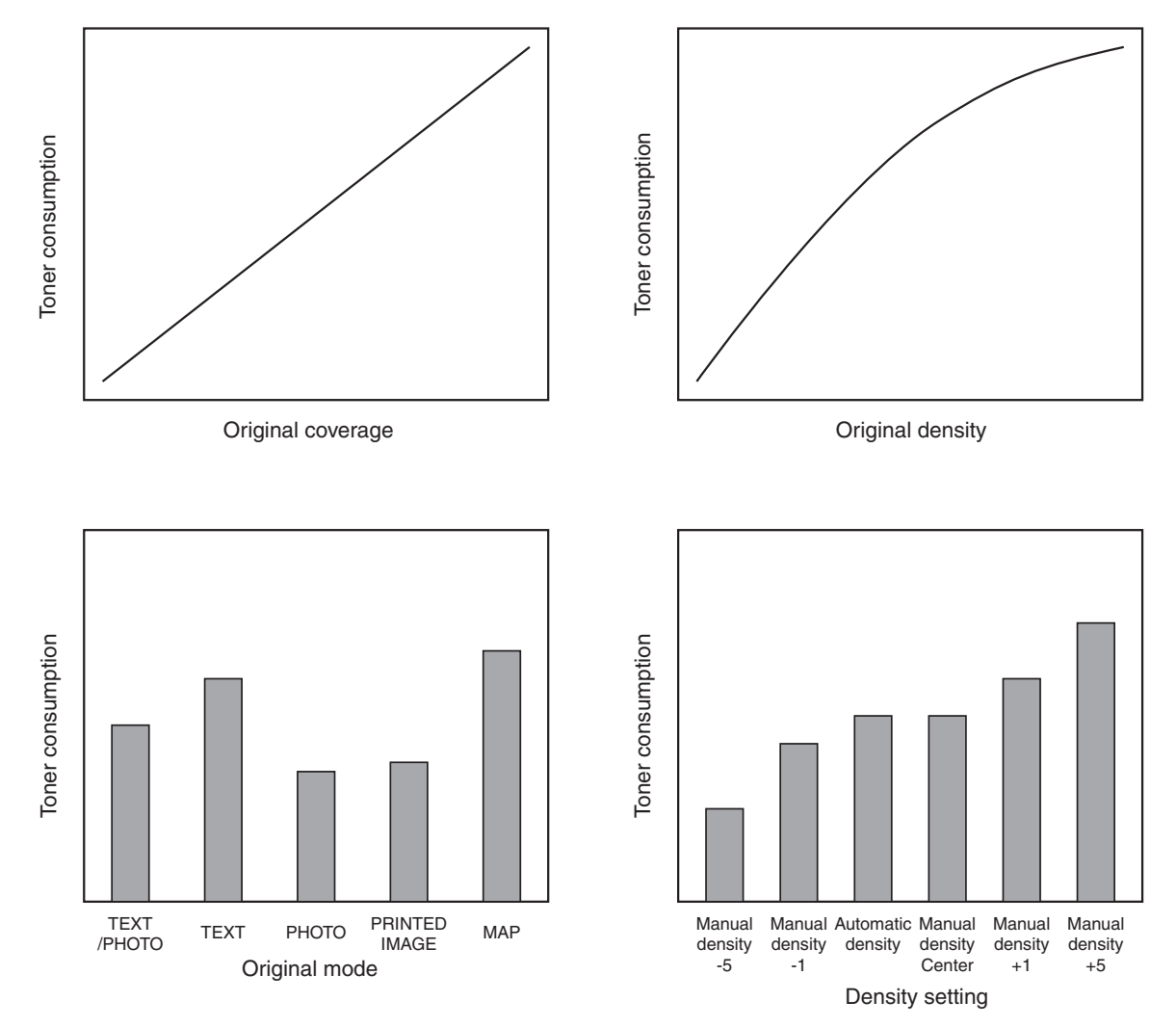

Fig. 2-203 Factors affecting toner consumption and the tendency

- (3) Details of pixel counter
  - (a) Toner cartridge reference and service technician reference

The pixel counter function in this equipment has 2 references, toner cartridge reference and service technician reference.

• Toner cartridge reference

This is a system that accumulates data on each color between the installation of a new toner cartridge and next installation.

The installation of new toner cartridge is judged when the total number of pixel count or output pages after the detection of toner empty has exceeded the threshold.

The threshold to be used is selectable in the setting mode (08-1506) between the pixel count and output pages (0: Output pages 1: Pixel counter). The threshold of pixel count is set in the setting mode (08-1508) and that of output pages is set in the setting mode (08-1507).

When the new toner cartridge is judged as installed, the data related with the previous cartridge is cleared and replaced with the data after the installation of new cartridge.

Clearing of the counter of the toner cartridge reference is performed in the setting mode (08-1503).

• Service technician reference

This is a system that accumulates data between clearing the counter of the service technician reference by service technician and subsequently clearing the same counter. Clearing of the counter of the service technician reference is performed in the setting mode (08-1502).

#### (b) Print count (number of output pages)

The number of output pages shown at the pixel counter is counted after converting all paper sizes to the standard size (A4/LT). Printing on other than the standard size is converted by paper area ratio. The standard size is set in the setting mode (08-1500). The examples of conversion are as follows:

- Ex.) 1. "1" is added to the print count when printing on A4/LT size.
  - 2. "2" is added to the print count when printing on A3/LD size. (area ratio to A4/LT: 200%)
  - 3. "1.49" is added to the print count when printing on B4 size. (area ratio to A4: 149%)
  - 4. "1.27" is added to the print count when printing on LG size. (area ratio to LT: 127%)

(c) Pixel count (%)

Pixel count (%) shows the ratio of laser emitting pixels to all pixels on standard paper. The examples of pixel count are as follows:

- **Note:** In the following examples, 'solid copy' is considered to be 100%. But since the image has 4 margins, it never becomes 100% actually.
- Ex.) 1. Printing 5 pages on A4/LT size with solid copy (Laser emits to all pixels.)  $\rightarrow$  Pixel count: 100%, Print count: 5
  - 2. Printing 5 pages on A4/LT size with blank copy (Laser never emits.)
     → Pixel count: 0%, Print count: 5
  - 3. Printing 2 pages on A4/LT size with solid copy (Laser emits to all pixels.)
     Printing 2 pages on A4/LT size with blank copy (Laser never emits.)
     → Pixel count: 50%, Print count: 4
  - 4. Printing 3 pages on A4/LT size with 6% of laser emission
    Printing 1 page on A4/LT size with 2% of laser emission
    → Pixel count: 5%, Print count: 4
  - 5. Printing 2 pages on A3/LD size with solid copy (Laser emits to all pixels.)
     → Pixel count: 100%, Print count: 4
  - 6. Printing 2 pages on A3/LD size with 6% of laser emission
     → Pixel count: 6%, Print count: 4
- (d) Average pixel count (%) and latest pixel count (%)

There are 2 types of the value calculated as the pixel count, average pixel count (%) and latest pixel count (%).

1. Average pixel count (%)

The average value of all pixel count data after each reference data is cleared is calculated and displayed.

2. Latest pixel count (%)

The value is displayed for printing just before the pixel counter is confirmed.

(e) Type of calculated data

Since this is multifunctional and color equipment, the data of pixel count is calculated for each function and color.

The following list is the information that can be confirmed by LCD screen. But actually, more information can be confirmed by the setting mode (08).

See after-mentioned (5)-(c) for details.

| $\cap$ :   | With | data |  |
|------------|------|------|--|
| $\bigcirc$ |      | autu |  |

|   |   | 1      | P. 11. |     |      | - L - | i  |
|---|---|--------|--------|-----|------|-------|----|
| _ | • | · \/\/ | ITT    | າດເ | IT . | നമ    | τа |
|   | - | ~ ~ ~  |        |     |      |       |    |

|                  | Ton                      | or oartrid | no roforo | 200                   |       | Servi  | ce techni | cian refe | rence |       |
|------------------|--------------------------|------------|-----------|-----------------------|-------|--------|-----------|-----------|-------|-------|
|                  | ioner carindge reference |            |           | Full color/Twin color |       |        |           | Black     |       |       |
|                  | Yellow                   | Magenta    | Cyan      | Black                 | Total | Yellow | Magenta   | Cyan      | Black | DIACK |
| Copy function    | 0                        | 0          | 0         | 0                     | 0     | 0      | 0         | 0         | 0     | 0     |
| Printer function | 0                        | 0          | 0         | 0                     | 0     | 0      | 0         | 0         | 0     | 0     |
| FAX function     | _                        | —          | _         | 0                     | _     | _      | _         | _         | _     | 0     |
| Total            | 0                        | 0          | 0         | 0                     | 0     | 0      | 0         | 0         | 0     | 0     |

#### Table 2-201 Type of calculated data

- (f) Setting related with the pixel counter function
  - (f-1) Standard paper size setting

The standard paper size (A4 or LT) to convert it into the pixel count is selected (08-1500).

(f-2) Pixel counter display setting

Whether or not to display the pixel counter on the LCD screen is selected (08-1504).

(f-3) Display reference setting

The reference when displaying the pixel counter on the LCD screen (toner cartridge reference or service technician reference) is selected (08-1505).

(f-4) Determination counter of toner empty

This is the counter to determine the replacement of new toner cartridge after the toner empty is detected.

After the toner empty is detected by the auto-toner sensor, this counter checks if toner empty is not detected one more time while the specified number of pixel count or output pages is counted.

(f-5) Pixel counter clearing

There are 3 types for the pixel count clear as follows:

08-1501: All information related to the pixel count is cleared.

08-1502: All information related to the service technician reference pixel count is cleared.

08-1503: All information related to the toner cartridge reference pixel count is cleared.

#### (4) Relation between pixel count and toner consumption

The user's printing out the image with large coverage or high density may cause the large value of pixel count. And the setting that toner consumption becomes high in the original mode or density setting may cause it as well.

In this case, the replacement cycle of toner cartridge is faster than the standard number of output pages. Therefore, this trend needs to be grasped for the service.

The relation between pixel count and number of output pages per cartridge is as follows:

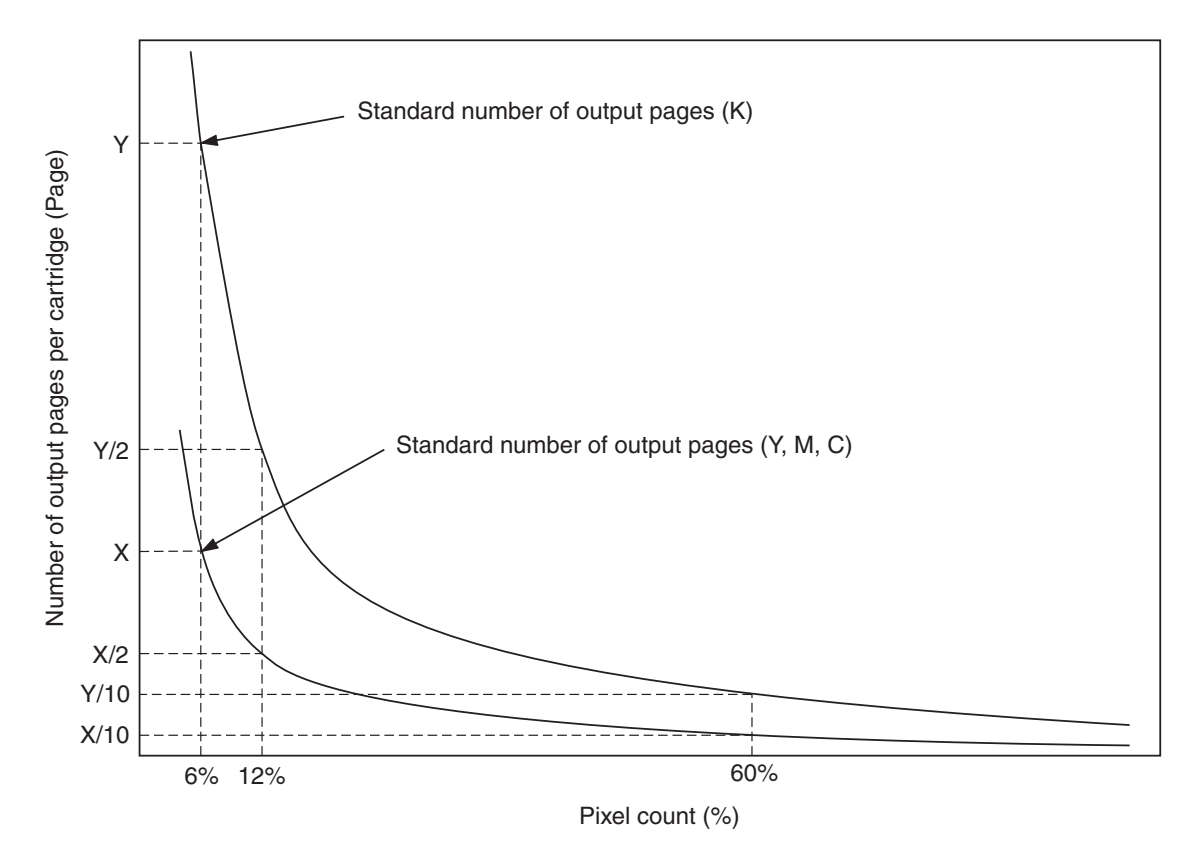

Fig. 2-204 Pixel count and number of output pages per cartridge

- (5) Pixel counter confirmation
  - (a) Display on LCD screen

Whether or not to display the pixel counter on the LCD screen is selected (0: Displayed, 1: Not displayed) in the setting mode (08-1504), and whether or not to display it at the service technician reference or toner cartridge reference is selected (0: Service technician reference, 1: Toner cartridge reference) in the setting mode (08-1505).

The following screen is displayed when the buttons, [USER FUNCTIONS], [COUNTER] and [PIXEL COUNTER] are pressed in this order after "Displayed" is selected with the code above and the power is, as usual, turned ON. (The displayed buttons are depending on the setting of 08-1505.)

|                 |      |         | 09.19.2003 | 22:05 |
|-----------------|------|---------|------------|-------|
|                 |      |         |            |       |
|                 | USER | ADMIN   |            |       |
| PIXEL COUNTER   |      |         |            |       |
|                 |      |         |            |       |
| RETURN          |      |         |            |       |
|                 |      |         |            |       |
|                 |      |         | 00 10 0000 | 10.10 |
|                 |      |         | 09.19.2003 | 19:19 |
|                 |      | <i></i> | 09.19.2003 | 19:19 |
|                 | USER | ADMIN   | 09.19.2003 | 19:19 |
| ADDRESS COUNTER | USER | ADMIN   | 09.19.2003 | 19:19 |
| ADDRESS COUNTER | USER |         | 09.19.2003 | 19:19 |

Table 2-205 Reference selection screen

When selecting and pressing the button in the above screen, each pixel counter screen is displayed.

[TONER CARTRIDGE] button: Information screen of toner cartridge reference is displayed. [SERVICE (COLOR)] button: Information screen of service technician reference (full color) is displayed.

[SERVICE (BLACK)] button: Information screen of service technician reference (black) is displayed.
The following screen is displayed when pressing the [TONER CARTRIDGE] button.

|                         |      | 09.     | 19.2003 22:05 |           |
|-------------------------|------|---------|---------------|-----------|
|                         | USER | ADMIN   |               |           |
| TONER CARTRIDGE         |      |         |               |           |
|                         | Сору | Printer | Total         | YELLOW(Y) |
| Print Count [LT/A4]     | 228  | 2       | 230           |           |
| Average Pixel Count [%] | 0.00 | 0.00    | 0.00          |           |
| Latest Pixel Count [%]  | 0.00 | 0.00    | 0.00          | CYAN(C)   |
| L                       |      |         | •             | BLACK(K)  |
|                         |      |         |               |           |
| RETURN                  |      |         |               |           |
|                         |      |         |               |           |

Table 2-206 Information screen of toner cartridge reference

The following screen is displayed when pressing the [SERVICE (COLOR)] button.

|                         |      | 09.1    | 19.2003 19:19 |            |
|-------------------------|------|---------|---------------|------------|
|                         | USER | ADMIN   |               |            |
| SERVICE(COLOR)          |      |         |               | TOTAL      |
|                         | Сору | Printer | Total         | YELLOW(Y)  |
| Print Count [LT/A4]     | 228  | 2       | 230           | MACENTA/M) |
| Average Pixel Count [%] | 0.00 | 0.00    | 0.00          |            |
| Latest Pixel Count [%]  | 0.00 | 0.00    | 0.00          | CYAN(C)    |
|                         | •    |         |               | BLACK(K)   |
| RETURN                  |      |         |               |            |
|                         |      |         |               |            |

Table 2-207 Information screen of service technician reference (full color)

The following screen is displayed when pressing the [SERVICE (BLACK)] button.

|                         | 09.19.2003 19:20 |         |      |       |
|-------------------------|------------------|---------|------|-------|
|                         | USER             | ADMIN   |      |       |
| SERVICE(BLACK)          |                  |         |      |       |
|                         | Сору             | Printer | Fax  | Total |
| Print Count [LT/A4]     | 91               | 224     | 0    | 315   |
| Average Pixel Count [%] | 0.00             | 0.00    | 0.00 | 0.00  |
| Latest Pixel Count [%]  | 0.00             | 0.00    | 0.00 | 0.00  |
|                         | •                | •       |      |       |
| RETURN                  |                  |         |      |       |

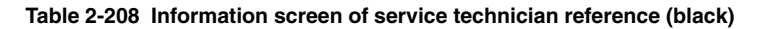

(b) Data list printing

The data for pixel counter can be printed in the list print mode (9S).

9S-104: The data of the toner cartridge reference is printed.

9S-105: The data of service technician reference is printed.

|                 | PIXEL COUNTER CODE LIST |       |                         |       |       |       |       |
|-----------------|-------------------------|-------|-------------------------|-------|-------|-------|-------|
| 2003.4.23 09:55 |                         |       |                         |       |       |       |       |
| TO              | NERCARTI                | RIDGE |                         |       |       |       |       |
| No              | DATE                    | Col.  |                         | PPC   | PRN   | FAX   | TOTAL |
| 0 2             | 20030423                | Y     | Print Count [LT/A4]     | 12345 | 23456 |       | 45678 |
| 1 2             | 20030423                | Y     | Average Pixel Count [%] | 12345 | 23456 |       | 45678 |
| 2 2             | 20030423                | Y     | Latest Pixel Count [%]  | 12345 | 23456 |       | 45678 |
| 9 2             | 20030423                | К     | Print Count [LT/A4]     | 12345 | 23456 | 12345 | 45678 |
| 10 2            | 20030423                | K     | Average Pixel Count [%] | 12345 | 23456 | 12345 | 45678 |
| 11 2            | 20030423                | K     | Latest Pixel Count [%]  | 12345 | 23456 | 12345 | 45678 |

#### Table 2-209 Data list of toner cartridge reference

| 20 | 003.4.23 09 | :55  |                         |       |       |       |       |
|----|-------------|------|-------------------------|-------|-------|-------|-------|
| SI | ERVICEMAN   | ١    |                         |       |       |       |       |
| No | DATE        | Col. |                         | PPC   | PRN   | FAX   | TOTAL |
| 0  | 20030423    | Y    | Print Count [LT/A4]     | 12345 | 23456 |       | 45678 |
| 1  | 20030423    | Y    | Average Pixel Count [%] | 12345 | 23456 |       | 45678 |
| 2  | 20030423    | Υ    | Latest Pixel Count [%]  | 12345 | 23456 |       | 45678 |
| 9  | 20030423    | К    | Print Count [LT/A4]     | 12345 | 23456 | 12345 | 45678 |
| 10 | 20030423    | К    | Average Pixel Count [%] | 12345 | 23456 | 12345 | 45678 |
| 11 | 20030423    | K    | Latest Pixel Count [%]  | 12345 | 23456 | 12345 | 45678 |

Table 2-210 Data list of service technician reference

#### (c) Display in the setting mode (08)

Information of pixel count can be also checked in the setting mode (08). For details, see "2.2.5 Setting mode (08)".

|                     | Full color/Twin color      |        |         |      |       | Black |            |
|---------------------|----------------------------|--------|---------|------|-------|-------|------------|
|                     |                            | Yellow | Magenta | Cyan | Black | Black | +<br>Black |
|                     | Print count<br>(page)      | 1557   | 1559    | 1561 | 1552  | 1553  | -          |
| Copy<br>function    | Average pixel count<br>(%) | 1609   | 1610    | 1611 | 1612  | 1613  | 1614       |
|                     | Latest pixel count<br>(%)  | 1626   | 1627    | 1628 | 1629  | 1639  | -          |
|                     | Print count<br>(page)      | 1558   | 1560    | 1562 | 1554  | 1555  | -          |
| Printer<br>function | Average pixel count<br>(%) | 1615   | 1616    | 1617 | 1618  | 1619  | 1620       |
|                     | Latest pixel count<br>(%)  | 1630   | 1631    | 1632 | 1633  | 1640  | -          |
|                     | Print count<br>(page)      | -      | -       | -    | -     | 1556  | -          |
| FAX function        | Average pixel count<br>(%) | -      | -       | -    | -     | 1625  | -          |
|                     | Latest pixel count<br>(%)  | -      | -       | -    | -     | 1634  | -          |
| Total               | Average pixel count<br>(%) | 1621   | 1622    | 1623 | -     | -     | 1624       |

(c-1) Print count, pixel count

 Table 2-202 Pixel count code table (toner cartridge reference)

|                     |                            |       | Ful    | l color/Twin c | olor |       | 5     |  |
|---------------------|----------------------------|-------|--------|----------------|------|-------|-------|--|
|                     |                            | Total | Yellow | Magenta        | Cyan | Black | Біаск |  |
|                     | Print count<br>(page)      | 1547  | -      | -              | -    | -     | 1548  |  |
| Copy<br>function    | Average pixel count<br>(%) | 1577  | 1578   | 1579           | 1580 | 1581  | 1592  |  |
|                     | Latest pixel count<br>(%)  | 1596  | 1597   | 1598           | 1599 | 1600  | 1606  |  |
| Printer<br>function | Print count<br>(page)      | 1549  | -      | -              | -    | -     | 1550  |  |
|                     | Average pixel count<br>(%) | 1582  | 1583   | 1584           | 1585 | 1586  | 1593  |  |
|                     | Latest pixel count<br>(%)  | 1601  | 1602   | 1603           | 1604 | 1605  | 1607  |  |
| FAX function        | Print count<br>(page)      | -     | -      | -              | -    | -     | 1551  |  |
|                     | Average pixel count<br>(%) | -     | -      | -              | -    | -     | 1594  |  |
|                     | Latest pixel count<br>(%)  | -     | -      | -              | -    | -     | 1608  |  |
| Total               | Average pixel count<br>(%) | 1587  | 1588   | 1598           | 1590 | 1591  | 1595  |  |

Table 2-203 Pixel count code table (service technician reference)

(c-2) Pixel count distribution

|          |                          |        | Full color/ | Twin color |       | Diack |
|----------|--------------------------|--------|-------------|------------|-------|-------|
|          |                          | Yellow | Magenta     | Cyan       | Black | Баск  |
| Сору     | Pixel count distribution | 1641   | 1640        | 1642       | 1644  | 1640  |
| function | (page)                   | 1041   | 1042        | 1043       | 1044  | 1049  |
| Printer  | Pixel count distribution | 1645   | 1646        | 1647       | 1649  | 1650  |
| function | (page)                   | 1045   | 1040        | 1047       | 1040  | 1050  |
| FAX      | Pixel count distribution |        |             |            |       | 1651  |
| function | (page)                   | -      | -           | -          | -     | 1051  |

#### Table 2-204 Pixel count code table

**Note:** By entering the sub code at the above code, the pixel count distribution can be displayed dividing into 10 ranges. The sub codes are as follows.

| 0: 0 - 5%     | 1: 5.1 - 10%  | 2: 10.1 - 15% | 3: 15.1 - 20% | 4: 20.1 - 25%  |
|---------------|---------------|---------------|---------------|----------------|
| 5: 25.1 - 30% | 6: 30.1 - 40% | 7: 40.1 - 60% | 8: 60.1- 80%  | 9: 80.1 - 100% |

#### (c-3) Other information

• Toner cartridge replacement counter

The toner cartridge replacement count is displayed.

| 08-1563: Toner cartridge Y | 08-1564: Toner cartridge M |
|----------------------------|----------------------------|
| 08-1565: Toner cartridge C | 08-1566: Toner cartridge K |

• Toner cartridge reference count started date

The toner cartridge reference count started date is displayed.

- 08-1517: Toner cartridge C 05-1518: Toner cartridge K
- Service technician reference cleared date
   The service technician reference cleared date (08-1510) is displayed.
   The date (08-1502 was performed) is stored.
- Toner cartridge reference cleared date
   The toner cartridge reference cleared date is displayed.
   The date (08-1503 was performed) is stored.

| 08-1511: Toner cartridge Y | 05-1512: Toner cartridge M |
|----------------------------|----------------------------|
| 08-1513: Toner cartridge C | 05-1514: Toner cartridge K |

| Classification | Adjustment Mode (05)                                                                                                    | Setting Mode (08)                                                                                                    |
|----------------|----------------------------------------------------------------------------------------------------|----------------------------------------------------------------------------------------------------|
| User interface |                                                                                                    | Setting Mode (08)           [Date/Time] 200, 638, 640           [Timer] 204, 205, 206, 260, 261, 262           [Screen] 207, 602, 1132           [File] 209, 218, 219, 264, 288           [Language] 220, 221 [Administrator] 263           [Scanning] 265, 266, 273, 274           [Box] 267, 270, 950, 976           [HDD] 271 [E-mail] 272, 1097, 1098           [Default setting] 275, 276, 277, 278, 279, 280, 281, 282, 283, 284, 285, 286, 289, 331, 480, 503, 550, 585, 587, 588, 603, 604, 607, 618, 642, 986, 989, 1135, 1414, 1415, 1416, 1800-0 to 2, 1801-0 to 2           [Raw printing] 290, 291, 292, 293, 294, 295, 296, 297, 298, 299, 973, 978, 979           [Copy volume] 300 [Original counter] 302           [Automatic calibration] 595, 632           [AMS] 605 [Sound] 610, 969, 970           [Book duplexing] 611 [Summer time] 612           [Paper size] 613           [Department management] 617, 620, 621, 622, 623, 624, 672           [Sorting] 627, 634, 641, 649           [Original direction] 628 [Image shift] 636           [Color specification] 643, 644           [Edit copying] 645, 646           [Box printing] 647, 951, 953, 954 [X in 1] 650           [Annotation] 651, 657           [Automatic transferring] 660, 661           [Indicator] 671 [Priority drawer] 689           [Paper type] 697 [Offsetting between jobs] 682 |
| Scanner        | [Image position] 305, 306<br>[Distortion] 308<br>[Reproduction ratio] 340, 884, 1060<br>[Carriage position] 359, 360<br>[Fixed value] 364, 363                                                                                                    |                                                                                                    |
| шауе           | [Margin] 430, 431, 432, 433, 434-0 to 1, 435,<br>436, 437, 438, 439<br>[Image density] 501, 503, 504, 505, 506, 507,<br>508, 509, 510, 512, 514, 515, 710, 714, 715,<br>719, 720, 724, 725, 729, 845, 846, 847, 850,<br>851, 852, 855, 856, 857, 860, 861, 862, 1550,<br>1551, 1552, 1553, 1554, 1560, 1561, 1562,<br>1563, 1564, 1570, 1571, 1572, 1573, 1574,<br>1580, 1581, 1582, 1583, 1584<br>[Range correction] 532, 533, 534, 570, 571,<br>572, 693, 694, 695, 825, 826, 827, 828, 830,<br>831, 832, 833, 835, 836, 837, 838<br>[Color deviation correction] 417-0 to 3, 418-0 to 3<br>[Gamma adjustment] 580, 1000, 1001, 1002,<br>1003, 1642, 1643 | [ACS] 268, 609-0 to 4<br>[Smoothing] 560, 561, 562<br>[Image quality] 586, 589<br>[Gamma correction] 597                                                                                                    |

# 2.2.7 Classification List of Adjustment Mode (05) / Setting Mode (08)

| Classification | Adjustment Mode (05)                                                                         | Setting Mode (08)                                  |
|----------------|----------------------------------------------------------------------------------------------|----------------------------------------------------|
| Image          | [Gamma balance] 590-0 to 2, 591-0 to 2, 592-0                                                |                                                    |
|                | to 2, 596-0 to 2, 597-0 to 2, 598-0 to 2, 599-0 to                                           |                                                    |
|                | 2, 880-0 to 2, 881-0 to 2, 882-0 to 2, 883-0 to 2                                            |                                                    |
|                | [Sharpness] 604, 605, 606, 840, 841, 842, 843,                                               |                                                    |
|                | 1086, 1087, 1088, 1737, 1738, 1739, 1740,                                                    |                                                    |
|                | 1741, 1757                                                                                   |                                                    |
|                | [Smudged/faint text] 648, 654, 655                                                           |                                                    |
|                | [Toner saving] 664, 665, 1055, 1056, 1057, 1058                                              |                                                    |
|                | [Pixel size] 663                                                                             |                                                    |
|                | [Smoothing] 667-0 to 4                                                                       |                                                    |
|                | [Binarization] 700, 701, 702                                                                 |                                                    |
|                | [Background adjustment] 848, 853, 858                                                        |                                                    |
|                | [Color balance] 1010-0 to 2, 1011-0 to 2, 1012-0                                             |                                                    |
|                | to 2, 1013-0 to 2, 1014-0 to 2, 1015-0 to 2,                                                 |                                                    |
|                |                                                                                              |                                                    |
|                | 2, 1020-0 to 2, 1021-0 to 2, 1022-0 to 2, 1023-0                                             |                                                    |
|                | 102, 1024-0 102, 1025-0 102, 1020-0 102,<br>1027 0 to 2, 1028 0 to 2, 1020 0 to 2, 1020 0 to |                                                    |
|                | 2 1031-0 to 2 1032-0 to 2 1033-0 to 2 1034-0                                                 |                                                    |
|                | to 2 1035-0 to 2 1036-0 to 2 1037-0 to 2                                                     |                                                    |
|                | 1038-0 to 2, 1039-0 to 2, 1040-0 to 2, 1041-0 to                                             |                                                    |
|                | 2, 1779-0 to 2, 1780-0 to 2, 1781-0 to 2, 1782-0                                             |                                                    |
|                | to 2. 1783-0 to 2. 1784-0 to 2. 1785-0 to 2.                                                 |                                                    |
|                | 1786-0 to 2, 1787-0 to 2, 1788-0 to 2, 1789-0 to                                             |                                                    |
|                | 2, 1790-0 to 2, 1791-0 to 2, 1792-0 to 2, 1793-0                                             |                                                    |
|                | to 2, 1794-0 to 2, 1795-0 to 2, 1796-0 to 2,                                                 |                                                    |
|                | 1797-0 to 2, 1798-0 to 2                                                                     |                                                    |
|                | [Toner amount] 1046-0 to 1, 1047-0 to 1, 1048-0                                              |                                                    |
|                | to 1, 1049-0 to 1, 1050-0 to 1, 1612, 1613, 1614,                                            |                                                    |
|                | 1615, 1616                                                                                   |                                                    |
|                | [ACS] 1065, 1066, 1675, 1676                                                                 |                                                    |
|                | [Background/Black density] 1070, 1071, 1072,                                                 |                                                    |
|                | 1075, 1076, 1077                                                                             |                                                    |
|                | [RGB] 1080, 1081, 1082                                                                       |                                                    |
|                | [Maximum text density] 1630, 1631, 1632, 1633                                                |                                                    |
|                | [Background processing] 1688, 1689, 1690, 1691,                                              |                                                    |
|                | 1692, 1693, 1694, 1695, 1696, 1697, 1698, 1699,                                              |                                                    |
|                | [Highlight pop] 1769, 1770, 1771, 1772                                                       |                                                    |
|                | [Reproduction level adjustment] 1725                                                         |                                                    |
|                | [Black reproduction switching] 1761                                                          |                                                    |
| Image control  | [Contrast voltage] 330-0 to 3, 332-0 to 3, 380-0                                             | [1st transfer] 541, 542, 543                       |
|                | to 3, 381-0 to 3, 1800-0 to 3, 1801-0 to 3, 1811-0                                           | [2nd transfer] 544, 545, 546, 548                  |
|                | to 3, 1812-0 to 3, 1815-0 to 3                                                               | [Setting] 549, 551                                 |
|                | [Laser power] 331-0 to 3, 333-0 to 3, 382-0 to 3,                                            | [Automatic starting] 559, 565, 566, 567, 568, 569, |
|                | 383-0 to 3, 384-0 to 3, 1802-0 to 3, 1803-0 to 3,                                            | 570, 571, 572                                      |
|                | 1816-0 to 3, 1817, 1819, 1820, 1821                                                          | [Drum] 552, 553                                    |
|                | [Main charger] 385-0 to 3, 1805-0 to 3,                                                      | [Contrast voltage] 554, 556, 558                   |
|                | 1806-0 to 3, 1807-0 to 3, 1808-0 to 3,                                                       | [Laser power] 555, 557                             |
|                | 1809-0 to 3, 1810-0 to 3                                                                     | [Abnormality detection] 573, 574, 575, 576         |
|                | [Developer] 386-0 to 3                                                                       | [Counter] 1370, 1371                               |
|                | [Sensor] 388, 389, 390-0 to 3, 390-1 to 3, 392                                               |                                                    |
|                | [Temperature/Humidity] 393                                                                   |                                                    |

| Classification | Adjustment Mode (05)                                                           | Setting Mode (08)                                                                                     |
|----------------|--------------------------------------------------------------------------------|----------------------------------------------------------------------------------------------------|
| Image control  | [Performing] 394, 395, 396, 398-0 to 3                                         |                                                                                                    |
|                | [Background voltage] 1804-0 to 3, 1813-0 to 3,                                 |                                                                                                    |
|                | 1814-0 to 3                                                                    |                                                                                                    |
| Drive system   | [Main motor] 421, 422                                                          |                                                                                                    |
|                | [Exit motor] 424, 425                                                          |                                                                                                    |
| <b></b>        | [Transport motor] 426, 427                                                     |                                                                                                    |
| Feeding system | [Aligning amount] 448-0 to 3, 449-0 to 3, 450-0                                | [Paper dimension] 210, 229, 230, 231, 232, 233,                                                       |
|                | to 3, 452-0 to 3, 455-0 to 2, 457, 458-0 to 2,                                 | 234, 235, 236, 237, 238, 239, 240, 241, 242, 243,                                                     |
|                | 460-0 to 2, 461-0 to 2, 462-0 to 3, 463-0 to 2,                                | 244, 245, 246, 247, 248, 249, 470, 471                                                                |
|                | 409-0 10 3, 470-0 10 3, 471-0 10 3, 472-0 10 3,<br>473, 474-0 to 2, 475-0 to 9 | [Feeding Setting] 254, 255, 461, 619, 656, 659,                                                       |
|                | [Paper pushing amount] 466-0 to 7, 467                                         | [Paper retry] 463-0 to 1 464-0 to 1 465-0 to 1                                                        |
|                |                                                                                | 466-0 to 1 467-0 to 1 468-0 to 1 482 1390 1391                                                        |
|                |                                                                                | 1392 1393 1394 1395 1396 1397 1398 1399                                                               |
|                |                                                                                | 1400, 1401                                                                                            |
|                |                                                                                | [Coated paper Mode] 675-0 to 4, 676, 677-0 to 5                                                       |
|                |                                                                                | [Paper size] 216, 217, 224, 225, 226, 227, 228,                                                       |
|                |                                                                                | 256                                                                                                   |
|                |                                                                                | [Blank copy prevention] 625                                                                           |
| Laser          | [Polygonal motor] 401, 405                                                     | [Polygonal motor] 398, 399, 478, 479, 483, 484,                                                       |
|                | [Write start] 410, 411, 440, 441, 442, 443, 444,                               | 485, 486, 488, 489, 490                                                                               |
|                | 445, 494, 495, 496, 498-0 to 1                                                 |                                                                                                    |
|                | [Sideways deviation] 497-0 to 5                                                |                                                                                                    |
| Main charger   | [Grid] 241, 242, 243, 244                                                      | [Cleaning] 511                                                                                        |
| Developer      | [Auto-toner] 200, 201, 202, 203, 204, 206                                      | [Color auto-toner] 819-0 to 2, 820-0 to 2, 822-0 to                                                   |
|                | [Color auto-toner] 207, 208                                                    | 2, 823-0 to 2, 824-0 to 2, 858-0 to 2, 859-0 to 2,                                                    |
|                |                                                                                | 860-0 to 1, 861-0 to 1, 862-0 to 1, 863-0 to 1, 864,                                                  |
|                |                                                                                | 805, 800-0 10 1, 807, 808, 809, 870, 871, 872,<br>872 0 to 2, 874, 875 0 to 2, 876 0 to 2, 877 0 to 2 |
|                |                                                                                | 878-0 to 2, 879-0 to 2, 880-0 to 2, 881-0 to 2                                                        |
|                |                                                                                | [Stabilization] 821                                                                                   |
| High-voltage   | [Grid] 334, 335                                                                | [Transfer] 810                                                                                        |
| transformer    | [Color developer] 338, 339                                                     |                                                                                                    |
|                | [Black developer] 372, 373                                                     |                                                                                                    |
|                | [1st transfer] 250, 251                                                        |                                                                                                    |
|                | [2nd transfer] 252, 253, 254, 255                                              |                                                                                                    |
| Transfer       | [1st transfer] 210, 211-0 to 3, 212, 214, 215,                                 | [Cleaning] 487                                                                                        |
|                | 216, 217, 218-0 to 3, 220-0 to 3, 221-0 to 3,                                  |                                                                                                    |
|                | 222-0 to 3, 223-0 to 3, 233, 245, 262-0 to 3,                                  |                                                                                                    |
|                | 263, 265, 266, 267, 268, 269-0 to 3, 271-0 to 3,                               |                                                                                                    |
|                | 272-0 to 3, 273-0 to 3, 274-0 to 3, 1829-0 to 2,                               |                                                                                                    |
|                | 1831, 1832, 1833, 1834, 1835, 1836, 1837,                                      |                                                                                                    |
|                | 1838-0 to 3, 1843, 1844-0 to 3                                                 |                                                                                                    |
|                | [2nd transfer] 224, 225, 226, 227-0 to 3, 229-0                                |                                                                                                    |
|                | 100, 200-0101, 201-0101, 202-0101, 204-010                                     |                                                                                                    |
|                | 275 276 277-0 to 3 279-0 to 3 200-0 to 1                                       |                                                                                                    |
|                | 291-0 to 1, 292-0 to 1, 293-0 to 4, 294-0 to 3                                 |                                                                                                    |
|                | 296-0 to 3, 297-0 to 1, 298-0 to 1, 299-0 to 1                                 |                                                                                                    |
|                | 1822-0 to 4, 1823-0 to 3. 1825-0 to 3. 1826-0 to                               |                                                                                                    |
|                | 1, 1827-0 to 1, 1828-0 to 1, 1839-0 to 1, 1840-0                               |                                                                                                    |
|                | to 1, 1841-0 to 1, 1842-0 to 3, 1845-0 to 1                                    |                                                                                                    |
|                | [Cleaning] 284, 285                                                            |                                                                                                    |
|                | 1                                                                              |                                                                                                    |

| Classification | Adjustment Mode (05)                  | Setting Mode (08)                                 |
|----------------|---------------------------------------|---------------------------------------------------|
| Fuser          |                                       | [Status counter] 400                              |
|                |                                       | [Temperature] 409, 410-0 to 1, 411, 412-0 to 1,   |
|                |                                       | 413-0 to 1, 415-0 to 1, 416, 422, 428-0 to 1,     |
|                |                                       | 436, 437-0 to 1, 438-0 to 1                       |
|                |                                       | [Transport speed] 430, 431, 432                   |
|                |                                       | [Pre-running] 417-0 to 1, 439-0 to 1, 440-0 to 1, |
|                |                                       | 441-0 to 1, 460, 461, 526-0 to 1, 583-0 to 2, 584 |
|                |                                       | [Warming-up] 458, 459                             |
|                |                                       | [Fusing control switching] 849                    |
| RADF           | [Aligning amount] 354, 355            | [Switchback] 462                                  |
|                | [Sensor/EEPROM] 356, 367, 368         |                                                   |
|                | [Transporting] 357, 358, 365, 366     |                                                   |
| Finisher       | [Binding/Folding position] 468-0 to 2 | [Tray reset] 648 [Cascade] 652, 653               |
| Network        |                                       | [NIC] 1001, 1002, 1003, 1004, 1120                |
|                |                                       | [IP address] 1005, 1006, 1007, 1008, 1009, 1010   |
|                |                                       | [IPX] 1011, 1099 [Frame type] 1012                |
|                |                                       | [NCP] 1013 [AppleTalk] 1014, 1015                 |
|                |                                       | [LDAP] 1016, 1138, 1139, 1486                     |
|                |                                       | [DNS] 1017, 1018, 1019 [DDNS] 1020                |
|                |                                       | [SLP] 1021 [NetBios] 1023                         |
|                |                                       | [WINS] 1024, 1025 [Bindery] 1026                  |
|                |                                       | [NDS] 1027 [Directory] 1028, 1029                 |
|                |                                       | [HTTP] 1030, 1031, 1032, 1033, 1034, 1035         |
|                |                                       | [SMTP] 1037, 1038, 1039, 1040, 1041, 1042,        |
|                |                                       | 1100, 1101, 1102 [Offramp] 1043, 1044, 1045       |
|                |                                       | [POP3] 1046, 1047, 1048, 1049, 1050, 1051,        |
|                |                                       |                                                   |
|                |                                       |                                                   |
|                |                                       | 1059, 1060, 1061, 1062, 1089, 1090, 1091,         |
|                |                                       | 1092, 1107, 1108, 1109, 1110                      |
|                |                                       |                                                   |
|                |                                       | [IRAP] 1067, 1068, 1069, 1070                     |
|                |                                       | [Raw/ICP] 945, 1073, 1074                         |
|                |                                       |                                                   |
|                |                                       |                                                   |
|                |                                       | 1084, 1085, 1086, 1087, 1088                      |
|                |                                       | [Noveli] 1093, 1094 [SerciRool] 1095              |
|                |                                       | [Print queue] 1096 [ASCII code] 977               |
|                |                                       | [Service name] 1105 [Host name] 1112              |
|                |                                       | [Service name] 1105 [Host name] 1112              |
|                |                                       | [Internet FAA] 1114, 1405 [Style] 1117, 1130      |
|                |                                       | [Private print] 1432 [Function] 1433 1434         |
|                |                                       | [Scan to E-mail] 1/8/                             |
|                |                                       | [Scall to E-mail] 1404                            |
|                |                                       | [F-mail domain] 1491                              |
| Counter        |                                       | [External counter] 202 381 683 975                |
| Counter        |                                       | [Counter copy] 257                                |
|                |                                       | [Paper size] 301-0 to 16, 303-0 to 16, 304-0 to   |
|                |                                       | 16 305-0 to 16 306-0 to 16 307-0 to 16 308-0      |
|                |                                       | to 16, 309-0 to 16, 310-0 to 16, 311-0 to 16      |
|                |                                       | 312-0 to 16, 313-0 to 16, 314-0 to 16, 315-0 to   |
|                |                                       | 16. 316-0 to 16                                   |
|                |                                       |                                                   |

| Classification | Adjustment Mode (05)   | Setting Mode (08)                                  |  |  |
|----------------|------------------------|----------------------------------------------------|--|--|
| Counter        |                        | [Large/Small size] 317-0 to 2, 318-0 to 2, 319-0   |  |  |
|                |                        | to 2, 320-0 to 2, 321-0 to 2, 322-0 to 2, 323-0 to |  |  |
|                |                        | 2, 324-0 to 2, 325-0 to 2, 326-0 to 2, 327-0 to 2, |  |  |
|                |                        | 328-0 to 2, 329-0 to 2, 330-0 to 2, 332-0 to 2,    |  |  |
|                |                        | 333-0 to 2, 334-0 to 2, 335-0 to 2                 |  |  |
|                |                        | [Double count] 344, 346, 347, 348, 349, 352,       |  |  |
|                |                        | 353                                                |  |  |
|                |                        | [Paper source] 356, 357, 358, 359, 360, 370,       |  |  |
|                |                        | 372, 374                                           |  |  |
|                |                        | [HDD] 390, 391, 392, 393                           |  |  |
|                |                        | [Count method] 616, 663                            |  |  |
|                |                        | [Department management] 629                        |  |  |
|                |                        | [Fuser] 1372, 1378, 1380, 1382                     |  |  |
|                |                        | [Paper type] 1385, 1386, 1387, 1388, 1412          |  |  |
|                |                        | [Main charger] 1389                                |  |  |
|                |                        | [Toner cartrige drive counts] 1410                 |  |  |
| Version        |                        | [System] 900, 920, 921, 922, 923, 924, 925,        |  |  |
|                |                        | 926, 927, 928, 929, 930, 931, 933, 934, 935,       |  |  |
|                |                        | 936, 937, 938, 939, 944                            |  |  |
|                |                        | [Engine] 903, 905, 907, 908                        |  |  |
|                |                        | [FAX] 915 [NIC] 916                                |  |  |
| Maintenance    |                        | [PM counter] 223, 251, 252, 375, 376               |  |  |
|                |                        | [Telephone] 250 [Error history] 253                |  |  |
|                |                        | [FSMS] 258, 999                                    |  |  |
|                |                        | [Service notification] 702, 703, 707, 710, 711,    |  |  |
|                |                        | 715, 716, 717, 718, 719, 720, 721, 723, 767,       |  |  |
|                |                        | 768, 769, 770, 771, 772, 773, 774, 775, 776,       |  |  |
|                |                        | 777, 778, 779, 780, 781, 782, 783, 784, 785,       |  |  |
|                |                        | 786, 787, 788, 789, 790, 791, 792, 793, 794,       |  |  |
|                |                        | 795, 796, 1145                                     |  |  |
|                |                        | [HTTP] 726, 727, 728, 729, 730, 731                |  |  |
|                |                        | [Supply order] 732, 733, 734, 738, 739, 740, 741,  |  |  |
|                |                        | 742, 743, 744, 745, 746, 747, 748, 749, 750, 751,  |  |  |
|                |                        | 752, 753, 754, 755, 756, 757, 758, 759, 760, 761,  |  |  |
|                |                        | 762, 763, 764, 765, 794, 795                       |  |  |
| 0.1            |                        | [Downloading] 797                                  |  |  |
| Others         | [Equipment number] 976 | [Destination] 201, 701                             |  |  |
|                |                        | [Line] 203 [Private] 259 [Local I/F] 614           |  |  |
|                |                        | [Memory] 615 [Partition] 662, 666, 667             |  |  |
|                |                        | [Clearing] 665, 669, 693                           |  |  |
|                |                        |                                                    |  |  |
|                |                        | [HDD] 670, 690, 691, 694                           |  |  |
|                |                        | Control partel 692                                 |  |  |
|                |                        | [Solamble: Dualu] 090, 098, 099                    |  |  |
|                |                        | [Equipment number] 990                             |  |  |
|                |                        | [Opecu Switching] 497<br>[Rannor] 678 670 680      |  |  |
|                |                        | [Datiliel] 0/0, 0/3, 000<br>[Massage button] 691   |  |  |
|                |                        | [Initialization] 047                               |  |  |
|                |                        | [Mode setting] 948 949                             |  |  |
|                |                        | [Ivioue setting] 940, 949                          |  |  |
|                |                        | [remplate] 1140                                    |  |  |

# 3. ADJUSTMENT

# 3.1 Adjustment Order (Image Related Adjustment)

This chapter mainly explains the procedures for image related adjustment. When replacing components which have other specified instructions for adjustment, those specified instructions are to be obeyed in priority.

In the following diagram, the solid lines with arrow lead to essential adjustments, while the dotted lines lead to adjustments to be performed if necessary.

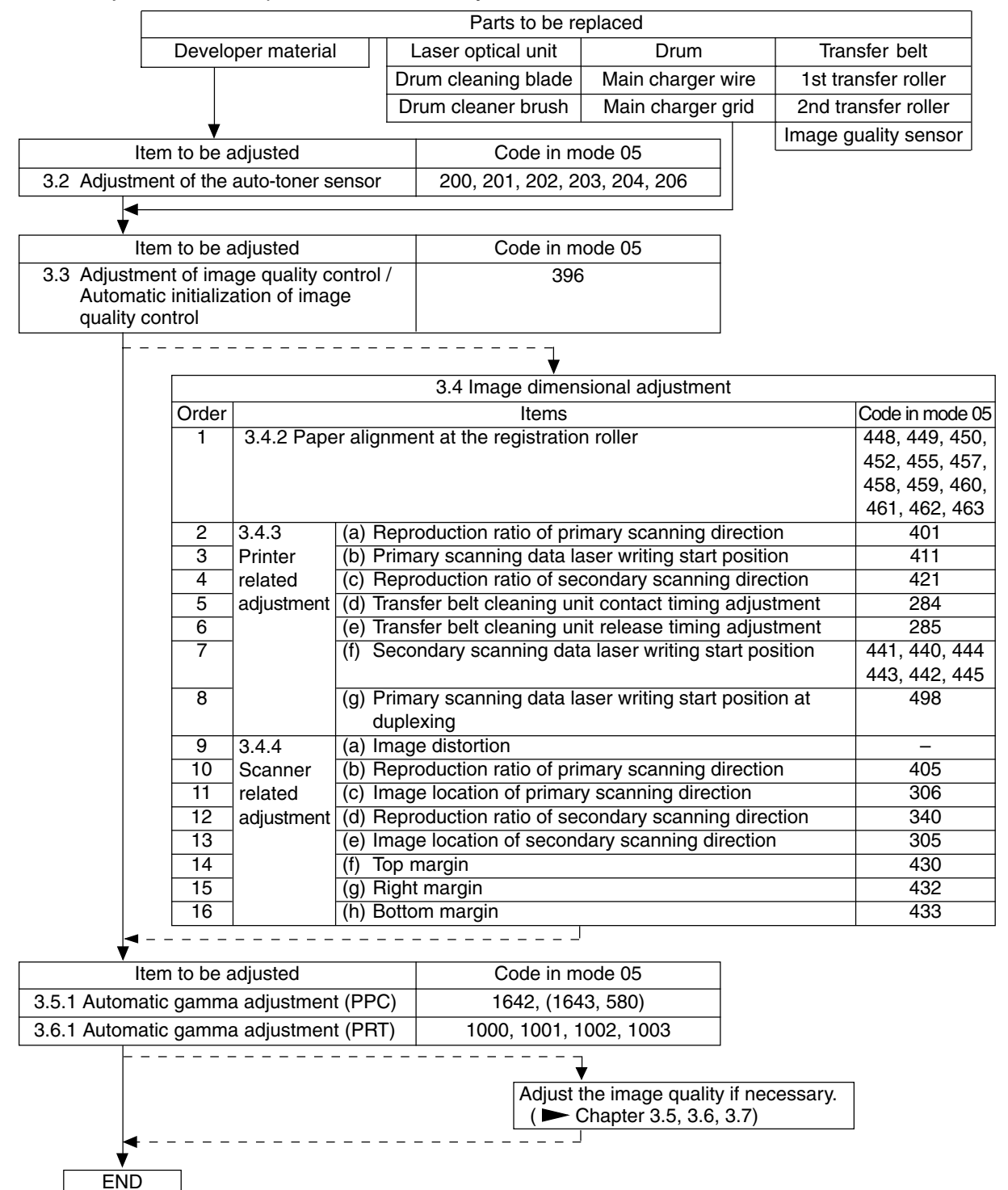

November 2003 © TOSHIBA TEC

### 3.2 Adjustment of the Auto-Toner Sensor

When the developer material is replaced, adjust the auto-toner sensor in the following procedure.

(1) Install the cleaner and developer unit.

#### Note:

Do not install the toner cartridge.

(2) While pressing [0] and [5] simultaneously, turn the power ON. The following message will be displayed.

| [0] [5] |               | 100%      | А | A3 |
|---------|---------------|-----------|---|----|
| [POWER] | $\rightarrow$ | TEST MODE |   |    |
|         |               |           |   |    |

(3) Key in a code and press the [START] button.
 Code 200: All developer materials 201: Developer material Y 202: Developer material M
 203: Developer material C 204: Developer material K 206: Developer material Y, M, C

|                             |         |               | 100%      | 200 | A3 |
|-----------------------------|---------|---------------|-----------|-----|----|
| $\text{(Code)} \rightarrow$ | [START] | $\rightarrow$ | TEST MODE |     |    |
|                             |         |               |           |     |    |

- (4) Adjustment for "K" (Magnetometric sensor control)
  - The following message will be displayed approx. 2 minutes later.

| (B) | $\rightarrow$ | K: xxxV |
|-----|---------------|---------|
| (C) | $\rightarrow$ |         |
| (A) | $\rightarrow$ | K: zzzV |

- (B): Current sensor voltage (V)
- (C): No display
- (A): Target values (V) for adjustment reference voltage

#### Note:

The current sensor voltage (V) shown in (B) automatically changes, gradually approaching the target value for adjustment reference voltage shown in (A).

• In 30 to 60 seconds, the current sensor voltage (V) in (B) is converged. Then the sensor output control value (bit value) corresponding to the initial developer material is displayed in (C).

| (B) $\rightarrow$               | K: xxxV |
|---------------------------------|---------|
| (C) $\rightarrow$               | К: ууу  |
| $(A) \qquad \rightarrow \qquad$ | K: zzzV |

(B): Current sensor voltage (V)

(C): Sensor output control value (bit value)

(A): Target value (V) for adjustment reference voltage

#### Note:

Be careful that the values in (A), (B) and (C) vary with humidity.

- In case of single-color adjustment, press the [ENTER] button to store the adjustment results in memory when the control value is displayed. In case of multiple-color adjustment, it is automatically proceeded to the adjustment of next color.
- (5) Adjustments for "Y", "M" and "C" (light sensor control)
  - In 15 to 45 seconds, the following message will be displayed (The time varies with the number of colors to be adjusted).

| (B) | $\rightarrow$ | Y:                              |
|-----|---------------|---------------------------------|
| (C) | $\rightarrow$ |                                 |
| (A) | $\rightarrow$ | Y:                              |
|     |               | (B): Current sensor voltage (V) |

(C): No display

(A): Target value (V) for adjustment reference voltage

#### Note:

The current sensor voltage (V) shown in (B) automatically changes, gradually approaching the target value for adjustment reference voltage shown in (A).

• After approx. 5 seconds have passed, the current sensor voltage (V) in (B) is converged. Then the sensor output control value (bit value) corresponding to the initial developer material is displayed in (C).

| (B) | $\rightarrow$ | Y: xxxV |
|-----|---------------|---------|
| (C) | $\rightarrow$ | Ү: ууу  |
| (A) | $\rightarrow$ | Y: zzzV |

(B): Current sensor voltage (V)

(C): Sensor output control value (bit value)

(A): Target value (V) for adjustment reference voltage

 In case of single-color adjustment, press the [ENTER] button to store the adjustment results in memory when the control value is displayed. In case of multiple-color adjustment, it is automatically proceeded to the adjustment of next color. When the adjustments of all colors have finished and [ENTER] is lit, press [ENTER] button to store the adjustment results in memory.

#### (6) Standard of adjustment value range

(A): Adjustment reference voltages (V)

| Humidity(%)   | К    | Y    | М    | С    |
|---------------|------|------|------|------|
| 29.9 or below | 2.47 | 1.25 | 1.25 | 1.25 |
| 30.0-44.9     | 2.49 |      |      |      |
| 45.0-59.9     | 2.50 |      |      |      |
| 60.0-74.9     | 2.69 |      |      |      |
| 75.0 or above | 2.86 |      |      |      |

#### Note:

Since the adjustments for "Y", "M" and "C" are controlled by the light sensor, the humidity correction is not performed.

(B): Current sensor voltages (V)

| Humidity(%)   | К         | Y         | М         | С         |
|---------------|-----------|-----------|-----------|-----------|
| 29.9 or below | 2.37-2.57 | 1.15-1.35 | 1.15-1.35 | 1.15-1.35 |
| 30.0-44.9     | 2.39-2.59 |           |           |           |
| 45.0-59.9     | 2.40-2.60 |           |           |           |
| 60.0-74.9     | 2.59-2.79 |           |           |           |
| 75.0 or above | 2.76-2.96 |           |           |           |

#### Note:

Since the adjustments for "Y", "M" and "C" are controlled by the light sensor, the humidity correction is not performed.

- (7) Turn the power OFF.
- (8) Install the toner cartridges.

## 3.3 Performing Image Quality Control

#### (1) When unpacking

Prior to image dimensional adjustment, perform the "Automatic initialization of image quality control (05-396)" procedure.

- (2) When any of the following parts is replaced, be sure to perform the "Automatic initialization of image quality control (05-396)" procedure.
  - Photoconductive drum
- Developer material
- Image quality sensor
- Transfer belt
- Main charger
- Laser optical unit
- 1st transfer roller
- Main charger grid

- 2nd transfer roller
   Ma
- Drum cleaning blade
   Drum cleaner brush

#### Note:

When performing "Automatic gamma adjustment" in addition, "Automatic initialization of image quality control (05-396)" should be done first.

(3) When performing "Automatic gamma adjustment" in cases no parts written above are replaced, do the "Forced performing of image quality closed-loop control (05-395)" procedure before "Automatic gamma adjustment".

| Code | Item to be adjusted                                          | Contents                                                                                                    |
|------|--------------------------------------------------------------|----------------------------------------------------------------------------------------------------|
| 395  | Forced performing of<br>image quality closed-loop<br>control | <ul> <li><procedure></procedure></li> <li>(1) While pressing [0] and [5] simultaneously, turn the power ON.<br/>→ Adjustment Mode</li> <li>(2) Key in [395] and press the [START] button.</li> <li>(3) "WAIT" is displayed.</li> <li>(4) When the adjustment finishes normally, the equipment<br/>returns to the initial state of Adjustment Mode.<br/>If an error has occurred, take appropriate action by referring<br/>to "5. TROUBLESHOOTING".</li> </ul>     |
| 396  | Automatic initialization of<br>image quality control         | <ul> <li><procedure></procedure></li> <li>(1) While pressing [0] and [5] simultaneously, turn the power ON.<br/>→ Adjustment Mode</li> <li>(2) Key in [396] and press the [START] button.</li> <li>(3) "WAIT" is displayed.</li> <li>(4) When the adjustment finishes normally, the equipment will<br/>return to initial state of the Adjustment Mode.<br/>If an error has occurred, take appropriate action by referring<br/>to "5. TROUBLESHOOTING".</li> </ul> |

# 3.4 Image Dimensional Adjustment

#### 3.4.1 General description

There are several adjustment items in the image dimensional adjustment, as listed below. Prior to this image dimensional adjustment, perform the "Automatic initialization of image quality control (05-396)". When adjusting these items, the following adjustment order should strictly be observed.

|                       |       | Code in mode 05                                                 |                          |
|-----------------------|-------|-----------------------------------------------------------------|--------------------------|
| 1 Paper               | align | 448, 449, 450, 452, 455,                                        |                          |
|                       |       | 457, 458, 459, 460, 461,                                        |                          |
|                       |       |                                                                 | 462, 463                 |
|                       | (a)   | Reproduction ratio of primary scanning direction                | 401                      |
|                       |       | (Fine adjustment of polygonal motor rotation speed)             |                          |
| g                     | (b)   | Primary scanning data laser writing start position              | 411                      |
| nt late               | (c)   | Reproduction ratio of secondary scanning direction              | 421                      |
| r re<br>mer           |       | (Fine adjustment of main motor rotation speed)                  |                          |
| nte<br>ust            | (d)   | Transfer belt cleaning unit contact timing adjustment           | 284                      |
| ) Pri<br>adj          | (e)   | Transfer belt cleaning unit release timing adjustment           | 285                      |
| $(\mathbf{N})$        | (f)   | Secondary scanning data laser writing start position            | 441, 440, 444, 443, 442, |
|                       |       |                                                                 | 445                      |
|                       | (g)   | Primary scanning data laser writing start position at duplexing | 498                      |
|                       | (a)   | Image distortion                                                | -                        |
|                       | (b)   | Reproduction ratio of primary scanning direction                | 405                      |
| ent                   | (c)   | Image location of primary scanning direction                    | 306                      |
| ed                    | (d)   | Reproduction ratio of secondary scanning direction              | 340                      |
| scar<br>elate<br>djus | (e)   | Image location of secondary scanning direction                  | 305                      |
| <u>ଜ</u> ୁ ଅ          | (f)   | Top margin                                                      | 430                      |
|                       | (g)   | Right margin                                                    | 432                      |
|                       | (h)   | Bottom margin                                                   | 433                      |

#### [Procedure to key in adjustment values]

In accordance with the procedure described below, make adjustment of each adjustment item so that the measured values obtained from test copies satisfy the specification. By pressing the [FAX] button, immediately after starting the Adjustment Mode (05), single-sided test copying can be performed (normal copy mode).

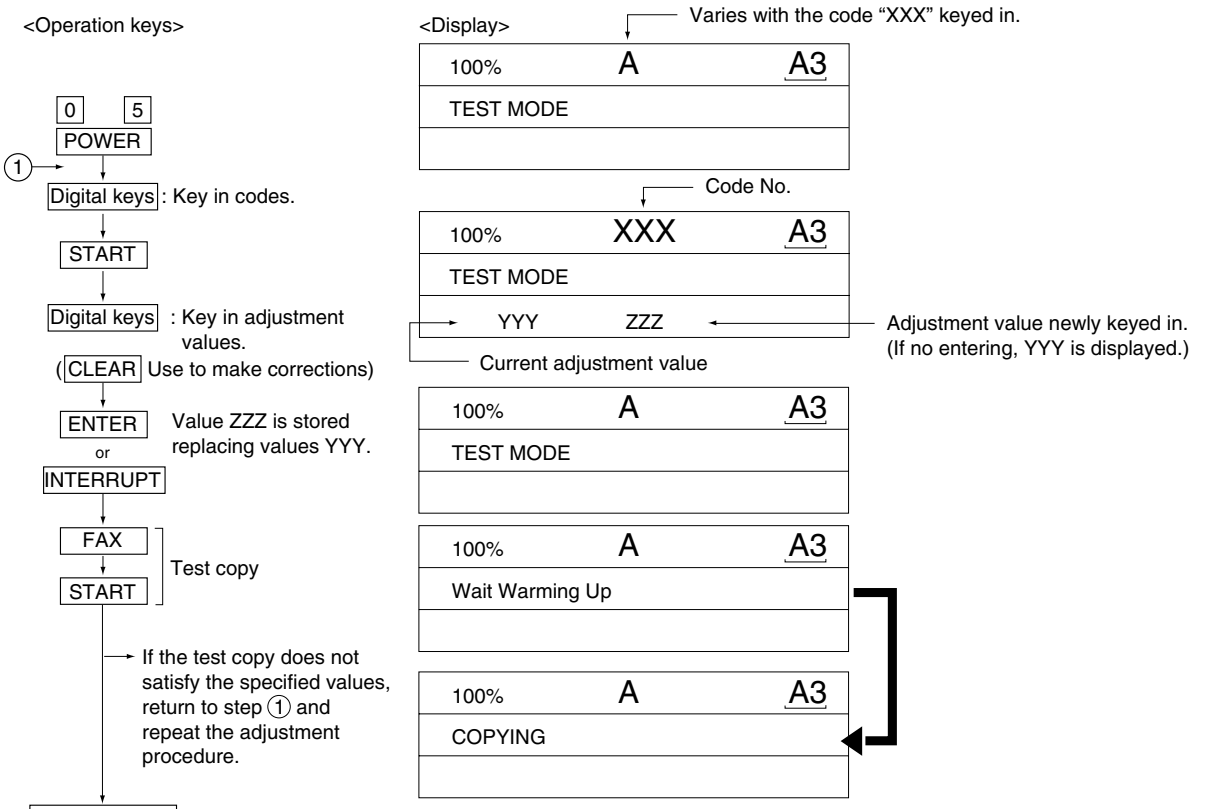

Power OFF/ON : Exit the Adjustment Mode.

#### 3.4.2 Paper alignment at the registration roller

| Paper    | Weight                   | Upper    | Lower    | PFP upper | PFP lower | LCF | ADU      | Bypas    | s feed   |
|----------|--------------------------|----------|----------|-----------|-----------|-----|----------|----------|----------|
| type     |                          | drawer   | drawer   | drawer    | drawer    |     |          | Black    | Color    |
| Plain    | 64-80 g/m <sup>2</sup>   | 450 (*4) | 452 (*4) | 448 (*4)  | 449 (*4)  | 457 | 455 (*1) | 458      | (*1)     |
| paper    | 17-20 lb.                |          |          |           |           |     |          |          |          |
| Thick    | 81-105 g/m <sup>2</sup>  | 469 (*4) | 470 (*4) | 471 (*4)  | 472 (*4)  | 473 | 474 (*1) | 460      | (*1)     |
| paper 1  | 21-28 lb.                |          |          |           |           |     |          |          |          |
| Thick    | 106-163 g/m <sup>2</sup> | -        | -        | -         | -         | -   | -        | 461 (*1) | 475 (*3) |
| paper 2  | 29-43 lb.                |          |          |           |           |     |          |          |          |
| Thick    | 164-209 g/m <sup>2</sup> | -        | -        | -         | -         | -   | -        | 462 (*2) | 475 (*3) |
| paper 3  | 44-55 lb.                |          |          |           |           |     |          |          |          |
| OHP film | -                        | -        | -        | -         | -         | -   | -        | 463 (*1) | 475 (*3) |

The aligning amount is adjusted by using the following codes in Adjustment Mode (05).

Sub-code

- (\*1) 0: Long size
- (\*2) 0: Long size 1: Middle size
- (\*3) 0: Long size of thick paper 2 2: Short size of thick paper 2
  - 4: Middle size of thick paper 3
  - 6: Long size of OHP film
  - 8: Short size of OHP film
- (\*4) 0: Long size 1: Middle size

- 2: Short size
- 2: Short size 3: Post card
- 1: Middle size of thick paper 2
- 3: Long size of thick paper 3
- 5: Short size of thick paper 3
- 7: Middle size of OHP film
- 9: Post card
- 2: Short size 1 3: Short size 2

#### Notes:

1. Long size: 330 mm or longer (13.0 inches or longer) Middle size: 220-329 mm (8.7-12.9 inches) Short size: 219 mm or shorter (8.6 inches or shorter) Short size 1: 205-219 mm (8.1-8.6 inches or shorter) Short size 2: 204 mm or shorter (8.0 inches or shorter)

1: Middle size

2. The adjustment of "Post card" is for Japan only.

#### <Procedure>

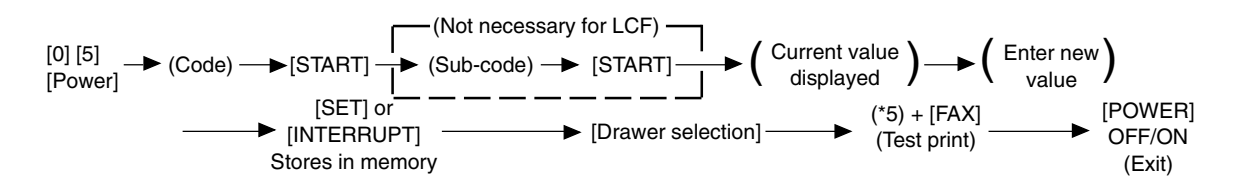

- (\*5) 1: Single-sided grid pattern in Black Mode
  - 3: Double-sided grid pattern in Black Mode
  - 55: Grid pattern of thick paper 2 in Full Color Mode
  - 56: Grid pattern of thick paper 3 in Full Color Mode
  - 57: Grid pattern of OHP film in Full Color Mode
  - 58: Single-sided grid pattern of thick paper 2 in Black Mode
  - 59: Single-sided grid pattern of thick paper 3 in Black Mode
  - 60: Single-sided grid pattern of OHP film in Black Mode

#### Note:

If the aligning amount is too large, abnormal noise (paper-folding noise) or actual paper folding may occur during paper feeding. If the aligning amount is too small, on the other hand, a skew, an image dislocation in feeding direction or a paper exit jam (E010) may occur. Pay attention to the above and select the appropriate value.

#### 3.4.3 Printer related adjustment

# (a) Reproduction ratio of primary scanning direction (Fine adjustment of polygonal motor rotation speed (Printer))

- 1. While pressing [0] and [5] simultaneously, turn the power ON.  $\rightarrow$  (Adjustment Mode)
- Press [1] → [FAX]. (A grid pattern with 10 mm squares is printed out. Use A3/LD from the lower drawer.)
- 3. Measure the distance A from the 1st line to the 21st line of the grid pattern.
- 4. Check if the distance A is within 200±0.5 mm.
- 5. If not, use the following procedure to change values and measure the distance A again.
- <Procedure> (Adjustment Mode)  $\rightarrow$  (Key in the code [401])  $\rightarrow$  [START]
  - $\rightarrow$  (Key in a value (acceptable values: 0 to 255))
  - $\rightarrow$  [ENTER] or [INTERRUPT] (Stored in memory)
  - $\rightarrow$  "100% A" is displayed.
  - $\rightarrow$  Press [1]  $\rightarrow$  [FAX]  $\rightarrow$  (A grid pattern is printed out.)
  - \*\* The larger the adjustment value is, the longer the distance A becomes (approx. 0.05 mm/step).

#### (b) Primary scanning data laser writing start position (Printer)

- 1. While pressing [0] and [5] simultaneously, turn the power  $ON. \rightarrow (Adjustment Mode)$
- Press [1] → [FAX]. (A grid pattern with 10 mm squares is printed out. Use A3/LD from the lower drawer.)
- 3. Measure the distance B from the left edge of the paper to the 6th line of the grid pattern.
- 4. Check if the distance B is within 52±0.5 mm.
- 5. If not, use the following procedure to change values and measure the distance B again.
- <Procedure> (Adjustment Mode)  $\rightarrow$  (Key in the code [411])  $\rightarrow$  [START]
  - $\rightarrow$  (Key in a value (acceptable values: 0 to 255))
  - $\rightarrow$  [ENTER] or [INTERRUPT] (Stored in memory)
  - $\rightarrow$  "100% A" is displayed
  - $\rightarrow$  Press [1]  $\rightarrow$  [FAX]  $\rightarrow$  (A grid pattern is printed out.)
  - \* The larger the adjustment value is, the longer the distance B becomes (approx. 0.04 mm/step).
- 6. After the adjustment for the code 411 is completed, apply the same adjustment value for the code 410.
- <Procedure> (Adjustment Mode)  $\rightarrow$  (Key in the code [410])  $\rightarrow$  [START]
  - $\rightarrow$  (Key in the same value in the step 5 above)
  - $\rightarrow$  [ENTER] or [INTERRUPT] (Stored in memory)

#### Note:

Make sure the 1st line of the grid pattern is printed out since the line is occasionally vanished.

- (c) Reproduction ratio of secondary scanning direction (Fine adjustment of main motor rotation speed (Printer))
  - 1. While pressing [0] and [5] simultaneously, turn the power ON.  $\rightarrow$  (Adjustment Mode)
  - 2. Press [1]  $\rightarrow$  [FAX]. (A grid pattern with 10mm squares is printed out. Use A3/LD from the lower drawer.)
  - 3. Measure the distance C from the 2nd line at the leading edge of the paper to the 22nd line of the grid pattern.

\* Normally, the 1st line of the grid pattern is not printed.

- 4. Check if the distance C is within 200±0.5 mm.
- 5. If not, use the following procedure to change values and measure the distance C again.

(Adjustment Mode)  $\rightarrow$  (Key in the code [426])  $\rightarrow$  [START] <Procedure>

- \* Confirm that the input value is [153]. If not, key in [153].
- $\rightarrow$  (Key in [153])
- $\rightarrow$  [ENTER] or [INTERRUPT] (Stored in memory)
- $\rightarrow$  (Key in the code [421])  $\rightarrow$  [START]
- $\rightarrow$  (Key in a value (recommended values: 110 to 140 / acceptable values: 0 to 255))
- $\rightarrow$  [ENTER] or [INTERRUPT] (Stored in memory)
- \* When the value is not within the recommended values, the trailing edge area of the image may be out of position for the paper length or the density at the trailing edge area of the image may become lower. Perform the adjustment confirming the image.
- $\rightarrow$  "100% A" is displayed
- $\rightarrow$  Press [1]  $\rightarrow$  [FAX]  $\rightarrow$  (A grid pattern is printed out.)
- \*\* The larger the adjustment value is, the longer the distance C becomes (approx. 0.5 mm/6 steps).

#### (d) Transfer belt cleaning unit contact timing adjustment

This adjustment has to be performed after "Adjustment of secondary scanning direction reproduction ratio (421)". Acceptable values are 88 to 168. The larger the value is, the later the transfer belt cleaning unit contact timing becomes.

- 1. While pressing [0] and [5] simultaneously, turn the power ON.  $\rightarrow$  (Adjustment Mode)
- 2. According to the input value for "Adjustment of secondary scanning direction reproduction ratio (421)", key in the value shown in the following table.
- \* Be sure to key in the correct value because incorrect value may reduce the cleaning efficiency of the transfer belt.

| Adjustment (code)                                                   | Input value |         |         |         |
|---------------------------------------------------------------------|-------------|---------|---------|---------|
| Adjustment of secondary scanning direction reproduction ratio (421) | 110         | 111-120 | 121-130 | 131-140 |
| Transfer belt cleaning unit contact timing adjustment (284)         | 147         | 143     | 141     | 137     |

<Procedure> (Adjustment Mode)  $\rightarrow$  (Key in the code [284])  $\rightarrow$  [START]

 $\rightarrow$  (Key in a value)

 $\rightarrow$  [ENTER] or [INTERRUPT] (Stored in memory)

#### (e) Transfer belt cleaning unit release timing adjustment

This adjustment has to be performed after "Adjustment of secondary scanning direction reproduction ratio (421)" Acceptable values are 88 to 168. The larger the value is, the later the transfer belt cleaning unit release timing becomes.

- 1. While pressing [0] and [5] simultaneously, turn the power  $ON. \rightarrow (Adjustment Mode)$
- 2. According to the input value for "Adjustment of secondary scanning direction reproduction ratio (421)", key in the value shown in the following table.
- \* Be sure to key in the correct value because incorrect value may reduce the cleaning efficiency of the transfer belt.

| Adjustment (code)                                                   | Input value |         |         |         |
|---------------------------------------------------------------------|-------------|---------|---------|---------|
| Adjustment of secondary scanning direction reproduction ratio (421) | 110         | 111-120 | 121-130 | 131-140 |
| Transfer belt cleaning unit release timing adjustment (285)         | 147         | 143     | 141     | 137     |

<Procedure> (Adjustment Mode)  $\rightarrow$  (Key in the code [285])  $\rightarrow$  [START]

 $\rightarrow$  (Key in a value)

 $\rightarrow$  [ENTER] or [INTERRUPT] (Stored in memory)

#### (f) Secondary scanning data laser writing start position

This adjustment has to be performed for each paper source.

The following table shows the order of the paper source to be adjusted, code, paper size and acceptable values.

| Order for  | Paper        | Codo    | Paper      | Acceptable | Domostro                        |
|------------|--------------|---------|------------|------------|---------------------------------|
| adjustment | source       | Code    | size value |            | Remarks                         |
| 1          | Lower drawer | 441     | A3/LD      | 0 to 80    |                                 |
| 2          | Upper drawer | 440     | A4/LT      | 0 to 40    |                                 |
| 3          | PFP or LCF   | 444/443 | A4/LT      | 0 to 40    |                                 |
| 4          | Bypass feed  | 442     | A4/LT      | 0 to 40    |                                 |
| 5          | Duplexing    | 445     | A3/LD      | 0 to 40    | Paper fed from the lower drawer |

1. While pressing [0] and [5] simultaneously, turn the power ON.  $\rightarrow$  (Adjustment Mode)

- 2. Press [1] ([3] for duplexing)  $\rightarrow$  [FAX]. (A grid pattern with 10mm squares is printed out.)
- 3. Measure the distance D from the leading edge of the paper to the 6th line of the grid pattern.

\* Normally, the 1st line of the grid pattern is not printed.

- \* At the duplexing, measure it on the top side of the grid pattern.
- 4. Check if the distance D is within 52±0.5 mm.
- 5. If not, use the following procedure to change values and measure the distance D again.

<Procedure> (Adjustment Mode)  $\rightarrow$  (Key in the code shown above)  $\rightarrow$  [START]

- $\rightarrow$  (Key in an acceptable value shown above)
- $\rightarrow$  [ENTER] or [INTERRUPT] (Stored in memory)
- $\rightarrow$  "100% A" is displayed
- $\rightarrow$  Press [1] ([3] for duplexing)
- $\rightarrow$  [FAX]  $\rightarrow$  (A grid pattern is printed out.)
- \* The larger the adjustment value is, the longer the distance D becomes (approx. 0.2 mm/step).

#### (g) Primary scanning data laser writing start position at duplexing

#### Note:

Make sure the first line of the grid pattern is printed out since the line is occasionally vanished.

#### (g-1) Adjustment for long-sized paper

- 1. While pressing [0] and [5] simultaneously, turn the power ON.  $\rightarrow$  (Adjustment Mode)
- 2. Press [3]  $\rightarrow$  [FAX]. (A grid pattern with 10 mm squares is printed out. Use A3/LD from the lower drawer.)
- 3. Check the grid pattern on the test print and measure the distance E from the left edge of the paper to the 6th line of the grid pattern.
- 4. Check if the distance E is within 52±0.5 mm.
- 5. If not, use the following procedure to change values and measure the distance E again.
- <Procedure> (Adjustment Mode)  $\rightarrow$  (Key in the code [498])  $\rightarrow$  [START]  $\rightarrow$  [0]  $\rightarrow$  [START]
  - $\rightarrow$  (Key in a value (acceptable values: 0 to 255))
  - $\rightarrow$  [ENTER] or [INTERRUPT] (Stored in memory)
  - $\rightarrow$  "100% A" is displayed.
  - $\rightarrow$  Press [3]  $\rightarrow$  [FAX]  $\rightarrow$  (A grid pattern is printed out.)
  - \*\* The larger the adjustment value is, the longer the distance E becomes (approx. 0.04 mm/step).

#### (q-2) Adjustment for short-sized paper

- 1. While pressing [0] and [5] simultaneously, turn the power ON.  $\rightarrow$  (Adjustment Mode)
- 2. Press [3]  $\rightarrow$  [FAX]. (A grid pattern with 10 mm squares is printed out. Use A4/LT from the upper drawer.)
- 3. Check the grid pattern on the test print and measure the distance E from the left edge of the paper to the 6th line of the grid pattern.
- 4. Check if the distance E is within 52±0.5 mm.
- 5. If not, use the following procedure to change values and measure the distance E again.

<Procedure> (Adjustment Mode)  $\rightarrow$  (Key in the code [498])  $\rightarrow$  [START]  $\rightarrow$  [1]  $\rightarrow$  [START]

- $\rightarrow$  (Key in a value (acceptable values: 0 to 255))
- $\rightarrow$  [ENTER] or [INTERRUPT] (Stored in memory)
- $\rightarrow$  "100% A" is displayed
- $\rightarrow$  Press [3]  $\rightarrow$  [FAX]  $\rightarrow$  (A grid pattern is printed out.)
- \* The larger the adjustment value is, the longer the distance E becomes (approx. 0.04 mm/step).

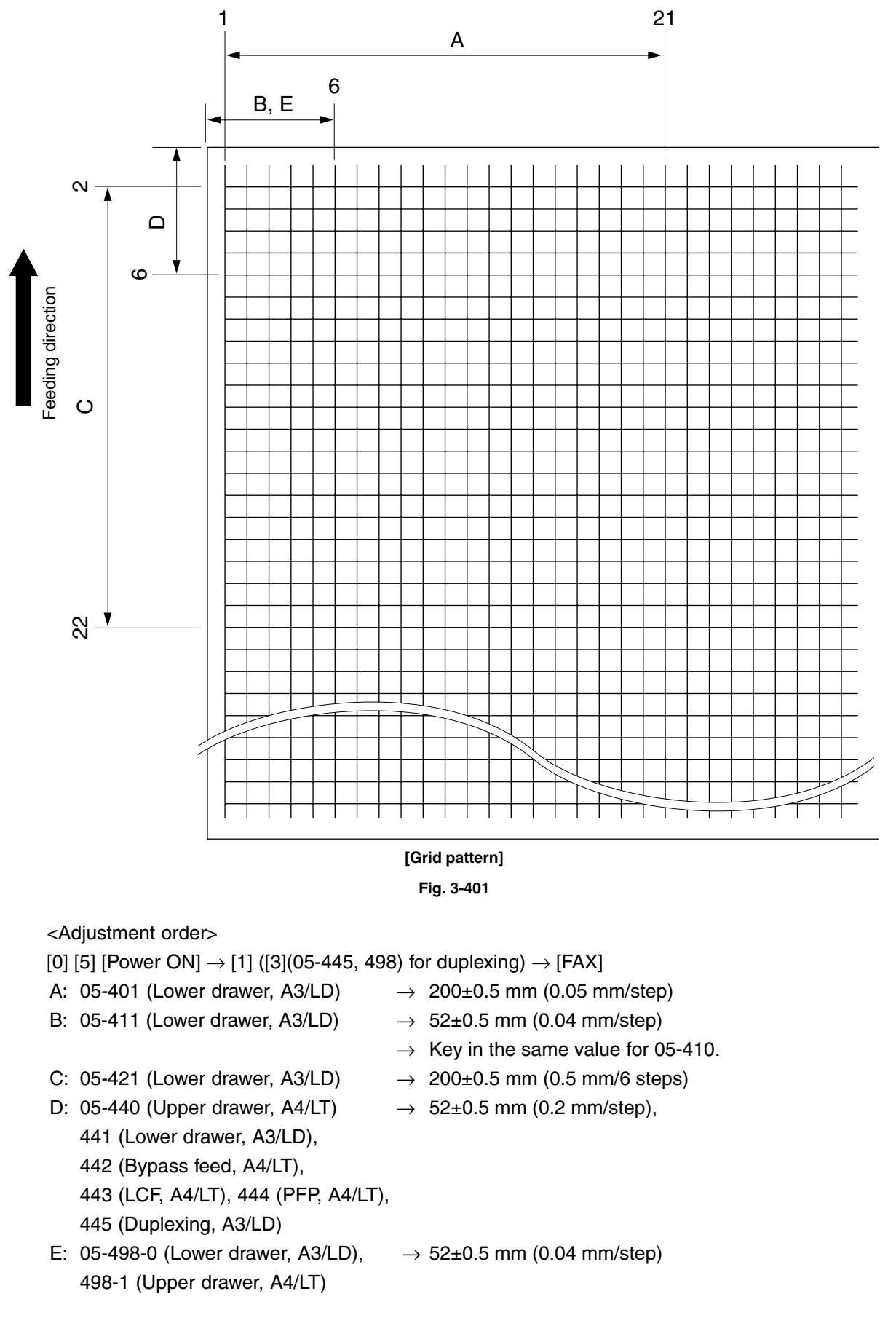

#### 3.4.4 Scanner related adjustment

#### (a) Image distortion

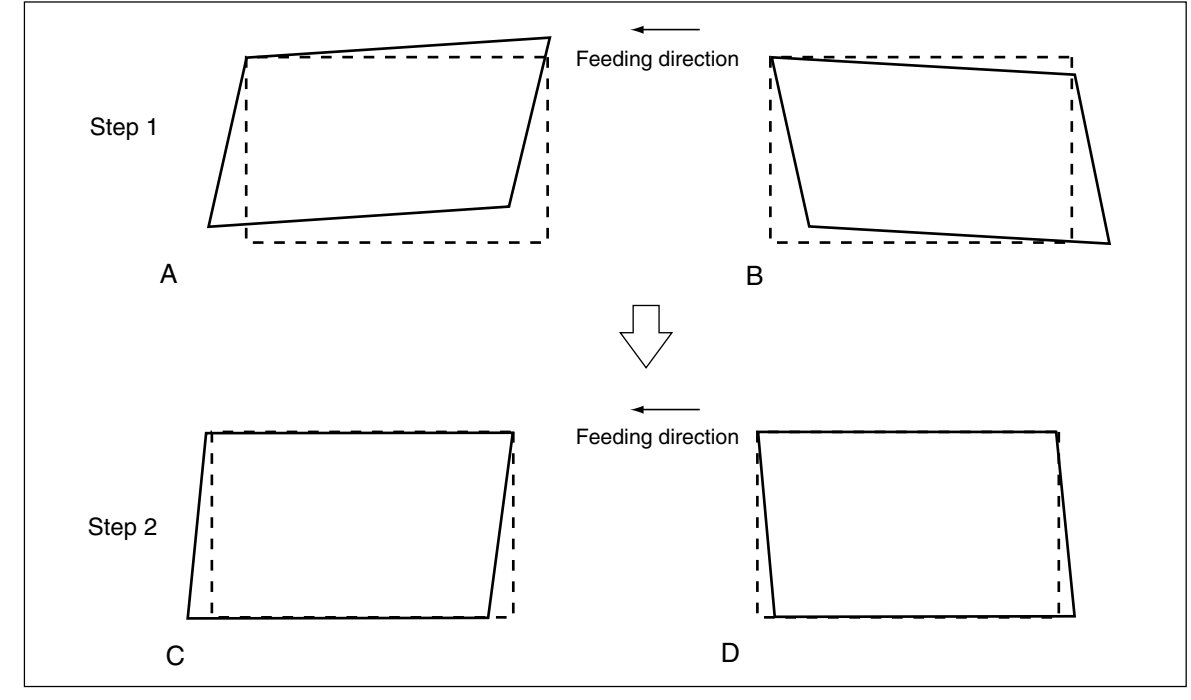

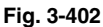

- 1. While pressing [0] and [5] simultaneously, turn the power ON.
- 2. Press [FAX] to make a copy of any image on a sheet of A3/LD paper.
- 3. Key in [308] and press the [START] button to move the carriage to the adjustment position.
- 4. Make an adjustment in the order of step 1 and 2.

#### <u>Step 1</u>

In case of A:

Tighten the mirror-3 adjustment screw (CW). In case of B:

Loosen the mirror-3 adjustment screw (CCW).

#### Step 2

In case of C: Tighten the mirror-1 adjustment screw (CW). In case of D: Loosen the mirror-1 adjustment screw (CCW).

- 5. Apply the screw locking agents to the adjustment screws. (2 areas)
  - Recommended screw lock agent Manufacturer: Three Bond Product name: 1401E

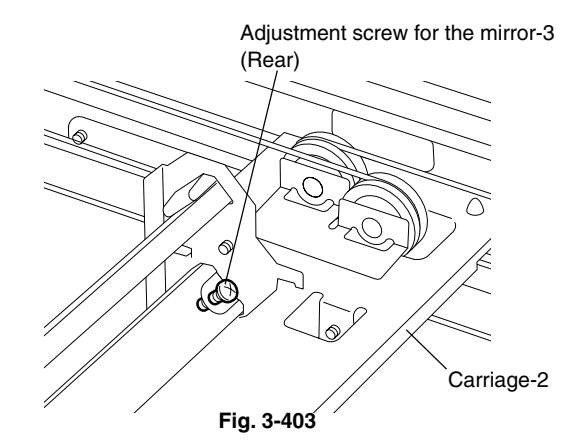

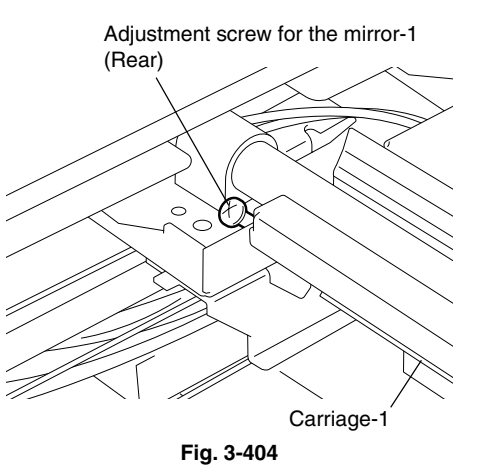

The following adjustments (b) to (e) should be performed with Test Chart No. TCC-1. (Refer to page 3-19.)

#### (b) Reproduction ratio adjustment of primary scanning direction

- 1. While pressing [0] and [5] simultaneously, turn the power  $ON. \rightarrow (Adjustment Mode)$
- 2. Place Test Chart No. TCC-1 on the original glass (with the arrow positioned at the left rear side).
- 3. Press [FAX]  $\rightarrow$  [START] to make a copy at the mode of A4/LT, 100%, Black and Text/Photo.
- 4. Measure the distance A between M1 and M2 on the copy with a ruler.
- 5. Check if the distance A is within  $200\pm0.5$  mm.
- 6. If not, use the following procedure to change values and repeat step 3. to 5. above.
- <Procedure> (Adjustment Mode)  $\rightarrow$  (Key in the code [405])  $\rightarrow$  [START]
  - $\rightarrow$  (Key in a value (acceptable values : 0 to 255) with digital keys)
  - $\rightarrow$  [ENTER] or [INTERRUPT] (Stored in memory)
  - \* The larger the adjustment value is, the longer the distance A becomes (approx.
     0.1 mm/step).

#### (c) Image location of primary scanning direction

- 1. While pressing [0] and [5] simultaneously, turn the power  $ON. \rightarrow (Adjustment Mode)$
- 2. Place Test Chart No. TCC-1 on the original glass (with the arrow positioned at the left rear side).
- 3. Press [FAX]  $\rightarrow$  [START] to make a copy at the mode of A4/LT, 100%, Black and Text/Photo.
- 4. Measure the distance B from the left paper edge to the 5 mm line of left grid pattern on the copy with a ruler.
- 5. Check if the distance B is within  $5\pm0.5$  mm.
- 6. If not, use the following procedure to change values and repeat step 3. to 5. above.
- <Procedure> (Adjustment Mode)  $\rightarrow$  (Key in code [306])  $\rightarrow$  [START]
  - $\rightarrow$  (Key in a value (acceptable values : 0 to 255))
    - $\rightarrow$  [ENTER] or [INTERRUPT] (Stored in memory)
    - \* The larger the adjustment value is, the longer the distance B becomes (approx. 0.04 mm/step).

#### (d) Reproduction ratio of secondary scanning direction

- 1. While pressing [0] and [5] simultaneously, turn the power ON.  $\rightarrow$  (Adjustment Mode)
- 2. Place Test Chart No. TCC-1 on the original glass (with the arrow positioned at the left rear side).
- 3. Press [FAX]  $\rightarrow$  [START] to make a copy at the mode of A4/LT, 100%, Black and Text/Photo.
- 4. Measure the distance C between M3 and M4 on the copy with a ruler.
- 5. Check if the distance C is within  $150\pm0.5$  mm.
- 6. If not, use the following procedure to change values and repeat step 3. to 5. above.
- <Procedure> (Adjustment Mode)  $\rightarrow$  (Key in the code [340])  $\rightarrow$  [START]
  - $\rightarrow$  (Key in a value (acceptable values : 0 to 255))
  - $\rightarrow$  [ENTER] or [INTERRUPT] (Stored in memory)
  - \* The larger the adjustment value is, the longer the distance C becomes (approx. 0.3 mm/step).

#### (e) Image location of secondary scanning direction

- 1. While pressing [0] and [5] simultaneously, turn the power  $ON \rightarrow (Adjustment Mode)$
- 2. Place Test Chart No. TCC-1 on the original glass (with the arrow positioned at the left rear side).
- 3. Press [FAX]  $\rightarrow$  [START] to make a copy at the mode of A4/LT, 100%, Black and Text/Photo.
- 4. Measure the distance D from the top paper edge to the 10 mm line of top grid pattern on the copy with a ruler.
- 5. Check if the distance D is within  $10\pm0.5$  mm.
- 6. If not, use the following procedure to change values and repeat step 3. to 5. above.
- <Procedure> (Adjustment Mode)  $\rightarrow$  (Key in the code [305])  $\rightarrow$  [START]
  - $\rightarrow$  (Key in a value (acceptable values : 92 to 164))
  - $\rightarrow$  [ENTER] or [INTERRUPT] (Stored in memory)
  - The larger the adjustment value is, the longer the distance D becomes (approx. 0.14 mm/step).

#### (f) Top margin

- 1. While pressing [0] and [5] simultaneously, turn the power  $ON \rightarrow (Adjustment Mode)$
- 2. Open the platen cover or RADF.
- Press [FAX] → [START] to make a copy at the mode of A3/LD, 100%, Black, Text/Photo and lower drawer.
- 4. Measure the blank area E at the leading edge of the copied image.
- 5. Check if the blank area E is within the range of  $3\pm0.5$  mm.
- 6. If not, use the following procedure to change values and repeat the steps 3. to 5. above.
- <Procedure> (Adjustment Mode)  $\rightarrow$  (Key in the code [430])  $\rightarrow$  [START]
  - $\rightarrow$  (Key in a value (acceptable values : 0 to 255))
  - $\rightarrow$  [ENTER] or [INTERRUPT] (Stored in memory)
  - $\rightarrow$  ("100% A" is displayed.)
  - \* The larger the adjustment value is, the wider the blank area becomes (approx. 0.04 mm/step).

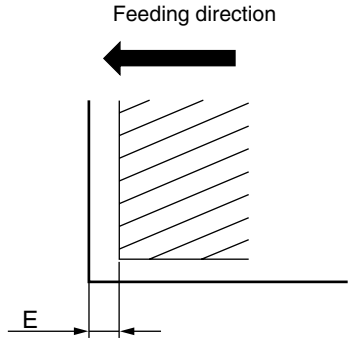

Fig. 3-405

#### (g) Right margin

- 1. While pressing [0] and [5] simultaneously, turn the power  $ON. \rightarrow (Adjustment Mode)$
- 2. Open the platen cover or RADF.
- Press [FAX] → [START] to make a copy at the mode of A3/LD, 100%, Black, Text/Photo and lower drawer.
- 4. Measure the blank area F at the right side of the copied image.
- 5. Check if the blank area F is within the range of 2+1 mm, 2-0.5 mm.
- 6. If not, use the following procedure to change values and repeat the steps 3. to 5. above.
- <Procedure> (Adjustment Mode)  $\rightarrow$  (Key in the code [432])  $\rightarrow$  [START]
  - $\rightarrow$  (Key in a value (acceptable values : 0 to 255))
  - $\rightarrow$  [ENTER] or [INTERRUPT] (Stored in memory).
  - $\rightarrow$  ("100% A" is displayed.)
  - \* The larger the adjustment value is, the wider the blank area at the right side becomes (approx. 0.04 mm/step).

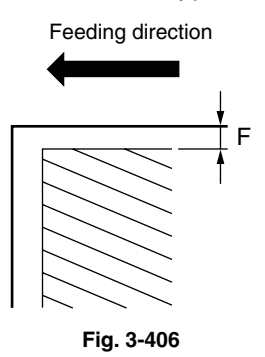

#### (h) Bottom margin

- 1. While pressing [0] and [5] simultaneously, turn the power  $ON. \rightarrow (Adjustment Mode)$
- 2. Open platen cover or RADF.
- 3. Press the [FAX]  $\rightarrow$  [START] to make a copy at the mode of A3/LD, 100%, Black, Text/Photo and lower drawer.
- 4. Measure the blank area G at the trailing edge of the copied image.
- 5. Check if the blank area G is within the range of  $2\pm0.5$  mm.
- 6. If not, use the following procedure to change values and repeat the steps 2. to 4. above.
- <Procedure> (Adjustment Mode)  $\rightarrow$  (Key in the code [433])  $\rightarrow$  [START]
  - $\rightarrow$  (Key in value (acceptable values : 0 to 255))
  - $\rightarrow$  [ENTER] or [INTERRUPT] (stored in memory)
  - $\rightarrow$  ("100% A" is displayed.)
  - \* The larger the adjustment value is, the wider the blank area at the trailing edge becomes (approx. 0.04 mm/step).

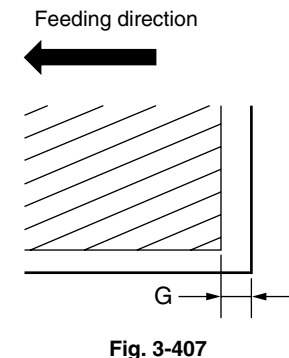

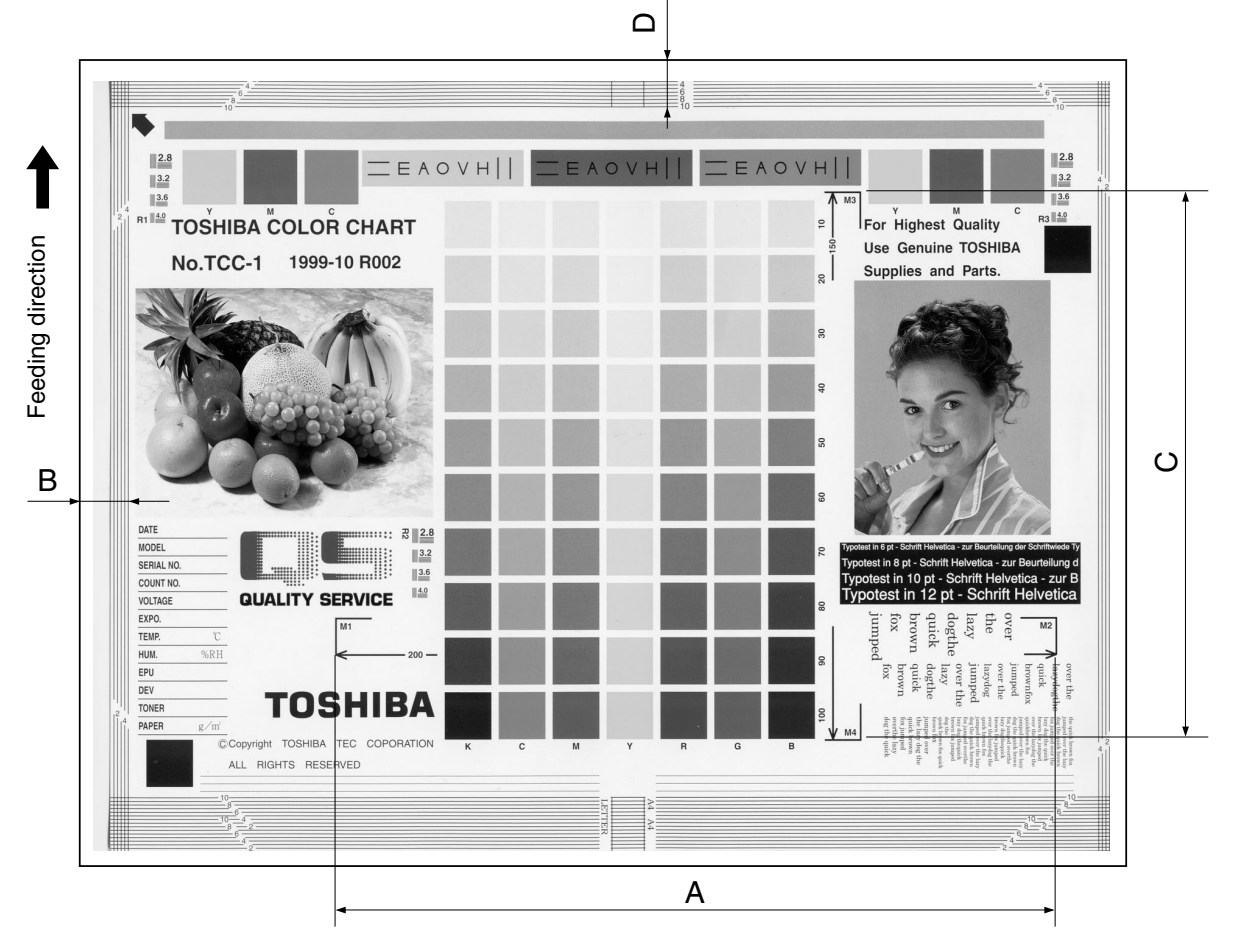

Fig. 3-408 Chart TCC-1

<Adjustment order>

[0] [5] [Power ON]  $\rightarrow$  (Chart TCC-1)  $\rightarrow$  [FAX]  $\rightarrow$  [START] (A4/LT, 100%, Black and Text/Photo)

- A:  $05-405 \rightarrow 200\pm0.5 \text{ mm} (0.1 \text{ mm/step})$
- B: 05-306  $\rightarrow$  5±0.5 mm (0.04 mm/step)
- C:  $05-340 \rightarrow 150\pm0.5 \text{ mm} (0.3 \text{ mm/step})$
- D:  $05-305 \rightarrow 10\pm0.5 \text{ mm} (0.14 \text{ mm/step})$

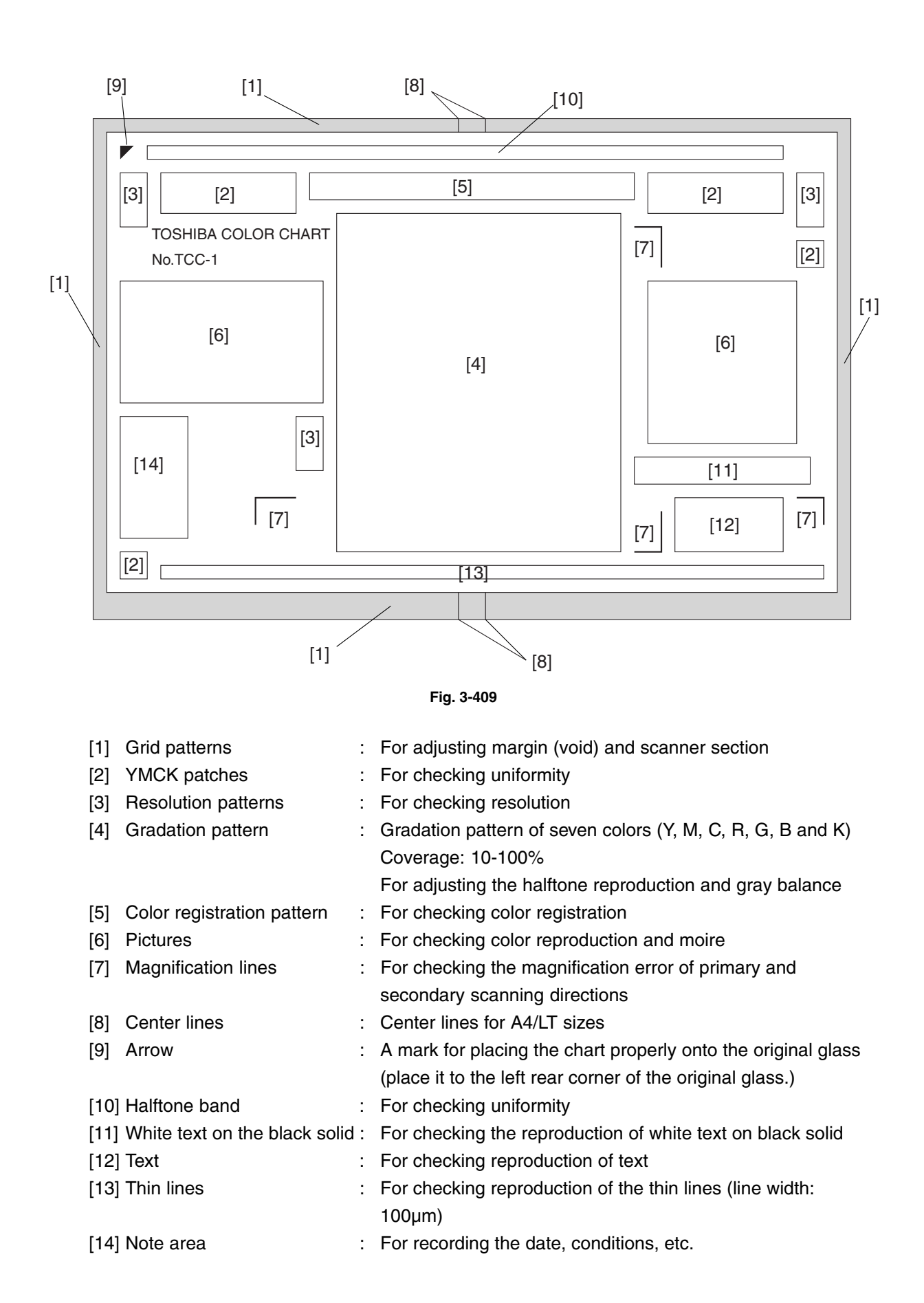

# 3.5 Image Quality Adjustment (Copying Function)

#### 3.5.1 Automatic gamma adjustment

When the reproduction of gradation is not appropriate, the gradation reproducibility of all colors Y, M, C and K can be corrected by performing this automatic gamma adjustment. In case the gradation reproduction of the image checked is not satisfactory, make this adjustment as described below at parts replacement.

- (1) When unpacking or any of the following parts has been or replaced, be sure to make this adjustment:
  - Laser optical unit
- Photoconductive drum Main charger grid
- Developer material • Transfer belt

Drum cleaner brush

- Main charger wire 1st transfer roller
- Drum cleaning blade
- Image guality sensor
- (2) When any of the following parts are replaced or adjusted, make a copy and check the image to determine if adjustment is necessary:
  - 2nd transfer roller

Notes:

- 1. Be sure that this adjustment be made after performing the image adjustment in "3.3 Adjustment of Image Quality Control" and "3.4 Image Dimensional Adjustment".
- 2. Normally, only the adjustment of color/black integrated pattern is needed. When the adjustment of "3.5.12 Beam level conversion setting" is made, color pattern and black pattern need to be adjusted individually.

<Adjustment Mode (05)>

| Code   | Item to be adjusted | Contents                                                                       |  |  |  |  |  |
|--------|---------------------|--------------------------------------------------------------------------------|--|--|--|--|--|
| 1642   | Automatic gamma     | <procedure></procedure>                                                        |  |  |  |  |  |
| (1643) | adjustment          | (1) While pressing [0] and [5] simultaneously, turn the power ON. $ ightarrow$ |  |  |  |  |  |
| (580)  |                     | Adjustment Mode                                                                |  |  |  |  |  |
|        |                     | (2) Select the A4/LT drawer. Key in the pattern number and press the           |  |  |  |  |  |
|        |                     | [FAX] button to output a "Patch chart for gamma adjustment".                   |  |  |  |  |  |
|        |                     | Pattern No. Pattern Remarks                                                    |  |  |  |  |  |
|        |                     | 4 Color/black integrated When performing code 1642                             |  |  |  |  |  |
|        |                     | 10* Black When performing code 580                                             |  |  |  |  |  |
|        |                     | 5* Color When performing code 1643                                             |  |  |  |  |  |
|        |                     | * This adjustment is performed only when "3.5.12 Beam level                    |  |  |  |  |  |
|        |                     | conversion setting" is performed. Usually, only the adjustment                 |  |  |  |  |  |
|        |                     | with the color/black integrated pattern (05-1642) is performed.                |  |  |  |  |  |
|        |                     | (3) Place the patch chart for adjustment printed in step (2) face down         |  |  |  |  |  |
|        |                     | on the original glass. In the cases of patterns 4 and 5, place the             |  |  |  |  |  |
|        |                     | chart aligning its side with 2 black squares against the original scale.       |  |  |  |  |  |
|        |                     | In the case of pattern 10, place the chart aligning its black side of          |  |  |  |  |  |
|        |                     | the gradation pattern against the original scale.                              |  |  |  |  |  |
|        |                     | (4) Key in a code and press the [START] button.                                |  |  |  |  |  |
|        |                     | $\rightarrow$ The scanner reads the chart automatically and performs           |  |  |  |  |  |
|        |                     | automatic gamma adjustment calculation (approx. 30 sec.).                      |  |  |  |  |  |
|        |                     | (5) When the adjustment has inished normally, ENTER is shown. Press the        |  |  |  |  |  |
|        |                     | [ENTER] button to have the adjustment results reflected.                       |  |  |  |  |  |
|        |                     | (10 cancel the reliection of adjustment results, press the [CANCEL] button.)   |  |  |  |  |  |
|        |                     | In the case of an abnormal ending, ADJOSTMENT ERROR is shown.                  |  |  |  |  |  |
|        |                     | the control panel display will return to the ready state. Then sheak if the    |  |  |  |  |  |
|        |                     | natch chart on the original glass is placed in the wrong direction or if it is |  |  |  |  |  |
|        |                     | placed inclined on the original glass and then repeat stop (2) and after       |  |  |  |  |  |
|        |                     | ward                                                                           |  |  |  |  |  |
|        |                     | with a                                                                         |  |  |  |  |  |

#### 3.5.2 Density adjustment

The center density and the density variation controlled by density adjustment keys can be adjusted as follows.

<Adjustment Mode (05)>

| Color |            |      | Original mode |       |      | Item to be          | Domorko                         |
|-------|------------|------|---------------|-------|------|---------------------|---------------------------------|
| mode  | Text/Photo | Text | Printed Image | Photo | Мар  | adjusted            | Remarks                         |
|       |            |      |               |       |      | Manual density mode | The larger the value is, the    |
|       | 1550       | 1551 | 1550          | 1552  | 1554 | center value        | darker the image becomes.       |
|       | 1550       | 1551 | 1552          | 1555  | 1554 |                     | Acceptable values: 0 to 255     |
|       |            |      |               |       |      |                     | (Default: 128)                  |
|       |            |      |               |       |      | Manual density mode | The larger the value is, the    |
|       | 1560       | 1561 | 1562          | 1563  | 1564 | dark step value     | darker the dark side becomes.   |
| 5     | 1500       | 1301 | 1502          | 1505  | 1304 |                     | Acceptable values: 0 to 255     |
| Solo  |            |      |               |       |      |                     | (Default: 20)                   |
|       |            |      |               |       |      | Manual density mode | The larger the value is, the    |
| Ē     | 1570       | 1571 | 1572          | 1573  | 1574 | light step value    | lighter the light side becomes. |
|       | 1570       | 1571 | 1572          | 1373  | 1374 |                     | Acceptable values: 0 to 255     |
|       |            |      |               |       |      |                     | (Default: 20)                   |
|       |            |      |               |       |      | Automatic density   | The larger the value is, the    |
|       | 1580       | 1581 | 1582          | 1583  | 158/ | mode                | darker the image becomes.       |
|       | 1500       | 1301 | 1502          | 1505  | 1304 |                     | Acceptable values: 0 to 255     |
|       |            |      |               |       |      |                     | (Default: 128)                  |

<Adjustment Mode (05)>

| Color        |            | Original mode |       | Item to be          | Demerika                        |
|--------------|------------|---------------|-------|---------------------|---------------------------------|
| mode         | Text/Photo | Text          | Photo | adjusted            | Remarks                         |
|              |            |               |       | Manual density mode | The larger the value is, the    |
|              | 500        | 504           | 501   | center value        | darker the image becomes.       |
|              | 505        | 504           | 501   |                     | Acceptable values: 0 to 255     |
|              |            |               |       |                     | (Default: 128)                  |
|              |            |               |       | Manual density mode | The larger the value is, the    |
|              | 509        | 510           | 500   | dark step value     | darker the dark side becomes.   |
|              | 506        | 510           | 209   |                     | Acceptable values: 0 to 255     |
| <del>у</del> |            |               |       |                     | (Default: 20)                   |
| Bla          |            | 507           |       | Manual density mode | The larger the value is, the    |
|              | 505        |               | 506   | light step value    | lighter the light side becomes. |
|              | 505        | 507           | 506   |                     | Acceptable values: 0 to 255     |
|              |            |               |       |                     | (Default: 20)                   |
|              |            |               |       | Automatic density   | The larger the value is, the    |
|              | 514        | 515           | 510   | mode                | darker the image becomes.       |
|              | 514        | 515           | 512   |                     | Acceptable values: 0 to 255     |
|              |            |               |       |                     | (Default: 128)                  |

Make a test copy and compare the image obtained with the current settings; if necessary, make adjustment using the following procedure.

#### Note:

Be sure that this adjustment be made after performing "3.5.1 Automatic gamma adjustment".

#### <Procedure>

- (1) While pressing [0] and [5] simultaneously, turn the power ON.
- (2) Key in a code and press the [START] button.
- (3) Key in an adjustment value (acceptable values: 0 to 255).(To correct the value once keyed in , press the [CLEAR] button.)
- (4) Press the [ENTER] or [INTERRUPT] button to store the value. → The equipment goes back to the ready state.
- (5) Press the [FAX] button and then press the [START] button to make a test copy.
- (6) If the desired image has not been attained, repeat step (2) to (5).

#### 3.5.3 Color balance adjustment

The color balance is adjusted by adjusting the density of each color at the Full Color Mode. The adjustment is performed by selecting its density area from the following: low density, medium density and high density.

|         |            |        |               |        |            |                | <adjustment (05)="" mode=""></adjustment> |
|---------|------------|--------|---------------|--------|------------|----------------|-------------------------------------------|
| Color   |            | С      | riginal mod   | le     | Item to be |                |                                           |
| 00101   | Text/Photo | Text   | Printed Image | Photo  | Мар        | adjusted       | Remarks                                   |
|         | 1779-0     | 1780-0 | 1781-0        | 1782-0 | 1783-0     | Low density    | The larger the value is,                  |
| Yellow  | 1779-1     | 1780-1 | 1781-1        | 1782-1 | 1783-1     | Medium density | the darker the color to be                |
|         | 1779-2     | 1780-2 | 1781-2        | 1782-2 | 1783-2     | High density   | adjusted becomes.                         |
|         | 1784-0     | 1785-0 | 1786-0        | 1787-0 | 1788-0     | Low density    | Acceptable values: 0 to                   |
| Magenta | 1784-1     | 1785-1 | 1786-1        | 1787-1 | 1788-1     | Medium density | 255. (Default: 128)                       |
|         | 1784-2     | 1785-2 | 1786-2        | 1787-2 | 1788-2     | High density   |                                           |
|         | 1789-0     | 1790-0 | 1791-0        | 1792-0 | 1793-0     | Low density    |                                           |
| Cyan    | 1789-1     | 1790-1 | 1791-1        | 1792-1 | 1793-1     | Medium density |                                           |
|         | 1789-2     | 1790-2 | 1791-2        | 1792-2 | 1793-2     | High density   |                                           |
|         | 1794-0     | 1795-0 | 1796-0        | 1798-0 | 1798-0     | Low density    |                                           |
| Black   | 1794-1     | 1795-1 | 1796-1        | 1798-1 | 1798-1     | Medium density |                                           |
|         | 1794-2     | 1795-2 | 1796-2        | 1798-2 | 1798-2     | High density   |                                           |

Make a test copy and compare the image obtained with the current settings; if necessary, make adjustment using the following procedure.

#### Note:

Be sure that this adjustment be made after performing "3.5.1 Automatic gamma adjustment".

#### <Procedure>

- (1) While pressing [0] and [5] simultaneously, turn the power ON.
- (2) Key in the code of the mode to be adjusted (color and original mode) and press the [START] button.
- (3) Select the density area to be adjusted with digital keys (0, 1 or 2), and press the [START] button.
   0 : Low density (L) 1 : Medium density (M) 2 : High density (H)
- (4) Key in an adjustment value.(To correct the value once keyed in, press the [CLEAR] button.)
- (5) Press the [ENTER] or [INTERRUPT] button to store the value in memory. → The equipment goes back to the ready state.
- (6) For resetting the value, repeat step (2) to (5).
- (7) Press the [FAX] button and then press the [START] button to make a test copy.
- (8) If the desired image has not been attained, repeat step (2) to (7).

#### 3.5.4 Gamma balance adjustment

The density adjustment at the Black Mode is performed by selecting its density area from the following: low density, medium density and high density.

<Adjustment Mode (05)>

| Color |            | Original mode |       | Item to be     | Demortes                                                                |  |
|-------|------------|---------------|-------|----------------|-------------------------------------------------------------------------|--|
| mode  | Text/Photo | Text          | Photo | adjusted       | Remarks                                                                 |  |
| Black | 590-0      | 591-0         | 592-0 | Low density    | The larger the value is, the density of the item to be adjusted becomes |  |
|       | 590-1      | 591-1         | 592-1 | Medium density | darker.<br>Acceptable values: 0 to 255.                                 |  |
|       | 590-2      | 591-2         | 592-2 | High density   | (Default: 128)                                                          |  |

Make a test copy and compare the image obtained with the current settings; if necessary, make adjustment using the following procedure.

#### Note:

Be sure that this adjustment be made after performing "3.5.1 Automatic gamma adjustment".

#### <Procedure>

Procedure is same as that of "3.5.3 Color balance adjustment".

#### 3.5.5 Offsetting adjustment for background processing

The density of background and text can be adjusted as follows.

<Adjustment Mode (05)>

| Color      | Original mode |      |               |       |      | Item to be                                        | Devee entre                                                                                                    |
|------------|---------------|------|---------------|-------|------|---------------------------------------------------|----------------------------------------------------------------------------------------------------|
| mode       | Text/Photo    | Text | Printed Image | Photo | Мар  | adjusted                                          | Remarks                                                                                                    |
| Full Color | 1688          | 1689 | 1690          | 1691  | 1692 | Automatic density<br>adjustment for<br>background | The larger the value is, the<br>darker the background<br>becomes. (Automatic)<br>Acceptable values: 0 to 255.                |
|            | 1693          | 1694 | 1695          | 1696  | 1697 | Automatic density<br>adjustment for<br>text       | The larger the value is, the<br>darker the text becomes.<br>(Automatic)<br>Acceptable values: 0 to 255.<br>(Default: 128)    |
|            | 1698          | 1699 | 1700          | 1701  | 1702 | Manual density<br>adjustment for<br>background    | The larger the value is, the<br>darker the background<br>becomes. (Manual)<br>Acceptable values: 0 to 255.<br>(Default: 128) |
|            | 1708          | 1709 | 1710          | 1711  | 1712 | Manual density<br>adjustment for<br>text          | The larger the value is, the<br>darker the text becomes.<br>(Manual)<br>Acceptable values: 0 to 255.<br>(Default: 128)       |

Make a test copy and compare the image obtained with the current settings; if necessary, make adjustment using the following procedure.

#### <Procedure>

Procedure is same as that of "3.5.2 Density adjustment".
## 3.5.6 Judgment threshold for ACS

The judgment level is adjusted for the automatic identification of whether the original set on the glass is black or color. Namely, this is to adjust the judgment level used when "Auto Color" is selected at a color mode. The adjustment is available for each of the manually-set original and the original used with the RADF.

<Adjustment Mode (05)>

| Code | Item to be adjusted   | Contents                                                             |
|------|-----------------------|----------------------------------------------------------------------|
| 1675 | Judgment threshold    | The larger the value is, the more an original tends to be judged as  |
|      | for ACS when original | black even at the Auto Color Mode. The smaller value is, the more it |
|      | is set manually       | tends to be judged as color.                                         |
| 1676 | Judgment threshold    | Acceptable values: 0 to 255. (Default: 70)                           |
|      | for ACS when original |                                                                      |
|      | is set on RADF        |                                                                      |

Make a test copy and compare the image obtained with the current settings; if necessary and make adjustment.

#### <Procedure>

Procedure is same as that of "3.5.2 Density adjustment".

## 3.5.7 Sharpness adjustment

If you want to make copy images look softer or sharper, perform the following adjustment. The adjustment can be made for each of the color modes and original modes independently.

<Adjustment Mode (05)>

| Code | Color mode | Original mode | Contents                                                        |
|------|------------|---------------|-----------------------------------------------------------------|
| 1737 | Full Color | Text/Photo    | • The larger the value is, the sharper the image becomes; while |
| 1738 |            | Text          | the smaller the value is, the softer the image becomes.         |
| 1739 |            | Printed Image | • The smaller the value is, the less moire tends to appear.     |
| 1740 |            | Photo         | The acceptable values are 0 to 31.                              |
| 1741 |            | Мар           | The center value is 16.                                         |
| 604  | Black      | Text/Photo    | However, 0 is equivalent to the center value.                   |
| 605  |            | Text          |                                                                 |
| 606  |            | Photo         |                                                                 |
| 1757 | Auto Color | Text/Photo    |                                                                 |

Make a test copy and compare the image obtained with the current settings; if necessary, make adjustment.

#### Note:

You have to make adjustment by balancing between moire and sharpness.

#### <Procedure>

Procedure is same as that of "3.5.2 Density adjustment".

## 3.5.8 Setting range correction

The values of the background peak/text peak in the range correction at the Black Mode can be switched to "varied" or "fixed" in the following codes.

If they are fixed, the range correction is performed with standard values.

The values of the background peak affects the reproduction of the background density, and the values of the text peak affects that of the text density.

| Original mode |       |      | Item to be adjusted      | Bomarks                                  |  |
|---------------|-------|------|--------------------------|------------------------------------------|--|
| Text/Photo    | Photo | Text |                          | nemaiks                                  |  |
| 570           | 571   | 572  | Range correction for     | The following are the default values set |  |
|               |       |      | original manually set on | for each original mode.                  |  |
|               |       |      | the original glass       | Text/Photo: 22, Photo: 12, Text: 22      |  |
|               |       |      |                          | Each digit stands for:                   |  |
| 693           | 694   | 695  | Range correction for     | One's place: Automatic density mode      |  |
|               |       |      | original set on the RADF | Ten's place: Manual density mode         |  |
|               |       |      |                          | The setting conditions possible are as   |  |
|               |       |      |                          | follows:                                 |  |
|               |       |      |                          | Background peak Text peak                |  |
|               |       |      |                          | 1: fixed fixed                           |  |
|               |       |      |                          | 2: varied fixed                          |  |
|               |       |      |                          | 3: fixed varied                          |  |
|               |       |      |                          | 4: varied varied                         |  |

Make a test copy and compare the image obtained with the current settings; if necessary, make adjustment.

## <Procedure>

Procedure is same as that of "3.5.2 Density adjustment".

<Adjustment Mode (05)>

## 3.5.9 Setting range correction (Adjustment of background peak)

The levels of the background peak for the range correction at a Black Mode can be set at the following codes.

<Adjustment Mode (05)>

| Original mode |       |      | Item to be adjusted | Bemarks                                |
|---------------|-------|------|---------------------|----------------------------------------|
| Text/Photo    | Photo | Text |                     | hemarks                                |
| 532           | 533   | 534  | Background peak for | When the value increases, the back-    |
|               |       |      | range correction    | ground (low density area) of the image |
|               |       |      |                     | is not output.                         |
|               |       |      |                     | Acceptable values: 0 to 255.           |
|               |       |      |                     | (Default: Text/Photo: 40, Photo: 16,   |
|               |       |      |                     | Text: 40)                              |

Make a test copy and compare the image obtained with the current settings; if necessary, make adjustment.

<Procedure>

Procedure is same as that of "3.5.2 Density adjustment".

## 3.5.10 Adjustment of smudged/faint text

The smudge/faint text at a Black Mode can be set at the following codes.

<Adjustment Mode (05)>

| Original mode | Item to be adjusted    | Bemarks                                  |
|---------------|------------------------|------------------------------------------|
| Text/Photo    |                        | Hemano                                   |
| 648           | Adjustment of smudged/ | When the value increases, the faint text |
|               | faint text             | is improved. When the value decreases,   |
|               |                        | the smudged text is improved.            |
|               |                        | Acceptable values: 0 to 255.             |
|               |                        | (Default: 30)                            |

Make a test copy and compare the image obtained with the current settings; if necessary, make adjustment.

#### Note:

Remember the image specifications and life span of the replacing parts may not meet the standard when the setting value is changed from the default value.

#### <Procedure>

Procedure is same as that of "3.5.2 Density adjustment".

## 3.5.11 Adaptation to highlighter

Four modes of one touch adjustment are performed and each mode can be switched into two modes; highlighter 1 or 2. This adjustment is performed when the reproduction mode for highlighter is needed.

<Adjustment Mode (05)>

| Code | One touch adjustment | Remarks                                  |
|------|----------------------|------------------------------------------|
| 1769 | Vivid                | 0: Default (Vivid / Clear / Warm / Cool) |
| 1770 | Clear                | 1: Highlighter 1                         |
| 1771 | Warm                 | 2: Highlighter 2                         |
| 1772 | Cool                 |                                          |

## Note:

The color may not always be reproduced precisely due to the characteristics of fluorescent ink.

## 3.5.12 Beam level conversion setting

The beam level for 4 divided smoothing is set at the Black Mode. This adjustment enables to adjust the dot size.

<Adjustment Mode (05)>

| Code  | Item to be adjusted | Remarks                                                |
|-------|---------------------|--------------------------------------------------------|
| 667-0 | Beam level 0/4      | The smaller the value is, the smaller the beam width   |
| 667-1 | Beam level 1/4      | becomes. Therefore, the smaller dot is reproduced      |
| 667-2 | Beam level 2/4      | accordingly. Acceptable values: 0 to 255.              |
| 667-3 | Beam level 3/4      | (Default: Level 0/4: 0, Level 1/4: 63, Level 2/4: 127, |
| 667-4 | Beam level 4/4      | Level 3/4: 191, Level 4/4: 255)                        |

Make a test copy and compare the image obtained with the current settings; if necessary, make adjustment using the following procedure.

## <Procedure>

Procedure is same as that of "3.5.3 Color balance adjustment".

## Notes:

- When this adjustment is performed, "3.5.1 Automatic gamma adjustment (Black Mode)" (05-580) needs to be performed since the reproduction of density at Black Mode varies. The result of this adjustment is not reflected to color/black integrated pattern. Namely, each automatic gamma adjustment of Black Mode (05-580) or of Color Mode (05-1643) needs to be performed individually after this adjustment.
- 2. After this adjustment, set "1" in 08-595 so that the correction result of the Black Mode is not reflected on "Automatic Calibration".
- 3. The setting value must increase as the beam level number (0 to 4) becomes higher. Do not increase this order when setting the values.
- 4. Usually, beam level 4 is most effective on all black modes.

## 3.5.13 Maximum toner density adjustment to paper type

The maximum toner amount adhering to the paper can be controlled.

<Adjustment Mode (05)>

| Code | Paper type    | Remarks                                                                                                    |
|------|---------------|----------------------------------------------------------------------------------------------------|
| 1612 | Plain paper   | The smaller the value is, the toner amount adhered                                                           |
| 1613 | Thick paper 1 | decreases of the high density area (ex. prevention of                                                        |
| 1614 | Thick paper 2 | fusing offsetting, etc).                                                                                     |
| 1615 | Thick paper 3 | Acceptable values : 0 to 255.                                                                                |
| 1616 | OHP film      | (Default: Plain paper: 255, Thick paper 1: 249,<br>Thick paper 2: 237, Thick paper 3: 237,<br>OHP film: 249) |

#### Note:

The larger the value is, the more frequently fusing offsetting occurs.

## 3.5.14 Maximum text density adjustment

The maximum text density of each color at Full Color Mode can be adjusted as follows.

<Adjustment Mode (05)>

| Color   | Code | Item to be adjusted  | Remarks                                              |
|---------|------|----------------------|------------------------------------------------------|
| Yellow  | 1630 | Maximum text density | The larger the value is, the darker the maximum text |
| Magenta | 1631 |                      | density of each color to be adjusted becomes.        |
| Cyan    | 1632 |                      | Acceptable values: 0 to 10 (Default: 5)              |
| Black   | 1633 |                      |                                                      |

Make a test copy and compare the image obtained with the current settings; if necessary, make adjustment using the following procedure.

#### Note:

Be sure that this adjustment be made after performing "3.5.1 Automatic gamma adjustment".

<Procedure>

Procedure is same as that of "3.5.2 Density adjustment".

## 3.5.15 Text/Photo reproduction level adjustment

Text/Photo reproduction level at the Full color mode, Auto color mode and Gray scale mode can be adjusted.

Text/Photo reproduction level adjustment can be switched to "Photo oriented 1", "Photo oriented 2", "Text oriented 1" or "Text oriented 2" in the following codes.

<Adjustment Mode (05)>

| Mode       | Item to be adjusted | Contents                                               |
|------------|---------------------|--------------------------------------------------------|
| Text/Photo |                     | Contents                                               |
| 1725       | Text/Photo          | 0: Default                                             |
|            | reproduction level  | 1: Photo oriented 2 (The printed image reproduction    |
|            | adjustment          | level higher than that of the Photo oriented 1)        |
|            |                     | 2: Photo oriented 1 (The printed image reproduction    |
|            |                     | level higher than that of the Default)                 |
|            |                     | 3: Equivalent to the Default                           |
|            |                     | 4: Text oriented 1 (The text reproduction level higher |
|            |                     | than that of the Default)                              |
|            |                     | 5: Text oriented 2 (The text reproduction level higher |
|            |                     | than that of the Text oriented 1)                      |

## Notes:

- The text reproduction level is lower when the mode is switched from the default value to the Photo oriented 1 or Photo oriented 2. (The text reproduction level in Photo oriented 2 is lower than that in Photo oriented 1.)
- Changing the setting value from default value to the Text oriented 1 or Text oriented 2 causes image noise in the printed photo image with few lines per inch. (Photo oriented 2 causes more image noise than Photo oriented 1.)

## 3.5.16 Black reproduction switching at the Twin color copy mode

Black reproduction can be switched at the Twin color (Black/Red) copy mode.

|                      |                     | <adjustment (05)="" mode=""></adjustment> |
|----------------------|---------------------|-------------------------------------------|
| Mode                 |                     |                                           |
| Twin color copy mode | Item to be adjusted | Contents                                  |
| (Black/Red)          |                     |                                           |
| 1761                 | Black reproduction  | 0: Default                                |
|                      | switching           | 1: Black reproduction oriented            |

## Note:

The boundary between Red and Black may not be smooth when the setting value is "1".

# 3.6 Image Quality Adjustment (Printing Function)

## 3.6.1 Automatic gamma adjustment

When the reproduction of gradation is not appropriate, the gradation reproducibility of all colors Y, M, C and K can be corrected by performing this automatic gamma adjustment. In case the gradation reproduction of the image checked is not satisfactory, make this adjustment as described below at parts replacement.

- (1) When unpacking or any of the following parts has been unpacked or replaced, be sure to make this adjustment:
  - Laser optical unit
- Photoconductive drum
- Main charger wire
- •1st transfer roller
- Main charger grid
- Drum cleaning blade
- Image guality sensor

- Developer material
- Transfer belt
- Drum cleaner brush
- (2) When any of the following parts are replaced or adjusted, make a print and check the image to determine if adjustment is necessary:
  - •2nd transfer roller
  - Note: Be sure that this adjustment be made after performing the image adjustment in "3.3 Adjustment of Image Quality Control" and "3.4 Image Dimensional Adjustment".

<Adjustment Mode (05)>

| Code | Adjustment item | Contents                                                                        |
|------|-----------------|---------------------------------------------------------------------------------|
| 1000 | Automatic gamma | <procedure></procedure>                                                         |
| 1001 | adjustment      | (1) While pressing [0] and [5] simultaneously, turn the power ON. $\rightarrow$ |
| 1002 |                 | Adjustment Mode                                                                 |
| 1003 |                 | (2) Select the A4/LT drawer. Key in the pattern number and press                |
|      |                 | the [FAX] button to output a "Patch chart for gamma adjustment".                |
|      |                 | Pattern No. Language/Resolution Remarks                                         |
|      |                 | 47 PS/600x600dpi When performing code 1000                                      |
|      |                 | 48* PS/1200x600dpi When performing code 1001                                    |
|      |                 | 49 PCL/600x600dpi When performing code 1002                                     |
|      |                 | 50* PCL/1200x600dpi When performing code 1003                                   |
|      |                 | *Perform the adjustment only when the expansion memory has                      |
|      |                 | been installed.                                                                 |
|      |                 | (3) Place the patch chart for adjustment printed in step (2) face down          |
|      |                 | on the original glass, with its side, on which two black squares are            |
|      |                 | present, aligned against the original scale.                                    |
|      |                 | (4) Key in a code and press the [START] button.                                 |
|      |                 | ightarrow The scanner reads the chart automatically and performs                |
|      |                 | automatic gamma adjustment calculation (approx. 30 sec.).                       |
|      |                 | (5) When the adjustment has finished normally, "ENTER" is shown.                |
|      |                 | Press the [ENTER] button to have the adjustment results reflected.              |
|      |                 | (Io cancel the reflection of adjustment results, press the [CANCEL]             |
|      |                 |                                                                                 |
|      |                 | In the case of an abnormal ending, "ADJUSTMENT ERROR" is                        |
|      |                 | shown. Press the [CANCEL] button to clear the error display.                    |
|      |                 | when it is cleared, the control panel display will return to the                |
|      |                 | ready state. Then, check if the patch chart on the original glass               |
|      |                 | is placed in the wrong direction or if it is placed inclined on the             |
|      |                 | original glass, and then repeat step (3) and afterward.                         |

## 3.6.2 Gamma balance adjustment (Black Mode)

The gamma balance is adjusted by adjusting the density at the Black Mode. The adjustment is performed by selecting its density area from the following: low density, medium density and high density.

<Adjustment Mode (05)>

| Color |        | Language | and screen |        | Itom to bo     |                                                          |
|-------|--------|----------|------------|--------|----------------|----------------------------------------------------------|
|       | Smooth | Detail   | Smooth     | Detail |                | Remarks                                                  |
| mode  | (PS)   | (PS)     | (PCL)      | (PCL)  | adjusted       |                                                          |
| Black | 596-0  | 597-0    | 598-0      | 599-0  | Low density    | The larger the value is, the density of the item to be   |
|       | 596-1  | 597-1    | 598-1      | 599-1  | Medium density | adjusted becomes darker.<br>Acceptable values: 0 to 255. |
|       | 596-2  | 597-2    | 598-2      | 599-2  | High density   | (Default: 128)                                           |

<Procedure>

- (1) While pressing [0] and [5] simultaneously, turn the power ON.
- (2) Key in the codes to be adjusted (language and screen) and press the [START] button.
- (3) Key in the value corresponding to the density area to be adjusted (0, 1 or 2) and press the [START] button.

0: Low density (L) 1: Medium density (M) 2: High density (H)

- (4) Key in the adjustment value. (To correct the value once keyed in, press [CLEAR] button.)
- (5) Press the [ENTER] or [INTERRUPT] button to store the value in memory. → The equipment goes back to the ready state.
- (6) For resetting the value, repeat step (2) to (5).
- (7) Let the equipment restart and perform printing job.
- (8) If the image density has not been attained, repeat step (1) to (7).

## 3.6.3 Color balance adjustment (Color Mode)

The color balance is adjusted by adjusting the density of each color. The adjustment is performed by selecting its density area from the following: low density, medium density and high density.

| <adjustment mode<="" th=""><th>(05)&gt;</th><th></th></adjustment> | (05)> |  |
|--------------------------------------------------------------------|-------|--|
|                                                                    | (00)/ |  |

|         | PS     |        |        |        | PCL    |        |        |        |         |                   |
|---------|--------|--------|--------|--------|--------|--------|--------|--------|---------|-------------------|
| Color   | 600x6  | 600dpi | 1200x  | 600dpi | 600x6  | 600dpi | 1200x  | 600dpi | Density | Remarks           |
|         | Smooth | Detail | Smooth | Detail | Smooth | Detail | Smooth | Detail |         |                   |
|         | 1010-0 | 1014-0 | 1018-0 | 1022-0 | 1026-0 | 1030-0 | 1034-0 | 1038-0 | Low     | The larger the    |
| Yellow  | 1010-1 | 1014-1 | 1018-1 | 1022-1 | 1026-1 | 1030-1 | 1034-1 | 1038-1 | Medium  | value is, the     |
|         | 1010-2 | 1014-2 | 1018-2 | 1022-2 | 1026-2 | 1030-2 | 1034-2 | 1038-2 | High    | darker the color  |
|         | 1011-0 | 1015-0 | 1019-0 | 1023-0 | 1027-0 | 1031-0 | 1035-0 | 1039-0 | Low     | to be adjusted    |
| Magenta | 1011-1 | 1015-1 | 1019-1 | 1023-1 | 1027-1 | 1031-1 | 1035-1 | 1039-1 | Medium  | becomes.          |
|         | 1011-2 | 1015-2 | 1019-2 | 1023-2 | 1027-2 | 1031-2 | 1035-2 | 1039-2 | High    | Acceptable        |
|         | 1012-0 | 1016-0 | 1020-0 | 1024-0 | 1028-0 | 1032-0 | 1036-0 | 1040-0 | Low     | values: 0 to 255. |
| Cyan    | 1012-1 | 1016-1 | 1020-1 | 1024-1 | 1028-1 | 1032-1 | 1036-1 | 1040-1 | Medium  | (Default: 128)    |
|         | 1012-2 | 1016-2 | 1020-2 | 1024-2 | 1028-2 | 1032-2 | 1036-2 | 1040-2 | High    |                   |
| Black   | 1013-0 | 1017-0 | 1021-0 | 1025-0 | 1029-0 | 1033-0 | 1037-0 | 1041-0 | Low     |                   |
|         | 1013-1 | 1017-1 | 1021-1 | 1025-1 | 1029-1 | 1033-1 | 1037-1 | 1041-1 | Medium  |                   |
|         | 1013-2 | 1017-2 | 1021-2 | 1025-2 | 1029-2 | 1033-2 | 1037-2 | 1041-2 | High    |                   |

#### Note:

Be sure that this adjustment be made after performing "3.6.1 Automatic gamma adjustment".

<Procedure>

Procedure is same as that of "3.6.2 Gamma balance adjustment".

## 3.6.4 Adjustment of smudged/faint text

The smudged/faint text at the Black Mode is adjusted.

<Adjustment Mode (05)>

| Language |     | Bemarks                                                 |  |
|----------|-----|---------------------------------------------------------|--|
| PS       | PCL | - Hemaixs                                               |  |
| 654      | 655 | When the value increases, the smudged text is improved. |  |
|          |     | When the value decreases, the faint text is improved.   |  |
|          |     | Acceptable values: 0 to 9 (Default: 5)                  |  |

<Procedure>

- (1) While pressing [0] and [5] simultaneously, turn the power ON.
- (2) Key in the codes to be adjusted and press the [START] button.
- (3) Key in the adjustment value. (To correct the value once keyed in, press [CLEAR] button.)
- (4) Press the [ENTER] or [INTERRUPT] button to store the value in memory. → The equipment goes back to the ready state.
- (5) For resetting the value, repeat step (2) to (4).
- (6) Let the equipment restart and perform printing job.
- (7) If the desired image has not been attained, repeat step (1) to (6).

#### 3.6.5 Upper limit value at Toner Saving Mode

The upper limit value is adjusted at the Toner Saving Mode.

<Adjustment Mode (05)>

| Black      | Black mode Color mode |            |             |            |             |                                       |
|------------|-----------------------|------------|-------------|------------|-------------|---------------------------------------|
| <b>D</b> O | DOL                   | PS         | PS          | PCL        | PCL         | Remarks                               |
| P3         | PCL                   | 600x600dpi | 1200x600dpi | 600x600dpi | 1200x600dpi |                                       |
| 664        | 665                   | 1055       | 1056        | 1057       | 1058        | The smaller the value is, the lighter |
|            |                       |            |             |            |             | the density of image becomes.         |
|            |                       |            |             |            |             | Acceptable values: 0 to 255.          |
|            |                       |            |             |            |             | (Default: 176)                        |

<Procedure>

Procedure is same as that of "3.6.4 Adjustment of smudged/faint text".

## 3.6.6 Dot size adjustment in black printing

The dot size is adjusted in primary scanning direction in black printing.

<Adjustment Mode (05)>

| Code | Remarks                                                 |
|------|---------------------------------------------------------|
| 663  | The smaller the value is, the dot size becomes smaller. |
|      | Acceptable values: 0 to 255. (Default: 255)             |

<Procedure>

Procedure is same as that of "3.6.4 Adjustment of smudged/faint text".

## 3.6.7 Maximum toner density adjustment to paper type

The maximum toner amount adhering to the paper can be controlled.

<Adjustment Mode (05)>

| Code   |        | Departure     | Pomorko                                                                 |  |  |
|--------|--------|---------------|-------------------------------------------------------------------------|--|--|
| PS     | PCL    | Paper type    | nelliaiks                                                               |  |  |
| 1046-0 | 1046-1 | Plain paper   | The smaller the value is, the toner amount adhered decreases of the     |  |  |
| 1047-0 | 1047-1 | Thick paper 1 | high density area (ex. prevention of fusing offsetting, etc).           |  |  |
| 1048-0 | 1048-1 | Thick paper 2 | Acceptable values: 0 to 255. (Default: Plain paper: 255, Thick paper 1: |  |  |
| 1049-0 | 1049-1 | Thick paper 3 | 255, Thick paper 2: 255, Thick paper 3: 255, OHP film: 200)             |  |  |
| 1050-0 | 1050-1 | OHP film      |                                                                         |  |  |

<Procedure>

Procedure is same as that of "3.6.2 Gamma balance adjustment".

#### Note:

The larger the value is, the more frequently fusing offsetting occurs.

## 3.6.8 Image processing: Gamma correction table all clearing

The state of calibration in color printing mode is initialized at the Setting Mode (08-597). This setting is to be performed when a defect occurs in "Automatic gamma adjustment (05-1000 to 1003)". The cause of defect is presumed as an image failure (jittering or uneven image density) at the patch chart for gamma adjustment.

## 3.7 Image Quality Adjustment (Scanning Function)

## 3.7.1 Gamma balance adjustment

The gamma balance at the Black Mode is adjusted by adjusting the density. The adjustment is performed by selecting its density area from the following: low density, medium density and high density.

<Adjustment Mode (05)> Original mode Item to be Gray Scale Black Black Black Remarks adjusted mode Text/Photo Text Photo The larger the value is, the density Low density 880-0 881-0 882-0 883-0 of the item to be adjusted becomes Medium density 880-1 881-1 882-1 883-1 darker. High density 880-2 881-2 882-2 883-2 Acceptable values: 0 to 255. (Default: 128)

<Procedure>

- (1) While pressing [0] and [5] simultaneously, turn the power ON.
- (2) Key in the code corresponding to the desired original mode and press the [START] button.
- (3) Key in the value corresponding to the density area to be adjusted (0, 1 or 2) and press the [START] button.

0: Low density (L) 1: Medium density (M) 2: High density (H)

- (4) Key in the adjustment value. (To correct the value once keyed in, press [CLEAR] button.)
- (5) Press the [ENTER] or [INTERRUPT] button to store the value in memory.  $\rightarrow$  The equipment goes back to the ready state.
- (6) For resetting the value, repeat step (2) to (5).
- (7) Let the equipment restart and perform scanning job.
- (8) If the desired image has not been attained, repeat step (1) to (7).

## 3.7.2 Density adjustment (Black Mode)

Adjusts the center density and the variation of density adjustment buttons.

<Adjustment Mode (05)>

| Color |            | Original mode |       | Item to be        | Demorika                        |
|-------|------------|---------------|-------|-------------------|---------------------------------|
| mode  | Text/Photo | Text          | Photo | adjusted          | Remarks                         |
|       |            |               |       | Manual density    | The larger the value is, the    |
|       | 945        | 946           | 047   | center value      | darker the image becomes.       |
|       | 040        | 040           | 047   |                   | Acceptable values: 0 to 255     |
|       |            |               |       |                   | (Default: 128)                  |
|       |            |               |       | Manual density    | The larger the value is, the    |
|       | 955        | 856           | 857   | dark step value   | darker the dark side becomes.   |
|       | 655        |               |       |                   | Acceptable values: 0 to 255     |
| Š     |            |               |       |                   | (Default: 20)                   |
| Bla   | 050        | 051           | 852   | Manual density    | The larger the value is, the    |
|       |            |               |       | light step value  | lighter the light side becomes. |
|       | 650        | 1 60          |       |                   | Acceptable values: 0 to 255     |
|       |            |               |       |                   | (Default: 20)                   |
|       |            | 861           |       | Automatic density | The larger the value is, the    |
|       | 960        |               | 060   |                   | darker the image becomes.       |
|       | 000        |               | 002   |                   | Acceptable values: 0 to 255     |
|       |            |               |       |                   | (Default: 128)                  |

## <Procedure>

- (1) While pressing [0] and [5] simultaneously, turn the power ON.
- (2) Key in a code and press the [START] button.
- (3) Key in an adjustment value (acceptable values: 0 to 255).(To correct the value once keyed in, press the [CLEAR] button.)
- (4) Press the [ENTER] or [INTERRUPT] button to store the value in memory. → The equipment goes back to the ready state.
- (5) Let the equipment restart and perform scanning job.
- (6) If the desired image has not been attained, repeat step (1) to (5).

## 3.7.3 Background adjustment (Gray Scale Mode)

The adjustment level of background center value and the control of background adjustment button are adjusted.

<Adjustment Mode (05)>

| Code | Item to be adjusted | Remarks                                                                  |
|------|---------------------|--------------------------------------------------------------------------|
| 848  | Center value        | The larger the value is, the background becomes darker. The smaller the  |
|      |                     | value is, the background becomes lighter.                                |
|      |                     | Acceptable values: 0 to 255 (Default: 128)                               |
| 858  | Dark step value     | The larger the value is, the image of the "dark" steps becomes darker.   |
|      |                     | Acceptable values: 0 to 255 (Default: 20)                                |
| 853  | Light step value    | The larger the value is, the image of the "light" steps becomes lighter. |
|      |                     | Acceptable values: 0 to 255 (Default: 35)                                |

<Procedure>

- (1) While pressing [0] and [5] simultaneously, turn the power ON.
- (2) Key in the codes and press the [START] button.
- (3) Key in the adjustment values. Acceptable values : 0 to 255. (To correct the value once keyed in, press [CLEAR] button.)
- (4) Press the [ENTER] or [INTERRUPT] button to store the value in memory. → The equipment goes back to the ready state.
- (5) Let the equipment restart and perform scanning job.
- (6) If the desired image has not been attained, repeat step (1) to (5).

## 3.7.4 Background adjustment (Color Mode)

The adjustment level of background center value is adjusted. The control value of background adjustment button is automatically adjusted to the same level as the adjusted center value. For example, when the control value of background adjustment key ranges from 0 to 6, the background center value (-2 to +2) is used to be the range from 6 to 14 accordingly.

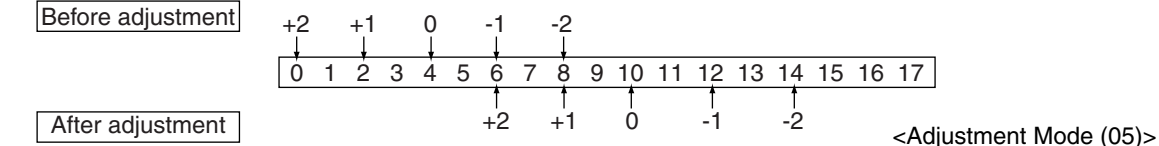

| Code | Original mode | Remarks                                                  |
|------|---------------|----------------------------------------------------------|
| 1070 | Text          | The larger the value is, the background becomes lighter. |
| 1071 | Printed Image | Acceptable values: 0 to 50 (Default: 0)                  |
| 1072 | Photo         |                                                          |

<Procedure>

- (1) While pressing [0] and [5] simultaneously, turn the power ON.
- (2) Key in the codes and press the [START] button.
- (3) Key in the adjustment values. Acceptable values : 0 to 50. (To correct the value once keyed in, press [CLEAR] button.)
- (4) Press the [ENTER] or [INTERRUPT] button to store the value in memory. → The equipment goes back to the ready state.
- (5) Let the equipment restart and perform scanning job.
- (6) If the desired image has not been attained, repeat step (1) to (5).

## 3.7.5 Judgment threshold for ACS

The judgment level is adjusted for the automatic identification of whether the original set on the glass is black or color. Namely, this is to adjust the judgment level used when "Auto Color" is selected at color modes. The adjustment is available for both the manually-set original and the original used with the RADF.

<Adjustment Mode (05)>

| Code | Item to be adjusted      | Contents                                                                  |
|------|--------------------------|---------------------------------------------------------------------------|
| 1065 | Judgment threshold for   | The larger the value is, the more an original tends to be judged as black |
|      | ACS when original is set | even at the Auto Color Mode. The smaller the value is, the more it tends  |
|      | manually                 | to be judged as color.                                                    |
| 1066 | Judgment threshold for   | Acceptable values: 0 to 255 (Default: 70)                                 |
|      | ACS when original is set |                                                                           |
|      | on RADF                  |                                                                           |

<Procedure>

Procedure is same as that of "3.7.2 Density adjustment (Black Mode)".

## 3.7.6 Sharpness adjustment

If you want to make scan images look softer or sharper, perform the following adjustment. The adjustment can be made for each of the color modes and original modes independently.

<Adjustment Mode (05)>

| Code | Color mode | Original mode | Contents                                                        |
|------|------------|---------------|-----------------------------------------------------------------|
| 1086 | Full Color | Text          | • The larger the value is, the sharper the image becomes; while |
| 1087 |            | Printed Image | the smaller the value is, the softer the image becomes.         |
| 1088 |            | Photo         | • The smaller the value is, the less moire tends to appear.     |
| 840  | Black      | Text/Photo    | The acceptable values are 0 to 31.                              |
| 841  |            | Text          | The center value is 16.                                         |
| 842  |            | Photo         | However, 0 is equivalent to the center value.                   |
| 843  | Gray Scale | -             |                                                                 |

#### Note:

You have to make adjustment by balancing between moire and sharpness.

#### <Procedure>

Procedure is same as that of "3.7.2 Density adjustment (Black Mode)".

## 3.7.7 Setting range correction

The values of the background peak / text peak in the range correction at the Black Mode can be switched to "varied" or "fixed" in the following codes.

If they are fixed, the range correction is performed with standard values.

The values of the background peak affects the reproduction of the background density and the values of the text peak affects that of the text density. <Adjustment Mode (05)>

| Black         |      |            |                     |                       |                                          |  |
|---------------|------|------------|---------------------|-----------------------|------------------------------------------|--|
| Original mode |      | Gray Scale | Item to be adjusted | Remarks               |                                          |  |
| Text/Photo    | Text | Photo      |                     |                       |                                          |  |
| 825           | 826  | 827        | 828                 | Range correction for  | The following are the default values set |  |
|               |      |            |                     | original manually set | for each original mode.                  |  |
|               |      |            |                     | on the original glass | Photo/Text: 12, Text: 12, Photo: 12,     |  |
|               |      |            |                     |                       | Gray Scale: 12                           |  |
|               |      |            |                     |                       | Each digit stands for:                   |  |
|               |      |            |                     |                       | Ones place: Automatic density mode       |  |
| 830           | 831  | 832        | 833                 | Range correction for  | Tens place: Manual density mode          |  |
|               |      |            |                     | original set on the   | The setting conditions possible are as   |  |
|               |      |            |                     | RADF                  | follows:                                 |  |
|               |      |            |                     |                       | Background peak Text peak                |  |
|               |      |            |                     |                       | 1: fixed fixed                           |  |
|               |      |            |                     |                       | 2: varied fixed                          |  |
|               |      |            |                     |                       | 3: fixed varied                          |  |
|               |      |            |                     |                       | 4: varied varied                         |  |

## <Procedure>

Procedure is same as that of "3.7.2 Density adjustment (Black Mode)".

## 3.7.8 Setting range correction (Adjustment of background peak)

The levels of the background peak for the range correction at the Black Mode can be set at the following codes.

<Adjustment Mode (05)>

| Black         |      | Grov Soolo | Itom to be adjusted | Pomorko                    |                                           |  |
|---------------|------|------------|---------------------|----------------------------|-------------------------------------------|--|
| Original mode |      | le         | Gray Scale          | nem to be adjusted         | nemarks                                   |  |
| Text/Photo    | Text | Photo      |                     |                            |                                           |  |
| 835           | 836  | 837        | 838                 | Background peak for        | When the value increases, the back-       |  |
|               |      |            |                     | range correction           | ground (low density section) of the image |  |
|               |      |            |                     | is not output.             |                                           |  |
|               |      |            |                     |                            | Acceptable vales: 0 to 255                |  |
|               |      |            |                     |                            | (Default: Text/Photo: 56, Text: 64,       |  |
|               |      |            |                     | Photo: 48, Gray Scale: 48) |                                           |  |

## <Procedure>

Procedure is same as that of "3.7.2 Density adjustment (Black Mode)".

### 3.7.9 Fine adjustment of black density

The density of black side on scanned image is adjusted at color-scanning.

<Adjustment Mode (05)>

| Code | Original mode | Remarks                                                              |
|------|---------------|----------------------------------------------------------------------|
| 1075 | Text          | The larger the value is, the black side of the image becomes darker. |
| 1076 | Printed Image | Acceptable values: 0 to 4 (Default: 0)                               |
| 1077 | Photo         |                                                                      |

#### Note:

Be careful for the value not to be too large since the gradation is reproduced worse in darker side.

<Procedure>

- (1) While pressing [0] and [5] simultaneously, turn the power ON.
- (2) Key in the codes and press the [START] button.
- (3) Key in the adjustment values. Acceptable values : 0 to 4. (To correct the value once keyed in, press [CLEAR] button.)
- (4) Press the [ENTER] or [INTERRUPT] button to store the value in memory. → The equipment goes back to the ready state.
- (5) Let the equipment restart and perform scanning job.
- (6) If the desired image has not been attained, repeat step (1) to (5).

#### 3.7.10 RGB conversion method selection

The color space conversion method of image is decided at color-scanning.

<Adjustment Mode (05)>

| Code | Original mode | Remarks      |             |            |             |
|------|---------------|--------------|-------------|------------|-------------|
| 1080 | Text          | 0: sRGB      | 1: AppleRGB | 2: ROMMRGB | 3: AdobeRGB |
| 1081 | Printed Image | (Default: 0) |             |            |             |
| 1082 | Photo         |              |             |            |             |

<Procedure>

- (1) While pressing [0] and [5] simultaneously, turn the power ON.
- (2) Key in the codes and press the [START] button.
- (3) Key in the adjustment values. Acceptable values : 0 to 3. (To correct the value once keyed in, press [CLEAR] button.)
- (4) Press the [ENTER] or [INTERRUPT] button to store the value in memory. → The equipment goes back to the ready state.
- (5) Let the equipment restart and perform scanning job.
- (6) If the desired image has not been attained, repeat step (1) to (5).

## 3.7.11 Reproduction ratio of primary scanning direction (black)

The reproduction ratio of primary scanning direction with the resolution other than 600 dpi is adjusted in Scanning Function for black image.

| <adjustment< th=""><th>Mode (</th><th>(05)</th><th>)&gt;</th></adjustment<> | Mode ( | (05) | )> |
|-----------------------------------------------------------------------------|--------|------|----|
|-----------------------------------------------------------------------------|--------|------|----|

| Code | Remarks                                                                                                    |
|------|----------------------------------------------------------------------------------------------------|
| 884  | When the value increases, the image is zoomed in.<br>When the value decreases, the image is zoomed out.<br>Acceptable values: 0 to 255 (Default: 128)<br>* 0.1%/step |

<Procedure>

Procedure is same as that of "3.7.2 Density adjustment".

## 3.7.12 Reproduction ratio of primary scanning direction (color)

The reproduction ratio of primary scanning direction with the resolution other than 600 dpi is adjusted in Scanning Function for color image.

<Adjustment Mode (05)>

| Code | Remarks                                            |  |  |  |
|------|----------------------------------------------------|--|--|--|
| 1060 | When the value increases, the image is zoomed in.  |  |  |  |
|      | When the value decreases, the image is zoomed out. |  |  |  |
|      | Acceptable values: 0 to 255 (Default: 128)         |  |  |  |
|      | * 0.1%/step                                        |  |  |  |

<Procedure>

Procedure is same as that of "3.7.2 Density adjustment".

## 3.8 High-Voltage Transformer Setting

## 3.8.1 General description

The high-voltage transformers (PS-HVT-350) supply high-voltage to the parts related to charging, development, transfer and drum cleaning.

The high-voltage transformer has the following high-voltage outputs.

- CH1: Main charger wire
- CH2: Main charger grid bias
- CH3: Color developer bias
- CH4: Black developer bias
- CH5: 1st transfer roller bias
- CH6: 2nd transfer roller bias
- CH7: Cleaning blade bias

## Note:

Make sure not to lose the data sheets which are attached to the high-voltage transformers. Use these sheets for the following setting.

Never move the fixed volumes of resistors since output adjustment is performed when the devices are shipped.

## 3.8.2 Setting at the replacement of high-voltage transformer

After replacing a high-voltage transformer, be sure to enter the data shown on the data sheets (main charger grid bias, color/black developer bias and 1st/2nd transfer roller bias) noted above according to the following procedure.

- (1) While pressing [0] and [5] simultaneously, turn the power ON.
- (2) Key in the adjusting codes in the table below and press the [START] button.
- (3) Key in the adjusting value corresponding to each code on the attached sheets, and then press [ENTER] or [INTERRUPT].

<Adjustment Mode (05)>

| Adjusting code | Item to be adjusted                            | Adjusting value          |
|----------------|------------------------------------------------|--------------------------|
| 334            | Main charger grid bias lower limit value       | Refer to the data sheets |
| 335            | Main charger grid bias upper limit value       |                          |
| 338            | Color developer bias lower limit value         |                          |
| 339            | Color developer bias upper limit value         |                          |
| 372            | Black developer bias lower limit value         |                          |
| 373            | Black developer bias upper limit value         |                          |
| 250            | 1st transfer roller bias lower limit value     |                          |
| 251            | 1st transfer roller bias upper limit value     |                          |
| 252            | 2nd transfer roller bias lower limit value (+) |                          |
| 253            | 2nd transfer roller bias upper limit value (+) | 7                        |

(4) Key in all the codes in the above table by repeating (2) and (3).

(5) Turn the power OFF.

## 3.9 Adjustment of the Scanner Section

## 3.9.1 Carriages

(1) Installing carriage wiresWhen replacing the carriage wires, refer illustrations below:

## [Front side]

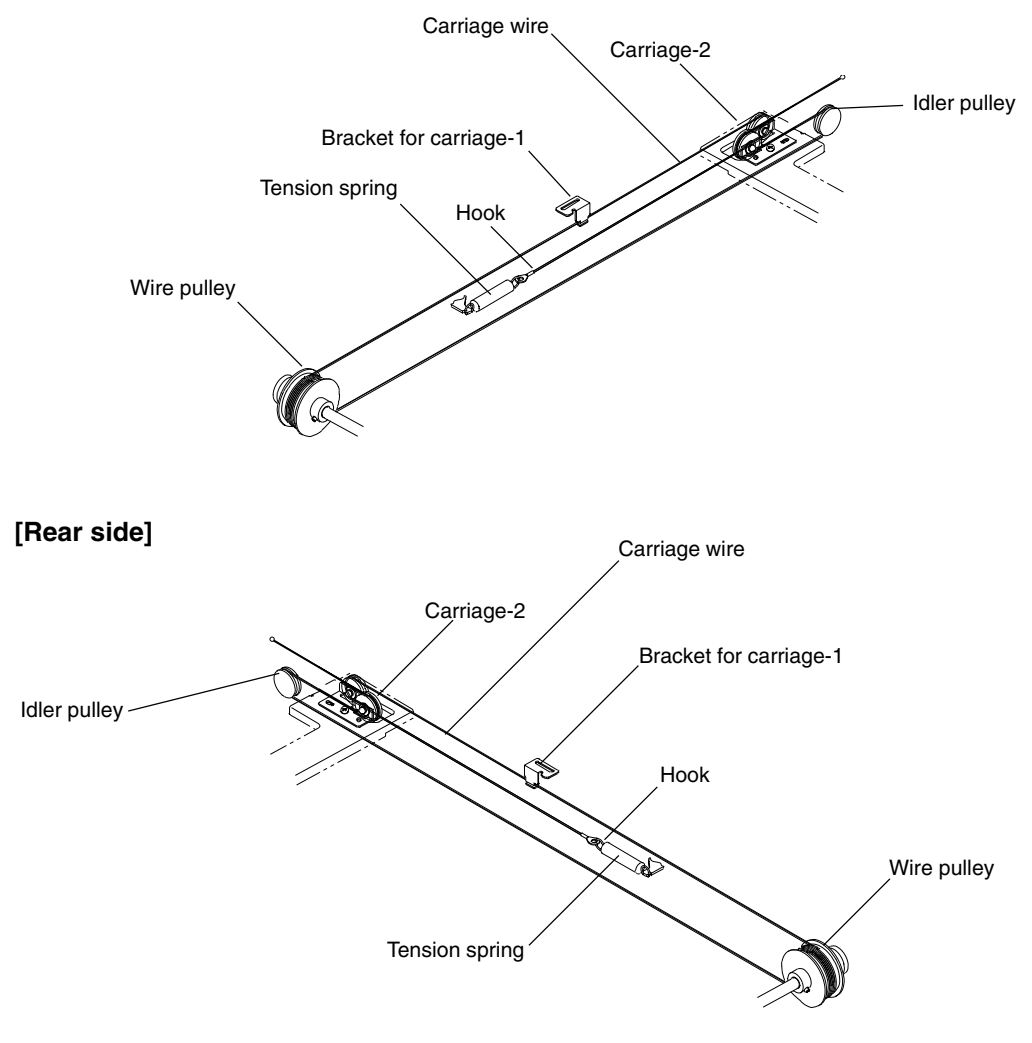

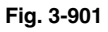

Adjustment of the carriage wire tension is not necessary since a certain tension is applied to the carriage wires by the tension springs.

## Note:

Make sure the tension applied to the wire is normal.

- (2) Adjusting carriages-1 and -2 positions
  - a. Move the carriage-2 toward the exit side.
  - b. Loosen the screws fixing the front side pulley bracket, make the sections A and B of the carriage-2 touch with the inside of the exit side frame and screw them up.

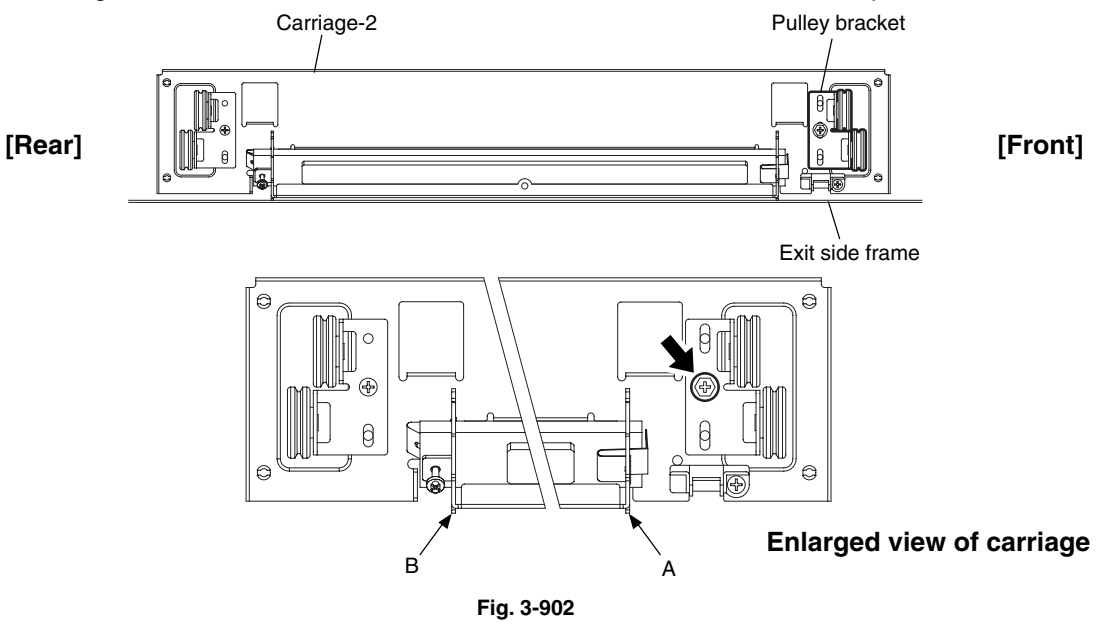

c. Put the carriage-1 on the rail, make the sections C and D of it touch with the inside of the exit frame and screw up the front/rear side of the bracket to fix it.

## Note:

Make sure that the sections A and B of the carriage-2 touch with the exit side frame.

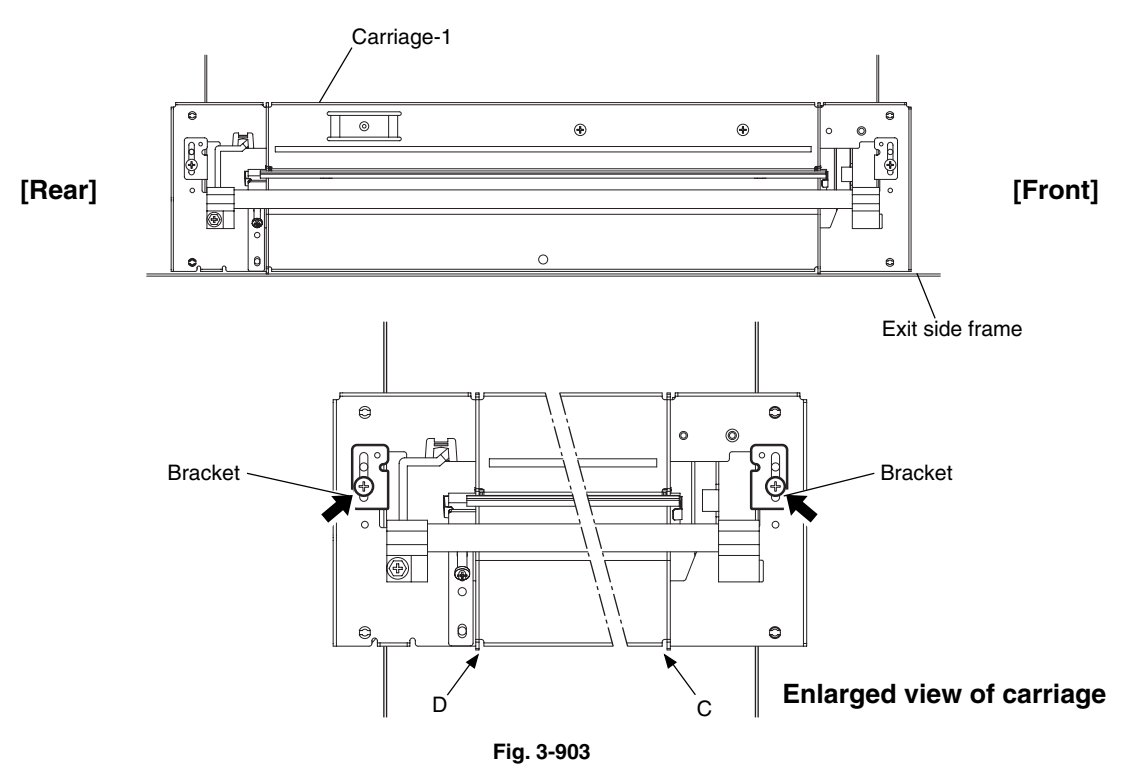

(3) Assembling carriage wires

Winding the wire around the wire pulley:

- a. Pull the Ø3 ball terminal located at the center of the wire into a hole on the wire pulley. One end of the wire with a hook attached comes to the outside.
- b. Wind the wires around the wire pulleys of the front and rear sides. The number of turns to be wound are as follows:
  - 2 turns toward the opposite side of the boss
  - 4 turns toward the boss side

## Notes:

Pay attention to the followings when the wires are wound around the pulleys:

- Do not twist the wire.
- Wind the wires tightly so that they are in complete contact with the surface of the pulleys.
- Each turn should be pushed against the previously wound turn so that there is no space between them.

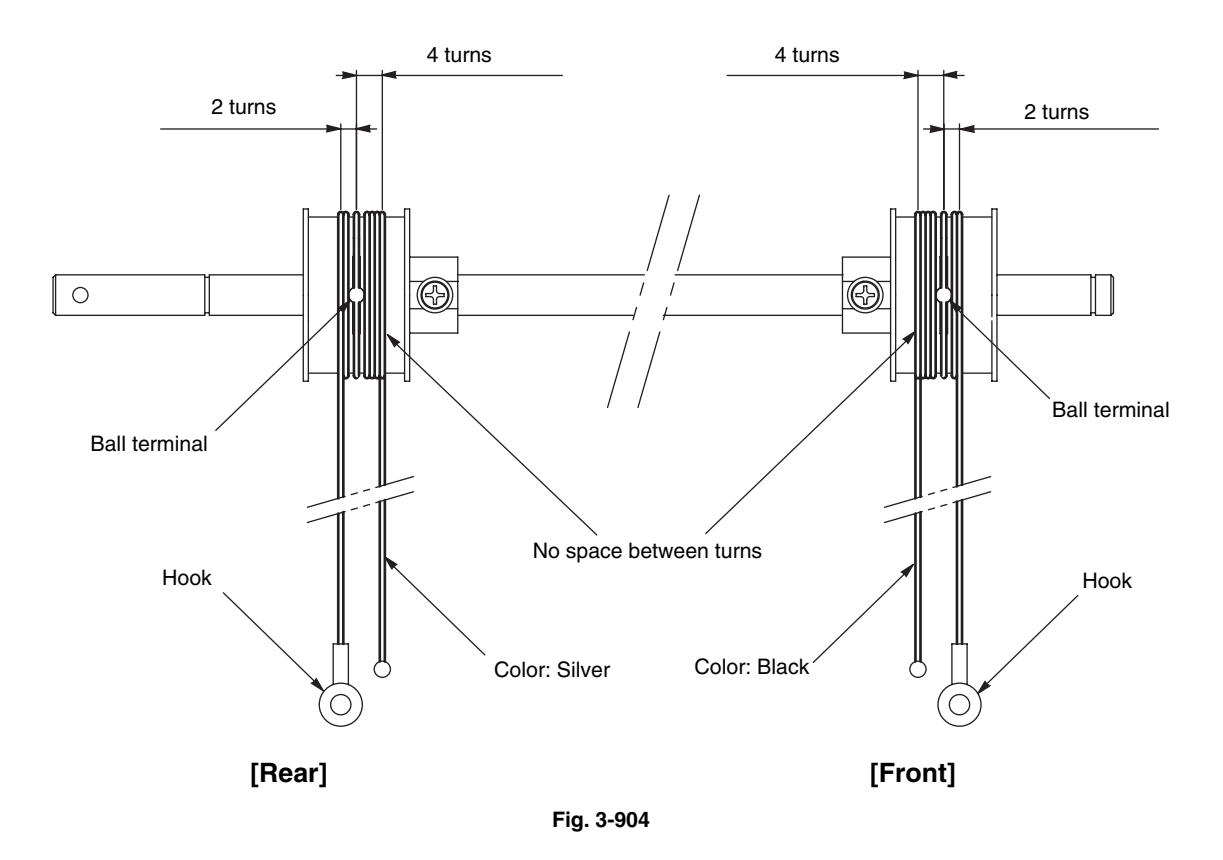

c. After winding the wires around the pulleys, attach the wire holder jigs not to loosen the wires.

#### Notes:

- 1. When the wire holder jig is attached, make sure that the wire is not shifted or loosened.
- 2. The wire should come out of the slot of the wire holder jig and be passed under the arm of it.

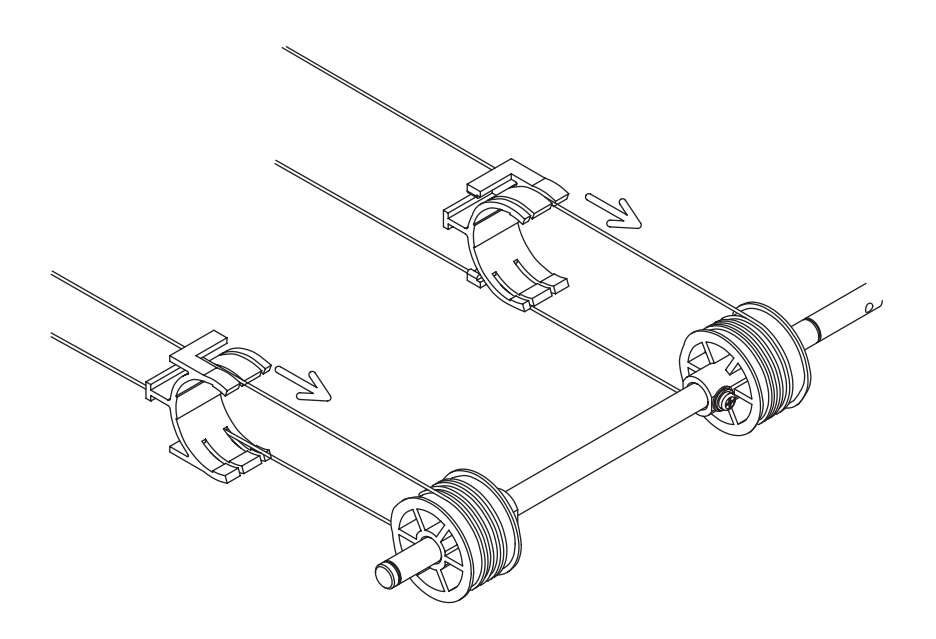

Fig. 3-905

## 3.9.2 Lens unit

- (1) Replacing the lens unit
  - The lens unit must not be readjusted and some part of its components must not be replaced in the field since the unit is precisely adjusted. If any of the components is defective, replace the whole unit.
  - When replacing the unit, do not loosen or remove the 4 screws indicated with the arrows.

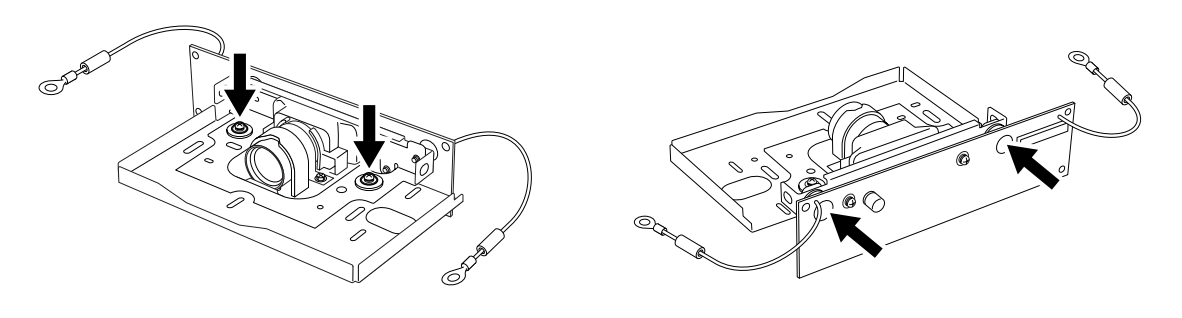

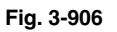

• Handle the unit with care. Do not hold the lens and adjusted part (hold the unit as shown below).

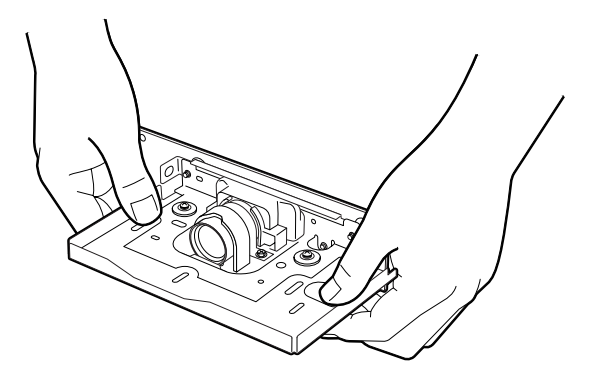

Fig. 3-907

(2) Installation of lens unit

Follow the procedure below when installing and replacing the lens unit.

<Procedure>

- 1. Attach the lens unit and fix it temporarily with 2 screws.
- 2. Match the center scale of the plate in which the unit is to be installed and the rightmost scale of the adjusting hole on the lens unit plate.

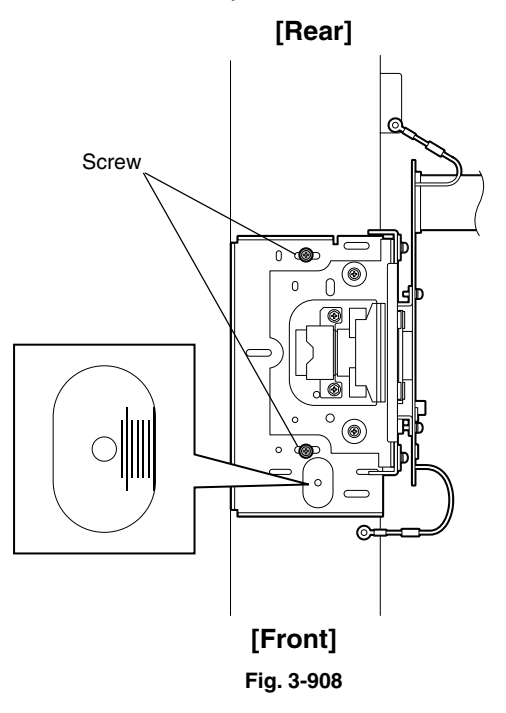

3. Tighten 5 screws securely to fix the lens unit while pushing it to the rear side and fix 2 ground wires with the screws.

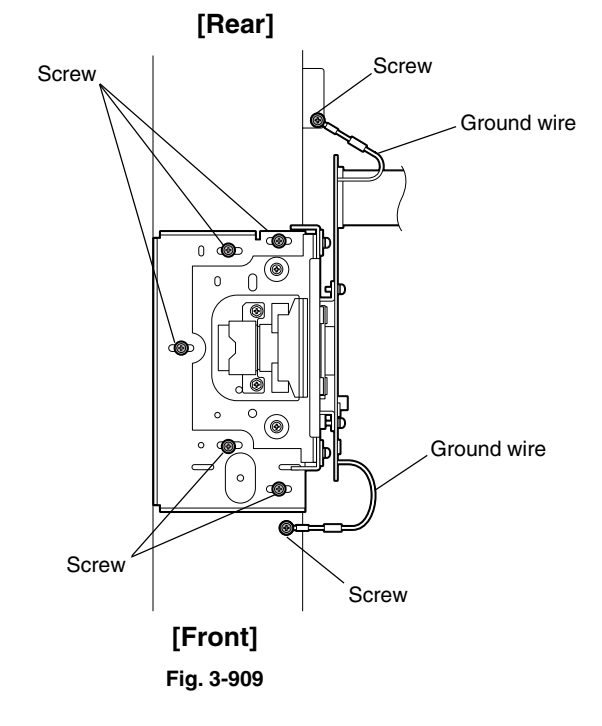

## 3.10 Adjustment of the Paper Feeding System

## 3.10.1 Sheet sideways deviation caused by paper feeding

<Procedure>

· Bypass feeding

 The center of the printed image shifts to the front side. → Move the guide to the front side (Arrow (A) direction in the lower figure).

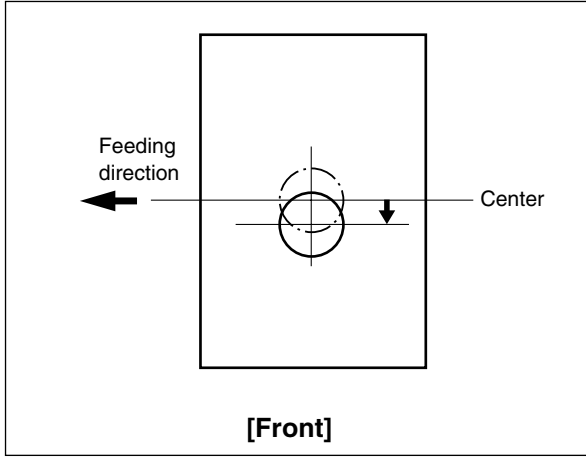

Fig. 3-1001

 The center of the printed image shifts to the rear side. → Move the guide to the rear side (Arrow (B) direction in the lower figure).

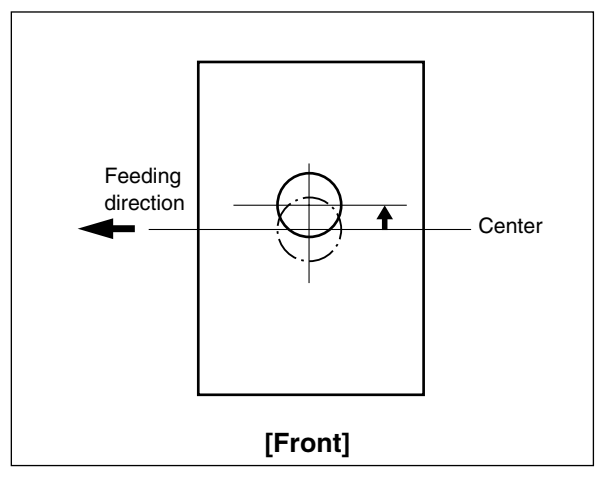

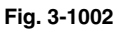

Drawer feeding

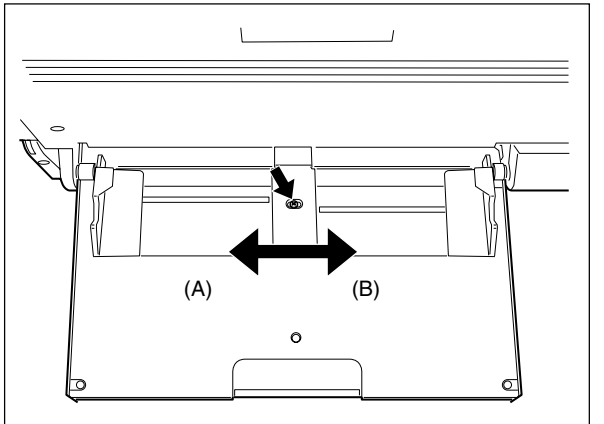

Fig. 3-1003

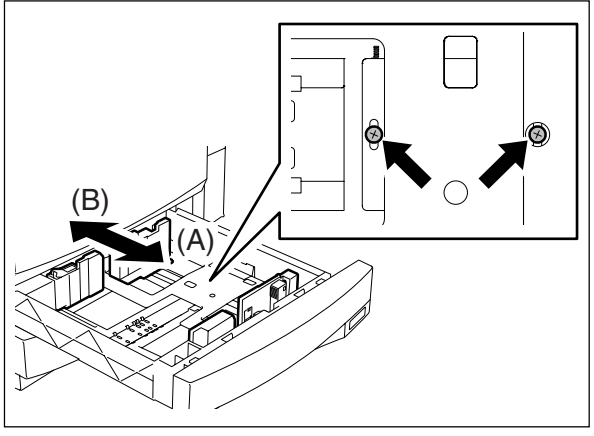

Fig. 3-1004

## 3.11 Adjustment of the Developer Unit

## 3.11.1 Doctor-to-sleeve gap (black developer unit)

Adjustment tool to use: Doctor-sleeve jig

#### Adjusting procedure:

- (1) Take off the black developer unit from the equipment.
- (2) Remove 2 screws and take off the developer material cover. Then discharge the developer material.

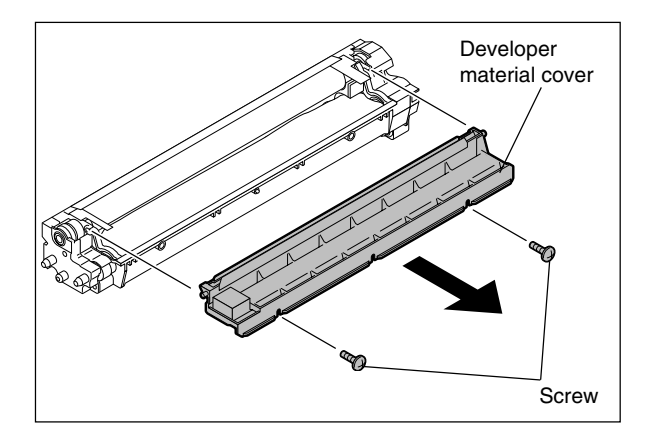

Fig. 3-1101

(3) Remove 2 screws and take off the doctor blade cover.

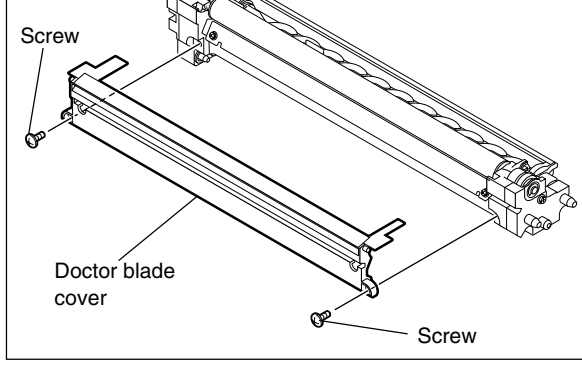

Fig. 3-1102

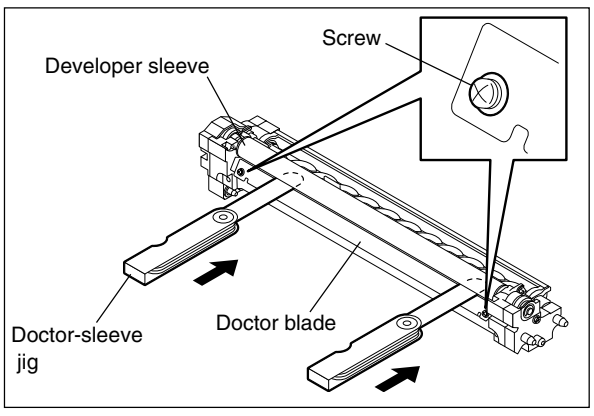

Fig. 3-1103

blade cover.

(4) Loosen 2 doctor blade fixing screws. Insert the gauge "0.55" of the doctor sleeve jig between the developer sleeve and doctor blade to adjust the gap, and tighten the screws. (5) Insert the gauge "0.50" of the doctor-sleeve jig into the gap between the developer sleeve and doctor blade and make sure that the gauge can move smoothly in the front/ rear direction. In addition, confirm that the gauge "0.60" cannot be inserted into the gap.

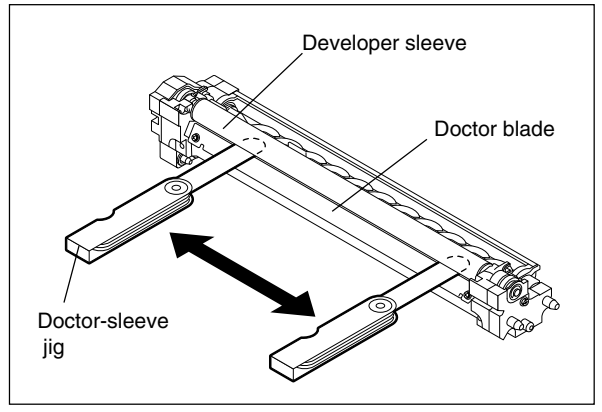

#### Fig. 3-1104

#### Notes:

- 1. When confirming and adjusting the gap between the developer sleeve and the doctor blade, insert the gauges into the gap after rotating the developer sleeve so that its marking faces the doctor blade.
- 2. While reattaching the black developer unit cover, set the latches securely.

#### 3.11.2 Doctor-to-sleeve gap (color developer unit)

Adjustment tool to use : Doctor-sleeve jig

Adjusting procedure:

- (1) Take off the color developer unit from the equipment.
- (2) Remove 2 screws and take off the developer material cover. Then discharge the developer material.

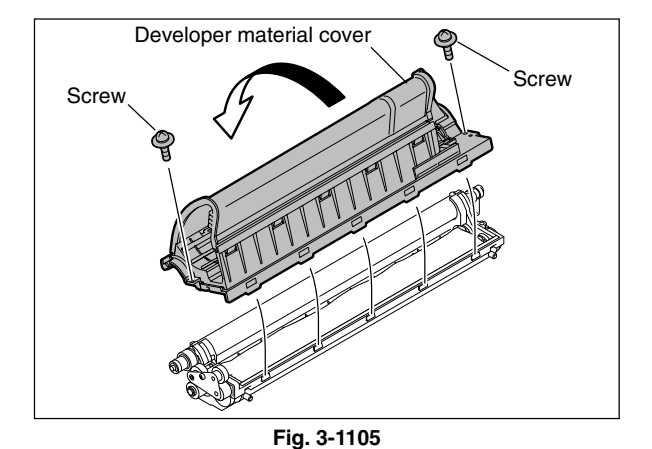

(3) Remove 4 screws and the toner-scattering prevention seal holder.

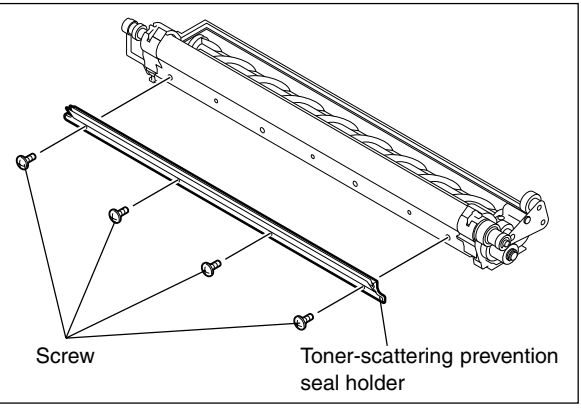

Fig. 3-1106

(4) Loosen 2 doctor blade fixing screws. Insert the gauge "0.55" of the doctor-sleeve jig between the developer sleeve and doctor blade to adjust the gap, and tighten the screws.

(5) Insert the gauge "0.50" of the doctor-sleeve jig into the gap between the developer sleeve and doctor blade and make sure that the gauge can move smoothly in the front/ rear direction. In addition, confirm that the gauge "0.60" cannot be inserted into the gap.

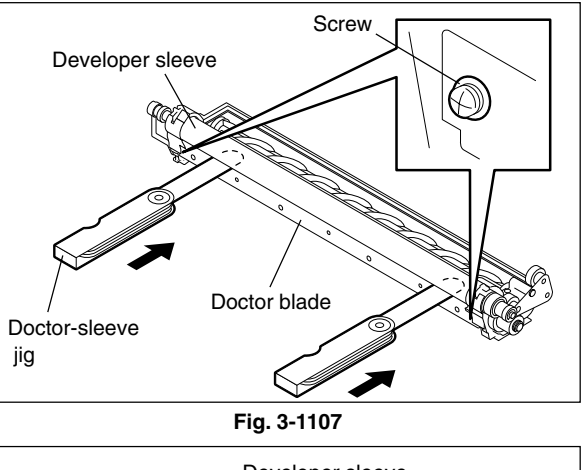

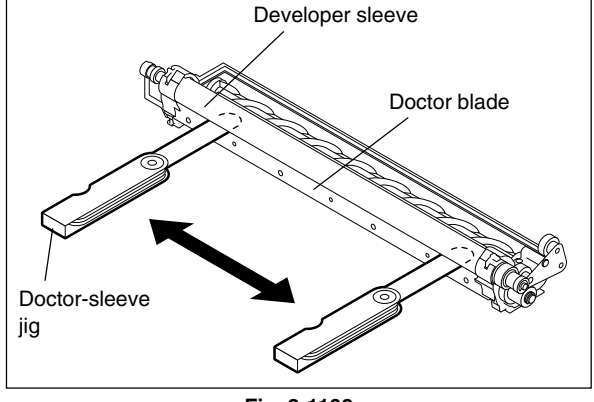

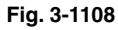

#### Notes:

- 1. When confirming and adjusting the gap between the developer sleeve and the doctor blade, insert the gauges into the gap after rotating the developer sleeve so that its marking faces the doctor blade.
- 2. While reattaching the color developer unit cover, set the latches securely.

## 3.12 Adjustment of the RADF (MR-3015)

## 3.12.1 Adjustment of RADF position

It is mainly performed at the installation. It is also required when the RADF is dislocated for some reason such as moving the equipment.

Remove the platen sheet during adjustment.

(1) Open the RADF and then attach 2 positioning pins to the equipment.
(The positioning pins have been attached at the rear of the right-hand hinge of the RADF.)

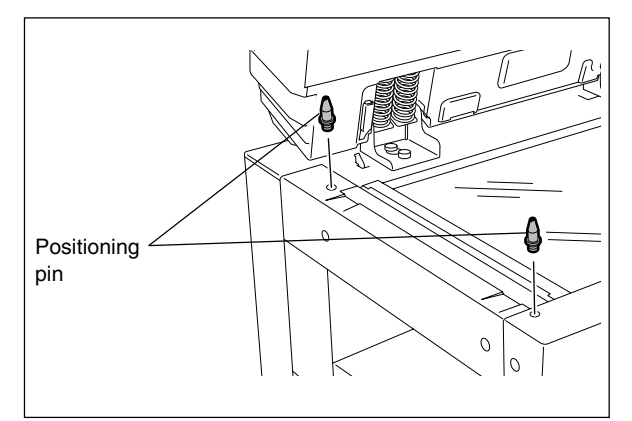

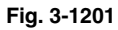

(2) Close the RADF to check that the positioning pins fit smoothly into the holes on the RADF.

If they do not, adjust them according to the following procedure.

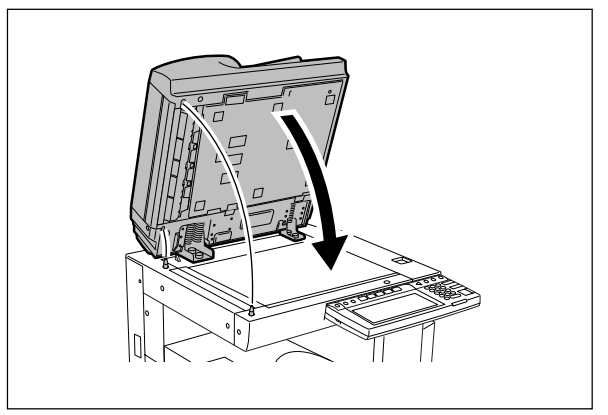

(3) Loosen the stepped screw 1 turn and 2 screws on the adjustment plate a half turn (status of temporary fixing).

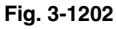

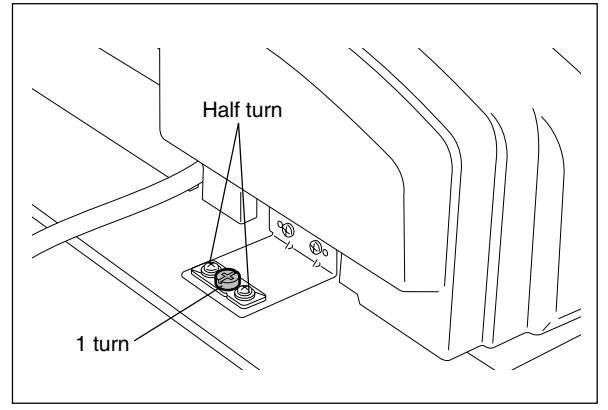

Fig. 3-1203

(4) Remove the stepped screw at the rear of right-hand hinge.

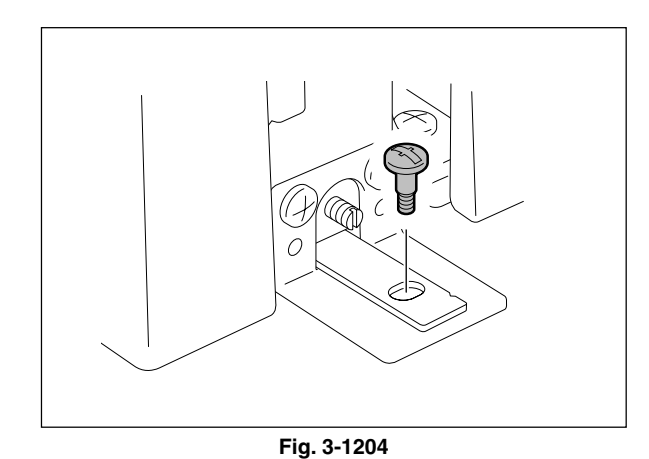

(5) Open the RADF, and then loosen 2 hand screws 1 turn (status of tentative fixing).

- (6) Remove the positioning pin at the front side. Close the RADF to fit the positioning pin into the hole at the rear side of the RADF. While peering inside from the front side, fit the positions of the pin and hole by moving the RADF right and left.
- (7) Tighten the positioning pin at the front side. Close the RADF to fit the positioning pin into the hole at the front side of the RADF. (For the front side, adjust the RADF position all around.)

Crew

Fig. 3-1205

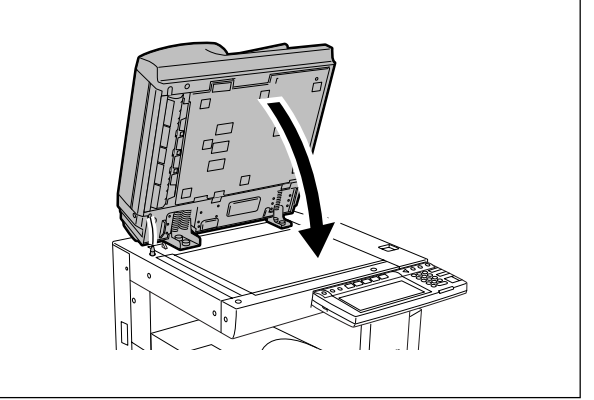

Fig. 3-1206

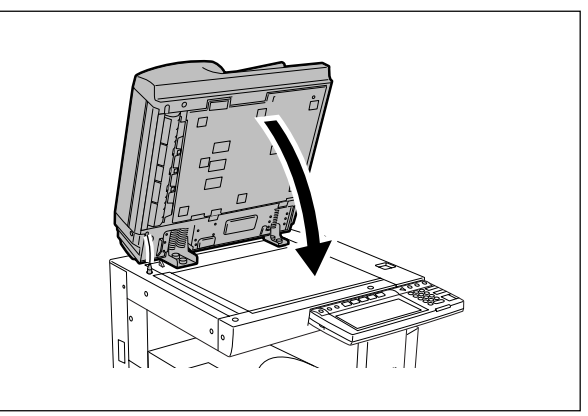

Fig. 3-1207

- (8) While peering inside from the left side, close the RADF. Check the positions of the holes of the RADF and pins and then fit their positions by moving the RADF back and forth. (For the front side, also adjust the RADF position right and left.) Make sure not to dislocate the positions of the pin and hole at the rear side.
- (9) Open the RADF to tighten 2 hand screws. Close the RADF and then check again that the positioning pins fit smoothly into the holes on the RADF.

(10) Fit the hinge hole into the hole of the equipment at the rear right of the RADF to tighten the stepped screw. If they do not fit, adjust the position of the hole by turning the screw of the adjustment plate.

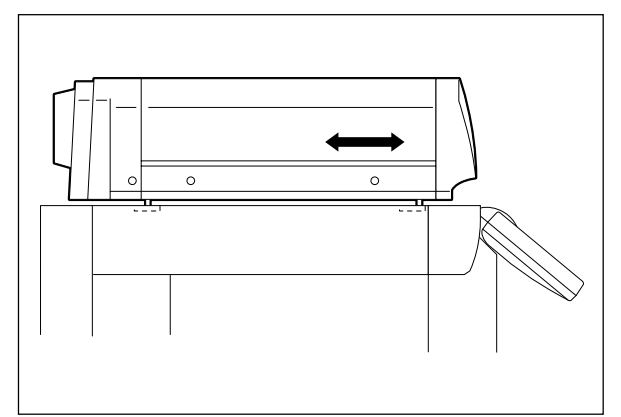

Fig. 3-1208

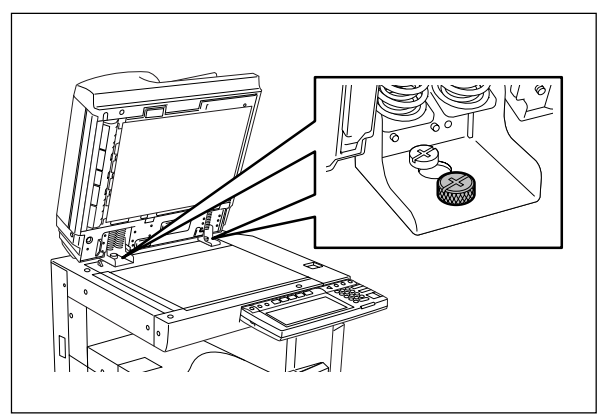

Fig. 3-1209

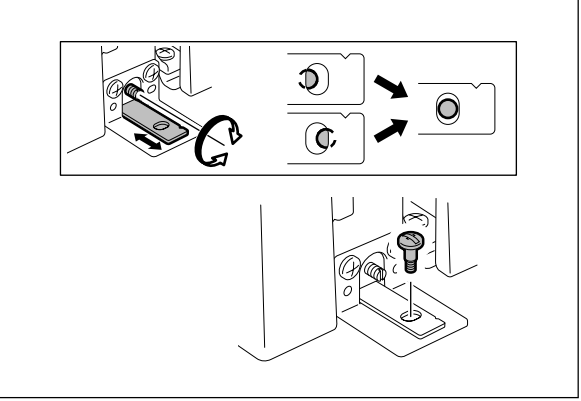

Fig. 3-1210

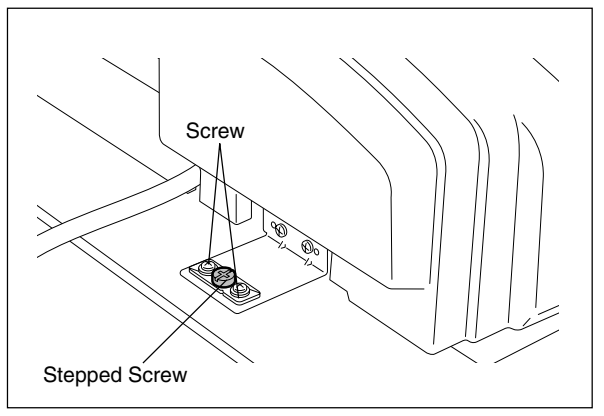

Fig. 3-1211

(11) Tighten the stepped screw and 2 screws on the adjustment plate.

Open and close the RADF to check again that the positioning pins fit smoothly into the holes on the RADF. Remove the positioning pins after checking it.

(Replace the positioning pins at the rear of the right-hand hinge of the RADF.)

(12) Place the platen sheet on the original glass with the semi round cutout toward you.Align the platen sheet against the left and rear side of the original glass. Close the RADF slowly. Open the RADF to check that the platen sheet is correctly attached.

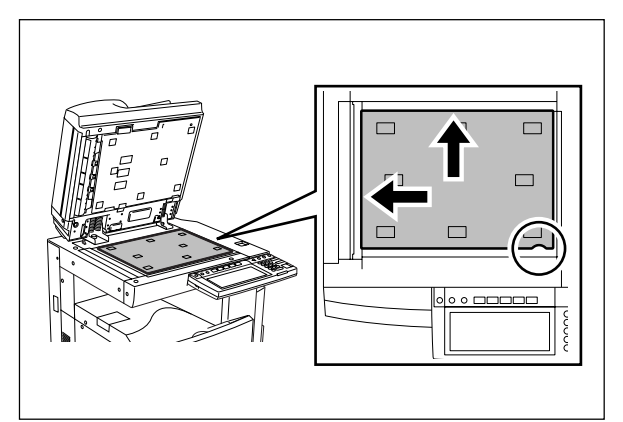

Fig. 3-1212

## 3.12.2 Adjustment of RADF height

It is mainly performed at the installation. It is also required when the RADF is dislocated for some reason such as moving the equipment.

Perform the following adjustment by using the screw of the left and right hinge.

## Note:

Perform this adjustment after "3.12.1 Adjustment of RADF position". Turn the exposure lamp ON during the gap check. (Test Mode: 03-267)

## Adjustment standard:

Adjust the height so that the platen guide front holder touches the ADF original glass. Adjust the height so that the gap between the platen guide rear holder and the ADF original glass becomes 0.5 mm  $\pm$  0.3.

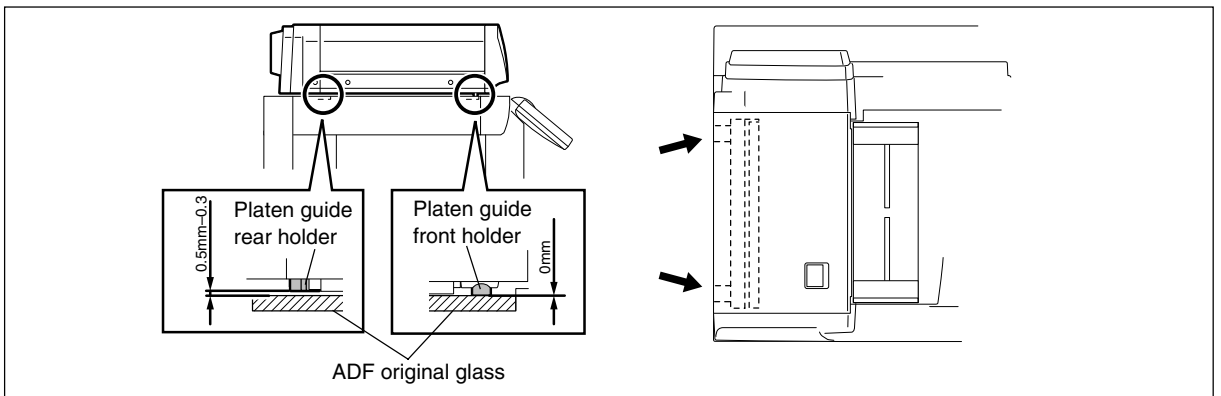

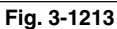

Adjust the height by turning the height adjusting screw on the left hinge.

Clockwise: The height of the hinge becomes high. Counterclockwise: The height of the hinge becomes low.

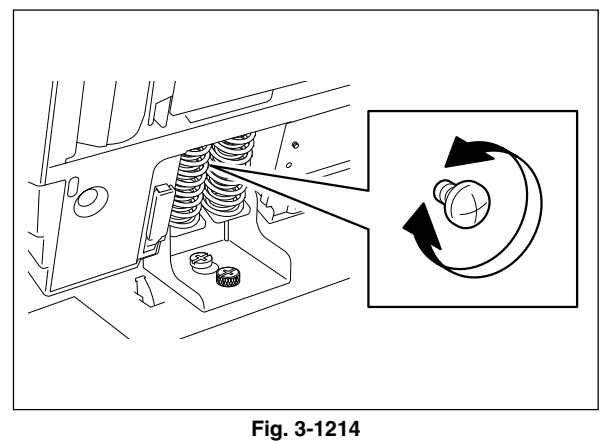

Adjust the height by turning the height adjusting screw on the right hinge.

Clockwise: The height of the hinge becomes high. Counterclockwise: The height of the hinge becomes low.

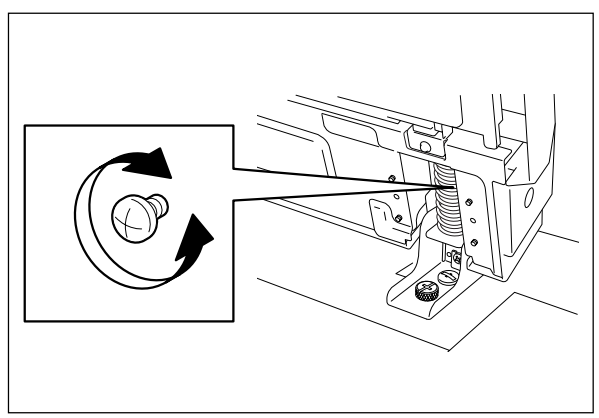

Fig. 3-1215

## 3.12.3 Adjustment of skew

When an image skew occurs, adjust it according to the following steps, Step 1  $\rightarrow$  Step 2  $\rightarrow$  Step 3.

#### Note:

Perform this adjustment after confirming that the equipment has been adjusted properly. Prior to this adjustment, of RADF position and height are needed to be adjusted.

#### Step 1

Case A: Adjust the aligning adjustment position to the rear side "-" of the original ( > Chapter 3.12.5).

Case B: Adjust the aligning adjustment position to the rear side "+" of the original (► Chapter 3.12.5).

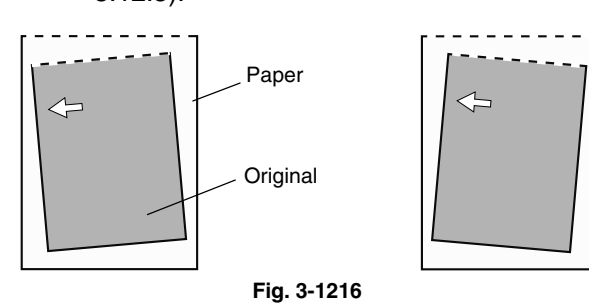

White arrow: feeding direction

Step 2

- Case C: Loosen the fixing screw and hand screw of the right side hinge and then turn the adjustment screw counterclockwise.
- Case D: Loosen the fixing screw and hand screw of the right side hinge and then turn the adjustment screw clockwise.

#### Note:

When adjusting, refer to the hinge position (scribed line) and be sure not to move it from the hinge position  $\pm 0.5$  mm or further. Otherwise, image failures such as a jitter may occur.

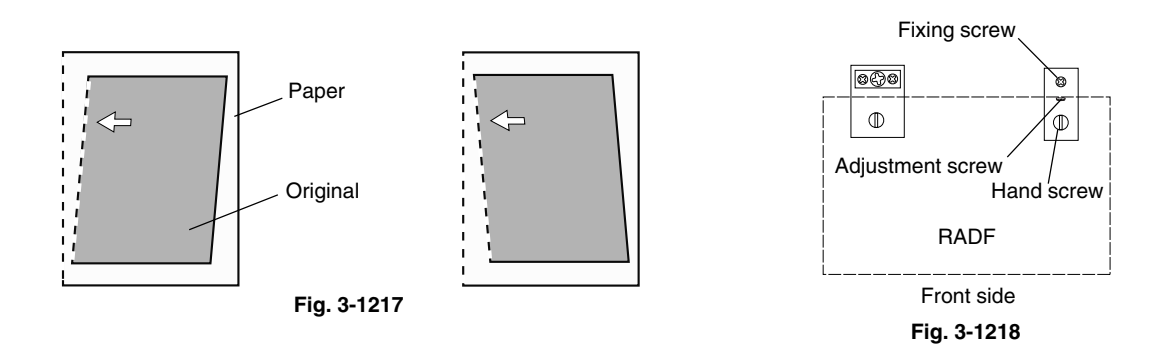

Step 3

- Case E: Adjust the reverse aligning adjustment position to the rear side "-" of the original (► Chapter 3.12.6).
- Case F: Adjust the reverse aligning adjustment position to the rear side "+" of the original (► Chapter 3.12.6).

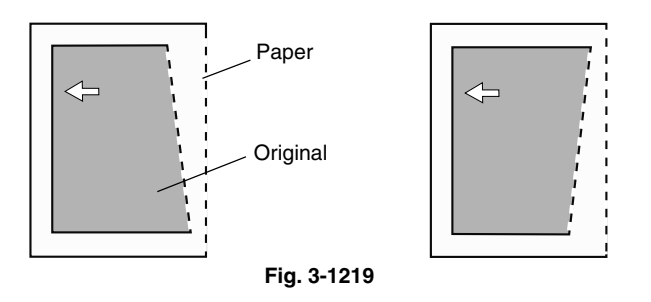

## 3.12.4 Automatic adjustment of sensors and initialization of EEPROM

When any of the PC board, original length sensor, read sensor, reverse sensor is replaced with a new one, make sure to perform the initialization of EEPROM and adjustment of sensors in the Adjustment Mode (05).

Perform them after removing all originals on the sensor and closing the RADF.

Also, make sure to adjust the tray volume when the initialization of EEPROM and automatic sensor adjustment have been performed.

Refer to "2.2.4 Adjustment Mode (05)" for the details.

Errors such as paper jamming may occur if the EEPROM is not initialized and the sensors are not adjusted after the above mentioned parts were replaced.
# 3.12.5 Adjustment of aligning

Adjust the aligning according to Step 1 of 3.12.3.

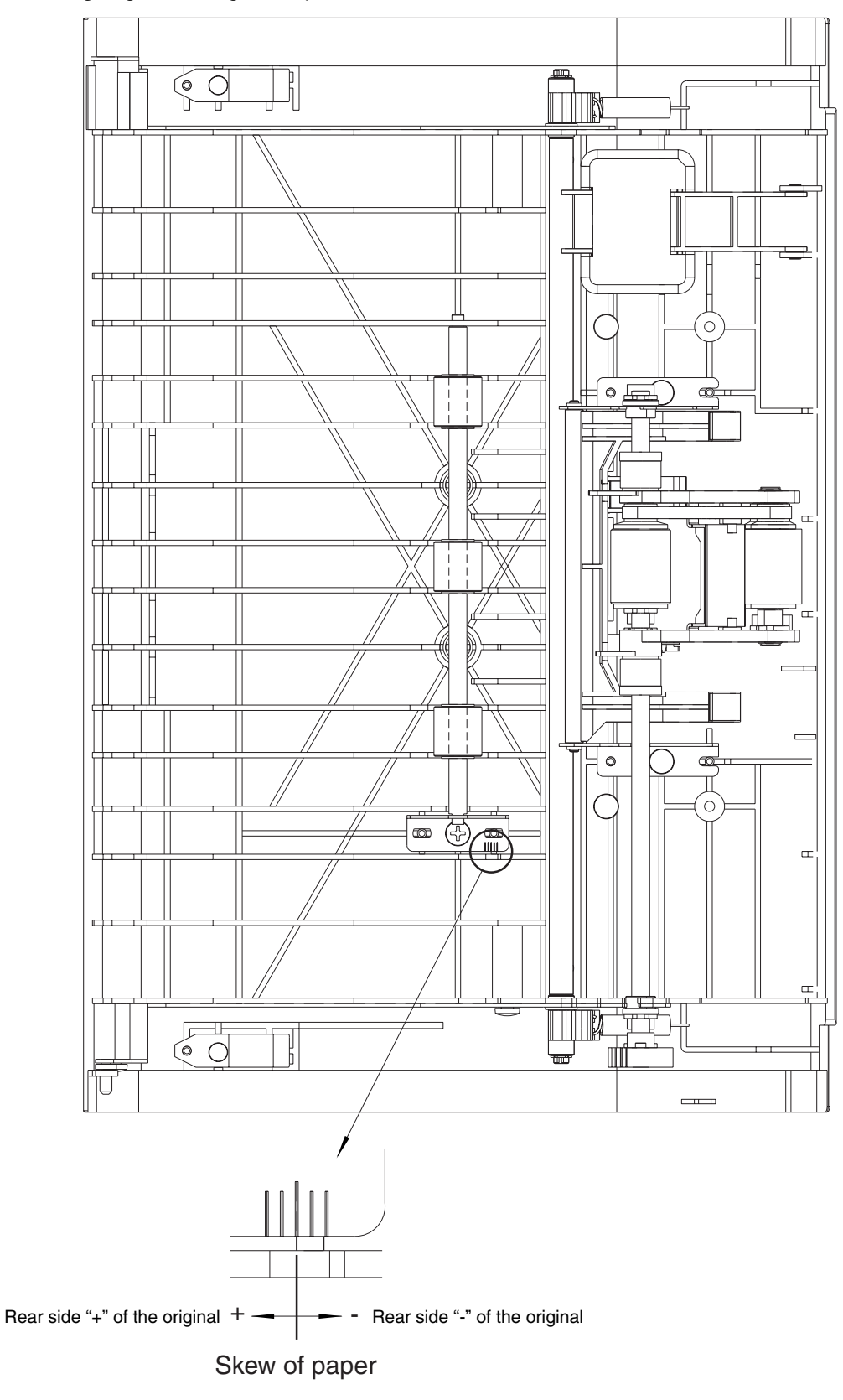

Fig. 3-1220

# 3.12.6 Adjustment of aligning at reversing

Adjust the aligning according to Step 3 of 3.12.3.

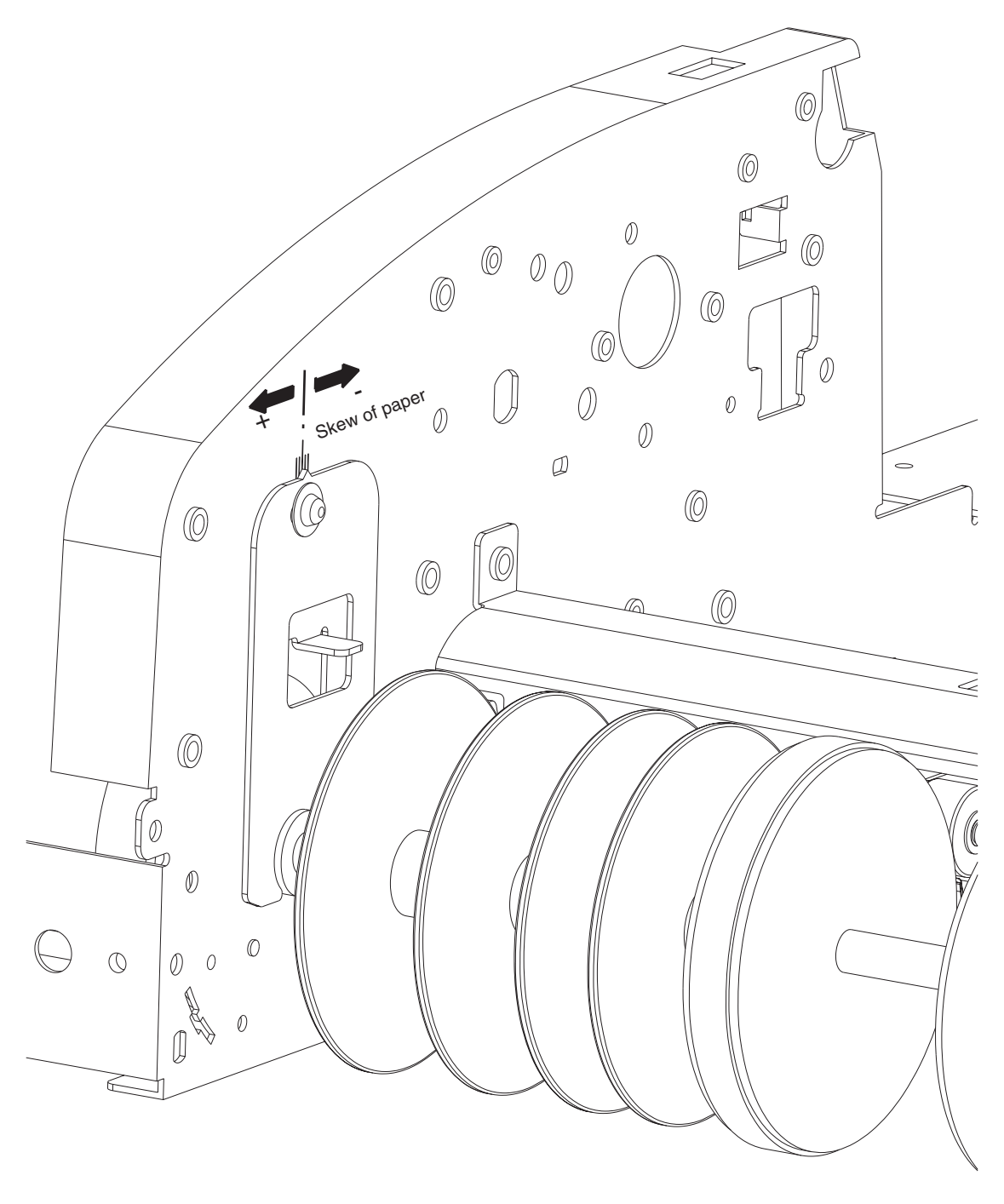

Fig. 3-1221

#### 3.12.7 Adjustment of reverse solenoid

When operating the reverse solenoid, adjust it if the position of the flapper lever is out of the following dimension.

Gap between A of the front frame and the flapper lever "C": 0.5 mm to 2.0 mm

#### Adjusting procedure

 Remove the screw on the left and take off the plate spring.

(2) Align B of the front frame with the edge of the reverse solenoid, and temporarily fix the reverse solenoid with the screw on the right.

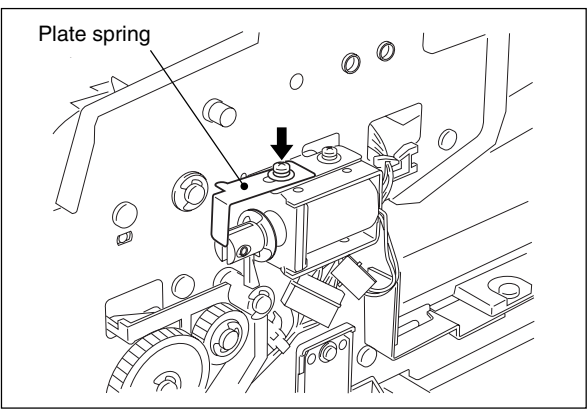

Fig. 3-1222

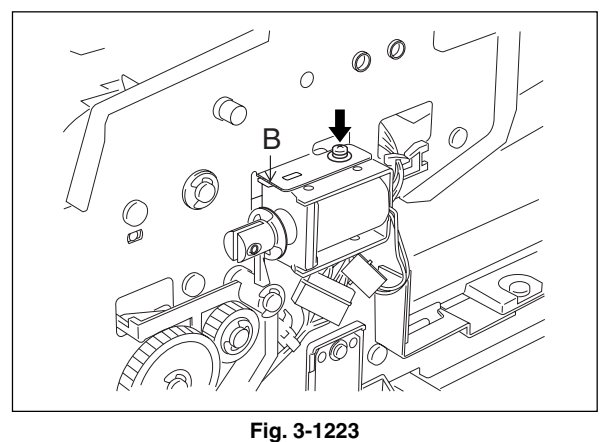

(3) While the plunger of the reverse solenoid is put in the position to be turned ON (by pressing it in the direction of an arrow), loosen the screw on the right to adjust the reverse solenoid so that the gap (C) between A of the front frame and the flapper lever is 0.5 mm to 2.0 mm.

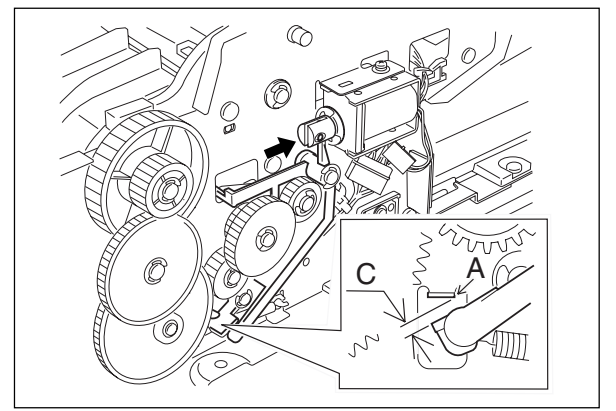

Fig. 3-1224

(4) Fix the plate spring temporarily with the screw on the left. Then press the plate spring slightly in the direction of an arrow and tighten the screw in the position where the gap (D) between the plunger and the flapper lever is eliminated.

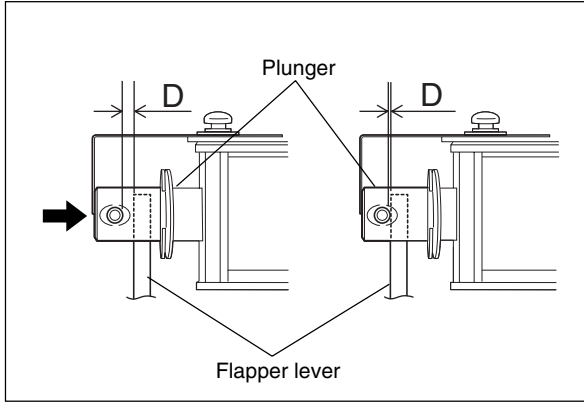

Fig. 3-1225

# 3.12.8 Adjustment of RADF opening/closing switch

Adjust the bracket position so that the switch is turned ON when the height A becomes 40-45 mm (within the empty weight falling limit).

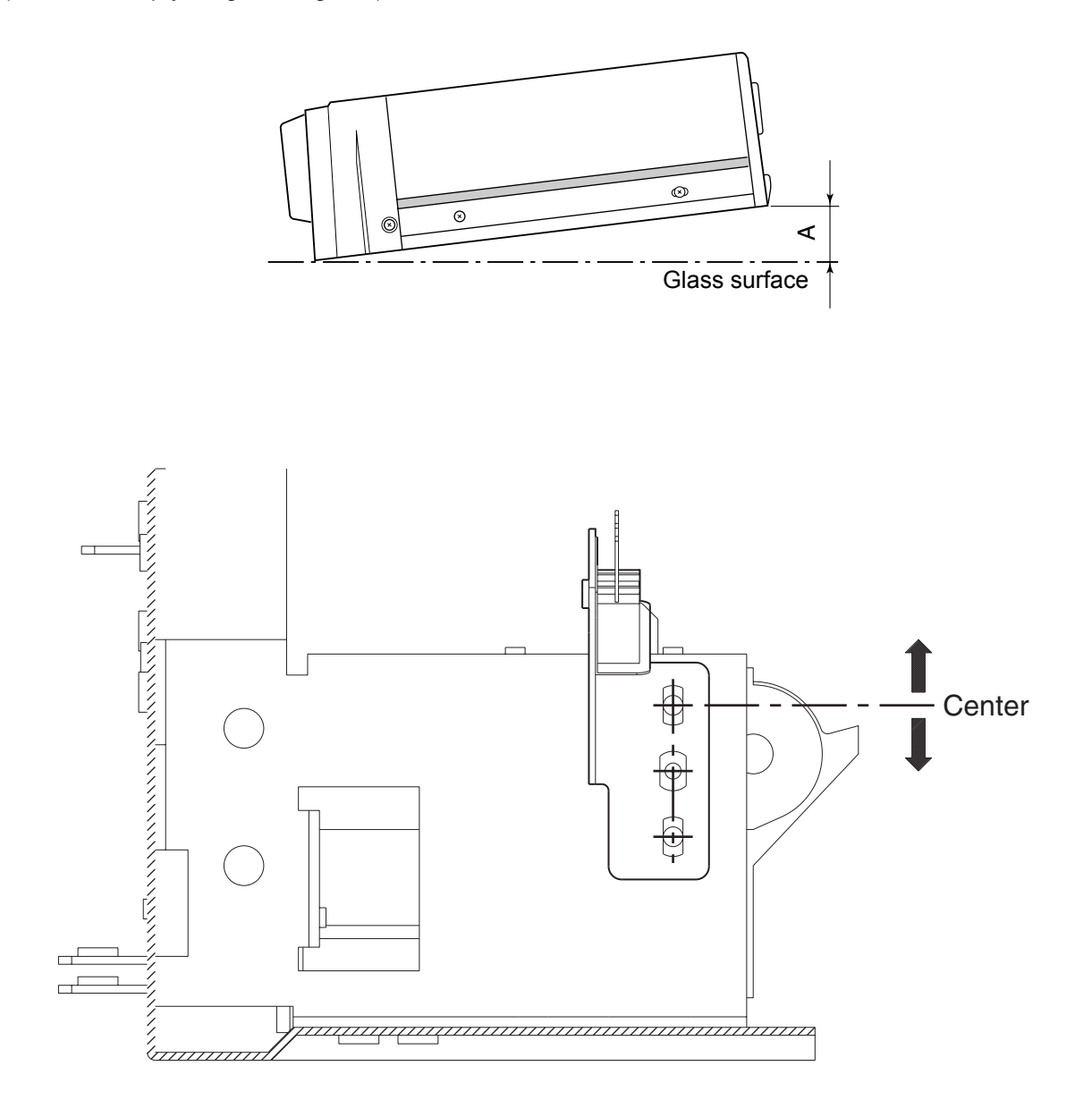

Fig. 3-1226

# 3.12.9 Adjustment of RADF opening/closing sensor

Adjust the bracket position so that the sensor is turned ON when the height A becomes 30-35 mm (within the empty weight falling limit).

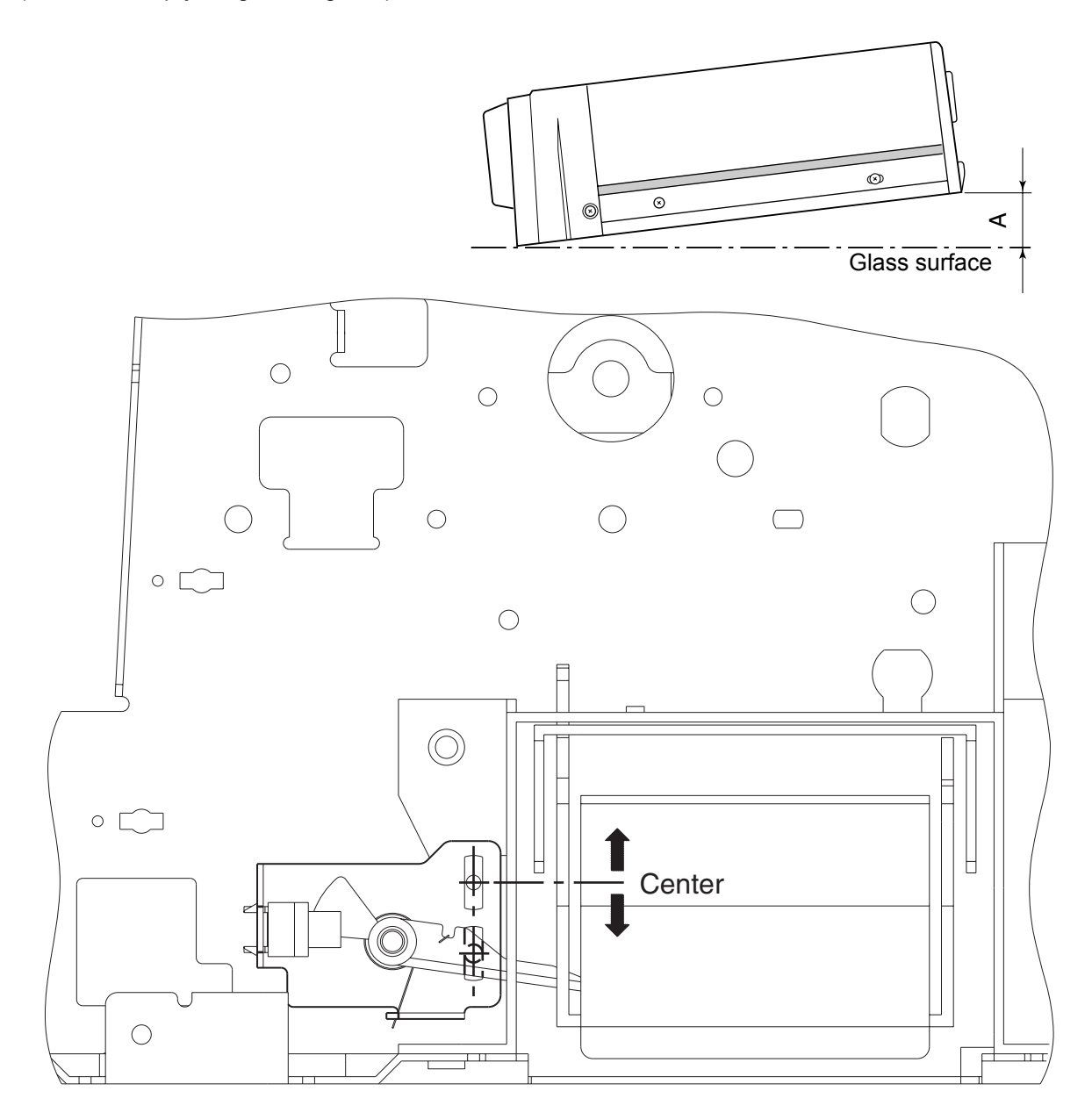

Fig. 3-1227

#### 3.12.10 Adjustment of tray volume

Adjust in the adjustment mode (05).

- (1) While pressing [0] and [5] simultaneously, turn the power ON.
- (2) Narrow the original guide to the limit.
- (3) Input the code "367".
- (4) Press the [START] button.

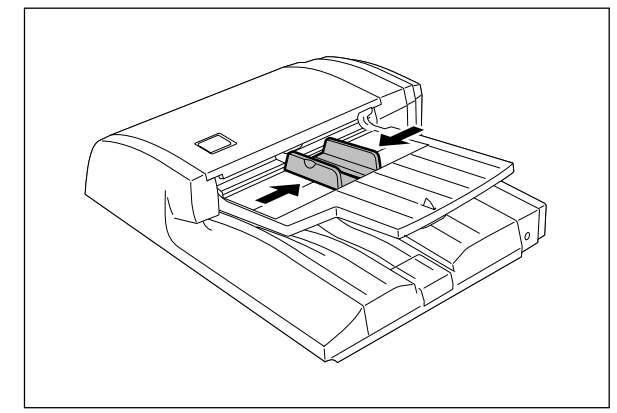

Fig. 3-1228

- (5) Extend the original guide to the limit.
- (6) Input the code "368".
- (7) Press the [START] button
- (8) Turn the power OFF.

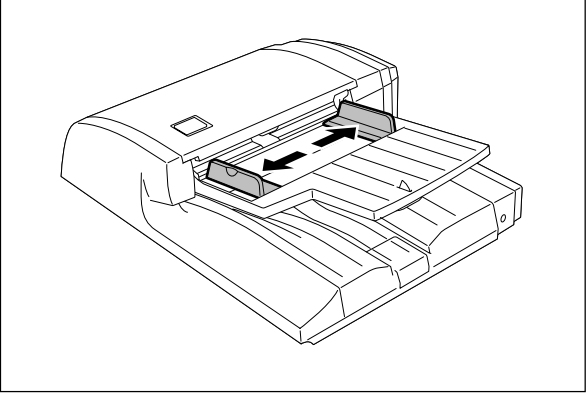

Fig. 3-1229

# 3.13 Adjustment of the Finisher (MJ-1022)

#### 3.13.1 Adjusting the jogging plate width

- (1) Remove the right inner cover and the rear cover.
- (2) Adjust the front jogging plate to the home position.
  - (1) Set SW1 on the finisher controller PC board as shown in Fig. 3-1301.
  - (2) Press SW2 twice on the finisher controller PC board.
  - The front jogging plate moves to the home position.
- (3) Adjust the rear jogging plate to the home position.
  - (1) Set SW1 on the finisher controller PC board as shown in Fig. 3-1302.
  - (2) Press SW2 twice on the finisher controller PC board.
  - The rear jogging plate moves to the home position.

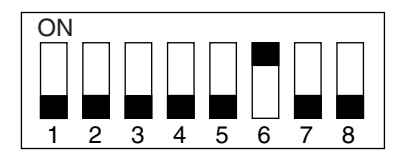

Fig. 3-1301

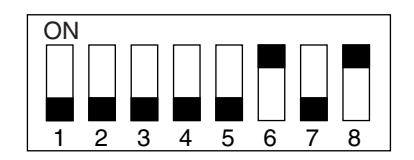

Fig. 3-1302

Rear jogging plate home position

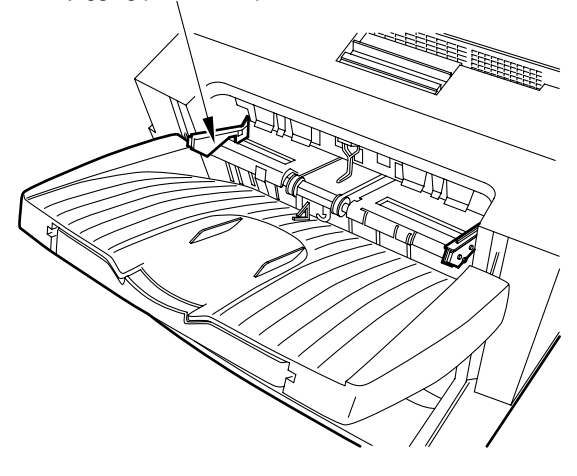

Fig. 3-1303

- (4) Measure the jogging width (standard at 317 mm).
- (5) Remove the processing tray.
- (6) Loosen the screw on the home position sensor plate at the front.

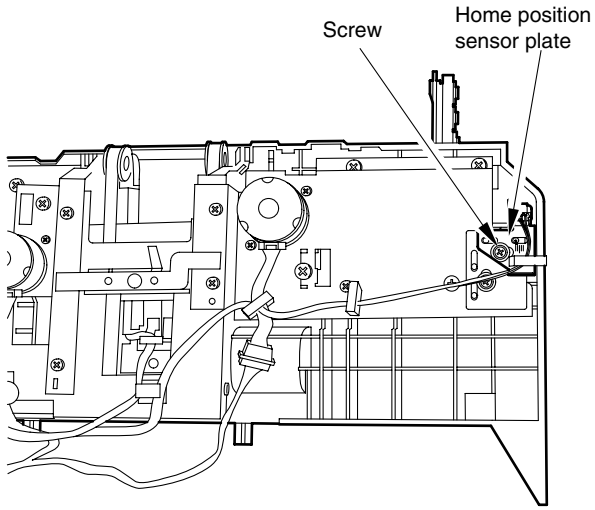

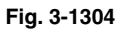

(7) Adjust the position of the front jogging plate home position sensor (S6) with reference to the index.

EX. 1

If the width is 319 mm in step (2), the difference from the standard is +2 mm, it requires relocation of the sensor [3] in the direction of arrow A by 2 mm.

# EX. 2

If the width is 316 mm in step (2), the difference from the standard is -1 mm; it requires relocation of the sensor [3] in the direction of arrow B by 1 mm.

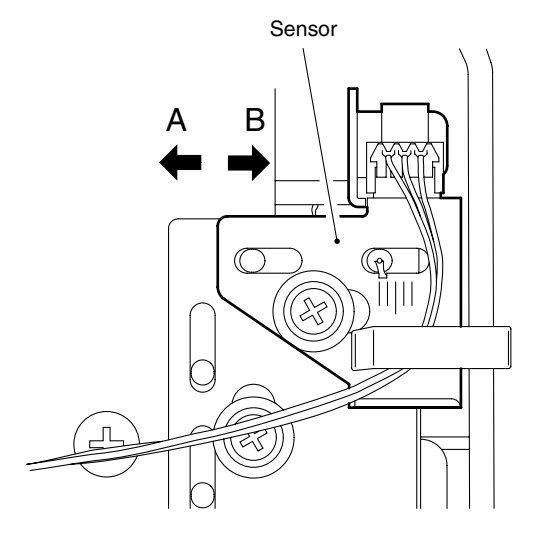

Fig. 3-1305

#### 3.13.2 Adjusting the angle of the jogging plate

 Without removing the processing tray unit, loosen the 2 mounting screws of the rear jogging plate.

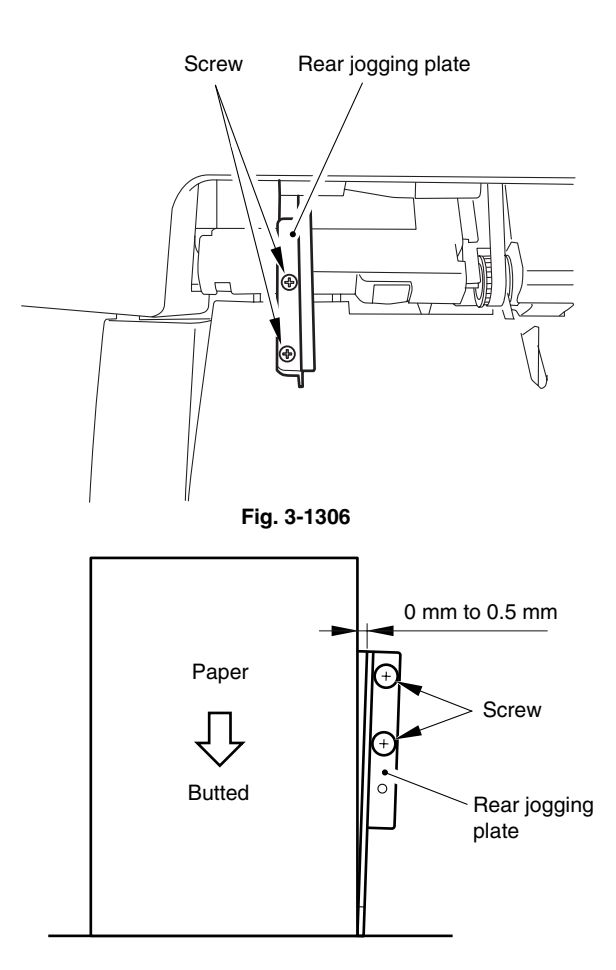

(2) Place several sheets of A4/LT paper on the processing tray, and adjust the rear jogging plate. (At this time, adjust the gap between the paper and the front end of the rear jogging plate so that it is 0 mm to 0.5 mm.)

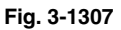

(3) With reference to the rear jogging plate adjusted in step (2), adjust the front jogging plate in the same manner.

#### 3.13.3 Adjusting the overlap of the sensor flag

If the overlap between the sensor and the flag is wrong for some reason, perform the following adjustment.

- (1) Remove the processing tray unit.
- (2) Loosen the mounting screw of the front/rear jogging plate adjusting plate; then, move the adjusting plate to the left and the right.

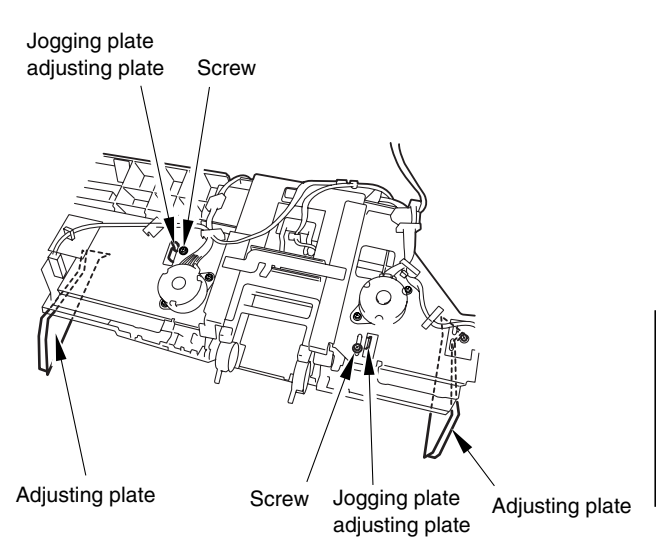

Fig. 3-1308

(3) Tighten the screw so that the overlap between the flag of the front/rear jogging rack plate and the sensor is 1.5 mm to 2.0 mm.

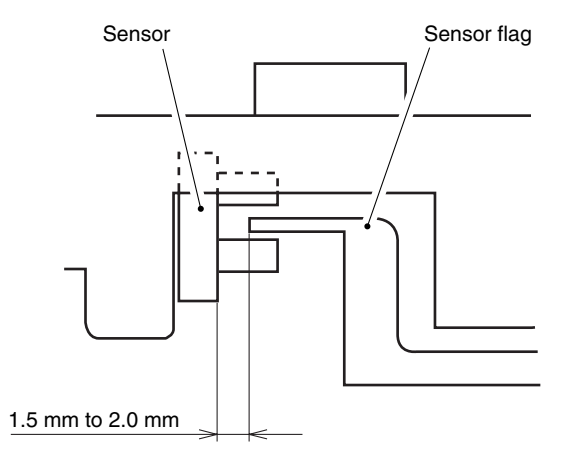

Fig. 3-1309

#### 3.13.4 Adjusting the tension of the stack processing motor belt

- (1) Remove the right inner cover and the rear cover.
- (2) Remove the 2 mounting screws, and detach the grip unit.

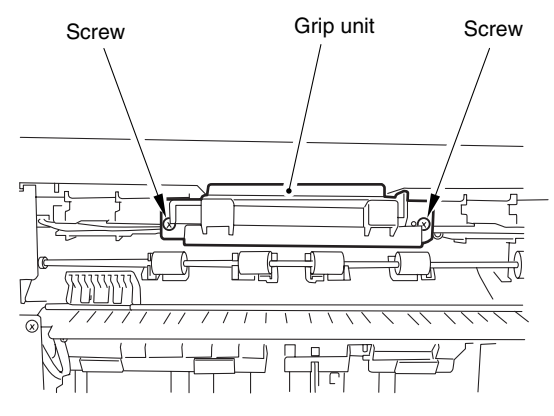

Fig. 3-1310

(3) Loosen the screw on the tension arm plate.(The tension arm plate will be pulled under tension by the tension spring.)

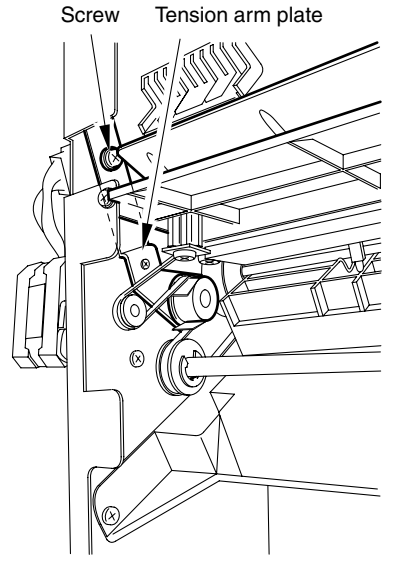

Fig. 3-1311

(4) Move the returning roller shaft to its lower limit (the slack of a belt is lightly taken); then, tighten the screw on the tension arm plate.

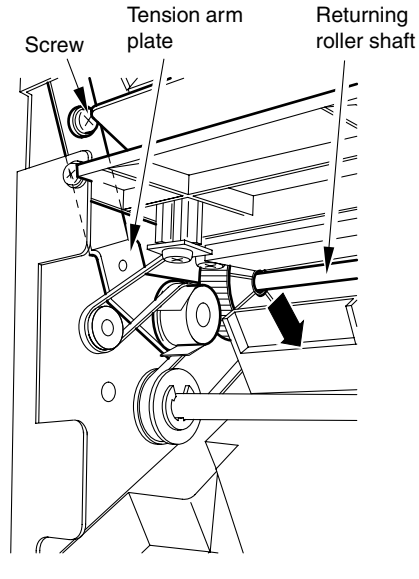

Fig. 3-1312

(5) Check to make sure that the returning roller shaft moves smoothly.

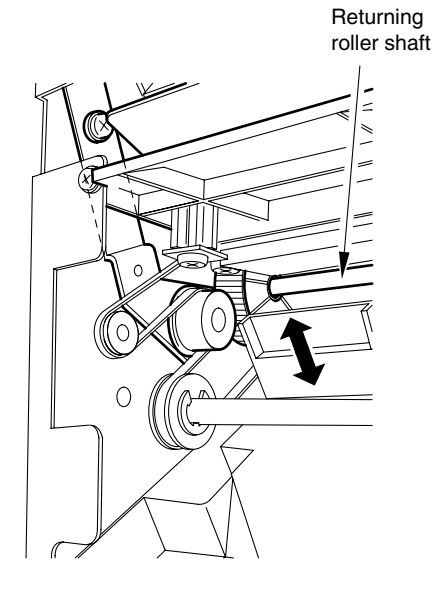

Fig. 3-1313

#### 3.13.5 Releasing the stack tray guide lever fixing plate

- (1) Remove the right inner cover and the rear cover.
- (2) Remove the finisher control PC board, PC board bracket and sensor PC board.
- (3) Remove the stack tray.
- (4) Remove the stack tray drive unit.
- (5) Place the stack tray guide lever fixing plate so that it is in view through the hole in the side plate (front, rear). Then remove the fixing screw. (Perform the same for the front and the rear.)

#### Note:

When removing the mounting screw, be sure to hold the stack tray guide lever up from below.

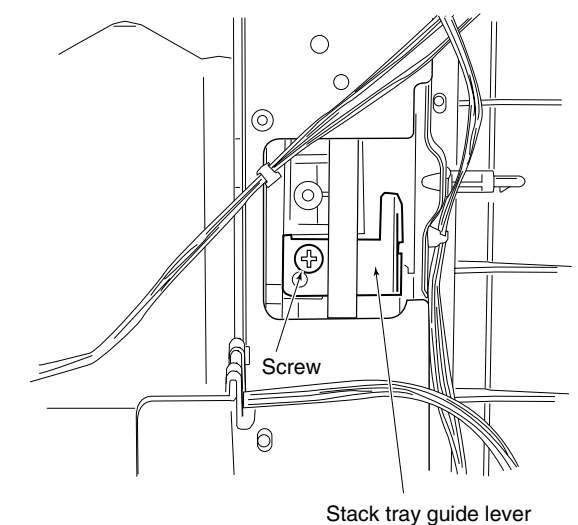

fixing plate

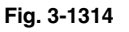

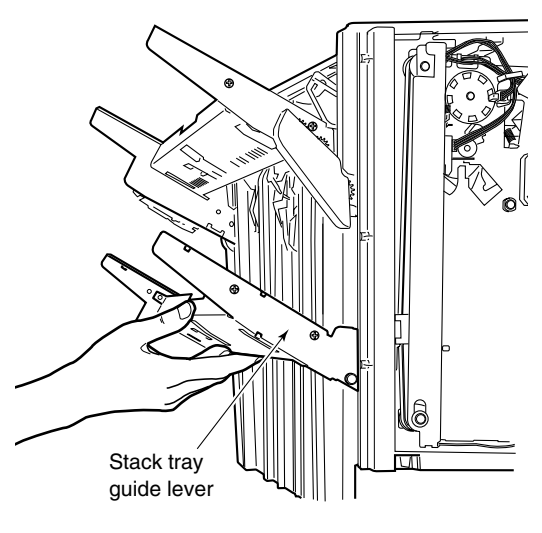

Fig. 3-1315

#### 3.13.6 Adjustment of the upper tray angle

(1) Remove the front cover.

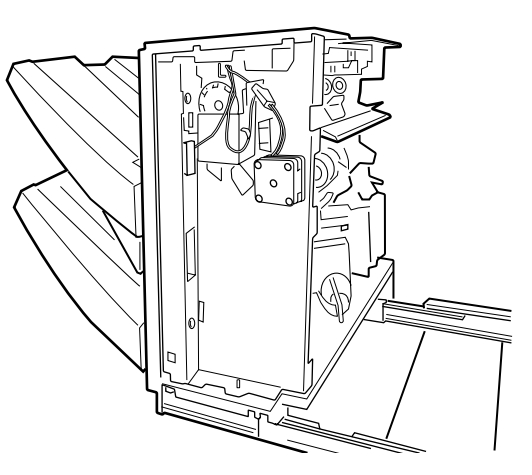

Fig. 3-1316

(2) Loosen the screw denoted with the arrow.

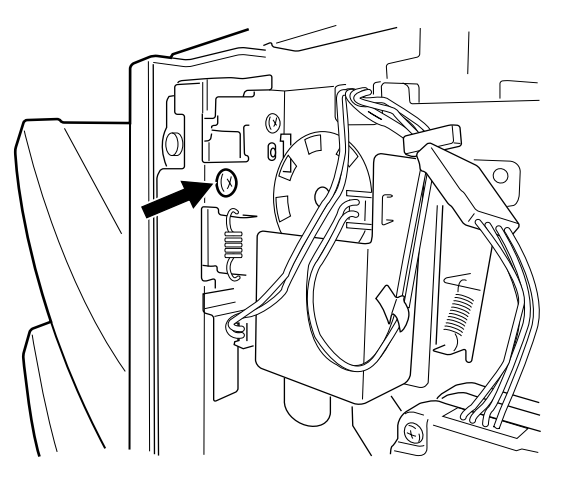

Fig. 3-1317

(3) The tension becomes loose. While pushing the bracket down, hold the tray and move it up or down, to adjust the angle so that the tray becomes parallel by a visual check.

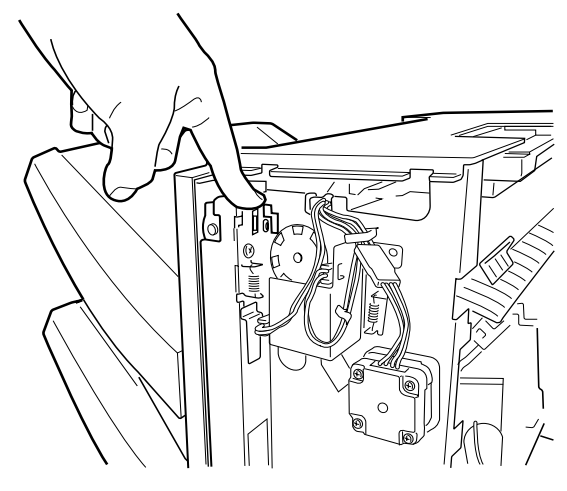

Fig. 3-1318

(4) After the height adjustment, tighten the fixing screw of the bracket.

#### Note:

If the fixing screw of the bracket is not fixed, the belt is loosened which may cause a skipped tooth.

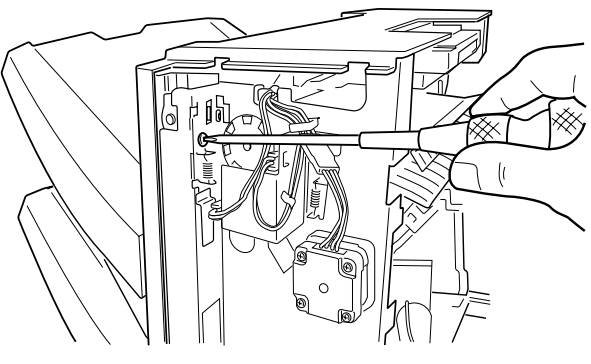

Fig. 3-1319

## 3.13.7 DIP switch functions

You can simulate various functions by setting the DIP switch (SW1) on the finisher controller PC board appropriately.

## Initiating Operations

- 1) Remove any obstacles from the area of operation.
- 2) Set the DIP switch (SW1) as shown, and turn ON the power (so that LED1 will start to blink).
- 3) Press the pushing switch (SW2) twice to initiate the operation in question. (LED2 will remain on during operation).

| Setting         | Item                | C                                         | To stop                  |                    |  |
|-----------------|---------------------|-------------------------------------------|--------------------------|--------------------|--|
|                 | Delivery motor      | The delivery roller rotates in a specific |                          | Press SW2 again.   |  |
|                 |                     | speed.                                    |                          | Turn OFF the joint |  |
| 1 2 3 4 5 6 7 8 |                     |                                           |                          | sensor (S4).       |  |
|                 | Stack processing    | The stack delivery lever moves to its     |                          | Turn OFF the joint |  |
|                 | motor (stack        | home position ar                          | home position and stops. |                    |  |
| 1 2 3 4 5 6 7 8 | delivery lever)     |                                           |                          |                    |  |
|                 | Stack processing    | The returning roll                        | ler moves to the home    | Turn OFF the joint |  |
|                 | motor               | position and stop                         | IS.                      | sensor (S4).       |  |
| 1 2 3 4 5 6 7 8 | (returning roller)  |                                           |                          |                    |  |
|                 | Front jogging plate | When not at the                           | The front jogging plate  | Turn OFF the joint |  |
|                 | motor               | home position                             | moves to its home        | sensor (S4).       |  |
| 1 2 3 4 5 6 7 8 |                     |                                           | position and stops.      |                    |  |
|                 |                     | When at the                               | The front jogging plate  | Turn OFF the joint |  |
|                 |                     | home position                             | moves over a specific    | sensor (S4).       |  |
|                 |                     |                                           | position and stops at    |                    |  |
|                 |                     |                                           | the home position.       |                    |  |
|                 | Rear jogging plate  | When not at the                           | The rear jogging plate   | Turn OFF the joint |  |
|                 | motor               | home position                             | moves to the home        | sensor (S4).       |  |
| 1 2 3 4 5 6 7 8 |                     |                                           | position and stops.      |                    |  |
|                 |                     | When at the                               | The rear jogging plate   | Turn OFF the joint |  |
|                 |                     | home position                             | moves over a specific    | sensor (S4).       |  |
|                 |                     |                                           | distance and stops.      |                    |  |
| ON              | Upper stack tray    | The upper stack tray moves up and         |                          | Press SW2 again.   |  |
|                 | motor (up)          | stops when the upper stack tray upper     |                          | Turn OFF the joint |  |
| 1 2 3 4 5 6 7 8 |                     | limit sensor turns ON.                    |                          | sensor (S4).       |  |
|                 |                     |                                           |                          |                    |  |
|                 | Upper stack tray    | The upper stack tray moves down and       |                          | Press SW2 again.   |  |
|                 | motor (down)        | stops when the lo                         | Turn OFF the joint       |                    |  |
| 1 2 3 4 5 6 7 8 |                     | limit sensor turns                        | sensor (S4).             |                    |  |

| Setting         | Item              | Operation                                  | To stop                                |  |
|-----------------|-------------------|--------------------------------------------|----------------------------------------|--|
|                 | Lower stack tray  | The lower stack tray moves up and stops    | • Press SW2 again.                     |  |
|                 | motor (up)        | when the lower stack tray upper limit      | Turn OFF the joint                     |  |
| 1 2 3 4 5 6 7 8 |                   | sensor is turned ON.                       | sensor (S4).                           |  |
|                 | Lower stack tray  | The lower stack tray moves down and        | Press SW2 again.                       |  |
|                 | motor (down)      | stops when the lower stack tray lower      | Turn OFF the joint                     |  |
| 1 2 3 4 5 6 7 8 |                   | limit sensor is turned ON.                 | sensor (S4).                           |  |
|                 | Stapler motor     | The stapler motor stops after the stapling | • Press the stapler                    |  |
|                 |                   | operation.                                 | safety switch (S14).                   |  |
| 1 2 3 4 5 6 7 8 |                   |                                            | <ul> <li>Turn OFF the joint</li> </ul> |  |
|                 |                   |                                            | sensor (S4).                           |  |
|                 | Shipping position | The upper and lower stack trays move to    | Turn OFF the joint                     |  |
|                 | operation         | the shipping position and stop.            | sensor (S4).                           |  |
|                 |                   |                                            |                                        |  |

## Note:

Perform the shipping position operation when the finisher is packed again.

# 3.14 Adjustment of the Finisher (MJ-1023/1024)

## 3.14.1 Adjusting the alignment position (Finisher unit)

Perform this adjustment after replacing the finisher controller PC board or when the alignment position must be changed for some reason.

- (1) Remove the rear cover of the finisher unit.
- (2) Check that the power is OFF and set SW104 on the finisher controller PC board as follows according to the paper used for adjustment.

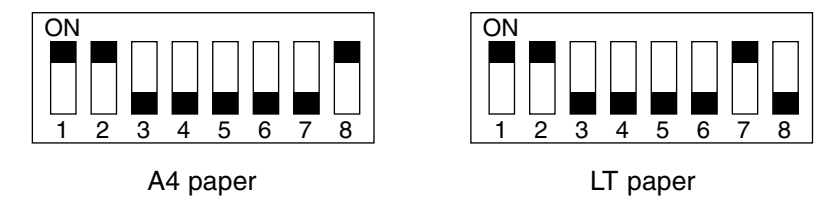

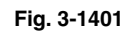

- (3) Turn ON the power.
- (4) Press SW103 on the finisher controller PC board.
  - When SW103 is pressed, the swing guide opens and the alignment plate moves to prescribed position.
- (5) Place ten sheets of A4/LT paper between the alignment plates and push them against the stopper.
- (6) Press SW101 or SW102 on the finisher controller PC board and push the alignment plate against the paper.
  - When SW101 is pressed, alignment plate moves 0.42 mm forward.
  - When SW102 is pressed, alignment plate moves 0.42 mm backward.
- (7) When adjustment is complete, remove paper and press SW103 on the finisher controller PC board once to store the adjustment in memory.
- (8) Turn OFF all bits of finisher controller PC board SW104.
- (9) Turn OFF the power and install the rear cover of the finisher unit.

# 3.14.2 Adjusting the staple position (Finisher unit)

Perform this adjustment after replacing the finisher controller PC board or when the staple position must be changed for some reason. This adjustment adjusts the front/rear stitches with A4/A4-R when the paper used for adjustment is AB type and with LT/LT-R when the paper is INCH type.

- (1) Remove the rear cover of the finisher unit.
- (2) Check that the power is OFF and set SW104 on the finisher controller PC board as follows according to paper/stitch position used for adjustment.

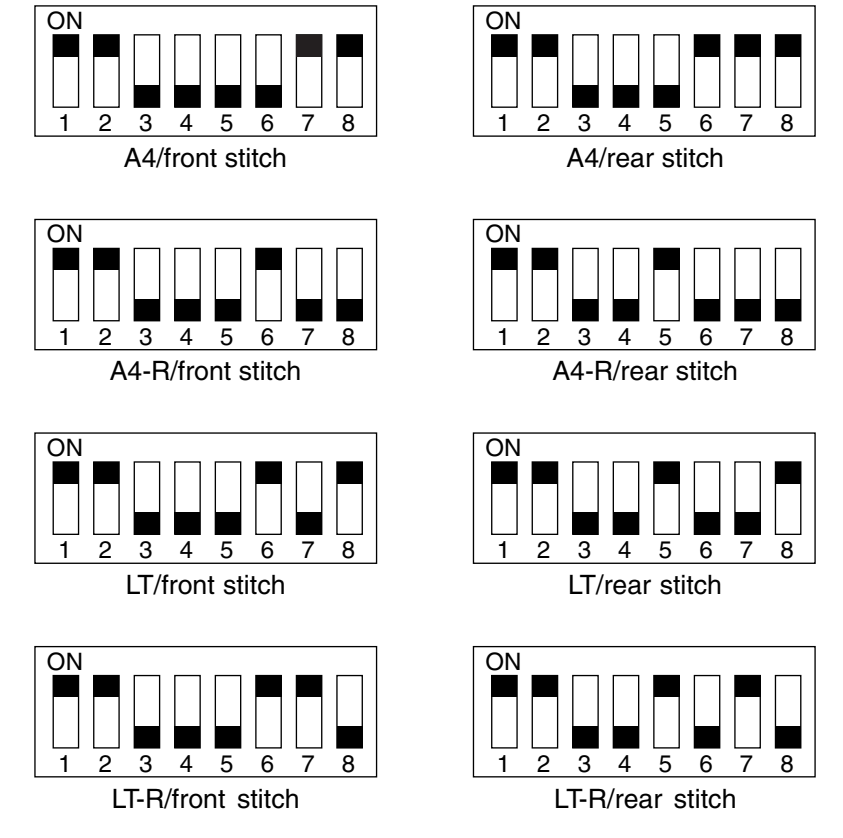

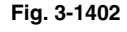

- (3) Turn ON the power.
- (4) Press SW103 on the finisher controller PC board.
  - When SW103 is pressed, the swing guide opens and the alignment plate moves to prescribed position.
- (5) Place a sheet of paper between the alignment plates. Push it against the stopper and push the rear edge of the paper against the rear alignment plate. If the gap between the front alignment plate and front edge of the paper is 1 mm or greater, stop the staple position adjustment and repeat the staple position adjustment after completing alignment plate adjustment.
- (6) Press SW103 on the finisher controller PC board once to staple. However, remove the stapled paper manually because the paper is not ejected. Press SW103 on the finisher controller PC board once again.

- (7) Verify the staple position. If any adjustment is needed, proceed to the step 8). If no adjustment is needed, proceed to the step 9).
- (8) Press SW101 or SW102 on the finisher controller PC board to adjust the staple position.
  - When SW101 is pressed, the staple position shifts 0.49 mm to the front side.
  - When SW102 is pressed, the staple position shifts 0.49 mm to the rear side.

Repeat the steps 5) to 7).

- (9) After confirming that the staple position is adjusted correctly, place a sheet of paper between the alignment plates and push it against the stopper and push the rear edge of the paper against the rear alignment plate. Then press SW103 once. (Stapling is performed and the adjustment value is stored in memory.)
  - The staple position adjustment is completed.
- (10) Turn OFF all bits of SW104 on the finisher controller PC board.
- (11) Turn OFF the power and install the rear cover of the finisher unit.

## 3.14.3 Adjusting the folding position (Saddle stitcher unit)

The folding position is adjusted by changing setting of bits 6 through 8 of SW504 on the saddle stitcher controller PC board to match the stitching position (adjusting the distance over which the paper positioning plate is moved to the folding position from the stitching position).

If you have replaced the saddle stitcher controller PC board, be sure to set the new SW504 so that the settings will be the same as those on the old SW504. Perform this adjustment if, for any reason, you must change the folding position.

- (1) Check that the power is OFF and separate the finisher from the host machine. If the optional puncher unit is installed, remove it from the finisher.
- (2) Remove the PC board cover and set bits 1 through 4 of SW504 on the saddle stitcher controller PC board as follows:

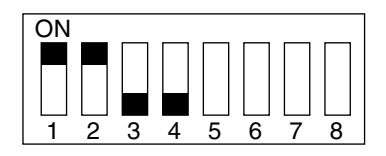

Do not change bits 5 through 8. Fig. 3-1403

- (3) Remove the rear cover, open the inlet cover of the saddle stitcher unit and tape the actuator of inlet cover sensor (PI9) and inlet door switch (SW1).
- (4) Before inserting the paper, mark the top of the paper. You will be using two sheets of A3 or LD paper.

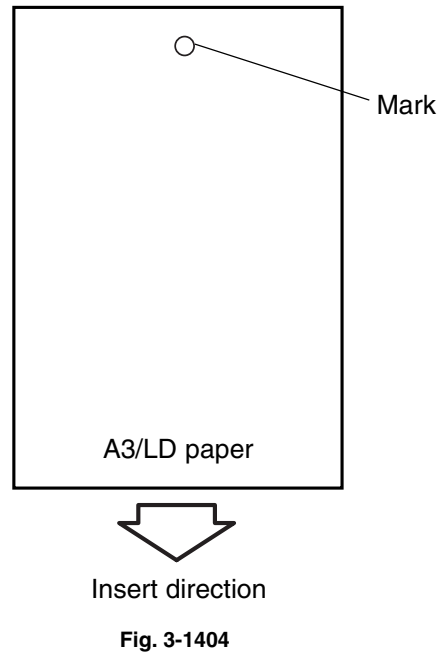

- (5) Turn ON the power.
- (6) Press SW1 on the saddle stitcher controller PC board so that the feed motor (M1) starts to rotate.
   (Press SW1 three seconds or more if LD paper is used.)
- (7) Open the inlet cover and insert two sheets of paper. Push them in by hand until the front edge of the sheets push against the paper positioning plate.
- (8) Close the inlet cover.
- (9) Press SW1 on the saddle stitcher controller PC board.
  - The saddle stitcher unit will "stitch" the sheets, and fold and deliver the stack automatically.
- (10) Measure the distance (L) between the stitching position and the folding position. Then perform "positive width adjustment" or "negative width adjustment" to suit the relationship between the stitching position and the folding position.
  - If the stitching position is below the folding position, perform "positive width adjustment."
  - If the stitching position is above the folding position, perform "negative width adjustment."

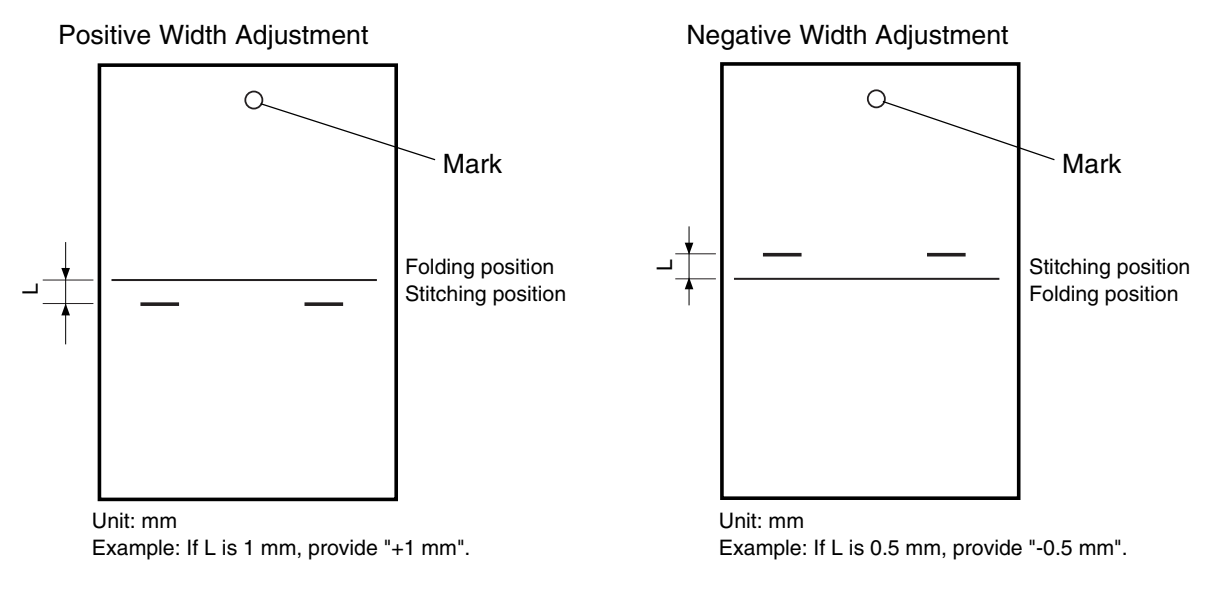

Fig. 3-1405

- (11) Change the settings of bits 6 through 8 on SW504 referring to the following table.
  - If the width adjustment is 0
     The stitching position and the folding position match, requiring no change.
  - If for "positive width adjustment" Set SW504 so that the difference resulting from subtraction of the interval from the appropriate setting in the table below is provided.

Example: If SW504 is currently set to +2 and the interval is +1 mm, set SW504 to reflect - 2.

 If for "negative width adjustment" Set SW504 so that the sum resulting from addition of the interval from the appropriate setting in the table below is provided.

Example: If SW504 is currently set to -1 and the interval is -0.5mm, set SW504 to reflect +1.

| DIPSW1 bit settings |       | Setting |                      |
|---------------------|-------|---------|----------------------|
| Bit 6               | Bit 7 | Bit 8   | (in units of 0.5 mm) |
| OFF                 | ON    | ON      | +3                   |
| OFF                 | ON    | OFF     | +2                   |
| OFF                 | OFF   | ON      | +1                   |
| OFF                 | OFF   | OFF     | 0                    |
| ON                  | OFF   | ON      | -1                   |
| ON                  | ON    | OFF     | -2                   |
| ON                  | ON    | ON      | -3                   |

| Do not use the following setting |     |     |  |  |
|----------------------------------|-----|-----|--|--|
| Bit 6 Bit 7 Bit 8                |     |     |  |  |
| ON                               | OFF | OFF |  |  |

(12) Set SW504 bits 1 to 4 to OFF.

## 3.14.4 Fine adjustment of binding/folding position (Saddle stitcher unit)

The binding position/folding position can be adjusted in the following (05) codes.

| Code  | Paper size  | Remarks                                                              |
|-------|-------------|----------------------------------------------------------------------|
| 468-0 | A4-R / LT-R | When the value increases, the binding/folding position shifts toward |
| 468-1 | B4          | the right page. (0.25mm/step)                                        |
| 468-2 | A3 / LD     | Acceptable values: -14 to 14 (Default: 0)                            |

Increase the adjustment value when the sheet of paper which has exited is "A". Decrease the adjustment value when the sheet of paper which has exited is "B".

A: When the upper side of the folding is longer than the lower side

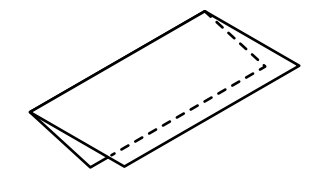

← Paper feeding direction

Fig. 3-1406

B: When the upper side of the folding is shorter than the lower side

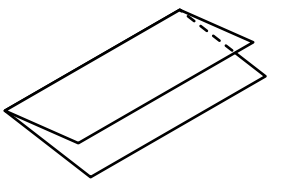

← Paper feeding direction

## 3.14.5 Sensor output adjustment (Puncher unit)

Perform this adjustment when replacing the punch controller PC board, transmittance sensor (photosensor PC board/LED PC board), or deflection sensor (scrap full detector PC board unit).

- (1) Check that the power is OFF and then remove the rear cover of the puncher.
- (2) Set SW601 on the punch controller PC board as shown below.

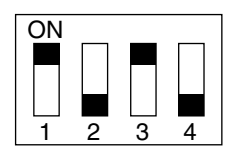

Fig. 3-1407

- (3) Turn ON the power.
- (4) Press SW602 on the punch controller PC board. Sensor output is adjusted automatically when the switch is pressed.
  - Adjustment is complete if LED601 and LED602 on the punch controller PC board blinks alternately.
- (5) Press SW602 or SW603 on the punch controller PC board to end the adjustment mode and set all bits of SW601 to OFF.
- (6) Turn OFF the power.

## 3.14.6 Registering the number of punch holes (Puncher unit)

This operation registers which puncher unit is attached to the IC on the punch driver PC board so that the puncher unit can be identified by the finisher. For this reason, this operation must be performed when the punch driver PC board has been replaced.

- (1) Check that the power is OFF and then remove the rear cover of the puncher.
- (2) Set SW601 on the punch controller PC board as shown below.

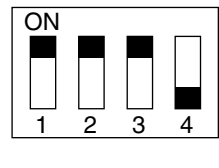

Fig. 3-1408

- (3) Turn ON the power.
- (4) Press SW602 on the punch controller PC board to select the number of punch holes.
  - The items in the following table are displayed repeatedly from top to bottom each time SW602 is pressed.

| Number of punch holes | LED601/LED602            |
|-----------------------|--------------------------|
| 2 hole (E)            | Blinks 1 times per cycle |
| 2/3 hole (N)          | Blinks 2 times per cycle |
| 4 hole (F)            | Blinks 3 times per cycle |
| 4 hole (S)            | Blinks 4 times per cycle |

- (5) Press SW603 on the punch controller PC board. The number of punch holes is registered to the punch controller PC board each time the switch is pressed.
  - Registration is complete if LED601 and LED602 on the punch controller PC board blinks alternately.
- (6) Press SW602 or SW603 on the punch controller PC board to end the adjustment mode and set all bits of SW601 to OFF.
- (7) Turn OFF the power.

# 3.15 Key Copy Counter (MU-8, MU-10)

To make a key copy counter available, the following 2 components must be installed to the equipment.

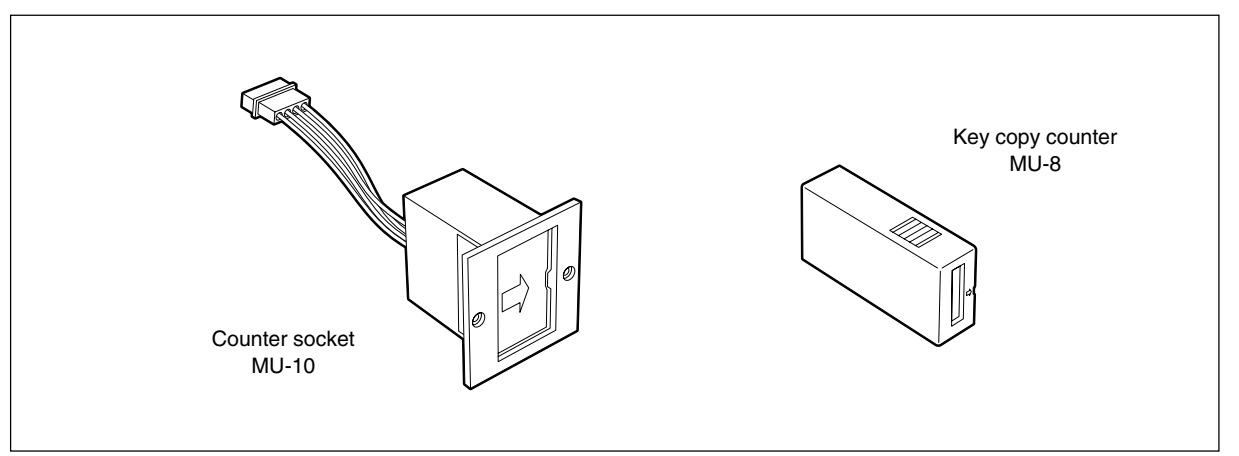

Fig. 3-1501

<Installation procedure>

- (1) Take off the right upper cover.
- (2) Open the bypass tray, ADU, jam access cover and fuser unit cover. Take off the IH terminal cover.
- (3) Take off the right rear cover, and cut open the window for the key copy counter.

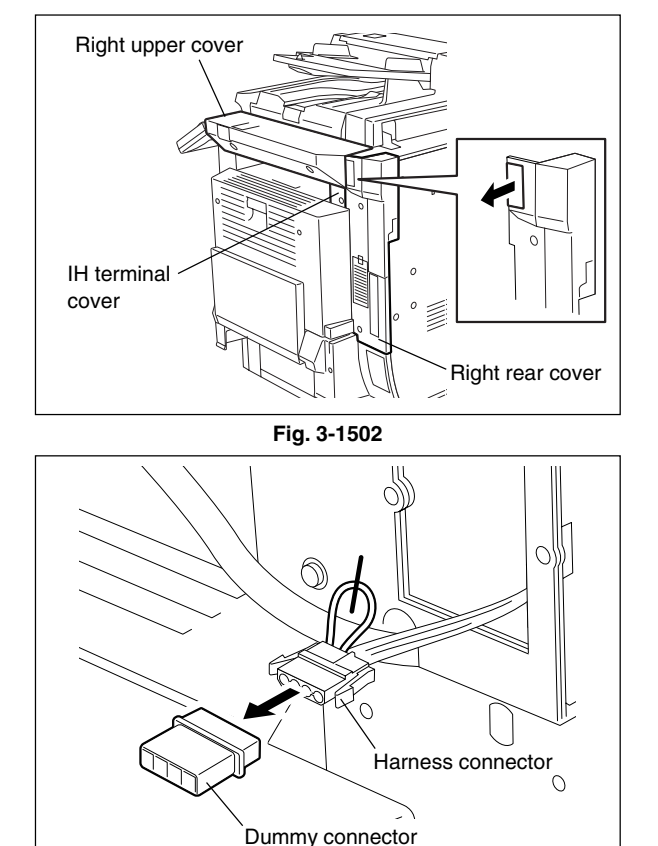

(4) Pull out the harness connector from the hole of the machine frame, and cut the short harness of the connector. (Treat the cut harness properly to avoid it causing a short circuit with the machine frame.) Then, disconnect the dummy connector.

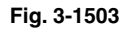

- (5) Connect the connector of the counter socket to the harness connector of the equipment side.
- (6) Install the counter socket to the machine frame with two M3 screws.
- (7) Reattach the covers.
- (8) Insert the key copy counter with its arrow mark pointing the rear side of the equipment.

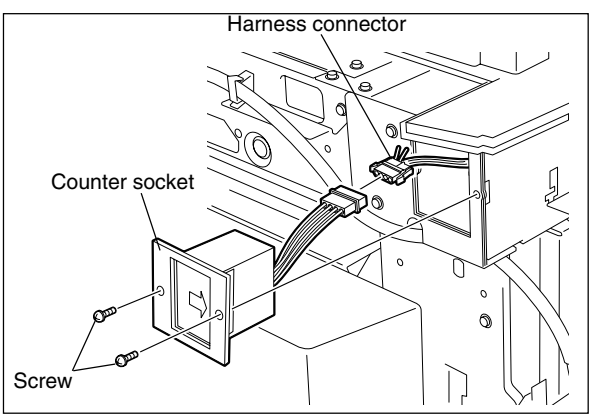

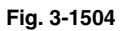

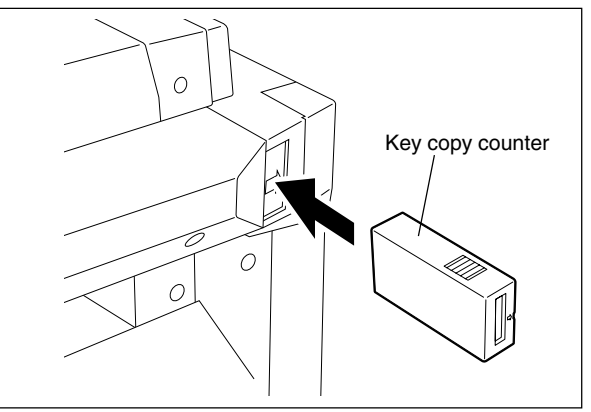

Fig. 3-1505

(9) Key in the value "3" in the setting mode (08-222).

# 3.16 Adjustment of Transfer Belt Deviation

## 3.16.1 Outline

If any transfer belt deviation (See 3.16.2) occurs when the equipment is installed, moved to another place or the transfer belt is replaced, perform this adjustment.

# 3.16.2 Transfer belt deviation

Transfer belt deviation means that the transfer belt is not in the following normal condition. Check the equipment and if the transfer belt does not conform to the conditions described below, perform the adjustment according to the adjustment procedure of 3.16.3.

(1) Open the 2nd transfer unit and check the gaps between both ends of the transfer belt and the regulation plates. They should be 0.2 mm or more.

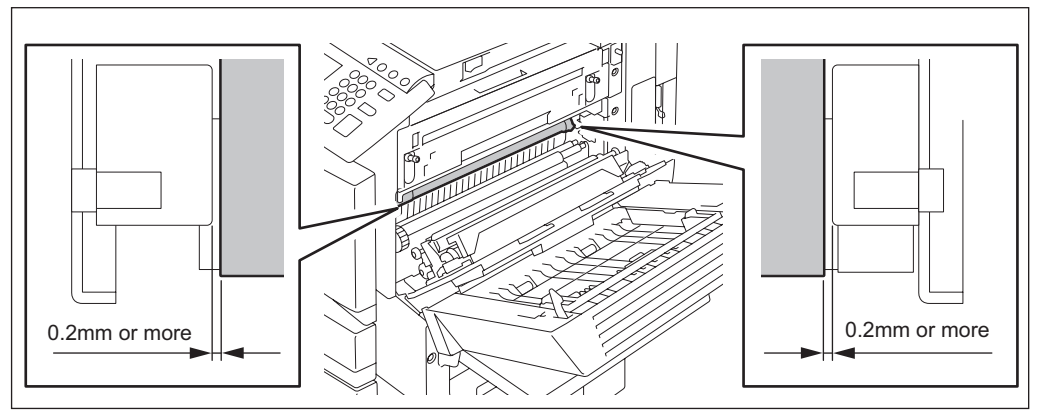

Fig. 3-1601

(2) The gaps remain the same after the transfer belt has been rotated for 3 minutes or more. (The belt should not be dislocated to the front or rear side.)

#### 3.16.3 Adjustment procedure

- (1) Check if there is no abnormality in the installation of the equipment.
- (2) Take off the drum cleaner unit.
- (3) Take off the black developer unit.
- (4) Turn the releasing lever clockwise to lower the transfer belt unit.
- (5) Tighten 2 screws that were loosened when the drum cleaner unit was taken off.

Fig. 3-1602

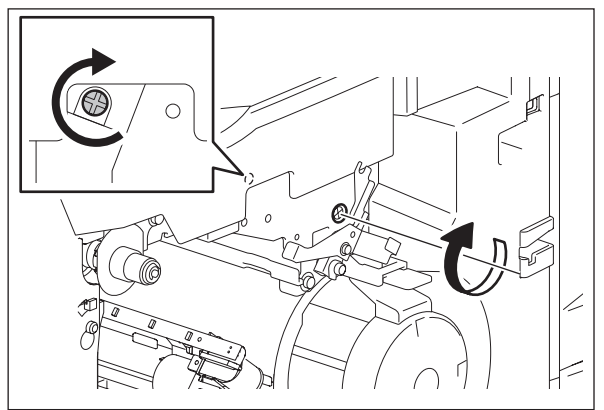

Fig. 3-1603

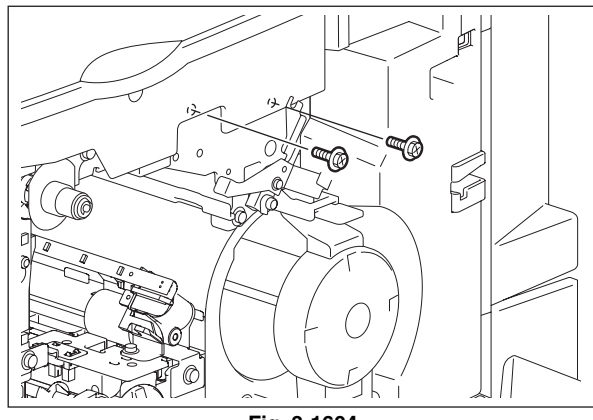

Fig. 3-1604

(6) Tighten 2 screws.

- (7) Loosen 2 screws that were tighten in step(6).
- (8) Loosen 1 screw and turn the adjustment fixing bracket in the direction of an arrow.

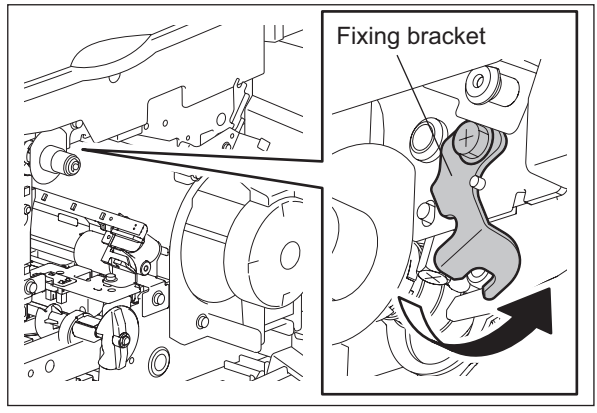

Fig. 3-1605

- (9) Turn the adjustment screw. Since this is a hex-head screw, turn it based on each face of the hex head.
  - If the transfer belt contacts with the rear regulation plate or the gap between the transfer belt and the rear regulation plate is less than 0.2 mm, rotate the adjustment screw clockwise (viewing from below) five-sixth turn.

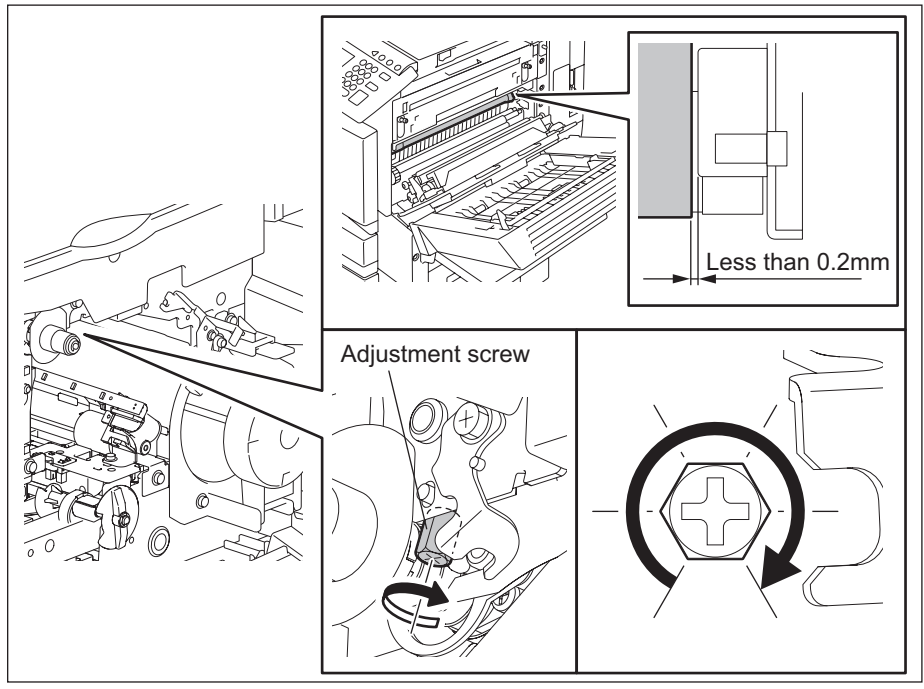

Fig. 3-1606

• If the transfer belt contacts with the front regulation plate or the gap between the transfer belt and the rear regulation plate is less than 0.2 mm, rotate the adjustment screw counterclock-wise (viewing from below) five-sixth turn.

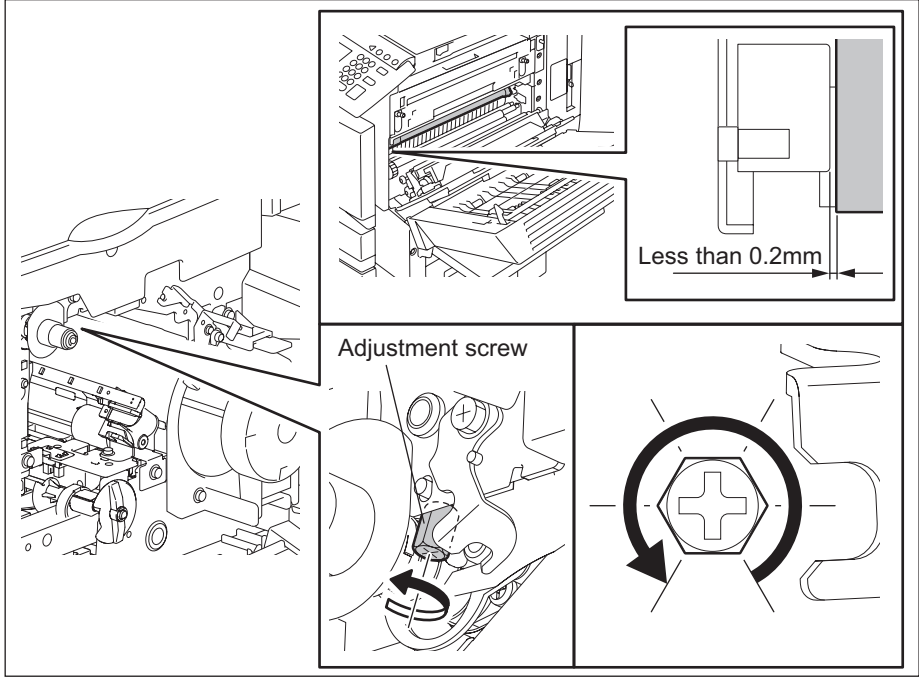

Fig. 3-1607

#### Note:

- Do not rotate the adjustment screw counterclockwise (viewing from below) 2.5 turns or more. The screw may come off.
- Before turning the adjustment screw, make a mark on the reference face and a note of the turning direction of the screw and the number of turning faces. These preparations make the adjustment efficient.
- To readjust the screw according to the result of step (13), follow the turns in the list blew.

| Number of adjustment | 1st      | Readjustment | 2nd      | 3rd      | 4th      |
|----------------------|----------|--------------|----------|----------|----------|
| Number of turns      | 5/6 turn | Result A     | 5/6 turn | 5/6 turn | -        |
|                      |          | Result B     | 2/6 turn | 1/6 turn | 1/6 turn |

(10) Turn the adjustment screw fixing bracket in the direction of an arrow and tighten 1 screw.

Install the fixing bracket so that the adjustment screw is caught by the fixing bracket. (The side face of the fixing bracket and the screw head

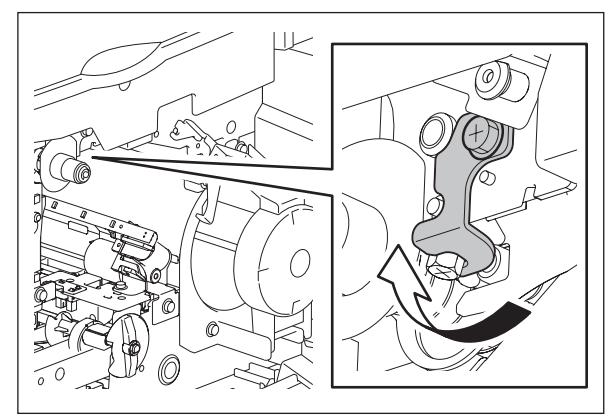

Fig. 3-1608

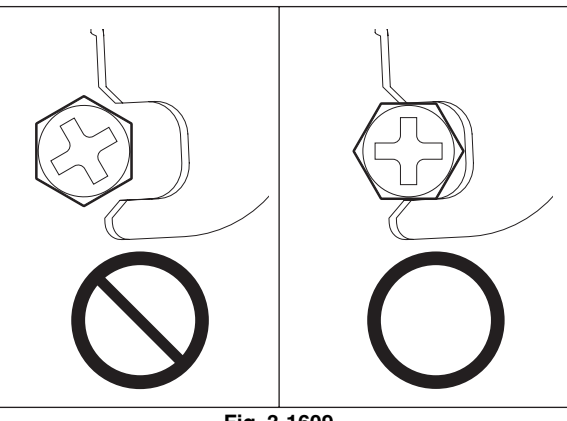

Fig. 3-1609

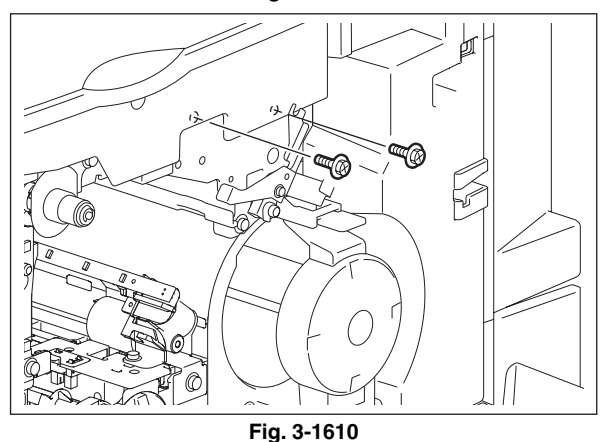

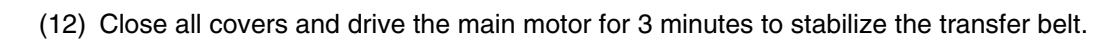

- While pressing the [0] and [3] button, turn the power ON.
- Key in the code [103] and press the [START] button. (The main motor rotates.)
- Key in the code [151] 3 minutes later and press the [START] button. (The main motor stops.)

(11) Tighten 2 screws.

become parallel.)

Note:

- (13) Open the 2nd transfer unit cover to check the transfer belt deviation. (See 3.16.2) After the checking, continue the adjustment according to the following items A to C.
  - Result A

The direction of the transfer belt deviation is the same as before the adjustment and the gap is 0.2 mm or less:

Return to step (7) to readjust it. If the same result is obtained after adjusting it 3 times, replace the transfer belt unit.

Result B

The direction of the transfer belt deviation moves to the opposite side and the gap is 0.2 mm or less:

Return to step (7) to readjust it. The rotation amount of the adjustment screw should be twosixth turn because the one in step (9) is for the 2nd adjustment. If the adjustment is performed 3 times or more, it should be one-sixth turn.

Result C

Neither Result A nor B:

Go to the next step (14).

(14) Install the drum cleaner unit and the black developer unit (do not connect 2 connectors of the black developer unit), and then perform step (12).

# Note:

Be sure to disconnect 2 connectors of the black developer unit in advance.

(15) Open the 2nd transfer unit cover to check the transfer belt deviation. (See 3.16.2) If no problem is found, go to step (16).

If any problem is found, perform steps (2) to (11) and (14). At this time, the rotation amount of the adjustment screw should be one-sixth turn.

(16) Connect the connector of the black developer unit and install all covers to complete the adjustment.

# 4. PREVENTIVE MAINTENANCE (PM)

# 4.1 PM Support Mode

# 4.1.1 General description

The timing for the parts replacement usually depends on the number of output pages / develop counts after they were replaced before. However, the life span of them changes depending on the general use of users and the environment in which the equipment is placed. Therefore, it is necessary to consider not only the number of output pages but also the drive counts when deciding the timing for the parts replacement in order to utilize the parts and materials effectively.

In addition, the drum rotates 4 times at color modes to transfer the images of 4 colors on the transfer belt, overlaying one after another. Therefore, the number of output pages is counted as "4" for 1 page for printing at color mode.

This equipment has the PM support mode, which makes it possible to see the general use of each part (the number of output pages, develop counts and drive counts) and replacement record and to do a counter clearing operation more efficiently when replacing.

The replacement record can be printed out in the list printing mode (9S-103).

# 4.1.2 Operational flow and operational screen

## (1) Operational flow

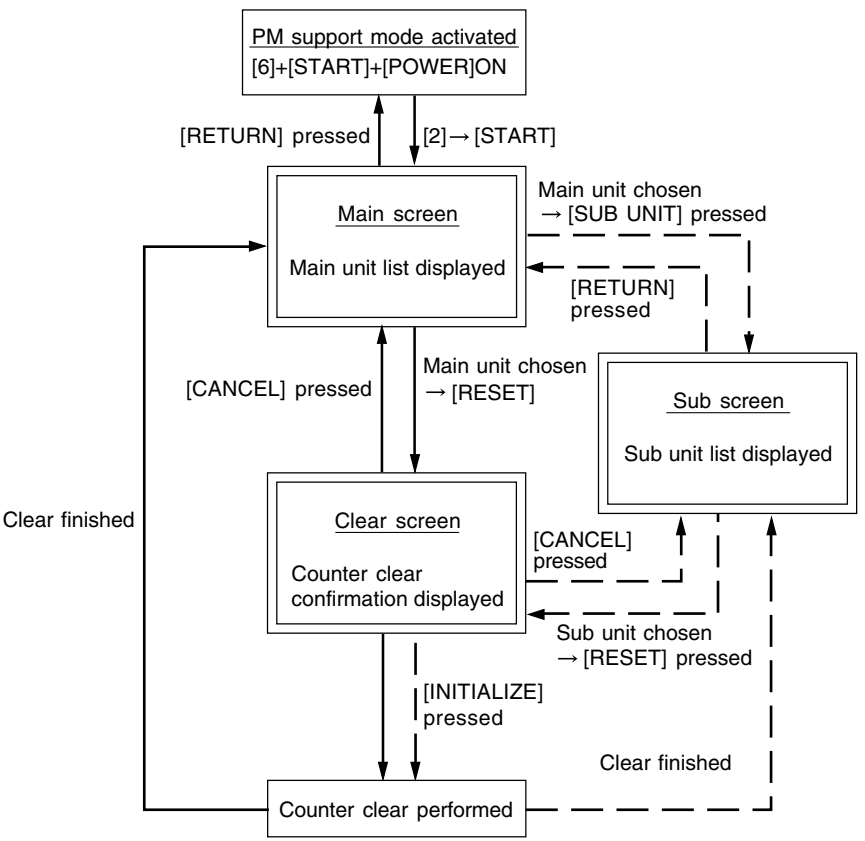

\* The screen goes back to the main screen when the counter clear is performed or the [CANCEL] button is pressed after moving from the main screen, while it goes back to the sub screen after moving from the sub screen.

Fig. 4-101

#### (2) Operational screen

(a) Main screen (10) (9) 100% CHECK SUBUNIT OUTPUT PAGES(k) PM OUTPUT PAGES(k) MAIN UNIT DRIVE COUNTS(k) PM DRIVE COUNTS(k) /DEVELOP COUNTS(kb) /DEVELOP COUNTS(kD) 487k (1)1st TRANSFER 0.0k 🗆 150k 0.0k 140k nd. TRANSFER FUSER 0.0k 80k lst CST \_ 2nd CST 0.0k 80k \_ \_ SUB UNIT Next Prev **RETURN** RESET (2) 3  $\overline{(7)}$ (8) (4) (5) (6)

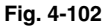

- (1) Displaying of the main unit name
- (2) Back to the PM support mode activation screen
- ③ Clearing of the chosen unit counters (all the sub unit (parts) counters belonging to that unit) All counters are cleared when the unit is not selected
- (4) Moving to the sub screen
- (5) Moving to the next/previous page
- 6 Displaying of the standard number of output pages / develop counts (x1,000) to replace the unit parts
- (7) Displaying of the present drive counts (x1,000)

"\*" is displayed next to the present number when the number of drive counts has exceeded its PM standard number.

- (8) Displaying of the standard number of drive counts (x1,000) to replace the unit parts
- (9) Displaying of the present number of output pages/develop counts (x1,000) When there are differences among the sub units (parts), "\_" is displayed and "CHECK SUBUNIT" is displayed at the top

"\*" is displayed next to the present number when the number of output pages or develop counts has exceeded its PM standard number.

Displaying of the number of output pages / develop counts (Page/D. cnt), drive counts (Cnt.) and previous replacement date (Chg.) for a chosen unit
 When the replacement date for the sub unit is different, press the [SUB UNIT] button to move to the sub screen and see each information, otherwise information is not displayed

#### Notes:

- 1. "—" is always displayed at the drive counts section for the reversing automatic document feeder (RADF) and feed unit.
- 2. "—" is displayed at the numeric section for the paper source which is not installed since the paper source is different depending on the structure of options.
#### (b) Sub screen

|            | Ť                     |                                        |                                           |                 |                    |
|------------|-----------------------|----------------------------------------|-------------------------------------------|-----------------|--------------------|
|            | 100% 2                |                                        |                                           |                 |                    |
|            |                       |                                        |                                           |                 |                    |
|            |                       |                                        |                                           |                 |                    |
|            | Page/D.Cnt. 24 Cnt. 🚽 | 3 Chg0000,                             | /00/00                                    |                 |                    |
|            | SUB UNIT              | OUTPUT PAGES(k)<br>/DEVELOP COUNTS(kD) | PM OUTPUT PAGES(k)<br>/DEVELOP COUNTS(kD) | DRIVE COUNTS(k) | PM DRIVE COUNTS(k) |
| (1)-       | FUSER BELT            | 0.0k                                   | 150k                                      | 0.0k            | 209k               |
| $\bigcirc$ | PRESS ROLL            | 0.0k                                   | 150k                                      | 0.0k            | 209k               |
|            | OIL ROLL              | 0.0k                                   | 150k                                      | 0.0k            | 209k               |
|            | CLEANING ROLL         | 0.0k                                   | 150k                                      | 0.0k            | 209k               |
|            | PRESS ROLL FINGER     | 0.0k                                   | 150k                                      | 0.0k            | 209k               |
|            | (RETURN RESET         | Next                                   |                                           |                 |                    |
|            |                       | 4 5                                    | 6                                         | 7               | 8                  |

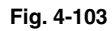

- (1) Displaying of the sub unit (parts) name
- (2) Back to the main screen
- (3) Clearing of the chosen sub unit (parts) counters

(9)

- (4) Moving to the next/previous page
- (5) Displaying of the present number of output pages / develop counts (x1,000) "\*" is displayed next to the present number when the number of output pages or develop counts has exceeded its PM standard number.
- Displaying of the standard number of output pages / develop counts (x1,000) to replace the sub unit (parts)
- (7) Displaying of the present drive counts (x1,000)

"\*" is displayed next to the present number when the number of drive counts has exceeded its PM standard number.

- (8) Displaying of the standard number of drive counts (x1,000) to replace the sub unit (parts)
- ③ Displaying of the number of output pages, develop counts and drive counts and previous replacement date for a chosen sub unit

#### (c) Clear screen

| 100%        |    | 2    |     |               |
|-------------|----|------|-----|---------------|
| Page/D.Cnt. | 24 | Cnt. | 3 ( | Chg0000/00/00 |
|             |    |      |     |               |
| CANCEL      |    |      |     |               |
|             |    |      |     |               |
|             |    | (1)  |     |               |

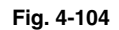

(1) When the [INITIALIZE] button is pressed, "Present number of output pages/develop counts" and Present driving counts" are cleared and "Previous replacement date" is updated.

(3) Access tree

# Note:

The name inside [ ] is displayed on the LCD screen.

| <u>Main screen</u>                              | Sub screen                                                                                                    |
|-------------------------------------------------|----------------------------------------------------------------------------------------------------|
| — Drum/cleaner unit ———<br>[CLEANER/DRUM]       | —— Drum [DRUM]<br>— Drum cleaning blade [DRUM BLADE]<br>— Drum cleaner brush [DRUM BRUSH]                                                               |
| — Main charger unit ———<br>[MAIN CHARGER]       | —— Main charger grid [GRID]<br>— Main charger wire [MAIN CHARGER WIRE]<br>— Main charger wire pad [WIRE CLEANING PAD]                                   |
| — Ozone filter ———<br>[FILTER]                  | Ozone filter [OZONE FILTER]                                                                                                    |
| — Black developer unit ———<br>[BLACK DEVELOPER] | —— Developer material K [BLACK DEVELOPER]                                                                                                    |
| — Color developer unit ———<br>[COLOR DEVELOPER] | Developer material Y [YELLOW DEVELOPER]<br>Developer material M [MAGENTA DEVELOPER]<br>Developer material C [CYAN DEVELOPER]                            |
| — Transfer belt unit ———<br>[1st TRANSFER]      | <ul> <li>1st transfer roller [1st TRANSFER ROLLER]</li> <li>Transfer belt [TRANSFER BELT]</li> <li>Transfer belt cleaning blade [BELT BLADE]</li> </ul> |
| — 2nd transfer roller unit———<br>[2nd TRANSFER] | 2nd transfer roller [2nd TRANSFER ROLLER]                                                                                                    |

|   | – Fuser unit –<br>[FUSER]                                | Fuser belt [FUSER BELT]<br>Pressure roller [PRESS ROLLER]<br>Oil roller [OIL ROLLER]<br>Cleaning roller [CLEANING ROLLER]<br>Separation finger [PRESS ROLLER FINGER]<br>Fuser belt guide [BELT GUIDE]<br>Scraper [PRESS ROLLER SCRAPER] |
|---|----------------------------------------------------------|----------------------------------------------------------------------------------------------------|
|   | – Upper drawer<br>[1st CST.]                             | Pickup roller [PICK UP ROLLER(1st CST.)]<br>Feed roller [FEED ROLLER(1st CST.)]<br>Separation roller [SEP ROLLER(1st CST.)]                                                                                                    |
|   | – Lower drawer<br>[2nd CST.]                             | Pickup roller [PICK UP ROLLER(2nd CST.)]<br>Feed roller [FEED ROLLER(2nd CST.)]<br>Separation roller [SEP ROLLER(2nd CST.)]                                                                                                    |
|   | – Bypass unit ––––––––––––––––––<br>[SFB]                | Pickup roller [PICK UP ROLLER(SFB)]<br>Feed roller [FEED ROLLER(SFB)]<br>Separation roller [SEP ROLLER(SFB)]                                                                                                    |
| _ | – RADF ––––––––––––––––––––––––––––––––––––              | Pickup roller [PICK UP ROLLER(RADF)]<br>Feed roller [FEED ROLLER(RADF)]<br>Separation roller [SEP ROLLER(RADF)]                                                                                                    |
|   | – LCF –<br>[LCF]                                         | Pickup roller [PICK UP ROLLER(LCF)]<br>Feed roller [FEED ROLLER(LCF)]<br>Separation roller [SEP ROLLER(LCF)]                                                                                                    |
|   | – PFP upper drawer<br>[3rd CST.]                         | Pickup roller [PICK UP ROLLER(3rd CST.)]<br>Feed roller [FEED ROLLER(3rd CST.)]<br>Separation roller [SEP ROLLER(3rd CST.)]                                                                                                    |
|   | <ul> <li>PFP lower drawer</li> <li>[4th CST.]</li> </ul> | Pickup roller [PICK UP ROLLER(4th CST.)]<br>Feed roller [FEED ROLLER(4th CST.)]<br>Separation roller [SEP ROLLER(4th CST.)]                                                                                                    |

# Note:

When the counter value of any of the pickup roller, feed roller and separation roller in each unit is reset, the value of the feeding retry counter is also reset simultaneously. When the [RESET] button is pressed after selecting the feed unit in the Main Screen, the value of the feeding retry counter is also reset simultaneously.

The feeding retry counter:

- Upper drawer Reset the feeding retry counter (08-1390)
- Lower drawer Reset the feeding retry counter (08-1391)
- PFP upper drawer Reset the feeding retry counter (08-1392)
- PFP lower drawer Reset the feeding retry counter (08-1393)
- Bypass unit Reset the feeding retry counter (08-1394)
- LCF Reset the feeding retry counter (08-1395)

# 4.1.3 Work flow of parts replacement

The timing for the parts replacement usually depends on the number of output pages / develop counts after they were replaced before. However, its drive counts is also to be considered when replacing the parts. Even if the number of output pages has reached the level of replacement, for instance, the part may still be usable with its drive counts not reaching the specified drive counts. On the other hand, the part may need replacement even if the number of output pages has not reached the level of replacement with its driving time exceeding the specified drive counts. The life span of some parts such as feed roller is heavily dependent on the number of output pages rather than the drive counts.

The following work flow diagram shows how to judge the timing of replacement with the number of output pages and the drive counts.

The number of output pages is counted as "4" for 1 page for printing at color modes. This "4" is "develop counts".

# Example 1:

When the number of output pages has reached the specified level

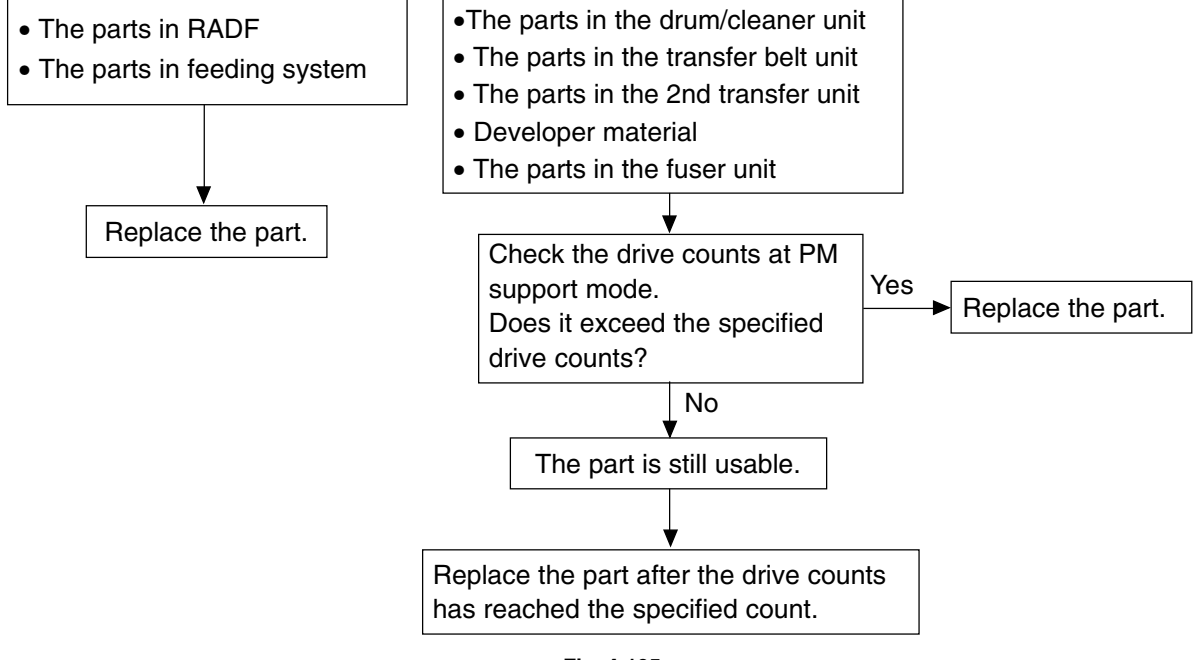

Fig. 4-105

# Example 2:

When the image failure occurred before the number of output pages has reached the specified level

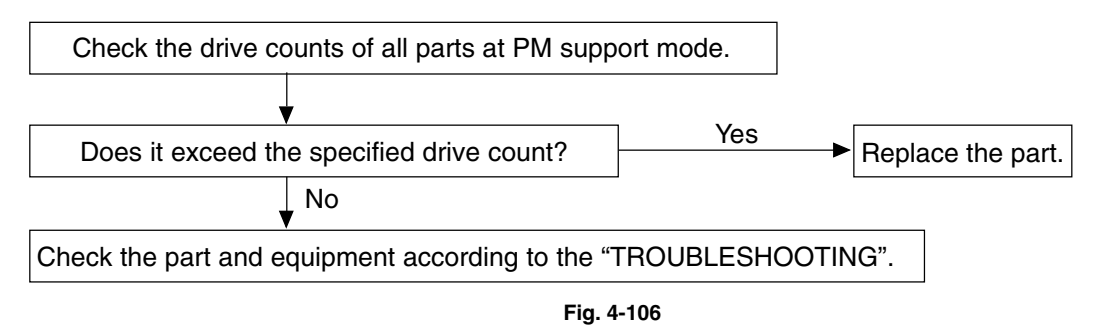

# 4.2 General Descriptions for PM Procedure

# (1) Preparation

- a. Ask the user about the current conditions of the equipment and note them down.
- b. Before starting maintenance, make some sample copies and store them.
- c. See the replacement record and check the parts to be replaced in the PM support mode (6S-2) or list printing mode (9S-103).

6S-2 : [6]+[START]+[POWER]ON g [2] g [START] 9S-103 : [9]+[START]+[POWER]ON g [103] g [START]

| 10-20-'03 11:28   |                                 |                                   |              |                 |
|-------------------|---------------------------------|-----------------------------------|--------------|-----------------|
| UNIT              | OUTPUT PAGES/<br>DEVELOP COUNTS | PM OUTPUT PAGE/<br>DEVELOP COUNTS | DRIVE COUNTS | PM DRIVE COUNTS |
| DRUM              | 22220                           | 200000                            | 30948        | 320000          |
| DRUM BLADE        | 22220                           | 200000                            | 30948        | 320000          |
| DRUM BRUSH        | 22220                           | 200000                            | 30948        | 320000          |
| GRID              | 22220                           | 200000                            | 30948        | 320000          |
| MAIN CHARGER WIRE | 22220                           | 200000                            | 30948        | 320000          |
| WIRE CLEANING PAD | 22220                           | 200000                            | 30948        | 320000          |

Fig. 4-201

d. Turn OFF the power and make sure to unplug the equipment.

- (2) Perform a preventive maintenance using the following checklist and illustrations. Refer to the Service Manual if necessary.
- (3) Plug in the equipment after the maintenance has been finished. Then turn ON the power and make some copies to confirm that the equipment is working properly.

# 4.3 Operational Items in Overhauling

Overhaul each equipment with the following timing.

- e-STUDIO3511: When the number of develop counts has reached 360,000 or 2.5 years have passed form the start of use (Whichever is earlier.)
- e-STUDIO4511: When the number of develop counts has reached 450,000 or 2.5 years have passed form the start of use (Whichever is earlier.)
- (1) Replace all the supplies.
- (2) Check the components in the drive section (gears, pulleys, timing belts, etc.). Replace them with new ones if they are damaged.
- (3) Check all the adhesives such as tape and Mylar if they are damaged or have become unstuck. Replace them with new ones if necessary.
- (4) Check the performance of all the switches and sensors. Replace them with new ones if necessary.
- (5) Clean inside the equipment thoroughly.

# 4.4 Preventive Maintenance Checklist

Symbols used in the checklist

| Cleaning |                         | Lubrication        | Replacement                     | Operation check                    | Date        |
|----------|-------------------------|--------------------|---------------------------------|------------------------------------|-------------|
| Α        | Clean with alcohol      | L Launa 40         | The number of sheets            | <ul> <li>After cleaning</li> </ul> | User name   |
| 0        | Clean with soft pad,    | Coating            | or developments                 | or replacement,                    | Serial No.  |
|          | cloth or vacuum cleaner | SI Silicon oil     | consumed before                 | confirm there is                   | Inspector's |
|          |                         | W1 White grease    | replacement                     | no problem.                        | name        |
|          |                         | (Molykote X5-6020) | (Value x 1,000)                 |                                    | Remarks     |
|          |                         | W2 White grease    | $\triangle$ Replace if deformed |                                    |             |
|          |                         | (Molykote HP-300)  | or damaged                      |                                    |             |
|          |                         | AV Alvania No.2    |                                 |                                    |             |
|          |                         | FL Floil           |                                 |                                    |             |
|          |                         | (GE-334C)          |                                 |                                    |             |

[Preventive Maintenance Checklist]

# Notes:

- Perform cleaning and lubricating in every 120,000 output pages for e-STUDIO3511, and every 150,000 output pages for e-STUDIO4511. Lubricate the replacement parts following to the replacement cycle. Exceptionally, the lubrication for the drum unit, main charger, color developer unit and 1st transfer unit must follow the PM cycle of each unit.
- Values under "Replacement" indicate the replacement cycle for e-STUDIO3511/e-STUDIO4511. (KS= x 1,000 sheets, KD= x 1,000 developments)
- 3. The replacement cycle of the parts for the charge, development and 1st transfer in copying process is not indicated by the number of output pages (sheet), but the develop counts (development). The number of output pages is counted as "4 developments" for 1 page for printing at color mode, and "1 development" at black-and-white mode.
- 4. The replacement cycle of the parts in the feeding section equals to the number of sheets fed from each paper source.
- 5. Be careful not to put oil on the rollers, belts and belt pulleys when lubricating.

| Items to check                          | Cleaning | Lubri-<br>cation | Replace-<br>ment<br>(KS) | Operation<br>check | Parts list<br><p-l></p-l> | Remarks |
|-----------------------------------------|----------|------------------|--------------------------|--------------------|---------------------------|---------|
| A1. Original glass                      | ⊖ or A   |                  |                          |                    |                           | *a1     |
| A2. ADF original glass                  | 0        |                  |                          |                    |                           | *a1     |
| A3. Mirror-1                            | 0        |                  |                          |                    |                           |         |
| A4. Mirror-2                            | 0        |                  |                          |                    |                           |         |
| A5. Mirror-3                            | 0        |                  |                          |                    |                           |         |
| A6. Reflector                           | 0        |                  |                          |                    |                           |         |
| A7. Lens                                | 0        |                  |                          |                    |                           |         |
| A8. Exposure lamp                       |          |                  | Δ                        | 0                  |                           |         |
| A9. Automatic original detection sensor | 0        |                  |                          | 0                  |                           |         |
| A10. Slide sheet (front and rear)       | ⊖ or A   |                  | Δ                        |                    |                           |         |

# B. Laser unit

| Items to check | Cleaning | Lubri-<br>cation | Replace-<br>ment<br>(KS) | Operation<br>check | Parts list<br><p-l></p-l> | Remarks |
|----------------|----------|------------------|--------------------------|--------------------|---------------------------|---------|
| B1. Slit glass | 0        |                  |                          |                    |                           |         |

# C. Feed unit

|     | Items to check                     | Cleaning | Lubri-<br>cation | Replace-<br>ment<br>(KS) | Operation<br>check | Parts list<br><p-l></p-l> | Remarks |
|-----|------------------------------------|----------|------------------|--------------------------|--------------------|---------------------------|---------|
| C1. | Pickup roller                      |          |                  | 80/80                    |                    | P18-l20                   |         |
| C2. | Feed roller                        |          |                  | 80/80                    |                    | P18-l24                   |         |
| C3. | Separation roller                  |          | AV, V2           | 80/80                    |                    | P18-I5                    | *c1     |
| C4. | Transport roller                   | A        |                  | Δ                        |                    |                           |         |
| C5  | Paper guide                        | 0        |                  |                          |                    |                           |         |
| C6. | Drive gear (tooth face and shaft)  |          | W1               |                          |                    |                           | *c2     |
| C7. | GCB bushing bearing                |          | L                |                          |                    |                           |         |
| C8. | One side of the plastic bushing to |          | W1               |                          |                    |                           |         |
|     | which the shaft is inserted        |          |                  |                          |                    |                           |         |
| C9. | Registration roller                | A        |                  | Δ                        |                    |                           |         |
| C10 | . Paper dust removal brush         | 0        |                  | Δ                        |                    |                           | *c3     |

# D. Automatic duplexing unit

|     | Items to check                                                 | Cleaning | Lubri-<br>cation | Replace-<br>ment<br>(KS) | Operation<br>check | Parts list<br><p-l></p-l> | Remarks |
|-----|----------------------------------------------------------------|----------|------------------|--------------------------|--------------------|---------------------------|---------|
| D1. | Transport roller (upper, middle and lower)                     | A        |                  | Δ                        |                    |                           |         |
| D2. | One side of the GCB bushing to which the shaft is inserted     |          | L                |                          |                    |                           |         |
| D3. | One side of the plastic bushing to which the shaft is inserted |          | W1               |                          |                    |                           |         |
| D4. | Paper guide                                                    | 0        | W                |                          |                    |                           |         |

# E. Bypass feed unit

|     | Items to check      | Cleaning | Lubri-<br>cation | Replace-<br>ment<br>(KS) | Operation<br>check | Parts list<br><p-l></p-l> | Remarks |
|-----|---------------------|----------|------------------|--------------------------|--------------------|---------------------------|---------|
| E1. | Pickup roller       |          |                  | 80/80                    |                    | P22-I26                   |         |
| E2. | Feed roller         |          |                  | 80/80                    |                    | P22-I37                   |         |
| E3. | Separation roller   |          | AV, W2           | 80/80                    |                    | P21-l1                    | *e1     |
| E4. | Bypass tray         | 0        |                  |                          |                    |                           |         |
| E5. | Drive gear (shaft)  |          | W1               |                          |                    |                           |         |
| E6. | GCB bushing bearing |          | L                |                          |                    |                           |         |
| E7. | Transport roller    | A        |                  | Δ                        |                    |                           |         |

# F. Main charger

| Items to chec               | K    | Cleaning | Lubri-<br>cation | Replace-<br>ment<br>(KD) | Operation<br>check | Parts list<br><p-l></p-l> | Remarks |
|-----------------------------|------|----------|------------------|--------------------------|--------------------|---------------------------|---------|
| F1. Main charger case       |      | 0        |                  |                          |                    |                           | *f1     |
| F2. Main charger wire       |      |          |                  | 160/200                  | 0                  | P28-I15                   | *f1     |
| F3. Contact point of termin | nals | 0        |                  |                          |                    |                           |         |
| F4. Charger wire cleaning   | pad  |          |                  | 160/200                  |                    | P28-I12                   |         |
| F5. Main charger grid       |      |          |                  | 160/200                  |                    | P28-I21                   |         |

# G. Drum/Cleaner related section

| Items to check                     | Cleaning | Lubri-<br>cation | Replace-<br>ment<br>(KD) | Operation<br>check | Parts list<br><p-l></p-l> | Remarks        |
|------------------------------------|----------|------------------|--------------------------|--------------------|---------------------------|----------------|
| G1. Photoconductive drum           |          |                  | 160/200                  |                    | P103-I1                   | Refer to       |
|                                    |          |                  |                          |                    |                           | Chapter 4.8.2. |
| G2. Drum shaft                     | 0        |                  |                          |                    |                           |                |
| G3. Whole cleaner unit             | 0        |                  |                          |                    |                           |                |
| G4. Drum cleaning blade            |          |                  | 160/200                  |                    | P32-I34                   | *g1            |
| G5. Drum cleaner brush             |          |                  | 160/200                  |                    | P32-I29                   | *g1            |
| G6. Recovery blade                 | 0        |                  | Δ                        |                    |                           | *g2            |
| G7. Used toner auger drive section |          | W1               |                          |                    |                           |                |
| G8. Discharge LED                  | 0        |                  |                          |                    |                           |                |
| G9. Ozone filter                   |          |                  | 160/200                  |                    | P14-I50                   |                |

Note: Check the color deviation after replacing G1 and G4.

# H. Toner bag

| Items to check | Cleaning | Lubri-<br>cation | Replace-<br>ment<br>(KD) | Operation<br>check | Parts list<br><p-l></p-l> | Remarks |
|----------------|----------|------------------|--------------------------|--------------------|---------------------------|---------|
| H1. Toner bag  |          |                  | 50/50                    |                    | P103-l6                   |         |

# I. Black developer unit

|     | Items to check                     | Cleaning | Lubri-<br>cation | Replace-<br>ment<br>(KS) | Operation<br>check | Parts list<br><p-l></p-l> | Remarks |
|-----|------------------------------------|----------|------------------|--------------------------|--------------------|---------------------------|---------|
| 11. | Whole black developer unit         | 0        |                  |                          |                    |                           |         |
| 12. | Black developer unit drive section |          | W1               |                          |                    |                           |         |
| 13. | Developer material (K)             |          |                  | 120/150                  |                    | P103-l2                   | *i1     |
| 14. | Front shield                       | 0        |                  | Δ                        |                    |                           |         |
| 15. | Oil seal (6 pcs.)                  |          | AV               | 360/450                  |                    | P34-I3, 15                | *i2     |
| l6. | Guide roller                       | ⊖ or A   |                  |                          |                    |                           |         |
| 17. | Toner cartridge drive gear         |          | W1               |                          |                    |                           |         |
| 18. | Side shield                        | 0        |                  | Δ                        |                    |                           |         |

## J. Color developer unit / Revolver unit

| Items to check                         | Cleaning | Lubri-<br>cation | Replace-<br>ment<br>(KS) | Operation<br>check | Parts list<br><p-l></p-l> | Remarks |
|----------------------------------------|----------|------------------|--------------------------|--------------------|---------------------------|---------|
| J1. Whole color developer unit         | 0        |                  |                          |                    |                           |         |
| (Y, M and C)                           |          |                  |                          |                    |                           |         |
| J2. Color developer unit drive section |          | W1               |                          |                    |                           |         |
| (Y, M and C)                           |          |                  |                          |                    |                           |         |
| J3. Developer material (Y, M, and C)   |          |                  | 30/37.5                  |                    | P103-I3                   | *j1     |
| J4. Front shield (Y, M and C)          | 0        |                  | Δ                        |                    |                           |         |
| J5. Oil seal (4 pcs. for each color)   |          | AV               | 360/450                  |                    | P33-I4, 14                | *j2     |
| J6. Guide roller (Y, M and C)          | ⊖ or A   |                  |                          |                    |                           |         |
| J7. Toner cartridge drive gear         |          | W1               |                          |                    |                           |         |
| (Y, M and C)                           |          |                  |                          |                    |                           |         |
| J8. Revolver drive gear                |          | W1               |                          |                    |                           |         |
| J9. Color auto-toner sensor            | 0        | AV               |                          |                    |                           | *j3     |
| J10. Side shield                       | 0        |                  | Δ                        |                    |                           |         |
| J11. Polarity adjustment plate         |          | FL               |                          |                    |                           | *j4     |
| J12. Color toner cartridge sensor      | 0        |                  |                          |                    | P36-I104                  | *j5     |
| J13. Front bearings of mixers          |          | AV               | 360/450                  |                    | P33-I12                   | *j6     |

# K. Transfer belt unit

| Items to check                         | Cleaning | Lubri-<br>cation | Replace-<br>ment<br>(KD) | Operation<br>check | Parts list<br><p-l></p-l> | Remarks |
|----------------------------------------|----------|------------------|--------------------------|--------------------|---------------------------|---------|
| K1. Transfer belt                      |          |                  | 480/600                  |                    | P30-I34                   |         |
| K2. 1st transfer roller                |          |                  | 480/600                  |                    | P30-I17                   |         |
| K3. Transfer belt drive roller 1       | А        |                  | Δ                        |                    |                           | *k1     |
| K4. Transfer belt drive roller 2       | А        |                  | Δ                        |                    |                           | *k1     |
| K5. Transfer belt cleaning blade       |          |                  | 160/200                  |                    | P31-I11                   |         |
| K6. Image quality sensor               | 0        |                  |                          |                    |                           | *k2     |
| K7. Transfer belt home position sensor | 0        |                  |                          |                    |                           | *k3     |
| (2 pcs.)                               |          |                  |                          |                    |                           |         |
| K8. Transfer belt recovery blade       | 0        |                  | Δ                        |                    |                           | *k4     |
| K9. Paper clinging detection sensor    | 0        |                  |                          |                    |                           |         |
| K10. Blade seal (front side)           |          |                  | 160/200                  |                    | P31-l8                    |         |
| K11. Blade seal (rear side)            |          |                  | 160/200                  |                    | P31-l41                   |         |
| К12. Таре                              |          |                  | 160/200                  |                    | P31-I31                   |         |

Note: Check the color deviation after replacing K1, K2 and K5.

#### L. 2nd transfer roller unit

|     | Items to check      | Cleaning | Lubri-<br>cation | Replace-<br>ment<br>(KS) | Operation<br>check | Parts list<br><p-l></p-l> | Remarks |
|-----|---------------------|----------|------------------|--------------------------|--------------------|---------------------------|---------|
| L1. | 2nd transfer roller |          |                  | 240/300                  |                    | P13-I30                   |         |
| L2. | Paper guide         | 0        |                  |                          |                    |                           | *11     |
| L3. | Washer              |          |                  | 240/300                  |                    | P13-I49                   |         |

Note: Check the color deviation after replacing L1.

## M. Fuser unit

|      | Items to check        | Cleaning | Lubri-<br>cation | Replace-<br>ment<br>(KS) | Operation<br>check | Parts list<br><p-l></p-l> | Remarks |
|------|-----------------------|----------|------------------|--------------------------|--------------------|---------------------------|---------|
| M1.  | Fuser belt            |          |                  | 120/150                  |                    | P40-I1                    |         |
| M2.  | Pressure roller       |          |                  | 120/150                  |                    | P39-I5                    |         |
| M3.  | Separation finger     |          |                  | 120/150                  |                    | P39-I25                   | *m1     |
| M4.  | Oil roller            |          |                  | 120/150                  |                    | P40-I34                   |         |
| M5.  | Cleaning roller       |          |                  | 120/150                  |                    | P40-l23                   |         |
| M6.  | Thermistor (3 pcs.)   | A        |                  | Δ                        |                    |                           | *m2     |
| M7.  | Fuser unit drive gear |          | W1               |                          |                    |                           |         |
| M8.  | Exit roller           | A        |                  |                          |                    |                           |         |
| M9.  | Fuser belt guide      |          |                  | 120/150                  |                    | P41-l18                   |         |
| M10. | Separation roller     |          | W2               |                          |                    |                           | *m3     |
| M11. | Scraper               |          |                  | 120/150                  |                    | P39-I55                   |         |

# N. RADF (MR-3015)

| Items to check             | Cleaning | Lubri-<br>cation | Replace-<br>ment<br>(KS) | Operation<br>check | Parts list<br><p-l></p-l> | Remarks |
|----------------------------|----------|------------------|--------------------------|--------------------|---------------------------|---------|
| N1. Pickup roller          | 0        |                  | 120/120                  |                    | P8-I26                    |         |
| N2. Feed roller            | 0        |                  | 120/120                  |                    | P8-I25                    |         |
| N3. Separation roller      | 0        |                  | 120/120                  |                    | P6-I6                     |         |
| N4. Original length sensor | 0        |                  |                          |                    |                           |         |
| N5. Registration roller    | А        |                  |                          |                    |                           |         |
| N6. 1st small roller       | A        |                  |                          |                    |                           |         |
| N7. 2nd small roller       | А        |                  |                          |                    |                           |         |
| N8. Read sensor            | 0        |                  |                          |                    |                           |         |
| N9. Read guide             | 0        |                  |                          |                    |                           |         |
| N10. Read roller           | A        |                  |                          |                    |                           |         |
| N11. 3rd small roller      | А        |                  |                          |                    |                           |         |
| N12.4th small roller       | A        |                  |                          |                    |                           |         |
| N13. Reverse sensor        | 0        |                  |                          |                    |                           |         |
| N14. Exit roller           | А        |                  |                          |                    |                           |         |
| N15. Reverse roller        | A        |                  |                          |                    |                           |         |
| N16. Platen sheet          | ⊖ or A   |                  |                          |                    |                           |         |

4 - 12

# O. PFP (KD-1011)

|     | Items to check                  | Cleaning | Lubri-<br>cation | Replace-<br>ment<br>(KS) | Operation<br>check | Parts list<br><p-l></p-l> | Remarks |
|-----|---------------------------------|----------|------------------|--------------------------|--------------------|---------------------------|---------|
| 01. | Pickup roller (upper/lower)     | А        |                  | 80/80                    |                    | P5-I29                    |         |
| 02. | Feed roller (upper/lower)       | A        |                  | 80/80                    |                    | P5-I26                    |         |
| O3. | Separation roller (upper/lower) | A        | AV, W2           | 80/80                    |                    | P5-I12                    | *01     |
| 04. | Drive gear (tooth face)         |          | W1               |                          |                    |                           |         |

# P. LCF (KD-1012)

| Items to check              | Cleaning | Lubri-<br>cation | Replace-<br>ment<br>(KS) | Operation<br>check | Parts list<br><p-l></p-l> | Remarks |
|-----------------------------|----------|------------------|--------------------------|--------------------|---------------------------|---------|
| O1. Pickup roller           | A        |                  | 160/160                  |                    | P4-I30                    |         |
| O2. Feed roller             | A        |                  | 160/160                  |                    | P4-I28                    |         |
| O3. Separation roller       | A        |                  | 160/160                  |                    | P5-I12                    |         |
| O4. Drive gear (tooth face) |          | W1               |                          |                    |                           |         |

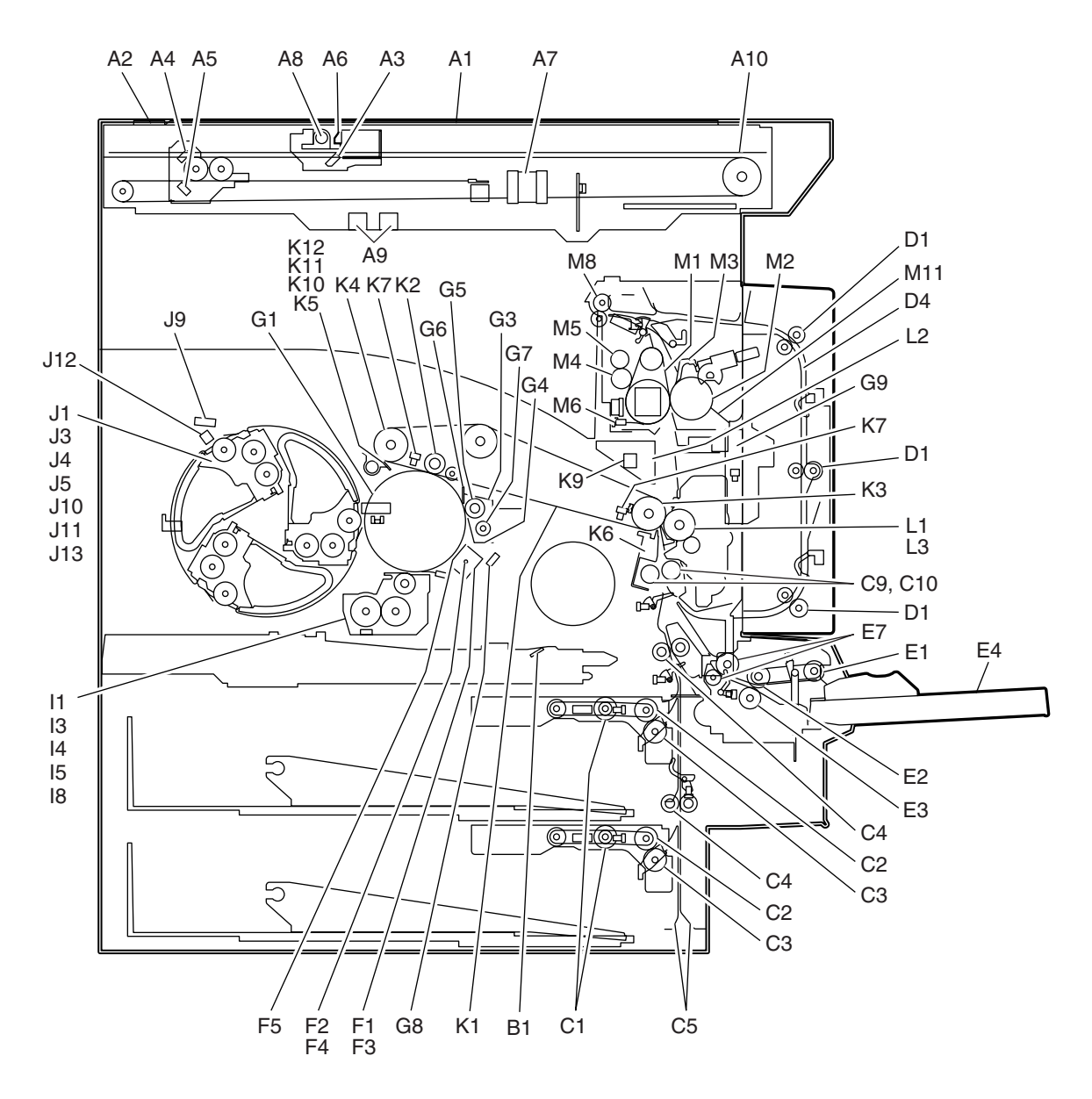

Fig. 4-202 Front side

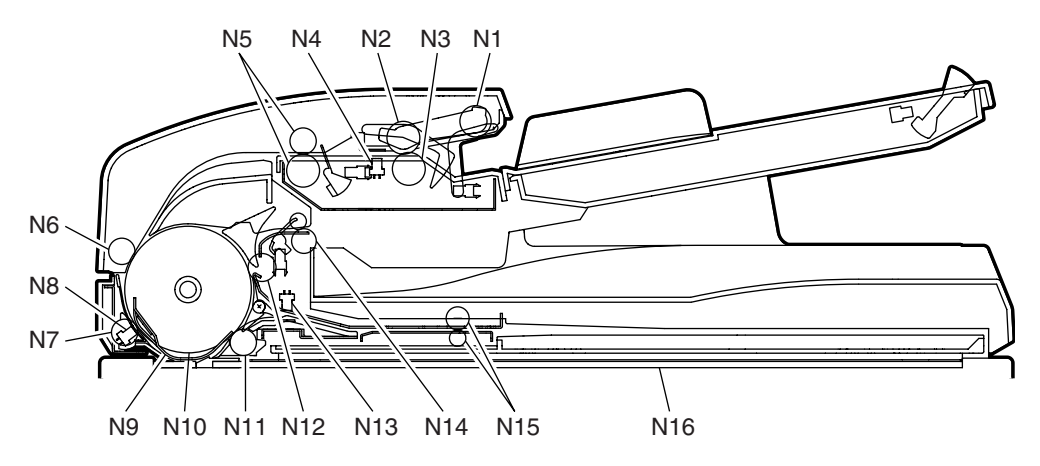

Fig. 4-203 Reversing Automatic Document Feeder (RADF)

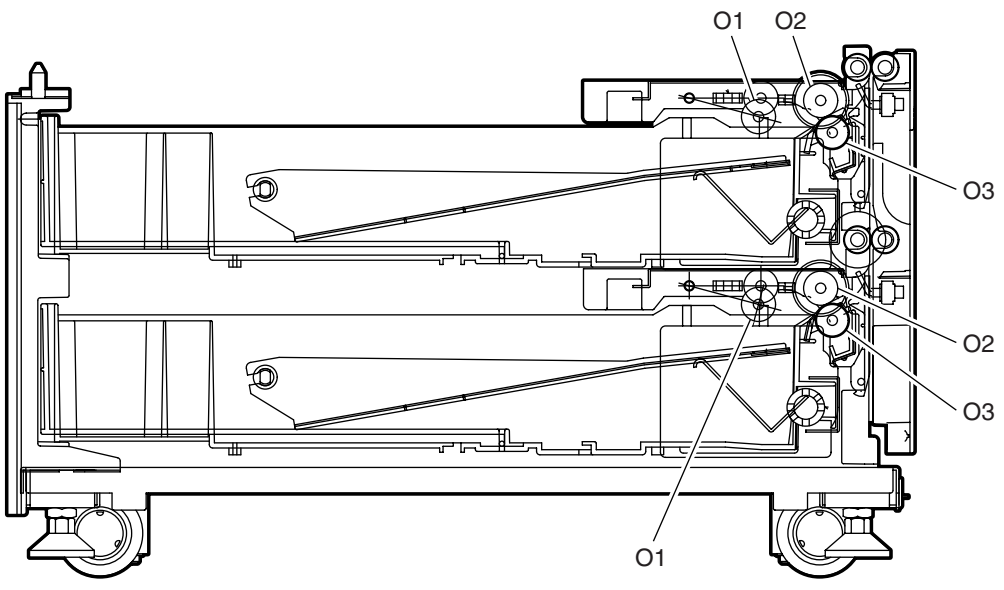

Fig. 4-204 Paper Feed Pedestal (PFP)

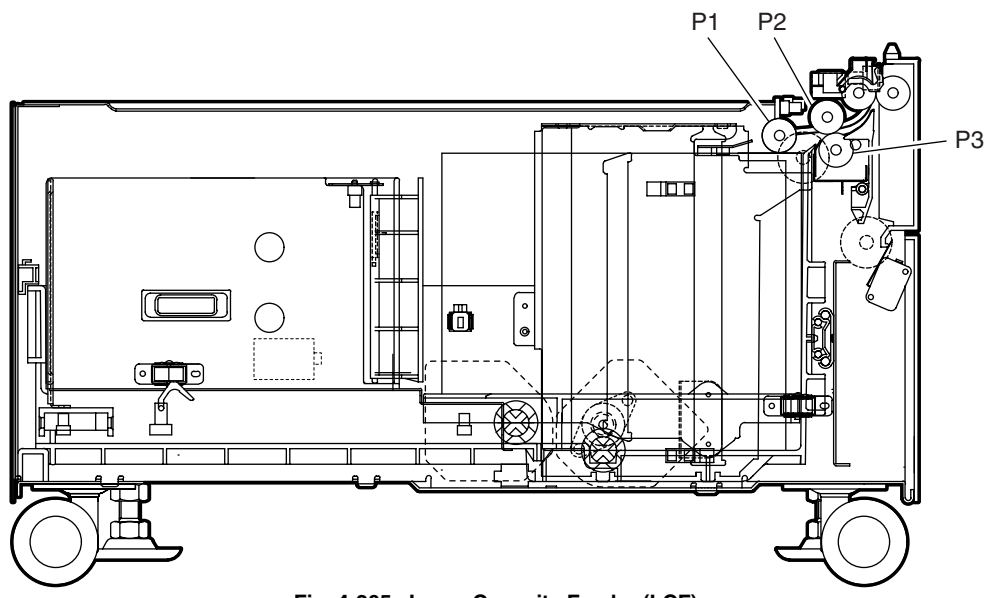

Fig. 4-205 Large Capacity Feeder (LCF)

#### **Remarks "\*" in the Preventive Maintenance Check List**

\*a1. Original glass, ADF original glass

Clean both sides of the original glass and ADF original. Make sure that there is no dust on the mirrors-1, -2, -3 and lens after cleaning. Then install the original glass and ADF original glass.

#### Note:

Make sure that there is no fingerprints or oil staining on part of the original glass on where the original scale is mounted since the shading correction plate is located below the scale to be scanned.

\*c1, o1. Separation roller (Feed unit, PFP)

Apply an even coat of grease (Alvania No.2) to all round the inside of the spring. When replacing the separation roller, apply adequate amount of white grease (Molykote HP-300) on the places of the holder shown in the figure (4 places).

## Note:

Make sure that the grease does not adhere to the roller surface. Wipe it off with alcohol if adhered.

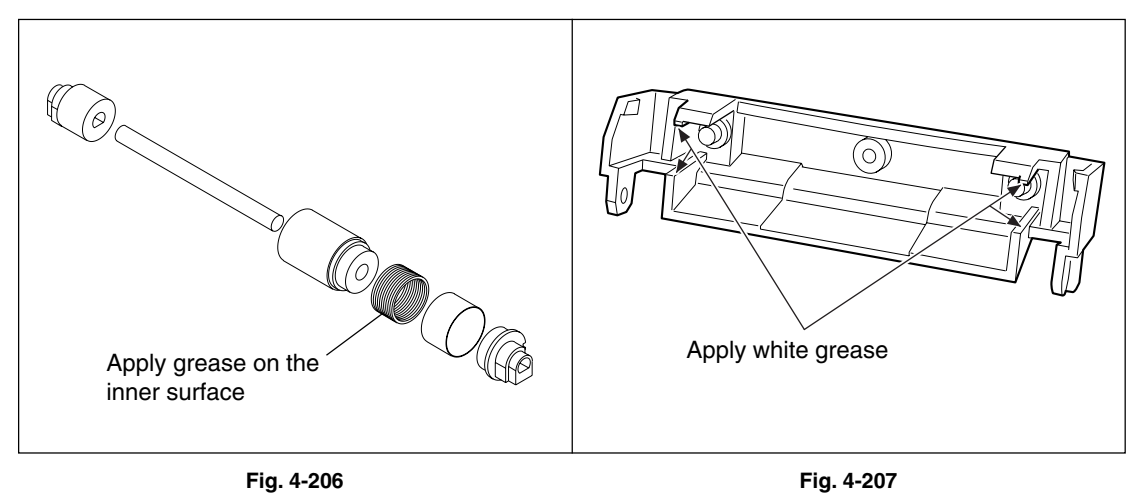

\*c2. Drive gears in the paper feeding section (teeth of gears and shafts) Apply some white grease (Molykote X5-6020) to the teeth of gears and shafts of the drive gears.

#### Note:

Make sure that oil is not running over or scattered around as the gear is rotated coming into the clutch after applying molykote to the gear which is located near the clutch. The quantity of molycote should be smaller than that to be applied to the other parts.

\*c3. Install the 2nd transfer front guide after the cleaning of the paper dust removal brush. Push the 2nd transfer front guide to the transfer belt unit and fix it securely as shown in the figure below.

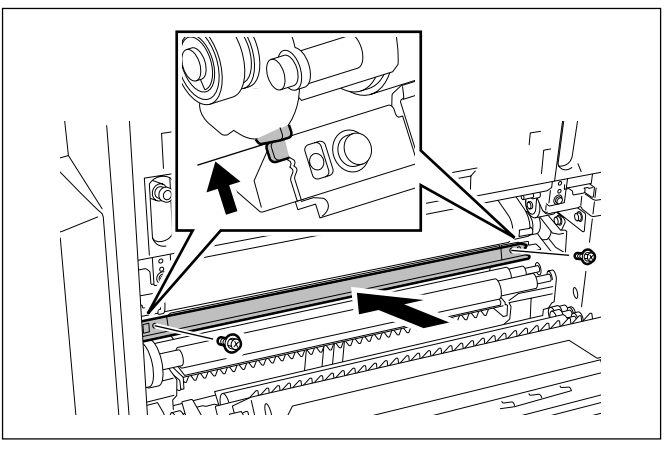

Fig. 4-208

# \*e1. Separation roller (SFB)

Apply an even coat of grease (Alvania No.2) to all round the inside of the spring. When replacing the separation roller, apply adequate amount of white grease (Molykote HP-300) on the places of the holder shown in the figure (4 places).

# Note:

Make sure that the grease does not adhere to the roller surface. Wipe it off with alcohol if adhered.

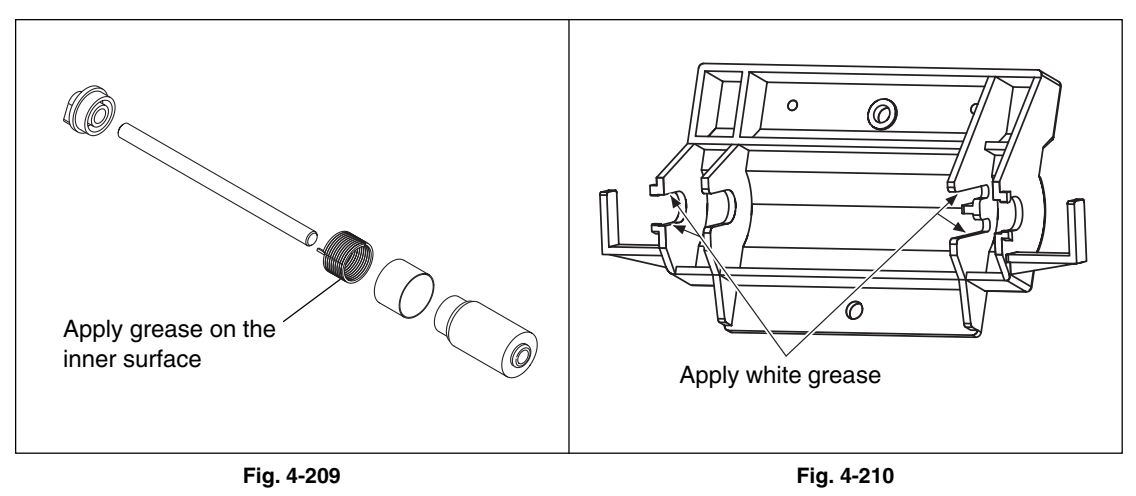

\*f1. Main charger case / Main charger wire

Clean the main charger case and wire with a cloth soaked in water and squeezed tightly, and then wipe them with a dry cloth.

#### Note:

Be careful of the following when attaching a new wire (length: 373 mm).

- Insert the wire securely into the V-grooves of the front and rear sides.
- Do not twist the wire.
- Do not touch the wire with your bare hand.
- \*g1. Drum cleaning blade / Drum cleaner brush

Since the edge of the blade is vulnerable and can be easily damaged by factors such as the adherence of paper dust. Replace the cleaning blade and brush with new ones if poor images are copied due to the damaged blade regardless of the number of output pages which have been made.

\*g2. Recovery blade

Replace the recovery blade regardless the number of output pages if the edge of the blade get damaged.

# \*i1, j1. Developer material

After replacing the developer material, be sure to perform the auto-toner adjustment and then image quality control initialization ( > Chapter 3.2 ).

| °i2. | Oil seal (Black developer unit)         |        |  |  |  |  |
|------|-----------------------------------------|--------|--|--|--|--|
|      | Mixer unit (Shafts of mixers-1 & -2)    | 4 pcs. |  |  |  |  |
|      | Developer sleeve                        | 2 pc.  |  |  |  |  |
| ʻj2. | Oil seal (Color developer unit)         |        |  |  |  |  |
|      | Mixer unit (Rear side of mixers-1 & -2) | 2 pcs. |  |  |  |  |
|      | Developer sleeve                        | 2 pc.  |  |  |  |  |

# Note:

- 1. Lubricate the oil seal only when the oil seal is replaced.
- 2. When exchanging the oil seal of the color developer unit, replace "j6. Front bearings of mixers" at the same time.

During replacement, coat the oil seal with grease (Alvania No.2).

- Push in a new oil seal parallel to the mounting hole section of the developer frame or outside of the nozzle mixer.
  - \* Pay attention to the direction in which the oil seal is attached. (See figure on right.)
- (2) Apply an even coat of grease to the inside of the oil seal.
  - Amount: About two small drops
- (3) Wipe off any grease exuded from the inside.

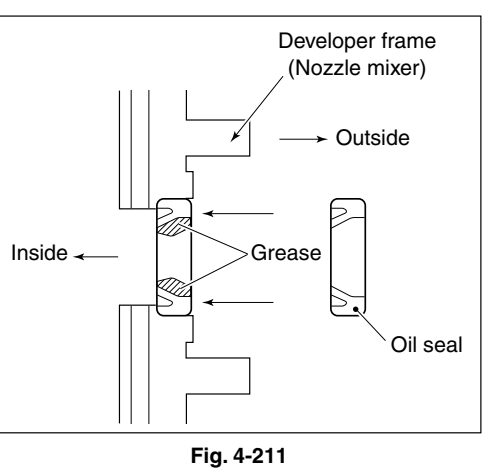

November 2003 © TOSHIBA TEC

## \*j3. Color auto-toner sensor

The head of color auto-toner sensor is to be cleaned with a cotton swab or soft cloth with sufficient alcohol filled in. The reference plate is to be cleaned by blowing off the adhered toner with an air-spray type cleaner such as a blower brush or an air duster.

During replacement, coat the shaft of sensor shutter with the grease (Alvania No.2).

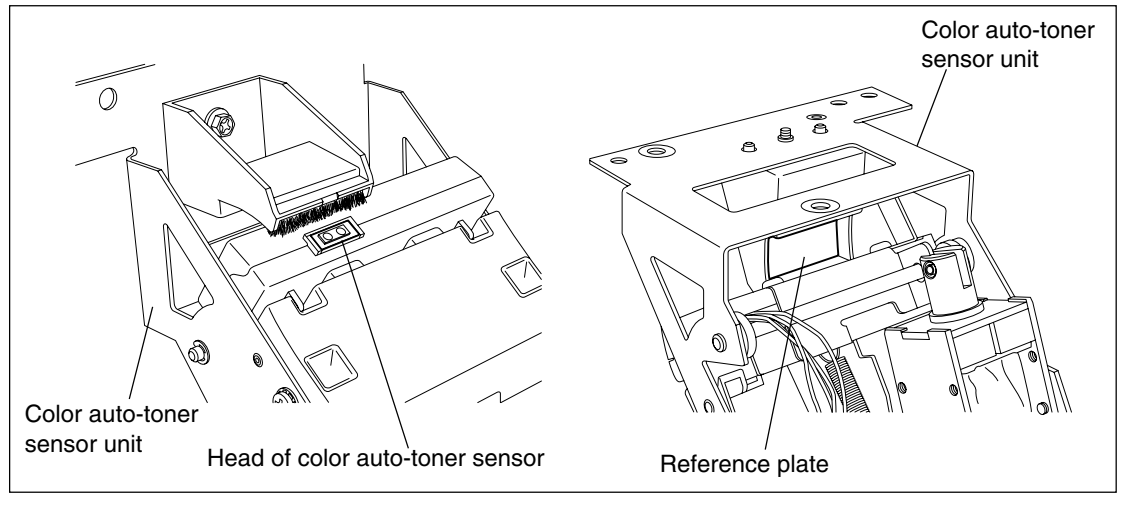

Fig. 4-212

# Note:

Never clean the reference plate by touching it directly (e.g. brushing away the dust) since the surface of reference plate will be scratched.

\*j4. Polarity adjustment plate Apply two-rice-grain-amount of FLOIL (GE-334C) to the polarity adjustment plate (feeding terminal).

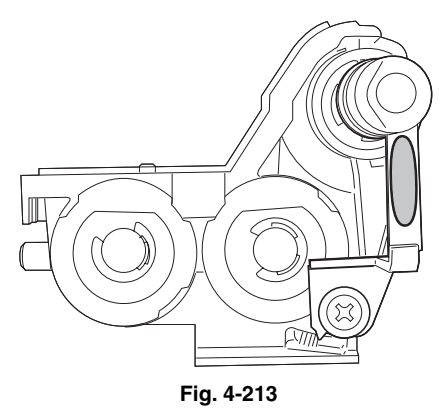

\*j5. Color toner cartridge sensor

Perform the cleaning of the surface of the color toner cartridge sensor when you replace the color developer unit (e-STUDIO3511: 30,000 sheets / e-STUDIO4511: 37,500 sheets).

\*j6. Front bearings of mixers

When exchanging the oil seals (rear side of mixer-1 and -2) of the color developer unit, replace the front bearings of mixer-1 and -2 at the same time. Since the oil seal is attached to the front bearings of mixer-1 and -2, apply grease when replacing them referring to \*j2.

4 - 19 05/03

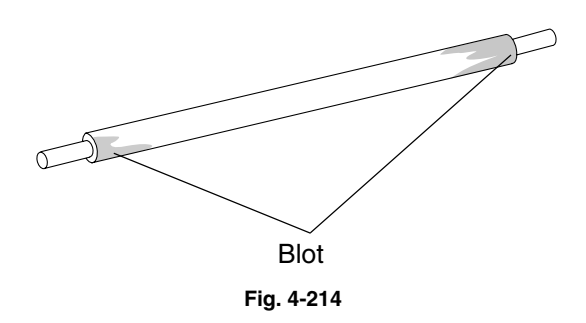

- \*k2. Area around image quality sensor Clean the shutter of the image quality sensor and around it. Do not touch the sensor head inside the shutter.
- \*k3. Transfer belt home position sensor Clean each surface of transfer belt home position sensors (2 pcs.) with a dry cloth when replacing the transfer belt.

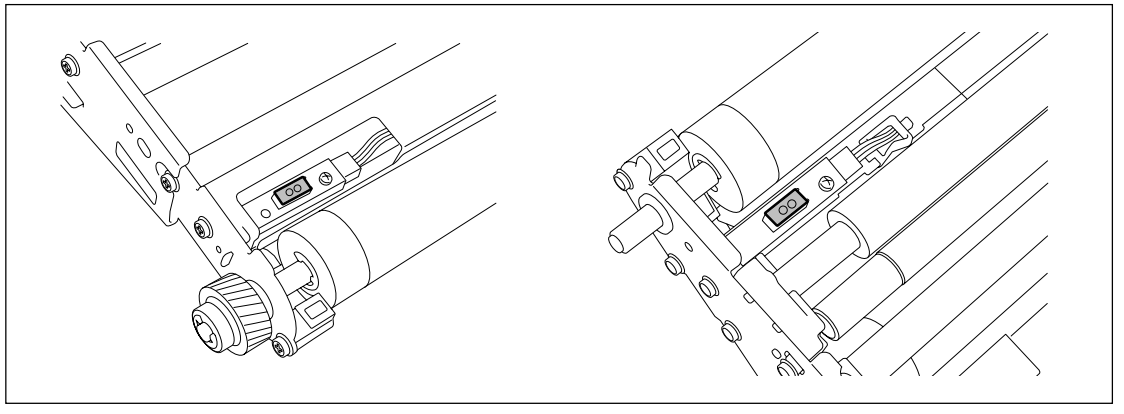

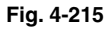

# \*k4. Transfer belt recovery blade

Clean the surface of transfer belt recovery blade with a cloth soaked in water and tightly squeezed, and the wipe it with a dry cloth when replacing the transfer belt cleaning blade. If the edge of recovery blade is damaged, replace the blade regardless of the number of output pages. \*k5. Paper clinging detection sensor

Open the ADU and clean the paper clinging detection sensor with a cotton swab, etc.

#### Note:

Clean the entire area (denoted in the figure below) of the sensor surface.

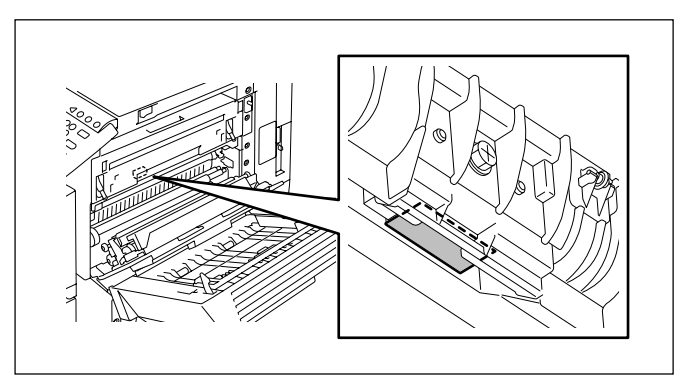

Fig. 4-216

# \*I1. Paper guide

Clean the surface of the paper guide (denoted in the figure) with a piece of dry cloth. When cleaning, do not touch the surface of the transfer belt with bare hands.

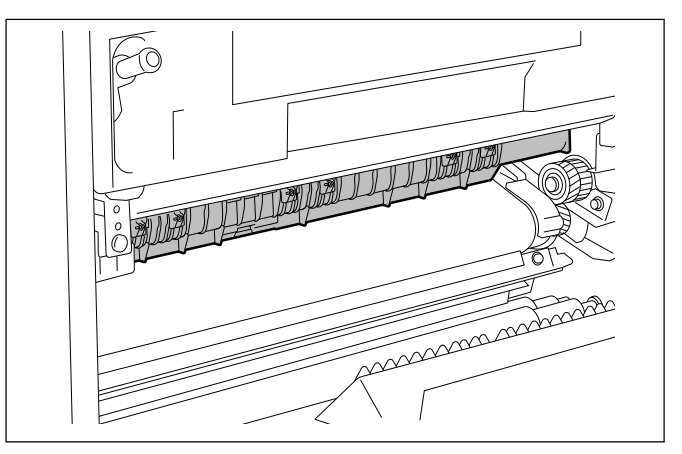

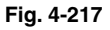

\*m1. Separation finger

The paper jam may be caused if the tip of the finger is damaged or deformed. If there is any problem with it, replace the finger with a new one regardless of the number of output pages which have been made. Do not damage the tip of the finger during the cleaning. The finger may be damaged if the toner adhering to the tip of it is scraped off forcibly. Replace the finger if the toner is sticking to it heavily.

# \*m2. Thermistor

Clean the thermistor with alcohol if the toner or dirt is sticking to it when the fuser roller is replaced. Do not deform or damage the thermistor during the cleaning. Replace the thermistor with a new one if it is damaged or deformed regardless of degree.

## \*m3. Separation roller

When replacing the transfer belt, apply some White Molykote (HP-300) on both ends of the separation roller shaft.

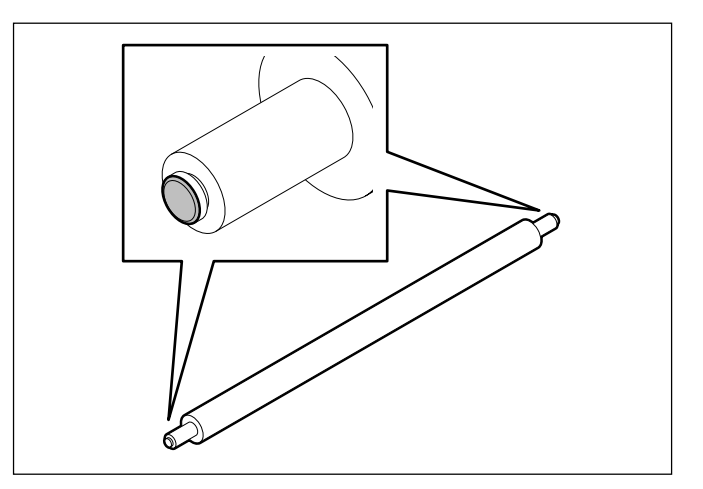

Fig. 4-218

# 4.5 PM KIT

| Item          | Product name                 | Part name             | Qty. |
|---------------|------------------------------|-----------------------|------|
| EPU-KIT-3511  | Drum cleaning blade          | BL-3511D              | 1    |
|               | Main charger wire            | WIRE-CHARGR-373       | 1    |
|               | Main charger grid            | GRID-220              | 1    |
|               | Drum cleaner brush           | B-3511                | 1    |
|               | Ozone filter                 | FILTER-OZ-SPB-600     | 1    |
|               | Charger wire cleaning pad    | ASYS-PAD-CHARGR-350   | 1    |
| DEV-KIT-3511C | Developer material (Y)       | D-3511-Y              | 1    |
|               | Developer material (M)       | D-3511-M              | 1    |
|               | Developer material (C)       | D-3511-C              | 1    |
|               | Cleaning jig                 | JIG-CLEAN-DOC         | 1    |
| TBU-KIT-3511  | Transfer belt                | BT-3511TR             | 1    |
|               | Transfer belt cleaning blade | BL-3511TR             | 1    |
|               | 1st transfer roller          | CR-3511TR             | 1    |
|               | Blade seal (front side)      | SEAL-BLADE-FRT        | 1    |
|               | Blade seal (rear side)       | SEAL-BLADE-RER        | 1    |
|               | Таре                         | TAPE-2191FR           | 1    |
| DEV-KIT-3511  | Developer material (K)       | D-3511-K              | 1    |
|               | Cleaning jig                 | JIG-CLEAN-DOC         | 1    |
|               | 2nd transfer roller          | CR-3511TR2            | 1    |
|               | Washer                       | WSH-4P5-8-OP3-PHF850S | 4    |
| FR-KIT-3511   | Fuser belt                   | BT-3511-FU            | 1    |
|               | Pressure roller              | HR-3511-L             | 1    |
|               | Separation finger            | SCRAPR-FUS-350        | 5    |
|               | Oil roller                   | SR-3511U              | 1    |
|               | Cleaning roller              | B-3511U               | 1    |
|               | Fuser belt guide             | COLAR-HR-IN           | 2    |
|               | Scraper                      | ASYB-BRKT-SCRAPR      | 1    |
| ROL-KIT-16CST | Pick up roller               | ROLLER-PICK-AT        | 1    |
|               | Feed roller                  | K-ROLL-FEED           | 1    |
|               | Separation roller            | K-ROLL-SPT            | 1    |
| ROL-KIT-1010  | Pick up roller               | ROL-PICK-UP           | 1    |
|               | Feed roller                  | ROL-PAPER-FED-F       | 1    |
|               | Separation roller            | ROL-PAPER-FED-S       | 1    |
| DF-KIT-3015   | Pick up roller               | ROL-PICK-UP           | 1    |
|               | Feed roller                  | ROL-FEED              | 1    |
|               | Separation roller            | ROL-SPT-513           | 1    |

# 4.6 Jig List

| ltem                          | Parts list |      |  |
|-------------------------------|------------|------|--|
|                               | Page       | Item |  |
| Door switch jig               |            | 1    |  |
| Test chart (A4)               | 101        | 3    |  |
| Test chat (LT)                | 101        | 3    |  |
| Test chart No. TCC-1 (A4)     | 101        | 2    |  |
| Test chart No. TCC-1 (LT)     | 101        | 2    |  |
| Doctor blade cleaning jig     | 101        | 4    |  |
| Downloading jig (DLM board)   | 102        | 1    |  |
| Wire holder jig               | 101        | 5    |  |
| Download JIG-2 (6 Flash ROMs) | 102        | 2    |  |
| Download JIG-1 (2 Flash ROMs) | 102        | 3    |  |
| ROM writer adapter (For 1881) | 102        | 4    |  |
| ROM writer adapter (For 1931) | 102        | 5    |  |
| Doctor sleeve jig             | 101        | 7    |  |
| Developer material nozzle     | 101        | 6    |  |
| Belt tenstion jig (spring)    | 101        | 20   |  |

# 4.7 Grease List

| Crosse name                        | Part name       | Volume | Container | Parts list |      |
|------------------------------------|-----------------|--------|-----------|------------|------|
| Grease name                        |                 |        |           | Page       | Item |
| SI Silicon oil                     | ASM-SILICONE-1M | 100 cc | Bottle    | 101        | 8    |
| L Launa 40                         | OIL-LAUNA40-100 | 100 cc | Oiler     | 101        | 9    |
| W1 White grease (Molykote X5-6020) | MOLYKOTE-100    | 100 g  | Tube      | 101        | 12   |
| W2 White grease (Molykote HP-300)  | ASM-PG-HP300-S  | 100 g  | Bottle    | 101        | 10A  |
| W2 White grease (Molykote HP-300)  | GREASE-HP-S     | 10 g   | Bottle    | 101        | 10B  |
| AV Alvania No.2                    | ASM-PG-ALV2     | 100 g  | Tube      | 101        | 11   |
| FL Floil (GE-334C)                 | ASM-PG-GE334C-S | 20 g   | Bottle    | 101        | 13   |

# 4.8 Precautions for Storing and Handling Supplies

# 4.8.1 Precautions for storing TOSHIBA supplies

# A. Toner/Developer

Toner and developer should be stored in a place where the ambient temperature is between 10°C to 35°C (no condensation), and should also be protected against direct sunlight during transportation.

B. Photoconductive drum

Like the toner and developer, photoconductive drum should be stored in a dark place where the ambient temperature is between 10°C to 35°C (no condensation). Be sure to avoid places where drums may be subjected to high humidity, chemicals and/or their fumes.

- Drum cleaning blade / Transfer belt cleaning blade
   This item should be stored in a flat place where the ambient temperature is between 10°C to 35°C, and should also be protected against high humidity, chemicals and/or their fumes.
- D. Transfer belt / Transfer roller / Fuser belt / Pressure roller
   Avoid places where the rollers may be subjected to high humidity, chemicals and/or their fumes.
- E. Oil roller / Cleaning roller

Avoid places where the rollers may be subjected to high humidity, chemicals and/or their fumes. They should also be stored "horizontally" on a flat surface.

F. Paper

Avoid storing copy paper in places where it may be subjected to high humidity. After a package is opened, be sure to place and store it in a storage bag.

# 4.8.2 Checking and cleaning of photoconductive drum

# (1) Use of gloves

If fingerprints or oil adhere to the drum surface, the property of the photosensitive drum may degrade, affecting the quality of the copy image. So, do not touch the drum surface with bare hands.

# (2) Handling precautions

As the photoconductive drum surface is very sensitive, be sure to handle the drum carefully when installing and removing it so as not damage its surface.

Be sure to apply "patting powder" (lubricant) to the entire surface of the drum (including both ends of the drum where OPC is not coated) when replacing the drum. When the drum has been replaced with a new one, the drum counter (setting mode (08-1150-0, 3, 6 and 7) must be cleared to 0 (zero). This clearing can be performed in PM support mode.

# Notes:

- 1. Application of the patting powder is for reducing the friction between the drum and cleaning blade. If the application of patting powder is neglected, the drum and cleaning blade may be damaged.
- 2. When paper fibers or dint adhere to the cleaning blade edge, they may reduce the cleaning efficiency and, in addition, may damage the blade and the drum. Be sure to remove any fibers found adhering to the blade.

# (3) Installation of equipment and storage of drum

Avoid installing the equipment where it may be subjected to high temperature, high humidity, chemicals and/or their fumes.

Do not place the drum in a location where it is exposed to direct sunlight or high intensity light such as near a window. Otherwise the drum will fatigue, and will not produce sufficient image density immediately after being installed in the equipment.

(4) Cleaning the drum

At periodic maintenance calls, wipe the entire surface of the drum clean using the designated cleaning cotton. Use sufficiently thick cleaning cotton (dry soft pad) so as not to scratch the drum surface inadvertently with your fingertips or nails. Also, remove your rings and wristwatch before starting cleaning work to prevent accidental damage to the drum.

Do not use alcohol, selenium refresher and other organic solvents or silicon oil as they will have an adverse effect on the drum.

(5) Scratches on photoconductive drum surface

If the surface is scratched in such a way that the aluminum substrate is exposed, no copy image will be produced on this area. In addition, the cleaning blade will be damaged so replacement with a new drum will be necessary.

(6) Collecting used photoconductive drums Regarding the recovery and disposal of used photoconductive drums, we recommend following the relevant local regulations or rules.

# 4.8.3 Checking and cleaning of drum cleaning blade and transfer belt cleaning blade

# (1) Handling precautions

Pay attention to the following points as the cleaning blade life is determined by the condition of its edge:

- Do not allow hard objects to hit or rub against blade edge.
- Do not rub the edge with a cloth or soft pad.
- Do not leave oil (or fingerprints, etc.) on the edge.
- Do not apply solvents such as paint thinner to the blade.
- Do not allow paper fibers or dirt to contact the blade edge.
- Do not place the blade near a heat source.

# (2) Cleaning procedure

Clean the blade edge with a cloth moistened with water and squeezed lightly.

# 4.8.4 Handling of drum cleaner brush

Do not touch the brush surface with bare hands.

# 4.8.5 Handling of transfer belt

- (1) Do not touch the transfer belt surface with bare hands.
- (2) Prevent oil or other foreign matter from adhering to the transfer belt surface.
- (3) Do not touch the transfer belt with alcohol or any other organic solvent.
- (4) Do not apply external pressure that might scratch the transfer belt.
- (5) When replacing the belt and transfer belt cleaning unit, apply patting powder sufficiently and evenly. Otherwise, it may reduce the cleaning efficiency.
- (6) When replacing the transfer belt, clean the drive roller-1 drive roller-2, and tension roller with a solvent such as alcohol, and then attach the transfer belt.

# 4.8.6 Checking and cleaning of fuser belt and pressure roller

(1) Handling precautions

Fuser belt

- Do not touch the fuser belt surface with bare hands.
- Prevent oil or other foreign matter from staining the fuser belt surface.
- Do not allow alcohol or any other organic solvent to contact with the fuser belt.
- Do not apply external pressure that might scratch the fuser belt.

Pressure roller

- Do not leave any oil (fingerprints, etc.) on the pressure roller.
- Be careful not to allow any hard object to hit or rub against the pressure roller, or it may be damaged, possibly resulting in poor cleaning.

# (2) Checking

- Check for stain and damage on the fuser belt and pressure roller, and clean if necessary.
- Check the separation guide and fingers and check for chipped tips.
- Check the cleaning effect of the cleaning roller.
- Check the thermistors for proper contact with the pressure roller.
- Check the fused and fixed condition of the toner.
- Check the gap between the inlet guide and pressure roller.
- Check the fuser belt for proper transportation.
- Check the pressure roller for proper rotation.
- (3) Cleaning procedure

When the fuser belt and pressure roller become dirty, they will cause jamming. If this happens, wipe the surface clean with a suitable cloth. For easier cleaning, clean the belt and roller while they are still warm.

#### Note:

Be careful not to rub the fuser belt and pressure roller surface with your nails or hard objects because it can be easily damaged. Do not use silicone oil on the fuser belt and pressure roller.

(4) Checking after the assembly of the fuser belt unit After the assembly, rotate the fuser belt for a round to confirm that the belt is neither folded nor scratched.

A folded or scratched belt may be broken when it is in use.

# 4.8.7 Checking and replacing the oil roller and cleaning roller

- Handling precautions
   Never allow solvents such as paint thinner to touch to the oil/cleaning rollers.
- (2) Poor cleaning and corrective treatment

Judgment should be made depending on how much toner has been deposited on the fuser belt surface. When its surface is stained with toner, check the oil roller and cleaning roller. If toner is heavily adhered on the oil/cleaning rollers, it means the cleaning performance is declined and the oil/cleaning rollers should be replaced with new ones.

The oil/cleaning rollers are gradually degraded due to subjection to the heat from the fuser belt over a long period of time. Replace them after the specified number of output pages have been made.

# **5. TROUBLESHOOTING**

When any of the PC boards or the HDD requires replacement, refer to "5.3 Replacement of PC Boards and HDD".

# 5.1 Diagnosis and Prescription for Each Error Code

# 5.1.1 Paper transport jam (paper exit section)

# [E010] Jam not reaching the exit sensor

# [E020] Stop jam at the exit sensor

Open the jam access cover. Is there any paper on the transport path?

YES ► Remove the paper.

NO

Is the paper clinging to the transfer belt entering under the receiving tray?

YES Take an appropriate action according to the countermeasure of [E011] ( > Chapter 5.1.4).

NO

NO

Is the exit sensor working? (Perform the input check: 03-[FAX]OFF/[7]/[H])

- ▶ 1. Check if the connector of the exit sensor is disconnected.
  - 2. Check if the connector CN358 on the LGC board is disconnected.
  - 3. Check if the connector pins are disconnected or the harnesses are open circuited.
  - 4. Check if the conductor pattern on the LGC board is short circuited or open circuited.
  - 5. Replace the exit sensor.
  - 6. Replace the LGC board.

# YES 🕇

Is the registration clutch working? (Perform the output check: 03-108/158)

- NO **1**. Check if the connector of the registration clutch is disconnected.
  - 2. Check if the connector CN362 on the LGC board is disconnected.
  - 3. Check if the connector pins are disconnected or the harnesses are open circuited.
  - 4. Check if the conductor pattern on the LGC board is short circuited or open circuited.
  - 5. Replace the registration clutch.
  - 6. Replace the LGC board.

YES 🕈

Check the registration roller. Replace it if it is worn out.

# 5.1.2 Paper misfeeding

NO

NO

# [E110] ADU misfeeding (paper not reaching the registration sensor)

Open the jam access cover. Is there any paper in front of the registration sensor?

YES Remove the paper.

NO

Is the registration sensor working? (Perform the input check:03-[FAX]ON/[9]/[E])

- ▶ 1. Check if the connector of the registration sensor is disconnected.
  - 2. Check if the connector CN345 on the LGC board is disconnected.
  - 3. Check if the connector pins are disconnected or the harnesses are open circuited.
  - 4. Check if the conductor pattern on the LGC board is short circuited or open circuited.
  - 5. Replace the registration sensor.
  - 6. Replace the LGC board.

# YES 🕈

Is the ADU clutch working? (Perform the output check: 03-222)

- ►1. Check if the connector of the ADU clutch is disconnected.
  - 2. Check if the connector CN340 on the LGC board is disconnected.
  - 3. Check if the connector pins are disconnected or the harnesses are open circuited.
  - 4. Check if the conductor pattern on the LGC board is short circuited or open circuited.
  - 5. Replace the ADU clutch.
  - 6. Replace the LGC board.

# YES 🕈

Check the rollers in the ADU. Replace them if they are worn out.

# [E120] Bypass misfeeding (paper not reaching the registration sensor)

Open the jam access cover. Is there any paper in front of the registration sensor?

# YES Remove the paper.

#### NO

NO

Is the registration sensor working? (Perform the input check: 03-[FAX]ON/[9]/[E])

- ► 1. Check if the connector of the registration sensor is disconnected.
  - 2. Check if the connector CN345 on the LGC board is disconnected.
  - 3. Check if the connector pins are disconnected and the harnesses are open circuited.
  - 4. Check if the conductor pattern on the LGC board is short circuited or open circuited.
  - 5. Replace the registration sensor.
  - 6. Replace the LGC board.

YES

Are the bypass feed clutch and bypass feed sensor working? (Perform the output check: 03-204 and the input check: 03-[FAX]ON/[9]/[D])

- NO +1. Check if the connector of the bypass feed clutch and bypass feed sensor are disconnected.
  - 2. Check if the connector CN340 on the LGC board is disconnected.
  - 3. Check if the connector pins are disconnected and the harnesses are open circuited.
  - 4. Check if the conductor pattern on the LGC board is short circuited or open circuited.
  - 5. Replace the bypass feed clutch and bypass feed sensor.
  - 6. Replace the LGC board.

# YES 🕈

Check the bypass transport, feed, separation and pickup rollers. Replace them if they are worn out. **[E130]** Upper drawer misfeeding (paper not reaching the upper drawer feed sensor)

Open the jam access cover. Is there any paper in front of the upper drawer feed sensor?

YES Remove the paper.

NO

Is the upper drawer feed sensor working? (Perform the input check: 03-[FAX]ON/[3]/[H])

- NO **1**. Check if the connector of the upper drawer feed sensor is disconnected.
  - 2. Check if the connector CN345 on the LGC board is disconnected.
  - 3. Check if the connector pins are disconnected or the harnesses are open circuited.
  - 4. Check if the conductor pattern on the LGC board is short circuited or open circuited.
  - 5. Replace the upper drawer feed sensor.
  - 6. Replace the LGC board.

# YES

NO

Is the upper drawer feed clutch working? (Perform the output check: 03-201)

- ► 1. Check if the connector of the upper drawer feed clutch is disconnected.
  - 2. Check if the connector CN337 on the LGC board is disconnected.
  - 3. Check if the connector pins are disconnected or the harnesses are open circuited.
  - 4. Check if the conductor pattern on the LGC board is short circuited or open circuited.
  - 5. Replace the upper drawer feed clutch.
  - 6. Replace the LGC board.

# YES V

Check the upper drawer feed roller, separation roller and pickup roller. Replace them if they are worn out.

# [E140] Lower drawer misfeeding (paper not reaching the lower drawer feed sensor)

Open the side cover. Is there any paper in front of the lower drawer feed sensor?

NO

NO

Is the lower drawer feed sensor working? (Perform the input check: 03-[FAX]ON/[3]/[G])

- 1. Check if the connector of the lower drawer feed sensor is disconnected.
  - 2. Check if the connector CN345 on the LGC board is disconnected.
  - 3. Check if the connector pins are disconnected or the harnesses are open circuited.
  - 4. Check if the conductor pattern on the LGC board is short circuited or open circuited.
  - 5. Replace the lower drawer feed sensor.
  - 6. Replace the LGC board.

YES 1

Is the lower drawer feed clutch working? (Perform the output check: 03-202)

- NO ► 1. Check if the connector of the lower drawer feed clutch is disconnected.
  - 2. Check if the connector CN337 on the LGC board is disconnected.
  - 3. Check if the connector pins are disconnected or the harnesses are open circuited.
  - 4. Check if the conductor pattern on the LGC board is short circuited or open circuited.
  - 5. Replace the lower drawer feed clutch.
  - 6. Replace the LGC board.

YES **V** 

Check the lower drawer feed roller, separation roller and pickup roller. Replace them if they are worn out.

# [E150] PFP upper drawer misfeeding (paper not reaching the PFP upper drawer feed sensor)

Open the PFP side cover. Is there any paper in front of the PFP upper drawer feed sensor?

YES  $\vdash$  Remove the paper.

NO 🛉

Is the PFP upper drawer feed sensor working? (Perform the input check: 03-[FAX]OFF/[2]/[D])

- NO +1. Check if the connector of the PFP upper drawer feed sensor is disconnected.
  - 2. Check if either of the connectors CN241 or CN243 on the PFP board is disconnected.
  - 3. Check if the connector CN332 on the LGC board is disconnected.
  - 4. Check if the connector pins are disconnected or the harnesses are open circuited.
  - 5. Check if the conductor patterns on the PFP board and LGC board are short circuited or open circuited.
  - 6. Replace the PFP upper drawer feed sensor.
  - 7. Replace the PFP board.
  - 8. Replace the LGC board.

#### YES 🕈

Is the PFP upper drawer feed clutch working? (Perform the output check: 03-226)

- NO + 1. Check if the connector of the PFP upper drawer feed clutch is disconnected.
   2. Check if any of the connectors CN241, CN242 and CN244 on the PFP board is disconnected.
  - 3. Check if the connector CN332 on the LGC board is disconnected.
  - 4. Check if the connector pins are disconnected or the harnesses are open circuited.
  - 5. Check if the conductor patterns on the PFP board and LGC board are short circuited or open circuited.
  - 6. Replace the PFP upper drawer feed clutch.
  - 7. Replace the PFP board.
  - 8. Replace the LGC board.

#### YES ¥

Check the PFP upper drawer feed roller, separation roller and pickup roller. Replace them if they are worn out.

# [E160] PFP lower drawer misfeeding (paper not reaching the PFP lower drawer feed sensor)

Open the PFP side cover. Is there any paper in front of the PFP lower drawer feed sensor?

YES - Remove the paper.

NO 🛉

NO

Is the PFP lower drawer feed sensor working? (Perform the input check: 03-[FAX]OFF/[4]/[D])

- ▶ 1. Check if the connector of the PFP lower drawer feed sensor is disconnected.
  - 2. Check if either of the connectors CN241 or CN243 on the PFP board is disconnected.
  - 3. Check if the connector CN332 on the LGC board is disconnected.
  - 4. Check if the connector pins are disconnected or the harnesses are open circuited.
  - 5. Check if the conductor patterns on the PFP board and LGC board are short circuited or open circuited.
  - 6. Replace the PFP lower drawer feed sensor.
  - 7. Replace the PFP board.
  - 8. Replace the LGC board.

#### YES 🕈

Is the PFP lower drawer feed clutch working? (Perform the output check: 03-228)

- NO + 1. Check if the connector of the PFP lower drawer feed clutch is disconnected.
   2. Check if any of the connectors CN241, CN242 and CN244 on the PFP board is disconnected.
  - 3. Check if the connector CN332 on the LGC board is disconnected.
  - 4. Check if the connector pins are disconnected or the harnesses are open circuited.
  - 5. Check if the conductor patterns on the PFP board and LGC board are short circuited or open circuited.
  - 6. Replace the PFP lower drawer feed clutch.
  - 7. Replace the PFP board.
  - 8. Replace the LGC board.

#### YES 🖌

Check the PFP lower drawer feed roller, separation roller and pickup roller. Replace them if they are worn out.

# [E190] LCF misfeeding (paper not reaching the LCF feed sensor)

Open the LCF side cover. Is there any paper in front of the LCF feed sensor?

YES **E** Remove the paper.

NO 1

NO

NO

Is the LCF feed sensor working? (Perform the input check: 03-[FAX]OFF/[5]/[G])

- ► 1. Check if the connector of the LCF feed sensor is disconnected.
  - 2. Check if either of the connectors CN100 or CN104 on the LCF board is disconnected.
  - 3. Check if the connector CN332 on the LGC board is disconnected.
  - 4. Check if the connector pins are disconnected or the harnesses are open circuited.
  - 5. Check if the conductor patterns on the LCF board and LGC board are short circuited or open circuited.
  - 6. Replace the LCF feed sensor.
  - 7. Replace the LCF board.
  - 8. Replace the LGC board.

YES **\*** 

Is the LCF feed clutch working? (Perform the output check: 03-209)

► 1. Check if the connector of the LCF feed clutch is disconnected.

- 2. Check if any of the connectors CN100, CN101 and CN103 on the LCF board is disconnected.
  - 3. Check if the connector CN332 on the LGC board is disconnected.
  - 4. Check if the connector pins are disconnected or the harnesses are open circuited.
  - 5. Check if the conductor patterns on the LCF board and LGC board are short circuited or open circuited.
- 6. Replace the LCF feed clutch.
- 7. Replace the LCF board.
- 8. Replace the LGC board.

YES V

Check the LCF feed roller, separation roller and pickup roller. Replace them if they are worn out.

#### 5.1.3 Paper transport jam

[E200] Upper drawer transport jam (not reaching the registration sensor)

[E210] Lower drawer transport jam (not reaching the registration sensor)

[E300] PFP upper drawer transport jam (not reaching the registration sensor)

[E330] PFP lower drawer transport jam (not reaching the registration sensor)

[E3C0] LCF transport jam (not reaching the registration sensor)

Open the jam access cover. Is there paper in front of the registration sensor?

YES → Remove the paper.

Is the registration sensor working? (Perform the input check: 03-[FAX]ON/[9]/[E])

- NO **1**. Check if the connector of the registration sensor is disconnected.
  - 2. Check if the connector CN345 on the LGC board is disconnected.
  - 3. Check if the connector pins are disconnected or the harnesses are open circuited.
  - 4. Check if the conductor pattern on the LGC board is short circuited or open circuited.
  - 5. Replace the registration sensor.
  - 6. Replace the LGC board.

#### YES 🕈

Are the upper transport clutches (high/low speed) working? (Perform the output check: 03-439, 440)

- NO -1. Check if the connectors of the upper transport clutches (high/low speed) are disconnected.
  - 2. Check if the connector CN362 on the LGC board is disconnected.
  - 3. Check if the connector pins are disconnected or the harnesses are open circuited.
  - 4. Check if the conductor pattern on the LGC board is short circuited or open circuited.
  - 5. Replace the upper transport clutches (high/low speed).
  - 6. Replace the LGC board.

#### YES 1

- 1. Check the condition of the feed roller, separation roller and pickup roller of each paper source, and replace them if they are worn out.
- 2. Check the transport roller. Replace it if it is worn out.

[E220] Lower drawer transport jam (not reaching the upper drawer feed sensor)

[E310] PFP upper drawer transport jam (not reaching the upper drawer feed sensor)

[E340] PFP lower drawer transport jam (not reaching the upper drawer feed sensor)

[E3D0] LCF transport jam (not reaching the upper drawer feed sensor)

Open the jam access cover. Is there paper in front of the upper drawer feed sensor?

YES - Remove the paper.

NO

NO

Is the upper drawer feed sensor working? (Perform the input check: 03-[FAX]ON/[3]/[H])

- ► 1. Check if the connector of the upper drawer feed sensor is disconnected.
  - 2. Check if the connector CN345 on the LGC board is disconnected.
  - 3. Check if the connector pins are disconnected or the harnesses are open circuited.
  - 4. Check if the conductor pattern on the LGC board is short circuited or open circuited.
  - 5. Replace the upper drawer feed sensor.
  - 6. Replace the LGC board.

# YES 🕈

Are the lower transport clutches (high/low speed) working? (Perform the output check: 03-203, 205)

- NO -1. Check if the connectors of the lower transport clutches (high/low speed) are disconnected.
  - 2. Check if the connector CN337 on the LGC board is disconnected.
  - 3. Check if the connector pins are disconnected or the harnesses are open circuited.
  - 4. Check if the conductor pattern on the LGC board is short circuited or open circuited.
  - 5. Replace the lower transport clutches (high/low speed).
  - 6. Replace the LGC board.

# YES 🕈

- 1. Check the condition of the feed roller, separation roller and pickup roller of each paper source, and replace them if they are worn out.
- 2. Check the transport roller. Replace it if it is worn out.

# [E320] PFP upper drawer transport jam (not reaching the lower drawer feed sensor)

[E350] PFP lower drawer transport jam (not reaching the lower drawer feed sensor)

# [E3E0] LCF transport jam (not reaching the lower drawer feed sensor)

Open the side cover. Is there paper in front of the lower drawer feed sensor?

YES **Remove the paper**.

NO

NO

Is the lower drawer feed sensor working? (Perform the input check: 03-[FAX]ON/[3]/[G])

- ▶ 1. Check if the connector of the lower drawer feed sensor is disconnected.
  - 2. Check if the connector CN345 on the LGC board is disconnected.
  - 3. Check if the connector pins are disconnected or the harnesses are open circuited.
  - 4. Check if the conductor pattern on the LGC board is short circuited or open circuited.
  - 5. Replace the lower drawer feed sensor.
  - 6. Replace the LGC board.

# YES 🕈

Are the lower transport clutches working? (Perform the output check: 03-203, 205)

- NO  $\vdash$  1. Check if the connectors of the lower transport clutches (high/low speed) are disconnected.
  - 2. Check if the connector CN337 on the LGC board is disconnected.
  - 3. Check if the connector pins are disconnected or the harnesses are open circuited.
  - 4. Check if the conductor pattern on the LGC board is short circuited or open circuited.
  - 5. Replace the lower transport clutches (high/low speed).
  - 6. Replace the LGC board.

# YES 🕈

When the paper fed from the PFP:

NO

Is the PFP transport clutch working? (Perform the output check: 03-225)

Check if the connector of the PFP transport clutch is disconnected.
 Check if any of the connectors CN241, CN242 and CN244 on the PFP board is

- disconnected.
- 3. Check if the connector CN332 on the LGC board is disconnected.
- 4. Check if the connector pins are disconnected or the harnesses are open circuited.
- 5. Check if the conductor patterns on the PFP board and LGC board are short circuited or open circuited.
- 6. Replace the PFP transport clutch.
- 7. Replace the PFP board.
- 8. Replace the LGC board.

# YES 🕇

- 1. Check the condition of the feed roller, separation roller and pickup roller of each paper source, and replace them if they are worn out.
- 2. Check the transport roller. Replace it if it is worn out.
#### [E360] PFP lower drawer transport jam (not reaching the PFP upper drawer feed sensor)

Open the PFP side cover. Is there any paper in front of the PFP upper drawer feed sensor?

# YES **B** Remove the paper.

NO

Is the PFP upper feed sensor working?

(Perform the input check: 03-[FAX]OFF/[2]/[D])

- ► 1. Check if the connector of the PFP upper drawer feed sensor is disconnected. NO
  - 2. Check if either of the connectors CN241 or CN243 on the PFP board is disconnected.
  - 3. Check if the connector CN332 on the LGC board is disconnected.
  - 4. Check if the connector pins are disconnected or the harnesses are open circuited.
  - 5. Check if the conductor patterns on the PFP board and LGC board are short circuited or open circuited.
  - 6. Replace the PFP upper drawer feed sensor.
  - 7. Replace the PFP board.
  - 8. Replace the LGC board.

### YES '

NO

Is the PFP transport clutch working? (Perform the output check: 03-225)

- ► 1. Check if the connector of the PFP transport clutch is disconnected.
  - 2. Check if any of the connectors CN241, CN242 and CN244 on the PFP board is disconnected.
  - 3. Check if the connector CN332 on the LGC board is disconnected.
  - 4. Check if the connector pins are disconnected or the harnesses are open circuited.
  - 5. Check if the conductor patterns on the PFP board and LGC board are short circuited or open circuited.
  - 6. Replace the PFP transport clutch.
  - 7. Replace the PFP board.
  - 8. Replace the LGC board.

#### YES 1

- 1. Check the condition of the feed roller, separation roller and pickup roller of each paper source, and replace them if they are worn out.
- 2. Check the PFP transport roller. Replace it if it is worn out.

### [E510] ADU transport stop jam

Open the ADU. Is there any paper in front of the ADU exit sensor?

YES - Remove the paper.

NO 1

Is the ADU exit sensor working? (Perform the input check: 03-[FAX]OFF/[8]/[H])

- NO  $\vdash$  1. Check if the connector of the ADU exit sensor is disconnected.
  - 2. Check if either of the connectors CN211 or CN213 on the ADU board is disconnected.
  - 3. Check if the connector CN340 on the LGC board is disconnected.
  - 4. Check if the connector pins are disconnected or the harnesses are open circuited.
  - 5. Check if the conductor patterns on the ADU board and LGC board are short circuited or open circuited.
  - 6. Replace the ADU exit sensor.
  - 7. Replace the ADU board.
  - 8. Replace the LGC board.

YES 🕈

Is the ADU clutch working? (Perform the output check: 03-222)

- NO  $\vdash$  1. Check if the connector of the ADU clutch is disconnected.
  - 2. Check if the connector CN340 on the LGC board is disconnected.
  - 3. Check if the connector pins are disconnected or the harnesses are open circuited.
  - 4. Check if the conductor pattern on the LGC board is short circuited or open circuited.
  - 5. Replace the ADU clutch.
  - 6. Replace the LGC board.

#### YES 🕈

Check the rollers in the ADU. Replace them if they are worn out.

#### [E520] Stop jam in the ADU

NO

Open the ADU. Is there any paper in front of the ADU entrance sensor?

YES - Remove the paper.

NO V

Is the ADU entrance sensor working? (Perform the input check: 03-[FAX]OFF/[8]/[G])

- → 1. Check if the connector of the ADU entrance sensor is disconnected.
  - 2. Check if either of the connectors CN211 or CN214 on the ADU board is disconnected.
  - 3. Check if the connector CN340 on the LGC board is disconnected.
  - 4. Check if the connector pins are disconnected or the harnesses are open circuited.
  - 5. Check if the conductor patterns on the ADU board and LGC board are short circuited or open circuited.
  - 6. Replace the ADU entrance sensor.
  - 7. Replace the ADU board.
  - 8. Replace the LGC board.

YES 🕈

Is the exit motor (rotating in reverse) working? (Perform the output check: 03-121/171)

- NO  $\rightarrow$  1. Check if the connector of the exit motor is disconnected.
  - 2. Check if the connectors CN437 and J434 on the DRV board is disconnected.
  - 3. Check if the connector CN360 on the LGC board is disconnected.
  - 4. Check if the connector pins are disconnected or the harnesses are open circuited.
  - 5. Check if the conductor patterns on the DRV board and LGC board are short circuited or open circuited.
  - 6. Replace the exit motor.
  - 7. Replace the DRV board.
  - 8. Replace the LGC board.

#### YES 🕇

NO

Is the ADU motor working? (Perform the output check: 03-110/160)

- ► 1. Check if the connector of the ADU motor is disconnected.
  - 2. Check if any of the connectors CN211, CN212 and CN215 on the ADU board is disconnected.
  - 3. Check if the connector CN340 on the LGC board is disconnected.
  - 4. Check if the connector pins are disconnected or the harnesses are open circuited.
  - 5. Check if the conductor patterns on the ADU board and LGC board are short circuited or open circuited.
  - 6. Replace the ADU board.
  - 7. Replace the LGC board.

YES 🕇

Check the rollers in the ADU and the exit roller of the equipment. Replace them if they are worn out.

## [EB50] Paper remaining on the transport path due to multiple feeding

When the paper is fed from any of the upper drawer, bypass feed unit or ADU:

Open the jam access cover. Is there any paper in front of the registration sensor?

#### YES - Remove the paper.

NO

NO

When the paper is fed from the upper drawer:

Is the upper drawer feed sensor working? (Perform the input check: 03-[FAX]ON/[3]/[H])

- ▶ 1. Check if the connector of the upper drawer feed sensor is disconnected.
  - 2. Check if the connector CN345 on the LGC board is disconnected.
  - 3. Check if the connector pins are disconnected or the harnesses are open circuited.
  - 4. Check if the conductor pattern on the LGC board is short circuited or open circuited.
  - 5. Replace the upper drawer feed sensor.
  - 6. Replace the LGC board.

YES 🕈

When the paper is fed from the bypass feed unit:

Is the bypass feed sensor working? (Perform the input check: 03-[FAX]ON/[9]/[D])

- NO  $\rightarrow$  1. Check if the connector of the bypass feed sensor is disconnected.
  - 2. Check if the connector CN340 on the LGC board is disconnected.
  - 3. Check if the connector pins are disconnected or the harnesses are open circuited.
  - 4. Check if the conductor pattern on the LGC board is short circuited or open circuited.
  - 5. Replace the bypass feed sensor.
  - 6. Replace the LGC board.

## YES 🕈

When the paper is fed from the ADU:

Is the ADU exit sensor working? (Perform the input check: 03-[FAX]OFF/[8]/[H])

- NO + 1. Check if the connector of the ADU exit sensor is disconnected.
  - 2. Check if either of the connectors CN211 or CN213 on the ADU board is disconnected.
    - 3. Check if the connector CN340 on the LGC board is disconnected.
  - 4. Check if the connector pins are disconnected or the harnesses are open circuited.
  - 5. Check if the conductor patterns on the ADU board and LGC board are short circuited or open circuited.
  - 6. Replace the ADU exit sensor.
  - 7. Replace the ADU board.
  - 8. Replace the LGC board.

YES 🕈

Is the registration sensor working? (Perform the input check: 03-[FAX]ON/[9]/[E])

- NO  $\rightarrow$  1. Check if the connector of the registration sensor is disconnected.
  - 2. Check if the connector CN345 on the LGC board is disconnected.
  - 3. Check if the connector pins are disconnected or the harnesses are open circuited.
  - 4. Check if the conductor pattern on the LGC board is short circuited or open circuited.
  - 5. Replace the registration sensor.
  - 6. Replace the LGC board.

#### YES 🕈

Check the rollers. Replace them if they are worn out.

When the paper is fed from any of the lower drawer, PFP or LCF:

Open the jam access cover. Is there any paper in front of the upper drawer feed sensor?

YES **\** Remove the paper.

NO

Are the upper/lower drawer feed sensors working? (Perform the input check: 03-[FAX]ON/[3]/[H], /[3]/[G])

NO 4 1. Check if the connectors of the upper/lower drawer feed sensors are disconnected.

- 2. Check if the connector CN345 on the LGC board is disconnected.
- 3. Check if the connector pins are disconnected or the harnesses are open circuited.
- 4. Check if the conductor pattern on the LGC board is short circuited or open circuited.
- 5. Replace the upper/lower drawer feed sensors.
- 6. Replace the LGC board.

YES V

Check the rollers. Replace them if they are worn out.

### [EB60] Paper remaining on the transport path due to multiple feeding

Open the jam access cover. Is there any paper in front of the registration sensor?

YES **I** Remove the paper.

NO

Is the registration sensor working? (Perform the input check: 03-[FAX]ON/[9]/[E])

NO **1**. Check if the connector of the registration sensor is disconnected.

- 2. Check if the connector CN345 on the LGC board is disconnected.
- 3. Check if the connector pins are disconnected or the harnesses are open circuited.
- 4. Check if the conductor pattern on the LGC board is short circuited or open circuited.
- 5. Replace the registration sensor.
- 6. Replace the LGC board.

YES V

Check the rollers. Replace them if they are worn out.

#### 5.1.4 Other paper jam

#### [E011] Paper jam caused by clinging to the transfer belt

Open the jam access cover. Is the paper clinging to the transfer belt? Is the paper clinging to the transfer belt entering under the receiving tray?

YES  $\rightarrow$  1. Remove the paper.

2. Use the paper within the specification if the thin paper being used is out of specification.

Notes:

- 1. <u>If the paper is remaining under the receiving tray, a scratched image occurs at printing in the color modes.</u>
- 2. The paper smaller than B5 may easily enter under the receiving tray.

NO 🕈

Is there any stain or poor cleaning area on the transfer belt?

YES  $\rightarrow$  1. Clean the transfer belt.

2. Check the installation and operation of the transfer belt cleaner.

NO 🕇

Is the paper clinging detection sensor working? (Perform the input check: 03-[FAX]OFF/[9]/[H])

- NO + 1. Is the detection area of the paper clinging detection sensor dirty?
   2. Check if the connector of the paper clinging detection sensor and joint connectors (3 pcs.) are disconnected.
  - 3. Check if the connector CN331 of the LGC board is disconnected.
  - 4. Check if the harness is open circuited or the connector pin is disconnected.
  - 5. Replace the paper clinging detection sensor.
  - 6. Replace the LGC board.

YES 🕈

Replace the LGC board.

### [E030] Power-ON jam

Open the cover of the unit/area whose picture is flashing on the control panel. Is there any paper on the transport path? (Refer to the following table)

## YES $\blacktriangleright$ Remove the paper.

NO N

Is the sensor in the jamming area working? (Perform the input check: Refer to the following table.)

NO  $\rightarrow$  1. Check if the connector of the sensor is disconnected.

- 2. Check if any of the connectors on the LGC board is disconnected.
- 3. Check if the connector pins are disconnected or the harnesses are open circuited.
  - 4. Check if the conductor pattern on the LGC board is short circuited or open circuited.
  - 5. Replace the sensor.
  - 6. Replace the LGC board.

YES 🕈

Replace the LGC board.

| (if a jam is occurring in the ADO, LCF or PFP, check the board in each unit.) |                  |                                |                       |  |
|-------------------------------------------------------------------------------|------------------|--------------------------------|-----------------------|--|
| Jamming area                                                                  | Cover            | Sensor                         | Test Mode/Input check |  |
|                                                                               | Jam access cover | Registration sensor            | 03-[FAX]ON/[9]/[E]    |  |
| Registration area                                                             |                  | Upper drawer feed sensor       | 03-[FAX]ON/[3]/[H]    |  |
| Exit area                                                                     | Fuser cover      | Exit sensor                    | 03-[FAX]OFF/[7]/[H]   |  |
|                                                                               | ADU              | ADU entrance sensor            | 03-[FAX]OFF/[8]/[H]   |  |
| ADU                                                                           |                  | ADU exit sensor                | 03-[FAX]OFF/[8]/[G]   |  |
| Feeding area (equipment)                                                      | Side cover       | Lower drawer feed sensor       | 03-[FAX]ON/[3]/[G]    |  |
| Bypass unit                                                                   | Bypass unit      | Bypass feed sensor             | 03-[FAX]ON/[9]/[D]    |  |
| LCF                                                                           | LCF side cover   | LCF feed sensor                | 03-[FAX]OFF/[5]/[G]   |  |
| PFP                                                                           | PFP side cover   | PFP upper drawer feed sensor   | 03-[FAX]OFF/[2]/[D]   |  |
|                                                                               |                  | PFP lower drawer feed sensor   | 03-[FAX]OFF/[4]/[D]   |  |
| Bridge upit                                                                   | Bridge unit      | Bridge unit transport sensor-1 | 03-[FAX]ON/[0]/[C]    |  |
| Bridge unit                                                                   |                  | Bridge unit transport sensor-2 | 03-[FAX]ON/[0]/[A]    |  |

Relation between the jamming area and the corresponding sensors/covers (If a jam is occurring in the ADU. LCF or PFP, check the board in each unit.)

#### [E090] Paper jam by HDD abnormality

- (1) Check if the error is cleared by turning the power OFF and then back ON.
- (2) Check if the connectors of the HDD are disconnected.
- (3) Check if the connector pins are disconnected or the harnesses are open circuited.
- (4) Replace the HDD.
- (5) Replace the SYS board.

### [E550] Paper remaining on the transport path

Open the cover of the unit/area whose picture is flashing on the control panel. Is there any paper on the transport path?

YES

NO

Is the sensor in the jamming area working? (Perform the input check: Refer to the following table)

NO  $\rightarrow$  1. Check if the connector of the sensor is disconnected.

- 2. Check if any of the connectors on the LGC board is disconnected.
- 3. Check if the connector pins are disconnected or the harnesses are open circuited.
  - 4. Check if the conductor pattern on the LGC board is short circuited or open circuited.
  - 5. Replace the sensor.
  - 6. Replace the LGC board.

YES 🕈

Replace the LGC board.

Relation between the jamming area and the corresponding sensors/covers (If a jam is occurring in the ADU, LCF or PFP, check the board in each unit.)

| Jamming area             | Cover            | Sensor                         | Test Mode/Input check |
|--------------------------|------------------|--------------------------------|-----------------------|
| Deviatuation area        | Jam access cover | Registration sensor            | 03-[FAX]ON/[9]/[E]    |
| Registration area        |                  | Upper drawer feed sensor       | 03-[FAX]ON/[3]/[H]    |
| Exit area                | Fuser cover      | Exit sensor                    | 03-[FAX]OFF/[7]/[H]   |
|                          | ADU              | ADU entrance sensor            | 03-[FAX]OFF/[8]/[H]   |
| ADU                      |                  | ADU exit sensor                | 03-[FAX]OFF/[8]/[G]   |
| Bypass unit              | Bypass unit      | Bypass feed sensor             | 03-[FAX]ON/[9]/[D]    |
| Feeding area (equipment) | Side cover       | Lower drawer feed sensor       | 03-[FAX]ON/[3]/[G]    |
| LCF                      | LCF side cover   | LCF feed sensor                | 03-[FAX]OFF/[5]/[G]   |
| DED                      | PFP side cover   | PFP upper drawer feed sensor   | 03-[FAX]OFF/[2]/[D]   |
|                          |                  | PFP lower drawer feed sensor   | 03-[FAX]OFF/[4]/[D]   |
| Bridge upit              | Bridge unit      | Bridge unit transport sensor-1 | 03-[FAX]ON/[0]/[C]    |
| Bridge unit              |                  | Bridge unit transport sensor-2 | 03-[FAX]ON/[0]/[A]    |
| Finisher                 | Finisher door    | Sensors in the finisher        | -                     |

#### 5.1.5 Cover open jam

#### [E400] Jam access cover open

Is the jam access cover open?

YES  $\blacktriangleright$  Remove paper if there is any, then shut the cover.

NO 🛉

Is the voltage of 24V being supplied from the power supply unit? (Perform the input check: 03-[FAX] ON/[1]/[H])

NO **1**. Check if the connector for 24V power supply is disconnected.

- 2. Check if the connector CN350 on the LGC board is disconnected.
- 3. Check if the connector pins are disconnected or the harnesses are open circuited.
- 4. Check if the conductor pattern on the LGC board is short circuited or open circuited.
- 5. Replace the LGC board.

#### YES 🕈

Replace the LGC board.

### [E410] Front cover open jam

Is the front cover open?

YES Shut the cover.

NO N

Is the voltage of 24V being supplied from the power supply unit? (Perform the input check: 03-[FAX] ON/[1]/[H])

- NO  $\rightarrow$  1. Check if the connector for 24V power supply is disconnected.
  - 2. Check if the connector CN350 on the LGC board is disconnected.
  - 3. Check if the connector pins are disconnected or the harnesses are open circuited.
  - 4. Check if the conductor pattern on the LGC board is short circuited or open circuited.
  - 5. Replace the LGC board.

#### YES 🕈

Is the front cover opening/closing switch working? (Perform the input check: 03-[FAX]OFF/[7]/[F]

NO  $\rightarrow$  1. Check if the connector of the front cover opening/closing switch is disconnected.

- 2. Check if the connector CN345 on the LGC board is disconnected.
- 3. Check if the connector pins are disconnected or the harnesses are open circuited.
- 4. Check if the conductor pattern on the LGC board is short circuited or open circuited.
- 5. Replace the front cover opening/closing switch.
- 6. Replace the LGC board.

#### YES 🕈

Replace the LGC board.

#### [E420] PFP side cover open jam

Is the PFP side cover open?

NO

YES - Remove the paper if there is any, then shut the cover.

NO

Is the PFP side cover opening/closing switch working? (Perform the input check: 03-[FAX]OFF/[2]/[F])

- ► 1. Check if the connector of the PFP side cover opening/closing switch is disconnected.
  - 2. Check if either of the connectors CN241 or CN243 on the PFP board is disconnected.
  - 3. Check if the connector CN332 on the LGC board is disconnected.
  - 4. Check if the connector pins are disconnected or the harnesses are open circuited.
  - 5. Check if the conductor patterns on the PFP board and LGC board are short circuited or open circuited.
  - 6. Replace the PFP side cover opening/closing switch.
  - 7. Replace the PFP board.
  - 8. Replace the LGC board.

#### YES 🕇

1. Replace the PFP board.

2. Replace the LGC board.

# [E430] ADU open jam

### Is the ADU open?

YES  $\vdash$  Remove the paper if there is any, then shut the ADU.

NO

Is the ADU opening/closing switch working? (Perform the input check: 03-[FAX]OFF/[8]/[F])

- NO +1. Check if the connector of the ADU opening/closing switch is disconnected. 2. Check if either of the connectors CN211 or CN217 on the ADU board is
  - Check if either of the connectors CN211 or CN217 on the ADU board is disconnected.
  - 3. Check if the connector CN340 on the LGC board is disconnected.
  - 4. Check if the connector pins are disconnected or the harnesses are open circuited.
  - 5. Check if the conductor patterns on the ADU board and LGC board are short circuited or open circuited.
  - 6. Replace the ADU opening/closing switch.
  - 7. Replace the ADU board.
  - 8. Replace the LGC board.

# YES 🕈

- 1. Replace the ADU board.
- 2. Replace the LGC board.

### [E440] Side cover open jam

Is the side cover open?

YES - Remove the paper if there is any, then shut the cover.

NO 🛉

Is the side door switch working?

(Perform the input check: 03-[FAX]OFF/[7]/[E])

- NO  $\rightarrow$  1. Check if the connector of the side door switch is disconnected.
  - 2. Check if the connector CN345 on the LGC board is disconnected.
  - 3. Check if the connector pins are disconnected or the harnesses are open circuited.
  - 4. Check if the conductor pattern on the LGC board is short circuited or open circuited.
  - 5. Replace the side door switch.
  - 6. Replace the LGC board.

YES **†** 

Replace the LGC board.

### [E450] LCF side cover open jam

Is the LCF side cover open?

YES - Remove the paper if there is any, then shut the cover.

NO

Is the LCF side cover opening/closing switch working? (Perform the input check: 03-[FAX]OFF/[5]/[D])

- NO 1. Check if the connector of the LCF side cover opening/closing switch is disconnected.
  - 2. Check if either of the connectors CN100 or CN106 on the LCF board is disconnected.
  - 3. Check if the connector CN332 on the LGC board is disconnected.
  - 4. Check if the connector pins are disconnected or the harnesses are open circuited.
  - 5. Check if the conductor patterns on the LCF board and LGC board are short circuited or open circuited.
  - 6. Replace the LCF side cover opening/closing switch.
  - 7. Replace the LCF board.
  - 8. Replace the LGC board.

## YES **V**

- 1. Replace the LCF board.
- 2. Replace the LGC board.

# [E480] Bridge unit open jam

Is the Bridge unit open?

YES - Remove the paper if there is any, then close the unit.

NO 🕇

Is the bridge unit cover opening/closing detection switch working?

(Perform the input check: 03-[FAX]ON/[0]/[B])

- NO -1. Check if the connector of the bridge unit cover opening/closing detection switch is disconnected.
  - 2. Check if the connector CN351 on the LGC board is disconnected.
  - 3. Check if the connector pins are disconnected or the harnesses are open circuited.
  - 4. Check if the conductor pattern on the LGC board is short circuited or open circuited.
  - 5. Replace the bridge unit cover opening/closing detection switch.
  - 6. Replace the LGC board.

YES 🕈

Replace the LGC board.

#### 5.1.6 RADF jam

#### Note:

When performing the RADF related troubleshooting, be sure to perform "Automatic adjustment of RADF sensor and EEPROM initialization (05-356)" and then "RADF original guide width adjustment (05-367, 368)" at Adjustment Mode whenever the RADF board, original length sensor, read sensor or reverse sensor has been replaced.

#### [E711] Jam not reaching the original length sensor [E712] Jam not reaching the registration sensor [E713] Stop jam at the original length sensor

Are the pickup roller, feed roller and separation roller stained or worn out?

YES └► Clean the rollers or replace them.

NO Y

Is the original excessively curled or folded?

YES Flatten and set it again.

NO

Are the original length sensor and registration sensor working? (Perform the input check: 03-[FAX]ON/[8]/[E], [7]/[H])

- NO -1. Check if the connectors of the original length sensor and registration sensor are disconnected.
  - 2. Check if the connector CN3 on the RADF board is disconnected.
  - 3. Check if the connector pins are disconnected or the harnesses are open circuited.
  - 4. Check if the conductor pattern on the RADF board is short circuited or open circuited.
  - 5. Replace the original length sensor and registration sensor.
  - 6. Replace the RADF board.

YES 🕈

Replace the RADF board.

## [E714] Feed signal reception jam

Is the empty sensor working? (Perform the input check: 03-[FAX]ON/[7]/[B])

|       | NO | ▶ 1. | Check if the lever of empty sensor is working normally.                                |
|-------|----|------|----------------------------------------------------------------------------------------|
|       |    | 2.   | Check if the connector of the empty sensor is disconnected.                            |
|       |    | 3.   | Check if the connector CN5 on the RADF board is disconnected.                          |
|       |    | 4.   | Check if the connector pins are disconnected or the harnesses are open circuited.      |
|       |    | 5.   | Check if the conductor pattern on the RADF board is short circuited or open circuited. |
|       |    | 6.   | Replace the empty sensor.                                                              |
|       |    | 7.   | Replace the RADF board.                                                                |
| YES 🕈 | 7  |      |                                                                                        |
|       |    |      |                                                                                        |

### [E721] Jam not reaching the read sensor

Are the registration roller and read roller stained?

NO

Is the read sensor working? (Perform the input check: 03-[FAX]ON/[7]/[G])

- ► 1. Check if the connector of the read sensor are disconnected.
  - 2. Check if the connector CN6 on the RADF board is disconnected.
  - 3. Check if the connector pins are disconnected or the harnesses are open circuited.
  - 4. Check if the conductor pattern on the RADF board is short circuited or open circuited.
  - 5. Replace the read sensor.
  - 6. Replace the RADF board.

YES 1

Replace the RADF board.

NO

#### [E722] Jam not reaching the exit sensor (during scanning) [E723] Jam not reaching the reverse sensor (during scanning)

Is the read roller stained?

NO

YES Clean the roller.

# NO

Are the exit sensor and reverse sensor working? (Perform the input check: 03-[FAX]ON/[7]/[E], [7]/[F])

↓ Check if the connectors of the exit sensor and reverse sensor are disconnected. 2. Check if the connector CN4 on the RADF board is disconnected.

- 3. Check if the connector pins are disconnected or the harnesses are open circuited.
- 4. Check if the conductor pattern on the RADF board is short circuited or open circuited.
- 5. Replace the exit sensor and reverse sensor.
- 6. Replace the RADF board.

YES 🕈

Replace the RADF board.

## [E724] Stop jam at the registration sensor

Is the registration roller stained?

YES **Clean** the roller.

```
NO
```

NO

Is the registration sensor working? (Perform the input check: 03-[FAX]ON/[7]/[H])

- ► 1. Check if the connector of the registration sensor is disconnected.
- 2. Check if the connector CN3 on the RADF board is disconnected.
- 3. Check if the connector pins are disconnected or the harnesses are open circuited.
- 4. Check if the conductor pattern on the RADF board is short circuited or open circuited.
- 5. Replace the registration sensor.
- 6. Replace the RADF board.

YES 1

### [E725] Stop jam at the read sensor

Is the read roller stained?

NO

NO

Is the read sensor working? (Perform the input check: 03-[FAX]ON/[7]/[G])

- ▶ 1. Check if the connector of the read sensor is disconnected.
  - 2. Check if the connector CN6 on the RADF board is disconnected.
  - 3. Check if the connector pins are disconnected or the harnesses are open circuited.
  - 4. Check if the conductor pattern on the RADF board is short circuited or open circuited.
  - 5. Replace the read sensor.
  - 6. Replace the RADF board.

YES V

Replace the RADF board.

## [E726] Transport/exit signal reception jam

- 1. If the original remains in the RADF, remove it.
- 2. If any paper remains in the equipment, remove it.
- 3. Turn the power OFF and then back ON. If the jam still occurs, lead the following procedure.
- 4. Check the connection between the RADF board and SLG board, and the connection between the RADF board and switching power supply.
  - Are the connection of the connectors and joint connectors normal?
  - Are the connector pins disconnected or are the harnesses open circuited?
- 5. Check if the 24V and 5V outputs of the switching power supply are normal.
- 6. Check if the conductor pattern on the RADF board is short circuited or open circuited.
- 7. Replace the RADF board.
- 8. Check if the conductor pattern on the SLG board is short circuited or open circuited.
- 9. Replace the SLG board.

## [E731] Stop jam at the exit sensor

Is the exit roller stained?

NO

YES Clean the roller.

NO

Is the exit sensor working? (Perform the input check: 03-[FAX]ON/[7]/[E])

- →1. Check if the connector of the exit sensor is disconnected.
  - 2. Check if the connector CN4 on the RADF board is disconnected.
  - 3. Check if the connector pins are disconnected or the harnesses are open circuited.
  - Check if the conductor pattern on the RADF board is short circuited or open circuited.
  - 5. Replace the exit sensor.
  - 6. Replace the RADF board.

YES 🕈

#### [E741] Stop jam at the reverse sensor

Are the read roller and reverse roller stained?

NO

Is the reverse sensor working? (Perform the input check: 03-[FAX]ON/[7]/[F])

- 1. Check if the connector of the reverse sensor is disconnected.
  - 2. Check if the connector CN4 on the RADF board is disconnected.
  - 3. Check if the connector pins are disconnected or the harnesses are open circuited.
  - 4. Check if the conductor pattern on the RADF board is short circuited or open circuited.
  - 5. Replace the reverse sensor.
  - 6. Replace the RADF board.

YES V

Replace the RADF board.

NO

## [E742] Jam not reaching the reverse sensor (feeding in reverse)

Is the reverse roller stained?

YES Clean the roller.

NO

Is the reverse sensor working? (Perform the input check: 03-[FAX]ON/[7]/[F])

- NO ► 1. Check if the connector of the reverse sensor is disconnected.
  - 2. Check if the connector CN4 on the RADF board is disconnected.
  - 3. Check if the connector pins are disconnected or the harnesses are open circuited.
  - 4. Check if the conductor pattern on the RADF board is short circuited or open circuited.
  - 5. Replace the reverse sensor.
  - 6. Replace the RADF board.

YES 1

Replace the RADF board.

## [E743] Jam not reaching the exit sensor (feeding in reverse)

Are the reverse roller and read roller stained?

YES Clean the rollers.

NO Is the exit sensor working? (Perform the input check: 03-[FAX]ON/[7]/[E])

► 1. Check if the connector of the exit sensor is disconnected.

- 2. Check if the connector CN4 on the RADF board is disconnected.
- 3. Check if the connector pins are disconnected or the harnesses are open circuited.
- 4. Check if the conductor pattern on the RADF board is short circuited or open circuited.
- 5. Replace the exit sensor.
- 6. Replace the RADF board.

YES '

Replace the RADF board.

NO

#### [E860] Jam access cover open

Is the jam access cover opened?

YES  $\rightarrow$  Remove the original, if any, and close the jam access cover.

Is the jam access cover switch working? (Perform the input check: 03-[FAX]ON/[7]/[C])

- ► 1. Check if the connector of the jam access cover switch is disconnected.
  - 2. Check if the connector CN8 on the RADF board is disconnected.
  - 3. Check if the connector pins are disconnected or the harnesses are open circuited.
  - 4. Check if the conductor pattern on the RADF board is short circuited or open circuited.
  - 5. Replace the jam access cover switch.
  - 6. Replace the RADF board.

YES 🕈

Replace the RADF board.

NO

### [E870] RADF open jam

Is the RADF opened?

YES Premove the original, if any, and close the RADF.

NO

Is the RADF opening/closing sensor adjusted within the specified range?

NO Adjust the RADF opening/closing sensor.

YES

Is the RADF opening/closing sensor working? (Perform the input check: 03-[FAX]ON/[7]/[D])

NO +1. Check if the connector of the RADF opening/closing sensor is disconnected.

- 2. Check if the connector CN6 on the RADF board is disconnected.
- 3. Check if the connector pins are disconnected or the harnesses are open circuited.
  - 4. Check if the conductor pattern on the RADF board is short circuited or open circuited.
  - 5. Replace the RADF opening/closing sensor.
  - 6. Replace the RADF board.

YES 🔻

#### 5.1.7 Finisher jam

- (1) Jam in bridge unit
- [E910] Paper not reaching the bridge unit transport sensor-1
- [E920] Paper stopping at the bridge unit transport sensor-1
- [E930] Paper not reaching the bridge unit transport sensor-2
- [E940] Paper stopping at the bridge unit transport sensor-2

#### Is there any paper remaining inside the bridge unit?

YES - Remove the paper.

NO

Are the bridge unit transport sensors-1 and -2 working? (Perform the input check:03-[FAX]ON/[0]/[C], /[0]/[A])

- NO +1. Check if the connectors of the bridge unit transport sensors-1 and -2 are disconnected.
  - 2. Check if the connector J510 of the bridge unit is disconnected.
  - 3. Check if the connector CN351 on the LGC board is disconnected.
  - 4. Check if the connector pins are disconnected or the harnesses are open circuited.
  - 5. Check if the conductor pattern on the LGC board is short circuited or open circuited.
  - 6. Replace the bridge unit transport sensors-1 and -2.
  - 7. Replace the LGC board.

YES

Is the bridge unit gate solenoid working? (Perform the output check: 03-232)

NO  $\rightarrow$  1. Check if the connector J510 of the bridge unit is disconnected.

- 2. Check if the connector CN351 on the LGC board is disconnected.
- 3. Check if the connector pins are disconnected or the harnesses are open circuited.
- 4. Replace the bridge unit gate solenoid.
- 5. Replace the LGC board.

YES 🕈

Does the transport roller of the bridge unit work when the main motor is rotated? (Perform the output check: 03-101/151)

NO  $\vdash$  Check the drive system of the equipment and bridge unit.

YES V

Check if the rollers in the bridge unit are worn out.

#### (2) Paper jam in finisher section

### [EA10] Paper transport delay jam

#### MJ-1022

Is there any paper remaining on the transport path in the finisher or equipment?

YES → Remove the paper. NO ▼ <u>Is the connector J10 on the finisher controller PC board disconnected?</u> <u>Is the harness connecting the finisher controller PC board and inlet sensor (S2) open circuited?</u> YES → Connect the connector securely. Replace the harness.

NO

Is the inlet sensor working normally? (Check the movement of the actuator.)

NO +1. Connect the connector of the inlet sensor securely.

- 2. Attach the actuator securely if its shaft is out of place.
- 3. Replace the inlet sensor.

YES ¥

Replace the finisher controller PC board.

#### MJ-1023/1024

Is there any paper remaining on the transport path in the finisher or equipment?

YES - Remove the paper.

NO

Is the connector J708 on the finisher controller PC board disconnected? Is the harness connecting the finisher controller PC board and inlet sensor (PI33) open circuited?

YES - Connect the connector securely. Replace the harness.

NO

Is the inlet sensor working properly? (Check the movement of the actuator.)

- NO **1**. Connect the connector of the inlet sensor securely.
  - 2. Attach the actuator securely if its shaft is out of place.
    - 3. Replace the inlet sensor.

YES 🕈

# [EA20] Paper transport stop jam

### MJ-1022

Is there any paper remaining on the transport path in the finisher or equipment?

YES - Remove the paper.

NO

Is the connector J10 on the finisher controller PC board disconnected?

Is the harness connecting the finisher controller PC board and inlet sensor (S2) open circuited?

YES Connect the connector securely. Replace the harness.

NO 🕇

Is the inlet sensor working properly? (Check the movement of the actuator.)

NO + 1. Connect the connector of the inlet sensor securely. 2. Attach the actuator securely if its shaft is out of place.

3. Replace the inlet sensor.

YES 🕈

Replace the finisher controller PC board.

#### MJ-1023/1024

Is there any paper remaining on the transport path in the finisher or equipment?

YES - Remove the paper.

NO 🕇

Is any of the connectors (J707, J708 and J722B) on the finisher controller PC board disconnected? Is the harness between the finisher controller PC board and each sensor (the inlet sensor [PI33], the transport path sensor [PI34], the processing tray sensor [PI38]) open circuited?

YES - Connect the connectors securely. Replace the harnesses.

NO

Is each of the sensors (the inlet sensor, the transport path sensor and the processing tray sensor) working properly? (Check the movement of the actuator.)

- NO +1. Connect the connectors of the sensors securely.
  - 2. Attach the actuators securely if their shafts are out of place.
    - 3. Replace the sensors.

YES

# [EA30] Power-ON jam

## MJ-1022

Is there any paper remaining on the transport path in the finisher?

YES - Remove the paper.

NO y

Is the connector J10 on the finisher controller PC board disconnected?

Is the harness connecting the finisher controller PC board and inlet sensor (S2) open circuited?

YES - Connect the connector securely. Replace the harness.

NO

Is the inlet sensor working properly? (Check the movement of the actuator.)

NO  $\rightarrow$  1. Connect the connector of the inlet sensor securely.

2. Attach the actuator securely if its shaft is out of place.

3. Replace the inlet sensor.

YES 🕇

Replace the finisher controller PC board.

#### MJ-1023/1024

Is there any paper remaining on the transport path in the finisher?

YES - Remove the paper.

NO 🛉

Is any of the connectors J707, J708 and J722B on the finisher controller PC board disconnected? Is the harness between the finisher controller PC board and each sensor (the inlet sensor [PI33], the transport path sensor [PI34], the processing tray sensor [PI38], open circuited?

YES - Connect the connectors securely. Replace the harnesses.

NO 🕇

Is each of the sensors (the inlet sensor, the transport path sensor and the processing tray sensor) working properly?

(Check the movement of the actuator.)

NO  $\rightarrow$  1. Connect the connectors of the sensors securely.

- 2. Attach the actuators securely if their shafts are out of place.
- 3. Replace the sensors.

YES 🖌

## [EA40] Door open jam

### MJ-1022

Is there any paper remaining on the transport path in the finisher or equipment?

YES - Remove the paper. NO ¥ Is the finisher connected with the equipment? NO Connect the finisher with the equipment. YES 🕇 Is the connector J11 on the finisher controller PC board disconnected? Is the harness connecting the finisher controller PC board and joint sensor (S4) open circuited? YES - Connect the connector securely. Replace the harness. NO \* Is the joint sensor working properly? NO  $\rightarrow$  1. Connect the connector of the joint sensor securely. 2. Replace the joint sensor. YES V Replace the finisher controller PC board.

#### MJ-1023/1024

#### Is there any paper remaining on the transport path in the finisher or equipment?

YES - Remove the paper.

Close the door.

NO

Is either of the covers upper or front of the finisher closed?

YES V

NO

Is any connectors J707 and J708 on the finisher controller PC board disconnected? Is the harness connecting the finisher controller PC board and upper/front cover opening sensors (PI31 and PI32) open circuited?

YES  $\blacktriangleright$  Connect the connector securely. Replace the harness.

NO 🕈

Is the upper/front cover opening sensor working properly?

NO **1**. Connect the connector of the upper/front cover opening sensor securely.

2. Replace the upper/front cover opening sensor.

YES 🕈

Is the connector J719 on the finisher controller PC board disconnected?

Is the harness connecting the finisher controller PC board and front cover switch (MS31) open circuited?

YES Connect the connector securely. Replace the harness.

NO

Is the front cover switch working properly?

NO  $\blacktriangleright$  1. Connect the connector of the front cover switch securely.

2. Replace the front cover switch.

Is the connector J5 on the punch controller PC board disconnected?

Is the harness connecting the punch controller PC board and upper door switch (MSW61) open circuited? Is the harness connecting the punch controller PC board and front door switch (MSW62) open circuited?

YES  $\vdash$  Connect the connector securely. Replace the harness.

NO

Are the upper and front door switches working properly?

NO 1. Connect the connectors of the upper and front door switches securely.
2. Replace the upper/front door switches.

YES 🕈

## [EA50] Stapling jam

## MJ-1022

Is there any paper remaining on the transport path in the finisher or equipment or on the stapling tray?

YES Remove the paper.

NO

Is the jam cleared by taking off the staple cartridge from the finisher and removing the staple sheet slid from the staple case?

YES ►End.

NO ↓ Is the connector J8 on the finisher controller PC board disconnected?

Is the harness connecting the finisher controller PC board and stapling home position sensor (S17) open circuited?

Is the stapling home position sensor working properly?

Connect the connector of the stapling home position sensor securely.
Replace the stapling home position sensor.

YES 🛉

Replace the finisher controller PC board.

### MJ-1023/1024

NO

```
Is there any paper remaining on the transport path in the finisher or equipment or on the stapling tray?
```

YES - Remove the paper.

#### NO

Is the jam cleared by taking off the staple cartridge from the finisher and removing the staple sheet slid from the staple case?

NO

YES └► End.

Is the connector J721B on the finisher controller PC board disconnected?

Is the harness connecting the finisher controller PC board and staple home position sensor (PI40) open circuited?

YES Connect the connector securely. Replace the harness.

NO

Is the staple home position sensor working properly?

NO 1. Connect the connector of the staple home position sensor securely.
2. Replace the staple home position sensor.

# YES v

# [EA60] Early arrival jam

## MJ-1022

Is there any paper remaining on the transport path in the finisher or equipment?

YES  $\vdash$  Remove the paper.

NO 🛉

Is the connector J10 on the finisher controller PC board disconnected?

Is the harness connecting the finisher controller PC board and inlet sensor (S2) open circuited?

YES - Connect the connector securely. Replace the harness.

NO 🕇

Is the inlet sensor working properly? (Check the movement of the actuator.)

NO
1. Connect the connector of the inlet sensor securely.
2. Attach the actuator securely if its shaft is out of place.

3. Replace the inlet sensor.

YES 🛉

Replace the finisher controller PC board.

#### MJ-1023/1024

Is there any paper remaining on the transport path in the finisher or equipment?

YES - Remove the paper.

NO 🕇

Is the connector J708 on the finisher controller PC board disconnected?

Is the harness connecting the finisher controller PC board and inlet sensor (PI33) open circuited?

YES - Connect the connector securely. Replace the harness.

NO 🕇

Is the inlet sensor working properly? (Check the movement of the actuator.)

NO - 1. Connect the connector of the inlet sensor securely.

- 2. Attach the actuator securely if its shaft is out of place.
- 3. Replace the inlet sensor.

YES 🕈

## [EA70] Stack delivery jam

# MJ-1022

Is there any paper remaining on the transport path in the finisher or equipment?

YES - Remove the paper.

NO 🕇

Is the connector J9 on the finisher controller PC board disconnected?

Is the harness connecting the finisher controller PC board and stack delivery lever home position sensor (S8) open circuited?

YES Connect the connector securely. Replace the harness.

NO v

Is the stack delivery lever home position sensor working properly?

- NO -1. Connect the connector of the stack delivery lever home position sensor securely.
  - 2. Replace the stack delivery lever home position sensor.

YES

Replace the finisher controller PC board.

## [EAF0] Stack return jam

### MJ-1022

Is there any paper remaining on the transport path in the finisher or equipment?

YES - Remove the paper.

NO

Is the connector J10 on the finisher controller PC board disconnected?

Is the harness connecting the finisher controller PC board and returning roller home position sensor (S3) open circuited?

YES Connect the connector securely. Replace the harness.

NO 🔹

Is the returning roller home position sensor working properly?

NO Let 1. Connect the connector of the returning roller home position sensor securely. 2. Replace the returning roller home position sensor.

YES ,

#### (3) Paper jam in saddle stitcher section

# [EA80] Stapling jam

### MJ-1024

Is there any paper remaining on the transport path or the stapling tray in the finisher, saddle stitcher section or equipment?

YES - Remove the paper.

NO

Is the jam cleared by taking off the staple cartridge from the finisher and removing the staples stuck in the stapling unit?

YES End.

NO 🛉

Is the connector J8 on the saddle stitcher controller PC board disconnected?

Is the harness connecting the saddle stitcher controller PC board and stitcher home position switch (rear: SW5, front: SW7 open circuited?

YES Connect the connector securely. Replace the harness.

NO 🕇

Are the stitcher home position switches working properly?

NO -1. Connect the connectors of the stitcher home position switches securely. 2. Replace the stitcher home position switches.

YES ¥

Replace the saddle stitcher controller PC board.

# [EA90] Door open jam

## MJ-1024

Is there any paper remaining on the transport path in the finisher, saddle stitcher section or equipment?

YES  $\blacktriangleright$  Remove the paper.

NO 🕇

Is the saddle stitcher door closed?

NO Close the door.

YES 🛉

Is either of the connectors J10 or J11 on saddle stitcher controller PC board disconnected? Are the harnesses between the saddle stitcher controller PC board and cover opening sensors (delivery cover sensor [PI3], inlet cover sensor [PI9]) open circuited?

YES - Connect the connector securely. Replace the harness.

NO

Is each of the sensors (delivery cover sensor, inlet cover sensor) working properly?

NO  $\rightarrow$  1. Connect the connectors of the each sensor securely.

YES 🖌

# [EAA0] Power-ON jam

## MJ-1024

Is there any paper remaining on the transport path in the finisher or saddle stitcher section?

YES - Remove the paper.

NO 🛉

Is any of the connectors J9, J10 and J13 on the saddle stitcher controller PC board disconnected? Is the harness between the saddle stitcher controller PC board and each sensor (No.1 paper sensor [PI18], No.2 paper sensor [PI19], No.3 paper sensor [PI20], the vertical path paper sensor [PI17] and the delivery sensor[PI11]) open circuited?

YES - Connect the connectors securely. Replace the harnesses.

NO 🕇

Is each of the sensors (No.1 paper sensor, No.2 paper sensor, No.3 paper sensor, the vertical path paper sensor, and the delivery sensor) working properly?

(Check the movement of the actuator.)

- NO  $\rightarrow$  1. Connect the connectors of the sensors securely.
  - 2. Attach the actuators securely if their shafts are out of place.
  - 3. Replace the sensors.

YES 🕈

Replace the saddle stitcher controller PC board.

## [EAB0] Paper transport stop jam

### MJ-1024

Is there any paper remaining on the transport path in the finisher, saddle stitcher section or equipment?

YES - Remove the paper.

NO 🕇

Is the connector J708 on finisher controller PC board disconnected?

Is the harness between the finisher controller PC board and inlet sensor [PI33] open circuited? Is either of the connectors J9 or J10 on the saddle stitcher controller PC board disconnected? Is the harness between the saddle stitcher controller PC board and each sensor (No.1 paper sensor [PI18], No.2 paper sensor [PI19], No.3 paper sensor [PI20] and the delivery sensor [PI11]) open circuited?

YES  $\blacktriangleright$  Connect the connectors securely. Replace the harnesses.

NO 🕇

Is each of the sensors (the inlet sensor, No.1 paper sensor, No.2 paper sensor, No.3 paper sensor and the delivery sensor) working properly?

(Check the movement of the actuator.)

- NO  $\vdash$  1. Connect the connectors of the sensors securely.
  - 2. Attach the actuators securely if their shafts are out of place.
  - 3. Replace the sensors.

YES 🕈

Replace the saddle stitcher controller PC board.

# [EAC0] Transport delay jam

### MJ-1024

Is there any paper remaining on the transport path in the finisher, saddle stitcher section or equipment?

YES I Remove the paper.

NO 🛉

Is the connector J708 on the finisher controller PC board disconnected?

Is the harness connecting the finisher controller PC board and inlet sensor (PI33) open circuited?

YES  $\blacktriangleright$  Connect the connector securely. Replace the harness.

NO

Is the inlet sensor working properly? (Check the movement of the actuator.)

NO 1. Connect the connector of the sensor securely.

- 2. Attach the actuator securely if its shaft is out of place.
- 3. Replace the sensor.

YES 🕈

Replace the finisher controller PC board.

### (4) Paper jam in puncher unit

### [E9F0] Punching jam

### MJ-1023/1024

Is there any paper remaining on the transport path in the finisher or equipment?

YES - Remove the paper.

NO

Is the connector J605A on the punch controller PC board disconnected?

Is the harness connecting the punch controller PC board and punch home position sensor (PI63) open circuited?

YES - Connect the connector securely. Replace the harness.

NO

Is the punch home position sensor working properly?

NO + 1. Connect the connector of the punch home position sensor securely. 2. Replace the punch home position sensor.

YES 🕇

Replace the punch controller PC board.

#### (5) Other paper jam

#### [EAD0] Print end command time-out jam

Is the main motor rotating normally?

NO 🕇

- 1. Replace the SYS board.
- 2. Replace the LGC board.

#### [EAE0] Receiving time time-out jam

Is the finisher working?

YES - Replace the finisher controller PC board.

NO 🕈

- 1. Check if the voltage (24V) is being supplied to the finisher.
- 2. Check the connection of the LGC board and IPC board.
- 3. Check if the harness connecting the IPC board and finisher I/F connector of the equipment side is open circuited.
- 4. Check if the harness connecting the I/F connector of the finisher side and finisher controller PC board is open circuited.
- 5. Replace the finisher controller PC board.

### [EB30] Ready time time-out jam

Is there paper in the equipment?

NO Replace the LGC board.

YES 🖌

Are the IPC board and LGC board properly connected to each other?

NO Connect them properly.

YES 1

Is the harness securely connected to the IPC board?

NO Connect the harness properly.

YES 🖌

Is any of the connector pins of the harness connecting the equipment and finisher disconnected or any of those harnesses open circuited?

NO Connect the pin or replace the harness.

#### YES 1

- 1. Replace the IPC board.
- 2. Replace the LGC board.
- 3. Replace the finisher controller PC board.

#### 5.1.8 Drive system related service call

### [C010] Main motor abnormality

Is the main motor working? (Perform the output check: 03-101/151)

- NO **1**. Check if the connector J581 of the main motor is disconnected.
  - 2. Check if the connector CN347 on the LGC board is disconnected.
    - 3. Check if the connector pins are disconnected or the harnesses are open circuited.
  - 4. Check if the conductor patterns on the main motor board and LGC board are short circuited or open circuited.
  - 5. Replace the main motor.
  - 6. Replace the LGC board.

#### YES 🕈

- 1. Check if the PLL lock signal CN347-8 pin output from the LGC board is always level "L".
- 2. Check if the voltage supplied to the ASIC input terminal IC38-152 pin is always "L".
- 3. Replace the LGC board.

NO

### [C020] Developer motor abnormality

#### Is the developer unit motor working? (Perform the output check: 03-112/162)

- L Check if the connector J578 of the developer motor is disconnected.
  2. Check if the connector CN348 on the LGC board is disconnected.
  - 3. Check if the connector pins are disconnected or the harnesses are open circuited.
  - 4. Check if the conductor patterns on the developer motor board and LGC board are short circuited or open circuited.
  - 5. Replace the developer motor.
  - 6. Replace the LGC board.

#### YES 🕈

- 1. Check if the PLL lock signal CN348-B6 pin output from the LGC board is always level "L".
- 2. Check if the voltage supplied to the ASIC input terminal IC38-150 pin is always "L".
- 3. Replace the LGC board.

NO

## [C030] Transport motor abnormality

Is the transport motor working? (Perform the output check: 03-123/173)

- ► 1. Check if the connector J582 of the transport motor is disconnected.
  - 2. Check if the connector CN348 on the LGC board is disconnected.
  - 3. Check if the connector pins are disconnected or the harnesses are open circuited.
  - 4. Check if the conductor patterns on the transport motor board and LGC board are short circuited or open circuited.
  - 5. Replace the transport motor.
  - 6. Replace the LGC board.

YES 🕈

- 1. Check if the PLL lock signal CN348-A7 pin output from the LGC board is always level "L".
- 2. Check if the voltage supplied to the ASIC input terminal IC38-149 pin is always "L".
- 3. Replace the LGC board.

#### 5.1.9 Paper feeding system related service call

### [C040] PFP motor abnormality

Is the PFP motor working? (Perform the output check: 03-109/159)

| NO | ▶1. | Check if the signal line connector CN503 of the PFP motor is disconnected. |
|----|-----|----------------------------------------------------------------------------|
|----|-----|----------------------------------------------------------------------------|

- 2. Check if the power line connector CN502 of the PFP motor is disconnected.
  - 3. Check if the connector CN246 on the PFP board is disconnected.
  - 4. Check if the signal line connector CN241 on the PFP board is disconnected.
  - 5. Check if the power line connector CN242 on the PFP board is disconnected.
  - 6. Check if the connector CN332 on the LGC board is disconnected.
  - 7. Check if the connector pins are disconnected or the harnesses are open circuited.
  - 8. Check if the conductor patterns on the PFP motor board, PFP board and LGC board are short circuited or open circuited.
  - 9. Replace the PFP motor.
  - 10. Replace the PFP board.
  - 11. Replace the LGC board.

### YES

Is the LED on the PFP motor board lit without flashing?

- Check if the connector pins are disconnected or the harnesses are open circuited.
   Check if the conductor patterns on the PFP motor board, PFP board and LGC board are short circuited or open circuited.
  - 3. Replace the PFP motor.
  - 4. Replace the PFP board.
  - 5. Replace the LGC board.

### YES 🕈

- 1. Check if the PLL lock signal CN246-8 pin output from the PFP board is always "L" level.
- 2. Check if the voltage supplied to the microcomputer input terminal IC5-17 pin is always "L" level.
- 3. Replace the PFP board.

NO

4. Replace the LGC board.

## [C130] Upper drawer tray abnormality

#### [C140] Lower drawer tray abnormality

#### Does the tray go up? (Perform the output check: 03-242, 243)

- NO ►1. Check if the connector of the tray-up motor is disconnected. 2. Check if the connector CN337 on the LGC board is disconnected. 3. Check if the connector pins are disconnected or the harnesses are open circuited. 4. Check if the conductor pattern on the LGC board is short circuited or open circuited. 5. Replace the LGC board. YES Is the tray-up sensor working? (Perform the input check: 03-[FAX]OFF/[6]/[H], /[6]/[G]) ↓ 1. Check if the connector of the sensor is disconnected. NO 2. Check if the connector CN337 on the LGC board is disconnected. 3. Check if the slit reaches the sensor. 4. Check if the connector pins are disconnected or the harnesses are open circuited. 5. Check if the conductor pattern on the LGC board is short circuited or open circuited.
  - 6. Replace the LGC board.

YES V

- 1. Check if the conductor pattern on the LGC board is short circuited or open circuited.
- 2. Replace the LGC board.

# [C150] PFP upper drawer tray abnormality

#### [C160] PFP lower drawer tray abnormality

Does the tray go up? (Perform the output check: 03-278, 280)

- NO **1**. Check if the connector of the tray-up motor is disconnected.
  - 2. Check if any of the connectors CN241, CN242 and CN244 on the PFP board is disconnected.
  - 3. Check if the connector CN332 on the LGC board is disconnected.
  - 4. Check if the connector pins are disconnected or the harnesses are open circuited.
  - 5. Check if the conductor patterns on the PFP board and LGC board are short circuited or open circuited.
  - 6. Replace the PFP board.
  - 7. Replace the LGC board.

#### YES 🕈

Is the tray-up sensor working?

(Perform the input check: 03-[FAX]OFF/[2]/[H], /[4]/[H])

NO

- ►1. Check if the connector of the sensor is disconnected.
  - 2. Check if any of the connectors CN241, CN247 and CN248 on the PFP board is disconnected.
  - 3. Check if the connector CN332 on the LGC board is disconnected.
  - 4. Check if the slit reaches the sensor.
  - 5. Check if the connector pins are disconnected or the harnesses are open circuited.
  - 6. Check if the conductor patterns on the PFP board and LGC board are short circuited or open circuited.
  - 7. Replace the PFP board.
  - 8. Replace the LGC board.

YES 🕇

- 1. Check if the conductor pattern on the LGC board is short circuited or open circuited.
- 2. Replace the LGC board.

### [C180] LCF tray motor abnormality

Does the tray move? (Perform the output check: 03-271)

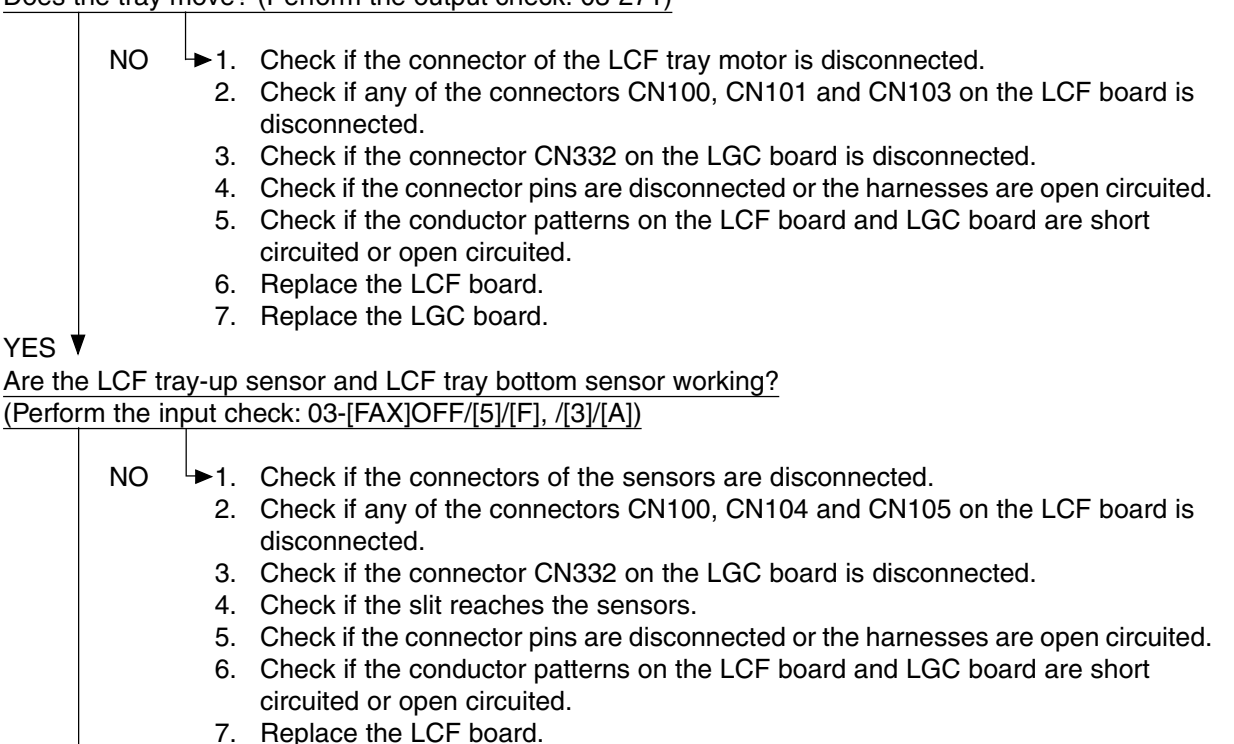

- 7. Replace the LCF board.
- 8. Replace the LGC board.

YES 🕈

- 1. Check if the conductor pattern on the LGC board is short circuited or open circuited.
- 2. Replace the LGC board.

### [C1A0] LCF end fence motor abnormality

Is the LCF end fence motor working? (Perform the output check: 03-207) ► 1. Check if the connector of the LCF end fence motor is disconnected. NO 2. Check if any of the connectors CN100, CN101 and CN103 on the LCF board is disconnected. 3. Check if the connector CN332 on the LGC board is disconnected. 4. Check if the connector pins are disconnected or the harnesses are open circuited. 5. Check if the conductor patterns on the LCF board and LGC board are short circuited or open circuited. 6. Replace the LCF board. 7. Replace the LGC board. YES V Are the LCF end fence home/stop position sensors working? (Perform the input check: 03-[FAX]OFF/[5]/[A], /[5]/[B]) NO ► 1. Check if the connectors of the sensors are disconnected. 2. Check if either of the connectors CN100 or CN107 on the LCF board is disconnected. 3. Check if the connector CN332 on the LGC board is disconnected.

- Check if the slit reaches the sensors.
- 5. Check if the connector pins are disconnected or the harnesses are open circuited.
- 6. Check if the conductor patterns on the LCF board and LGC board are short circuited or open circuited.
- 7. Replace the LCF board.
- 8. Replace the LGC board.

YES 🕈

- 1. Check if the conductor pattern on the LGC board is short circuited or open circuited.
- 2. Replace the LGC board.

NO

#### [C1B0] LCF transport motor abnormality

- ►1. Check if the connector CN112 of the LCF transport motor is disconnected.
  - 2. Check if the connector CN102 on the LCF board is disconnected.
  - 3. Check if the signal line connector CN100 on the LCF board is disconnected.
  - 4. Check if the power line connector CN101 on the LCF board is disconnected.
    - 5. Check if the connector CN332 on the LGC board is disconnected.
    - 6. Check if the connector pins are disconnected or the harnesses are open circuited.
    - 7. Check if the conductor patterns on the LCF transport motor board, LCF board and LGC board are short circuited or open circuited.
    - 8. Replace the LCF transport motor.
    - 9. Replace the LCF board.
    - 10. Replace the LGC board.

# YES 🕈

- 1. Check if the connector pins are disconnected or the harnesses are open circuited.
- 2. Check if the conductor patterns on the LCF transport motor board, LCF board and LGC board are short circuited or open circuited.
- 3. Check if the PLL lock signal CN102-3 pin output from the LCF board is always "L" level.
- 4. Check if the voltage supplied to the microcomputer input terminal IC103-17 pin is always "L" level.
- 5. Replace the LCF transport motor.
- 6. Replace the LCF board.
- 7. Replace the LGC board.

### 5.1.10 Scanning system related service call

### [C260] Peak detection error

Does the exposure lamp light? (Perform the output check: 03-267)

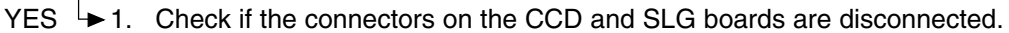

- 2. Check if the shading correction plate is dirty.
- 3. Check if the conductor pattern on the CCD board is short circuited or open circuited.
- 4. Check if the conductor pattern on the SLG board is short circuited or open circuited.
- 5. Replace the lens unit.
- 6. Replace the SLG board.

NO

- 1. Check if the connectors of the exposure lamp and inverter are disconnected.
- 2. Check the SLG board if the connector pin CN21 is disconnected or the harness is short circuited or open circuited.
- 3. Check if the conductor pattern on the SLG board is short circuited or open circuited.
- 4. Replace the SLG board.
- 5. Replace the inverter.
- 6. Replace the exposure lamp.

#### [C270] Carriage home position sensor not going OFF within a specified time [C280] Carriage home position sensor not going ON within a specified time

Remove the original glass and move the carriages to the paper feeding side. Turn ON the power and check the following items.

[C270] Are the carriages slightly moved to the feeding direction?/Are the carriages staying at a position other than home position?

YES  $\vdash$  Check if the circuits of the SLG and SDV boards are abnormal.

# NO 🕈

- 1. Check if the connector pin is disconnected or the harness is short circuited or open circuited.
- 2. Check if the conductor pattern on the SDV board is short circuited or open circuited.
- 3. Check if the conductor pattern on the SLG board is short circuited or open circuited.
- 4. Replace the SDV board.
- 5. Replace the SLG board.

[C280] Do the carriages make a big noise after they arrive at the home position?

YES **\** The carriage home position sensor is not turned ON.

- 1. Check if the connector of the sensor is disconnected.
  - 2. Check if the circuits of the SDV and SLG boards are abnormal.

# NO N

The carriages are stopped at the home position and do not move.

- 1. Check if the connector pins are disconnected or the harnesses are short circuited or open circuited.
- 2. Check if the conductor pattern on the SDV board is short circuited or open circuited.
- 3. Check if the conductor pattern on the SLG board is short circuited or open circuited.
- 4. Replace the SDV board.
- 5. Replace the SLG board.
#### 5.1.11 Fuser unit related service call

#### CAUTION: -

Be sure to turn OFF the power and unplug the power cable beforehand when checking the IH control circuit and IH coil.

The fuser unit itself or the part of the unit remains heated and the capacitors are still charged after a while the power cable is unplugged. So make sure the unit is cooled down enough before checking.

#### [C410] Thermistor or heater abnormality at power ON

#### 1. Check the thermistors

- (1) Check if the connectors are disconnected.
- (2) Check if the main, sub and front edge thermistors are in contact with the surface of the fuser belt properly?
- (3) Check if the harnesses of the main, sub and front edge thermistors are open circuited.

#### 2. Check the IH control board and IH coil

- (1) Check if the IH coil is broken.
- (2) Check if the connector of the IH coil is disconnected.
- (3) Check if the thermostats are blown.
- (4) Check if the connectors on the IH control board are disconnected (AC input connectors CN450, 451 and LGC I/F connectors CN455, 456).
- (5) Check if the IH control board or the switching power supply unit is abnormal.

#### 3. Check the LGC board

- (1) Check if the connector CN358 is disconnected.
- (2) Check if the conductor pattern on the LGC board is short circuited or open circuited.
- (3) Replace the LGC board.

#### 4. Clear the status counter

After repairing the matter which caused the error [C410], perform the following:

- (1) Turn ON the power while [0] and [8] are pressed simultaneously.
- (2) Key in "400", then press the [START] button.
- (3) Change the current status counter value "1" or "2" to "0", then press the [ENTER] button or [INTERRUPT] button (to cancel [C410]).
- (4) Turn the power OFF and then back ON. Make sure that the equipment enters the normal ready state.

#### [C430] Thermistor abnormality after abnormality judgment [C440] Heater abnormality after abnormality judgment

1.2.3. Check the thermistors, IH control board, IH coil and LGC board Check the above components following the procedure 1, 2 and 3 for [C410].

4. Clear the status counter

Change the current status counter value (08-400) "4" to "0" for [C430] and "5", "7" or "9" to "0" for [C440], taking the same procedure as that for [C410].

- \* The status counter value is as follows in the following cases. Change them to "0" respectively.
- The error occurred during warming-up : "4" or "5"
- The error occurred after the equipment has become ready: "7"
- The temperature detected by the main thermistor is 230°C or higher: "9"
- The temperature detected by the sub thermistor is 230°C or higher: "9"

## [C450] Thermistor abnormality during printing

1. Check the front edge thermistor

- (1) Check if the connector is disconnected.
- (2) Check if the front edge thermistor is in contact with the surface of the fuser belt properly.
- (3) Check if the harness of the front edge thermistor is open circuited.

#### 2. Check the LGC board

(1) Check if the connector CN358 is disconnected.

- (2) Check if the conductor pattern on the board is short circuited or open circuited.
- (3) Replace the LGC board.

3. Clear the status counter

Change the current status counter value (08-400) "6" to "0".

#### [C470] IH initialization or IH power voltage abnormality

1. Check the AC input voltage

Check if the AC input voltage is within the specified range. (especially when the heater becomes ON after the power is turned ON [the equipment is warming up])

2. Check the thermostats

Check if the thermostats are blown.

3. Check the IH control board

- (1) Check if the AC input connectors CN450, 451 on the IH control board or the LGC I/F connectors CN455, 456 are disconnected?
- (2) Check if the fuse on the IH control board has blown.
- (3) Replace the IH control board.

#### 4. Check the LGC board

- (1) Check if the connector CN358 is disconnected.
- (2) Check if the conductor pattern on the board is short circuited or open circuited.
- (3) Replace the LGC board.

5. Clear the status counter

Change the values "10", "11", "14" or "17" of the status counter (08-400) to "0".

- \* The status counter value is as follows in the following cases. Change them to "0" respectively.
- The error occurred immediately after the power was turned ON: "10"
- The error occurred before the temperature of the fuser roller reaches 40°C: "11"
- The error occurred before the equipment has become ready: "14"
- The error occurred when the equipment is in the ready state: "17"

## [C480] Overheating of IGBT

#### 1. Check the operation of the IH control board cooling fan

Check if the IH control board cooling fan is rotating normally. (Is the connector securely connected?)

#### 2. Check the IH board

- (1) Check if the IGBT or IGBT radiation plate is normal. (Is the radiation plate securely attached?)
- (2) Check if the conductor pattern on the board is short circuited or open circuited.
- (3) Replace the IH board.

#### 3. Clear the status counter

Change the values "12", "15" or "18" of the status counter (08-400) to "0".

- \* The status counter value is as follows in the following cases. Change them to "0" respectively.
- The error occurred before the temperature of the fuser roller reaches 40°C: "12"
- The error occurred before the equipment has become ready: "15"
- The error occurred when the equipment is in the ready state: "18" (When the only one side of IH coil is energized continuously for 15 seconds)

#### [C490] IH control circuit or IH coil abnormality

#### 1. Check the IH board

- (1) Check if the conductor pattern on the board is short circuited or open circuited.
- (2) Replace the IH board.

#### 2. Check the IH coil

- (1) Check if the coil is broken or short out.
- (2) Replace the IH coil.

#### 3. Clear the status counter

Change the values "13", "16" or "19" of the status counter (08-400) to "0".

- \* The status counter value is as follows in the following cases. Change them to "0" respectively.
- The error occurred before the temperature of the fuser roller reaches 40°C: "13"
- The error occurred before the equipment has become ready: "16"
- The error occurred when the equipment is in the ready state: "19"

When the problem is solved, [C470], [C480] and [C490] can be cleared by turning OFF and ON the main switch so the status counter does not have to be changed to "0". The value of the status counter remains the same until the next service call overwrites the value.

#### 5.1.12 Communication related service call

#### [C550 (C780)] RADF I/F error

- (1) Check if the harness connecting the RADF board and SLG board is disconnected or open circuited.
- (2) Check if the conductor pattern on the RADF board is short circuited or open circuited.
- (3) Check if the conductor pattern on the SLG board is short circuited or open circuited.
- (4) Replace the RADF board.
- (5) Replace the SLG board.

## [C570] Communication error between Engine-CPU and IPC board

- (1) Check if the LGC board and IPC board are connected properly.
- (2) Check if the conductor pattern on the IPC board is short circuited or open circuited.
- (3) Check if the conductor pattern on the LGC board is short circuited or open circuited.
- (4) Replace the IPC board.
- (5) Replace the LGC board.

## [C580] Communication error between IPC board and finisher

- (1) Check if the specified finisher is attached.
- (2) Check if the harness connecting the IPC board and the finisher controller PC board is disconnected or open circuited.
- (3) Check if the conductor pattern on the IPC board is short circuited or open circuited.
- (4) Check if the conductor pattern on the finisher controller PC board is short circuited or open circuited.
- (5) Replace the IPC board.
- (6) Replace the finisher controller PC board.

# [F070] Communication error between System-CPU and Engine-CPU

- (1) Check if the harness connecting the SYS board and LGC board is disconnected or open circuited.
- (2) Check the version of the system ROM on the SYS board.
- (3) Check the version of the engine ROM version on the LGC board.
- (4) Replace the SYS board.
- (5) Replace the LGC board.

# [F110] Communication error between System-CPU and Scanner-CPU

# [F111] Scanner response abnormality

- (1) Check if the harness connecting the SYS board and SLG board is disconnected or open circuited.
- (2) Check the version of the system ROM on the SYS board.
- (3) Check the version of the scanner ROM version on the SLG board.
- (4) Replace the SYS board.
- (5) Replace the SLG board.

#### 5.1.13 RADF related service call

#### Note:

When performing the RADF related troubleshooting, be sure to perform "Automatic adjustment of RADF sensor and EEPROM initialization (05-356)" and then "RADF original guide width adjustment (05-367, 368) at Adjustment Mode whenever the RADF board, original length sensor, read sensor or reverse sensor has been replaced.

#### [C730] EEPROM initialization error

(1) Check if the conductor pattern on the RADF board is short circuited or open circuited.

(2) Replace the RADF board.

#### [C810] Fan motor abnormality

- (1) Check if the load on the motor shaft is normal.
- (2) Remove any foreign matter.
- (3) Check if the harness connecting the fan motor and RADF board is open circuited.
- (4) Check if the power is supplied to the pin 1 of the CN9 on the RADF board during the operation.
- (5) Check if the conductor pattern on the RADF board is short circuited or open circuited.
- (6) Replace the fan motor.
- (7) Replace the RADF board.

#### [C820] Read sensor adjustment error

- (1) Check if there is any foreign matter between the read sensor and the reflecting mirror. Check if the reflecting mirror is dirty.
- (2) Check if the harness connecting the read sensor and the RADF board is open circuited.
- (3) Check if the conductor pattern on the RADF is short circuited or open circuited.
- (4) Replace the read sensor.
- (5) Replace the RADF board.

#### [C830] Original length sensor adjustment error

- (1) Check if there are any foreign objects between the original length sensor and the reflecting mirror. Check if the reflecting mirror is dirty.
- (2) Check if the harness connecting the original length sensor and the RADF board is open circuited.
- (3) Check if the conductor pattern on the RADF board is short circuited or open circuited.
- (4) Replace the original length sensor.
- (5) Replace the RADF board.

#### 5.1.14 Circuit related service call

#### [C900] Connection error between the SYS board and the LGC board

- (1) Check if the connector CN117 on the SYS board is completely inserted or not disconnected.
- (2) Check if the connector CN338 on the LGC board is completely inserted or not disconnected.
- (3) Check if the harness connecting the SYS board (CN117) and the LGC board (CN338) is open circuited.
- (4) Check if the conductor pattern on each board is short circuited or open circuited.
- (5) Replace the SYS board.
- (6) Replace the LGC board.

#### [C940] Engine-CPU abnormality

Does service call still occur even after turning OFF the main switch then back ON?

► Leave it for a while and see how.

YES V

- 1. Check if the conductor pattern between the Engine-CPU and FROM is short circuited or open circuited.
- 2. Replace the LGC board if it frequently occurs.

#### [C950] Memory of the LGC board abnormality, ID abnormality

- (1) Check if the connectors CN360 and CN 331 on the SYS board are completely inserted or not disconnected.
- (2) Check if the connector J434 on the DRV board is completely inserted or not disconnected.
- (3) Check if the conductor pattern on each board is short circuited or open circuited.
- (4) Replace the NVRAM.
- (5) Replace the LGC board.
- (6) Replace the DRV board.
- (7) Replace the SYS board.
- (8) Ask a specialist for a repair (Abnormal ID).

#### [C960] Connection error between the LGC board and the DRV board, ID abnormality

- (1) Check if the connectors CN360 and CN331 on the LGC board are completely inserted or not disconnected.
- (2) Check if the connector J434 on the DRV board is completely inserted or not disconnected.
- (3) Check if the harness connecting the DRV board (J434) and the LGC board (CN360) is open circuited.
- (4) Check if the harness connecting the LGC board (CN331) and the high-voltage transformer (J480) is open circuited.
- (5) Check if the conductor pattern on each board is short circuited or open circuited.
- (6) Replace the DRV board.
- (7) Replace the LGC board.
- (8) Ask a specialist for a repair (Abnormal ID).

#### [C9E0] Connection error between the SLG board and the SYS board

- (1) Check if the connector CN18 of the SLG board is completely inserted or not disconnected.
- (2) Check if the connector CN102 of the SYS board is completely inserted or not disconnected.
- (3) Check if the harness connecting the SLG board (CN18) and the SYS board (CN102) is open circuited.
- (4) Check if the conductor pattern on each board is short circuited or open circuited.
- (5) Replace the SLG board.
- (6) Replace the SYS board.

#### [F090] SRAM abnormality on the SYS board

- (1) Turn the power OFF and start up the Setting Mode (08).
- (2) When the message "SRAM ERROR DOES IT INITIALIZE?" is displayed on the LCD, press the [INITIALIZE] button. (SRAM is cleared.)
- (3) Turn the power OFF and then back ON. If the error is not recovered, replace the SYS board.

#### [F091] NVRAM abnormality on the SYS board

- (1) Turn the power OFF and start up the Setting Mode (08).
- (2) When the message "NVRAM ERROR DOES IT INITIALIZE?" is displayed on the LCD, press the [INTERRUPT] or [INITIALIZE] button. (NVRAM is initialized.)
- (3) Perform the panel calibration (08-692).

#### Note:

When the NVRAM is initialized, the scanner and image processing related adjustments are also initialized. Readjust them after the NVRAM initialization.

(4) Turn the power OFF and then back ON. If the error is not recovered, replace the NVRAM on the SYS board.

#### [F092] SRAM/NVRAM abnormality on the SYS board

- (1) Turn the power OFF and start up the Setting Mode (08).
- (2) When the message "NVRAM/SRAM ERROR DOES IT INITIALIZE?" is displayed on the LCD, press the [INTERRUPT] or [INITIALIZE] button. (SRAM is cleared and NVRAM is initialized.)
- (3) Perform the panel calibration (08-692).

#### Note:

When the NVRAM is initialized, the scanner and image processing related adjustments are also initialized. Readjust them after the NVRAM initialization.

(4) Turn the power OFF and then back ON. If the error is not recovered, replace the NVRAM on the SYS board.

#### [F350] SLG board abnormality

- (1) Check if the conductor pattern on the SLG board is short circuited or open circuited.
- (2) Replace the SLG board.

## 5.1.15 Laser optical unit related service call

# [CA10] Polygonal motor abnormality

Is the polygonal motor rotating?

NO

- ►1. Check if the connector CN352 on the LGC board is disconnected.
  - 2. Check if the harness is open circuited or the connector pin is disconnected.
  - 3. Check if the conductor pattern on the LGC board is short circuited or open circuited.
  - 4. Replace the laser optical unit.
  - 5. Replace the LGC board.

YES 🕈

Is the printed image distorted?

- YES +1. Check if the connector CN352 on the LGC board is almost disconnected.
  2. Check if the harness is almost open circuited or the connector pin is almost disconnected.
  - 3. Check if the conductor pattern on the LGC board is short circuited or open circuited.
  - 4. Check if the laser unit cooling fan is stopped.
  - 5. Check if the suction area of laser unit cooling fan is plugged up.
  - 6. Replace the laser optical unit.
  - 7. Replace the LGC board.

# NO 🕈

- 1. Check if the conductor pattern on the LGC board is short circuited or open circuited.
- 2. Check if the units with high-voltage (developer unit, transfer belt unit and 2nd transfer roller unit) are securely grounded.
- 3. Check if the bias supply joints of the units with high-voltage are securely connected or they are not stained.
- 4. Check if the plate in paper transport system is securely grounded.
- 5. Check if the equipment is grounded.
- 6. Check if the laser unit cooling fan is stopped.
- 7. Check if the suction area of laser unit cooling fan is plugged up.
- 8. Replace the laser optical unit.
- 9. Replace the LGC board.

# [CA20] H-Sync detection error

Is the cable (flexible flat type) between the connector (CN334) on the LGC board and connector (CN201) on the LDR board open circuited, broken or disconnected?

| YES | ▶1. | Reconnect the cable. |
|-----|-----|----------------------|
|-----|-----|----------------------|

- 2. Check if the connector on the LGC board hold the cable securely.
- 3. Replace the laser optical unit.

# NO 🕈

- 1. Check if the units with high-voltage (developer unit, transfer belt unit and 2nd transfer roller unit) are securely grounded.
- 2. Check if the bias supply joints of the units with high-voltage are securely connected or they are not stained.
- 3. Check if the plate in paper transport system is securely grounded.
- 4. Check if the equipment is grounded.
- 5. Check if the conductor pattern is short circuited or open circuited.
- 6. Replace the LGC board.
- 7. Replace the laser optical unit.

#### 5.1.16 Finisher related service call

## [CB20] Delivery motor abnormality

#### MJ-1022

Rotate the delivery roller by hand. Does it rotate smoothly?

Fix the mechanism. NO

Is the wiring between the finisher controller PC board and delivery motor (M1) correct?

NO └►Correct the wiring.

YES V

YES Y

Is the delivery motor clock sensor (S1) working properly?

NO Replace the sensor.

YES V

- 1. Replace the delivery motor.
- 2. Replace the finisher controller PC board.

# [CB30] Tray 1/2 shift motor abnormality

## MJ-1023/1024

Are the tray 1 shift area sensors 1-3 and tray 2 shift area sensors 1-3 normal?

NO ► Replace the tray 1/2 shift area sensor boards.

YES V

Are the wirings between the finisher controller PC board and the tray 1/2 shift motors

(M37/M38) correct?

Correct the wirings. NO

YES 1

Is there any problem with the tray lift mechanism?

Fix the lift mechanism. NO

YES

1. Replace the tray 1/2 shift motors.

2. Replace the finisher controller PC board.

## [CB40] Rear aligning plate motor abnormality

#### MJ-1023/1024

Is the rear aligning plate home position sensor (PI37) normal?

NO Replace the sensor.

YES Y

Is the wiring between the finisher controller PC board and the rear aligning plate motor (M34) correct?

NO Correct the wiring. YES V

Is there any mechanical problem with the path of aligning plate?

Fix the mechanism. NO

YES

- 1. Replace the rear aligning plate motor.
- 2. Replace the finisher controller PC board.

## [CB50] Staple motor abnormality

#### MJ-1022/1023/1024

Is the wiring between the stapler and finisher controller PC board correct?

YES V

1. Replace the stapler.

NO

2. Replace the finisher controller PC board.

Correct the wiring.

#### [CB60] Stapler unit shift motor abnormality

#### MJ-1023/1024

Is the stapler shift home position sensor (PI40) working normally?

NO

Replace the sensor.

YES 1

Is the wiring between the finisher controller PC board and the stapler shift motor (M35) correct?

NO  $\blacktriangleright$  Correct the wiring.

YES v

Is there any mechanical problem with the stapler stand motion path?

YES  $\vdash$  Fix the mechanism.

NO

- 1. Replace the stapler shift motor.
- 2. Replace the finisher controller PC board.

# [CB80] Backup RAM data abnormality

## MJ-1023/1024

Is the problem solved by turning the power of the equipment OFF and ON?

YES └► End.

1. Replace the finisher controller PC board.

2. Replace the punch controller PC board.

# [CB90] Paper pushing plate motor abnormality

## MJ-1024

NO

Are the paper pushing plate home position sensor (PI14), paper pushing plate top position sensor (PI15) and paper pushing plate motor clock sensor (PI1) working normally?

NO Replace the sensor.

YES V

Is the paper pushing plate drive mechanism normal?

NO

Fix the mechanism.

YES V

1. Replace the paper pushing plate motor (M8).

2. Replace the saddle stitcher controller PC board.

## [CBA0] Stitch motor (front) abnormality [CBB0] Stitch motor (rear) abnormality

#### MJ-1024

#### Are the front and rear stitchers and their stands installed properly?

NO Install them properly.

YES 🕈

Are the stitcher home position switches (SW7/SW5) and stitcher motors (M7/M6) on the front and rear stitchers working normally?

NO Replace the front or rear stitcher.

YES 🕈

Replace the saddle stitcher controller PC board.

## [CBC0] Alignment motor abnormality

#### MJ-1024

Is the alignment plate home position sensor (PI5) working normally?

NO Replace the sensor.

YES 🕇

Is the alignment plate drive mechanism normal?

NO  $\vdash$  Fix the mechanism.

YES V

- 1. Replace the alignment motor (M5).
- 2. Replace the saddle stitcher controller PC board.

# [CBD0] Guide motor abnormality

## MJ-1024

YES

Is the guide home position sensor (PI13) working normally?

NO Preplace the sensor.

Is the guide plate drive mechanism normal?

NO → Fix the mechanism.

- 1. Replacing the guide motor (M3).
- 2. Replace the saddle stitcher controller PC board.

# [CBE0] Paper folding motor abnormality

#### MJ-1024

Are the paper folding motor clock sensor (PI4) and paper folding home position sensor (PI21) working normally?

NO Replace the sensors.

YES 🕈

Is the paper folding roller drive mechanism normal?

NO  $\rightarrow$  Fix the mechanism.

YES 🕈

- 1. Replacing the paper folding motor (M2).
- 2. Replace the saddle stitcher controller PC board.

# [CBF0] Paper positioning plate motor abnormality

#### MJ-1024

Is the paper positioning plate home position sensor (PI7) working normally?

YES

NO

► Replace the sensor.

Is the paper positioning plate drive mechanism normal?

NO  $\rightarrow$  Fix the mechanism.

YES 🕇

- 1. Replacing the paper positioning plate motor (M4).
- 2. Replace the saddle stitcher controller PC board.

#### [CC00] Sensor connector abnormality

## <u>MJ-1024</u>

| Are the guide home position sensor (PI13), paper pushing plate home position sensor (PI14) and       |  |  |  |  |
|----------------------------------------------------------------------------------------------------|--|--|--|--|
| paper pushing plate top position sensor (PI15) connected to the saddle stitcher controller PC board? |  |  |  |  |
| NO Connect them to the beard                                                                         |  |  |  |  |
|                                                                                                    |  |  |  |  |
| IEC V                                                                                                |  |  |  |  |
| is the wiring between the sensors and the saddle stitcher correct?                                   |  |  |  |  |
| NO Correct the wiring.                                                                               |  |  |  |  |
| YES V                                                                                                |  |  |  |  |
| Is 5V DC being supplied from the connector pins J9-7, -10 and -13 on the saddle stitcher             |  |  |  |  |
| controller PC board?                                                                                 |  |  |  |  |
|                                                                                                    |  |  |  |  |
| NO   Replace the saddle stitcher controller PC board.                                                |  |  |  |  |
| YES V                                                                                                |  |  |  |  |
| Are the connector pins J9-8, -11 and -14 on the saddle stitcher controller PC board correctly        |  |  |  |  |
| connected to the ground?                                                                             |  |  |  |  |
|                                                                                                    |  |  |  |  |
| NO Replace the saddle stitcher controller PC board.                                                  |  |  |  |  |
| YES V                                                                                                |  |  |  |  |
| End.                                                                                                 |  |  |  |  |

# [CC10] Microswitch abnormality

MJ-1024

| Are the front cover switch (MS31), inlet door switch (SW1) and delivery door switch (SW3) normal?       |           |                                           |  |
|----------------------------------------------------------------------------------------------------|-----------|-------------------------------------------|--|
|                                                                                                    |           | ► Depless the suitebas                    |  |
| YES                                                                                                    | NO 7      |                                           |  |
| Measure the voltage between J704-1 (+) and J704-2 (-) on the finisher controller PC board. Is it 24V?   |           |                                           |  |
|                                                                                                    |           |                                           |  |
|                                                                                                    | NO        | Replace the finisher controller PC board. |  |
| YES V                                                                                                   | 1         |                                           |  |
| Is the wiring between J704 on the finisher controller PC board and J1 on the saddle stitcher controller |           |                                           |  |
| PC boa                                                                                                  | ard corre | ect?                                      |  |
|                                                                                                    |           |                                           |  |
|                                                                                                    | NO        | Correct the wiring.                       |  |
| YES 🕈                                                                                                   | 7         |                                           |  |

Replace the saddle stitcher controller PC board.

## [CC20] Communication error between finisher and saddle stitcher

#### MJ-1024

Is the problem solved by turning OFF and ON the power switch of the equipment?

NO

Is the wiring between the finisher controller PC board and the saddle stitcher controller PC board connected?

YES 🕈

- 1. Replace the finisher controller PC board.
- 2. Replace the saddle stitcher controller PC board.

## [CC30] Stack processing motor abnormality

#### MJ-1022

[Procedure 1]

Is the tension of the drive belt normal?

NO Loosen the adjustment screw to adjust its tension.

YES 🕈

Does the bushing attached to the returning roller shaft smoothly move up and down?

NO Apply grease on the cut-out part of the front side frame with where the bushing contacts.

YES ▼ Is the spring of the returning roller detached?

YES ► Attach the spring.

Is the wiring between the finisher controller PC board and stack processing motor (M2) correct?

NO  $\blacktriangleright$  Correct the wiring.

YES 🕈

# Is the stack delivery lever home position sensor (S8) working properly?

NO 4

► Replace the sensor.

YES 🕈

1. Replacing the stack processing motor.

2. Replace the finisher controller PC board.

[Procedure 2] Does the bushing attached to the returning roller shaft smoothly move up and down?

NO → Apply grease on the cut-out part of the front side frame with where the bushing contacts. Is the spring of the returning roller detached? YES → Attach the spring.

Is the tension of the stack processing motor drive belt normal?

NO Loosen the adjustment screw to adjust its tension.

YES 🕈

- Is the returning roller home position sensor (S3) working properly?
  - NO Replace the sensor.

YES 🕈

- 1. Replace the stack processing motor.
- 2. Replace the finisher controller PC board.

# [CC40] Swing motor abnormality

## MJ-1023/1024

Is the swing unit home position sensor (PI35) normal?

NO Replace the sensor.

Is the wiring between the finisher controller PC board and the swing motor (M36) correct?

NO → Correct the wiring.

Is the swing mechanism normal?

NO  $\rightarrow$  Fix the mechanism.

YES 🕈

YES Y

1. Replace the swing motor.

2. Replace the finisher controller PC board.

## [CC50] Horizontal registration motor abnormality

#### MJ-1023/1024 (when MJ-6004 is installed)

Is the horizontal registration home position sensor (PI61) working normally?

NO  $\blacktriangleright$  Replace the sensor.

YES 🕇

Is the wiring between the horizontal registration home position sensor and finisher controller PC board correct?

NO Correct the wiring.

YES 🕈

Is the horizontal registration mechanism normal?

NO Fix the mechanism.

YES

- 1. Replace the horizontal registration motor (M62).
- 2. Replace the punch controller PC board.
- 3. Replace the finisher controller PC board.

# [CC60] Punch motor abnormality

```
MJ-1023/1024 (when MJ-6004 is installed)
```

Are the punch home position sensor (PI63) and punch motor clock sensor (PI62) working normally?

NO Replace the sensors.

Is the wiring between the sensors and finisher controller PC board correct?

YES ▼ NO Correct the wiring.

Is the punching mechanism normal?

NO  $\rightarrow$  Fix the mechanism.

YES

YES

- 1. Replace the punch motor (M61).
- 2. Replace the punch controller PC board.
- 3. Replace the finisher controller PC board.

# [CC80] Front jogging motor abnormality/Front aligning plate motor abnormality

# MJ-1022 (Front jogging motor abnormality)

| Is the f                                                                                                 | ront jogg                                    | ing plate home position sensor (S6) working properly?                       |  |  |
|----------------------------------------------------------------------------------------------------|----------------------------------------------|-----------------------------------------------------------------------------|--|--|
| YES I                                                                                                    | NO                                           | ► Replace the sensor.                                                       |  |  |
| Is the v                                                                                                 | wiring be                                    | ween the finisher controller PC board and front jogging motor (M3) correct? |  |  |
| YES V                                                                                                    | NO                                           | ➤Correct the wiring.                                                        |  |  |
| Has th                                                                                                   | e rack ru                                    | n over the stopper of the roll?                                             |  |  |
|                                                                                                    | YES                                          | ► Fix it.                                                                   |  |  |
| <ol> <li>Replace the front jogging motor.</li> <li>Replace the finisher controller PC board.</li> </ol>  |                                              |                                                                             |  |  |
| MJ-102                                                                                                   | 23/1024                                      | Front aligning plate motor abnormality)                                     |  |  |
| Is the f                                                                                                 | ront aligr                                   | ning plate home position sensor (PI36) normal?                              |  |  |
| YES I                                                                                                    | NO                                           | ► Replace the sensor.                                                       |  |  |
| Is the wiring between the finisher controller PC board and the front aligning plate motor (M33) correct? |                                              |                                                                             |  |  |
| YES                                                                                                    | NO                                           | ➤Correct the wiring.                                                        |  |  |
| Is there                                                                                                 | e any me                                     | chanical problem with the path of aligning plate?                           |  |  |
| YES                                                                                                    | NO                                           | Fix the mechanism.                                                          |  |  |
| 1. Re                                                                                                    | 1. Replace the front aligning plate motor.   |                                                                             |  |  |
| 2. Re                                                                                                    | 2. Replace the finisher controller PC board. |                                                                             |  |  |

## [CC90] Upper stack tray lift motor abnormality

#### MJ-1022

Is the wiring between the finisher controller PC board and upper stack tray lift motor (M5) correct? NO Correct the wiring. YES Are the front and rear sides of the upper stack tray leveled? NO Level them. YES V Is the upper stack tray lift motor clock sensor (S19) working properly? NO ► Replace the sensor. YES 1 Is the stack tray paper height sensor (S10) working properly? NO Replace the sensor. YES V Are the upper stack tray upper limit sensor (S25), upper stack tray full sensor (S23) and stack processing safety switch (S26) working properly? NO ► Replace the sensor or sensor controller PC board. YES V Does the voltage between the pins J14-1 and -2 on the finisher controller PC board become 24V when the upper stack tray lift motor starts rotating? NO ► Replace the finisher controller PC board. YES 1 Check the wiring between the upper stack tray lift motor and finisher controller PC board. If there is no

Check the wiring between the upper stack tray lift motor and finisher controller PC board. If there is no problem, replace the upper stack tray lift motor.

## [CCA0] Lower stack tray lift motor abnormality

#### MJ-1022

Is the wiring between the finisher controller PC board and lower stack tray lift motor (M7) correct? NO Correct the wiring. YES V Are the front and rear sides of the lower stack tray leveled? NO Level them. YES V Is the lower stack tray lift motor clock sensor (S9) working properly? NO ► Replace the sensor. YES 1 Is the stack tray paper height sensor (S10) working properly? Replace the sensor. NO YES Are the lower stack tray upper limit sensor (S13) and lower stack tray full sensor (S23) working properly? NO Replace the sensor or sensor controller PC board. YES Does the voltage between the pins J3-1 and -2 on the finisher controller PC board become 24V when the lower stack tray lift motor starts rotating? ► Replace the finisher controller PC board. NO YES 1 Check the wiring between the upper stack tray lift motor and finisher controller PC board. If there is no problem, replace the motor.

# [CCB0] Rear jogging motor abnormality

#### MJ-1022

Is the rear jogging plate home position sensor (S7) working properly?

NO

Replace the sensor.

# Is the wiring between the finisher controller PC board and rear jogging motor (M4) correct?

NO Correct the wiring.

```
YES 1
```

Has the rack run over the stopper of the roll?

YES Fix it.

NO V

- 1. Replace the rear jogging motor.
- 2. Replace the finisher controller PC board.

## [CCD0] Stack ejection motor abnormality

#### MJ-1023/1024

#### Is the shutter home position sensor (PI45) normal?

NO Replace the sensor.

YES

Are the wirings between the finisher controller PC board and the stack ejection motor (M32)/shutter clutch (CL31) correct?

NO YES V

└► Correct the wirings.

Is there any problem with the shutter mechanism?

YES  $\vdash$  Fix the shutter mechanism.

NO

- 1. Replace the stack ejection motor and shutter clutch.
- 2. Replace the finisher controller PC board.

## [CCE0] Rear end assist motor abnormality

#### MJ-1023/1024

Is the rear end assist guide home position sensor (PI39) normal?

Replace the sensor. NO

YES '

Is the wiring between the finisher controller PC board and the rear end assist motor (M39) correct?

└► Correct the wiring.

YES V

NO

Is there any problem with the rear end assist mechanism?

YES  $\vdash$  Fix the rear end assist mechanism.

#### NO V

- 1. Replace the rear end assist motor.
- 2. Replace the finisher controller PC board.

# [CCF0] Gear change motor abnormality

#### MJ-1023/1024

Is the gear change home position sensor (PI49) normal?

NO Replace the sensor.

Is the wiring between the finisher controller PC board and the gear change motor (M40) correct?

NO └► Correct the wiring.

YES V

YES

Is there any problem with the gear change mechanism?

NO 🕈

1. Replace the gear change motor. 2. Replace the finisher controller PC board.

## [CE00] Communication error between finisher and puncher unit

#### MJ-1023/1024 (When MJ-6004 is installed)

Is the problem solved by turning OFF and ON the power of the equipment?

YES └► End.

NO

Is the wiring between the finisher controller PC board and punch controller PC board correct?

NO

Correct the wiring.

YES V

1. Replace the finisher controller PC board.

2. Replace the punch controller PC board.

## 5.1.17 Image control related service call

- (1) Based on the procedure of [CE10], [CE20] and [CE40] described below, check the status and take appropriate actions. And then perform the forced performing of image quality closed-loop control according to the following procedure.
  - 1. While pressing [0] and [5] simultaneously, turn ON the power.
  - 2. Key in [395], and then press the [START] button. Confirm that the image quality control has finished normally.
- (2) After confirming the items in (1), clear the abnormal detection counter of image quality control.
  - 1. While pressing [0] and [8] simultaneously, turn ON the power.
  - 2. Key in [573], and then press the [START] button.
  - 3. Rewrite the displayed status counter from "1" "16" to "0", and then press the [ENTER] or [INTERRUPT] button.
  - 4. Key in [574], and then press the [START] button.
  - 5. Rewrite the displayed status counter from "1" "16" to "0", and then press the [ENTER] or [INTERRUPT] button.
  - 6. Key in [575], and then press the [START] button.
  - 7. Rewrite the displayed status counter from "1" "16" to "0", and then press the [ENTER] or [INTERRUPT] button.
  - 8. Key in [576], and then press the [START] button.
  - 9. Rewrite the displayed status counter from "1" "16" to "0", and then press the [ENTER] or [INTERRUPT] button.

#### [CE10] Image quality sensor abnormality (OFF level)

Is the connector of the image quality sensor, or the connector CN345 on the LGC board disconnected? Is the harness between the LGC board and the image quality sensor, or the harness between the LGC board and the switching power supply open circuited?

YES Connect the connector securely. Replace the harness.

# NO I

Is the output voltage from the 12V-power supply normal?

NO Check the power supply system and replace the switching power supply.

#### YES V

- 1. Replace the image quality sensor.
- 2. Replace the LGC board.

## [CE20] Image quality sensor abnormality (no pattern level)

- 1. Check if the transfer belt or transfer belt unit are securely installed.
- 2. Check for any abnormal stain caused by poor cleaning, large flaw or break on the transfer belt surface.
- 3. Check if the drum and the transfer belt are rotating. If any abnormality is found, correct any mechanical problem.

#### Is the connectors CN345 on the LGC board disconnected?

Is the connector of the image quality sensor disconnected or the surface of the sensor stained? Is the harness between the LGC board and the image quality sensor open circuited? Is the shutter of image quality sensor opening and closing normally? Is the shutter damaged?

<Procedure>

- 1. Take off the transfer belt unit so that the image quality sensor unit can be easily seen.
- 2. While pressing the digital keys [0] and [3] simultaneously, turn the power ON.
- 3. Key in "430".
- 4. The shutter is opened and closed repeatedly by pressing the [START] button repeatedly.

#### YES Connect the connector securely. Replace the harness. Clean the sensor. Replace the shutter if it is damaged. Replace the shutter solenoid if its operation is defective.

Check the power supply system, and replace the switching power supply.

NO Y

Is the output voltage from the 12V-power supply normal?

YES V

- 1. Replace the image quality sensor.
- 2. Replace the LGC board.

NO

## [CE40] Image quality control test pattern abnormality

- (1) Use "Image quality control abnormal detection counter Y to K display/0 clearing (08-573 to 576)" to check the abnormal occurring condition for each color.
- (2) Check "Output value display of image quality sensor / Low-density pattern (05-391-0 to 3)" to check if the low-density pattern abnormality occurs for each color. The values under 320 for Y, M and C, and under 220 for K are defined as low-density pattern abnormality.

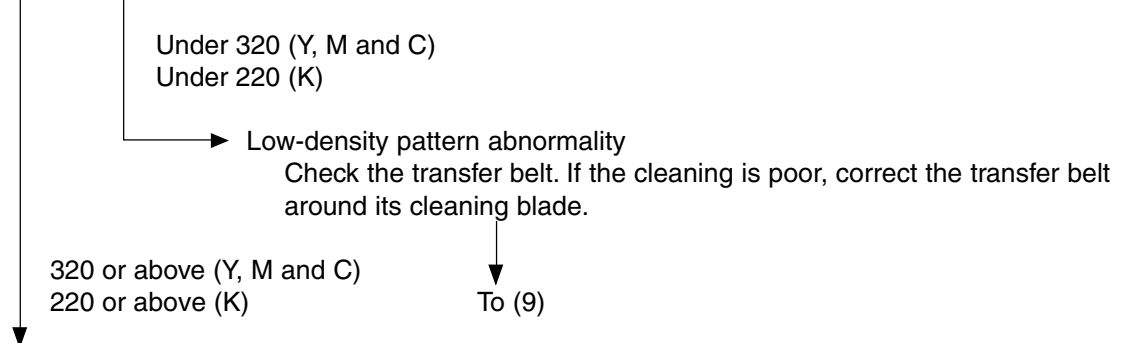

- (3) Check "Output value display of image quality sensor / High-density pattern (05-390-0 to 3)" to check if the high-density pattern abnormality occurs for each color and identify the color which pattern is abnormal. If the value is 630 or above, it is defined as high-density pattern abnormality.
- (4) Set the values of "Image quality closed-loop control / Contrast voltage (08-556)" and "Image quality closed-loop control / Laser power (08-557)" to "0" (Invalid).
- (5) Perform "Enforced performing of image quality open-loop control (05-394)".
- (6) Output the image quality control test pattern (04-270) more than one time and check the patch of the color identified in step (3) to see if the image is abnormal (Note).

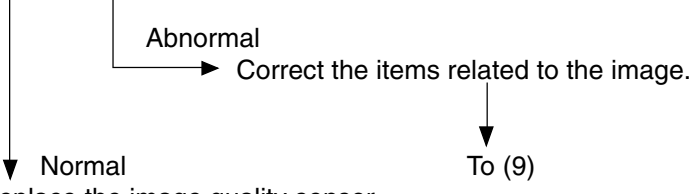

- (7) Replace the image quality sensor.
- (8) Set the values of "Image quality closed-loop control / Contrast voltage (08-556)" and "Image quality closed-loop control / Laser power (08-557)" to "1" (Valid).
- (9) Perform "Enforced performing of image quality open-loop control (05-394)" and make sure it is completed normally. (Error [CE40] does not appear.) Then perform "Automatic gamma adjustment " (► Chapter 3.5.1 and 3.6.1).
- (10) Clear all "Image quality control abnormal detection counter Y to K display/0 clearing (08-573 to 576)".

#### Note

Abnormal image: Blank print, Solid print, White banding, Color banding, White spots, Poor transfer, Uneven image density, Faded image (low density), Uneven light distribution, Blotched image

#### [CE50] Temperature/humidity sensor abnormality

Is the connector CN361 on the LGC board or the connector of the temperature/humidity sensor disconnected?

Is the harness between the LGC board and the temperature/humidity sensor disconnected ?

YES Connect the connector securely. Replace the harness.

NO 🔻

1. Replace the temperature/humidity sensor.

2. Replace the LGC board.

#### [CE90] Drum thermistor abnormality

Is the connector CN361 on the LGC board, or the connector of the drum thermistor disconnected? Is the harness between the LGC board and the drum thermistor disconnected?

YES Connect the connector securely. Replace the harness.

NO 🛉

1. Replace the drum thermistor.

2. Replace the LGC board.

#### 5.1.18 Copy process related service call

# [C360] Charger cleaner motor abnormality

- (1) Check if the main charger is installed normally.
- (2) Check if the charger wire is broken.
- (3) Check if any of the connector pins of the charger cleaner front/rear position detection switch is disconnected.
- (4) Check if the cleaning pads are damaged or removed.
- (5) Check if any of the connector pins of the charger cleaner motor is disconnected.
- (6) Replace the charger cleaner motor.
- (7) Replace the LGC board.

# [C970] High-voltage transformer abnormality

- (1) Is the main charger installed securely?
- (2) Check if the spring of high-voltage supply contact point is deformed.
- (3) Check if the charger wire is broken or the main charger grid is deformed.
- (4) Check if any foreign matter is on the charger wire or main charger grid.

# [CEA0] Revolver home position detection abnormality

Is the revolver home position sensor working properly? (Perform the input check: 03-[FAX]ON/[2]/[C])

- NO  $\vdash$  1. Check if the connector or joint connector of the revolver home position sensor is disconnected.
  - 2. Check if the connector CN361 on the LGC board is disconnected.
  - 3. Check if the connector pins are disconnected or the wires of harnesses are open circuited.
  - 4. Check if the conductor pattern on the LGC board is short circuited or open circuited.
  - 5. Replace the revolver home position sensor.
  - 6. Replace the LGC board.

YES 🕈

- 1. Check if the conductor pattern on the LGC board is short circuited or open circuited.
- 2. Replace the LGC board.

#### [CEB0] Black developer unit lifting movement abnormality

Is the black developer lifting clutch working properly? (Perform the output check: 03-433)

- NO +1. Check if the connector of the black developer lifting clutch is disconnected.
  - 2. Check if the connector CN362 on the LGC board is disconnected.
    - 3. Check if the connector pins are disconnected or the wires of harnesses are open circuited.
    - 4. Check if the conductor pattern on the LGC board is short circuited or open circuited.
    - 5. Replace the black developer lifting clutch.
    - 6. Replace the LGC board.

# YES 🕈

Are the black developer contact position detection sensor and black developer contact timing detection sensor working properly? (Perform the input check: 03-[FAX]ON/[1]/[C], /[1]/[B]

- NO + 1. Check if the connectors of the black developer contact position detection sensor or black developer contact timing detection sensor are disconnected.
  - 2. Check if the connector CN361 on the LGC board is disconnected.
  - 3. Check if the connector pins are disconnected or the wires of harnesses are open circuited.
  - 4. Check if the conductor pattern on the LGC board is short circuited or open circuited.
  - 5. Replace the black developer contact position detection sensor and black developer contact timing detection sensor.
  - 6. Replace the LGC board.

# YES 🕈

- 1. Check if the conductor pattern on the LGC board is short circuited or open circuited.
- 2. Replace the LGC board.

## [CEC0] 2nd transfer roller position detection abnormality

Is the 2nd transfer roller contact clutch working properly? (Perform the output check: 03-435)

- NO 4 1. Check if the connector or joint connectors of the 2nd transfer contact clutch are disconnected. 2. Check if the connector CN345 on the LGC board is disconnected. 3. Check if the connector pins are disconnected or the wires of harnesses are open circuited. 4. Check if the conductor pattern on the LGC board is short circuited or open circuited. 5. Replace the 2nd transfer roller contact clutch. 6. Replace the LGC board. YES V Is the 2nd transfer roller position detection sensor working properly? (Perform the input check: 03-[FAX]ON/[1]/[A]) NO 1. Check if the connector or joint connectors of the 2nd transfer roller position detection sensor are disconnected. 2. Check if the connector CN345 on the LGC board is disconnected. 3. Check if the connector pins are disconnected or the wires of harnesses are open circuited.
  - 4. Check if the conductor pattern on the LGC board is short circuited or open circuited.
  - 5. Replace the 2nd transfer roller position detection sensor.
  - 6. Replace the LGC board.

## YES **V**

- 1. Check if the conductor pattern on the LGC board is short circuited or open circuited.
- 2. Replace the LGC board.

# [CEE0] Transfer belt position detection abnormality (Normal speed)[CEE1] Transfer belt position detection abnormality (When decelerating)

If the error [CEE0] has occurred, check the transfer belt home position sensor-1. If the error [CEE1] has occurred, check the transfer belt home position sensor-2.

Is there any stain or scratch on the reflection tape inside the transfer belt?

YES Lean the transfer belt or replace it.

Replace the cleaning pad if it is excessively stained.

NO

Are the transfer belt home position sensors-1 and -2 stained?

YES - Clean them.

NO

Are the transfer belt home position sensors-1 and -2 working properly? (Perform the input check: 03-[FAX]ON/[9]/[H])

- NO + 1. Check if the connectors or joint connectors of the transfer belt home position sensors-1 and -2 are disconnected.
  - 2. Check if the connector CN361 on the LGC board is disconnected.
  - 3. Check if the connector pins are disconnected or the wires of harnesses are open circuited.
  - 4. Check if the conductor pattern on the LGC board is short circuited or open circuited.
  - 5. Replace the transfer belt home position sensor-1 and -2.
  - 6. Replace the LGC board.

YES 🕈

- 1. Check if the conductor pattern on the LGC board is short circuited or open circuited.
- 2. Replace the LGC board.

# [CEF0] Revolver motor abnormality

Is the revolver motor working? (Perform the output check: 03-450)

NO  $\rightarrow$  1. Check if the connector of the revolver motor is disconnected.

- 2. Check if the connectors CN435 and J434 on the DRV board are disconnected.
- 3. Check if the connector CN360 on the LGC board is disconnected.
- 4. Check if the connector pins are disconnected or the harnesses are open circuited.
- 5. Check if the conductor patterns on the DRV board and LGC board are short circuited or open circuited.
- 6. Replace the revolver motor.
- 7. Replace the DRV board and LGC board.

# YES V

- 1. Check if the conductor patterns on the DRV board and LGC board are short circuited or open circuited.
- 2. Replace the DRV board and LGC board.

## 5.1.19 Toner density control related service call

#### [CF20] Toner density detection voltage abnormality

- (1) Specify the developer unit with the abnormality by checking the setting values of 08-824-0 to 08-824-2. (When the value is "1", an abnormality occurs.)
- (2) Correct the defective section of the unit specified in (1) with the following procedure.

Is the developer material transported properly? Is the form of magnetic brush is normal?

- NO + 1. Check if the amount of the developer material is normal or any foreign matter is mixed in.
  - 2. Correct the transport mechanism of developer material.
  - 3. Check the polar position and correct if necessary.

YES ¥

Is the color auto-toner sensor stained?

YES - Clean it.

NO N

Is the color auto-toner sensor shutter solenoid working normally? (Perform the output check: 03-125/ 175)

Is the color auto-toner sensor working?

- NO  $\rightarrow$  1. Check if the connectors or joint connectors of the color auto-toner sensor shutter solenoid and color auto-toner sensor are disconnected.
  - 2. Check if the connector CN356 on the LGC board is disconnected.
  - 3. Check if the connector pins are disconnected or the harnesses are open circuited.
  - 4. Replace the color auto-toner sensor shutter solenoid.
  - 5. Check if the conductor pattern on the LGC board is short circuited or open circuited.
  - 6. Replace the LGC board.
  - 7. Replace the color auto-toner sensor and perform "Enforced correction of color auto-toner sensor light amount (05-208)".

YES 🕈

Is the color auto-toner sensor shutter opening position correct? (Perform the output check: 03-125/175)

NO Adjust the install position of solenoid so that the sensor holder will touch and face the positioning component when opening the shutter.

YES 🕇

- 1. Check if the conductor pattern on the LGC board is short circuited or open circuited.
- 2. Replace the LGC board.
- (3) When the correction is completed, reset the values of 08-824-0 to 08-824-2 from "1" to "0" to clear the abnormality.

## [CF30] Reference plate detection voltage abnormality

Are the reference plate and color auto-toner sensor stained?

YES - Clean them.

NO 🕴

Is the color auto-toner sensor shutter solenoid working normally? (Perform the output check: 03-125/ 175)

Is the color auto-toner sensor working?

- NO  $\rightarrow$  1. Check if the connectors or joint connectors of the color auto-toner sensor shutter solenoid and color auto-toner sensor are disconnected.
  - 2. Check if the connector CN356 on the LGC board is disconnected.
  - 3. Check if the connector pins are disconnected or the harnesses are open circuited.
  - 4. Replace the color auto-toner sensor shutter solenoid.
  - 5. Check if the conductor pattern on the LGC board is short circuited or open circuited.
  - 6. Replace the LGC board.
  - 7. Replace the color auto-toner sensor and perform "Enforced correction of color auto-toner sensor light amount (05-208)".

#### YES 🕈

Is the color auto-toner sensor shutter closing position correct? (Perform the output check: 03-125/175)

NO

► Adjust the install position of solenoid so that the gap between the sensor holder and stopper will be 1.0 mm when closing the shutter.

## YES 🕈

- 1. Replace the LGC board.
- 2. Replace the reference plate and perform "Initialization of color auto-toner sensor light amount correction target value (05-207)".

## [CF40] Light amount correction voltage abnormality

- (1) Specify the developer unit with the abnormality by checking the setting values of 08-823-0 to 08-823-2. (When the value is "1", an abnormality occurs.)
- (2) Correct the defective section of the unit specified in (1) with the following procedure.

Is the developer unit inserted properly?

NO Insert it properly.

YES 🕇

Is the developer material transported properly? Is the form of magnetic brush is normal?

NO + 1. Check if the amount of the developer material is normal or any foreign matter is mixed in.

- 2. Correct the transport mechanism of developer material.
- 3. Check the polar position and correct if necessary.

## YES

Is the color auto-toner sensor stained?

YES └► Clean it.

NO

Is the color auto-toner sensor shutter solenoid working normally? (Perform the output check: 03-125/ 175)

Is the color auto-toner sensor working?

- NO  $\rightarrow$  1. Check if the connectors or joint connectors of the color auto-toner sensor shutter solenoid and color auto-toner sensor are disconnected.
  - 2. Check if the connector CN356 on the LGC board is disconnected.
  - 3. Check if the connector pins are disconnected or the harnesses are open circuited.
  - 4. Replace the color auto-toner sensor shutter solenoid.
  - 5. Check if the conductor pattern on the LGC board is short circuited or open circuited.
  - 6. Replace the LGC board.
  - 7. Replace the color auto-toner sensor and perform "Enforced correction of color auto-toner sensor light amount (05-208)".

#### YES V

Is the color auto-toner sensor shutter opening position correct? (Perform the output check: 03-125/175)

NO Adjust the install position of solenoid so that the sensor holder will touch and face the positioning component when opening the shutter.

YES 🛉

- 1. Replace the LGC board.
- 2. Replace the reference plate and perform "Initialization of color auto-toner sensor light amount correction target value (05-207)".
- (3) When the correction is completed, reset the values of 08-823-0 to 08-823-2 from "1" to "0" to clear the abnormality.

## [CF50] Color auto-toner sensor abnormality

Are the connector of color auto-toner sensor, joint connector and connector CN356 on the LGC board connected normally?

- NO  $\vdash$  1. Reconnect the connectors.
  - 2. Correct or replace if the connector pins are disconnected or harnesses are open circuited.

YES

Are the color auto-toner sensor and reference plate stained?

NO

Is the color auto-toner sensor shutter solenoid working normally? (Perform the output check: 03-125/175)

- NO  $\vdash$  1. Check if the connectors or joint connectors of the color auto-toner sensor shutter solenoid and color auto-toner sensor are disconnected.
  - 2. Check if the connector CN356 on the LGC board is disconnected.
  - 3. Check if the connector pins are disconnected or the harnesses are open circuited.
  - 4. Check if the conductor pattern on the LGC board is short circuited or open circuited.
  - 5. Replace the color auto-toner sensor shutter solenoid.
  - 6. Replace the LGC board.

YES 🕈

Is the color auto-toner sensor shutter closing position correct? (Perform the output check: 03-125/175)

NO Adjust the install position of solenoid so that the gap between the sensor holder and stopper will be 1.0 mm when closing the shutter.

YES V

- 1. Check if the conductor pattern on the LGC board is short circuited or open circuited.
- 2. Replace the LGC board.
- 3. Replace the reference plate and perform "Initialization of color auto-toner sensor light amount correction target value (05-207)".
- 4. Replace the color auto-toner sensor and perform "Enforced correction of color auto-toner sensor light amount (05-208)".

#### 5.1.20 Other service call

#### [F100] HDD format error

- (1) Check if the HDD is mounted.
- (2) Check if the specified HDD is mounted.
- (3) Check if the connector pins of the HDD are bent.
- (4) Check if the connectors CN112, CN113 on the SYS board is disconnected.
- (5) Replace the harness.
- (6) Format the HDD. (Key in "2" at 08-690.)
- (7) Replace the HDD.
- (8) Replace the SYS board.
- [F101] HDD unmounted
- [F102] HDD start error
- [F103] HDD transfer time-out
- [F104] HDD data error
- [F105] HDD other error
- (1) Check if the connectors of the HDD are disconnected.
- (2) Check if the connector pins are disconnected or the wires of harnesses are open circuited.
- (3) Perform the bad sector check (08-694). If the check result is OK, recover the data in the HDD. If the check result is failed, replace the HDD.
- (4) Replace the SYS board.

#### [F106] Point and Print partition damage

- (1) Turn the power OFF and start up the Setting Mode (08).
- (2) Key in "662" and press the [START] button. (Partition clearing is performed.)
- (3) Restart the equipment.
- (4) Access TopAccess. Click the [Administration] tab, and then click the Maintenance Menu to open. Then install the "Point and Print" driver.

#### [F107] / SHR partition damage

Initialize the Electronic Filing using the Setting Mode (08-666).

#### [F108] /SHA partition damage

Initialize the shared folder using the Setting Mode (08-667).

#### [F120] Database abnormality

- (1) Rebuild the databases. (Perform 08-684.)
- (2) If the error is not recovered, initialize the HDD. (Enter "2" at 08-690.)
- \* When "Rebuilding all databases (08-684)" is performed, all data in the Address Book and Mailbox are deleted. Make sure to back up these data in advance of rebuilding and restore the data after rebuilding.
# 5.1.21 Error in Internet FAX / Scanning Function

#### Notes:

- 1. When initializing the Electronic Filing (Setting Mode (08-666)), all data in the Electronic Filing are erased. Back up the data in the Electronic Filing by using the Electronic Filing Function of TopAccess before the initialization.
- 2. When initializing the shared folder (Setting Mode (08-667)), all data in the shared folder are erased. Back up the data in the shared folder by using Explorer before the initialization.
- When formatting the HDD (Setting Mode (08-690)), all data in the shared folder, Electronic Filing, Address Book, template, etc. are erased. Back up these data before the initialization. Note that some of data cannot be backed up ( ► Page 5-1).
- (1) Internet FAX related error

### [1C10] System access abnormality

#### [1C32] File deletion failure

Turn the power OFF and then back ON. Perform the job in error again. If the error still occurs, first, check if there are no jobs existing and then perform the HDD formatting (08-690).

### [1C11] Insufficient memory

When there are running jobs, perform the job in error again after the completion of the running jobs. If the error still occurs, turn the power OFF and then back ON, and perform the job again.

#### [1C12] Message reception error

#### [1C13] Message transmission error

Turn the power OFF and then back ON. Perform the job in error again.

#### [1C14] Invalid parameter

When a template is used, form the template again. If the error still occurs, turn the power OFF and then back ON, and perform the job again.

# [1C15] Exceeding file capacity

Reset and extend the "Maximum send to E-mail/iFAX size" or reduce the number of pages and perform the job again.

#### [1C20] System management module access abnormality

[1C21] Job control module access abnormality

# [1C22] Job control module access abnormality

Turn the power OFF and then back ON. Perform the job in error again. Check if there are no other running jobs and perform the HDD formatting (08-690). If the recovery is still not completed, replace the SYS board.

#### [1C30] Directory creation failure

### [1C31] File creation failure

#### [1C33] File access failure

Check if the access privilege to the storage directory is writable. Check if the server or local disk has a sufficient space in disk capacity.

# [1C40] Image conversion abnormality

Turn the power OFF and then back ON. Perform the job in error again. Replace the main memory and perform the job again.

# [1C60] HDD full failure during processing

Reduce the number of pages of the job in error and perform the job again. Check if the server or local disk has a sufficient space in disk capacity.

# [1C61] Address Book reading failure

Turn the power OFF and then back ON. Perform the job in error again. Reset the data in the Address Book and perform the job again.

# [1C62] Memory acquiring failure

Check if there is any job being performed and perform the job in error again. Turn the power OFF and then back ON. Perform the job in error again. Replace the main memory and perform the job again.

# [1C63] Terminal IP address unset

Reset the Terminal IP address. Turn the power OFF and then back ON. Perform the job in error again.

# [1C64] Terminal mail address unset

Reset the Terminal mail address.

Turn the power OFF and then back ON. Perform the job in error again.

#### [1C65] SMTP address unset

Reset the SMTP address and perform the job. Turn the power OFF and then back ON. Perform the job in error again.

#### [1C66] Server time time-out error

Check if the SMTP server is operating properly.

[1C67]NIC time time-out error[1C68]NIC access error[1C6D]System error

Turn the power OFF and then back ON. Perform the job in error again. If the error still occurs, replace the NIC board.

#### [1C69] SMTP server connection error

Reset the login name or password of SMTP server and perform the job again. Check if the SMTP server is operating properly.

#### [1C6A] HOST NAME error

Check if there is an illegal character in the device name. Delete the illegal character and reset the appropriate device name.

#### [1C6B] Terminal mail address error

Check if there is an illegal character in the Terminal mail address. Delete the illegal character and reset the appropriate Terminal mail address, then perform the job again.

#### [1C6C] Destination mail address error

Check if there is an illegal character in the Destination mail address. Delete the illegal character and reset the appropriate Destination mail address, then perform the job again.

# [1C70] SMTP client OFF

Set the SMTP valid and perform the job again.

# [1C80] Internet FAX transmission failure when processing E-mail job received

Reset the "Received InternetFax Forward".

### [1C81] Onramp Gateway transmission failure

Reset the mail box.

### [1C82] Internet FAX transmission failure when processing FAX job received

Reset the "Received Fax Forward".

# [1CC1] Power failure

Check if the power cable is connected properly and it is inserted securely. Check if the power voltage is unstable. (2) RFC related error

[2500] HOST NAME error (RFC: 500) / Destination mail address error (RFC: 500) / Terminal mail address error (RFC: 500)

[2501] HOST NAME error (RFC: 501) / Destination mail address error (RFC: 501) / Terminal mail address error (RFC: 501)

Check if the Terminal mail address and Destination mail address are correct. Check if the mail server is operating properly. Turn the power OFF and then back ON. Perform the job in error again.

#### [2503] Destination mail address error (RFC: 503)

#### [2504] HOST NAME error (RFC: 504)

#### [2551] Destination mail address error (RFC: 551)

Check if the mail server is operating properly.

Turn the power OFF and then back ON. Perform the job in error again. If the error still occurs, replace the NIC board.

#### [2550] Destination mail address error (RFC: 550)

Check the state of the mail box in the mail server.

#### [2552] Terminal/Destination mail address error (RFC: 552)

Turn the power OFF and then back ON. Perform the job in error again. If the error still occurs, replace the NIC board.

#### [2553] Destination mail address error (RFC: 553)

Check if there is an illegal character in the mail box in the mail server.

(3) Electronic Filing related error

- [2B10] No applicable job error in Job control module
- [2B11] JOB status abnormality
- [2B20] File library function error
- [2B30] Insufficient disk space in /SHR partition
- [2BC0] Fatal failure occurred

# [2BC1] System management module resource acquiring failure

Erase some data in the Electronic Filing and perform the job in error again (in case of [2B30]). Turn the power OFF and then back ON. Perform the job in error again. Check if there are no other running jobs and perform the HDD formatting (08-690).

If the recovery is still not completed, replace the SYS board.

# [2B50] Image library error [2B90] Insufficient memory capacity

Turn the power OFF and then back ON. Perform the job in error again.

If the error still occurs, replace the main memory.

Perform the job in error again.

Check if there are no other running jobs and initialize the Electronic Filing using the Setting Mode (08-666).

# [2B31] Status of specified Electronic Filing or folder is undefined or being created/deleted

Check if the specified Electronic Filing or folder exists. (If no, this error would not occur.) Delete the specified Electronic Filing or folder.

Perform the job in error again.

If the specified Electronic Filing or folder can not be deleted, initialize the Electronic Filing using the Setting Mode (08-666).

# [2B32] Electronic Filing printing failure: Specified document can not be printed because of client's access (being edited, etc.)

Check if the specified document exists. (If no, this error would not occur.)

Delete the specified document.

Perform the job in error again.

If the specified document can not be deleted, initialize the Electronic Filing using the Setting Mode (08-666).

# [2B51] List library error

Check if the Function List can be printed out. If it can be printed out, perform the job in error again. If it can not be printed out, replace the main memory. If the recovery is still not completed, perform the HDD formatting (08-690).

# [2BA0] Invalid Box password

Check if the password is correct.

Reset the password.

When this error occurs when printing the data in the Electronic Filing, perform the printing with the administrator's password.

If the recovery is still not completed or in case of invalid password for the operation other than printing (opening the file, etc.), initialize the Electronic Filing using the Setting Mode (08-666).

#### [2BB1] Power failure [2BD0] Power failure occurred during restoring of Electronic Filing

Check if the power cable is connected properly and it is inserted securely. Check if the power voltage is unstable.

### [2BE0] Machine parameter reading error

Turn the power OFF and then back ON. Perform the job in error again.

# [2BF0] Exceeding maximum number of pages

Reduce the number of inserting pages and perform the job again.

# [2BF1] Exceeding maximum number of documents

Backup the documents in the box or folder to PC or delete them.

# [2BF2] Exceeding maximum number of folders

Backup the folders in the box or folder to PC or delete them.

(4) E-mail related error

#### [2C10] System access abnormality [2C32] File deletion failure

Turn the power OFF and then back ON. Perform the job in error again. If the error still occurs, first, check if there are no jobs existing and then perform the HDD formatting (08-690).

# [2C11] Insufficient memory

When there are running jobs, perform the job in error again after the completion of the running jobs. If the error still occurs, turn the power OFF and then back ON, and perform the job again.

# [2C12] Message reception error

# [2C13] Message transmission error

Turn the power OFF and then back ON. Perform the job in error again.

# [2C14] Invalid parameter

When a template is used, form the template again. If the error still occurs, turn the power OFF and then back ON, and perform the job again.

# [2C15] Exceeding file capacity

Reset and extend the "Maximum send to E-mail/iFAX size" or reduce the number of pages and perform the job again.

- [2C20] System management module access abnormality
- [2C21] Job control module access abnormality
- [2C22] Job control module access abnormality

Turn the power OFF and then back ON. Perform the job in error again. Check if there are no other running jobs and perform the HDD formatting (08-690). If the recovery is still not completed, replace the SYS board.

#### [2C30] Directory creation failure

- [2C31] File creation failure
- [2C33] File access failure

Check if the access privilege to the storage directory is writable. Check if the server or local disk has a sufficient space in disk capacity.

#### [2C40] Image conversion abnormality [2C62] Memory acquiring failure

Turn the power OFF and then back ON. Perform the job in error again. Replace the main memory and perform the job again.

#### [2C60] HDD full failure during processing

Reduce the number of pages of the job in error and perform the job again. Check if the server or local disk has a sufficient space in disk capacity.

#### [2C61] Address Book reading failure

Turn the power OFF and then back ON. Perform the job in error again. Reset the data in the Address Book and perform the job again.

### [2C63] Terminal IP address unset

Reset the Terminal IP address. Turn the power OFF and then back ON. Perform the job in error again.

#### [2C64] Terminal mail address unset

Reset the Terminal mail address. Turn the power OFF and then back ON. Perform the job in error again.

#### [2C65] SMTP address unset

Reset the SMTP address and perform the job. Turn the power OFF and then back ON. Perform the job in error again.

#### [2C66] Server time time-out error

Check if the SMTP server is operating properly.

[2C67]NIC time time-out error[2C68]NIC access error[2C6D]NIC system error

Turn the power OFF and then back ON. Perform the job in error again. If the error still occurs, replace the NIC board.

### [2C69] SMTP server connection error

Reset the login name and password of SMTP server and perform the job again. Check if the SMTP server is operating properly.

# [2C6A] HOST NAME error (No RFC error)

Check if there is an illegal character in the device name. Delete the illegal character and reset the appropriate device name.

#### [2C6B] Terminal mail address error

Check if there is an illegal character in the Terminal mail address. Delete the illegal character and reset the appropriate Terminal mail address, then perform the job again.

### [2C6C] Destination mail address error (No RFC error)

Check if there is an illegal character in the Destination mail address. Delete the illegal character and reset the appropriate Destination mail address, then perform the job again.

#### [2C70] SMTP client OFF

Set the SMTP valid and perform the job again.

#### [2C80] E-mail transmission failure when processing E-mail job received

Reset the "Received InternetFax Forward".

#### [2C81] Process failure of FAX job received

Reset the setting of the mail box or "Received InternetFax Forward".

#### [2CC1] Power failure

Check if the power cable is connected properly and it is inserted securely. Check if the power voltage is unstable. (5) File sharing related error

[2D10] System access abnormality

[2D32] File deletion failure

[2DA6] File deletion failure

#### [2DA7] Resource acquiring failure

Delete some files in the shared folder by using Explorer because of automatic/manual file deletion failure (in case of [2DA6])

Turn the power OFF and then back ON. Perform the job in error again.

If the error still occurs, first, check if there are no jobs existing and then perform the HDD formatting (08-690).

#### [2D11] Insufficient memory

When there are running jobs, perform the job in error again after the completion of the running jobs. If the error still occurs, turn the power OFF and then back ON, and perform the job again.

#### [2D12] Message reception error

#### [2D13] Message transmission error

Turn the power OFF and then back ON. Perform the job in error again.

#### [2D14] [2D61] Invalid parameter

When a template is used, form the template again. If the error still occurs, turn the power OFF and then back ON, and perform the job again.

#### [2D15] Exceeding document number

Delete some documents in the folder, and then perform the job in error again.

- [2D20] System management module access abnormality
- [2D21] Job control module access abnormality
- [2D22] Job control module access abnormality

# [2D60] File library access abnormality

Turn the power OFF and then back ON. Perform the job in error again. Check if there are no other running jobs and perform the HDD formatting (08-690). If the recovery is still not completed, replace the SYS board.

#### [2D30] Directory creation failure

[2D31] File creation failure

#### [2D33] File access failure

Check if the access privilege to the storage directory is writable. Check if the server or local disk has a sufficient space in disk capacity.

### [2D40] Image conversion abnormality

Turn the power OFF and then back ON. Perform the job in error again. Replace the main memory and perform the job again. If the error still occurs, first, check if there are no jobs existing and then initialize the shared folder using the Setting Mode (08-667).

### [2D62] File server connection error

Check the IP address or path of the server. Check if the server is operating properly.

### [2D63] Invalid network path

Check the network path.

If the path is correct, turn the power OFF and then back ON, and perform the job again.

# [2D64] Login failure

Reset the login name and password. Perform the job. Check if the account of the server is properly set up.

# [2D65] Exceeding documents in folder: Creating new document is failed

Delete some documents in the folder.

# [2D66] HDD full failure during processing

Reduce the number of pages of the job in error and perform the job again. Check if the server or local disk has a sufficient space in disk capacity.

# [2D67] FTP service not available

Check if the setting of FTP service is valid.

#### [2D68] File sharing service not available

Check if the setting of SMB is valid.

#### [2DC1] Power failure

Check if the power cable is connected properly and it is inserted securely. Check if the power voltage is unstable.

#### (6) E-mail reception related error

# [3A10] [3A11] [3A12] E-mail MIME error

The format of the mail is not corresponding to MIME 1.0. Request the sender to retransmit the mail in the format corresponding to MIME 1.0.

# [3A20] [3A21] [3A22] E-mail analysis error [3B10] [3B11] [3B12] E-mail format error [3B40] [3B41] [3B42] E-mail decode error

These errors occur when the mail data is damaged from the transmission to the reception of the mail. Request the sender to retransmit the mail.

#### [3A30] Partial mail time-out error

The partial mail is not received in a specified period of time. Request the sender to retransmit the partial mail, or set the time-out period of the partial mail longer.

#### [3A40] Partial mail related error

The format of the partial mail is not corresponding to this equipment. Request the sender to remake and retransmit the partial mail in RFC2046 format.

### [3A50] [3A51] [3A52] Insufficient HDD capacity error [3A60] [3A61] [3A62] Warning of insufficient HDD capacity

These errors occur when the HDD capacity is not sufficient for a temporary concentration of the jobs, etc.

Request the sender to retransmit after a certain period of time, or divide the mail into more than one. Insufficient HDD capacity error also occurs when printing is disabled for no printing paper. In this case, supply the printing paper.

# [3A70] Warning of partial mail interruption

This error occurs when the partial mail reception setting becomes OFF during the partial mail reception. Reset the partial mail reception setting ON and then request the sender to retransmit the mail.

# [3A80] [3A81] [3A82] Partial mail reception setting OFF

Reset the partial mail reception setting ON and then request the sender to retransmit the mail.

# [3B20] [3B21] [3B22] Content-Type error

The format of the attached file is not supported by this equipment (TIFF-FX). Request the sender to retransmit the file in TIFF-FX.

#### [3B30] [3B31] [3B32] Charset error

These errors occur when the standard of the Charset is other than ISO-8559-1 or ISO-8559-2. Request the sender to reformat the Charset into either of the standards described above and then retransmit the mail.

# [3C10] [3C11] [3C12] [3C13] TIFF analysis error

These errors occur when the mail data is damaged from the transmission to the reception of the mail, or when the format of the attached file is not supported by this equipment (TIFF-FX). Request the sender to retransmit the mail.

#### [3C20] [3C21] [3C22] TIFF compression error

The compression method of the TIFF file is not acceptable for this equipment. (Acceptable: MH/MR/ MMR/JBIG) Request the sender to retransmit the file in the acceptable compression method.

#### [3C30] [3C31] [3C32] TIFF resolution error

The resolution of the TIFF file is not acceptable for this equipment. (Acceptable: 200 x 100, 200 x 200, 200 x 400, 400 x 400, 300 x 300 or equivalent) Request the sender to retransmit the file in the acceptable resolution.

#### [3C40] [3C41] [3C42] TIFF paper size error

The paper size of the TIFF file is not acceptable for this equipment. (Acceptable: A4, B4, A3, B5, LT, LG, LD or ST) Request the sender to retransmit the file in the acceptable paper size.

# [3C50] [3C51] [3C52] Offramp destination error

These errors occur when the FAX number of the offramp destination is incorrect. Request the sender to correct the FAX number of offramp destination and then retransmit the mail.

# [3C60] [3C61] [3C62] Offramp security error

These errors occur when the FAX number of the offramp destination is not on the Address Book. Check if the FAX number of the offramp destination is correctly entered or the number has not been changed.

# [3C70] Power failure error

Check if the mail is recovered after turning ON the power again. Request the sender to retransmit the mail if it is not recovered.

### [3D10] Destination address error

Check if the setting of the server or DNS is correct. Correct if any of the setting is incorrect. When the content of the setting is correct, confirm the sender if the destination is correct.

### [3D20] Offramp destination limitation error

Inform the sender that the transfer of the FAX data over 40 is not supported.

### [3D30] FAX board error

This error occurs when the FAX board is not installed or the FAX board has an abnormality. Check if the FAX board is correctly connected.

#### [3E10] POP3 server connection error

Check if the IP address or domain name of the POP3 server set for this equipment is correct, or check if POP3 server to be connected is operating properly.

#### [3E20] POP3 server connection time-out error

Check if POP3 server to be connected is operating properly. Check if the LAN cable is correctly connected.

# [3E30] POP3 login error

Check if the POP3 server login name and password set for this equipment are correct.

# [3F00] [3F10] [3F20] [3F30] [3F40] File I/O error

These errors occur when the mail data is not transferred properly to the HDD. Request the sender to retransmit the mail. Replace the HDD if the error still occurs after retransmission.

# [402F] Page memory size error

This error occurs when the expansion memory is not installed or the expansion memory has an abnormality.

Check if the expansion memory exists or not, or it is correctly installed.

# [4031] HDD full failure during printing

Reduce the number of pages of the job in error and perform the job again. Check if the server or local disk has a sufficient space in disk capacity.

# [4032] Private-print-only error

Select "Print", and then perform the printing again.

### [A221] Print job cancellation

This message appears when deleting the job on the screen.

# [A222] Print job power failure

When there are running jobs, perform the job in error again after the completion of the running jobs. If the error still occurs, turn the power OFF and then back ON, and perform the job again.

# 5.2 Troubleshooting of Image

# (1) Color deviation

### <Symptoms>

| Original mode   | Location                    | Phenomena  |             |
|-----------------|-----------------------------|------------|-------------|
| All modes       | Color blurred in outline of | Color      | <b>ABC</b>  |
|                 | white text or illustration  | deviation  |             |
|                 | on a colored background     |            |             |
| Text Mode       | Outline in black text on a  | White void |             |
| Text/Photo Mode | colored background          |            | ABC         |
| Photo Mode      | Color blurred in outline of | Color      |             |
| Map Mode        | line or text                | deviation  |             |
|                 |                             |            | <u>A</u> BC |

Cause Section Main Sub Specific Check Item Step Classification Classification Classification 1 Output the built-in pattern on A3/LD. Motor abnormal Drum drive system 2 Drum rotation Unstable Check main motor operation in the Test Mode (03). Control circuit Check main motor operation in the abnormal Test Mode (03). Main motor Inadequate Adjustment Recheck values set for main motor rotation speed rotation speed. error Drum coupling Loose coupling Check the grid pattern. Damage Deformation Transfer belt 3 Transfer belt Deformation or Check the grid pattern. system damage Check the condition of transfer belt edge. Reflection tape Stain Damage Transfer belt Stain home position sensor Drive roller Slipping Stain Check the grid pattern. Check the condition of roller surface. Large driving Cleaning blade Peeling load Grounding Check the installing of the transfer belt (transfer belt unit. unit) Laser optical unit Reflection Check the grid pattern. 4 mirror warp fθ lens charac-Check the grid pattern. teristic defect High-voltage 5 High-voltage Check the connection of the terminal. transformer supply terminal (1st/2nd transfer rollers)

Fig. 5-201

| Criteria                                                                      | Measures                                                                   |
|-------------------------------------------------------------------------------|----------------------------------------------------------------------------|
| Perform following procedures from 2 and after.                                |                                                                            |
|                                                                               | Replace the main motor.                                                    |
|                                                                               | Reconnect the connectors. Replace the harnesses.<br>Replace the LGC board. |
| Is the value significantly different from the default value 128?              | Reset main motor speed to 128.                                             |
|                                                                               | Tighten the screws.                                                        |
|                                                                               | Replace the couplings.                                                     |
|                                                                               | Replace the couplings.                                                     |
| Is the misalignment of the secondary scanning direction varied?               | Replace the belt (troubleshoot the transfer belt).                         |
| Is the belt edge damaged or folded?                                           |                                                                            |
| Is there any stain on the reflection tape?                                    | Clean the reflection tape or replace the transfer belt.                    |
| Is the reflection tape damaged?                                               | Replace the transfer belt.                                                 |
| Is lens section of the sensor stained?                                        | Clean the lens section or replace the sensor.                              |
| Is the misalignment of the primary scanning direction varied?                 | Clean it.                                                                  |
| Is there any stain?                                                           |                                                                            |
|                                                                               | Replace the cleaning blade.                                                |
| Is the transfer belt unit installed normally? (Is the unit normally grounded? | Check/correct the installing.                                              |
| Are the lines of the primary scanning direction warped?                       | Replace the unit.                                                          |
| Are the lines of the primary scanning direction warped?                       | Replace the unit.                                                          |
| <br>Is the terminal loosened?                                                 | Check/reconnect the terminal.                                              |

\* If the desired image has not been obtained with the above measures or the more qualified image is needed, correct the "deviation amount" in the Adjustment Mode (05). (Refer to the next page.)

# <Color Deviation Correction Procedure>

There are 2 methods to correct a color deviation; using the "Test pattern 63" (correction method 1) and using the "Test pattern 64" (correction method 2). Correct in either way of these methods.

# Correction method 1

- (1) While pressing the digital keys [0] and [5] simultaneously, turn the power  $ON \rightarrow (Adjustment Mode)$
- (2) Print out the test pattern and correct the deviation amount of the 1st page. Use the image position of magenta (M) as a reference for correction. The image positions of yellow (Y), cyan (C) and black (K) must be corrected with this reference.
  - a. Select A3/LD size. Key in "63" and then press the [FAX] button.  $\rightarrow$  2 pages of test pattern are printed out.
  - b. Check the image of the 1st page and specify the color to be corrected.
  - c. Key in the code "417" and press the [START] button.
  - d. Key in the sub code of the color to be corrected and press the [START] button. Sub code 0: Black (K) 1: Cyan (C) 3: Yellow (Y)
  - e. Key in the adjustment value and press the [ENTER] or [INTERRUPT] button.

# Notes:

- 1. When the value increases by "1", the image shifts toward the trailing edge of the paper by 0.0423 mm.
- 2. Adjust the image positions of black (B), cyan (C) and yellow (Y) to align the leading/trailing edge of each image. If both leading and trailing edges are not aligned, adjust to uniform the deviation amount of each edge.
- (3) Print out the test pattern and correct the deviation amount of the 2nd page. Use the image position of magenta (M) as a reference for correction. The image positions of yellow (Y), cyan (C) and black (K) must be corrected with this reference.
  - a. Select A3/LD size. Key in "63" and then press the [FAX] button.  $\rightarrow$  2 pages of test pattern are printed out.
  - b. Check the image of the 2nd page and specify the color to be corrected.
  - c. Key in the code "418" and press the [START] button.
  - d. Key in the sub code of the color to be corrected and press the [START] button. Sub code 0: Black (K) 1: Cyan (C) 3: Yellow (Y)
  - e. Key in the adjustment value and press the [ENTER] or [INTERRUPT] button.

# Notes:

- 1. When the value increases by "1", the image shifts toward the trailing edge of the paper by 0.0423 mm.
- 2. Adjust the image positions of black (B), cyan (C) and yellow (Y) to align the leading/trailing edge of each image. If both leading and trailing edges are not aligned, adjust to uniform the deviation amount of each edge.
- (4) Turn the power OFF.

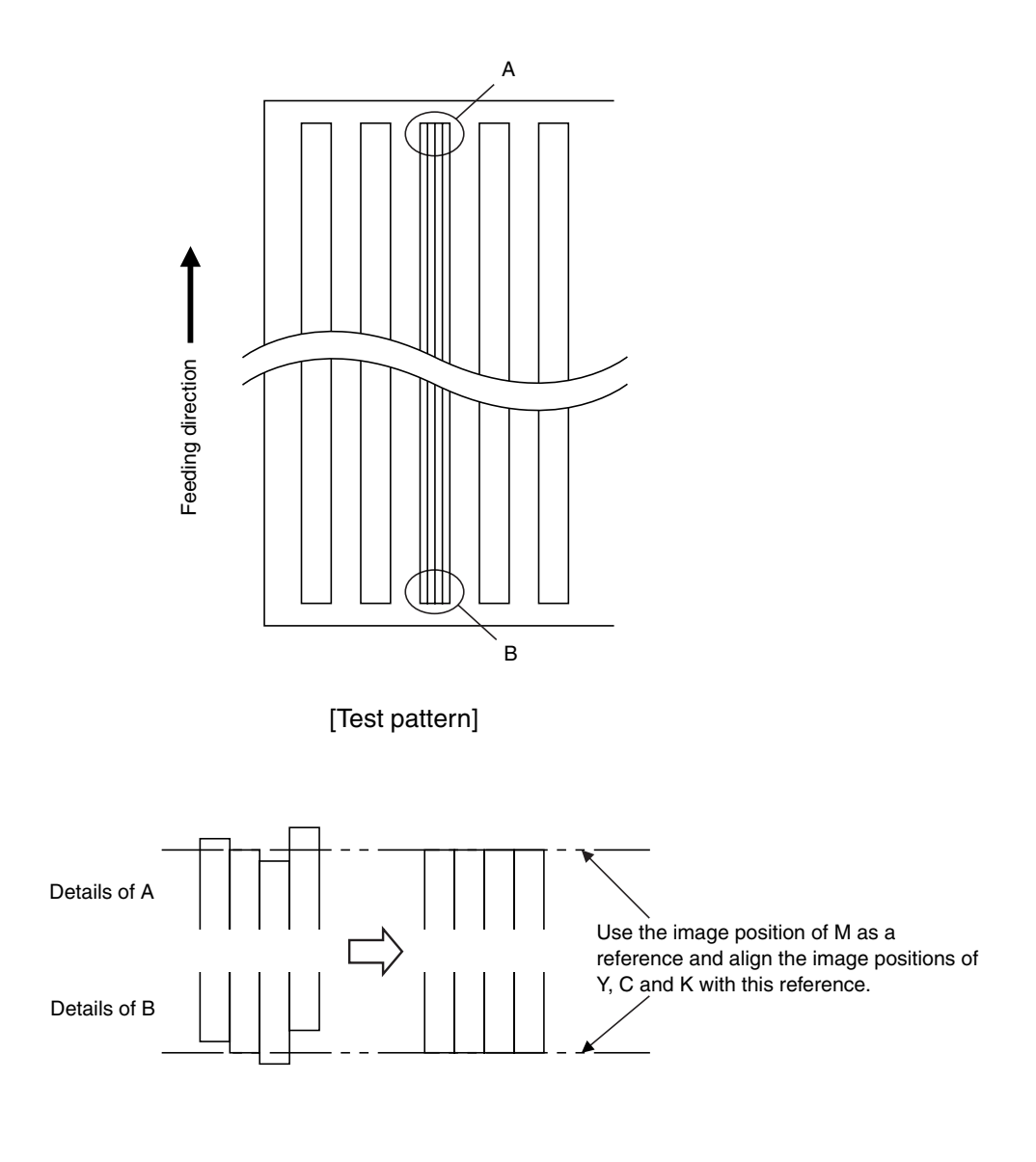

[Details of adjustment area]

Fig. 5-202

Correction method 2

- (1) While pressing the digital keys [0] and [5] simultaneously, turn the power  $ON \rightarrow (Adjustment Mode)$
- (2) Print out the test pattern and correct the deviation amount of the 1st page. Use the image position of magenta (M) as a reference for correction. The image positions of yellow (Y), cyan (C) and black (K) must be corrected with this reference.
  - a. Select A3/LD size. Key in "64" and then press the [FAX] button.  $\rightarrow$  2 pages of the test pattern are printed out.
  - b. Check the image of the 1st page and specify the color to be corrected.
  - c. Key in the code "417" and press the [START] button.
  - d. Key in the sub code of the color to be corrected and press the [START] button.

```
Sub code
                1: Cyan (C)
                                3: Yellow (Y)
 0: Black (K)
```

e. Key in the adjustment value and press the [ENTER] or [INTERRUPT] button.

# Notes:

- 1. When the value increases by "1", the image shifts toward the trailing edge of the paper by 0.0423 mm.
- 2. Adjust the image positions of black (K), cyan (C) and yellow (Y) so that the colors do not overlap.
- 3. If the patterns of the leading and trailing edge sides are not aligned, adjust to uniform the deviation amount of each side. (The top gap of the pattern on the leading edge side and bottom gap of the pattern on the trailing edge side should be the same. The bottom gap of the pattern on the leading edge side and top gap of the pattern on the trailing edge side should be the same.)
- (3) Print out the test pattern and correct the deviation amount of the 2nd page. Use the image position of magenta (M) as a reference for correction. The image positions of yellow (Y), cyan (C) and black (K) must be corrected with this reference.
  - a. Select A3/LD size. Key in "64" and then press the [FAX] button.  $\rightarrow$  2 pages of the test pattern are printed out.
  - b. Check the image of the 2nd page and specify the color to be corrected.
  - c. Key in the code "418" and press the [START] button.
  - d. Key in the sub code of the color to be corrected and press the [START] button. Sub code 0: Black (K) 1: Cyan (C) 3: Yellow (Y)
  - e. Key in the adjustment value and press the [ENTER] or [INTERRUPT] button.

# Notes:

- 1. When the value increases by "1", the image shifts toward the trailing edge of the paper by 0.0423 mm.
- 2. Adjust the image positions of black (K), cyan (C) and yellow (Y) so that the colors do not overlap.

- 3. If the patterns of the leading and trailing edge sides are not aligned, adjust to uniform the deviation amount of each side. (The top gap of the pattern on the leading edge side and bottom gap of the pattern on the trailing edge side should be the same. The bottom gap of the pattern on the leading edge side and top gap of the pattern on the trailing edge side should be the same.)
- (4) Turn the power OFF.

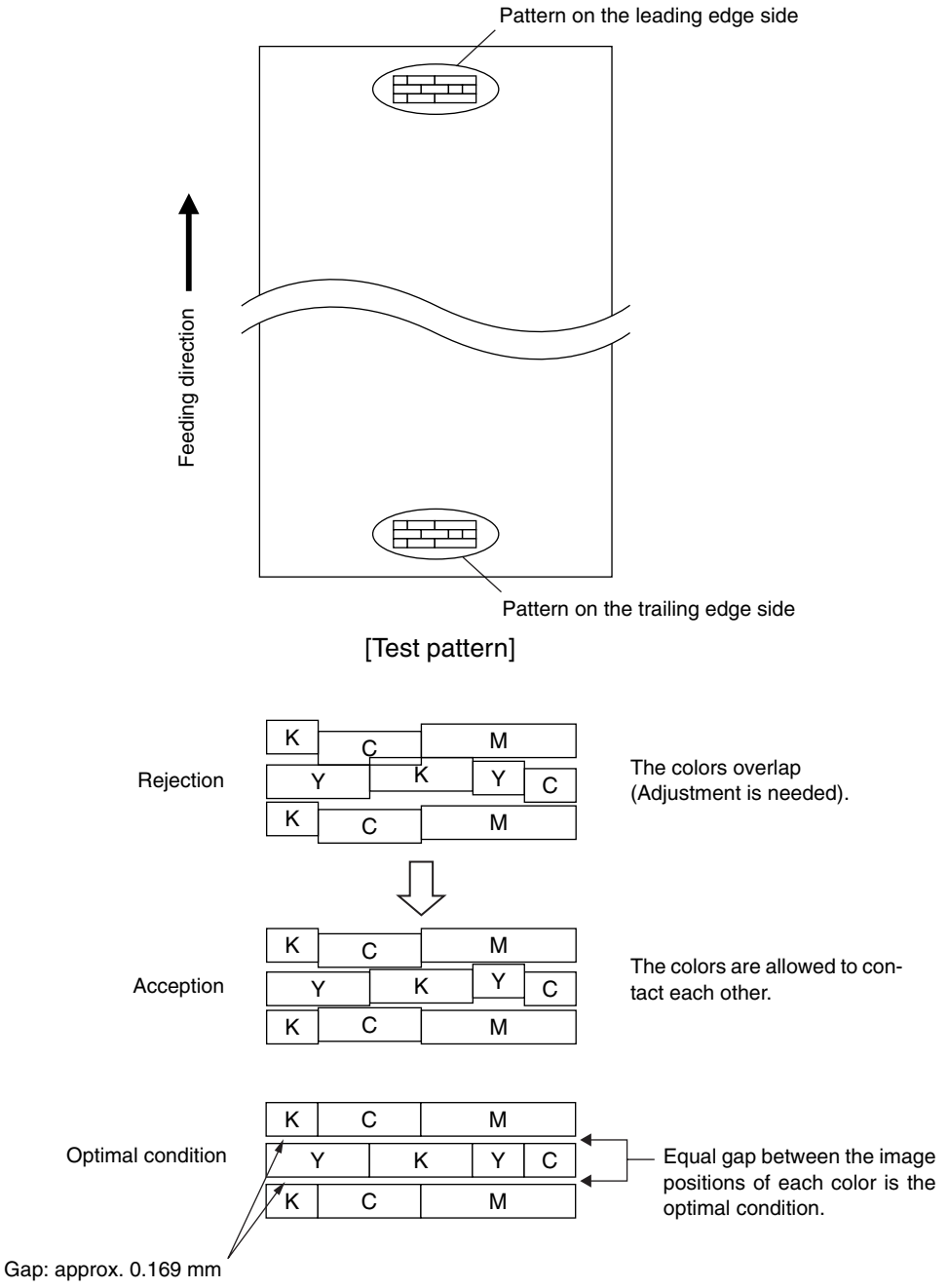

Adjust the image positions of K, C and Y so that the colors do not overlap.

[Details of adjustment area]

#### Fig. 5-202B

November 2003 © TOSHIBA TEC

#### e-STUDIO3511/4511 TROUBLESHOOTING

04/10

# (2) Uneven pitch and jitter image

# <Symptoms>

| Original mode | Location                                                     | Phenomena       |
|---------------|--------------------------------------------------------------|-----------------|
| All modes     | Occurs cyclically at right angles to paper feeding direction | Uneven<br>pitch |

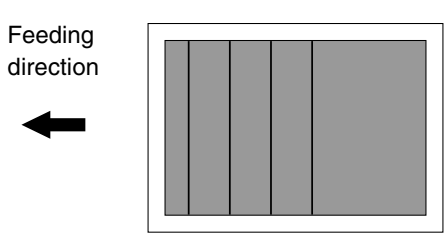

Fig. 5-203

|                    |      |                       | Cause            |                 |                                           |  |
|--------------------|------|-----------------------|------------------|-----------------|-------------------------------------------|--|
| Section            | Step | Main                  | Sub              | Specific        | Check Item                                |  |
|                    |      | Classification        | Classification   | Classification  |                                           |  |
|                    | 1    |                       |                  |                 | Output the built-in halftone and grid     |  |
|                    |      |                       |                  |                 | patterns on A3/LD.                        |  |
| Drum drive system  | 2    | Drum                  | Surface          |                 | Check the halftone pattern.               |  |
|                    |      |                       | condition        | Damage          | Check the drum surface.                   |  |
|                    |      |                       |                  | Attached        | Check the drum surface.                   |  |
|                    |      |                       |                  | foreign matter  |                                           |  |
|                    | 3    | Drum rotation         | Unstable         | Motor abnormal  | Check main motor operation in Test        |  |
|                    |      |                       |                  |                 | Mode (03).                                |  |
|                    |      |                       |                  | Control circuit | Check main motor operation in Test        |  |
|                    |      |                       |                  | abnormal        | Mode (03).                                |  |
|                    |      | Main motor            | Inadequate       | Adjustment      | Recheck values set for main motor         |  |
|                    |      | rotation speed        |                  | error           | rotation speed.                           |  |
|                    |      | Drum coupling         | Loose coupling   |                 | Check the halftone pattern.               |  |
|                    |      |                       | Damage           |                 |                                           |  |
|                    |      |                       | Deformation      |                 |                                           |  |
| Transfer belt      | 4    | Drive unit            | Timing belt      | Tension         | Check the halftone pattern.               |  |
| system             |      |                       |                  | looseness       |                                           |  |
|                    | 5    | Transfer belt         | Deformation or   |                 | Check the halftone pattern.               |  |
|                    |      |                       | uamaye           |                 | Check the condition of transfer bolt adda |  |
|                    |      | Drive reller          | Clipping         | Stoin           | Check the balttone pattern                |  |
|                    |      | Drive roller          | Silpping         | Stam            | Check the hallone patient.                |  |
|                    |      |                       |                  |                 | Check the condition of roller surface.    |  |
|                    |      | Large driving<br>load | Cleaning blade   | Peeling         |                                           |  |
| Laser optical unit | 6    | Polygonal<br>mirror   | Surface inclined | Deformation     | Check the halftone pattern.               |  |

| Criteria                                                         | Measures                                         |
|------------------------------------------------------------------|--------------------------------------------------|
| Perform following procedures from 2 and after.                   |                                                  |
| Are there uneven pitches approx. 283 mm?                         | Replace the drum.                                |
| Is there any damage?                                             | Replace the drum.                                |
| Is there any attached foreign matter?                            | Clean or replace the drum.                       |
|                                                                  | Replace the main motor.                          |
|                                                                  | Reconnect the connectors. Replace the harnesses. |
|                                                                  | Replace the LGC board.                           |
| Is the value significantly different from the default value 128? | Reset main motor rotation speed to 128.          |
|                                                                  | Retighten the screws.                            |
|                                                                  | Replace the couplings.                           |
|                                                                  | Replace the couplings.                           |
| Are there uneven pitches approx. 2.5 mm in the whole image?      | Retighten the screws to fix the tension arm.     |
| Are there uneven pitches approx. 75 mm in the whole image?       | Replace the transfer belt.                       |
| Is the belt edge damaged or folded?                              |                                                  |
| Are there uneven pitches approx. 75 mm in the whole image?       | Clean it.                                        |
| Is there any stain?                                              |                                                  |
|                                                                  | Replace the cleaning blade.                      |
| Are there uneven pitches approx. 0.3 mm in the whole image?      | Replace the unit.                                |

(3) Poor image density, color reproduction and gray balance

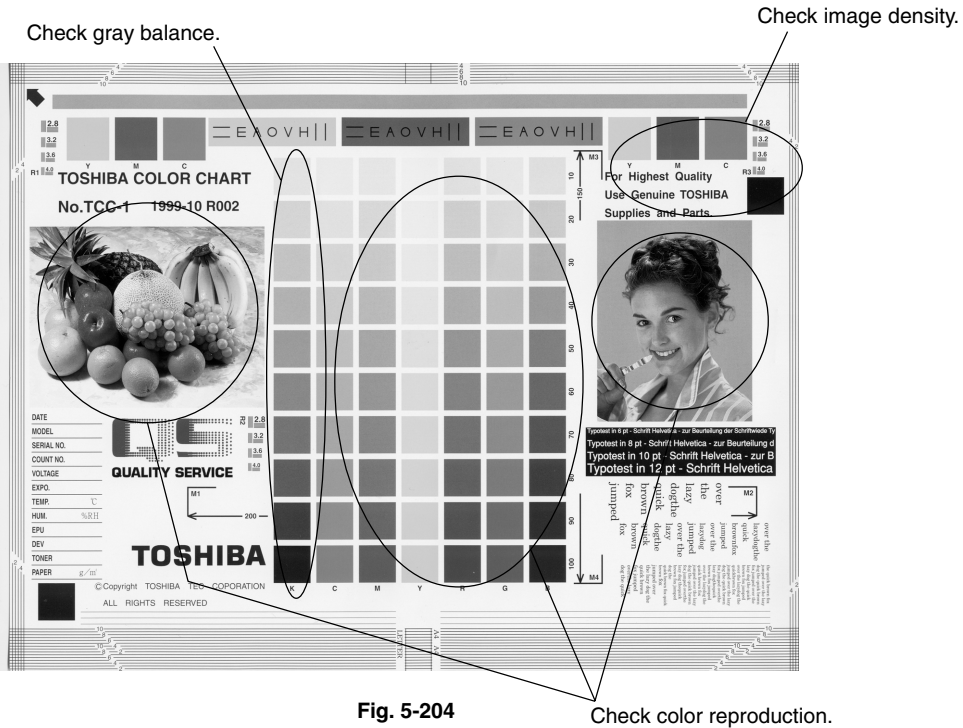

Fig. 5-204

| Cause/Section        | Step | Check items                       | Measures                          | Remarks        |
|----------------------|------|-----------------------------------|-----------------------------------|----------------|
| Density / Color      | 1    | Check the image density / color   | Perform the enforced performing   |                |
| reproduction / Gray  |      | reproduction / gray balance.      | of image quality closed-loop      |                |
| balance              |      |                                   | control (05-395) and then         |                |
|                      |      |                                   | automatic gamma adjustment.       |                |
| Printer density      | 2    | Check the density of printer      | Output the test patterns and      | See step 5 if  |
|                      |      | output image.                     | check them.                       | defect occurs. |
|                      |      |                                   | Color: using 04-231 for each      |                |
|                      |      |                                   | color                             |                |
|                      |      |                                   | Black: using 04-113               |                |
| Scanner              | 3    | Check if the original glass,      | Clean it.                         |                |
|                      |      | mirrors or lens is dirty.         |                                   |                |
| Parameter            | 4    | Check the image processing        | Adjust the color balance (color). |                |
| adjustment value     |      | parameters.                       | Adjust the image density.         |                |
| Printer output image | 5    | Is there any faded image (low     | Perform the troubleshooting       |                |
| abnormal             |      | density)?                         | procedures against the faded      |                |
|                      |      |                                   | image.                            |                |
|                      |      | Is there any fog in the back-     | Perform the troubleshooting       |                |
|                      |      | ground?                           | procedures against the back-      |                |
|                      |      |                                   | ground fogging.                   |                |
|                      |      | Is there any blotch image?        | Perform the troubleshooting       |                |
|                      |      |                                   | procedures against the blotch     |                |
|                      |      |                                   | image.                            |                |
|                      |      | Is there any poor transfer?       | Perform the troubleshooting       |                |
|                      |      |                                   | procedures against the poor       |                |
|                      |      |                                   | transfer.                         |                |
|                      |      | Is there any poor cleaning of the | Correct the transfer belt area.   |                |
|                      |      | transfer belt?                    | (Refer to Service Manual)         |                |
|                      |      | (Check inside the equipment.)     |                                   |                |

\* If the trouble is not solved at the step 1 and the step 2 or followings (excluding the parameter adjustment) are performed, make sure to perform "Enforced performing of image quality closed-loop control" and then "Automatic gamma adjustment" after taking a measure.

# (4) Background fogging

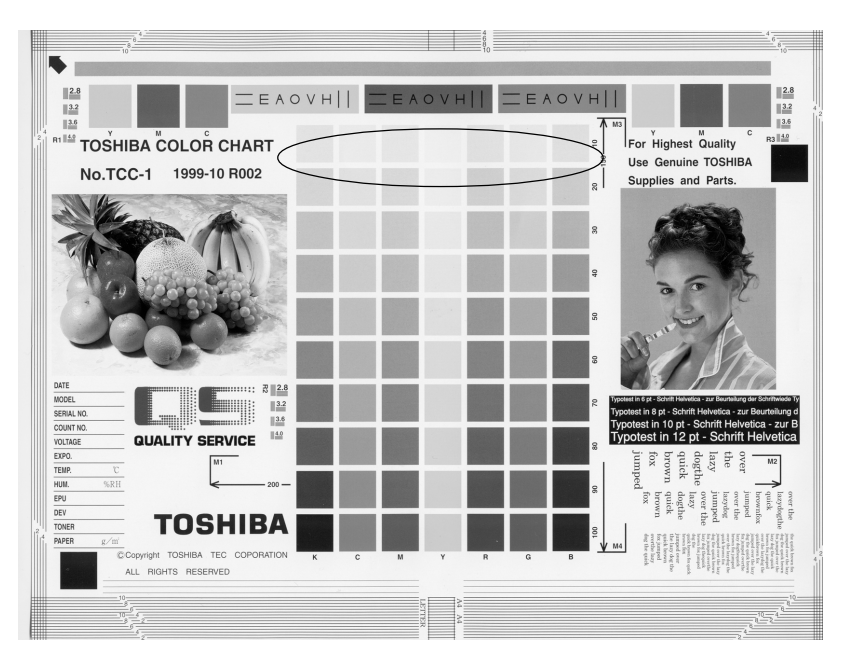

Fig. 5-205

| Cause/Section          | Step | Check items                         | Measures                            | Remarks        |
|------------------------|------|-------------------------------------|-------------------------------------|----------------|
| Density reproduction   | 1    | Check the gradation reproduction.   | Perform the forced performing of    |                |
|                        |      |                                     | image quality closed-loop control   |                |
|                        |      |                                     | (05-395) and then automatic         |                |
|                        |      |                                     | gamma adjustment.                   |                |
| Printer section        | 2    | Check the printer output image.     | Output the test patterns and        | See step 6 if  |
|                        |      |                                     | check them.                         | defects occur. |
|                        |      |                                     | Color: using 04-231 for each        |                |
|                        |      |                                     | color                               |                |
|                        |      |                                     | Black: using 04-113                 |                |
| Scanner                | 3    | Check if the original glass,        | Clean It.                           |                |
| Parameter              | 1    | Check the image processing          | Check the value of officetting      |                |
|                        | 4    | check the image processing          | adjustment for background           |                |
| aujustment value       |      | parameters.                         | adjustitient for background         |                |
|                        |      |                                     | ground peak adjustment for          |                |
|                        |      |                                     | range correction (black)            |                |
|                        | 5    | Adjust the image processing         | While checking the above            |                |
|                        | 5    | Adjust the image processing         | encircled image adjust the          |                |
|                        |      | parameters.                         | reproduction level by the offset-   |                |
|                        |      |                                     | ting adjustment for background      |                |
|                        |      |                                     | processing (color) and back-        |                |
|                        |      |                                     | ground neak adjustment for          |                |
|                        |      |                                     | range correction (black)            |                |
| Cover                  | 6    | Is the cover installed properly?    | Correct it                          |                |
|                        |      | (Is the drum exposed to the         |                                     |                |
|                        |      | external light?)                    |                                     |                |
| Auto-toner             | 7    | Is the auto-toner sensor normal?    | Check the operation of auto-        |                |
|                        |      |                                     | toner sensor and readjust.          |                |
|                        | 8    | Is the toner supply operating       | Check the motor and circuits.       |                |
|                        |      | constantly?                         |                                     |                |
| Main charger output    | 9    | Is the main charger output          | Check the circuits.                 |                |
|                        |      | normal?                             |                                     |                |
| Developer bias         | 10   | Is the developer bias proper?       | Check the circuits.                 |                |
| Developer unit         | 11   | Is the contact between the drum     | Check the doctor-to-sleeve gap      |                |
|                        |      | and developer material proper?      | and pole position.                  |                |
| Developer material/    | 12   | Using the specified developer       | Use the specified developer         |                |
| Ioner/Drum             | 10   | material, toner and drum?           | material, toner and drum.           |                |
|                        | 13   | Have the developer material and     | Replace the developer material      |                |
|                        | 14   | drum reached their Pivi life?       | and drum.                           |                |
|                        | 14   | Is the storage environment of the   | the environment within energifies   |                |
|                        |      | without dow?                        | tion                                |                |
| Drum cleaning blade    | 15   | ls the drum cleaned properly?       | Check the drum cleaning blade       |                |
| Druin cleaning blade   | 15   | is the druin cleaned propeny:       | pressure                            |                |
| Transfer helt cleaning | 16   | Is the transfer belt cleaning blade | Check if the spring of the transfer |                |
| hlade                  |      | contacted and released properly?    | belt cleaner clutch is removed or   |                |
| blade                  |      | contacted and released property.    | if any connector is disconnected.   |                |
|                        |      |                                     | Otherwise replace the clutch        |                |
|                        | 17   | Is the transfer belt cleaning blade | Check if the blade pressure         |                |
|                        |      | in proper contact with the transfer | spring is installed.                |                |
|                        |      | belt?                               |                                     |                |
| Toner dusting          | 18   | Is the toner accumulated on the     | Remove the toner and clean the      |                |
|                        |      | seals of the developer unit?        | seals.                              |                |

\* If the trouble is not solved at the step 1 and the step 2 or followings (excluding the parameter adjustment) are performed, make sure to perform "Enforced performing of image quality closed-loop control" and then "Automatic gamma adjustment" after taking a measure.

### (5) Moire/lack of sharpness

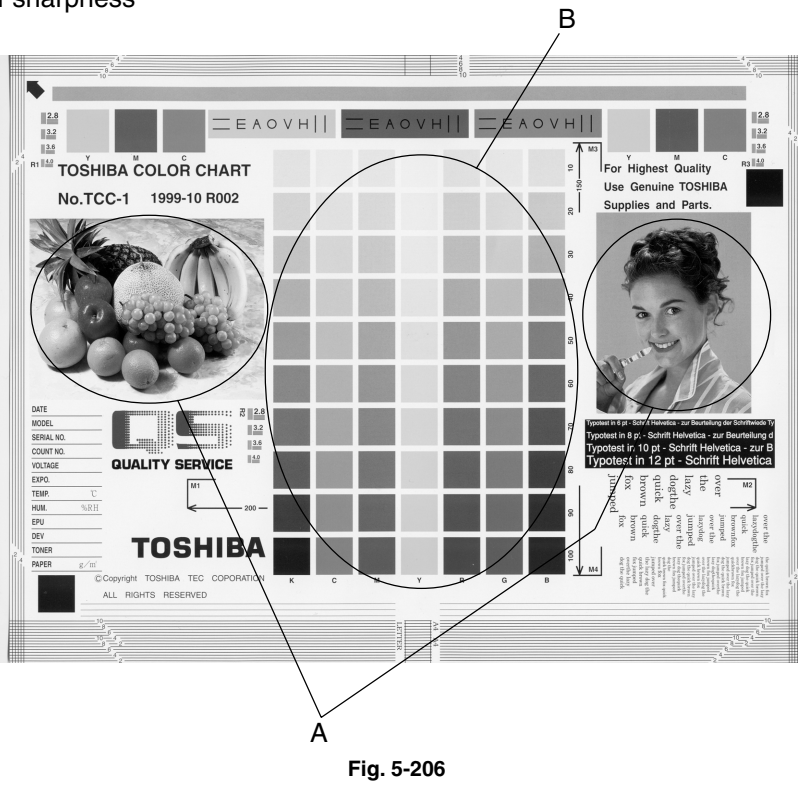

#### Moire

| Cause/Section        | Step | Check items              | Measures                      | Remarks             |
|----------------------|------|--------------------------|-------------------------------|---------------------|
| Density reproduction | 1    | Check the gradation      | Perform the forced performing |                     |
|                      |      | reproduction.            | of image quality closed-loop  |                     |
|                      |      |                          | control (05-395) and then     |                     |
|                      |      |                          | automatic gamma adjustment.   |                     |
| Parameter            | 2    | Check the image          | Check the sharpness adjust-   |                     |
| adjustment value     |      | processing parameters.   | ment value.                   |                     |
|                      | 3    | Adjust the image         | While checking the above      |                     |
|                      |      | processing parameters.   | encircled images A and B,     |                     |
|                      |      |                          | decrease moire by sharpness   |                     |
|                      |      |                          | adjustment.                   |                     |
| Printer section      | 4    | Check the printer output | Output the test patterns and  | When defects occur, |
|                      |      | image.                   | check them.                   | perform the         |
|                      |      |                          | Color: using 04-231 for each  | corresponding       |
|                      |      |                          | color                         | troubleshooting     |
|                      |      |                          | Black: using 04-113           | procedures.         |

#### Lack of sharpness

| Cause/Section        | Step | Check items               | Measures                      | Remarks |
|----------------------|------|---------------------------|-------------------------------|---------|
| Density reproduction | 1    | Check the gradation       | Perform the forced performing |         |
|                      |      | reproduction.             | of image quality closed-loop  |         |
|                      |      |                           | control (05-395) and then     |         |
|                      |      |                           | automatic gamma adjustment.   |         |
| Parameter            | 2    | Check the image           | Check the sharpness adjust-   |         |
| adjustment value     |      | processing parameters.    | ment value.                   |         |
|                      | 3    | Adjust the image process- | While checking the above      |         |
|                      |      | ing parameters.           | encircled image A, increase   |         |
|                      |      |                           | sharpness by sharpness        |         |
|                      |      |                           | adjustment.                   |         |

\* If the trouble is not solved at the step 1 and the step 2 or followings (excluding the parameter adjustment) are performed, make sure to perform "Enforced performing of image quality closed-loop control" and then "Automatic gamma adjustment" after taking a measure.

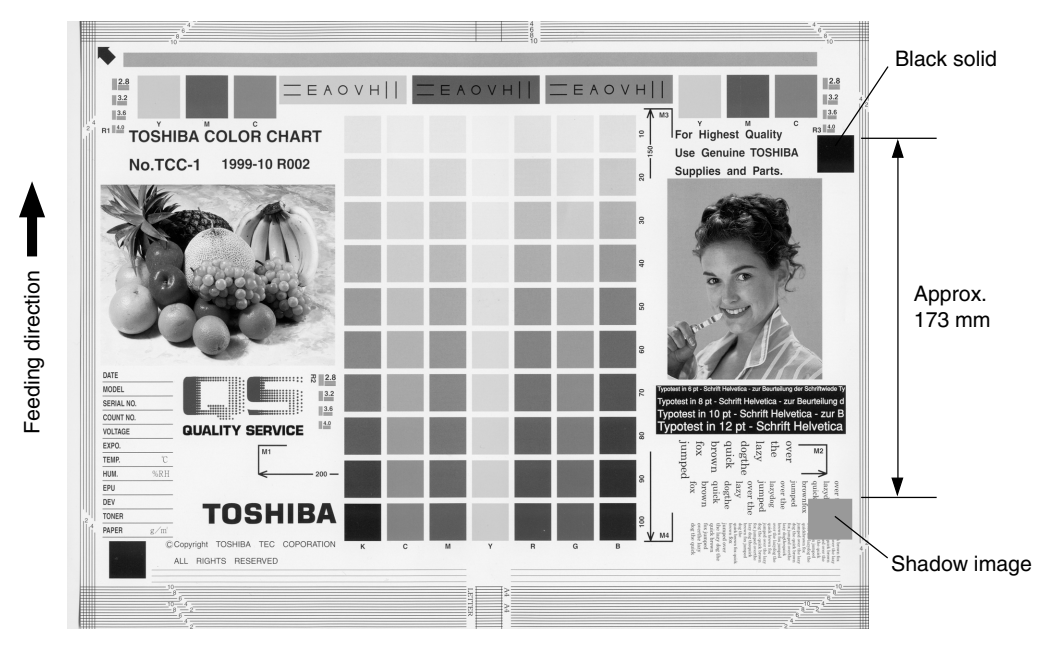

Fig. 5-207

| Tomor offerst | Chadau imaana |                 | 170 mana hab | مانه أمل ممالح اممر | deneitri incene ) |
|---------------|---------------|-----------------|--------------|---------------------|-------------------|
| ioner onset ( | Snadow image  | appears approx. | 173 mm ben   | ina ine nign        | density image.)   |

| Cause/Section         | Step | Check items                        | Measures                          | Remarks         |
|-----------------------|------|------------------------------------|-----------------------------------|-----------------|
| Fuser unit            | 1    | Is the pressure between the fuser  | Check the pressure removal        |                 |
|                       |      | belt and pressure roller proper?   | parts and pressure mechanism.     |                 |
|                       | 2    | Is the thermostat in contact?      | Establish its contact.            |                 |
|                       | 3    | Is there scratch on the fuser belt | Replace the fuser belt or the     |                 |
|                       |      | or pressure roller surface?        | pressure roller.                  |                 |
|                       | 4    | Has the fuser belt or pressure     | Replace the fuser belt or the     |                 |
|                       |      | roller reached its PM life?        | pressure roller.                  |                 |
|                       | 5    | Is the fuser roller temperature    | Check and correct the control     |                 |
|                       |      | proper?                            | circuit.                          |                 |
| Paper                 | 6    | Is the paper type corresponding    | Use the proper type of paper or   |                 |
|                       |      | to its mode?                       | select the proper mode.           |                 |
|                       | 7    | Using recommended paper?           | Use the recommended paper.        |                 |
| Developer material    | 8    | Is the specified developer used?   | Use the specified developer and   |                 |
|                       |      |                                    | toner.                            |                 |
| Scanner               | 9    | Are the mirrors, original glass or | Clean them.                       |                 |
|                       |      | lens dirty?                        |                                   |                 |
| Image quality control | 10   | Is the control activated?          | Check the image quality control   |                 |
|                       |      |                                    | related codes.                    |                 |
| Density               | 11   | Is the density too high?           | Perform the forced performing of  |                 |
|                       |      |                                    | image quality closed-loop control |                 |
|                       |      |                                    | (05-395) and then automatic       |                 |
|                       |      |                                    | gamma adjustment.                 |                 |
| Printer density       | 12   | Check the density of printer       | Output the test patterns and      | When defects    |
|                       |      | output image.                      | check them.                       | occur, perform  |
|                       |      |                                    | Color: using 04-231 for each      | the             |
|                       |      |                                    | color                             | corresponding   |
|                       |      |                                    | Black: using 04-113               | troubleshooting |
|                       |      |                                    |                                   | procedures.     |

# (7) Blurred image

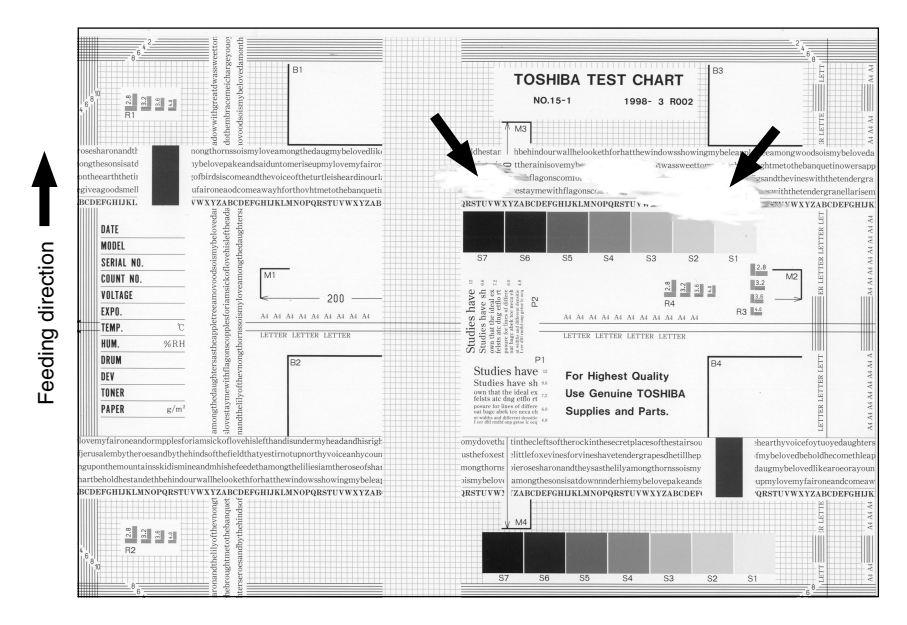

Fig. 5-208

| Cause/Section | Step | Check items                             | Measures                               |
|---------------|------|-----------------------------------------|----------------------------------------|
| Scanner       | 1    | Is the scanner bedewed?                 | Clean it.                              |
| Drum          | 2    | Is the drum bedewed or dirty?           | Wipe the drum with dry cloth.          |
|               |      |                                         | * Be sure never use alcohol or other   |
|               |      |                                         | organic solvents because they have     |
|               |      |                                         | bad effect on the drum.                |
| Ozone exhaust | 3    | Is the ozone exhaust fan operating      | Check the connection of the connector. |
|               |      | properly?                               |                                        |
|               | 4    | Is the ozone filter stained or damaged? | Replace it.                            |

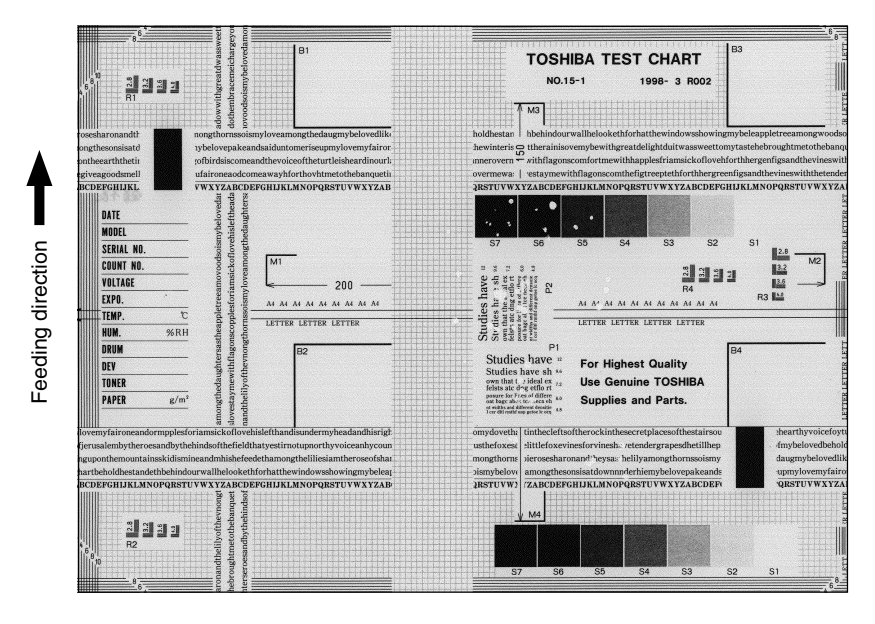

Fig. 5-209

| Cause/Section           | Step | Check items                               | Measures                                 |
|-------------------------|------|-------------------------------------------|------------------------------------------|
| IH electric power/      | 1    | Check if the connector contacts properly. | Correct it.                              |
| control abnormal        | 2    | Is the IH coil shorted or broken?         | Replace the IH coil or IH control board. |
|                         |      | Is the IH control board normal?           |                                          |
|                         | 3    | Are the connectors on the LGC board       | Reconnect them.                          |
|                         |      | and joint connectors connected prop-      |                                          |
|                         |      | erly?                                     |                                          |
|                         | 4    | Is the LGC board normal?                  | Replace the LGC board.                   |
|                         | 5    | Is the harness between the LGC board      | Replace the harness.                     |
|                         |      | and IH board short circuited or open      |                                          |
|                         |      | circuited?                                |                                          |
| Pressure between        | 6    | Are the pressure springs working          | Check/adjust the pressure springs.       |
| fuser belt and pressure |      | properly?                                 |                                          |
| roller improper         |      |                                           |                                          |
| Fuser roller            | 7    | Is the temperature of fuser roller too    | Check/correct the setting value of fuser |
| temperature             |      | low?                                      | roller temperature.                      |
|                         |      |                                           | Clean or replace the thermistors.        |
|                         |      |                                           | Check/correct the related circuit.       |
| Developer material      | 8    | Using the specified developer material    | Use the specified developer material     |
| and toner               |      | and toner?                                | and toner.                               |
| Paper                   | 9    | Is the paper damp?                        | Change the paper.                        |
|                         | 10   | Is the paper type corresponding to its    | Use the proper type of paper or select   |
|                         |      | mode?                                     | the proper mode.                         |
|                         | 11   | Using the recommended paper?              | Use the recommended paper.               |

# (9) Blank print

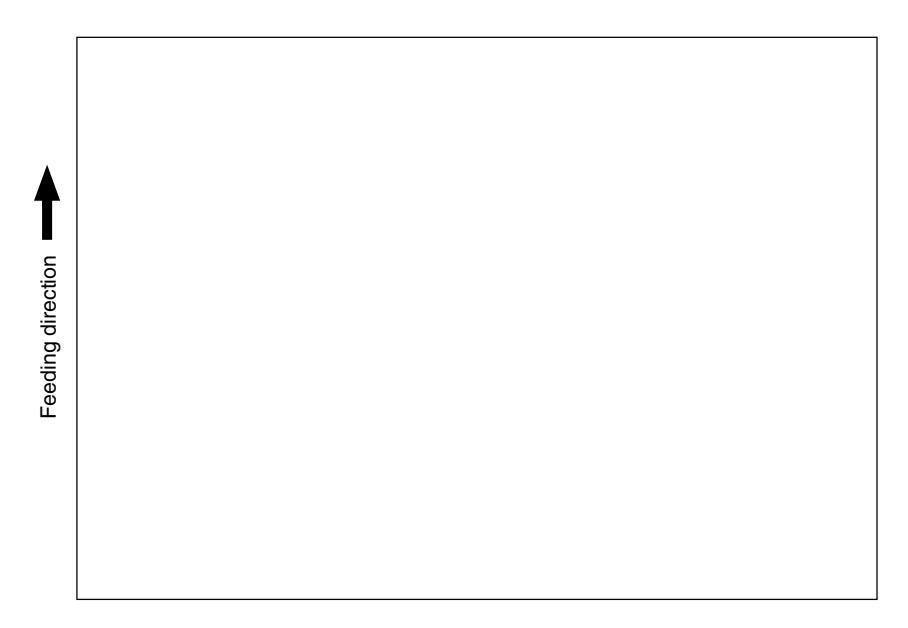

Fig. 5-210

| Cause/Section            | Step | Check items                                 | Measures                                    |
|--------------------------|------|---------------------------------------------|---------------------------------------------|
| High-voltage             | 1    | Is the high-voltage transformer output      | Adjust the output and correct the circuit,  |
| transformer              |      | defective?                                  | or replace the transformer.                 |
| (1st/2nd transfer roller |      |                                             |                                             |
| and developer bias)      |      |                                             |                                             |
|                          | 2    | Are the connector of the high-voltage       | Reconnect the harness securely.             |
|                          |      | harness securely connected? Is the          | Replace the high-voltage harness.           |
|                          |      | harness open circuited?                     |                                             |
| Developer unit           | 3    | Is the developer unit installed securely?   | Check/correct the developer sleeve          |
|                          |      |                                             | coupling engaging.                          |
|                          | 4    | Do the developer sleeve and mixer           | Check/correct the developer drive           |
|                          |      | rotate?                                     | system.                                     |
|                          | 5    | Is the developer material properly          | Remove foreign matter from the devel-       |
|                          |      | transported?                                | oper material, if any.                      |
|                          | 6    | Is there any magnetic brush phase           | Check the developer pole position.          |
|                          |      | error?                                      |                                             |
|                          | 7    | Is the doctor sleeve gap incorrect?         | Adjust the gap with the doctor-sleeve       |
|                          |      |                                             | jig.                                        |
| Drum                     | 8    | Is the drum rotating?                       | Check that the drum shaft is inserted.      |
|                          |      |                                             | Check the drum drive system.                |
|                          | 9    | Is the drum grounded?                       | Check the contact of the grounding          |
|                          |      |                                             | plate.                                      |
| Transfer unit            | 10   | Is the transfer belt in proper contact with | Check if the contact releasing lever is at  |
|                          |      | the drum?                                   | releasing position. Check the installation  |
|                          |      |                                             | of the transfer belt.                       |
|                          | 11   | Is the transport of the transfer belt       | Check the installation of the transfer belt |
|                          |      | normal?                                     | or transport mechanism.                     |
|                          | 12   | Is the releasing movement of the            | Check the installation of the transfer belt |
|                          |      | transfer belt cleaner is normal? (Does      | cleaning blade. Check the operation of      |
|                          |      | the cleaning blade stay in contact?)        | the transfer belt cleaner clutch.           |
|                          | 13   | Is the 2nd transfer roller contacted and    | Check the connection of the connector       |
|                          |      | released properly?                          | of 2nd transfer roller contact clutch and   |
|                          |      |                                             | open circuit of harness.                    |
| Switching power          | 14   | Is the power supply output (5.1VD)          | Replace the switching power supply.         |
| supply                   |      | normal?                                     |                                             |
| Harnesses for SLG,       | 15   | Are the connectors securely connected?      | Reconnect the connectors securely.          |
| SYS, LGC and LDR         |      | Is any harness between the boards open      | Replace the harness.                        |
| boards                   |      | circuited?                                  |                                             |
| Laser optical unit       | 16   | Was the protection seal of slit removed     | Remove the protection seal.                 |
|                          |      | when replacing the unit?                    |                                             |

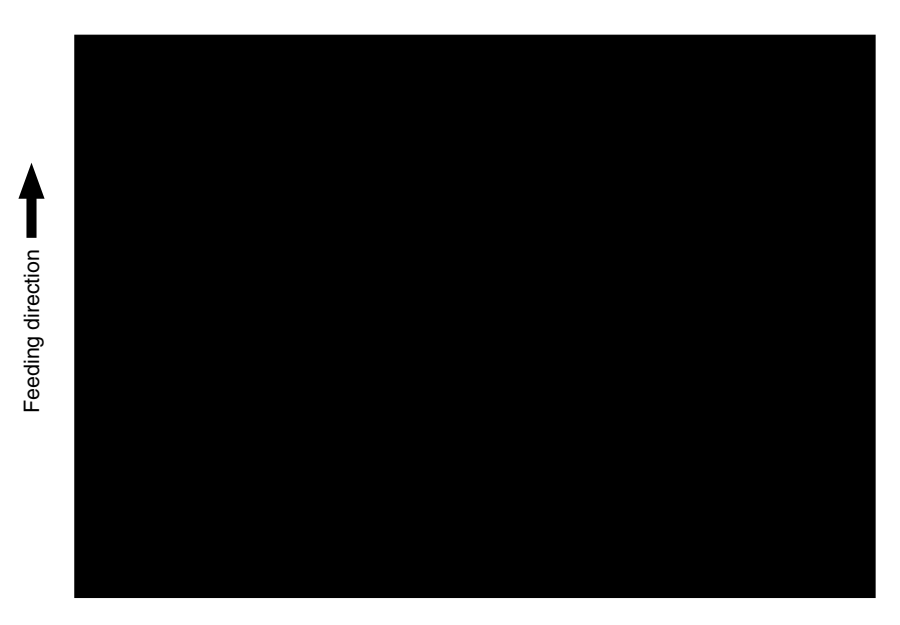

Fig. 5-211

| Cause/Section       | Step | Check items                              | Measures                                   |
|---------------------|------|------------------------------------------|--------------------------------------------|
| Exposure lamp       | 1    | Does the exposure lamp light?            | Check the contact of the inverter          |
| Inverter            |      | ,                                        | connector.                                 |
|                     |      | ,                                        | If the inverter does not work, replace it. |
|                     |      | ,                                        | If the lamp does not work, replace it.     |
| Main charger        | 2    | Is the main charger securely installed?  | Reinstall it securely.                     |
|                     | 3    | Is the main charger wire open circuited? | Replace it.                                |
| High-voltage        | 4    | Is the high-voltage transformer output   | Adjust the output and correct the circuit, |
| transformer         |      | defective?                               | or replace the high-voltage transformer.   |
| (main charger wire/ |      | ,                                        |                                            |
| grid bias)          |      |                                          |                                            |
|                     | 5    | Are the connector of the high-voltage    | Reconnect the harness securely.            |
|                     |      | harness securely connected? Is the       | Replace the high-voltage harness.          |
|                     |      | harness open circuited?                  |                                            |
| Harnesses for SLG,  | 6    | Are the connectors securely connected?   | Reconnect the connectors securely.         |
| SYS and LGC boards  |      | Is any harness between the boards open   | Replace the harness.                       |
|                     |      | circuited ?                              |                                            |
| Scanner             | 7    | Is there foreign matter in the optical   | Remove it.                                 |
|                     |      | path?                                    |                                            |
| Bedewing of scanner | 8    | Is the scanner or the drum bedewed?      | Clean the mirrors, lens and drum.          |
| and drum            |      | ,                                        | Keep the power cord plugged so that the    |
|                     |      | ,                                        | damp heater can work.                      |
## (11) White banding (in feeding direction)

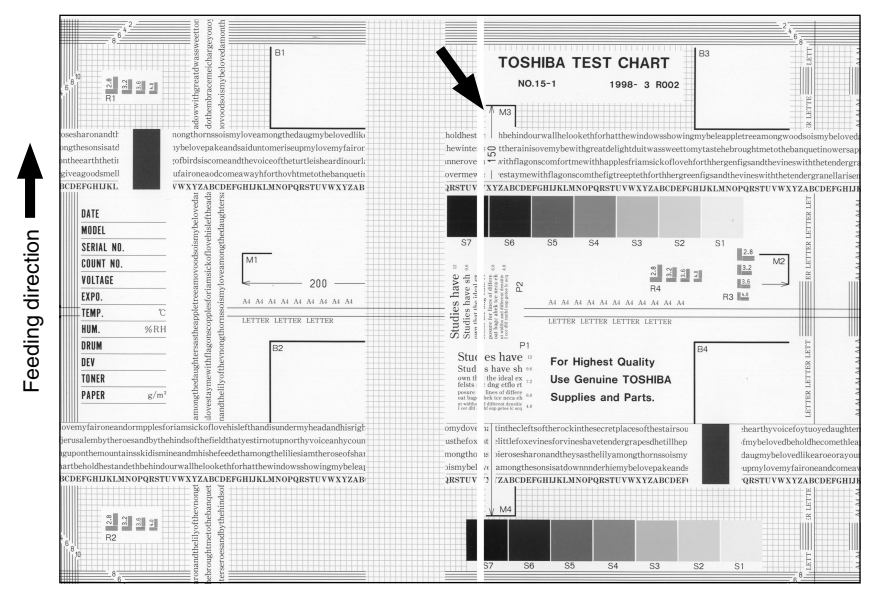

Fig. 5-212

| Cause/Section      | Step | Check items                                                                                     | Measures                                                                                                    |
|--------------------|------|-------------------------------------------------------------------------------------------------|----------------------------------------------------------------------------------------------------|
| Laser optical unit | 1    | Is there foreign matter or dust on the slit glass?                                              | Clean the slit glass.                                                                                                    |
| Main charger grid  | 2    | Is there foreign matter on the charger grid?                                                    | Remove foreign matter.                                                                                                    |
| Developer unit     | 3    | Is there foreign matter inside the doctor blade?                                                | Remove foreign matter.                                                                                                    |
|                    | 4    | Is there foreign matter on the drum seal?                                                       | Remove foreign matter.                                                                                                    |
|                    | 5    | Is the drum seal of developer unit in proper contact with the drum?                             | Modify the position of drum seal or replace it.                                                                                                |
| Drum               | 6    | Is there scratch or foreign matter on the drum surface?                                         | Replace the drum.                                                                                                    |
| Transfer unit      | 7    | Is there scratch or foreign matter on the transfer belt surface?                                | Replace the transfer belt.                                                                                                    |
|                    | 8    | Are the harness or foreign matters in contact with the transfer belt surface?                   | Correct or remove them.                                                                                                    |
|                    | 9    | Is the transfer belt cleaning blade contacted and released properly?                            | Check if the spring of the transfer belt<br>cleaner clutch is removed or if any<br>connector is disconnected. Otherwise<br>replace the clutch. |
|                    | 10   | Is the transfer belt cleaning blade in proper contact with the transfer belt?                   | Check if the blade pressure spring is installed.                                                                                               |
|                    | 11   | Is there any scratch or hole on the 1st/<br>2nd transfer roller?                                | Replace the 1st/2nd transfer roller.                                                                                                    |
| Transport path     | 12   | Does the toner image touch foreign<br>matter after transfer, before entering the<br>fuser unit? | Remove foreign matter.                                                                                                    |
| Discharge lamp     | 13   | Has any LED of discharge lamp gone out?                                                         | Replace the discharge lamp.                                                                                                    |
| Scanner            | 14   | Is there foreign matter or dust in the optical path?                                            | Clean the lens and mirrors.                                                                                                    |

# (12) White banding (at right angles to feeding direction)

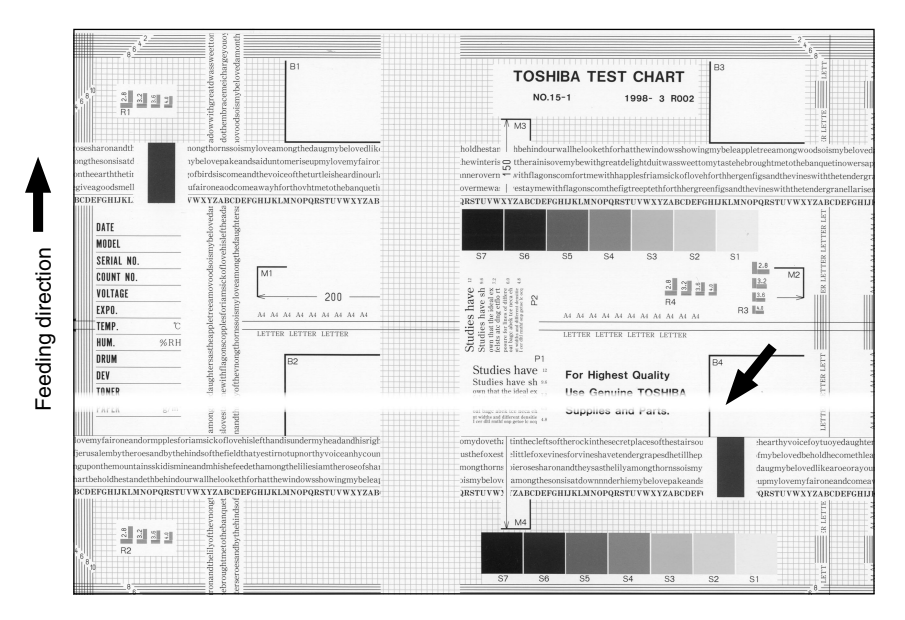

Fig. 5-213

| Cause/Section          | Step | Check items                               | Measures                                 |
|------------------------|------|-------------------------------------------|------------------------------------------|
| Main charger           | 1    | Is there foreign matter on the charger?   | Remove foreign matter.                   |
|                        | 2    | Is the terminal contact poor?             | Clean or adjust the terminals.           |
| Drum                   | 3    | Is there any abnormalities on the drum    | Replace the drum.                        |
|                        |      | surface?                                  |                                          |
|                        | 4    | Is the drum grounded?                     | Check the contact of the grounding       |
|                        |      |                                           | plate.                                   |
| Discharge lamp         | 5    | Is the discharge lamp lighting properly?  | Replace the discharge lamp or clean      |
|                        |      |                                           | terminals.                               |
| Developer unit         | 6    | Is the developer sleeve rotating cor-     | Check the developer drive system, or     |
|                        |      | rectly? Is there any abnormalities on the | clean the sleeve surface.                |
|                        |      | sleeve surface?                           |                                          |
|                        | 7    | Is the connection of developer bias       | Correct it.                              |
|                        |      | supply terminal normal?                   |                                          |
| Drive systems          | 8    | Is the drum, scanner or transfer belt     | Check each drive system.                 |
|                        |      | jittery?                                  |                                          |
| High-voltage           | 9    | Is the high-voltage transformer output    | Check/correct any electric leakage and   |
| transformer            |      | defective?                                | related circuits.                        |
| (main charger wire/    |      |                                           | If the high-voltage transformer does not |
| grid, 1st/2nd transfer |      |                                           | work, replace it.                        |
| roller and developer   |      |                                           |                                          |
| bias)                  |      |                                           |                                          |

## (13) Skew (slantwise copying)

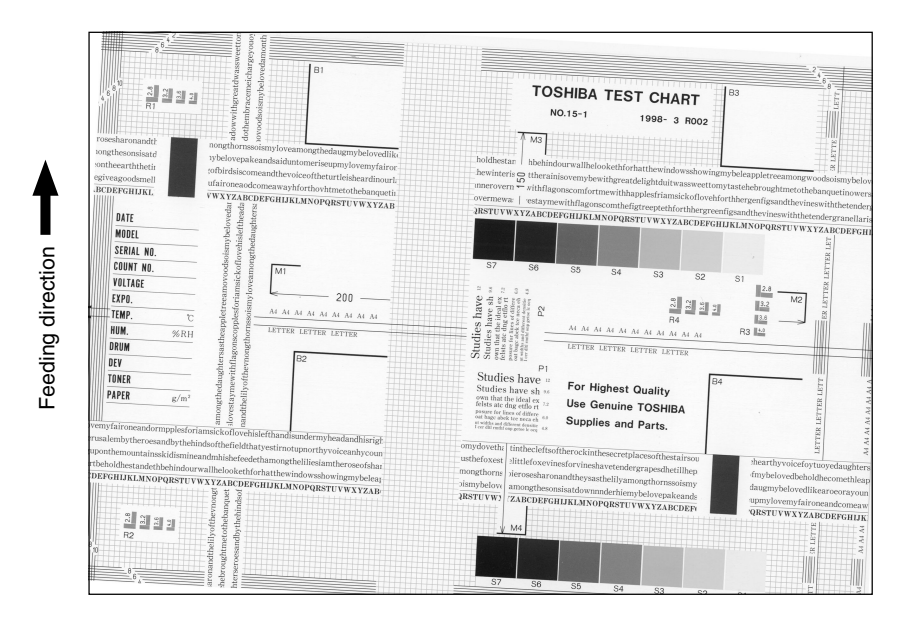

Fig. 5-214

| Cause/Section          | Step | Check items                                | Measures                                    |
|------------------------|------|--------------------------------------------|---------------------------------------------|
| Drawer/LCF             | 1    | Is the drawer or LCF properly installed?   | Reinstall the drawer or LCF properly.       |
|                        | 2    | Is too much paper loaded in the drawer     | Reduce paper to 550 sheets or less.         |
|                        |      | or LCF?                                    | (2500 sheets or less/stack for LCF)         |
|                        | 3    | Is the paper corner folded?                | Change the paper direction and reinsert it. |
|                        | 4    | Are the drawer or LCF side guides          | Adjust the side guides.                     |
|                        |      | properly set?                              |                                             |
| Paper feed roller      | 5    | Is the surface of paper feed roller dirty? | Clean the roller surface with alcohol, or   |
|                        |      |                                            | replace the roller.                         |
| Rollers                | 6    | Is each roller improperly fixed to the     | Check and reinstall E-rings, pins, clips    |
|                        |      | shaft?                                     | and setscrews.                              |
| Aligning amount        | 7    | Is the aligning amount proper?             | Increase the aligning amount.               |
| Registration roller    | 8    | Is the registration roller spring removed? | Mount the spring correctly. Clean the       |
|                        |      |                                            | roller if it is dirty.                      |
| Pre-registration guide | 9    | Is the pre-registration guide improperly   | Correct it.                                 |
|                        |      | installed?                                 |                                             |
| 2nd transfer front     | 10   | Is the 2nd transfer front guide installed  | Correct it.                                 |
| guide                  |      | properly?                                  |                                             |
| RADF                   | 11   | Is the RADF installed and adjusted         | Reinstall and readjust it.                  |
|                        |      | properly?                                  |                                             |

# (14) Color banding (in feeding direction)

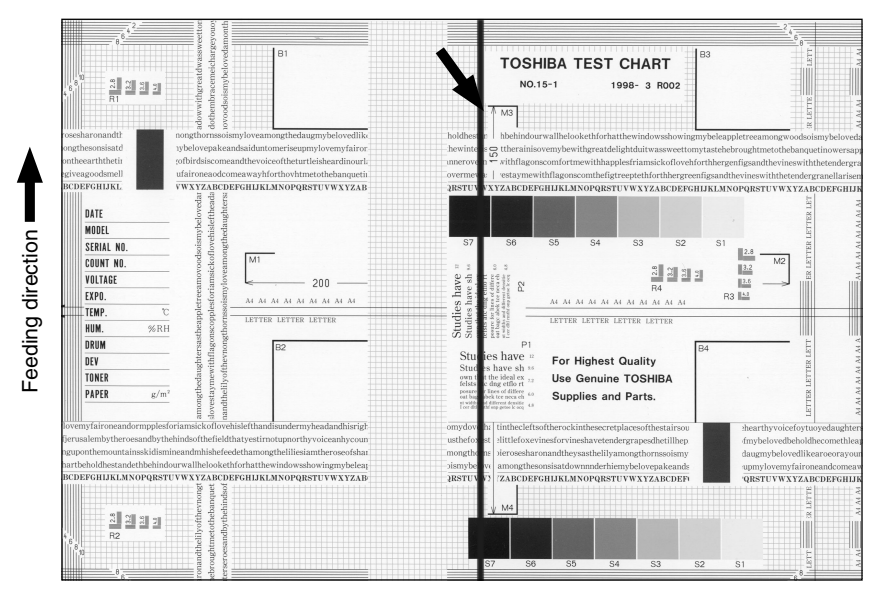

Fig. 5-215

| Cause/Section      | Step | Check items                                      | Measures                                 |
|--------------------|------|--------------------------------------------------|------------------------------------------|
| Scanner            | 1    | Is there foreign matter in the optical           | Clean the slit lens and mirrors          |
| ocanner            | '    | nath?                                            |                                          |
|                    | 2    | Is there dust or stain on the shading            | Clean it                                 |
|                    |      | correction plate or ADE original glass?          |                                          |
| Main charger       | 3    | Is there foreign matter on the charger           | Bemove foreign matter                    |
| inalit charger     |      | grid?                                            |                                          |
|                    | 4    | Is the charger grid dirty or deformed?           | Clean or replace the charger grid.       |
|                    | 5    | Is there foreign matter on the main charger?     | Remove foreign matter.                   |
|                    | 6    | Is the charger wire dirty or deformed?           | Clean or replace the charger wire.       |
|                    | 7    | Is there foreign matter inside the charger case? | Remove foreign matter.                   |
|                    | 8    | Is the inner surface of charger case dirty?      | Clean inside.                            |
|                    | 9    | Are the pads of charger wire cleaner             | Correct the position.                    |
|                    |      | stopping at the position other than their        |                                          |
|                    |      | home position?                                   |                                          |
| Cleaner            | 10   | Is there paper dust on the cleaning              | Clean or replace the paper dust removal  |
|                    |      | blade edge?                                      | brush for the registration roller.       |
|                    |      |                                                  | Clean or replace the cleaning blade.     |
|                    | 11   | Is the cleaning blade contact improper?          | Correct it.                              |
|                    | 12   | Is toner recovery defective?                     | Clean the toner recovery auger section.  |
| Transfer unit      | 13   | Are the harness or foreign matters in            | Correct or remove them.                  |
|                    |      | contact with the transfer belt surface?          |                                          |
|                    | 14   | Is there paper dust on the edge of               | Clean or replace it.                     |
|                    |      | transfer belt cleaning blade?                    |                                          |
|                    | 15   | Is the transfer belt cleaning blade              | Check if the spring of the transfer belt |
|                    |      | contacted and released properly?                 | cleaner clutch is removed or if any      |
|                    |      |                                                  | connector is disconnected. Otherwise     |
|                    |      |                                                  | replace the clutch.                      |
|                    | 16   | Is the transfer belt cleaning blade in           | Check if the blade pressure spring is    |
|                    |      | proper contact with the transfer belt?           | installed.                               |
| Fuser unit         | 17   | a. Is there dirt or scratches on the fuser       | a. Clean or replace them.                |
|                    |      | belt and pressure roller surface?                |                                          |
|                    |      | b. Is the thermistor dirty?                      | b. Clean the thermistor.                 |
| Drum               | 18   | Are there scratches on the drum                  | Replace the drum.                        |
|                    |      | surface?                                         |                                          |
| Laser optical unit | 19   | Is there foreign matter or dust on the slit      | Remove foreign matter or dust.           |
|                    |      | glass?                                           |                                          |

# (15) Color banding (at right angles to feeding direction)

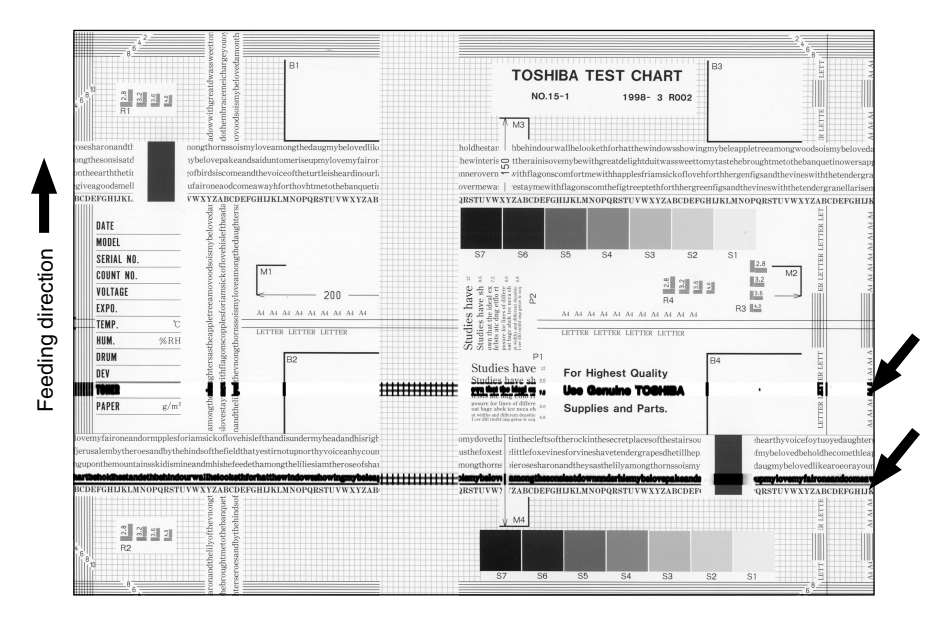

Fig. 5-216

| Cause/Section             | Step | Check items                                   | Measures                                |
|---------------------------|------|-----------------------------------------------|-----------------------------------------|
| Main charger              | 1    | Is the charger wire dirty or deformed?        | Clean or replace the charger wire.      |
| Fuser unit                | 2    | Is the fuser belt, pressure roller or oil     | Clean them.                             |
|                           |      | roller dirty?                                 |                                         |
| High-voltage              | 3    | Is the high-voltage transformer output        | Check the circuit and replace the high- |
| transformer               |      | defective?                                    | voltage transformer if not working.     |
| (main charger wire/grid   |      |                                               |                                         |
| and transfer roller bias) |      |                                               |                                         |
|                           | 4    | Is each joint of high-voltage output          | Reconnect each joint.                   |
|                           |      | loosened? (Check if any electric leakage      |                                         |
|                           |      | is causing noise.)                            |                                         |
| Drum                      | 5    | Is there deep scratch on the drum             | Replace the drum, especially if the     |
|                           |      | surface?                                      | scratch has reached the aluminum        |
|                           |      |                                               | base.                                   |
|                           | 6    | Are there fine scratches on the drum          | Check and correct the contact of        |
|                           |      | surface (drum pitting)?                       | cleaning blade and recovery blade.      |
|                           | 7    | Is the drum grounded?                         | Check the contact of the grounding      |
|                           |      |                                               | plate.                                  |
| 2nd transfer roller       | 8    | Is the 2nd transfer roller rotating           | Clean the roller area or replace the    |
|                           |      | normally?                                     | roller.                                 |
| Scanner                   | 9    | Is there foreign matter on the carriage rail? | Remove foreign matter.                  |

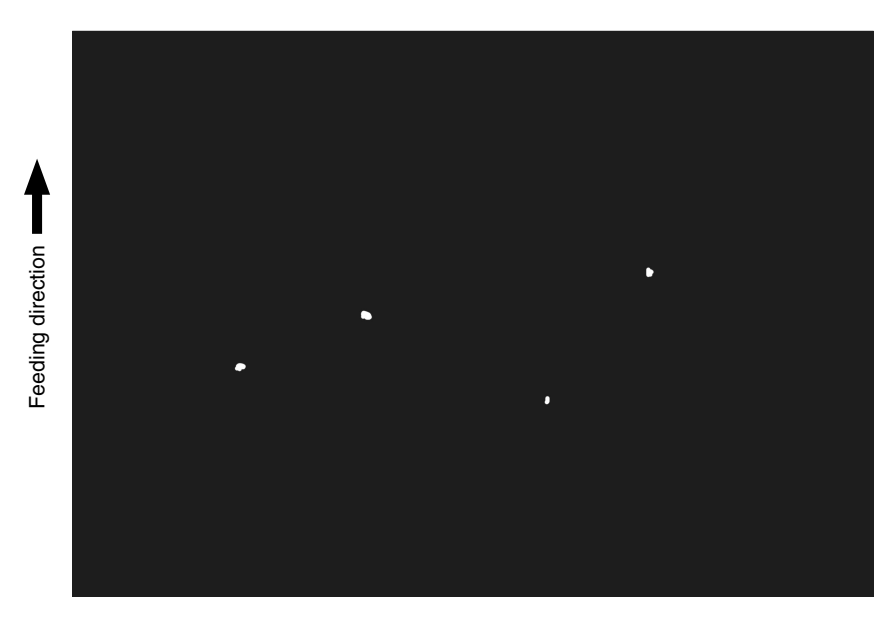

Fig. 5-217

| Cause/Section        | Step | Check items                                | Measures                                   |
|----------------------|------|--------------------------------------------|--------------------------------------------|
| Developer unit/Toner | 1    | Is the toner density of developer material | Check and correct the auto-toner sensor    |
| cartridge            |      | proper?                                    | and toner supply operation.                |
|                      |      |                                            | Check if the amount of toner is sufficient |
|                      |      |                                            | in the toner cartridge.                    |
|                      | 2    | Is the doctor-sleeve gap proper?           | Adjust the gap.                            |
| Developer material/  | 3    | Using the specified developer material,    | Use the specified developer material,      |
| Toner/Drum           |      | toner and drum?                            | toner and drum.                            |
|                      | 4    | Have the developer material and drum       | Replace the developer material and         |
|                      |      | reached their PM life?                     | drum.                                      |
|                      | 5    | Is the storage environment of the toner    | Use the toner cartridge stored in the      |
|                      |      | cartridge 35°C or less without dew?        | environment within specification.          |
|                      | 6    | Is there any dent on the surface of the    | Replace the drum.                          |
|                      |      | drum?                                      |                                            |
|                      | 7    | Is there any film forming on the drum?     | Clean or replace the drum.                 |
|                      | 8    | Is the drum bedewed?                       | Wipe the drum surface with a piece of      |
|                      |      |                                            | dry cloth.                                 |
| Transfer unit        | 9    | Is there foreign matter on the transfer    | Remove foreign matter.                     |
|                      |      | belt surface?                              |                                            |
|                      | 10   | Is there foreign matter on the transfer    | Clean the transfer belt unit.              |
|                      |      | belt drive roller?                         |                                            |
| Main charger         | 11   | Is there foreign matter on the charger?    | Remove it.                                 |
|                      | 12   | Is the charger wire dirty or deformed?     | Clean or replace the charger wire.         |
| High-voltage         | 13   | Is the high-voltage transformer output     | Adjust the output.                         |
| transformer          |      | defective?                                 |                                            |
| (main charger wire/  |      |                                            |                                            |
| grid, developer 1st/ |      |                                            |                                            |
| 2nd transfer roller  |      |                                            |                                            |
| bias)                |      |                                            |                                            |
| Paper                | 14   | Is the paper type corresponding to its     | Use the proper type of paper or select     |
|                      |      | mode?                                      | the proper mode.                           |

# (17) Poor transfer

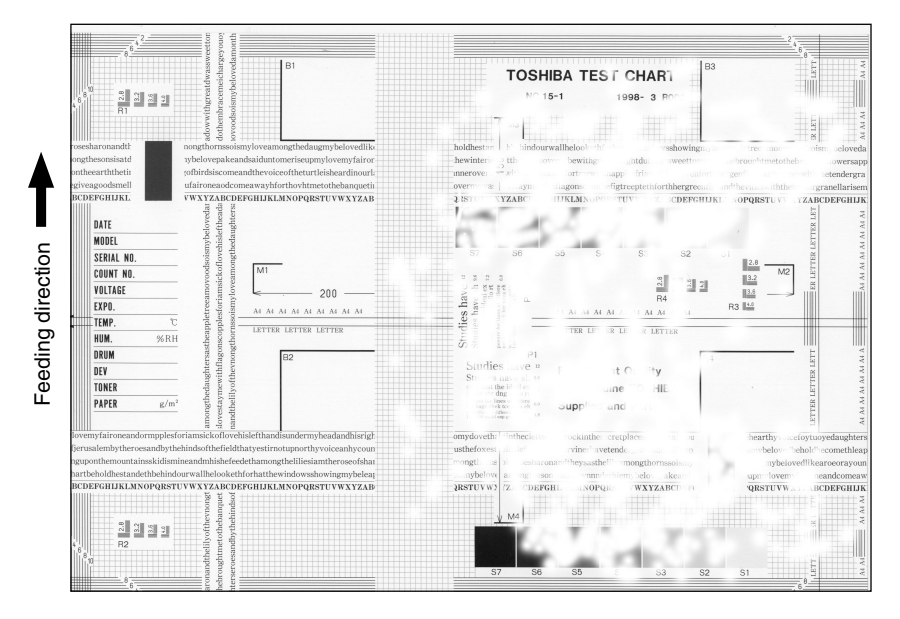

Fig. 5-218

| Cause/Section       | Step | Check items                                 | Measures                                 |
|---------------------|------|---------------------------------------------|------------------------------------------|
| Transfer unit       | 1    | Is the transfer belt or 1st/2nd transfer    | Clean it.                                |
|                     |      | rollers dirty?                              |                                          |
|                     | 2    | Is the transfer belt in proper contact with | Correct it.                              |
|                     |      | the drum ?                                  |                                          |
|                     | 3    | Is the 2nd transfer roller in proper        | Correct it.                              |
|                     |      | contact with the transfer belt?             |                                          |
|                     | 4    | Is there any deformation or abnormali-      | Replace the belt.                        |
|                     |      | ties on the transfer belt?                  |                                          |
| Paper               | 5    | Is paper in the drawer or LCF curled?       | Reinsert paper with reverse side up or   |
|                     |      |                                             | change paper.                            |
|                     | 6    | Is paper in the drawer or LCF damp?         | Change paper.                            |
|                     |      |                                             | * Avoid storing paper in damp place.     |
| Registration roller | 7    | Is the registration roller malfunctioning?  | Clean the roller, remount the spring, or |
|                     |      |                                             | replace defective clutch-related parts.  |
| High-voltage        | 8    | Is the high-voltage transformer output      | Check the circuit and adjust the trans-  |
| transformer         |      | defective?                                  | former output.                           |
| (1st/2nd transfer   |      |                                             |                                          |
| roller bias)        |      |                                             |                                          |
|                     | 9    | Are the high-voltage harness and            | Correct them if loosened.                |
|                     |      | terminals in proper contact?                |                                          |

# (18) Uneven image density

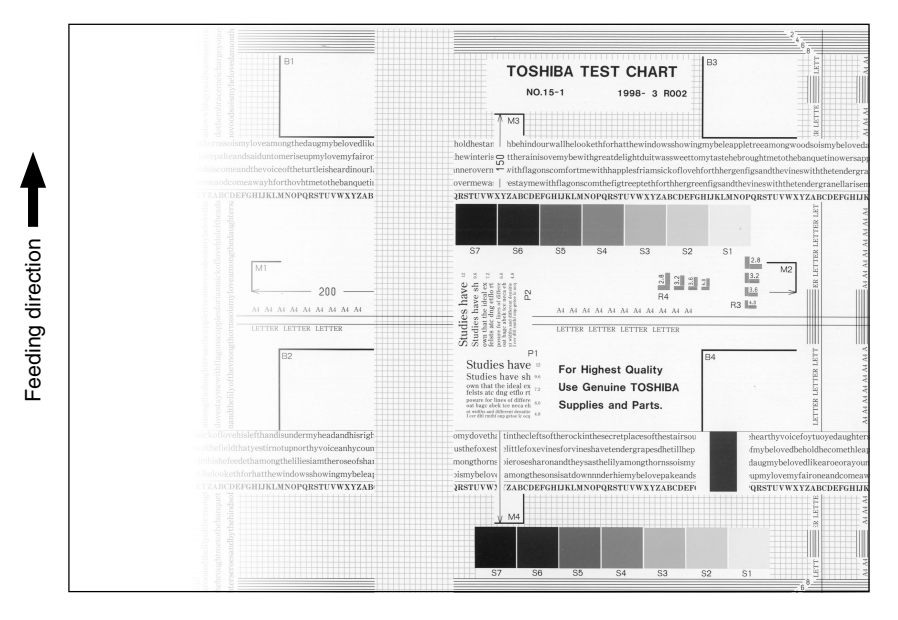

Fig. 5-219

| Cause/Section      | Step | Check items                                 | Measures                              |
|--------------------|------|---------------------------------------------|---------------------------------------|
| Main charger       | 1    | Is the main charger dirty?                  | Clean it or replace the charger wire. |
| Transfer unit      | 2    | Is the transfer belt or 1st/2nd transfer    | Clean the belt.                       |
|                    |      | rollers dirty?                              |                                       |
|                    | 3    | Is the transfer belt in proper contact with | Correct it.                           |
|                    |      | the drum?                                   |                                       |
|                    | 4    | Is 2nd transfer roller in proper contact    | Correct it.                           |
|                    |      | with the transfer belt?                     |                                       |
|                    |      | (Is the roller tilted?)                     |                                       |
|                    | 5    | Is there any abnormalities or deforma-      | Replace the transfer belt.            |
|                    |      | tion on the transfer belt?                  |                                       |
| Laser optical unit | 6    | Is there foreign matter or dust on the slit | Clean the slit glass.                 |
|                    |      | glass?                                      |                                       |
| Discharge lamp     | 7    | Is the discharge lamp dirty?                | Clean it.                             |
|                    | 8    | Has any LED of discharge lamp gone          | Replace it.                           |
|                    |      | out?                                        |                                       |
| Developer unit     | 9    | Is the magnetic brush in proper contact     | Adjust the doctor-sleeve gap.         |
|                    |      | with the drum?                              |                                       |
|                    | 10   | Is the developer unit pressure mecha-       | Check the mechanism.                  |
|                    |      | nism malfunctioning?                        |                                       |
|                    | 11   | Is the transport of developer material      | Remove foreign matter if any.         |
|                    |      | poor?                                       |                                       |
| Scanner section    | 12   | a. Is the platen cover or RADF open?        | a. Close the platen cover or RADF.    |
|                    |      | b. Is the original glass, mirrors, or lens  | b.Clean them.                         |
|                    |      | dirty?                                      |                                       |

# (19) Faded image (low density)

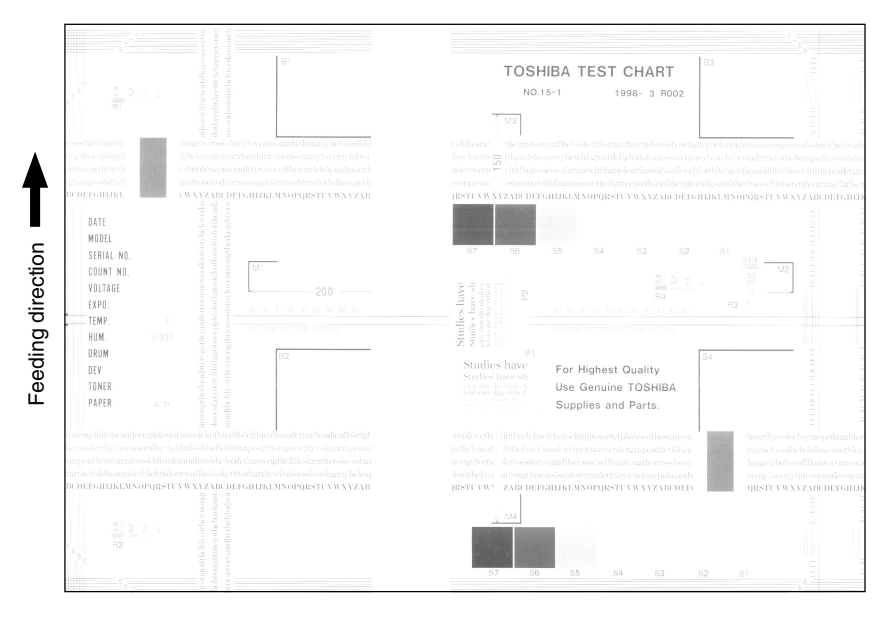

Fig. 5-220

| Cause/Section      | Step | Check items                                         | Measures                               |
|--------------------|------|-----------------------------------------------------|----------------------------------------|
| Toner empty        | 1    | Is the "ADD TONER" symbol blinking?                 | Replace the toner cartridge.           |
| Auto-toner circuit | 2    | Is there enough toner in the cartridge?             | Check the auto-toner circuit function. |
|                    | 3    | Is the toner density of developer                   |                                        |
|                    | '    | material too low?                                   |                                        |
| Toner motor        | 4    | Is the toner motor malfunctioning?                  | Check the motor drive circuit.         |
| Toner cartridge    | 5    | Are there any abnormalities in the toner cartridge? | Replace the toner cartridge.           |
|                    | '    |                                                     |                                        |
| Developer material | 6    | Has the developer material reached its              | Replace developer material.            |
|                    | '    | PM life?                                            |                                        |
| Developer unit     | 7    | Is the magnetic brush in proper contact             | Check the developer unit installation. |
|                    | '    | with the drum?                                      | Check the doctor-sleeve gap and pole   |
|                    | !    |                                                     | position.                              |
| Main charger       | 8    | Is the main charger dirty?                          | Clean it or replace the charger wire.  |
| Drum               | 9    | Is there film forming on the drum                   | Clean or replace the drum.             |
|                    | '    | surface?                                            |                                        |
|                    | 10   | Has the drum reached its PM life?                   | Replace the drum.                      |
| Transfer unit      | 11   | Has the transfer belt, 1st or 2nd transfer          | Replace the transfer belt, 1st or 2nd  |
|                    | '    | roller reached its PM life?                         | transfer roller.                       |
| High-voltage       | 12   | Is the high-voltage transformer output              | Adjust the high-voltage transformer    |
| transformer        | !    | settings improper?                                  | output.                                |
| (developer bias)   | 13   | Are the connector of the high-voltage               | Reconnect the harness securely.        |
|                    | '    | harness securely connected? Is the                  | Replace the high-voltage harness.      |
|                    | !    | harness open circuited?                             |                                        |

## (20) Image dislocation in feeding direction

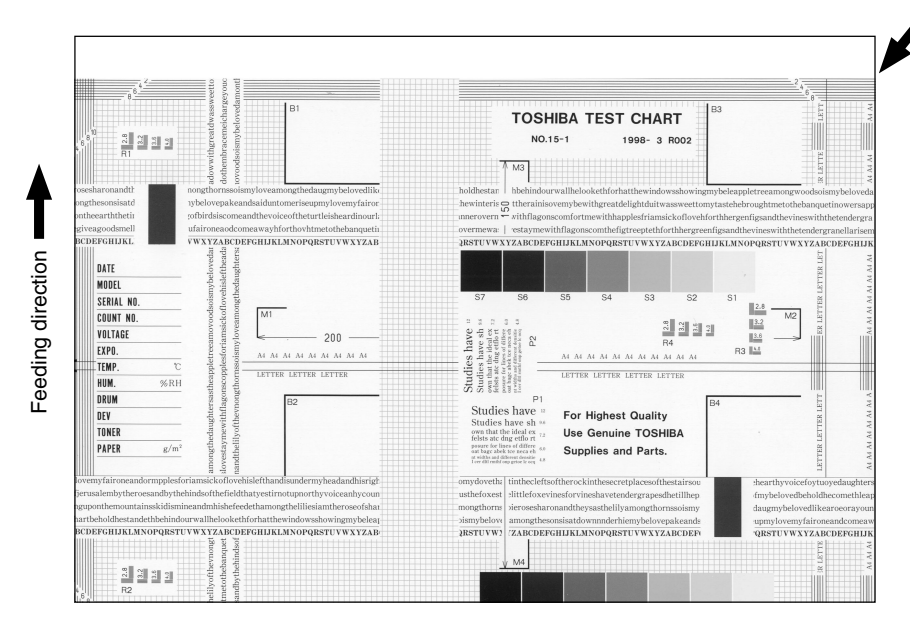

Fig. 5-221

| Cause/Section          | Step | Check items                                 | Measures                                  |
|------------------------|------|---------------------------------------------|-------------------------------------------|
| Adjustment error of    | 1    | Is same dislocation on every copy?          | Adjust the scanner/printer using the      |
| scanner or printer     |      |                                             | Adjustment Mode.                          |
| section                |      |                                             |                                           |
| Registration roller    | 2    | Is the registration roller dirty, or is the | Clean the roller with alcohol.            |
|                        |      | spring removed?                             | Reinstall the spring.                     |
|                        | 3    | Is the registration motor malfunctioning?   | Adjust or replace the gears, etc. if they |
|                        |      |                                             | are not engaged properly.                 |
|                        | 4    | Is the registration roller clutch operating | Replace the registration roller clutch.   |
|                        |      | normally? (Is the timing of operation       |                                           |
|                        |      | delaying?)                                  |                                           |
| Paper feed clutch      | 5    | Is the paper feed clutch malfunctioning?    | Check the circuit or the clutch and       |
|                        |      |                                             | replace them if necessary.                |
| Pre-registration guide | 6    | Is the pre-registration guide improperly    | Reinstall the guide.                      |
|                        |      | installed?                                  |                                           |
| Transfer belt          | 7    | Is there any stain or scratch on the        | Clean or replace it.                      |
|                        |      | reflection tape?                            |                                           |
|                        | 8    | Is the lens of the transfer belt home       | Clean or replace it.                      |
|                        |      | position sensor stained?                    |                                           |

## (21) Image jittering

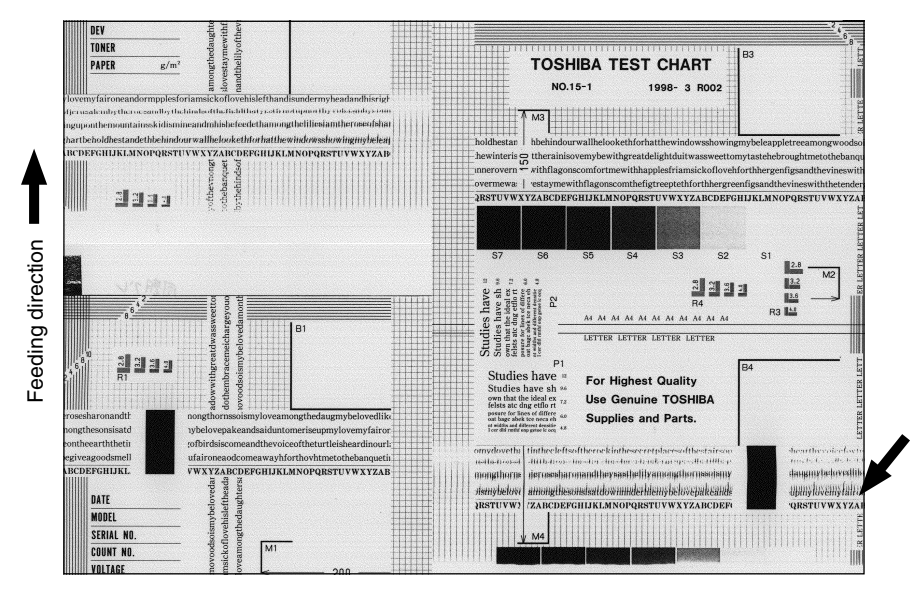

Fig. 5-222

| Cause/Section       | Step | Check items                                   | Measures                                  |
|---------------------|------|-----------------------------------------------|-------------------------------------------|
| —                   | 1    | Is the toner image on the drum proper?        | If proper, perform step 1 to 3; otherwise |
|                     |      |                                               | perform step 4 and after.                 |
| Registration roller | 2    | Is the registration roller rotating normally? | Check the registration roller section and |
|                     |      |                                               | its springs.                              |
| Transfer unit       | 3    | Is the transfer belt or 2nd transfer roller   | Check the drive system and replace the    |
|                     |      | operating normally?                           | transfer belt or 2nd transfer roller if   |
|                     |      |                                               | necessary.                                |
| Fuser unit          | 4    | Are the fuser roller and pressure roller      | Check the drive system.                   |
|                     |      | rotation proper?                              | Replace the fuser belt, fuser roller and  |
|                     |      | Is the fuser belt transportation proper?      | pressure roller if necessary.             |
| Drum                | 5    | Is there large scratch on the drum?           | Replace the drum.                         |
| Scanner             | 6    | Is the slide sheet defective?                 | Replace it.                               |
|                     | 7    | Are there any abnormalities on the            | Replace the feet.                         |
|                     |      | carriage feet?                                |                                           |
|                     | 8    | Is the tension of timing belt                 | Correct the tension.                      |
|                     |      | inappropriate?                                |                                           |
|                     | 9    | Is the carriage drive system                  | Check the carriage drive system.          |
|                     |      | malfunctioning?                               |                                           |
|                     | 10   | Are any mirrors loosely installed?            | Install them properly.                    |
| Drum drive system   | 11   | Is the drum drive system malfunctioning?      | Check the drum drive system.              |
|                     |      |                                               | Clean or replace the belts, pulleys,      |
|                     |      |                                               | bushings if they have dirt or scratches.  |

# (22) Poor cleaning

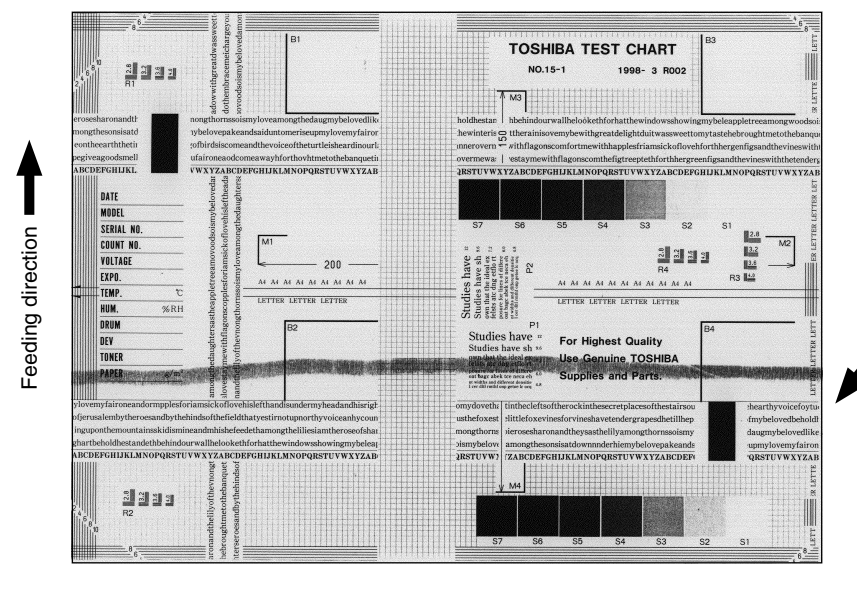

Fig. 5-223

**Note:** Poor cleaning may occur in feeding direction.

| Cause/Section         | Step | Check items                                | Measures                                 |
|-----------------------|------|--------------------------------------------|------------------------------------------|
| Developer material    | 1    | Is the specified developer material        | Use the specified developer material     |
|                       |      | used?                                      | and toner.                               |
| Cleaner               | 2    | Is there paper dust on the drum cleaning   | Clean it.                                |
|                       |      | blade edge?                                |                                          |
|                       | 3    | Is the drum cleaning blade peeled?         | Replace the blade.                       |
|                       |      |                                            | Check and replace the drum.              |
|                       | 4    | Is the cleaning brush rotating normally?   | Check the brush driving section. Clean   |
|                       |      |                                            | the brush area.                          |
|                       | 5    | Is the cleaning brush damaged? Is there    | Replace the brush and clean the brush    |
|                       |      | foreign matter on the brush?               | area. Check the drum and replace if      |
|                       |      |                                            | there is any abnormality.                |
| Transfer belt cleaner | 6    | Is there paper dust on the edge of         | Clean or replace it.                     |
|                       |      | transfer belt cleaning blade?              |                                          |
|                       | 7    | Is the transfer belt cleaning blade        | Replace the blade.                       |
|                       |      | peeled?                                    |                                          |
|                       | 8    | Is the transfer belt cleaning blade        | Check if the spring of the transfer belt |
|                       |      | contacted and released properly?           | cleaner clutch is removed or if any      |
|                       |      |                                            | connector is disconnected. Otherwise     |
|                       |      |                                            | replace the clutch.                      |
|                       | 9    | Is the transfer belt cleaning blade in     | Check if the blade pressure spring is    |
|                       |      | proper contact with the transfer belt?     | installed.                               |
|                       |      |                                            |                                          |
| Toner recovery auger  | 10   | Is the toner recovery defective?           | Clean the toner recovery auger.          |
|                       |      |                                            | Check the cleaning blade pressure.       |
| Fuser unit            | 11   | Is the cleaning roller or the oil roller   | Replace them.                            |
|                       |      | damaged? Have the roller reached their     |                                          |
|                       |      | PM life?                                   |                                          |
|                       | 12   | Is there any bubble-like defect on the     | Replace the fuser belt. Check and        |
|                       |      | fuser belt (173 mm pitch on the image)?    | modify the heater control circuit.       |
|                       | 13   | Have the fuser belt and pressure roller    | Replace them.                            |
|                       |      | reached their PM life?                     |                                          |
|                       | 14   | Is the pressure between the fuser belt     | Check and adjust the pressure mecha-     |
|                       |      | and pressure roller proper?                | nism.                                    |
|                       | 15   | Is the temperature of fuser roller proper? | Check/correct the setting value of fuser |
|                       |      |                                            | roller temperature.                      |
|                       |      |                                            | Clean or replace the thermistors.        |
|                       |      |                                            | Check and correct the circuit.           |

# (23) Uneven light distribution

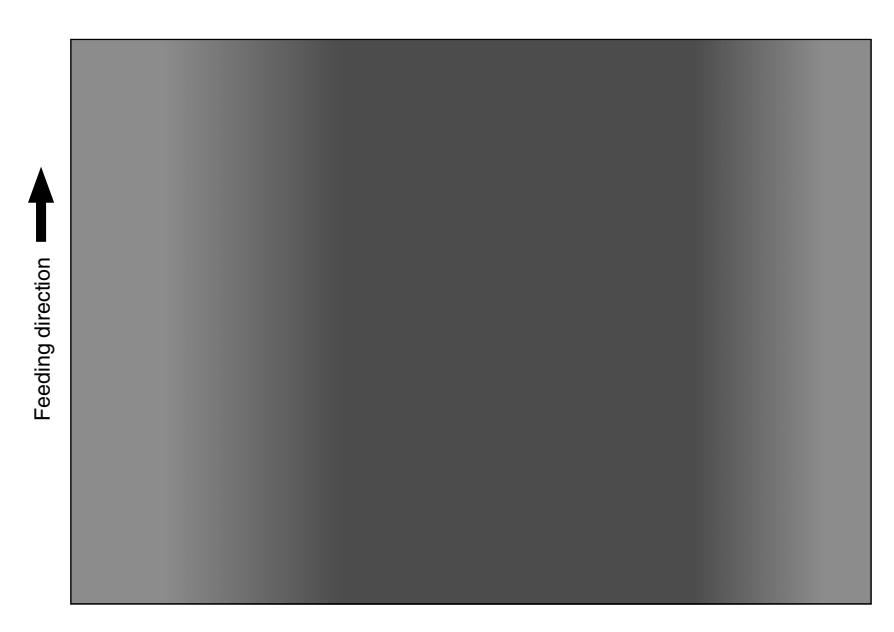

Fig. 5-224

| Cause/Section                   | Step | Check items                              | Measures                                   |
|---------------------------------|------|------------------------------------------|--------------------------------------------|
| Original glass                  | 1    | Is the original glass dirty?             | Clean the glass.                           |
| Main charger                    | 2    | Are the main charger wire, grid and case | Clean or replace them.                     |
|                                 |      | dirty?                                   |                                            |
| Discharge lamp                  | 3    | Is the discharge lamp dirty?             | Clean it.                                  |
| Scanner                         | 4    | Are the reflector, exposure lamp,        | Clean them.                                |
|                                 |      | mirrors, lens, etc. dirty?               |                                            |
| Exposure lamp 5 Is the exposure |      | Is the exposure lamp tilted?             | Adjust the installed position of the lamp. |
|                                 | 6    | Is the lamp discolored or degraded?      | Replace it.                                |

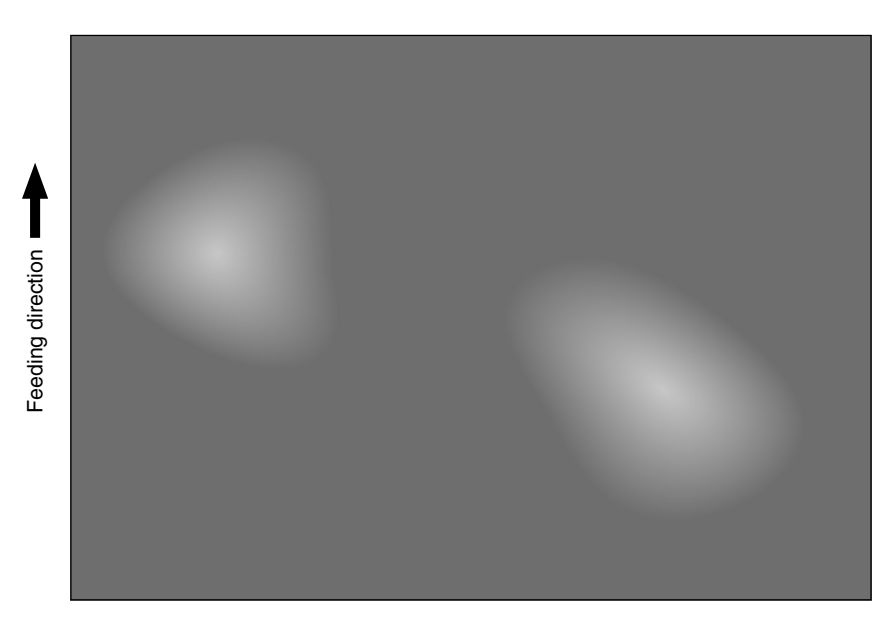

Fig. 5-225

| Cause/Section     | Step                                          | Check items                                 | Measures                              |
|-------------------|-----------------------------------------------|---------------------------------------------|---------------------------------------|
| Paper             | aper 1 Is the paper type corresponding to its |                                             | Check the paper type and mode.        |
|                   |                                               | mode?                                       |                                       |
|                   | 2                                             | Is paper too dry?                           | Change paper.                         |
| Transfer unit     | 3                                             | Is the transfer belt in proper contact with | Correct it.                           |
|                   |                                               | the drum?                                   |                                       |
|                   | 4                                             | Is the 2nd transfer roller in proper        | Correct it.                           |
|                   |                                               | contact with the transfer belt?             |                                       |
|                   | 5                                             | Are there any abnormalities on the          | Clean or replace the transfer belt.   |
|                   |                                               | transfer belt?                              |                                       |
| High-voltage      | 6                                             | Is the high-voltage transformer output      | Adjust the output. Replace the trans- |
| transformer       |                                               | abnormal?                                   | former, if necessary.                 |
| (1st/2nd transfer |                                               |                                             |                                       |
| roller bias)      |                                               |                                             |                                       |
|                   |                                               |                                             |                                       |

## (25) Stain on the paper back side

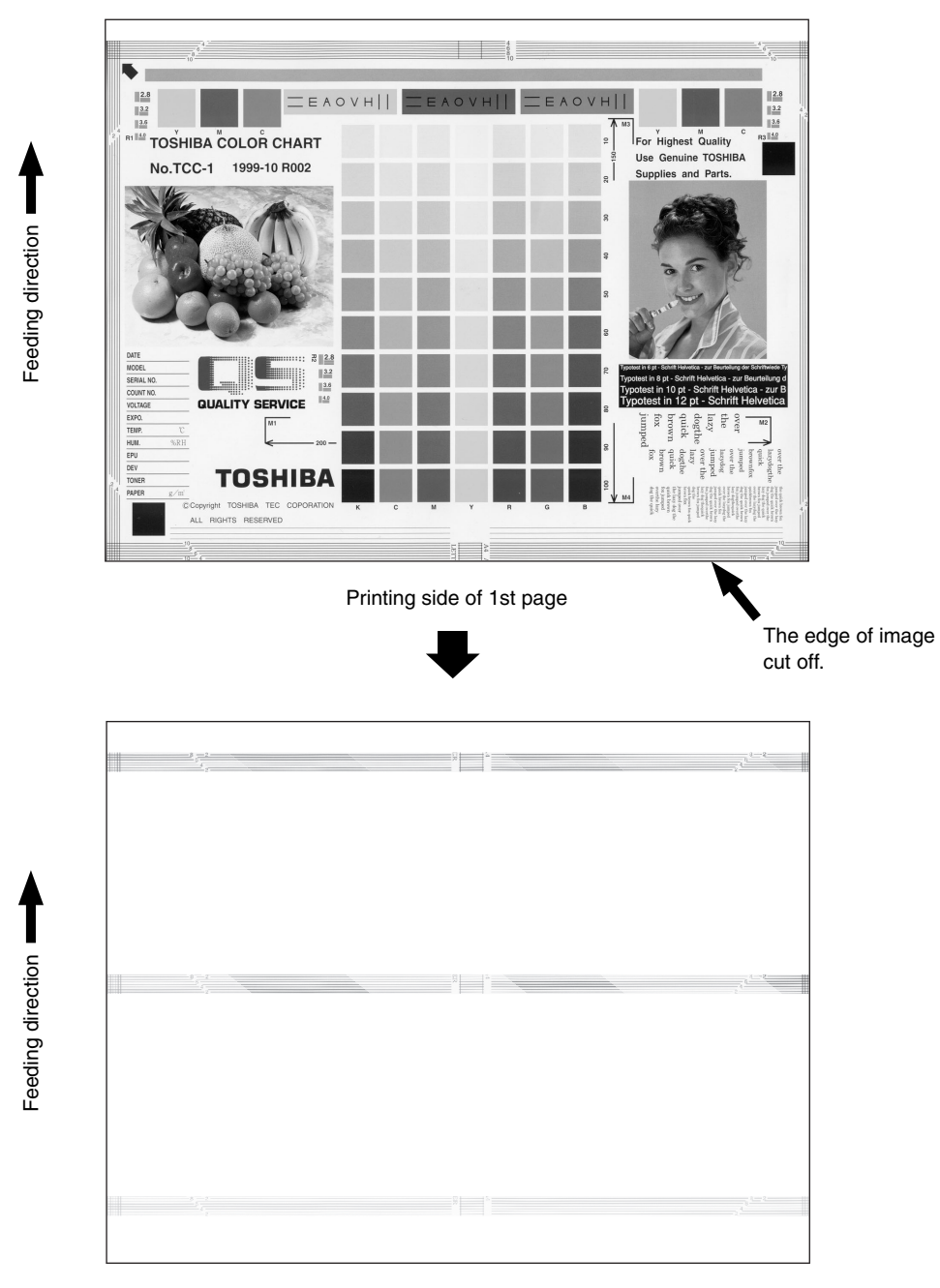

Back side of 2nd page

Fig. 5-226

| Cause/Section     | Step | Check items                                | Measures                                  |
|-------------------|------|--------------------------------------------|-------------------------------------------|
| Image adjustment/ | 1    | Is the margin adjustment of image          | Adjust the margin.                        |
| setting           |      | correct?                                   |                                           |
|                   | 2    | Is the margin adjustment of image          | Adjust the margin.                        |
| 3                 |      | correct when the paper size is not         |                                           |
|                   |      | selected in bypass feeding?                |                                           |
|                   |      | Is the margin adjustment of image at       | Adjust the margin.                        |
|                   |      | duplexing correct?                         | (05-434)                                  |
|                   | 4    | Is the image location in primary/second-   | Adjust the location.                      |
|                   |      | ary scanning direction correct?            |                                           |
|                   | 5    | Is the reproduction ratio of image in      | Adjust the reproduction ratio.            |
|                   |      | primary/secondary scanning direction       |                                           |
|                   |      | correct?                                   |                                           |
|                   | 6    | Is the tab setting correct?                | Correct the setting.                      |
| Paper feeding /   | 7    | Does the size of paper in the drawer or    | Use the appropriate paper size or         |
| Transport area    |      | LCF correspond to the setting?             | correct the size setting.                 |
|                   | 8    | Is the width between the slides in the     | Correct the position of the slides.       |
|                   |      | drawer correct (too wide)?                 |                                           |
|                   | 9    | Is the width between the slides of the     | Correct the width.                        |
|                   | 10   | bypass tray correct (too wide)?            |                                           |
|                   |      | Is the sideways deviation adjustment for   | Adjust the deviation.                     |
|                   |      | drawers or slides of the bypass tray       |                                           |
| -                 |      | correct?                                   |                                           |
|                   | 11   | Is the paper aligning amount sufficient?   | Adjust the aligning amount.               |
|                   | 12   | Are the feed roller and transport roller   | Clean or replace the rollers.             |
|                   | 10   | dirly or worn out?                         | Lies the energy iste paper type or paper  |
|                   | 13   | Does the paper mode correspond to the      | ose the appropriate paper type of paper   |
|                   | 11   | paper type?                                | Houte.                                    |
| Transfor unit     | 14   | Is there any stain caused by a poor        | Clean the transfer helt                   |
|                   |      | cleaning atc on the transfer helt?         |                                           |
|                   | 16   | Is the transfer belt cleaning blade in     | Check if the blade pressure spring is     |
| 10                |      | proper contact with the transfer belt?     | installed                                 |
|                   |      | Is the transfer belt cleaning blade        | Check if the spring of the transfer belt  |
|                   | .,   | contacted or released properly?            | cleaner clutch is removed or if any       |
|                   |      |                                            | connector is disconnected. Otherwise      |
|                   |      |                                            | replace the clutch.                       |
|                   | 18   | Is the 2nd transfer roller rotating prop-  | Clean the area around the roller.         |
|                   |      | erlv?                                      | Otherwise replace the roller.             |
|                   | 19   | Is there any foreign matter or stain on    | Clean or replace the roller.              |
|                   |      | the 2nd transfer roller?                   |                                           |
|                   | 20   | Has the 2nd transfer roller reached to its | Replace the 2nd transfer roller.          |
|                   |      | PM life?                                   |                                           |
| Fuser unit        | 21   | Are the fuser belt and pressure roller     | Clean the fuser belt and pressure roller. |
|                   |      | dirty?                                     |                                           |
|                   | 22   | Is the rib of transport guide dirty?       | Clean the rib.                            |

# 5.3 Replacement of PC Boards and HDD

## <CAUTION IN REPLACING PC BOARDS>

The ID for each equipment is registered on the LGC board, the DRV board, the SYS board and the SLG board. So, if their replacement is required, be sure to replace only one board at a time

If more than one of the LGC board, the DRV board and the SYS board require replacement, replace them in the following procedure.

- 1. First, replace one of the board to be replaced.
- 2. Turn the power ON and confirm that "READY" is displayed.
- 3. Turn the power OFF.
- 4. Replace another board that requires replacement.
- 5. Repeat steps 2 to 4.

The LGC board and DRV board can be replaced without other settings.

When the HDD requires replacement, see "5.3.1 Replacing HDD".

When the SYS board requires replacement, see "5.3.2 Replacing SYS board".

When the SLG board requires replacement, see "5.3.3 Replacing SLG board".

When NVRAM requires replacement or clearing, see "5.3.4 NVRAM replacing and clearing".

## 5.3.1 Replacing HDD

## <CAUTION IN REPLACING HDD>

When the HDD is replaced, it is necessary to back up the data in the HDD before replacing and to recover them after replacing.

## Notes:

- 1. To maintain the security, ask users to perform the backup/restore for users' data/information in the HDD. The service technician can perform them only when users permit it.
- 2. Some data in the HDD cannot be backed up and can be kept only on the paper.

The procedure for replacing the HDD is as follows.

- (1) Ask users to back up the data in the HDD. See the following for the item of data, and the possibility and the measure of the backup.
  - 1) Image data in the Electronic Filing
    - Archive them in the "e-Filing" of TopAccess.
  - 2) F-code information, Template registration information, Address book
    - Back them up in the "Administrator" menu of TopAccess.
  - 3) Department management data
    - Export them in "Administrator" menu of TopAccess.
  - 4) Log data (Print, Scan, FAX (Transmission/Reception))
    - Export them in the "Administrator" menu of TopAccess. (Import cannot be performed.)

- 5) Data in the shared folder (Scanned data, Saved data of copy / FAX transmission)
  - Copy them to the client computer via the network. (The data which have been copied to the client computer cannot be copied to the shared folder.)
- 6) Print waiting data (Copying data and FAX reception data that are waiting to be printed due to the paper run-out and jam, etc.)
  - Finish printing them after the paper supply and the jam release, etc. (The data cannot be kept.)
- 7) Print job (Private print data, Schedule print data)
  - If any jobs are left, print them. (The data cannot be backed up.)
- 8) FAX saved data (Confidential / Bulletin board data)
  - Print them. (The data cannot be backed up.)
- 9) Registration data for FAX transmission (Delayed transmission / Recovery transmission) - The data cannot be backed up.
- (2) Print out the "FUNCTION LIST FOR MAINTENANCE" (content of Function Mode (13) setting) list.
  - 1) Press the [USER FUNCTIONS] button and then the [USER] button.
  - 2) Press the [LIST] button.
  - 3) Key in [\*] [#] [\*] [3] [3] and then press the [START] button. The list is outputted.
- (3) Print out the "FUNCTION" list.
  - 1) Press the [USER FUNCTIONS] button.
  - 2) Press the [ADMIN] button, enter the password, and then press the [ENTER] button.
  - 3) Press the [LIST/REPORT] button and then the [LIST] button.
  - 4) Press the [FUNCTION] button. The list is outputted.
- (4) Replace the HDD.
- (5) Update of HDD program data and UI data.
  - 1) Create partitions. (In case of using the download jig, this is not necessary.) While pressing [3] and [CLEAR] button, turn the power ON. When "Firmware Version Up Mode" appears on the LCD, key in [3] and press the [START] button.
  - 2) Format the HDD. (Setting Mode (08-690: 2))
  - 3) Update with the download jig or USB storage. See "6. FIRMWARE UPDATING" for details.
  - 4) Format the HDD. (Setting Mode (08-690: 2))
    - \* When the FAX unit (GD-1150) is installed. Start up with the FAX Clearing Mode (1\*) Perform the 1\*-100 (FAX Set Up), 1\*-102 (Clearing the image data) of the FAX Clearing Mode.

- 5) Perform the gamma automatic adjustment of the printer. See "3.6.1 Automatic gamma adjustment" for details.
- (6) Ask users to reset the user's setting items and to restore the data/information. See the following for the reset and the restore.
  - 1) Printer driver
    - Upload them in the "Administrator" menu of TopAccess.
  - 2) F-code information, Template registering information, Address book
     Restore them in the "Administrator" menu of TopAccess
  - 3) Department management data
    - Import them in the "Administrator" menu of TopAccess.
  - 4) Image data in the Electronic Filing
    - Upload them in the "e-Filing" of TopAccess.
- (7) Referring to the "FUNCTION LIST FOR MAINTENANCE" list which was printed beforehand, perform the re-setting.
  - 1) Print out the "FUNCTION LIST FOR MAINTENANCE" list after the formatting. (Refer to the procedure of (2).)
  - 2) While pressing [1] and [3] simultaneously, turn the power ON. (Function Mode)
  - 3) Compare the lists which were printed before and after the formatting to check the setting items having the different setting values. Set the value which was set before the formatting.
  - 4) Turn the power OFF.
- (8) Referring to the "FUNCTION" list which was printed beforehand, perform the re-setting of the default setting of the FAX function.
  - 1) Press the [USER FUNCTIONS] button.
  - 2) Press the [ADMIN] button, enter the password, and then press the [ENTER] button.
  - 3) Press the [FAX] button and then the [TERMINAL ID] button to set each item.
  - 4) Press the [INITIAL SETUP] button to set each item.

## 5.3.2 Replacing SYS board

<<CAUTION IN REPLACING the SYS board>> The procedure for replacing the SYS board is as follows.

<After replacing the SYS board>

- (1) Install DIMM (main memory) to the new SYS board (from the old SYS board).
- (2) Install NVRAM to the new SYS board (from the old SYS board).
- (3) Install NIC board to the new SYS board (from the old SYS board).

- (4) Update the version of system ROMs (System Firmware, OS data, UI data) (The ROMs had been used for the old SYS board).
  - \* See "6. FIRMWARE UPDATING" for the details of System ROM update.
- (5) Turn the power OFF and start up with the Setting Mode (08).
- (6) When the message "SRAM ERROR DOES IT INITIALIZE?" is displayed on the LCD, press the [INITIALIZE] button.
  - \* SRAM is cleared
  - \* If SRAM is not performed, F090 error occurs when starting up.

## Notes:

- When SRAM is cleared, following items need to be re-set, so make sure the contents of settings are kept as a record.
- <FAX settings> Terminal ID Default setting of fax <E-mail settings>

Setting of properties for E-mail message

<Internet Fax> Setting of properties for Internet Fax

- When SRAM is cleared, the toner cartridge consumed count of Automatic ordering function of supplies becomes 0, however, it cannot be re-set.
- (7) [If a scrambler board has already been installed]Perform 08-698 (Entering the key code for scrambler board). Have the user enter the key code.
- (8) Perform 08-200 (date and time setting) to set Date/Time.
- (9) Turn the power OFF.
  - \* If the FAX board has not been installed, skip to step (13).
- (10) Start up with the FAX Clearing Mode (1\*)
- (11) Perform 1\*-102 (Clearing the image data).

## Note:

Following image data are deleted when 1\*-102 is performed.

- Images of fax polling transmission
- Images of fax Mailbox and box information
- Images of fax transmission
- Images of fax reception

(12)Turn the power OFF.

(13)Turn the power ON.

(14)Set the dial type. [USER FUNCTIONS]  $\rightarrow$  [ADMIN]  $\rightarrow$  [FAX]  $\rightarrow$  [INITIAL SETUP]

## 5.3.3 Replacing SLG board

<CAUTION IN REPLACING SLG BOARD>

When the SLG board has been replaced, "Data transfer of characteristic value of scanner / SYS board  $\rightarrow$  SLG board (05-363)" must be performed.

## 5.3.4 NVRAM replacing and clearing

## <CAUTION IN REPLACING AND CLEARING NVRAM>

When NVRAM has been replaced or cleared ("System all clearing (08-669)"), the following adjustments must be performed.

- 1. Perform "Data transfer of characteristic value of scanner / SLG board  $\rightarrow$  SYS board (05-364)".
- Perform "Image quality control initialization (05-396)" (► Chapter 3.3), and then perform "Automatic gamma adjustment (05-1642, 1000 and 1002)" consecutively (► Chapters 3.5.1 and 3.6.1).

# 6. FIRMWARE UPDATING

In this equipment, following firmware is written on the ROM on each board.

| Firmware                                       | Stored                                        |
|------------------------------------------------|-----------------------------------------------|
| Master data (HDD program data, UI data)        | Hard disk                                     |
| System ROM (System firmware, OS data, UI data) | System control PC board (SYS board)           |
| Engine ROM (Machine firmware)                  | Logic PC board (LGC board)                    |
| Scanner ROM (Scanner firmware)                 | Scanning section control PC board (SLG board) |
| NIC ROM (NIC firmware)                         | NIC board                                     |
| RADF ROM (RADF firmware)                       | RADF control PC board (MR-3015)               |
| Finisher ROM (Finisher firmware)               | Finisher control PC board (MJ-1023/ MJ-1024)  |
| Finisher ROM (Saddle stitcher firmware)        | Finisher control PC board (MJ-1024)           |
| FAX ROM (FAX firmware)                         | FAX board (GD-1150)                           |

When you want to update the firmware above or the equipment becomes inoperative status due to some defectives of the firmware, updating the firmware is available by the following actions.

- Updating with the download jig
  - ► 6.1 Firmware Updating with Download Jig
- Updating with PC connected
  - ► 6.2 Firmware Updating with FSMS (Field Service Manager)
- Updating with the USB Storage Device
  - ► 6.3 Firmware Updating with USB Storage Device

## Notes:

- Written firmware varies depending on the kinds of the boards provided as service parts. For updating, only the minimum firmware is installed on the system control PC board, logic PC board, and scanning section control PC board. No firmware is installed on the NIC board and FAX board. The latest version of the firmware at the delivery is written on the RADF control PC board and finisher control PC board. When any of above boards is replaced with a new one in the field, confirm the other firmware version used with and then write the suitable version of the firmware.
- The firmware (master data) is not installed on the hard disk provided as a service part. When the hard disk is replaced with a new one, confirm the other firmware version used with and then write the suitable version of the firmware.

# 6.1 Firmware Updating with Download Jig

In this equipment, it is feasible to update the firmware automatically by connecting the download jig using the dedicated connector and turning ON the equipment.

The download jig consists of the ROM, in which the program is written, and the jig board. And three types of the download jigs are available for each type of the firmware.

For updating the firmware, in addition to the current ways such as updating each firmware individually, the batch update of the firmware of the equipment is available (except the hard disk and the option).

| Firmulara           | Ctored                    | Download jig       |                    |  |
|---------------------|---------------------------|--------------------|--------------------|--|
| Firmware            | Stored                    | Individual update  | Batch update       |  |
| Master data         | Hard disk                 | PWA-DWNLD-350-JIG2 |                    |  |
|                     |                           | (48 MB)            |                    |  |
| System ROM          | System control PC board   | PWA-DWNLD-350-JIG1 |                    |  |
|                     | (SYS board)               | (16 MB)            |                    |  |
| Engine ROM          | Logic PC board            | K-PWA-DLM-320      |                    |  |
|                     | (LGC board)               | or                 |                    |  |
|                     |                           | PWA-DWNLD-350-JIG1 |                    |  |
|                     |                           | (16 MB)            | PWA-DWNLD-350-JIG1 |  |
| Scanner ROM         | Scanning section control  | K-PWA-DLM-320      | (16 MB)            |  |
|                     | PC board                  | or                 |                    |  |
|                     | (SLG board)               | PWA-DWNLD-350-JIG1 |                    |  |
|                     |                           | (16 MB)            |                    |  |
| NIC ROM             | NIC board                 | PWA-DWNLD-350-JIG1 |                    |  |
|                     |                           | (16 MB)            |                    |  |
| RADF ROM            | RADF control PC board     | K-PWA-DLM-320      | —                  |  |
|                     | (MR-3015)                 |                    |                    |  |
| Finisher ROM        | Finisher control PC board | K-PWA-DLM-320      |                    |  |
| (Finisher firmware) | (MJ-1023/MJ-1024)         |                    |                    |  |
| Finisher ROM        | Finisher control PC board | K-PWA-DLM-320      |                    |  |
| (Saddle stitcher    | (MJ-1024)                 |                    | —                  |  |
| firmware)           |                           |                    |                    |  |
| FAX ROM             | FAX board (GD-1150)       | K-PWA-DLM-320      | _                  |  |

Refer to the following for the details to update with each download jig.

- ► 6.1.1 PWA-DWNLD-350-JIG2 (48 MB)
- ► 6.1.2 PWA-DWNLD-350-JIG1 (16 MB)
- ▶ 6.1.4 K-PWA-DLM-320

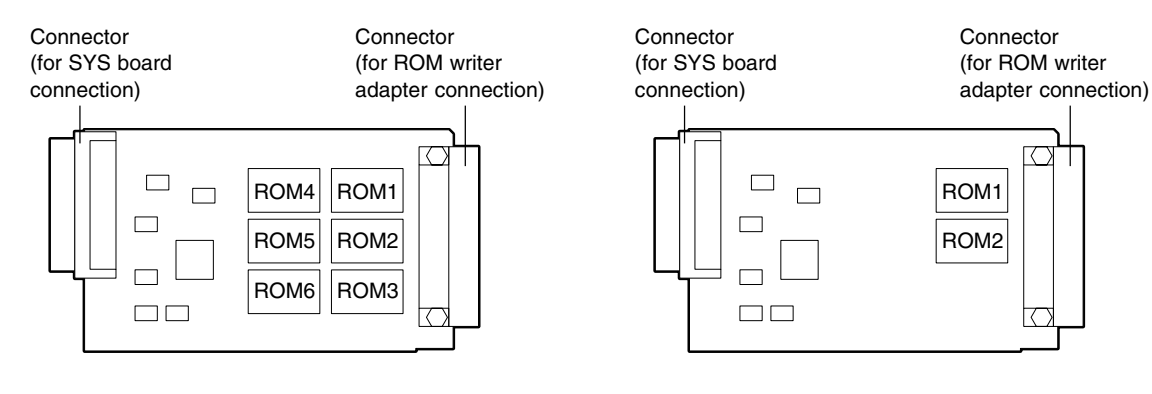

[Jig board: PWA-DWNLD-350-JIG2 (48 MB)]

#### [Jig board: PWA-DWNLD-350-JIG1 (16 MB)]

#### Important:

• The download jig (PWA-DWNLD-350-JIG) has two types having different ROM capacity. ROM capacity for each jig is as follows.

| Download jig               | ROM capacity | Application                          |
|----------------------------|--------------|--------------------------------------|
| PWA-DWNLD-350-JIG2 (48 MB) | 8 MB x 6     | Updating the master data             |
| PWA-DWNLD-350-JIG1 (16 MB) | 8 MB x 2     | Updating the system ROM, engine ROM, |
|                            |              | scanner ROM, NIC ROM                 |

\* "PWA-DWNLD-350-JIG2 (48 MB)" is substitutable for "PWA-DWNLD-350-JIG1 (16 MB)"

- The download jig (PWA-DWNLD-350-JIG) is different from the existing jigs. The ROM is installed on the board directly. Therefore, ROM writer adapter (PWA-DL-ADP-350) is required to write the data to these ROMs. Refer to the following to write the data.
  - ► 6.1.3 Writing the data to the download jig (PWA-DWNLD-350-JIG)

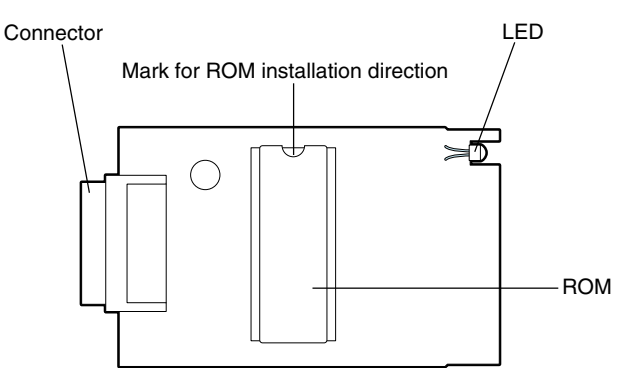

[Jig board:K-PWA-DLM-320]

#### Important:

Pay attention to the direction of the ROM.

## 6.1.1 PWA-DWNLD-350-JIG2 (48 MB)

The master data written on the hard disk can be updated by using PWA-DWNLD-350-JIG2 (48 MB). Update the master data according to the need such as the case of replacing the hard disk.

The data to be overwritten are as follows.

- HDD program data (RIP data, list data, Web data, filing box control data)
- UI data (fixed section data, common section data, the language 1 to 7 data, the language 1 to 6 data for Web)

## (a) Update procedure

## Important:

- Use the download jig "PWA-DWNLD-350-JIG2 (48 MB)".
- Turn OFF the power before installing and removing the download jig.
- Do not turn OFF the power during the update. The data could be damaged and not be operated properly.
- Write the data to the download jig.
   ▶ 6.1.3 Writing the data to the download jig (PWA-DWNLD-350-JIG)
- (2) Turn OFF the power of the equipment.
- (3) Take off connector cover.

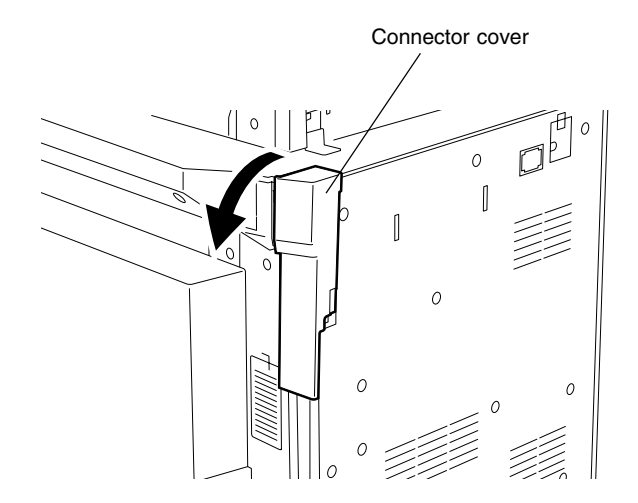

(4) Remove the cover plate.

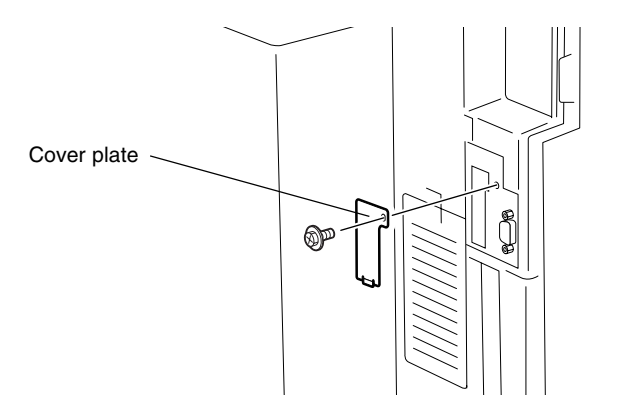

(5) Connect the download jig with the jig connector (CN100) on the SYS board.

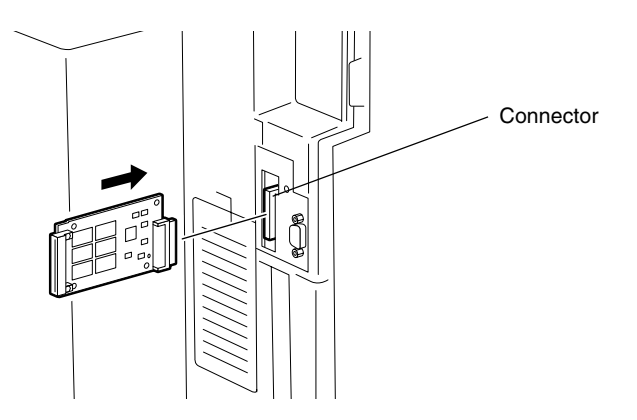

## (6) Turn ON the power.

Downloading starts automatically and the processing status is displayed on LCD screen.

Download Board Firmware Update Mode Download Board -> HDD Update Start. Check Devices - Checking Update Status - (7) "Update Completed!!" is displayed at the bottom of the LCD screen after the updating is completed properly.

```
Download Board Firmware Update Mode

Download Board -> HDD Update Start.

Check Devices - Completed

Update Status - Completed

Update Completed!!
```

"Update Failed." is displayed at the bottom of the LCD screen when the updating is not completed properly. Turn OFF the power, and then check the following items. After confirming and clearing the problems, restart updating from the beginning.

- Is the download jig connected properly?
- Is the updating data written to the download jig properly?
- Do the download jig and the equipment operate properly?

```
Download Board Firmware Update Mode
Download Board -> HDD Update Start.
Check Devices - Checking
Update Status -
Update Failed.
```

- (8) Turn OFF the power, and then remove the download jig.
- (9) Perform the "Updating System ROM" continuously.
   ▶ 6.1.2 PWA-DWNLD-350-JIG1 (16 MB) <Updating System ROM>

#### (b) Confirmation of the updated data

After the updating is completed, check each data version in the Setting Mode (08) to confirm that the data was overwritten properly.

- 08-900: System ROM version 08-920: FROM basic section software version 08-921: FROM internal program version 08-922: UI data fixed section version 08-923: UI data common section version 08-924: Version of UI data language 1 in HDD 08-925: Version of UI data language 2 in HDD 08-926: Version of UI data language 3 in HDD 08-927: Version of UI data language 4 in HDD 08-928: Version of UI data language 5 in HDD 08-929: Version of UI data language 6 in HDD 08-931: Version of UI data language 7 in HDD 08-930: Version of UI data in FROM displayed at power ON 08-933: HDD unit data version 08-934: Version of Web UI data language 1 in HDD 08-935: Version of Web UI data language 2 in HDD 08-936: Version of Web UI data language 3 in HDD 08-937: Version of Web UI data language 4 in HDD 08-938: Version of Web UI data language 5 in HDD
- 08-939: Version of Web UI data language 6 in HDD

## (c) Display during the update

The processing status is displayed as follows on the LCD screen during the update.

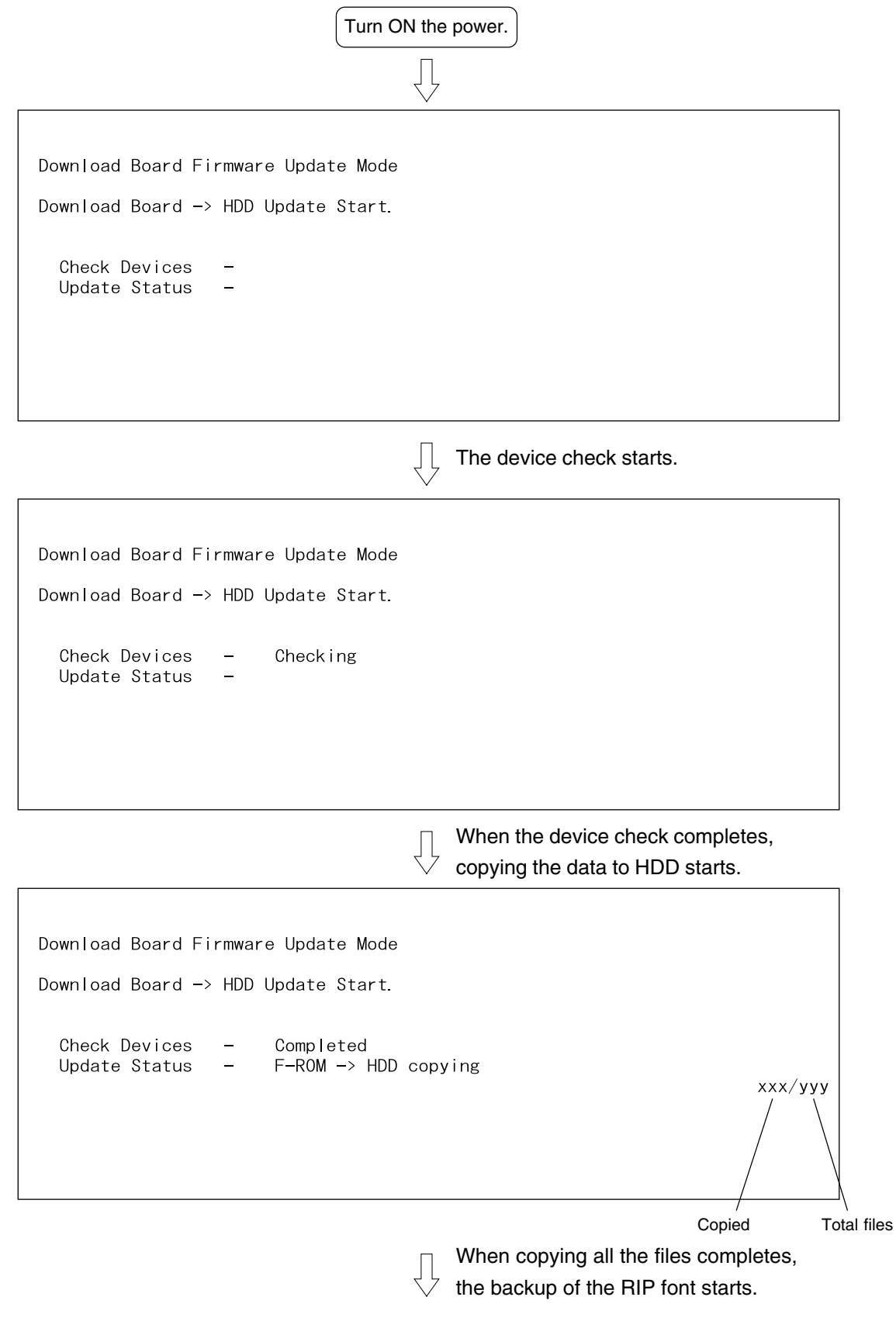

```
Download Board Firmware Update Mode
Download Board -> HDD Update Start.
Check Devices - Completed
Update Status - Backup file /PRF -> /PR2
```

ххх/ууу

When the backup of the RIP font completes, the update completes with the following screen.

Download Board Firmware Update Mode Download Board -> HDD Update Start. Check Devices -Update Status -Completed Completed ххх/ууу Update Completed!!

\* If an error occurs, the following error message is displayed and the update is interrupted.

| Check Devices<br>Update Status | _<br>_ | Checking       |
|--------------------------------|--------|----------------|
|                                |        | Update Failed. |
|                                |        |                |

Error message

## 6.1.2 PWA-DWNLD-350-JIG1 (16 MB)

The firmware of the equipment except the hard disk and the option can be updated individually or in a batch by using PWA-DWNLD-350-JIG1 (16 MB). Update the ROM data written on each board according to the need such as the case of replacing the system control PC board, logic PC board, scanning section control PC board, or NIC board.

The data to be overwritten by this update are as follows.

<Updating System ROM>

- System firmware (System firmware data, FROM internal program data)
- OS data (FROM basic section software)
- UI data (fixed section data, common section data, UI data in FROM displayed at power ON)

<Updating Engine ROM> Engine ROM data

<Updating Scanner ROM> Scanner ROM data

<Updating NIC ROM> NIC ROM data

## (a) Update procedure

#### Important:

- Use the download jig "PWA-DWNLD-350-JIG1 (16 MB)". ("PWA-DWNLD-350-JIG2 (48 MB)" is substitutable.)
- Turn OFF the power before installing and removing the download jig.
- Do not turn OFF the power during the update. The data could be damaged and not be operated properly.
- Write the ROM data to be updated to the download jig.
   > 6.1.3 Writing the data to the download jig (PWA-DWNLD-350-JIG)
- (2) Turn OFF the power of the equipment.

(3) Take off the connector cover.

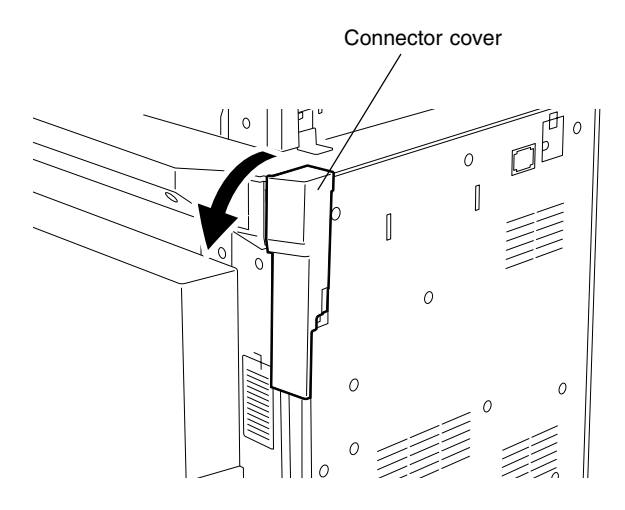

(4) Remove the cover plate.

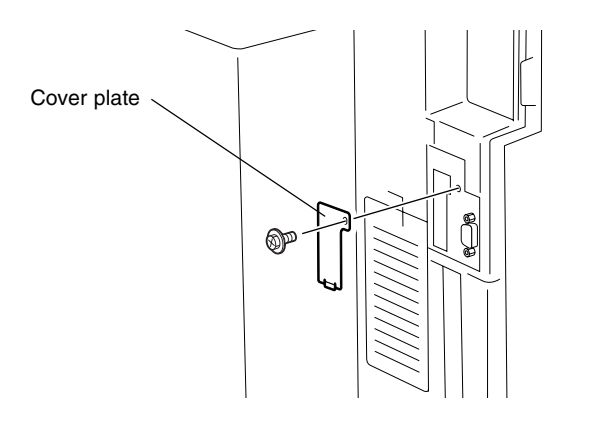

(5) Connect the download jig with the jig connector (CN100) on the SYS board.

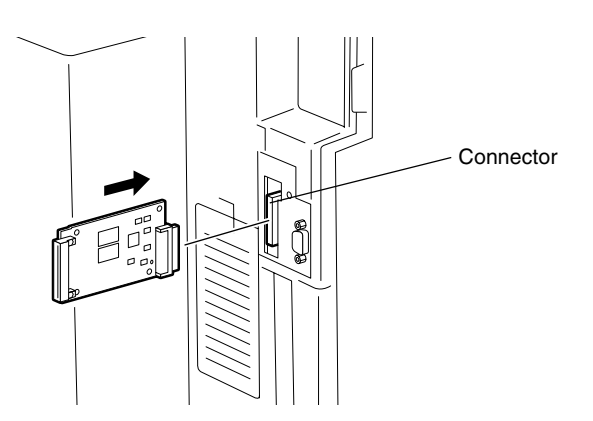

(6) Turn ON the power while [8] button and [9] button are pressed simultaneously.

The screen for selecting the items to be updated is displayed. "\*" is displayed next to the items to be updated. (All items are selected in the default settings.)

| Download Board Firmware Update Mode | Version in update media   |
|-------------------------------------|---------------------------|
| Select Update Item                  | OS Version Vx.xx/x.xx     |
|                                     | UIF Version Vxxx xxx x    |
| *1. OS Update                       | UIO Version Vxxx.xxx.x    |
| *2. UI Update                       | UI1 Version Vxxx.xxx.x    |
| *3. System Firmware Update          | SYS Version Vxxx xxx x    |
| *4. NIC Firmware Update             | NIC Version xxxxxxxxx xxx |
| *5. Scanner Firmware Update         | SCN Version xxxxx-xxx     |
| ∗6. Machine Firmware Update         | MCN Version xxxxx-xxx     |
|                                     |                           |
|                                     |                           |
|                                     |                           |

(7) Select the item with the digital keys.

"\*" is displayed next to the selected item. Display or delete the "\*" by pressing the number of the item. All items are selected in the default settings.

- Select all items to update the firmware of the equipment in a batch.
- Select items as follows to update it individually.
- <Updating System ROM>

Select "1. OS Update", "2. UI Update", and "3. System Firmware".

<Updating Engine ROM>

Select "6. Machine Firmware Update" only.

<Updating Scanner ROM> Select "5. Scanner Firmware Update" only.

<Updating NIC ROM> Select "4. NIC Firmware Update" only.
#### Example: Updating the system ROM

(Updating the system ROM is taken as an example and explained.)

| DownLoo   | d Roard Eirmwara Undata Mada | Version in upd | ate media     |
|-----------|------------------------------|----------------|---------------|
| Dowinioad |                              | 00 1/ :        |               |
| Select    | Update Item                  | US Version     | VX. XX/X. XX  |
|           |                              | UIF Version    | Vxxx. xxx. x  |
| *1. 0     | S Update                     | UIO Version    | Vxxx. xxx. x  |
| *2. U     | l Update                     | UI1 Version    | Vxxx. xxx. x  |
| *3. S     | ystem Firmware Update        | SYS Version    | Vxxx. xxx. x  |
| 4. N      | IC Firmware Update           | NIC Version    | XXXXXXXX. XXX |
| 5. Se     | canner Firmware Update       | SCN Version    | xxxxx-xxx     |
| 6. Ma     | achine Firmware Update       | MCN Version    | xxxxx-xxx     |
|           |                              |                |               |
|           |                              |                |               |
|           |                              |                |               |
|           |                              |                |               |

## (8) Press the [START] button.

Updating starts and the processing status is displayed on the LCD screen.

```
Download Board Firmware Update Mode
Download Board -> FROM Update Start.
Check Devices - Checking
Update Status -
Data Check -
```

(9) "Update Completed!!" is displayed at the bottom of the LCD screen after the updating is completed properly.

```
Download Board Firmware Update Mode

OS Update ... Completed

Download Board -> FROM Update Start. UI Data Update ... Completed

SysFirm Update ... Completed

Update Status - Completed

Data Check - Completed

Update Completed!!
```

"Update Failed." is displayed at the bottom of the LCD screen when the updating is not completed properly. Turn OFF the power, and then check the following items. After confirming and clearing the problems, restart updating from the beginning.

- Is the download jig connected properly?
- Is the updating data written to the download jig properly?
- Do the download jig and the equipment operate properly?

```
Download Board Firmware Update Mode
Download Board -> FROM Update Start.
Check Devices - Checking
Update Status -
Data Check -
Update Failed.
```

\* When the updating of the NIC firmware is failed, an error message is displayed as the figure below. Turn OFF the power and then check the above-mentioned items. After confirming them, select only "4. NIC Firmware Update" and restart updating from the beginning. This may complete the updating properly.

| Download Roard Eirmwara Undeta               | Mada                                                                                       |
|----------------------------------------------|--------------------------------------------------------------------------------------------|
| Download Board Firmware Opdate               | NOUL Completed                                                                             |
| Download Board -> FROM Update S              | Start. UI Data Update Completed<br>SysFirm Update Completed<br>NICFirm Update Flash Update |
| Check Devices - Complete                     | ed                                                                                         |
| Update Status - Complete                     | ed                                                                                         |
| Data_Check Complete<br>(NIC UPDATE FAILED 1) | 2d                                                                                         |
| Ur                                           | odate Failed.                                                                              |
|                                              |                                                                                            |
|                                              |                                                                                            |

NIC error message

If the updating of the NIC firmware is still failed, check the prescription corresponding to the error message. After confirming and clearing the problem, restart updating from the beginning.

| NIC Error Message   | Error Contents                  | Prescription                                              |
|---------------------|---------------------------------|-----------------------------------------------------------|
| NIC UPDATE FAILED 1 | NIC initialization time-out     | The IP address may not be assigned                        |
|                     |                                 | correctly.                                                |
|                     |                                 | <ul> <li>Is the IP address assigned correctly?</li> </ul> |
|                     |                                 | • Does the IP address conflict with the other             |
|                     |                                 | system?                                                   |
|                     |                                 | If the error still occurs, replace the NIC                |
|                     |                                 | board because it may be destroyed.                        |
| NIC UPDATE FAILED 2 | ATA driver initialization error | The HDD cable may be disconnected.                        |
|                     |                                 | <ul> <li>Is the HDD cable connected correctly?</li> </ul> |
|                     |                                 | If the HDD cable is connected correctly,                  |
|                     |                                 | replace the SYS board because it may be                   |
|                     |                                 | destroyed.                                                |
| NIC UPDATE FAILED 3 | HDD partition mount error       | Replace the HDD because it may be                         |
|                     |                                 | destroyed.                                                |
| NIC UPDATE FAILED 4 | NIC setting information         | Replace the HDD because it may be                         |
|                     | backup error                    | destroyed.                                                |
| NIC UPDATE FAILED 5 | NIC firmware transfer error     | Replace the NIC board because it may be                   |
|                     |                                 | destroyed.                                                |
| NIC UPDATE FAILED 6 | NIC firmware writing error      | Replace the NIC board because it may be                   |
|                     |                                 | destroyed.                                                |
| NIC UPDATE FAILED 7 | NIC status time-out             | Replace the NIC board because it may be                   |
|                     |                                 | destroyed.                                                |

#### Notes:

If the updating of the NIC firmware is not completed properly, wait 5 minutes or more from the beginning of the updating before turning OFF the power, and then restart updating from the beginning. If you turn OFF the power within 5 minutes, HDD may be destroyed.

- (10) Turn OFF the power, remove the download jig and install the cover plate and the connector cover.
- (11) Perform the initialization of the updating data (NVRAM updating).
  - a. Turn ON the power while [0] button and [8] button are pressed simultaneously.
  - b. Key in "947", and then press the [START] button.
  - c. Press the [INITIALIZE] button.

# (b) Confirmation of the updated data

After the updating is completed, check each data version in the Setting Mode (08) to confirm that the data was overwritten properly.

- <Updating System ROM>
- 08-900: System ROM version
- 08-920: FROM basic section software version
- 08-921: FROM internal program version
- 08-922: UI data fixed section version
- 08-923: UI data common section version
- 08-930: Version of UI data in FROM displayed at power ON
- <Updating Engine ROM> 08-903: Engine ROM version
- <Updating Scanner ROM> 08-905: Scanner ROM version
- <Updating NIC ROM> 08-916: NIC ROM version

#### (c) Display during the update

The processing status is displayed as follows on the LCD screen during the update. (As an example, the display for updating the system ROM is explained below.)

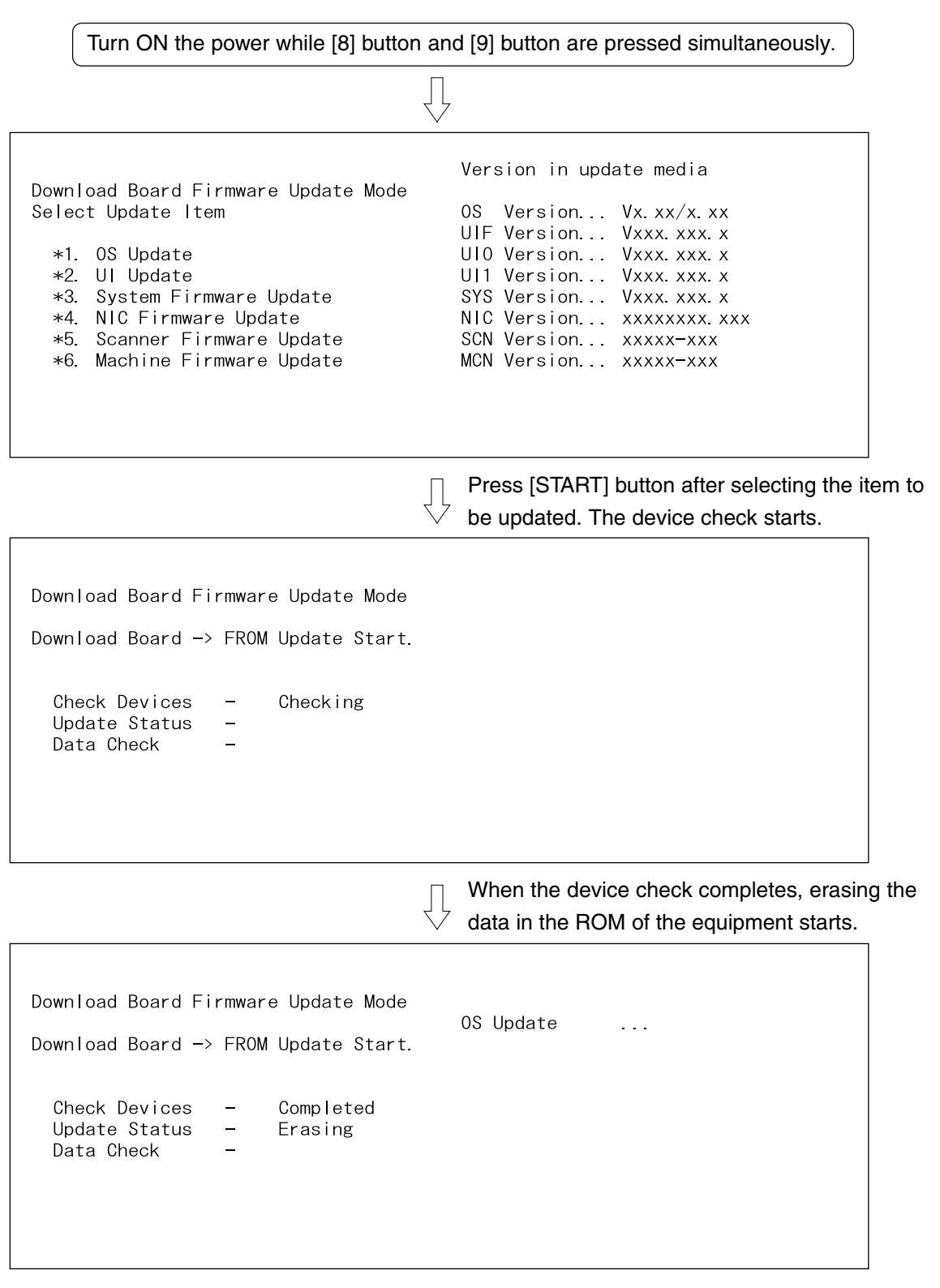

When erasing the data completes, copying the data to the ROM of the equipment starts.

| Download Board Firmware Update Mode                                              |                                                                                                    |
|----------------------------------------------------------------------------------|----------------------------------------------------------------------------------------------------|
| Download Board -> FROM Update Start.                                             | US Update                                                                                                |
| Check Devices - Completed<br>Update Status - Installing<br>Data Check -          |                                                                                                    |
|                                                                                  |                                                                                                    |
|                                                                                  | When copying the data completes, verifying the data starts.                                              |
| Download Board Firmware Update Mode<br>Download Board -> FROM Update Start.      | OS Update                                                                                                |
| Check Devices - Completed<br>Update Status - Completed<br>Data Check - Verifying |                                                                                                    |
|                                                                                  | When verifying the data completes, copying<br>and verifying the other data are implemente<br>repeatedly. |
| Download Board Firmware Update Mode<br>Download Board —> FROM Update Start.      | OS Update Completed<br>UI Data Update                                                                    |
| Check Devices - Completed<br>Update Status - Installing<br>Data Check -          |                                                                                                    |
|                                                                                  |                                                                                                    |

 $\bigvee$ 

When copying and verifying all the data complete, the update completes with the following screen.

| Download Board Firr<br>Download Board -> F         | nware Update Mode<br>FROM Update Start.   | OS Update<br>UI Data Update<br>SysFirm Update | Completed<br>Completed<br>Completed |
|----------------------------------------------------|-------------------------------------------|-----------------------------------------------|-------------------------------------|
| Check Devices -<br>Update Status -<br>Data Check - | - Completed<br>- Completed<br>- Completed | mplotod                                       |                                     |
|                                                    | Update Co                                 | mpletea!!                                     |                                     |

\* If an error occurs, the following error message is displayed and the update is interrupted.

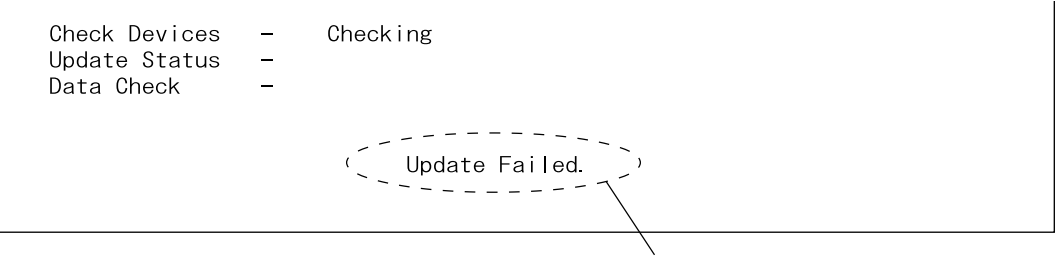

Error message

# 6.1.3 Writing the data to the download jig (PWA-DWNLD-350-JIG)

The download jig (PWA-DWNLD-350-JIG) differs from the existing jigs in that the Flash ROM is mounted on the board of the jig directly. The ROM writer adapter (PWA-DL-ADP-350) is required to write data to these Flash ROMs. Connect the download jig with the ROM writer via ROM writer adapter to write data. For the procedure to write data, refer to the download procedure, instruction manual of each ROM writer, or others.

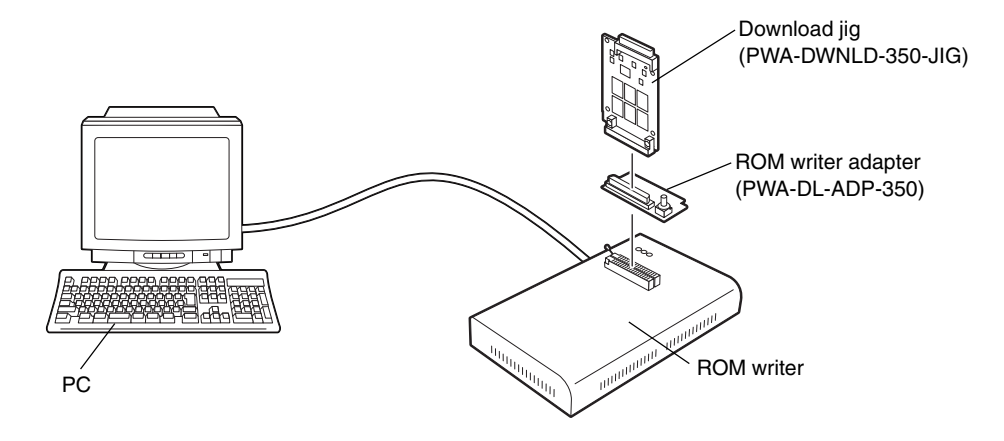

#### Note:

There are two types of the ROM writer adapter. Use the proper one according to the ROM writer to be used. Applicable type of the adapter for the ROM writer can be confirmed by the model name indicated on the board. Confirm that the adapter is available for the ROM writer to be used before connecting them. If an unapplied adapter is connected, the application of the ROM writer judges it as an error and writing the data cannot be implemented. Applicable combinations of the ROM writer and adapter are as follows.

| ROM writer                                   | ROM writer adapter  |
|----------------------------------------------|---------------------|
| Minato Electronics MODEL 1881XP              | PWA-DL-ADP-350-1881 |
| (or equivalent)                              | (model 1881)        |
| Minato Electronics MODEL 1893/1895/1931/1940 | PWA-DL-ADP-350-1931 |
| (or equivalent)                              | (model 1931)        |

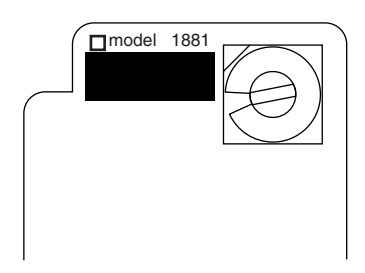

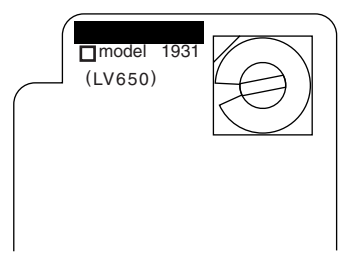

[PWA-DL-ADP-350-1881]

[PWA-DL-ADP-350-1931]

- (a) Precaution when writing the data
  - Set the writing voltage (VID) to 3.3 V.
  - When writing the data, set the address from 0 to 3FFFFF. The data may not be written correctly if it is not set.
  - The Flash ROM in which the data will be written, on the download jig is selected by switching the rotary switch on the adapter. Be sure to switch the rotary switch on the adapter depending on the data (file) to be written.

| Potony | File Name            |                                      |           |
|--------|----------------------|--------------------------------------|-----------|
| Switch | Master Data          | System, Engine, Scanner and NIC data | Flash ROM |
| Switch | (PWA-DWNLD-350-JIG2) | (PWA-DWNLD-350-JIG1)                 |           |
| 1      | ROM. bin             | ROM. bin                             | ROM1      |
| 2      | 1                    | Sysfirm. bin                         | ROM2      |
| 3      | 2                    | N/A                                  | ROM3      |
| 4      | 3                    | N/A                                  | ROM4      |
| 5      | 4                    | N/A                                  | ROM5      |
| 6      | N/A                  | N/A                                  | ROM6      |

## Note:

| Be sure not to confuse different ROM Versions since the file name is identical although the | ROM version |
|---------------------------------------------------------------------------------------------|-------------|
| is different.                                                                               |             |

## 6.1.4 K-PWA-DLM-320

The firmware of the equipment (engine ROM, scanner ROM) and the option (RADF ROM, Finisher ROM, FAX ROM) can be updated individually by using K-PWA-DLM-320. Update the ROM data written on each board according to the need such as the case of replacing the board.

The data to be overwritten by this update are as follows.

<Updating Engine ROM>

Engine ROM data

<Updating Scanner ROM> Scanner ROM data

<Updating RADF ROM> RADF ROM data

<Updating Finisher ROM>

- Finisher firmware
- Saddle stitcher firmware

<Updating FAX ROM> FAX ROM data

#### (a) Update Procedure

Since the procedure differs depending on the data, see the each procedure below.

#### Important:

- Turn OFF the power before installing or removing the download jig.
- Do not turn OFF the power during the update. The data could be damaged and not be operated properly.

<Updating Engine ROM>

- Install the ROM to the download jig. Make sure the direction is correct ( ► Page 6-3).
- (2) Turn OFF the power of the equipment.
- (3) Take off the connector cover.

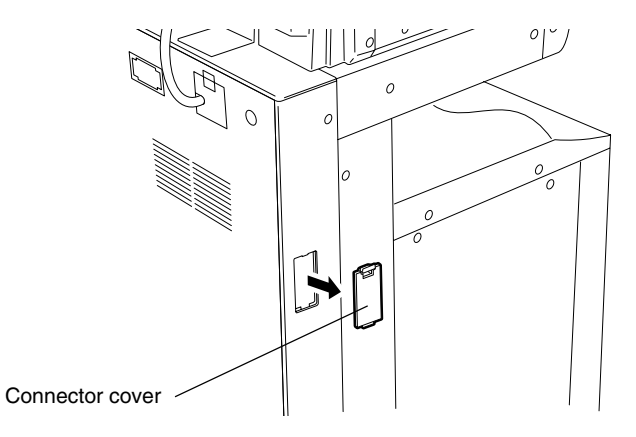

(4) Remove the cover plate.

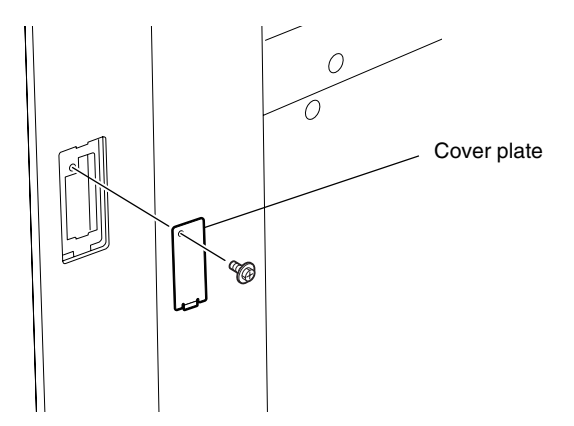

(5) Connect the download jig with the jig connector (CN344) on the logic PC board (LGC board).

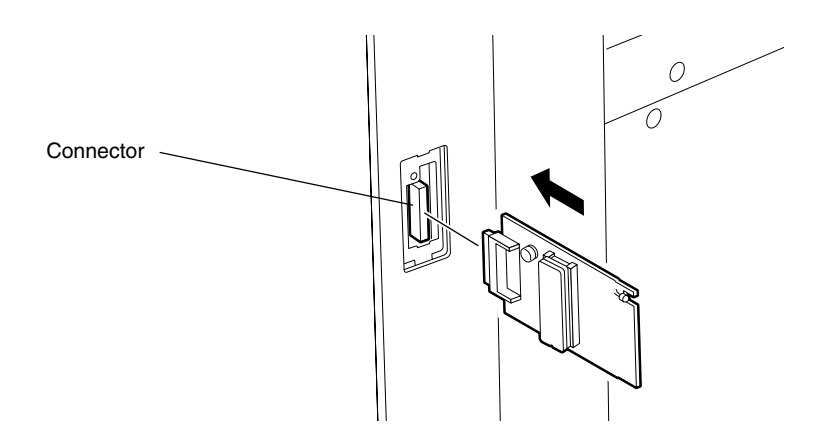

- (6) Turn ON the power while [0] button and [8] button are pressed simultaneously. Updating starts automatically and the LED on the download jig lights.
- (7) When the update is completed properly, the LED on the download jig blinks. The LED starts blinking in approx. 20 sec. since the update starts. It is assumed that the update is failed if it does not start blinking even though 1 min. has passed. In this case, turn OFF the power and check the following items. Then, clear the problem and restart updating from the beginning.
  - Is the download jig connected properly?
  - Is the ROM installed to the download jig properly?
  - Is the updating data written on the ROM of the download jig properly?
  - Do the download jig and the equipment operate properly?
- (8) Turn OFF the power, remove the download jig and install the cover plate and the connector cover.

<Updating Scanner ROM>

- Install the ROM to the download jig. Make sure the direction is correct ( ► Page 6-3).
- (2) Turn OFF the power of the equipment.
- (3) Take off the right upper cover.

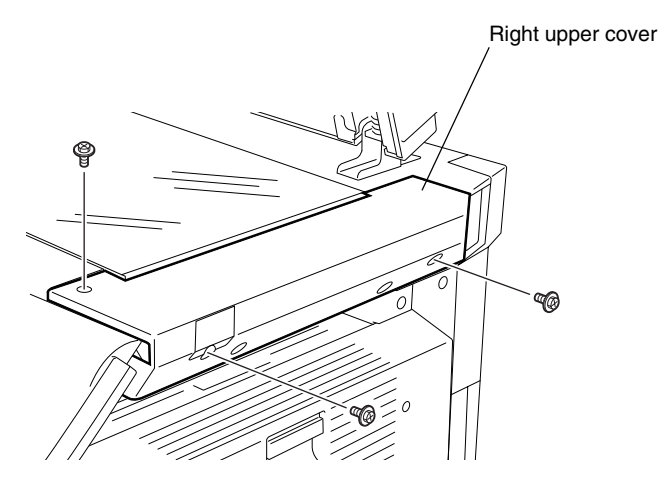

(4) Remove the cover plate.

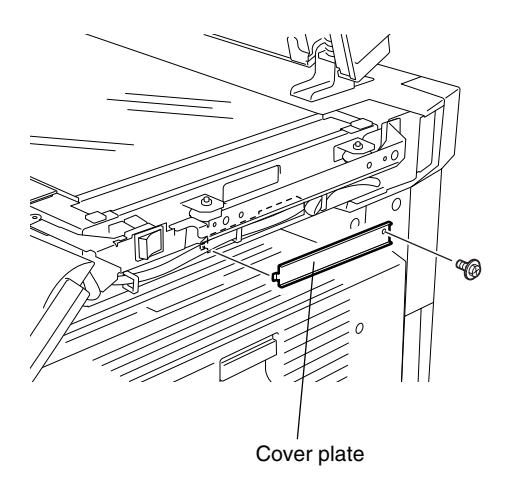

(5) Connect the download jig with the jig connector (CN16) on the scanning section control PC board (SLG board).

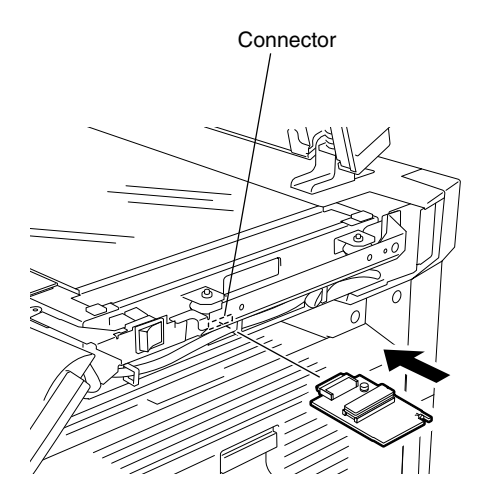

- (6) Turn ON the power while [0] button and [8] button are pressed simultaneously. Updating starts automatically and the LED on the download jig lights.
- (7) After the update is completed properly, the LED on the download jig blinks. The LED starts blinking in approx. 20 sec. since the update starts. It is assumed that the update is failed if it does not start blinking even though 1 min. has passed. In this case, turn OFF the power and check the following items. Then, clear the problem and restart updating from the beginning.
  - Is the download jig connected properly?
  - Is the ROM installed to the download jig properly?
  - Is the updating data written on the ROM of the download jig properly?
  - Do the download jig and the equipment operate properly?
- (8) Turn OFF the power, remove the download jig and install the cover plate and the right upper cover.

<Updating RADF ROM>

- Install the ROM to the download jig. Make sure the direction is correct ( ► Page 6-3).
- (2) Turn OFF the power of the equipment.
- (3) Take off the RADF rear cover.

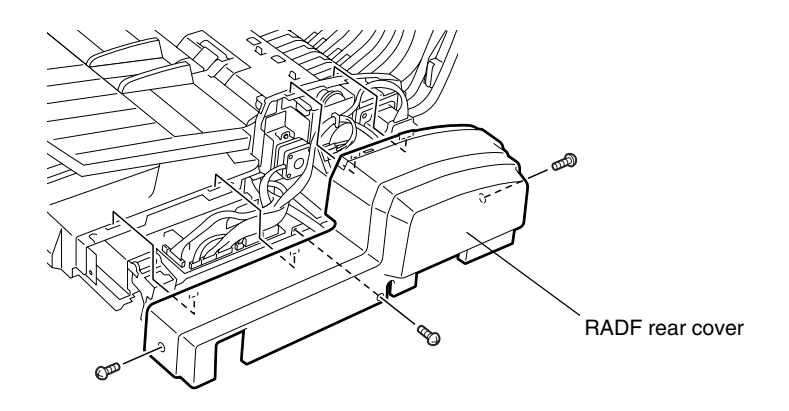

(4) Connect the download jig with the jig connector (CN14) on the RADF control PC board.

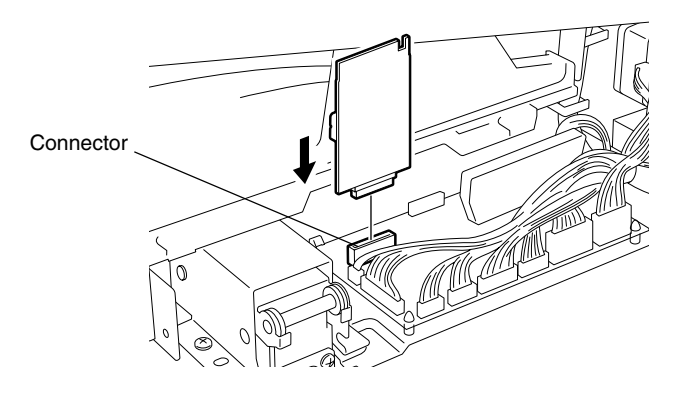

(5) Turn ON the power while [0] button and [8] button are pressed simultaneously. Updating starts automatically and the LED on the download jig lights.

- (6) After the update is completed properly, the LED on the download jig blinks. The LED starts blinking in approx. 15 sec. since the update starts. It is assumed that the update is failed if it does not start blinking even though 1 min. has passed. In this case, turn OFF the power and check the following items. Then, clear the problem and restart updating from the beginning.
  - Is the download jig connected properly?
  - Is the ROM installed to the download jig properly?
  - Is the updating data written on the ROM of the download jig properly?
  - Do the download jig and the equipment operate properly?
- (7) Turn OFF the power, remove the download jig and install the RADF rear cover.

<Updating Finisher ROM>

Finisher firmware (MJ-1023/1024) and saddle stitcher firmware (MJ-1024 only) are written on the finisher ROM. These two kinds of firmware can be updated individually by installing the download jig to the finisher control PC board.

# Tip:

The following updates are needed according to the finisher model.

- MJ-1023 (Console type): Only the update of "Finisher firmware" is needed.
- MJ-1024 (Console type with the saddle stitcher): Two kinds of update "Finisher firmware" and "Saddle stitcher firmware" are needed.
- Install the ROM to the download jig. Make sure the direction is correct ( ► Page 6-3).
- (2) Turn OFF the power of the equipment.
- (3) Take off the finisher rear cover.

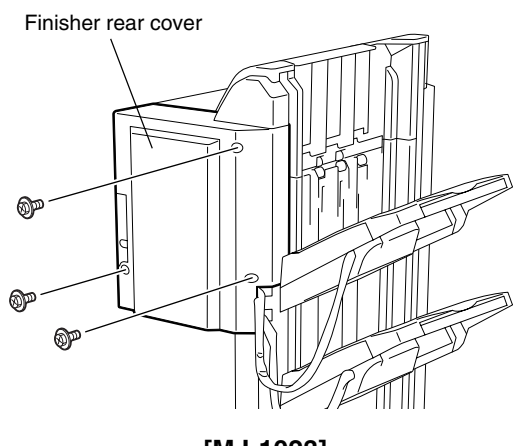

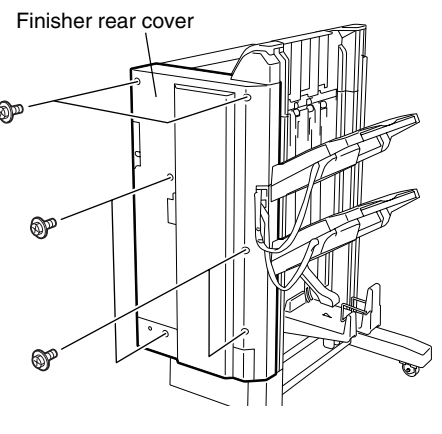

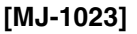

[MJ-1024]

\* Connect the finisher interface cable with the equipment after removing the finisher rear cover.

(4) Connect the download jig with the jig connector on the finisher control PC board.

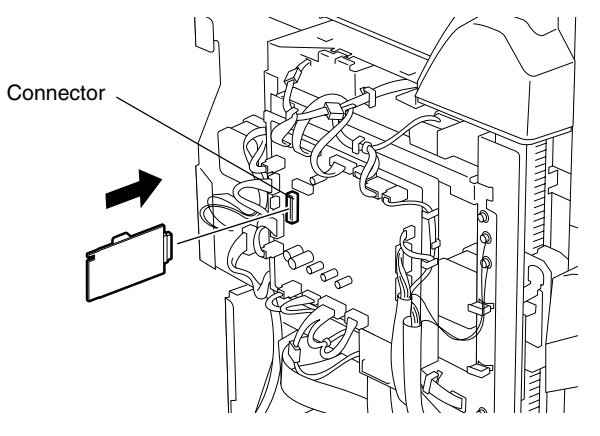

(5) Change the setting of the DIP switch on the finisher contorol PC board.Change the setting of the DIP switch as follows according to the firmware to be updated.

#### Note:

Record the current settings of the DIP switch before changing them. After the updating is completed, return the DIP switch to the status as record.

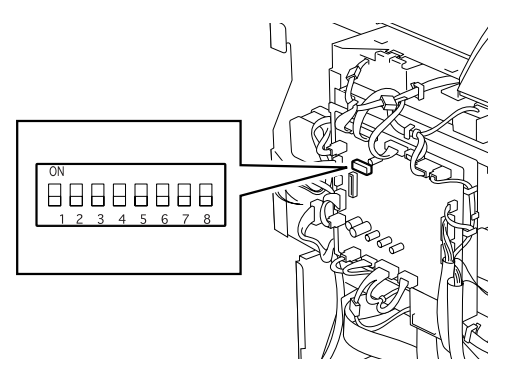

<Updating Finisher Firmware> Change all the setting of the DIP switch (1-8) to OFF.

<Updating Saddle Stitcher Firmware> Change the setting of the DIP switch 1-6 to OFF and 7-8 to ON.

(6) Turn ON the power while [0] button and [8] button are pressed simultaneously. Updating starts automatically and the LED on the download jig lights.

## Tip:

The processing status can be confirmed by the lighting of the LED (LED 101-103) on the finisher control board.

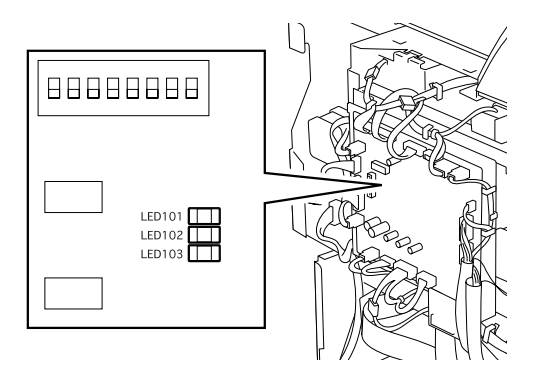

| Dressesing status | LED    |        |        |
|-------------------|--------|--------|--------|
| Processing status | LED103 | LED102 | LED101 |
| 0% or above       | OFF    | OFF    | ON     |
| 15% or above      | OFF    | ON     | OFF    |
| 30% or above      | OFF    | ON     | ON     |
| 45% or above      | ON     | OFF    | OFF    |
| 60% or above      | ON     | OFF    | ON     |
| 75% or above      | ON     | ON     | OFF    |
| 90% or above      | ON     | ON     | ON     |

- (7) After the update is completed properly, the LED on the download jig blinks slowly (at interval of 0.8 sec). The LED starts blinking in approx. 30 sec. (finisher section) or 2 min. 30 sec. (saddle stitcher section) since the update starts. It is assumed that the update is failed if it does not start blinking even though 1 min. has passed (finisher section) or 3 min. (saddle stitcher section), or LED flashes fast (at interval of 0.1 sec.). In this case, turn OFF the power and check the following items. Then, clear the problem and restart updating from the beginning.
  - Is the download jig connected properly?
  - Is the ROM installed to the download jig properly?
  - Is the updating data written on the ROM of the download jig properly?
  - Do the download jig and the equipment operate properly?
  - Is the DIP switch on the finisher control PC board set properly according to the download section (finisher or saddle stitcher)?
- (8) Turn OFF the power, remove the download jig and return the DIP switch to the status before updating.
- (9) Install the finisher rear cover.

<Updating FAX ROM>

#### Important:

- Before updating the FAX ROM, make sure to print out the current Function list for maintenance, Function list (ADMIN), Phone book number information and Group number information. In case the updating is failed and the registered information of the users is lost for some reason, re-register the user information referring to the lists and recover it.
- Confirm the following items before turning OFF the power of the equipment. Turning OFF the power may clear the data below.
  - Confirm that the "MEMORY RX" LED is OFF and there are no memory reception data.
  - Print the "Mailbox/Relay box report" and then confirm that there are no F code data.
  - Press the [JOB STATUS] button to display the screen and then confirm that there are no memory transmission data.
- Install the ROM to the download jig. Make sure the direction is correct ( ► Page 6-3).
- (2) Turn OFF the power of the equipment.
- (3) Take off the connector cover.

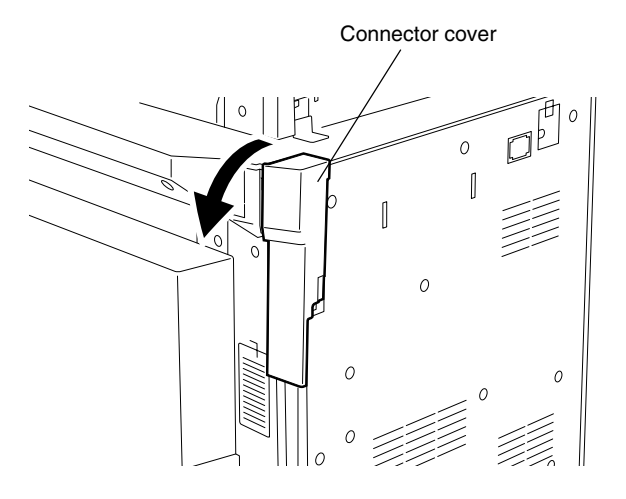

## (4) Remove the cover plate.

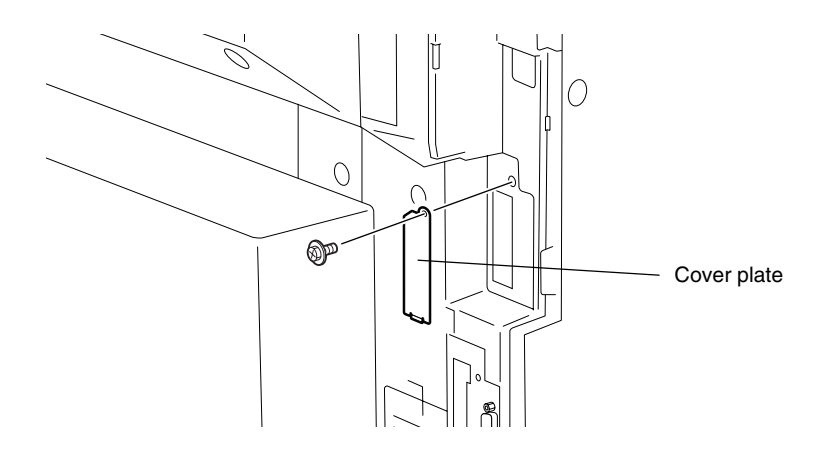

(5) Connect the download jig with the jig connector (CN602) on the FAX board.

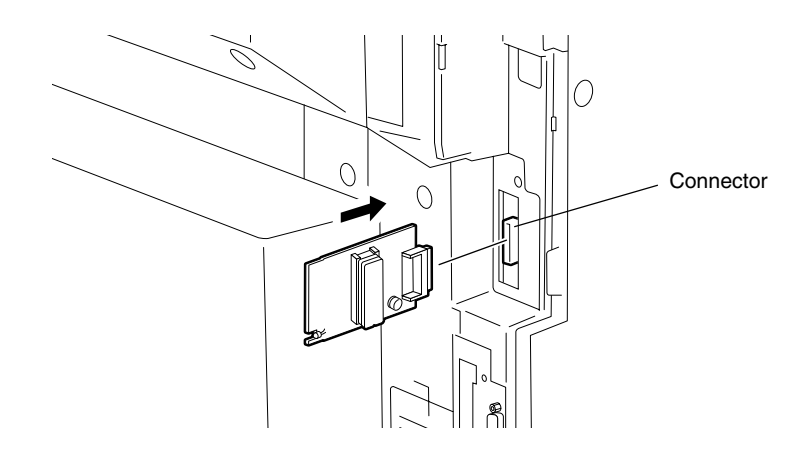

- (6) Turn ON the power while [0] button and [8] button are pressed simultaneously. Updating starts automatically and the LED on the download jig lights.
- (7) After the update is completed properly, the LED on the download jig blinks. The LED starts blinking in approx. 30 sec. since the update starts. It is assumed that the update is failed if it does not start blinking even though 1 min. has passed. In this case, turn OFF the power and check the blinking items. Then, clear the problem and restart updating from the beginning.
  - Is the download jig connected properly?
  - Is the ROM installed to the download jig properly?
  - Is the updating data written on the ROM of the download jig properly?
  - Do the download jig and the equipment operate properly?
- (8) Turn OFF the power, remove the download jig and install the cover plate and the connector cover.

- (9) In the FAX Clearing Mode, perform the "FAX Set Up".
  - a. Confirm the destination setting is correct in the Setting Mode (08).
    - 08-201: Destination setting of the equipment
    - 08-701: Destination setting of the FAX machine
  - b. Turn ON the power while [1] button and [\*] button are pressed simultaneously.
  - c. Key in "100".
  - d. Press the [START] button.

#### Note:

If the equipment does not work properly after the operation (9), follow the procedure below and then perform the "Clearing the image data" in the FAX Clearing Mode to erase the image data in the memory.

a. Confirm the destination setting is correct in the Setting Mode (08).

08-201: Destination setting of the equipment

- 08-701: Destination setting of the FAX machine
- b. Turn ON the power while [1] button and [\*] button are pressed simultaneously.
- c. Key in "102".
- d. Press the [START] button.

#### (b) Confirmation of the updated data

After the updating is completed, check each data version in Setting Mode (08) to confirm that the data was overwritten properly.

- <Updating Engine ROM> 08-903: Engine ROM version
- <Updating Scanner ROM> 08-905: Scanner ROM version
- <Updating RADF ROM> 08-907: RADF ROM version
- <Updating Finisher ROM> 08-908: Finisher ROM version
- <Updating FAX ROM> 08-915: FAX ROM version

# 6.2 Firmware Updating with FSMS (Field Service Manager)

In this equipment, it is feasible to update the downloaded firmware from the PC connected with the equipment by using the utility software "FSMS (Field Service Manager)". Firmware can be also downloaded through USB, in addition to an existing serial transfer through RS-232C.

This chapter explains only the firmware downloading method with FSMS. Refer to the Field Service Manager Operator's Manual for the details about installation method and functions of FSMS.

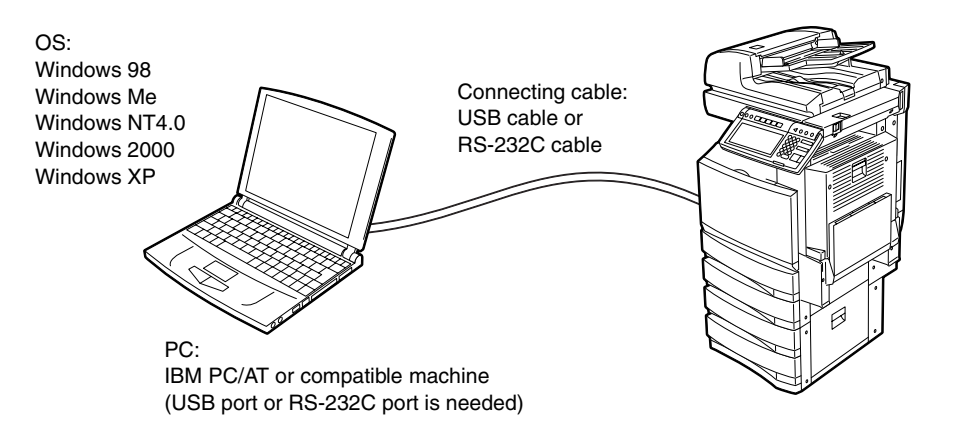

# Important:

• Updating with USB connection is more recommended since the data transfer speed is lower and it takes more time to update in the serial connection with RS-232C cable.

Example: Updating time for system ROM (sysfirm.tz : Approx. 8 MB) RS-232C connection: Approx. 1 hour and 20 minutes USB connection: Approx. 10 minutes

- \* The updating time noted above is a reference. It may vary depending on the performance of the PC used.
- Updating through USB is not feasible for Windows NT4.0 since this operating system does not support USB. When this system is used, update in the serial connection with RS-232C cable.
- When updating through USB (using FSMS), a printer driver needs to be installed in the PC in advance. Refer to the Printing Guide about the installation method of the printer driver.

<sup>•</sup> The official name of Windows 98 is Microsoft Windows 98 Operating System.

<sup>•</sup> The official name of Windows Me is Microsoft Windows Millennium Edition Operating System.

<sup>•</sup> The official name of Windows 2000 is Microsoft Windows 2000 Operating System.

<sup>•</sup> The official name of Windows XP is Microsoft Windows XP Operating System.

<sup>•</sup> Microsoft, Windows and the brand names and product names of other Microsoft products are trademarks or registered trademarks of US Microsoft Corporation in the US and other countries.

<sup>•</sup> IBM PC/AT is a registered trademark of US International Business Machines Corporation.

The types of firmware which can be updated with this method are as follows in the table below.

| Firmware    | Stored                            | Data file name                                              |  |
|-------------|-----------------------------------|-------------------------------------------------------------|--|
|             |                                   | uidata2.tz, uidata3.tz, uidata4.tz, uidata5.tz, uidata6.tz, |  |
| Master data | Hard disk                         | uidata7.tz, webdata1.tz, webdata2.tz, webdata3.tz,          |  |
|             |                                   | webdata4.tz, webdata5.tz, webdata6.tz, all.tz               |  |
| System ROM  | System control PC board           |                                                             |  |
|             | (SYS board)                       | systirm.tz, uldataF.tz, uldata0.tz, uldata1.tz              |  |
| Engine ROM  | Logic PC board                    |                                                             |  |
|             | (LGC board)                       | mtirm.tz                                                    |  |
| Scanner ROM | Scanning section control PC board | scnfirm.tz                                                  |  |
|             | (SLG board)                       |                                                             |  |
| NIC ROM     | NIC board                         | nicfirm.tz                                                  |  |

## (a) Update procedure

#### Important:

- Do not operate the equipment or send a print job to the equipment during the update. This interferes the updating operation and the firmware may not be written properly.
- Do not turn OFF the power of equipment or PC during the update. The data could be damaged and not to be continued to function properly.
- When using FSMS, set "1" at FSMS permission code (08-258) in the Setting Mode (08) in advance.
- The data file (tz file format) of each firmware is recommended to save at the local drive in the PC (C drive, etc.) where FSMS program is installed.
- Image: Connector (device)
   Image: Connector (device)
- (1) Connect the equipment and PC with the cable.

[USB connection]

[RS-232C connection]

- \* Connect the cable to the RS-232C connector in RS-232C connection after taking off the connector cover of the equipment.
- \* Connect the PC end of the cable to the USB port or RS-232C port on the PC.
- (2) Turn ON the power of the equipment.

#### Tip:

When updating with FSMS, updating can be performed in any of the normal mode, Adjustment Mode (05) and Setting Mode (08). To avoid an interruption during the update, using the Setting Mode (08) is recommended.

- (3) Turn ON the power of the PC.
- (4) Activate FSMS.

Select "TOSHIBA FSMS" starting with the Start menu.

(5) Enter the login password and click the [OK] button.

| 🛱 Enter your password | X      |
|-----------------------|--------|
| Password              | ок     |
| J*********            | Cancel |

- \* Set the login password at the installation of FSMS.
- (6) Click the [F/W Download] button.

| TOSHIBA FIELD SERVICE MANAG | GER 📃 🗖 🔀         |  |
|-----------------------------|-------------------|--|
| Version 3.2.0               |                   |  |
| Diagnosis Options           |                   |  |
| Diagnosis                   | Data Sharing      |  |
|                             | F/W Download      |  |
| Information Databases       | Pattern Setting   |  |
| Customer                    | Optimize          |  |
| Machine                     | MAPfile Update    |  |
|                             | COM Port          |  |
| Maintenance                 | Database Security |  |
|                             |                   |  |
|                             | Exit              |  |

(7) Select the model name of the equipment to be updated from the drop-down menu and click the [OK] button.

| 6 | Model Name Selection |        |
|---|----------------------|--------|
|   | Model Name Selection | ок     |
|   | e-STUDIO4511 🗾       |        |
|   | e-STUDIO80           | Cancel |
|   | e-STUDIO350          |        |
|   | e-STUDIO450          |        |
|   | e-STUDIO550          |        |
|   | e-STUDIO650          |        |
|   | e-STUDIO810          |        |
|   | e-STUDIO3511 📃       |        |
|   | e-STUDIO4511 🛛 💌     |        |

(8) Click the [OFFLINE] button.

| Firmware Selection        |                  |
|---------------------------|------------------|
| Firmware Update           |                  |
| Program                   | 🗖 UI Data        |
| NIC ROM                   | 🗖 Scan ROM       |
| MROM                      | 🗖 Common UI Data |
| 🗖 1st Language UI Data    |                  |
| Service Update            | Generic Update   |
| 🗖 SSL ID File             | 🗖 Generic        |
|                           |                  |
| C Comm Port               |                  |
|                           |                  |
|                           |                  |
|                           |                  |
| Download File from Folder | OK Cancel        |

(9) Select the transmit media and click the [OK] button.

| 🖻 Select Transmit Media 🛛 🗙 |        |  |
|-----------------------------|--------|--|
| C Serial                    | OK ]   |  |
| USB                         | Cancel |  |
|                             |        |  |

In case of RS-232C connection: Select "Serial" In case of USB connection: Select "USB"

\* The connection status between the printer driver installed in the PC and the equipment to be connected is displayed only when "USB" is selected. Select the equipment to be updated and click the [Activate FSMS] button.

| Select Interface               |           |  |                  |  |
|--------------------------------|-----------|--|------------------|--|
| Toshiba MFP's                  | Status    |  | tation FRMP      |  |
| TOSHIBA e-STUDIO3511-4511 PSL3 | Connected |  | Activate FSMS    |  |
|                                |           |  | Refrech          |  |
|                                |           |  | <u>It</u> enesii |  |
|                                |           |  | Cancel           |  |
| 1                              |           |  |                  |  |

#### Tip:

The content of "Status" display can be renewed to the latest status by clicking the [Refresh] button. When the status is displayed as "Disconnected" because the start up of the equipment is delayed, the status can be renewed to "Connected" by clicking this.

(10) Check the firmware to be updated and click the [OK] button.

| Firmware Selection                                                            |                                             |
|-------------------------------------------------------------------------------|---------------------------------------------|
| Firmware Update<br>✓ Program<br>✓ NIC ROM<br>✓ MROM<br>✓ 1st Language UI Data | I ∪I Data<br>I Scan ROM<br>I Common UI Data |
| Service Update                                                                | Generic Update                              |
| Comm Port                                                                     |                                             |
| 🖵 Download File from Folder                                                   | OK Cancel                                   |

#### Tip:

The relation between the types of firmware to be updated and items to check is as follows in the table below.

| Item                 | Firmware    | Data file name to update                                    |
|----------------------|-------------|-------------------------------------------------------------|
| Program              |             | sysfirm.tz                                                  |
| UI Data              | System POM  | uidataF.tz                                                  |
| Common UI Data       | System HOM  | uidata0.tz                                                  |
| 1st Language UI Data |             | uidata1.tz                                                  |
| MROM                 | Engine ROM  | mfirm.tz                                                    |
| Scan ROM             | Scanner ROM | scnfirm.tz                                                  |
| NIC ROM              | NIC ROM     | nicfirm.tz                                                  |
|                      |             | uidata2.tz, uidata3.tz, uidata4.tz, uidata5.tz, uidata6.tz, |
| Generic              | Master data | uidata7.tz, webdata1.tz, webdata2.tz, webdata3.tz,          |
|                      |             | webdata4.tz, webdata5.tz, webdata6.tz, all.tz               |

(11) Select the data file to be updated and click the [OK] button.

There are two data filing methods: Selecting the multiple data files in a batch (select the folder where the files are saved) and selecting each data file individually.

- · Selecting the multiple data files in a batch
  - a. Select "Download File Folder".
  - b. Click the [Browse] button and select the folder where the files are saved.

| Folder Selection                                                                                                    |                                                                                                   |
|----------------------------------------------------------------------------------------------------|---------------------------------------------------------------------------------------------------|
| C:\Firmware\                                                                                                    | wse Exit                                                                                          |
| C File Name Conversion                                                                                                    |                                                                                                   |
| Firmware Selection                                                                                                    | Service Update                                                                                    |
| File Name for Program (sysfirm.tz) File Name for MROM (mfirm.tz) File Name for SROM (scnfirm.tz) File Name for SROM (scnfirm.tz) | File Name for UI Data (uidataf.tz) File Name for NIC ROM (nicfirm.tz) Browse Generic Driver (*.*) |
| File Name for Common Data (uidata0.tz) File Name for 1 st Language UI Data (uidata1.tz) Browse Browse                            | Browse                                                                                            |

- Selecting each data file individually
  - a. Select "File Name Conversion".
  - b. Click the [Browse] button of each data and select the file. When "Generic Driver" is used, check the checkbox of the file to be selected.

| iownioad file folder               | E            | Browse OK                          |        |
|------------------------------------|--------------|------------------------------------|--------|
| ile Name Conversion                |              |                                    |        |
| Firmware Selection                 |              | Service Update                     |        |
| File Name for Program (sysfirm.tz) |              | File Name for UI Data (uidataf.tz) |        |
| C:\Firmware\sysfirm.tz             | Browse       | C:\Firmware\uidataF.tz             | Browse |
| File Name for MROM (mfirm.tz)      |              | File Name for NIC ROM (nicfirm.tz) |        |
| C:\Firmware\mfirm.tz               | Browse       | C:\Firmware\nicfirm.tz             | Browse |
| File Name for SROM (scnfirm.tz)    |              | Generic Driver (*.*)               |        |
| C:\Firmware\scnfirm.tz             | Browse       | C:\Firmware\hd1.tz                 | Browse |
| File Name for Common Data (uidata  | a0.tz)       | C:\Firmware\hd2.tz                 |        |
| C:\Firmware\uidata0.tz             | Browse       |                                    |        |
| File Name for 1st Language UI Data | (uidata1.tz) |                                    |        |
| C:\Firmware\uidata1.tz             | Browse       |                                    |        |

#### Tip:

When selecting the multiple files in a batch, the name of the unselected data file (not saved in the folder) may be displayed. In this case, click the [OK] button and then the update of all files except the displayed file starts.

| Field Service Manager                                                      |
|----------------------------------------------------------------------------|
| Following files are not present in selected directory                      |
| uidataf.tz<br>nicfirm.tz<br>mfirm.tz<br>scnfirm.tz<br>uidata0.tz<br>hdd.tz |
| OK                                                                         |

(12) The selected data is transmitted to the equipment.

The data file name being transmitted and transmission condition are displayed at the bottom.

| File Name for Common Data (uidata) | t)<br>Browse<br>Idata1.tz)<br>Browse |
|------------------------------------|--------------------------------------|
| C:\Firmware\mfirm.tz               | 66.67 % completed                    |

#### Tip:

During transmission, the message "WAIT" or "NOW SERVICING" is displayed on the LCD screen of the equipment. In this case, all the button operations are locked.

(13) When the data transmission is completed, the following screen is displayed. Then click the [OK] button.

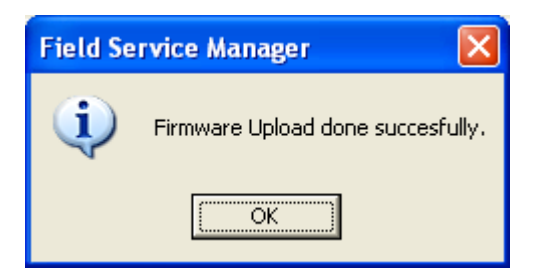

(14) The equipment restarts automatically and the items to be updated and processing status are displayed on the LCD screen.

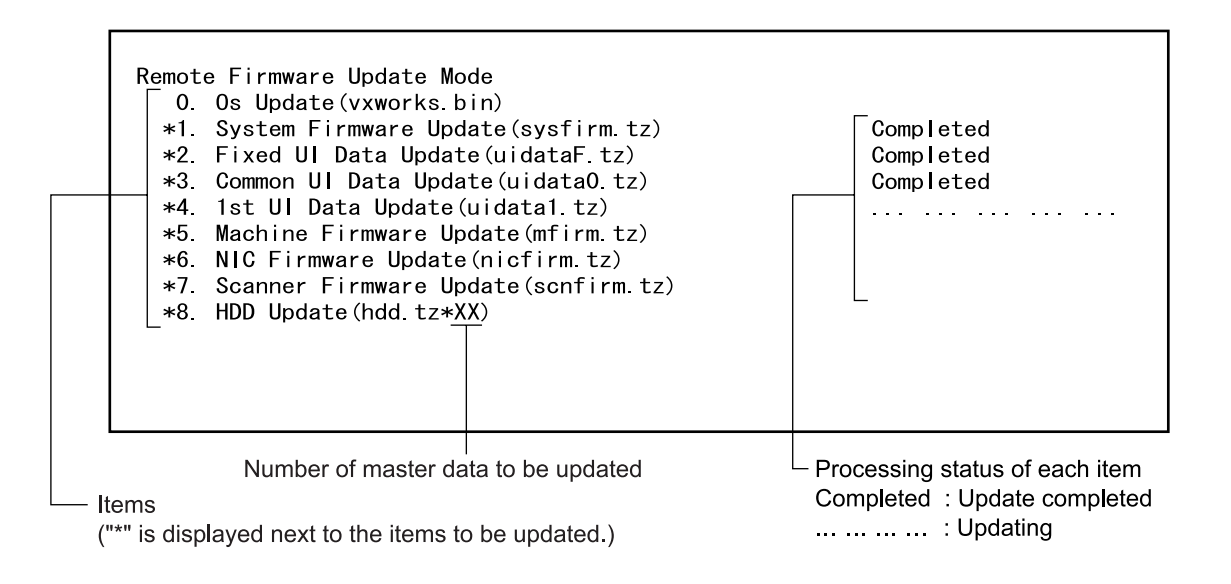

(15) "Update Completed!!" is displayed at the bottom of the LCD screen after the updating is completed properly.

| Remote Firmware Undate Mode             |           |
|-----------------------------------------|-----------|
| 0 Os Update(vxworks bin)                |           |
| *1. System Firmware Update(sysfirm.tz)  | Completed |
| *2. Fixed UI Data Update(uidataF.tz)    | Completed |
| *3. Common UI Data Update(uidata0.tz)   | Completed |
| *4. 1st UI Data Update(uidata1.tz)      | Completed |
| *5. Machine Firmware Update(mfirm.tz)   | Completed |
| *6. NIC Firmware Update(nicfirm.tz)     | Completed |
| *7. Scanner Firmware Update(scnfirm.tz) | Completed |
| *8. HDD Update(hdd.tz*XX)               | Completed |
|                                         |           |
| Update Completed!!                      |           |
|                                         |           |
|                                         |           |

"Update Failed!!" is displayed at the bottom of the LCD screen when the updating is not completed properly. Turn OFF the power, and then check the following items. After confirming and clearing the problems, restart updating from the beginning.

- Are the equipment and PC properly connected?
- Is the selected data file proper?
- Do the cable, equipment and PC operate properly?
- Are FSMS and printer driver properly installed?

| Remote Firmware Update Mode             |           |
|-----------------------------------------|-----------|
| 0. Os Update(vxworks.bin)               |           |
| *1. System Firmware Update(sysfirm.tz)  | Completed |
| *2. Fixed UI Data Update(uidataF.tz)    | Completed |
| *3. Common UI Data Update(uidata0.tz)   | Completed |
| *4. 1st UI Data Update(uidata1.tz)      | Completed |
| *5. Machine Firmware Update(mfirm.tz)   | Completed |
| *6. NIC Firmware Update(nicfirm.tz)     | Completed |
| *7. Scanner Firmware Update(scnfirm.tz) | Failed    |
| *8. HDD Update(hdd.tz*XX)               |           |
|                                         |           |
| Update Failed!!                         |           |
|                                         |           |

\* When the updating of the NIC firmware is failed, an error message is displayed as the figure below. Turn OFF the power and then check the above-mentioned items. After confirming them, select only "NIC ROM" (6. NIC Firmware Update) and restart updating from the beginning. This may complete the updating properly.

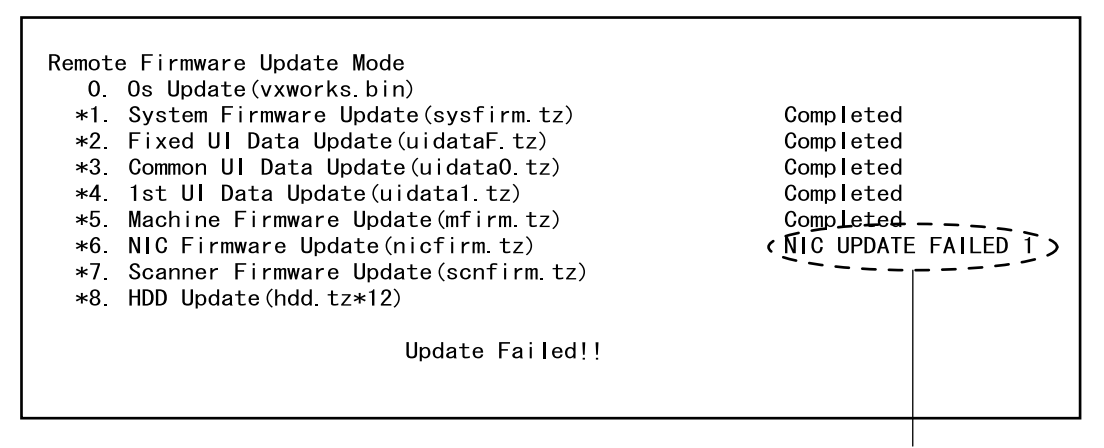

NIC error message

If the updating of the NIC firmware is still failed, check the prescription corresponding to the error message. After confirming and clearing the problem, restart updating from the beginning.

| NIC Error Message   | Error Contents                          | Prescription                                                                                                    |
|---------------------|-----------------------------------------|----------------------------------------------------------------------------------------------------|
| NIC UPDATE FAILED 1 | NIC initialization time-out             | <ul> <li>The IP address may not be assigned correctly.</li> <li>Is the IP address assigned correctly?</li> <li>Does the IP address conflict with the other system?</li> <li>If the error still occurs, replace the NIC</li> </ul> |
|                     |                                         | board because it may be destroyed.                                                                                                    |
| NIC UPDATE FAILED 2 | ATA driver initialization error         | <ul> <li>The HDD cable may be disconnected.</li> <li>Is the HDD cable connected correctly?</li> <li>If the HDD cable is connected correctly, replace the SYS board because it may be destroyed.</li> </ul>                        |
| NIC UPDATE FAILED 3 | HDD partition mount error               | Replace the HDD because it may be destroyed.                                                                                                    |
| NIC UPDATE FAILED 4 | NIC setting information<br>backup error | Replace the HDD because it may be destroyed.                                                                                                    |
| NIC UPDATE FAILED 5 | NIC firmware transfer error             | Replace the NIC board because it may be destroyed.                                                                                                    |
| NIC UPDATE FAILED 6 | NIC firmware writing error              | Replace the NIC board because it may be destroyed.                                                                                                    |
| NIC UPDATE FAILED 7 | NIC status time-out                     | Replace the NIC board because it may be destroyed.                                                                                                    |

#### Notes:

If the updating of the NIC firmware is not completed properly, wait 5 minutes or more from the beginning of the updating before turning OFF the power, and then restart updating from the beginning. If you turn OFF the power within 5 minutes, HDD may be destroyed.

- (16) Turn OFF the power of the equipment.
- (17) Perform the initialization of the updating data (NVRAM updating).
  - a. Turn ON the power while [0] button and [8] button are pressed simultaneously.
  - b. Key in "947", and then press the [START] button.
  - c. Press the [INITIALIZE] button.

#### (b) Confirmation of the updated data

After the updating is completed, check each data version in the Setting Mode (08) to confirm that the data was overwritten properly.

<Updating Master data>

08-925: Version of UI data language 2 in HDD 08-926: Version of UI data language 3 in HDD 08-927: Version of UI data language 4 in HDD 08-928: Version of UI data language 5 in HDD 08-929: Version of UI data language 6 in HDD 08-931: Version of UI data language 7 in HDD 08-933: HDD data unit version 08-934: Version of Web UI data language 1 in HDD 08-935: Version of Web UI data language 2 in HDD 08-936: Version of Web UI data language 3 in HDD 08-937: Version of Web UI data language 4 in HDD 08-938: Version of Web UI data language 5 in HDD 08-939: Version of Web UI data language 5 in HDD

<Updating System ROM>

08-900: System ROM version

08-922: UI data fixed section version

08-923: UI data common section version

08-924: Version of UI data language 1 in HDD

08-930: Version of UI data in FROM displayed at power ON

<Updating Engine ROM > 08-903: Engine ROM version

<Updating Scanner ROM> 08-905: Scanner ROM version

<Updating NIC ROM> 08-916: NIC ROM version

# 6.3 Firmware Updating with USB Storage Device

In this equipment, it is feasible to update the firmware by connecting the USB storage device on which the firmware data is written to the USB connector mounted on the system control PC board and turning ON the power.

The type of firmware to be updated can be selected on the LCD screen in this method. This allows to update only the necessary firmware individually or to update all firmware in a batch.

The type of firmware which can be updated with this method are as follows in the table below. Also, the data file of each firmware can be used commonly in the updating methods with USB storage device and Download jig.

| Firmware    | Stored                            | Data file name                                           |  |
|-------------|-----------------------------------|----------------------------------------------------------|--|
|             |                                   | 1, 2, 3 n                                                |  |
| Master data |                                   | * The file name should be consecutive numbers from 1     |  |
|             | Hard disk                         | to "n" without file extension. The capacity of each file |  |
|             |                                   | is approx. 8 MB. However, the file capacity of "n" (last |  |
|             |                                   | number) may be less than 8 MB.                           |  |
| System ROM  | System control PC board           | ovefirm hin BOM hin                                      |  |
|             | (SYS board)                       |                                                          |  |
| Engine ROM  | Logic PC board                    |                                                          |  |
|             | (LGC board)                       |                                                          |  |
| Scanner ROM | Scanning section control PC board | ROM.bin                                                  |  |
|             | (SLG board)                       |                                                          |  |
| NIC ROM     | NIC board                         |                                                          |  |

# Important:

- The following USB storage devices are recommended for updating.
  - MELCO ClipDrive (RUF-C128M)
  - Lexar Media JumpDrive (RD128-231)
  - Iomega Mini USB Drive (Mini 128MB USB Drive)
- Only the USB storage device which meets the following conditions should be used for updating. Be careful since updating with any device other than the above is never guaranteed.
  - A combination USB storage device with a flash memory (to be connected directly to the USB port) and its capacity is 64 MB or more
  - A USB storage device which is complied with the following standards regulated by USB-IF (USB Implementers Forum)

Class number: 8 (=08h) (Mass-storage class) Sub-class number: 6 (=06h) (SCSI transfer command set) Protocol number: 80 (=50h) (Bulk-Only)

- \* Most common USB storage devices are complied with the specification above and can be used for updating. However, the operation in this equipment is not always guaranteed since the most of these devices are developed based on the use in PC environment (Windows or Macintosh). Therefore, confirm thoroughly that the device is operational in this equipment when purchasing the device.
- The USB storage device complied with USB1.1 and USB2.0 can be used for updating. However, the update is performed in the speed of USB1.1 when the device complied with USB2.0 is used.
- Do not update the firmware by any storage device other than a flash memory (such as a USB connection type memory card reader, CD/DVD drive or hard disk) since it is never guaranteed.
#### (a) Update procedure

#### Important:

- The file system of USB storage device should be formatted in FAT format. Be careful since the devices formatted in FAT32 or NTFS format will not be operated. The file system can be confirmed on the properties in applications such as Explorer of Windows.
- Do not turn OFF the power during the update. The data could be damaged and not to be operated properly.
- (1) Connect the USB storage device to the PC and write the data file.
  - Confirm the data file name before writing (► Page 6-44).
  - The file system of USB storage device should be formatted in FAT format.
  - Windows 95 and NT do not support USB. Be careful since the data can not be written on the devices in the PCs with these operating systems.
- (2) Turn OFF the power of equipment.
- (3) Take off the cover plate.

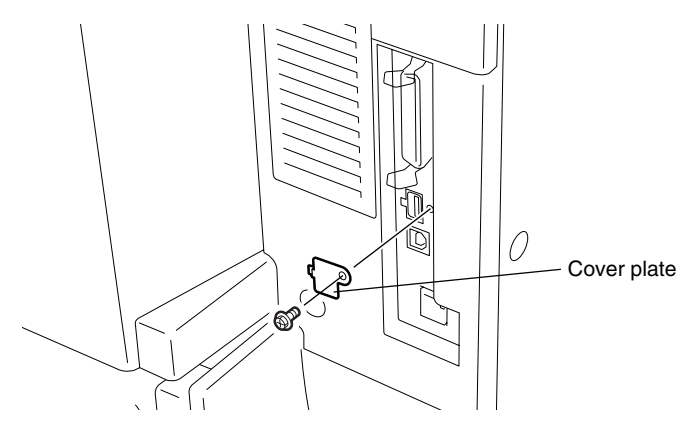

(4) Connect the USB storage device to the USB connector (host) on the SYS board.

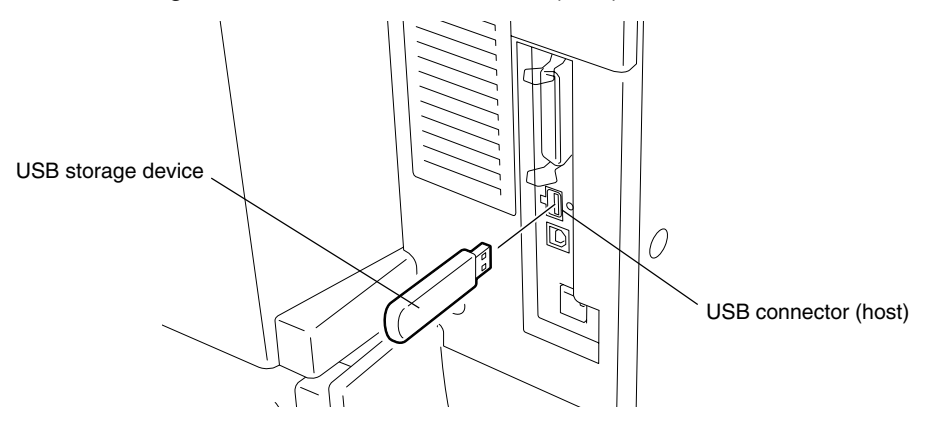

(5) Turn ON the power while [4] button and [9] button are pressed simultaneously.

The screen for selecting the items to be updated is displayed after 3 minutes. "\*" is displayed next to the items to be updated. (All items other than "0. OS Update" are selected in the default settings.)

| Download Storage Firmware Update Mode | Version in update media   |
|---------------------------------------|---------------------------|
| Select Update Item                    |                           |
| 0. OS Update                          | UIF Version Vxxx.xxx.x    |
| *1 HDD Update                         | UIO Version Vxxx.xxx.x    |
| *2. UI Data Update                    | UI1 Version Vxxx.xxx.x    |
| *3. System Firmware Update            | SYS Version Vxxx xxx x    |
| *4. NIC Firmware Update               | NIC Version xxxxxxxxx xxx |
| *5. Scanner Firmware Update           | SCN Version xxxxx-xxx     |
| ∗6. Machine Firmware Update           | MCN Version xxxxx-xxx     |
|                                       |                           |
|                                       |                           |

#### Note:

The display of items on this screen varies depending on the types of data written on the USB storage device. Each item is displayed only when each data file is written on the USB storage device in the following conditions.

| Item                       | Condition                                      |
|----------------------------|------------------------------------------------|
| 0. OS Update               | ROM.bin is written.                            |
| 1. HDD Update              | All master data files (1, 2, 3 n) are written. |
| 2. UI Data Update          | ROM.bin is written.                            |
| 3. System Firmware Update  | sysfirm.bin and ROM.bin are written.           |
| 4. NIC Firmware Update     | ROM.bin is written.                            |
| 5. Scanner Firmware Update | ROM.bin is written.                            |
| 6. Machine Firmware Update | ROM.bin is written.                            |

If the USB storage device is not recognized properly, the following message is displayed. In this case, turn OFF the power of the equipment and connect the device properly. Then repeat the procedure from (5).

| Please | Set | Correct | USB | Storage | Key |
|--------|-----|---------|-----|---------|-----|
|        |     |         |     |         |     |

(6) Select the item with the digital keys.

"\*" is displayed next to the selected item. Display or delete the "\*" by pressing the number of the item. All items are selected in the default settings.

• Select all items to update the firmware of the equipment in a batch.

• Select items as follows to update individually.

<Updating Master data> Select "1. HDD Update" only.

<Updating System ROM>

Select "2. UI Data Update" and "3. System Firmware Update".

<Updating Engine ROM> Select "6. Machine Firmware Update" only.

- <Updating Scanner ROM> Select "5. Scanner Firmware Update" only.
- <Updating NIC ROM> Select "4. NIC Firmware Update" only.

#### Example: Updating the master data and system ROM

(Updating the master data and system ROM is taken as an example and explained.)

| Down  | oad Storage Firmware Update Mode | Version in upd | ate media              |
|-------|----------------------------------|----------------|------------------------|
| Selec | t Update Item                    |                |                        |
| 0.    | OS Update                        | UIF Version    | Vxxx. xxx. x           |
| *1.   | HDD Update                       | UIO Version    | Vxxx. xxx. x           |
| *2    | UI Data Update                   | UI1 Version    | Vxxx. xxx. x           |
| *3.   | System Firmware Update           | SYS Version    | Vxxx. xxx. x           |
| 4.    | NIC Firmware Update              | NIC Version    | XXXXXXXX. XXX          |
| 5.    | Scanner Firmware Update          | SCN Version    | xxxxx <del>-</del> xxx |
| 6.    | Machine Firmware Update          | MCN Version    | xxxxx <del>-</del> xxx |
|       |                                  |                |                        |
|       |                                  |                |                        |

(7) Press the [START] button.

Updating starts and the processing status is displayed on the LCD screen. When the multiple items are selected, updating starts in order of item number.

```
Download Storage Firmware Update Mode
Download Storage -> HDD Update Start.
Check Devices - HDD Checking
Update Status -
```

(8) "Update Completed." is displayed at the bottom of the LCD screen after the updating is completed properly.

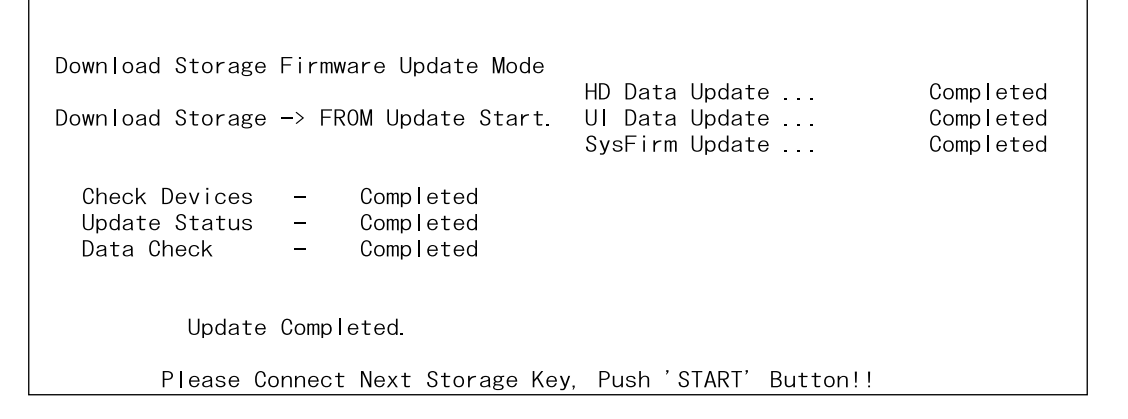

#### Tip:

Updating can be continued with another USB storage device on which the firmware data is written in the following procedure when the updating is completed.

- a. Confirm the message "Please Connect Next Storage Key. Push 'START' Button!!" is displayed at the bottom of the LCD screen.
- b. Replace the USB storage device while the power is left ON.
- c. Press the [START] button.
- d. The screen for selecting the items to be updated is displayed. Continue the updating from procedure (6). However, the items already updated are not displayed on the screen.

"Update Failed." is displayed at the bottom of the LCD screen when the updating is not completed properly. Turn OFF the power, and then check the following items. After confirming and clearing the problems, restart updating from the beginning.

- Does the USB storage device meet the conditions to be used for updating (► Page 6-45)?
- Is the data file written properly on the USB storage device?
- Is the USB storage device installed properly?
- Do the USB storage device and equipment operate properly?

```
Download Storage Firmware Update Mode
Download Storage -> HDD Update Start.
Check Devices - HDD Checking
Update Status -
Update Failed.
```

\* When the updating of the NIC firmware is failed, an error message is displayed as the figure below. Turn OFF the power and then check the above-mentioned items. After confirming them, select only "4. NIC Firmware Update" and restart updating from the beginning. This may complete the updating properly.

| Download Storage Firmware Undate Mode                                                                               |                                                    |                                     |  |  |
|----------------------------------------------------------------------------------------------------|----------------------------------------------------|-------------------------------------|--|--|
|                                                                                                    | OS Update                                          | Completed                           |  |  |
| Download Storage -> FROM Update Start.                                                                              | HD Data Update<br>UI Data Update<br>SysFirm Update | Completed<br>Completed<br>Completed |  |  |
| Check Devices - Completed<br>Update Status - Completed<br>Data_Ch <del>ock</del> Completed<br>(NIC UPDATE FAILED 1) | NICFirm Update                                     | Flash Update                        |  |  |
| Update Failed.                                                                                                    |                                                    |                                     |  |  |
|                                                                                                    |                                                    |                                     |  |  |

NIC error message

If the updating of the NIC firmware is still failed, check the prescription corresponding to the error message. After confirming and clearing the problem, restart updating from the beginning.

| NIC Error Message   | Error Contents                          | Prescription                                                                                                    |
|---------------------|-----------------------------------------|----------------------------------------------------------------------------------------------------|
| NIC UPDATE FAILED 1 | NIC initialization time-out             | <ul> <li>The IP address may not be assigned correctly.</li> <li>Is the IP address assigned correctly?</li> <li>Does the IP address conflict with the other system?</li> </ul>                                       |
|                     |                                         | If the error still occurs, replace the NIC board because it may be destroyed.                                                                                                    |
| NIC UPDATE FAILED 2 | ATA driver initialization error         | <ul> <li>The HDD cable may be disconnected.</li> <li>Is the HDD cable connected correctly?</li> <li>If the HDD cable is connected correctly,</li> <li>replace the SYS board because it may be destroyed.</li> </ul> |
| NIC UPDATE FAILED 3 | HDD partition mount error               | Replace the HDD because it may be destroyed.                                                                                                    |
| NIC UPDATE FAILED 4 | NIC setting information<br>backup error | Replace the HDD because it may be destroyed.                                                                                                    |
| NIC UPDATE FAILED 5 | NIC firmware transfer error             | Replace the NIC board because it may be destroyed.                                                                                                    |
| NIC UPDATE FAILED 6 | NIC firmware writing error              | Replace the NIC board because it may be destroyed.                                                                                                    |
| NIC UPDATE FAILED 7 | NIC status time-out                     | Replace the NIC board because it may be destroyed.                                                                                                    |

#### Notes:

If the updating of the NIC firmware is not completed properly, wait 5 minutes or more from the beginning of the updating before turning OFF the power, and then restart updating from the beginning. If you turn OFF the power within 5 minutes, HDD may be destroyed.

- (9) Turn OFF the power, remove the USB storage device and install the connector cover.
- (10) Perform the initialization of the updating data (NVRAM updating).
  - a. Turn ON the power while [0] button and [8] button are pressed simultaneously.
  - b. Key in "947", and then press the [START] button.
  - c. Press the [INITIALIZE] button.

#### (b) Confirmation of the updated data

After the updating is completed, check each data version in the Setting Mode (08) to confirm that the data was overwritten properly.

<Updating Master data>

08-924: Version of UI data language 1 in HDD 08-925: Version of UI data language 2 in HDD 08-926: Version of UI data language 3 in HDD 08-927: Version of UI data language 4 in HDD 08-928: Version of UI data language 5 in HDD 08-929: Version of UI data language 6 in HDD 08-931: Version of UI data language 7 in HDD 08-933: HDD unit data version 08-934: Version of Web UI data language 1 in HDD 08-935: Version of Web UI data language 2 in HDD 08-936: Version of Web UI data language 3 in HDD 08-937: Version of Web UI data language 4 in HDD 08-938: Version of Web UI data language 5 in HDD 08-938: Version of Web UI data language 5 in HDD 08-939: Version of Web UI data language 6 in HDD

<Updating System ROM>

08-900: System ROM version

08-922: UI data fixed section version

08-923: UI data common section version

08-930: Version of UI data in FROM displayed at power ON

<Updating Engine ROM> 08-903: Engine ROM version

<Updating Scanner ROM> 08-905: Scanner ROM version

<Updating NIC ROM> 08-916: NIC ROM version

#### (c) Display during the update

The processing status is displayed as follows on the LCD screen during the update. (As an example, the display for updating the system ROM is explained below.)

| Turn ON the power while [4] button a                                                                                                    | and [     | 9] button are pressed simultaneously.                                                                                                    |
|----------------------------------------------------------------------------------------------------|-----------|----------------------------------------------------------------------------------------------------|
|                                                                                                    | $\bigvee$ | The initial screen is displayed and the recogni<br>of the USB storage device connected to<br>equipment is started.                                     |
| Download Storage Update Mode<br>Please wait now Initialization                                                                                   |           |                                                                                                    |
|                                                                                                    | Ţ         | When the device is recognized properly after<br>minutes, the screen for selecting items is<br>displayed.                                               |
| Download Storage Firmware Update Mod<br>Select Update Item<br>0. OS Update<br>*1. HDD Update<br>*2. UI Data Update<br>*3. System Firmware Update | de        | Version in update media<br>UIF Version Vxxx. xxx. x<br>UIO Version Vxxx. xxx. x<br>UI1 Version Vxxx. xxx. x<br>SYS Version Vxxx. xxx. x<br>NIC Version |

Press the [START] button after selecting the item 7 to be updated. The device check starts.

| Check Devices - HDD Checking<br>Update Status - | Download Storage Firmware Update Mode<br>Download Storage -> HDD Update Start. | HD Data Update |
|-------------------------------------------------|--------------------------------------------------------------------------------|----------------|
|                                                 | Check Devices - HDD Checking<br>Update Status -                                |                |

When the device check completes, copying the data to the HDD starts.

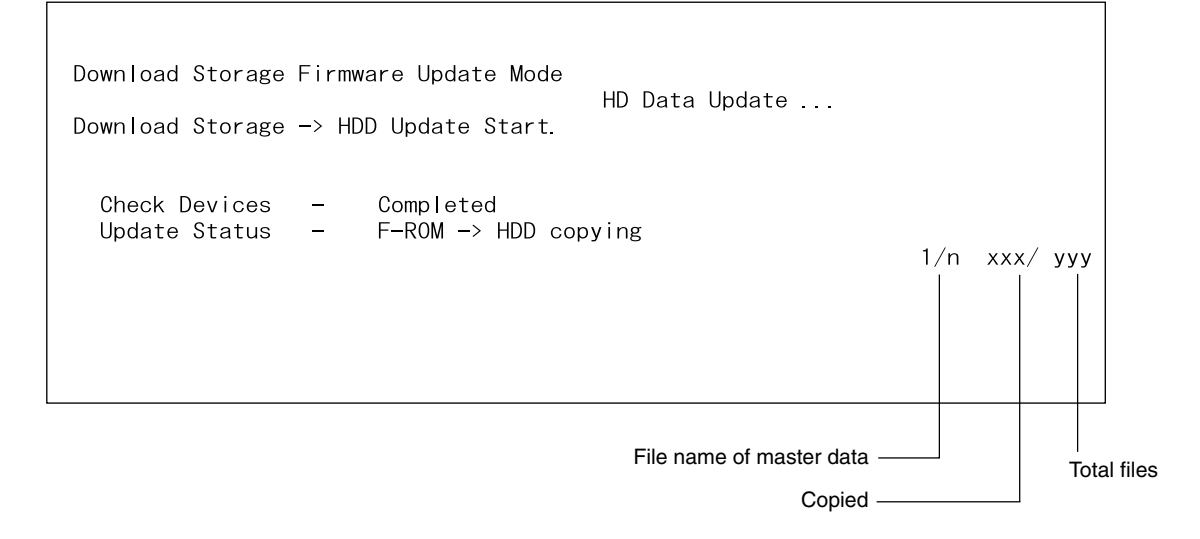

When all files have been copied, the backup of RIP font starts.

| Download Storage Firmware Update Mode<br>Download Storage -> HDD Update Start. | HD Data Update               |                                                            |
|--------------------------------------------------------------------------------|------------------------------|------------------------------------------------------------|
| Check Devices - Completed<br>Update Status - Backup file /PRF                  | F -> /PR2<br>2/<br>3/<br>n/1 | ר xxx/ yyy<br>xxx/ yyy<br>xxx/ yyy<br>xxx/ yyy<br>xxx/ yyy |

When the backup of RIP font is completed, the following screen is displayed. Updating the master data is completed.

| Download Storage Firmware Update Mode<br>Download Storage -> HDD Update Start. | HD Data Update | Completed                                                    |
|--------------------------------------------------------------------------------|----------------|--------------------------------------------------------------|
| Check Devices - Completed<br>Update Status - Completed                         |                | 1/n xxx/ yyy<br>2/n xxx/ yyy<br>3/n xxx/ yyy<br>4/n xxx/ yyy |

Updating the system ROM starts subsequently. The device check starts.

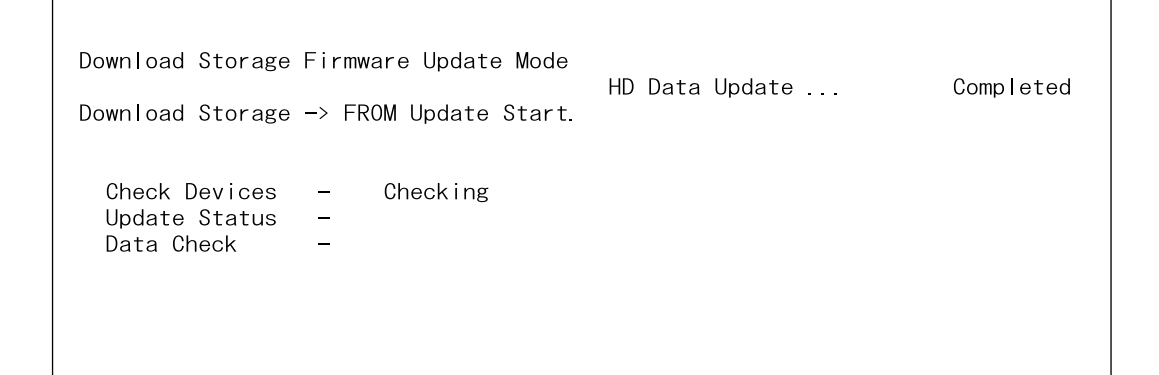

When the device check completes, copying the data to the ROM of the equipment starts.

Download Storage Firmware Update Mode HD Data Update ... Completed UI Data Update ... Completed Update Status - Installing Data Check -

Γ V

When copying the data completes, copying the other data are implemented repeatedly.

```
Download Storage Firmware Update Mode
                                                                 Completed
                                       HD Data Update ...
Download Storage -> FROM Update Start. UI Data Update ....
                                                                 Completed
                                       SysFirm Update ...
  Check Devices -
                      Completed
  Update Status -
                      Installing
 Data Check
                 _
                                        When copying all the data complete, the update
                                        completes with the following screen.
Download Storage Firmware Update Mode
                                       HD Data Update ...
                                                                 Completed
                                       UI Data Update ...
Download Storage -> FROM Update Start.
                                                                 Completed
                                       SysFirm Update ...
                                                                 Completed
  Check Devices -
                      Completed
 Update Status -
                      Completed
                 _
 Data Check
                      Completed
         Update Completed.
       Please Connect Next Storage Key, Push 'START' Button!!
```

\* If the USB storage device is not recognized properly, the following message is displayed and the update is interrupted.

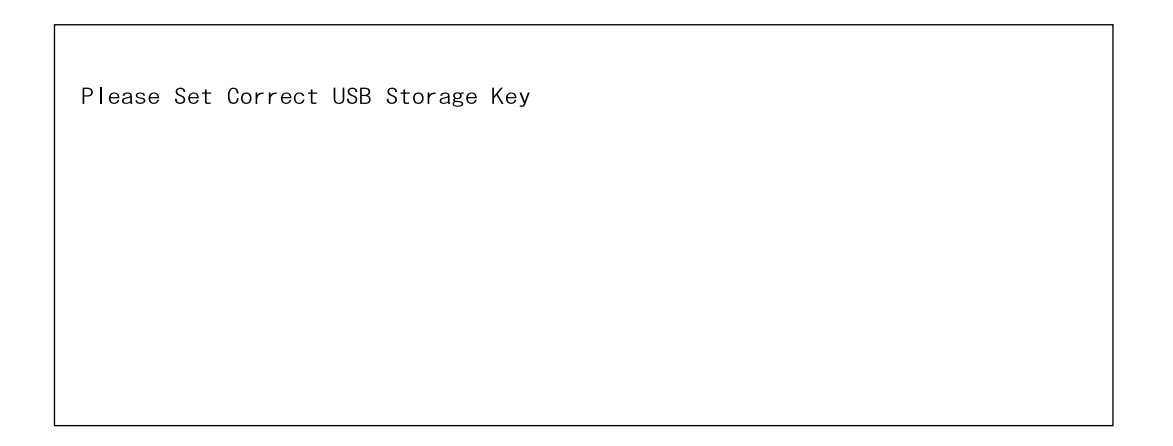

\* If an error occurs, the following error message is displayed and the update is interrupted.

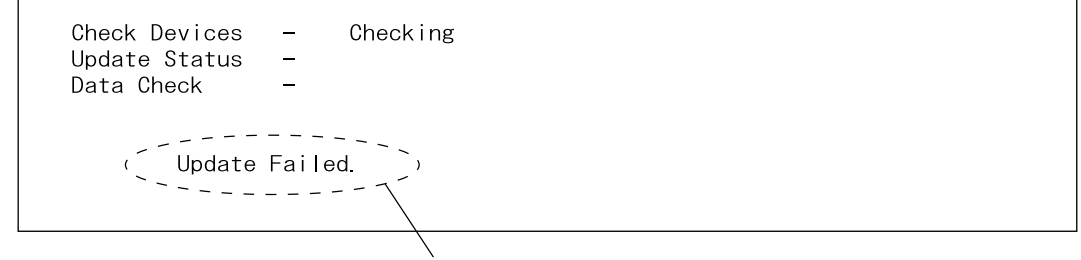

Error message

#### <Appendix> Assist Mode

This equipment has the Assist Mode to enable the following functions.

- (1) NVRAM flag clearing ("Clear NvRAM flags.")
  Even if the firmware downloading has been completed normally, the Recovery Mode may accidentally start up when the power is turned ON again. In this case, clear the NVRAM flags used in the download process with this function.
  (Normally, the flags are automatically cleared in the download process.)
  Also in the case the Recovery Mode accidentally starts up after the replacement of NVRAM on the SYS board, the flags are cleared with this function.
- (2) Data storage partition formatting ("Format UID rom PRF PR2 SMS Partition.")
  When a defection occurs on the UI data, etc. which are stored in the HDD, the partition with the stored UI data, etc. is formatted with this function.
  (Do not use this function since it is not normally necessary.)
- (3) HDD partition creation ("All Partition delete and create UID rom PRF PR2 SMS Partition.") When the HDD is replaced or UI data, etc. are downloaded using the FSMS or USB storage, it is necessary to format a partition in the HDD before downloading. In this case, the partition is created in the HDD with this function.

#### Notes:

- 1. When downloading with a download jig, it is not necessary to format a partition in advance.
- 2. Perform the HDD partition formatting only when a new HDD and scrambler board are installed since all data in the current HDD are erased by this operation.

#### **Operating Procedure of Assist Mode**

- (1) Turn ON the power while [3] button and [CLEAR] button are pressed simultaneously.
  - The following screen is displayed.

Firmware Version Up Mode
Select Number(1-3) and Press START key.
> 1 : Clear NvRAM flags.
2 : Format UID rom PRF PR2 SMS Partition.
3 : All Partition delete and create UID rom PRF PR2 SMS Partition.

(2) Select the item with the digital keys and press the [START] button.

# 7. POWER SUPPLY UNIT

# 7.1 Output Channel

The followings are four output channels which are not linked with the door switch.

(1) +3.3V

| ()        | +3.3VA | : CN464 Pins 13, 14, 15 and 16                                       |
|-----------|--------|----------------------------------------------------------------------|
|           |        | Output to the SYS board                                              |
|           | +3.3VB | : CN464 Pins 19 and 20                                               |
|           |        | Output to the SYS board                                              |
|           | +3.3VB | : CN466 Pin 3                                                        |
|           |        | Output to the LGC board                                              |
|           | +3.3VB | : CN467 Pins 17 and 18                                               |
|           |        | Output to the SLG board                                              |
| (2) +5.1V |        |                                                                      |
|           | +5.1VA | : CN464 Pins 24 and 26                                               |
|           |        | Output to the SYS board                                              |
|           | +5.1VB | : CN464 Pin 25                                                       |
|           |        | Output to the SYS board                                              |
|           | +5.1VB | : CN466 Pin 1                                                        |
|           |        | Output to the LGC board, CCL board (via LGC board), PFP/LCF (via LGC |
|           |        | board), Bridge unit (via LGC board)                                  |
|           | +5.1VB | : CN467 Pins 5 and 6                                                 |
|           |        | Output to the RADF                                                   |
|           | +5.1VB | : CN467 Pins 21 and 22                                               |
|           |        | Output to the SLG board                                              |
|           | +5.1VB | : CN468 Pin 1                                                        |
|           |        | Output to the finisher                                               |
|           | +5.1VB | : CN469 Pin 5                                                        |
|           |        | Output to the FIL board or FUS board                                 |
| (3) +12V  |        | ·                                                                    |
| ( )       | +12VA  | : CN464 Pin 7                                                        |
|           |        | Output to the SYS board                                              |
|           | +12VB  | : CN464 Pin 5                                                        |
|           |        | Output to the SYS board                                              |
|           | +12VB  | : CN466 Pin 16 (*NAD/SAD/TWD models only)                            |
|           |        | Output to the LGC board                                              |
| (4) -12V  |        |                                                                      |
| (.) .=.   | -12VA  | · CN464 Pin 9                                                        |
|           |        | Output to the SYS board                                              |
|           | -12VB  | : CN464 Pin 3                                                        |
|           |        | Output to the SYS board                                              |
|           |        |                                                                      |

The followings are two output channels which are linked with the door switch.

(1) +5.1V

| +5.1VD | : CN466                 | Pins 11 and 12 |  |
|--------|-------------------------|----------------|--|
|        | Output to the LGC board |                |  |

(2) +24V

| , |        |           |                                                                |
|---|--------|-----------|----------------------------------------------------------------|
|   | +24VD1 | : CN465   | Pins 1 and 2                                                   |
|   |        | Output to | the LGC board, CCL board (via LGC board), Bridge unit (via LGC |
|   |        | board)    |                                                                |
|   | +24VD1 | : CN469   | Pins 1 and 2                                                   |
|   |        | Output to | the PFP/LCF                                                    |
|   | +24VD1 | : CN470   | Pin 1                                                          |
|   |        | Output to | the power supply cooling fan                                   |
|   | +24VD2 | : CN465   | Pins 5 and 6                                                   |
|   |        | Output to | the DRV board                                                  |
|   | +24VD3 | : CN467   | Pins 1 and 2                                                   |
|   |        | Output to | the RADF                                                       |
|   | +24VD4 | : CN467   | Pin 9                                                          |
|   |        | Output to | the SDV board                                                  |
|   | +24VD4 | : CN467   | Pins 11 and 13                                                 |
|   |        | Output to | the SLG board                                                  |
|   | +24VD5 | : CN468   | Pin 3                                                          |
|   |        | Output to | the finisher                                                   |
|   |        |           |                                                                |

<<Output connector>>

Not linked with the door switch

| CN464 | For the SYS board                                                     |
|-------|-----------------------------------------------------------------------|
| CN466 | For the LGC board, FAX board, CCL board (via LGC board), PFP/LCF (via |
|       | LGC board), Bridge unit (via LGC board)                               |
| CN467 | For the SLG board, RADF                                               |
| CN468 | For the finisher                                                      |
| CN469 | For the FIL board / FUS board                                         |

## Linked with the door switch

| CN465 | For the LGC board, DRV board, CCL board (via LGC board), Bridge unit |
|-------|----------------------------------------------------------------------|
|       | (via LGC board)                                                      |
| CN466 | For the LGC board                                                    |
| CN467 | For the SLG board, SDV board, RADF                                   |
| CN468 | For the finisher                                                     |
| CN469 | For the PFP/LCF                                                      |
| CN470 | For the power supply cooling fan                                     |
|       |                                                                      |

## 7.2 Fuse

When the power supply secondary fuse is blown out, confirm that there is no abnormally with each part using the following table.

| Voltage | Board/Unit   | Part                                     | Fuse type             |
|---------|--------------|------------------------------------------|-----------------------|
| +24VD1  | LGC          | Polygonal motor                          | F3:8A (Semi time-lag) |
|         |              | Tray-up motor                            |                       |
|         |              | ADU motor                                |                       |
|         |              | Main motor                               |                       |
|         |              | Developer motor                          |                       |
|         |              | Transport motor                          |                       |
|         |              | Drum cleaner brush motor                 |                       |
|         |              | Transfer belt cleaner auger motor        |                       |
|         |              | Toner motor                              |                       |
|         |              | Laser unit cooling fan                   |                       |
|         |              | 2nd transfer roller contact clutch       |                       |
|         |              | Bypass feed clutch                       |                       |
|         |              | Registration clutch                      |                       |
|         |              | Upper transport clutch (high speed)      |                       |
|         |              | Upper transport clutch (low speed)       |                       |
|         |              | Lower transport clutch (high speed)      |                       |
|         |              | Lower transport clutch (low speed)       |                       |
|         |              | Upper drawer feed clutch                 |                       |
|         |              | Lower drawer feed clutch                 |                       |
|         |              | ADU clutch                               |                       |
|         |              | Color developer toner supply clutch      |                       |
|         |              | Color developer drive clutch             |                       |
|         |              | Black developer drive clutch             |                       |
|         |              | Black developer lifting clutch           |                       |
|         |              | Transfer belt cleaner contact clutch     |                       |
|         |              | Bypass pickup solenoid                   |                       |
|         |              | Image quality sensor shutter solenoid    |                       |
|         |              | Color auto-toner sensor shutter solenoid |                       |
|         |              | Discharge LED                            |                       |
|         |              | Key copy counter / Copy key card         |                       |
|         | CCL          | Carge cleaner motor                      |                       |
|         | Power supply | Power supply cooling fan                 |                       |
|         | PFP/LCF      |                                          |                       |
|         | Bridge unit  |                                          |                       |
| +24VD2  | DRV          | Revolver motor                           | F4:5A (Semi time-lag) |
|         |              | Exit motor                               |                       |
|         |              | IH control board cooling fan             |                       |
|         |              | Ozone exhaust fan                        |                       |
|         |              | Internal cooling fan                     |                       |
| +24VD3  | RADF         |                                          | F5:4A (Semi time-lag) |
| +24VD4  | SLG          | Exposure lamp (lamp inverter)            | F6:4A (Semi time-lag) |
|         |              | CCD drive circuit (CCD board)            |                       |
|         |              | SLG board cooling fan                    |                       |
|         |              | Scanner unit cooling fan                 |                       |
|         | SDV          | Scan motor                               |                       |
| +24VD5  | Finisher     |                                          | F7:5A (Semi time-lag) |

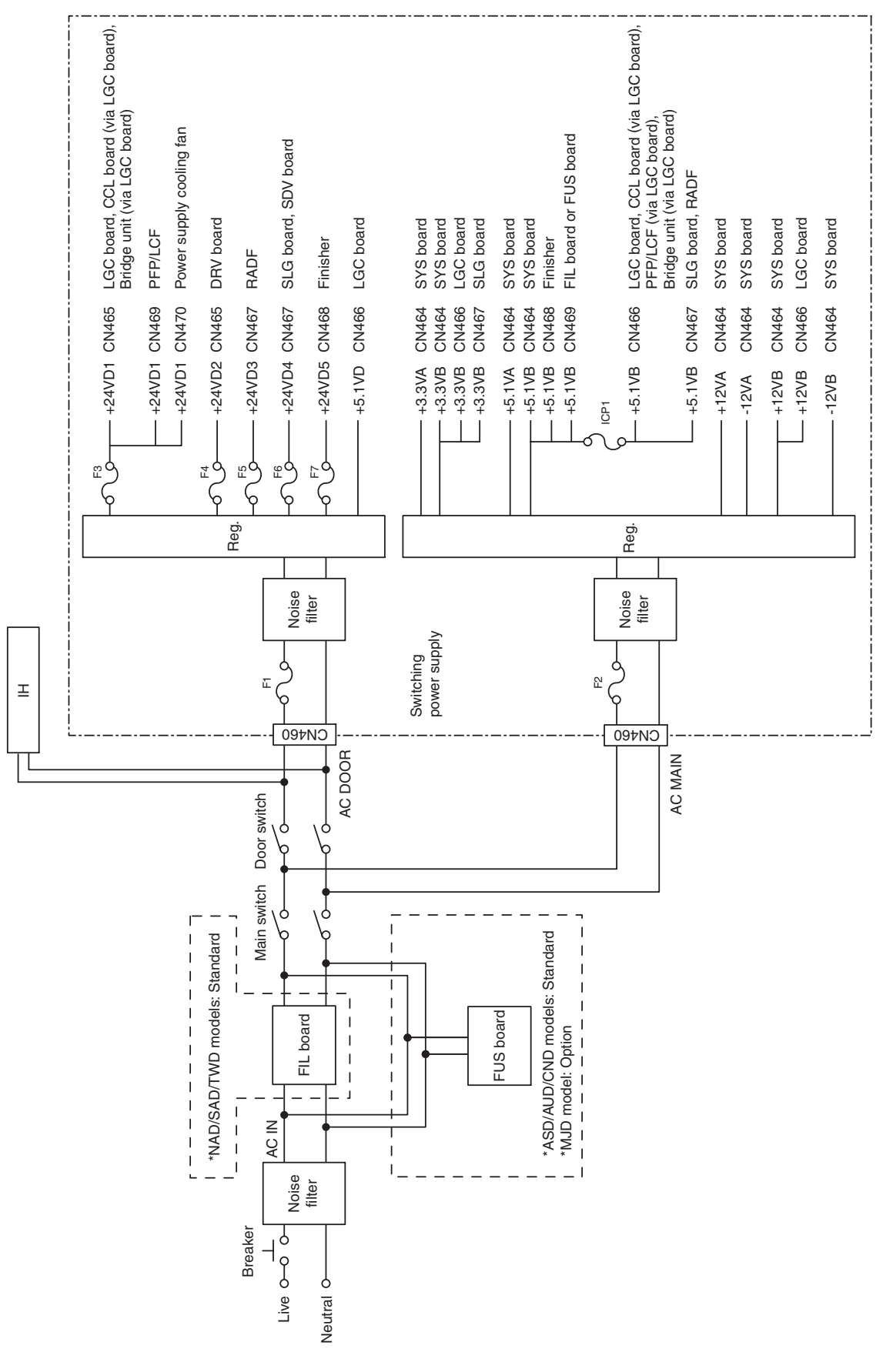

## 7.3 Configuration of Power Supply Unit

# 8. REMOTE SERVICE

There are following functions as Remote Service.

(1) Auto Supply Order

Automatically orders the toner and used toner container by FAX or E-mail.

Service Notification
 Notifies the status of the equipment to the service technician by E-mail or FAX.

## 8.1 Auto Supply Order

#### 8.1.1 Outline

Automatically orders the toner and used toner container.

(1) Placing an Order There are two ways to place an order.

#### (1-1) FAX

Installation of the FAX board is required. If the FAX board has not been installed, it is regarded as OFF setting.

- (1-2) E-mail (E-mail body + TIFF image)
- (2) Order Intervals

When the toner empty occurs, the number of occurrences is counted. And when it reaches the specified number for CONDITION, the order is placed automatically.

With regard to the used toner container, it is done according to the number of the used toner container full detection.

The number of the CONDITION can be set respectively for the toner and used toner container.

(3) If Order Failure Occurs

If some problems occur and the order cannot be placed after registering an order as a job, refer to the standard countermeasure for the FAX/E-mail transmission failure.

#### 8.1.2 Setting Item

To enable Auto Supply Order, the following settings are required.

- **Note:** When selecting E-mail to place an order, it is required that sending and receiving E-mails are available. Confirm the details to the administrator.
- (1) Self-diagnosis (08) Setting

As the default setting, the Auto Supply Order setting screen is not displayed on the touch panel. To display it, switching the Valid/Invalid setting (08-765) is required.

- 0: Valid (FAX/Internet FAX)
- 1: Valid (FAX/Internet FAX/HTTP)\*
- 2: Invalid (Default)

When changing the setting value from "2" (default) to "0", the Auto Supply Order setting screen is displayed. (\* HTTP has not been supported yet.)

(2) Touch Panel Setting

Each item is set from the Auto Supply Order screen on the touch panel.

Entering the password and customer information is required because the setting is made from the ADMIN screen. Setting it with the administrator is a must.

#### (2-1) Basic setting

#### [ADMIN] > [SERVICE] > [SUPPLY ORDER SETUP] > [ORDER INFORMATION]

| AUTO SUPPLY ORDER | Ordered by: [FAX], [MAIL], [HTTP] | (*1) |
|-------------------|-----------------------------------|------|
| FAX NUMBER        | FAX number of supplier            | (*2) |
| E-MAIL            | E-mail address of supplier        | (*3) |
| CUSTOMER          | Customer information              |      |
| NAME              |                                   |      |
| TEL NUMBER        |                                   |      |
| E-MAIL            |                                   |      |
| ADDRESS           |                                   |      |
| SUPPLIER          | Supplier information              |      |
| NAME              |                                   |      |
| ADDRESS           |                                   |      |
| SERVICE TECNICIAN | Service technician information    |      |
| NUMBER            |                                   |      |
| NAME              |                                   |      |
|                   |                                   |      |
| E-MAIL            |                                   |      |

\*1 HTTP has not been supported yet.

\*2 Even when "FAX" is selected, the order is not placed without entering the FAX number.

\*3 Even when "MAIL" is selected, the order is not placed without entering the E-mail address.

#### (2-2) Detailed setting for the order

## [ADMIN] > [SERVICE] > [SUPPLY ORDER SETUP] > [TONER ORDERING]

| ***** TONER ORDER | Order information (TONER /USED TONER CONTAINER) |  |
|-------------------|-------------------------------------------------|--|
| PART NUMBER       | Part number to be ordered                       |  |
| CONDITIOIN        | The number of conditions (*1)                   |  |
| QUANTITY          | The quantity to be ordered                      |  |
| AUTO ORDER        | ON/OFF setting of order for each part           |  |

\*1 The order is placed when the number of replacement reaches the number specified for the CONDITION.

#### (2-3) FAX number of this equipment (common information)

#### [ADMIN] > [FAX] > [TERMINAL ID]

| ID NAME    | ID name of this equipment    |
|------------|------------------------------|
| FAX NUMBER | FAX number of this equipment |

(2-4) E-mail information of this equipment (common information)

[ADMIN] > [E-MAIL]

| FROM ADDRESS | E-mail address of this equipment (*1) |
|--------------|---------------------------------------|
| FROM NAME    | E-mail username of this equipment     |

\*1 When sending an E-mail, validity of the address is checked. If the address is invalid, it is not sent.

(3) Output of setting list of the Auto Supply Order Keying in the following buttons and keys prints the setting list.

[USER FUNCTIONS] [USER] [LISTS] [\*] [#] [\*] [\*] [3] [8] [START]

#### 8.1.3 Setting procedure

- (1) Start up the self-diagnosis setting mode 08-765, and then change the setting value to "0".
- (2) Turn the power OFF, and then ON.
- (3) Press the [USER FUNCTIONS] button to enter the user function screen.
- (4) Press the [ADMIN] button.
  - When the Administrator Password has been set, ADMINISTRATOR PASSWORD screen is displayed.

| ADDRESS        | COUNTER       | USER     | ADMIN |      |
|----------------|---------------|----------|-------|------|
| ADMINI STRATOR | PASSWORD      |          |       |      |
|                | رینی<br>***** | PASSWORD |       |      |
|                |               |          |       | <br> |

- (5) Press the [PASSWORD] button and the screen is switched to a full keyboard. Then key in the Administrator Password and press the [ENTER] button.
  - \* Confirm the password to the administrator.

| ADDRESS |                     | USER        |                   | DMIN |             |
|---------|---------------------|-------------|-------------------|------|-------------|
|         | <b>J</b><br>GENERAL |             | <b>рр</b><br>Сору |      | P<br>E-MAIL |
| RETURN  | INTERNET FAX        | LIST/REPORT | SERVICE           |      |             |

(6) Press the [SERVICE] button in the ADMIN screen.

(7) The SERVICE screen is displayed.

| ADDRESS | USER |  |
|---------|------|--|
| SERVICE |      |  |
| RETURN  |      |  |

(8) Press the [SUPPLY ORDER SETUP] button.

| ADDRESS COUNTER USER ADMIN |
|----------------------------|
|                            |
|                            |

- (9) Press the [ORDER INFORMATION] button.
- (10) The ORDER INFORMATION screen is displayed.

| ADDRESS COUNTER USER                                                                 | ADMIN             |
|--------------------------------------------------------------------------------------|-------------------|
| ORDER INFORMATION<br>AUTO SUPPLY ORDER<br>FAX MAIL HITTP OFF<br>FAX NUMBER<br>E-MAIL |                   |
|                                                                                      | CANCEL ENTER Next |

(11) Press the buttons on the screen of ORDER INFORMATION to set the required item.

[FAX]/[MAIL] /[OFF] -- Select the [FAX] or the [MAIL] button for the transmitting way of order. (HTTP has not been supported yet.) [OFF]: Turn off the AUTO SUPPLY ORDER function.

[FAX NUMBER] ------ Input the FAX number of supplier. (To transmit by FAX, the order cannot be placed automatically if you do not input the number.)

[E-MAIL] ------ Input the E-mail address of supplier.

(To transmit by E-mail, the order cannot be placed automatically if you do not input the address.)

## (12) Press the [NEXT] button.

(Press the [ENTER] button to register, and then the screen returns to the (7) SERVICE screen. Press the [CANCEL] button to cancel this register, and then the screen returns to the (7) SERVICE screen.)

(13) The CUSTOMER/SUPPLIER screen is displayed.

| ADDRESS COUNTER USER                    | ADMIN                  |
|-----------------------------------------|------------------------|
| CUSTOMER NAME TEL NUMBER E-MAIL ADDRESS | SUPPLIER NAME ADDRESS  |
|                                         | CANCEL ENTER Next Prev |

(14) Press the buttons of the screen of CUSTOMER/SUPPLIER to set the required item.

#### CUSTOMER

[NAME] ------ Input the name of customer.

[TEL NUMBER]--- Input the telephone number of customer.

[E-MAIL] ------ Input the E-mail address of customer.

[ADDRESS] ------ Input the address of customer.

#### SUPPLIER

[NAME] ------ Input the name of supplier.

[ADDRESS] ------ Input the address of supplier.

- (15) Press the [NEXT] button.
- (16) The SERVICE TECHNICIAN/ RESULT PRINTING screen is displayed.

| ADDRESS COUNTER USER                   | ADMIN                                                 |
|----------------------------------------|-------------------------------------------------------|
| NUMBER<br>NAME<br>TEL NUMBER<br>E-MAIL | DESCRIPTION<br>RESULT PRINTING<br>OFF ALWAYS ON ERROR |
|                                        |                                                       |

(17) Press a button on the screen of SERVICE TECHNICIAN/ RESULT PRINTING to set the required item.

#### SERVICE TECHNICIAN

[NUMBER] ------ Input the number of SERVICE TECHNICIAN. [NAME] ------ Input the name of SERVICE TECHNICIAN.

[TEL NUMBER]--- Input the telephone number of SERVICE TECHNICIAN.

[E-MAIL] ------ Input the E-mail address of SERVICE TECHNICIAN.

[DESCRIPTION] - Input the remarks if you want to register.

## **RESULT PRINTING**

[OFF] / [ALWAYS] / [ON ERROR]

--- Whichever you press, the result list is printed.

(18) Press the [ENTER] button to register and complete the order information setting.

(19) The SERVICE screen is returned.

| ADDRESS | USER |  |
|---------|------|--|
| SERVICE |      |  |
| RETURN  |      |  |

(20) Press the [SUPPLY ORDER SETUP] button.

| ADDRESS COUNTER USER ADMIN |
|----------------------------|
|                            |
|                            |

- (21) Press the [TONER ORDERING] button.
- (22) The TONER ORDERING screen is displayed.

| ADDRESS COUNTER USER ADMIN                                    |
|---------------------------------------------------------------|
| TONER ORDERING                                                |
|                                                               |
| YELLOW(Y) MAGENTA(M) CYAN(C) BLACK(K) USED TONER<br>CONTAINER |
| RETURN                                                        |

(23) Press the [YELLOW(Y)] button. (Select the part to be ordered.)

| ADDRESS                                       | USER | ADMIN      |
|-----------------------------------------------|------|------------|
| YELLOW(Y) TONER ORDER  PART NUMBER  CONDITION |      | AUTO ORDER |
|                                               |      |            |

(24) Input the order information of TONER.

[PART NUMBER] -- Toner number

[CONDITION] ------ The order is placed when the number of toner empty reaches the number specified for the CONDITION.

[QUANTITY] ------ Quantity to be ordered

## AUTO ORDER

[ON]/[OFF] --- Allows you to select whether each part to be ordered is placed automatically or not.

- (25) Press the [ENTER] button to register the setting of toner order.
- (26) The TONER ORDERING screen is displayed.

| ADDRESS        | COUNTER   | USER            | ADMIN         |                         |
|----------------|-----------|-----------------|---------------|-------------------------|
| TONER ORDERING |           | <u></u>         | b             |                         |
|                |           |                 |               |                         |
|                | YELLOW(Y) | 1AGENTA(M) CYAI | N(C) BLACK(K) | USED TONER<br>CONTAINER |
| RETURN         |           |                 |               |                         |

(27) Press the [MAGENTA(M)] / [CYAN(C)] / [BLACK(K)] / [USED TONER CONTAINER] button, and then input the order information in the same way.

| ADDRESS                                                            | USER | ADMIN      |
|--------------------------------------------------------------------|------|------------|
| USED TONER CONTAINER ORDER  PART NUMBER  CONDITION  1  QUANTITY  1 |      | AUTO ORDER |
|                                                                    |      |            |

- (28) Press the [ENTER] button to register the order information.
- (29) The screen returns to the TONER ORDERING.
- (30) Press the [USER FUNCTION] button to be switched from the ADMIN screen on touch panel and returned to the BASIC screen, so that the setting of Auto Supply Order is finished.
- Note: Auto Supply Order setting is also available from the following setting mode (08).

| Items                         | 08 code | Contents             |
|-------------------------------|---------|----------------------|
| The transmitting way of order | 732     | 0: Ordered by FAX    |
| [FAX]/[MAIL] /[OFF]           |         | 1: Ordered by E-mail |
|                               |         | 2: Ordered by HTTP   |
|                               |         | 3: OFF               |
| SUPPLIER                      | 733     | Maximum 32 digits    |
| [FAX NUMBER]                  |         |                      |
| SUPPLIER                      | 734     | Maximum 192 letters  |
| [E-MAIL]                      |         |                      |
| CUSTOMER                      | 738     | Maximum 50 letters   |
| [NAME]                        |         |                      |
| CUSTOMER                      | 739     | Maximum 32 digits    |
| [TEL NUMBER]                  |         |                      |
| CUSTOMER                      | 740     | Maximum 192 letters  |
| [E-MAIL]                      |         |                      |
| CUSTOMER                      | 741     | Maximum 100 letters  |
| [ADDRESS]                     |         |                      |
| SUPPLIER                      | 746     | Maximum 50 letters   |
| [NAME]                        |         |                      |
| SUPPLIER                      | 747     | Maximum 100 letters  |
| [ADDRESS]                     |         |                      |

| Items                         | 08 code | Contents            |
|-------------------------------|---------|---------------------|
| SERVICE TECHNICIAN            | 742     | Maximum 5 digits    |
| [NUMBER]                      |         |                     |
| SERVICE TECHNICIAN            | 743     | Maximum 50 letters  |
| [NAME]                        |         |                     |
| SERVICE TECHNICIAN            | 744     | Maximum 32 digits   |
| [TEL NUMBER]                  |         |                     |
| SERVICE TECHNICIAN            | 745     | Maximum 192 letters |
| [E-MAIL]                      |         |                     |
| Remarks                       | 748     | Maximum 128 letters |
| [DESCRIPTION]                 |         |                     |
| RESULT PRINTING               | 764     | 0: OFF              |
| [OFF] / [ALWAYS] / [ON ERROR] |         | 1: Always           |
|                               |         | 2: ON Error         |
| YELLOW(Y) TONER               | 755     | Maximum 20 digits   |
| [PART NUMBER]                 |         |                     |
| YELLOW(Y) TONER               | 757     | 1-99                |
| [CONDITION]                   |         |                     |
| YELLOW(Y) TONER               | 756     | 1-99                |
| [QUANTITY]                    |         |                     |
| MAGENTA(M) TONER              | 752     | Maximum 20 digits   |
| [PART NUMBER]                 |         |                     |
| MAGENTA(M) TONER              | 754     | 1-99                |
| [CONDITION]                   |         |                     |
| MAGENTA(M) TONER              | 753     | 1-99                |
| [QUANTITY]                    |         |                     |
| CYAN(C) TONER                 | 749     | Maximum 20 digits   |
| [PART NUMBER]                 |         |                     |
| CYAN(C) TONER                 | 751     | 1-99                |
| [CONDITION]                   |         |                     |
| CYAN(C) TONER                 | 750     | 1-99                |
| [QUANTITY]                    |         |                     |
| BLACK(K) TONER                | 758     | Maximum 20 digits   |
| [PART NUMBER]                 |         |                     |
| BLACK(K) TONER                | 760     | 1-99                |
| [CONDITION]                   |         |                     |
| BLACK(K) TONER                | 759     | 1-99                |
| [QUANTITY]                    |         |                     |
| USED TONER CONTAINER          | 761     | Maximum 20 digits   |
| [PART NUMBER]                 |         |                     |
| USED TONER CONTAINER          | 763     | 1-99                |
| [CONDITION]                   |         |                     |
| USED TONER CONTAINER          | 762     | 1-99                |
| [QUANTITY]                    |         |                     |

#### 8.1.4 Order Sheet Format

The sample of order sheet is as follows.

- (1) FAX (This format is the same as that of TIFF image attached E-mail.)
  - \*1 Part not to be ordered is not output. (Less space between the lines)

| DATE & TIME<br>CUSTOMER NUMBER<br>CUSTOMER ADDRES<br>CUSTOMER TEL NUM<br>CUSTOMER E-MAIL A<br>SERVICE TECHNICIA<br>SERVICE TECHNICIA<br>SUPPLIER NAME<br>SUPPLIER ADDRESS | R<br>ABER<br>ADDRESS<br>N TEL NUMBER<br>N E-MAIL | :99-99-'99 99:99<br>:XXX<br>:XXXXXXXXXXXX<br>:XXXXXXXXXXX    | xxxxxxxxxxxx<br>xxxxxxxxxxxxx<br>xxxxxxxxxxx                 | XXXXXXXXXXXXX<br>XXXXXXXXXXXXXXXXXXXXXXXX |
|----------------------------------------------------------------------------------------------------|--------------------------------------------------|--------------------------------------------------------------|--------------------------------------------------------------|-------------------------------------------|
| TONER CARTRIDGE<br>CYAN<br>MAGENTA<br>YELLOW<br>BLACK<br>USED TONER CONTA                                                                                                 | NNER                                             | PART NUMBER<br>: XXXXXXXXXXX<br>: XXXXXXXXXXXX<br>: XXXXXXXX | QUANTI<br>XX 99<br>XX 99<br>XX 99<br>XX 99<br>XX 99<br>XX 99 | TY<br>• (*1)                              |
| DESCRIPTION AREA                                                                                                    |                                                  |                                                              |                                                              |                                           |
| DEVICE DESCRIPTIC<br>SERIAL NUMBER<br>DEVICE FAX NUMBEI<br>DEVICE E-MAIL ADDI                                                                                             | DN<br>R<br>RESS                                  | :XXXXXXXXXXXX<br>:XXXXXXXXXXXX<br>:XXXXXXXXXX                | xxxxxxxxxxxxx<br>xxxxxxxxxxxxxx<br>xxxxxxxxx                 |                                           |
| PRINT COUNTER<br>SCAN COUNTER                                                                                                    | TOTAL<br>999999999<br>999999999                  | BLACK<br>9999999999<br>9999999999                            | TWIN COLOR<br>999999999<br>999999999                         | FULL COLOR<br>999999999<br>999999999      |

- (2) E-MAIL (TIFF image attached with the E-mail is the same format with that of the FAX order sheet.) SUBJECT: SUPPLY ORDER REQUEST
  - \*1 Part not to be ordered is not output. (Less space between the lines)

| Date&Time: '03-09-12 00:17                               |
|----------------------------------------------------------|
| Customer Number: S01 MachineName: TOSHIBA e-STUDIO4511   |
| SerialNumber: 1234567890                                 |
| Device FAX Number:                                       |
| Device Email: aaa@linux.nam1.local                       |
| OrderInformation:                                        |
| YELLOW PartNumber: YELLOW-03 Quantity:17                 |
| CounterInformation:                                      |
| PrintCounter(Small) FullColor: 0 TwinColor: 0 Black: 141 |
| PrintCounter(Large) FullColor: 0 TwinColor: 0 Black: 0   |
| ScanCounter FullColor: 0 TwinColor: 0 Black: 7           |
|                                                          |
|                                                          |
|                                                          |

Г

| DATE & TIME<br>CUSTOMER NUMBER<br>CUSTOMER NAME<br>CUSTOMER ADDRESS<br>CUSTOMER TEL NUMBER<br>CUSTOMER E-MAIL ADDRESS<br>SERVICE TECHNICIAN<br>TEL NUMBER<br>SERVICE TECHNICIAN E-MAIL<br>SUPPLIER NAME<br>SUPPLIER ADDRESS |            | ORDER XXXXXXXXX<br>:99-99-'99 99:99<br>:XXX<br>:XXXXXXXXXXXXXXXXXXXXXXXXXX |                 |            |
|----------------------------------------------------------------------------------------------------|------------|----------------------------------------------------------------------------|-----------------|------------|
|                                                                                                    |            | PART NUMBER                                                                | QUANTITY        |            |
| TONER CARTRIDGE                                                                                                    |            |                                                                            |                 |            |
| CYAN                                                                                                    |            | : XXXXXXXXXXXXXX                                                           | ( 99            |            |
| MAGENIA                                                                                                    |            | : XXXXXXXXXXXXX                                                            | K 99            | <u>,</u>   |
| YELLOW                                                                                                    |            |                                                                            | ۲۱) (۲۱)<br>۲۰۱ | )          |
|                                                                                                    |            | · · · · · · · · · · · · · · · · · · ·                                      | ( <u>99</u>     |            |
|                                                                                                    |            |                                                                            | 597             |            |
| DESCRIPTION AREA                                                                                                    |            |                                                                            |                 |            |
|                                                                                                    |            |                                                                            |                 |            |
| DEVICE DESCRIPTION                                                                                                    |            | :XXXXXXXXXXXXXX                                                            | xxxxxxxxxx      |            |
| SERIAL NUMBER                                                                                                    |            | :XXXXXXXXXXXXXXXXXXXXXXXXXXXXXXXXXXXXX                                     |                 |            |
| DEVICE FAX NUMBER<br>DEVICE E-MAIL ADDRESS                                                                                                    |            | :XXXXXXXXXXXXX                                                             | XXXXXXXXXXX     |            |
|                                                                                                    |            | :XXXXXXXXXXXXXXX                                                           | XXXXXXXXXXXX    |            |
|                                                                                                    | TOTAL      | BLACK                                                                      | TWIN COLOR      | FULL COLOR |
| PRINT COUNTER                                                                                                    | 999999999  | 999999999                                                                  | 999999999       | 999999999  |
| SCAN COUNTER                                                                                                    | 9999999999 | 999999999                                                                  | 999999999       | 999999999  |
|                                                                                                    |            |                                                                            |                 |            |
|                                                                                                    |            |                                                                            |                 |            |

\*1 Part not to be ordered is not output. (Less space between the lines)

## 8.2 Service Notification

## 8.2.1 Outline

This function automatically notifies the status of the equipment to the service technician by E-mail or FAX. The following three are the items to be notified.

- Total Counter Transmit

When this function is effective, it notifies each counter information periodically (on the set date and time every month).

- Service Call Transmit (E-mail only) When this function is effective, it notifies the corresponding error code and such at a service call error.
- PM Counter Transmit

When this function is effective, it notifies that the PM timing has come when the present PM count has reached to its setting value, or the present PM driving count has reached to its setting value.

## 8.2.2 Setting

**Note:** When using this function, it is required that sending and receiving E-mails or FAXes are available. Confirm the details to the administrator.

## 8.2.2.1 Preparation

The screen to set this function is not displayed at the default setting. Set this screen to be displayed with the following code (08).

- 08-774 Setting of notification display
  - 0: Invalid (Default)
  - 1: Valid

#### 8.2.2.2 Setting procedure

- 1) Press the [USER FUNCTIONS] button and select the [ADMIN] button. Then enter the password and press the [ENTER] button.
  - Confirm the password to the administrator.

| ADDRESS         |                | USER     | ADMIN |  |
|-----------------|----------------|----------|-------|--|
| ADMINISTRATOR : | PASSWORD       |          |       |  |
|                 | رینی<br>*****_ | PASSWORD |       |  |
|                 |                |          |       |  |

2) Press the [SERVICE] button.

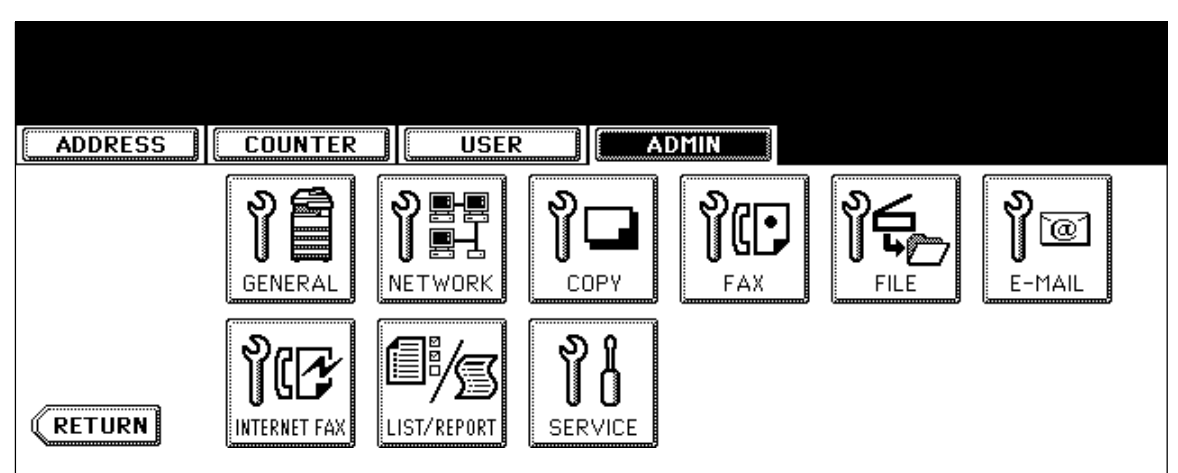

3) Press the [SERVICE NOTIFICATION] button.

| ADDRESS |                  | USER      | ADMIN |  |
|---------|------------------|-----------|-------|--|
| SERVICE |                  |           |       |  |
| SU      | PPLY ORDER SETUP | SER NOTIF |       |  |
| RETURN  |                  |           |       |  |

- 4) Press the [E-MAIL] or [FAX] button in "SERVICE NOTIFICATION".
  - When the [OFF] button is pressed, all functions related Service Notification become ineffective.

| SERVICE NOTIFICATION |
|----------------------|
| OFF E-MAIL FAX       |
|                      |

- 5) Enter the E-mail address or FAX number of the destination.
  - When pressing the [E-MAIL] button, the screen is switched to a full keyboard. Then enter the E-mail addresses and press the [ENTER] button. (Maximum 3 addresses can be set.)

| ADDRESS COUNTER                                    | USER | ADMIN                                                      |
|----------------------------------------------------|------|------------------------------------------------------------|
| SERVICE NOTIFICATION<br>E-MAIL<br>E-MAIL<br>E-MAIL |      | TOTAL COUNTER TRANSMIT ON OFF SERVICE CALL TRANSMIT ON OFF |
|                                                    |      |                                                            |

• Press the [FAX NUMBER] button, key in the FAX number and then press the [ENTER] button.

| ADDRESS COUNTER USER | ADMIN                                   |
|----------------------|-----------------------------------------|
| SERVICE NOTIFICATION | , TOTAL COUNTER TRANSMIT                |
| FAX NUMBER           | ON OFF<br>PM COUNTER TRANSMIT<br>ON OFF |
|                      |                                         |

6) Press the [ON] button to notify or [OFF] button not to notify of each item for E-mail and FAX. When the Total Count Transmit is set ON, the screen to set the notification date is displayed. Then set the notification date with the following procedure. (The information is notified on the set date and time every month.)

| ADDRESS COUNTER<br>TOTAL COUNTER DETAILS |                                  |
|------------------------------------------|----------------------------------|
|                                          | Date  SET    Time  20      RESET |
|                                          |                                  |

- 6-1) Key in the date (acceptable values: 1-31) in "Date" and press the [SET] button. (Correct the value by pressing the [CLEAR] button if the [SET] button is not yet pressed. Correct the value by pressing the [RESET] button to move the cursor back to the digit to be corrected if the [SET] button is already pressed.)
- 6-2) Key in the time (acceptable values: 00:00-23:59) in "Time". Key in the time in the hour column of "Time", press the [SET] button, key in the time in the minute column of "Time" and press the [SET] button. (Correct the value by pressing the [CLEAR] button if the [SET] button is not yet pressed. Correct the value by pressing the [RESET] button to move the cursor back to the digit to be corrected if the [SET] button is already pressed.)
- 6-3) Press the [ENTER] button to set all. The display returns to the screen at procedure 5).
- 7) Press the [ENTER] button. The setting completes.

## Note:

Service Notification setting is also available from the following setting mode (08).

| Items                                   | 08 code | Contents                          |
|-----------------------------------------|---------|-----------------------------------|
| Service Notification setting            | 767     | 0: OFF (Invalid) 1: E-mail 2: FAX |
| E-mail address 1                        | 768     | Maximum 192 letters               |
| E-mail address 2                        | 777     | Maximum 192 letters               |
| E-mail address 3                        | 778     | Maximum 192 letters               |
| FAX number                              | 1145    | Maximum 32 digits                 |
| Total Counter Transmit setting          | 769     | 0: OFF (Invalid) 1: ON (Valid)    |
| Total counter transmission date setting | 770     | 1 to 31                           |
| Total counter transmission interval     | 776     | 00:00-23:59                       |
| setting                                 |         |                                   |
| (Hour/Hour/Minute/Minute)               |         |                                   |
| Service Call Transmit setting           | 775     | 0: OFF (Invalid) 1: ON (Valid)    |
| PM Counter Transmit setting             | 771     | 0: OFF (Invalid) 1: ON (Valid)    |
#### 8.2.3 Items to be notified

The items to be notified are shown below.

1) Total Counter Transmit / PM Counter Transmit by E-mail (XML file attached to E-mail has also the same format.)

Subject: Counter Notification

(In case of the PM Counter Transmit, it is shown as "Periodical Maintenance Notification".)

|              | — Date : 10/20/2003 13:47              |
|--------------|----------------------------------------|
| ŏ+           | - Machine Model : TOSHIBA e-STUDIO4511 |
| <u>ă</u> +   | — SerialNumber : 1234567890            |
| 4            | — Total Counter : 00004787             |
|              | ChargeCounterFormat:                   |
| 5            | LargeSizeChargeCount 1                 |
| 6            | ——— LargeSizeChargePaperDefinition 1   |
|              | PMCounterFormat:                       |
| $\bigcirc +$ | LargeSizePMCount 1                     |
| 8            | LargeSizePMPaperDefinition 0           |
|              | Charge Counter:                        |
|              | Unalge Coullier.                       |
|              | <print counter=""></print>             |
|              | Full Color                             |
|              | Copy 0000000 0000000                   |
| 10-          | Print 0000000 0000000                  |
| $\sim$       | Twin Color                             |
| 11-          | Сору 0000000 0000000                   |
| _            | Black                                  |
| 12-          | Сору 0000000 0000000                   |
| 13-          | Print 0000000 0000000                  |
| 14-          | List 0000000 0000000                   |
| 15+          | FAX 0000000 0000000                    |
|              | <scan counter=""> Full Color</scan>    |
| (16)         | Copy Scan 0000000 0000000              |
| m +          | Net Scan 0000000 0000000               |
|              | Twin Color                             |
| 18           | Copy Scan 00000000 00000000            |
|              | Black                                  |
| 19+          | Copy Scan 00000000 00000000            |
| 20+          | FAX Scan 0000000 0000000               |
| 21-          | Net Scan 00000000 00000000             |
|              | -FAX Countors                          |
| $\square$    | Transmit 0000000 000000                |
| <u>%</u>     |                                        |
| •••          | Periodical Maintenance Counter:        |
|              |                                        |
| 24           | Set PM 00150000                        |
| 25           | Current PM 00004787                    |
| 29           | Set PM lime 00000000                   |
| 20-          | CurrentPMTime 00000000                 |
| 28           | — Printer Error History:               |
|              | Date Time ErrorCode                    |
|              | 10/18/2003 16:44 F110 🗍                |
|              | 10/15/2003 22:28 F110                  |
|              | 10/15/2003 22:23 F110 - (*1)           |
|              | 09/15/2003 22:23 F110                  |
|              | 08/25/2003 11:12 F110 _                |
|              |                                        |
|              |                                        |
|              |                                        |

- 1 Date
- ② Machine model name
- ③ Serial number
- ④ Total counter value
- 5 Count setting of large-sized paper (Fee charging system counter)
- 6 Definition setting of large-sized paper (Fee charging system counter)
- ⑦ Count setting of large-sized paper (PM)
- 8 Definition setting of large-sized paper (PM)
- (9) Number of output pages in the Copier Function (FULL COLOR)
- 1 Number of output pages in the Printer Function (FULL COLOR)
- (1) Number of output pages in the Copier Function (TWIN COLOR)
- (2) Number of output pages in the Copier Function (BLACK)
- (13) Number of output pages in the Printer Function (BLACK)
- <sup>(4)</sup> Number of output pages at the List Print Mode (BLACK)
- (15) Number of output pages in the FAX Function (BLACK)
- (6) Number of scanning pages in the Copier Function (FULL COLOR)
- ⑦ Number of scanning pages in the Network Scanning Function (FULL COLOR)
- (18) Number of scanning pages in the Copier Function (TWIN COLOR)
- (19) Number of scanning pages in the Copier Function (BLACK)
- 2 Number of scanning pages in the FAX Function (BLACK)
- 21 Number of scanning pages in the Network Scanning Function (BLACK)
- 2 Number of transmitted pages in the FAX Function (BLACK)
- 23 Number of received pages in the FAX Function (BLACK)
- 24 PM count setting value
- 25 PM count present value
- 26 PM driving count setting value
- 27 PM driving count present value
- <sup>(28)</sup> History of error
  - \*1 The latest 20 errors are displayed.

- 2) Total Counter Transmit / PM Counter Transmit by FAX
  - \*1 In case of the PM Counter Transmit, the title is replaced to "PERIODICAL MAINTENANCE NOTIFICATION".

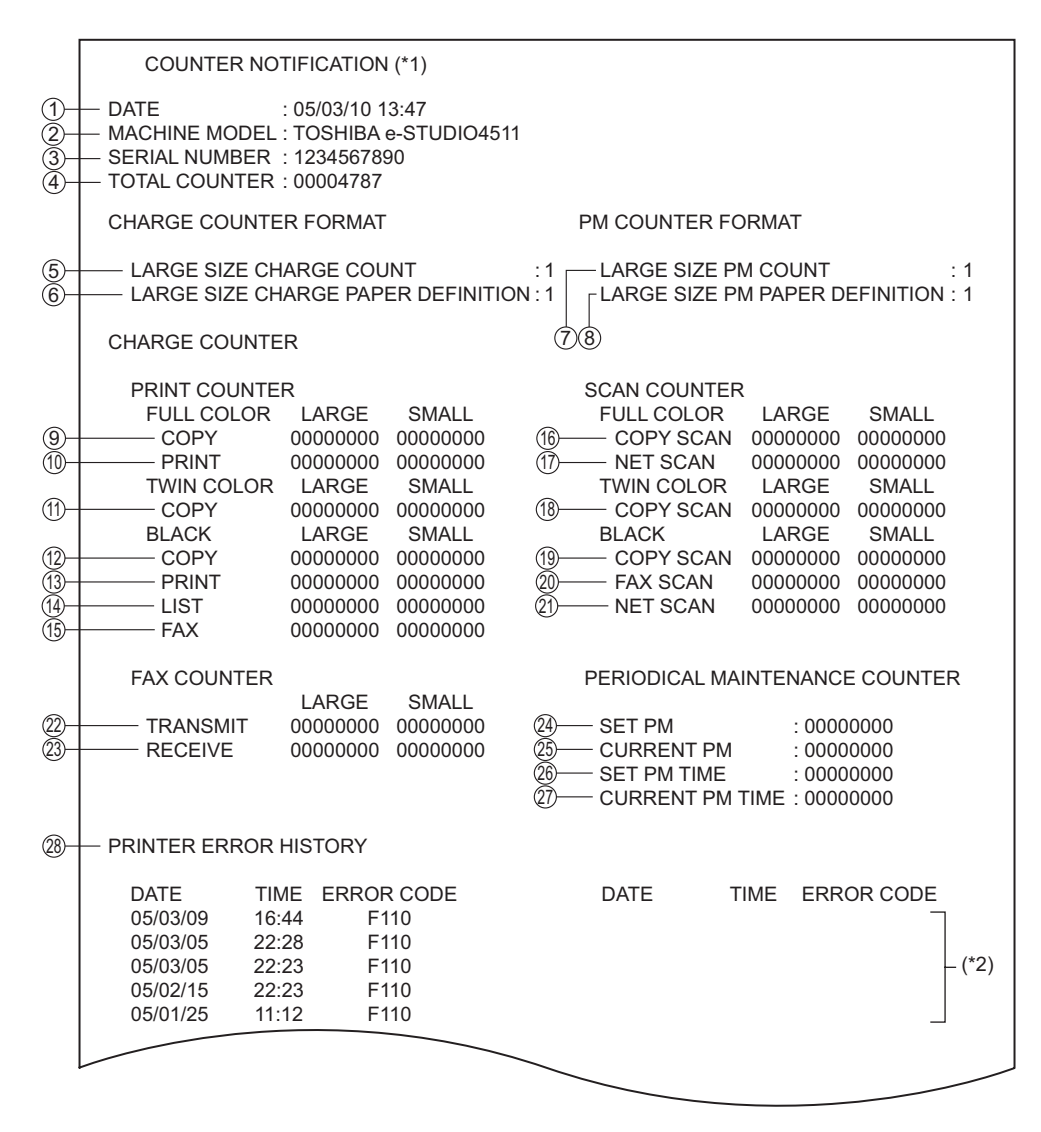

- 1 Date
- 2 Machine model name
- ③ Serial number
- 4 Total counter value
- 5 Count setting of large-sized paper (Fee charging system counter)
- 6 Definition setting of large-sized paper (Fee charging system counter)
- Count setting of large-sized paper (PM)
- ⑧ Definition setting of large-sized paper (PM)
- (9) Number of output pages in the Copier Function (FULL COLOR)

- 1 Number of output pages in the Printer Function (FULL COLOR)
- (1) Number of output pages in the Copier Function (TWIN COLOR)
- <sup>(12)</sup> Number of output pages in the Copier Function (BLACK)
- (13) Number of output pages in the Printer Function (BLACK)
- (14) Number of output pages at the List Print Mode (BLACK)
- (5) Number of output pages in the FAX Function (BLACK)
- (6) Number of scanning pages in the Copier Function (FULL COLOR)
- ⑦ Number of scanning pages in the Network Scanning Function (FULL COLOR)
- (18) Number of scanning pages in the Copier Function (TWIN COLOR)
- (19) Number of scanning pages in the Copier Function (BLACK)
- 20 Number of scanning pages in the FAX Function (BLACK)
- 2 Number of scanning pages in the Network Scanning Function (BLACK)
- 2 Number of transmitted pages in the FAX Function (BLACK)
- 23 Number of received pages in the FAX Function (BLACK)
- 24 PM count setting value
- 25 PM count present value
- 26 PM driving count setting value
- 27 PM driving count present value
- <sup>28</sup> History of error
  - \*2 The latest 20 errors are displayed.

#### 3) Service Call Transmit

Subject: Service Call Notification

| Machine Name       | : e-STU                  | DIO4511 SerialNumber:1234567890<br>(3) |
|--------------------|--------------------------|----------------------------------------|
| -Function: Print   |                          |                                        |
| -Severity: Error   |                          |                                        |
| - ErrorCode: XX>   | <x< td=""><td></td></x<> |                                        |
| -Message:          |                          |                                        |
| XXXXXXXXXXX        | XXXXX                    | *****                                  |
|                    |                          |                                        |
| - Printer Error Hi | storv:                   |                                        |
|                    |                          |                                        |
| Date               | Time                     | ErrorCode                              |
|                    |                          |                                        |
| 10/18/2003         | 16:44                    | F110                                   |
| 10/15/2003         | 22:28                    | F110                                   |
| 10/15/2003         | 22:23                    | F110 [(')                              |
| 09/15/2003         | 22:23                    | F110                                   |
| 08/25/2003         | 11:12                    | F110                                   |
|                    |                          |                                        |

- ① Date (When an error occurs)
- 2 Machine model name
- ③ Serial number
- ④ Function: Fixed at "Print"
- 5 Severity: Fixed at "Error"
- 6 Error code
- $\bigcirc$  Error message: The content of error is displayed.
- (8) History of error
  - \*1 The latest 20 errors are displayed.

# 9. WIRE HARNESS CONNECTION DIAGRAMS

## 9.1 AC Wire Harness

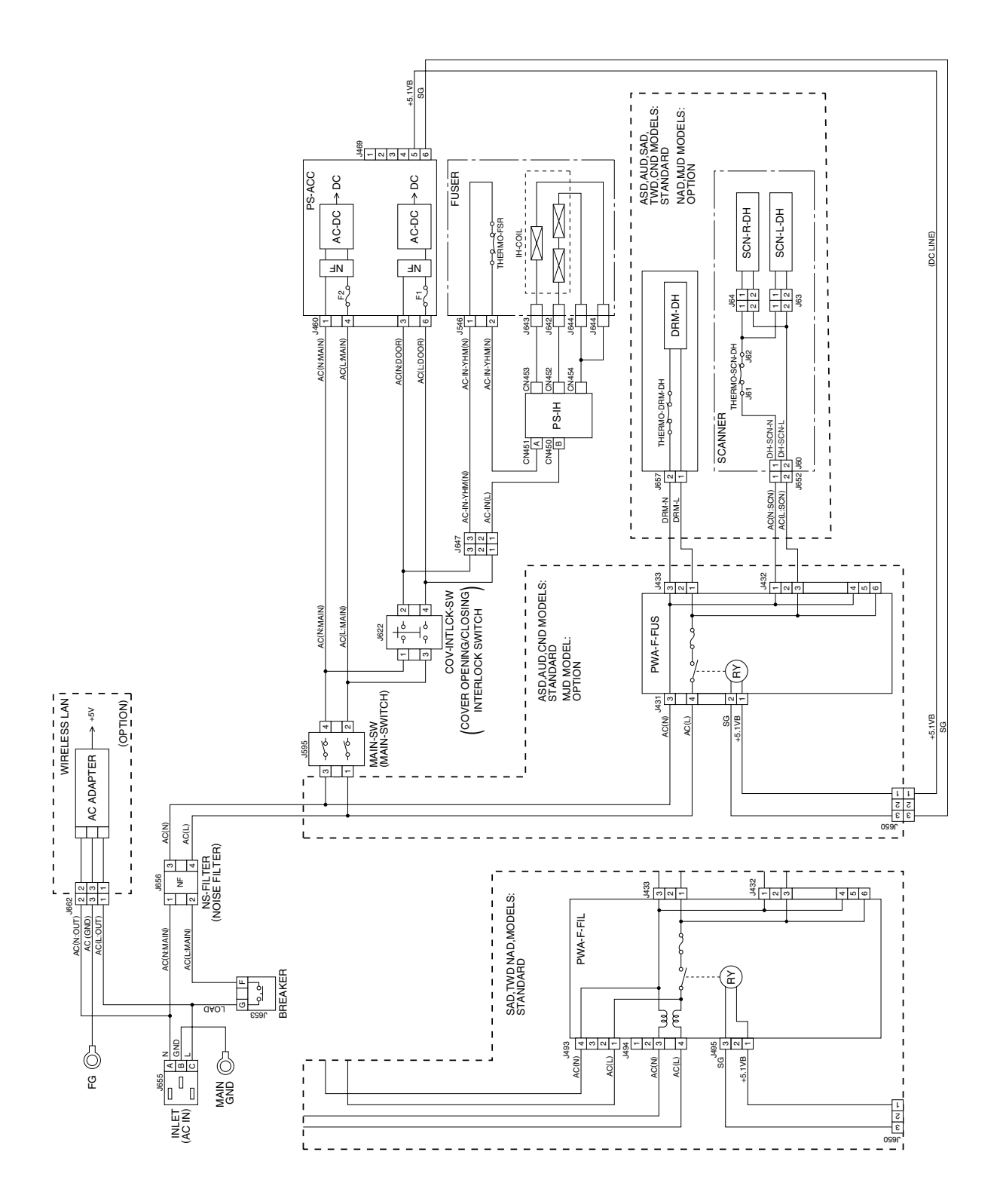

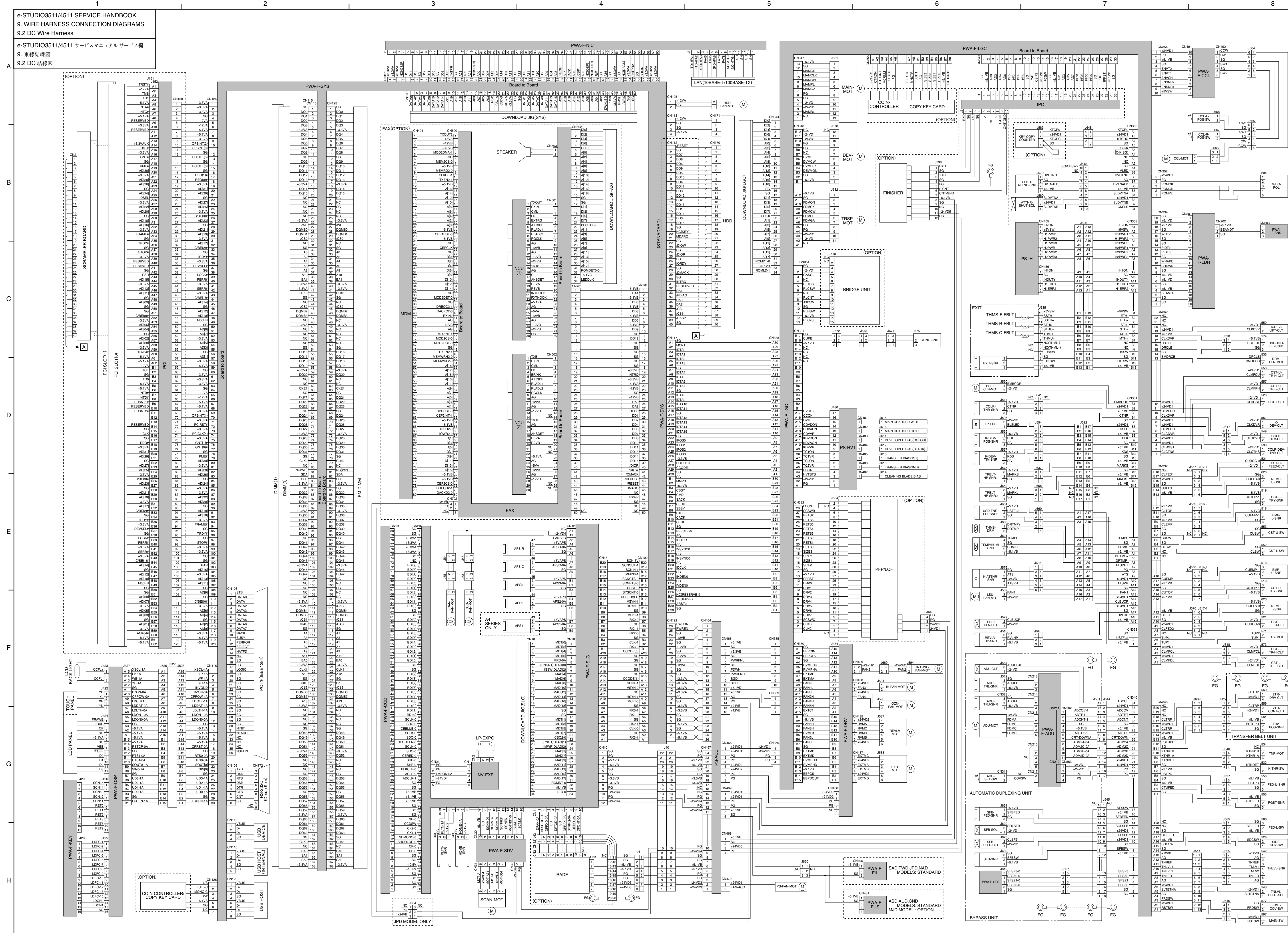

4

2

3

5

6

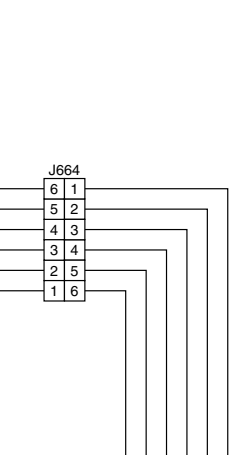

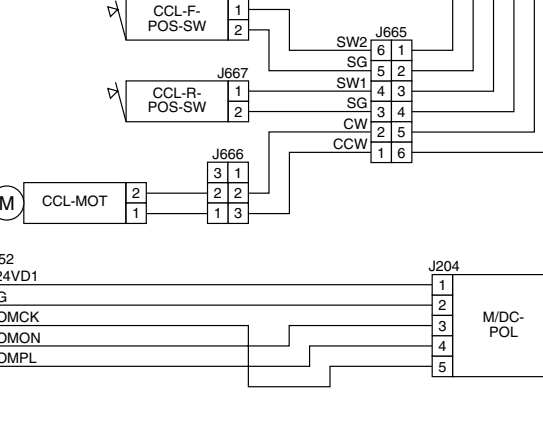

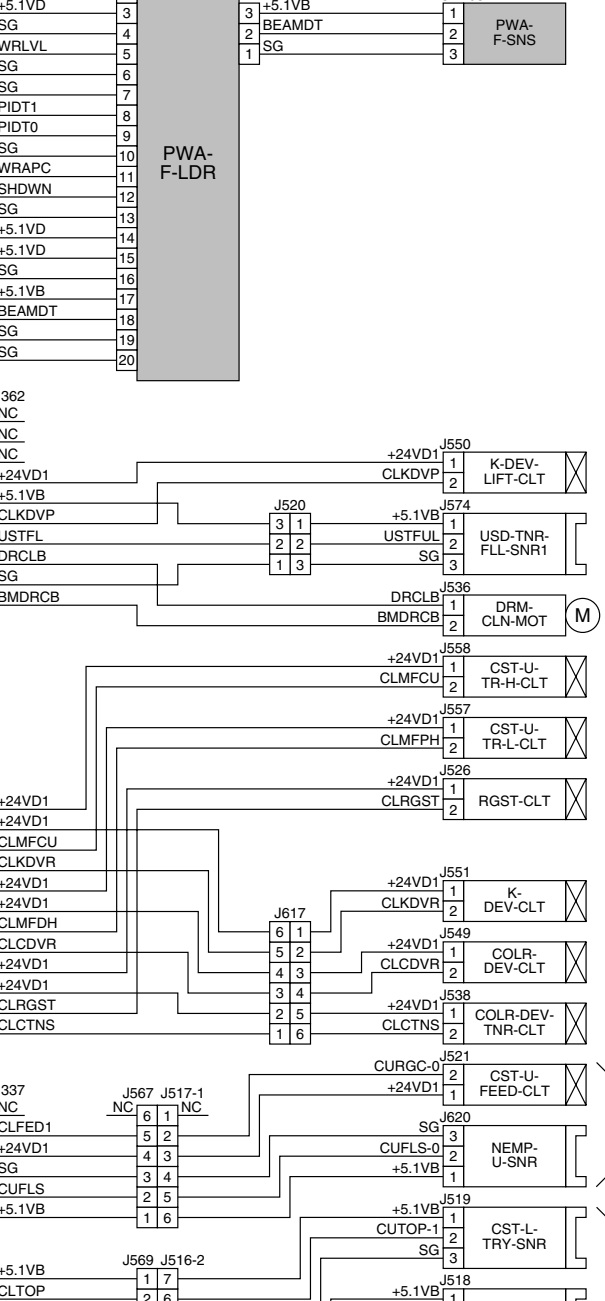

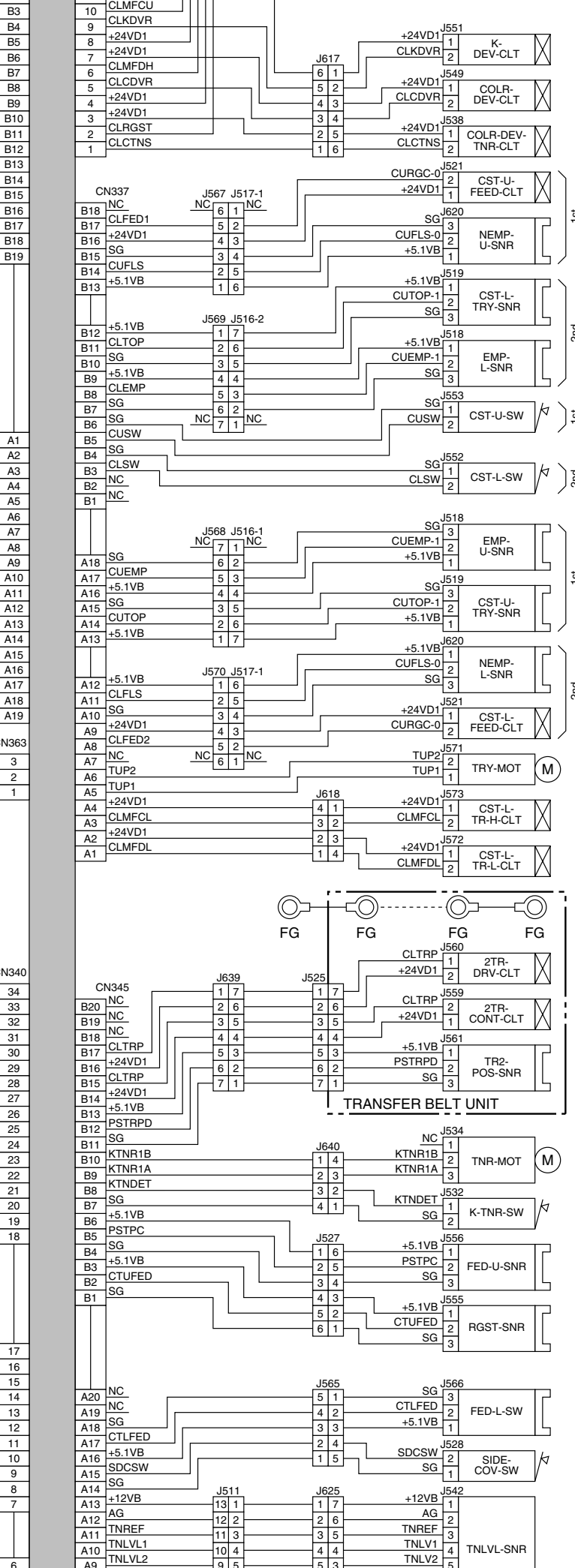

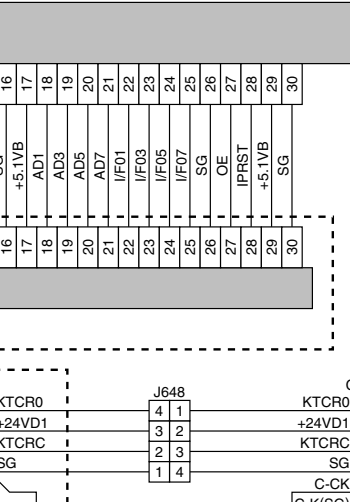

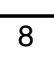

4 TNLVL-SNR

+24VD1 J543 SLTBTNA 2 TNLVL-SHUT-SOL 1 1577

TNLED 6

AG 🚽

TRY-MOT M

FG

\_\_\_\_

G

Е

F

### 9.3 Connector Table

| A2     +24VU1     +24V     -     2     +24       A3     HVTSTS     High-voltage power supply abnormality detection     L: Abnormal     3     GA       A4     ECON     Drum cleaning blade bias ON/OFF sional     1     -     -                                                                                                    | PG Power ground -                                                                                                    | A1 RX3-1 Image data 3 (differential signal +) -                                                                                                    | Pin No Symbol                                                                                                    | Name Active Signal ground - Memory data hun fol                                                                                                    | CN124 PWA-F-SYS (CN124) <> PWA-F-PCI (CN150)/SCRAMBLER<br>BOARD (OPTION)           Pin No         Symbol         Name         Active                                                                                                    | Pin No         Symbol         Name         Active           1         PWREN         Power output enable signal         L           2         PWDPN         Power output enable signal         L                                                                                                    | Pin No         Symbol         Name         Active           1         YD         Y-axis touch position detection terminal (D)         -           2         YU         Y axis touch position detection terminal (D)         -                                                                                                    |
|----------------------------------------------------------------------------------------------------|----------------------------------------------------------------------------------------------------|----------------------------------------------------------------------------------------------------|----------------------------------------------------------------------------------------------------|----------------------------------------------------------------------------------------------------|----------------------------------------------------------------------------------------------------|----------------------------------------------------------------------------------------------------|----------------------------------------------------------------------------------------------------|
| 5 RL                                                                                                    | F24VD1         F24V         -           GASOL         Bridge unit gate solenoid drive signal         L           NC         Not connected         -           RLTRS         Bridge unit intermediary transport sensor detection         -                                                                                                    | A2         SGL         Signal ground           A3         CLK-0         Clock signal for image data transmission (differential signal -)           A4         RX2-1         Image data 2 (differential signal +)                                                                                                    | 3 DQ1<br>4 DQ2<br>5 DQ3                                                                                                    | Memory data bus [1]         -           Memory data bus [2]         -           Memory data bus [3]         -                                                                                                    | 1         +3.3VA         -           2         +3.3VA         +3.3V         -           3         +3.3VA         +3.3V         -           4         SG         Signal ground         -                                                                                                    | 2         1 With View own signal         2           3         -12VB         -12V         -           4         SG         Signal ground         -           5         +12VB         +12V         -                                                                                                    | 3         XR         X-axis touch position detection terminal (P)         -           3         XR         X-axis touch position detection terminal (R)         -           4         YU         Y-axis touch position detection terminal (U)         -                                                                                                    |
| A5         TC2VR         2nd transfer belt bias output reference voltage         Analog           A6         TC2ON         2nd transfer belt bias output voltage ON/OFF signal         L         6         RL           A7         TC1VR         1st transfer belt bias output reference voltage         Analog         2         V/C                                                                                                    | signal<br>RLCSW Bridge unit transport cover opening/closing sensor<br>detection signal                                                                                                    | A5         SG         Signal ground         -           A6         RX1-0         Image data 1 (differential signal -)         -           A7         RX0-1         Image data 0 (differential signal +)         -                                                                                                    | 6 +3.3VA<br>7 DQ4<br>8 DQ5                                                                                                    | +3.3V -<br>Memory data bus [4] -<br>Memory data bus [5] -                                                                                                    | 5         -12V         -           6         -12VA         -12V           7         +5.1VA         +5V                                                                                                    | 6         SG         Signal ground         -           7         +12VA         +12V         -           8         SG         Signal ground         -                                                                                                    | J423         PWA-F-DSP (J423) <> LCD BACK LIGHT           Pin No         Symbol         Name         Active           1         CCFL+         High-voltage terminal (High)         -                                                                                                    |
| A9 IC10N 1st transfer beit bias output voltage ON/OFF signal L     A9 KDVVR Black developer bias high-voltage DC output Analog     Feference voltage     A10 KDVAON Black developer bias high-voltage AC component ON/ L     IO SG                                                                                                    | RCOTT Bridge unit connection detection signal (1)     SPSW Bridge unit connection detection signal (2)     SG Signal ground     -                                                                                                    | A9 MCKI-0 Clock signal for image data processing (differential -<br>signal -) A10 HSYN-1 Horizontal scanning synchronized signal (differential -                                                                                                    | 9 DQ6<br>10 DQ7<br>11 DQ8                                                                                                    | Memory data bus [6]         -           Memory data bus [7]         -           Memory data bus [8]         -           Girand secure         -                                                                                                    | 8         +5.1VA         +5V         -           9         +3.3VA         +3.3V         -           10         OPBINT(2)         Interrupt request (2)         -           10         OPBINT(2)         Interrupt request (2)         -                                                                                                    | 9 -12VA -12V -<br>10 SG Signal ground -<br>11 SG Signal ground -<br>10 CO Gignal ground -                                                                                                    | 2         NC         Not connected         -           3         CCFL-         High-voltage terminal (Low)         -                                                                                                    |
| A11 KDXDON Black developer bias high-voltage DC component ON/ L<br>OFF signal 11 RL<br>12 +5.                                                                                                    | RLHSW         Bridge unit load-full sensor detection signal (copier side)         -           +5.1VB         +5V         -                                                                                                    | All         Signal ground           A12         VSYN-0         Vertical scanning synchronized signal (differential                                                                                                    | 12 SG<br>13 DQ9<br>14 DQ10<br>15 DQ11                                                                                                    | Signa ground  Memory data bus [9]  Memory data bus [10]                                                                                                    | 11         OPsinv1(0)         interrupt request (0)         -           12         SG         Signal ground         -           13         PCICLK(5)         PCI clock (5) [Not used]         -           14         SG         Signal ground         -                                                                                                    | 12         SG         Signal ground         -           13         +3.3VA         +3.3V         -           14         +3.3VA         +3.3V         -           15         ± 3.9V         ± 3.9V         -                                                                                                    | J424         PWA-F-DSP (J424) <> LCD PANEL           Pin No         Symbol         Name         Active           1         FRAME         LCD scanning line start signal         -                                                                                                    |
| Alta CDVAN Color developer bias high-voltage CC output Alta CDV ANN Color developer bias high-voltage AC component ON/ L CN352 PP                                                                                                    | PWA-F-LGC (CN352) <-> M/DC-POL                                                                                                    | A13         SCNT-1         Scanner board connection detection signal         L           A14         CCODE(1)         Color code signal (1)         -           A15         SG         Signal ground         -                                                                                                    | 16 DQ12<br>17 DQ13<br>18 +3.3VA                                                                                                    | Memory data bus [12]         -           Memory data bus [13]         -           +3.3V         -                                                                                                    | 15         PCICLK(3)         PCI clock (3)         -           16         SG         Signal ground         -           17         REQ(1)#         Data request signal (1)         -                                                                                                    | 16         +3.3VA         +3.3V         -           17         SG         Signal ground         -           18         SG         Signal ground         -                                                                                                    | 2         LAOD         LCD data later puise         -           3         CP         LCD data transmission clock         -           4         SG         Signal ground         -           5         4.51 V/A         +50 V/A         -                                                                                                    |
| A14         COVDON         Color developer bias high-voltage DC component ON/         L         Pin No           A15         GVR         Drum main charger grid output reference voltage         Analog         1         PO           A15         GVR         Drum main charger grid Output reference voltage         Analog         2         PO                                                                                                    | Symbol         Name         Active           POMPL         Polygonal motor phase locked signal         L: Normal           POMON         Polygonal motor ON/OFF signal         L: ON,<br>H: OFF                                                                                                    | A16         SG         Signal ground         -           A17         SG         Signal ground         -           A18         SG         Signal ground         -                                                                                                    | 19 DQ14<br>20 DQ15<br>21 NC                                                                                                    | Memory data bus [14]         -           Memory data bus [15]         -           Not connected         -                                                                                                    | 18         REQ(0)#         Data request signal (0)         -           19         +3.3VA         +3.3V         -           20         AD[31]         PCI address/data bus [31]         -                                                                                                    | 19         +3.3VB         +3.3V         -           20         +3.3VB         +3.3V         -           21         SG         Signal ground         -                                                                                                    | 5         50.10         100.10         -           6         SG         Signal ground         -         -           7         VEE         LCD contrast signal         -         -           8         /D OFF         LCD bend be signal         -         -                                                                                                    |
| A17         HVCLK         Timer output for power supply (AC output reference         3         PCO           B1         -         -         -         5         +2                                                                                                    | POMCK         Potygonal motor reference clock signal         -           PG         Power ground         -           +24VD1         +24V         -                                                                                                    | A19         SG         Signal ground         -           A20         CCODE(0)         Color code signal (0)         -           B1         RX3-0         Image data 3 (differential signal +)         -           B2         C1 K-1         Clock signal for image data transmission (differential -                                                                                                    | 22 NC<br>23 SG<br>24 NC<br>25 NC                                                                                                    | Signal ground -<br>Not connected -<br>Not connected -                                                                                                    | 21         AD(2s)         PCL address/data bus (2s)         -           22         SG         Signal ground         -           23         AD[27]         PCI address/data bus [27]         -           24         AD[25]         PCI address/data bus [25]         -                                                                                                    | 22         SG         Signal ground         -           23         SG         Signal ground         -           24         +5.1VA         +5V         -           25         +5.1VB         +5V         -                                                                                                    | 9         DO         LCD display data (0)         -           10         D1         LCD display data (1)         -           11         D2         LCD display data (2)         -                                                                                                    |
| B2 CN354 P<br>B3                                                                                                    | Symbol         Name         Active                                                                                                    | signal +)       B3     SG       Signal ground       B4     RX2-0       Image data 2 (differential signal -)                                                                                                    | 26 +3.3VA<br>27 /WE<br>28 DQMB0                                                                                                    | +3.3V -<br>Data write enable signal -<br>Output disable/write mask (0) -                                                                                                    | 25         +3.3VA         +3.3V         -           26         C/BE(3)#         Command and byte enable (3)         -           27         AD[23]         PCI address/data bus [23]         -                                                                                                    | 26         +5.1VA         +5V           CN465         PS-ACC (CN465) <-> PWA-F-LGC (CN350), PWA-F-DRV (CN436)                                                                                                    | 12         D3         LCD display data (3)         -           J425         PWA-F-DSP (J425) <-> PWA-F-KEY (J428)         -           Dia No.         Sumbol         -         -                                                                                                    |
| B6         -         -         -         -         2         EN           B7         -         -         -         -         -         3         EN                                                                                                    | ENSNR1         Charger cleaner rear position detection switch signal<br>(Home position)         L           ENSNR2         Charger cleaner front position detection switch signal         L                                                                                                    | B5     HX1-1     Image data 1 (differential signal +)     -       B6     SG     Ground     -       B7     RX0-0     Image data 0 (differential signal -)     -       B8     MCKI-1     Clock signal for image data processing (differential -                                                                                                    | 29 DQMB1<br>30 /CS0<br>31 NC<br>32 SG                                                                                                    | Output disable/write mask (1) - Chip select signal (0) - Not connected - Signal groupd -                                                                                                    | 28         SG         Signal ground         -           29         AD[21]         PCI address/data bus [21]         -           30         AD[19]         PCI address/data bus [19]         -           21         1.3 3VA         -         -                                                                                                    | Pin No         Symbol         Name         Active           1         +24VD1         +24V         -           2         +24VD1         +24V         -           0         DO         Down a monotorial         -                                                                                                    | 1         LDFC-1         LED driver output (1)         L           2         LDFC-2         LED driver output (2)         L           3         LDFC-4         LED driver output (4)         L                                                                                                    |
| B9         -         -         -         4         EN           B10         -         -         -         5         EN           B11         NC         Not connected         -         6         EN           B12         NC         Not connected         -         7         67                                                                                                    | ENVCL Not used (Open)<br>ENVT1 Charger cleaner motor control signal T1 -<br>ENVT2 Charger cleaner motor control signal T2 -<br>SG Evenuer motor control signal T2 -                                                                                                    | Signal +)         Signal ground           B9         SG         Signal ground           B10         HSYN-0         Horizontal scanning synchronized signal (differential                                                                                                    | 33         A0           34         A2           35         A4                                                                                                    | Memory address bus [0]         -           Memory address bus [1]         -           Memory address bus [2]         -                                                                                                    | 32 AD[17] PCI address/data bus [17] -     33 C/BE(2)# Command and byte enable (2) -     34 SG Signal ground -                                                                                                    | 3         FG         Fower ground         -           4         POwer ground         -         -           5         +24VD2         +24V         -           6         +24VD2         +24V         -                                                                                                    | 4         LDFC-5         LED driver output (5)         L           5         LDFC-6         LED driver output (6)         L           6         LDFC-7         LED driver output (7)         L                                                                                                    |
| B12         NC         Not connected         -         7         300           B13         NC         Not connected         -         8         45.           B14         NC         Not connected         -         9         PG           B15         +5.1VB         +5V         -         10         42.                                                                                                    | 30         Ogina ground         -           51.VB         +5V         -           PG         Power ground         -           -24VD1         +24V         -                                                                                                    | B11 VSYN-1 Vertical scanning synchronized signal (differential -<br>signal +)<br>B12 RESERVED Signal ground -                                                                                                    | 36         A6           37         A8           38         A10                                                                                                    | Memory address bus [3]         -           Memory address bus [4]         -           Memory address bus [10]         -                                                                                                    | 35         IPDV#         Initiator ready         L           36         +3.3VA         +3.3V         -           37         DEVSEL#         Device select         L                                                                                                    | 7         PG         Power ground         -           8         PG         Power ground         -                                                                                                    | 7         LDFC-8         LED driver output (8)         L           8         LDFC-9         LED driver output (9)         L           9         LDFC-10         LED driver output (10)         L           10         LEC driver output (10)         L                                                                                                    |
| B16 CUPE1 Paper clinging detection sensor detection signal -<br>B17 SG Signal ground - CN355 P<br>K                                                                                                    | PWA-F-LGC (CN355) <-> COIN CONTROLLER (OPTION)/COPY<br>KEY CARD (OPTION)                                                                                                    | B13         SYSCNT-0         SYS board connection detection signal         L           B14         SRST-0         Scamer reset         L           B15         SCNRTS-0         SIO transmission request         L                                                                                                    | 39 BA1<br>40 +3.3VA<br>41 +3.3VA<br>42 CLK0                                                                                                    | Bank select (1) -<br>+3.3V -<br>+3.3V -                                                                                                    | 38         SG         Signal ground         -           39         LOCK#         Lock         L           40         PERR#         Data parity Error         L           41         12 32/4         -         -                                                                                                    | CN466         PS-ACC (CN466) <> PWA-F-LGC (CN335, 359), FAX (CN702)           Pin No         Symbol         Name         Active           1         +5.1VB         +5V         -                                                                                                    | 11         LDFC-12         LED driver output (12)         L           12         LDFC-13         LED driver output (13)         L           13         LDFC-15         LED driver output (15)         L                                                                                                    |
| CNS32         PMAT         Cus (CNS32)         Constant         Pin No         Pin No           Pin No         Symbol         Name         Active         1         42         1         1         42         1         42         1         42         1         42         1         42         1         42         1         42         1         42         1         42         1         42         1         42         1         42         1         42         1         42         1         42         1         42         1         1         42         1         1         42         1         1         1         1         1         1         1         1         1         1         1         1         1         1         1         1         1         1         1         1         1         1         1         1         1         1         1         1         1         1         1         1         1         1         1         1         1         1         1         1         1         1         1         1         1         1         1         1         1         1         1                                                                                                    | Symbol         Name         Active           24VD1         +24VD         -           CTRON         Counter ON signal         -           CTRON         Counter ON signal         -                                                                                                    | bits         SCNC15-0         SIO transmission clear         L           B17         MMPIO-1         TS circuit starting request signal         H           B18         SCNIN-1         SIO received data         -           B19         SCNIUT-1         SIO received data         -                                                                                                    | 43 SG<br>44 NC<br>45 /CS2                                                                                                    | Signal ground -<br>Not connected -<br>Chip select signal (2) -                                                                                                    | 42         SERR#         System Error         L           43         +3.3VA         +3.3V         -           44         C/BE(1)#         Command and byte enable (1)         -                                                                                                    | 2         SG         Signal ground         -           3         +3.3VB         +3.9V         -           4         SG         Signal ground         -           5         PWRENI         Payser groups apply conting for control signal (Low)         -                                                                                                    | 14         LDON0         LED drive selection signal (0)         H           15         LDON1         LED drive selection signal (1)         H           16         LGND(SG)         Signal ground         -                                                                                                    |
| 2 CLNB FFF/LCF register control signal     3 SCSWC PFP/LCF with select control signal     4 DRV7 PFP/LCF driver control signal     5 DRV6 PFP/LCF driver control signal     5 DRV6 PFP/LCF driver control signal     6 A E PG                                                                                                    | CIHCRNI         Copy permitting signal         L           MCRUN         Copying operation signal         L           EXTCTR         Exit sensor ON signal         L           PG         Power or round         -                                                                                                    | B20         SCN-3V         +3.3V         -           CN105         PWA-F-SYS (CN105) <-> SYS-FAN-MOT         -         -                                                                                                    | 46 DQMB2<br>47 DQMB3<br>48 NC                                                                                                    | Output disable/write mask (2) -<br>Output disable/write mask (3) -<br>Not connected -                                                                                                    | 45         AD[14]         PCI address/data bus [14]         -           46         SG         Signal ground         -           47         AD[12]         PCI address/data bus [12]         -                                                                                                    | G SG Signal ground     Power support of the signal control signal (LOW)     Power down signal     POWN     Power down signal     Power supply conting fan control signal (High)     -                                                                                                    | J426         PWA-F-DSP (J426) <-> PWA-F-KEY (J429)           Pin No         Symbol         Name         Active                                                                                                    |
| 6         DRV5         PFP/LCF driver control signal         -         A7         B/K           7         DRV4         PFP/LCF driver control signal         -         A8         MM           8         DRV3         PFP/LCF driver control signal         -         B1         FL                                                                                                    | BKCTR Black and white mode counter ON signal L<br>MNCTR Mono-color mode counter ON signal L<br>FLCTR Full color mode counter ON signal L                                                                                                    | Pin No         Symbol         Name         Active           1         FAN-ON(+12VA)         SYS board cooling fan drive signal (+12V)         -           2         SG         Signal ground         -                                                                                                    | 49 +3.3VA<br>50 NC<br>51 NC<br>52 NC                                                                                                    | +3.3V -<br>Not connected -<br>Not connected -<br>Not connected -                                                                                                    | 48         AU[10]         PCI address/data bus [10]         -           49         M66EN         PCI bus 66 MHz clock enable signal         -           50         SG         Signal ground         -           51         AD(9)         PCI bus for the rest of the rest of the r                                                                                                    | 9         SGD         Signal ground         -           10         +5.1VD         +5V         -           11         +5.1VD         45V         -                                                                                                    | 1         SUN15         Button scanning signal (s)         -           2         SCN14         Button scanning signal (4)         -           3         SCN13         Button scanning signal (3)         -           4         SCN12         Button scanning signal (2)         -                                                                                                    |
| 9         DRV2         PFPLCF driver control signal         -         B2         SG           10         DRV1         PFPLCF driver control signal         -         B3         Siz           11         DRV0         PFPLCF driver control signal         -         B4         Siz           12         DFDV0         PFPLCF driver control signal         -         B4         Siz           12         DFDV0         PFPLCF driver control signal         -         B4         Siz                                                                                                    | SG         Signal ground         -           SIZE3         Paper size signal (2)         -           SIZE2         Paper size signal (2)         -           SIZE4         Paper size signal (2)         -                                                                                                    | CN108         PWA-F-SYS (CN108) <-> PC VF (IEEE1284)           Pin No         Symbol         Name         Active                                                                                                    | 53 NC<br>54 SG<br>55 DQ16                                                                                                    | Not connected -<br>Signal ground -<br>Memory data bus [16] -                                                                                                    | 52         AD[7]         PCI address/data bus [7]         -           53         +3.3VA         +3.3V         -           54         AD[5]         PCI address/data bus [5]         -                                                                                                    | 12         SGD         Signal ground         -           13         AG         Analog ground         -           14         PG         Power ground *JPD model only         -           15         L24VF         L24VF         L24VF                                                                                                    | 5         SCN11         Button scanning signal (1)         -           6         RET0         Button scanning return signal (0)         -           7         RET1         Button scanning return signal (1)         -                                                                                                    |
| 12         PFRS1         Hessel signal         L         B5         S12           13         +5.1VB         +5V         -         B6         S12           14         SG         Signal ground         -         B7         +5.           15         SIZE0         Size data bus 0         -         B8         CT                                                                                                    | SIZE1         Paper size signal (1)         -           SIZE0         Paper size signal (0)         -           +5.1VB         +5V         -           CTFRCNT2         Copy key card detection signal         -                                                                                                    | 1         STB         nStrobe         -           2         DATA0         Data bus [0]         -           3         DATA1         Data bus [1]         -           4         DATA2         Data bus [2]         -                                                                                                    | 56 DQ17<br>57 DQ18<br>58 DQ19                                                                                                    | Memory data bus [17]         -           Memory data bus [18]         -           Memory data bus [19]         -                                                                                                    | 55         AD[3]         PCI address/data bus [3]         -           56         SG         Signal ground         -           57         AD[1]         PCI address/data bus [1]         -                                                                                                    | 15         +24V                                                                                                    | 8         RET2         Button scanning return signal (2)         -           9         RET3         Button scanning return signal (3)         -           10         RET8         Button scanning return signal (6)         -                                                                                                    |
| 16         SIZE1         Not used         -           17         SIZE2         Not used         -           18         SIZE3         Not used         -                                                                                                    | PWA-F-LGC (CN356) <-> COLR-ATTNR-SNR/ATTNR-SHUT-SOL/<br>KEY COPY COUNTER (OPTION)                                                                                                    | 5         DATA3         Data bus [3]         -           6         DATA4         Data bus [4]         -           7         DATA5         Data bus [5]         -                                                                                                    | 60 DQ20<br>61 NC<br>62 NC                                                                                                    | Henory data bus [20] - Not connected - Not connected -                                                                                                    | 36         +3.3VA         -           59         +5.1VA         +5V           60         SG         Signal ground           61         +3.3V         -                                                                                                    | PWA-F-SDV (CN32)           Pin No         Symbol         Name         Active           1         +24VD3         +24V         -                                                                                                    |                                                                                                    |
| 19     RETS0     PFP/LCF sensor detection signal     -     Pin No       20     RETS1     PFP/LCF sensor detection signal     -     A1     SG       21     RETS2     PFP/LCF sensor detection signal     -     A2     NC       22     RETS3     PEP/LCF sensor detection signal     -     A2     NC                                                                                                    | Symbol         Name         Active           SG         Signal ground         -           NC         Not connected         -           NC         Not connected         -                                                                                                    | 8         DATA6         Data bus [6]         -           9         DATA7         Data bus [7]         -           10         NACK         nAck         -           41         DUOY         Dura         -                                                                                                    | 63 CKE1<br>64 SG<br>65 DQ21                                                                                                    | Clock enable signal         -           Signal ground         -           Memory data bus [21]         -                                                                                                    | 62         +3.3VA         +3.3V         -           63         +3.3VA         +3.3V         -           64         SG         Signal ground         -                                                                                                    | 2         +24VD3         +24V         -           3         PG         Power ground         -           4         PG         Power ground         -           5         1/2         -         -                                                                                                    | Pin No         Symbol         Name         Active           1         (TD+)FA1         Transmitted data +         -           2         (TD-)FA2         Transmitted data -         -                                                                                                    |
| 23     RETS4     PFP/LCF sensor detection signal     -       24     RETS5     PFP/LCF sensor detection signal     -       25     RETS6     PFP/LCF sensor detection signal     -                                                                                                    | C-CK (SG) Signal ground -<br>C-CK Key copy counter identification signal (Connected to L<br>A4 pin)                                                                                                    | 11     B031     Busy     -       12     PERROR     PError     -       13     SELECT     Select     -       14     NATFD     nAutoFd     -                                                                                                    | 66 DQ22<br>67 DQ23<br>68 SG<br>69 DQ24                                                                                                    | Memory data bus [22]         -           Memory data bus [23]         -           Signal ground         -           Memory data bus [24]         -                                                                                                    | 65         +12VA         +12V         -           66         +12VA         +12V         -           67         +5.1VA         +5V         -                                                                                                    | 6         +5.1VB         +5V         -           7         SG         Signal ground         -           8         SG         Signal ground         -                                                                                                    | 3         (RD+)FA3         Received data +         -           4         FA45         Not used         -           5         FA45         Not used         -                                                                                                    |
| 26         RETS7         PFPLCF sensor detection signal         -         A6         S6           27         SCSWB         PFPLCF switch select control signal         -         A7         KT           28         LCCNT         LCF connection signal         -         A8         +22                                                                                                    | SG Signal ground -<br>KEV copy counter/copy key card connection detection -<br>signal +24V1 -                                                                                                    | 15         NC         Not connected         -           16         SG         Signal ground         -           17         FG         Frame ground         -                                                                                                    | 70         DQ25           71         DQ26           72         DQ27                                                                                                    | Memory data bus [25]                                                                                                    | 69         +3.3VA         +3.3V           70         OPBINT(1)         Interrupt request (1)         -           71         +3.3VA         +3.3V         -                                                                                                    | 9 +24VD4 +24V -<br>10 PG Powerground -<br>11 +24VD4 +24V -                                                                                                    | b         (FI0-)FA0         Hecelwed data -         -           7         FA78         Not used         -           8         FA78         Not used         -           9         NC/MTG         Not onected         -                                                                                                    |
| CN334         PWA-F-LGC (CN334) <-> PWA-F-LDR (CN201)         Image: Constant of the second second se                                                                                                    | KTCR0         Key copy counter ON signal         -           CKSLS         Color auto-toner and shutter solenoid connection detection signal (Connected to A1 pin)         L                                                                                                    | 18         LOGIC         Peripheral Logic High [Pull-up]         H           19         SG         Signal ground         -           20         SG         Signal ground         -           21         SC         Signal ground         -                                                                                                    | 73         +3.3VA           74         DQ28           75         DQ29                                                                                                    | +3.3V                                                                                                    | 72         PCIRST#         PCI reset signal         -           73         +3.3VA         +3.3V         -           74         PCICLK(4)         PCI clock (4)         -                                                                                                    | 12         PG         Power ground         -           13         +24VD4         +24V         -           14         PG         Power ground         -           15         NC         Not connected         -                                                                                                    | 10         NC(MTG)         Not connected         -           11         SH         Shield         -           12         SH         Shield         -                                                                                                    |
| 2         SG         Signal ground         B2         SL           2         SG         Signal ground         -         B3         42           3         BEAMDT         Laser beam monitor signal         -         B4         SL           4         +5.1VB         +5V         -         B5         +5                                                                                                    | SLD YINB Color auto-toner sensor shutter solenoid drive signal B     - +24VD1     SLDVTNA Color auto-toner sensor shutter solenoid drive signal A  5.1VB +5V     -                                                                                                    | 22         SG         Signal ground         -           23         SG         Signal ground         -           24         SG         Signal ground         -                                                                                                    | 76 DQ30<br>77 DQ31<br>78 SG<br>79 CLK2                                                                                                    | Memory data bus [30] -<br>Memory data bus [31] -<br>Signal ground -<br>Clock (2) input -                                                                                                    | 75         +3.3 v         -           76         GNT(1)#         Grant (1)         -           77         GNT(0)#         Grant (0)         -           78         SG         Signal ground         -                                                                                                    | 16         NC         Not connected         -           17         +3.3VB         +3.3V         -           18         +3.3VB         +3.3V         -                                                                                                    | 13     SH     Shield     -       14     SH     Shield     -                                                                                                    |
| 5         SG         Signal ground         -         B6         DV           6         +5.1VD         +5V         -         B7         AG           7         +5.1VD         +5V         -         B8         DV                                                                                                    | AG Analog ground -<br>DVCTRN Color auto-toner sensor LED drive signal -<br>AG Color auto-toner sensor signal Analog                                                                                                    | 25         SG         Signal ground         -           26         SG         Signal ground         -           27         SG         Signal ground         -           28         SG         Signal ground         -                                                                                                    | 80 NC<br>81 NC(WP)<br>82 SDA                                                                                                    | Not connected -<br>Not connected -<br>PD serial data -                                                                                                    | 79         PMF#         Power Management Event         -           80         AD[30]         PCI address/data bus [30]         -           81         +3.3VA         +3.3V         -                                                                                                    | 19         SG         Signal ground         -           20         SG         Signal ground         -           21         +5.1VB         +5V         -                                                                                                    | CN202         PWA-F-LDR (CN202) <-> PWA-F-SNS (CN203)           Pin No         Symbol         Name         Active                                                                                                    |
| 8     SG     Signal ground     -       9     SHDWN     Laser ON/OFF signal     -       10     WRAPC     APC write signal     -       11     SG     Signal ground     -                                                                                                    | VLED  Not used -<br>PWA-F-LGC (CN358) <-> PS-IH (CN455, 456), THMS-F-FBLT,<br>THMS-B-FBI T. THMS-C-FBI T. FXIT-SNB                                                                                                    | 28         SG         Signal ground         -           29         SG         Signal ground         -           30         SG         Signal ground         -           31         NINIT         ninit         -                                                                                                    | 83 SCL<br>84 +3.3VA<br>85 SG                                                                                                    | PD serial clock +3.3V Signal ground                                                                                                    | 82         AD[28]         PCI address/data bus [28]         -           83         AD[26]         PCI address/data bus [26]         -           84         SG         Signal ground         -           95         AD[26]         PCI address/data bus [26]         -                                                                                                    | 22         +5.1VB         +5V         -           23         SG         Signal ground         -           24         SG         Signal ground         -                                                                                                    | 1     SG     Signal ground     -       2     BEAMDT     Laser beam position detection signal     -       3     +5.1VB     +5V     -                                                                                                    |
| 12         PIDT0         Laser image data         -           13         PIDT1         Laser image data         -           14         SG         Signal ground         -         A1                                                                                                    | Symbol         Name         Active           IH2ON         IH2 ON/OFF signal         H           FSVSW         +5V         -                                                                                                    | 32         NFAULT         nFault         -           33         NC         Not connected         -           34         NC         Not connected         -                                                                                                    | 86 DQ32<br>87 DQ33<br>88 DQ34<br>89 DQ35                                                                                                    | Memory data bus [32] -<br>Memory data bus [33] -<br>Memory data bus [34] -<br>Memory data bus [35] -                                                                                                    | 85         AU[24]         PCI address/data bus [24]         -           86         +3.3VA         +3.3V         -           87         +3.3VA         +3.3V         -           88         AD[22]         PCI address/data bus [22]         -                                                                                                    | CN468         PS-ACC (CN468) <-> FINISHER (J598) (OPTION)           Pin No         Symbol         Name         Active           1         +5.1VB         +5V         -                                                                                                    | CN213 PWA-F-ADU (CN213) <-> ADU-TRL-SNR                                                                                                    |
| 15         SG         Signal ground         -         A3         H1           16         WRLVL         Laser write level signal         -         A4         H1           17         SG         Signal ground         -         A5         H1                                                                                                    | H1-PWR1         Heater H1 power data 1         -           H1-PWR2         Heater H1 power data 2         -           H1-PWR3         Heater H1 power data 3         -                                                                                                    | 35         NC         Not connected         -           36         NSEL IN         nSelectin         -                                                                                                    | 90 +3.3VA<br>91 DQ36<br>92 DQ37                                                                                                    | +3.3V -<br>Memory data bus [36] -<br>Memory data bus [37] -                                                                                                    | 89         AD[20]         PCI address/data bus [20]         -           90         SG         Signal ground         -           91         AD[18]         PCI address/data bus [18]         -                                                                                                    | 2         SG         Signal ground         -           3         +24VD5         +24V         -           4         PG         Power ground         -                                                                                                    | Prin No         Symbol         Name         Active           1         SG         Signal ground         -         -           2         ADUFL         ADU exit sensor detection signal         -         -           3         +5.1VB         +5V         -         -                                                                                                    |
| 19         +5.1VD         +5V         -           20         SG         Signal ground         -         A6         H2                                                                                                    | Inc-rwmi         Heater H2 power data 1         -           H2-PWR2         Heater H2 power data 2         -           H2-PWR3         Heater H2 power data 3         -           H10N         IH1 0N/0FF signal         -                                                                                                    | Pin No         Symbol         Name         Active           1         TXD         Transmitted data         -           2         RXD         Received data         -                                                                                                    | 93         DQ38           94         DQ39           95         DQ40           96         SG                                                                                                    | Memory data bus [38]<br>Memory data bus [39]<br>Memory data bus [40]<br>Signal ground                                                                                                    | s/c         [AU]1b]         PCI address/data bus [16]         -           93         +3.3VA         +3.3V         -           94         FRAME#         Cycle frame         L           95         SG         Singal ground         -                                                                                                    | CN469 PS-ACC (CN469) <-> PFP(OPTION)/LCF (OPTION)/PWA-F-FUS<br>(CN431)/PWA-F-FIL (CN495)                                                                                                    | CN214         PWA-F-ADU (CN214) <-> ADU-TRU-SNR           Pin No         Symbol         Name                                                                                                    |
| CN337         PWA-F-LGC (CN337) <-> CST-L-TR-L-CLT, CST-L-TR-H-CLT,<br>TRY-MOT, CST-L-FED-CLT, NEMP-L-SNR, CST-U-TRY-SNR,<br>EMP-U-SNR, CST-L-SW, CST-U-SW, EMP-L-SNR, CST-U-TRY-SNR,<br>NFMD-LISNP, CST-LECECLT         A9         IIII           A10         SG           SG         SG         SG         SG                                                                                                    | SG         Signal ground         -           IH DUTY         IH1/2 duty control signal         -           H1 ERP1         Heater H1 error signal 1         -                                                                                                    | 3     RTS     Transmission request     -       4     DSR     Data set ready signal     -       5     DTR     Data terminal ready signal     -                                                                                                    | 97 DQ41<br>98 DQ42<br>99 DQ43                                                                                                    | Memory data bus [41]         -           Memory data bus [42]         -           Memory data bus [43]         -                                                                                                    | 96         TRDY#         Target ready         L           97         SG         Signal ground         -           98         STOP#         Stop         I                                                                                                    | Image: Notice         Active           1         +24VD1         +24V           2         +24VD1         +24V           3         PG         Power ground                                                                                                    | 1         SG         Signal ground         -           2         ADUFU         ADU entrance sensor detection signal         -           3         +5.1VB         +5V         -                                                                                                    |
| Pin No         Symbol         Name         Active           A1         CLMFDL         Lower transport clutch (Low speed) drive signal         L         B1         +53           A2         +24VD1         +24V         L         L         L         L                                                                                                    | H1 ERR2         Hearer H1 error signal 2         -           +5VSW         +5V         -           ETH-         Fuser belt front edge thermistor detection signal         Analog           ETH-         Fuser belt front edge thermistor detection signal         Analog                                                                                                    | 6     CTS     Transmission enabled     -       7     CNT     Carrier detection signal     -       8     SG     Signal ground     -                                                                                                    | 100 DQ44<br>101 DQ45<br>102 +3.3VA                                                                                                    | Memory data bus [44]         -           Memory data bus [45]         -           +3.3V         -           Memory data bus [46]         -                                                                                                    | 99         +3.3VA         +3.3V         -           100         +3.3VA         +3.3V         -           101         SG         Signal ground         -           102         SG         Signal ground         -                                                                                                    | 4         PG         Power ground         -           5         +5.1VB         +5V         -           6         SG         Signal ground         -                                                                                                    | CN215         PWA-F-ADU (CN215) <-> ADU-MOT           Pin No         Symbol         Name         Active           1         +24VD1         +24V         1                                                                                                    |
| A3         CLMFCL         Lower transport clutch (High speed) drive signal         -         B3         ET           A4         +24VD1         +24V         -         B5         ST           A5         TUP1         Tray-up motor drive signal-1         -         B6         Ist                                                                                                    | STH-         Fuser belt sub thermistor detection signal (+5V)         -           STH+         Fuser belt sub thermistor detection signal (+5V)         -           MTH-         Fuser belt sub thermistor detection signal (+5V)         -                                                                                                    | CN110         PWA-F-SYS (CN110) <-> USB HOST           Pin No         Symbol         Name         Active           1         VBUS         +5V         1                                                                                                    | 104         DQ46           104         DA47           105         NC           106         NC                                                                                                    | Memory data bus [47]         -           Not connected         -           Not connected         -                                                                                                    | 103         PAR         Parity         -           104         AD[15]         PCI address/data bus [15]         -           105         +3.3VA         +3.3V         -                                                                                                    | CN470         PS-ACC (CN470) <-> PS-FAN-MOT (J633)           Pin No         Symbol         Name         Active           1         +24VD1         +24V         Active                                                                                                    | 2 FDMA ADU motor drive signal-A -<br>3 FDMB ADU motor drive signal-B -<br>4 FDMC ADU motor drive signal-C -                                                                                                    |
| NO         I UP*2         I ray-up motor drive signal-2         -         B7         MT           A7         NC         Not connected         -         B8         NC           A8         CLFED2         Lower feed clutch drive signal         L         B9         NC           A9         +24VD1         ->4V         -         -         -         -         -         -         -         -         -         -         -         -         -         -         -         -         -         -         -         -         -         -         -         -         -         -         -         -         -         -         -         -         -         -         -         -         -         -         -         -         -         -         -         -         -         -         -         -         -         -         -         -         -         -         -         -         -         -         -         -         -         -         -         -         -         -         -         -         -         -         -         -         -         -         -         -         -         -                                                                                                    | MTH+         Fuser belt main thermistor detection signal (+5V)         -           NC         Not used         -           NC         Not used         -           FUSSW         Euror with some sites of the time.         -                                                                                                    | 2         D-         Serial data         -           3         D+         Serial data         -           4         SG         Signal ground         -                                                                                                    | 107 SG<br>108 NC<br>109 NC                                                                                                    | Signal ground -<br>Not connected -<br>Not connected -<br>Not connected -<br>-<br>-<br>-<br>-<br>-<br>-<br>-<br>-<br>-<br>-<br>-<br>-<br>-                                                                                                    | 106         AD[13]         PCI address/data bus [13]         -           107         AD[11]         PCI address/data bus [11]         -           108         SG         Signal ground         -           109         AD[01]         PCI address/data bus [11]         -                                                                                                    | 2 FAN-ACC Power supply cooling fan drive signal -                                                                                                    | CN217         PWA-F-ADU (CN217) <-> ADU-SET-SW           Pin No         Symbol                                                                                                    |
| A10         SG         Signal ground         -         B10         FU           A11         CLFLS         Lower drawer paper stock sensor detection signal         -         B11         SG           A12         +5.1VB         +5V         -         -         -         -         -         -         -         -         -         -         -         -         -         -         -         -         -         -         -         -         -         -         -         -         -         -         -         -         -         -         -         -         -         -         -         -         -         -         -         -         -         -         -         -         -         -         -         -         -         -         -         -         -         -         -         -         -         -         -         -         -         -         -         -         -         -         -         -         -         -         -         -         -         -         -         -         -         -         -         -         -         -         -         -         -         -<                                                                                                    | SG         Signal ground         -           EXTSW         Exit sensor detection signal         -           24V         +24V         -                                                                                                    | D         ISG         Signal ground           CN112         PWA-F-SYS (CN112) <-> HDD (CN170) (STANDARD)           Din Ng         Sumbod                                                                                                    | 110 +3.3VA<br>111 /CAS<br>112 DQMB4<br>113 DQMB5                                                                                                    | Column address strobe signal -<br>Output disable/write mask (4) -<br>Output disable/write mask (5)                                                                                                    | Inc.         Inc.         Inc. <th< td=""><td>CN11         PWA-F-SLG (CN11) &lt;-&gt; RADF (CN2) (OPTION)           Pin No         Symbol         Name         Active           1         DFAK-0A         RADF acknowledge signal         -         -</td><td>1         SG         Signal ground         -           1         SG         Signal ground         -           2         COVSW         ADU opening/closing switch detection signal         -</td></th<>                                                                                                    | CN11         PWA-F-SLG (CN11) <-> RADF (CN2) (OPTION)           Pin No         Symbol         Name         Active           1         DFAK-0A         RADF acknowledge signal         -         -                                                                                                    | 1         SG         Signal ground         -           1         SG         Signal ground         -           2         COVSW         ADU opening/closing switch detection signal         -                                                                                                    |
| A13     +5.1VB     +5V       A14     CUTOP     Upper drawer tray-up sensor detection signal     -       A15     SG     Signal ground     -       A16     La5     VP     -                                                                                                    | PWA-F-LGC (CN360) <-> PWA-F-DRV (CN434)           Symbol         Name                                                                                                    | Symbol         Name         Active           1         //RESET         Reset signal         -           2         SG         Signal ground         -           3         DD7         Data bus 171         -                                                                                                    | 114 /CS1<br>115 /RAS<br>116 SG                                                                                                    | Chip select signal (1)                                                                                                    | 113         AD[6]         PCI address/data bus [6]         -           114         AD[4]         PCI address/data bus [4]         -           115         SG         Signal ground         -                                                                                                    | Z DFSCST-0A RADF VARID signal     J     DFRXD-0A RADF received data     SG Signal ground     DFXD-0A RADF transmitted data                                                                                                    | CN492         PWA-F-CCL (CN492) <> CCL-F-POS-SW, CCL-R-POS-SW, CCL-MOT           Pin No         Symbol         Name         Active                                                                                                    |
| A10         I+5.1VB         I+5V         -         IPIn No           A17         CUEMP         Upper drawer empty sensor detection signal         -         A1         SG           A18         SG         Signal ground         -         A2         EE           B1         NC         Not connected         -         A3         FF                                                                                                    | SG Signal ground -<br>EEPDIN Serial data to EEPROM -<br>EEPCLK Serial clock to EEPROM -                                                                                                    | 4         DD8         Data bus [6]         -           5         DD6         Data bus [6]         -           6         DD9         Data bus [9]         -                                                                                                    | 117 A1<br>118 A3<br>119 A5                                                                                                    | Memory address bus [1]         -           Memory address bus [3]         -           Memory address bus [5]         -                                                                                                    | 116         [AD][2]         PCI address/data bus [2]         -           117         AD[0]         PCI address/data bus [0]         -           118         +3.3VA         +3.3V         -           119         -5.1VA         -         -                                                                                                    | Control induct transmitted data         -           6         SG         Signal ground         -           7         DFRAK-0A         Acknowledge signal         -           8         DFRRQ-0A         Request signal         -                                                                                                    | 1         CCW         Charger cleaner motor drive signal (CCW)         -           2         CW         Charger cleaner motor drive signal (CW)         -           3         SG         Signal ground         -           4         Stury         -         -                                                                                                    |
| B2     NC     Not connected     -     A4     SG       B3     CLSW     Lower drawer detection switch signal     -     A5     RV       B4     SG     Signal ground     -     A6     RV                                                                                                    | SG         Signal ground         -           RVMPHC         Revolver motor drive signal C         -           RVMPHA         Revolver motor drive signal A         -           EXTMC         Evit motor drive signal C         -                                                                                                    | 7         DD5         Data bus [5]         -           8         DD10         Data bus [10]         -           9         DD4         Data bus [4]         -           10         DD14         Data bus [4]         -                                                                                                    | 120         A7           121         A9           122         A11           123         BA0                                                                                                    | Memory address bus [/]         -           Memory address bus [9]         -           Memory address bus [11]         -           Bank select (0)         -                                                                                                    | 10         100         +50         -           120         +5.1VA         +5V         -           CN125         PWA-F-SYS (CN125) <> PM DIMM                                                                                                    | 9 DFRO-0A RADF request signal -<br>10 DFCNT-0A RADF detection signal -                                                                                                    | *         SW1         Charger cleaner rear position detection switch signal<br>(Home position)         L           5         SG         Signal ground         -           6         SW2         Charger cleaner front position detection switch signal         I                                                                                                    |
| B5     CUSW     Upper drawer detection switch signal     -     A7     EX       B6     SG     Signal ground     -     A9     FA       B7     SG     Signal ground     -     A9     FA                                                                                                    | EXIT INDUCTORIVE Signal A         -           EXTTMA         Exit motor drive signal A         -           FAN2L         Internal cooling fan drive signal L         -           FAN4L         Ozone exhaust fan drive signal L         -                                                                                                    | IDD1         Data bus [11]         -           11         DD3         Data bus [3]         -           12         DD12         Data bus [12]         -           13         DD2         Data bus [2]         -                                                                                                    | 124 +3.3VA<br>125 CLK1<br>126 A12                                                                                                    | +3.3V                                                                                                    | Pin No         Symbol         Name         Active           1         SG         Signal ground         -           2         DQ0         Memory data bus [0]         -                                                                                                    | CN12 PWA-F-SLG (CN12) <> SCAN-FAN-MOT, SLG-FAN-MOT, APS1(A4<br>SERISE ONLY)/APS2/APS3/APSC/APSR<br>Pin No Symbol Name Active                                                                                                    | CN501 FAX (CN501) <-> NCU(1) (OPTION)                                                                                                    |
| Do         ULEXIII'         Lower drawer empty sensor detection signal         -         A10         FA           B9         +5.1VB         +5V         -         -         A11         FA           B10         SG         Signal ground         -         -         A12         FA           B11         CLTOP         Lower drawer travely sensor detection signal         -         A13         FA                                                                                                    | FAN6L Not used -<br>FAN2H Internal cooling fan drive signal H -<br>FAN4H Ozone exhaust fan drive signal H -                                                                                                    | 14         DD13         Data bus [1]         -           15         DD1         Data bus [1]         -           16         DD14         Data bus [1]         -                                                                                                    | 127 SG<br>128 CKE<br>129 /CS3<br>130 /DOUDO                                                                                                    | Signal ground -<br>Clock enable signal -<br>Chip select signal (3) -<br>Output disabil-write maek (6)                                                                                                    | 3         DQ1         Memory data bus [1]         -           4         DQ2         Memory data bus [2]         -           5         DQ3         Memory data bus [3]         -                                                                                                    | A2         +24VD4         +24V         -           A3         FANSLG         Scanner unit cooling fan and SLG board cooling fan drive signal         -                                                                                                    | Pin No         Symbol         Name         Active           1         TXOUT         Transmitted facsimile data                                                                                                    |
| B12         +5.1VB         +5V         -         A14         FA           B13         +5.1VB         +5V         -         A15         EX           B14         CUFLS         Upper drawer paper stock sensor detection signal         -         B1         SB1                                                                                                    | FAN6H         Not used         -           EXTC1         Exit motor drive reference voltage         -           SG         Signal ground         -           +5/VB         +5V         -                                                                                                    | 17         DD0         Data bus [0]         -           18         DD15         Data bus [15]         -           19         SG         Signal ground         -           20         NC(KEY)         Not constraint         -                                                                                                    | 133         DQMB6           131         DQMB7           132         A13           133         +3.3VA                                                                                                    | -uput disable/write mask (7)         -           Memory address bus [13]         -           +3.3V         -                                                                                                    | b         +3.3VA         +3.3V         -           7         DQ4         Memory data bus [4]         -           8         DQ5         Memory data bus [5]         -           9         DQ6         Memory data bus [6]         -                                                                                                    | A4         +5VAPS         +5V         -           A5         APSR-0A         Automatic original detection sensor signal         -           A6         SG         Signal ground         -           A7         L5VAPS         -         -                                                                                                    | S     UML     ICML relay drive signal     -       4     LD     Dial pulse drive signal     -       5     EXTRG     Not used     -       6     ATT3DB     I-3db ATT exchange signal                                                                                                    |
| B15         SG         Signal ground         -         B2         +5.           B16         +24VD1         +24V         -         B3         FA           B17         CLFED1         Upper drawer feed clutch drive signal         L         B4         FA           B14         FA         B5         RV         B5         RV                                                                                                    | +5.10b         +5V         -           FAN5H         Not used         -           FAN3H         IH control board cooling fan drive signal H         -           RVMC1         Revolver motor drive reference voltage         Analog                                                                                                    | 20         NC(KEY)         Not connected         -           21         MDARQ         DMA request         H           22         SG         Signal ground         -           23         /DIOW         I/O write         -                                                                                                    | 134         NC           135         NC           136         NC                                                                                                    | Not connected<br>Not connected<br>Not connected                                                                                                    | bloc         Immension         Immension         Imm                                                                                                    | A7         +5VAPS         +5V         -           A8         APSC-0A         Automatic original detection sensor signal         -           A9         SG         Signal ground         -           B1         -5VAPS         -5V         -                                                                                                    | 7         RLADJ1         MODEM select signal         -           8         RLADJ2         MODEM select signal         -           9         RGCLK         Not used         -                                                                                                    |
| Bits         Not connected         B6         FA           CN340         PWA-F-LGC (CN340) <-> PWA-F-ADU (CN211, 212), ADU-CLT,<br>PWA-F-SFB (J619), SFB-SNR, SFB-FEED-CLT, SFB-SOL,         B6         FA                                                                                                    | FAN5L         Not used         -           FAN3L         IH control board cooling fan drive signal L         -           SG         Signal ground         -                                                                                                    | 24         SG         Signal ground         -           25         /DIOR         I/O read         -           26         SG         Signal ground         -                                                                                                    | 137 NC<br>138 SG<br>139 DQ48<br>140 DQ49                                                                                                    | Not connected         -           Signal ground         -           Memory data bus [48]         -           Memory data bus [49]         -                                                                                                    | 13         DQ9         Memory data bus [9]         -           14         DQ10         Memory data bus [10]         -           15         DQ11         Memory data bus [11]         -           40         DQ10         Memory data bus [11]         -                                                                                                    | B2         APS3-0A         Automatic original detection sensor signal         -           B3         SG         Signal ground         -           B4         +5VAPS         +5V         -                                                                                                    | 10         AG         Analog ground         -           11         -12VB         -12V         -           12         AG         Analog ground         -           10         -         -         -                                                                                                    |
| SFB-FED-SER         B9         Ex           Pin No         Symbol         Name         Active           1         SG         Signal ground         -           0         0         0         Name         -                                                                                                    | EXTIMB Exit motor drive signal B -<br>EXTMD Exit motor drive signal D -<br>RVMPHB Revolver motor drive signal B -<br>RVMPHD Revolver motor drive signal D -                                                                                                    | 27         IORDY         I/O ready         -           28         SG         Signal ground         -           29         /DMACK         DMA C197 signal         L           30         SG         Signal ground         -                                                                                                    | 141 DQ50<br>142 DQ51<br>143 +3.3VA                                                                                                    | Memory data bus [50] -<br>Memory data bus [51] -<br>+3.3V -                                                                                                    | 16         DC12         Weinbry data bus [12]         -           17         DQ13         Memory data bus [13]         -           18         +3.3VA         +3.3V         -           19         DQ14         Memory data bus [14]         -                                                                                                    | B5     APS2-0A     Automatic original detection sensor signal     -       B6     SG     Signal ground     -       B7     +5VAPS     +5V     -       B8     APS1-0A     Automatic original detection sensor signal     -                                                                                                    | 13         +12V         -           14         +24VB         +24V         -           15         16Hz         Not used         -           16         AG         Analog ground         -                                                                                                    |
| 2         SG         Signal ground         -           3         SFSZ0         SFB paper size detection signal-0         -         B13         +5.           4         SFSZ1         SFB paper size detection signal-1         -         B14         EE           5         SFS22         SFB paper size detection signal-2         -         B15         EE                                                                                                    | +5.1VB +5V -<br>EEPCS Chip select signal to EEPROM H<br>EEPDOUT Serial data to EEPROM -                                                                                                    | 31         INTRQ         Interrupt request         H           32         RESERVED         Reserve signal         -           33         DA1         Device address [1]         -                                                                                                    | 144 DQ52<br>145 NC<br>146 NC                                                                                                    | Memory data bus [52]     -       Not connected     -       Not connected     -       Not connected     -                                                                                                    | 20         DQ15         Memory data bus [15]         -           21         NC         Not connected         -           22         NC         Not connected         -                                                                                                    | B9 SG Signal ground CONST PARTICIPATION STRATES SND PWALE-SDV (CN30)                                                                                                    | 17         CI         Ring signal detection         L           18         ANSDET         Facsimile data answer detection         L           19         REVA         Line 1 External telephone hook detection signal         -                                                                                                    |
| 6     SFSZ3     SFB paper size detection signal-3     -       7     +5.1VB     +5V     -       8     SFBSW     SFB bypass paper sensor detection signal     -       8     SFBSW     SFB bypass paper sensor detection signal     -                                                                                                    | PWA-F-LGC (CN361) <-> TEMP/HUMI-SNR, THMS-DRM,<br>K-ATTNR-SNR, LSU-FAN-MOT, TRBLT-CLN-CLT, REVLV-HP-SNR,<br>BELT-CLN-MOT, COLR-TNR-SNR, LP-ERS, K-DEV-POS-SNR,                                                                                                    | 34         /PDIAG         Passed diagnostics         L           35         DA0         Device address [0]         -           36         DA2         Device address [2]         -           37         (FS0)         Chine splot(0)         L                                                                                                    | 147 NO<br>148 SG<br>149 DQ53<br>150 DQ54                                                                                                    | Signal ground         -           Memory data bus [53]         -           Memory data bus [54]         -                                                                                                    | 23         SG         Signal ground         -           24         NC         Not connected         -           25         NC         Not connected         -           26         +3.3VA         +3.3V         -                                                                                                    | Pin No         Symbol         Name         Active           1         SG         Signal ground         -           2         PLTN-1A         Platen sensor detection signal         -                                                                                                    | 20         HE VB         Line 1 External telephone hook detection signal         -           21         INTHOOK         Internal telephone hook signal         -           22         EXTHO OK         External telephone hook signal         -           23         I+5.1VA         +5V         -                                                                                                    |
| 9         SG         Signal ground         -         K           10         +24VD1         +24V         -         -         K           11         CLSFB         Bypass feed clutch drive signal         L         Pin No         A1         TEI           12         +24VD1         +24V         -         -         A1         TEI                                                                                                    | K-DEV-TIM-SNR, TRBLT-HP-SNR2, TRBLT-HP-SNR1           Symbol         Name         Active           TEMPS         Temperature signal         Analog                                                                                                    | 38         /CS1         Chip select (0)         L           38         /CS1         Chip select (1)         L           39         /DASP         Device active or slave present         L           40         SG         Signal ground         -                                                                                                    | 151 DQ55<br>152 SG<br>153 DQ56<br>154 DQ57                                                                                                    | Memory data bus [55]         -           Signal ground         -           Memory data bus [56]         -           Memory data bus [57]         -                                                                                                    | 27         IWE         Data write enable signal         -           28         DQMB0         Output disable/write mask (0)         -           29         DQMB1         Output disable/write mask (1)         -                                                                                                    | 3         +5.1VB         +5V         -           4         SG         Signal ground         -           5         HOME-1A         Carriage home position sensor detect signal         -                                                                                                    | 24         AG         Analog ground         -           25         +5.1VA         +5V         -           26         -12VB         -12V         -                                                                                                    |
| 13         SOLSFB         Bypass pickup solenoid drive signal         -         A2         SG         A3         HU           14         SG         Signal ground         -         -         -         A3         HU           15         SFDFED         Bypass feed sensor detection signal         -         -         A4         +5.                                                                                                    | SG         Signal ground         -           HUMIS         Humidity signal         Analog           +5.1VB         +5V         -           DRTMP+         Drum thermistor detection signal         Analog                                                                                                    | CN113         PWA-F-SYS (CN113) <-> HDD (CN171)           Pin No         Symbol         Name         Active                                                                                                    | 155 DQ58<br>156 DQ59<br>157 +3.3VA                                                                                                    | Memory data bus [58] -<br>Hemory data bus [58] -<br>+3.3V -                                                                                                    | 30         I/CS0         Chip select signal (0)         -           31         NC         Not connected         -           32         SG         Signal ground         -           33         A0         Memory address bus (0)         -                                                                                                    | 6         +5.1VB         +5V         -           7         +5.1VB         +5V         -           8         SG         Signal ground         -           9         SCNMD3         Scan motor drive signal-3         -                                                                                                    | 27         AG         Analog ground         -           28         +12VB         +12V         -           29         +24VB         +24V         -           30         PG         Power ground         -                                                                                                    |
| 16         +5.1VB         +5V         -           17         SFSSW         Connected to A1 pin         -         A6         DR           18         PG         Power ground         -         A7         AT           19         PG         Power ground         -         -         -         -                                                                                                    | Analog Drrum thermistor detection signal Analog ATSDET Black auto-toner sensor detection (Connected to A12 L pin)                                                                                                    | 1         +12VA         +12V         -           2         SG         Signal ground         -           3         SG         Signal ground         -           4         +5 1VA         +5V         -                                                                                                    | 158 DQ60<br>159 DQ61<br>160 DQ62                                                                                                    | Memory data bus [60]                                                                                                    | 34         A2         Memory address bus [1]         -           35         A4         Memory address bus [2]         -           36         A6         Memory address bus [3]         -                                                                                                    | 10         SCMMD2         Scan motor drive signal-2         -           11         SCNMD1         Scan motor drive signal-1         -           12         SCNREF         Scan motor drive reference signal         Analog                                                                                                    | CN502         FAX (CN502) <-> NCU(2) (OPTION)           Pin No         Symbol         Name         Active                                                                                                    |
| AB         PG           20         +24VD1         +24V         -           21         +24VD1         +24V         -           22         ADM2D         ADU motor drive signal D         -                                                                                                    | PG         Power ground         -           ATS         Black auto-toner sensor detection signal         Analog           +24VD1         +24V         -           TSVE         Black auto-toner sensor reference voltage         Analog                                                                                                    | CN115         PWA-F-SYS (CN115) <-> DIMM (1)           Pin No         Symbol         Name         Active                                                                                                    | 161 DQ63<br>162 SG<br>163 CLK3<br>164 NC                                                                                                    | Signal ground -<br>Clock (3) input -<br>Not connected -                                                                                                    | 37         A8         Memory address bus [4]         -           38         A10         Memory address bus [10]         -           39         BA1         Bank select (1)         -           40         ±3 3V         -         -                                                                                                    | 13         SCNEN         Scan motor ON/OFF signal         H:ON           14         MOTRST-0         Reset signal         L           15         SCNDIR         Scan motor rotational direction signal         L: CW,<br>H: CCW                                                                                                    | 1     TXB     Transmitted facsimile data     -       2     RXIN     Received facsimile data     -       3     CML     CML relay drive signal     -       4     L     Distribute data diference     -                                                                                                    |
| 23         ADM2B         ADU motor drive signal B         -         A12         SG           24         ADM2C         ADU motor drive signal C         -         -         A13         FA           25         ADM2A         ADU motor drive signal A         -         -         A13         FA           26         ADM2A         ADU motor drive signal A         -         -         A14         +24                                                                                                    | SG         Signal ground         -           FAN1         Laser unit cooling fan drive signal         -           +24VD1         +24V         -                                                                                                    | 1         SG         Signal ground         -           2         DQ0         Memory data bus [0]         -           3         DQ1         Memory data bus [1]         -                                                                                                    | 165 SA0<br>166 SA1<br>167 SA2                                                                                                    | PD address [0]         -           PD address [1]         -           PD address [2]         -                                                                                                    | 40         +3.3V         -           41         +3.3VA         +3.3V         -           42         CLK0         Clock (0) input         -           43         SG         Signal ground         -                                                                                                    | 16         SCNLK         Scan motor drive clock signal         -           CN16         PWA-F-SLG (CN16) <-> DOWNLOAD JIG (SLG)                                                                                                    | 4         LD         Dial puise drive signal         -           5         ER/HK         Not used         -           6         ATT3DB         -3db ATT exchange signal         -           7         RLADJ1         MODEM select signal         -                                                                                                    |
| 26         CH IDUWN         ADD moor control signal         -         A15         CLI           27         ADTR2         ADU exit sensor detection signal         L         A16         +22           28         +5.1VB         +5V         -         -         A16         +22           29         SG         Signal ground         -         -         -         -         -                                                                                                    | CLBUCP         Transfer belt cleaner clutch drive signal         -           +24VD1         +24V         -           SG         Signal ground         -           VLUP         Developer beam specifies assess dataseting sizes         -                                                                                                    | 4         DQ2         Memory data bus [2]         -           5         DQ3         Memory data bus [3]         -           6         +3.3VA         +3.3V         -           7         DC4         Memory data bus [4]         -                                                                                                    | 168 +3.3VA                                                                                                    | +3.3V                                                                                                    | 44         NC         Not connected         -           45         /CS2         Chip select signal (2)         -           46         DQMB2         Output disable/write mask (2)         -                                                                                                    | Pin No         Symbol         Name         Active           1         MDT[0]         ROM data bus [0]         -           2         MDT[2]         ROM data bus [2]         -                                                                                                    | 8         RLADJ2         MODEM select signal         -           9         RGCLK         Not used         -           10         AG         Analog ground         -                                                                                                    |
| 30     ADCNT     ADU connection detection signal     L       31     ADTR,P     ADU entrance sensor detection signal     L       32     ADCOV     ADU opening/closing switch detection signal     L                                                                                                    | HVLHP     Hevolver home position sensor detection signal     -       +5.1VB     +5V     -       BMBCOR     Transfer belt cleaner auger motor drive signal     -       +24VD1     +24V     -                                                                                                    | 7         DQ4         Memory data bus [4]         -           8         DQ5         Memory data bus [5]         -           9         DQ6         Memory data bus [6]         -           10         DQ7         Memory data bus [7]         -                                                                                                    | Pin No Symbol<br>A1 SG<br>A2 MCNT                                                                                                    | Name         Active           Signal ground         -           LGC board connection detection signal         H           Image data [0]         -                                                                                                    | 47         DQMB3         Output disable/write mask (3)         -           48         NC         Not connected         -           49         +3.3VA         +3.3V         -           50         NC         Not connected         -                                                                                                    | 3         MDT[4]         ROM data bus [4]         -           4         MDT[6]         ROM data bus [6]         -           5         MRD-0A         ROM data read signal         -           6         (PNCNTD) ADDIU ROM address bus [0]         -                                                                                                    | 11         -12V         -           12         AG         Analog ground         -           13         +12VB         +12V         -           14         HO         More and dott         -                                                                                                    |
| 33         +24VD1         +24V         -           34         ADUCL         ADU clutch drive signal         L         B3         +5.           B4         CT         B5         SG         SG                                                                                                    | +5.1VB +5V -<br>CTNR Color toner cartridge sensor detection signal -<br>SG Signal ground -                                                                                                    | 11         DQ8         Memory data bus [8]         -           12         SG         Signal ground         -           13         DQ9         Memory data bus [9]         -                                                                                                    | A4         IDTA1           A5         IDTA2           A6         IDTA3                                                                                                    | Image data [0]         -           Image data [1]         -           Image data [2]         -           Image data [3]         -                                                                                                    | 50         NC         Not connected         -           51         NC         Not connected         -           52         NC         Not connected         -           53         NC         Not connected         -                                                                                                    | 7         (SSW)DLAD[2]         ROM address bus [2]         -           8         MAD[4]         ROM data bus [4]         -           9         MAD[6]         ROM data bus [6]         -                                                                                                    | 14         NC         Not connected         -           15         16Hz         Not used         -           16         AG         Analog ground         -           17         CI         Ring signal detect         L                                                                                                    |
| Pin No         Symbol         Name         Active         B6         +24           1         D[0]         ROM data bus [0]         -         -         -         -         -         -         -         -         -         -         -         -         -         -         -         -         -         -         -         -         -         -         -         -         -         -         -         -         -         -         -         -         -         -         -         -         -         -         -         -         -         -         -         -         -         -         -         -         -         -         -         -         -         -         -         -         -         -         -         -         -         -         -         -         -         -         -         -         -         -         -         -         -         -         -         -         -         -         -         -         -         -         -         -         -         -         -         -         -         -         -         -         -         -         -                                                                                                    | +24VD1 +24V -<br>ERSLP Exposure lamp drive signal -<br>+5.1VB +5V -<br>DV/ Object data lambda data line data line and the                                                                                                    | 14         DQ10         Memory data bus [10]         -           15         DQ11         Memory data bus [11]         -           16         DQ12         Memory data bus [12]         -           17         DQ13         Memory data bus [13]         -                                                                                                    | A7 SG<br>A8 IDTA4<br>A9 IDTA5                                                                                                    | Signal ground         -           Image data [4]         -           Image data [5]         -                                                                                                    | 54         SG         Signal ground         -           55         DQ16         Memory data bus [16]         -           56         DQ17         Memory data bus [17]         -                                                                                                    | 10         MAD[8]         ROM data bus [8]         -           11         MAD[10]         ROM address bus [10]         -           12         MAD[12]         ROM address bus [12]         -                                                                                                    | 18         ANSDET         Facsimile data answer detection         L           19         REVA         Line 1 External telephone hook detection signal         -           20         REVB         Line 1 External telephone hook detection signal         -                                                                                                    |
| 2         D[z]         FNOM data tous [z]         -         B9         BLI           3         D[4]         ROM data bus [4]         -         -         B10         SG           4         D[6]         ROM data bus [6]         -         B10         SG           5         RD-0         ROM data signal         -         B11         +5.                                                                                                    | BLK     Black developer contact position detection sensor<br>signal     -       SG     Signal ground     -       +5.1VB     +5V     -                                                                                                    | 17         DCr3         Memory data bus [13]         -           18         +3.3VA         +3.3V         -           19         DQ14         Memory data bus [14]         -           20         DQ15         Memory data bus [15]         -                                                                                                    | A10 IDTA6<br>A11 IDTA7<br>A12 SG<br>A13 IDTA8                                                                                                    | Image data [6]         -           Image data [7]         -           Signal ground         -           Image data [8]         -                                                                                                    | 57         DQ18         Memory data bus [18]         -           58         DQ19         Memory data bus [19]         -           59         +3.3VA         +3.3V         -           60         DO20         Memory data bus [20]         -                                                                                                    | 13         MAD[14]         ROM address bus [14]         -           14         MAD[16]         ROM address bus [16]         -           15         MAD[18]         ROM address bus [18]         -           16         SG         Signal ground         -                                                                                                    | 21         NC         Not connected         -           22         NC         Not connected         -           23         +5.1VA         +5V         -           24         AC         Apple around         -                                                                                                    |
| 6         A[0]         ROM address bus [0]         -         B12         KD           7         A[2]         ROM address bus [2]         -         -         B13         SG           8         A[4]         ROM address bus [4]         -         B13         SG           9         A14         ROM address bus [4]         -         B14         45                                                                                                    | KDS         Black developer contact timing detection sensor<br>signal         -           SG         Signal ground         -           -         -         -                                                                                                    | 21         NC         Not connected         -           22         NC         Not connected         -           23         SG         Signal ground         -                                                                                                    | A14 IDTA9<br>A15 IDTA10<br>A16 IDTA11                                                                                                    | Image data [0] -<br>Image data [10] -<br>Image data [11] -                                                                                                    | 61         NC         Not connected         -           62         NC         Not connected         -           63         CKE1         Clock enable signal         -                                                                                                    | 17         SG         Signal ground         -           18         MDT[1]         ROM data bus [1]         -           19         MDT[3]         ROM data bus [3]         -                                                                                                    | 24         Adia         Analog ground         -           25         +5.1VA         +5V         -           26         -12VB         -12V         -           27         AG         Analog ground         -                                                                                                    |
| 9         A[6]         HOM address bus [6]         -         B15         MA           10         A[8]         ROM address bus [8]         -         B15         MA           11         A[10]         ROM address bus [10]         -         B16         SG           12         A[12]         ROM address bus [12]         -         B17         +5.                                                                                                    | NARKS         Transfer belt home position sensor-1 detection signal         -           SG         Signal ground         -           +5.1VB         +5V         -                                                                                                    | 24         NC         Not connected         -           25         NC         Not connected         -           26         +3.3VA         +3.3V         -           27         /WE         Data write enable signal         -                                                                                                    | A17 SG<br>A18 IDTA12<br>A19 IDTA13<br>A20 IDTA14                                                                                                    | Signal ground         -           Image data [12]         -           Image data [13]         -                                                                                                    | 64         SG         Signal ground         -           65         DQ21         Memory data bus [21]         -           66         DQ22         Memory data bus [22]         -           67         DO02         Memory data bus [22]         -                                                                                                    | 20         MDT[5]         ROM data bus [5]         -           21         MDT[7]         ROM data bus [7]         -           22         CS02-0         Chip select signal         -           23         QDCNTDL Address bus [1]         -         -                                                                                                    | 28         +12V         -           29         NC         Not connected         -           30         NC         Not connected         -                                                                                                    |
| 13         A[14]         ROM address bus [14]         -         B18         MA           14         A[16]         ROM address bus [16]         -         -         B19         SG           15         A[18]         ROM address bus [18]         -         -         CN262         PI                                                                                                    | MARKL       Transfer belt home position sensor-2 detection signal       -         SG       Signal ground       -         PWA ELICE (CN262)       ->       COLIP. DEVLIDIE                                                                                                    | 28         DQMB0         Output disable/write mask (0)         -           29         DQMB1         Output disable/write mask (1)         -           30         /CS0         Chip select signal (0)         -                                                                                                    | A20 IDTA14<br>A21 IDTA15<br>A22 SG<br>A23 IPOS0                                                                                                    | Image data [14] - Image data [15] - Signal ground - Standard position signal (0) - Image data [16] - Image data [16] - I                                                                                                    | 67         Docs         Immention yours (25)         -           68         SG         Signal ground         -           69         DQ24         Memory data bus [24]         -           70         DQ25         Memory data bus [25]         -                                                                                                    | 26         (NORT)DLAD[3]         ROM address bus [3]         -           24         (MER)DLAD[3]         ROM address bus [3]         -           25         MAD[5]         ROM address bus [5]         -           26         MAD[7]         ROM address bus [7]         -                                                                                                    | CN503         FAX (CN503) <-> SPEAKER (OPTION)           Pin No         Symbol         Name         Active           1         Speaker output (a)         Name         Active                                                                                                    |
| 16         SG         Signal ground         -         Critical         K           17         SG         Signal ground         -         -         K           18         D[1]         ROM data bus [1]         -         -         D           19         D[3]         BOM data bus [3]         -         Pin No                                                                                                    | K-DEV-CLT, RGST-CLT, CST-U-TR-L-CLT, CST-U-TR-H-CLT,<br>DRM-CLN-MOT, USD-TNR-FLL-SNR, K-DEV-CONT-CLT<br>Symbol Name Active                                                                                                    | 31         NC         Not connected         -           32         SG         Signal ground         -           33         A0         Memory address bus [0]         -           34         A2         Memory address bus [1]         -                                                                                                    | A24 IPOS1<br>A25 IPOS2<br>A26 IPOS3                                                                                                    | Standard position signal (1)     -       Standard position signal (2)     -       Standard position signal (3)     -                                                                                                    | 71         DQ26         Memory data bus [26]         -           72         DQ27         Memory data bus [27]         -           73         +3.3VA         +3.3V         -           74         DO20         Memory data bus [27]         -                                                                                                    | 27         MAD[9]         ROM address bus [9]         -           28         MAD[11]         ROM address bus [11]         -           29         MAD[13]         ROM address bus [13]         -                                                                                                    | 1         01         01         01         01         01         01         01         01         02         02         02         02         02         02         02         02         02         02         02         02         02         02         02         02         02         02         02         02         02         02         02         02         02         02         02         02         02         02         02         02         02         02         02         02         02         02         02         02         02         02         02         02         02         02         02         02         02         02         02         02         02         02         02         02         02         02         02         02         02         02         02         02         02         02         02         02         02         02         02         02         02         02         02         02         02         02         02         02         02         02         02         02         02         02         02         02         02 <th02< th="">         02         02         02</th02<>            |
| 20 D[5] ROM data bus [5] - 1 CL                                                                                                    | CLCTNS         Color developer toner supply clutch drive signal         -           CLRRST         Registration clutch drive signal         -           +24VD1         +24V         -           -2VUD1         +24V         -                                                                                                    | 35         A4         Memory address bus [2]         -           36         A6         Memory address bus [3]         -           37         A8         Memory address bus [4]         -                                                                                                    | A27 +3.3VB<br>A28 CCODE0<br>A29 CCODE1<br>A30 SG                                                                                                    | +3.3V -<br>Color code signal (0) -<br>Color code signal (1) -<br>Signal ground -                                                                                                    | 74         DO25         Weinfory data bus [26]         -           75         DO29         Memory data bus [29]         -           76         DO30         Memory data bus [30]         -           77         DQ31         Memory data bus [31]         -                                                                                                    | 30         IMAD[15]         FOW address bus [15]         -           31         MAD[17]         ROM address bus [17]         -           32         ROMDT-0         ROM select signal         -           33         +5.1VB         +5V         -                                                                                                    | Pin No         Symbol         Name         Active           1         TXOUT2         Transmitted data         -           2         45VA         -         -                                                                                                    |
| 21         [D[7]         ROM data bus [7]         -         2         CLI           22         CS2-0         Chip select signal         L         3         +22           CS2         CS2-0         Chip select signal         L         4/2                                                                                                    | CLCDVR Color developer drive clutch signal -                                                                                                    |                                                                                                    |                                                                                                    | Signal ground     -       TS circuit starting request signal     H                                                                                                    | 78 SG Signal ground -                                                                                                    | 34 LED-0 LED drive signal -                                                                                                    |                                                                                                    |
| 21         D[7]         ROM data bus [7]         -         2         CL           22         CS2-0         Chip select signal         L         3         +22           23         A[1]         ROM address bus [1]         -         4         +22           24         A[3]         ROM address bus [3]         -         5         CL           25         A[5]         ROM address bus [7]         -         6         CL           26         A[7]         ROM address bus [7]         -         7         +22                                                                                                    | CLMFDH Upper transport clutch (Low speed) drive signal -<br>+24VD1 +24V -                                                                                                    | 38         A10         Memory address bus [10]         -           39         BA1         Bank select (1)         -           40         +3.3VA         +3.3V         -           41         +3.3VA         +3.3V         -                                                                                                    | B1 SG<br>B2 MMPI1<br>B3 +5.1VB<br>B4 CBSY                                                                                                    | +5V -                                                                                                    | 79         CLR2         Clock (2) input         -           80         NC         Not connected         -           81         NC(MR)         Not connected         -                                                                                                    | CN20 PWA-F-SLG (CN20) ↔ PWA-F-CCD (CN19)                                                                                                    | 3         +12VB         +12V         -           4         +3.3VB         +3.3V         -           5         MOD2DMA-1         Mode2 DMA signal         -           6         SG         Signal ground         -                                                                                                    |
| 21         D[7]         ROM data bus [7]         -         2         CL           22         CS2-0         Chip select signal         L         3         +22           23         A[1]         ROM address bus [1]         -         4         +22           23         A[3]         ROM address bus [3]         -         5         CL           24         A[3]         ROM address bus [3]         -         6         CL           25         A[5]         ROM address bus [5]         -         7         +22           26         A[7]         ROM address bus [7]         -         7         +22           27         A[9]         ROM address bus [7]         -         7         +22           28         A[11]         ROM address bus [7]         -         9         2         8         +22           28         A[11]         ROM address bus [7]         -         9         CL         2         8         +22           28         A[11]         ROM address bus [11]         -         9         CL         10         CL           29         A[13]         ROM address bus [13]         -         41         10         CL <td>CLMFDH         Upper transport clutch (Low speed) drive signal         -           +24VD1         +24V         -           +24VD1         +24V         -           CLMDVR         Black developer drive clutch signal         -           CLMFCU         Upper transport clutch (High speed) drive signal         -</td> <td>38         A10         Memory address bus [10]         -           39         BA1         Bank select (1)         -           40         +3.3VA         +3.3V         -           41         +3.3VA         +3.3V         -           42         CLKO         Clock (0) input         -           43         SG         Signal ground         -           44         NC         Not connected         -</td> <td>B1         SG           B2         MMPI1           B3         +5.1VB           B4         CBSY           B5         CMD           B6         SACK           B7         SERR</td> <td>+5V         -           System command busy         L           Command data         -           System status acknowledge         L           System status error         L</td> <td>79         CLR2         Clock (2) input         -           80         NC         Not connected         -           81         NC(WP)         Not connected         -           82         SDA         PD serial data         -           83         SCL         PD serial clock         -           84         +3.3VA         +3.3V         -</td> <td>CN20         PWA-F-SLG (CN20) &lt;-&gt; PWA-F-CCD (CN19)           Pin No         Symbol         Name         Active           1         SG         Signal ground         -           2         SG         Signal ground         -           3         +33V4         -         -</td> <td>3         +12VB         +12V         -           4         +3.3VB         +3.3V         -           5         MOD2DMA-1         Mode2 DMA signal         -           6         SG         Signal ground         -           7         MEM2CS-0         SRAM chip select signal         -           8         +5.1VB         +5V         -           9         MEMRD2-0         SRAM data read signal         -</td>                                                                                                    | CLMFDH         Upper transport clutch (Low speed) drive signal         -           +24VD1         +24V         -           +24VD1         +24V         -           CLMDVR         Black developer drive clutch signal         -           CLMFCU         Upper transport clutch (High speed) drive signal         -                                                                                                    | 38         A10         Memory address bus [10]         -           39         BA1         Bank select (1)         -           40         +3.3VA         +3.3V         -           41         +3.3VA         +3.3V         -           42         CLKO         Clock (0) input         -           43         SG         Signal ground         -           44         NC         Not connected         -                                                                                                    | B1         SG           B2         MMPI1           B3         +5.1VB           B4         CBSY           B5         CMD           B6         SACK           B7         SERR                                                                                                    | +5V         -           System command busy         L           Command data         -           System status acknowledge         L           System status error         L                                                                                                    | 79         CLR2         Clock (2) input         -           80         NC         Not connected         -           81         NC(WP)         Not connected         -           82         SDA         PD serial data         -           83         SCL         PD serial clock         -           84         +3.3VA         +3.3V         -                                                                                                    | CN20         PWA-F-SLG (CN20) <-> PWA-F-CCD (CN19)           Pin No         Symbol         Name         Active           1         SG         Signal ground         -           2         SG         Signal ground         -           3         +33V4         -         -                                                                                                    | 3         +12VB         +12V         -           4         +3.3VB         +3.3V         -           5         MOD2DMA-1         Mode2 DMA signal         -           6         SG         Signal ground         -           7         MEM2CS-0         SRAM chip select signal         -           8         +5.1VB         +5V         -           9         MEMRD2-0         SRAM data read signal         -                                                                                                    |
| 21         D[7]         ROM data bus [7]         -         2         CL           22         CS2-0         Chip select signal         L         3         +22           23         A[1]         ROM address bus [1]         -         4         +22           23         A[3]         ROM address bus [3]         -         6         CL         3         +22           24         A[3]         ROM address bus [3]         -         6         CL         6         CL         6         CL         6         CL         6         CL         6         CL         6         CL         6         CL         6         CL         7         +22         7         A[9]         ROM address bus [7]         -         7         +22         8         +22         28         A[11]         ROM address bus [11]         -         9         CL         20         A[15]         ROM address bus [15]         -         10         CL         10         CL         10         CL         11         +22         31         A[15]         ROM address bus [15]         -         12         +22         31         A[15]         ROM address bus [17]         -         12         +22         32                                                                                                    | CLMFDH         Upper transport clutch (Low speed) drive signal         -           +24VD1         +24V         -           +24VD1         +24V         -           CLKDVR         Black developer drive clutch signal         -           CLKDVR         Upper transport clutch (High speed) drive signal         -           24VD1         +24V         -           24VD1         +24V         -           424VD1         +24V         -           BMDRCB         Drum cleaner brush motor drive signal         -           SG         Signal ground         -                                                                                                    | 38         A10         Memory address bus [10]         -           39         BA1         Bank select (1)         -           40         +3.3VA         +3.3V         -           41         +3.3VA         +3.3V         -           42         CLK0         Clock (0) input         -           43         SG         Signal ground         -           44         NC         Not connected         -           45         /CS2         Chip select signal (2)         -           46         DQMB2         Output disable/write mask (2)         -           47         DQMB3         Output disable/write mask (3)         -                                                                                                    | B1         SG           B2         MMPI1           B3         +5.1VB           B4         CBSY           B5         CMD           B6         SACK           B7         SERR           B8         SBSY           B9         STS           B10         CACK                                                                                                    | +5V         -           System command busy         L           Command data         -           System status acknowledge         L           System status error         L           System status busy         L           Status data         -           System command acknowledge         L                                                                                                    | 79         CLR2         Clock (2) input         -           80         NC         Not connected         -           81         NC(WP)         Not connected         -           82         SDA         PD serial data         -           83         SCL         PD serial clock         -           84         +3.3VA         +3.3V         -           85         SG         Signal ground         -           86         DQ32         Memory data bus [32]         -           87         DQ03         Memory data bus [32]         -                                                                                                    | CN20         PWA-F-SLG (CN20) <-> PWA-F-CCD (CN19)           Pin No         Symbol         Name         Active           1         SG         Signal ground         -           2         SG         Signal ground         -           3         +3.3VA         +3.3V         -           4         +3.3VA         +3.3V         -           5         +3.3VA         +3.3V         -           6         +3.3V         -         -                                                                                                    | 3         +12VB         +12V           4         +3.3VB         +3.3V           5         MOD2DMA-1         Mode2 DMA signal           6         SG         Signal ground           7         MEM2CS-0         SRAM chip select signal           8         +5.1VB         +5V           9         MEMD2-0         SRAM data read signal           10         CLKOE-1         Clock out enable signal           11         TX enable signal         -           12         +5.1VB         +5V           13         A1(6)         MDM address bus [16]                                                                                                    |
| 21         D[7]         ROM data bus [7]         -         -         2         CL           22         CS2-0         Chip select signal         L         3         42           23         A[1]         ROM address bus [1]         -         -         3         42           24         A[3]         ROM address bus [3]         -         -         6         CL           25         A[5]         ROM address bus [3]         -         -         6         CL           26         A[7]         ROM address bus [9]         -         -         7         42           27         A[9]         ROM address bus [9]         -         -         7         42           28         A[11]         ROM address bus [12]         -         -         9         CL           29         A[13]         ROM address bus [15]         -         -         11         42           30         A[15]         ROM address bus [15]         -         -         11         24           31         A[17]         ROM address bus [15]         -         -         11         42           33         +5.1VB         +5V         -         -         14 <td>CLMFDH         Upper transport clutch (Low speed) drive signal         -           +24VD1         +24V         -           +24VD1         +24V         -           +24VD1         +24V         -           CLKDVR         Black developer drive clutch signal         -           CLKDVR         Black developer drive clutch (High speed) drive signal         -           +24VD1         +24V         -           +24VD1         +24V         -           BMDRCB         Drum cleaner brush motor drive signal         -           SG         Signal ground         -           DRCLB         Drum cleaner brush motor drive signal         -           USTFL         Tomer bag full detection sensor signal         -           CLKDVP         Black developer lifting clutch drive signal         -</td> <td>38         A10         Memory address bus [10]         -           39         BA1         Bank select (1)         -           40         +3.3VA         +3.3V         -           41         +3.3VA         +3.3V         -           41         +3.3VA         +3.3V         -           42         CLKO         Clock (0) input         -           43         SG         Signal ground         -           44         NC         Not connected         -           45         /CS2         Chip select signal (2)         -           46         DQMB2         Output disable/write mask (2)         -           47         DQMB3         Output disable/write mask (3)         -           48         NC         Not connected         -           49         +3.3VA         +3.3V         -           50         NC         Not connected         -           50         NC         Not connected         -           51         NC         Not connected         -</td> <td>B1         SG           B2         MMPI1           B3         +5.1VB           B4         CBSY           B5         CMD           B6         SACK           B7         SERR           B8         SBSY           B9         STS           B10         CACK           B12         SG           B13         PEFCLK_M           B14         SG</td> <td>+5V         -           System command busy         L           Command data         -           System status acknowledge         L           System status busy         L           System status busy         L           System command acknowledge         L           System command acknowledge         L           System command acknowledge         L           System command error         L           Ground         -           Clock signal for image data processing         -           Ground         -</td> <td>79         CLR2         Clock (2) input         -           80         NC         Not connected         -           81         NC(WP)         Not connected         -           82         SDA         PD serial data         -           83         SCL         PD serial clock         -           84         +3.3VA         +3.3V         -           85         SG         Signal ground         -           86         DQ32         Memory data bus [32]         -           87         DQ33         Memory data bus [34]         -           88         DQ34         Memory data bus [34]         -           90         +3.3VA         +3.3V         -           90         DQ36         Memory data bus [36]         -</td> <td>CN20         PWA-F-SLG (CN20) &lt;-&gt; PWA-F-CCD (CN19)           Pin No         Symbol         Name         Active           1         SG         Signal ground         -           2         SG         Signal ground         -           3         +3.3VA         +3.3V         -           4         +3.3VA         +3.3V         -           6         +3.3VA         +3.3V         -           7         SG         Signal ground         -           7         SG         Signal ground         -           8         NC         Not connected         -           9         BDI[9]         Color (Blue) digital data bus [9]         -           10         BDI81         -         -</td> <td>3         +12VB         +12V           4         +3.3VB         +3.3V           5         MOD2DMA-1         Mode2 DMA signal           6         SG         Signal ground           7         MEM2CS-0         SRAM chip select signal           8         +5.1VB         +5V           9         MEMRD2-0         SRAM data read signal           10         CLKOE-1         Clock out enable signal           12         +5.1VB         +5V           13         A(16)         MDM address bus [16]           14         A(14)         MDM address bus [14]           15         A(12)         MDM address bus [10]</td>                                                                                                    | CLMFDH         Upper transport clutch (Low speed) drive signal         -           +24VD1         +24V         -           +24VD1         +24V         -           +24VD1         +24V         -           CLKDVR         Black developer drive clutch signal         -           CLKDVR         Black developer drive clutch (High speed) drive signal         -           +24VD1         +24V         -           +24VD1         +24V         -           BMDRCB         Drum cleaner brush motor drive signal         -           SG         Signal ground         -           DRCLB         Drum cleaner brush motor drive signal         -           USTFL         Tomer bag full detection sensor signal         -           CLKDVP         Black developer lifting clutch drive signal         -                                                                                                    | 38         A10         Memory address bus [10]         -           39         BA1         Bank select (1)         -           40         +3.3VA         +3.3V         -           41         +3.3VA         +3.3V         -           41         +3.3VA         +3.3V         -           42         CLKO         Clock (0) input         -           43         SG         Signal ground         -           44         NC         Not connected         -           45         /CS2         Chip select signal (2)         -           46         DQMB2         Output disable/write mask (2)         -           47         DQMB3         Output disable/write mask (3)         -           48         NC         Not connected         -           49         +3.3VA         +3.3V         -           50         NC         Not connected         -           50         NC         Not connected         -           51         NC         Not connected         -                                                                                                    | B1         SG           B2         MMPI1           B3         +5.1VB           B4         CBSY           B5         CMD           B6         SACK           B7         SERR           B8         SBSY           B9         STS           B10         CACK           B12         SG           B13         PEFCLK_M           B14         SG                                                                                                    | +5V         -           System command busy         L           Command data         -           System status acknowledge         L           System status busy         L           System status busy         L           System command acknowledge         L           System command acknowledge         L           System command acknowledge         L           System command error         L           Ground         -           Clock signal for image data processing         -           Ground         -                                                                                                    | 79         CLR2         Clock (2) input         -           80         NC         Not connected         -           81         NC(WP)         Not connected         -           82         SDA         PD serial data         -           83         SCL         PD serial clock         -           84         +3.3VA         +3.3V         -           85         SG         Signal ground         -           86         DQ32         Memory data bus [32]         -           87         DQ33         Memory data bus [34]         -           88         DQ34         Memory data bus [34]         -           90         +3.3VA         +3.3V         -           90         DQ36         Memory data bus [36]         -                                                                                                    | CN20         PWA-F-SLG (CN20) <-> PWA-F-CCD (CN19)           Pin No         Symbol         Name         Active           1         SG         Signal ground         -           2         SG         Signal ground         -           3         +3.3VA         +3.3V         -           4         +3.3VA         +3.3V         -           6         +3.3VA         +3.3V         -           7         SG         Signal ground         -           7         SG         Signal ground         -           8         NC         Not connected         -           9         BDI[9]         Color (Blue) digital data bus [9]         -           10         BDI81         -         -                                                                                                    | 3         +12VB         +12V           4         +3.3VB         +3.3V           5         MOD2DMA-1         Mode2 DMA signal           6         SG         Signal ground           7         MEM2CS-0         SRAM chip select signal           8         +5.1VB         +5V           9         MEMRD2-0         SRAM data read signal           10         CLKOE-1         Clock out enable signal           12         +5.1VB         +5V           13         A(16)         MDM address bus [16]           14         A(14)         MDM address bus [14]           15         A(12)         MDM address bus [10]                                                                                                    |
| 21         D[7]         ROM data bus [7]         -         -         -         -         -         2         CL         3         +22         -         -         -         -         -         -         -         -         -         -         -         -         -         -         -         -         -         -         -         -         -         -         -         -         -         -         -         -         -         -         -         -         -         -         -         -         -         -         -         -         -         -         -         -         -         -         -         -         -         -         -         -         -         -         -         -         -         -         -         -         -         -         -         -         -         -         -         -         -         -         -         -         -         -         -         -         -         -         -         -         -         -         -         -         -         -         -         -         -         -         -         -         -         -                                                                                                    | CLMFOH         Upper transport clutch (Low speed) drive signal         -           +24VD1         +24V         -           +24VD1         +24V         -           CLKDVR         Black developer drive clutch signal         -           CLKDVR         Black developer drive clutch signal         -           CLMFCU         Upper transport clutch (High speed) drive signal         -           +24VD1         +24V         -           #24VD1         +24V         -           #24VD1         +24V         -           BMDRCB         Drum cleaner brush motor drive signal         -           SG         Signal ground         -           DRCLB         Drum cleaner brush motor drive signal         -           USTFL         Toner bag full detection sensor signal         -           CLKDVP         Black developer lifting clutch drive signal         -           *5.1VB         +5V         -           *24VD1         +24V         -           NC         Not connected         -                                                                                                    | 38         A10         Memory address bus [10]         -           39         BA1         Bank select (1)         -           40         +3.3VA         +3.3V         -           41         +3.3VA         +3.3V         -           41         +3.3VA         +3.3V         -           42         CLKO         Clock (0) input         -           43         SG         Signal ground         -           44         NC         Not connected         -           45         /CS2         Chip select signal (2)         -           46         DQMB2         Output disable/write mask (2)         -           47         DQMB3         Output disable/write mask (3)         -           48         NC         Not connected         -           50         NC         Not connected         -           51         NC         Not connected         -           52         NC         Not connected         -           53         NC         Not connected         -           53         NC         Not connected         -           53         NC         Not connected         -           54 <td>B1         SG           B2         MMP11           B3         +5.1VB           B4         CBSY           B5         CMD           B6         SACK           B7         SERR           B8         SBSY           B9         STS           B10         CACK           B11         CERR           B12         SG           B13         IPEFCLK_M           B14         SG           B15         IRCLK1           B16         SG           B17         IHSYNC0           B40         SG</td> <td>+5V     -       System command busy     L       Command data     -       System status acknowledge     L       System status busy     L       System status busy     L       System status busy     L       System status busy     L       System command acknowledge     L       System command acknowledge     L       Clock signal for image data processing     -       Clock signal for image data processing     -       Clock signal input for image data transmission     -       Ground     -       Horizontal scanning synchronized signal     L</td> <td>79         CLR2         Clock (2) input         -           80         NC         Not connected         -           81         NC(WP)         Not connected         -           82         SDA         PD serial data         -           83         SCL         PD serial clock         -           84         +3.3VA         +3.3V         -           85         SG         Signal ground         -           86         DQ32         Memory data bus [32]         -           87         DQ33         Memory data bus [33]         -           88         DQ34         Memory data bus [34]         -           89         DQ35         Memory data bus [35]         -           90         +3.3VA         +3.3V         -           91         DQ36         Memory data bus [36]         -           92         DQ37         Memory data bus [38]         -           94         DQ39         Memory data bus [38]         -</td> <td>CN20         PWA-F-SLG (CN20) &lt;-&gt; PWA-F-CCD (CN19)           Pin No         Symbol         Name         Active           1         SG         Signal ground         -           2         SG         Signal ground         -           3         +3.3VA         +3.3V         -           4         +3.3VA         +3.3V         -           5         +3.3VA         +3.3V         -           6         +3.3VA         +3.3V         -           7         SG         Signal ground         -           8         NC         Not connected         -           9         BDI[9]         Color (Blue) digital data bus [9]         -           10         BDI[8]         Color (Blue) digital data bus [7]         -           11         BDI[7]         Color (Blue) digital data bus [6]         -           13         BDI[6]         Color (Blue) digital data bus [5]         -</td> <td>1         12VB         +12V         -           4         +3.3VB         +3.3V         -           5         MOD2DMA-1         Mode2 DMA signal         -           6         SG         Signal ground         -           7         MEM2CS-0         SRAM chip select signal         -           8         +5.1VB         +5V         -           9         MEMRD2-0         SRAM data read signal         -           10         CLKOE-1         Clock out enable signal         -           11         TX Rehze signal         -         -           12         +5.1VB         +5V         -           13         A(16)         MDM address bus [16]         -           14         A(14)         MDM address bus [14]         -           15         A(12)         MDM address bus [12]         -           16         A(10)         MDM address bus [6]         -           17         A(8)         MDM address bus [6]         -           18         A(6)         MDM address bus [6]         -           19         A(4)         MDM address bus [72)         -</td>                                                                                                    | B1         SG           B2         MMP11           B3         +5.1VB           B4         CBSY           B5         CMD           B6         SACK           B7         SERR           B8         SBSY           B9         STS           B10         CACK           B11         CERR           B12         SG           B13         IPEFCLK_M           B14         SG           B15         IRCLK1           B16         SG           B17         IHSYNC0           B40         SG                                                                                                    | +5V     -       System command busy     L       Command data     -       System status acknowledge     L       System status busy     L       System status busy     L       System status busy     L       System status busy     L       System command acknowledge     L       System command acknowledge     L       Clock signal for image data processing     -       Clock signal for image data processing     -       Clock signal input for image data transmission     -       Ground     -       Horizontal scanning synchronized signal     L                                                                                                    | 79         CLR2         Clock (2) input         -           80         NC         Not connected         -           81         NC(WP)         Not connected         -           82         SDA         PD serial data         -           83         SCL         PD serial clock         -           84         +3.3VA         +3.3V         -           85         SG         Signal ground         -           86         DQ32         Memory data bus [32]         -           87         DQ33         Memory data bus [33]         -           88         DQ34         Memory data bus [34]         -           89         DQ35         Memory data bus [35]         -           90         +3.3VA         +3.3V         -           91         DQ36         Memory data bus [36]         -           92         DQ37         Memory data bus [38]         -           94         DQ39         Memory data bus [38]         -                                                                                                    | CN20         PWA-F-SLG (CN20) <-> PWA-F-CCD (CN19)           Pin No         Symbol         Name         Active           1         SG         Signal ground         -           2         SG         Signal ground         -           3         +3.3VA         +3.3V         -           4         +3.3VA         +3.3V         -           5         +3.3VA         +3.3V         -           6         +3.3VA         +3.3V         -           7         SG         Signal ground         -           8         NC         Not connected         -           9         BDI[9]         Color (Blue) digital data bus [9]         -           10         BDI[8]         Color (Blue) digital data bus [7]         -           11         BDI[7]         Color (Blue) digital data bus [6]         -           13         BDI[6]         Color (Blue) digital data bus [5]         -                                                                                                    | 1         12VB         +12V         -           4         +3.3VB         +3.3V         -           5         MOD2DMA-1         Mode2 DMA signal         -           6         SG         Signal ground         -           7         MEM2CS-0         SRAM chip select signal         -           8         +5.1VB         +5V         -           9         MEMRD2-0         SRAM data read signal         -           10         CLKOE-1         Clock out enable signal         -           11         TX Rehze signal         -         -           12         +5.1VB         +5V         -           13         A(16)         MDM address bus [16]         -           14         A(14)         MDM address bus [14]         -           15         A(12)         MDM address bus [12]         -           16         A(10)         MDM address bus [6]         -           17         A(8)         MDM address bus [6]         -           18         A(6)         MDM address bus [6]         -           19         A(4)         MDM address bus [72)         -                                                                                                    |
| 21         D[7]         ROM data bus [7]         -         -         2         CL           22         CS2-0         Chip select signal         L         3         +22           23         A[1]         ROM address bus [1]         -         -         3         +22           24         A[3]         ROM address bus [3]         -         -         6         CL         3         +22           24         A[3]         ROM address bus [3]         -         -         6         CL         3         +22           24         A[3]         ROM address bus [7]         -         -         7         +22           27         A[9]         ROM address bus [7]         -         -         7         +22           28         A[11]         ROM address bus [13]         -         -         10         CL           29         A[15]         ROM address bus [17]         -         -         11         +22           31         A177         ROM address bus [17]         -         -         13         BM           33         +5.1VB         +5V         -         -         14         BG           34         ROMDT-0                                                                                                    | CLMFOH         Upper transport clutch (Low speed) drive signal         -           +24VD1         +24V         -           +24VD1         +24V         -           CLKDVR         Black developer drive clutch signal         -           CLMFCU         Upper transport clutch (High speed) drive signal         -           CLMFVD1         +24V         -           +24VD1         +24V         -           #24VD1         +24V         -           #24VD1         +24V         -           #24VD1         +24V         -           BMDRCB         Drum cleaner brush motor drive signal         -           DFCLB         Drum cleaner brush motor drive signal         -           DFCLB         Drum cleaner brush motor drive signal         -           USTFL         Toner bag full detection sensor signal         -           CLKDVP         Black developer lifting clutch drive signal         -           51.VB         +5V         -         -           VC         Not connected         -         -           NC         Not connected         -         -           VCA         Not connected         -         -           VPCAF-LGC         CN363) <-> USD-TNR-SNR                                                                                                    | 38         A10         Memory address bus [10]         -           39         BA1         Bank select (1)         -           40         +3.3VA         +3.3V         -           41         +3.3VA         +3.3V         -           41         +3.3VA         +3.3V         -           42         CLKO         Clock (0) input         -           43         SG         Signal ground         -           44         NC         Not connected         -           45         /CS2         Chip select signal (2)         -           46         DQMB2         Output disable/write mask (2)         -           47         DQMB3         Output disable/write mask (3)         -           48         NC         Not connected         -           50         NC         Not connected         -           51         NC         Not connected         -           52         NC         Not connected         -           53         NC         Not connected         -           54         SG         Signal ground         -           55         DQ16         Memory data bus [16]         -           <                                                                                                    | B1         SG           B2         MMP11           B3         +5.1VB           B4         CBSY           B5         CMD           B6         SACK           B7         SERR           B8         SBSY           B9         STS           B10         CACK           B11         CERR           B12         SG           B13         PEFCLK_M           B14         SG           B15         IRCLK1           B16         SG           B17         IHSVNC0           B18         SG           B19         IVSYNC0           B20         SG           B21 <idclk< td="">         V</idclk<>                                                                                                    | +5V     -       System command busy     L       Command data     -       System status acknowledge     L       System status busy     L       System status busy     L       System status busy     L       System command acknowledge     L       System command acknowledge     L       System command acknowledge     L       Ground     -       Clock signal for image data processing     -       Ground     -       Clock signal input for image data transmission     -       Ground     -       Uclock signal input for image data transmission     -       Ground     -       Vertical scanning synchronized signal     L       Ground     -       Chock signal output for image data transmission     -                                                                                                    | 79         CLR2         Clock (2) input         -           80         NC         Not connected         -           81         NC(WP)         Not connected         -           82         SDA         PD serial data         -           83         SCL         PD serial data         -           84         +3.3VA         +3.3V         -           85         SG         Signal ground         -           86         DQ32         Memory data bus [32]         -           87         DQ33         Memory data bus [33]         -           88         DQ34         Memory data bus [34]         -           89         DQ35         Memory data bus [34]         -           90         +3.3VA         +3.3V         -           91         DQ36         Memory data bus [37]         -           92         DQ37         Memory data bus [38]         -           94         DQ39         Memory data bus [38]         -           94         DQ39         Memory data bus [40]         -           96         SG         Signal ground         -           97         DQ41         Memory data bus [41]         - <td>CN20         PWA-F-SLG (CN20) &lt;-&gt; PWA-F-CCD (CN19)           Pin No         Symbol         Name         Active           1         SG         Signal ground         -           2         SG         Signal ground         -           3         +3.3VA         +3.3V         -           4         +3.3VA         +3.3V         -           6         +3.3VA         +3.3V         -           7         SG         Signal ground         -           7         SG         Signal ground         -           8         NC         Not connected         -           9         BDI[9]         Color (Blue) digital data bus [9]         -           10         BDI[8]         Color (Blue) digital data bus [17]         -           12         BDI[6]         Color (Blue) digital data bus [17]         -           13         BDI[5]         Color (Blue) digital data bus [6]         -           13         BDI[4]         Color (Blue) digital data bus [1]         -           15         BDI[3]         Color (Blue) digital data bus [3]         -           16         BDI[2]         Color (Blue) digital data bus [3]         -           16         BDI[2]<td>3         +12VB         +12V           4         +3.3VB         +3.3V           5         MOD2DMA-1         Mode2 DMA signal           6         SG         Signal ground           7         MEM2CS-0         SRAM chip select signal           8         +5.1VB         +5V           9         MEMD2-0         SRAM data read signal           10         CLKOE-1         Clock out enable signal           11         TX EN2-1         TX enable signal           12         +5.1VB         +5V           13         A[16]         MDM address bus [16]           14         A[16]         MDM address bus [14]           15         A[12]         MDM address bus [10]           16         A[10]         MDM address bus [10]           17         A[8]         MDM address bus [6]           18         A[6]         MDM address bus [6]           19         A[4]         MDM address bus [0]           20         A[2]         MDM address bus [0]           21         A[0]         MDM address bus [0]           22         +5.1VB         +5V           23         CEP1RBST-0         CEP1 reset signal</td></td>                                                                                                    | CN20         PWA-F-SLG (CN20) <-> PWA-F-CCD (CN19)           Pin No         Symbol         Name         Active           1         SG         Signal ground         -           2         SG         Signal ground         -           3         +3.3VA         +3.3V         -           4         +3.3VA         +3.3V         -           6         +3.3VA         +3.3V         -           7         SG         Signal ground         -           7         SG         Signal ground         -           8         NC         Not connected         -           9         BDI[9]         Color (Blue) digital data bus [9]         -           10         BDI[8]         Color (Blue) digital data bus [17]         -           12         BDI[6]         Color (Blue) digital data bus [17]         -           13         BDI[5]         Color (Blue) digital data bus [6]         -           13         BDI[4]         Color (Blue) digital data bus [1]         -           15         BDI[3]         Color (Blue) digital data bus [3]         -           16         BDI[2]         Color (Blue) digital data bus [3]         -           16         BDI[2] <td>3         +12VB         +12V           4         +3.3VB         +3.3V           5         MOD2DMA-1         Mode2 DMA signal           6         SG         Signal ground           7         MEM2CS-0         SRAM chip select signal           8         +5.1VB         +5V           9         MEMD2-0         SRAM data read signal           10         CLKOE-1         Clock out enable signal           11         TX EN2-1         TX enable signal           12         +5.1VB         +5V           13         A[16]         MDM address bus [16]           14         A[16]         MDM address bus [14]           15         A[12]         MDM address bus [10]           16         A[10]         MDM address bus [10]           17         A[8]         MDM address bus [6]           18         A[6]         MDM address bus [6]           19         A[4]         MDM address bus [0]           20         A[2]         MDM address bus [0]           21         A[0]         MDM address bus [0]           22         +5.1VB         +5V           23         CEP1RBST-0         CEP1 reset signal</td>                                                                                                    | 3         +12VB         +12V           4         +3.3VB         +3.3V           5         MOD2DMA-1         Mode2 DMA signal           6         SG         Signal ground           7         MEM2CS-0         SRAM chip select signal           8         +5.1VB         +5V           9         MEMD2-0         SRAM data read signal           10         CLKOE-1         Clock out enable signal           11         TX EN2-1         TX enable signal           12         +5.1VB         +5V           13         A[16]         MDM address bus [16]           14         A[16]         MDM address bus [14]           15         A[12]         MDM address bus [10]           16         A[10]         MDM address bus [10]           17         A[8]         MDM address bus [6]           18         A[6]         MDM address bus [6]           19         A[4]         MDM address bus [0]           20         A[2]         MDM address bus [0]           21         A[0]         MDM address bus [0]           22         +5.1VB         +5V           23         CEP1RBST-0         CEP1 reset signal                                                            |
| 21         D[7]         ROM data bus [7]         -           22         CS2-0         Chip select signal         L           23         A[1]         ROM address bus [1]         -           24         A[3]         ROM address bus [3]         -           25         A[5]         ROM address bus [1]         -           26         A[7]         ROM address bus [1]         -           27         A[9]         ROM address bus [7]         -           28         A[11]         ROM address bus [1]         -           29         A[13]         ROM address bus [1]         -           30         A[15]         ROM address bus [13]         -           31         A[17]         ROM address bus [17]         -           32         ROMDT-0         Download board connection detection signal         L           33         +5.1VB         +5V         -           34         ROMLD-1         External ROM loading status signal         L           16         US         -           34         ROMLD-1         External ROM loading status signal         -           16         US         -         -           17         CL         -<                                                                                                    | CLMFDH         Upper transport clutch (Low speed) drive signal         -           +24VD1         +24V         -           +24VD1         +24V         -           CLKDVR         Black developer drive clutch signal         -           CLKDVR         Black developer drive clutch signal         -           CLMFCU         Upper transport clutch (High speed) drive signal         -           +24VD1         +24V         -           +24VD1         +24V         -           +24VD1         +24V         -           BMDRCB         Drum cleaner brush motor drive signal         -           SG         Signal ground         -           DRCLB         Drum cleaner brush motor drive signal         -           USTFL         Toner bag ful detection sensor signal         -           45.1VB         +5V         -           +24VD1         +24V         -           NC         Not connected         -           NC         Not connected         -           NC         Not connected         -           NC         Not connected         -           Symbol         Name         Active           +5.1VB         +5V         - <t< td=""><td>38         A10         Memory address bus [10]         -           39         BA1         Bank select (1)         -           40         +3.3VA         +3.3V         -           41         +3.3VA         +3.3V         -           41         +3.3VA         +3.3V         -           42         CLKO         Clock (0) input         -           43         SG         Signal ground         -           44         NC         Not connected         -           45         /CS2         Chip select signal (2)         -           46         DQMB2         Output disable/write mask (2)         -           47         DQMB3         Output disable/write mask (3)         -           48         NC         Not connected         -           50         NC         Not connected         -           51         NC         Not connected         -           52         NC         Not connected         -           53         NC         Not connected         -           54         SG         Signal ground         -           55         DQ16         Memory data bus [16]         -           &lt;</td><td>B1         SG           B2         MMPI1           B3         +5.1VB           B4         CBSY           B5         CMD           B6         SACK           B7         SERR           B8         SBSY           B9         STS           B10         CACK           B11         CERR           B12         SG           B13         PEFCLK_M           B14         SG           B15         IRCLK1           B16         SG           B17         HSYNCO           B20         SG           B21         IDCLK           B22         SG           B23         IHDENO           B24         SG</td><td>+5V     -       System command busy     L       Command data     -       System status acknowledge     L       System status evror     L       System status busy     L       Status data     -       System command acknowledge     L       System command acknowledge     L       System command acknowledge     L       Clock signal for image data processing     -       Ground     -       Clock signal for image data transmission     -       Ground     -       Ground     -       Clock signal onput for image data transmission     -       Ground     -       Clock signal output for image data transmission     -       Ground     -       Data enable of the horizontal scanning direction     -       Data enable of the horizontal scanning direction     L       Ground     -</td><td>79         CLR2         Clock (2) input         -           80         NC         Not connected         -           81         NC(WP)         Not connected         -           82         SDA         PD serial data         -           83         SCL         PD serial clock         -           84         +3.3VA         +3.3V         -           85         SG         Signal ground         -           86         DQ32         Memory data bus [32]         -           87         DQ33         Memory data bus [34]         -           88         DQ34         Memory data bus [34]         -           90         +3.3VA         +3.3V         -           91         DQ36         Memory data bus [36]         -           92         DQ37         Memory data bus [36]         -           93         DQ38         Memory data bus [39]         -           94         DQ39         Memory data bus [39]         -           95         DQ40         Memory data bus [40]         -           96         SG         Signal ground         -           97         DQ41         Memory data bus [41]         -     <!--</td--><td>CN20         PWA-F-SLG (CN20) &lt;-&gt; PWA-F-CCD (CN19)           Pin No         Symbol         Name         Active           1         SG         Signal ground         -           2         SG         Signal ground         -           3         +3.3VA         +3.3V         -           4         +3.3VA         +3.3V         -           6         +3.3VA         +3.3V         -           7         SG         Signal ground         -           7         SG         Signal ground         -           8         NC         Not connected         -           9         BDI[9]         Color (Blue) digital data bus [9]         -           10         BDI[8]         Color (Blue) digital data bus [7]         -           12         BDI[6]         Color (Blue) digital data bus [6]         -           13         BDI[5]         Color (Blue) digital data bus [5]         -           14         BDI[4]         Color (Blue) digital data bus [3]         -           16         BDI[2]         Color (Blue) digital data bus [3]         -           16         BDI[2]         Color (Blue) digital data bus [1]         -           17         BDI[1]</td><td>3         +12VB         +12V           4         +3.3VB         +3.3V           5         MOD2DMA-1         Mode2 DMA signal           6         SG         Signal ground           7         MEM2CS-0         SRAM chip select signal           8         +5.1VB         +5V           9         MEMD2-0         SRAM data read signal           10         CLKOE-1         Clock out enable signal           11         TXEN2-1         TX enable signal           12         +5.1VB         +5V           13         A(16)         MDM address bus [16]           14         A(14)         MDM address bus [12]           16         A(12)         MDM address bus [10]           17         A[8]         MDM address bus [10]           18         A[6]         MDM address bus [2]           19         A[4]         MDM address bus [2]           21         A[0]         MDM address bus [2]           21         A[0]         MDM address bus [2]           21         A[0]         MDM address bus [2]           21         A[0]         MDM address bus [2]           21         A[0]         MDM address bus [2]           21</td></td></t<>                                                                                                    | 38         A10         Memory address bus [10]         -           39         BA1         Bank select (1)         -           40         +3.3VA         +3.3V         -           41         +3.3VA         +3.3V         -           41         +3.3VA         +3.3V         -           42         CLKO         Clock (0) input         -           43         SG         Signal ground         -           44         NC         Not connected         -           45         /CS2         Chip select signal (2)         -           46         DQMB2         Output disable/write mask (2)         -           47         DQMB3         Output disable/write mask (3)         -           48         NC         Not connected         -           50         NC         Not connected         -           51         NC         Not connected         -           52         NC         Not connected         -           53         NC         Not connected         -           54         SG         Signal ground         -           55         DQ16         Memory data bus [16]         -           <                                                                                                    | B1         SG           B2         MMPI1           B3         +5.1VB           B4         CBSY           B5         CMD           B6         SACK           B7         SERR           B8         SBSY           B9         STS           B10         CACK           B11         CERR           B12         SG           B13         PEFCLK_M           B14         SG           B15         IRCLK1           B16         SG           B17         HSYNCO           B20         SG           B21         IDCLK           B22         SG           B23         IHDENO           B24         SG                                                                                                    | +5V     -       System command busy     L       Command data     -       System status acknowledge     L       System status evror     L       System status busy     L       Status data     -       System command acknowledge     L       System command acknowledge     L       System command acknowledge     L       Clock signal for image data processing     -       Ground     -       Clock signal for image data transmission     -       Ground     -       Ground     -       Clock signal onput for image data transmission     -       Ground     -       Clock signal output for image data transmission     -       Ground     -       Data enable of the horizontal scanning direction     -       Data enable of the horizontal scanning direction     L       Ground     -                                                                                                    | 79         CLR2         Clock (2) input         -           80         NC         Not connected         -           81         NC(WP)         Not connected         -           82         SDA         PD serial data         -           83         SCL         PD serial clock         -           84         +3.3VA         +3.3V         -           85         SG         Signal ground         -           86         DQ32         Memory data bus [32]         -           87         DQ33         Memory data bus [34]         -           88         DQ34         Memory data bus [34]         -           90         +3.3VA         +3.3V         -           91         DQ36         Memory data bus [36]         -           92         DQ37         Memory data bus [36]         -           93         DQ38         Memory data bus [39]         -           94         DQ39         Memory data bus [39]         -           95         DQ40         Memory data bus [40]         -           96         SG         Signal ground         -           97         DQ41         Memory data bus [41]         - </td <td>CN20         PWA-F-SLG (CN20) &lt;-&gt; PWA-F-CCD (CN19)           Pin No         Symbol         Name         Active           1         SG         Signal ground         -           2         SG         Signal ground         -           3         +3.3VA         +3.3V         -           4         +3.3VA         +3.3V         -           6         +3.3VA         +3.3V         -           7         SG         Signal ground         -           7         SG         Signal ground         -           8         NC         Not connected         -           9         BDI[9]         Color (Blue) digital data bus [9]         -           10         BDI[8]         Color (Blue) digital data bus [7]         -           12         BDI[6]         Color (Blue) digital data bus [6]         -           13         BDI[5]         Color (Blue) digital data bus [5]         -           14         BDI[4]         Color (Blue) digital data bus [3]         -           16         BDI[2]         Color (Blue) digital data bus [3]         -           16         BDI[2]         Color (Blue) digital data bus [1]         -           17         BDI[1]</td> <td>3         +12VB         +12V           4         +3.3VB         +3.3V           5         MOD2DMA-1         Mode2 DMA signal           6         SG         Signal ground           7         MEM2CS-0         SRAM chip select signal           8         +5.1VB         +5V           9         MEMD2-0         SRAM data read signal           10         CLKOE-1         Clock out enable signal           11         TXEN2-1         TX enable signal           12         +5.1VB         +5V           13         A(16)         MDM address bus [16]           14         A(14)         MDM address bus [12]           16         A(12)         MDM address bus [10]           17         A[8]         MDM address bus [10]           18         A[6]         MDM address bus [2]           19         A[4]         MDM address bus [2]           21         A[0]         MDM address bus [2]           21         A[0]         MDM address bus [2]           21         A[0]         MDM address bus [2]           21         A[0]         MDM address bus [2]           21         A[0]         MDM address bus [2]           21</td>                                                                                                    | CN20         PWA-F-SLG (CN20) <-> PWA-F-CCD (CN19)           Pin No         Symbol         Name         Active           1         SG         Signal ground         -           2         SG         Signal ground         -           3         +3.3VA         +3.3V         -           4         +3.3VA         +3.3V         -           6         +3.3VA         +3.3V         -           7         SG         Signal ground         -           7         SG         Signal ground         -           8         NC         Not connected         -           9         BDI[9]         Color (Blue) digital data bus [9]         -           10         BDI[8]         Color (Blue) digital data bus [7]         -           12         BDI[6]         Color (Blue) digital data bus [6]         -           13         BDI[5]         Color (Blue) digital data bus [5]         -           14         BDI[4]         Color (Blue) digital data bus [3]         -           16         BDI[2]         Color (Blue) digital data bus [3]         -           16         BDI[2]         Color (Blue) digital data bus [1]         -           17         BDI[1]                                                                                                    | 3         +12VB         +12V           4         +3.3VB         +3.3V           5         MOD2DMA-1         Mode2 DMA signal           6         SG         Signal ground           7         MEM2CS-0         SRAM chip select signal           8         +5.1VB         +5V           9         MEMD2-0         SRAM data read signal           10         CLKOE-1         Clock out enable signal           11         TXEN2-1         TX enable signal           12         +5.1VB         +5V           13         A(16)         MDM address bus [16]           14         A(14)         MDM address bus [12]           16         A(12)         MDM address bus [10]           17         A[8]         MDM address bus [10]           18         A[6]         MDM address bus [2]           19         A[4]         MDM address bus [2]           21         A[0]         MDM address bus [2]           21         A[0]         MDM address bus [2]           21         A[0]         MDM address bus [2]           21         A[0]         MDM address bus [2]           21         A[0]         MDM address bus [2]           21                                       |
| 21         D[7]         ROM data bus [7]         -           22         CS2-0         Chip select signal         L           23         A[1]         ROM address bus [1]         -           24         A[3]         ROM address bus [3]         -           25         A[5]         ROM address bus [7]         -           26         A[7]         ROM address bus [7]         -           27         A[9]         ROM address bus [7]         -           28         A[11]         ROM address bus [1]         -           29         A[13]         ROM address bus [1]         -           30         A[15]         ROM address bus [13]         -           31         A[17]         ROM address bus [17]         -           32         ROMDT-0         Download board connection detection signal         L           33         +5.1VB         +5V         -           34         ROMLD-1         External ROM loading status signal         L           16         US         S         15           7         A[2]         +24VD1         -           7         A[2]         NRME         -           18         Main reset signal                                                                                                    | CLMFDH         Upper transport clutch (Low speed) drive signal         -           +24VD1         +24V         -           +24VD1         +24V         -           +24VD1         +24V         -           CLKDCVR         Black developer drive clutch signal         -           CLKDVR         Black developer drive clutch signal         -           CLMFCU         Upper transport clutch (High speed) drive signal         -           +24VD1         +24V         -           #24VD1         +24V         -           #24VD1         +24V         -           Back developer brush motor drive signal         -           DRCLB         Drum cleaner brush motor drive signal         -           USTFL         Torrer bag full detection sensor signal         -           CLKDVP         Black developer lifting clutch drive signal         -           VSTVB         +5V         -           VAVD1         +24V         -           V24VD1         +24V         -           VC         Not connected         -           NC         Not connected         -           NC         Not connected         -           SG         Signal ground         - <td>38         A10         Memory address bus [10]         -           39         BA1         Bank select (1)         -           40         +3.3VA         +3.3V         -           41         +3.3VA         +3.3V         -           41         +3.3VA         +3.3V         -           42         CLKO         Clock (0) input         -           43         SG         Signal ground         -           44         NC         Not connected         -           45         /CS2         Chip select signal (2)         -           46         DQMB2         Output disable/write mask (2)         -           47         DQMB3         Output disable/write mask (3)         -           48         NC         Not connected         -           50         NC         Not connected         -           51         NC         Not connected         -           53         NC         Not connected         -           54         SG         Signal ground         -           55         DQ16         Memory data bus [17]         -           56         DQ17         Memory data bus [18]         -</td> <td>B1         SG           B2         MMPI1           B3         +5.1VB           B4         CBSY           B5         CMD           B6         SACK           B7         SERR           B8         SBSY           B9         STS           B10         CACK           B11         CERR           B12         SG           B13         PEFCLK_M           B14         SG           B15         IRCLK1           B16         SG           B17         IHSYNC0           B18         SG           B21         IDCLK           B22         SG           B23         IHDEN0           B24         SG           B25         IVDEN0           B26         SG           B27         NC(RESERVE1)           B28         RESERVE2</td> <td>+5V        System command busy     L       Command data     -       System status acknowledge     L       System status evror     L       System status busy     L       Status data     -       System command acknowledge     L       System command acknowledge     L       System command acknowledge     L       Ground     -       Clock signal for image data processing     -       Ground     -       Clock signal input for image data transmission     -       Ground     -       Ground     -       Clock signal output for image data transmission     -       Ground     -       Clock signal output for image data transmission     -       Ground     -       Data enable of the horizontal scanning direction     L       Ground     -       Data enable of the vertical scanning direction (output)     L       Ground     -       Data enable of the vertical scanning direction (output)     L       Data enable of the vertical scanning direction (output)     L       Data enable of the vertical scanning direction (insurt)     -       Data be other bertical scanning direction (insurt)     -</td> <td>79         UCR2         Uclock (2) input         -           80         NC         Not connected         -           81         NC(WP)         Not connected         -           82         SDA         PD serial data         -           83         SCL         PD serial clock         -           84         +3.3VA         +3.3V         -           85         SG         Signal ground         -           86         DQ32         Memory data bus [32]         -           87         DQ33         Memory data bus [34]         -           88         DQ34         Memory data bus [34]         -           89         DQ35         Memory data bus [35]         -           90         +3.3VA         +3.3V         -           91         DQ36         Memory data bus [36]         -           92         DQ37         Memory data bus [36]         -           93         DQ38         Memory data bus [39]         -           94         DQ39         Memory data bus [40]         -           95         DQ40         Memory data bus [41]         -           96         SG         Signal ground         -     &lt;</td> <td>CN20         PWA-F-SLG (CN20) &lt;-&gt; PWA-F-CCD (CN19)           Pin No         Symbol         Name         Active           1         SG         Signal ground         -           2         SG         Signal ground         -           3         +3.3VA         +3.3V         -           4         +3.3VA         +3.3V         -           6         +3.3VA         +3.3V         -           7         SG         Signal ground         -           8         NC         Not connected         -           9         BDI[9]         Color (Blue) digital data bus [9]         -           10         BDI[8]         Color (Blue) digital data bus [7]         -           11         BDI[7]         Color (Blue) digital data bus [6]         -           13         BDI[8]         Color (Blue) digital data bus [7]         -           14         BDI[4]         Color (Blue) digital data bus [7]         -           15         BDI[2]         Color (Blue) digital data bus [3]         -           16         BDI[2]         Color (Blue) digital data bus [1]         -           17         BDI[1]         Color (Blue) digital data bus [2]         -           18</td> <td>3         +12VB         +12V           4         +3.3VB         +3.3V           5         MOD2DMA-1         Mode2 DMA signal           6         SG         Signal ground           7         MEM2CS-0         SRAM chip select signal           8         +5.1VB         +5V           9         MEMD2-0         SRAM data read signal           10         CLKOE-1         Clock out enable signal           11         TX enable signal         -           12         +5.1VB         +5V           13         A(16)         MDM address bus [16]           14         A(14)         MDM address bus [16]           15         A(12)         MDM address bus [10]           16         A(12)         MDM address bus [10]           17         A(8)         MDM address bus [2]           18         A(6)         MDM address bus [2]           19         A(4)         -           20         A(2)         MDM address bus [2]         -           21         A(0)         MDM address bus [2]         -           22         +5.1VB         +5V         -           23         CEP1RST-0         CEP1 reset signal         -</td>                                                                                                    | 38         A10         Memory address bus [10]         -           39         BA1         Bank select (1)         -           40         +3.3VA         +3.3V         -           41         +3.3VA         +3.3V         -           41         +3.3VA         +3.3V         -           42         CLKO         Clock (0) input         -           43         SG         Signal ground         -           44         NC         Not connected         -           45         /CS2         Chip select signal (2)         -           46         DQMB2         Output disable/write mask (2)         -           47         DQMB3         Output disable/write mask (3)         -           48         NC         Not connected         -           50         NC         Not connected         -           51         NC         Not connected         -           53         NC         Not connected         -           54         SG         Signal ground         -           55         DQ16         Memory data bus [17]         -           56         DQ17         Memory data bus [18]         -                                                                                                    | B1         SG           B2         MMPI1           B3         +5.1VB           B4         CBSY           B5         CMD           B6         SACK           B7         SERR           B8         SBSY           B9         STS           B10         CACK           B11         CERR           B12         SG           B13         PEFCLK_M           B14         SG           B15         IRCLK1           B16         SG           B17         IHSYNC0           B18         SG           B21         IDCLK           B22         SG           B23         IHDEN0           B24         SG           B25         IVDEN0           B26         SG           B27         NC(RESERVE1)           B28         RESERVE2                                                                                                    | +5V        System command busy     L       Command data     -       System status acknowledge     L       System status evror     L       System status busy     L       Status data     -       System command acknowledge     L       System command acknowledge     L       System command acknowledge     L       Ground     -       Clock signal for image data processing     -       Ground     -       Clock signal input for image data transmission     -       Ground     -       Ground     -       Clock signal output for image data transmission     -       Ground     -       Clock signal output for image data transmission     -       Ground     -       Data enable of the horizontal scanning direction     L       Ground     -       Data enable of the vertical scanning direction (output)     L       Ground     -       Data enable of the vertical scanning direction (output)     L       Data enable of the vertical scanning direction (output)     L       Data enable of the vertical scanning direction (insurt)     -       Data be other bertical scanning direction (insurt)     -                                                                                                    | 79         UCR2         Uclock (2) input         -           80         NC         Not connected         -           81         NC(WP)         Not connected         -           82         SDA         PD serial data         -           83         SCL         PD serial clock         -           84         +3.3VA         +3.3V         -           85         SG         Signal ground         -           86         DQ32         Memory data bus [32]         -           87         DQ33         Memory data bus [34]         -           88         DQ34         Memory data bus [34]         -           89         DQ35         Memory data bus [35]         -           90         +3.3VA         +3.3V         -           91         DQ36         Memory data bus [36]         -           92         DQ37         Memory data bus [36]         -           93         DQ38         Memory data bus [39]         -           94         DQ39         Memory data bus [40]         -           95         DQ40         Memory data bus [41]         -           96         SG         Signal ground         -     <                                                                                                    | CN20         PWA-F-SLG (CN20) <-> PWA-F-CCD (CN19)           Pin No         Symbol         Name         Active           1         SG         Signal ground         -           2         SG         Signal ground         -           3         +3.3VA         +3.3V         -           4         +3.3VA         +3.3V         -           6         +3.3VA         +3.3V         -           7         SG         Signal ground         -           8         NC         Not connected         -           9         BDI[9]         Color (Blue) digital data bus [9]         -           10         BDI[8]         Color (Blue) digital data bus [7]         -           11         BDI[7]         Color (Blue) digital data bus [6]         -           13         BDI[8]         Color (Blue) digital data bus [7]         -           14         BDI[4]         Color (Blue) digital data bus [7]         -           15         BDI[2]         Color (Blue) digital data bus [3]         -           16         BDI[2]         Color (Blue) digital data bus [1]         -           17         BDI[1]         Color (Blue) digital data bus [2]         -           18                                                                                                    | 3         +12VB         +12V           4         +3.3VB         +3.3V           5         MOD2DMA-1         Mode2 DMA signal           6         SG         Signal ground           7         MEM2CS-0         SRAM chip select signal           8         +5.1VB         +5V           9         MEMD2-0         SRAM data read signal           10         CLKOE-1         Clock out enable signal           11         TX enable signal         -           12         +5.1VB         +5V           13         A(16)         MDM address bus [16]           14         A(14)         MDM address bus [16]           15         A(12)         MDM address bus [10]           16         A(12)         MDM address bus [10]           17         A(8)         MDM address bus [2]           18         A(6)         MDM address bus [2]           19         A(4)         -           20         A(2)         MDM address bus [2]         -           21         A(0)         MDM address bus [2]         -           22         +5.1VB         +5V         -           23         CEP1RST-0         CEP1 reset signal         -                                              |
| 21         D[7]         ROM data bus [7]         -           22         CS2-0         Chip select signal         L         3           23         A[1]         ROM address bus [3]         -         -           24         A[3]         ROM address bus [3]         -         -           25         A[5]         ROM address bus [1]         -         -           26         A[7]         ROM address bus [7]         -         -           27         A[9]         ROM address bus [1]         -         -           28         A[11]         ROM address bus [13]         -         -           29         A[13]         ROM address bus [13]         -         -           30         A[15]         ROM address bus [17]         -         -           31         A[17]         ROM address bus [17]         -         -           32         ROMDT-0         Download board connection detection signal         L         11         42           34         ROMLD-1         External ROM loading status signal         L         18         45           7         RGST-SNR, FED-L-SNR, FED-L-SNR, FED-L-SNR, RGST-SNR, PED-L-SNR, RGST-SNR, PED-L-SNR, PED-L-SNR, RGST-SNR, PED-L-SNR, RGST-SNR, PED-L-SNR, RGST Signal         <                                                                                                    | CLMFOH         Upper transport clutch (Low speed) drive signal         -           +24VD1         +24V         -           +24VD1         +24V         -           +24VD1         +24V         -           CLKECU         Upper transport clutch signal         -           CLKOVR         Black developer drive clutch signal         -           CLMFCU         Upper transport clutch (High speed) drive signal         -           +24VD1         +24V         -           +24VD1         +24V         -           PROBCB         Drum cleaner brush motor drive signal         -           USTFL         Toner bag full detection sensor signal         -           USTFL         Toner bag full detection sensor signal         -           VDYP         Black developer lifting clutch drive signal         -           +5.1VB         +5V         -         -           VC         Not connected         -         -           NC         Not connected         -         -           NDTND         Name         Active           +5.1VB         +5V         -         -           USTFL2         Toner bag sensor drive signal         -           Signal ground         - <td>38         A10         Memory address bus [10]         -           39         BA1         Bank selet (1)         -           40         +3.3VA         +3.3V         -           41         +3.3VA         +3.3V         -           41         +3.3VA         +3.3V         -           42         CLK0         Clock (0) input         -           43         SG         Signal ground         -           44         NC         Not connected         -           45         JCS2         Chip select signal (2)         -           46         DQMB2         Output disable/write mask (2)         -           47         DQMB3         Output disable/write mask (3)         -           48         NC         Not connected         -           50         NC         Not connected         -           51         NC         Not connected         -           52         NC         Not connected         -           53         NC         Not connected         -           54         SG         Signal ground         -           55         DQ18         Memory data bus [16]         -           <t< td=""><td>B1         SG           B2         MMPI1           B3         +5.1VB           B4         CBSY           B5         CMD           B6         SACK           B7         SERR           B8         SBSY           B9         STS           B10         CACK           B11         CERR           B12         SG           B13         PEFCLK_M           B14         SG           B15         IRCLK1           B16         SG           B17         IHSYNCO           B18         SG           B21         IDCLK           B22         SG           B23         IHDENO           B24         SG           B25         IVDENO           B26         SG           B27         IVC[RESERVE1]           B28         RESERVE2           B29         ARSTO           B30         SG</td><td>+5V        System command busy     L       Command data     -       System status acknowledge     L       System status busy     L       Status data     -       System command acknowledge     L       System command acknowledge     L       System command acknowledge     L       System command acknowledge     L       Ground     -       Clock signal for image data processing     -       Ground     -       Horizontal scanning synchronized signal     L       Ground     -       Ground     -       Clock signal output for image data transmission     -       Ground     -       Detat scanning synchronized signal     L       Ground     -       Data enable of the vertical scanning direction (output)     L       Ground     -       Data enable of the vertical scanning direction (output)     L       Data enable of the vertical scanning direction (output)     L       Data enable of the vertical scanning direction (input)     L       LGC board reset     L       Ground     -</td><td>P3         CLR2         Clock (2) input         -           80         NC         Not connected         -           81         NC(WP)         Not connected         -           82         SDA         PD serial data         -           83         SCL         PD serial clock         -           84         +3.3VA         +3.3V         -           85         SG         Signal ground         -           86         DQ32         Memory data bus [32]         -           87         DQ33         Memory data bus [34]         -           88         DQ34         Memory data bus [34]         -           89         DQ35         Memory data bus [36]         -           90         +3.3VA         +3.3V         -           91         DQ36         Memory data bus [36]         -           92         DQ37         Memory data bus [37]         -           93         DQ38         Memory data bus [38]         -           94         DQ39         Memory data bus [39]         -           95         DQ40         Memory data bus [41]         -           96         SG         Signal ground         -     <!--</td--><td><math display="block">\begin{array}{ c c c c c } \hline CN20 &amp; PWA-F-SLG (CN20) \leftrightarrow PWA-F-CCD (CN19) \\ \hline \hline Pin No &amp; Symbol &amp; Name &amp; Active \\ \hline 1 &amp; SG &amp; Signal ground &amp; - \\ \hline 2 &amp; SG &amp; Signal ground &amp; - \\ \hline 3 &amp; +3.3VA &amp; +3.3V &amp; - \\ \hline 4 &amp; +3.3VA &amp; +3.3V &amp; - \\ \hline 5 &amp; +3.3VA &amp; +3.3V &amp; - \\ \hline 6 &amp; +3.3VA &amp; +3.3V &amp; - \\ \hline 7 &amp; SG &amp; Signal ground &amp; - \\ \hline 7 &amp; SG &amp; Signal ground &amp; - \\ \hline 8 &amp; NC &amp; Not connected &amp; - \\ \hline 9 &amp; BD[9] &amp; Color (Blue) digital data bus [9] &amp; - \\ \hline 10 &amp; BD[8] &amp; Color (Blue) digital data bus [8] &amp; - \\ \hline 11 &amp; BDI[7] &amp; Color (Blue) digital data bus [6] &amp; - \\ \hline 12 &amp; BDI[6] &amp; Color (Blue) digital data bus [6] &amp; - \\ \hline 13 &amp; BDI[5] &amp; Color (Blue) digital data bus [7] &amp; - \\ \hline 15 &amp; BDI[3] &amp; Color (Blue) digital data bus [6] &amp; - \\ \hline 16 &amp; BDI[2] &amp; Color (Blue) digital data bus [7] &amp; - \\ \hline 17 &amp; BDI[1] &amp; Color (Blue) digital data bus [7] &amp; - \\ \hline 18 &amp; BDI[2] &amp; Color (Blue) digital data bus [7] &amp; - \\ \hline 19 &amp; SG &amp; Signal ground &amp; - \\ \hline 10 &amp; BDI[2] &amp; Color (Blue) digital data bus [6] &amp; - \\ \hline 11 &amp; BDI[4] &amp; Color (Blue) digital data bus [7] &amp; - \\ \hline 12 &amp; BDI[6] &amp; Color (Blue) digital data bus [7] &amp; - \\ \hline 18 &amp; BDI[2] &amp; Color (Blue) digital data bus [7] &amp; - \\ \hline 19 &amp; SG &amp; Signal ground &amp; - \\ \hline 20 &amp; SG &amp; Signal ground &amp; - \\ \hline 21 &amp; GDI[8] &amp; Color (Green) digital data bus [8] &amp; - \\ \hline 22 &amp; GDI[6] &amp; Color (Green) digital data bus [7] &amp; - \\ \hline 24 &amp; GDI[6] &amp; Color (Green) digital data bus [7] &amp; - \\ \hline 24 &amp; GDI[6] &amp; Color (Green) digital data bus [7] &amp; - \\ \hline 24 &amp; GDI[6] &amp; Color (Green) digital data bus [7] &amp; - \\ \hline 24 &amp; GDI[6] &amp; Color (Green) digital data bus [6] &amp; - \\ \hline 25 &amp; GDI[5] &amp; Color (Green) digital data bus [6] &amp; - \\ \hline 26 &amp; GDI[6] &amp; Color (Green) digital data bus [6] &amp; - \\ \hline 26 &amp; GDI[6] &amp; Color (Green) digital data bus [6] &amp; - \\ \hline 26 &amp; GDI[6] &amp; Color (Green) digital data bus [6] &amp; - \\ \hline 26 &amp; GDI[6] &amp; Color (Green) digital data bus [6] &amp; - \\ \hline 26 &amp; GDI[6] &amp; Color (Green) digital data bus [6] &amp; - \\ \hline 27 &amp; GDI[3] &amp; Color (Green) digital data bus [6] &amp; - \\ \hline 28 &amp; GDI[4] &amp; Color (Green) digital data bus [6] &amp; - \\ \hline 27 &amp; GDI[3] &amp; Color (Green) digital data bus [6] &amp; - \\ \hline 28 </math></td><td>1         12VB         +12V           4         +3.3VB         +3.3V           5         MOD2DMA-1         Mode2 DMA signal           6         SG         Signal ground           7         MEM2CS-0         SRAM chip select signal           8         +5.1VB         +5V           9         MEMRD2-0         SRAM data read signal           10         CLKOE-1         Clock out enable signal           11         TXEN2-1         TX enable signal           12         +5.1VB         +5V           13         A(16)         MDM address bus [16]           14         A(14)         MDM address bus [17]           15         A(12)         MDM address bus [10]           16         A(10)         MDM address bus [10]           17         A(8)         MDM address bus [6]           18         A(6)         MDM address bus [2]           21         A(0)         MDM address bus [0]           22         +5.1VB         +5V           23         CEP1RST-0         CEP1 reset signal           24         +5.1VB         +5V           25         SG         Signal ground           26         CEPCLK</td></td></t<></td> | 38         A10         Memory address bus [10]         -           39         BA1         Bank selet (1)         -           40         +3.3VA         +3.3V         -           41         +3.3VA         +3.3V         -           41         +3.3VA         +3.3V         -           42         CLK0         Clock (0) input         -           43         SG         Signal ground         -           44         NC         Not connected         -           45         JCS2         Chip select signal (2)         -           46         DQMB2         Output disable/write mask (2)         -           47         DQMB3         Output disable/write mask (3)         -           48         NC         Not connected         -           50         NC         Not connected         -           51         NC         Not connected         -           52         NC         Not connected         -           53         NC         Not connected         -           54         SG         Signal ground         -           55         DQ18         Memory data bus [16]         - <t< td=""><td>B1         SG           B2         MMPI1           B3         +5.1VB           B4         CBSY           B5         CMD           B6         SACK           B7         SERR           B8         SBSY           B9         STS           B10         CACK           B11         CERR           B12         SG           B13         PEFCLK_M           B14         SG           B15         IRCLK1           B16         SG           B17         IHSYNCO           B18         SG           B21         IDCLK           B22         SG           B23         IHDENO           B24         SG           B25         IVDENO           B26         SG           B27         IVC[RESERVE1]           B28         RESERVE2           B29         ARSTO           B30         SG</td><td>+5V        System command busy     L       Command data     -       System status acknowledge     L       System status busy     L       Status data     -       System command acknowledge     L       System command acknowledge     L       System command acknowledge     L       System command acknowledge     L       Ground     -       Clock signal for image data processing     -       Ground     -       Horizontal scanning synchronized signal     L       Ground     -       Ground     -       Clock signal output for image data transmission     -       Ground     -       Detat scanning synchronized signal     L       Ground     -       Data enable of the vertical scanning direction (output)     L       Ground     -       Data enable of the vertical scanning direction (output)     L       Data enable of the vertical scanning direction (output)     L       Data enable of the vertical scanning direction (input)     L       LGC board reset     L       Ground     -</td><td>P3         CLR2         Clock (2) input         -           80         NC         Not connected         -           81         NC(WP)         Not connected         -           82         SDA         PD serial data         -           83         SCL         PD serial clock         -           84         +3.3VA         +3.3V         -           85         SG         Signal ground         -           86         DQ32         Memory data bus [32]         -           87         DQ33         Memory data bus [34]         -           88         DQ34         Memory data bus [34]         -           89         DQ35         Memory data bus [36]         -           90         +3.3VA         +3.3V         -           91         DQ36         Memory data bus [36]         -           92         DQ37         Memory data bus [37]         -           93         DQ38         Memory data bus [38]         -           94         DQ39         Memory data bus [39]         -           95         DQ40         Memory data bus [41]         -           96         SG         Signal ground         -     <!--</td--><td><math display="block">\begin{array}{ c c c c c } \hline CN20 &amp; PWA-F-SLG (CN20) \leftrightarrow PWA-F-CCD (CN19) \\ \hline \hline Pin No &amp; Symbol &amp; Name &amp; Active \\ \hline 1 &amp; SG &amp; Signal ground &amp; - \\ \hline 2 &amp; SG &amp; Signal ground &amp; - \\ \hline 3 &amp; +3.3VA &amp; +3.3V &amp; - \\ \hline 4 &amp; +3.3VA &amp; +3.3V &amp; - \\ \hline 5 &amp; +3.3VA &amp; +3.3V &amp; - \\ \hline 6 &amp; +3.3VA &amp; +3.3V &amp; - \\ \hline 7 &amp; SG &amp; Signal ground &amp; - \\ \hline 7 &amp; SG &amp; Signal ground &amp; - \\ \hline 8 &amp; NC &amp; Not connected &amp; - \\ \hline 9 &amp; BD[9] &amp; Color (Blue) digital data bus [9] &amp; - \\ \hline 10 &amp; BD[8] &amp; Color (Blue) digital data bus [8] &amp; - \\ \hline 11 &amp; BDI[7] &amp; Color (Blue) digital data bus [6] &amp; - \\ \hline 12 &amp; BDI[6] &amp; Color (Blue) digital data bus [6] &amp; - \\ \hline 13 &amp; BDI[5] &amp; Color (Blue) digital data bus [7] &amp; - \\ \hline 15 &amp; BDI[3] &amp; Color (Blue) digital data bus [6] &amp; - \\ \hline 16 &amp; BDI[2] &amp; Color (Blue) digital data bus [7] &amp; - \\ \hline 17 &amp; BDI[1] &amp; Color (Blue) digital data bus [7] &amp; - \\ \hline 18 &amp; BDI[2] &amp; Color (Blue) digital data bus [7] &amp; - \\ \hline 19 &amp; SG &amp; Signal ground &amp; - \\ \hline 10 &amp; BDI[2] &amp; Color (Blue) digital data bus [6] &amp; - \\ \hline 11 &amp; BDI[4] &amp; Color (Blue) digital data bus [7] &amp; - \\ \hline 12 &amp; BDI[6] &amp; Color (Blue) digital data bus [7] &amp; - \\ \hline 18 &amp; BDI[2] &amp; Color (Blue) digital data bus [7] &amp; - \\ \hline 19 &amp; SG &amp; Signal ground &amp; - \\ \hline 20 &amp; SG &amp; Signal ground &amp; - \\ \hline 21 &amp; GDI[8] &amp; Color (Green) digital data bus [8] &amp; - \\ \hline 22 &amp; GDI[6] &amp; Color (Green) digital data bus [7] &amp; - \\ \hline 24 &amp; GDI[6] &amp; Color (Green) digital data bus [7] &amp; - \\ \hline 24 &amp; GDI[6] &amp; Color (Green) digital data bus [7] &amp; - \\ \hline 24 &amp; GDI[6] &amp; Color (Green) digital data bus [7] &amp; - \\ \hline 24 &amp; GDI[6] &amp; Color (Green) digital data bus [6] &amp; - \\ \hline 25 &amp; GDI[5] &amp; Color (Green) digital data bus [6] &amp; - \\ \hline 26 &amp; GDI[6] &amp; Color (Green) digital data bus [6] &amp; - \\ \hline 26 &amp; GDI[6] &amp; Color (Green) digital data bus [6] &amp; - \\ \hline 26 &amp; GDI[6] &amp; Color (Green) digital data bus [6] &amp; - \\ \hline 26 &amp; GDI[6] &amp; Color (Green) digital data bus [6] &amp; - \\ \hline 26 &amp; GDI[6] &amp; Color (Green) digital data bus [6] &amp; - \\ \hline 27 &amp; GDI[3] &amp; Color (Green) digital data bus [6] &amp; - \\ \hline 28 &amp; GDI[4] &amp; Color (Green) digital data bus [6] &amp; - \\ \hline 27 &amp; GDI[3] &amp; Color (Green) digital data bus [6] &amp; - \\ \hline 28 </math></td><td>1         12VB         +12V           4         +3.3VB         +3.3V           5         MOD2DMA-1         Mode2 DMA signal           6         SG         Signal ground           7         MEM2CS-0         SRAM chip select signal           8         +5.1VB         +5V           9         MEMRD2-0         SRAM data read signal           10         CLKOE-1         Clock out enable signal           11         TXEN2-1         TX enable signal           12         +5.1VB         +5V           13         A(16)         MDM address bus [16]           14         A(14)         MDM address bus [17]           15         A(12)         MDM address bus [10]           16         A(10)         MDM address bus [10]           17         A(8)         MDM address bus [6]           18         A(6)         MDM address bus [2]           21         A(0)         MDM address bus [0]           22         +5.1VB         +5V           23         CEP1RST-0         CEP1 reset signal           24         +5.1VB         +5V           25         SG         Signal ground           26         CEPCLK</td></td></t<> | B1         SG           B2         MMPI1           B3         +5.1VB           B4         CBSY           B5         CMD           B6         SACK           B7         SERR           B8         SBSY           B9         STS           B10         CACK           B11         CERR           B12         SG           B13         PEFCLK_M           B14         SG           B15         IRCLK1           B16         SG           B17         IHSYNCO           B18         SG           B21         IDCLK           B22         SG           B23         IHDENO           B24         SG           B25         IVDENO           B26         SG           B27         IVC[RESERVE1]           B28         RESERVE2           B29         ARSTO           B30         SG                                                                                                    | +5V        System command busy     L       Command data     -       System status acknowledge     L       System status busy     L       Status data     -       System command acknowledge     L       System command acknowledge     L       System command acknowledge     L       System command acknowledge     L       Ground     -       Clock signal for image data processing     -       Ground     -       Horizontal scanning synchronized signal     L       Ground     -       Ground     -       Clock signal output for image data transmission     -       Ground     -       Detat scanning synchronized signal     L       Ground     -       Data enable of the vertical scanning direction (output)     L       Ground     -       Data enable of the vertical scanning direction (output)     L       Data enable of the vertical scanning direction (output)     L       Data enable of the vertical scanning direction (input)     L       LGC board reset     L       Ground     -                                                                                                    | P3         CLR2         Clock (2) input         -           80         NC         Not connected         -           81         NC(WP)         Not connected         -           82         SDA         PD serial data         -           83         SCL         PD serial clock         -           84         +3.3VA         +3.3V         -           85         SG         Signal ground         -           86         DQ32         Memory data bus [32]         -           87         DQ33         Memory data bus [34]         -           88         DQ34         Memory data bus [34]         -           89         DQ35         Memory data bus [36]         -           90         +3.3VA         +3.3V         -           91         DQ36         Memory data bus [36]         -           92         DQ37         Memory data bus [37]         -           93         DQ38         Memory data bus [38]         -           94         DQ39         Memory data bus [39]         -           95         DQ40         Memory data bus [41]         -           96         SG         Signal ground         - </td <td><math display="block">\begin{array}{ c c c c c } \hline CN20 &amp; PWA-F-SLG (CN20) \leftrightarrow PWA-F-CCD (CN19) \\ \hline \hline Pin No &amp; Symbol &amp; Name &amp; Active \\ \hline 1 &amp; SG &amp; Signal ground &amp; - \\ \hline 2 &amp; SG &amp; Signal ground &amp; - \\ \hline 3 &amp; +3.3VA &amp; +3.3V &amp; - \\ \hline 4 &amp; +3.3VA &amp; +3.3V &amp; - \\ \hline 5 &amp; +3.3VA &amp; +3.3V &amp; - \\ \hline 6 &amp; +3.3VA &amp; +3.3V &amp; - \\ \hline 7 &amp; SG &amp; Signal ground &amp; - \\ \hline 7 &amp; SG &amp; Signal ground &amp; - \\ \hline 8 &amp; NC &amp; Not connected &amp; - \\ \hline 9 &amp; BD[9] &amp; Color (Blue) digital data bus [9] &amp; - \\ \hline 10 &amp; BD[8] &amp; Color (Blue) digital data bus [8] &amp; - \\ \hline 11 &amp; BDI[7] &amp; Color (Blue) digital data bus [6] &amp; - \\ \hline 12 &amp; BDI[6] &amp; Color (Blue) digital data bus [6] &amp; - \\ \hline 13 &amp; BDI[5] &amp; Color (Blue) digital data bus [7] &amp; - \\ \hline 15 &amp; BDI[3] &amp; Color (Blue) digital data bus [6] &amp; - \\ \hline 16 &amp; BDI[2] &amp; Color (Blue) digital data bus [7] &amp; - \\ \hline 17 &amp; BDI[1] &amp; Color (Blue) digital data bus [7] &amp; - \\ \hline 18 &amp; BDI[2] &amp; Color (Blue) digital data bus [7] &amp; - \\ \hline 19 &amp; SG &amp; Signal ground &amp; - \\ \hline 10 &amp; BDI[2] &amp; Color (Blue) digital data bus [6] &amp; - \\ \hline 11 &amp; BDI[4] &amp; Color (Blue) digital data bus [7] &amp; - \\ \hline 12 &amp; BDI[6] &amp; Color (Blue) digital data bus [7] &amp; - \\ \hline 18 &amp; BDI[2] &amp; Color (Blue) digital data bus [7] &amp; - \\ \hline 19 &amp; SG &amp; Signal ground &amp; - \\ \hline 20 &amp; SG &amp; Signal ground &amp; - \\ \hline 21 &amp; GDI[8] &amp; Color (Green) digital data bus [8] &amp; - \\ \hline 22 &amp; GDI[6] &amp; Color (Green) digital data bus [7] &amp; - \\ \hline 24 &amp; GDI[6] &amp; Color (Green) digital data bus [7] &amp; - \\ \hline 24 &amp; GDI[6] &amp; Color (Green) digital data bus [7] &amp; - \\ \hline 24 &amp; GDI[6] &amp; Color (Green) digital data bus [7] &amp; - \\ \hline 24 &amp; GDI[6] &amp; Color (Green) digital data bus [6] &amp; - \\ \hline 25 &amp; GDI[5] &amp; Color (Green) digital data bus [6] &amp; - \\ \hline 26 &amp; GDI[6] &amp; Color (Green) digital data bus [6] &amp; - \\ \hline 26 &amp; GDI[6] &amp; Color (Green) digital data bus [6] &amp; - \\ \hline 26 &amp; GDI[6] &amp; Color (Green) digital data bus [6] &amp; - \\ \hline 26 &amp; GDI[6] &amp; Color (Green) digital data bus [6] &amp; - \\ \hline 26 &amp; GDI[6] &amp; Color (Green) digital data bus [6] &amp; - \\ \hline 27 &amp; GDI[3] &amp; Color (Green) digital data bus [6] &amp; - \\ \hline 28 &amp; GDI[4] &amp; Color (Green) digital data bus [6] &amp; - \\ \hline 27 &amp; GDI[3] &amp; Color (Green) digital data bus [6] &amp; - \\ \hline 28 </math></td> <td>1         12VB         +12V           4         +3.3VB         +3.3V           5         MOD2DMA-1         Mode2 DMA signal           6         SG         Signal ground           7         MEM2CS-0         SRAM chip select signal           8         +5.1VB         +5V           9         MEMRD2-0         SRAM data read signal           10         CLKOE-1         Clock out enable signal           11         TXEN2-1         TX enable signal           12         +5.1VB         +5V           13         A(16)         MDM address bus [16]           14         A(14)         MDM address bus [17]           15         A(12)         MDM address bus [10]           16         A(10)         MDM address bus [10]           17         A(8)         MDM address bus [6]           18         A(6)         MDM address bus [2]           21         A(0)         MDM address bus [0]           22         +5.1VB         +5V           23         CEP1RST-0         CEP1 reset signal           24         +5.1VB         +5V           25         SG         Signal ground           26         CEPCLK</td> | $\begin{array}{ c c c c c } \hline CN20 & PWA-F-SLG (CN20) \leftrightarrow PWA-F-CCD (CN19) \\ \hline \hline Pin No & Symbol & Name & Active \\ \hline 1 & SG & Signal ground & - \\ \hline 2 & SG & Signal ground & - \\ \hline 3 & +3.3VA & +3.3V & - \\ \hline 4 & +3.3VA & +3.3V & - \\ \hline 5 & +3.3VA & +3.3V & - \\ \hline 6 & +3.3VA & +3.3V & - \\ \hline 7 & SG & Signal ground & - \\ \hline 7 & SG & Signal ground & - \\ \hline 8 & NC & Not connected & - \\ \hline 9 & BD[9] & Color (Blue) digital data bus [9] & - \\ \hline 10 & BD[8] & Color (Blue) digital data bus [8] & - \\ \hline 11 & BDI[7] & Color (Blue) digital data bus [6] & - \\ \hline 12 & BDI[6] & Color (Blue) digital data bus [6] & - \\ \hline 13 & BDI[5] & Color (Blue) digital data bus [7] & - \\ \hline 15 & BDI[3] & Color (Blue) digital data bus [6] & - \\ \hline 16 & BDI[2] & Color (Blue) digital data bus [7] & - \\ \hline 17 & BDI[1] & Color (Blue) digital data bus [7] & - \\ \hline 18 & BDI[2] & Color (Blue) digital data bus [7] & - \\ \hline 19 & SG & Signal ground & - \\ \hline 10 & BDI[2] & Color (Blue) digital data bus [6] & - \\ \hline 11 & BDI[4] & Color (Blue) digital data bus [7] & - \\ \hline 12 & BDI[6] & Color (Blue) digital data bus [7] & - \\ \hline 18 & BDI[2] & Color (Blue) digital data bus [7] & - \\ \hline 19 & SG & Signal ground & - \\ \hline 20 & SG & Signal ground & - \\ \hline 21 & GDI[8] & Color (Green) digital data bus [8] & - \\ \hline 22 & GDI[6] & Color (Green) digital data bus [7] & - \\ \hline 24 & GDI[6] & Color (Green) digital data bus [7] & - \\ \hline 24 & GDI[6] & Color (Green) digital data bus [7] & - \\ \hline 24 & GDI[6] & Color (Green) digital data bus [7] & - \\ \hline 24 & GDI[6] & Color (Green) digital data bus [6] & - \\ \hline 25 & GDI[5] & Color (Green) digital data bus [6] & - \\ \hline 26 & GDI[6] & Color (Green) digital data bus [6] & - \\ \hline 26 & GDI[6] & Color (Green) digital data bus [6] & - \\ \hline 26 & GDI[6] & Color (Green) digital data bus [6] & - \\ \hline 26 & GDI[6] & Color (Green) digital data bus [6] & - \\ \hline 26 & GDI[6] & Color (Green) digital data bus [6] & - \\ \hline 27 & GDI[3] & Color (Green) digital data bus [6] & - \\ \hline 28 & GDI[4] & Color (Green) digital data bus [6] & - \\ \hline 27 & GDI[3] & Color (Green) digital data bus [6] & - \\ \hline 28 $ | 1         12VB         +12V           4         +3.3VB         +3.3V           5         MOD2DMA-1         Mode2 DMA signal           6         SG         Signal ground           7         MEM2CS-0         SRAM chip select signal           8         +5.1VB         +5V           9         MEMRD2-0         SRAM data read signal           10         CLKOE-1         Clock out enable signal           11         TXEN2-1         TX enable signal           12         +5.1VB         +5V           13         A(16)         MDM address bus [16]           14         A(14)         MDM address bus [17]           15         A(12)         MDM address bus [10]           16         A(10)         MDM address bus [10]           17         A(8)         MDM address bus [6]           18         A(6)         MDM address bus [2]           21         A(0)         MDM address bus [0]           22         +5.1VB         +5V           23         CEP1RST-0         CEP1 reset signal           24         +5.1VB         +5V           25         SG         Signal ground           26         CEPCLK                                                        |
| 21         D[7]         ROM data bus [7]         -         -         -         -         -         -         -         -         -         -         -         -         -         -         -         -         -         -         -         -         -         -         -         -         -         -         -         -         -         -         -         -         -         -         -         -         -         -         -         -         -         -         -         -         -         -         -         -         -         -         -         -         -         -         -         -         -         -         -         -         -         -         -         -         -         -         -         -         -         -         -         -         -         -         -         -         -         -         -         -         -         -         -         -         -         -         -         -         -         -         -         -         -         -         -         -         -         -         -         -         -         -         -                                                                                                    | CLMFDH         Upper transport clutch (Low speed) drive signal         -           +24VD1         +24V         -           +24VD1         +24V         -           +24VD1         +24V         -           CLKDCWR         Black developer drive clutch signal         -           CLMFCU         Upper transport clutch (High speed) drive signal         -           +24VD1         +24V         -           +24VD1         +24V         -           +24VD1         +24V         -           +24VD1         +24V         -           Black developer trush motor drive signal         -           BBRCB         Drum cleaner brush motor drive signal         -           USTFL         Toner bag full detection sensor signal         -           CLKDVP         Black developer lifting clutch drive signal         -           +51.VB         +5V         -         -           NC         Not connected         -         -           NC         Not connected         -         -           Symbol         Name         Active           45.1VB         +5V         -         -           USTFL:         Toner bag sensor drive signal         -                                                                                                    | 38         A10         Memory address bus [10]         -           39         BA1         Bank select (1)         -           40         +3.3VA         +3.3V         -           41         +3.3VA         +3.3V         -           41         +3.3VA         +3.3V         -           42         CLKO         Clock (0) input         -           43         SG         Signal ground         -           44         NC         Not connected         -           45         //CS2         Chip select signal (2)         -           46         DQMB2         Output disable/write mask (2)         -           47         DQMB3         Output disable/write mask (3)         -           48         NC         Not connected         -           50         NC         Not connected         -           51         NC         Not connected         -           52         NC         Not connected         -           53         NC         Not connected         -           54         SG         Signal ground         -           55         DQ16         Memory data bus [16]         -                                                                                                    | B1         SG           B2         MMP11           B3         +5.1VB           B4         CBSY           B5         CMD           B6         SACK           B7         SERR           B8         SBSY           B9         STS           B10         CACK           B11         ECERR           B12         SG           B13         PEFCLK_M           B14         SG           B15         IRCLK1           B16         SG           B17         IHSYNC0           B18         SG           B20         SG           B21         IDCLK           B22         SG           B23         IHDEN0           B24         SG           B25         IVDEN0           B26         SG           B27 <inc(reserve1)< td="">           B28         RESERVE2           B29         ARST0           B30         SG           CN118         PWA-F-SYS (C           Pin No         Symbol           1         XSCL-1A      <tr table=""></tr></inc(reserve1)<>                                                                                                    | +5V        System command busy     L       Command data     -       System status acknowledge     L       System status busy     L       Status data     -       System command acknowledge     L       System command acknowledge     L       System command acknowledge     L       System command acknowledge     L       Ground     -       Clock signal for image data processing     -       Ground     -       Horizontal scanning synchronized signal     L       Ground     -       Vertical scanning synchronized signal     L       Ground     -       Data enable of the horizontal scanning direction     L       Ground     -       Data enable of the vertical scanning direction (output)     L       Ground     -       Nate     L       Ground     -       Data enable of the vertical scanning direction (output)     L       Chock signal otput for image data transmission     -       Coround     -     -       Obta enable of the vertical scanning direction (output)     L       Chock areable of the vertical scanning direction (input)     L       LCB data transmission clock     -       LCD data transmission clock                                                                                                    | 79         CLR2         Clock (2) input         -           80         NC         Not connected         -           81         NC(WP)         Not connected         -           82         SDA         PD serial data         -           83         SCL         PD serial clock         -           84         +3.3VA         +3.3V         -           85         SG         Signal ground         -           86         DQ32         Memory data bus [32]         -           87         DQ33         Memory data bus [34]         -           89         DQ34         Memory data bus [34]         -           90         +3.3VA         +3.3V         -           91         DQ36         Memory data bus [36]         -           92         DQ37         Memory data bus [38]         -           93         DQ38         Memory data bus [39]         -           94         DQ39         Memory data bus [39]         -           95         DQ40         Memory data bus [41]         -           98         DQ42         Memory data bus [42]         -           99         DQ43         Memory data bus [42]         - <td>CN20PWA-F-SLG (CN20) &lt;-&gt; PWA-F-CCD (CN19)Pin NoSymbolNameActive1SGSignal ground-2SGSignal ground-3<math>+3.3VA</math><math>+3.3V</math>-4<math>+3.3VA</math><math>+3.3V</math>-5<math>+3.3VA</math><math>+3.3V</math>-6<math>+3.3VA</math><math>+3.3V</math>-7SGSignal ground-8NCNot connected-9BDI[9]Color (Blue) digital data bus [9]-10BDI[8]Color (Blue) digital data bus [8]-11BDI[7]Color (Blue) digital data bus [6]-12BDI[6]Color (Blue) digital data bus [7]-13BDI[5]Color (Blue) digital data bus [1]-16BDI[2]Color (Blue) digital data bus [2]-17BDI[3]Color (Blue) digital data bus [2]-18BDI[2]Color (Blue) digital data bus [2]-19SGSignal ground-20SGSignal ground-21GDI[8]Color (Green) digital data bus [7]-22GDI[8]Color (Green) digital data bus [6]-23GDI[7]Color (Green) digital data bus [6]-24GDI[8]Color (Green) digital data bus [6]-25GDI[6]Color (Green) digital data bus [6]-26GDI[8]Color (Green) digital data bus [6]-27GDI[8]Color (Green) digital d</td> <td>1         102           3         +122/B         +122/V           4         +3.33/V         -           5         MOD2DMA-1         Mode2 DMA signal           6         SG         Signal ground           7         MEM2CS-0         SRAM chip select signal           8         +5.1VB         +5V           9         MEMRD2-0         SRAM data read signal           10         CLKOE-1         Clock out enable signal           11         TXEN2-1         TX enable signal           12         +5.1VB         +5V           13         A(16)         MDM address bus [16]           14         A(14)         MDM address bus [17]           15         A(12)         MDM address bus [10]           16         A(10)         MDM address bus [10]           17         A[8]         MDM address bus [6]           18         A(6)         MDM address bus [2]           20         A[2]         MDM address bus [0]           21         A[0]         MDM address bus [0]           22         +5.1VB         +5V           23         CEP1RST0         CEP1 reset signal           24         +5.1VB         +5V</td>                                                                                                    | CN20PWA-F-SLG (CN20) <-> PWA-F-CCD (CN19)Pin NoSymbolNameActive1SGSignal ground-2SGSignal ground-3 $+3.3VA$ $+3.3V$ -4 $+3.3VA$ $+3.3V$ -5 $+3.3VA$ $+3.3V$ -6 $+3.3VA$ $+3.3V$ -7SGSignal ground-8NCNot connected-9BDI[9]Color (Blue) digital data bus [9]-10BDI[8]Color (Blue) digital data bus [8]-11BDI[7]Color (Blue) digital data bus [6]-12BDI[6]Color (Blue) digital data bus [7]-13BDI[5]Color (Blue) digital data bus [1]-16BDI[2]Color (Blue) digital data bus [2]-17BDI[3]Color (Blue) digital data bus [2]-18BDI[2]Color (Blue) digital data bus [2]-19SGSignal ground-20SGSignal ground-21GDI[8]Color (Green) digital data bus [7]-22GDI[8]Color (Green) digital data bus [6]-23GDI[7]Color (Green) digital data bus [6]-24GDI[8]Color (Green) digital data bus [6]-25GDI[6]Color (Green) digital data bus [6]-26GDI[8]Color (Green) digital data bus [6]-27GDI[8]Color (Green) digital d                                                                                                    | 1         102           3         +122/B         +122/V           4         +3.33/V         -           5         MOD2DMA-1         Mode2 DMA signal           6         SG         Signal ground           7         MEM2CS-0         SRAM chip select signal           8         +5.1VB         +5V           9         MEMRD2-0         SRAM data read signal           10         CLKOE-1         Clock out enable signal           11         TXEN2-1         TX enable signal           12         +5.1VB         +5V           13         A(16)         MDM address bus [16]           14         A(14)         MDM address bus [17]           15         A(12)         MDM address bus [10]           16         A(10)         MDM address bus [10]           17         A[8]         MDM address bus [6]           18         A(6)         MDM address bus [2]           20         A[2]         MDM address bus [0]           21         A[0]         MDM address bus [0]           22         +5.1VB         +5V           23         CEP1RST0         CEP1 reset signal           24         +5.1VB         +5V                                                    |
|                                                                                                    |                                                                                                    |                                                                                                    |                                                                                                    |                                                                                                    |                                                                                                    |                                                                                                    |                                                                                                    |
| 21 $D[7]$ ROM data bus $[7]$ -         22       CS2-0       Chip select signal       L         23       A[1]       ROM address bus $[3]$ -         24       A[3]       ROM address bus $[3]$ -         25       A[5]       ROM address bus $[7]$ -         26       A[7]       ROM address bus $[7]$ -         27       A[9]       ROM address bus $[11]$ -         29       A[13]       ROM address bus $[11]$ -         30       A[15]       ROM address bus $[12]$ -         31       A[17]       ROM address bus $[17]$ -         32       ROMDT-0       Download board connection detection signal       L         34       ROMLD-1       External ROM loading status signal       L         34       ROMLD-1       External ROM loading status signal       L         A1       Symbol       NR       -         A1       RGST-SNR, FED-L-SNR, FED-L-SNR, FED-L-SNR, RGT-SO-SNR, 2TR-CONT-CLT, 2TR-DRV-CLT       -         21       NC       A       -         A4       SG       Signal ground       -         A4       SG       Signal ground       -                                                                                                    | CLMFOH         Upper transport clutch (Low speed) drive signal         -           +24VD1         +24V         -           +24VD1         +24V         -           +24VD1         +24V         -           CLKDVR         Black developer drive clutch signal         -           CLMFCU         Upper transport clutch (High speed) drive signal         -           +24VD1         +24V         -           +24VD1         +24V         -           +24VD1         +24V         -           Black developer brush motor drive signal         -           DRCLB         Drum cleaner brush motor drive signal         -           DRCLB         Drum cleaner brush motor drive signal         -           USTFL         Toner bag full detection sensor signal         -           CLKDVP         Black developer lifting clutch drive signal         -           51.VB         +5V         -           +24VD1         +24V         -           NC         Not connected         -           NC         Not connected         -           NC         Not connected         -           Sg         Signal ground         -           SG         Signal ground         -                                                                                                    | 38         A10         Memory address bus [10]         -           39         BA1         Bank select (1)         -           40         +3.3VA         +3.3V         -           41         +3.3VA         +3.3V         -           41         +3.3VA         +3.3V         -           41         +3.3VA         +3.3V         -           42         CLKO         Clock (0) input         -           43         SG         Signal ground         -           44         NC         Not connected         -           45         /CS2         Chip select signal (2)         -           46         DQMB2         Output disable/write mask (2)         -           47         DQMB3         Output disable/write mask (3)         -           48         NC         Not connected         -           50         NC         Not connected         -           51         NC         Not connected         -           52         NC         Not connected         -           53         NC         Not connected         -           54         SG         Signal ground         -           56                                                                                                    | B1         SG           B2         MMP11           B3         +5.1VB           B4         CBSY           B5         CMD           B6         SACK           B7         SERR           B8         SBSY           B9         STS           B10         CACK           B11         CERR           B12         SG           B13         PEFCLK           B14         SG           B17         IHSYNC0           B18         SG           B19         IVSYNC0           B20         SG           B21         IHDEN0           B22         SG           B23         IHDEN0           B24         SG           B27         NC(RESERVE1)           B28         RESERVE2           B29         ARST0           B30         SG           CN118 <pwa-f-sys (or<="" td="">           Pin No         Symbol           1         XSCL-14           2         LP-1A           3         WF-1A           4         YD-1A           5         INVGND<td>+5V        System command busy     L       Command data     -       System status acknowledge     L       System status busy     L       Status busy     L       System status busy     L       System status busy     L       System command acknowledge     L       System command acknowledge     L       System command acknowledge     L       Ground     -       Clock signal for image data processing     -       Ground     -       Ground     -       Ground     -       Ground     -       Clock signal input for image data transmission     -       Ground     -       Clock signal output for image data transmission     -       Ground     -       Clock signal output for image data transmission     -       Ground     -       Clock signal output for image data transmission     -       Ground     -       Data enable of the horizontal scanning direction (output]     L       Data enable of the vertical scanning direction (input]     L       Ground     -       Data enable of the vertical scanning direction (input]     L       LGC board reset     L       Ground     -</td><td>79         CLR2         Clock (2) input         -           80         NC         Not connected         -           81         NC(WP)         Not connected         -           82         SDA         PD serial data         -           83         SCL         PD serial clock         -           84         +3.3VI         +3.3V         -           85         SG         Signal ground         -           86         DQ32         Memory data bus [32]         -           87         DQ33         Memory data bus [34]         -           88         DQ34         Memory data bus [34]         -           89         DQ35         Memory data bus [36]         -           90         +3.3VA         +3.3V         -           91         DQ36         Memory data bus [36]         -           92         DQ37         Memory data bus [38]         -           93         DQ38         Memory data bus [38]         -           94         DQ39         Memory data bus [41]         -           95         DQ40         Memory data bus [42]         -           96         SG         Signal ground         -     <!--</td--><td><math display="block">\begin{array}{ c c c c c c } \hline CN20 &amp; FWA-F-CCD (CN19) \\ \hline \hline Pin No &amp; Symbol &amp; Name &amp; Active \\ \hline 1 &amp; SG &amp; Signal ground &amp; - \\ \hline 2 &amp; SG &amp; Signal ground &amp; - \\ \hline 3 &amp; 43.3VA &amp; 43.3V &amp; - \\ \hline 4 &amp; 43.3VA &amp; 43.3V &amp; - \\ \hline 5 &amp; 43.3VA &amp; 43.3V &amp; - \\ \hline 6 &amp; 43.3VA &amp; 43.3V &amp; - \\ \hline 7 &amp; SG &amp; Signal ground &amp; - \\ \hline 8 &amp; NC &amp; Not connected &amp; - \\ \hline 9 &amp; BDI[9] &amp; Color (Blue) digital data bus [9] &amp; - \\ \hline 10 &amp; BDI8] &amp; Color (Blue) digital data bus [8] &amp; - \\ \hline 11 &amp; BDI7] &amp; Color (Blue) digital data bus [7] &amp; - \\ \hline 12 &amp; BDI6] &amp; Color (Blue) digital data bus [6] &amp; - \\ \hline 13 &amp; BDI5] &amp; Color (Blue) digital data bus [6] &amp; - \\ \hline 14 &amp; BDI4] &amp; Color (Blue) digital data bus [6] &amp; - \\ \hline 15 &amp; BDI6] &amp; Color (Blue) digital data bus [7] &amp; - \\ \hline 16 &amp; BDI2] &amp; Color (Blue) digital data bus [8] &amp; - \\ \hline 17 &amp; BDI10 &amp; Color (Blue) digital data bus [9] &amp; - \\ \hline 18 &amp; BDI2] &amp; Color (Blue) digital data bus [9] &amp; - \\ \hline 19 &amp; SG &amp; Signal ground &amp; - \\ \hline 20 &amp; SG &amp; Signal ground &amp; - \\ \hline 21 &amp; GDI[9] &amp; Color (Glue) digital data bus [1] &amp; - \\ \hline 18 &amp; BDI0 &amp; Color (Glue) digital data bus [2] &amp; - \\ \hline 17 &amp; BDI[1] &amp; Color (Glue) digital data bus [2] &amp; - \\ \hline 17 &amp; BDI[2] &amp; Color (Glue) digital data bus [1] &amp; - \\ \hline 18 &amp; BDI0 &amp; Color (Glue) digital data bus [2] &amp; - \\ \hline 17 &amp; BDI[1] &amp; Color (Green) digital data bus [9] &amp; - \\ \hline 22 &amp; GDI[8] &amp; Color (Green) digital data bus [9] &amp; - \\ \hline 23 &amp; GDI7 &amp; Color (Green) digital data bus [1] &amp; - \\ \hline 24 &amp; GDI[6] &amp; Color (Green) digital data bus [1] &amp; - \\ \hline 25 &amp; GDI[5] &amp; Color (Green) digital data bus [1] &amp; - \\ \hline 26 &amp; GDI[4] &amp; Color (Green) digital data bus [2] &amp; - \\ \hline 27 &amp; GDI[3] &amp; Color (Green) digital data bus [1] &amp; - \\ \hline 28 &amp; GDI[2] &amp; Color (Green) digital data bus [1] &amp; - \\ \hline 29 &amp; GDI[1] &amp; Color (Green) digital data bus [2] &amp; - \\ \hline 26 &amp; GDI[2] &amp; Color (Green) digital data bus [1] &amp; - \\ \hline 30 &amp; GDI[0] &amp; Color (Green) digital data bus [1] &amp; - \\ \hline 31 &amp; SG &amp; Signal ground &amp; - \\ \hline 32 &amp; SG &amp; Signal ground &amp; - \\ \hline 33 &amp; RDI[9] &amp; Color (Reed) digital data bus [0] &amp; - \\ \hline 34 &amp; RD[8] &amp; Color (Reed) digital data bus [8] &amp; - \\ \hline \end{array}</math></td><td>1         12VB         +12V           4         +33VB         +33V           5         MOD2DMA-1         Mode2 DMA signal           6         SG         Signal ground           7         MEM2CS-0         SRAM chip select signal           8         +51VB         +5V           9         MEMRD2-0         SRAM data read signal           10         CLKOE-1         Clock out enable signal           12         +51VB         +5V           13         A(16)         MDM address bus [16]           14         A(14)         MDM address bus [12]           15         A(12)         MDM address bus [12]           16         A(10)         MDM address bus [10]           17         A[8]         MDM address bus [6]           19         A(4)         MDM address bus [10]           20         A[2]         MDM address bus [0]           21         A[0]         MDM address bus [0]           22         +5.1VB         +5V           23         CEP1RST-0         CEP1 reset signal           24         +5.1VB         +5V           25         SG         Signal ground           26         CEPCLK</td></td></pwa-f-sys> | +5V        System command busy     L       Command data     -       System status acknowledge     L       System status busy     L       Status busy     L       System status busy     L       System status busy     L       System command acknowledge     L       System command acknowledge     L       System command acknowledge     L       Ground     -       Clock signal for image data processing     -       Ground     -       Ground     -       Ground     -       Ground     -       Clock signal input for image data transmission     -       Ground     -       Clock signal output for image data transmission     -       Ground     -       Clock signal output for image data transmission     -       Ground     -       Clock signal output for image data transmission     -       Ground     -       Data enable of the horizontal scanning direction (output]     L       Data enable of the vertical scanning direction (input]     L       Ground     -       Data enable of the vertical scanning direction (input]     L       LGC board reset     L       Ground     -                                                                                                    | 79         CLR2         Clock (2) input         -           80         NC         Not connected         -           81         NC(WP)         Not connected         -           82         SDA         PD serial data         -           83         SCL         PD serial clock         -           84         +3.3VI         +3.3V         -           85         SG         Signal ground         -           86         DQ32         Memory data bus [32]         -           87         DQ33         Memory data bus [34]         -           88         DQ34         Memory data bus [34]         -           89         DQ35         Memory data bus [36]         -           90         +3.3VA         +3.3V         -           91         DQ36         Memory data bus [36]         -           92         DQ37         Memory data bus [38]         -           93         DQ38         Memory data bus [38]         -           94         DQ39         Memory data bus [41]         -           95         DQ40         Memory data bus [42]         -           96         SG         Signal ground         - </td <td><math display="block">\begin{array}{ c c c c c c } \hline CN20 &amp; FWA-F-CCD (CN19) \\ \hline \hline Pin No &amp; Symbol &amp; Name &amp; Active \\ \hline 1 &amp; SG &amp; Signal ground &amp; - \\ \hline 2 &amp; SG &amp; Signal ground &amp; - \\ \hline 3 &amp; 43.3VA &amp; 43.3V &amp; - \\ \hline 4 &amp; 43.3VA &amp; 43.3V &amp; - \\ \hline 5 &amp; 43.3VA &amp; 43.3V &amp; - \\ \hline 6 &amp; 43.3VA &amp; 43.3V &amp; - \\ \hline 7 &amp; SG &amp; Signal ground &amp; - \\ \hline 8 &amp; NC &amp; Not connected &amp; - \\ \hline 9 &amp; BDI[9] &amp; Color (Blue) digital data bus [9] &amp; - \\ \hline 10 &amp; BDI8] &amp; Color (Blue) digital data bus [8] &amp; - \\ \hline 11 &amp; BDI7] &amp; Color (Blue) digital data bus [7] &amp; - \\ \hline 12 &amp; BDI6] &amp; Color (Blue) digital data bus [6] &amp; - \\ \hline 13 &amp; BDI5] &amp; Color (Blue) digital data bus [6] &amp; - \\ \hline 14 &amp; BDI4] &amp; Color (Blue) digital data bus [6] &amp; - \\ \hline 15 &amp; BDI6] &amp; Color (Blue) digital data bus [7] &amp; - \\ \hline 16 &amp; BDI2] &amp; Color (Blue) digital data bus [8] &amp; - \\ \hline 17 &amp; BDI10 &amp; Color (Blue) digital data bus [9] &amp; - \\ \hline 18 &amp; BDI2] &amp; Color (Blue) digital data bus [9] &amp; - \\ \hline 19 &amp; SG &amp; Signal ground &amp; - \\ \hline 20 &amp; SG &amp; Signal ground &amp; - \\ \hline 21 &amp; GDI[9] &amp; Color (Glue) digital data bus [1] &amp; - \\ \hline 18 &amp; BDI0 &amp; Color (Glue) digital data bus [2] &amp; - \\ \hline 17 &amp; BDI[1] &amp; Color (Glue) digital data bus [2] &amp; - \\ \hline 17 &amp; BDI[2] &amp; Color (Glue) digital data bus [1] &amp; - \\ \hline 18 &amp; BDI0 &amp; Color (Glue) digital data bus [2] &amp; - \\ \hline 17 &amp; BDI[1] &amp; Color (Green) digital data bus [9] &amp; - \\ \hline 22 &amp; GDI[8] &amp; Color (Green) digital data bus [9] &amp; - \\ \hline 23 &amp; GDI7 &amp; Color (Green) digital data bus [1] &amp; - \\ \hline 24 &amp; GDI[6] &amp; Color (Green) digital data bus [1] &amp; - \\ \hline 25 &amp; GDI[5] &amp; Color (Green) digital data bus [1] &amp; - \\ \hline 26 &amp; GDI[4] &amp; Color (Green) digital data bus [2] &amp; - \\ \hline 27 &amp; GDI[3] &amp; Color (Green) digital data bus [1] &amp; - \\ \hline 28 &amp; GDI[2] &amp; Color (Green) digital data bus [1] &amp; - \\ \hline 29 &amp; GDI[1] &amp; Color (Green) digital data bus [2] &amp; - \\ \hline 26 &amp; GDI[2] &amp; Color (Green) digital data bus [1] &amp; - \\ \hline 30 &amp; GDI[0] &amp; Color (Green) digital data bus [1] &amp; - \\ \hline 31 &amp; SG &amp; Signal ground &amp; - \\ \hline 32 &amp; SG &amp; Signal ground &amp; - \\ \hline 33 &amp; RDI[9] &amp; Color (Reed) digital data bus [0] &amp; - \\ \hline 34 &amp; RD[8] &amp; Color (Reed) digital data bus [8] &amp; - \\ \hline \end{array}</math></td> <td>1         12VB         +12V           4         +33VB         +33V           5         MOD2DMA-1         Mode2 DMA signal           6         SG         Signal ground           7         MEM2CS-0         SRAM chip select signal           8         +51VB         +5V           9         MEMRD2-0         SRAM data read signal           10         CLKOE-1         Clock out enable signal           12         +51VB         +5V           13         A(16)         MDM address bus [16]           14         A(14)         MDM address bus [12]           15         A(12)         MDM address bus [12]           16         A(10)         MDM address bus [10]           17         A[8]         MDM address bus [6]           19         A(4)         MDM address bus [10]           20         A[2]         MDM address bus [0]           21         A[0]         MDM address bus [0]           22         +5.1VB         +5V           23         CEP1RST-0         CEP1 reset signal           24         +5.1VB         +5V           25         SG         Signal ground           26         CEPCLK</td>                                            | $\begin{array}{ c c c c c c } \hline CN20 & FWA-F-CCD (CN19) \\ \hline \hline Pin No & Symbol & Name & Active \\ \hline 1 & SG & Signal ground & - \\ \hline 2 & SG & Signal ground & - \\ \hline 3 & 43.3VA & 43.3V & - \\ \hline 4 & 43.3VA & 43.3V & - \\ \hline 5 & 43.3VA & 43.3V & - \\ \hline 6 & 43.3VA & 43.3V & - \\ \hline 7 & SG & Signal ground & - \\ \hline 8 & NC & Not connected & - \\ \hline 9 & BDI[9] & Color (Blue) digital data bus [9] & - \\ \hline 10 & BDI8] & Color (Blue) digital data bus [8] & - \\ \hline 11 & BDI7] & Color (Blue) digital data bus [7] & - \\ \hline 12 & BDI6] & Color (Blue) digital data bus [6] & - \\ \hline 13 & BDI5] & Color (Blue) digital data bus [6] & - \\ \hline 14 & BDI4] & Color (Blue) digital data bus [6] & - \\ \hline 15 & BDI6] & Color (Blue) digital data bus [7] & - \\ \hline 16 & BDI2] & Color (Blue) digital data bus [8] & - \\ \hline 17 & BDI10 & Color (Blue) digital data bus [9] & - \\ \hline 18 & BDI2] & Color (Blue) digital data bus [9] & - \\ \hline 19 & SG & Signal ground & - \\ \hline 20 & SG & Signal ground & - \\ \hline 21 & GDI[9] & Color (Glue) digital data bus [1] & - \\ \hline 18 & BDI0 & Color (Glue) digital data bus [2] & - \\ \hline 17 & BDI[1] & Color (Glue) digital data bus [2] & - \\ \hline 17 & BDI[2] & Color (Glue) digital data bus [1] & - \\ \hline 18 & BDI0 & Color (Glue) digital data bus [2] & - \\ \hline 17 & BDI[1] & Color (Green) digital data bus [9] & - \\ \hline 22 & GDI[8] & Color (Green) digital data bus [9] & - \\ \hline 23 & GDI7 & Color (Green) digital data bus [1] & - \\ \hline 24 & GDI[6] & Color (Green) digital data bus [1] & - \\ \hline 25 & GDI[5] & Color (Green) digital data bus [1] & - \\ \hline 26 & GDI[4] & Color (Green) digital data bus [2] & - \\ \hline 27 & GDI[3] & Color (Green) digital data bus [1] & - \\ \hline 28 & GDI[2] & Color (Green) digital data bus [1] & - \\ \hline 29 & GDI[1] & Color (Green) digital data bus [2] & - \\ \hline 26 & GDI[2] & Color (Green) digital data bus [1] & - \\ \hline 30 & GDI[0] & Color (Green) digital data bus [1] & - \\ \hline 31 & SG & Signal ground & - \\ \hline 32 & SG & Signal ground & - \\ \hline 33 & RDI[9] & Color (Reed) digital data bus [0] & - \\ \hline 34 & RD[8] & Color (Reed) digital data bus [8] & - \\ \hline \end{array}$                                         | 1         12VB         +12V           4         +33VB         +33V           5         MOD2DMA-1         Mode2 DMA signal           6         SG         Signal ground           7         MEM2CS-0         SRAM chip select signal           8         +51VB         +5V           9         MEMRD2-0         SRAM data read signal           10         CLKOE-1         Clock out enable signal           12         +51VB         +5V           13         A(16)         MDM address bus [16]           14         A(14)         MDM address bus [12]           15         A(12)         MDM address bus [12]           16         A(10)         MDM address bus [10]           17         A[8]         MDM address bus [6]           19         A(4)         MDM address bus [10]           20         A[2]         MDM address bus [0]           21         A[0]         MDM address bus [0]           22         +5.1VB         +5V           23         CEP1RST-0         CEP1 reset signal           24         +5.1VB         +5V           25         SG         Signal ground           26         CEPCLK                                                           |
| 21 $D[7]$ ROM data bus $[7]$ -         22       CS2-0       Chip select signal       L         23       A[1]       ROM address bus $[1]$ -         24       A[3]       ROM address bus $[3]$ -         25       A[5]       ROM address bus $[5]$ -         26       A[7]       ROM address bus $[7]$ -         28       A[11]       ROM address bus $[11]$ -         29       A[13]       ROM address bus $[15]$ -         30       A[15]       ROM address bus $[15]$ -         30       A[15]       ROM address bus $[15]$ -         31       A[17]       ROM address bus $[15]$ -         32       ROMDD-0       Download board connection detection signal       L         34       ROMLD-1       External ROM loading status signal       L         34       ROMLD-1       External ROM loading status signal       L         7       A2       24VD1       +24V       -         A1       RSTSW       Main reset signal       -         A4       SG       Signal ground       -         A4       SG       Signal ground       -                                                                                                    | CLMFOH         Upper transport clutch (Low speed) drive signal         -           +24VD1         +24V         -           +24VD1         +24V         -           +24VD1         +24V         -           CLKDVR         Black developer drive clutch signal         -           CLMFCU         Upper transport clutch (High speed) drive signal         -           +24VD1         +24V         -           +24VD1         +24V         -           PROLB         Drum cleaner brush motor drive signal         -           SG         Signal ground         -           DRCLB         Drum cleaner brush motor drive signal         -           USTFL         Toner bag full detection sensor signal         -           St/WD         Hack developer lifting clutch drive signal         -           +24VD1         +24V         -           NC         Not connected         -           NC         Not connected         -           NC         Not connected         -           Symbol         Name         Active           51/VB         +51V         -           Symbol         Name         Active           51/VB         +51V         -                                                                                                    | 38         A10         Memory address bus [10]         -           39         BA1         Bank select (1)         -           40         +3.3VA         +3.3V         -           41         +3.3VA         +3.3V         -           41         +3.3VA         +3.3V         -           42         CLKO         Clock (0) input         -           43         SG         Signal ground         -           44         NC         Not connected         -           45         /CS2         Chip select signal (2)         -           46         DQMB3         Output disable/write mask (2)         -           47         DQMB3         Output disable/write mask (3)         -           48         NC         Not connected         -           50         NC         Not connected         -           51         NC         Not connected         -           52         NC         Not connected         -           53         NC         Not connected         -           54         SG         Signal ground         -           55         DQ16         Memory data bus [16]         -           <                                                                                                    | B1         SG           B2         MMP11           B3         +5.1VB           B4         CBSY           B5         CMD           B6         SACK           B7         SERR           B8         SBSY           B9         STS           B10         CACK           B11         CERR           B12         SG           B13         DEFCLK           B14         SG           B15         IRCLK1           B16         SG           B17         IHSYNC0           B20         SG           B21         NG           B22         SG           B23         IHDEN0           B24         SG           B25         IVDEN0           B28         RESERVE2           B29         ARSTO           B30         SG           CN118 <pwa-f-sys (0<="" td="">           Pin No         Symbol           1         XSCL-1A           2         LP-1A           3         WF-1A           4         YO-1A           5         INVGND</pwa-f-sys>                                                                                                    | +5V        System command busy     L       Command data     -       System status acknowledge     L       System status busy     L       System status busy     L       System status busy     L       System command acknowledge     L       System command acknowledge     L       System command acknowledge     L       System command acknowledge     L       Ground     -       Clock signal for image data processing     -       Ground     -       Clock signal input for image data transmission     -       Ground     -       Ground     -       Clock signal output for image data transmission     -       Ground     -       Clock signal output for image data transmission     -       Ground     -       Clock signal output for image data transmission     -       Ground     -       Data enable of the horizontal scanning direction (output]     L       Ground     -       Data enable of the vertical scanning direction (input]     L       LGC board reset     L       Ground     -       Data enable of the vertical scanning direction (input]     L       LGC board reset     L       Ground     <                                                                                                    | 79         CLR2         Clock (2) input         -           80         NC         Not connected         -           81         NC(WP)         Not connected         -           82         SDA         PD serial data         -           83         SCL         PD serial clock         -           84         +3.3VA         +3.3V         -           85         SG         Signal ground         -           86         DQ32         Memory data bus [32]         -           87         DQ33         Memory data bus [34]         -           88         DQ34         Memory data bus [35]         -           90         +3.3VA         +3.3V         -           91         DQ36         Memory data bus [36]         -           92         DQ37         Memory data bus [38]         -           93         DQ38         Memory data bus [39]         -           94         DQ39         Memory data bus [40]         -           95         DQ40         Memory data bus [41]         -           98         DQ42         Memory data bus [45]         -           99         DQ43         Memory data bus [44]         - <td>CN20         PWA-F-SLG (CN20) <math>\leftrightarrow</math>&gt; PWA-F-CCD (CN19)           Pin No         Symbol         Name         Active           1         SG         Signal ground         -           2         SG         Signal ground         -           3         +3.3VA         +3.3V         -           4         +3.3VA         +3.3V         -           6         +3.3VA         +3.3V         -           7         SG         Signal ground         -           7         SG         Signal ground         -           8         NC         Not connected         -           9         BDI[9]         Color (Blue) digital data bus [9]         -           10         BDI[8         Color (Blue) digital data bus [1         -           12         BDI[6]         Color (Blue) digital data bus [2]         -           13         BDI[2]         Color (Blue) digital data bus [2]         -           14         BDI[1]         Color (Blue) digital data bus [2]         -           17         BDI[2]         Color (Blue) digital data bus [1]         -           18         BDI[2]         Color (Blue) digital data bus [2]         -           17         BDI[1]</td> <td>1         12VB         +12V           4         +33VB         +33V           5         MOD2DMA-1         Mode2 DMA signal           6         SG         Signal ground           7         MEM2CS-0         SRAM chip select signal           8         +51VB         +5V           9         MEMRD2-0         SRAM data read signal           10         CLKOE-1         Clock out enable signal           11         TXEN2-1         TX enable signal           12         +51VB         +5V           13         A[16]         MDM address bus [16]           14         A[14]         MDM address bus [12]           15         A[12]         MDM address bus [12]           16         A[10]         MDM address bus [6]           17         A[8]         MDM address bus [6]           18         A[6]         MDM address bus [0]           20         A[2]         MDM address bus [0]           21         +5.1VB         +5V           22         +5.1VB         +5V           23         CEP1RST-0         CEP1 reset signal           24         +5.1VB         +5V           25         SG         Signal g</td>                                                                                                    | CN20         PWA-F-SLG (CN20) $\leftrightarrow$ > PWA-F-CCD (CN19)           Pin No         Symbol         Name         Active           1         SG         Signal ground         -           2         SG         Signal ground         -           3         +3.3VA         +3.3V         -           4         +3.3VA         +3.3V         -           6         +3.3VA         +3.3V         -           7         SG         Signal ground         -           7         SG         Signal ground         -           8         NC         Not connected         -           9         BDI[9]         Color (Blue) digital data bus [9]         -           10         BDI[8         Color (Blue) digital data bus [1         -           12         BDI[6]         Color (Blue) digital data bus [2]         -           13         BDI[2]         Color (Blue) digital data bus [2]         -           14         BDI[1]         Color (Blue) digital data bus [2]         -           17         BDI[2]         Color (Blue) digital data bus [1]         -           18         BDI[2]         Color (Blue) digital data bus [2]         -           17         BDI[1]                                                                                                    | 1         12VB         +12V           4         +33VB         +33V           5         MOD2DMA-1         Mode2 DMA signal           6         SG         Signal ground           7         MEM2CS-0         SRAM chip select signal           8         +51VB         +5V           9         MEMRD2-0         SRAM data read signal           10         CLKOE-1         Clock out enable signal           11         TXEN2-1         TX enable signal           12         +51VB         +5V           13         A[16]         MDM address bus [16]           14         A[14]         MDM address bus [12]           15         A[12]         MDM address bus [12]           16         A[10]         MDM address bus [6]           17         A[8]         MDM address bus [6]           18         A[6]         MDM address bus [0]           20         A[2]         MDM address bus [0]           21         +5.1VB         +5V           22         +5.1VB         +5V           23         CEP1RST-0         CEP1 reset signal           24         +5.1VB         +5V           25         SG         Signal g                                                      |
| 21       D[7]       ROM data bus [7]       -         22       CS2-0       Chip select signal       L         23       A[1]       ROM address bus [1]       -         24       A[3]       ROM address bus [5]       -         24       A[3]       ROM address bus [1]       -         26       A[7]       ROM address bus [7]       -         27       A[9]       ROM address bus [1]       -         28       A[13]       ROM address bus [1]       -         29       A[13]       ROM address bus [1]       -         30       A[15]       ROM address bus [1]       -         31       A[17]       ROM address bus [1]       -         31       A[17]       ROM address bus [1]       -         33       45.1VB       +50       -         34       FOMUD-1       External ROM loading status signal       -         CN345       PWA-F-LGC (CN345) <> MAIN-SW, FRNT-COV-SW, FED-L-SNR, RGST-SNR, FED-U-SNR, SIDE-COV-SW, FED-L-SNR, RGST-SNR, FED-U-SNR, SIDE-COV-SW, FED-L-SNR, RGST-SNR, FED-U-SNR, SIDE-COV-SW, FED-L-SNR, RGST-SNR, FED-U-SNR, SIDE-COV-SW, FED-L-SNR, Addrese addrese addrese addrese addrese addrese addrese addrese addrese addrese addrese addrese addrese addrese addrese addrese addrese addrese addrese addrese addrese addrese addrese addrese addrese addrese addrese addrese add                                                                                                    | CLMFOH         Upper transport clutch (Low speed) drive signal         -           +24VD1         +24V         -           +24VD1         +24V         -           +24VD1         +24V         -           CLKDVR         Black developer drive clutch signal         -           CLMFCU         Upper transport clutch (High speed) drive signal         -           +24VD1         +24V         -           +24VD1         +24V         -           Black developer inting clutch drive signal         -           DFCLB         Drum cleaner brush motor drive signal         -           DFCLB         Drum cleaner brush motor drive signal         -           VSTFL         Toner bag full detection sensor signal         -           CLKDVP         Black developer ifting clutch drive signal         -           51.VB         +5V         -         -           *24VD1         +24V         -         -           NC         Not connected         -         -           NC         Not connected         -         -           Symbol         Name         Active           51.VB         +5V         -         -           DATA2         System data bus [0]                                                                                                    | 38         A10         Memory address bus [10]         -           39         BA1         Bank select (1)         -           40         +3.3VA         +3.3V         -           41         +3.3VA         +3.3V         -           41         +3.3VA         +3.3V         -           42         CLKO         Clock (0) input         -           43         SG         Signal ground         -           44         NC         Not connected         -           45         /CS2         Chip select signal (2)         -           46         DQMB2         Output disable/write mask (2)         -           47         DQMB3         Output disable/write mask (3)         -           48         NC         Not connected         -           50         NC         Not connected         -           51         NC         Not connected         -           52         NC         Not connected         -           53         NC         Not connected         -           54         SG         Signal ground         -           55         DQ16         Memory data bus [16]         -           <                                                                                                    | B1         SG           B2         MMP11           B3         +5.1VB           B4         CBSY           B5         CMD           B6         SACK           B7         SERR           B8         SBSY           B9         STS           B10         CACK           B11         CERR           B2         SG           B13         DEFCLK_M           B14         SG           B15         IRCLK1           B16         SG           B17         IHSYNC0           B20         SG           B21         IDCLK           B22         SG           B23         IHDEN0           B24         SG           B25         IVDEN0           B26         SG           B27         NC(RESERVE1)           B28         RESERVE2           B29         ARSTO           B30         SG           1         XSCL-1A           2         LP-1A           3         WF-1A           4         YD-14           5         INVGMD                                                                                                    | +5V        System command busy     L       Command data     -       System status acknowledge     L       System status busy     L       System status busy     L       System status busy     L       System command acknowledge     L       System command acknowledge     L       System command acknowledge     L       System command acknowledge     L       Ground     -       Clock signal for image data processing     -       Ground     -       Clock signal input for image data transmission     -       Ground     -       Ground scanning synchronized signal     L       Ground     -       Oclock signal output for image data transmission     -       Ground     -       Oclock signal output for image data transmission     -       Ground     -       Data enable of the horizontal scanning direction (output)     L       Ground     -       Data enable of the vertical scanning direction (output)     L       Ground     -       Data enable of the vertical scanning direction (input)     L       LGC board reset     L       Ground     -       Data enable of the vertical scanning direction (input)     L                                                                                                    | 79         CLR2         Clock (2) input         -           80         NC         Not connected         -           81         NC(WP)         Not connected         -           82         SDA         PD serial data         -           83         SCL         PD serial clock         -           84         +3.3VA         +3.3V         -           85         SG         Signal ground         -           86         DQ32         Memory data bus [32]         -           87         DQ33         Memory data bus [34]         -           88         DQ34         Memory data bus [36]         -           90         +3.3VA         +3.3V         -           91         DQ36         Memory data bus [36]         -           92         DQ37         Memory data bus [38]         -           93         DQ38         Memory data bus [39]         -           94         DQ39         Memory data bus [40]         -           95         DQ40         Memory data bus [42]         -           99         DQ43         Memory data bus [42]         -           99         DQ43         Memory data bus [44]         - <td>CN20         PWA-F-SLG (CN20) &lt;-&gt; PWA-F-CCD (CN19)           Pin No         Symbol         Name         Active           1         SG         Signal ground         -           2         SG         Signal ground         -           3         +3.3VA         +3.3V         -           4         +3.3VA         +3.3V         -           5         +3.3VA         +3.3V         -           6         +3.3VA         +3.3V         -           7         SG         Signal ground         -           8         NC         Not connected         -           9         BDI[9]         Color (Blue) digital data bus [9]         -           10         BDI[8         Color (Blue) digital data bus [7]         -           12         BDI[6]         Color (Blue) digital data bus [5]         -           14         BDI[2]         Color (Blue) digital data bus [1]         -           15         BDI[2]         Color (Blue) digital data bus [1]         -           16         BDI[2]         Color (Blue) digital data bus [1]         -           17         BDI[1]         Color (Glue) digital data bus [1]         -           18         BDI[2]</td> <td>1         12VB         +12V           4         +3.3VB         +3.3V           5         MOD2DMA-1         Mode2 DMA signal           6         SG         Signal ground           7         MEM2CS-0         SRAM chip select signal           8         +5.1VB         +5V           9         MEMD2-0         SRAM data read signal          </td>                                                                                                    | CN20         PWA-F-SLG (CN20) <-> PWA-F-CCD (CN19)           Pin No         Symbol         Name         Active           1         SG         Signal ground         -           2         SG         Signal ground         -           3         +3.3VA         +3.3V         -           4         +3.3VA         +3.3V         -           5         +3.3VA         +3.3V         -           6         +3.3VA         +3.3V         -           7         SG         Signal ground         -           8         NC         Not connected         -           9         BDI[9]         Color (Blue) digital data bus [9]         -           10         BDI[8         Color (Blue) digital data bus [7]         -           12         BDI[6]         Color (Blue) digital data bus [5]         -           14         BDI[2]         Color (Blue) digital data bus [1]         -           15         BDI[2]         Color (Blue) digital data bus [1]         -           16         BDI[2]         Color (Blue) digital data bus [1]         -           17         BDI[1]         Color (Glue) digital data bus [1]         -           18         BDI[2]                                                                                                    | 1         12VB         +12V           4         +3.3VB         +3.3V           5         MOD2DMA-1         Mode2 DMA signal           6         SG         Signal ground           7         MEM2CS-0         SRAM chip select signal           8         +5.1VB         +5V           9         MEMD2-0         SRAM data read signal                                                                                                    |
| 21       D[7]       ROM data bus [7]       -         22       CS2-0       Chip select signal       L         24       A[3]       ROM address bus [3]       -         26       A[7]       ROM address bus [3]       -         26       A[7]       ROM address bus [7]       -         28       A[11]       ROM address bus [7]       -         29       A[13]       ROM address bus [1]       -         29       A[13]       ROM address bus [15]       -         31       A[17]       ROM address bus [15]       -         31       A[17]       ROM address bus [17]       -         32       ROMDT-0       Download board connection detection signal       L         33       +5.1VB       +5V       -         34       ROMLD-1       External ROM loading status signal       L         16       US       Signal ground       -         A1       RGS       Signal ground       -         A4       SG       Signal ground       -         A5       SLTBTNA       Image quality sensor detection signal       -         A2       +24VD1       +24V       -         A6       Signal ground<                                                                                                    | CLMFOH       Upper transport clutch (Low speed) drive signal       -         +24VD1       +24V       -         +24VD1       +24V       -         CLKDVR       Black developer drive clutch signal       -         CLKDVD       Black developer drive clutch (High speed) drive signal       -         CLMFCU       Upper transport clutch (High speed) drive signal       -         +24VD1       +24V       -         #24VD1       +24V       -         Black developer lifting clutch drive signal       -         DFCLB       Drum cleaner brush motor drive signal       -         DFCLB       Drum cleaner brush motor drive signal       -         USTFL       Toner bag full detection sensor signal       -         S1/VB       +5V       -       -         NC       Not connected       -       -         NC       Not connected       -       -         NC       Not connected       -       -         Symbol       Name       Active         51/VB       +5V       -       -         Symbol       Name       Active         DATA6       System data bus [0]       -         DATA6       System data bus [10]                                                                                                    | 38         A10         Memory address bus [10]         -           39         BA1         Bank select (1)         -           40         +3.3VA         +3.3V         -           41         +3.3VA         +3.3V         -           41         +3.3VA         +3.3V         -           42         CLKO         Clock (0) input         -           43         SG         Signal ground         -           44         NC         Not connected         -           45         /CS2         Chip select signal (2)         -           46         DQMB3         Output disable/write mask (2)         -           47         DQMB3         Output disable/write mask (3)         -           48         NC         Not connected         -           50         NC         Not connected         -           51         NC         Not connected         -           53         NC         Not connected         -           54         SG         Signal ground         -           55         DQ16         Memory data bus [16]         -           58         DQ19         Memory data bus [20]         -                                                                                                    | B1         SG           B2         MMP11           B3         +5.1VB           B4         CBSY           B5         CMD           B6         SACK           B7         SERR           B8         SBSY           B9         STS           B10         CACK           B11         CERR           B12         SG           B13         PEFCLK_M           B14         SG           B15         IRCLK1           B16         SG           B17         IHSYNC0           B20         SG           B21         IDCLK           B22         SG           B23         IHDENO           B24         SG           B25         IVDENO           B26         SG           B27         NC(RESERVE1)           B28         RESERVE2           B29         ARSTO           B30         SG           TIN NO         SYMDOI           1         XSCL-1A           2         LP-1A           3         WF-1A           4         YD-1A                                                                                                    | +5V        System command busy     L       Command data     -       System status acknowledge     L       System status busy     L       Status data     -       System status busy     L       Status data     -       System command acknowledge     L       System command error     L       Clock signal for image data processing     -       Ground     -       Clock signal for image data transmission     -       Ground     -       Ground     -       Ground     -       Clock signal output for image data transmission     -       Ground     -       Clock signal output for image data transmission     -       Ground     -       Data scanning synchronized signal     L       Ground     -       Data enable of the horizontal scanning direction     L       Ground     -       Data enable of the vertical scanning direction (input]     L       La connected     -       Data enable of the vertical scanning direction (input]     L       Ground     -       Data enable of the vertical scanning direction (input]     L       LGC board reset     L       Ground     - <td< td=""><td>79         CLR2         Clock (2) input         -           80         NC         Not connected         -           81         NC(WP)         Not connected         -           82         SDA         PD serial data         -           83         SCL         PD serial clock         -           84         +3.3VA         +3.3V         -           85         SG         Signal ground         -           86         DQ32         Memory data bus [32]         -           87         DQ33         Memory data bus [34]         -           89         DQ34         Memory data bus [36]         -           90         +3.3VA         +3.3V         -           91         DQ36         Memory data bus [36]         -           92         DQ37         Memory data bus [38]         -           94         DQ39         Memory data bus [39]         -           95         DQ40         Memory data bus [40]         -           96         SG         Signal ground         -           97         DQ41         Memory data bus [42]         -           98         DQ42         Memory data bus [44]         -     <!--</td--><td>CN20PWA-F-SLG (CN20) &lt;-&gt; PWA-F-CCD (CN19)Pin NoSymbolNameActive1SGSignal ground-2SGSignal ground-3+3.3VA+3.3V-4+3.3VA+3.3V-5+3.3VA+3.3V-6+3.3VA+3.3V-7SGSignal ground-8NCNot connected-9BDI[9]Color (Blue) digital data bus [9]-10BDI[8]Color (Blue) digital data bus [9]-11BDI[7]Color (Blue) digital data bus [6]-12BDI[6]Color (Blue) digital data bus [6]-13BDI[5]Color (Blue) digital data bus [6]-14BDI[4]Color (Blue) digital data bus [1]-15BDI[2]Color (Blue) digital data bus [2]-16BDI[2]Color (Blue) digital data bus [1]-17BDI[1]Color (Blue) digital data bus [1]-18BDI[0]Color (Green) digital data bus [1]-20SGSignal ground22GDI[8]Color (Green) digital data bus [1]-23GDI[7]Color (Green) digital data bus [1]-24GDI[6]Color (Green) digital data bus [1]-25GDI[4]Color (Green) digital data bus [1]-26GDI[4]Color (Green) digital data bus [1]-27GDI[6]Color</td><td>1         1000           3         +12VB         +12V           4         +3.3VB         +3.3V           5         MOD2DMA-1         Mode2 DMA signal           6         SG         Signal ground           7         MEM2CS-0         SRAM chip select signal           8         +5.1VB         +5V           9         MEMRD2-0         SRAM data read signal           10         CLKOE-1         Clock out enable signal           11         TX enable signal         -           12         +5.1VB         +5V           13         A(16)         MDM address bus [16]           14         A(12)         MDM address bus [10]           15         A(12)         MDM address bus [10]           16         A(10)         MDM address bus [2]           18         A(6)         MDM address bus [2]           19         A(4)         -           20         A(2)         MDM address bus [2]           21         A(0)         MDM address bus [2]           22         +5.1VB         +5V           23         CEP1reset signal         -           24         +5.1VB         +5V           25</td></td></td<>                                                                                                    | 79         CLR2         Clock (2) input         -           80         NC         Not connected         -           81         NC(WP)         Not connected         -           82         SDA         PD serial data         -           83         SCL         PD serial clock         -           84         +3.3VA         +3.3V         -           85         SG         Signal ground         -           86         DQ32         Memory data bus [32]         -           87         DQ33         Memory data bus [34]         -           89         DQ34         Memory data bus [36]         -           90         +3.3VA         +3.3V         -           91         DQ36         Memory data bus [36]         -           92         DQ37         Memory data bus [38]         -           94         DQ39         Memory data bus [39]         -           95         DQ40         Memory data bus [40]         -           96         SG         Signal ground         -           97         DQ41         Memory data bus [42]         -           98         DQ42         Memory data bus [44]         - </td <td>CN20PWA-F-SLG (CN20) &lt;-&gt; PWA-F-CCD (CN19)Pin NoSymbolNameActive1SGSignal ground-2SGSignal ground-3+3.3VA+3.3V-4+3.3VA+3.3V-5+3.3VA+3.3V-6+3.3VA+3.3V-7SGSignal ground-8NCNot connected-9BDI[9]Color (Blue) digital data bus [9]-10BDI[8]Color (Blue) digital data bus [9]-11BDI[7]Color (Blue) digital data bus [6]-12BDI[6]Color (Blue) digital data bus [6]-13BDI[5]Color (Blue) digital data bus [6]-14BDI[4]Color (Blue) digital data bus [1]-15BDI[2]Color (Blue) digital data bus [2]-16BDI[2]Color (Blue) digital data bus [1]-17BDI[1]Color (Blue) digital data bus [1]-18BDI[0]Color (Green) digital data bus [1]-20SGSignal ground22GDI[8]Color (Green) digital data bus [1]-23GDI[7]Color (Green) digital data bus [1]-24GDI[6]Color (Green) digital data bus [1]-25GDI[4]Color (Green) digital data bus [1]-26GDI[4]Color (Green) digital data bus [1]-27GDI[6]Color</td> <td>1         1000           3         +12VB         +12V           4         +3.3VB         +3.3V           5         MOD2DMA-1         Mode2 DMA signal           6         SG         Signal ground           7         MEM2CS-0         SRAM chip select signal           8         +5.1VB         +5V           9         MEMRD2-0         SRAM data read signal           10         CLKOE-1         Clock out enable signal           11         TX enable signal         -           12         +5.1VB         +5V           13         A(16)         MDM address bus [16]           14         A(12)         MDM address bus [10]           15         A(12)         MDM address bus [10]           16         A(10)         MDM address bus [2]           18         A(6)         MDM address bus [2]           19         A(4)         -           20         A(2)         MDM address bus [2]           21         A(0)         MDM address bus [2]           22         +5.1VB         +5V           23         CEP1reset signal         -           24         +5.1VB         +5V           25</td>                                                                                                    | CN20PWA-F-SLG (CN20) <-> PWA-F-CCD (CN19)Pin NoSymbolNameActive1SGSignal ground-2SGSignal ground-3+3.3VA+3.3V-4+3.3VA+3.3V-5+3.3VA+3.3V-6+3.3VA+3.3V-7SGSignal ground-8NCNot connected-9BDI[9]Color (Blue) digital data bus [9]-10BDI[8]Color (Blue) digital data bus [9]-11BDI[7]Color (Blue) digital data bus [6]-12BDI[6]Color (Blue) digital data bus [6]-13BDI[5]Color (Blue) digital data bus [6]-14BDI[4]Color (Blue) digital data bus [1]-15BDI[2]Color (Blue) digital data bus [2]-16BDI[2]Color (Blue) digital data bus [1]-17BDI[1]Color (Blue) digital data bus [1]-18BDI[0]Color (Green) digital data bus [1]-20SGSignal ground22GDI[8]Color (Green) digital data bus [1]-23GDI[7]Color (Green) digital data bus [1]-24GDI[6]Color (Green) digital data bus [1]-25GDI[4]Color (Green) digital data bus [1]-26GDI[4]Color (Green) digital data bus [1]-27GDI[6]Color                                                                                                    | 1         1000           3         +12VB         +12V           4         +3.3VB         +3.3V           5         MOD2DMA-1         Mode2 DMA signal           6         SG         Signal ground           7         MEM2CS-0         SRAM chip select signal           8         +5.1VB         +5V           9         MEMRD2-0         SRAM data read signal           10         CLKOE-1         Clock out enable signal           11         TX enable signal         -           12         +5.1VB         +5V           13         A(16)         MDM address bus [16]           14         A(12)         MDM address bus [10]           15         A(12)         MDM address bus [10]           16         A(10)         MDM address bus [2]           18         A(6)         MDM address bus [2]           19         A(4)         -           20         A(2)         MDM address bus [2]           21         A(0)         MDM address bus [2]           22         +5.1VB         +5V           23         CEP1reset signal         -           24         +5.1VB         +5V           25                                                                       |
| 21       D[7]       ROM data bus [7]       -         22       CS2-0       Chip select signal       L         23       A[1]       ROM address bus [3]       -         24       A[3]       ROM address bus [3]       -         25       A[7]       ROM address bus [1]       -         26       A[7]       ROM address bus [1]       -         28       A[11]       ROM address bus [1]       -         29       A[13]       ROM address bus [1]       -         30       A[15]       ROM address bus [1]       -         31       ROMDT-0       Download board connection detection signal       L         32       ROMDT-0       Download board connection detection signal       L         34       ROMDT-1       External ROM loading status signal       -         34       ROMDT-1       External ROM loading status signal       -         34       RATC-ONT-CLT, 2TR-DRV-CLT       TR2-POS-SNR, 2TR-CONT-CLT, 2TR-DRV-CLT       18         Pin NO       Signal ground       -       -         A4       SG       Signal ground       -         A5       SLTBTNA       Image quality sensor detection signal       Analog         A11                                                                                                    | CLMFOH         Upper transport clutch (Low speed) drive signal         -           +24VD1         +24V         -           +24VD1         +24V         -           +24VD1         +24V         -           CLKDVR         Black developer drive clutch signal         -           CLMFCU         Upper transport clutch (High speed) drive signal         -           +24VD1         +24V         -           +24VD1         +24V         -           Black developer lifting clutch drive signal         -           DFCLB         Drum cleaner brush motor drive signal         -           DFCLB         Drum cleaner brush motor drive signal         -           USTFL         Toner bag full detection sensor signal         -           St.VB         +5V         -         -           VC         Not connected         -         -           NC         Not connected         -         -           Symbol         Name         Active         -           St1VB         +5V         -         -           Symbol         Name         Active         -           DATA6         System data bus [0]         -         -           DATA6         System data                                                                                                    | 38         A10         Memory address bus [10]         -           39         BA1         Bank select (1)         -           40         +3.3VA         +3.3V         -           41         +3.3VA         +3.3V         -           41         +3.3VA         +3.3V         -           42         CLKO         Clock (0) input         -           43         SG         Signal ground         -           44         NC         Not connected         -           45         /CS2         Chip select signal (2)         -           46         DQMB2         Output disable/write mask (2)         -           47         DQMB3         Output disable/write mask (3)         -           48         NC         Not connected         -           50         NC         Not connected         -           51         NC         Not connected         -           53         NC         Not connected         -           54         SG         Signal ground         -           55         DQ16         Memory data bus [10]         -           58         DQ19         Memory data bus [20]         -                                                                                                    | B1         SG           B2         MMP11           B3         +5.1VB           B4         CBSY           B5         CMD           B6         SACK           B7         SERR           B8         SBSY           B9         STS           B10         CACK           B11         CERR           B12         SG           B13         PEFCLK_M           B14         SG           B15         IRCLK1           B16         SG           B17         IHSYNC0           B20         SG           B21         IDCLK           B22         SG           B23         IHOENO           B24         SG           B25         IVDENO           B26         SG           B30         SG           B30         SG           B30         SG           1         XSCL-1A           2         LP-1A           3         WF-1A           4         YD-1A           5         INVGMD           6         B2ON-0A                                                                                                    | +5V     -       System command busy     L       Command data     -       System status acknowledge     L       System status busy     L       Status data     -       System status busy     L       Status data     -       System command acknowledge     L       System command acknowledge     L       Ground     -       Clock signal for image data processing     -       Ground     -       Clock signal input for image data transmission     -       Ground     -       Ground     -       Ground     -       Ground     -       Clock signal output for image data transmission     -       Ground     -       Data enable of the horizontal scanning direction     L       Ground     -       Data enable of the vertical scanning direction (output)     L       Ground     -       Data enable of the vertical scanning direction (input)     L       LGC board reset     L       Ground     -       Data enable of the vertical scanning direction (input)     L       LGC board reset     L       Ground     -       Data enable of the vertical scanning direction (input)     L       LCD                                                                                                    | 79         CLR2         Clock (2) input         -           80         NC         Not connected         -           81         NC(WP)         Not connected         -           82         SDA         PD serial data         -           83         SCL         PD serial clock         -           84         +3.3VA         +3.3V         -           85         SG         Signal ground         -           86         DQ32         Memory data bus [33]         -           87         DQ33         Memory data bus [34]         -           89         DQ34         Memory data bus [34]         -           90         +3.3VA         +3.3V         -           91         DQ36         Memory data bus [36]         -           92         DQ37         Memory data bus [38]         -           94         DQ39         Memory data bus [38]         -           95         DQ40         Memory data bus [40]         -           96         SG         Signal ground         -           97         DQ41         Memory data bus [42]         -           99         DQ43         Memory data bus [42]         - </td <td>CN20PWA-F-SLG (CN20) <math>\leftrightarrow</math>&gt; PWA-F-CCD (CN19)Pin NoSymbolNameActive1SGSignal ground-2SGSignal ground-3+3.3VA+3.3V-4+3.3VA+3.3V-5+3.3VA+3.3V-6+3.3VA+3.3V-7SGSignal ground-8NCNot connected-9BDI(9)Color (Blue) digital data bus [0]-10BDI(8)Color (Blue) digital data bus [1]-12BDI(6)Color (Blue) digital data bus [1]-13BDI(5)Color (Blue) digital data bus [2]-14BDI(4)Color (Blue) digital data bus [2]-15BDI(2)Color (Blue) digital data bus [3]-16BDI(2)Color (Blue) digital data bus [3]-17BDI(1)Color (Blue) digital data bus [1]-18BDI(0)Color (Glue) digital data bus [1]-20SGSignal ground-21GDI(7)Color (Green) digital data bus [1]-22GDI[6]Color (Green) digital data bus [6]-23GDI(7)Color (Green) digital data bus [6]-24GDI[6]Color (Green) digital data bus [1]-25GDI[3]Color (Green) digital data bus [1]-26GDI[2]Color (Green) digital data bus [2]-27GDI[3]Color (Green)</td> <td>1         102           3         +12VB         +12V           4         +3.3VB         +3.3V           5         MOD2DMA-1         Mode2 DMA signal           6         SG         Signal ground           7         MEM2CS-0         SRAM chip select signal           8         +5.1VB         +5V           9         MEMRD2-0         SRAM data read signal           10         CLKOE-1         Clock out enable signal           11         TXEN2-1         TX enable signal           12         +5.1VB         +5V           13         A[16]         MDM address bus [16]           14         A[14]         MDM address bus [12]           16         A[10]         MDM address bus [6]           17         A[8]         MDM address bus [6]           19         A[4]         MDM address bus [0]           20         A[2]         MDM address bus [0]           21         A[0]         MDM address bus [2]           21         A[0]         MDM address bus [2]           22         +5.1VB         +5V           22         +5.1VB         +5V           23         CEP1RST-0         CEP1 reset signal</td>                                                                                                    | CN20PWA-F-SLG (CN20) $\leftrightarrow$ > PWA-F-CCD (CN19)Pin NoSymbolNameActive1SGSignal ground-2SGSignal ground-3+3.3VA+3.3V-4+3.3VA+3.3V-5+3.3VA+3.3V-6+3.3VA+3.3V-7SGSignal ground-8NCNot connected-9BDI(9)Color (Blue) digital data bus [0]-10BDI(8)Color (Blue) digital data bus [1]-12BDI(6)Color (Blue) digital data bus [1]-13BDI(5)Color (Blue) digital data bus [2]-14BDI(4)Color (Blue) digital data bus [2]-15BDI(2)Color (Blue) digital data bus [3]-16BDI(2)Color (Blue) digital data bus [3]-17BDI(1)Color (Blue) digital data bus [1]-18BDI(0)Color (Glue) digital data bus [1]-20SGSignal ground-21GDI(7)Color (Green) digital data bus [1]-22GDI[6]Color (Green) digital data bus [6]-23GDI(7)Color (Green) digital data bus [6]-24GDI[6]Color (Green) digital data bus [1]-25GDI[3]Color (Green) digital data bus [1]-26GDI[2]Color (Green) digital data bus [2]-27GDI[3]Color (Green)                                                                                                    | 1         102           3         +12VB         +12V           4         +3.3VB         +3.3V           5         MOD2DMA-1         Mode2 DMA signal           6         SG         Signal ground           7         MEM2CS-0         SRAM chip select signal           8         +5.1VB         +5V           9         MEMRD2-0         SRAM data read signal           10         CLKOE-1         Clock out enable signal           11         TXEN2-1         TX enable signal           12         +5.1VB         +5V           13         A[16]         MDM address bus [16]           14         A[14]         MDM address bus [12]           16         A[10]         MDM address bus [6]           17         A[8]         MDM address bus [6]           19         A[4]         MDM address bus [0]           20         A[2]         MDM address bus [0]           21         A[0]         MDM address bus [2]           21         A[0]         MDM address bus [2]           22         +5.1VB         +5V           22         +5.1VB         +5V           23         CEP1RST-0         CEP1 reset signal                                                      |
| 21       D[7]       ROM data bus [7]       -         22       GS2-0       Chip select signal       L         24       A[3]       ROM address bus [3]       -         24       A[3]       ROM address bus [1]       -         25       A[7]       ROM address bus [1]       -         26       A[7]       ROM address bus [1]       -         26       A[7]       ROM address bus [1]       -         28       A[11]       ROM address bus [1]       -         30       A[15]       ROM address bus [1]       -         30       A[15]       ROM address bus [1]       -         31       A[17]       ROM address bus [1]       -         32       ROMDT-0       Download board connection detection signal       L         34       ROMLD-1       External ROM loading status signal       L         35       FIN LV_S.PMR, FIN-LV_S.VR, FIN-COV-SW, FIN-COV-SW, TIN LV_S.PMR, FIN-EW-COV-SW, TIN LV_S.PMR, FIN-EW-COV-SW, TIN LV_S.PMR, FINE-COV-SW, TIN LV_S.PMR, FINE-COV-SW, TIN LV_S.PMR, FINE-COV-SW, TIN LV_S.PMR, FINE-COV-SW, TIN LV_S.PMR, FINE-COV-SW, TIN LV_S.PMR, FINE-COV-SW, TIN LV_S.PMR, FINE-COV-SW, TIN LV_S.PMR, FINE-COV-SW, TIN LV_S.PMR, FINE-COV-SW, TIN LV_S.PMR, FINE-COV-SW, TIN LV_S.PMR, FINE-COV-SW, TIN LV_S.PMR, FINE-COV-SW, TIN LY, S.PMR, FINE-COV-SW, TIN LY, S.PMR, FINE COV-SW, TIN LY, S.PMR, FINE COV-SW, TIN LY, S.PMR, FI                                                                                                    | CLMFOH         Upper transport clutch (Low speed) drive signal         -           +24VD1         +24V         -           +24VD1         +24V         -           CLKDVR         Black developer drive clutch signal         -           CLMFCU         Upper transport clutch (High speed) drive signal         -           +24VD1         +24V         -           +24VD1         +24V         -           #24VD1         +24V         -           Black developer lifting clutch drive signal         -           DFCLB         Drum cleaner brush motor drive signal         -           DFCLB         Drum cleaner brush motor drive signal         -           USTFL         Toner bag full detection sensor signal         -           CLKDVP         Black developer lifting clutch drive signal         -           51.VB         +5V         -         -           NC         Not connected         -         -           NC         Not connected         -         -           Symbol         Name         Active         -           S1VB         +5V         -         -           DATA6         System data bus [0]         -         -           DATA6         <                                                                                                    | 38         A10         Memory address bus [10]         -           40         +3.3VA         +3.3V         -           41         +3.3VA         +3.3V         -           42         CLK0         Clock (0) input         -           43         SG         Signal ground         -           44         NC         Not connected         -           45         /CS2         Chip select signal (2)         -           46         DOMB2         Output disable/write mask (2)         -           47         DOMB3         Output disable/write mask (2)         -           48         NC         Not connected         -           50         NC         Not connected         -           51         NC         Not connected         -           53         NC         Not connected         -           54         SG         Signal ground         -           55         DO16         Memory data bus [16]         -           56         DO17         Memory data bus [20]         -           61         NC         Not connected         -           62         NC         Not connected         -                                                                                                    | B1         SG           B2         MMP11           B3         +5.1VB           B4         CBSY           B5         CMD           B6         SACK           B7         SERR           B8         SBSY           B9         STS           B10         CACK           B11         CERR           B12         SG           B13         PEFCLK_M           B14         SG           B15         IRCLK1           B16         SG           B17         IHSYNC0           B20         SG           B21         IDCLK           B22         SG           B23         IHOENO           B24         SG           B25         IVDENO           B26         SG           B27         NC(RESERVE1)           B28         RSTO           B30         SG           B21         SG           B23         RSTO           B30         SG           CN118         PWA-F-SYS (           PINO         Symbol           1         XSCL-1A                                                                                                    | +5V        System command busy     L       Command data     -       System status acknowledge     L       System status busy     L       Status data     -       System status busy     L       Status data     -       System command acknowledge     L       System command error     L       Clock signal for image data processing     -       Ground     -       Clock signal for image data processing     -       Ground     -       Clock signal input for image data transmission     -       Ground     -       Ground     -       Ground     -       Clock signal output for image data transmission     -       Ground     -       Data enable of the horizontal scanning direction     L       Ground     -       Data enable of the vertical scanning direction (output)     L       Ground     -       Data enable of the vertical scanning direction (input)     L       Ground     -       Data enable of the vertical scanning direction (input)     L       Ground     -       Data enable of the vertical scanning direction (input)     L       LG board reset     L       Ground     -                                                                                                    | Age         CLK2         Clock (2) input                                                                                                    | CN20PWA-F-SLG (CN20) <> PWA-F-CCD (CN19)Pin NoSymbolNameActive1SGSignal ground-2SGSignal ground-3+3.3VA+3.3V-4+3.3VA+3.3V-5+3.3VA+3.3V-6+3.3VA+3.3V-7SGSignal ground-8NCNot connected-9BD19Color (Blue) digital data bus [9]-10BD18Color (Blue) digital data bus [7]-12BD16Color (Blue) digital data bus [1]-13BD15Color (Blue) digital data bus [1]-14BD14Color (Blue) digital data bus [2]-15BD13Color (Blue) digital data bus [1]-16BD12Color (Blue) digital data bus [1]-17BD11Color (Blue) digital data bus [1]-18BD12Color (Glue) digital data bus [1]-19SGSignal ground-20SGSignal ground-21GD18Color (Green) digital data bus [1]-22GD18Color (Green) digital data bus [1]-23GD17Color (Green) digital data bus [1]-24GD16Color (Green) digital data bus [1]-25GD18Color (Green) digital data bus [1]-26GD19Color (Green) digital data bus [2]-27 <t< td=""><td>1         12VB         +12V           4         +3.3VB         +3.3V           5         MOD2DMA-1        </td></t<>                                                                                                    | 1         12VB         +12V           4         +3.3VB         +3.3V           5         MOD2DMA-1                                                                                                    |
| 21         D(7)         POM data bus [7]         .           23         A(1)         POM address bus [1]         .         3         4         2         4         4         2         4         4         2         4         4         2         4         4         2         4         4         2         4         4         2         4         4         2         4         4         2         4         4         2         4         4         2         4         4         2         4         4         2         4         4         2         4         4         2         4         4         2         4         4         2         4         4         2         4         4         2         4         4         2         4         4         2         4         4         2         4         4         2         4         4         4         4         4         4         4         4         4         4         4         4         4         4         4         4         4         4         4         4         4         4         4         4         4         4         4 <td>CLMFOH         Upper transport clutch (Low speed) drive signal         -           +24VD1         +24V         -           +24VD1         +24V         -           +24VD1         +24V         -           CLKDVR         Black developer drive clutch signal         -           CLMFCU         Upper transport clutch (High speed) drive signal         -           +24VD1         +24V         -           #24VD1         +24V         -           #24VD1         +24V         -           #24VD1         +24V         -           #24VD1         +24V         -           Black developer iffling clutch drive signal         -           USTFL         Toner bag full detection sensor signal         -           F1VB         +5V         -           *5.1VB         +5V         -           *5.1VB         +5V         -           NC         Not connected         -           NC         Not connected         -           NC         Not connected         -           Signal ground         -         -           Symbol         Name         Active           DATA6         System data bus [0]         -     <td>38         A10         Memory address bus [10]         -           40         +3.3VA         +3.3V         -           41         +3.3VA         +3.3V         -           42         CLK0         Clock (0) input         -           43         SG         Signal ground         -           44         NC         Not connected         -           45         /CS2         Chip select signal (2)         -           46         DOMB2         Output disable/write mask (2)         -           47         DOMB3         Output disable/write mask (2)         -           48         NC         Not connected         -           50         NC         Not connected         -           51         NC         Not connected         -           54         SG         Signal ground         -           55         DO16         Memory data bus [17]         -           56         DO17         Memory data bus [18]         -           58         DO18         Memory data bus [20]         -           61         NC         Not connected         -           62         NC         Not connected         -</td><td>B1         SG           B2         MMPI1           B3         +5.1VB           B4         CBSY           B5         CMD           B6         SACK           B7         SERR           B8         SBSY           B9         STS           B10         CACK           B11         CERR           B12         SG           B13         PEFCLK           B14         SG           B15         IHCLK1           B16         SG           B17         IHSYNC0           B18         SG           B21         IDCLK           B22         SG           B23         IHDEN0           B24         SG           B25         IVDEN0           B26         SG           B27         NC(RESERVE1)           B28         RESERVE2           B29         ARST0           B30         SG           CN118         PWA-F-SYS (           Pin No         Symbol           1         XSCL-1A           2         LP-1A           3         WF-1A<!--</td--><td>+5V        System command busy     L       Command data     -       System status acknowledge     L       System status busy     L       Status data     -       System command acknowledge     L       System command acknowledge     L       System command acknowledge     L       System command acknowledge     L       Ground     -       Clock signal for image data processing     -       Ground     -       Clock signal input for image data transmission     -       Ground     -       Ground     -       Ground     -       Ground     -       Ground     -       Ground     -       Clock signal output for image data transmission     -       Ground     -       Data enable of the horizontal scanning direction (output)     L       Ground     -       Data enable of the vertical scanning direction (output)     L       Ground     -       Data enable of the vertical scanning direction (input)     L       LG board reset     L       Ground     -       Data enable of the vertical scanning direction (input)     L       LG board reset     L       Ground     -</td><td>A9         CLK2         Clock (2) input        </td><td>CN20PWA-F-SLG (CN20) <math>\leftrightarrow</math>&gt; PWA-F-CCD (CN19)Pin NoSymbolNameActive1SGSignal ground-2SGSignal ground-3+3.3VA+3.3V-4+3.3VA+3.3V-5+3.3VA+3.3V-6+3.3VA+3.3V-7SGSignal ground-8NCNot connected-9BDI[9)Color (Blue) digital data bus [9]-10BDI[8]Color (Blue) digital data bus [6]-11BDI[6]Color (Blue) digital data bus [7]-12BDI[6]Color (Blue) digital data bus [6]-13BDI[6]Color (Blue) digital data bus [7]-14BDI[6]Color (Blue) digital data bus [1]-15BDI[2]Color (Blue) digital data bus [2]-16BDI[2]Color (Blue) digital data bus [1]-17BDI[1]Color (Green) digital data bus [0]-22GDI[7]Color (Green) digital data bus [0]-23GDI[7]Color (Green) digital data bus [1]-24GDI[8]Color (Green) digital data bus [1]-25GDI[1]Color (Green) digital data bus [2]-26GDI[2]Color (Green) digital data bus [6]-27GDI[1]Color (Green) digital data bus [6]-28GDI[2]Color (Green) digital data bus [6]-29GDI</td><td>1         1         1         1           3         +12V         -           4         +3.3VB         +3.3V         -           5         MOD2DMA-1         Mode2 DMA signal         -           6         SG         Signal ground         -           7         MEM2CS-0         SRAM chip select signal         -           10         CLKOE-1         Clock out enable signal         -           11         TXENZ-1         TX enable signal         -           12         +5.1VB         +5V         -           13         A[16]         MDM address bus [16]         -           14         A[11]         MDM address bus [12]         -           16         A101         MDM address bus [10]         -           17         A[8]         MDM address bus [12]         -           18         A[6]         MDM address bus [14]         -           20         A[2]         MDM address bus [14]         -           21         A[0]         MDM address bus [12]         -           22         +5.1VB         +5V         -           23         CEP1RST-0         CEP1 restesignal         -           2</td></td></td>                                                                                                    | CLMFOH         Upper transport clutch (Low speed) drive signal         -           +24VD1         +24V         -           +24VD1         +24V         -           +24VD1         +24V         -           CLKDVR         Black developer drive clutch signal         -           CLMFCU         Upper transport clutch (High speed) drive signal         -           +24VD1         +24V         -           #24VD1         +24V         -           #24VD1         +24V         -           #24VD1         +24V         -           #24VD1         +24V         -           Black developer iffling clutch drive signal         -           USTFL         Toner bag full detection sensor signal         -           F1VB         +5V         -           *5.1VB         +5V         -           *5.1VB         +5V         -           NC         Not connected         -           NC         Not connected         -           NC         Not connected         -           Signal ground         -         -           Symbol         Name         Active           DATA6         System data bus [0]         - <td>38         A10         Memory address bus [10]         -           40         +3.3VA         +3.3V         -           41         +3.3VA         +3.3V         -           42         CLK0         Clock (0) input         -           43         SG         Signal ground         -           44         NC         Not connected         -           45         /CS2         Chip select signal (2)         -           46         DOMB2         Output disable/write mask (2)         -           47         DOMB3         Output disable/write mask (2)         -           48         NC         Not connected         -           50         NC         Not connected         -           51         NC         Not connected         -           54         SG         Signal ground         -           55         DO16         Memory data bus [17]         -           56         DO17         Memory data bus [18]         -           58         DO18         Memory data bus [20]         -           61         NC         Not connected         -           62         NC         Not connected         -</td> <td>B1         SG           B2         MMPI1           B3         +5.1VB           B4         CBSY           B5         CMD           B6         SACK           B7         SERR           B8         SBSY           B9         STS           B10         CACK           B11         CERR           B12         SG           B13         PEFCLK           B14         SG           B15         IHCLK1           B16         SG           B17         IHSYNC0           B18         SG           B21         IDCLK           B22         SG           B23         IHDEN0           B24         SG           B25         IVDEN0           B26         SG           B27         NC(RESERVE1)           B28         RESERVE2           B29         ARST0           B30         SG           CN118         PWA-F-SYS (           Pin No         Symbol           1         XSCL-1A           2         LP-1A           3         WF-1A<!--</td--><td>+5V        System command busy     L       Command data     -       System status acknowledge     L       System status busy     L       Status data     -       System command acknowledge     L       System command acknowledge     L       System command acknowledge     L       System command acknowledge     L       Ground     -       Clock signal for image data processing     -       Ground     -       Clock signal input for image data transmission     -       Ground     -       Ground     -       Ground     -       Ground     -       Ground     -       Ground     -       Clock signal output for image data transmission     -       Ground     -       Data enable of the horizontal scanning direction (output)     L       Ground     -       Data enable of the vertical scanning direction (output)     L       Ground     -       Data enable of the vertical scanning direction (input)     L       LG board reset     L       Ground     -       Data enable of the vertical scanning direction (input)     L       LG board reset     L       Ground     -</td><td>A9         CLK2         Clock (2) input        </td><td>CN20PWA-F-SLG (CN20) <math>\leftrightarrow</math>&gt; PWA-F-CCD (CN19)Pin NoSymbolNameActive1SGSignal ground-2SGSignal ground-3+3.3VA+3.3V-4+3.3VA+3.3V-5+3.3VA+3.3V-6+3.3VA+3.3V-7SGSignal ground-8NCNot connected-9BDI[9)Color (Blue) digital data bus [9]-10BDI[8]Color (Blue) digital data bus [6]-11BDI[6]Color (Blue) digital data bus [7]-12BDI[6]Color (Blue) digital data bus [6]-13BDI[6]Color (Blue) digital data bus [7]-14BDI[6]Color (Blue) digital data bus [1]-15BDI[2]Color (Blue) digital data bus [2]-16BDI[2]Color (Blue) digital data bus [1]-17BDI[1]Color (Green) digital data bus [0]-22GDI[7]Color (Green) digital data bus [0]-23GDI[7]Color (Green) digital data bus [1]-24GDI[8]Color (Green) digital data bus [1]-25GDI[1]Color (Green) digital data bus [2]-26GDI[2]Color (Green) digital data bus [6]-27GDI[1]Color (Green) digital data bus [6]-28GDI[2]Color (Green) digital data bus [6]-29GDI</td><td>1         1         1         1           3         +12V         -           4         +3.3VB         +3.3V         -           5         MOD2DMA-1         Mode2 DMA signal         -           6         SG         Signal ground         -           7         MEM2CS-0         SRAM chip select signal         -           10         CLKOE-1         Clock out enable signal         -           11         TXENZ-1         TX enable signal         -           12         +5.1VB         +5V         -           13         A[16]         MDM address bus [16]         -           14         A[11]         MDM address bus [12]         -           16         A101         MDM address bus [10]         -           17         A[8]         MDM address bus [12]         -           18         A[6]         MDM address bus [14]         -           20         A[2]         MDM address bus [14]         -           21         A[0]         MDM address bus [12]         -           22         +5.1VB         +5V         -           23         CEP1RST-0         CEP1 restesignal         -           2</td></td>                                                                                                    | 38         A10         Memory address bus [10]         -           40         +3.3VA         +3.3V         -           41         +3.3VA         +3.3V         -           42         CLK0         Clock (0) input         -           43         SG         Signal ground         -           44         NC         Not connected         -           45         /CS2         Chip select signal (2)         -           46         DOMB2         Output disable/write mask (2)         -           47         DOMB3         Output disable/write mask (2)         -           48         NC         Not connected         -           50         NC         Not connected         -           51         NC         Not connected         -           54         SG         Signal ground         -           55         DO16         Memory data bus [17]         -           56         DO17         Memory data bus [18]         -           58         DO18         Memory data bus [20]         -           61         NC         Not connected         -           62         NC         Not connected         -                                                                                                    | B1         SG           B2         MMPI1           B3         +5.1VB           B4         CBSY           B5         CMD           B6         SACK           B7         SERR           B8         SBSY           B9         STS           B10         CACK           B11         CERR           B12         SG           B13         PEFCLK           B14         SG           B15         IHCLK1           B16         SG           B17         IHSYNC0           B18         SG           B21         IDCLK           B22         SG           B23         IHDEN0           B24         SG           B25         IVDEN0           B26         SG           B27         NC(RESERVE1)           B28         RESERVE2           B29         ARST0           B30         SG           CN118         PWA-F-SYS (           Pin No         Symbol           1         XSCL-1A           2         LP-1A           3         WF-1A </td <td>+5V        System command busy     L       Command data     -       System status acknowledge     L       System status busy     L       Status data     -       System command acknowledge     L       System command acknowledge     L       System command acknowledge     L       System command acknowledge     L       Ground     -       Clock signal for image data processing     -       Ground     -       Clock signal input for image data transmission     -       Ground     -       Ground     -       Ground     -       Ground     -       Ground     -       Ground     -       Clock signal output for image data transmission     -       Ground     -       Data enable of the horizontal scanning direction (output)     L       Ground     -       Data enable of the vertical scanning direction (output)     L       Ground     -       Data enable of the vertical scanning direction (input)     L       LG board reset     L       Ground     -       Data enable of the vertical scanning direction (input)     L       LG board reset     L       Ground     -</td> <td>A9         CLK2         Clock (2) input        </td> <td>CN20PWA-F-SLG (CN20) <math>\leftrightarrow</math>&gt; PWA-F-CCD (CN19)Pin NoSymbolNameActive1SGSignal ground-2SGSignal ground-3+3.3VA+3.3V-4+3.3VA+3.3V-5+3.3VA+3.3V-6+3.3VA+3.3V-7SGSignal ground-8NCNot connected-9BDI[9)Color (Blue) digital data bus [9]-10BDI[8]Color (Blue) digital data bus [6]-11BDI[6]Color (Blue) digital data bus [7]-12BDI[6]Color (Blue) digital data bus [6]-13BDI[6]Color (Blue) digital data bus [7]-14BDI[6]Color (Blue) digital data bus [1]-15BDI[2]Color (Blue) digital data bus [2]-16BDI[2]Color (Blue) digital data bus [1]-17BDI[1]Color (Green) digital data bus [0]-22GDI[7]Color (Green) digital data bus [0]-23GDI[7]Color (Green) digital data bus [1]-24GDI[8]Color (Green) digital data bus [1]-25GDI[1]Color (Green) digital data bus [2]-26GDI[2]Color (Green) digital data bus [6]-27GDI[1]Color (Green) digital data bus [6]-28GDI[2]Color (Green) digital data bus [6]-29GDI</td> <td>1         1         1         1           3         +12V         -           4         +3.3VB         +3.3V         -           5         MOD2DMA-1         Mode2 DMA signal         -           6         SG         Signal ground         -           7         MEM2CS-0         SRAM chip select signal         -           10         CLKOE-1         Clock out enable signal         -           11         TXENZ-1         TX enable signal         -           12         +5.1VB         +5V         -           13         A[16]         MDM address bus [16]         -           14         A[11]         MDM address bus [12]         -           16         A101         MDM address bus [10]         -           17         A[8]         MDM address bus [12]         -           18         A[6]         MDM address bus [14]         -           20         A[2]         MDM address bus [14]         -           21         A[0]         MDM address bus [12]         -           22         +5.1VB         +5V         -           23         CEP1RST-0         CEP1 restesignal         -           2</td>                                                                                                    | +5V        System command busy     L       Command data     -       System status acknowledge     L       System status busy     L       Status data     -       System command acknowledge     L       System command acknowledge     L       System command acknowledge     L       System command acknowledge     L       Ground     -       Clock signal for image data processing     -       Ground     -       Clock signal input for image data transmission     -       Ground     -       Ground     -       Ground     -       Ground     -       Ground     -       Ground     -       Clock signal output for image data transmission     -       Ground     -       Data enable of the horizontal scanning direction (output)     L       Ground     -       Data enable of the vertical scanning direction (output)     L       Ground     -       Data enable of the vertical scanning direction (input)     L       LG board reset     L       Ground     -       Data enable of the vertical scanning direction (input)     L       LG board reset     L       Ground     -                                                                                                    | A9         CLK2         Clock (2) input                                                                                                    | CN20PWA-F-SLG (CN20) $\leftrightarrow$ > PWA-F-CCD (CN19)Pin NoSymbolNameActive1SGSignal ground-2SGSignal ground-3+3.3VA+3.3V-4+3.3VA+3.3V-5+3.3VA+3.3V-6+3.3VA+3.3V-7SGSignal ground-8NCNot connected-9BDI[9)Color (Blue) digital data bus [9]-10BDI[8]Color (Blue) digital data bus [6]-11BDI[6]Color (Blue) digital data bus [7]-12BDI[6]Color (Blue) digital data bus [6]-13BDI[6]Color (Blue) digital data bus [7]-14BDI[6]Color (Blue) digital data bus [1]-15BDI[2]Color (Blue) digital data bus [2]-16BDI[2]Color (Blue) digital data bus [1]-17BDI[1]Color (Green) digital data bus [0]-22GDI[7]Color (Green) digital data bus [0]-23GDI[7]Color (Green) digital data bus [1]-24GDI[8]Color (Green) digital data bus [1]-25GDI[1]Color (Green) digital data bus [2]-26GDI[2]Color (Green) digital data bus [6]-27GDI[1]Color (Green) digital data bus [6]-28GDI[2]Color (Green) digital data bus [6]-29GDI                                                                                                    | 1         1         1         1           3         +12V         -           4         +3.3VB         +3.3V         -           5         MOD2DMA-1         Mode2 DMA signal         -           6         SG         Signal ground         -           7         MEM2CS-0         SRAM chip select signal         -           10         CLKOE-1         Clock out enable signal         -           11         TXENZ-1         TX enable signal         -           12         +5.1VB         +5V         -           13         A[16]         MDM address bus [16]         -           14         A[11]         MDM address bus [12]         -           16         A101         MDM address bus [10]         -           17         A[8]         MDM address bus [12]         -           18         A[6]         MDM address bus [14]         -           20         A[2]         MDM address bus [14]         -           21         A[0]         MDM address bus [12]         -           22         +5.1VB         +5V         -           23         CEP1RST-0         CEP1 restesignal         -           2                                                         |
| 21         D(T)         FOM data bus [T)         -           23         A(1)         ROM address bus [3)         -         -           24         A(3)         ROM address bus [3)         -         -           26         A(3)         ROM address bus [3)         -         -           26         A(7)         ROM address bus [1)         -         -           28         A(11)         ROM address bus [1)         -         -           29         A(13)         ROM address bus [1)         -         -           30         A(15)         ROM address bus [11)         -         -           31         A(17)         ROM address bus [11)         -         -           32         ROMD-O         Download boards on conscion detection signal         L         14         SG           33         +5.1VP         +5V         -         -         -         -         -         -         -         -         -         -         -         -         -         -         -         -         -         -         -         -         -         -         -         -         -         -         -         -         -         -                                                                                                    | CLMFOH         Upper transport clutch (Low speed) drive signal         -           +24VD1         +24V         -           +24VD1         +24V         -           CLKDVR         Black developer drive clutch signal         -           CLMFCU         Upper transport clutch (High speed) drive signal         -           +24VD1         +24V         -           +24VD1         +24V         -           HVD1         +24V         -           PROLE         Drum cleaner brush motor drive signal         -           DFCLB         Drum cleaner brush motor drive signal         -           USTFL         Toner bag full detection sensor signal         -           CLKDVP         Black developer lifting clutch drive signal         -           51.VB         +5V         -         -           VC         Not connected         -         -           NC         Not connected         -         -           Symbol         Name         Active         -           SG         Signal ground         -         -           DATA         System data bus [0]         -         -           SG         Signal argund         -         -           DATA2<                                                                                                    | 38         A10         Memory address bus [10]         -           40         +3.3VA         +3.3V         -           41         +3.3VA         +3.3V         -           43         SG         Signal ground         -           44         NC         Not connected         -           45         ICS2         Chip select signal (2)         -           47         DOMB2         Output disable/write mask (2)         -           47         DOMB2         Output disable/write mask (2)         -           48         NC         Not connected         -           50         NC         Not connected         -           51         NC         Not connected         -           52         NC         Not connected         -           53         NC         Not connected         -           54         SG         Signal ground         -           55         DO16         Memory data bus [16]         -           56         DO17         Memory data bus [18]         -           58         DO18         Memory data bus [20]         -           61         NC         Not connected         -                                                                                                    | B1         SG           B2         MMP11           B3         +5.1VB           B4         CBSY           B5         CMD           B6         SACK           B7         SERR           B8         SBSY           B9         STS           B10         CACK           B11         CERR           B12         SG           B13         DFFCLK           B14         SG           B15         IRCLK1           B16         SG           B17         IHSYNC0           B20         SG           B21         SG           B22         INCLK1           B23         IHDEN0           B24         SG           B25         IVDEN0           B26         SG           B27         NC(RESERVE1)           B28         RESERVE2           B30         SG           CN118         PWA-F-SYS (O           Pin No         Symbol           1         XSCL-1A           2         LP-1A           3         WF-1A           4         YO-1A </td <td>+5V        System command busy     L       Command data     -       System status acknowledge     L       System status busy     L       Status data     -       System command acknowledge     L       System command acknowledge     L       System command acknowledge     L       Ground     -       Clock signal for image data processing     -       Ground     -       Clock signal for image data processing     -       Ground     -       Horizontal scanning synchronized signal     L       Ground     -       Ground     -       Clock signal output for image data transmission     -       Ground     -       Ground     -       Oround     -       Data enable of the horizontal scanning direction     L       Ground     -       Data enable of the vertical scanning direction (utput]     L       Data enable of the vertical scanning direction (input]     L       Coround     -     -       Data enable of the vertical scanning direction (input]     L       CB coard reset     L     -       Ground     -     -       Data enable of the vertical scanning direction (input]     L    <tr< td=""><td>79         CLR2         Clock (2) input         -           80         NCC         Not connected         -           81         NC(WP)         Not connected         -           82         SDA         PD serial clock         -           84         43 3VA         -         -           85         SG         Signal ground         -           86         DO33         Memory data bus [33]         -           87         DO33         Memory data bus [33]         -           88         DO34         Memory data bus [35]         -           90         4.3.3VA         +3.3V         -           91         DO36         Memory data bus [36]         -           92         DO37         Memory data bus [38]         -           94         DO39         Memory data bus [39]         -           95         DO40         Memory data bus [40]         -           96         DO41         Memory data bus [41]         -           97         DO41         Memory data bus [42]         -           99         DO42         Memory data bus [44]         -           101         DO44         Memory data bus [47]         <t< td=""><td>CN20PWA-F-SLG (CN20) &lt;&gt; PWA-F-CCD (CN19)<math>1 is Gamer in the interval interval</math></td><td>2         1+2V         -           3         1+2V         -           4         43.3VB         +43.3V         -           5         MOO2DMA-1         Mode2 DMA signal         -           6         SG         Signal ground         -           7         MEM2CS-0         SRAM dhip select signal         -           9         MEMPO2-0         SRAM data read signal         -           10         CLKOE-1         Clock out enable signal         -           11         TX enable signal         -         -           12         45.1VB         +5V         -           13         At16         MDM address bus [16]         -           14         At14         MDM address bus [10]         -           15         At12         MDM address bus [10]         -           16         At10         MDM address bus [10]         -           21         At01         MDM address bus [2]         -           22         45.1VB         +5V         -         -           23         CEPTRST-0         CEPT rest signal         -         -           24         45.1VB         +5V         -         -</td></t<></td></tr<></td>                                                                                                    | +5V        System command busy     L       Command data     -       System status acknowledge     L       System status busy     L       Status data     -       System command acknowledge     L       System command acknowledge     L       System command acknowledge     L       Ground     -       Clock signal for image data processing     -       Ground     -       Clock signal for image data processing     -       Ground     -       Horizontal scanning synchronized signal     L       Ground     -       Ground     -       Clock signal output for image data transmission     -       Ground     -       Ground     -       Oround     -       Data enable of the horizontal scanning direction     L       Ground     -       Data enable of the vertical scanning direction (utput]     L       Data enable of the vertical scanning direction (input]     L       Coround     -     -       Data enable of the vertical scanning direction (input]     L       CB coard reset     L     -       Ground     -     -       Data enable of the vertical scanning direction (input]     L <tr< td=""><td>79         CLR2         Clock (2) input         -           80         NCC         Not connected         -           81         NC(WP)         Not connected         -           82         SDA         PD serial clock         -           84         43 3VA         -         -           85         SG         Signal ground         -           86         DO33         Memory data bus [33]         -           87         DO33         Memory data bus [33]         -           88         DO34         Memory data bus [35]         -           90         4.3.3VA         +3.3V         -           91         DO36         Memory data bus [36]         -           92         DO37         Memory data bus [38]         -           94         DO39         Memory data bus [39]         -           95         DO40         Memory data bus [40]         -           96         DO41         Memory data bus [41]         -           97         DO41         Memory data bus [42]         -           99         DO42         Memory data bus [44]         -           101         DO44         Memory data bus [47]         <t< td=""><td>CN20PWA-F-SLG (CN20) &lt;&gt; PWA-F-CCD (CN19)<math>1 is Gamer in the interval interval</math></td><td>2         1+2V         -           3         1+2V         -           4         43.3VB         +43.3V         -           5         MOO2DMA-1         Mode2 DMA signal         -           6         SG         Signal ground         -           7         MEM2CS-0         SRAM dhip select signal         -           9         MEMPO2-0         SRAM data read signal         -           10         CLKOE-1         Clock out enable signal         -           11         TX enable signal         -         -           12         45.1VB         +5V         -           13         At16         MDM address bus [16]         -           14         At14         MDM address bus [10]         -           15         At12         MDM address bus [10]         -           16         At10         MDM address bus [10]         -           21         At01         MDM address bus [2]         -           22         45.1VB         +5V         -         -           23         CEPTRST-0         CEPT rest signal         -         -           24         45.1VB         +5V         -         -</td></t<></td></tr<> | 79         CLR2         Clock (2) input         -           80         NCC         Not connected         -           81         NC(WP)         Not connected         -           82         SDA         PD serial clock         -           84         43 3VA         -         -           85         SG         Signal ground         -           86         DO33         Memory data bus [33]         -           87         DO33         Memory data bus [33]         -           88         DO34         Memory data bus [35]         -           90         4.3.3VA         +3.3V         -           91         DO36         Memory data bus [36]         -           92         DO37         Memory data bus [38]         -           94         DO39         Memory data bus [39]         -           95         DO40         Memory data bus [40]         -           96         DO41         Memory data bus [41]         -           97         DO41         Memory data bus [42]         -           99         DO42         Memory data bus [44]         -           101         DO44         Memory data bus [47] <t< td=""><td>CN20PWA-F-SLG (CN20) &lt;&gt; PWA-F-CCD (CN19)<math>1 is Gamer in the interval interval</math></td><td>2         1+2V         -           3         1+2V         -           4         43.3VB         +43.3V         -           5         MOO2DMA-1         Mode2 DMA signal         -           6         SG         Signal ground         -           7         MEM2CS-0         SRAM dhip select signal         -           9         MEMPO2-0         SRAM data read signal         -           10         CLKOE-1         Clock out enable signal         -           11         TX enable signal         -         -           12         45.1VB         +5V         -           13         At16         MDM address bus [16]         -           14         At14         MDM address bus [10]         -           15         At12         MDM address bus [10]         -           16         At10         MDM address bus [10]         -           21         At01         MDM address bus [2]         -           22         45.1VB         +5V         -         -           23         CEPTRST-0         CEPT rest signal         -         -           24         45.1VB         +5V         -         -</td></t<>                                                                                                    | CN20PWA-F-SLG (CN20) <> PWA-F-CCD (CN19) $1 is Gamer in the interval interval$                                                                                                    | 2         1+2V         -           3         1+2V         -           4         43.3VB         +43.3V         -           5         MOO2DMA-1         Mode2 DMA signal         -           6         SG         Signal ground         -           7         MEM2CS-0         SRAM dhip select signal         -           9         MEMPO2-0         SRAM data read signal         -           10         CLKOE-1         Clock out enable signal         -           11         TX enable signal         -         -           12         45.1VB         +5V         -           13         At16         MDM address bus [16]         -           14         At14         MDM address bus [10]         -           15         At12         MDM address bus [10]         -           16         At10         MDM address bus [10]         -           21         At01         MDM address bus [2]         -           22         45.1VB         +5V         -         -           23         CEPTRST-0         CEPT rest signal         -         -           24         45.1VB         +5V         -         -                                                                 |
| 21         D(T)         POM data bus [T)         -         -         -         -         -         -         -         -         -         -         -         -         -         -         -         -         -         -         -         -         -         -         -         -         -         -         -         -         -         -         -         -         -         -         -         -         -         -         -         -         -         -         -         -         -         -         -         -         -         -         -         -         -         -         -         -         -         -         -         -         -         -         -         -         -         -         -         -         -         -         -         -         -         -         -         -         -         -         -         -         -         -         -         -         -         -         -         -         -         -         -         -         -         -         -         -         -         -         -         -         -         -         -                                                                                                    | CLMFDH         Upper transport clutch (Low speed) drive signal         -           24VD1         +24V         -           +24VD1         +24V         -           CLKDVR         Black developer drive clutch signal         -           CLMFCU         Upper transport clutch (High speed) drive signal         -           -24VD1         +24V         -           EAWD1         +24V         -           EMDRCB         Drum cleaner brush motor drive signal         -           CLKDVP         Black developer lifting clutch drive signal         -           CLKDV         Black developer lifting clutch drive signal         -           CLKDV         Black developer lifting clutch drive signal         -           VC         Not connected         -           NC         Not connected         -           NC         Not connected         -           Symbol         Name         Active           Symbol         Name         Active           DATA         System data bus [0]         -           DATA4         System data bus [4]         -           DATA4         System data bus [6]         -           DATA4         System data bus [10]         - <t< td=""><td>38         A10         Memory address bus (10)         -           40         43.3VA         43.3V         -           41         43.3VA         +3.3V         -           42         CLK0         Clock (0) iput         -           43         SG         Signal ground         -           44         NC         Not connected         -           45         CS2         Chip select signal (2)         -           47         DOMB2         Output disable/write mask (2)         -           47         DOMB3         Output disable/write mask (2)         -           48         NC         Not connected         -           50         NC         Not connected         -           51         NC         Not connected         -           53         NC         Not connected         -           54         SG         Signal ground         -           55         DO16         Memory data bus [16]         -           56         DO17         Memory data bus [20]         -           57         DO18         Memory data bus [21]         -           60         DO20         Memory data bus [21]         -</td><td>B1         SG           B2         MMP11           B3         +5.1VB           B4         CBSY           B5         CMD           B6         SACK           B7         SERR           B8         SBSY           B9         ST3           B10         CACK           B11         CERR           B2         SG           B12         SG           B13         DFFCLK           B14         SG           B15         IRCLK1           B16         SG           B17         IHSYNC0           B20         SG           B21         SG           B22         SG           B23         IHDEN0           B24         SG           B25         IVDEN0           B26         SG           B27         NC(RESERVE1)           B28         RESERVE2           B30         SG           CN118         PWA-F-SYS (           Pin No         Symbol           1         XSCL-1A           2         LP-1A           3         WF-1A</td><td>+5V        System command busy     L       Command data     -       System status acknowledge     L       System status busy     L       Status data     -       System command acknowledge     L       System command acknowledge     L       System command acknowledge     L       Ground     -       Clock signal for image data processing     -       Ground     -       Clock signal for image data processing     -       Ground     -       Horizontal scanning synchronized signal     L       Ground     -       Horizontal scanning synchronized signal     L       Ground     -       Clock signal output for image data transmission     -       Ground     -       Data enable of the horizontal scanning direction     L       Ground     -       Data enable of the vertical scanning direction (utput)!     L       LB connected     -       Data enable of the vertical scanning direction (input)!     L       LG bard reset     L       Ground     -       Data enable of the vertical scanning direction (input)!     L       LG bard reset     H       LDD data transmission clock     -       LCD data transm</td><td>1/3         CLR2         Clock (2) input         -           80         NCC         Not connected         -           81         NC(WP)         Not connected         -           82         SDA         PD serial clock         -           83         SCL         PD serial clock         -           84         13/W         -         -           85         SG         Signal ground         -           86         DO32         Memory data bus [33]         -           87         DO33         Memory data bus [35]         -           90         4.3.3VA         +3.3V         -           91         DO36         Memory data bus [36]         -           92         DO37         Memory data bus [36]         -           94         DO38         Memory data bus [36]         -           94         DO38         Memory data bus [42]         -           96         DO40         -         -           97         DO41         Memory data bus [44]         -           100         DO43         Memory data bus [44]         -           101         DO44         Memory data bus [44]         -      <t< td=""><td>CN20         PWA-F-SLG (CN20) <math>&lt;&gt;</math> PWA-F-CCD (CN19)           Pin No         Signal ground         -           2         SG         Signal ground         -           3         4.33VA         4.33V         -           4         +33VA         +33V         -           5         +33VA         +33V         -           6         +33VA         +33V         -           7         SG         Signal ground         -           7         SG         Signal ground         -           10         BDI(9)         Color (Blue) digital data bus [8]         -           11         BDI(7)         Color (Blue) digital data bus [8]         -           12         BDI(8)         Color (Blue) digital data bus [6]         -           13         BDI(9)         Color (Blue) digital data bus [6]         -           14         BDI(1)         Color (Blue) digital data bus [1]         -           18         BDI(2)         Color (Blue) digital data bus [1]         -           19         SG         Signal ground         -           21         GDI(2)         Color (Green) digital data bus [1]         -           22         GDI(1)         Color (Green)</td><td>3         112VB         +12V           4         +33VB         +23V           5         MOO2DMA-1         Mode2 DMA signal           6         SG         Signal ground           7         MEMCS-0         SRAM chip select signal           9         MEMRD2-0         SRAM chip select signal           10         CLKOE-1         Clock out enable signal           11         TXEN2-1         X enable signal           12         +5.1VB         +5V           13         A(16)         MDM address bus [16]           14         A(16)         MDM address bus [17]           15         A(12)         MDM address bus [10]           16         A(10)         MDM address bus [10]           17         A(8)         MDM address bus [10]           18         A(8)         MDM address bus [10]           20         A(2)         MDM address bus [2]         -           21         A(10)         MDM address bus [2]         -           22         +5.1VB         +5V         -           23         CEP1RST-0         CEP1 reset signal         -           24         +5.1VB         +5V         -           25</td></t<></td></t<>                                                                                                    | 38         A10         Memory address bus (10)         -           40         43.3VA         43.3V         -           41         43.3VA         +3.3V         -           42         CLK0         Clock (0) iput         -           43         SG         Signal ground         -           44         NC         Not connected         -           45         CS2         Chip select signal (2)         -           47         DOMB2         Output disable/write mask (2)         -           47         DOMB3         Output disable/write mask (2)         -           48         NC         Not connected         -           50         NC         Not connected         -           51         NC         Not connected         -           53         NC         Not connected         -           54         SG         Signal ground         -           55         DO16         Memory data bus [16]         -           56         DO17         Memory data bus [20]         -           57         DO18         Memory data bus [21]         -           60         DO20         Memory data bus [21]         -                                                                                                    | B1         SG           B2         MMP11           B3         +5.1VB           B4         CBSY           B5         CMD           B6         SACK           B7         SERR           B8         SBSY           B9         ST3           B10         CACK           B11         CERR           B2         SG           B12         SG           B13         DFFCLK           B14         SG           B15         IRCLK1           B16         SG           B17         IHSYNC0           B20         SG           B21         SG           B22         SG           B23         IHDEN0           B24         SG           B25         IVDEN0           B26         SG           B27         NC(RESERVE1)           B28         RESERVE2           B30         SG           CN118         PWA-F-SYS (           Pin No         Symbol           1         XSCL-1A           2         LP-1A           3         WF-1A                                                                                                    | +5V        System command busy     L       Command data     -       System status acknowledge     L       System status busy     L       Status data     -       System command acknowledge     L       System command acknowledge     L       System command acknowledge     L       Ground     -       Clock signal for image data processing     -       Ground     -       Clock signal for image data processing     -       Ground     -       Horizontal scanning synchronized signal     L       Ground     -       Horizontal scanning synchronized signal     L       Ground     -       Clock signal output for image data transmission     -       Ground     -       Data enable of the horizontal scanning direction     L       Ground     -       Data enable of the vertical scanning direction (utput)!     L       LB connected     -       Data enable of the vertical scanning direction (input)!     L       LG bard reset     L       Ground     -       Data enable of the vertical scanning direction (input)!     L       LG bard reset     H       LDD data transmission clock     -       LCD data transm                                                                                                    | 1/3         CLR2         Clock (2) input         -           80         NCC         Not connected         -           81         NC(WP)         Not connected         -           82         SDA         PD serial clock         -           83         SCL         PD serial clock         -           84         13/W         -         -           85         SG         Signal ground         -           86         DO32         Memory data bus [33]         -           87         DO33         Memory data bus [35]         -           90         4.3.3VA         +3.3V         -           91         DO36         Memory data bus [36]         -           92         DO37         Memory data bus [36]         -           94         DO38         Memory data bus [36]         -           94         DO38         Memory data bus [42]         -           96         DO40         -         -           97         DO41         Memory data bus [44]         -           100         DO43         Memory data bus [44]         -           101         DO44         Memory data bus [44]         - <t< td=""><td>CN20         PWA-F-SLG (CN20) <math>&lt;&gt;</math> PWA-F-CCD (CN19)           Pin No         Signal ground         -           2         SG         Signal ground         -           3         4.33VA         4.33V         -           4         +33VA         +33V         -           5         +33VA         +33V         -           6         +33VA         +33V         -           7         SG         Signal ground         -           7         SG         Signal ground         -           10         BDI(9)         Color (Blue) digital data bus [8]         -           11         BDI(7)         Color (Blue) digital data bus [8]         -           12         BDI(8)         Color (Blue) digital data bus [6]         -           13         BDI(9)         Color (Blue) digital data bus [6]         -           14         BDI(1)         Color (Blue) digital data bus [1]         -           18         BDI(2)         Color (Blue) digital data bus [1]         -           19         SG         Signal ground         -           21         GDI(2)         Color (Green) digital data bus [1]         -           22         GDI(1)         Color (Green)</td><td>3         112VB         +12V           4         +33VB         +23V           5         MOO2DMA-1         Mode2 DMA signal           6         SG         Signal ground           7         MEMCS-0         SRAM chip select signal           9         MEMRD2-0         SRAM chip select signal           10         CLKOE-1         Clock out enable signal           11         TXEN2-1         X enable signal           12         +5.1VB         +5V           13         A(16)         MDM address bus [16]           14         A(16)         MDM address bus [17]           15         A(12)         MDM address bus [10]           16         A(10)         MDM address bus [10]           17         A(8)         MDM address bus [10]           18         A(8)         MDM address bus [10]           20         A(2)         MDM address bus [2]         -           21         A(10)         MDM address bus [2]         -           22         +5.1VB         +5V         -           23         CEP1RST-0         CEP1 reset signal         -           24         +5.1VB         +5V         -           25</td></t<>                                                                                                    | CN20         PWA-F-SLG (CN20) $<>$ PWA-F-CCD (CN19)           Pin No         Signal ground         -           2         SG         Signal ground         -           3         4.33VA         4.33V         -           4         +33VA         +33V         -           5         +33VA         +33V         -           6         +33VA         +33V         -           7         SG         Signal ground         -           7         SG         Signal ground         -           10         BDI(9)         Color (Blue) digital data bus [8]         -           11         BDI(7)         Color (Blue) digital data bus [8]         -           12         BDI(8)         Color (Blue) digital data bus [6]         -           13         BDI(9)         Color (Blue) digital data bus [6]         -           14         BDI(1)         Color (Blue) digital data bus [1]         -           18         BDI(2)         Color (Blue) digital data bus [1]         -           19         SG         Signal ground         -           21         GDI(2)         Color (Green) digital data bus [1]         -           22         GDI(1)         Color (Green)                                                                                                    | 3         112VB         +12V           4         +33VB         +23V           5         MOO2DMA-1         Mode2 DMA signal           6         SG         Signal ground           7         MEMCS-0         SRAM chip select signal           9         MEMRD2-0         SRAM chip select signal           10         CLKOE-1         Clock out enable signal           11         TXEN2-1         X enable signal           12         +5.1VB         +5V           13         A(16)         MDM address bus [16]           14         A(16)         MDM address bus [17]           15         A(12)         MDM address bus [10]           16         A(10)         MDM address bus [10]           17         A(8)         MDM address bus [10]           18         A(8)         MDM address bus [10]           20         A(2)         MDM address bus [2]         -           21         A(10)         MDM address bus [2]         -           22         +5.1VB         +5V         -           23         CEP1RST-0         CEP1 reset signal         -           24         +5.1VB         +5V         -           25                                                  |
| 21         D(T)         ROM data bus [T)         -           23         A(1)         ROM address bus [3)         -         -           24         A[3]         ROM address bus [3]         -         -           25         A[5]         ROM address bus [1]         -         -           26         A[7]         ROM address bus [1]         -         -           28         A[11]         ROM address bus [1]         -         -           29         A[13]         ROM address bus [1]         -         -           30         A[15]         ROM address bus [1]         -         -           31         A[17]         ROM address bus [1]         -         -           32         ROMD-0         Domioal board contexton detection signal         L         -           33         F5 tWB         +5V         -         -         -           34         ROMD-1         Domioal board contexton detection signal         -         -           35         RGTSTSWM         Main reset signal         -         -           46         F242VD1         +24V         -         -         -           74         A6         Analog ground         - <td>CLMFDH         Upper transport clutch (Low speed) drive signal         -           24VD1         +24V         -           12VD1         +24V         -           12VD1         +24V         -           124VD1         +24V         -           124VD1         +24V         -           124VD1         +24V         -           124VD1         +24V         -           124VD1         +24V         -           124VD1         +24V         -           124VD1         +24V         -           124VD1         +24V         -           124VD1         +24V         -           124VD1         +24V         -           125(TP         Toner bag full detection sensor signal         -           124VD1         +24V         -           124VD1         +24V         -           124VD1         +24V         -           124VD1         +24V         -           124VD1         +24V         -           124VD1         +24V         -           124VD1         +24V         -           124VD1         +24V         -           124VD1</td> <td>38         A10         Memory address bus [10]         -           40         4.3.3VA         4.3.3V         -           41         4.3.3VA         +3.3V         -           42         CLK0         Clock (0) input         -           43         SG         Signal ground         -           44         NC         Not connected         -           46         DOMB2         Output disable/write mask (2)         -           47         DOMB3         Output disable/write mask (2)         -           48         NC         Not connected         -           50         NC         Not connected         -           51         NC         Not connected         -           52         NC         Not connected         -           54         SG         Signal ground         -           55         DO16         Memory data bus [17]         -           56         DO17         Memory data bus [19]         -           58         DO19         Memory data bus [20]         -           60         DO20         Memory data bus [20]         -           61         NCE         Not connected         -     <td>B1         SG           B2         MMP11           B3         +5.1VB           B4         CBSY           B5         CMD           B6         SACK           B7         SERR           B8         SBSY           B9         STS           B10         CACK           B11         CERR           B2         SG           B12         SG           B13         IFCLK_1           B16         SG           B17         IHSYNC0           B20         SG           B21         SG           B22         SG           B23         IHDENO           B24         SG           B25         IVDENO           B28         SG           B27         NC(RESERVE1)           B28         RESERVE2           B30         SG           B30         SG           B30         SG           B20N-0A         7           CPPOW-1A         8           B1DCLK-1A         9           DDAT-1A         10           DDAT-1A           &lt;</td><td>+5V        System command busy     L       Command data     -       System status acknowledge     L       System status busy     L       System status busy     L       System command acknowledge     L       System command acknowledge     L       System command error     L       Clock signal for image data processing     -       Ground     -       Clock signal for image data transmission     -       Ground     -       Ground     -       Ground     -       Clock signal output for image data transmission     -       Ground     -       Clock signal output for image data transmission     -       Ground     -       Data enable of the horizontal scanning direction (output)     L       Ground     -       Data enable of the vertical scanning direction (input)     L       Ground     -       Data enable of the vertical scanning direction (input)     L       LGC board reset     -       Ground     -       Data enable of the vertical scanning direction (input)     L       LGC board reset     -       Data enable of the vertical scanning direction (input)     L       DCD data latch pulse     H</td><td>19         CLR2         Lobox (2) input         -           80         NC         Not connected         -           81         NC(WP)         Not connected         -           82         SDA         PD serial clock         -           83         SCL         PD serial clock         -           84         43.3VA         43.3V         -           86         DG32         Memory data bus [32]         -           87         DG32         Memory data bus [34]         -           89         DQ34         Memory data bus [36]         -           91         DQ36         Memory data bus [37]         -           92         DQ37         Memory data bus [39]         -           94         DQ38         Memory data bus [39]         -           94         DQ39         Memory data bus [39]         -           94         DQ39         Memory data bus [40]         -           95         DC40         Memory data bus [41]         -           96         SG         Signal ground         -           97         DQ43         Memory data bus [45]         -           100         DQ44         Memory data bus [46]</td><td>CN20         PWAF-SLG (CN20) &lt;&gt; PWAF-CCD (CN19)           Pin No         Signal ground         -           2         SG         Signal ground         -           3         4         3.3VA         +0.3V         -           4         43.3VA         +0.3V         -           6         +3.3VA         +0.3V         -           7         SG         Signal ground         -           8         NC         Not connected         -           9         BD(9)         Color (Blue) digital data bus (9)         -           10         BD(8)         Color (Blue) digital data bus (1)         -           11         BD(1)         Color (Blue) digital data bus (1)         -           12         BD(1)         Color (Blue) digital data bus (2)         -           13         BD(1)         Color (Blue) digital data bus (2)         -           14         BD(1)         Color (Blue) digital data bus (2)         -           15         BD(2)         Color (Blue) digital data bus (2)         -           16         BD(2)         Color (Blue) digital data bus (1)         -           17         BD(1)         Color (Green) digital data bus (1)         -</td><td>a         112/06         +12/V           4         +13/3/VB         +12/V           4         +3/3/VB         +12/V           4         +12/VB         +12/V           6         SG         Signal ground           7         MEM2C3-O         SRAM chip select signal          </td></td> | CLMFDH         Upper transport clutch (Low speed) drive signal         -           24VD1         +24V         -           12VD1         +24V         -           12VD1         +24V         -           124VD1         +24V         -           124VD1         +24V         -           124VD1         +24V         -           124VD1         +24V         -           124VD1         +24V         -           124VD1         +24V         -           124VD1         +24V         -           124VD1         +24V         -           124VD1         +24V         -           124VD1         +24V         -           125(TP         Toner bag full detection sensor signal         -           124VD1         +24V         -           124VD1         +24V         -           124VD1         +24V         -           124VD1         +24V         -           124VD1         +24V         -           124VD1         +24V         -           124VD1         +24V         -           124VD1         +24V         -           124VD1                                                                                                    | 38         A10         Memory address bus [10]         -           40         4.3.3VA         4.3.3V         -           41         4.3.3VA         +3.3V         -           42         CLK0         Clock (0) input         -           43         SG         Signal ground         -           44         NC         Not connected         -           46         DOMB2         Output disable/write mask (2)         -           47         DOMB3         Output disable/write mask (2)         -           48         NC         Not connected         -           50         NC         Not connected         -           51         NC         Not connected         -           52         NC         Not connected         -           54         SG         Signal ground         -           55         DO16         Memory data bus [17]         -           56         DO17         Memory data bus [19]         -           58         DO19         Memory data bus [20]         -           60         DO20         Memory data bus [20]         -           61         NCE         Not connected         - <td>B1         SG           B2         MMP11           B3         +5.1VB           B4         CBSY           B5         CMD           B6         SACK           B7         SERR           B8         SBSY           B9         STS           B10         CACK           B11         CERR           B2         SG           B12         SG           B13         IFCLK_1           B16         SG           B17         IHSYNC0           B20         SG           B21         SG           B22         SG           B23         IHDENO           B24         SG           B25         IVDENO           B28         SG           B27         NC(RESERVE1)           B28         RESERVE2           B30         SG           B30         SG           B30         SG           B20N-0A         7           CPPOW-1A         8           B1DCLK-1A         9           DDAT-1A         10           DDAT-1A           &lt;</td> <td>+5V        System command busy     L       Command data     -       System status acknowledge     L       System status busy     L       System status busy     L       System command acknowledge     L       System command acknowledge     L       System command error     L       Clock signal for image data processing     -       Ground     -       Clock signal for image data transmission     -       Ground     -       Ground     -       Ground     -       Clock signal output for image data transmission     -       Ground     -       Clock signal output for image data transmission     -       Ground     -       Data enable of the horizontal scanning direction (output)     L       Ground     -       Data enable of the vertical scanning direction (input)     L       Ground     -       Data enable of the vertical scanning direction (input)     L       LGC board reset     -       Ground     -       Data enable of the vertical scanning direction (input)     L       LGC board reset     -       Data enable of the vertical scanning direction (input)     L       DCD data latch pulse     H</td> <td>19         CLR2         Lobox (2) input         -           80         NC         Not connected         -           81         NC(WP)         Not connected         -           82         SDA         PD serial clock         -           83         SCL         PD serial clock         -           84         43.3VA         43.3V         -           86         DG32         Memory data bus [32]         -           87         DG32         Memory data bus [34]         -           89         DQ34         Memory data bus [36]         -           91         DQ36         Memory data bus [37]         -           92         DQ37         Memory data bus [39]         -           94         DQ38         Memory data bus [39]         -           94         DQ39         Memory data bus [39]         -           94         DQ39         Memory data bus [40]         -           95         DC40         Memory data bus [41]         -           96         SG         Signal ground         -           97         DQ43         Memory data bus [45]         -           100         DQ44         Memory data bus [46]</td> <td>CN20         PWAF-SLG (CN20) &lt;&gt; PWAF-CCD (CN19)           Pin No         Signal ground         -           2         SG         Signal ground         -           3         4         3.3VA         +0.3V         -           4         43.3VA         +0.3V         -           6         +3.3VA         +0.3V         -           7         SG         Signal ground         -           8         NC         Not connected         -           9         BD(9)         Color (Blue) digital data bus (9)         -           10         BD(8)         Color (Blue) digital data bus (1)         -           11         BD(1)         Color (Blue) digital data bus (1)         -           12         BD(1)         Color (Blue) digital data bus (2)         -           13         BD(1)         Color (Blue) digital data bus (2)         -           14         BD(1)         Color (Blue) digital data bus (2)         -           15         BD(2)         Color (Blue) digital data bus (2)         -           16         BD(2)         Color (Blue) digital data bus (1)         -           17         BD(1)         Color (Green) digital data bus (1)         -</td> <td>a         112/06         +12/V           4         +13/3/VB         +12/V           4         +3/3/VB         +12/V           4         +12/VB         +12/V           6         SG         Signal ground           7         MEM2C3-O         SRAM chip select signal          </td>                                                                                                    | B1         SG           B2         MMP11           B3         +5.1VB           B4         CBSY           B5         CMD           B6         SACK           B7         SERR           B8         SBSY           B9         STS           B10         CACK           B11         CERR           B2         SG           B12         SG           B13         IFCLK_1           B16         SG           B17         IHSYNC0           B20         SG           B21         SG           B22         SG           B23         IHDENO           B24         SG           B25         IVDENO           B28         SG           B27         NC(RESERVE1)           B28         RESERVE2           B30         SG           B30         SG           B30         SG           B20N-0A         7           CPPOW-1A         8           B1DCLK-1A         9           DDAT-1A         10           DDAT-1A           <                                                                                                    | +5V        System command busy     L       Command data     -       System status acknowledge     L       System status busy     L       System status busy     L       System command acknowledge     L       System command acknowledge     L       System command error     L       Clock signal for image data processing     -       Ground     -       Clock signal for image data transmission     -       Ground     -       Ground     -       Ground     -       Clock signal output for image data transmission     -       Ground     -       Clock signal output for image data transmission     -       Ground     -       Data enable of the horizontal scanning direction (output)     L       Ground     -       Data enable of the vertical scanning direction (input)     L       Ground     -       Data enable of the vertical scanning direction (input)     L       LGC board reset     -       Ground     -       Data enable of the vertical scanning direction (input)     L       LGC board reset     -       Data enable of the vertical scanning direction (input)     L       DCD data latch pulse     H                                                                                                    | 19         CLR2         Lobox (2) input         -           80         NC         Not connected         -           81         NC(WP)         Not connected         -           82         SDA         PD serial clock         -           83         SCL         PD serial clock         -           84         43.3VA         43.3V         -           86         DG32         Memory data bus [32]         -           87         DG32         Memory data bus [34]         -           89         DQ34         Memory data bus [36]         -           91         DQ36         Memory data bus [37]         -           92         DQ37         Memory data bus [39]         -           94         DQ38         Memory data bus [39]         -           94         DQ39         Memory data bus [39]         -           94         DQ39         Memory data bus [40]         -           95         DC40         Memory data bus [41]         -           96         SG         Signal ground         -           97         DQ43         Memory data bus [45]         -           100         DQ44         Memory data bus [46]                                                                                                    | CN20         PWAF-SLG (CN20) <> PWAF-CCD (CN19)           Pin No         Signal ground         -           2         SG         Signal ground         -           3         4         3.3VA         +0.3V         -           4         43.3VA         +0.3V         -           6         +3.3VA         +0.3V         -           7         SG         Signal ground         -           8         NC         Not connected         -           9         BD(9)         Color (Blue) digital data bus (9)         -           10         BD(8)         Color (Blue) digital data bus (1)         -           11         BD(1)         Color (Blue) digital data bus (1)         -           12         BD(1)         Color (Blue) digital data bus (2)         -           13         BD(1)         Color (Blue) digital data bus (2)         -           14         BD(1)         Color (Blue) digital data bus (2)         -           15         BD(2)         Color (Blue) digital data bus (2)         -           16         BD(2)         Color (Blue) digital data bus (1)         -           17         BD(1)         Color (Green) digital data bus (1)         -                                                                                                    | a         112/06         +12/V           4         +13/3/VB         +12/V           4         +3/3/VB         +12/V           4         +12/VB         +12/V           6         SG         Signal ground           7         MEM2C3-O         SRAM chip select signal                                                                                                    |
| 21         D(7)         ROM data bus [7]         -           23         A[1]         ROM address bus [3]         -           24         A[3]         ROM address bus [3]         -           25         A[3]         ROM address bus [1]         -           26         A[3]         ROM address bus [1]         -           28         A[1]         ROM address bus [1]         -           28         A[13]         ROM address bus [1]         -           29         A[13]         ROM address bus [1]         -           30         A[15]         ROM address bus [1]         -           31         A[17]         ROM address bus [1]         -           31         A[17]         ROM address bus [1]         -           31         A[17]         ROM address bus [1]         -           32         ROMD-1         External ROM loading status signal         -           34         ROMLD-1         External ROM loading status signal         -           7         ROST-SOL, TALV-SOL, SOL, SOL, SOL, SOL, SOL, SOL, SOL,                                                                                                    | CLMFDH         Upper transport clutch (Low speed) drive signal         -           244VD1         +24V         -           CLKDVR         Black developer drive clutch signal         -           CLMFCU         Upper transport clutch (righ speed) drive signal         -           24VD1         +24V         -           24VD1         +24V         -           24VD1         +24V         -           9000         Signal ground         -           0FGLB         Drum cleaner brush motor drive signal         -           0FGLB         Drum cleaner brush motor drive signal         -           0FGLB         Drum cleaner brush motor drive signal         -           0FGLB         Not connected         -           NC         Not connected         -           NC         Not connected         -           NC         Not connected         -           Symbol         Name         Active           51.VB         +5V         -           Symbol         Name         Active           DATA0         System data bus [0]         -           DATA2         System data bus [1]         -           DATA4         System data bus [1]         -                                                                                                    | 88         A10         Memory address bus [10]         -           40         +3.3VA         +3.3V         -           41         +3.3VA         +3.3V         -           42         CLK0         Clock (0) input         -           43         SG         Signal ground         -           44         NC         Not connected         -           45         CS2         Chip select signal (2)         -           46         DOMB2         Output disable/write mask (2)         -           47         DOMB3         Output disable/write mask (2)         -           48         NC         Not connected         -           49         +3.3VA         +3.3V         -           50         NC         Not connected         -           51         NC         Not connected         -           52         NC         Not connected         -           56         D016         Memory data bus [17]         -           56         D017         Memory data bus [20]         -           61         Not connected         -         -           62         NC         Not connected         -                                                                                                    | B1         SG           B2         MMP11           B3         +5.1VB           B4         CBSY           B5         CMD           B6         SACK           B7         SERR           B8         SBSY           B9         STS           B10         CACK           B11         CERR           B2         SG           B13         DEFCLK_M           B14         SG           B15         IRCLK1           B16         SG           B17         HISYNCO           B20         SG           B21         SG           B22         SG           B23         IHDCLK           B24         SG           B25         IVDEN0           B26         SG           B27         NC(RESERVE1)           B28         RESERVE2           B29         ARSTO           B30         SG           B10         SACL-1A           2         LP-1A           3         WF-1A           4         YD-1A           5         INVGND                                                                                                    | +5V        System command busy     L       Command data     -       System status acknowledge     L       System status busy     L       Status data     -       System command acknowledge     L       System command error     L       Ground     -       Clock signal for image data processing     -       Ground     -       Clock signal for image data transmission     -       Ground     -       Ground     -       Ground     -       Clock signal output for image data transmission     -       Ground     -       Clock signal output for image data transmission     -       Ground     -     -       Data enable of the horizontal scanning direction     -       Data enable of the vertical scanning direction (output)     L       Ground     -     -       Data enable of the vertical scanning direction (input)     L       LGC board reset     L     -       Ground     -     -       Data enable of the vertical scanning direction (input)     L       LGC board reset     -     -       Data enable of the vertical scanning direction (input)     L       LDD data tatch pulse     H       LD                                                                                                    | 19         CLR2         Lobox (2) riput         -           80         NC         Not connected         -           81         NC(WP)         Not connected         -           82         SDA         PD serial clock         -           83         SCL         PD serial clock         -           84         43.3VA         43.3V         -           86         DG32         Memory data bus [32]         -           87         DG33         Memory data bus [34]         -           88         DG34         Memory data bus [35]         -           91         DG36         Memory data bus [36]         -           92         DG37         Memory data bus [37]         -           93         DG38         Memory data bus [39]         -           94         DG39         Memory data bus [30]         -           95         DC40         Memory data bus [40]         -           96         SG         Signal ground         -           97         DC41         Memory data bus [42]         -           98         DC42         Memory data bus [44]         -           100         DC44         Memory data bus [45]                                                                                                    | CN20PWA-F-SLG (CN20) <> PWA-F-CCD (CN19)1SGSignal ground2SGSignal ground3+ 3.3VA+3.3V4+3.3VA+3.3V5+3.3VA+3.3V6+3.3VA+3.3V7SGSignal ground8NCNot connected9BD(9)Color (Blue) digital data bus [9)10BD(9)Color (Blue) digital data bus [17]11BD(9)Color (Blue) digital data bus [17]12BD(9)Color (Blue) digital data bus [16]13BD(9)Color (Blue) digital data bus [16]14BD(9)Color (Blue) digital data bus [16]15BD(9)Color (Blue) digital data bus [16]16BD(9)Color (Blue) digital data bus [17]17BD(1)Color (Blue) digital data bus [10]18BD(9)Color (Blue) digital data bus [2]19SGSignal ground20SGSignal ground21GD(9)Color (Green) digital data bus [1]22GD(1)Color (Green) digital data bus [1]23GD(1)Color (Green) digital data bus [1]24GD(1)Color (Green) digital data bus [2]25GD(1)Color (Green) digital data bus [2]26GD(1)Color (Green) digital data bus [2]26GD(1)Color (Green) digital data bus [2]27GD(3)Color (Green) digital data bus [2]28GD(1)Color (Green) digital data bus [2] <tr< td=""><td>3         1:29:6         1:39           4         1:39:0         1:39           5         MOD2DMA-1         Mode2 DMA signal           6         SG         Signal ground           7         MEM2C3-O         SRAM chip select signal           9         MEMRD2-O         SRAM chip select signal           10         CLKOE-1         Clock out enable signal           11         TXEN2-1         TX enable signal           12         +5:1VB         +5V           13         Ai[16]         MDM address bus [16]           14         Ai[16]         MDM address bus [12]           16         Ai[10]         MDM address bus [14]           17         Ai[8]         MDM address bus [14]           21         AQ         MDM address bus [14]           21         AQ         MDM address bus [14]           22         +5:1VB         +5V           23         CEP1RST-0         CEP1 reset signal           24         +5:1VB         +5V           25         GS         Signal ground           26         CEPCLK         System dock signal           27         SG         Signal ground           28         D(0]&lt;</td></tr<>                                                                                                    | 3         1:29:6         1:39           4         1:39:0         1:39           5         MOD2DMA-1         Mode2 DMA signal           6         SG         Signal ground           7         MEM2C3-O         SRAM chip select signal           9         MEMRD2-O         SRAM chip select signal           10         CLKOE-1         Clock out enable signal           11         TXEN2-1         TX enable signal           12         +5:1VB         +5V           13         Ai[16]         MDM address bus [16]           14         Ai[16]         MDM address bus [12]           16         Ai[10]         MDM address bus [14]           17         Ai[8]         MDM address bus [14]           21         AQ         MDM address bus [14]           21         AQ         MDM address bus [14]           22         +5:1VB         +5V           23         CEP1RST-0         CEP1 reset signal           24         +5:1VB         +5V           25         GS         Signal ground           26         CEPCLK         System dock signal           27         SG         Signal ground           28         D(0]<                                             |
| 21         D[7]                                                                                                    | CLMFDH         Upper transport clutch (Low speed) drive signal         -           24VD1         +24V         -           CLMFCU         Upper transport clutch (High speed) drive signal         -           CLMFCU         Upper transport clutch (High speed) drive signal         -           CLMFCU         Upper transport clutch (High speed) drive signal         -           CLMDRB         Drum cleaner brush motor drive signal         -           DRCLB         Drum cleaner brush motor drive signal         -           USTFL         Toner bag (Ind detection sensor signal         -           CLKDVP         Black developer lifting clutch drive signal         -           StytD1         +24V         -           NC         Not connected         -           NC         Not connected         -           NC         Not connected         -           Symbol         Name         Active           Symbol         Signal ground         -           Symbol         Signal ground         -           DATA6         System data bus [0]         -           DATA6         System data bus [1]         -           DATA6         System data bus [1]         -           DATA7         System data b                                                                                                    | 84         A10         Memory address bus [10]         -           40         +3.3VA         +3.3V         -           41         +3.3VA         +3.3V         -           42         CLK0         Clock (0) input         -           43         SG         Signal ground         -           44         NC         Not connected         -           45         CS2         Chip select signal (2)         -           46         DOMB2         Output disablewrite mask (2)         -           47         DOMB3         Output disablewrite mask (2)         -           48         NC         Not connected         -           50         NC         Not connected         -           51         NC         Not connected         -           54         SG         Signal ground         -           55         DO16         Memory data bus [16]         -           56         DO17         Memory data bus [20]         -           57         DO18         Memory data bus [21]         -           60         D220         Memory data bus [21]         -           61         NC         Not connected         -                                                                                                    | B1         SG           B2         MMP11           B3         +5.1VB           B4         CBSY           B5         CMD           B6         SACK           B7         SERR           B8         SBSY           B9         STS           B10         CACK           B11         CERR           B2         SG           B13         DEFCLK_M           B14         SG           B15         IRCLK1           B16         SG           B17         HISYNCO           B20         SG           B21         SG           B22         SG           B23         IHDENO           B24         SG           B25         IVDENO           B26         SG           B27         NC(RESERVE1)           B28         RESERVE2           B29         ARSTO           B30         SG           B10         SACMDA           7         CPPOW-1A           8         LDCLK-1A           9         LDDAT-1A           10         LDLT+1A                                                                                                    | +5V            System command busy         L           Command data         -           System status acknowledge         L           System status busy         L           System status busy         L           System command acknowledge         L           System command error         L           Ground         -           Clock signal for image data processing         -           Ground         -           Clock signal for image data transmission         -           Ground         -           Ground         -           Clock signal output for image data transmission         -           Ground         -           Clock signal output for image data transmission         -           Ground         -           Data enable of the horizontal scanning direction (output)         L           Ground         -           Data enable of the vertical scanning direction (input)         L           LGC board reset         L           Ground         -           Data enable of the vertical scanning direction (input)         L           LGC board reset         -           Ground         -           Data                                                                                                    | 19         CLAZ         Lobox (C) mptut         -           60         NC(WP)         Not connected         -           81         NC(WP)         Not connected         -           82         SDA         PD serial data         -           83         SCL         PD serial colock         -           84         43.3V         43.3V         -           85         SG         Signal ground         -           86         DO34         Mennory data bus [32]         -           87         DO33         Menory data bus [34]         -           89         DO34         Menory data bus [35]         -           91         DO36         Menory data bus [37]         -           92         DO37         Menory data bus [39]         -           93         DO38         Menory data bus [30]         -           94         DO39         Menory data bus [40]         -           95         DC40         Menory data bus [42]         -           90         DC43         Menory data bus [41]         -           101         DC44         Menory data bus [41]         -           102         DC43         Menory databus [42] <td>Ch20         PWA-F-SLG (CN20) &lt;&gt; PWA-F-CCD (CN19)           Pin No         Signal ground         -           2         SG         Signal ground         -           3         1433VA         +33V         -           4         +33VA         +33V         -           6         +33VA         +33V         -           6         +33VA         +33V         -           7         SG         Signal ground         -           8         NC         Not connected         -           9         BD(9)         Color (Blue) digital data bus [9]         -           11         BD(16)         Color (Blue) digital data bus [1         -           12         BD(16)         Color (Blue) digital data bus [1         -           13         BD(12)         Color (Blue) digital data bus [1         -           14         BD(12)         Color (Blue) digital data bus [1         -           15         BD(12)         Color (Blue) digital data bus [1         -           16         BD(12)         Color (Green digital data bus [1         -           17         BD(11)         Color (Green digital data bus [1         -           18         BO(12)         Co</td> <td>3         112V        </td>                                                                                                    | Ch20         PWA-F-SLG (CN20) <> PWA-F-CCD (CN19)           Pin No         Signal ground         -           2         SG         Signal ground         -           3         1433VA         +33V         -           4         +33VA         +33V         -           6         +33VA         +33V         -           6         +33VA         +33V         -           7         SG         Signal ground         -           8         NC         Not connected         -           9         BD(9)         Color (Blue) digital data bus [9]         -           11         BD(16)         Color (Blue) digital data bus [1         -           12         BD(16)         Color (Blue) digital data bus [1         -           13         BD(12)         Color (Blue) digital data bus [1         -           14         BD(12)         Color (Blue) digital data bus [1         -           15         BD(12)         Color (Blue) digital data bus [1         -           16         BD(12)         Color (Green digital data bus [1         -           17         BD(11)         Color (Green digital data bus [1         -           18         BO(12)         Co                                                                                                    | 3         112V                                                                                                    |
| 121         D(7)         POM data bus [7]         -         -         -         -         -         -         -         -         -         -         -         -         -         -         -         -         -         -         -         -         -         -         -         -         -         -         -         -         -         -         -         -         -         -         -         -         -         -         -         -         -         -         -         -         -         -         -         -         -         -         -         -         -         -         -         -         -         -         -         -         -         -         -         -         -         -         -         -         -         -         -         -         -         -         -         -         -         -         -         -         -         -         -         -         -         -         -         -         -         -         -         -         -         -         -         -         -         -         -         -         -         -         -                                                                                                    | CLMFDH         Upper transport clutch (Low speed) drive signal         -           244VD1         +24V         -           CLKDVR         Black developer drive clutch signal         -           CLMFCU         Upper transport clutch (High speed) drive signal         -           244VD1         +24V         -           CLKDVR         Black developer drive clutch signal         -           SG         Signal ground         -           DRCLB         Drum cleaner brush motor drive signal         -           DFCLB         Drum cleaner brush motor drive signal         -           SUTFL         Tomer bag ful detection sensor signal         -           CLKDVP         Black developer iffling clutch drive signal         -           SVTC         Not connected         -           NC         Not connected         -           SYTD         +5V         -           USTFL         Tomer bag sensor drive signal         -           SG         Signal ground         -           DATAA         System data bus [0]         -           DATAA         System data bus [0]         -           DATAA         System data bus [1]         -           DATAA         System data bus [1] <t< td=""><td>BA10         Memory address bus [10]         -           40         +3.3VA         +3.3V         -           41         +3.3VA         +3.3V         -           42         CLK0         Clock (0) input         -           43         SG         Signal ground         -           44         NC         Not connected         -           44         NC         Not connected         -           45         CS2         Chip select signal (2)         -           46         DOMB3         Output disablewrite mask (2)         -           47         DOMB3         Output disablewrite mask (2)         -           48         NC         Not connected         -           50         NC         Not connected         -           51         NC         Not connected         -           55         O16         Memory data bus [16]         -           56         D017         Memory data bus [20]         -           61         NC         Not connected         -           62         NCE         Not connected         -           63         CKE1         Clock enable signal         -           6</td><td>B1         SG           B2         MMP11           B3         +5.1VB           B4         CBSY           B5         CMD           B6         SACK           B7         SERR           B8         SBSY           B9         STS           B10         CACK           B11         CERR           B12         SG           B13         PEFCLK_M           B14         SG           B15         IRCLK1           B16         SG           B17         IHSYNC0           B20         SG           B21         SG           B22         SG           B23         IHDEN0           B24         SG           B25         IVDEN0           B26         SG           B27         NC(RESERVE1)           B28         RESERVE2           B29         ARSTO           B30         SG           B10         VACL1A           2         LP-1A           3         WF-1A           4         YD-1A           8         LDCLK-1A</td><td>+5V            System command busy         L           System status acknowledge         L           System status busy         L           System status busy         L           System command acknowledge         L           System command error         L           Ground         -           Clock signal input for image data processing         -           Ground         -           Horizontal scanning synchronized signal         L           Ground         -           Horizontal scanning synchronized signal         L           Ground         -           Clock signal output for image data transmission         -           Ground         -           Data enable of the vertical scanning direction         L           Ground         -           Data enable of the vertical scanning direction (input)         L           Lat enable of the vertical scanning direction (input)         L           Ground         -         -           Data enable of the vertical scanning direction (input)         L           LCD data transmission clock         -           LCD data transmission clock         -           LDD tata transmission clock         -     <!--</td--><td>79         CLAC         Cubox (C) mptit         -           60         NC(WP)         Not connected         -           61         NC(WP)         Not connected         -           62         SDA         PD serial data         -           63         SG         Signal ground         -           64         43 3VA         43.3V         -           65         SG         Signal ground         -           66         DC32         Memory data bus [32]         -           70         DC33         Memory data bus [34]         -           66         DC36         Memory data bus [34]         -           71         DC36         Memory data bus [34]         -           72         DC37         Memory data bus [34]         -           73         DC48         Memory data bus [34]         -           74         DC49         Memory data bus [44]         -           75         DC41         Memory data bus [44]         -           76         DC42         Memory data bus [45]         -           76         DC44         Memory data bus [44]         -           77         DC44         Memory data bus [45]</td><td>CH20PMA-F-CCD (CN19)PIN NoSymbolNameActive11SGSignal ground-2SGSignal ground4+3.3VA+4.3.3V6+3.3VA+4.3.3V7SGSignal ground8NCNot connected9BD(9)Color (Blue) digital data bus [910BD(9)Color (Blue) digital data bus [5]11BD(16)Color (Blue) digital data bus [5]12BD(16)Color (Blue) digital data bus [5]13BD(12)Color (Blue) digital data bus [1]14BD(14)Color (Blue) digital data bus [2]15BD(12)Color (Blue) digital data bus [1]16BD(12)Color (Blue) digital data bus [1]17BD(10)Color (Glue) digital data bus [1]18BD(10)Color (Green digital data bus [1]29GD(12)Color (Green digital data bus [1]20SGSignal ground21GD(12)Color (Green digital data bus [1]22GD(12)Color (Green digital data bus [1]23GD(12)Color (Green digital data bus [1]24GD(12)</td><td>1         1:12YB         1:12Y           4         1:33YB         1:33Y           5         MOD2DMA-1         Mode2 DMA signal           6         95         Signal ground           7         MEMO2:00         SFAM data read signal           1         1:12YEN2:-1         TX enable signal           1         1:12YB         -5YB           1         1:14         A1161           1         1:12YEN2:-1         TX enable signal           1         1:14         1:14           1:13         A1161         MOM address bus [14]           1:5         A112         MOM address bus [10]           1:6         A112         MOM address bus [10]           1:7         AB1         MOM address bus [10]           1:8         AB1         MOM address bus [10]           1:1         AQ2         MOM address bus [10]           2:2         +5:VB         -5:V           2:3         CEPTRST-0         CEPT rest signal           2:4         +5:VB         -5:V           2:5         SG         Signal ground           2:6         CEPTRST-0         CEPT rest signal           2:7         SG         Signal</td></td></t<>                                                                                                    | BA10         Memory address bus [10]         -           40         +3.3VA         +3.3V         -           41         +3.3VA         +3.3V         -           42         CLK0         Clock (0) input         -           43         SG         Signal ground         -           44         NC         Not connected         -           44         NC         Not connected         -           45         CS2         Chip select signal (2)         -           46         DOMB3         Output disablewrite mask (2)         -           47         DOMB3         Output disablewrite mask (2)         -           48         NC         Not connected         -           50         NC         Not connected         -           51         NC         Not connected         -           55         O16         Memory data bus [16]         -           56         D017         Memory data bus [20]         -           61         NC         Not connected         -           62         NCE         Not connected         -           63         CKE1         Clock enable signal         -           6                                                                                                    | B1         SG           B2         MMP11           B3         +5.1VB           B4         CBSY           B5         CMD           B6         SACK           B7         SERR           B8         SBSY           B9         STS           B10         CACK           B11         CERR           B12         SG           B13         PEFCLK_M           B14         SG           B15         IRCLK1           B16         SG           B17         IHSYNC0           B20         SG           B21         SG           B22         SG           B23         IHDEN0           B24         SG           B25         IVDEN0           B26         SG           B27         NC(RESERVE1)           B28         RESERVE2           B29         ARSTO           B30         SG           B10         VACL1A           2         LP-1A           3         WF-1A           4         YD-1A           8         LDCLK-1A                                                                                                    | +5V            System command busy         L           System status acknowledge         L           System status busy         L           System status busy         L           System command acknowledge         L           System command error         L           Ground         -           Clock signal input for image data processing         -           Ground         -           Horizontal scanning synchronized signal         L           Ground         -           Horizontal scanning synchronized signal         L           Ground         -           Clock signal output for image data transmission         -           Ground         -           Data enable of the vertical scanning direction         L           Ground         -           Data enable of the vertical scanning direction (input)         L           Lat enable of the vertical scanning direction (input)         L           Ground         -         -           Data enable of the vertical scanning direction (input)         L           LCD data transmission clock         -           LCD data transmission clock         -           LDD tata transmission clock         - </td <td>79         CLAC         Cubox (C) mptit         -           60         NC(WP)         Not connected         -           61         NC(WP)         Not connected         -           62         SDA         PD serial data         -           63         SG         Signal ground         -           64         43 3VA         43.3V         -           65         SG         Signal ground         -           66         DC32         Memory data bus [32]         -           70         DC33         Memory data bus [34]         -           66         DC36         Memory data bus [34]         -           71         DC36         Memory data bus [34]         -           72         DC37         Memory data bus [34]         -           73         DC48         Memory data bus [34]         -           74         DC49         Memory data bus [44]         -           75         DC41         Memory data bus [44]         -           76         DC42         Memory data bus [45]         -           76         DC44         Memory data bus [44]         -           77         DC44         Memory data bus [45]</td> <td>CH20PMA-F-CCD (CN19)PIN NoSymbolNameActive11SGSignal ground-2SGSignal ground4+3.3VA+4.3.3V6+3.3VA+4.3.3V7SGSignal ground8NCNot connected9BD(9)Color (Blue) digital data bus [910BD(9)Color (Blue) digital data bus [5]11BD(16)Color (Blue) digital data bus [5]12BD(16)Color (Blue) digital data bus [5]13BD(12)Color (Blue) digital data bus [1]14BD(14)Color (Blue) digital data bus [2]15BD(12)Color (Blue) digital data bus [1]16BD(12)Color (Blue) digital data bus [1]17BD(10)Color (Glue) digital data bus [1]18BD(10)Color (Green digital data bus [1]29GD(12)Color (Green digital data bus [1]20SGSignal ground21GD(12)Color (Green digital data bus [1]22GD(12)Color (Green digital data bus [1]23GD(12)Color (Green digital data bus [1]24GD(12)</td> <td>1         1:12YB         1:12Y           4         1:33YB         1:33Y           5         MOD2DMA-1         Mode2 DMA signal           6         95         Signal ground           7         MEMO2:00         SFAM data read signal           1         1:12YEN2:-1         TX enable signal           1         1:12YB         -5YB           1         1:14         A1161           1         1:12YEN2:-1         TX enable signal           1         1:14         1:14           1:13         A1161         MOM address bus [14]           1:5         A112         MOM address bus [10]           1:6         A112         MOM address bus [10]           1:7         AB1         MOM address bus [10]           1:8         AB1         MOM address bus [10]           1:1         AQ2         MOM address bus [10]           2:2         +5:VB         -5:V           2:3         CEPTRST-0         CEPT rest signal           2:4         +5:VB         -5:V           2:5         SG         Signal ground           2:6         CEPTRST-0         CEPT rest signal           2:7         SG         Signal</td>                                                                                                    | 79         CLAC         Cubox (C) mptit         -           60         NC(WP)         Not connected         -           61         NC(WP)         Not connected         -           62         SDA         PD serial data         -           63         SG         Signal ground         -           64         43 3VA         43.3V         -           65         SG         Signal ground         -           66         DC32         Memory data bus [32]         -           70         DC33         Memory data bus [34]         -           66         DC36         Memory data bus [34]         -           71         DC36         Memory data bus [34]         -           72         DC37         Memory data bus [34]         -           73         DC48         Memory data bus [34]         -           74         DC49         Memory data bus [44]         -           75         DC41         Memory data bus [44]         -           76         DC42         Memory data bus [45]         -           76         DC44         Memory data bus [44]         -           77         DC44         Memory data bus [45]                                                                                                    | CH20PMA-F-CCD (CN19)PIN NoSymbolNameActive11SGSignal ground-2SGSignal ground4+3.3VA+4.3.3V6+3.3VA+4.3.3V7SGSignal ground8NCNot connected9BD(9)Color (Blue) digital data bus [910BD(9)Color (Blue) digital data bus [5]11BD(16)Color (Blue) digital data bus [5]12BD(16)Color (Blue) digital data bus [5]13BD(12)Color (Blue) digital data bus [1]14BD(14)Color (Blue) digital data bus [2]15BD(12)Color (Blue) digital data bus [1]16BD(12)Color (Blue) digital data bus [1]17BD(10)Color (Glue) digital data bus [1]18BD(10)Color (Green digital data bus [1]29GD(12)Color (Green digital data bus [1]20SGSignal ground21GD(12)Color (Green digital data bus [1]22GD(12)Color (Green digital data bus [1]23GD(12)Color (Green digital data bus [1]24GD(12)                                                                                                    | 1         1:12YB         1:12Y           4         1:33YB         1:33Y           5         MOD2DMA-1         Mode2 DMA signal           6         95         Signal ground           7         MEMO2:00         SFAM data read signal           1         1:12YEN2:-1         TX enable signal           1         1:12YB         -5YB           1         1:14         A1161           1         1:12YEN2:-1         TX enable signal           1         1:14         1:14           1:13         A1161         MOM address bus [14]           1:5         A112         MOM address bus [10]           1:6         A112         MOM address bus [10]           1:7         AB1         MOM address bus [10]           1:8         AB1         MOM address bus [10]           1:1         AQ2         MOM address bus [10]           2:2         +5:VB         -5:V           2:3         CEPTRST-0         CEPT rest signal           2:4         +5:VB         -5:V           2:5         SG         Signal ground           2:6         CEPTRST-0         CEPT rest signal           2:7         SG         Signal                                                        |
| 121         D(7)         POM data loss [7]         -         -         -         -         -         -         -         -         -         -         -         -         -         -         -         -         -         -         -         -         -         -         -         -         -         -         -         -         -         -         -         -         -         -         -         -         -         -         -         -         -         -         -         -         -         -         -         -         -         -         -         -         -         -         -         -         -         -         -         -         -         -         -         -         -         -         -         -         -         -         -         -         -         -         -         -         -         -         -         -         -         -         -         -         -         -         -         -         -         -         -         -         -         -         -         -         -         -         -         -         -         -         -                                                                                                    | CLMFDH         Upper transport clutch (Low speed) drive signal         -           24VD1         +24V         -           CLKDVR         Black developer drive clutch signal         -           CLMFCU         Upper transport clutch (High speed) drive signal         -           24VD1         +24V         -           TABDREG         Drum cleane brush motor drive signal         -           24VD1         +24V         -           124VD1         +24V         -           124VD1         +24V         -           124VD1         +24V         -           124VD1         +24V         -           124VD1         +24V         -           124VD1         +24V         -           124VD1         +24V         -           124VD1         +24V         -           124VD1         +24V         -           125(B         +5V         -           124VD1         +24V         -           124VD1         +24V         -           1251WB         +5V         -           124VD1         +24V         -           1251WB         +5V         -           127         Yestowalo                                                                                                    | 88         A10         Memory address bus [10]         -           49         BA1         Bark velocit (1)         -           40         +3.3VA         +4.3V         -           41         +3.3VA         +4.3V         -           42         SiGo         Signal ground         -           43         SiG         Signal ground         -           44         Not connected         -         -           45         CS2         Clip back signal (2)         -           46         Not connected         -         -           47         DOMB3         Output disabibwrite mask (2)         -           48         NC         Not connected         -           49         NC         Not connected         -           50         Not connected         -         -           54         SG         Signal ground         -           55         DO16         Memory data bus [16]         -           56         DO17         Memory data bus [20]         -           56         DO18         Memory data bus [20]         -           61         Not connected         -           62         N                                                                                                    | B1         SG           B2         MMP11           B3         +5.1VB           B4         CBSY           B5         CMD           B6         SACK           B7         SERR           B8         SBSY           B9         STS           B10         CACK           B11         CERR           B12         SG           B13         PEFCLK_M           B14         SG           B15         IRCLK1           B16         SG           B17         IHSYNC0           B20         SG           B21         IDCLK           B22         SG           B23         IHOENO           B24         SG           B25         IVDENO           B26         SG           B20         RS           B30         SG           B30         SG           B30         SG           B20NC0A         7           CPOWL1A         8           LDCLK-1A         9           B         LDCLK-1A           B         LDCLK-1A                                                                                                    | +5V            System command busy         L           Command data            System status acknowledge         L           System status busy         L           System status busy         L           System command acknowledge         L           System command acknowledge         L           System command acknowledge         L           System command acknowledge         L           Ground            Clock signal for image data processing            Ground            Horizontal scanning synchronized signal         L           Ground            Vertical scanning synchronized signal         L           Ground            Data enable of the horizontal scanning direction (uput)         L           Data enable of the vertical scanning direction (input)         L           LGC board reset            Ground            Data enable of the vertical scanning direction (input)         L           LGC board reset         H           LDC data transmission lock            LDD data transmission clock            LD ata latch pulse                                                                                                    | 19         LLAZ         Lobox (L-mpth         -           60         NC(WP)         Not connected         -           61         NOL(WP)         Not connected         -           62         SDA         PD beraid data         -           63         S3         SG         PD beraid cobx         -           65         SG         Sgmund         -         -           66         DO24         Memory data bus [30]         -           67         DO25         Memory data bus [30]         -           78         DO26         Memory data bus [30]         -           79         DO26         Memory data bus [30]         -           79         DO40         Memory data bus [30]         -           79         DO40         Memory data bus [41]         -           70         DO40         Memory data bus [42]         -           70         DO41         Memory data bus [42]         -           70         DO43         Memory data bus [42]         -           70         DO44         Memory data bus [42]         -           70         DO45         Memory data bus [42]         -           70         DO44<                                                                                                    | Ch20         PWA-F-SLG (CN20) <> PWA-F-CCD (CN19)           PIn No         Signal ground         -           2         SG         Signal ground         -           3         43.3V         +         -           4         43.3VA         +3.3V         -           5         43.3VA         +3.3V         -           6         +33.VA         +3.3V         -           7         SS         Signal ground         -           7         SS         Offer Blau gigtal data bus [0]         -           10         BD19         Color (Blau gigtal data bus [1]         -           11         BD11         Color (Blau gigtal data bus [2]         -           12         BD12         Color (Blau gigtal data bus [3]         -           13         BD12         Color (Blau gigtal data bus [3]         -           14         BD10         Color (Blau gigtal data bus [1]         -           15         BD12         Color (Blau gigtal data bus [1]         -           16         BD10         Color (Blau gigtal data bus [0]         -           17         BD11         Color (Green gigtal data bus [1]         -           18         BD10         Color (                                                                                                    | 1         129         1.129           4         3.3V         1.1           5         MOD2DMA1         Mode2 DMA signal           7         MEMC2S-0         SRAM chip select signal           8         5.1V9         +5V           9         MEMRD2-0         SRAM data read signal           10         CLKOE-1         Clock out enable signal           11         TKEN2-1         TX enable signal           12         45.1V9         +5V           13         A16         MOM address bus [16]           14         A114         MOM address bus [10]           15         A12         MOM address bus [10]           16         A10         MOM address bus [10]           17         A81         MOM address bus [10]           18         A81         MOM address bus [10]           21         A01         MOM address bus [10]           22         A01         MOM address bus [10]           23         A22         MOM address bus [10]           24         A01         MOM data bus [0]           25         G5         Signal ground           26         G5         Signal ground           27         G5                                                   |
| 21       D(7)       IPO/A       IPO/A       IPO/A         22       ASA       O'The select signal       IPO/A       IPO/A         24       ASA       ROM address bus []       IPO/A       IPO/A         25       ASA       ROM address bus []       IPO/A       IPO/A         26       ASA       ROM address bus []       IPO/A       IPO/A         26       ASA       ROM address bus []       IPO/A       IPO/A         27       ASA       ROM address bus []       IPO/A       IPO/A         28       ROM OP       Download board connection detection signal       L       IPO/A         28       ROM OP       Download board connection detection signal       L       IPO/A         29       ROM OP       Download board connection detection signal       L       IPO/A         29       ROM OP       Download board connection detection signal       IPO/A       IPO/A       IPO/A         20       ROM OP       ROM OP       IPO/A       IPO/A       IPO/A       IPO/A       IPO/A       IPO/A       IPO/A       IPO/A       IPO/A       IPO/A       IPO/A       IPO/A       IPO/A       IPO/A       IPO/A       IPO/A       IPO/A       IPO/A       IPO/A                                                                                                    | CLMFDH         Upper transport clutch (Low speed) drive signal         -           24VD1         +24V         -           124VD1         +24V         -           CLKDVR         Black developer drive clutch signal         -           CLMFCU         Upper transport clutch (High speed) drive signal         -           24VD1         +24V         -           124VD1         +24V         -           124VD1         +24V         -     <                                                                                                    | 88         A10         Memory address bus [10]         -           49         BAN         Bark vedecit (1)         -           41         43.3VA         43.3V         -           42         CLKO         Clock (0) Input         -           43         S00         Signal ground         -           44         S00         Signal ground         -           44         CS2         Chip select signal (2)         -           44         NC         Not connected         -           45         NC         Not connected         -           50         NC         Not connected         -           51         NC         Not connected         -           54         SG         Signal ground         -           55         DO16         Memory data bus [16]         -           56         DO17         Memory data bus [17]         -           57         DO18         Memory data bus [19]         -           68         SG         Signal ground         -           69         DO21         Memory data bus [20]         -           60         DO22         Memory data bus [21]         -                                                                                                    | B1         SG           B2         MMP11           B3         +5.1VB           B4         CBSY           B5         CMD           B6         SACK           B7         SERR           B8         SBSY           B9         STS           B10         CACK           B11         CERR           B12         SG           B13         PEFCLK_M           B14         SG           B15         IRCLK1           B16         SG           B17         IHSYNC0           B20         SG           B21         IDCLK           B22         SG           B23         IHOENO           B24         SG           B25         IVDENO           B26         SG           B27         NC(RESERVE1)           B28         RESERVE2           B29         ARSTO           B30         SG           CN118         PWA-F-SYS (           PIN NO         Symbol           1         XSCL-1A           2         LP-1A           3         SG <td>+5V         -           System command busy         L           Command data         -           System status error         L           System status busy         L           System status busy         L           System status busy         L           System command achowledge         L           System command error         L           Ground         -           Clock signal for image data transmission         -           Ground         -           Horizontal scanning synchronized signal         L           Ground         -           Verical scanning synchronized signal         L           Ground         -           Data enable of the vertical scanning direction (output)         L           Ground         -           Data enable of the vertical scanning direction (input)         L           LGC board reset         L           Ground         -           Data enable of the vertical scanning direction (input)         L           LGD data transmission clock         -           LDD data transmission clock         -           LDD data transmission clock         -           LDD data transmission clock         -     <td>7.9         CLNA         Cubic (2) mput         -           80         Not connected         -           81         NC(NP)         Not connected         -           82         0.0         PD serial data         -           84         0.0         PD serial data         -           85         55         55         -           86         DO3         Memory data bus [33]         -           87         DO34         Memory data bus [33]         -           88         DO34         Memory data bus [33]         -           90         -3.3VA         +3.3V         -           91         DO36         Memory data bus [33]         -           92         DO37         Memory data bus [34]         -           94         DO38         Memory data bus [34]         -           95         DO44         Memory data bus [44]         -           96         SG         Signal ground         -           97         DO41         Memory data bus [44]         -           98         DO42         Memory data bus [45]         -           99         DO44         Memory data bus [45]         -</td><td>CH20         PUR-FSLG (CN20) &lt;&gt; PUR-F-CCD (CN19)           Pin N S         Signal ground        </td><td>1         129         1           4         4.3 VI         1           5         MOD2DMA-1         Mode2 DM signal           7         MEMCS-0         SRAM chip select signal           8         5.1 VB         +5V           9         MEMRD2-0         SRAM data read signal        </td></td>                                                                                                    | +5V         -           System command busy         L           Command data         -           System status error         L           System status busy         L           System status busy         L           System status busy         L           System command achowledge         L           System command error         L           Ground         -           Clock signal for image data transmission         -           Ground         -           Horizontal scanning synchronized signal         L           Ground         -           Verical scanning synchronized signal         L           Ground         -           Data enable of the vertical scanning direction (output)         L           Ground         -           Data enable of the vertical scanning direction (input)         L           LGC board reset         L           Ground         -           Data enable of the vertical scanning direction (input)         L           LGD data transmission clock         -           LDD data transmission clock         -           LDD data transmission clock         -           LDD data transmission clock         - <td>7.9         CLNA         Cubic (2) mput         -           80         Not connected         -           81         NC(NP)         Not connected         -           82         0.0         PD serial data         -           84         0.0         PD serial data         -           85         55         55         -           86         DO3         Memory data bus [33]         -           87         DO34         Memory data bus [33]         -           88         DO34         Memory data bus [33]         -           90         -3.3VA         +3.3V         -           91         DO36         Memory data bus [33]         -           92         DO37         Memory data bus [34]         -           94         DO38         Memory data bus [34]         -           95         DO44         Memory data bus [44]         -           96         SG         Signal ground         -           97         DO41         Memory data bus [44]         -           98         DO42         Memory data bus [45]         -           99         DO44         Memory data bus [45]         -</td> <td>CH20         PUR-FSLG (CN20) &lt;&gt; PUR-F-CCD (CN19)           Pin N S         Signal ground        </td> <td>1         129         1           4         4.3 VI         1           5         MOD2DMA-1         Mode2 DM signal           7         MEMCS-0         SRAM chip select signal           8         5.1 VB         +5V           9         MEMRD2-0         SRAM data read signal        </td>                                                                                                    | 7.9         CLNA         Cubic (2) mput         -           80         Not connected         -           81         NC(NP)         Not connected         -           82         0.0         PD serial data         -           84         0.0         PD serial data         -           85         55         55         -           86         DO3         Memory data bus [33]         -           87         DO34         Memory data bus [33]         -           88         DO34         Memory data bus [33]         -           90         -3.3VA         +3.3V         -           91         DO36         Memory data bus [33]         -           92         DO37         Memory data bus [34]         -           94         DO38         Memory data bus [34]         -           95         DO44         Memory data bus [44]         -           96         SG         Signal ground         -           97         DO41         Memory data bus [44]         -           98         DO42         Memory data bus [45]         -           99         DO44         Memory data bus [45]         -                                                                                                    | CH20         PUR-FSLG (CN20) <> PUR-F-CCD (CN19)           Pin N S         Signal ground                                                                                                    | 1         129         1           4         4.3 VI         1           5         MOD2DMA-1         Mode2 DM signal           7         MEMCS-0         SRAM chip select signal           8         5.1 VB         +5V           9         MEMRD2-0         SRAM data read signal                                                                                                    |
| 21         D[7]                                                                                                    | CLMFDH         Upper transport clutch (Low speed) drive signal         -           24VD1         +24V         -           CLKDVR         Black developer drive clutch signal         -           CLMFCU         Upper transport clutch (High speed) drive signal         -           24VD1         +24V         -           124VD1         +24V         -           124VD1         +24V         - </td <td>88         A10         Memory address bus [10]         -           49         BA1         Bark velocity         -           41         43.3VA         +3.3V         -           42         CAO         Statu provind         -           42         CAO         Statu provind         -           44         NC         Not connected         -           44         NC         Not connected         -           44         NC         Not connected         -           45         NC         Not connected         -           46         Not connected         -         -           51         NC         Not connected         -           54         SG         Sign ground         -           55         NC         Not connected         -           56         DO16         Memory data bus [10]         -           55         PG3         Memory data bus [10]         -           56         DO17         Memory data bus [20]         -           61         NC         Not connected         -           62         NCE         Not connected         -           63         Signal</td> <td>B1         SG           B2         MMP11           B3         +5.1VB           B4         CBSY           B5         CMD           B6         SACK           B7         SERR           B8         SBSY           B9         STS           B10         CACK           B11         CERR           B12         SG           B13         PEFCLK_M           B14         SG           B15         IRCLK1           B16         SG           B17         IHSYNC0           B20         SG           B21         IDCLK           B22         SG           B23         INDENO           B24         SG           B25         IVDENO           B26         SG           B27         NC(RESERVE1)           B28         RSTO           B30         SG           B27         NC(RESERVE1)           B28         RESERVE2           B29         ARSTO           B30         SG           CN118         PWA-F-SYS (           PIN NO         <td< td=""><td>+5V         -           System command busy         L           Command data         -           System status error         L           System status busy         L           Status data         -           System command acknowledge         L           System command error         L           Ground         -           Clock signal for image data transmission         -           Ground         -           Clock signal input for image data transmission         -           Ground         -           Vertical scanning synchronized signal         L           Ground         -           Occk signal output for image data transmission         -           Ground         -           Data enable of the vertical scanning direction (output]         L           Ground         -           Not connected         -           Data enable of the vertical scanning direction (input]         L           LCD data transmission clock         -           LCD data transmission clock         -           LCD data transmission clock         -           LCD data transmission clock         -           LCD data transmission clock         -     <td>Job         Libok (WP)         No         -           81         NK(WP)         No         -           82         NC(WP)         No         -           83         SCL         PD serial dock         -           84         SS         SS         SS         SS           85         SS         SS         SS         SS           86         DC32         Memory data bus [33]         -           87         DC35         Memory data bus [35]         -           88         DC34         Memory data bus [36]         -           90         +3.3VA         +3.3V         -           91         DC36         Memory data bus [36]         -           92         DC37         Memory data bus [36]         -           93         DC38         Memory data bus [36]         -           94         DC44         Memory data bus [42]         -           95         DC44         Memory data bus [44]         -           96         DC44         Memory data bus [45]         -           97         DC41         Memory data bus [47]         -         -           98         DC42         Memory data bus [</td><td>CN20         PWAF-SLG (CN20) &lt;&gt; PWAF-CCD (CN19)           Pi N         Synal ground         Name         Active           2         36 Mignal ground         -         -           2         36 Mignal ground         -         -           2         36 Mignal ground         -         -           3         30 Mignal ground         -         -           5         32 Mignal ground         -         -           6         NC         Nationmetal to the synal ground         -           7         S6         Bignal ground         -           10         BD19         Color (Blue) digital data tous [9         -           11         BD17         Color (Blue) digital data tous [1         -           12         BD18         Color (Blue) digital data tous [1         -           13         BD15         Color (Blue) digital data tous [1         -           14         BD10         Color (Glue) digital data tous [1         -           15         BD13         Color (Glue) digital data tous [1         -           16         BD10         Color (Glue) digital data tous [1         -           17         BD11         Color (Glue) digital data tous [1         -</td><td>1         129         1           4         4.3 VI         1           5         MOD2DMA-1         Mode2 DMA signal           7         MEM2CS-0         SRAM chip select signal           8         45.1 VB         +5V           9         MEMRD2-0         SRAM data read signal        </td></td></td<></td>                                                                                                    | 88         A10         Memory address bus [10]         -           49         BA1         Bark velocity         -           41         43.3VA         +3.3V         -           42         CAO         Statu provind         -           42         CAO         Statu provind         -           44         NC         Not connected         -           44         NC         Not connected         -           44         NC         Not connected         -           45         NC         Not connected         -           46         Not connected         -         -           51         NC         Not connected         -           54         SG         Sign ground         -           55         NC         Not connected         -           56         DO16         Memory data bus [10]         -           55         PG3         Memory data bus [10]         -           56         DO17         Memory data bus [20]         -           61         NC         Not connected         -           62         NCE         Not connected         -           63         Signal                                                                                                    | B1         SG           B2         MMP11           B3         +5.1VB           B4         CBSY           B5         CMD           B6         SACK           B7         SERR           B8         SBSY           B9         STS           B10         CACK           B11         CERR           B12         SG           B13         PEFCLK_M           B14         SG           B15         IRCLK1           B16         SG           B17         IHSYNC0           B20         SG           B21         IDCLK           B22         SG           B23         INDENO           B24         SG           B25         IVDENO           B26         SG           B27         NC(RESERVE1)           B28         RSTO           B30         SG           B27         NC(RESERVE1)           B28         RESERVE2           B29         ARSTO           B30         SG           CN118         PWA-F-SYS (           PIN NO <td< td=""><td>+5V         -           System command busy         L           Command data         -           System status error         L           System status busy         L           Status data         -           System command acknowledge         L           System command error         L           Ground         -           Clock signal for image data transmission         -           Ground         -           Clock signal input for image data transmission         -           Ground         -           Vertical scanning synchronized signal         L           Ground         -           Occk signal output for image data transmission         -           Ground         -           Data enable of the vertical scanning direction (output]         L           Ground         -           Not connected         -           Data enable of the vertical scanning direction (input]         L           LCD data transmission clock         -           LCD data transmission clock         -           LCD data transmission clock         -           LCD data transmission clock         -           LCD data transmission clock         -     <td>Job         Libok (WP)         No         -           81         NK(WP)         No         -           82         NC(WP)         No         -           83         SCL         PD serial dock         -           84         SS         SS         SS         SS           85         SS         SS         SS         SS           86         DC32         Memory data bus [33]         -           87         DC35         Memory data bus [35]         -           88         DC34         Memory data bus [36]         -           90         +3.3VA         +3.3V         -           91         DC36         Memory data bus [36]         -           92         DC37         Memory data bus [36]         -           93         DC38         Memory data bus [36]         -           94         DC44         Memory data bus [42]         -           95         DC44         Memory data bus [44]         -           96         DC44         Memory data bus [45]         -           97         DC41         Memory data bus [47]         -         -           98         DC42         Memory data bus [</td><td>CN20         PWAF-SLG (CN20) &lt;&gt; PWAF-CCD (CN19)           Pi N         Synal ground         Name         Active           2         36 Mignal ground         -         -           2         36 Mignal ground         -         -           2         36 Mignal ground         -         -           3         30 Mignal ground         -         -           5         32 Mignal ground         -         -           6         NC         Nationmetal to the synal ground         -           7         S6         Bignal ground         -           10         BD19         Color (Blue) digital data tous [9         -           11         BD17         Color (Blue) digital data tous [1         -           12         BD18         Color (Blue) digital data tous [1         -           13         BD15         Color (Blue) digital data tous [1         -           14         BD10         Color (Glue) digital data tous [1         -           15         BD13         Color (Glue) digital data tous [1         -           16         BD10         Color (Glue) digital data tous [1         -           17         BD11         Color (Glue) digital data tous [1         -</td><td>1         129         1           4         4.3 VI         1           5         MOD2DMA-1         Mode2 DMA signal           7         MEM2CS-0         SRAM chip select signal           8         45.1 VB         +5V           9         MEMRD2-0         SRAM data read signal        </td></td></td<>                                                                                                    | +5V         -           System command busy         L           Command data         -           System status error         L           System status busy         L           Status data         -           System command acknowledge         L           System command error         L           Ground         -           Clock signal for image data transmission         -           Ground         -           Clock signal input for image data transmission         -           Ground         -           Vertical scanning synchronized signal         L           Ground         -           Occk signal output for image data transmission         -           Ground         -           Data enable of the vertical scanning direction (output]         L           Ground         -           Not connected         -           Data enable of the vertical scanning direction (input]         L           LCD data transmission clock         -           LCD data transmission clock         -           LCD data transmission clock         -           LCD data transmission clock         -           LCD data transmission clock         - <td>Job         Libok (WP)         No         -           81         NK(WP)         No         -           82         NC(WP)         No         -           83         SCL         PD serial dock         -           84         SS         SS         SS         SS           85         SS         SS         SS         SS           86         DC32         Memory data bus [33]         -           87         DC35         Memory data bus [35]         -           88         DC34         Memory data bus [36]         -           90         +3.3VA         +3.3V         -           91         DC36         Memory data bus [36]         -           92         DC37         Memory data bus [36]         -           93         DC38         Memory data bus [36]         -           94         DC44         Memory data bus [42]         -           95         DC44         Memory data bus [44]         -           96         DC44         Memory data bus [45]         -           97         DC41         Memory data bus [47]         -         -           98         DC42         Memory data bus [</td> <td>CN20         PWAF-SLG (CN20) &lt;&gt; PWAF-CCD (CN19)           Pi N         Synal ground         Name         Active           2         36 Mignal ground         -         -           2         36 Mignal ground         -         -           2         36 Mignal ground         -         -           3         30 Mignal ground         -         -           5         32 Mignal ground         -         -           6         NC         Nationmetal to the synal ground         -           7         S6         Bignal ground         -           10         BD19         Color (Blue) digital data tous [9         -           11         BD17         Color (Blue) digital data tous [1         -           12         BD18         Color (Blue) digital data tous [1         -           13         BD15         Color (Blue) digital data tous [1         -           14         BD10         Color (Glue) digital data tous [1         -           15         BD13         Color (Glue) digital data tous [1         -           16         BD10         Color (Glue) digital data tous [1         -           17         BD11         Color (Glue) digital data tous [1         -</td> <td>1         129         1           4         4.3 VI         1           5         MOD2DMA-1         Mode2 DMA signal           7         MEM2CS-0         SRAM chip select signal           8         45.1 VB         +5V           9         MEMRD2-0         SRAM data read signal        </td>                                                                                                    | Job         Libok (WP)         No         -           81         NK(WP)         No         -           82         NC(WP)         No         -           83         SCL         PD serial dock         -           84         SS         SS         SS         SS           85         SS         SS         SS         SS           86         DC32         Memory data bus [33]         -           87         DC35         Memory data bus [35]         -           88         DC34         Memory data bus [36]         -           90         +3.3VA         +3.3V         -           91         DC36         Memory data bus [36]         -           92         DC37         Memory data bus [36]         -           93         DC38         Memory data bus [36]         -           94         DC44         Memory data bus [42]         -           95         DC44         Memory data bus [44]         -           96         DC44         Memory data bus [45]         -           97         DC41         Memory data bus [47]         -         -           98         DC42         Memory data bus [                                                                                                    | CN20         PWAF-SLG (CN20) <> PWAF-CCD (CN19)           Pi N         Synal ground         Name         Active           2         36 Mignal ground         -         -           2         36 Mignal ground         -         -           2         36 Mignal ground         -         -           3         30 Mignal ground         -         -           5         32 Mignal ground         -         -           6         NC         Nationmetal to the synal ground         -           7         S6         Bignal ground         -           10         BD19         Color (Blue) digital data tous [9         -           11         BD17         Color (Blue) digital data tous [1         -           12         BD18         Color (Blue) digital data tous [1         -           13         BD15         Color (Blue) digital data tous [1         -           14         BD10         Color (Glue) digital data tous [1         -           15         BD13         Color (Glue) digital data tous [1         -           16         BD10         Color (Glue) digital data tous [1         -           17         BD11         Color (Glue) digital data tous [1         -                                                                                                    | 1         129         1           4         4.3 VI         1           5         MOD2DMA-1         Mode2 DMA signal           7         MEM2CS-0         SRAM chip select signal           8         45.1 VB         +5V           9         MEMRD2-0         SRAM data read signal                                                                                                    |
| 21         D(7)         IPC/I         IPC/I         IPC                                                                                                    | CLMFDH         Upper transport clutch (Low speed) drive signal         -           24VD1         -24V         -           CLMFCU         Upper transport clutch (High speed) drive signal         -           CLMFCU         Upper transport clutch (High speed) drive signal         -           24VD1         -24V         -           124VD1         -24V         -           124VD1         -24V                                                                                                    | 38         A10         Memory address tots [10]         -           40         1.33VA         12.3V         -           41         2.3VA         12.3V         -           42         1.33VA         12.3V         -           42         1.33VA         12.3V         -           43         1.50         Signal ground         -           44         NC         Not connected         -           44         NC         Not connected         -           45         Not connected         -         -           46         NCM         Not connected         -           51         NC         Not connected         -           52         NC         Not connected         -           53         DO16         Signal ground         -           54         DO17         Memory data but [19]         -           55         DO16         Memory data but [20]         -           56         DO17         Memory data but [21]         -           57         DO16         Memory data but [21]         -           61         NC         Not connected         -           51         NC <td>B1         SG           B2         MMP11           B3         +5.1VB           B4         CBSY           B5         CMD           B6         SACK           B7         SERR           B8         SBSY           B9         STS           B10         CACK           B11         CERR           B3         BSF           B10         CACK           B11         CERR           B12         SG           B13         DFFCLK           B14         SG           B15         IRCLK1           B16         SG           B21         SG           B22         SG           B23         IHDENO           B24         SG           B25         IVDENO           B26         SG           B27         NC(RESERVE1)           B28         RESERVE2           B20         SG           B27         NCRESERVE1)           B28         SG           B20         SG           B27         NCRESERVE1)           B28         SG     <td>+5V     -       System command busy     L       Command data     -       System status error     L       System status busy     L       Status data     -       System command acknowledge     L       System command acknowledge     L       System command acknowledge     L       System command acknowledge     L       Ground     -       Clock signal for image data processing     -       Ground     -       Ground     -       Ground     -       Clock signal output for image data transmission     -       Ground     -       Clock signal output for image data transmission     -       Ground     -     -       Data enable of the vertical scanning direction (output)     L       Ground     -     -       Data enable of the vertical scanning direction (input)     L       CLC Data transmission clock     -       LCD data transmission clock     -       LCD data transmission clock     -       LCD tare signal     H       LCD tare signal     H       LCD tare signal     H       LCD tare signal     H       LCD tare signal     H       LCD tare signal     H</td><td>1         LDxX         LDxX         LDxX         -           1         NX(WP)         NX and the second second seco</td><td>CH20         FWA-F-SLG (CN20) &lt;&gt; FWA-F-CCD (CN19)           I         So         Signal ground         -           2         SG         Signal ground         -           3         433/A         +33/V         -           4         +33/A         +33/V         -           5         +33/A         +33/V         -           6         +33/A         +33/V         -           7         SG         Signal ground         -           8         NC         Not connected         -           9         BD(9)         Color (Blue) digital data bus [9         -           11         BD(7)         Color (Blue) digital data bus [1         -           12         SD(9)         Color (Blue) digital data bus [1         -           13         BD(9)         Color (Blue) digital data bus [1         -           14         BD(9)         Color (Glue) digital data bus [1         -           15         BD(9)         Color (Glue) digital data bus [1         -           16         BD(9)         Color (Glue) digital data bus [1         -           17         BD(1)         Color (Glue) digital data bus [1         -           21         Col(9)</td><td>1206         1217           5         1207           6         35 and ground           7         MCMC250           8         1517           9         MEMC260           9         MEMC260           9         MEMC260           10         CKAC6-           10         CKAC6-           10         CKAC6-           10         CKAC6-           10         CKAC6-           10         CKAC6-           10         CKAC6-           11         Atta           12         CF16           13         Atta           14         Atta           15         Atta           16         Atta           17         AB           18         MDM address bus [0           19         Adta           19         MDM address bus [10           20         CEPTRSTO           21         Sta           22         Sta           23         Signal ground           24         Sta           25         Signal ground           22         Signal ground      <tr< td=""></tr<></td></td>                                                                                                    | B1         SG           B2         MMP11           B3         +5.1VB           B4         CBSY           B5         CMD           B6         SACK           B7         SERR           B8         SBSY           B9         STS           B10         CACK           B11         CERR           B3         BSF           B10         CACK           B11         CERR           B12         SG           B13         DFFCLK           B14         SG           B15         IRCLK1           B16         SG           B21         SG           B22         SG           B23         IHDENO           B24         SG           B25         IVDENO           B26         SG           B27         NC(RESERVE1)           B28         RESERVE2           B20         SG           B27         NCRESERVE1)           B28         SG           B20         SG           B27         NCRESERVE1)           B28         SG <td>+5V     -       System command busy     L       Command data     -       System status error     L       System status busy     L       Status data     -       System command acknowledge     L       System command acknowledge     L       System command acknowledge     L       System command acknowledge     L       Ground     -       Clock signal for image data processing     -       Ground     -       Ground     -       Ground     -       Clock signal output for image data transmission     -       Ground     -       Clock signal output for image data transmission     -       Ground     -     -       Data enable of the vertical scanning direction (output)     L       Ground     -     -       Data enable of the vertical scanning direction (input)     L       CLC Data transmission clock     -       LCD data transmission clock     -       LCD data transmission clock     -       LCD tare signal     H       LCD tare signal     H       LCD tare signal     H       LCD tare signal     H       LCD tare signal     H       LCD tare signal     H</td> <td>1         LDxX         LDxX         LDxX         -           1         NX(WP)         NX and the second second seco</td> <td>CH20         FWA-F-SLG (CN20) &lt;&gt; FWA-F-CCD (CN19)           I         So         Signal ground         -           2         SG         Signal ground         -           3         433/A         +33/V         -           4         +33/A         +33/V         -           5         +33/A         +33/V         -           6         +33/A         +33/V         -           7         SG         Signal ground         -           8         NC         Not connected         -           9         BD(9)         Color (Blue) digital data bus [9         -           11         BD(7)         Color (Blue) digital data bus [1         -           12         SD(9)         Color (Blue) digital data bus [1         -           13         BD(9)         Color (Blue) digital data bus [1         -           14         BD(9)         Color (Glue) digital data bus [1         -           15         BD(9)         Color (Glue) digital data bus [1         -           16         BD(9)         Color (Glue) digital data bus [1         -           17         BD(1)         Color (Glue) digital data bus [1         -           21         Col(9)</td> <td>1206         1217           5         1207           6         35 and ground           7         MCMC250           8         1517           9         MEMC260           9         MEMC260           9         MEMC260           10         CKAC6-           10         CKAC6-           10         CKAC6-           10         CKAC6-           10         CKAC6-           10         CKAC6-           10         CKAC6-           11         Atta           12         CF16           13         Atta           14         Atta           15         Atta           16         Atta           17         AB           18         MDM address bus [0           19         Adta           19         MDM address bus [10           20         CEPTRSTO           21         Sta           22         Sta           23         Signal ground           24         Sta           25         Signal ground           22         Signal ground      <tr< td=""></tr<></td>                                                                                                    | +5V     -       System command busy     L       Command data     -       System status error     L       System status busy     L       Status data     -       System command acknowledge     L       System command acknowledge     L       System command acknowledge     L       System command acknowledge     L       Ground     -       Clock signal for image data processing     -       Ground     -       Ground     -       Ground     -       Clock signal output for image data transmission     -       Ground     -       Clock signal output for image data transmission     -       Ground     -     -       Data enable of the vertical scanning direction (output)     L       Ground     -     -       Data enable of the vertical scanning direction (input)     L       CLC Data transmission clock     -       LCD data transmission clock     -       LCD data transmission clock     -       LCD tare signal     H       LCD tare signal     H       LCD tare signal     H       LCD tare signal     H       LCD tare signal     H       LCD tare signal     H                                                                                                    | 1         LDxX         LDxX         LDxX         -           1         NX(WP)         NX and the second second seco                                                                                                    | CH20         FWA-F-SLG (CN20) <> FWA-F-CCD (CN19)           I         So         Signal ground         -           2         SG         Signal ground         -           3         433/A         +33/V         -           4         +33/A         +33/V         -           5         +33/A         +33/V         -           6         +33/A         +33/V         -           7         SG         Signal ground         -           8         NC         Not connected         -           9         BD(9)         Color (Blue) digital data bus [9         -           11         BD(7)         Color (Blue) digital data bus [1         -           12         SD(9)         Color (Blue) digital data bus [1         -           13         BD(9)         Color (Blue) digital data bus [1         -           14         BD(9)         Color (Glue) digital data bus [1         -           15         BD(9)         Color (Glue) digital data bus [1         -           16         BD(9)         Color (Glue) digital data bus [1         -           17         BD(1)         Color (Glue) digital data bus [1         -           21         Col(9)                                                                                                    | 1206         1217           5         1207           6         35 and ground           7         MCMC250           8         1517           9         MEMC260           9         MEMC260           9         MEMC260           10         CKAC6-           10         CKAC6-           10         CKAC6-           10         CKAC6-           10         CKAC6-           10         CKAC6-           10         CKAC6-           11         Atta           12         CF16           13         Atta           14         Atta           15         Atta           16         Atta           17         AB           18         MDM address bus [0           19         Adta           19         MDM address bus [10           20         CEPTRSTO           21         Sta           22         Sta           23         Signal ground           24         Sta           25         Signal ground           22         Signal ground <tr< td=""></tr<>                                                                                                    |
| 221       D(7)       In OM data but (7)       I         23       A(1)       ROM address but (3)       I         24       A(2)       ROM address but (3)       I         25       A(2)       ROM address but (3)       I       I         26       A(2)       ROM address but (1)       I       I         28       A(13)       ROM address but (1)       I       I         28       A(13)       ROM address but (1)       I       I         28       A(10)       ROM address but (1)       I       I         29       ROM address but (1)       I       I       I         29       ROM address but (1)       I       I       I         20       ROM address but (1)       I       I       I         20       ROM address but (1)       I       I       I         20       ROM address but (1)       I       I       I       I         20       ROM address but (1)       I       I       I       I       I         21       ROM address but (1)       I       I       I       I       I       I       I       I       I       I       I       I       I                                                                                                    | CLMFDH         Upper transport clutch (Low speed) drive signal         -           24V01         24V1         -           24V01         24V1         -           24V01         24V1         -           24V01         24V1         -           24V01         24V1         -           24V01         24V1         -           24V01         24V1         -           24V01         24V1         -           24V01         24V1         -           24V01         24V1         -           24V01         24V1         -           128/17L         Tome cleaner brush motor drive signal         -           UST14         Tome cleaner brush motor drive signal         -           128/17L         Tome cleaner brush motor drive signal         -           128/17L         Tomer bag sensor drive signal         -           128/17L         Tomer bag sensor drive signal         -           128/17L         Tomer bag sensor drive signal         -           128/17L         Tomer bag sensor drive signal         -           128/17L         Tomer bag sensor drive signal         -           128/17L         Tomer bag sensor drive signal         -                                                                                                    | 38         A10         Memory address tots [10]         -           39         RA1         Bark select [1)         -           40         1.33 VA         4.33 VA         -           41         CLK VD         Not construct         -           42         CLK VD         Not connected         -           44         NC Not connected         -         -           45         CDMB2         Output disablewrite mask (2)         -           46         DOMB2         Output disablewrite mask (2)         -           47         DOMB3         Output disablewrite mask (2)         -           48         NC         Not connected         -           51         NC         Not connected         -           53         Not connected         -         -           54         NO         Memory data bug [16]         -           55         DO18         Memory data bug [18]         -           56         DO18         Memory data bug [21]         -           61         NC connected         -         -           62         Signal ground         -         -           63         Signal ground         -         -                                                                                                    | B1         SG           B2         MMP11           B3         +5.1VB           B4         CBSY           B5         CMD           B6         SACK           B7         SERR           B8         SBSY           B9         STS           B10         CACK           B11         CERR           B12         SG           B13         IFCLK_M           B14         SG           B15         IFCLK1           B16         SG           B17         IHSYNCO           B20         SG           B21         INCLK1           B18         SG           B21         IDCLK           B22         SG           B23         IHDENO           B24         SG           B25         IVDENO           B26         SG           B27         NC(RESERVE1)           B28         RESERVE2           B29         ARSTO           B30         SG           B27         NC(RESERVE1)           B28         RESERVE2           B29         ARSTO<                                                                                                    | 45V         -           System command busy         L           Command data acknowledge         L           System status error         L           System status busy         L           System command acknowledge         L           System command acknowledge         L           System command acknowledge         L           Ground         -           Clock signal for image data processing         -           Ground         -           Ground         -           Ground         -           Ground         -           Ground         -           Clock signal output for image data transmission         -           Ground         -           Data enable of the horizontal scanning direction         -           Data enable of the vertical scanning direction         -           Chong data transmission clock         -           LCD data transmission clock         -           LCD data transmission clock         -           LCD data transmission clock         -           LCD data transmission clock         -           LCD data transmission clock         -           LCD data transignal         H           LC                                                                                                    | Interp         Lock [2] mph         -           10         NG(WP)         Not connected         -           11         COUNT         Not connected         -           12         SOA         PD serial data         -           13         SCI.         PD serial data         -           14         A3VA         +3/3V         -           14         SOA         Memory data bus [33]         -           15         SOA         Memory data bus [33]         -           16         DO34         Memory data bus [35]         -           17         DO36         Memory data bus [36]         -           18         DO36         Memory data bus [37]         -           19         DO36         Memory data bus [39]         -           19         DO41         Memory data bus [40]         -           101         DO44         Memory data bus [41]         -           102         A3VA         +3/3V         -         -           103         DO46         Memory data bus [47]         -         -           104         DA47         Memory data bus [47]         -         -           105         Not connected <td>CH20         PUA-F-SLG (CM20) &lt;&gt; PUA-F-CCD (CH19)           In 18         Synthe Synthe Synthe Synthesis         Active Active Ac</td> <td>120/8         121           6         120           7         MOD2DMA-1           0         SG           10         SFAM Chip select signal           11         TEXEX           12         SFAM Chip select signal           13         Attis           11         TEXEX           12         SFAM data read signal           13         Attis           14         Attis           15         NOM address bus [10]           14         Attis           15         Attis           16         Attis           17         Attis           18         Attis           19         Attis           10         Attis           114         Attis           115         Attis           116         Attis           117         Attis           118         Attis           116         Attis           116         Attis           116         Attis           116         Attis           117         Attis           118         Attis           118         Attis</td>                                                                                                    | CH20         PUA-F-SLG (CM20) <> PUA-F-CCD (CH19)           In 18         Synthe Synthe Synthe Synthesis         Active Active Ac                                                                                                    | 120/8         121           6         120           7         MOD2DMA-1           0         SG           10         SFAM Chip select signal           11         TEXEX           12         SFAM Chip select signal           13         Attis           11         TEXEX           12         SFAM data read signal           13         Attis           14         Attis           15         NOM address bus [10]           14         Attis           15         Attis           16         Attis           17         Attis           18         Attis           19         Attis           10         Attis           114         Attis           115         Attis           116         Attis           117         Attis           118         Attis           116         Attis           116         Attis           116         Attis           116         Attis           117         Attis           118         Attis           118         Attis                                                                                                    |
| 221       D(7)       —       ROM data but [1]       —       —       1       3       2       3       2       3       2       3       2       3       2       3       2       3       2       3       2       3       3       3       3       3       3       3       3       3       3       3       3       3       3       3       3       3       3       3       3       3       3       3       3       3       3       3       3       3       3       3       3       3       3       3       3       3       3       3       3       3       3       3       3       3       3       3       3       3       3       3       3       3       3       3       3       3       3       3       3       3       3       3       3       3       3       3       3       3       3       3       3       3       3       3       3       3       3       3       3       3       3       3       3       3       3       3       3       3       3       3       3       3       3       3                                                                                                    | CLMFDH         Upper transport clutch (Low speed) drive signal         -           24V01         24V         -           124V01         24V         -           124V01         24V         -           124V01         24V         -           124V01         24V         -           124V01         24V         -           124V01         24V         -           124V01         24V         -           124V01         24V         -           124V01         24V         -           124V01         124V         -           124V01         124V         -           124V01         124V         -           124V01         124V         -           124V01         124V         -           124V01         124V         -           124V1         124V         -           124V1         124V         -           124V1         124V         -           124V1         124V         -           124V1         124V         -           124V1         124V         -           124V1         124V         -                                                                                                    | 38         A10         Memory address tue [10]         -           39         DA 30         Bark select (1)         -           41         A23VA         4.33V         -           42         DLKO         Clock (0)         ppp           43         SG         Signal ground         -           44         NC         NC         Not connected         -           45         CS2         Chips select signal (2)         -           46         DOME2         Output disablewrite mask (2)         -           47         DOME3         Output disablewrite mask (2)         -           48         A3         Not connected         -           51         NC         Not connected         -           52         NCI         Not connected         -           53         NC         Not connected         -           54         S3         S3         S3         -           56         DOI 7         Memory diata bue [20]         -           56         DOI 7         Memory diata bue [20]         -           57         DOI 7         Memory diata bue [20]         -           58         DOI 7         Memory                                                                                                    | B1         SG           B2         MMP11           B3         +5.1VB           B4         CBSY           B5         CMD           B6         SACK           B7         SERR           B8         SBSY           B9         STS           B10         CACK           B11         CERR           B2         SG           B13         PEFCLK_M           B14         SG           B15         IRCLK1           B16         SG           B17         HSYNCO           B20         SG           B21         IDCLK           B22         SG           B21         IDCLK           B22         SG           B23         HIDENO           B24         SG           B25         IVDENO           B26         SG           B27         NCRESERVE1)           B28         RESPRVE2           B29         ARSTO           B30         SG           B1         XSQL-1A           2         LP1A           3         SG      <                                                                                                    | 45V     -       System command busy     L       Command data     -       System status acknowledge     L       System status acknowledge     L       System command acknowledge     L       System command acknowledge     L       System command acknowledge     L       Ground     -       Ground     -       Ground     -       Ground     -       Ground     -       Ground     -       Ground     -       Ground     -       Ground     -       Ground     -       Ground     -       Ground     -       Ground     -       Data enable of the vertical scanning direction (output)     L       Ground     -       Data enable of the vertical scanning direction (input)     L       LCD data transmission clock     -       LCD data transmission clock     -       LCD data transmission clock     -       LCD data transmission clock     -       LCD data transmission clock     -       LCD data transmission request     H       LCD data transmission request     L       ED serial data     -       ED serial data     - <td< td=""><td>Inc.         Concent of paint         -           41         NoC(WP)         Not connected         -           42         SOA         PD serial data         -           43         SCL         PD serial data         -           44         A3VA         +3.5V         -           45         SG         Signal ground         -           46         DG32         Memory data bus [33]         -           47         DG36         Memory data bus [34]         -           48         DG36         Memory data bus [39]         -           49         DG36         Memory data bus [39]         -           40         DG38         Memory data bus [39]         -           41         DG38         Memory data bus [40]         -           42         DG36         Memory data bus [40]         -           43         DG38         Memory data bus [40]         -         -           44         DG38         Memory data bus [40]         -         -           45         DG46         Memory data bus [40]         -         -           46         DG42         Memory data bus [40]         -         -           101<td>CH20         PWA-F-SLG (CH20) &lt;-&gt; PWA-F-CC (CH18)           Image: Synthetic Synthetic Synthesis         Synthetic Synthetic Synthesis         A diversity           Image: Synthetic Synthesis         Synthetic Synthetic Synthesis         A diversity           Image: Synthetic Synthesis         Synthetic Synthesis         A diversity           Image: Synthetic Synthesis         Synthetic Synthesis         A diversity           Image: Synthetic Synthesis         Synthetic Synthesis         A diversity           Image: Synthetic Synthesis         Synthetic Synthesis         A diversity           Image: Synthetic Synthesis         Synthetic Synthesis         A diversity           Image: Synthetic Synthesis         Synthetic Synthesis         A diversity           Image: Synthetic Synthesis         Synthetic Synthesis         Synthetic Synthesis           Image: Synthetic Synthesis         Synthetic Synthesis         Synthetic Synthesis           Image: Synthetic Synthesis         Synthetic Synthesis         Synthesis           Image: Synthesis         Synthetic Synthesis         Synthesis           Image: Synthesis         Synthesis         Synthesis           Image: Synthesis         Synthesis         Synthesis           Image: Synthesis         Synthesis         Synthesintesis           Image: Synthesis</td><td>1:20*6         1:20            4:4:30*80         3:30*80            6:5:3         Signal groud            7:MEMCS0         SRAM chip select signal            9:MEKCS0         SRAM chip select signal            9:MEKCE:         Cick cut mubbinginal            10:TEXEN:         TX mubbin signal            11:TEXEN:         TX mubbin signal            12:TEXEN:         TX mubbin signal            13:At16         MDM address bus [16]            14:At13         MDM address bus [12]            14:At14         MDM address bus [0]            14:At14         MDM address bus [0]            15:At12         MDM address bus [0]            20:At14         MDM address bus [0]            21:At14         MDM address bus [0]            22:At178-4         Styme styme sty</td></td></td<>                                                                                                    | Inc.         Concent of paint         -           41         NoC(WP)         Not connected         -           42         SOA         PD serial data         -           43         SCL         PD serial data         -           44         A3VA         +3.5V         -           45         SG         Signal ground         -           46         DG32         Memory data bus [33]         -           47         DG36         Memory data bus [34]         -           48         DG36         Memory data bus [39]         -           49         DG36         Memory data bus [39]         -           40         DG38         Memory data bus [39]         -           41         DG38         Memory data bus [40]         -           42         DG36         Memory data bus [40]         -           43         DG38         Memory data bus [40]         -         -           44         DG38         Memory data bus [40]         -         -           45         DG46         Memory data bus [40]         -         -           46         DG42         Memory data bus [40]         -         -           101 <td>CH20         PWA-F-SLG (CH20) &lt;-&gt; PWA-F-CC (CH18)           Image: Synthetic Synthetic Synthesis         Synthetic Synthetic Synthesis         A diversity           Image: Synthetic Synthesis         Synthetic Synthetic Synthesis         A diversity           Image: Synthetic Synthesis         Synthetic Synthesis         A diversity           Image: Synthetic Synthesis         Synthetic Synthesis         A diversity           Image: Synthetic Synthesis         Synthetic Synthesis         A diversity           Image: Synthetic Synthesis         Synthetic Synthesis         A diversity           Image: Synthetic Synthesis         Synthetic Synthesis         A diversity           Image: Synthetic Synthesis         Synthetic Synthesis         A diversity           Image: Synthetic Synthesis         Synthetic Synthesis         Synthetic Synthesis           Image: Synthetic Synthesis         Synthetic Synthesis         Synthetic Synthesis           Image: Synthetic Synthesis         Synthetic Synthesis         Synthesis           Image: Synthesis         Synthetic Synthesis         Synthesis           Image: Synthesis         Synthesis         Synthesis           Image: Synthesis         Synthesis         Synthesis           Image: Synthesis         Synthesis         Synthesintesis           Image: Synthesis</td> <td>1:20*6         1:20            4:4:30*80         3:30*80            6:5:3         Signal groud            7:MEMCS0         SRAM chip select signal            9:MEKCS0         SRAM chip select signal            9:MEKCE:         Cick cut mubbinginal            10:TEXEN:         TX mubbin signal            11:TEXEN:         TX mubbin signal            12:TEXEN:         TX mubbin signal            13:At16         MDM address bus [16]            14:At13         MDM address bus [12]            14:At14         MDM address bus [0]            14:At14         MDM address bus [0]            15:At12         MDM address bus [0]            20:At14         MDM address bus [0]            21:At14         MDM address bus [0]            22:At178-4         Styme styme sty</td>                                                                                                    | CH20         PWA-F-SLG (CH20) <-> PWA-F-CC (CH18)           Image: Synthetic Synthetic Synthesis         Synthetic Synthetic Synthesis         A diversity           Image: Synthetic Synthesis         Synthetic Synthetic Synthesis         A diversity           Image: Synthetic Synthesis         Synthetic Synthesis         A diversity           Image: Synthetic Synthesis         Synthetic Synthesis         A diversity           Image: Synthetic Synthesis         Synthetic Synthesis         A diversity           Image: Synthetic Synthesis         Synthetic Synthesis         A diversity           Image: Synthetic Synthesis         Synthetic Synthesis         A diversity           Image: Synthetic Synthesis         Synthetic Synthesis         A diversity           Image: Synthetic Synthesis         Synthetic Synthesis         Synthetic Synthesis           Image: Synthetic Synthesis         Synthetic Synthesis         Synthetic Synthesis           Image: Synthetic Synthesis         Synthetic Synthesis         Synthesis           Image: Synthesis         Synthetic Synthesis         Synthesis           Image: Synthesis         Synthesis         Synthesis           Image: Synthesis         Synthesis         Synthesis           Image: Synthesis         Synthesis         Synthesintesis           Image: Synthesis                                                                                                    | 1:20*6         1:20            4:4:30*80         3:30*80            6:5:3         Signal groud            7:MEMCS0         SRAM chip select signal            9:MEKCS0         SRAM chip select signal            9:MEKCE:         Cick cut mubbinginal            10:TEXEN:         TX mubbin signal            11:TEXEN:         TX mubbin signal            12:TEXEN:         TX mubbin signal            13:At16         MDM address bus [16]            14:At13         MDM address bus [12]            14:At14         MDM address bus [0]            14:At14         MDM address bus [0]            15:At12         MDM address bus [0]            20:At14         MDM address bus [0]            21:At14         MDM address bus [0]            22:At178-4         Styme styme sty |
| 221         D(7)         — ROM data buc [7         —         —         —         …         …         …         …         …         …         …         …         …         …         …         …         …         …         …         …         …         …         …         …         …         …         …         …         …         …         …         …         …         …         …         …         …         …         …         …         …         …         …         …         …         …         …         …         …         …         …         …         …         …         …         …         …         …         …         …         …         …         …         …         …         …         …         …         …         …         …         …         …         …         …         …         …         …         …         …         …         …         …         …         …         …         …         …         …         …         …         …         …         …         …         …         …         …         …         …         …         …         …         …                                                                                                    | CLMFDH         Upper transport olutich (Low speed) drive signal         -           242VD1         -24V         -           124VD1         -24V         -           124VD1         -24V         -           124VD1         -24V         -           124VD1         -24V         -           124VD1         -24V         -           124VD1         -24V         -           124VD1         -24V         -           124VD1         -24V         -           124VD1         -24V         -           1251VB         -5V         -           124VD1         -24V         -           124VD1         -24V         -           124VD1         -24V         -           124VD1         +2V         -           124VD1         +2V         -           124VD1         +2V         -           124VD1         +2V         -           124VD1         +2V         -           124VD1         +2V         -           124VD1         +2V         -           124VD1         +2V         -           124VD1         +2V         -                                                                                                    | 38         A10         Memory address to [10]                                                                                                    | B1         SG           B2         MMP11           B3         +5.1VB           B4         CBSY           B5         CMD           B6         SACK           B7         SERR           B8         SBSY           B9         STS           B10         CACK           B11         CERR           B2         SG           B13         PEFCLK_M           B14         SG           B15         IRCLK1           B16         SG           B20         SG           B21         IDCLK           B22         SG           B23         IHDENO           B24         SG           B25         IVDENO           B26         SG           B27         NC(RESERVE1)           B28         RESERVE2           B29         ARSTO           B30         SG           B27         NC(RESERVE1)           B28         RESERVE2           B29         ARSTO           B30         SG           CN118         PWA-F-SYS (C           Pin No         <                                                                                                    | 45V     -       System command busy     L       Command data     -       System status acknowledge     L       System status error     L       System status busy     L       System command acknowledge     L       System command acknowledge     L       System command acknowledge     L       System command acknowledge     L       Ground     -       Ground     -       Ground     -       Ground     -       Ground     -       Ground     -       Ground     -       Ground     -       Ground     -       Ground     -       Ground     -       Ground     -       Ground     -       Data enable of the vertical scanning direction (uput)     L       Ground     -       Data enable of the vertical scanning direction (uput)     L       LGC boar reset     L       Ciround     -       Data enable of the vertical scanning direction (uput)     L       LG board reset     -       LD data lath pulse     H       LDD farse signal     H       LDD farse signal     H       LD data lath pulse     H                                                                                                    | 10         Note Control         -           11         NC(WP)         Note Control         -           12         SOA         PD serial data         -           13         SCL         PD serial data         -           14         NC(WP)         Note connected         -           14         SOA         PD serial data         -           15         SG         Signal ground         -           16         DO33         Memory data bus [30]         -           16         DO34         Memory data bus [30]         -           17         DO36         Memory data bus [30]         -           18         DO36         Memory data bus [30]         -           19         DO36         Memory data bus [40]         -           196         DO34         Memory data bus [40]         -           197         DO41         Memory data bus [40]         -           198         DO42         Memory data bus [40]         -           197         DO41         Memory data bus [40]         -           198         DO44         Memory data bus [40]         -           199         DO44         Memory data bus [41]                                                                                                    | CH20         PWA.F-SLG. (CH20) <> PWA.F-CCD (CH18)           Pin No         Synthed         Name         Active           Pin No         Synthed         Name         Active           Pin No         Synthed ground         -         -           Si A3VA         +3.3V         -         -           Si A3VA         +3.3V         -         -           Si A3VA         +3.3V         -         -           Si A3VA         +3.3V         -         -           Si A3VA         +3.3V         -         -           Si A3VA         +3.3V         -         -           Di D019         Coir (Blue) digital data bus 19         -           Ti B010         Coir (Blue) digital data bus 10         -           Ti B010         Coir (Blue) digital data bus 10         -           Ti B010         Coir (Glue) digital data bus 10         -           Ti B010         Coir (Glue) digital data bus 10         -           Ti B010         Coir (Glue) digital data bus 10         -           Ti B010         Coir (Glue) digital data bus 10         -           Ti B010         Coir (Glue) digital data bus 10         -           Ti B010         Coir (Glue) digital data bus 10 <td>1:22/6         1:12           5         1:20           6         Signal ground           7         MEMCS-0           8         1:50           9         1:50           10         CLKOE-1           11         TCREMIS signal           12         1:51.10           13         Attil 1:41           MDM address bus [16]        </td>                                                                                                    | 1:22/6         1:12           5         1:20           6         Signal ground           7         MEMCS-0           8         1:50           9         1:50           10         CLKOE-1           11         TCREMIS signal           12         1:51.10           13         Attil 1:41           MDM address bus [16]                                                                                                    |
| 221       D(7)       — ROM data buc [7]       —         232       A(1)       ROM address but [3]       —         243       A(1)       ROM address but [3]       —         253       A(1)       ROM address but [3]       —         254       A(7)       ROM address but [3]       —         254       A(1)       ROM address but [3]       —         254       A(1)       ROM address but [3]       —         254       A(1)       ROM address but [3]       —         255       A(1)       ROM address but [3]       —       —         256       ROM D-1       Exema ROM conduct status signal       —       —         257       ROM D-1       Exema ROM conduct status signal       —       —         258       ROM D-1       Exema ROM conduct status signal       —       —         258       ROM D-1       Exema ROM conduct status signal       —       —         258       ROM D-1       Exema ROM conduct status signal       —       —         258       ROM D-1       Exema ROM conduct status signal       —       —         258       ROM D-1       Exema ROM conduct status signal       —       —         258                                                                                                    | CLMFDH     Upper tansport clutch (Low speed) drive signal     -       -24VD1     +24V     -       -24VD1     +24V     -       -24VD1                                                                                                    | 38         A10         Memory address fuel (1)         -           43         BA1 Memory address fuel (1)         -           44         IAC         Clock (0) input         -           45         IAS (A)         Signal ground         -           45         IAC         Not Connected         -           46         IAS         Not Connected         -           47         IAC         Not Connected         -           48         IAC         Not Connected         -           49         IAS         Not Connected         -           49         IAS         Not Connected         -           50         Not Connected         -         -           51         Not Connected         -         -           56         OOI 6         Memory data but [10]         -           56         OOI 7         Memory data but [10]         -           57         Momory data but [20]         -         -           58         OOI 8         Memory data but [20]         -           59         OOI 8         Memory data but [20]         -           60         OOI 7         Memory data but [20]         -                                                                                                    | B1         SG           B2         MMP11           B3         +5.1VB           B4         CBSY           B5         CMD           B6         SACK           B7         SERR           B8         SSSY           B10         CACK           B11         CERR           B12         SG           B13         PEFCLK_M           B14         SG           B15         IRCLK1           B16         SG           B17         IHSYNC0           B20         SG           B21         IDCLK           B22         SG           B23         IHDENO           B24         SG           B25         IVDENO           B26         SG           B27         NC(RESERVE1)           B28         RESERVE2           B29         ARSTO           B30         SG           B27         NC(RESERVE1)           B28         RESERVE2           B29         ARSTO           B30         SG           B27         NC(RESERVE1)           B28                                                                                                    | 45V     -       System command busy     L       Command data     -       System status acknowledge     L       System status acknowledge     L       System command acknowledge     L       System status busy     L       System command acknowledge     L       System command acknowledge     L       System command acknowledge     L       Ground     -       Clock signal input for image data transmission     -       Ground     -       Ground     -       Clock signal output for image data transmission     -       Ground     -       Orond     -       Ground     -       Clock signal output for image data transmission     -       Ground     -       Ground     -       Ground     -       Clock angral output for image data transmission     -       Ground     -       Clock angral output for image data transmission     -       Clock angral output for image data transmission     -       Ground     -     -       Clock angral output for image data transmission     -       Data enable of the vertical scanning direction (output)     L       LG bata transmission clock     -       Clo data tach                                                                                                    | 10         Const. of model           10         NCCV(P)         Not connected           11         NCCV(P)         Not connected           12         SDA         PD serial clock           13         SCU         PD serial clock           14         SUA         4.3.3V           15         SG         Signal ground           16         OG34         Merrory data bas [30]           17         Not connected                                                                                                    | CH20         PUNA-F-SLG (CM20) <> PUA-F-CCD (CH13)           Imit in the symptotic symptotic symptot symptot sympt                                                                                                    | a         1:52%            5         1:52%            5         MC02DMA-1         Mode: DMA signal            7         MEXING-0         SRAW drip select signal            9         MEXING-0         SRAW drip select signal            9         MEXING-0         SRAW drip select signal            10         DEXECT-1         Clock out enable signal            11         TEXEX-1         Tk emable signal            12         1-5 V/B         MOM address bus [10]            13         Atle         MOM address bus [10]            14         Atle         MOM address bus [10]            15         Atle         MOM address bus [10]            16         Atle         MOM address bus [10]            21         AD         MOM address bus [10]            22         ASIPI Sampa Address bus [10]             23         CEPINST-0         CEP1 reset signal            24         ASIPI Sampa Address bus [10]             25 <t< td=""></t<>                                                                                                    |
| 22         107                                                                                                    | CLMFDH         Upper tansport clutch (Low speed) drive signal         -           -24VD1         +24V         -           -24VD1         +24V         -           -24VD1         +24V         -           -24VD1         +24V         -           -24VD1         +24V         -           -24VD1         +24V         -           -24VD1         +24V         -           BMDRCB         Drum chamer brush motor drive signal         -           -24VD1         +24V         -           -24VD1         +24V         -           -24VD1         +24V         -           -24VD1         +24V         -           -24VD1         +24V         -           -24VD1         +24V         -           -24VD1         +24V         -           -24VD1         +24V         -           -24VD1         +24V         -           -24VD1         +24V         -           -24VD1         +24V         -           -24VD1         +24V         -           -24VD1         +24V         -           -24VD1         +24V         -           -24VD1                                                                                                    | 38         A10         Memory address to [10]         -           30         DA1X         Bask week(1)         -           41         SG         Signall ground         -           42         CLKO         Clock (0) input         -           43         SG         Signall ground         -           44         NC         Not connected         -           47         DOME         Clop befect signal (2)         -           48         NC         Not connected         -           49         NSM         -33V         -         -           49         NSM         -33V         -         -           40         NC         Not connected         -         -           41         NG         Not connected         -         -           42         NG         Not connected         -         -           43         NA         -33V         -         -           44         Not connected         -         -         -           45         OCI         Not connected         -         -           46         Signal ground         -         -         -           <                                                                                                    | B1         SG           B2         MMP11           B3         +5.1VB           B4         CBSY           B5         CMD           B6         SACK           B7         SERR           B8         SSSY           B10         CACK           B11         CERR           B12         SG           B13         PEFCLK_M           B14         SG           B15         IRCLK1           B16         SG           B17         IHSYNC0           B20         SG           B21         IDCLK           B22         SG           B23         IHDENO           B24         SG           B25         IVDENO           B26         SG           B27         NC(RESERVE1)           B28         RESERVE2           B29         ARSTO           B30         SG           B11         IDCLK-1A           S         INVGND           6         BZON-0A           7         CPPOW-1A           8         LDCLF-1A           9         LDDAT-1A                                                                                                    | 45V     -       System command busy     L       Command data     -       System status acknowledge     L       System status acknowledge     L       System status busy     L       Status data     -       System command acknowledge     L       System command acknowledge     L       System command acknowledge     L       Ground     -       Clock signal for image data transmission     -       Ground     -       Horizontal scanning synchronized signal     L       Ground     -       Clock signal output for image data transmission     -       Ground     -       Data enable of the horizontal scanning direction (output)     L       Ground     -       Data enable of the vertical scanning direction (input)     L       LCD data transmission clock     -       LCD data transmission clock     -       LCD data transmission clock     -       LCD data transmission clock     -       LCD data transmission clock     -       LCD data transmission clock     -       LCD data transmission clock     -       LCD data transmission request     L       LED serial clock     -       LED serial clock     -                                                                                                    | D         Construct mean                                                                                                    | CHAD         DWA-F-SLG (CM2) $<>$ PWA-F-CD (CM19)           Pin to         Syntol         Signal ground         -           2         SG         Signal ground         -           3         43.3VA         +3.3V         -           4         43.3VA         +3.3V         -           7         SG         Signal ground         -           9         BO[0]         Color (Bue) digital diata bue (B)         -           10         BO[0]         Color (Bue) digital diata bue (B)         -           11         BO[12]         Color (Bue) digital diata bue (B)         -           13         BO[2]         Color (Bue) digital diata bue (B)         -           14         BO[2]         Color (Bue) digital diata bue (B)         -           15         BO[2]         Color (Bue) digital diata bue (B)         -           16         BO[2]         Color (Green) digital diata bue (B)         -           17         BO[2]         Color (Green) digital diata bue (B)         -           18         BO[2]         Color (Green) digital diata bue (B)         -           19         So         Signal ground         sub (D)         -           20         Color (Green) digital diata bue (B) <td>1         1:27         .           4         1:327         .           5         MC02DMA-1         Mode: DAA signal         .           7         MG         Signal ground         .           7         MG         Signal and exel signal         .           9         MEMPD2-0         Signal and exel signal         .           10         CLKOE-1         Clock out enable signal         .           11         TCKEN-1         Te embe signal         .           12         1-5.110         MCM address bus [10]         .           13         AL10         MCM address bus [2]         .           14         AL20         MCM address bus [2]         .           15         AL20         MCM address bus [2]         .           16         AL20         MCM address bus [2]         .           17         AB1         MCM address bus [2]         .           16         AL20         MCM address bus [2]         .           17         AB1         MCM address bus [2]         .           17         AB1         MCM address bus [2]         .           17         AB1         MCM address bus [2]         .</td>                                                                   | 1         1:27         .           4         1:327         .           5         MC02DMA-1         Mode: DAA signal         .           7         MG         Signal ground         .           7         MG         Signal and exel signal         .           9         MEMPD2-0         Signal and exel signal         .           10         CLKOE-1         Clock out enable signal         .           11         TCKEN-1         Te embe signal         .           12         1-5.110         MCM address bus [10]         .           13         AL10         MCM address bus [2]         .           14         AL20         MCM address bus [2]         .           15         AL20         MCM address bus [2]         .           16         AL20         MCM address bus [2]         .           17         AB1         MCM address bus [2]         .           16         AL20         MCM address bus [2]         .           17         AB1         MCM address bus [2]         .           17         AB1         MCM address bus [2]         .           17         AB1         MCM address bus [2]         .                                                |
| 22         100         PDM data big /1         -         -         -         -         -         -         -         -         -         -         -         -         -         -         -         -         -         -         -         -         -         -         -         -         -         -         -         -         -         -         -         -         -         -         -         -         -         -         -         -         -         -         -         -         -         -         -         -         -         -         -         -         -         -         -         -         -         -         -         -         -         -         -         -         -         -         -         -         -         -         -         -         -         -         -         -         -         -         -         -         -         -         -         -         -         -         -         -         -         -         -         -         -         -         -         -         -         -         -         -         -         -         -                                                                                                    | CLMFDH         Upper tansport clutch (Low speed) drive signal         -           -24VD1         +24V         -           -24VD1         +24V         - </td <td>38         A10         Memory address to [10]         -           48         B37         A         B3W         -           41         B3XA         +33         -         -           42         CLKO         Clock (0) input         -         -           43         B6         Signal ground         -         -           44         BCC         Not Conceledant (0)         -         -           44         BCC         Not Conceledant (0)         -         -           45         Not Conceledant (0)         -         -         -           46         Not Conceledant (0)         -         -         -           47         COMBE         Not conceledant (0)         -         -           48         GG         Signal ground         -         -           50         Not Conceledat bas (17)         -         -           51         Memory data bas [10]         -         -           52         Not Conceledat bas [10]         -         -           53         Conce mabbits signal         -         -           54         GG         Signal ground         -         -           56</td> <td>B1         SG           B2         MMP11           B3         +5.1VB           B4         CBSY           B5         CMD           B6         SACK           B7         SERR           B8         SSSY           B9         STS           B10         CACK           B11         CERR           B12         SG           B13         PEFCLK           B14         SG           B15         IRCLK1           B16         SG           B20         SG           B21         INCK           B22         SG           B23         INDCLK           B24         INDCLK           B25         IVDENO           B26         SG           B27         NC(RESERVE1)           B28         RESERVE2           B29         ARSTO           B30         SG           B27         NC(RESERVE1)           B28         RESERVE2           B29         ARSTO           B30         SG           B21         LDON-0           1         VSCL-1A&lt;</td> <td>45V     -       System ormand busy     L       Command data     -       System status acknowledge     L       System status acknowledge     L       System ormand acknowledge     L       System ormand acknowledge     L       System ormand acknowledge     L       Ground     -       Clock signal for image data transmission     -       Ground     -       Ground     -       Ground     -       Ground     -       Ground     -       Ground     -       Ground     -       Ground     -       Ground     -       Data enable of the vertical scanning direction (nutput)     L       Ground     -       Data enable of the vertical scanning direction (nutput)     L       Cocod reset     -       LCD data transmission clock     -       CD data transmission clock     -       LCD data transmission clock     -       CD data transmission clock     -       CD data transmission clock     -       LCD data transmission clock     -       LCD data transmission clock     -       LCD data transmission clock     -       LCD data transmission clock     -</td> <td>10         No. 10         No. 10           10         No. 10         No. 10           10         No. 10         No. 10           11         No. 10         No. 10           12         SDA         PD arrial data           13         SCL         PD arrial data           14         S3 XA         +3.3V           15         SCL         PD arrial data           16         SCL         PD arrial data           17         No. 43.3V        </td> <td>CH20         UPA-F-SLG (CM20) &lt;&gt; PWA-F-CD (CM19)           Nume         Addition           1         Soft           1         Soft           2&lt;</td> <td>a         1:52%         .           b         1:52%         .           c         1:50%         .           c         1:50</td>                                                                                                    | 38         A10         Memory address to [10]         -           48         B37         A         B3W         -           41         B3XA         +33         -         -           42         CLKO         Clock (0) input         -         -           43         B6         Signal ground         -         -           44         BCC         Not Conceledant (0)         -         -           44         BCC         Not Conceledant (0)         -         -           45         Not Conceledant (0)         -         -         -           46         Not Conceledant (0)         -         -         -           47         COMBE         Not conceledant (0)         -         -           48         GG         Signal ground         -         -           50         Not Conceledat bas (17)         -         -           51         Memory data bas [10]         -         -           52         Not Conceledat bas [10]         -         -           53         Conce mabbits signal         -         -           54         GG         Signal ground         -         -           56                                                                                                    | B1         SG           B2         MMP11           B3         +5.1VB           B4         CBSY           B5         CMD           B6         SACK           B7         SERR           B8         SSSY           B9         STS           B10         CACK           B11         CERR           B12         SG           B13         PEFCLK           B14         SG           B15         IRCLK1           B16         SG           B20         SG           B21         INCK           B22         SG           B23         INDCLK           B24         INDCLK           B25         IVDENO           B26         SG           B27         NC(RESERVE1)           B28         RESERVE2           B29         ARSTO           B30         SG           B27         NC(RESERVE1)           B28         RESERVE2           B29         ARSTO           B30         SG           B21         LDON-0           1         VSCL-1A<                                                                                                    | 45V     -       System ormand busy     L       Command data     -       System status acknowledge     L       System status acknowledge     L       System ormand acknowledge     L       System ormand acknowledge     L       System ormand acknowledge     L       Ground     -       Clock signal for image data transmission     -       Ground     -       Ground     -       Ground     -       Ground     -       Ground     -       Ground     -       Ground     -       Ground     -       Ground     -       Data enable of the vertical scanning direction (nutput)     L       Ground     -       Data enable of the vertical scanning direction (nutput)     L       Cocod reset     -       LCD data transmission clock     -       CD data transmission clock     -       LCD data transmission clock     -       CD data transmission clock     -       CD data transmission clock     -       LCD data transmission clock     -       LCD data transmission clock     -       LCD data transmission clock     -       LCD data transmission clock     -                                                                                                    | 10         No. 10         No. 10           10         No. 10         No. 10           10         No. 10         No. 10           11         No. 10         No. 10           12         SDA         PD arrial data           13         SCL         PD arrial data           14         S3 XA         +3.3V           15         SCL         PD arrial data           16         SCL         PD arrial data           17         No. 43.3V                                                                                                    | CH20         UPA-F-SLG (CM20) <> PWA-F-CD (CM19)           Nume         Addition           1         Soft           1         Soft           2<                                                                                                    | a         1:52%         .           b         1:52%         .           c         1:50%         .           c         1:50                                                                                                    |
| 21         070         mP0M data bin //         -         -         -         -         -         -         -         -         -         -         -         -         -         -         -         -         -         -         -         -         -         -         -         -         -         -         -         -         -         -         -         -         -         -         -         -         -         -         -         -         -         -         -         -         -         -         -         -         -         -         -         -         -         -         -         -         -         -         -         -         -         -         -         -         -         -         -         -         -         -         -         -         -         -         -         -         -         -         -         -         -         -         -         -         -         -         -         -         -         -         -         -         -         -         -         -         -         -         -         -         -         -         -                                                                                                    | CLMFD1         Upper tanaport clutch (Low seeped) drive signal         -           -24V01         -24V1         -           -24V01         -24V1         -           -24V01         -24V1         -           -24V01         -24V1         -           -24V01         -24V1         -           -24V01         -24V1         -           -24V01         -24V1         -           -24V01         -24V1         -           -24V01         -24V1         -           -24V1         -24V1         -           -24V1         -24V1         -           -24V1         -24V1         -           -24V1         -24V1         -           -24V1         -24V1         -           -24V01         -24V1         -           -24V1         -24V1         -           -24V1         -24V1         -           -24V1         -24V1         -           -24V1         -24V1         -           -24V1         -24V1         -           -24V1         -24V1         -           -24V1         -24V1         -           -24V1         -24V1                                                                                                    | 38         A10         Memory address to [10]         -           38         A33 wide(1)         -           41         33VA         -3 3V           42         CLKO         Cock (0) Input         -           43         86         Signal ground         -           44         ICC         Net Controlled (1)         -           45         Net Controlled (2)         -           46         Net Controlled (2)         -           47         COMB2         Output disable/mit mask (2)         -           48         Net Controlled (2)         -         -           49         A33 wide (1)         -         -           40         A33 wide (1)         -         -           40         A33 wide (1)         -         -           41         A34 wide (1)         -         -           43         A5         Signal ground         -           43         A5         Signal ground         -           45         Oto A monory dista bus [20]         -           46         Oto A signal ground         -           47         Oto A monory dista bus [20]         -           48         Sig                                                                                                    | B1         SG           B2         MMP11           B3         +5.1VB           B4         CBSY           B5         CMD           B6         SACK           B7         SERR           B8         SSSY           B9         STS           B10         CACK           B11         CERR           B12         SG           B13         PEFCLK           B14         SG           B17         IHSYNC0           B20         SG           B21         IDCLK           B22         SG           B23         IHOENO           B24         SG           B25         IVDENO           B26         SG           B27         NC(RESERVE1)           B28         RESERVE2           B29         ARSTO           B30         SG           CN118         PWA-F-SYS (           Pin No         Symbol           1         XSCL-1A           2         LP-1A           3         SG           20         RST0-0A           21         CTS0-0A<                                                                                                    | 45V     -       System ormand busy     L       Command data     -       System status achnowledge     L       System status achnowledge     L       System ormand achnowledge     L       System ormand achnowledge     L       Ground     -       Clock signal for image data processing     -       Ground     -       Clock signal input for image data transmission     -       Ground     -       Clock signal output for image data transmission     -       Ground     -       Clock signal output for image data transmission     -       Ground     -       Data enable of the vertical scanning direction (input)     L       Clock signal output for image data transmission     -       Ground     -       Data enable of the vertical scanning direction (input)     L       Clock and transmission clock     -       CD data transmission clock     -       LD data transmission clock     -       LD data latch signal     H       LD data latch signal     H       LD data latch signal     H       LD data latch signal     -       LD data latch signal     -       LD data latch signal     -       LD data latch signal     -                                                                                                    | Do         Documentation                                                                                                    | Dread         PWA-F-SLG (CM0) <> PWA-F-CD (CM19)           PMA-F-SLG (CM0) <> PWA-F-CD (CM19)           PMA-F-SLG (CM0) <> PWA-F-CD (CM19)           PMA-F-SLG (CM0) <> PWA-F-CD (CM19)           PMA-F-SLG (CM1) <> SUP           PMA-F-SLG (CM10) <> PMA-F-SLG (CM19)           PMA-F-SLG (CM10) <> PMA-F-SLG (CM19)           PMA-F-SLG (CM10) <> PMA-F-SLG (CM19)           PMA-F-SLG (CM10) <> PMA-F-SLG (CM19)           PMA-F-SLG (CM10) <> PMA-F-SLG (CM10)           PMA-F-SLG (CM10) <> PMA-F-SLG (CM10)           PMA-F-SLG (CM10) <> PMA-F-SLG (CM10)           PMA-F-SLG (CM10) <> PMA-F-SLG (CM10)           PMA-F-SLG (CM10) <> PMA-F-SLG (CM10)           PMA-F-SLG (CM10) <> PMA-F-SLG (CM10)           PMA-F-SLG (CM10) <> PMA-F-SLG (CM10)           PMA-F-SLG (CM10)            PMA-F-SLG (CM10) <> PMA-F-SLG (CM10)           PMA-F-SLG (CM10)            PMA-F-SLG (CM10)            PMA-F-SLG (CM10)            PMA-F-SLG (CM10)            PMA-F-SLG (CM10)            PMA -F-SLG (CM10)            PMA -F-SLG (CM10)            PMA -F-SLG (CM10)            PMA -F-SLG (CM10)            PMA -F-SLG (CM10)            PMA -F-SLG (CM10)            PMA -F-SLG (CM10)            PMA -F-SLG (CM10)            PMA -F-SLG (CM10)                                                                                                    | 1         1:52%         1           4         1:32%         1           5         MOD2DMA:1         Mode DMA signal           7         1:51%         Signal guerda           9         MEMRO2:0         SRMat data meat signal           10         CLCCE-1         Clock out enable signal           11         TCL2W-1         TX stadia meat signal           12         TX stadia meat signal                                                                                                    |
|                                                                                                    | CLMFD1 Upper tansport clutch (Low speed) drive signal                                                                                                    | 38         A10         Menny address but [10]         -           41         3.30         B.3.5W         -           42         CAG         Cock Oil paul         -           43         SA         -         -           44         SA         Say and pound         -           45         SA         Signal ground         -           46         Not connected         -         -           47         COMB2         Output disablewrine mark (2)         -           48         Not connected         -         -           49         A3.3W         -         -           40         Not connected         -         -           40         Not connected         -         -           41         A3.4A         -         -           42         Not connected         -         -           43         A3.4A         -         -           43         A3.4A         -         -           44         A3.4A         -         -           45         So Signal ground         -           46         DO10         Menory diath bug [2]         - <t< td=""><td>B1         SG           B2         MMP11           B3         +5.1VB           B4         CBSY           B5         CMD           B6         SACK           B7         SERR           B8         SSSY           B9         STS           B10         CACK           B11         CERR           B12         SG           B13         PEFCLK           B14         SG           B15         IRCLK1           B16         SG           B17         IHSYNCO           B20         SG           B21         IDCLK           B22         SG           B23         INCIRESERVE1)           B24         SG           B27         INCIRESERVE1)           B28         RESERVE2           B29         ARSTO           B30         SG           CN118         PWA-F-SYS (           Pin No         Symbol           1         XSCL-1A           2         LP-1A           3         SG           20         RST0-0A           21</td><td>45V     -       System ormand busy     L       Command data     -       System status acknowledge     L       System status acknowledge     L       System status busy     L       Status data     -       System command acknowledge     L       Ground     -       Clock signal for image data transmission     -       Ground     -       Ground acknowledge     L       Clock signal output for image data transmission     -       Ground     -       Clock signal output for image data transmission     -       Ground     -       Data anable of the vertical scanning direction (output)     L       Data anable of the vertical scanning direction (input)     L       LCD data transmission clock     -       CD data transmission clock     -       CD data transmission clock     -       LED data transmission clock     -       LED data transmission clock     -       LED data transmission clock     -       LED data transmission clock     -       LED data transmission clock     -       LED data transmission clock     -       LED data transmission clock     -       LED data transmission clock     -       LED data transmission clock</td><td>10         Loc         Loc         Loc         Loc           81         NCV         Not conserved         -           82         SDA         PD aerial data         -           83         SCA         PD aerial data         -           84         SCA         PD aerial data         -           85         SCA         PD aerial data         -           86         DCAS         Merory data hus [30]         -           86         DCAS         Merory data hus [30]         -           86         DCAS         Merory data hus [30]         -           97         DCAS         Merory data hus [30]         -           98         DCAS         Merory data hus [30]         -           99         DCAS         Merory data hus [41]         -           90         DCAS         Merory data hus [42]         -           90         DCAS         Merory data hus [41]         -           101         DCAS         Merory data hus [42]         -           102         Address more data hus [42]         -         -           103         DCAS         Merory data hus [42]         -           104         DCAS         <td< td=""><td>Physics         Nume         Active           Physics         Signal ground        </td><td>Image: style         Image: style         Image: style           4        </td></td<></td></t<>                                                                                                    | B1         SG           B2         MMP11           B3         +5.1VB           B4         CBSY           B5         CMD           B6         SACK           B7         SERR           B8         SSSY           B9         STS           B10         CACK           B11         CERR           B12         SG           B13         PEFCLK           B14         SG           B15         IRCLK1           B16         SG           B17         IHSYNCO           B20         SG           B21         IDCLK           B22         SG           B23         INCIRESERVE1)           B24         SG           B27         INCIRESERVE1)           B28         RESERVE2           B29         ARSTO           B30         SG           CN118         PWA-F-SYS (           Pin No         Symbol           1         XSCL-1A           2         LP-1A           3         SG           20         RST0-0A           21                                                                                                    | 45V     -       System ormand busy     L       Command data     -       System status acknowledge     L       System status acknowledge     L       System status busy     L       Status data     -       System command acknowledge     L       Ground     -       Clock signal for image data transmission     -       Ground     -       Ground acknowledge     L       Clock signal output for image data transmission     -       Ground     -       Clock signal output for image data transmission     -       Ground     -       Data anable of the vertical scanning direction (output)     L       Data anable of the vertical scanning direction (input)     L       LCD data transmission clock     -       CD data transmission clock     -       CD data transmission clock     -       LED data transmission clock     -       LED data transmission clock     -       LED data transmission clock     -       LED data transmission clock     -       LED data transmission clock     -       LED data transmission clock     -       LED data transmission clock     -       LED data transmission clock     -       LED data transmission clock                                                                                                    | 10         Loc         Loc         Loc         Loc           81         NCV         Not conserved         -           82         SDA         PD aerial data         -           83         SCA         PD aerial data         -           84         SCA         PD aerial data         -           85         SCA         PD aerial data         -           86         DCAS         Merory data hus [30]         -           86         DCAS         Merory data hus [30]         -           86         DCAS         Merory data hus [30]         -           97         DCAS         Merory data hus [30]         -           98         DCAS         Merory data hus [30]         -           99         DCAS         Merory data hus [41]         -           90         DCAS         Merory data hus [42]         -           90         DCAS         Merory data hus [41]         -           101         DCAS         Merory data hus [42]         -           102         Address more data hus [42]         -         -           103         DCAS         Merory data hus [42]         -           104         DCAS <td< td=""><td>Physics         Nume         Active           Physics         Signal ground        </td><td>Image: style         Image: style         Image: style           4        </td></td<>                                                                                                    | Physics         Nume         Active           Physics         Signal ground                                                                                                    | Image: style         Image: style         Image: style           4                                                                                                    |
|                                                                                                    | CLHFDH         Upper transport clubt. (Low speed) dive signal         -           24001         -2417         -           24001         -2417         -           24001         -2417         -           24001         -2417         -           24001         -24241         -           24001         -24241         -           24001         -2417         -           24001         -2417         -           24001         -2417         -           24001         -2417         -           50         Signal ground         -           61000         -         -           61000         -         -           61000         -         -           62001         -         -           62001         -         -           62001         -         -           62001         -         -           62001         -         -           62001         -         -           62001         -         -           62001         -         -           62001         -         -           62001<                                                                                                    | 38         A0.         Memory address but [0]         -           39         A3.0         B.3.7V         -           41         43.3V         B.3.7V         -           42         C.KO         Clock (0) input         -           43         SG.         Signif ground         -           44         SG.         Signif ground         -           45         Clope asiet signif (2)         -         -           46         CAS.         Clope asiet signif (2)         -           47         CMMBS         Output disative mask (2)         -           48         No.         Not connected         -           49         No.         Not connected         -           40         No.         Not connected         -           40         No.         Not connected         -           40         No.         Not connected         -           41         No.         Not connected         -           42         No.         Not connected         -           43         No.         No.         Not connected         -           44         So.         No.         No.         No.                                                                                                    | B1         SG           B2         MMP11           B3         +5.1VB           B4         CBSY           B5         CMD           B6         SACK           B7         SERR           B8         SSSY           B9         STS           B10         CACK           B11         CERR           B12         SG           B13         PEFCLK_M           B14         SG           B17         IHSYNCO           B20         SG           B21         IDCLK           B22         SG           B23         IHOENO           B24         SG           B25         IVDENO           B26         SG           B27         NC(RESERVE1)           B28         RESERVE2           B29         ARSTO           B30         SG           CN118         PWA-F-SYS (           PIN NO         Symbol           1         XSCL-1A           2         LP-1A           3         SG           20         RST0-0A           21         CTS0-0                                                                                                    | 45V     -       System command busy     L       Command data     -       System status error     L       System status error     L       System status error     L       System status busy     L       Statu data     -       System command error     L       Ground     -       Clock signal uput for image data transmission     -       Ground     -       Clock signal uput for image data transmission     -       Ground     -       Ground     -       Clock signal uput for image data transmission     -       Ground     -       Ground     -       Clock anable of the vertical scanning direction (uput)                                                                                                    | Image: Note:         Image: Note:         Note:         Note:                                                                                                    | Day Wukk-FLG (CK20) <> PWA-FCCD (CK19)           The field is a strated spatial ground is a strate strateground is a strateground is a strateground is strateground is a strateground is a strateground is a strategro                                                                                                    | 1         1         1         1           4         4.33         4.33         -           5         MO02DMA1         Mode2 MA4 signal         -           7         5         Sept appropriation         -           7         5         Sept appropriation         -           7         5         Sept appropriation         -           10         CLVOE1         Costs out anable signal         -           11         5.14         MUM address bus [10]         -           12         5.14         MUM address bus [10]         -           13         5.11         MUM address bus [10]         -           14         Atthe MUM address bus [10]         -         -           15         Atthe MUM address bus [10]         -         -           16         MUM address bus [10]         -         -           28         Atthe MUM address bus [10]         -         -           29         Atthe MUM address bus [10]         -         -           20         MUM address bus [10]         -         -           29         Atthe MUM address bus [10]         -         -           20         Atthe MUM address bus [10] <t< td=""></t<>                      |
|                                                                                                    | CLMFDH         Upper transport clubt. (Low speed) dive signal         -           24001         -241         -           24010         -241         -           24010         -241         -           24010         -242         -           24010         -242         -           24010         -242         -           24010         -242         -           24010         -242         -           24010         -242         -           24010         -242         -           24011         -242         -           25178         -         -           25178         -         -           25178         -         -           25178         -         -           25178         -         -           25178         -         -           25178         -         -           25178         -         -           25178         -         -           25178         -         -           25178         -         -           25178         -         -           25178                                                                                                    | 38         A0.         Memory address but (0)         -           40         4.3 VA         4.3 VV         -           41         4.3 VA         4.3 VV         -           42         C.K.O.         Ock (0) (pnt)         -           43         S.G.         Stapping (pnun)         -           44         S.G.         Chapping (pnun)         -           45         C.C. Chap seld sign (0)         -         -           46         N.C.         Not Chapping (pnun)         -           47         DOMBS         Output diabulenter mark (2)         -           48         O.S. Not Connected         -         -           49         No.         Not Connected         -         -           50         O.16         Memory data bas [17]         -         -           50         D.16         Memory data bas [21]         -         -           61         Not Connected         -         -         -           62         O.10         Connected         -         -           63         Not Connected         -         -         -           64         S.S.         Sagaing ground         -         - </td <td>B1         SG           B2         MMP11           B3         +5.1VB           B4         CBSY           B5         CMD           B6         SACK           B7         SERR           B8         SBSY           B9         STS           B10         CACK           B11         CERR           B12         SG           B13         PEFCLK_M           B14         SG           B15         IRCLK1           B16         SG           B17         IHSYNCO           B20         SG           B21         IDCLK           B22         SG           B23         INDENO           B24         SG           B25         IVDENO           B26         SG           B27         NC(RESERVE1)           B28         REST           B29         ARSTO           B30         SG           B21         IDCLK-1A           9         IDDAT-1A           10         IDCLK-1A           9         IDOCK-1A           9         IDON-A</td> <td>45V     -       System ormand busy     L       Command data     -       System status error     L       System status error     L       System status error     L       System status error     L       System status error     L       System status error     L       System status error     L       System status error     L       Command error     L       Condin     -       Ground     -       Condin synchronized signal     L       Ground     -       Cock signal output for image data transmission     -       Cock signal output for image data transmission     -       Ground     -     -       Ground     -     -       Cotat anabio of the vertical scanning direction (output)     L       Coround     -     -       Cotat anabio of the vertical scanning direction (output)     L       Coround     -     -       Cotat anabio of the vertical scanning direction (output)     L       Coround     -     -       Cotat anabio of the vertical scanning direction (output)     L       Cotat anabio of the vertical scanning direction (output)     L       Cotat anabio of the vertical scanning direction (output)     L<td>Image:         Note:         Note:         <t< td=""><td>Charter         Statute         Statute         Statute         Statute           Phyto         Statute         Statute         Statute         Statute           Statute         Statute         Statute         Statute         Statute           Statute         Statute         Statute         Statute         Statute           Statute         Statute         Statute         Statute         Statute           Statute         Statute         Statute         Statute         Statute           Statute         Statute         Statute         Statute         Statute           Statute         Statute         Statute         Statute         Statute           Statute         Statute         Statute         Statute         Statute           Statute         Statute         Statute         Statute         Statute           Statute         Statute         Statute         Statute         Statute           Statute         Statute         Statute         Statute         Statute           Statute         Statute         Statute         Statute         Statute         Statute           Statute         Statute         Statute         Statute         Statute         Sta</td><td>1         1         1         1           4         4.339             5         MODZDAA-1         Mode2 DMA signal            7         MERCES         SFAM ding the staggal            8         5.198         SFAM ding the staggal            9         MERCES         SFAM ding the staggal            10         CASCE         SFAM ding the staggal            11         A.146         MOM address bus [10]            12         A.146         MOM address bus [2]            13         A.146         MOM address bus [2]            14         A.146         MOM address bus [2]            15         A.167         MOM address bus [2]            14         A.167         MOM address bus [2]            15         A.178         A.178            16         MOM address bus [2]             16         MOM address bus [2]             16         MOM address bus [2]             17</td></t<></td></td>                                                                                                    | B1         SG           B2         MMP11           B3         +5.1VB           B4         CBSY           B5         CMD           B6         SACK           B7         SERR           B8         SBSY           B9         STS           B10         CACK           B11         CERR           B12         SG           B13         PEFCLK_M           B14         SG           B15         IRCLK1           B16         SG           B17         IHSYNCO           B20         SG           B21         IDCLK           B22         SG           B23         INDENO           B24         SG           B25         IVDENO           B26         SG           B27         NC(RESERVE1)           B28         REST           B29         ARSTO           B30         SG           B21         IDCLK-1A           9         IDDAT-1A           10         IDCLK-1A           9         IDOCK-1A           9         IDON-A                                                                                                    | 45V     -       System ormand busy     L       Command data     -       System status error     L       System status error     L       System status error     L       System status error     L       System status error     L       System status error     L       System status error     L       System status error     L       Command error     L       Condin     -       Ground     -       Condin synchronized signal     L       Ground     -       Cock signal output for image data transmission     -       Cock signal output for image data transmission     -       Ground     -     -       Ground     -     -       Cotat anabio of the vertical scanning direction (output)     L       Coround     -     -       Cotat anabio of the vertical scanning direction (output)     L       Coround     -     -       Cotat anabio of the vertical scanning direction (output)     L       Coround     -     -       Cotat anabio of the vertical scanning direction (output)     L       Cotat anabio of the vertical scanning direction (output)     L       Cotat anabio of the vertical scanning direction (output)     L <td>Image:         Note:         Note:         <t< td=""><td>Charter         Statute         Statute         Statute         Statute           Phyto         Statute         Statute         Statute         Statute           Statute         Statute         Statute         Statute         Statute           Statute         Statute         Statute         Statute         Statute           Statute         Statute         Statute         Statute         Statute           Statute         Statute         Statute         Statute         Statute           Statute         Statute         Statute         Statute         Statute           Statute         Statute         Statute         Statute         Statute           Statute         Statute         Statute         Statute         Statute           Statute         Statute         Statute         Statute         Statute           Statute         Statute         Statute         Statute         Statute           Statute         Statute         Statute         Statute         Statute           Statute         Statute         Statute         Statute         Statute         Statute           Statute         Statute         Statute         Statute         Statute         Sta</td><td>1         1         1         1           4         4.339             5         MODZDAA-1         Mode2 DMA signal            7         MERCES         SFAM ding the staggal            8         5.198         SFAM ding the staggal            9         MERCES         SFAM ding the staggal            10         CASCE         SFAM ding the staggal            11         A.146         MOM address bus [10]            12         A.146         MOM address bus [2]            13         A.146         MOM address bus [2]            14         A.146         MOM address bus [2]            15         A.167         MOM address bus [2]            14         A.167         MOM address bus [2]            15         A.178         A.178            16         MOM address bus [2]             16         MOM address bus [2]             16         MOM address bus [2]             17</td></t<></td>                                                                                                    | Image:         Note:         Note: <t< td=""><td>Charter         Statute         Statute         Statute         Statute           Phyto         Statute         Statute         Statute         Statute           Statute         Statute         Statute         Statute         Statute           Statute         Statute         Statute         Statute         Statute           Statute         Statute         Statute         Statute         Statute           Statute         Statute         Statute         Statute         Statute           Statute         Statute         Statute         Statute         Statute           Statute         Statute         Statute         Statute         Statute           Statute         Statute         Statute         Statute         Statute           Statute         Statute         Statute         Statute         Statute           Statute         Statute         Statute         Statute         Statute           Statute         Statute         Statute         Statute         Statute           Statute         Statute         Statute         Statute         Statute         Statute           Statute         Statute         Statute         Statute         Statute         Sta</td><td>1         1         1         1           4         4.339             5         MODZDAA-1         Mode2 DMA signal            7         MERCES         SFAM ding the staggal            8         5.198         SFAM ding the staggal            9         MERCES         SFAM ding the staggal            10         CASCE         SFAM ding the staggal            11         A.146         MOM address bus [10]            12         A.146         MOM address bus [2]            13         A.146         MOM address bus [2]            14         A.146         MOM address bus [2]            15         A.167         MOM address bus [2]            14         A.167         MOM address bus [2]            15         A.178         A.178            16         MOM address bus [2]             16         MOM address bus [2]             16         MOM address bus [2]             17</td></t<>                                                                                                    | Charter         Statute         Statute         Statute         Statute           Phyto         Statute         Statute         Statute         Statute           Statute         Statute         Statute         Statute         Statute           Statute         Statute         Statute         Statute         Statute           Statute         Statute         Statute         Statute         Statute           Statute         Statute         Statute         Statute         Statute           Statute         Statute         Statute         Statute         Statute           Statute         Statute         Statute         Statute         Statute           Statute         Statute         Statute         Statute         Statute           Statute         Statute         Statute         Statute         Statute           Statute         Statute         Statute         Statute         Statute           Statute         Statute         Statute         Statute         Statute           Statute         Statute         Statute         Statute         Statute         Statute           Statute         Statute         Statute         Statute         Statute         Sta                                                                                                    | 1         1         1         1           4         4.339             5         MODZDAA-1         Mode2 DMA signal            7         MERCES         SFAM ding the staggal            8         5.198         SFAM ding the staggal            9         MERCES         SFAM ding the staggal            10         CASCE         SFAM ding the staggal            11         A.146         MOM address bus [10]            12         A.146         MOM address bus [2]            13         A.146         MOM address bus [2]            14         A.146         MOM address bus [2]            15         A.167         MOM address bus [2]            14         A.167         MOM address bus [2]            15         A.178         A.178            16         MOM address bus [2]             16         MOM address bus [2]             16         MOM address bus [2]             17                                                                                                    |
|                                                                                                    | CLMPD1         Upper transport clubch (.ow speed) dive signal         -           CLMPU         Upper transport clubch (ring speed) dive signal         -           CLMPU         Upper transport clubch (ring speed) dive signal         -           CLMPU         Ladva         -           CLMPU         Ladva         -           SetVol         1-24         -           CLMPU         Ladva         -           SetVol         1-24         -           SetVol         1-24         -           USTEL         Torer bag (up diver) diver signal         -           USTEL         Torer bag (up diver) diver signal         -           SetVol         -         -           VID         -         -         -           SetTore         Name         Active           VID         -         -         -           VID         VID         Name         Active           SetTore         SetTore tag settore diver signal         -           VID         VID         Name         Active           SetTore         System data bug [0]         -           ArXA         System data bug [0]         -           ArXA         System                                                                                                    | 38         A/0         Menory address bas (10)         -           41         4.30%         4.30%         -           42         L6.00         Dick (0) (part)         -           43         Sol         Dipating pound         -           44         Dick (0) (part)         -         -           45         Disk (0) (part)         -         -           46         Disk (0) (part)         -         -           47         Disk (0) (part)         -         -           48         Disk (0) (part)         -         -           49         Disk (0) (part)         -         -           40         Disk (0) (part)         -         -           41         Disk (0) (part)         -         -           42         Disk (0) (part)         -         -           43         Disk (0) (part)         -         -           44         Disk (0) (part)         -         -           45         Disk (0) (part)         -         -           46         Disk (0) (part)         -         -           47         Disk (0) (part)         -         -           48         Disk (0) (part                                                                                                    | B1         SG           B2         MMPI1           B3         +5.1VB           B4         CBSY           B5         CMD           B6         SACK           B7         SERR           B8         SBSY           B9         STS           B10         CACK           B11         CERR           B12         SG           B13         PEFCLK_M           B14         SG           B15         IRCLK1           B16         SG           B21         INOCK           B23         SG           B24         SG           B25         INDENO           B26         SG           B27         NC(RESERVE1)           B28         RSTO           B30         SG           B21         INDCLK1A           2         IP-1A           3         WF-1A           4         YD-1A           5         INVGND           6         B2ON-0A           7         CPPOW-1A           8         EOCL/K-1A           9         LDON-0A <td>45V     -       System ornand busy     L       Command data     -       System status error     L       System status error     L       System status error     L       System status busy     L       Cound     -       Cound     -       Cound     -       Cound     -       Cock signal low image data transmission     -       Cound     -       Cock signal output for image data transmission     -       Cock signal output for image data transmission     -       Cock signal output for image data transmission     -       Cock signal output for image data transmission     -       Cock signal output for image data transmission     -       Cock signal output for wertical scanning direction (output)     -       Data enable of the vertical scanning direction (output)     -       Cound     -     -       Data enable of the vertical scanning direction (output)     -       Cound     -     -       Data enable of the vertical scanning direction (output)     -       CD data transmission class     -     -       CD data transmission class     -     -       CD data transmission class     -     -       CD data transmission class     -</td> <td>Image: Note: Control of the second second</td> <td>Diff         Statistic         Spart open of the second second sec</td> <td>1         1         1         1           4         4.339             5         MO02DMA1         Mode2 DMA signal            7         MEMO2O         SFAM day paid            7         MEMO2O         SFAM day paid            10         MEMPO2O         SFAM day paid            11         A.51 VB          SFAM            12         S.51 VB          SFAM            13         A.120         MEMPO2O         SFAM day signal            14         MOM address bus [12]              15         A.120         MOM address bus [2]             16         A.10         MOM address bus [2]             16         A.10         MOM address bus [2]             17         AB1         MOM address bus [2]             16         AD1         AD2         MOM address bus [2]            17         AB1         MOM addres bus [2]       <t< td=""></t<></td>                                                                                                  | 45V     -       System ornand busy     L       Command data     -       System status error     L       System status error     L       System status error     L       System status busy     L       Cound     -       Cound     -       Cound     -       Cound     -       Cock signal low image data transmission     -       Cound     -       Cock signal output for image data transmission     -       Cock signal output for image data transmission     -       Cock signal output for image data transmission     -       Cock signal output for image data transmission     -       Cock signal output for image data transmission     -       Cock signal output for wertical scanning direction (output)     -       Data enable of the vertical scanning direction (output)     -       Cound     -     -       Data enable of the vertical scanning direction (output)     -       Cound     -     -       Data enable of the vertical scanning direction (output)     -       CD data transmission class     -     -       CD data transmission class     -     -       CD data transmission class     -     -       CD data transmission class     -                                                                                                    | Image: Note: Control of the second second                                                                                                    | Diff         Statistic         Spart open of the second second sec                                                                                                    | 1         1         1         1           4         4.339             5         MO02DMA1         Mode2 DMA signal            7         MEMO2O         SFAM day paid            7         MEMO2O         SFAM day paid            10         MEMPO2O         SFAM day paid            11         A.51 VB          SFAM            12         S.51 VB          SFAM            13         A.120         MEMPO2O         SFAM day signal            14         MOM address bus [12]              15         A.120         MOM address bus [2]             16         A.10         MOM address bus [2]             16         A.10         MOM address bus [2]             17         AB1         MOM address bus [2]             16         AD1         AD2         MOM address bus [2]            17         AB1         MOM addres bus [2] <t< td=""></t<>                                                                                                    |
|                                                                                                    | CLMPD H         Upper transport clubch (Lore speed) dive signal         -           SAVD1         -         -           CLMPCU         Upper transport clubch (Hip speed) dive signal         -           SAVD1         -24V1         -           SAVD1         -24V2         -           SAVD1         -24V2         -           SAVD1         -24V1         -           SAVD1         -24V1         -           SAVD1 <td>38         Alo         Menory address but (0)         -           41         4.30X         4.30X         -           42         CAO         Dica (0) (pat)         -           43         CAO         Dica (0) (pat)         -           44         CAO         Dica (0) (pat)         -           45         CAS         Orga association (0)         -           46         CAS         Orga association (0)         -           47         CAS         Orga association (0)         -           46         CAS         Orga association (0)         -           47         CAS         Not connected         -           48         SA         SA         -         -           49         Not connected         -         -           40         Not connected         -         -           40         Not connected         -         -           41         Not connected         -         -           42         Not connected         -         -           43         Not connected         -         -           44         SA         Not connected         -           45</td> <td>B1         SG           B2         MMP11           B3         +5.1VB           B4         CBSY           B5         SCMD           B6         SACK           B7         SERR           B8         SSSY           B9         STS           B10         CACK           B11         CERR           B12         SG           B13         PEFCLK_M           B14         SG           B15         IRCLK1           B16         SG           B17         IHSYNCO           B20         SG           B21         IDCLK           B22         SG           B21         IDCLK           B22         SG           B23         INDCN           B26         SG           B27         NC(RESERVE1)           B28         RESERVE2           B29         ARSTO           B20         SG           B21         NCMOD           6         BZON-0A           7         CPPOW-1A           8         LDCLT-1A           9         LDON-1A</td> <td>45V     -       System command busy     L       Command data     -       System status error     L       System command acknowledge     L       System command acknowledge     L       System command acknowledge     L       System command acknowledge     L       System command acknowledge     L       Ground     -       Clock signal for image data transmission     -       Ground     -       Clock signal input for image data transmission     -       Clock signal output for image data transmission     -       Clock signal output for image data transmission     -       Clock signal output for image data transmission     -       Clock signal output for image data transmission     -       Clock signal output for image data transmission     -       Clock signal output for image data transmission     -       Data enable of the vertical scanning direction (upput)     L       Clock signal output     -       LCD data transmission cock     -       LCD data transmission cock     -       LCD data transmission cock     -       LCD data stath signal     L       LCD data transmission cock     -       LCD data transmission cock     -       LCD data transingial (1)     L</td> <td>Image: Note of the second material of the second material of the se</td> <td>Display         Display and yound         Attach           1         50         Bigsa and yound         Image         Attach           1         50         Bigsa and yound         Image         Image<td>1         1         1           4         3.59        </td></td>                                                                                                    | 38         Alo         Menory address but (0)         -           41         4.30X         4.30X         -           42         CAO         Dica (0) (pat)         -           43         CAO         Dica (0) (pat)         -           44         CAO         Dica (0) (pat)         -           45         CAS         Orga association (0)         -           46         CAS         Orga association (0)         -           47         CAS         Orga association (0)         -           46         CAS         Orga association (0)         -           47         CAS         Not connected         -           48         SA         SA         -         -           49         Not connected         -         -           40         Not connected         -         -           40         Not connected         -         -           41         Not connected         -         -           42         Not connected         -         -           43         Not connected         -         -           44         SA         Not connected         -           45                                                                                                    | B1         SG           B2         MMP11           B3         +5.1VB           B4         CBSY           B5         SCMD           B6         SACK           B7         SERR           B8         SSSY           B9         STS           B10         CACK           B11         CERR           B12         SG           B13         PEFCLK_M           B14         SG           B15         IRCLK1           B16         SG           B17         IHSYNCO           B20         SG           B21         IDCLK           B22         SG           B21         IDCLK           B22         SG           B23         INDCN           B26         SG           B27         NC(RESERVE1)           B28         RESERVE2           B29         ARSTO           B20         SG           B21         NCMOD           6         BZON-0A           7         CPPOW-1A           8         LDCLT-1A           9         LDON-1A                                                                                                    | 45V     -       System command busy     L       Command data     -       System status error     L       System command acknowledge     L       System command acknowledge     L       System command acknowledge     L       System command acknowledge     L       System command acknowledge     L       Ground     -       Clock signal for image data transmission     -       Ground     -       Clock signal input for image data transmission     -       Clock signal output for image data transmission     -       Clock signal output for image data transmission     -       Clock signal output for image data transmission     -       Clock signal output for image data transmission     -       Clock signal output for image data transmission     -       Clock signal output for image data transmission     -       Data enable of the vertical scanning direction (upput)     L       Clock signal output     -       LCD data transmission cock     -       LCD data transmission cock     -       LCD data transmission cock     -       LCD data stath signal     L       LCD data transmission cock     -       LCD data transmission cock     -       LCD data transingial (1)     L                                                                                                    | Image: Note of the second material of the second material of the se                                                                                                    | Display         Display and yound         Attach           1         50         Bigsa and yound         Image         Attach           1         50         Bigsa and yound         Image         Image <td>1         1         1           4         3.59        </td>                                                                                                    | 1         1         1           4         3.59                                                                                                    |
|                                                                                                    | CLMPD II         Upper transport clubth (Low gpeel) dive signal         -           CLMPCU         Upper transport clubth (High speel) dive signal         -           CLMPCU         Upper transport clubth (High speel) dive signal         -           CLMPCU         Upper transport clubth (High speel) dive signal         -           SAVD1         -244V         -           CLMPCU         Upper transport clubth (High speel) dive signal         -           CLMPCU         Back developer Hing clubt dive signal         -           CLMPU         Back developer Hing clubt dive signal         -           CLMPU         Back developer Hing clubt dive signal         -           String         -         -         -           Nonce         Net connected         -         -           String         -         -         -           String         -         -         -           String         -         -         -           String         -         -         -           String         -         -         -           String         -         -         -           String         -         -         -           String         -                                                                                                    | Bit         Ano.         Ano.                                                                                                    | B1         SG           B2         MMP11           B3         +5.1VB           B4         CBSY           B5         SCMD           B7         SERR           B8         SSSY           B9         STS           B10         CACK           B11         CERR           B12         SG           B13         PEFCLK_M           B14         SG           B15         IRCLK1           B16         SG           B21         DCLK           B22         SG           B21         IDCLK           B22         SG           B23         IHDENO           B24         SG           B25         IVDENO           B26         SG           B27         NC(RESERVE1)           B28         RESENVE2           B29         ARSTO           B30         SG           B10         LOXIA           7         CPPOW-1A           8         LDCLT-1A           1         LDON-7-0A           7         CPPOW-1A           8         LONA-7-1A<                                                                                                    | 45V     -       System cannad buay     -       Command buay     -       System attalus acrow     L       System cannad acknowledge     L       System command acknowledge     L       System command acknowledge     L       System command acknowledge     L       Cock signal for image data transmission     -       Ground     -       Cock signal notpot for image data transmission     -       Ground     -       Cock signal notpot for image data transmission     -       Ground     -       Data anable of the vertical scanning direction (nutput)     L       Cock signal outpot for image data transmission     -       Ground     -       Data anable of the vertical scanning direction (nutput)     L       Cic data anable of the vertical scanning direction (nutput)     L       Cic data anable of the vertical scanning direction (nutput)     L       Cic data anable of the vertical scanning direction (nutput)     L       Cic data anable of the vertical scanning direction (nutput)     L       Cic data anable of the vertical scanning direction (nutput)     L       Cic data anable of the vertical scanning direction (nutput)     L       Cic data anable of the vertical scanning direction (nutput)     L       Cic data anable of the vertical scanning directio                                                                                                    | Image: Description         Image: Description           0         Note: Description         Image: Description           0         Note: Description         Image: Description                                                                                                    | Diff         Diff         Solution         Diff         Attract         Attract           Phy Model         Solution         Solution         Solution         Solution           1         Solution         Solution         Solution         Solution           1         Solution         Solution         Solution         Solution           1         Solution         Solution         Solution         Solution           1         Solution         Solution         Solution         Solution         Solution           1         Solution         Solution         Solution         Solution         Solution         Solution           1         Solution         Solution                                                                                                    | 1         1         1           4         3.59         -           5         MO02DUA.1         Mode Data and Serie Light         -           6         MO02DUA.1         Mode Data and Serie Light         -           7         MEXCS         SAM And Yos         -           8         MAND         Serie Light         -           10         MCXCS         SAM And Yos         -           11         MCXCS         SAM And Yos         -           12         MCXD         Serie Light         -           13         MCX         MCXD And Yos         -           14         MCXD And Yos         -         -           15         MCXD MAND And Yos         -         -           16         MCXD And Yos         -         -           17         MCXD And Yos         -         -           18         MCXD And Yos         -         -           19         MCXD And Yos         -         -           10         MCXD And Yos         -         -           10         MCXD And Yos         -         -           10         MCXD And Yos         -         -                                                                                                    |
|                                                                                                    | CLMPD II         Upper transport club (Low gase) dive signal         -           SAVDI I         2340         -           CLMPC II         Back developer dive club signal         -           CLMPC II         2340         -           CLMPC II         2340         -           CLMPC II         2340         -           CLMPC II         2340         -           CLMPC II         2340         -           CLMPC II         2340         -           CLMPC II         2340         -           CLMPC II         2340         -           CLMPC II         2340         -           CLMPC II         4340         -           CLMPC II         4340         -           CLMPC II         4340         -           CLMPC II         4340         -           CLMPC II         4340         -           CLMPC II         4340         -           System data bua [0         -         -           CLMPC II         -         -           CLMPC II         -         -           CLMPC II         -         -           CLMPC II         -         - <t< td=""><td>8         Ado         Ado           9         1-53/W.         A-35/W           40         1-53/W.         A-35/W           41         1-53/W.         A-35/W           42         CLGO. Clox (1) input        </td><td>B1         SG           B2         MMP11           B3         +5.1VB           B4         CBSY           B5         SCMD           B7         SERR           B8         SSSY           B9         STS           B10         CACK           B11         CERR           B12         SG           B13         PEFCLK_M           B14         SG           B15         IRCLK1           B16         SG           B17         IHSYNCO           B20         SG           B21         IDCLK           B22         SG           B21         IDCLK           B22         SG           B23         IDCLK           B26         SG           B27         NC(RESERVE1)           B28         RESERVE2           B29         ARSTO           B30         SG           B10         LDCLT-1A           1         LDDAT-1A           1         LDDAT-1A           1         LDDAT-1A           1         LDDAT-1A           1         LDON-0A</td><td></td><td>Image: Note of the second second se</td><td>Child         Solution         Particle         Active           1         Solution         Solution         Nome         Active           1         Solution         Solution         Nome         Active           1         Solution         Solution         Solution         Solution           1         Solution         Solution         Solution         Solution           1         Solution         Solution         Solution         Solution           1         Solution         Solution         Solution         Solution           1         Solution         Solution         Solution         Solution         Solution           1         Solution         Solution         Solution         Solution         Solution         Solution           1         Solution         Solution</td><td>1         1/200         1/10           4         1/200         1/200           4         1/200         1/200           5         1/200         1/200           6         4/10         1/200           7         1/200         1/200           8         4/10         1/200           10         1/200         1/200           11         1/200         1/200           12         4/10         1/200           13         1/200         1/200           14         1/200         1/200           15         1/21         1/200           16         1/21         1/200           17         1/200         1/200           18         1/200         1/200           19         1/200         1/200           10         1/200         1/200           10         1/200         1/200           10         1/200         1/200           10         1/200         1/200           10         1/200         1/200           10         1/200         1/200           10         1/200         1/200</td></t<>                                                                                                    | 8         Ado         Ado           9         1-53/W.         A-35/W           40         1-53/W.         A-35/W           41         1-53/W.         A-35/W           42         CLGO. Clox (1) input                                                                                                    | B1         SG           B2         MMP11           B3         +5.1VB           B4         CBSY           B5         SCMD           B7         SERR           B8         SSSY           B9         STS           B10         CACK           B11         CERR           B12         SG           B13         PEFCLK_M           B14         SG           B15         IRCLK1           B16         SG           B17         IHSYNCO           B20         SG           B21         IDCLK           B22         SG           B21         IDCLK           B22         SG           B23         IDCLK           B26         SG           B27         NC(RESERVE1)           B28         RESERVE2           B29         ARSTO           B30         SG           B10         LDCLT-1A           1         LDDAT-1A           1         LDDAT-1A           1         LDDAT-1A           1         LDDAT-1A           1         LDON-0A                                                                                                    |                                                                                                    | Image: Note of the second second se                                                                                                    | Child         Solution         Particle         Active           1         Solution         Solution         Nome         Active           1         Solution         Solution         Nome         Active           1         Solution         Solution         Solution         Solution           1         Solution         Solution         Solution         Solution           1         Solution         Solution         Solution         Solution           1         Solution         Solution         Solution         Solution           1         Solution         Solution         Solution         Solution         Solution           1         Solution         Solution         Solution         Solution         Solution         Solution           1         Solution         Solution                                                                                                    | 1         1/200         1/10           4         1/200         1/200           4         1/200         1/200           5         1/200         1/200           6         4/10         1/200           7         1/200         1/200           8         4/10         1/200           10         1/200         1/200           11         1/200         1/200           12         4/10         1/200           13         1/200         1/200           14         1/200         1/200           15         1/21         1/200           16         1/21         1/200           17         1/200         1/200           18         1/200         1/200           19         1/200         1/200           10         1/200         1/200           10         1/200         1/200           10         1/200         1/200           10         1/200         1/200           10         1/200         1/200           10         1/200         1/200           10         1/200         1/200                                                                                                    |
|                                                                                                    | CLAPPONOper transport outbol (now speed) ave signal                                                                                                    | 38         Aboy                                                                                                    | B1         SG           B2         MMP11           B3         +5.1VB           B4         CBSY           B5         CMD           B6         SACK           B7         SERR           B8         SBSY           B10         CACK           B11         CERR           B12         SG           B13         PEFCLK           B14         SG           B15         IRCLK1           B16         SG           B17         IHSYNCO           B20         SG           B21         IDCLK           B22         SG           B21         IDCLK           B22         SG           B23         ISG           B24         SG           B25         IVDENO           B26         SO           B27         NC(RESERVE1)           B28         RESERVE2           B29         ARSTO           B30         SG           B27         NC(RESERVE1)           B28         RESERVE2           B29         ARSTO           B20         CDUAT-1A                                                                                                    | 45V     -       System command busy     L       Command data     -       System status acknowledge     L       System command acknowledge     L       System command acknowledge     L       System command acknowledge     L       Cock aignal for image data transmission     -       Cock aignal for image data transmission     -       Cock aignal output for image data transmission     -       Cock aignal output for image data transmission     -       Cock aignal output for image data transmission     -       Data anable of the vertical scanning direction (output)     L       Cock aignal output for image data transmission     -       Data anable of the vertical scanning direction (output)     L       Cock aignal bit public     -       Cock aignal bit public     -       Cock aignal bit public     -       Cock aignal bit public     -       Cock aignal bit public     -       Cock aignal bit public     -       Cock aignal bit public     -       Cock aignal bit public     -       Cock aignal bit public     -       Cock aignal bit public     -       Cock aignal bit public     -       Cock aignal bit public     -       Cock aignal bit public     -       Co                                                                                                    | Image: Note of the second second se                                                                                                    | Disk         PWA-F-SLG (CMI)           Im         Sol         Signal ground                                                                                                    | 1         1/20         1/20           4         3.20                                                                                                    |
|                                                                                                    | CLMPEN         Upper transport duck fill doe speed dive signal         -           CLMON         Bask dowinger dive clubch signal         -           CLMON         Bask dowinger dive clubch signal         -           CLMON         Bask dowinger dive clubch signal         -           CLMON         Dive diverse duck diverse signal         -           SADDES         Diverse diverse duck diverse signal         -           SADDES         Diverse diverse duck diverse signal         -           SADDES         Diverse diverse duck diverse signal         -           SADDES         Diverse diverse duck diverse signal         -           SADDES         Diverse diverse duck diverse signal         -           SADDES         Sagnal ground         -           SADDES         Sagnal ground         -           SADDES         Sagnal ground         -           SADDES         Sagnal ground         -           SADDES         Sagnal ground         -           SADDES         Sagnal ground         -           SADDES         Sagnal ground         -           SADDES         Sagnal ground         -           SADDES         Sagnal ground         -           SADDES         Sagnal ground <td>38         Abo        </td> <td>B1         SG           B2         MMP11           B3         +5.1VB           B4         CBSY           B5         CMD           B6         SACK           B7         SERR           B8         SBSY           B10         CACK           B11         CERR           B12         SG           B13         PEFCLK           B14         SG           B15         IRCLK1           B16         SG           B17         IHSYNCO           B20         SG           B21         IDCLK           B22         SG           B23         INC/RESERVE1)           B24         SG           B27         INC/RESERVE1)           B28         RESERVE2           B29         ARSTO           B20         SG           B21         INCINTA           1         XSCL-1A           2         LP-1A           3         WF-1A           4         YO-1A           5         INVSINDO           6         B2ON-0A           7         CPPOW-1</td> <td></td> <td>iso         iso         iso           isi         iso         iso         iso           isi         iso         iso         iso           isi         iso         iso         iso           isi         iso         iso         iso           isi         iso         iso         iso           iso         iso         iso         iso           iso         iso         iso         iso           iso         iso         iso         iso         iso           iso         iso         iso         iso         iso           iso         iso         iso         iso         iso           iso         iso         iso         iso         iso           iso         iso         iso         iso         iso         iso           iso         iso         iso         iso         iso         iso           iso         iso         iso         iso         iso         iso           iso         iso         iso         iso         iso         iso           iso         iso         iso         iso         iso         iso           <t< td=""><td>Dev.         PWA-F-SLG (CM0) -&gt; PWA-F-CDC (CM19)           Image: State of the state of the state of th</td><td>1         1/20         1/10         1           2         1/20         1/20         1/20           3         1/20         1/20         1/20           4         1/20         1/20         1/20           7         MEXACON         1/20         1/20           7         MEXACON         1/20         1/20           1         1/20         1/20         1/20           1         1/20         1/20         1/20           1         1/20         1/20         1/20           1         1/20         1/20         1/20           1         1/20         1/20         1/20         1/20           1         1/20         1/20         1/20         1/20           1         1/20         1/20         1/20         1/20           1         1/20         1/20         1/20         1/20           1         1/20         1/20         1/20         1/20           1         1/20         1/20         1/20         1/20           1         1/20         1/20         1/20         1/20           1         1/20         1/20         1/20         1/20</td></t<></td>                                                                                                    | 38         Abo                                                                                                    | B1         SG           B2         MMP11           B3         +5.1VB           B4         CBSY           B5         CMD           B6         SACK           B7         SERR           B8         SBSY           B10         CACK           B11         CERR           B12         SG           B13         PEFCLK           B14         SG           B15         IRCLK1           B16         SG           B17         IHSYNCO           B20         SG           B21         IDCLK           B22         SG           B23         INC/RESERVE1)           B24         SG           B27         INC/RESERVE1)           B28         RESERVE2           B29         ARSTO           B20         SG           B21         INCINTA           1         XSCL-1A           2         LP-1A           3         WF-1A           4         YO-1A           5         INVSINDO           6         B2ON-0A           7         CPPOW-1                                                                                                    |                                                                                                    | iso         iso         iso           isi         iso         iso         iso           isi         iso         iso         iso           isi         iso         iso         iso           isi         iso         iso         iso           isi         iso         iso         iso           iso         iso         iso         iso           iso         iso         iso         iso           iso         iso         iso         iso         iso           iso         iso         iso         iso         iso           iso         iso         iso         iso         iso           iso         iso         iso         iso         iso           iso         iso         iso         iso         iso         iso           iso         iso         iso         iso         iso         iso           iso         iso         iso         iso         iso         iso           iso         iso         iso         iso         iso         iso           iso         iso         iso         iso         iso         iso <t< td=""><td>Dev.         PWA-F-SLG (CM0) -&gt; PWA-F-CDC (CM19)           Image: State of the state of the state of th</td><td>1         1/20         1/10         1           2         1/20         1/20         1/20           3         1/20         1/20         1/20           4         1/20         1/20         1/20           7         MEXACON         1/20         1/20           7         MEXACON         1/20         1/20           1         1/20         1/20         1/20           1         1/20         1/20         1/20           1         1/20         1/20         1/20           1         1/20         1/20         1/20           1         1/20         1/20         1/20         1/20           1         1/20         1/20         1/20         1/20           1         1/20         1/20         1/20         1/20           1         1/20         1/20         1/20         1/20           1         1/20         1/20         1/20         1/20           1         1/20         1/20         1/20         1/20           1         1/20         1/20         1/20         1/20           1         1/20         1/20         1/20         1/20</td></t<>                                                                                                    | Dev.         PWA-F-SLG (CM0) -> PWA-F-CDC (CM19)           Image: State of the state of the state of th                                                                                                    | 1         1/20         1/10         1           2         1/20         1/20         1/20           3         1/20         1/20         1/20           4         1/20         1/20         1/20           7         MEXACON         1/20         1/20           7         MEXACON         1/20         1/20           1         1/20         1/20         1/20           1         1/20         1/20         1/20           1         1/20         1/20         1/20           1         1/20         1/20         1/20           1         1/20         1/20         1/20         1/20           1         1/20         1/20         1/20         1/20           1         1/20         1/20         1/20         1/20           1         1/20         1/20         1/20         1/20           1         1/20         1/20         1/20         1/20           1         1/20         1/20         1/20         1/20           1         1/20         1/20         1/20         1/20           1         1/20         1/20         1/20         1/20                                                                                                    |

# TOSHIBA

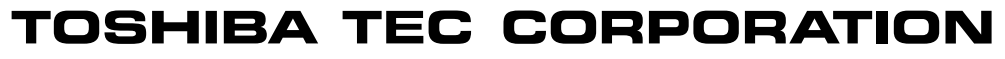

2-17-2, HIGASHIGOTANDA, SHINAGAWA-KU, TOKYO, 141-8664, JAPAN